# 5.項目表示作成マニュアル

### <注意>

- 異なる には、独立に 2021,2019,2016 のいずれかが入ります。 更に、これとは独立して、異なる には独立に1,2,3のいずれかが入ります。 また、 には1,2,3,4のいずれかが入ります。
   例えば、 CV-DataBaseAdvance4000Ver1 (コンピュータ 台リリース配布版).xlsm において、 が 2021 で が 2 の場合には、ファイル 2021CV-DataBaseAdvance4000Ver1 (コンピュータ2台リリース配布版).xlsm を表します。
   実際のそれぞれの説明では、2021版3台の各ファイルを用いて説明していきます。
   ファイル
   CV-DataBaseAdvance エーバー呼び出し印刷 Ver1 試用版.xlsm CV-DataBaseAdvance 呼び出し印刷 Ver1 (コンピュータ 台リリース配布版).xls および ファイル
  - CV-DataBaseAdvance スーパー呼び出し印刷 Ver1 試用版.xlsm

CV-DataBaseAdvance スーパー呼び出し印刷 Ver1(コンピュータ 〇台リリース配布版).xlsm には、入力シートの行数追加・削除に関するマクロ機能はありません。

<目次>

1. ファイル

|        | CV-DataBaseAdvance40Ver1 試用版.xlsm                |
|--------|--------------------------------------------------|
|        | CV-DataBaseAdvance40Ver1(コンピュータ 🔾 台リリース配布版).xlsm |
| の場合:・・ | ••••••••••••••••••••••••••••••••••••••           |

2.ファイル

|        | CV-DataBaseAdvance100Ver1 試用版.xlsm                  |
|--------|-----------------------------------------------------|
|        | ] CV-DataBaseAdvance100Ver1(コンピュータ 🔵 台リリース配布版).xlsm |
| の場合:・・ | ••••••••••••••••••••••••••••••••••••••              |

3. ファイル

|        | CV-DataBaseAdvance200Ver1 試用版.xlsm                |
|--------|---------------------------------------------------|
|        | CV-DataBaseAdvance200Ver1(コンピュータ 🔵 台リリース配布版).xlsm |
| の場合:・・ | ••••••••••••••••••••••••••••••••••••••            |

4. ファイル

|    |    |     | C۱  | 7-I | Dat | aВ | as | еA | dva | inc | e4( | 700 | /er | :1 | 試別 | <b></b> 用 比 | 反.x | lsn | ı  |     |              |     |   |    |    |    |     |   |     |     |   |   |   |    |   |   |      |   |
|----|----|-----|-----|-----|-----|----|----|----|-----|-----|-----|-----|-----|----|----|-------------|-----|-----|----|-----|--------------|-----|---|----|----|----|-----|---|-----|-----|---|---|---|----|---|---|------|---|
|    |    |     | C۱  | 7-I | Dat | аB | as | еA | dva | nc  | e4( | 700 | /er | :1 | (= | コン          | ィピ  | ュ   | -; | x ( | $\mathbb{C}$ | )台  | リ | IJ | -) | ス西 | 己布  | 版 | . ( | dsr | n |   |   |    |   |   |      |   |
| の場 | 合: | • • | • • | •   | •   | •  | •  | •  | •   | •   | •   | • • | •   | •  | •  | •           | •   |     | •  | •   | •            | • • |   | •  | •  | •  | ••• | • | •   |     | • | • | • | •• | • | • | • P2 | 1 |

| 5.  | ファイル   |                                                                                                    |
|-----|--------|----------------------------------------------------------------------------------------------------|
|     |        | CV-DataBaseAdvance600Ver1 試用版.xlsm                                                                                                    |
|     |        | CV-DataBaseAdvance600Ver1(コンピュータ 🔵 台リリース配布版).xlsm                                                                                                    |
|     | の場合:・・ | ••••••••••••••••••••••••••••••••••••••                                                                                                    |
|     |        |                                                                                                    |
| 6.  | ファイル   |                                                                                                    |
|     |        | CV-DataBaseAdvance800Ver1 試用版.xlsm                                                                                                    |
|     |        | CV-DataBaseAdvance800Ver1(コンピュータ 🔵 台リリース配布版).xlsm                                                                                                    |
|     | の場合:・・ | ••••••••••••••••••••••••••••••••••••••                                                                                                    |
|     |        |                                                                                                    |
| 7.  | ファイル   |                                                                                                    |
|     |        | CV-DataBaseAdvance1000Ver1 試用版.xlsm                                                                                                    |
|     |        | CV-DataBaseAdvance1000Ver1(コンピュータ 🔾 台リリース配布版).xlsm                                                                                                    |
|     | の場合:・・ | ••••••••••••••••••••••••••••••••••••••                                                                                                    |
|     |        |                                                                                                    |
| 8.  | ファイル   |                                                                                                    |
|     |        | CV-DataBaseAdvance2000Ver1 試用版.xlsm                                                                                                    |
|     |        | CV-DataBaseAdvance2000Ver1 (コンピュータ 〇 台リリース配布版).xlsm                                                                                                    |
|     | の場合:・・ | · · · · · · · · · · · · · · · · · · ·                                                                                                    |
| 0   | ファイル   |                                                                                                    |
| 9.  |        | CV-DataBaseAdvance/000Ver1 封田版 vism                                                                                                    |
|     |        | CV-DataBaseAdvance4000Ver1 (フンピュータ 〇台川川ース配在版) vism                                                                                                    |
|     | の場合:・・ | $ = \sum_{i=1}^{n} \sum_{j=1}^{n} \sum_{i=1}^{n} \sum_{j=1}^{n} \sum_{i=1}^{n} \sum_{i=1}^{n} \sum$ |
|     | 9%11   |                                                                                                    |
| 10. | ファイル   |                                                                                                    |
| •   |        | CV-DataBaseAdvance8000Ver1 試用版.xlsm                                                                                                    |
|     |        | CV-DataBaseAdvance8000Ver1 (コンピュータ〇台リリース配布版).xlsm                                                                                                    |
|     | の場合:・・ | ••••••••••••••••••••••••••••••••••••••                                                                                                    |
|     |        |                                                                                                    |
| 11. | ファイル   |                                                                                                    |
|     |        | CV-DataBaseAdvance16000Ver1 試用版.xlsm                                                                                                    |
|     |        | CV-DataBaseAdvance16000Ver1(コンピュータ 🔾 台リリース配布版).xlsm                                                                                                    |
|     | の場合:・・ | ••••••P75                                                                                                    |
|     |        |                                                                                                    |
| 12  | . ファイル |                                                                                                    |
|     |        | CV-DataBaseAdvance 軽装版 40Ver1 試用版.xlsm                                                                                                    |
|     |        | CV-DataBaseAdvance 軽装版 40Ver1(コンピュータ 🌙 台リリース配布版).xlsm                                                                                                    |
|     | の場合:・・ | ••••••••••••••••••••••••••••••••••••••                                                                                                    |

| 13. | ファイル<br>CV-DataBaseAdvance 軽装版 100Ver1 試用版.xlsm<br>CV-DataBaseAdvance 軽装版 100Ver1(コンピュータ 〇 台リリース配布版).xlsm<br>の場合:                                                                       |
|-----|----------------------------------------------------------------------------------------------------|
| 14. | ファイル CV-DataBaseAdvance 軽装版 200Ver1 試用版.xlsm CV-DataBaseAdvance 軽装版 200Ver1(コンピュータ 台リリース配布版).xlsm の場合:P98                                                                               |
| 15. | ファイル<br>CV-DataBaseAdvance 軽装版 400Ver1 試用版.xlsm<br>CV-DataBaseAdvance 軽装版 400Ver1(コンピュータ 台リリース配布版).xlsm<br>の場合:P103                                                                     |
| 16. | ファイル<br>調査書等各種証明書作成システム Ver1 試用版(CV-DataBase8000Ver1 サンプル).xlsm<br>調査書等各種証明書作成システム Ver1(CV-DataBase8000Ver1 コンピュータ 〇 台リリース版<br>サンプル).xlsm<br>の場合: · · · · · · · · · · · · · · · · · · · |
| 17. | ファイル<br>平成28年度第3学年個人別会計報告学年分試用版(CV-DataBase100Ver1サンプル).xlsm<br>平成28年度第3学年個人別会計報告学年分(CV-DataBase100Ver1コンピュータ 台リリー<br>ス版).xlsm                                                          |
| 18. | ファイル<br>CV -DataBaseAdvance8000Ver1(音声付き)試用版.xlsm<br>CV -DataBaseAdvance8000Ver1(音声付き)(コンピュータ 〇台リリース配布版).xlsm<br>の場合: · · · · · · · · · · · · · · · · · · ·                             |
| 19. | ファイル<br>CV -DataBaseAdvance16000Ver1(音声付き)試用版.xlsm<br>CV -DataBaseAdvance16000Ver1(音声付き)(コンピュータ 〇台リリース配布版).xlsm<br>の場合: · · · · · · · · · · · · · · · · · · ·                           |
| 20. | ファイル<br>CV DataBaseMonstor(Val )Var1 封田町 -lan                                                                                                    |

|   | CV-DataBaseMonster(Vol)Ver1 試用版.xlsm                |
|---|-----------------------------------------------------|
|   | CV-DataBaseMonster(Vol)Ver1(コンピュータ 🔵 台リリース配布版).xlsm |
| 0 | 場合:・・・・・・・・・・・・・・・・・・・・・・・・・・・・・・・・・・・・             |

<注意>下の「21」の部分と併せてご覧ください。

21. 項目表示入力に伴う CV-DataBaseMonster の4個12組のセットファイル

3組のセットファイル

| CV-DataBaseMonster(Vol.1)Ver1 試用版.xlsm |
|----------------------------------------|
| CV-DataBaseMonster(Vol.2)Ver1 試用版.xlsm |
| CV-DataBaseMonster(Vol.3)Ver1 試用版.xlsm |
| CV-DataBaseMonster(Vol.4)Ver1 試用版.xlsm |

9組のセットファイル

|        | CV-DataBaseMonster(Vol.1)Ver1(コンピュータ 🔵 台リリース配布版).xlsm |
|--------|-------------------------------------------------------|
|        | CV-DataBaseMonster(Vol.2)Ver1(コンピュータ 〇台リリース配布版).xlsm  |
|        | CV-DataBaseMonster(Vol.3)Ver1(コンピュータ 🔵 台リリース配布版).xlsm |
|        | CV-DataBaseMonster(Vol.4)Ver1(コンピュータ 〇台リリース配布版).xlsm  |
| (ここでは、 | 冒頭の<注意>1.にかかわらず、上の各組の4個のセットファイルにおいては、異なる              |
|        | には同時に 2016,2013,2010 のいずれかが入り、これとは独立に、異なる 🔵 には同時に1,   |
| 0 0    |                                                       |

2,3のいずれかが入ります。)のシート「4結合ファイル作成コピー用」の表示の変化等について:・・・P161 <注意>上の「20」の部分と併せてご覧ください。 1. ファイル

CV-DataBaseAdvance40Ver1 試用版.xlsm CV-DataBaseAdvance40Ver1(コンピュータ 〇台リリース配布版).xlsm の場合:

ファイル「2021CV-DataBaseAdvance40Ver1(コンピュータ3台リリース配布版).xlsm」を用いて説明いたします が、やり方は、上のどのファイルでも全て同じです。

シート選択・一覧表付ファイル印刷設定処理 「シート選択・一覧表付ファイル設定印刷」の画面を表示させ、タブ<sup>設定シート等選択,処理呼出1</sup>を選択すると次に [図 1]の画面になります。

| [選択, 処理呼出1]] 入力シート等選択, 処理呼出2    処理呼出3 | 処理呼出4   処理呼出5   処理呼出6   処理吗                                                                                                    | 出7   処理呼出8   印刷フォームシート選打                                                                                                    | 尺  印刷フォームソートデータ選択   追加ワークシート1~54選択   追加ワークシー                                                                                                    |
|---------------------------------------|----------------------------------------------------------------------------------------------------|----------------------------------------------------------------------------------------------------|----------------------------------------------------------------------------------------------------|
|                                       |                                                                                                    |                                                                                                    |                                                                                                    |
|                                       | _                                                                                                    |                                                                                                    |                                                                                                    |
| シート名設定                                | 前期募集生徒                                                                                                    | 宛通知印刷設定<br>                                                                                                    | ー覧表付ファイル作成入力設定11                                                                                                    |
| 既定シート現在名                              | 一覧表付ファイル                                                                                                    | ∕作成入力設定2                                                                                                    | 一覧表付ファイル作成入力設定12                                                                                                    |
| 追加ワークシート名設定                           | 一覧表付ファイ                                                                                                    | ル作成入力設定3                                                                                                    | 一覧表付ファイル作成入力設定13                                                                                                    |
| インターフェース画面設定                          | 一覧表付ファイル                                                                                                    | ·作成入力設定4                                                                                                    | 一覧表付ファイル作成入力設定14                                                                                                    |
| 項目表示入力                                | 一覧表付ファイル                                                                                                    | ·作成入力設定5                                                                                                    | 一覧表付ファイル作成入力設定15                                                                                                    |
| 項目表示作成                                | 一覧表付ファイ                                                                                                    | ル作成入力設定6                                                                                                    | 一覧表付ファイル作成入力設定16                                                                                                    |
| 行列入力項目                                | 一覧表付ファイル                                                                                                    | ·作成入力設定7                                                                                                    | 一覧表付ファイル作成入力設定17                                                                                                    |
| 項目表示入力既定番地                            | 一覧表付ファイ                                                                                                    | ル作成入力設定8                                                                                                    | 一覧表付ファイル作成入力設定18                                                                                                    |
| ファイル作成コピー用                            | 一覧表付ファイル                                                                                                    | 作成入力設定9                                                                                                    | 一覧表付ファイル作成入力設定19                                                                                                    |
| 一覧表付加速印刷呼出                            | 一覧表付ファイル                                                                                                    | 作成入力設定10                                                                                                    | 一覧表付ファイル作成入力設定20                                                                                                    |
|                                       |                                                                                                    |                                                                                                    |                                                                                                    |
|                                       |                                                                                                    |                                                                                                    |                                                                                                    |
|                                       |                                                                                                    |                                                                                                    |                                                                                                    |
| 標準画面表示                                | 全画面表示                                                                                                    | シート見出し表示                                                                                                    | シート見出し非表示                                                                                                    |
| セルの広範囲選択呼出                            | キャンセル                                                                                                    | システム終了                                                                                                    |                                                                                                    |
|                                       |                                                                                                    |                                                                                                    |                                                                                                    |
|                                       | シート名設定         既定シート現在名         追加ワークシート名設定         インターフェース画面設定         項目表示入力         項目表示作成         行列入力項目         項目表示人力既定番地         ファイル作成コピー用         一覧表付加速印刷呼出 | シート名設定         前期募集生徒           既定シート現在名         一覧表付ファイル           追加ワークシート名設定         一覧表付ファイル           インターフェース画面設定         一覧表付ファイル           項目表示作成         一覧表付ファイル           項目表示作成         一覧表付ファイル           項目表示作成         一覧表付ファイル           項目表示作成         一覧表付ファイ           ファイル作成コピー用         一覧表付ファイル           一覧表付加速印刷呼出         一覧表付ファイル           標準画面表示         全画面表示           セルの広範囲選択呼出         キャンセル | 第二、2019年11         入力・中事業所、現世9年12         管理時代は         管理時代は         受理時代は         受理時代は         管理時代は         受理時代は         管理時代は         管理時代は         管理時代は         管理時代は         管理時代は         管理時代は         管理時代は         管理時代は         管理時代は         管理時代は         管理時代は         管理時代は         管理時代は         管理時代は         管理時代は         管理時代は         管理時代は         Fight         Fight         F |

[図 1]

上の[図 1]の画面のコマンドボタン

項目表示入力

をクリックすると、シート「項目表示入力」

が選択されて次の[図2]の画面になります。

| × 20 | 21CV-DataBaseA                 | dvance40Ver        | r1 (コンピューダ         | タ3 台リリース           | 配布版).xl            | sm - Excel         |                    |                    |                                                                                     |                      |                      |                      |                      |                      |                    |                       |                             |                       | _                                  | ð                   | × |
|------|--------------------------------|--------------------|--------------------|--------------------|--------------------|--------------------|--------------------|--------------------|-------------------------------------------------------------------------------------|----------------------|----------------------|----------------------|----------------------|----------------------|--------------------|-----------------------|-----------------------------|-----------------------|------------------------------------|---------------------|---|
|      | シート選択・一覧表付ファイル印刷設定処理           |                    |                    |                    |                    |                    | 編集上の注              | 意呼び出し              | *** <注意> 行と列のクロスするセルにフィールド名を入力しますが、システムが正常に                                         |                      |                      |                      |                      |                      |                    |                       |                             |                       |                                    |                     | í |
| IJ   | 頁目表示                           | <b>ミ</b> 入力        | .力                 |                    |                    |                    |                    |                    | 作動しなくなるケースが出くさますのと、無人力のるいは空日でルは増利に<br>つくらないようにして下さい。なお、同じ名前のフィールド名も避けるよう<br>にして下さい。 |                      |                      |                      |                      |                      | 絶対に<br>るよう         |                       |                             |                       |                                    |                     |   |
| 行]   | <b>列</b> 1<br>内容1.1<br>次 内容2.1 | <b>列2</b><br>内容1.2 | <b>列3</b><br>内容1.3 | <b>列4</b><br>内容1.4 | <b>列5</b><br>内容1.5 | <b>列6</b><br>内容1.6 | <b>列7</b><br>内容1.7 | <b>列8</b><br>内容1.8 | <b>列9</b><br>内容1,9                                                                  | <b>列10</b><br>内容1.10 | <b>列11</b><br>内容1.11 | <b>列12</b><br>内容1.12 | <b>列13</b><br>内容1.13 | <b>列14</b><br>内容1,14 | <b>列15</b><br>内容1, | <b>列16</b><br>5 内容1.1 | <b>列17</b> 3 内容1.13 3 内容2 1 | <b>列18</b><br>/ 内容1.1 | <b>列19</b><br>8 内容1.19<br>8 内容2 19 | <b>列20</b><br>内容1.2 |   |
|      |                                | 111111111          | 171112,0           | 11/14/2014         | 11182.0            | 11182.0            | 1111111111111      | 1111110.0          | 1111111111                                                                          | 17180,10             | 11180,11             | 1111110,10           | 111111111            | 11122,14             | 1731台69.           | 10 [P120.1            | / (P1@0,1)                  | 111111111111          | 0 1111111111                       | 117120.0            |   |
|      |                                |                    |                    |                    |                    |                    |                    |                    |                                                                                     |                      |                      |                      |                      |                      |                    |                       |                             |                       |                                    |                     |   |
|      |                                |                    |                    |                    |                    |                    |                    |                    |                                                                                     |                      |                      |                      |                      |                      |                    |                       |                             |                       |                                    |                     |   |
|      |                                |                    |                    |                    |                    |                    |                    |                    |                                                                                     |                      |                      |                      |                      |                      |                    |                       |                             |                       |                                    |                     |   |
|      |                                |                    |                    |                    |                    |                    |                    |                    |                                                                                     |                      |                      |                      |                      |                      |                    |                       |                             |                       |                                    |                     |   |
|      |                                |                    |                    |                    |                    |                    |                    |                    |                                                                                     |                      |                      |                      |                      |                      |                    |                       |                             |                       |                                    |                     |   |
|      |                                |                    |                    |                    |                    |                    |                    |                    |                                                                                     |                      |                      |                      |                      |                      |                    |                       |                             |                       |                                    |                     |   |
|      |                                |                    |                    |                    |                    |                    |                    |                    |                                                                                     |                      |                      |                      |                      |                      |                    |                       |                             |                       |                                    |                     |   |
|      |                                |                    |                    |                    |                    |                    |                    |                    |                                                                                     |                      |                      |                      |                      |                      |                    |                       |                             |                       |                                    |                     |   |
|      |                                |                    |                    |                    |                    |                    |                    |                    |                                                                                     |                      |                      |                      |                      |                      |                    |                       |                             |                       |                                    |                     |   |
|      |                                |                    |                    |                    |                    |                    |                    |                    |                                                                                     |                      |                      |                      |                      |                      |                    |                       |                             |                       |                                    |                     |   |
|      |                                |                    |                    |                    |                    |                    |                    |                    |                                                                                     |                      |                      |                      |                      |                      |                    |                       |                             |                       |                                    |                     |   |
|      |                                |                    |                    |                    |                    |                    |                    |                    |                                                                                     |                      |                      |                      |                      |                      |                    |                       |                             |                       |                                    |                     |   |
|      |                                |                    |                    |                    |                    |                    |                    |                    |                                                                                     |                      |                      |                      |                      |                      |                    |                       |                             |                       |                                    |                     |   |
|      |                                |                    |                    |                    |                    |                    |                    |                    |                                                                                     |                      |                      |                      |                      |                      |                    |                       |                             |                       |                                    |                     |   |
| •    |                                |                    |                    |                    |                    |                    |                    |                    |                                                                                     |                      |                      |                      |                      |                      |                    |                       |                             |                       |                                    |                     | • |

上の[図2]の画面の図形 で囲まれたそれぞれのセルに値を入力し、そして、セルの保護を解除してセル の背景色をなしに設定すると次の[図3]の画面のようになります。設定し終わったら必ずシートを保護してくださ い。

| <b>∏ 5</b> • ♂• <del>•</del>                                                                                                    | 2022CV-DataBaseAdvance40                                                           | Wer1 (コンピュータ3台リリース配                        | 布版).xlsm - Excel                                                                                           | tada kiichi 🔍 🖻 — 🗇 🗙                                                                                                    |
|----------------------------------------------------------------------------------------------------|------------------------------------------------------------------------------------|--------------------------------------------|----------------------------------------------------------------------------------------------------|----------------------------------------------------------------------------------------------------|
| ファイル ホーム 挿入 ページ レイアウト 数式 データ 校開                                                                                                    | 表示 開発 アドイン ヘル                                                                      | プ 🖓 何をしますか                                 |                                                                                                    | , A 共有                                                                                                    |
| シート選択・一覧表付ファイル印刷設定処理                                                                                                    | _1                                                                                 | 編集上の注意呼び出し                                 | <注意><br><br <br 〈注意><br>、<br>たりのクロスするセルにフィールド<br>(注)<br>なまままままままままままままままままままままままままままままままままままま              | ▲<br>名を入力しますが、システムが正常に                                                                                                    |
| 項目表示入力                                                                                                    |                                                                                    |                                            | 作動しなくなるケースが出てきますの<br>つくらないようにして下さい。なお、<br>にして下さい。                                                          | で、無人力のるいは空白でルは絶対に<br>同じ名前のフィールド名も避けるよう                                                                                                    |
| 列1         列2         列3         列4           行1         受検番号         受験生氏名         受験生ふり         受験生性短           行2         内容2,1         内容2,2         内容2,3         内容2,4 | 列5         列6         9           別 受験生中学 受験生出身 受<br>内容2.5         内容2.6         P | <b>刘7 列8</b><br>受験生市町 受験生出身<br>内容2,7 内容2,8 | <b>列9 列10 列11 列</b><br>受験生学科 <sup>/</sup> 受験生学科 <sup>/</sup> 受験生通知 <sup> </sup> 合<br>内容2.9 内容2.10 内容2.11 内 | 12         列13         列14         列15           否等         内定結果         受驗生郵便受驗生           容2,12         内容2,13         内容2,14         内容2, |
|                                                                                                    |                                                                                    |                                            |                                                                                                    |                                                                                                    |
|                                                                                                    |                                                                                    |                                            |                                                                                                    |                                                                                                    |
|                                                                                                    |                                                                                    |                                            |                                                                                                    |                                                                                                    |
|                                                                                                    |                                                                                    |                                            |                                                                                                    |                                                                                                    |
|                                                                                                    |                                                                                    |                                            |                                                                                                    |                                                                                                    |
|                                                                                                    |                                                                                    |                                            |                                                                                                    |                                                                                                    |
|                                                                                                    |                                                                                    |                                            |                                                                                                    |                                                                                                    |
| •                                                                                                    |                                                                                    |                                            |                                                                                                    | Þ                                                                                                    |
| 11                                                                                                    |                                                                                    |                                            |                                                                                                    | III III+ 100%                                                                                                    |

## [図3]

すると、シート「入力 AA1 (高校入試通知書等作成データー)」の状況は、次の[図4]の画面からその次の[図5]の 画面ように変わり、シートの表の項目名が設定されます。

| ▲ 自動保存 ● オフ          | 202                      | 1CV-DataBaseA          | Advance40Ver | 1 (コンピュータ3    | 台リリース配布版) | .xl··· ▼ |                                                                   |                                                                            | +Q)                                                      |                                                                    |                                                      | 多田 詩   | e- 8   | - 0      | ×          |
|----------------------|--------------------------|------------------------|--------------|---------------|-----------|----------|-------------------------------------------------------------------|----------------------------------------------------------------------------|----------------------------------------------------------|--------------------------------------------------------------------|------------------------------------------------------|--------|--------|----------|------------|
| ファイル ホーム 挿入          | ページ レイア                  | ウト 数式 テ                | ータ 校閲        | 表示 開発         | ヘルプ       |          |                                                                   |                                                                            |                                                          |                                                                    |                                                      |        | 모      | コメント 🖻 🕏 | 詴          |
| シート選択・一覧表(<br>入力AA1( | <sub>むァイル印属</sub><br>高校入 | <sup>設定処理</sup><br>試通知 | 入力可能<br>書作成  | 行数 501<br>データ | דֿ<br>∽)  |          | <注意><br>このシートで<br>①手動操作に<br>②第1行~7<br>③データーのソ<br>なお、表の行<br>来ませんので | よ次のことを行うと5<br>よる行、列、セルの費<br>行、表の最後の削除剤<br>ハート処理<br>の追加、削除処理は⇒<br>ご承知おき下さい。 | システムの破壊につな<br>刺除及び切り取り操作<br>禁止行及び B列、 C列・<br>マクロ処理で出来ます。 | がりますので絶対やら<br>での入力または清去操<br>。ただし、表の列の追<br><mark>&lt;注意&gt;追</mark> | ないで下さい。<br>#f<br>mh、削除処理はマク1<br><mark>m内容呼び出し</mark> | 2処理で出  |        |          | Í          |
| ID 対象                | 内容1.1                    | 内容1.2                  | 内容1.3        | 内容1.4         | 内容1.5     | 内容1.6    | 内容1.7                                                             | 内容1.8                                                                      | 内容1.9                                                    | 内容1.10                                                             | 内容1.11                                               | 内容1.12 | 内容1.13 | 内容1.14   | T#         |
|                      | 列1                       | 列2                     | 列3           | 列4            | 列5        | 列6       | 列7                                                                | 列8                                                                         | 列9                                                       | 列10                                                                | 列11                                                  | 列12    | 列13    | 列14      | 夏          |
| 1 5+2+1              | 行1                       | 行1                     | 行1           | 行1            | 行1        | 行1       | 行1                                                                | 行1                                                                         | 行1                                                       | 行1                                                                 | 行1                                                   | 行1     | 行1     | 行1       | <u>lî</u>  |
| 1 対家1<br>2 対象2       |                          |                        |              |               |           |          |                                                                   |                                                                            |                                                          | -                                                                  |                                                      |        |        |          | +          |
| 3 対象3                |                          |                        |              |               |           |          |                                                                   |                                                                            |                                                          |                                                                    |                                                      |        |        |          | 11         |
| 4 対象4                |                          |                        |              |               |           |          |                                                                   |                                                                            |                                                          |                                                                    |                                                      |        |        |          |            |
| 5 対象5                |                          |                        |              |               |           |          |                                                                   |                                                                            |                                                          |                                                                    |                                                      |        |        |          | 4H I       |
| 6 对象6                |                          | _                      |              |               |           |          |                                                                   |                                                                            |                                                          |                                                                    |                                                      |        |        |          | 4 I.       |
| 8 対象8                |                          |                        |              |               |           |          |                                                                   |                                                                            |                                                          |                                                                    |                                                      |        |        |          | # I        |
| 9 対象9                |                          |                        |              |               |           |          |                                                                   |                                                                            |                                                          |                                                                    |                                                      |        |        |          | <b>a</b> 1 |
| 10 対象10              |                          |                        |              |               |           |          |                                                                   |                                                                            |                                                          |                                                                    |                                                      |        |        |          |            |
| 11 対象11              |                          | _                      |              |               |           |          |                                                                   |                                                                            |                                                          |                                                                    |                                                      |        |        |          | 4 I.       |
| 12 対象12              |                          |                        |              | _             |           |          |                                                                   |                                                                            |                                                          |                                                                    |                                                      |        |        |          | # I        |
| 14 対象14              |                          |                        |              | _             |           |          |                                                                   |                                                                            |                                                          |                                                                    |                                                      |        |        |          |            |
| 15 対象15              |                          |                        |              |               |           |          |                                                                   |                                                                            |                                                          |                                                                    |                                                      |        |        |          |            |
| 16 対象16              |                          |                        |              |               |           |          |                                                                   |                                                                            |                                                          |                                                                    |                                                      |        |        |          |            |
| 17 対象17              |                          |                        |              |               |           |          |                                                                   |                                                                            |                                                          |                                                                    |                                                      |        |        |          | 41         |
| 18 对象18              |                          | _                      |              |               |           |          |                                                                   |                                                                            |                                                          |                                                                    |                                                      |        |        |          | 4H I       |
| 20 対象20              |                          |                        |              |               |           |          |                                                                   |                                                                            |                                                          |                                                                    |                                                      |        |        |          | # `        |
| 21 対象21              |                          |                        |              |               |           |          |                                                                   |                                                                            |                                                          |                                                                    |                                                      |        |        |          |            |
| 22 対象22              |                          |                        |              |               |           |          |                                                                   |                                                                            |                                                          |                                                                    |                                                      |        |        |          | <b>—</b>   |
| 23 対象23              |                          |                        |              |               |           |          |                                                                   |                                                                            |                                                          |                                                                    |                                                      |        |        |          | 4          |
| 24 対象24              |                          | _                      |              | _             |           |          |                                                                   |                                                                            |                                                          |                                                                    |                                                      |        |        |          | +          |
| 25 対象25              |                          |                        |              |               |           |          |                                                                   |                                                                            |                                                          |                                                                    |                                                      |        |        |          | +          |
| 27 対象27              |                          |                        |              |               |           |          |                                                                   |                                                                            |                                                          |                                                                    |                                                      |        |        |          |            |
| 28 対象28              |                          |                        |              |               |           |          |                                                                   |                                                                            |                                                          |                                                                    |                                                      |        |        |          |            |
| 29 対象29              |                          |                        |              |               |           |          |                                                                   |                                                                            |                                                          |                                                                    |                                                      |        |        |          |            |
| 30 対象30              |                          | _                      |              | _             |           |          |                                                                   |                                                                            |                                                          |                                                                    |                                                      |        |        |          | 4          |
| 31 対象31              |                          |                        |              |               |           |          |                                                                   |                                                                            |                                                          |                                                                    |                                                      |        |        |          | + •        |
|                      |                          |                        |              |               |           |          |                                                                   |                                                                            |                                                          |                                                                    |                                                      |        |        |          | •          |
| #備完了 🐻               |                          |                        |              |               |           |          |                                                                   |                                                                            |                                                          |                                                                    |                                                      |        |        | + + 8    | 5%         |

[図4]

[図5]

| 🚺 自動保存 🔵 オフ        | 202             | 1CV-DataBaseA | dvance40Ver1  | . (コンピュータ3台    | 台リリース配布版) | .x ··· ▼        |                                                             | ♀ 検索 (Alt+                                                                                              | Q)                                                    |                                        |                             | 多田 詞                  | - 8              | - 0                            | ×          |
|--------------------|-----------------|---------------|---------------|----------------|-----------|-----------------|-------------------------------------------------------------|----------------------------------------------------------------------------------------------------|-------------------------------------------------------|----------------------------------------|-----------------------------|-----------------------|------------------|--------------------------------|------------|
| ファイル ホーム 挿入        | ページ レイア         | ウト 数式 デ       | -9 校閲         | 表示 開発          | ヘルプ       |                 |                                                             |                                                                                                    |                                                       |                                        |                             |                       | 모:               | 4 <xc< td=""><td>共有</td></xc<> | 共有         |
| シート選択・一覧表          | 対アイル印刷          | 設定処理          | 入力可能          | 行数 50行<br>データン | ;<br>)    |                 | <注意><br>このシートでは<br>①手動操作によ<br>②データーのソ<br>なお、表の行の<br>来ませんので? | <ul> <li>次のことを行うとシ、</li> <li>る行、列、セルの削i</li> <li>、表の最後の削除禁:</li> <li>ト処理</li> <li>追加、削除処理はマ・</li> </ul> | ステムの破壊につなが<br>味及び切り取り操作<br>止行及び B列、 C列で<br>クロ処理で出来ます。 | りますので絶対やられ<br>の入力または消去操作<br>ただし、表の列の追想 | 3いで下さい。<br>1<br>11、削除処理はマクロ | 処理で出                  |                  |                                | Î          |
| <b>XJJAAI</b> (    | 间仅八             | - സ.世.71      | <b>青</b> 1F风。 | / - / -        | _)        |                 |                                                             | 30045 C T C 416                                                                                         |                                                       | <注意>追加                                 | 内容呼び出し                      |                       | <b>F</b>         |                                | _          |
| ID 対象              | 受検番号            | 受験生氏名<br>7019 | 受験生ふり         | 受験生性別          | 受験生中学     | 受験生出身           | 受験生市町                                                       | 受験生出身                                                                                                   | 受験生学科等                                                | 受験生学科等                                 | 受験生通知:                      | 合否等<br>70[19]         | 内定結果             | 受験生郵便                          | 173        |
|                    | <u>列1</u><br>行1 | 行1            | 行1            | 行1             | 行1        | <u>列0</u><br>行1 | <u>列7</u><br>行1                                             | <del>列0</del><br>行1                                                                                     | <del>列8</del><br>行1                                   | <del>列10</del><br>行1                   | <u>列11</u><br>行1            | <del>2912</del><br>行1 | <u>列15</u><br>行1 | 行1                             | 7          |
| 1 対象1              |                 |               |               |                |           |                 |                                                             |                                                                                                    |                                                       |                                        |                             |                       |                  |                                |            |
| 2 対象2              |                 |               | _             |                |           |                 |                                                             |                                                                                                    |                                                       |                                        |                             |                       |                  | 4                              | - 1        |
| 3 対象3              |                 | _             |               |                |           |                 |                                                             |                                                                                                    |                                                       |                                        |                             |                       |                  | 4                              | - 1        |
| 4 73家4<br>5 分级5    |                 |               |               |                |           |                 |                                                             |                                                                                                    |                                                       |                                        |                             |                       |                  |                                |            |
| 6 対象6              |                 | _             |               |                |           |                 |                                                             |                                                                                                    |                                                       |                                        |                             |                       |                  |                                |            |
| 7 対象7              |                 |               |               |                |           |                 |                                                             |                                                                                                    |                                                       |                                        |                             |                       |                  |                                |            |
| 8 対象8              |                 |               |               |                |           |                 |                                                             |                                                                                                    |                                                       |                                        |                             |                       |                  |                                |            |
| 9 対象9              |                 | _             | _             |                |           |                 |                                                             |                                                                                                    |                                                       |                                        |                             |                       |                  | 4                              | _          |
| 10 对象10            |                 | _             |               |                |           |                 |                                                             |                                                                                                    |                                                       |                                        |                             |                       |                  | 4                              |            |
| 11 対象11            |                 |               |               |                |           |                 |                                                             |                                                                                                    |                                                       |                                        |                             |                       |                  | 4                              | _          |
| 13 対象13            |                 |               |               |                |           |                 |                                                             |                                                                                                    |                                                       |                                        |                             |                       |                  |                                |            |
| 14 対象14            |                 | _             |               |                |           |                 |                                                             |                                                                                                    |                                                       |                                        |                             |                       |                  |                                |            |
| 15 対象15            |                 |               |               |                |           |                 |                                                             |                                                                                                    |                                                       |                                        |                             |                       |                  |                                |            |
| 16 対象16            |                 |               |               |                |           |                 |                                                             |                                                                                                    |                                                       |                                        |                             |                       |                  |                                |            |
| 17 対象17            |                 |               |               |                |           |                 |                                                             |                                                                                                    |                                                       |                                        |                             |                       |                  | 4                              | _          |
| 18 対象18            |                 |               |               |                |           |                 |                                                             |                                                                                                    |                                                       |                                        |                             |                       |                  | 4                              | _          |
| 19 对家19            |                 | _             |               |                |           |                 |                                                             |                                                                                                    |                                                       |                                        |                             |                       |                  | 4                              |            |
| 20 対象20            |                 |               |               |                |           |                 |                                                             |                                                                                                    |                                                       |                                        |                             |                       |                  |                                | -          |
| 22 対象22            |                 |               |               |                |           |                 |                                                             |                                                                                                    |                                                       |                                        |                             |                       |                  |                                |            |
| 23 対象23            |                 |               |               |                |           |                 |                                                             |                                                                                                    |                                                       |                                        |                             |                       |                  |                                |            |
| 24 対象24            |                 |               |               |                |           |                 |                                                             |                                                                                                    |                                                       |                                        |                             |                       |                  |                                |            |
| 25 対象25            |                 |               |               |                |           |                 |                                                             |                                                                                                    |                                                       |                                        |                             |                       |                  |                                |            |
| 26 対象26            |                 | _             |               |                |           |                 |                                                             |                                                                                                    |                                                       |                                        |                             |                       |                  | 4                              |            |
| 27 対象27            |                 | _             |               |                |           |                 |                                                             |                                                                                                    |                                                       |                                        |                             |                       |                  |                                | -          |
| 28 对象28            |                 |               |               |                |           |                 |                                                             |                                                                                                    |                                                       |                                        |                             |                       |                  |                                | -          |
| 23 対象29<br>30 対象30 |                 |               |               |                |           |                 |                                                             |                                                                                                    |                                                       |                                        |                             |                       |                  |                                | -          |
| 31 対象31            |                 |               |               |                |           |                 |                                                             |                                                                                                    |                                                       |                                        |                             |                       |                  |                                | <b>T</b> _ |
| 00 分值00            |                 |               |               |                |           |                 |                                                             |                                                                                                    |                                                       |                                        |                             |                       |                  | 1                              | •          |
|                    |                 |               |               |                |           |                 |                                                             |                                                                                                    |                                                       |                                        |                             |                       |                  |                                | •          |
| 準備完了 🐻             |                 |               |               |                |           |                 |                                                             |                                                                                                    |                                                       |                                        | E                           | # 0 0                 | ]                | ++ 8                           | 85%        |
|                    |                 |               |               |                |           |                 |                                                             |                                                                                                    |                                                       |                                        |                             |                       |                  |                                |            |

上の[図5]の画面の表の項目名は横書スタイルで見づらいです。そこで、シートの保護を解除し、シートの見出しを 表示してセルの高さを調節し、更に第5行の D 列以降を選択して右クリックしてセルの書式設定を選択し、配置タ ブで文字の配列を横書きから縦書きに変更してそして文字を折り返して全体を表示するにチェックを入れて見やす くしたのが次の[図6]の画面です。見易く設定したら必ずシートを保護してください。

| × 2      | 021CV-DataBaseAdvan      | ce40Ver1(コンピ     | ュータ 3 台リリース  | 配布版).xlsm - E | xcel             |                |                                               |                                                                        |                                                                                                    |                                                         |                                     |                           |                              |                                          | - 0        | ×        |
|----------|--------------------------|------------------|--------------|---------------|------------------|----------------|-----------------------------------------------|------------------------------------------------------------------------|----------------------------------------------------------------------------------------------------|---------------------------------------------------------|-------------------------------------|---------------------------|------------------------------|------------------------------------------|------------|----------|
|          | シート選択・一覧表(<br>入 十1AA1( 走 | すファイル印刷語         |              | 入力可能行         | 〒数 500위<br>ー タ ー | )              |                                               | <注意><br>このシートでは<br>②手動操作によ<br>③第1行~77<br>③データーのリ<br>なお、表の行の<br>来支せ人ので3 | <ul> <li>(次のことを行うとシ)</li> <li>(次のことを行うとシ)</li> <li>(本行、対、セルの削</li> <li>(本の削除薬</li> <li>)</li> <li>(本の削除処理はマ)</li> <li>(添知おま下さい。</li> </ul> | ステムの破壊につなが<br>除及び切り取り操作<br>止行及び B列、 C列でく<br>クロ処理で出来ます。; | りますので絶対やら<br>D入力または消去操<br>ただし、表の列の道 | ないで下さい。<br>作<br>加、削除処理はマク | ロ処理で出                        |                                          |            | Î        |
| /        |                          | 山又八四             | 迎州首          | TENKI         |                  | )              |                                               | side choice                                                            |                                                                                                    |                                                         | <注意>追加                              | 画内容呼び出し                   |                              | <b>F</b>                                 |            |          |
|          | ID 対象                    | 受検番号             | 受験生氏名        | 受験生ふりがな       | 受験生性別            | 受験生中学コード       | 受験生出身中学校                                      | 受験生市町村                                                                 | 宛敏生出身中学校長                                                                                                    | 受験<br>生学<br>科<br>等<br>1                                 | 受験生学科等2                             | 令区分                       | 合 否 等                        | 内定結果                                     | 受験生郵便番号    |          |
|          |                          | <u>列1</u>        | 列2           | 列3            | 列4               | <del>列</del> 5 | <u>列6</u>                                     | 列7                                                                     | <br>列8                                                                                                    | 列9                                                      | 列10                                 | 叫·<br>列11                 | 列12                          | <u>列13</u>                               | <u>列14</u> | Ŧ        |
|          |                          | 行1               | 行1           | 行1            | 行1               | 行1             | 行1                                            | 行1                                                                     | 行1                                                                                                    | 行1                                                      | 行1                                  | 行1                        | 行1                           | 行1                                       | 行1         | Ť        |
| $\vdash$ | 1 対象1                    | 生徒氏名1            | フリガナ1        | 3             | 1                | 1              | 平成 28 年                                       | 男                                                                      |                                                                                                    | 000072                                                  | 平成 25 年                             | 平成 28 4                   | <u> </u>                     | 1全日制課程習                                  |            |          |
|          | 2 对象2                    | 生徒氏名2            | フリガナ2        | 3             |                  | 2              | 平成 28 年                                       | <u>男</u>                                                               |                                                                                                    |                                                         | <u>半成 25 年</u>                      | 平成 28 4                   | <u>甲平成 284</u>               | <u> 全日</u> 制課程世                          | 弟          | - 4      |
| -        | 3 对家3                    | 生徒氏名3            | フリガナ3        | 3             | 1                | 3              | 平成 28 年                                       | <u>男</u>                                                               | <u>OO県××r</u>                                                                                                    |                                                         | 半成 25 名                             | 平成 28 -                   | <u>甲平成 28 4</u>              | 全日制課程世                                   | 第          | - 4      |
| ⊢        | 4 对象4                    | 生徒氏名4            | <u>フリガナ4</u> | 3             |                  | 4              | 平成 28 年                                       | 男                                                                      |                                                                                                    |                                                         | <u>半成 25 年</u>                      | 平成 28 4                   | <u>甲平成 283</u>               | <u>  全日制課程</u> 世                         | <u> </u>   |          |
| H        | 5 对家5                    | 生徒氏名5            | フリガナり        | 3             |                  | 5              | 平成 28 年                                       | 男                                                                      |                                                                                                    |                                                         | <u>半成 25 年</u>                      | 平成 28 4                   | <u> </u>                     | 全日   課程世                                 | 第          |          |
| ⊢        | 5 対家5                    | 生健氏名0            | フリガチャ        | 3             | 1                | 0              | 平成 28 年                                       | <u> </u>                                                               |                                                                                                    |                                                         | <u>平成 25 年</u>                      | 平成 28 -                   | 中平成 28 3                     | 11111111111111111111111111111111111111   | (弗         |          |
| -        | ( 刈家(                    | 土健氏名(            | 79271        | 3             | 1                | 1              | <u> 平成 28 平</u>                               | <u> </u>                                                               |                                                                                                    |                                                         | 平成 25 年                             | 平成 28 -                   | 中平成 28 -                     |                                          | (          |          |
|          | 8 刈款8                    | 土(正)(五)          | フリガラの        | 0             | 1                | 0              | 平成 20 平                                       | <u>尹</u>                                                               |                                                                                                    |                                                         | <u>平成 とう ち</u>                      | 千成 20 -                   | <u>甲千成 20 -</u>              | 11111111111111111111111111111111111111   | 舟          |          |
|          | 9 対家9                    | 土健氏名3<br>生健氏名3   | 79279        | 3             | 1                | 9              | <u> 平成 28 年</u>                               | <u> </u>                                                               |                                                                                                    |                                                         | 平成 25 年                             | 平成 28 -                   | <u>甲平成 28 -</u><br>日平氏 0.0 / | 11111111111111111111111111111111111111   |            |          |
| H        | 11 分伊11                  | 土征氏名10           | 71710        | 0             | 1                | 10             | 一 戌 20 4                                      | 力                                                                      |                                                                                                    |                                                         | <u>平成 20 円</u><br>亚氏 0.6 ち          | 一 成 20 -                  | 中十成 20日                      | 11111111111111111111111111111111111111   | 新          |          |
|          | 11 対象11                  | 土地以石11<br>生地氏石11 | 711 # + 19   | 3             | 1                | 11             | 〒成 20 平                                       | 田                                                                      |                                                                                                    |                                                         | <u>十成 25 4</u><br>亚武 25 5           | 〒成 20 -                   | 中十成 20 -                     | 1 主日 1 1 1 1 1 1 1 1 1 1 1 1 1 1 1 1 1 1 | 577        |          |
|          | 12 対象12                  | 生使氏者16<br>生徒氏名19 | 711716       | 3             | 1                | 10             | 〒成 20 平                                       | 田                                                                      |                                                                                                    |                                                         | 十成 20 年                             | 一成 20 -                   | 中一成 20 -                     | +主口                                      | 始          |          |
|          | 14 対象14                  | 生徒氏名13           | 71710        | 2             | 1                | 14             | <u> 一                                    </u> | 更                                                                      |                                                                                                    |                                                         | <u>十成 25 年</u><br>亚成 25 年           | <u>一成20-</u>              | <u>中一成 20 -</u><br>毎 平成 28 4 |                                          | 節          |          |
|          | 15 分娩15                  | 生徒氏名14           | 71714        | 3             | 1                | 14             | 工成 20 年                                       | 里                                                                      |                                                                                                    |                                                         | 1成25 名                              | 工成 20 -                   |                              | 全口制建建建                                   | 箔          | <u> </u> |
|          | 16 対象16                  | 生徒氏名16           | フリガナ16       | 3             | î                | 16             | 平成 28 年                                       | 里                                                                      |                                                                                                    |                                                         | 平成 2.5 名                            | 平成 28 3                   | 毎平成 28 3                     | 金日制課程書                                   | 笛          | <u> </u> |
|          | 17 対象17                  | 生徒氏名17           | 717717       | 3             | î                | 17             | 平成 28 年                                       |                                                                        |                                                                                                    |                                                         | 平成 2.5 年                            | 平成 28 3                   | 毎平成 28 3                     | 1全日制課程者                                  | 笛          | <u>T</u> |
|          | 18 対象18                  | 生徒氏名18           | フリガナ18       | 3             | î                | 18             | 平成 28 年                                       |                                                                        |                                                                                                    |                                                         | 平成 2.5 年                            | 平成 28 3                   | 毎平成 28 3                     | ■全日制課程書                                  | 箪          | 2        |
|          | 19 対象19                  | 生徒氏名19           | フリガナ19       | 3             | 1                | 19             | 平成 28 年                                       | 男                                                                      | 00県××ī                                                                                                    |                                                         | 平成 2.5 年                            | 平成 28 4                   | 毎平成 28 4                     | 全日制課程者                                   | 第          | 7        |
|          | 20 対象20                  | 生徒氏名20           | フリガナ20       | 3             | î                | 20             | 平成 28 年                                       | 男                                                                      |                                                                                                    |                                                         | 平成 25 年                             | 平成 28 4                   | 毎平成 28 3                     | 全日制課程書                                   | 第          | <u> </u> |
|          | 21 対象21                  | 生徒氏名21           | フリガナ21       | 3             | 1                | 21             | 平成 2.8 年                                      | 4                                                                      |                                                                                                    |                                                         | 平成 2.5 年                            | 平成 2.8 4                  | 毎平成 2.8 3                    | 1 全日制課程者                                 | 笛          |          |
|          | 22 対象22                  | 生徒氏名22           | フリガナ22       | 3             | î                | 22             | 平成 28 年                                       | <b>4</b>                                                               | 00県××ī                                                                                                    |                                                         | 平成 25 年                             | 平成 28 4                   | a平成 28 4                     | 全日制課程書                                   | 第          | <u> </u> |
|          | 23 対象23                  | 生徒氏名23           | フリガナ23       | 3             | î                | 23             | 平成 28 年                                       | 女                                                                      |                                                                                                    | 1000047                                                 | 平成 25 年                             | 平成 28 :                   | 毎平成 28 3                     | 全日制課程書                                   | 第          | <u>z</u> |
|          | 24 対象24                  | 生徒氏名24           | フリガナ24       | 3             | Î                | 24             | 平成 28 年                                       | 女                                                                      | 00県××ī                                                                                                    | 1000072                                                 | 平成 25 年                             | 平成 28 4                   | a平成 28 4                     | 全日制課程書                                   | 第          | 2        |
|          | 25 対象25                  | 生徒氏名25           | フリガナ25       | 3             | î                | 25             | 平成 28 年                                       | 女                                                                      | OO県××ī                                                                                                    | 1000072                                                 | 平成 25 年                             | 平成 28 4                   | 中成 28 3                      | 全日制課程書                                   | 第          | 2        |
|          | 26 対象26                  | 生徒氏名26           | フリガナ26       | 3             | 1                | 26             | 平成 28 年                                       | 女                                                                      | OO県××ī                                                                                                    | 1000072                                                 | 平成 25 年                             | 平成 28 4                   | <b>第</b> 平成 2.8 4            | 全日制課程書                                   | 第          |          |
|          | 27 対象27                  | 生徒氏名27           | フリガナ27       | 3             | î                | 27             | 平成 28 年                                       | 女                                                                      | 00県××ī                                                                                                    | 1000072                                                 | 平成 25 年                             | 平成 28 4                   | a平成 28 3                     | 全日制課程書                                   | 第          | <u> </u> |
|          | 00 -51/200               | 14- 4+ FT # 0.0  | 1-12-200     | 1 .           | - î              | 1 00           | 1# FP 0 0 4                                   | 2                                                                      | 1228                                                                                                    | 4888823                                                 | THE OF A                            | 1#1 <del>2</del> ~ ~ ~    | Harris a a c                 |                                          | feater .   |          |
| <        |                          |                  |              |               |                  |                |                                               |                                                                        |                                                                                                    |                                                         |                                     |                           |                              |                                          |            |          |

[図6]

とくにご注意いただきたいことは、入力シート、今の場合はシート「入力 AA1 (高校入試通知書等作成データー)」では項目を直接入力することは絶対にやらないでください。つまり、上の[図4]の

<u>| 西容1,1 | 西容1,2 | 西容1,3 | 西容1,4 | 西容1,5 | 西容1,6 | 西容1,7 | 西容1,8 | 西容1,9 | 西容1,10 | 西容1,11 | 西容1,12 | 西容1,13 | 西容1,1</u> の部分の各セルには関数が入っているので、この部分の各セルには入力してはいけません。くれぐれもご注意くだ さい。

なお、シート「ファイル作成コピー用」は、シートの印刷をする部分を設計する際、ファイルに備わっている複写 のマクロ機能を用いて、「印刷フォーム」シートにまるごと複写して使用する極めて重要なシートですが、選択して 変化をみると、シート「項目表示入力」の状況と同じように、項目表示の各セルの値を変更する前は次の[図7]の 画面の状況だったものがセルの値を変更した後は、その次の[図8]の画面の状況に変わっていることが確認できま す。つまり、シート「ファイル作成コピー用」は、入力シート「入力 AA1 (高校入試通知書等作成データー)」の 表の項目を表していることになります。また、シート「ファイル作成コピー用」は、入力シート「入力 AA1 (高 校入試通知書等作成データー)」の表のデーターの入力範囲における各行の具体的なデーターの値を表示することも できます。

| [図 7 | '] |
|------|----|
|------|----|

| 💶 2021CV-DataBaseAdvance40Ver1(コンピュータ3台リリース配布版).xlsn                                                                                                 | n - Excel                                                                 |                                                                           |                                                                           |                                                                                 | - 0 ×                                          |
|----------------------------------------------------------------------------------------------------|---------------------------------------------------------------------------|---------------------------------------------------------------------------|---------------------------------------------------------------------------|---------------------------------------------------------------------------------|------------------------------------------------|
| シート選択・一覧表付ファイル印刷設定処理                                                                                                    | <注意>                                                                      | このシートに                                                                    | は入力できま                                                                    | ません。                                                                            | Î                                              |
| ファイル 作成コピー 用<br>入力項目表示とデーター表示の切替 →<br>入力項目表示は1、データ表示は2を入力                                                                                            | 1                                                                         |                                                                           |                                                                           |                                                                                 |                                                |
| 対象1           列1         列2         列3           行1         内容1.1         内容1.2         内容1.3           行2         内容2.1         内容2.2         内容2.3 | 列4         列5           内容1.4         内容1.5           内容2.4         内容2.5 | 列6         列7           内容1.6         内容1.7           内容2.6         内容2.7 | 列8         列9           内容1.8         内容1.9           内容2.8         内容2.9 | 列10         列11           内容1.10         内容1.11           内容2.10         内容2.11 | <b>列12</b> 列13<br>内容1.12 内容1.1<br>内容2.12 内容2.1 |
|                                                                                                    |                                                                           |                                                                           |                                                                           |                                                                                 |                                                |
|                                                                                                    |                                                                           |                                                                           |                                                                           |                                                                                 |                                                |
|                                                                                                    |                                                                           |                                                                           |                                                                           |                                                                                 |                                                |
|                                                                                                    |                                                                           |                                                                           |                                                                           |                                                                                 |                                                |
| 4                                                                                                    |                                                                           |                                                                           | -                                                                         |                                                                                 | •                                              |

[図8]

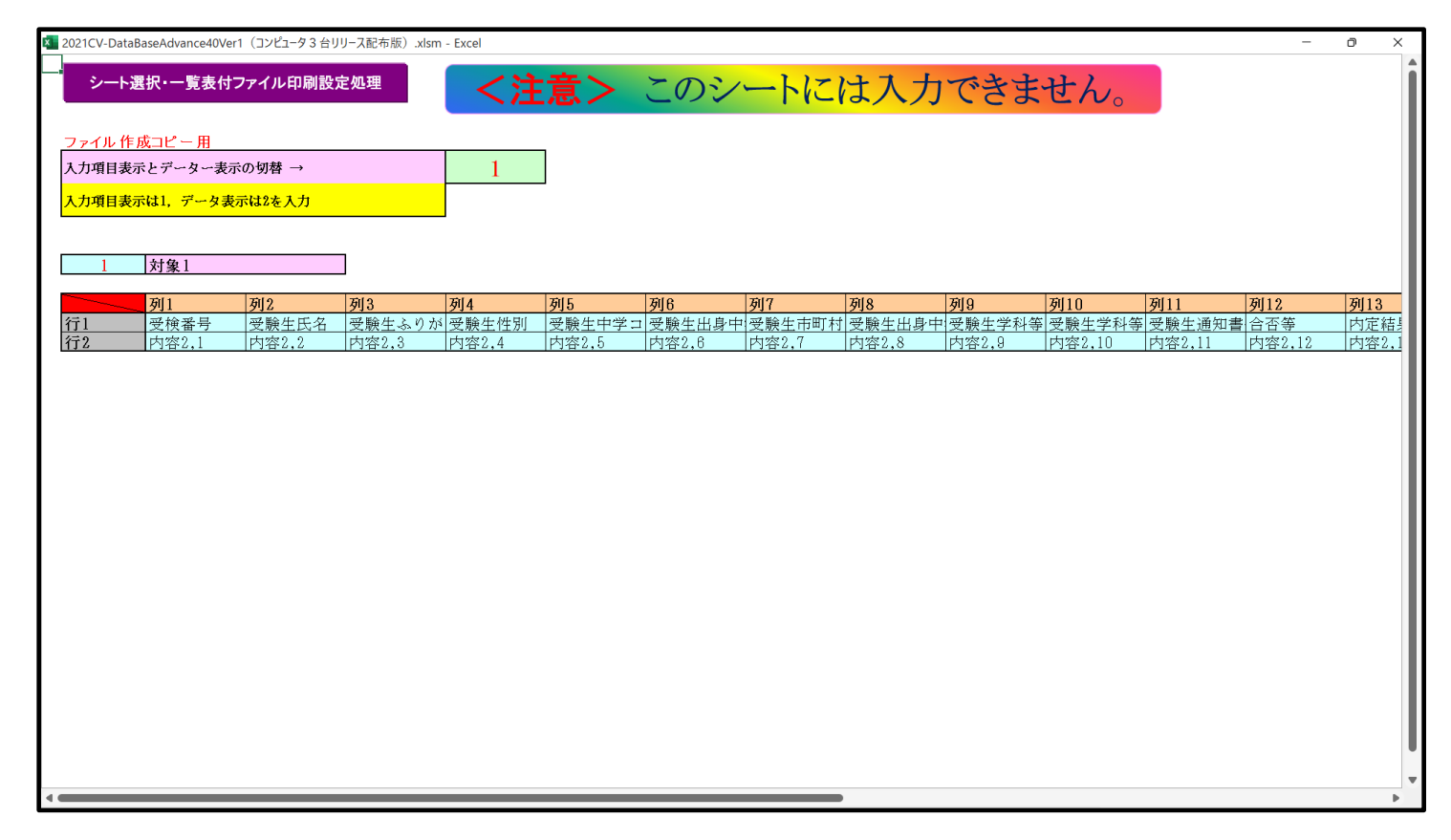

| 2. | フ | ア | イ | ル |
|----|---|---|---|---|
|----|---|---|---|---|

CV-DataBaseAdvance100Ver1 試用版.xlsm CV-DataBaseAdvance100Ver1(コンピュータ〇台リリース配布版).xlsm の場合:

ファイル「2021CV-DataBaseAdvance100Ver1(コンピュータ3台リリース配布版).xlsm」を用いて説明いたします が、やり方は、上のどのファイルでも全て同じです。

各シートに配置したコマンドボタン シート選択・一覧表付ファイル印刷設定処理 をクリックし、ユーザーフォーム

「シート選択・一覧表付ファイル設定印刷」の画面を表示させ、タブ<sup>設定シート等選択,処理呼出1</sup>を選択すると次に [図9]の画面になります。

| シート名設定       | 前期募集生徒   | 宛通知印刷設定                    | 一覧表付ファイル作成入力設定11 |
|--------------|----------|----------------------------|------------------|
| 既定シート現在名     | <br>     | 作成入力設定2                    | 一覧表付ファイル作成入力設定12 |
| 追加ワークシート名設定  | 一覧表付ファイ) | ル作成入力設定3                   | 一覧表付ファイル作成入力設定13 |
| インターフェース画面設定 | 覧表付ファイル  | 作成入力設定4                    | 一覧表付ファイル作成入力設定14 |
| 項目表示入力       |          | 作成入力設定5                    | 一覧表付ファイル作成入力設定15 |
| 項目表示作成       | 覧表付ファイ)  | ル作成入力設定6                   | 一覧表付ファイル作成入力設定16 |
| 行列入力項目       | 一覧表付ファイル | 作成入力設定7                    | 一覧表付ファイル作成入力設定17 |
| 項目表示入力既定番地   | 覧表付ファイル  | ル作成入力設定8                   | 一覧表付ファイル作成入力設定18 |
| ファイル作成コピー用   | 一覧表付ファイル | 作成入力設定9                    | 一覧表付ファイル作成入力設定19 |
| 一覧表付加速印刷呼出   | 一覧表付ファイル | 作成入力設定10                   | 一覧表付ファイル作成入力設定20 |
|              |          |                            |                  |
| 標準画面表示       | 全画面表示    | シート見出し表示                   | シート見出し非表示        |
|              | A        | $\gamma \rightarrow -1.4h$ |                  |

### [図9]

上の[図9]の画面のコマンドボタン

項目表示入力

をクリックすると、シート「項目表示入力」

が選択されて次の[図10]の画面になります。

[図10]

| 202       | 1CV-DataB | aseAdv   | ance100Ve    | er1 (בלעב)   | -タ3台リリ-      | ス配布版).               | xlsm - Exce  |              |              |              |                |                |                |                |                |                |                |                |                | -      | đ              | ×   |
|-----------|-----------|----------|--------------|--------------|--------------|----------------------|--------------|--------------|--------------|--------------|----------------|----------------|----------------|----------------|----------------|----------------|----------------|----------------|----------------|--------|----------------|-----|
| 5         | ノート選択・    | 一覧表信     | ファイル印        | 刷設定処理        |              |                      |              |              |              |              |                |                |                |                | 1.5.2.         |                | <b></b>        |                |                |        |                | Î   |
| 12        | 百主        | ÷∓÷      | 作戓           |              | _            |                      |              |              |              |              |                | > この:          | ノートに           | は何もノ           | しカレな           | いで下る           | <u>z</u> (),   |                |                |        |                |     |
| ->        |           |          |              | 701.0        | 791.4        | 791 5                | 201.0        | 301.77       | 791.0        | 2010         | 29[1.0         | 29[11          | 70[1.9         | 79[1:9         | 29[1.4         | 79[10          | 79[10          | 79117          | 79[1.0         | 29[1.0 | 791.20         | . I |
| <u>行1</u> | 列1        | 行1<br>行2 | 列2行1         | 列3行1         | 列4行1         | 915<br>列5行1<br>DIE行2 | 列6行1         | 列7行1<br>利7行2 | 列8行1         | 列9行1         | 列10行1          | 列11行1          | 列12行1          | 列13行1          | 列14行1          | 列15行1          | 列16行1          | 列17行1          | 列18行1          | 列19行1  | 列20行1          |     |
| 行3        | 列1<br>页[1 | 行3<br>行4 | 列2行3<br>列2行4 | 列3行3<br>列3行4 | 列4行3<br>列4行3 | 列5行3<br>列5行4         | 列6行3<br>列6行4 | 列7行3<br>列7行4 | 列8行3<br>列8行4 | 列9行3<br>列9行4 | 列10行3<br>列10行3 | 列11行3<br>列11行3 | 列12行3<br>列12行3 | 列13行3<br>列13行4 | 列14行3<br>列14行3 | 列15行3<br>列15行3 | 列16行3<br>列16行3 | 列17行3<br>列17行3 | 列18行3<br>列18行4 | 列19行3  | 列20行3<br>列20行3 |     |
| 行5        | 列         | 行5       | 列2行5         | 列3行5         | 列4行5         | 列5行5                 | 列6行5         | 列7行5         | 列8行5         | 列9行5         | 列10行5          | 列11行5          | 列12行5          | 列13行5          | 列14行5          | 列15行5          | 列16行5          | 列17行5          | 列18行5          | 列19行5  | 列20行5          |     |
|           |           |          |              |              |              |                      |              |              |              |              |                |                |                |                |                |                |                |                |                |        |                |     |
|           |           |          |              |              |              |                      |              |              |              |              |                |                |                |                |                |                |                |                |                |        |                |     |
|           |           |          |              |              |              |                      |              |              |              |              |                |                |                |                |                |                |                |                |                |        |                |     |
|           |           |          |              |              |              |                      |              |              |              |              |                |                |                |                |                |                |                |                |                |        |                |     |
|           |           |          |              |              |              |                      |              |              |              |              |                |                |                |                |                |                |                |                |                |        |                |     |
|           |           |          |              |              |              |                      |              |              |              |              |                |                |                |                |                |                |                |                |                |        |                |     |
|           |           |          |              |              |              |                      |              |              |              |              |                |                |                |                |                |                |                |                |                |        |                |     |
|           |           |          |              |              |              |                      |              |              |              |              |                |                |                |                |                |                |                |                |                |        |                |     |
|           |           |          |              |              |              |                      |              |              |              |              |                |                |                |                |                |                |                |                |                |        |                |     |
|           |           |          |              |              |              |                      |              |              |              |              |                |                |                |                |                |                |                |                |                |        |                |     |
|           |           |          |              |              |              |                      |              |              |              |              |                |                |                |                |                |                |                |                |                |        |                |     |
|           |           |          |              |              |              |                      |              |              |              |              |                |                |                |                |                |                |                |                |                |        |                |     |
|           |           |          |              |              |              |                      |              |              |              |              |                |                |                |                |                |                |                |                |                |        |                |     |
|           |           |          |              |              |              |                      |              |              |              |              |                |                |                |                |                |                |                |                |                |        |                |     |
|           |           |          |              |              |              |                      |              |              |              |              |                |                |                |                |                |                |                |                |                |        |                |     |
|           |           |          |              |              |              |                      |              |              |              |              |                |                |                |                |                |                |                |                |                |        |                |     |
|           |           |          |              |              |              |                      |              |              |              |              |                |                |                |                |                |                |                |                |                |        |                |     |
|           |           |          |              |              |              |                      |              |              |              |              |                |                |                |                |                |                |                |                |                |        |                |     |
| -         | _         |          | _            | _            | _            | _                    | _            | _            | _            | _            | _              | _              | _              | _              | _              | _              | _              | _              | _              | _      |                | •   |

上の[図10]の画面の図形 で囲まれたそれぞれのセルに値を入力し、そして、セルの保護を解除してセル の背景色をなしに設定すると次の[図11]の画面のようになります。設定し終わったら必ずシートを保護してください。 [図11]

| × 202           | 1CV-Data | BaseAdv              | ance100Ve         | er1(コンピュー          | タ3台リリー:            | ス配布版).xl            | sm - Excel        |                    |                     |                      |                      |                    |                    |                    |                    |                    |                      |                                            |                     | -                      | D                   | ×        |
|-----------------|----------|----------------------|-------------------|--------------------|--------------------|---------------------|-------------------|--------------------|---------------------|----------------------|----------------------|--------------------|--------------------|--------------------|--------------------|--------------------|----------------------|--------------------------------------------|---------------------|------------------------|---------------------|----------|
| 2               | ∨−ト選択•   | 一覧表付                 | ファイル印             | 刷設定処理              |                    |                     |                   | 編集上の注              | 主意呼び出し              | <注意><br>行と列の<br>作動しな | クロスするセ<br>くなるケース     | ルにフィー.<br>が出てきま    | レド名を入力<br>すので、無ス   | 」しますが、<br>. 力あるいは  | システムが<br>空白セルは     | 正常に<br>絶対に         |                      |                                            |                     |                        |                     | Î        |
| 邛               | 目書       | 長示                   | 入力                |                    |                    |                     |                   |                    |                     | つくらない<br>にして下に       | いようにして<br>さい。        | 下さい。な              | お、同じ名前             | 1のフィール             | ド名も避け              | るよう                |                      |                                            |                     |                        |                     |          |
| 行1              | · 列<br>受 | 1<br>検番号             | <b>列2</b><br>受験生氏 | <u>列3</u><br>名受験生ふ | <u>列4</u><br>り受験生性 | <b>列5</b><br>別受験生中等 | <b>列6</b><br>学験生出 | <b>列7</b><br>身受験生市 | <b>列8</b><br>町受験生出。 | <u>列9</u><br>身受験生学   | <b>列10</b><br>科受験生学利 | <b>列11</b><br>受験生通 | <u>列12</u><br>(合否等 | <b>列13</b><br>内定結果 | <b>列14</b><br>受験生郵 | <u>列15</u><br>側受験生 | <u>列16</u><br>中学メール: | <u>列17</u><br>送信メール                        | <u>列18</u><br>件名メール | <b>列19</b><br>本文内容1,18 | <b>列20</b><br>内容1,2 | 0        |
| <u>行2</u><br>行3 | 国内       | 語得 <u>点</u><br> 容3.1 | 数学得点<br>内容3.2     | 理科得点<br>内容3.3      | 社会得点<br>内容3.4      | 英語得点<br>内容3.5       | 得点合計<br>内容3.6     | 内容2,7<br>内容3,7     | 内容2,8<br>内容3,8      | 内容2,9<br>内容3,9       | 内容2,10<br>内容3,10     | 内容2,11<br>内容3,11   | 内容2,12<br>内容3,12   | 内容2.13<br>内容3.13   | 内容2.14<br>内容3.14   | 内容2,1<br>内容3,1     | .5 内容2,1<br>5 内容3,1  | <u>6</u> 内容2,<br>6内容3,                     | 17 内容2.<br>17 内容3.  | 18 内容2.19<br>18 内容3.19 | 内容2,2               | :0<br>:0 |
| 行4<br>行5        | 内内       | 容4,1<br> 容5.1        | 内容4,2<br>内容5.2    | 内容4,3<br>内容5.3     | 内容4,4<br>内容5.4     | 内容4.5<br>内容5.5      | 内容4,6<br>内容5.6    | 内容4,7              | 内容4,8<br>内容5.8      | 内容4,9                | 内容4,10<br>内容5.10     | 内容4,11<br>内容5.11   | 内容4,12<br>内容5.12   | 内容4,13<br>内容5.13   | 内容4,14             | 内容4,1<br>内容5.1     | .5 内容4,1<br>5 内容5.1  | <ol> <li>6 内容4,</li> <li>6 内容5.</li> </ol> | 17 内容4,<br>17 内容5,  | 18 内容4,18<br>18 内容5.19 | 内容4,20              | :0<br>:0 |
|                 |          |                      |                   | пласло             | 1174011            | 11740,0             | 112000            |                    | 1174070             | 1174010              | 11740,10             | 11 7 8 6 7 1 4     | 11740,10           | 11740120           |                    | плноу.             | е пинер.             |                                            |                     | <u></u>                | плното              |          |
|                 |          |                      |                   |                    |                    |                     |                   |                    |                     |                      |                      |                    |                    |                    |                    |                    |                      |                                            |                     |                        |                     |          |
|                 |          |                      |                   |                    |                    |                     |                   |                    |                     |                      |                      |                    |                    |                    |                    |                    |                      |                                            |                     |                        |                     |          |
|                 |          |                      |                   |                    |                    |                     |                   |                    |                     |                      |                      |                    |                    |                    |                    |                    |                      |                                            |                     |                        |                     |          |
|                 |          |                      |                   |                    |                    |                     |                   |                    |                     |                      |                      |                    |                    |                    |                    |                    |                      |                                            |                     |                        |                     |          |
|                 |          |                      |                   |                    |                    |                     |                   |                    |                     |                      |                      |                    |                    |                    |                    |                    |                      |                                            |                     |                        |                     |          |
|                 |          |                      |                   |                    |                    |                     |                   |                    |                     |                      |                      |                    |                    |                    |                    |                    |                      |                                            |                     |                        |                     | - 1      |
|                 |          |                      |                   |                    |                    |                     |                   |                    |                     |                      |                      |                    |                    |                    |                    |                    |                      |                                            |                     |                        |                     | - 1      |
|                 |          |                      |                   |                    |                    |                     |                   |                    |                     |                      |                      |                    |                    |                    |                    |                    |                      |                                            |                     |                        |                     |          |
|                 |          |                      |                   |                    |                    |                     |                   |                    |                     |                      |                      |                    |                    |                    |                    |                    |                      |                                            |                     |                        |                     | - 1      |
|                 |          |                      |                   |                    |                    |                     |                   |                    |                     |                      |                      |                    |                    |                    |                    |                    |                      |                                            |                     |                        |                     | - 1      |
|                 |          |                      |                   |                    |                    |                     |                   |                    |                     |                      |                      |                    |                    |                    |                    |                    |                      |                                            |                     |                        |                     | - 1      |
|                 |          |                      |                   |                    |                    |                     |                   |                    |                     |                      |                      |                    |                    |                    |                    |                    |                      |                                            |                     |                        |                     | - 1      |
|                 |          |                      |                   |                    |                    |                     |                   |                    |                     |                      |                      |                    |                    |                    |                    |                    |                      |                                            |                     |                        |                     | - 1      |
|                 |          |                      |                   |                    |                    |                     |                   |                    |                     |                      |                      |                    |                    |                    |                    |                    |                      |                                            |                     |                        |                     | - 1      |
|                 |          |                      |                   |                    |                    |                     |                   |                    |                     |                      |                      |                    |                    |                    |                    |                    |                      |                                            |                     |                        |                     | - 1      |
|                 |          |                      |                   |                    |                    |                     |                   |                    |                     |                      |                      |                    |                    |                    |                    |                    |                      |                                            |                     |                        |                     | - 1      |
|                 |          |                      |                   |                    |                    |                     |                   |                    |                     |                      |                      |                    |                    |                    |                    |                    |                      |                                            |                     |                        |                     |          |
|                 |          |                      |                   |                    |                    |                     |                   |                    |                     |                      |                      |                    |                    |                    |                    |                    |                      |                                            |                     |                        |                     |          |
|                 |          |                      |                   |                    |                    |                     |                   |                    |                     |                      |                      |                    |                    |                    |                    |                    |                      |                                            |                     |                        |                     |          |
|                 | _        | _                    | _                 | _                  | _                  | _                   | _                 | _                  | _                   | _                    |                      | _                  | _                  | _                  | _                  | _                  | _                    |                                            | _                   |                        |                     | •        |

すると、シート「入力 AA1 (高校入試通知書等作成データー)」の状況は、次の[図12]の画面からその次の [図13]の画面ように変わり、シートの表の項目名が設定されます。

| x   | 2021CV-DataBaseAdvan | ce100Ver1(コン | ピュータ 3 台リリー: | ス配布版).xlsm | - Excel |       |       |                                                  |                                                 |                                         |                                         |                      |        |          | - 0    | $\times$   |
|-----|----------------------|--------------|--------------|------------|---------|-------|-------|--------------------------------------------------|-------------------------------------------------|-----------------------------------------|-----------------------------------------|----------------------|--------|----------|--------|------------|
|     | シート選択・一覧表作           | サファイル印刷      | 設定処理         | 入力可能       | 行数 50行  |       |       | <注意><br>このシートでは<br>①手動操作によ<br>②第1行~7行<br>③データーのン | 、次のことを行うとシ、<br>る行、対、セルの削減<br>、表の最後の削除禁。<br>-ト処理 | ステムの破壊につなが<br>除及び切り取り操作<br>止行及び B列、 C列で | いますので絶対やら<br>の入力または消去操                  | ないで下さい。<br>作         |        |          |        |            |
|     | 入力AA1(               | 高校入          | 試通知          | 書作成法       | データー    | -)    |       | なお、表の行の<br>来ませんのでご                               | 追加、削除処理はマ・<br>承知おき下さい。                          | クロ処理で出来ます。                              | ただし、表の列の追<br><mark>&lt;注意&gt;追</mark> カ | 加、削除処理はマクロ<br>内容呼び出し | 2処理で出  | <b>r</b> |        |            |
|     | ID 対象                | 内容1.1        | 内容1.2        | 内容1.3      | 内容1.4   | 内容1.5 | 内容1.6 | 内容1.7                                            | 内容1.8                                           | 内容1.9                                   | 内容1.10                                  | 内容1.11               | 内容1.12 | 内容1.13   | 内容1.14 | Þ          |
|     |                      | 列1           | 列2           | 列3         | 列4      | 列5    | 列6    | 列7                                               | 列8                                              | 列9                                      | 列10                                     | 列11                  | 列12    | 列13      | 列14    | 3          |
|     |                      | 行1           | 行1           | 行1         | 行1      | 行1    | 行1    | 行1                                               | 行1                                              | 行1                                      | 行1                                      | 行1                   | 行1     | 行1       | 行1     | Ŷ          |
|     | 1 対象1                |              |              |            |         |       |       |                                                  |                                                 |                                         |                                         |                      |        |          |        | 4          |
| ▎┝  | 2 対象2                |              |              |            |         |       |       |                                                  |                                                 |                                         |                                         |                      |        |          |        | 4          |
|     | 3 对家3                |              |              |            |         |       |       |                                                  |                                                 |                                         |                                         |                      |        |          |        | 4          |
|     | 4 対家4                |              |              |            |         |       |       |                                                  |                                                 |                                         |                                         |                      |        |          |        | +          |
| 1 H | 6 対象6                |              |              |            |         |       |       |                                                  |                                                 |                                         |                                         |                      |        |          |        | ۲.         |
| lŀ  | 7 対象7                |              |              |            |         |       |       |                                                  |                                                 |                                         |                                         |                      |        |          |        | ŧ.         |
|     | 8 対象8                |              |              |            |         |       |       |                                                  |                                                 |                                         |                                         |                      |        |          |        | t i        |
|     | 9.対象9                |              |              |            |         |       |       |                                                  |                                                 |                                         |                                         |                      |        |          |        | t l        |
|     | 10 対象10              |              |              |            |         |       |       |                                                  |                                                 |                                         |                                         |                      |        |          |        | T.         |
|     | 11 対象11              |              |              |            |         |       |       |                                                  |                                                 |                                         |                                         |                      |        |          |        |            |
|     | 12 対象12              |              |              |            |         |       |       |                                                  |                                                 |                                         |                                         |                      |        |          |        |            |
|     | 13 対象13              |              |              |            |         |       |       |                                                  |                                                 |                                         |                                         |                      |        |          |        |            |
|     | 14 対象14              |              |              |            |         |       |       |                                                  |                                                 |                                         |                                         |                      |        |          |        | 4          |
| ▎┟  | 15 対象15              |              |              |            |         |       |       |                                                  |                                                 |                                         |                                         |                      |        |          |        | 4          |
|     | 16 対象16              |              |              |            |         |       |       |                                                  |                                                 |                                         |                                         |                      |        |          |        | 4          |
|     | 17 对象17              |              |              |            |         |       |       |                                                  |                                                 |                                         |                                         |                      |        |          |        | 4          |
|     | 18 对象18              |              |              |            |         |       |       |                                                  |                                                 |                                         |                                         |                      |        |          |        | 4          |
|     | 19 対象19              |              |              |            |         |       |       |                                                  |                                                 |                                         |                                         |                      |        |          |        | ÷.         |
| ⊢⊦  | <u></u>              |              | -            |            |         |       |       |                                                  |                                                 |                                         |                                         |                      |        |          |        | +          |
|     | 99 対象 99             |              |              |            |         |       |       |                                                  |                                                 |                                         |                                         |                      |        |          |        | ÷.         |
|     | 23 対象23              |              |              |            |         |       |       |                                                  |                                                 |                                         |                                         |                      |        |          |        | t l        |
|     | 24 対象24              |              |              |            |         |       |       |                                                  |                                                 |                                         |                                         |                      |        |          |        | 1          |
|     | 25 対象25              |              |              |            |         |       |       |                                                  |                                                 |                                         |                                         |                      |        |          |        |            |
|     | 26 対象26              |              |              |            |         |       |       |                                                  |                                                 |                                         |                                         |                      |        |          |        |            |
|     | 27 対象27              |              |              |            |         |       |       |                                                  |                                                 |                                         |                                         |                      |        |          |        |            |
|     | 28 対象28              |              |              |            |         |       |       |                                                  |                                                 |                                         |                                         |                      |        |          |        | 1          |
|     | 29 対象29              |              |              |            |         |       |       |                                                  |                                                 |                                         |                                         |                      |        |          |        | 4          |
|     | 30 対象30              |              |              |            |         |       |       |                                                  |                                                 |                                         |                                         |                      |        |          |        | 4          |
|     | 31 対象31              |              |              |            |         |       |       |                                                  |                                                 |                                         |                                         |                      |        |          |        | 4          |
|     | 32 対象 32             |              | -            |            |         |       |       |                                                  |                                                 |                                         |                                         |                      |        |          |        | 4          |
|     | 33 灯家 33             |              | -            |            |         |       |       |                                                  |                                                 |                                         |                                         |                      |        |          |        | 4          |
|     | 34 灯家 34             |              |              |            |         |       |       |                                                  |                                                 |                                         |                                         |                      |        |          |        | +          |
| ▎┟  | 26 対象35              |              |              |            |         |       |       |                                                  |                                                 |                                         |                                         |                      |        |          |        | ÷.         |
|     | 30 X1 3X 30          |              |              |            |         |       |       |                                                  |                                                 |                                         |                                         |                      |        |          |        | <b>+</b> ' |
|     |                      |              |              |            |         |       |       |                                                  |                                                 |                                         |                                         |                      |        |          |        | •          |

[図12]

[図13]

| × 202 | 021CV-DataBaseAdvance100Ver1 (コンピュータ3 台リリース配布版) xlsm - Excel |                                                                                                    |                       |         |          |           |                        |                                                                           |                                    |                                   |                           |                                   |                                              |                                            |                                                                                             |
|-------|--------------------------------------------------------------|----------------------------------------------------------------------------------------------------|-----------------------|---------|----------|-----------|------------------------|---------------------------------------------------------------------------|------------------------------------|-----------------------------------|---------------------------|-----------------------------------|----------------------------------------------|--------------------------------------------|---------------------------------------------------------------------------------------------|
|       | シート選択・一覧                                                     | 表付ファイル印刷                                                                                                    | 設定処理                  | 入力可能行   | 数 50行    |           | この<br>①手<br>②デ         | <注意><br>シートでは次のことを行うとシ<br>動操作による行、列、セルの削<br>11 行~7行、表の最後の削除薬<br>一ターのソート処理 | ステムの破壊につ<br>除及び切り取り線<br>止行及び B列、 C | かながりますので絶対<br>作<br>:列での入力または?     | 时やらないで下さい。<br>有去操作        | <b>,</b>                          |                                              |                                            | ĺ                                                                                           |
| ス     | 、力AA1                                                        | (高校入                                                                                                    | 試通知                   | 書作成デ    | ーター)     |           | なお<br>来ま               | 、表の行の追加、削除処理はマ<br>せんのでご承知おき下さい。                                           | クロ処理で出来ま                           | :す。ただし、表の3<br><mark>&lt;注意</mark> | 何の追加、削除処理。<br>>追加内容呼び出    | まマクロ処理で出<br>レ                     |                                              |                                            |                                                                                             |
|       | ID 対象                                                        | 受検番号                                                                                                    | 受験生氏名                 | 受験生ふりが受 | 験生性別 受験生 | 三中学:受験生出身 | 口受験生                   | <b>主市町</b> 村受験生出身                                                         | 受験生学                               | 科制受験生学                            | 2科4受験生)                   | ●<br>知<br>1<br>合<br>否<br>等<br>一   | 内定結果                                         | 受験生郵便者                                     | 픷                                                                                           |
|       |                                                              | 列1                                                                                                    | 列2                    | 列3 列    | 4 列5     | 列6        | 列7                     | 列8                                                                        | 列9                                 | 列10                               | 列11                       | 列12                               | 列13                                          | 列14                                        | F                                                                                           |
|       |                                                              | 行1                                                                                                    | 行1                    | 行1 行    | 1 行1     | 行1        | 行1                     | 行1                                                                        | 行1                                 | 行1                                | 行1                        | 行1                                | 行1                                           | 行1                                         | ſ                                                                                           |
|       | 1 対象1                                                        | 生徒氏名1                                                                                                    | フリガナ1                 | 3       | 1        | 1 平成 2 8  | 年男                     | <u> </u>                                                                  |                                    | マン平成 2.                           | <u>5 年平成 2</u>            | <u>8 年平成 28</u>                   | 年全日制課程                                       | 習第                                         | E                                                                                           |
|       | 2 対象2                                                        | 生徒氏名2                                                                                                    | <u>フリガナ2</u>          | 3       | 1        | 2 半成 2 8  | <u> </u>               |                                                                           |                                    | マン半成 2                            | 5 年半成 2                   | <u>8 年半成 2 8</u>                  | <u> 年全日制課</u>                                | 音第                                         | L <u>H</u>                                                                                  |
|       | 3 对家3                                                        | 王徒氏名3     朱廷氏名4     朱廷氏名4      朱廷氏名4      朱廷氏3      朱廷氏3       朱廷氏3 | フリガナ3                 | 3       | 1        | 3 平成 2 8  | 4男                     |                                                                           |                                    | マン平成 2.                           | <u>5 年平成 2</u><br>5 年平成 2 | <u>8 年半成 28</u><br>0 日平式 0 0      | 4全日制課稿                                       | (首第)                                       | HÌ -                                                                                        |
|       | 4 灯家4                                                        | 生徒氏名4<br>先徒氏名5                                                                                                    | フリガデ4                 | 3       | 1        | 4 平成 28   | <u>年男</u><br>夕田        |                                                                           |                                    | マン平成 2.                           | 5 <u>年平成 2</u><br>5 月平成 0 | <u>8 年平成 28</u><br>。 4 平武 0.0     | <u><br/>年 全 日 制 課 稿<br/></u>                 | 自用                                         | H <del>.</del>                                                                              |
|       | 5 対象5<br>6 対象6                                               | 土使氏名5<br>生決氏名8                                                                                                    | 71775                 | 2       | 1        |           | <u>円</u>               |                                                                           |                                    | <u>イノ平成 Z</u> 。<br>フン亚成 2         | <u>フ 平平成 Z</u><br>5 年平成 2 | <u>0 平平成 20</u><br>8 年亚成 28       | <u> 中 全 日 刑 課 相 </u>                         | 首 <u></u>                                  | 1<br>T                                                                                      |
|       | 7 対象7                                                        | 土健氏者0<br>生徒氏友7                                                                                                    | 71770                 | 2       | 1        | 7 亚成 2 8  | <u>卅力</u><br>信里        |                                                                           |                                    | マノ王成 2                            | <u>J 井干成 Z</u><br>5 毎亚成 2 | <u>0 卅十成 20</u><br>8 毎正成 28       | <u>- 十王日               </u>                  | 1月977<br>1411年                             | H                                                                                           |
|       | 8 対象8                                                        | 生徒氏名                                                                                                    | 71778                 | 3       | 1        | 8 平成 2 8  | 4里                     |                                                                           |                                    | マン平成 2                            | 5 年 1 成 2                 | 8 年平成 28                          | <u> </u>                                     | 1 当 矩                                      | I                                                                                           |
|       | 9 対象9                                                        | 生徒氏名9                                                                                                    | フリガナ9                 | 3       | î        | 9 平成 2.8  | 毎男                     |                                                                           |                                    | マン平成 2                            | 5 年平成 2                   | 8 年平成 2.8                         | 年 全日制課務                                      | 書館                                         | <u>s</u>                                                                                    |
|       | 10 対象10                                                      | 生徒氏名10                                                                                                    | リフリガナ10               | 3       | 1        | 10 平成 2 8 | 年男                     | OO県××ī                                                                    |                                    | マン平成 2                            | 5 年平成 2                   | 8 年平成 2 8                         | 年全日制課程                                       | 普第                                         | Σ.                                                                                          |
|       | 11 対象11                                                      | 生徒氏名11                                                                                                    | フリガナ11                | 3       | 1        | 11 平成 2 8 | 年男                     | OO県××F                                                                    |                                    | マン平成 2.                           | 5 年平成 2                   | 8 年平成 2 8                         | 年全日制課程                                       | 普第                                         | 2                                                                                           |
|       | 12 対象12                                                      | 生徒氏名12                                                                                                    | ; フリガナ12              | 3       | 1        | 12 平成 2 8 | 年男                     | OO県××ī                                                                    | 0000-                              | マン平成 2                            | 5 年平成 2                   | 8 年平成 28                          | 年全日制課務                                       | 普第                                         | Ξ                                                                                           |
|       | 13 対象13                                                      | 生徒氏名13                                                                                                    | 1 フリガナ13              | 3       | 1        | 13 平成 2 8 | 年男                     | OO県××ī                                                                    |                                    | マン平成2、                            | 5 年平成 2                   | 8 年平成 28                          | 年全日制課稿                                       | 「習第                                        | 7                                                                                           |
|       | 14 対象14                                                      | 生徒氏名14                                                                                                    | フリガナ14                | 3       | 1        | 14 平成 2 8 | 年男                     | OO県××ī                                                                    |                                    | マン平成 2.                           | 5 年平成 2                   | 8 年平成 28                          | 年全日制課稿                                       | 「「「「」」                                     | F                                                                                           |
|       | 15 対象15                                                      | 生徒氏名15                                                                                                    | フリガナ15                | 3       | 1        | 15 平成 2 8 | 年男                     | OO県××ī                                                                    |                                    | マン平成 2.                           | 5 年平成 2                   | 8 年平成 28                          | 年全日制課程                                       | 普第                                         | P                                                                                           |
|       | 16 対象16                                                      | 生徒氏名16                                                                                                    | ; フリガナ16              | 3       | 1        | 16 平成 2 8 | 年男                     | OO県××ī                                                                    |                                    | マン平成 2.                           | 5 年平成 2                   | 8 年平成 2 8                         | 4 全日制課程                                      | 普第                                         | 7                                                                                           |
|       | 17 対象17                                                      | 生徒氏名17                                                                                                    | フリガナ17                | 3       | 1        | 17 平成 2 8 | 年男                     | OO県××ī                                                                    |                                    | マン平成 2.                           | 5 年平成 2                   | 8 年平成 28                          | 年 全日制課務                                      | 「当第                                        | P                                                                                           |
|       | 18 対象18                                                      | 生徒氏名18                                                                                                    | フリガナ18                | 3       | 1        | 18 平成 2 8 | 年男                     | <u> </u>                                                                  |                                    | マン平成 2.                           | <u>5 年平成 2</u>            | <u>8 年平成 28</u>                   | 年全日制課程                                       | 普第                                         | P                                                                                           |
|       | 19 対象19                                                      | 生徒氏名19                                                                                                    | リフリガナ19               | 3       | 1        | 19 平成 2 8 | 年男                     | <u> </u>                                                                  |                                    | マン平成 2.                           | 5 年平成 2                   | <u>8 年平成 28</u>                   | 年全日制課程                                       | 音第                                         | E                                                                                           |
|       | 20 対象20                                                      | 生徒氏名20                                                                                                    | <u>  フリガナ20</u>       | 3       | 1        | 20 平成 2 8 | <u> </u>               |                                                                           |                                    | マン平成 2                            | <u>5 年平成 2</u>            | <u>8 年平成 2 8</u>                  | <u> </u>                                     | 音第                                         | 臣                                                                                           |
| _     | 21 对象21                                                      | 生徒氏名21                                                                                                    | <u> フリガナ21</u>        | 3       |          | 21 平成 28  | <u> </u>               |                                                                           |                                    | マン平成 2.                           | 5 年半成 2                   | <u>8 年半成 2 8</u>                  | <u> 年全日</u> 制課 植                             | 11日 日子 日子 日子 日子 日子 日子 日子 日子 日子 日子 日子 日子 日子 | HÌ.                                                                                         |
|       | 22 对家22                                                      | 生徒氏名22                                                                                                    | <u>フリガナ22</u>         | 3       | 1        | 22 平成 28  | <u> </u>               |                                                                           |                                    | マン平成 2.                           | <u>5 年平成 2</u>            | <u>8 年半成 28</u>                   | 4全日制課稿                                       | 11日第                                       | HÌ -                                                                                        |
|       | 23 对家23                                                      | 主徒氏名23<br>先徒氏名24                                                                                                    | <u>ラリガデ23</u>         | 3       | 1        | 23 平成 28  | <u> 第<u>英</u><br/></u> |                                                                           |                                    | マン平成 2.                           | <u>5 年平成 2</u><br>5 年平成 0 | <u>8 年平成 28</u><br>9 日平氏 9 0      | <u><br/>年 全 日 制 課 稿<br/>本 ム 日 物 i 細 名</u>    | (首弗)                                       | H                                                                                           |
|       | 24 対象24                                                      | 生使氏名24                                                                                                    | <u>- フリガナ24</u>       | 3       | 1        | 24 平成 28  | <u>神女</u><br>タム        |                                                                           |                                    | マン平成 2.                           | 5 <u>年平成 2</u><br>5 年平成 2 | <u>8 神平成 28</u><br>9 加亚由 0.9      | <u> 単全日</u> 制課程<br>                          | 首弗                                         | H                                                                                           |
|       | 20 対象20                                                      | 主征氏石40<br>生徒氏友90                                                                                                    | <u> </u>              | 0       | 1        | 20 平成 20  | <u>74</u>              |                                                                           |                                    | <u>イン平成 2、</u><br>オン東岸 0          | <u>3 年半成 2</u><br>5 年平成 0 | <u>0 円千成 20</u><br>0 月亚武 00       | <u>- 円至日明課値</u><br>                          |                                            | H                                                                                           |
|       | 20 73 家20                                                    | 土使氏石 40<br>生 注 氏 名 97                                                                                                    | $\frac{777720}{7144}$ | 0       | 1        | 20 千成 20  | <u>甲头</u><br>复力        |                                                                           |                                    | <u>マン平成 2</u> 、<br>マン亚成 2         | <u>3 年平成 2</u><br>5 年平成 2 | <u>0 年十成 20</u><br>8 年亚成 28       | <u>中主日</u> 前課報<br>每会日制課報                     | (当年)                                       | 5                                                                                           |
|       | 21 21 家 21                                                   | 土住氏石60<br>生往氏名98                                                                                                    | J J J J J J 4         | 2       | 1        | 21 千成 20  | <u>卅</u> 区<br>毎五       |                                                                           |                                    | マノ王成 20                           | <u>J 井平成 Z</u><br>5 年亚成 2 | <u>0 卅十成 20</u><br>8 毎亚成 28       | 中生日 制 課 領                                    | 11月977                                     | H                                                                                           |
|       | 20 対象20                                                      | 工作以有20<br>生徒氏友90                                                                                                    | -71720                | 2       | 1        | 20 平成 20  | <u>卅</u><br>体<br>女     |                                                                           |                                    | マノ工成 2                            | <u>J 井干成 Z</u><br>5 毎平成 2 | <u>0 卅十成 20</u><br>8 毎亚成 28       | <u>+++++</u> +++++++++++++++++++++++++++++++ | 1日 <del>第</del><br>1当笛                     | H                                                                                           |
|       | 30 対象30                                                      | 生徒氏名20                                                                                                    | 1 フリガナ30              | 3       | 1        | 30 平成 20  | <u>市久</u><br>信女        |                                                                           |                                    | <u>マン平成 2</u> 、<br>マン平成 2         | <u>5 年千成 2</u><br>5 年平成 2 | 0 <u>4 千 成 2 0</u><br>8 毎 平 成 2 8 | 日金日制 課題                                      | 1当馆                                        | 5                                                                                           |
|       | 31 対象31                                                      | 生徒氏名30                                                                                                    | フリガナ31                | 3       | 1        | 31 平成 28  | 4<br>4<br>4<br>4       |                                                                           |                                    | マン平成 2                            | 5 <u>年平成 2</u><br>5 年平成 2 | 0 <u>年十成</u> 20<br>8 毎平成 28       | <u> </u>                                     | 1 当 定                                      | 3                                                                                           |
|       | 32 対象32                                                      | 生徒氏名32                                                                                                    | フリガナ32                | 3       | 1        | 32 平成 2 8 | 重安                     |                                                                           |                                    | マン平成 2                            | 5 年平成 2                   | <u>0 1 1 1 1 2 0</u><br>8 毎平成 2 8 | <u>         日</u> 日         日                |                                            | Z                                                                                           |
|       | 33 対象33                                                      | 生徒氏名33                                                                                                    | フリガナ33                | 3       | i        | 33 平成 2.8 | 星女                     |                                                                           | TTTTT-                             | マン平成 2                            | 5 年平成 2                   | 8 年平成 2.8                         | 4全日制課程                                       | 普笛                                         | I                                                                                           |
|       | 34 対象34                                                      | 生徒氏名34                                                                                                    | フリガナ34                | 3       | î        | 34 平成 2 8 | 有女                     | OO県××ī                                                                    |                                    | マン平成 2                            | 5 年平成 2                   | 8 年平成 2 8                         | 年全日制課程                                       | 当第                                         | <u> </u>                                                                                    |
|       | 35 対象35                                                      | 生徒氏名35                                                                                                    | フリガナ35                | 3       | 1        | 35 平成 2 8 | 角女                     | OO県××ī                                                                    |                                    | マン平成 2                            | 5 年平成 2                   | 8 年平成 2 8                         | 年全日制課程                                       | 普第                                         | I<br>I<br>I<br>I<br>I<br>I<br>I<br>I<br>I<br>I<br>I<br>I<br>I<br>I<br>I<br>I<br>I<br>I<br>I |
|       | 36 対象36                                                      | 生徒氏名36                                                                                                    | 5 フリガナ36              | 3       | 1        | 36        |                        |                                                                           |                                    |                                   |                           |                                   |                                              |                                            | Π.,                                                                                         |
| 4.00  |                                                              | 10 20 20 20 20                                                                                                    |                       |         |          |           | 1                      | 1                                                                         | 1                                  | 1                                 | 1                         | 1                                 | 1                                            | 1                                          |                                                                                             |
| -     |                                                              |                                                                                                    |                       |         |          |           |                        |                                                                           |                                    |                                   |                           |                                   |                                              |                                            | ~                                                                                           |

上の[図13]の画面のフィールド名は横書スタイルで見づらいです。そこで、シートの保護を解除し、シートの見出 しを表示してセルの高さを調節し、更に第5行の D 列以降を選択して右クリックしてセルの書式設定を選択し、配 置タブで文字の配列を横書きから縦書きに変更してそして文字を折り返して全体を表示するにチェックを入れて見 易くしたのが次の[図14]の画面です。見易く設定したら必ずシートを保護してください。

| [図14] |  |
|-------|--|
|-------|--|

| y         y                                                                                                    | →選択·一覧表<br>力AA1_( | 付ファイル印刷語         | <sub>锭処理</sub><br>式通知 | 入カ可能行動       | 数 50行<br>ーター | )        | <注意><br>このシートで<br>①手動操作に<br>②第1行~74<br>③データーのひ<br>なお、表の行<br>来ませんので、 | ☆次のことを行うとシ<br>こる行、列、セルの削<br>テ、表の最後の削除禁<br>→ト処理<br>り追加、削除処理はマ<br>ご承知おき下さい。 | ステムの破壊につなが<br>除及び切り取り操作<br>止行及び B利、C利で<br>クロ処理で出来ます。<br> | りますので絶対やら<br>の入力または清去操<br>ただし、表の列の追<br><注意>追 | 5ないで下さい。<br>M作<br>S加、制除処理はマク<br>加内容呼び出し | ロ処理で出<br>        |                              |                                      |                                                                                                    |
|----------------------------------------------------------------------------------------------------|-------------------|------------------|-----------------------|--------------|--------------|----------|---------------------------------------------------------------------|---------------------------------------------------------------------------|----------------------------------------------------------|----------------------------------------------|-----------------------------------------|------------------|------------------------------|--------------------------------------|----------------------------------------------------------------------------------------------------|
| P1         P2         P3         P4         P5         P6         P7         P8         P9         P10         P11         P11                                                                                                    | 対象                | 受<br>検<br>番<br>号 | 受<br>験<br>生<br>氏<br>名 | 受験     生ふりがな | 受験生性別        | 受験生中学コード | 受験生出身中学校                                                            | 受験生市町村                                                                    | 長宛<br>験<br>生<br>出<br>身<br>中<br>学<br>校                    | 受験生学科等1                                      | 受験生学<br>科等<br>2                         | 命令区分加書作成         | 合否等                          | 内定結果                                 | 受験生郵便番号                                                                                                    |
| 1 対象1         生 (1         行1         行1         7         7         7         7         7         7         7         7         7         7         7         7         7         7         7         7         7         7         7         7         7         7         7         7         7                                                                                                    |                   | 列1               | 列2                    | 列3 列         | 4 列          | 5        | 列6                                                                  | 列7                                                                        | 列8                                                       | 列9                                           | 列10                                     | 列11              | 列12                          | 列13                                  | 列14                                                                                                    |
| 1 対象1       生徒氏名1       フリガナ1       3       1       1       1       1       1       1       1       1       1       1       1       1       1       1       1       1       1       1       1       1       1       1       1       1       1       1       1       1       1       1       1       1       1       1       1       1       1       1       1       1       1       1       1       1       1       1       1       1       1       1       1       1       1       1       1       1       1       1       1       1       1       1       1       1       1       1       1       1       1       1       1       1       1       1       1       1       1       1       1       1       1       1       1       1       1       1       1       1       1       1       1       1       1       1       1       1       1       1       1       1       1       1       1       1       1       1       1       1       1       1       1       1       1       1                                                                                                    |                   | 行1               | 行1                    | 行1 行         | 1 行          | 1        | 行1                                                                  | 行1                                                                        | 行1                                                       | 行1                                           | 行1                                      | 行1               | 行1                           | 行1                                   | 行1                                                                                                    |
| 2 万架2       生徒氏名2       7 リ カ ナ 2       3       1       2       平成 28       4, 子及 28       4, 平成 28       4, 子及 28       4, 子及 28       4, 子Z 4       4, ZA 4       4, ZA                                                                                                    | 1 対象1             | 生徒氏名1            | フリガナ1                 | 3            | 1            | 1        | 平成 28 年                                                             | <u>男</u>                                                                  | OO県××7                                                   |                                              | 平成 25 4                                 | 甲平成 28:          | 年平成 28 年                     | 全日制課程                                | 第                                                                                                    |
| 37383       ± (± k ≤ 4)       2/5       3       1       3       4 (± k ≤ 4)       2/5       3       2/5       3       4       1       4 (± k ≤ 4)       7/1       3       1       4 (± k ≤ 4)       7/1       3       1       4 (± k ≤ 4)       7/1       3       1       4 (± k ≤ 4)       7/1       3       1       5       7/2       8       4/2       9/2       8       4/2       1       4 (± k ≤ 4)       7/1       1       1       5       7/2       8       4/2       1       4 (≡ k ≤ 8)       0<(0, x × π   0)                                                                                                    | 2 对象2             | <u>生徒氏名2</u>     | フリガナ2                 | 3            | 1            | 2        | 半成 28 年                                                             | <u>男</u>                                                                  | <u>OO県××</u> ī                                           |                                              | <u> 半成 25 4</u>                         | <u> 甲平成 28</u> : | <u> </u>                     | 全日制課程                                | 第                                                                                                    |
| 4) 万象4       生徒氏名4       フリガナ4       3       1       4       平成 2.8       4男       ○○周××市□□□□マン平成 2.5       4平成 2.8       4早成 2.8       4里周         6) 対象6       生徒氏名6       フリガナ6       3       1       6       平成 2.8       4里周       ○○周××市□□□□マン平成 2.5       4平成 2.8       4里不成 2.8       4里石成 2.8       4里石 前鍵 4       4       1       1       1       1       1       1       1       1       1       1       1       1       1       1       1       1       1       1       1       1       1       1       1       1       1       1       1       1       1       1       1       1       1       1       1       1       1       1       1       1       1 <t< td=""><td>3 対象3</td><td><u>生徒氏名3</u></td><td>フリガナ3</td><td>3</td><td>1</td><td>3</td><td>平成 28 年</td><td>男</td><td>OO県××市</td><td><u>0000</u>72</td><td><u>平成 25 4</u></td><td><u> 年平成 28</u>:</td><td><u> </u></td><td>全日制課程</td><td>第</td></t<>                                                                                                    | 3 対象3             | <u>生徒氏名3</u>     | フリガナ3                 | 3            | 1            | 3        | 平成 28 年                                                             | 男                                                                         | OO県××市                                                   | <u>0000</u> 72                               | <u>平成 25 4</u>                          | <u> 年平成 28</u> : | <u> </u>                     | 全日制課程                                | 第                                                                                                    |
| 5.万葉5       生徒氏名6       フリガナ6       3       1       5. 平成 2.8       4男       ○○用××市□□□□マン平成 2.5       4平成 2.8       4早成 2.8       4早成 2.8       4男       ○○用××市□□□□マン平成 2.5       4平成 2.8       4年低 2.8       4年間観程査第         8.7 対象7       生徒氏名7       フリガナ7       3       1       7. 平成 2.8       4男       ○○用××市□□□□マン平成 2.5       4平成 2.8       4平成 2.8       4全日制課程者第         8.7 対象7       生徒氏名8       フリガナ7       3       1       7. 平成 2.8       4男       ○○用××市□□□□マン平成 2.5       4平成 2.8       4平成 2.8       4年低月制課程者第         9.対象9       生徒氏名8       フリガナ7       3       1       8       平成 2.8       4男       ○○用××市□□□□マン平成 2.5       4平成 2.8       4年低月制課程者第         10       7.対象10       2.6       1       10       平成 2.8       4男       ○○用××市□□□□マン平成 2.5       4平成 2.8       4年低月制課程者第         12       才象10       生徒氏名12       フリガナ13       1       12       平成 2.8       4男       ○○用××市□□□□マン平成 2.5       4平成 2.8       4年低 1.8       4全日制課程者第         12       才象11       1.2       平成 2.8       4男       ○○用××市□□□□マン平成 2.5       4平成 2.8       4平広 2.8       4全日制課程者第         13       ガ象13       1       1.4       平成 2.8       4男                                                                                                    | 4 对象4             | 生徒氏名4            | フリガナ4                 | 3            | 1            | 4        | 平成 28 年                                                             | 男                                                                         | OO県××7                                                   |                                              | 半成 2 5 4                                | 年半成 28 :         | <u> </u>                     | 全日制課程                                | 貫第                                                                                                    |
| 6)対象6       生徒氏名6       フリカナ6       3       1       6) 円成 2.8       4男       ○○県××市□□□□マン平成 2.5       4平成 2.8       4年間観程賞第         8)対象9       生徒氏名8       フリカナ7       3       1       7       平成 2.8       4男       ○○県××市□□□□マン平成 2.5       4平成 2.8       4年間観程賞第         8)対象9       生徒氏名8       フリカナ8       3       1       8       平成 2.8       4男       ○○県××市□□□□マン平成 2.5       4平成 2.8       4年日制課程賞第         10)対象10       生徒氏名10       フリカナ10       3       1       1       平成 2.8       4男       ○○県××市□□□□マン平成 2.5       4平成 2.8       4全日制課程賞第         12)対象11       生徒氏名11       フリカナ12       3       1       11       平成 2.8       4男       ○○県××市□□□□マン平成 2.5       4平成 2.8       4全日制課程賞第         12)対象13       生徒氏名13       フリカナ13       3       1       12       平成 2.8       4男       ○○県××市□□□□マン平成 2.5       4平成 2.8       4全日制課程置         13)対象13       生徒氏名14       フリカナ13       3       1       14       平成 2.8       4男       ○○県××市□□□□マン平成 2.5       4平成 2.8       4全日制課程置         16)対象14       生徒氏名14       フリカナ13       3       1       15       平成 2.8       4男       ○○県××市□□□□マン平成 2.5       4平成 2.8       4平広 2.8                                                                                                    | 5 対象5             | <u> 生徒氏名5</u>    | フリガナ5                 | 3            | 1            | 5        | 平成 28 年                                                             | <u>男</u>                                                                  | OO県××ī                                                   | 000072                                       | <u>平成 25 4</u>                          | <u> 年成 28</u>    | <u> 年平成 28 年</u>             | 全日制課程                                | 第                                                                                                    |
| 7)対象7       生徒氏名7       フリガナ7       3       1       7       7       7       7       7       7       7       7       7       7       7       7       7       7       7       7       7       7       7       7       7       7       7       7       7       7       7       7       7       7       7       7       7       7       7       7       7       7       7       7       7       7       7       7       7       7       7       7       7       7       7       7       7       7       7       7       7       7       7       7       7       7       7       7       7       7       7       7       7       7       7       7       7       7       7       7       7       7       7       7       7       7       7       7       7       7       7       7       7       7       7       7       7       7       7       7       7       7       7       7       7       7       7       7       7       7       7       7       7       7       7       7       7                                                                                                    | 6 対象6             | 生徒氏名6            | フリガナ6                 | 3            | 1            | 6        | 平成 28 年                                                             | 男                                                                         | OO県××7                                                   | <u>    </u>                                  | <u>平成 25 4</u>                          | 年平成 28:          | <u> 年 一 年 元 年 元 年 元 年 元 </u> | 全日制課程                                | 曹第                                                                                                    |
| 8)対象8       生徒氏名8       フリガナ8       3       1       8) 平成 2.8       4男       ○○県××市□□□□マン平成 2.5       4平成 2.8       4早成 2.8       4早成 2.8       4男       ○○県××市□□□□マン平成 2.5       4平成 2.8       4年成 2.8       4日制程程書第         10       対象10       生徒氏名10       フリガナ10       3       1       10       平成 2.8       4男       ○○県××市□□□□マン平成 2.5       4平成 2.8       4年の 2.8       4年合目制提程書第         11       対象11       生徒氏名11       フリガナ11       3       1       11       平成 2.8       4男       ○○県××市□□□□マン平成 2.5       4平成 2.8       4年日制建程書第         12       対象11       生徒氏名12       フリガナ11       3       1       11       平成 2.8       4男       ○○県××市□□□□マン平成 2.5       4平成 2.8       4年公目制建程書第         12       対象13       生徒氏名12       フリガナ13       3       1       14       平成 2.8       4男       ○○県××市□□□□マン平成 2.5       4平成 2.8       4年公目制建程書第         15       対象15       生徒氏名15       フリガナ16       3       1       15       平成 2.8       4男       ○○県××市□□□□マン平成 2.5       4平成 2.8       4年公目制建程書第         16       対象16       生徒氏名15       フリガナ16       3       1       15       平成 2.8       4男       ○○県××市□□□□マン平成 2.5       4平成 2.8       4                                                                                                    | 7 対象7             | <u></u>          | フリガナ7                 | 3            | 1            | 7        | 平成 28 年                                                             | 男                                                                         | OO県××7                                                   | <u>00007</u> 2                               | <u>平成 25 4</u>                          | <u>年平成 28:</u>   | <u> 年平成 28 年</u>             | 全日制課程                                | 当第                                                                                                    |
| 9) 对象9       生徒氏名0       7 リガナ9       3       1       9 平成 28 4男       ○○風××市□□□□マン平成 25 4平成 28 4年元成 28 4年日朝課程書第         11) 対象11       生徒氏名10       7 リガナ10       3       1       10 平成 28 4男       ○○風××市□□□□マン平成 25 4平成 28 4年元 28 4年日朝課程書第         12) 対象12       生徒氏名11       7 リガナ11       3       1       11       平成 28 4男       ○○風××市□□□□マン平成 25 4平成 28 4年元 28 4年日朝課程書第         13) 対象13       生徒氏名11       7 リガナ11       3       1       11       平成 28 4男       ○○風××市□□□□マン平成 25 4平成 28 4年元 28 4年公日朝課程書第         13) 対象13       生徒氏名11       7 リガナ13       3       1       11       平成 28 4男       ○○風××市□□□□マン平成 25 4平成 28 4年元 28 4年公日朝課程書第         15) 対象14       生徒氏名14       7 リガナ14       3       1       14       平成 28 4男       ○○風××市□□□□マン平成 25 4平成 28 4年元 28 4年台 利課程書第         16) 対象16       生徒氏名16       7 リガナ17       3       1       16       平成 28 4男       ○○風××市□□□□マン平成 25 4平成 28 4年元 28 4年台 利課程書第         17) 対象17       生       1       17       平成 28 4男       ○○風××市□□□□マン平成 25 4平成 28 4平成 28 4年公目制課程書第         18) 対象14       生徒氏名16       7 リガナ17       3       1       17       平成 28 4男       ○○風××市□□□□マン平成 25 4平成 28 4平成 28 4年公目制課程書第         19) 対象12       1       17       17       1       17                                                                                                    | 8 対象8             | 生徒氏名8            | フリガナ8                 | 3            | 1            | 8        | 平成 28 年                                                             | 男                                                                         | OO県××r                                                   | <u>    </u>                                  | <u>平成 25 4</u>                          | 年平成 28:          | 毎平成 28 4                     | 全日制課程                                | 当第                                                                                                    |
| 10) 7g 20 10       ± ± ± ± ± ± ± ± ± ± ± ± ± ± ± ± ± ± ±                                                                                                    | 9 対象9             | 生徒氏名9            | フリガナ9                 | 3            | 1            | 9        | 平成 28 年                                                             | 男                                                                         | OO県××r                                                   | <b>ロロロロマン</b>                                | 平成 254                                  | 年平成 28:          | 毎平成 28 4                     | 全日制課程:                               | 昔第 しんしょう しょうしょう しょうしょう しょうしょう しょうしょう しょうしょう しょうしょう はんしょう しょうしょう しょうしょう ひょうしょう ひょうしょう ひょうしょう ひょうしょう ひょうしょう ひょうしょう ひょうしょう ひょうしょう ひょうしょう ひょうしょう ひょうしょう ひょうしょう ひょうしょう ひょうしょう ひょうしょう ひょうしょう ひょうしょう ひょうしょう ひょうしょう ひょうしょう ひょうしょう しょうしょう ひょうしょう ひょうしょう ひょうしょう ひょうしょう ひょうしょう ひょうしょう ひょうしょう ひょうしょう ひょうしょう ひょうしょう ひょうしょう ひょうしょう ひょうしょう ひょうしょう ひょうしょう ひょうしょう ひょうしょう ひょうしょう ひょうしょう ひょうしょう ひょうしょう ひょうしょう ひょうしょう ひょうしょう ひょうしょう ひょうしょう ひょうしょう ひょうしょう ひょうしょう ひょうしょう ひょう ひょうしょう ひょうしょう ひょう ひょうしょう ひょうしょう ひょうしょう ひょうしょう ひょう ひょう ひょうしょう ひょう ひょう ひょう ひょう ひょう ひょう ひょう ひょう ひょう ひ |
| 11 对象11       生徒氏名11       フリガナ11       3       1       11 平成 28 4男       ○○県××市□□□□マン平成 25 4平成 28 4平成 28 4年成 28 4年日創課程当第         12 対象12       生徒氏名12       フリガナ12       3       1       12 平成 28 4男       ○○県××市□□□□マン平成 25 4平成 28 4平成 28 4年成 28 4年成 28 4年日創課程当第         13 対象13       生徒氏名13       フリガナ13       3       1       12 平成 28 4男       ○○県××市□□□□マン平成 25 4平成 28 4平成 28 4年成 28 4年目創課程当第         15 対象15       生徒氏名14       フリガナ13       3       1       14 平成 28 4男       ○○県××市□□□□マン平成 25 4平成 28 4平成 28 4年日創課程当第         16 対象16       生徒氏名16       フリガナ18       3       1       16 平成 28 4男       ○○県××市□□□□マン平成 25 4平成 28 4平成 28 4年日創課程当第         17 対象17       生徒氏名17       フリガナ18       3       1       16 平成 28 4男       ○○県××市□□□□マン平成 25 4平成 28 4年成 28 4全日制課程当第         18 対象18       生徒氏名18       フリガナ18       3       1       17 平成 28 4男       ○○県××市□□□□マン平成 25 4平成 28 4年成 28 4全日制課程当第         19 対象19       生徒氏名18       フリガナ18       3       1       18 平成 28 4男       ○○県××市□□□□マン平成 25 4平成 28 4平成 28 4年公日創課程当第         21 対象20       生徒氏名20       フリガナ18       3       1       18 平成 28 4只       ○○県××市□□□□マン平成 25 4平成 28 4年成 28 4全日削課程当第         22 対象22       生徒氏名21       フリガナ21       3       1       20 平成 28 4女       ○○県××市□□□□マン平成 25 4平成 28 4平成 2                                                                                                    | 10 対象10           | 生徒氏名10           | フリガナ10                | 3            | 1            | 10       | 平成 28 年                                                             | 男                                                                         | OO県××r                                                   | <u>    </u>                                  | 平成 25 4                                 | 年平成 28:          | 角平成 28 4                     | 全日制課程                                | 当第 しんしょう しょうしょう                                                                                                    |
| 12       79(12)       生徒氏名12       7 リリカナ12       3       1       12       PRC 28       4男       ○○県××市□□□□マン平広 25       4平広 28       4年元 248       42日創課経当第         13       78(13)       生徒氏名14       7 リリカナ13       3       1       13       PRC 28       4男       ○○県××市□□□□マン平広 25       4平広 28       4平広 28       4全日創課経当第         14       79(14)       1       14       PRC 28       4男       ○○県××市□□□□マン平広 25       4平広 28       4平広 28       4全日創課程当第         15       78(16)       生徒氏名14       7 リカナ14       3       1       16       PRC 28       4男       ○○県××市□□□□マン平広 25       4平広 28       4平広 28       4全日創課程書第         16       78(16)       生徒氏名15       7 リカナ17       3       1       17       PRC 28       4男       ○○県××市□□□□マン平広 25       4平広 28       4全日創課程書第         18       78(16)       生徒氏名17       7 リカナ17       3       1       17       PRC 28       4男       ○○原××市□□□□マン平広 25       4平広 28       4年公目創課程書第         19       78(19       生徒氏名17       7 リカナ18       3       1       17       PRC 28       4男       ○○原××市□□□□マン平広 25       4平広 28       4全日創課程書第         20       78(20       生徒氏名1                                                                                                    | 11 対象11           | 生徒氏名11           | フリガナ11                | 3            | 1            | 11       | 平成 28 年                                                             | 男                                                                         | OO県××r                                                   | <b>ロロロロマン</b>                                | 平成 25 4                                 | 毎平成 28:          | 毎平成 28 4                     | 全日制課程:                               | 昔 第                                                                                                    |
| 13) 对象13       生徒氏名18       フリガナ13       3       1       13       18       79(3)       生徒氏名18       フリガナ13       3       1       11       11       11       11       11       11       11       11       11       11       11       11       11       11       11       11       11       11       11       11       11       11       11       11       11       11       11       11       11       11       11       11       11       11       11       11       11       11       11       11       11       11       11       11       11       11       11       11       11       11       11       11       11       11       11       11       11       11       11       11       11       11       11       11       11       11       11       11       11       11       11       11       11       11       11       11       11       11       11       11       11       11       11       11       11       11       11       11       11       11       11       11       11       11       11       11       11       11       11                                                                                                    | 12 対象12           | 生徒氏名12           | フリガナ12                | 3            | 1            | 12       | 平成 28 年                                                             | 男                                                                         | OO県××市                                                   |                                              | 平成 25 4                                 | 年平成 28:          | 角平成 28 年                     | 全日制課程                                | 当第                                                                                                    |
| 14 对象14       生徒氏名14       フリガナ14       3       1       14 可成 2.8 年男       ○○県××市□□□□マン平成 2.5 年平成 2.8 年天成 2.8 年天成 2.8 年天成 2.8 年天成 2.8 年天成 2.8 年天成 2.8 年天成 2.8 年天成 2.8 年天成 2.8 年天成 2.8 年天成 2.8 年天成 2.8 年天成 2.8 年天成 2.8 年天成 2.8 年天成 2.8 年天成 2.8 年天成 2.8 年天の 2.8 年天の 2.8 年天の 2.8 年天の 2.8 年天の 2.8 年天の 2.8 年天の 2.8 年天の 2.8 年天の 2.8 年天の 2.8 年天の 2.8 年天の 2.8 年天の 2.8 年天の 2.8 年天の 2.8 年天の 2.8 年天の 2.8 年天の 2.8 年天の 2.8 年天の 2.8 年天の 2.8 年天の 2.8 年子の 2.8 年天の 2.8 年天                                                                                   | 13 対象13           | 生徒氏名13           | フリガナ13                | 3            | 1            | 13       | 平成 28 年                                                             | 男                                                                         | OO県××r                                                   | 10000マン                                      | 平成 25 4                                 | 年平成 28:          | 毎平成 28 4                     | 全日制課程:                               | 当第                                                                                                    |
| 15       対象15       生徒氏名15       フリガナ15       3       1       15       平成       2.8       4男       ○○県××市□□□□マン平成       2.5       4平成       2.8       44全目前課程書第         16       対象16       生徒氏名16       フリガナ17       3       1       16       平成       2.8       4男       ○○県××市□□□□マン平成       2.5       4平成       2.8       44全目前課程書第         17       対象17       生徒氏名17       フリガナ18       3       1       17       平成       2.8       442目前課程書第         18       対象18       生徒氏名17       フリガナ18       3       1       18       平成       2.8       4男       ○○県××市□□□□マン平成       2.5       4平成       2.8       442目前課程書第         19       対象18       生徒氏名18       フリガナ18       3       1       18       平成       2.8       4男       ○○原××市□□□□マン平成       2.5       4平成       2.8       42日前課程書第         20       対象20       生徒氏名20       フリガナ21       3       1       21       平成       2.8       44       11       2.6       4年、       2.5       4平成       2.8       44       16       11       2.2       12       2.5       4平成       2.6       4年成       2.6       4年成       2.8                                                                                                    | 14 対象14           | 生徒氏名14           | フリガナ14                | 3            | 1            | 14       | 平成 28 年                                                             | 男                                                                         | OO県××i                                                   | 10000マン                                      | 平成 25 4                                 | 年平成 28 :         | 毎平成 28 年                     | 全日制課程:                               | 当第                                                                                                    |
| 16       対象16       生徒氏名16       フリガナ18       3       1       16       平成 2.8       4男       ○○県××市□□□□マン平成 2.5       4平成 2.8       4年成 2.8       4全日制課程書第         17       対象17       生徒氏名17       フリガナ17       3       1       17       平成 2.8       4男       ○○県××市□□□□マン平成 2.5       4平成 2.8       4年日制課程書第         18       対象17       生徒氏名17       フリガナ17       3       1       17       平成 2.8       4男       ○○県××市□□□□マン平成 2.5       4平成 2.8       4年日制課程書第         19       対象19       生徒氏名18       フリガナ18       3       1       18       平成 2.8       4男       ○○県××市□□□□マン平成 2.5       4平成 2.8       4全日制課程書第         20       対象20       生徒氏名18       フリガナ18       3       1       18       平成 2.8       4男       ○○県××市□□□□マン平成 2.5       4平成 2.8       4全日制課程書第         20       対象20       生徒氏名21       フリガナ21       3       1       21       平成 2.8       4安       ○○県××市□□□□マン平成 2.5       4平成 2.8       4全日制課程書第         223       対象22       生徒氏名21       フリガナ23       3       1       22       平成 2.8       4安       ○○県××市□□□□マン平成 2.5       4平成 2.8       4字位目制課程書第         223       対象23       生徒氏名24       フリガナ23 <td>15 対象15</td> <td>生徒氏名15</td> <td>フリガナ15</td> <td>3</td> <td>1</td> <td>15</td> <td>平成 28 年</td> <td>男</td> <td>OO県××r</td> <td></td> <td>平成 25 4</td> <td>年平成 28 :</td> <td><b>年</b>平成 28 年</td> <td>全日制課程</td> <td>第</td>                                                                                                    | 15 対象15           | 生徒氏名15           | フリガナ15                | 3            | 1            | 15       | 平成 28 年                                                             | 男                                                                         | OO県××r                                                   |                                              | 平成 25 4                                 | 年平成 28 :         | <b>年</b> 平成 28 年             | 全日制課程                                | 第                                                                                                    |
| 17 对象17       生徒氏名17       フリガナ17       3       1       17 平成 2.8 年男       ○○県××市□□□□マン平成 2.5 年平成 2.8 年天成 2.8 年全日制課程書第         18 対象18       生徒氏名18       フリガナ18       3       1       18 平成 2.8 年男       ○○県××市□□□□マン平成 2.5 年平成 2.8 年天成 2.8 年全日制課程書第         19 対象19       生徒氏名18       フリガナ18       3       1       18 平成 2.8 年男       ○○県××市□□□□マン平成 2.5 年平成 2.8 年天成 2.8 年全日制課程書第         20 対象20       生徒氏名18       フリガナ18       3       1       18 平成 2.8 年男       ○○県××市□□□□マン平成 2.5 年平成 2.8 年天成 2.8 年全日制課程書第         21 対象21       生徒氏名21       フリガナ21       3       1       20 平成 2.8 年男       ○○県××市□□□□マン平成 2.5 年平成 2.8 年天成 2.8 年全日制課程書第         22 対象22       生徒氏名20       フリガナ21       3       1       20 平成 2.8 年安       ○○県××市□□□□マン平成 2.5 年平成 2.8 年天成 2.8 年全日制課程書第         23 対象23       生徒氏名23       フリガナ23       3       1       22 平成 2.8 年安       ○○県××市□□□□マン平成 2.5 年平成 2.8 年平成 2.8 年全日制課程書第         24 対象24       生徒氏名24       フリガナ23       3       1       22 平成 2.8 年安       ○○県××市□□□□マン平成 2.5 年平成 2.8 年平成 2.8 年安       42日制課程書第         25 対象25       生徒氏名25       フリガナ24       3       1       24 平成 2.8 年安       ○○県××市□□□□マン平成 2.5 年7成 2.8 年7成 2.8 年7成 2.8 年7成 2.8 年7成 2.8 年7成 2.8 年7成 2.8 年7成 2.8 年7成 2.8 年7成 2.8 年7成 2.8 年7成 2.8 年7成 2.8 年7成 2.8 年7成 2.8 年7成 2.8 年7成 2.8 年7成 2.8 年7成 2.8 年7成 2.8 年7成 2.8 年7成 2.8 年7成 2.8 年7成 2.8                                                                                                    | 16 対象16           | 生徒氏名16           | フリガナ16                | 3            | 1            | 16       | 平成 28 年                                                             | 男                                                                         | OO県××r                                                   | 10000 <i>7</i> 2                             | 平成 25 4                                 | 年平成 28:          | 年平成 28 4                     | 全日制課程:                               | 曹第                                                                                                    |
| 13       対象18       生徒氏名18       フリガナ18       3       1       18       平成 2.8       4男       ○○県××市□□□□マン平成 2.5       4平成 2.8       4全日制課程書第         19       対象19       生徒氏名18       フリガナ18       3       1       18       平成 2.8       4男       ○○県××市□□□□マン平成 2.5       4平成 2.8       4年 日制課程書第         20       対象19       生徒氏名20       フリガナ18       3       1       19       平成 2.8       4男       ○○県××市□□□□マン平成 2.5       4平成 2.8       4年 日制課程書第         21       対象21       生徒氏名21       フリガナ21       3       1       21       平成 2.8       4年       ○○県××市□□□□マン平成 2.5       4平成 2.8       4全日制課程書第         22       対象22       生徒氏名21       フリガナ21       3       1       21       平成 2.8       4安       ○○県××市□□□□マン平成 2.5       4平成 2.8       4全日制課程書第         23       対象22       生徒氏名21       フリガナ23       3       1       28       4女       ○○県××市□□□□マン平成 2.5       4平成 2.8       4全日制課程書第         24       対象24       生徒氏名24       フリガナ24       3       1       28       4女       ○○県××市□□□□マン平成 2.5       4平成 2.8       4全日制課程書第         25       対象25       生徒氏名26       フリガナ24       3       1       26       年成                                                                                                    | 17 対象17           | 生徒氏名17           | フリガナ17                | 3            | 1            | 17       | 平成 28 年                                                             | 男                                                                         | OO県××市                                                   |                                              | 平成 25 4                                 | 年平成 28 :         | 年<br>年<br>元<br>28 年          | 全日制課程                                | 第                                                                                                    |
| 19 対象19       生徒氏名10       フリガナ10       3       1       19       平成 2.8       4男       ○○県××市□□□□マン平成 2.5       4平成 2.8       4全日制課程書第         20 対象20       生徒氏名20       フリガナ20       3       1       20       平成 2.8       4男       ○○県××市□□□□マン平成 2.5       4平成 2.8       4全日制課程書第         21 対象21       生徒氏名21       フリガナ21       3       1       20       平成 2.8       4男       ○○県××市□□□□マン平成 2.5       4平成 2.8       4全日制課程書第         22 対象22       生徒氏名21       フリガナ23       3       1       21       平成 2.8       4女       ○○県××市□□□□マン平成 2.5       4平成 2.8       4全日制課程書第         23 対象23       生徒氏名24       フリガナ23       3       1       22       平成 2.8       4会日制課程書第         24 対象24       生徒氏名24       フリガナ23       3       1       22       平成 2.8       4会日制課程書第         23 対象23       生徒氏名24       フリガナ23       3       1       28       4女       ○○県××市□□□□マン平成 2.5       4平成 2.8       4会日制課程書第         25 対果成24       生徒氏名25       フリガナ24       3       1       26       4女       ○○県××市□□□□マン平成 2.5       4平成 2.8       4会日制課程書第         26 対果成25       生徒氏名26       フリガナ25       3       1       26       年成 2.8                                                                                                    | 18 対象18           | 生徒氏名18           | フリガナ18                | 3            | 1            | 18       | 平成 28 年                                                             | 男                                                                         | OO県××市                                                   | 000072                                       | 平成 25 4                                 | 年平成 28:          | <b>年平成 28 年</b>              | 全日制課程                                | 第                                                                                                    |
| 20)対象20     生徒氏名20     フリガナ20     3     1     20     平成 2.8     49.5     ○○県××市□□□□マンマ成 2.5     4平成 2.8     44年間観程14       21) 対象21     生徒氏名20     フリガナ21     3     1     21     平成 2.8     44.5     ○○県××市□□□□マン平成 2.5     4平成 2.8     44.5     創創       21) 対象21     生徒氏名22     フリガナ21     3     1     21     平成 2.8     44.5     ○○県××市□□□□マン平成 2.5     4平成 2.8     44.5     創創       23) 対象23     生徒氏名22     フリガナ23     3     1     23     甲成 2.8     44.5     ○○県××市□□□□マン平成 2.5     4平成 2.8     44.5     1       24) 対象24     生徒氏名24     フリガナ23     3     1     23     44.7     28.4     44.5     1     24.7     平成 2.8     44.5     1     24.7     14.7     2.5     44.5     2.5     44.6     14.8     1     25.7     42.6     14.8     14.7     14.7     14.7     14.7     14.7     14.7     14.7     14.7     14.7     14.7     14.7     14.7     14.7     14.7     14.7     14.7     14.7     14.7     14.7     14.7     14.7     14.7     14.7     14.7     14.7     14.7     14.7     14.7     14.7     14.7     14.7     14.7     14.7     14.7                                                                                                    | 19 対象19           | 生徒氏名19           | フリガナ19                | 3            | 1            | 19       | 平成 28 年                                                             | 男                                                                         | OO県××r                                                   | 000072                                       | 平成 25 4                                 | 年平成 28 :         | 毎平成 28 年                     | 全日制課程:                               | 当第                                                                                                    |
| 21 対象21       生徒氏名21       フリガナ21       3       1       21 平成 28 年女       ○○県××市□□□□マン平成 25 年平成 28 年平成 28 年全日制課程書第         22 対象22       生徒氏名21       フリガナ22       3       1       22 平成 28 年女       ○○県××市□□□□マン平成 25 年平成 28 年平成 28 年女       28 年金日制課程書第         23 対象23       生徒氏名21       フリガナ23       3       1       22 平成 28 年女       ○○県××市□□□□マン平成 25 年平成 28 年々成 28 年金日制課程書第         24 対象24       生徒氏名24       フリガナ24       3       1       28 平成 28 年女       ○○県××市□□□□マン平成 25 年平成 28 年本成 28 年金日制課程書第         25 対象25       生徒氏名24       フリガナ24       3       1       24 平成 28 年女       ○○県××市□□□□マン平成 25 年平成 28 年平成 28 年金日制課程書第         26 対象25       生徒氏名26       フリガナ24       3       1       26 平成 28 年女       ○○県××市□□□□マン平成 25 年平成 28 年平成 28 年金日制課程書第         26 対象26       生徒氏名26       フリガナ26       3       1       26 平成 28 年女       ○○県××市□□□□マン平成 25 年平成 28 年平成 28 年金日制課程書第         27 対象27       生徒氏名27       フリガナ27       3       1       27 平成 28 年女       ○○県××市□□□□マン平成 25 年平成 28 年平成 28 年金日制課程書第                                                                                                    | 20 対象20           | 生徒氏名20           | フリガナ20                | 3            | 1            | 20       | 平成 28 年                                                             | 男                                                                         | OO県××r                                                   | 000072                                       | 平成 25 4                                 | 年平成 28:          | 年<br>年<br>元<br>284           | 全日制課程                                | 第                                                                                                    |
| 22 対象22 生徒氏名22 フリガナ22 3 1 22 平成 2.8 4女 ○○県××市□□□□マン平成 2.5 4平成 2.8 4年成 2.8 4全日制課程書第<br>33 対象23 生徒氏名23 フリガナ23 3 1 23 平成 2.8 4女 ○○県××市□□□□マン平成 2.5 4平成 2.8 4年成 2.8 4全日制課程書第<br>42 対象24 生徒氏名24 フリガナ24 3 1 24 平成 2.8 4女 ○○県××市□□□□マン平成 2.5 4平成 2.8 4全日制課程書第<br>55 対象25 生徒氏名25 フリガナ25 3 1 25 平成 2.8 4女 ○○県××市□□□□マン平成 2.5 4平成 2.8 4全日制課程書第<br>66 対象26 生徒氏名25 フリガナ28 3 1 26 平成 2.8 4女 ○○県××市□□□□マン平成 2.5 4平成 2.8 4年成 2.8 4全日制課程書第<br>66 対象27 生徒氏名27 フリガナ27 3 1 27 平成 2.8 4女 ○○県××市□□□□マン平成 2.5 4平成 2.8 4年成 2.8 4全日制課程書第                                                                                                    | 21 対象21           | 生徒氏名21           | フリガナ21                | 3            | 1            | 21       | 平成 28 年                                                             | 女                                                                         | OO県××r                                                   | 000072                                       | 平成 25 4                                 | 年平成 28 :         | 毎平成 28 4                     | 全日制課程                                | 当第                                                                                                    |
| 23 対象23     生徒氏名23     フリガナ23     3     1     23 平成     2.8 年     ○○県××市□□□□マン平成     2.5 年     4平成     2.8 年     全日制課程書第       24 対象24     生徒氏名24     フリガナ24     3     1     2.8 年     ○○県××市□□□□マン平成     2.5 年     4平成     2.8 年     42日制課程書第       25 対象25     生徒氏名26     フリガナ26     3     1     2.5 平成     2.8 年     ○○県××市□□□□マン平成     2.5 年     4平成     2.8 年     42日制課程書第       26 対象26     生徒氏名26     フリガナ26     3     1     2.6 平成     2.8 年     ○○県××市□□□□マン平成     2.5 年     4平成     2.8 年     42日制課程書第       27 対象27     生徒氏名27     フリガナ27     3     1     2.7 平成     2.8 年     ○○県××市□□□□マン平成     2.5 年     4平成     2.8 年     42日制課程書第                                                                                                    | 22 対象22           | 生徒氏名22           | フリガナ22                | 3            | 1            | 22       | 平成 28 年                                                             | 女                                                                         | OO県××T                                                   |                                              | 平成 2 5 4                                | 毎平成 28:          | <b>年</b> 平成 28 年             | 全日制課程                                | 当第                                                                                                    |
| 24 対象24     生徒氏名4     フリガナ24     3     1     24 平成 28 年安     4平成 28 年安     ○○県××市□□□□マン平成 25 年平成 28 年平成 28 年安     28 年金日制課程書第       25 対象25     生徒氏名26     フリガナ25     3     1     25 平成 28 年安     ○○県××市□□□□マン平成 25 年平成 28 年平成 28 年安     1     26 年成 28 年安     1     28 年安     ○○県××市□□□□マン平成 25 年平成 28 年安     28 年金日制課程書第       27 対象27     生徒氏名27     フリガナ27     3     1     27 平成 28 年安     ○○県××市□□□□マン平成 25 年平成 28 年安     28 年安                                                                                                    | 23 対象23           | 生徒氏名23           | フリガナ23                | 3            | 1            | 23       | 平成 28 年                                                             | *                                                                         | 00県××T                                                   |                                              | 平成 2.5 4                                | 毎平成 28:          | <b>年</b> 平成 2.8 年            | 全日制課程                                | 当第                                                                                                    |
| 25 対象25 生徒氏名25 フリガナ25 3 1 25 平成 2.8 年女 ○○県××市□□□□マン平成 2.5 年来成 2.8 年文 ○○県××市□□□□マン平成 2.5 年来成 2.8 年文 2.6 年末 2.5 年来成 2.8 年末 2.8 年末 2.9 年末 2.8 年末 2.8 | 24 対象24           | 生徒氏名24           | フリガナ24                | 3            | î            | 2.4      | 平成 28 年                                                             | #                                                                         |                                                          |                                              | 平成 2.5 4                                | 毎平成 28:          | 毎平成 2.8 年                    | 全日制課程                                | 当笛                                                                                                    |
| 26 対象26 生徒氏名28 フリガナ28 3 1 28 平成 28 年安 ○○県××市□□□□マシ平成 25 年平成 28 年安 ○○県××市□□□□マシ平成 25 年平成 28 年安 1 21 1 21 平成 28 年安 ○○県××市□□□□マシ平成 25 年平成 28 年安 1 21 1 21 平成 28 年安 1 21 1 21 平成 28 年安 1 21 1 21 平成 28 年安 1 21 1 21 1 21 1 21 1 21 1 21 1 21 1                                                                                                    | 25 対象25           | 生徒氏名25           | フリガナ25                | 3            | î            | 25       | 平成 28 年                                                             | #                                                                         | OO L X X T                                               |                                              | 平成 2.5 4                                | 毎平成 28:          | <u>毎平成 28 4</u>              | 全日制課程:                               | 一位                                                                                                    |
| 27 (対象27) 生徒氏者27 (フリガナ27) 3 1 27 (中成 2.8 年安 〇〇県××市口口口ロマン日成 2.5 年下成 2.8 年後日報牒程書第                                                                                                    | 26 対象26           | 生徒氏名26           | 717798                | 3            | 1            | 28       | 平成 28 年                                                             | Ŧ                                                                         |                                                          |                                              | 平成 25 4                                 | 国 平成 28 -        | <u>毎</u> 平成 28 名             | 全日創課程:                               | 当堂                                                                                                    |
| <u>"月秋茶台" 【天然台港台 [277] 271 21 1 21 1 21 1 21 1 21 1 21 1 2</u>                                                                                                    | 97 対象20           | 生徒氏名20           | 717+97                | 2            | 1            | 20       | 平成 20 年                                                             | <del>~</del>                                                              |                                                          |                                              | - 成 20 - 4                              |                  |                              | 一一一一一一一一一一一一一一一一一一一一一一一一一一一一一一一一一一一一 | 当27                                                                                                    |
| /0/3749310 【生活电液 28 】 1 22 】 1 22 】 22 】 24 】 24 】 24 】 25 御田市 25 御田市 25 和田 25 田市 25 和田市 25 和田 25 和田田 25 田田田 25 N 25 N 25 N 25 N 25 N 25 N                                                                                                    | 1 /1 38.41        | 上述八百41           | 711 # + 28            | 2            | 1            | 29       | 100 20 4                                                            | <del>2</del>                                                              |                                                          |                                              | 188 23 3                                |                  |                              | <u>上日明床住</u><br>今日制御扫:               | 日 277<br>出 告                                                                                                    |

とくにご注意いただきたいことは、入力シート、今の場合はシート「入力 AA1 (高校入試通知書等作成データ ー)」では項目を直接入力することは絶対にやらないでください。つまり、上の[図12]の

<u>| 西客1,1 | 西客1,2 | 西客1,3 | 西客1,4 | 西客1,5 | 西客1,6 | 西客1,7 | 西客1,8 | 西客1,9 | 西客1,10 | 西客1,11 | 西客1,12 | 西客1,13 | 西客1,1 の部分の各セルには関数が入っているので、この部分の各セルには入力してはいけません。くれぐれもご注意くだ さい。</u>

なお、シート「ファイル作成コピー用」は、シートの印刷をする部分を設計する際、ファイルに備わっている複写の マクロ機能を用いて、「印刷フォーム」シートにまるごと複写して使用する極めて重要なシートですが、選択して変 化をみると、シート「項目表示入力」の状況と同じように、項目表示の各セルの値を変更する前は次の[図15]の画 面の状況だったものがセルの値を変更した後は、その次の[図16]の画面の状況に変わっていることが確認できま す。つまり、シート「ファイル作成コピー用」は、入力シート「入力 AA1(高校入試通知書等作成データー)」の表 の項目を表していることになります。また、シート「ファイル作成コピー用」は、入力シート「入力 AA1(高校入 試通知書等作成データー)」の表のデーターの入力範囲における各行の具体的なデーターの値を表示することもでき ます。

[図15]

| 🚺 2021CV-Da        | ataBaseAdvance100 | Ver1 (コンピュータ 3                              | 台リリース配布版)、 | dsm - Excel                                 |          |                                             |                                             |        |         |                                             |                                             | -      | o x    |
|--------------------|-------------------|---------------------------------------------|------------|---------------------------------------------|----------|---------------------------------------------|---------------------------------------------|--------|---------|---------------------------------------------|---------------------------------------------|--------|--------|
| <br>シー             | ト選択・一覧表作          | †ファイル印刷詞                                    | 设定処理       | · · · ·                                     | <b>+</b> | このこ                                         | 1-L17                                       | -1-7 - | エイチ     | +++1                                        |                                             |        |        |
|                    |                   |                                             |            | <u> </u>                                    | E思/      |                                             |                                             | -1よ八ノ  | 0.699   | たせん。                                        |                                             |        |        |
| ファイル               | 作成コピー用            |                                             |            |                                             | _        |                                             |                                             |        |         |                                             |                                             |        |        |
| 入力項目               | 表示とデーター表          | 示の切替 →                                      |            | 1                                           |          |                                             |                                             |        |         |                                             |                                             |        |        |
| 入力項目               | 表示は1,データま         | 長示は2を入力                                     |            |                                             | _        |                                             |                                             |        |         |                                             |                                             |        |        |
|                    |                   |                                             |            |                                             |          |                                             |                                             |        |         |                                             |                                             |        |        |
| 1                  | 対象1               |                                             |            |                                             |          |                                             |                                             |        |         |                                             |                                             |        |        |
|                    | 771.1             | 771.0                                       | 771.0      | 777.4                                       | 201.0    | 710                                         | 791.07                                      | 7710   | 710     | 7711.0                                      | 777.4.4                                     | 7711.0 | 7711.0 |
| 47.1               |                   | 列2                                          |            |                                             |          | 列6                                          |                                             | 列8     | 列9      | 列10                                         | <u> 列   </u>                                | 列12    | 列13    |
| 1丁1                | 内容1,1             | <u>                                    </u> |            | <u>                                    </u> |          | <u>                                    </u> | <u>                                    </u> |        |         | <u>                                    </u> | <u>                                    </u> |        |        |
| 1Jム<br>イデ 2        | 内谷4,1             | 1谷4,4                                       | 円谷4,3      | 内容4.4                                       |          |                                             | 内谷4.1                                       |        | 内容4,9   | 内容 2,10                                     | 内谷4,11                                      | 谷4,14  | 内谷6,1  |
| 110                | 内谷0,1             | 内容3,2                                       | 内谷 0,0     | 内谷0,4                                       | 内谷 5,5   | 内存5,0                                       | 内容3,1                                       | 内容1.8  | 内谷 3, 3 | 内存5,10                                      | 内谷5,11                                      | 内容3,12 | 内谷の,1  |
| 1 <u>] 4</u><br>行5 | 内容4,1             | 内容5.9                                       | 内容5.3      | 内容5.4                                       | 内容5.5    | 内容4,0                                       | 内容4,1                                       | 内容5.8  | 内容5.9   | 内容5 10                                      | 内容4,11                                      | 内容4,12 | 内容51   |
|                    |                   |                                             |            |                                             |          |                                             |                                             |        |         |                                             |                                             |        |        |

[図16]

| 💶 2021CV-Dat      | aBaseAdvance100V   | 'er1 (コンピュータ 3 台! | リリース配布版).xls | m - Excel |               |           |           |        |        |             |              | -                | o x        |
|-------------------|--------------------|-------------------|--------------|-----------|---------------|-----------|-----------|--------|--------|-------------|--------------|------------------|------------|
|                   | 濯択∙一覧表付            | ファイル印刷設す          | 它机理          | - >>      | . ±           | 2021      | 1171      |        | 727    | 11)         |              |                  | í          |
|                   |                    |                   |              | (<注       | :思>           | このシ       |           | よ人力    | いちお    | せん。         |              |                  |            |
| ファイルダ             | を成っピー 田            |                   |              |           |               |           |           |        |        |             |              |                  |            |
| 入力項目表             | テレデーター表示           | 示の切替 →            |              | 1         |               |           |           |        |        |             |              |                  |            |
| 1.力值日丰            |                    | テレッチ 1 カ          |              |           |               |           |           |        |        |             |              |                  |            |
|                   | (/jv(a.1, 7 - 3 a) | (JN64 & JC / J    |              |           |               |           |           |        |        |             |              |                  |            |
|                   | 1141               |                   | -            |           |               |           |           |        |        |             |              |                  |            |
|                   | 対象                 |                   |              |           |               |           |           |        |        |             |              |                  |            |
|                   | 列1                 | 列2                | 列3           | 列4        | 列5            | 列6        | 列7        | 列8     | 列9     | 列10         | 列11          | 列12              | 列13        |
| 行1                | 受検番号               | 受験生氏名             | 受験生ふりか       | 受験生性別     | 受験生中学コ        | 受験生出身中    | 受験生市町村    | 受験生出身中 | 受験生学科等 | 受験生学科等      | 受験生通知書       | 合否等              | 内定結        |
| 行2                | 国語得点               | 数学得点              | 理科得点         | 社会得点      |               | 得点合計      | 内容2,7     | 内容2,8  | 内容2,9  | 内容2,10      | 内容2,11       | 内容2,12           | 内容2,1      |
| 173               | 内容3,1              | 内容3,2             | 内容3,3        | 内容3,4     |               | 内容3,6     | 内容3,1     | 内容3,8  | 内容3,9  | 内容3,10      | 内容3,11       | 内容3,12<br>内索4_19 | 内容3,1      |
| 1 <u>14</u><br>行5 | 内容4.1              | 内容4.2             | 内容4.3        | 内容4,4     | 内容4,5         | 内容4,0     | 内容4,7     | 内容5.8  | 内容4,9  | 内容4,10      | 内容4,11       | 内容4,12<br>内容5.12 | 内容4,1      |
| 1110              | 110,1              | 11 1 1 0,5        | 11 1 1 0,0   | 11101.    | 11 3 11 0 1 0 | 1 3 1 0,0 | П 1 Ц 0,1 | 1110,0 | 111010 | 11 1 1 0,10 | 11 1 11 0,11 | 1110,10          | П 1 Ц с.,. |
|                   |                    |                   |              |           |               |           |           |        |        |             |              |                  |            |
|                   |                    |                   |              |           |               |           |           |        |        |             |              |                  |            |
|                   |                    |                   |              |           |               |           |           |        |        |             |              |                  |            |
|                   |                    |                   |              |           |               |           |           |        |        |             |              |                  |            |
|                   |                    |                   |              |           |               |           |           |        |        |             |              |                  |            |
|                   |                    |                   |              |           |               |           |           |        |        |             |              |                  |            |
|                   |                    |                   |              |           |               |           |           |        |        |             |              |                  |            |
|                   |                    |                   |              |           |               |           |           |        |        |             |              |                  |            |
|                   |                    |                   |              |           |               |           |           |        |        |             |              |                  |            |
|                   |                    |                   |              |           |               |           |           |        |        |             |              |                  |            |
|                   |                    |                   |              |           |               |           |           |        |        |             |              |                  |            |
|                   |                    |                   |              |           |               |           |           |        |        |             |              |                  |            |
|                   |                    |                   |              |           |               |           |           |        |        |             |              |                  |            |
|                   |                    |                   |              |           |               |           |           |        |        |             |              |                  |            |
|                   |                    |                   |              |           |               |           |           |        |        |             |              |                  |            |
|                   |                    |                   |              |           |               |           |           |        |        |             |              |                  |            |
|                   |                    |                   |              |           |               |           |           |        |        |             |              |                  |            |
|                   |                    |                   |              |           |               |           |           |        |        |             |              |                  | •          |

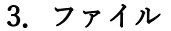

CV-DataBaseAdvance200Ver1 試用版.xlsm CV-DataBaseAdvance200Ver1(コンピュータ 〇 台リリース配布版).xlsm の場合:

ファイル「2021CV-DataBaseAdvance200Ver1(コンピュータ3台リリース配布版).xlsm」を用いて説明いたします が、やり方は、上のどのファイルでも全て同じです。

各シートに配置したコマンドボタン シート選択・一覧表付ファイル印刷設定処理 をクリックし、ユーザーフォーム

「シート選択・一覧表付ファイル設定印刷」の画面を表示させ、タブ<sup>設定シート等選択,処理呼出1</sup>を選択すると次に [図17]の画面になります。

| シート選択・一覧表付ファイル設 | 定印刷                      |       |                        |                      |          |                                | >                                                                  |
|-----------------|--------------------------|-------|------------------------|----------------------|----------|--------------------------------|--------------------------------------------------------------------|
| 設定シート等選択、処理呼出   | 出1 入力シート等選択,処理呼出2   処理呼出 | 3丨処理吗 | ₽出4 │処理呼出5 │処理呼出6 │処理吁 | ¦出7│処理呼出8│印刷フォームシート選 | 択   印刷フォ | ォームソートデータ選択 追加ワークシート1~54選択 追加ワ | -<br>-<br>-<br>-<br>-<br>-<br>-<br>-<br>-<br>-<br>-<br>-<br>-<br>- |
|                 |                          |       |                        |                      |          |                                |                                                                    |
|                 |                          |       |                        |                      |          |                                |                                                                    |
|                 | シート名設定                   |       | 前期募集生徒宛                | 通知印刷設定               |          | 一覧表付ファイル作成入力設定11               |                                                                    |
|                 | 既定シート現在名                 |       | 一覧表付ファイ                | ル作成入力設定2             |          | 一覧表付ファイル作成入力設定12               |                                                                    |
| i               | 追加ワークシート名設定              |       | 一覧表付ファイル               | ·作成入力設定3             |          | 一覧表付ファイル作成入力設定13               |                                                                    |
| 1               | ンターフェース画面設定              |       | ー 覧表付ファイル              | 作成入力設定4              |          | 一覧表付ファイル作成入力設定14               |                                                                    |
|                 | 項目表示入力                   |       | 一覧表付ファイ                | ル作成入力設定5             |          | 一覧表付ファイル作成入力設定15               |                                                                    |
|                 | 項目表示作成                   |       | 一覧表付ファイル               | √作成入力設定6             |          | 一覧表付ファイル作成入力設定16               |                                                                    |
|                 | 行列入力項目                   |       | 一覧表付ファイル<br>           | √作成入力設定7             |          | 一覧表付ファイル作成入力設定17               |                                                                    |
|                 | 項目表示入力既定番地               |       | 覧表付ファイ                 | ル作成入力設定8             |          | 一覧表付ファイル作成入力設定18               |                                                                    |
|                 | ファイル作成コピー用               |       | 一覧表付ファイル<br>           | √作成入力設定9             |          | 一覧表付ファイル作成入力設定19               |                                                                    |
|                 | 一覧表付加速印刷呼出               |       | 一覧表付ファイル               | レ作成入力設定10            |          | 一覧表付ファイル作成入力設定20               |                                                                    |
|                 |                          |       |                        |                      |          |                                |                                                                    |
|                 |                          |       |                        |                      |          |                                |                                                                    |
|                 | 博淮西西主二                   |       | ム雨五まニ                  | 2. 1日山1 主二           |          | シート目出しままテ                      |                                                                    |
|                 | 「「「午回山衣不」                |       | 王凹山衣示                  | シート兄田し衣ホ             |          | ノード元山し升衣小                      |                                                                    |
|                 | セルのム戦団迭折呼山               |       | キャンゼル                  |                      |          |                                |                                                                    |
|                 |                          |       |                        |                      |          |                                |                                                                    |

[図17]

上の[図17]の画面のコマンドボタン

項目表示入力

をクリックすると、シート「項目表示入力」

が選択されてつぎの[図18]の画面になります。

[図18]

| Control (1997)     Control (1997)     Contro | - 0 >             | -                       |                 |                        |                   |                           |                              |                              |                           |                            |                                 |                |                       | lsm - Excel        | 、配布版)、              | タ3台リリー                | er1 (コンピュ-         | dvance200V             | -DataBaseA | × 2021C          |
|----------------------------------------------------------------------------------------------------|-------------------|-------------------------|-----------------|------------------------|-------------------|---------------------------|------------------------------|------------------------------|---------------------------|----------------------------|---------------------------------|----------------|-----------------------|--------------------|---------------------|-----------------------|--------------------|------------------------|------------|------------------|
| NH         NG         NG                                                                                                    |                   |                         |                 |                        | E常に<br>色対に<br>らよう | ステムが正<br>白セルは練<br>名も避ける   | /ますが、 3<br>1あるいは3<br>)フィール 1 | レド名を入力<br>すので、無入:<br>ら、同じ名前: | ルにフィー,<br>が出てきま<br>下さい。な: | クロスするセ<br>くなるケース<br>いようにして | <注意><br>行と列の:<br>作動しな。<br>つくらない | 主意呼び出し         | シー・<br>選択ー<br>査表示入力   |                    |                     |                       |                    |                        |            |                  |
| 内止         内止         n         n         n </td <td>TIOO</td> <td></td> <td>2011/2 20</td> <td>2011.0</td> <td>The second</td> <td>0114</td> <td>0110</td> <td>2011.0</td> <td>ant a a</td> <td>3W.</td> <td></td> <td>701.0</td> <td>701.07</td> <td>2010</td> <td>min</td> <td>2014</td> <td>201.0</td> <td></td> <td></td> <td></td>                                                                                                    | TIOO              |                         | 2011/2 20       | 2011.0                 | The second        | 0114                      | 0110                         | 2011.0                       | ant a a                   | 3W.                        |                                 | 701.0          | 701.07                | 2010               | min                 | 2014                  | 201.0              |                        |            |                  |
| 竹菜:         竹菜:2         竹菜:2         1         竹菜:2         1         竹菜:2         1         1         1         1         1         1         1         1         1         1         1 <th1< th=""></th1<>                                                                                                    | 9月20<br>19 内容1 20 |                         | 9月17 9月         | 9月16                   | 列15               | 7914<br>対容1 14            | <b>川13</b><br>対容1-13         | 列12                          | 例11                       |                            | <b>9</b> 99<br>  内容19           | 99 8<br> 内容1 8 | <b>列</b> 7<br>  内容1 7 | <b>列</b> 6<br>内容16 | <b>列5</b><br> 内容1-5 | <b>9月4</b><br>  内容1_4 | <b>列</b> 3<br>内容13 | 9月22                   |            | 行1               |
| 竹豆         竹豆         ゴ         竹豆         ゴ         竹豆         ゴ         竹豆         ゴ         竹豆         ゴ         竹豆         ゴ         竹豆                                                                                                    | 19 内容2,20         | 内容2,18 内容2,19           | 内容2,17 内        | 15 内容2,16              | 内容2,1             | 内容2,14                    | 内容2,13                       | 内容2,12                       | 内容2,11                    | 内容2,10                     | 内容2,9                           | 内容2,8          | 内容2,7                 | 内容2.6              | 内容2.5               | 内容2.4                 | 内容2.3              | 内容2.2                  | 内容2.1      | 行2               |
| 百日         内管4.2         内管4.3         内管4.4         内管4.1         内管4.12         内管4.12         内管4.12         内管4.14         内管4.14         内管4.15         内管4.17         内管4.18         内管4.14         内管4.14         内管4.15         内管4.16         内管4.17         内管4.18         内管4.14         内管4.16         内管4.17         内管4.16         内管5.11         内管5.11         内管5.12         内管5.12         内管5.12         内管5.12         内管5.12         内管5.12         内管5.12         内管5.12         内管5.12         内管5.12         内管5.12         内管5.12         内管5.12         内管5.12         内管5.12         内管5.12         内管5.12         内管5.16         内管5.17         内管5.17         内管5.12         内管5.12         内管5.16         内管5.16         内管5.17         内管5.11         内管5.11         内管5.12         内管5.16         内管5.16         内管5.17         内管5.17         内管5.11         内管5.11         内管5.12         内管5.16         内管5.16         内管5.16         内管5.16         内管5.17         内管5.16         内管5.11         内管5.11         内管5.11         内管5.12         内管5.16         内管5.17         内管5.16         内管5.17         内管5.16         内管5.17         内管5.16         内管5.17         内管5.16         内管5.17         内管5.16         内管5.17         内管5.16         内管5.17         内管5.18                                                                                                    | 19 内容3,20         | 内容3,18 内容3,19           | 内容3,17 内        | 15 内容3,16              | 内容3,1             | 内容3,14                    | 内容3,13                       | 内容3,12                       | 内容3,11                    | 内容3,10                     | 内容3,9                           | 内容3,8          | 内容3,7                 | 内容3,6              | 内容3,5               | 内容3,4                 | 内容3,3              | 内容3,2                  | 内容3,1      | 行3               |
| 113         112:1.2         112:1.2         112:1.2         112:1.2         112:1.2         112:1.2         112:1.2         112:1.2         112:1.2         112:1.2         112:1.2         112:1.2         112:1.2         112:1.2         112:1.2         112:1.2         112:1.2         112:1.2         112:1.2         112:1.2         112:1.2         112:1.2         112:1.2         112:1.2         112:1.2         112:1.2         112:1.2         112:1.2         112:1.2         112:1.2         112:1.2         112:1.2         112:1.2         112:1.2         112:1.2         112:1.2         112:1.2         112:1.2         112:1.2         112:1.2         112:1.2         112:1.2         112:1.2         112:1.2         112:1.2         112:1.2         112:1.2         112:1.2         112:1.2         112:1.2         112:1.2         112:1.2         112:1.2         112:1.2         112:1.2         112:1.2         112:1.2         112:1.2         112:1.2         112:1.2         112:1.2         112:1.2         112:1.2         112:1.2         112:1.2         112:1.2         112:1.2         112:1.2         112:1.2         112:1.2         112:1.2         112:1.2         112:1.2         112:1.2         112:1.2         112:1.2         112:1.2         112:1.2         112:1.2         112:1.2         11                                                                                                    | 19 内容4,20         | 内容4,18 内容4,19           | 内容4,17 内        | 15 内容4,16              | 内容4,1             | <u> 村容4,14</u>            | 村容4,13<br>村容5 10             | 内容4,12                       | 内容4,11                    | 内容4,10                     | 内容4,9                           | 内容4,8          | 内容4,7                 | 内容4,6              | 内容4,5               | 内容4,4                 | 内容4,3              | 内容4,2                  | 内容4,1      | 行4               |
| 行了         内容7.1         内容7.3         内容7.4         内容7.5         内容7.1         内容7.12         内容7.12         内容7.15         内容7.15         内容7.16         内容7.15         内容7.16         内容7.16         内容7.16         内容7.16         D37.16         D37.16         D37.17         D37.16         D37.17         D37.16         D37.17         D37.17         D37.17         D37.17         D37.17         D37.17         D37.17         D37.17         D37.17         D37.17         D37.17         D37.17 <thd37.17< th="">         D37.17         D37.17</thd37.17<>                                                                                                    | 19 内容5,20         | 内容6.18 内容6.19           | 内容6.17 内容6.17 内 | 15 内容6.16              | 内容6.1             | <u>小容5,14</u><br>力容6.14   | 小谷5,13<br>内容6.13             | 内容6.12                       | 内容6.11                    | 内容6.10                     | 内容6.9                           | 内容6.8          | 内容6.7                 | 内容6.6              | 内容6.5               | 内容6.4                 | 内容6.3              | 内容6.2                  | 内容6.1      | <u>115</u><br>行6 |
| 百食         内容 8.1         内容 8.2         内容 8.3         内容 8.1         内容 8.11         内容 8.14         内容 8.14         内容 8.11         NS 8.11         NS 8.1                                                                                                    | 19 内容7,20         | 内容7,18 内容7,19           | 内容7,17 内        | 15 内容7,16              | 内容7,1             | <b></b> 为容7,14            | 力容7,13                       | 内容7,12                       | 内容7,11                    | 内容7,10                     | 内容7,9                           | 内容7,8          | 内容7,7                 | 内容7,6              | 内容7,5               | 内容7,4                 | 内容7,3              | 内容7,2                  | 内容7,1      | 行7               |
| 竹子         四音9.1         内音9.2         内音9.3         内音9.4         内音9.6         内音9.7         内音9.8         内音9.10         内音9.11         内音9.12         内音9.14         内音9.15         内音9.16         内音9.17         内音9.17         内音9.17         内音9.17         内音9.17         内音9.17         内音9.17         内音9.16         内音10.17         内音10.18         内音10.11         内音10.12         内音10.13         内音10.15         内音10.17         内音10.13         内音10.11         内音10.12         内音10.13         内音10.15         内音10.17         内音10.13         内音10.13         内音10.11         内音10.13         内音10.15         内音10.17         内音10.13         内音10.13         内音10.11         内音10.13         内音10.15         内音10.17         内音10.13         内音10.13         内音10.11         内音10.13         内音10.11         内音10.13         内音10.13         内音10.13         内音10.13         内音10.13         内音10.13         内音10.13         内音10.13         内音10.14         内音10.13         内音10.13         内音10.14         内音10.13         内音10.15         内音10.13         内音10.13         内自10.13         内自10.13         内自10.13         内自10.13         内自10.14         内自10.14         内自10.15         内自10.13         内自10.13         内自10.13         内自10.13         内自10.13         内自10.13         内自10.13         内自10                                                                                                    | 19 内容8,20         | 内容8,18 内容8,19           | 内容8,17 内        | 15 内容8,16              | 内容8,1             | 为容8,14                    | 内容8,13                       | 内容8,12                       | 内容8,11                    | 内容8,10                     | 内容8,9                           | 内容8,8          | 内容8,7                 | 内容8,6              | 内容8,5               | 内容8,4                 | 内容8,3              | 内容8,2                  | 内容8,1      | 行8               |
|                                                                                                    | 19 内容9,20         | 内容9,18 内容9,19           | 内容9,17 内        | 15 内容9,16<br>15 内容10 1 | 内容9,1             | <u> 対容9,14</u><br>力容10_14 | 対容9,13<br>対容10-12            | 内容9,12                       | 内容9,11                    | 内容9,10                     | 内容9,9                           | 内容9,8          | 内容9,7                 | 内容9,6              | 内容9,5               | 内容9,4                 | 内容9,3              | <u>内容9,2</u><br>1 内容10 | 内容9,1      | 行9 行10           |
|                                                                                                    | ,18 19 10,20      | <u>101410,1000410,1</u> | 0181210,1718    | 10173110,1             | 111210            | 1210,14                   | 10,10                        | IPTE 10,12                   | ///JE10,1                 | IP1 = 10,1                 | IN1 H 10,0                      | IF1=10,0       | 1171110,7             | IF1 = 10,0         | IP1=10,5            | IF1 10,4              | 2 IF3 = 10,0       | I [[]][[][]],.         | P1=10,     | 1110             |
|                                                                                                    |                   |                         |                 |                        |                   |                           |                              |                              |                           |                            |                                 |                |                       |                    |                     |                       |                    |                        |            |                  |

上の[図18]の画面の図形 で囲まれたそれぞれのセルに値を入力し、そして、セルの保護を解除してセルの背景色をなしに設定すると次の[図19]の画面のようになります。設定し終わったら必ずシートを保護してください。

| 🧧 2021CV-DataBaseAdvance200Ver1(コンピュータ 3 台リリース配布版).xlsm - Excel ー 🗤                                                                                                    | ) ×                  |
|----------------------------------------------------------------------------------------------------|----------------------|
| シート選択・一覧表付ファイル印刷設定処理<br>編集上の注意呼び出し<br>行と列のクロスするセルにフィールド名を入力しますが、システムが正常に                                                                                                    | Î                    |
| 作動しなくなるケースが出てきますので、無入力あるいは空白セルは絶対に<br>つくらないようにして下さい。なお、同じ名前のフィールド名も避けるよう                                                                                                    |                      |
|                                                                                                    |                      |
| <u>M1 M2 M3 M4 M5 M6 M17 M8 M9 M10 M11 M12 M13 M13 M13 M16 M15 M16 M17 M19 M19 M19 M19 M19 M19 M19 M19 M19 M19</u>                                                                                                    | 1 00                 |
| 111 之後重步,又被王氏人有关就主要为某物主任对关数主任对关数主任和关系要正任有关就主任的主要的主任大数主要从中自己,可以在那些人发就主要的支援主任对人下心地有一个地位人下小学习的自己。[2]<br>行2] 国语得点,要学得点,理和得点,社会信点,黄语得点(得点合計,内容2.17 内容2.28 内容2.19 内容2.11 内容2.11 内容2.13 内容2.16 内容2.16 内容2.18 内容2.19 内容2.19                                                                                                    | 2,20                 |
| 行3 内容3.1 内容3.2 内容3.3 内容3.4 内容3.6 内容3.6 内容3.6 内容3.7 内容3.8 内容3.7 内容3.8 内容3.8 内容3.10 内容3.10 内容3.11 内容3.12 内容3.13 内容3.14 内容3.15 内容3.16 内容3.17 内容3.16 内容3.17 内容3.18 内容3.19 内容                                                                                                    | 3,20                 |
| 竹4 内容4.1 内容4.2 内容4.3 内容4.4 内容4.5 内容4.6 内容4.7 内容4.8 内容4.7 内容4.8 内容4.9 内容4.10 内容4.11 内容4.12 内容4.13 内容4.14 内容4.15 内容4.15 内容4.17 内容4.18 内容4.18 内容4.19 内容<br>上标子 上标子 上标子 上标子 上标子 上标子 上标子 上标子 上标子 上标子                                                                                                    | 4,20                 |
| 175 (196).1 (196).2 (196).3 (196).4 (196).0 (196).0 (196).7 (196).8 (196).7 (196).1 (196).1 (1 | <u>5,20</u><br>6,20  |
| 行7 内容7.1 内容7.2 内容7.3 内容7.4 内容7.5 内容7.6 内容7.5 内容7.6 内容7.7 内容7.7 内容7.8 内容7.9 内容7.10 内容7.10 内容7.11 内容7.12 内容7.13 内容7.14 内容7.15 内容7.16 内容7.17 内容7.17 内容7.18 内容7.19 内容7.19 内容7.19                                                                                                    | 7,20                 |
| 竹倉 小倉舎、1 内倉舎、2 内倉舎、4 内倉舎、5 内倉舎、6 内倉・6 内倉・7 内倉・8 内倉舎・8 内倉舎・10 内倉・11 内倉舎・12 内倉舎・13 内倉舎・14 内倉舎・15 内倉舎・16 内倉舎・17 内倉舎・19 内倉     十次の1 大地の4 内倉・4 内倉・4 大山の4 大地の4 大地の4 大地の4 大地の4 大地の4 大地の4 大地の4 大地                                                                                                    | 3,20                 |
| 179 [29] [29] [29] [29] [29] [29] [20] [20] [20] [20] [20] [20] [20] [20                                                                                                    | $\frac{3,20}{10,20}$ |
|                                                                                                    |                      |
|                                                                                                    |                      |
|                                                                                                    |                      |
|                                                                                                    |                      |
|                                                                                                    |                      |
|                                                                                                    |                      |
|                                                                                                    |                      |
|                                                                                                    |                      |
|                                                                                                    |                      |
|                                                                                                    |                      |
|                                                                                                    |                      |
|                                                                                                    |                      |
|                                                                                                    |                      |
|                                                                                                    |                      |
|                                                                                                    |                      |
|                                                                                                    |                      |
|                                                                                                    |                      |
|                                                                                                    |                      |
|                                                                                                    |                      |
|                                                                                                    |                      |
|                                                                                                    |                      |
|                                                                                                    |                      |
|                                                                                                    |                      |
|                                                                                                    |                      |
|                                                                                                    |                      |
|                                                                                                    |                      |

[図19]

すると、シート「入力 AA1 (高校入試通知書等作成データー)」の状況は、次の[図20]の画面からその次の [図21]の画面ように変わり、シートの表の項目名が設定されます。

| 2021CV-DataBaseAdva | nce200Ver1(コン   | パピュータ 3 台リリース | .配布版).xlsm - E | Excel           |                 |                  |                                                  |                                                  |                                     |                                        |              |        | - 0      | ×        |
|---------------------|-----------------|---------------|----------------|-----------------|-----------------|------------------|--------------------------------------------------|--------------------------------------------------|-------------------------------------|----------------------------------------|--------------|--------|----------|----------|
| シート選択・一覧            | 表付ファイル印版        | 刷設定処理         | 入力可能           | <b>指行数 50</b> 行 | Ŧ               |                  | <注意><br>このシートでは<br>の手動操作に。<br>②第1行~7行<br>③データーのソ | は次のことを行うとシ;<br>よる行、列、セルの削<br>↑、表の最後の削除禁止<br>一ト処理 | ステムの破壊につな<br>除及び切り取り操作<br>上行及びB列、C列 | がりますので絶対やら<br>での入力または清去親               | ないで下さい。<br>作 |        |          | Í        |
| 入力AA1               | (高校入            | 、試通知          | 書作成            | データ             | —)              |                  | なお、表の行る<br>来ませんので、                               | D追加、削除処理はマ?<br>ご承知おき下さい。                         | クロ処理で出来ます                           | 。ただし、表の列の通<br><mark>&lt;注意&gt;迫</mark> | mの容野び出し      | 1処理で出  | <b>F</b> |          |
| ID 対象               | 内容1,1           | 内容1,2         | 内容1,3          | 内容1,4           | 内容1,5           | 内容1,6            | 内容1,7                                            | 内容1,8                                            | 内容1,9                               | 内容1,10                                 | 内容1,11       | 内容1,12 | 内容1,13   | 内        |
|                     | <u>列1</u><br>运1 | 列2            | <u>列3</u>      | 列4              | <u>列5</u><br>运1 | <u>列6</u><br>(行1 | 列7                                               | 列8                                               | 列9                                  | 列10                                    | 列11          | 列12    | 列13      | 列        |
| 1 対象1               | 111             | 111           | 111            | 111             | 111             | 111              | 111                                              | 111                                              | 111                                 | 111                                    | 111          | 111    | 111      | <u> </u> |
| 2. 対象2              |                 |               |                |                 |                 |                  |                                                  |                                                  |                                     |                                        |              |        |          |          |
| 3 対象3               |                 |               |                |                 |                 |                  |                                                  |                                                  |                                     |                                        |              |        |          |          |
| 4 対象4               |                 |               |                |                 |                 |                  |                                                  |                                                  |                                     |                                        |              |        |          |          |
| 5 対象5               |                 |               |                |                 |                 |                  |                                                  |                                                  |                                     |                                        |              |        |          |          |
| 6 対象6               |                 | _             | _              |                 |                 |                  |                                                  |                                                  |                                     |                                        |              |        |          |          |
| ())承(<br>2)计集2      |                 |               |                | _               |                 |                  |                                                  |                                                  |                                     |                                        |              |        |          |          |
| 9. 対象9              |                 |               |                |                 |                 |                  |                                                  |                                                  |                                     |                                        |              |        |          |          |
| 10 対象10             |                 |               |                |                 |                 |                  |                                                  |                                                  |                                     |                                        |              |        |          |          |
| 11 対象11             |                 |               |                |                 |                 |                  |                                                  |                                                  |                                     |                                        |              |        |          |          |
| 12 対象12             |                 |               |                |                 |                 |                  |                                                  |                                                  |                                     |                                        |              |        |          |          |
| 13 対象13             |                 |               |                |                 |                 |                  |                                                  |                                                  |                                     |                                        |              |        |          |          |
| 14 刈薬14<br>15 対象15  |                 |               |                |                 |                 |                  |                                                  |                                                  |                                     |                                        |              |        |          |          |
| 16 対象16             |                 |               |                |                 |                 |                  |                                                  |                                                  |                                     |                                        |              |        |          |          |
| 17 対象17             |                 |               |                |                 |                 |                  |                                                  |                                                  |                                     |                                        |              |        |          |          |
| 18 対象18             |                 |               |                |                 |                 |                  |                                                  |                                                  |                                     |                                        |              |        |          |          |
| 19 対象19             |                 |               |                |                 |                 |                  |                                                  |                                                  |                                     |                                        |              |        |          |          |
| 20 対象20             |                 |               |                |                 |                 |                  |                                                  |                                                  |                                     |                                        |              |        |          |          |
| 21 刈家21             |                 |               |                |                 |                 |                  |                                                  | -                                                | -                                   |                                        |              |        |          |          |
| 23 対象23             |                 |               | _              |                 |                 |                  |                                                  |                                                  |                                     |                                        |              |        |          |          |
| 24 対象24             |                 |               |                |                 |                 |                  |                                                  |                                                  |                                     |                                        |              |        |          | -        |
| 25 対象25             |                 |               |                |                 |                 |                  |                                                  |                                                  |                                     |                                        |              |        |          |          |
| 26 対象26             |                 |               |                |                 |                 |                  |                                                  |                                                  |                                     |                                        |              |        |          |          |
| 27 対象27             |                 |               |                |                 |                 | _                |                                                  |                                                  |                                     | _                                      | _            |        |          |          |
| 28 対象28             |                 |               |                |                 |                 |                  |                                                  |                                                  |                                     |                                        |              |        |          |          |
| 28 対象28             |                 |               | _              |                 |                 |                  |                                                  |                                                  |                                     |                                        |              |        |          |          |
| 31 対象31             |                 |               |                |                 |                 |                  |                                                  |                                                  |                                     |                                        |              |        |          |          |
| 32 対象32             |                 |               |                |                 |                 |                  |                                                  |                                                  |                                     |                                        |              |        |          |          |
| 33 対象33             |                 |               |                |                 |                 |                  |                                                  |                                                  |                                     |                                        |              |        |          |          |
| 34 対象34             |                 |               |                |                 |                 |                  |                                                  |                                                  |                                     |                                        |              |        |          |          |
|                     |                 |               |                |                 |                 |                  |                                                  |                                                  |                                     |                                        |              |        |          | •        |

[図20]

[図21]

| 卜選択·一覧表                        | 長付ファイル印刷記                                                                                                    | 设定処理                          | 入力可能行数 50  | 桁                         | <i<br>このシ・<br/>①手勧<br/>②第 14<br/>③デー:</i<br> | 2意><br>~トでは次のことを行うとシ<br>操作による行、列、セルの創<br>行~7行、表の最後の創除期<br>9-のソート処理 | ステムの破壊につれ<br>除及び切り取り操作<br>社行及びB列、 C9 | aがりますので絶対。<br><sup>年</sup><br>りでの入力または清     | やらないで下さい<br>去操作        |                                               |                            |
|--------------------------------|----------------------------------------------------------------------------------------------------|-------------------------------|------------|---------------------------|----------------------------------------------|--------------------------------------------------------------------|--------------------------------------|---------------------------------------------|------------------------|-----------------------------------------------|----------------------------|
| 力AA1                           |                                                                                                    |                               |            |                           | なお、a<br>来ませ、                                 | ξの行の追加、削除処理はマ<br>んのでご承知おき下さい。                                      | クロ処理で出来ます                            | t。ただし、表の列(<br>く注意>                          | り追加、創除処理<br>・追加内容呼びま   | はマクロ処理で出<br>出し                                |                            |
| 対象                             | 受検番号                                                                                                    | 受験生氏名                         | 受験生ふりが受験生性 | 別受験生中学コ受験生出身              | 中受験生                                         | 市町村受験生出身                                                           | 中受験生学科                               | 将受験生学                                       | 科等受験生                  | 通知書合否等                                        | 内定結果                       |
|                                | <u>例1</u>                                                                                                    | 列2                            | 列3 列4      | <u>列5</u><br>《1           |                                              | <u>夕] 8</u>                                                        | 列9                                   | 列10                                         |                        |                                               |                            |
|                                |                                                                                                    | <u>771</u>                    |            |                           |                                              |                                                                    |                                      |                                             |                        |                                               |                            |
| 1 刃象1                          | <u> </u>                                                                                                    | <u></u>                       | <u> </u>   |                           | <u>퇴꼽</u>                                    |                                                                    | <u>FILLUUY</u>                       | <u> 기業앞 공</u> 을                             | <u> </u>               | <u>18 年  半敗 28</u>                            | 年至日前諸程*                    |
| 2 对象2                          | 生徒氏治2                                                                                                    | <u></u>                       | <u> </u>   |                           | <u>뤽쿱</u>                                    |                                                                    | FLUUUY                               | '시폭愍 공일                                     | <u>- 184 - 184 - 1</u> | <u> 48 街業操 28</u>                             | <u>年1年日前講話</u>             |
| 3 对象3                          | 生徒氏治3                                                                                                    | フリカナる                         | 3          |                           | <u>퇴곱</u>                                    |                                                                    | FLUUUY                               | '기半弦 곧 뭐                                    | <u>- 18 18 3</u>       | <u> 28 毛平成 28</u>                             | <u>年全日制課程</u> *            |
|                                | 生徒长治4                                                                                                    | <u></u>                       | 3          |                           | <u> 퇴원</u>                                   |                                                                    | FLUUUT                               | <u>ン半成 2 5</u>                              | <u> 毛半風 ?</u>          | <u> 18 年半成 28</u>                             | 年全日前課程*                    |
| 5 対象5                          | <u>生徒氏治5</u>                                                                                                    | <u></u>                       | 3          | <u>1 5 半阪 2 8 9</u>       | <u> 퇴원</u>                                   |                                                                    | ĦĹĹĹĹĹŦ                              | <u>ン 半成 25</u>                              | <u></u>                | <u> 38 年半成 28</u>                             | 年全日前課程~                    |
| 6 対象6                          | <u>生徒均名6</u>                                                                                                    | フリカナビ                         | 3          |                           | 手                                            | <u> </u>                                                           | <u>FILLUU</u>                        | <u>・ン 半成 25</u>                             |                        | <u> 28 年  半成 28</u>                           | 年1年日前課程                    |
| _7 対象7                         | 生徒氏名(                                                                                                    | フリガナ(                         | 3          | <u>1 7 平成 2 8 9</u>       | 年 <u>男</u>                                   | <u> </u>                                                           |                                      | <u>ン平成 25</u>                               | <u>年平成 2</u>           | <u> 28年平成28</u>                               | 年全日制課程*                    |
| 8 対象8                          |                                                                                                    | フリガナ8                         | 3          | 1 8 平成 2 8 9              | 年 <u>男</u>                                   | HXXAOO                                                             |                                      | <u>ン 平成 25</u>                              | <u> 年平成 2</u>          | <u>28年平成28</u>                                | 年全日制課程                     |
| 9 対象9                          |                                                                                                    | フリガナ9                         | 3          | 1 9 平成 2 8 9              | 年 <u>男</u>                                   | <u>「××県OO</u>                                                      |                                      | <u>ン平成 25</u>                               | <u> 年 平成 2</u>         | <u> 28年平成28</u>                               | 年全日制課程                     |
| 10 対象10                        | 生徒氏名10                                                                                                    | フリガナ10                        | 3          | 1 10 平成 28 4              | 年男                                           | <u> </u>                                                           | <u> </u>                             | ·ン <u>平成 25</u>                             | <u> 年平成</u> ?          | <u>28年平成28</u>                                | 年 全日制課程"                   |
| 11 対象11                        | 生徒氏名11                                                                                                    | フリガナ11                        | 3          | 1 11 平成 28 5              | 年男                                           | OO県××7                                                             | <u> </u>                             | ·ン <u>平成 25</u>                             | 年平成 2                  | <u>28年平成28</u>                                | 年全日制課程"                    |
| 12 対象12                        | 生徒氏名12                                                                                                    | <u>フリガナ12</u>                 | 3          | 1 12 平成 28 /              | 年 <u> 男</u>                                  | OO県××F                                                             | f <u>iooo~</u>                       | シー平成 25                                     | 年平成 2                  | 2 <u>8 年平成 28</u>                             | 年 全日制課程                    |
| 13 対象13                        | 生徒氏名13                                                                                                    | フリガナ13                        | 3          | 1 13 平成 28 /              | 年男                                           | <u> </u>                                                           | <u> </u>                             | ン平成 25                                      | 年平成 ?                  | 28年平成28                                       | 年全日制課程"                    |
| 14 対象14                        | 生徒氏名14                                                                                                    | フリガナ14                        | 3          | 1 14 平成 28 /              | 年男                                           | OO県××r                                                             | <u> </u>                             | シーマンション ション ション ション ション ション ション ション ション ション | 年平成 ?                  | 28年平成28                                       | 年 全日制課程                    |
| 15 <u>対象15</u>                 | 生徒氏名15                                                                                                    | フリガナ15                        | 3          | 1 15 平成 28 !              | 牟男                                           | <u>i × × 県OO</u>                                                   | Ħ <u>□□□</u> □ <del>/</del>          | ·ン <u>平成 25</u>                             | 年平成 2                  | 28年平成28                                       | 年全日制課程                     |
| 16 対象16                        | 生徒氏名16                                                                                                    | フリガナ16                        | 3          | 1 16 平成 28 ?              | 牟男                                           | OO県××ř                                                             | <u> </u>                             | ・シー平成 25                                    | 年平成 2                  | 28年平成28                                       | 年全日制課程"                    |
| 17 対象17                        | 生徒氏名17                                                                                                    | フリガナ17                        | 3          | 1 17 平成 28 /              | 牟勇 (19)                                      | OO県××r                                                             | #0007                                | ・シー平成 25                                    | 年平成 2                  | 28 年平成 28                                     | 年 全日制課程                    |
| 18 対象18                        |                                                                                                    | フリガナ18                        | 1 3        | 1 18 平成 28 /              | 星軍                                           | TX×ADOO                                                            |                                      | ・  -  -  -  -  -  -  -  -  -  -  -  -  -    | 年平成 2                  | 28 年中成 28                                     | 在全日制課程:                    |
| 19 対象19                        |                                                                                                    | フリガナ19                        | 3          | 1 19 年成 28 /              | 星軍                                           | TX×XIIOO                                                           | #ICCCC~                              | ・   中成 2 5                                  | 年中成 2                  | 28 年中成 28                                     | 在 全日制課程                    |
| 20 対象 20                       | 在往代名20                                                                                                    | + <del></del>                 | 3          | 1 20 年後 287               | 副重                                           |                                                                    | #ICCCC~                              | 一                                           | · 在中成了                 | 28 年平成 28                                     | 在 全日制課程                    |
| 2013年20                        |                                                                                                    |                               | + š        | 1 21 年齢 28 /              |                                              |                                                                    | ₽₽₽₽₽÷                               | 一 単成 25                                     | 「五田山田」                 | 28 年1年歳 28                                    | <u>年</u> 全日創課程             |
| 00 計象 00                       | <u> 一</u> 上述日本122                                                                                                    |                               | + <u>š</u> | 1 22 亚成 287               | <u> 新学</u>                                   |                                                                    | #HHHHH;                              | 六世後 55                                      | 着金田子                   |                                               | 若子日前課程                     |
| <u>44 / 13% 44</u><br>02 計象 92 | <u> 一 工 に し い 1000 </u>                                                                                                | 71177-22                      | 3          |                           | <u> 計算</u>                                   |                                                                    | HUUUU'                               | レ 工成 20                                     | 一年1100 -               | <u>・0 中田城 20</u><br>20 年回武武 28                | 生命口制理程                     |
| 04 計算 04                       | <u>一</u> 土地以7100<br>                                                                                                   |                               |            |                           |                                              |                                                                    | PLUUUU ,                             | / 工成 20                                     | 年 平成                   | <u>、0 中 〒AQ 2 U</u><br>0 9 年 亚武 9 8           | <u> 中土口町和江</u><br>左  今日創理程 |
| 24 // 永 24                     | <u></u><br>并注斥 295                                                                                                    |                               | 2          | <u>1</u><br>1<br>25 団成 28 | 륌슈                                           |                                                                    | <u>PLUUUU *</u>                      | / 工成 20                                     | <u>中下版</u> 。<br>- 年    | <u>-0 中下AX 20</u><br>0 9 年回成 9 9              | <u> 中土口町跡に</u><br>左  今日創課程 |
| 20 内永20                        | <u> 一</u> 上 化 し へ て 4                                                                                                  | - J J J J J 40<br>11 + + + 28 |            |                           | 퇴소                                           |                                                                    | PLUUUU ×                             |                                             | - 岩田田                  | <u>- る 中田城 - 4 0</u><br>- っ 左田武武 - 0 0        | <u>年上日町跡1</u><br>左  今日期77月 |
| 20 対象 20                       | <u>— 住庇内有40</u><br>— <u></u> — <u></u> — <u></u> — <u></u> — <u></u> — <u></u> — <u></u> — <u></u> — <u></u> — <u></u> | - <u>7 9 747 40</u>           |            |                           | 취소                                           |                                                                    | ᅖᆞᆜᆜᆜᆜᆣ                              |                                             | 一年1年成 6                | <u>   8 平平成 4 0</u>                           | <u>牛王日前林住</u><br>友心日期開程    |
| 27 ) 为家 27                     | <u> 上従氏右41</u><br>生徒氏々90                                                                                               | <u>- 777741</u>               |            |                           | 퇴소                                           |                                                                    | ᅖᆋᆋᆋᆋᆋᆋᆇ                             | 2 半敗 20                                     | 一半成 ~                  |                                               | 半王日前赤住<br>を1人日期(開始)        |
| 28 灯表28                        | <u> </u>                                                                                                    | <u>7777740</u>                | - <u>ð</u> |                           | <u> 퇴준</u>                                   |                                                                    | <u>PLUUU</u>                         | <u>· · <sup>1</sup> * ½ ~ ? </u> ?          | - 生業盛子                 | <u>メ8 年間 松 とき</u>                             | 半年日間諸悟                     |
|                                | <u> </u>                                                                                                    | <u>フリカナ28</u>                 | <u>ð</u>   |                           | 퇴포                                           |                                                                    | <u>FILLUUY</u>                       | '시業盤 공을                                     | <u>- 11 # 8 /</u>      | <u> 18 年半成 28</u>                             | 年至日刑議任                     |
| 30 対象30                        | 生徒氏治30                                                                                                    | <u></u>                       | 3          |                           | <u> Ħ\$</u>                                  |                                                                    | FLLLLZ                               | <u>ン 半成 25</u>                              | <u>- 毛半感 - そ</u>       | <u> 18                                   </u> | <u>年 全日制課程</u>             |
| 31 対象31                        | 生徒氏名31                                                                                                    | <u>フリカナ31</u>                 | 3          | <u>1 31 平成 2 8 9</u>      | <u> </u>                                     | <u> </u>                                                           | <u>FILLUU</u>                        | <u>ン 半成 25</u>                              | <u> 年  半成 2</u>        | <u> 18 年  平成 28</u>                           | 年1全日制課程                    |
| 32 対象32                        | 生徒氏名32                                                                                                    | フリガナ32                        | 3          | 1 32 平成 28 9              | <u> 年女 </u>                                  | <u>「××県OO</u>                                                      | <u> </u>                             | <u>ン平成 25</u>                               | <u> 年 平成 ?</u>         | <u>28年平成28</u>                                | 年全日制課程                     |
| 33 対象33                        | 生徒氏名33                                                                                                    | <u>フリガナ33</u>                 | 3          | 1 33 平成 28 🤅              | 年 <u>女</u>                                   | OO県××7                                                             | <u> #00007</u>                       | ン 平成 25                                     | 年平成 2                  | <u>28 年平成 28</u>                              | 年 全日制課程                    |
| 24 5-142 24                    | 上往任名34                                                                                                    | T-711+1+31                    | 3          | 1 3/ 巫戒 2.8 /             | 卸せ                                           |                                                                    | #Innn-                               | ○ 平成 2.5                                    | (年)  平成 ?              | 28 年11日 28                                    | 在 会日制課程:                   |

上の[図21]の画面の表の項目名は横書スタイルで見づらいです。そこで、シートの保護を解除し、シートの見出し を表示してセルの高さを調節し、更に第5行の D 列以降を選択して右クリックしてセルの書式設定を選択し、配置 タブで文字の配列を横書きから縦書きに変更してそして文字を折り返して全体を表示するにチェックを入れて見易 くしたのが次の[図22]の画面です。見易く設定したら必ずシートを保護してください。

[図22]

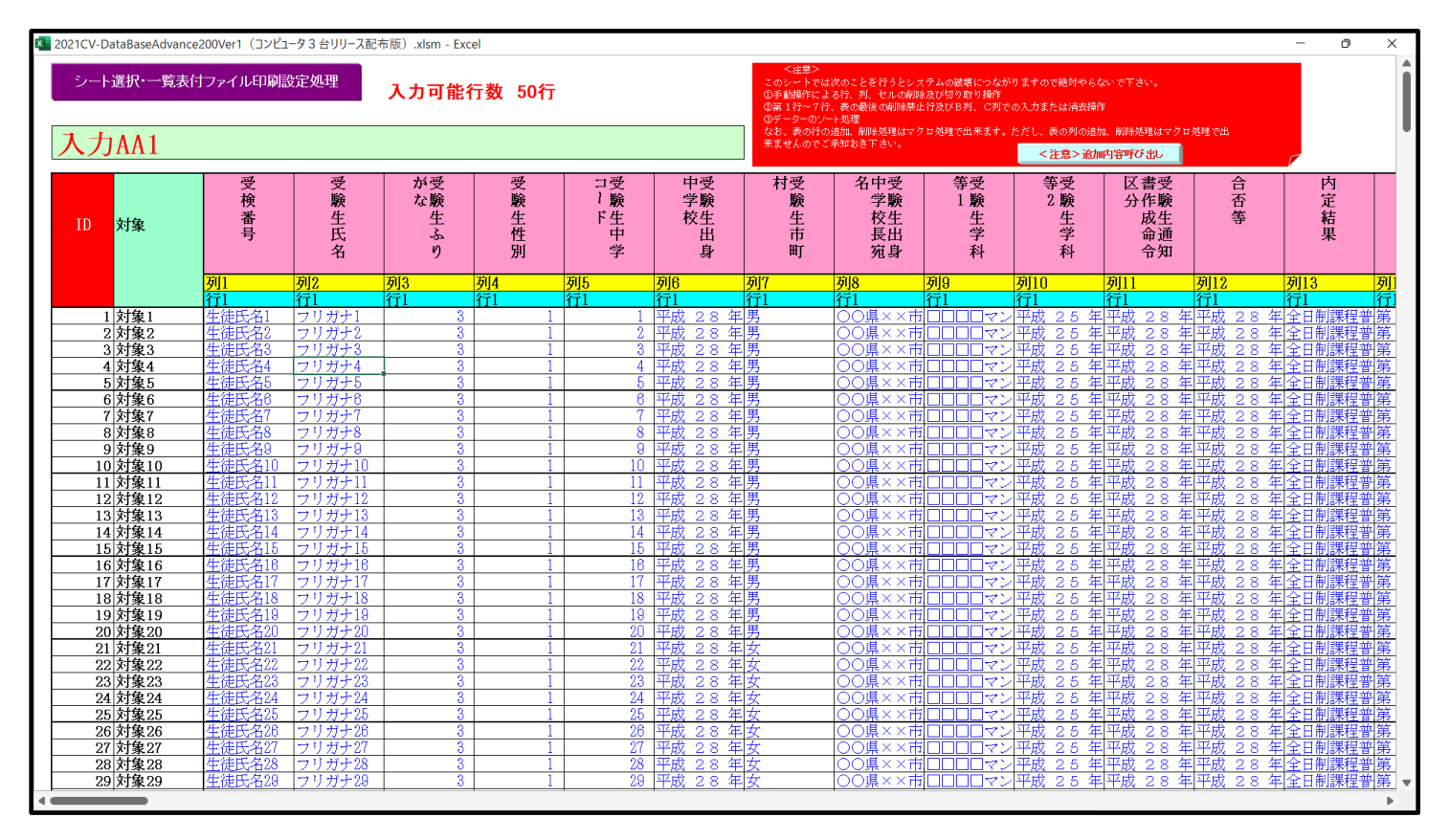

とくにご注意いただきたいことは、入力シート、今の場合はシート「入力 AA1 (高校入試通知書等作成データ ー)」では項目を直接入力することは絶対にやらないでください。つまり、上の[図20]の

<u>| 西客1,1 | 西客1,2 | 西客1,3 | 西客1,4 | 西客1,5 | 西客1,6 | 西客1,7 | 西客1,8 | 西客1,9 | 西客1,10 | 西客1,11 | 西客1,12 | 西客1,13 | 西客1,1 の部分の各セルには関数が入っているので、この部分の各セルには入力してはいけません。くれぐれもご注意くだ さい。</u>

なお、シート「ファイル作成コピー用」は、シートの印刷をする部分を設計する際、ファイルに備わっている複写 のマクロ機能を用いて、「印刷フォーム」シートにまるごと複写して使用する極めて重要なシートですが、選択して 変化をみると、シート「項目表示入力」の状況と同じように、項目表示の各セルの値を変更する前は次の[図23] の画面の状況だったものがセルの値を変更した後は、その次の[図24]の画面の状況に変わっていることが確認で きます。つまり、シート「ファイル作成コピー用」は、入力シート「入力 AA1 (高校入試通知書等作成データ ー)」の表の項目を表していることになります。また、シート「ファイル作成コピー用」は、入力シート「入力 AA 1 (高校入試通知書等作成データー)」の表のデーターの入力範囲における各行の具体的なデーターの値を表示する こともできます。

[図23]

| 🚺 2021CV-Da        | taBaseAdvance200      | Ver1 (コンピュータ 3 m                            | 台リリース配布版)、 | xlsm - Excel |           |                |               |           |               |               |                                             | -             | o x        |
|--------------------|-----------------------|---------------------------------------------|------------|--------------|-----------|----------------|---------------|-----------|---------------|---------------|---------------------------------------------|---------------|------------|
|                    | い愛わっ 酸素石              | · 그는 것이 다 메일                                | ъф In тя   |              |           | 201            | . 1)-         | 0.L T _   |               | - 11. )       |                                             |               |            |
|                    | 「医抗」一見衣い              | リノアイ ルロル制設                                  | 反正処理       | <u>(</u> <注  | L思>       | このシ            | ノートに          | .に人)      | よちひし          | 、ぜん。          |                                             |               |            |
| 7-74               | 化ポッピ、田                |                                             |            |              |           |                |               |           |               |               |                                             |               |            |
| ノアイル               | IF 成コピー 用<br>表示トデーター表 | 示の切麸→                                       |            | 1            |           |                |               |           |               |               |                                             |               |            |
|                    |                       |                                             |            |              |           |                |               |           |               |               |                                             |               |            |
| 人力項目               | 表示は1,データる             | 友示は2を入力                                     |            |              |           |                |               |           |               |               |                                             |               |            |
|                    |                       |                                             | _          |              |           |                |               |           |               |               |                                             |               |            |
| 1                  | 対象1                   |                                             |            |              |           |                |               |           |               |               |                                             |               |            |
|                    | 列1                    | 列2                                          | 列3         | 列4           | 列5        | 列6             | 列7            | 列8        | 列9            | 列10           | 列11                                         | 列12           | 列13        |
| 行1                 | 内容1,1                 | 内容1,2                                       | 内容1,3      | 内容1,4        | 内容1,5     | 内容1,6          | 内容1,7         | 内容1,8     | 内容1,9         | 内容1,10        | 内容1,11                                      | 内容1,12        | 内容1,1      |
| 行2                 | 内容2,1                 | 内容2,2                                       | 内容2,3      | 内容2,4        | 内容2,5     | 内容2,6          | 内容2,7         | 内容2,8     | 内容2,9         | 内容2,10        | 内容2,11                                      | 内容2,12        | 内容2,1      |
| 行3                 | 内容3.1                 | 内容3.2                                       | 内容3,3      | 内容3.4        | 内容3,5     | 内容3,6          | 内容3.7         | 内容3,8     | 内容3.9         | 内容3,10        | 内容3,11                                      | 内容3.12        | 内容3,1      |
| 行4                 | 内容4,1                 | 内容4,2                                       | 内容4,3      | 内容4,4        | 内容4,5     | 内容4,6          | 内容4,7         | 内容4,8     |               | 内容4,10        | 内容4,11                                      | 内容4,12        | 内容4,1      |
| 175                |                       | <u>                                    </u> | -          | <u> </u>     |           | 内容5,6<br>中常6,6 | <u> 内容5,7</u> |           | <u> 内容5,9</u> | <u>内容5,10</u> | <u>                                    </u> | <u>内容5,12</u> |            |
| <u>1」</u> 0<br>(デ7 | 内谷0,1                 | 1谷0,2                                       |            | 内谷0,4        |           |                | 内谷0,7         |           | 内谷0,9         | 内谷0,10        |                                             | 内谷0,12        |            |
| 117                | 内容(,1                 | 内存(,2                                       | 内存(,0      | 内容1,4        | 内容 8 5    | 内谷(,0          | 内存1,1         | 内容 8 8    | 内存1,8         | 内存7,10        | 内容 11                                       | 内存7,12        | 内安 8 1     |
| 行9                 | 内容9.1                 |                                             | 内密9.3      | 内密9.4        | 内宏9.5     | 内密9.6          | 内宏9 7         | 内宏9.8     |               | 内容9 10        | 内容9.11                                      | 内密9.12        | 内宏9 1      |
| 行10                | 内容10.1                | 内容10.2                                      | 内容10.3     | 内容10.4       | 内容10.5    | 内容10.6         | 内容10.7        | 内容10.8    | 内容10.9        | 内容10.10       | 内容10.11                                     | 内容10.12       | 内容10       |
| []] 10             | 111110,1              | 11 1 1 10 10                                | 11111010   | 111111011    | 111111010 | 111110,0       |               | 111111010 | 11 1 1 10,0   | 11 3 11 10,10 | 1111110,11                                  | 11 1 10 10    | 11.7 1 10. |
|                    |                       |                                             |            |              |           |                |               |           |               |               |                                             |               |            |
|                    |                       |                                             |            |              |           |                |               |           |               |               |                                             |               |            |
|                    |                       |                                             |            |              |           |                |               |           |               |               |                                             |               |            |
|                    |                       |                                             |            |              |           |                |               |           |               |               |                                             |               |            |
|                    |                       |                                             |            |              |           |                |               |           |               |               |                                             |               |            |
|                    |                       |                                             |            |              |           |                |               |           |               |               |                                             |               |            |
|                    |                       |                                             |            |              |           |                |               |           |               |               |                                             |               |            |
|                    |                       |                                             |            |              |           |                |               |           |               |               |                                             |               |            |
|                    |                       |                                             |            |              |           |                |               |           |               |               |                                             |               |            |
|                    |                       |                                             |            |              |           |                |               |           |               |               |                                             |               |            |
|                    |                       |                                             |            |              |           |                |               |           |               |               |                                             |               |            |
|                    |                       |                                             |            |              |           |                |               |           |               |               |                                             |               |            |
|                    |                       |                                             |            |              |           |                |               |           |               |               |                                             |               |            |
|                    |                       |                                             |            |              |           |                |               |           |               |               |                                             |               | •          |

[図24]

| 2021CV-DataB | 3aseAdvance200V | /er1 (コンピュータ 3 台! | リリース配布版).xls | m - Excel |        |        |        |        |        |         |         | -       | o x   |
|--------------|-----------------|-------------------|--------------|-----------|--------|--------|--------|--------|--------|---------|---------|---------|-------|
| シート運         | 醒択∙一覧表付         | ファイル印刷設な          | 定処理          | (/注       | 音、     | ~ m?/  | -12    | トスナ    | でキナ    | +- 4    |         |         |       |
|              |                 |                   |              |           |        |        | 1.10   | (よ/ヽ/) | 104    | C100    |         |         |       |
| ファイル 作!      | 成コピー 用          |                   |              |           |        |        |        |        |        |         |         |         |       |
| 入力項目表示       | テとデーター表         | 示の切替→             |              | 1         |        |        |        |        |        |         |         |         |       |
| 大力值日本日       | テロコーデータま        | ラティング スカ          |              | · · ·     |        |        |        |        |        |         |         |         |       |
| 7777-91387   | 1.10.1, 7 2.32  | 0,110,2 2 7 (7)   |              |           |        |        |        |        |        |         |         |         |       |
|              | _               |                   | -            |           |        |        |        |        |        |         |         |         |       |
| 1            | 対象1             |                   |              |           |        |        |        |        |        |         |         |         |       |
|              | 列1              | 列2                | 列3           | 列4        | 列5     | 列6     | 列7     | 列8     | 列9     | 列10     | 列11     | 列12     | 列13   |
| 行1           | 受検番号            | 受験生氏名             | 受験生ふりか       | 受験生性別     | 受験生中学コ | 受験生出身中 | 受験生市町村 | 受験生出身中 | 受験生学科等 | 受験生学科等  | 學受験生通知書 | 合否等     | 内定結果  |
| 行2           | 国語得点            | 数学得点              | 理科得点         | 社会得点      | 英語得点   | 得点合計   | 内容2,7  | 内容2,8  | 内容2,9  | 内容2,10  | 内容2,11  | 内容2,12  | 内容2,1 |
| 行3           | 内容3,1           | 内容3,2             | 内容3,3        | 内容3,4     | 内容3,5  | 内容3,6  | 内容3,7  | 内容3,8  | 内容3,9  | 内容3,10  | 内容3,11  | 内容3,12  | 内容3,1 |
| 行4           | 内容4,1           | 内容4,2             | 内容4,3        | 内容4,4     | 内容4,5  | 内容4,6  | 内容4,7  | 内容4,8  | 内容4,9  | 内容4,10  | 内容4,11  | 内容4,12  | 内容4,1 |
| 行5           | 内容5,1           | 内容5,2             | 内容5,3        | 内容5.4     | 内容5,5  | 内容5,6  | 内容5,7  | 内容5,8  | 内容5,9  | 内容5,10  | 内容5,11  | 内容5,12  | 内容5,1 |
| 行6           | 内容6,1           | 内容6,2             | 内容6,3        | 内容6,4     | 内容6,5  | 内容6,6  | 内容6,7  | 内容6,8  | 内容6,9  | 内容6,10  | 内容6,11  | 内容6,12  | 内容6,1 |
| 行7           | 内容7,1           | 内容7.2             | 内容7,3        | 内容7.4     | 内容7,5  | 内容7,6  | 内容7.7  | 内容7,8  | 内容7,9  | 内容7,10  | 内容7,11  | 内容7,12  | 内容7,1 |
| 行8           | 内容8,1           | 内容8,2             | 内容8,3        | 内容8,4     | 内容8,5  | 内容8,6  | 内容8,7  | 内容8,8  | 内容8,9  | 内容8,10  | 内容8,11  | 内容8,12  | 内容8,1 |
| 行9           | 内容9,1           | 内容9,2             | 内容9,3        | 内容9,4     | 内容9,5  | 内容9,6  | 内容9,7  | 内容9,8  | 内容9,9  | 内容9,10  | 内容9,11  | 内容9,12  | 内容9,1 |
| 行10          | 内容10,1          | 内容10,2            | 内容10,3       | 内容10,4    | 内容10,5 | 内容10,6 | 内容10,7 | 内容10,8 | 内容10,9 | 内容10,10 | 内容10,11 | 内容10,12 | 内容10, |
|              |                 |                   |              |           |        |        |        |        |        |         |         |         |       |

4. ファイル

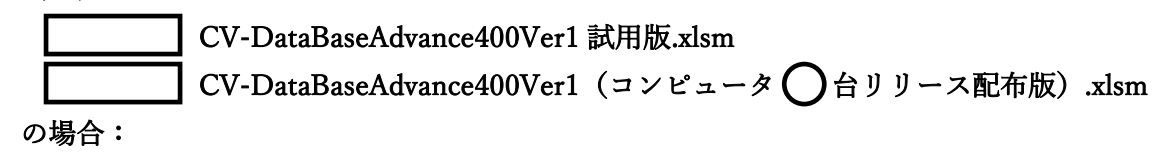

ファイル「2021CV-DataBaseAdvance400Ver1(コンピュータ3台リリース配布版).xlsm」を用いて説明いたします。 各シートに配置したコマンドボタン 「シート選択・一覧表付ファイル設定印刷」の画面を表示させ、タブ<sup>設定シート等選択,処理呼出1</sup>を選択すると次に [図25]の画面になります。

#### 設定シード等選択、処理呼出1 || 入力シート選択、処理呼出2 || 処理呼出3 || 処理呼出4 || 処理呼出6 || 処理呼出6 || 処理呼出7 || 処理呼出8 || 処理呼出8 || 処理呼出9 || 入力・編集シートへの空白入力及び消去処理 || 印刷フォームシート選択 || 印刷フォームソート 💶 🕨 シート名設定 前期募集生徒宛通知印刷設定 一覧表付ファイル作成入力設定11 既定シート現在名 一覧表付ファイル作成入力設定2 一覧表付ファイル作成入力設定12 追加ワークシート名設定 一覧表付ファイル作成入力設定3 一覧表付ファイル作成入力設定13 インターフェース画面設定 一覧表付ファイル作成入力設定4 一覧表付ファイル作成入力設定14 項目表示入力 一覧表付ファイル作成入力設定5 一覧表付ファイル作成入力設定15 項目表示入力既定番地 一覧表付ファイル作成入力設定6 一覧表付ファイル作成入力設定16 項目表示作成 一覧表付ファイル作成入力設定7 一覧表付ファイル作成入力設定17 行列入力項目 一覧表付ファイル作成入力設定8 一覧表付ファイル作成入力設定18 ファイル作成コピー用 一覧表付ファイル作成入力設定9 一覧表付ファイル作成入力設定19 一覧表付加速印刷呼出 一覧表付ファイル作成入力設定10 一覧表付ファイル作成入力設定20 標準画面表示 全画面表示 シート見出し表示 シート見出し非表示 セルの広範囲選択呼出 キャンセル システム終了

[図25]

上の[図 2 5]の画面のコマンドボタン 項目表示入力

をクリックすると、シート「項目表示入力」

が選択されて次の[図26]の画面になります。

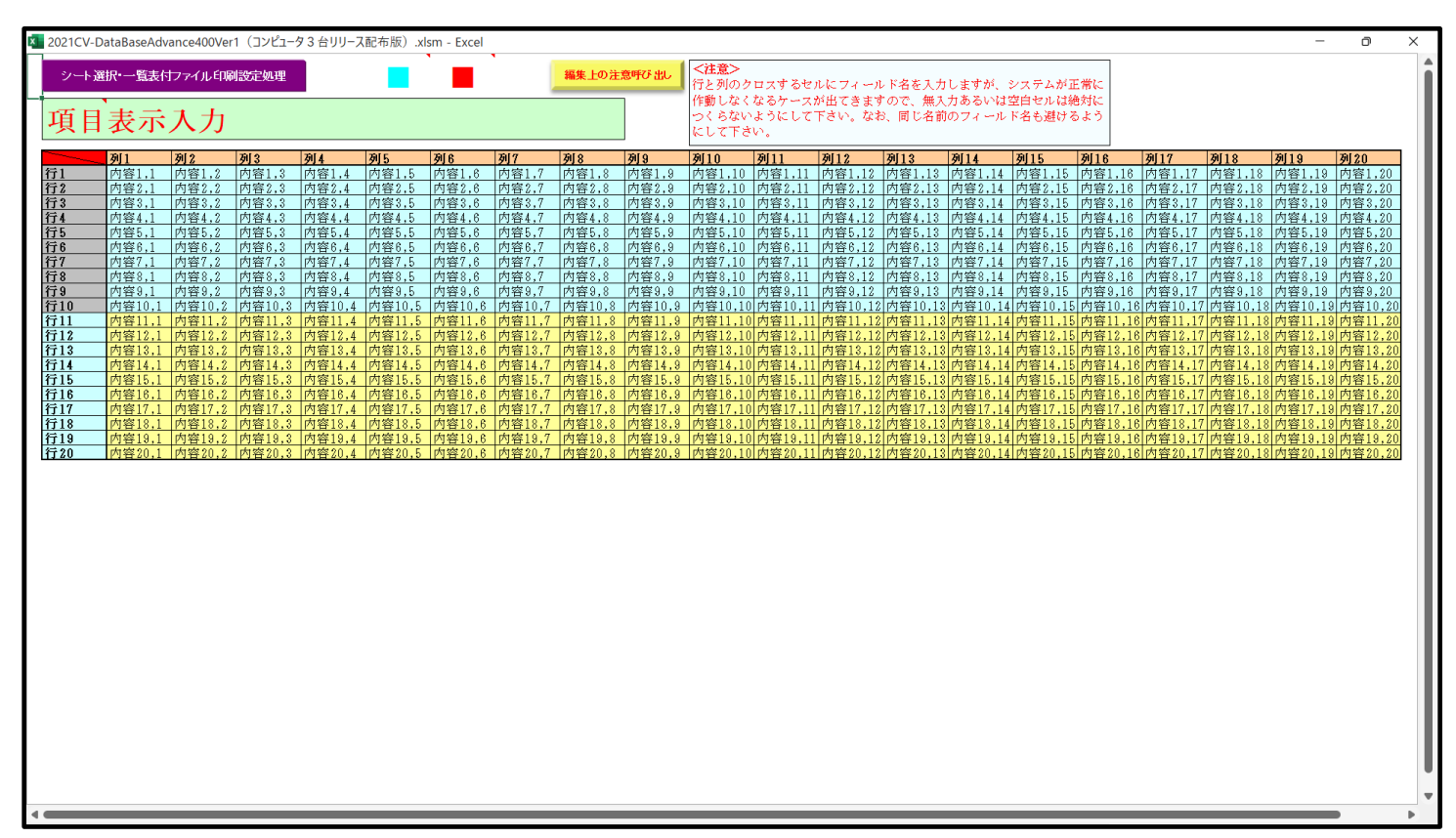

次の[図27]において、

図形 で囲まれた部分の各セルは、デフォルトのシート名「入力 AA1」の表部分の項目200個を入力する ためのものです。また、

図形 で囲まれた部分の各セルは、デフォルトのシート名「入力 AA2」の表部分の項目200個を入力する ためのものです。

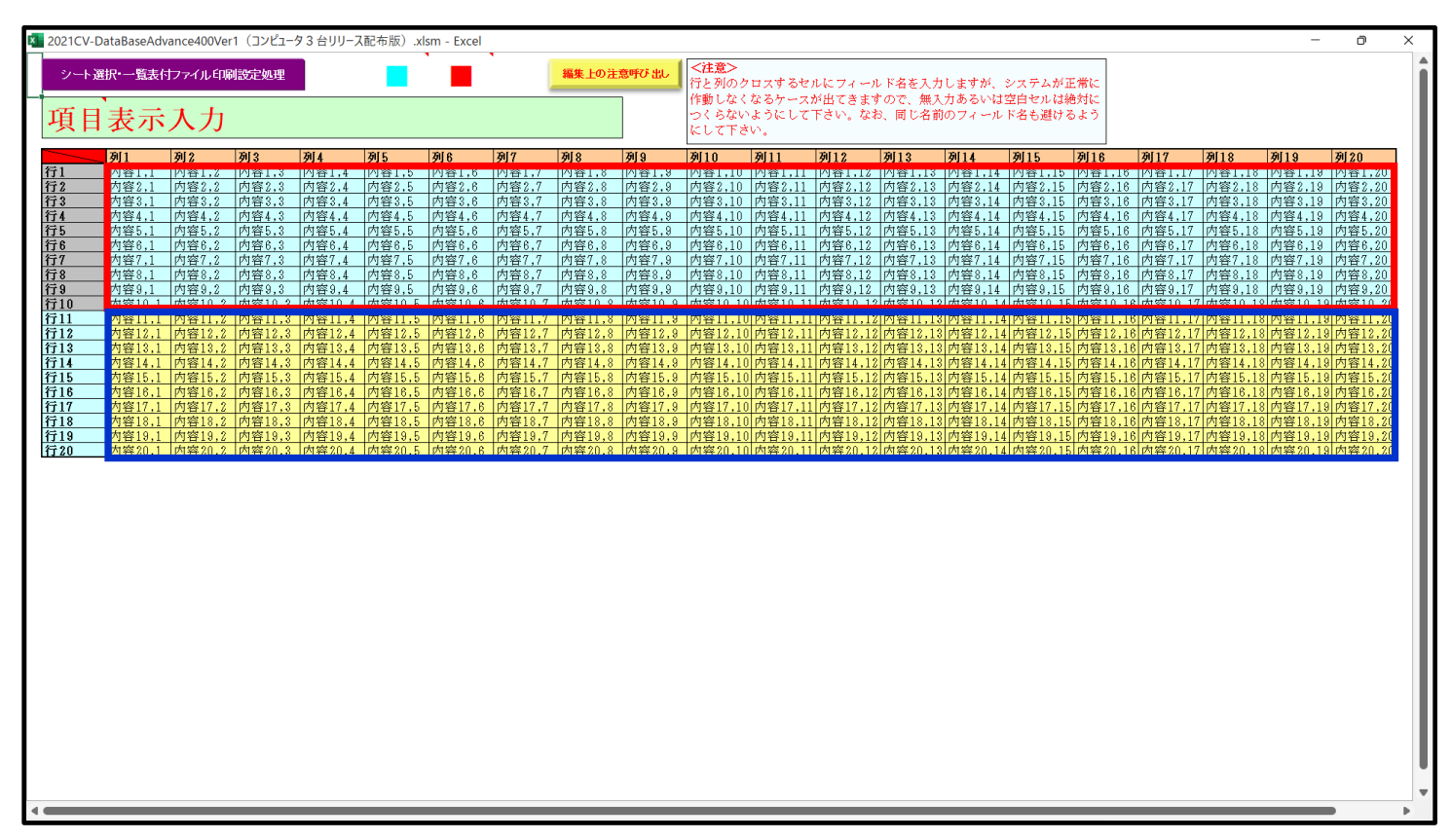

さて、実際項目表示を行ってみましょう。まず次の[図28]をご覧ください。

[図28]

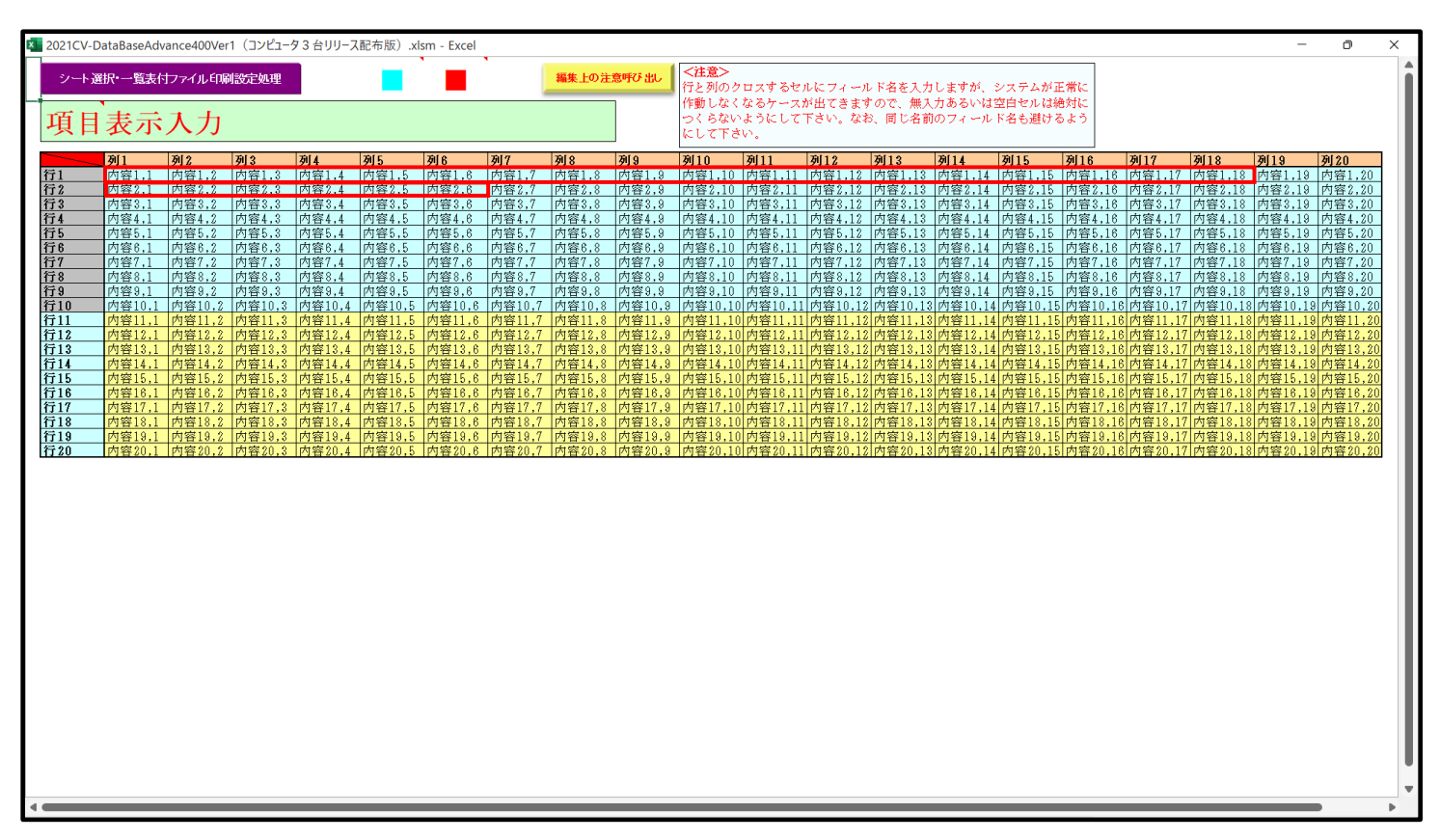

ルの背景色をなしに設定すると次の[図29]の画面のようになります。設定し終わったら必ずシートを保護してくだ さい。

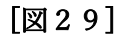

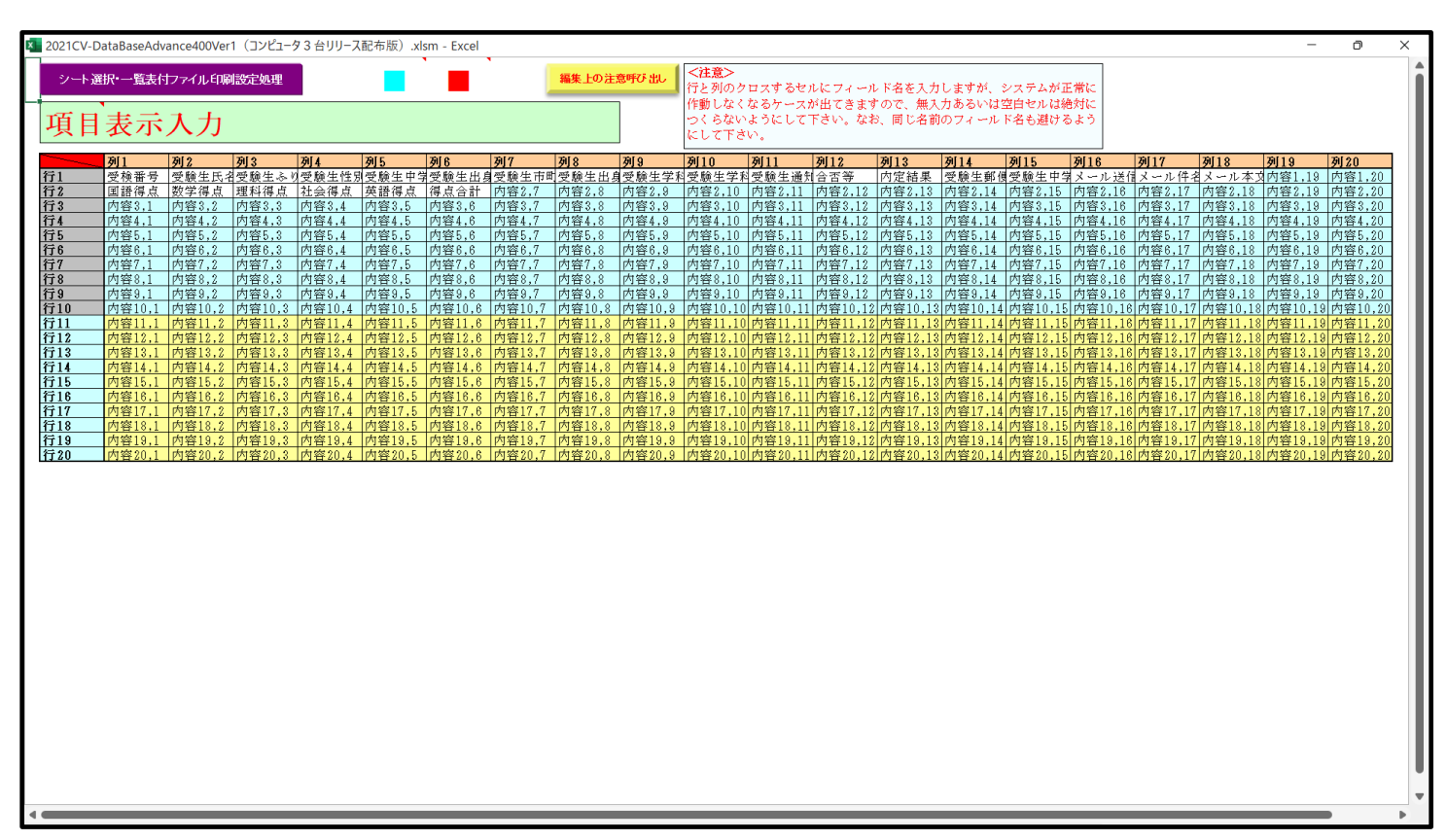

すると、シート「入力 AA1 (高校入試通知書等作成データー)」の状況は、次の[図30]の画面からその次の [図31]の画面ように変わり、シートの表の項目名が設定されます。

| 2021CV-DataBaseAdv | ance400Ver1(ン | ピュータ3 台リリース | 、配布版).xlsm - | Excel        |       |       |                                                    |                                                 |                                       |                                 |              |        | -        | ð   |
|--------------------|---------------|-------------|--------------|--------------|-------|-------|----------------------------------------------------|-------------------------------------------------|---------------------------------------|---------------------------------|--------------|--------|----------|-----|
| シート選択・一覧           | 表付ファイル印刷      | 設定処理        | 入力可能         | 、<br>指行数 501 | Ŧ     |       | <注意><br>このシートでは<br>①手動操作に。<br>②第 1行~ 7行<br>③データーのソ | は次のことを行うとシ<br>: る行、列、セルの創<br>計、表の最後の削除禁<br>−ト処理 | ステムの破壊につなが<br>除及び切り取り操作<br>止行及びB列、C列) | パりますので絶対やら<br>での入力または消去措        | ないで下さい。<br>作 |        |          |     |
| 入力AA1              | (高校入          | .試通知        | 書作成          | データ          | ' )   |       | なお、表の行の<br>来ませんのでご                                 | ≫追加、削除処理はマ<br>○承知おき下さい。                         | クロ処理で出来ます。                            | ただし、表の列の道<br>< <u> く注意&gt;追</u> | 加、創味処理はマクロ   | コ処理で出  | <b>F</b> |     |
| ID 対象              | 内容1,1         | 内容1,2       | 内容1,3        | 内容1,4        | 内容1,5 | 内容1,6 | 内容1,7                                              | 内容1,8                                           | 内容1,9                                 | 内容1,10                          | 内容1,11       | 内容1,12 | 内容1,13   | 内容1 |
|                    | 列1            | 列2          | 列3           | 列4           | 列5    | 列6    | 列7                                                 | 列8                                              | 列9                                    | 列10                             | 列11          | 列12    | 列13      | 列14 |
| 1 54 (201          | 行上            | 771         | 771          | 行1           | 771   | 行1    | 行上                                                 | 行1                                              | 771                                   | 771                             | 行1           | 行1     | 行上       | 行1  |
| 1 刈家1              | -             | _           | _            | -            |       | -     |                                                    |                                                 | _                                     |                                 |              | -      |          | +   |
| 4 対象4              |               |             |              |              |       |       |                                                    |                                                 |                                       |                                 |              |        |          | +   |
| 4 対象4              |               |             |              |              |       |       |                                                    |                                                 |                                       |                                 |              |        |          | -   |
| 5 対象5              |               |             |              |              |       |       |                                                    |                                                 |                                       |                                 |              |        |          |     |
| 6 対象6              |               |             |              |              |       |       |                                                    |                                                 |                                       |                                 |              |        |          |     |
| 7 対象7              |               |             |              |              |       |       |                                                    |                                                 |                                       |                                 |              |        |          |     |
| 8 対象8              |               |             |              |              |       |       |                                                    |                                                 |                                       |                                 |              |        |          |     |
| 9 対象9              |               |             |              |              |       |       |                                                    |                                                 |                                       |                                 |              |        |          |     |
| 10 対象10            |               |             |              |              |       |       |                                                    |                                                 |                                       |                                 |              |        |          |     |
| 11 対象11            |               |             |              |              |       | _     |                                                    |                                                 |                                       |                                 |              |        |          |     |
| 12 対象12            |               |             |              |              |       |       |                                                    |                                                 |                                       |                                 |              |        |          |     |
| 13 対象13            |               | _           | _            | _            |       | _     |                                                    |                                                 |                                       |                                 |              |        |          |     |
| 14 对家14            |               |             |              |              |       |       |                                                    |                                                 |                                       |                                 |              |        |          |     |
| 15 対象15            | _             | _           | _            |              |       | -     |                                                    |                                                 |                                       |                                 |              |        |          | -   |
| 10 対家10            | _             | _           | _            | -            |       | -     |                                                    |                                                 | _                                     |                                 |              | -      |          | -   |
| 18 対象18            |               |             |              |              |       |       |                                                    |                                                 |                                       |                                 |              |        |          |     |
| 10 対象10            |               |             |              |              |       |       |                                                    |                                                 |                                       |                                 |              |        |          |     |
| 20 対象20            |               |             |              |              |       |       |                                                    |                                                 |                                       |                                 |              |        |          |     |
| 21 対象21            |               |             |              |              |       |       |                                                    |                                                 |                                       |                                 |              |        |          |     |
| 22 対象22            |               |             |              |              |       |       |                                                    |                                                 |                                       |                                 |              |        |          |     |
| 23 対象23            |               |             |              |              |       |       |                                                    |                                                 |                                       |                                 |              |        |          |     |
| 24 対象24            |               |             |              |              |       |       |                                                    |                                                 |                                       |                                 |              |        |          |     |
| 25 対象25            |               |             |              |              |       |       |                                                    |                                                 |                                       |                                 |              |        |          |     |
| 26 対象26            |               |             |              |              |       |       |                                                    |                                                 |                                       |                                 |              |        |          |     |
| 27 対象27            |               |             |              |              |       |       |                                                    |                                                 |                                       |                                 |              |        |          |     |
| 28 対象28            |               |             | _            |              |       |       |                                                    |                                                 |                                       |                                 |              |        |          |     |
| 29 対象29            |               |             |              | _            |       |       |                                                    |                                                 |                                       |                                 |              |        |          |     |
| 30 対象30            |               |             |              |              |       |       |                                                    |                                                 |                                       |                                 |              |        |          |     |
| 31 対象31            |               |             |              |              |       |       |                                                    |                                                 |                                       |                                 |              |        |          |     |
| 32 対象32            |               |             |              |              |       |       |                                                    |                                                 |                                       |                                 |              |        |          |     |
| 30 対象33            |               | -           |              |              |       |       |                                                    |                                                 |                                       |                                 |              |        |          |     |
| 34 X1 3X34         |               |             |              |              |       |       |                                                    | -                                               | -                                     |                                 |              | -      |          | -   |

[図31]

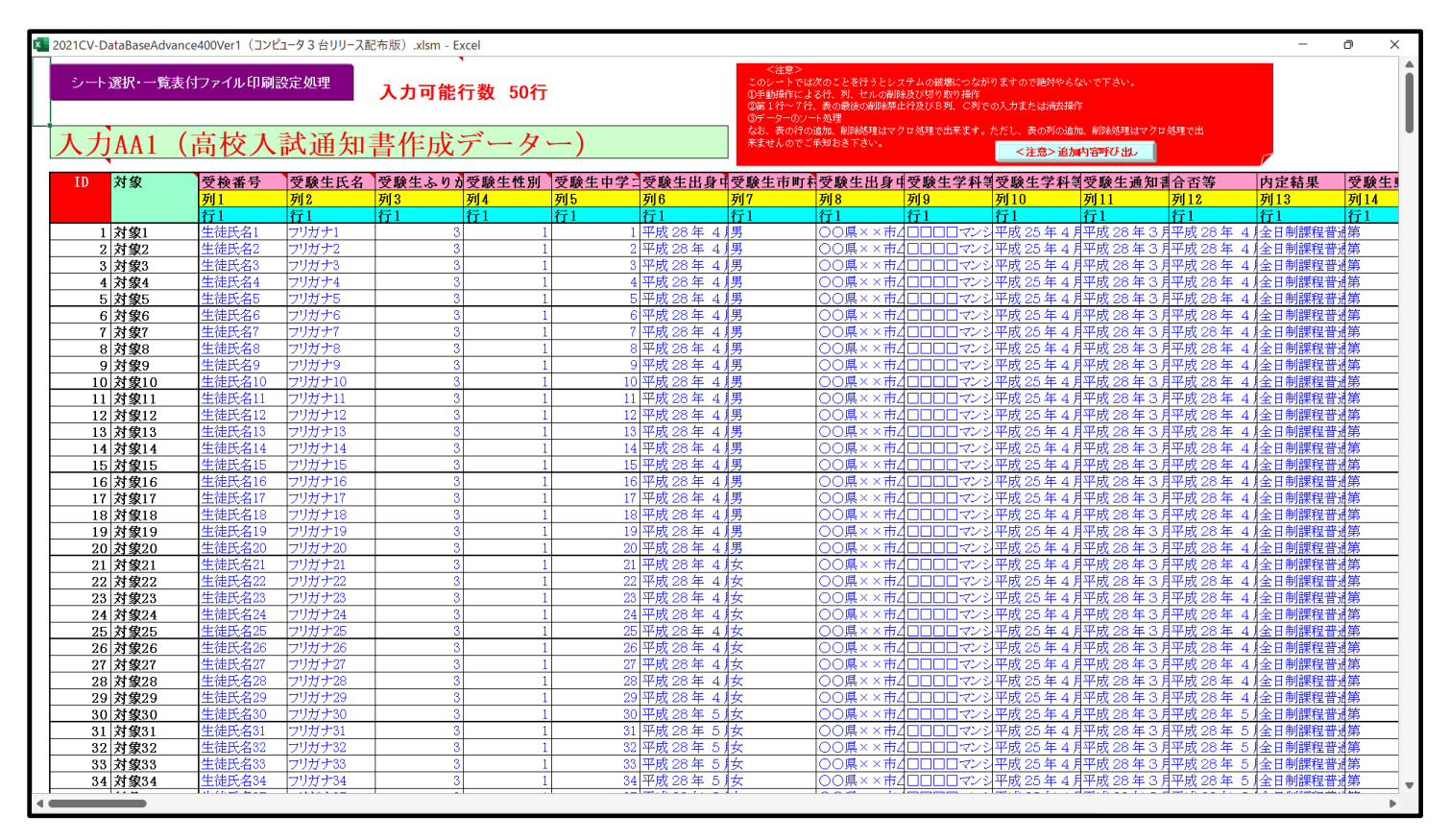

上の[図31]の画面の表の項目名は横書スタイルで見づらいです。そこで、シートの保護を解除し、シートの見出し を表示してセルの高さを調節し、更に第5行の D 列以降を選択して右クリックしてセルの書式設定を選択し、配置 タブで文字の配列を横書きから縦書きに変更してそして文字を折り返して全体を表示するにチェックを入れて見易

| シート選択・雪素付ファイル印刷設定処理         入力可能行数 50行           人力の能行数 50行         California         California         Calif                                                                                                    | ▲<br>番受<br>号<br>虹                                                                                               |
|----------------------------------------------------------------------------------------------------|----------------------------------------------------------------------------------------------------|
| 人力AA1 (高校人試通知書作成データケー)         またんの2548857Av         とまかの2548857Av         とまかの2548857Av           D         対象         愛、愛、が愛、愛、日愛、中愛、中愛、特愛、名申愛、等愛、客愛、自農愛、合、肉<br>定         な後、登、生生生生生生生         な後、登生生         な後、登生生         な後、日子、小田、田、田、田、田、田、田、田、田、田、田、田、田、田、田、田、田、田、田                                                                                                    | <b>番</b> 受<br>号覧<br>生                                                                                           |
| 1D         対象         愛         ジ         ジ         ジ         1 型         中 型         中 型         校 2 w         2 w                                                                                                    | <b>番</b> 受<br>号覧<br>生                                                                                           |
| j1         j1                                                                                                    | 垂                                                                                                    |
| F1         F1                                                                                                    | 列14                                                                                                    |
| 1 対象1       生徒氏名1       フリガナ1       3       1       1 平成 28 年 4 J, B       ○○ℝ××市ム□□□□マン2×PK 25 年 4 J, PK 28 年 3 J+K 28 年 4 J, E 1 動課経         2 対象2       生徒氏名2       フリガナ2       3       1       2 FK 28 年 4 J, B       ○○ℝ××市ム□□□□マン2×FK 25 年 4 J+K 28 年 3 J+K 28 年 4 J, E 1 動課経         3 対象3       生徒氏名3       フリガナ3       3       1       3 FK 28 年 4 J, B       ○○ℝ××市ム□□□□マン2×FK 25 年 4 J+K 28 年 3 J+K 28 年 4 J, E 1 動課経         4 対象4       生徒氏名6       フリガナ4       3       1       4 平成 28 年 4 J, B       ○○ℝ××市ム□□□□マン2×FK 25 年 4 J+K 28 年 3 J+K 28 年 4 J, E 1 動課経         6 対象6       生徒氏名6       フリガナ6       3       1       6 FK 28 年 4 J, B       ○○ℝ××市ム□□□□マン2×FK 25 年 4 J+K 28 年 3 J+K 28 年 4 J, E 1 動課経         7 対象7       生徒氏名6       フリガナ6       3       1       6 FK 28 年 4 J, B       ○○ℝ××市ム□□□□マン2×FK 25 年 4 J+K 28 年 3 J+K 28 年 4 J 2 日 動課経         9 対象9       生徒氏名6       フリガナ7       3       1       7 FK 28 年 4 J, B       ○○ℝ××市ム□□□□マン2×FK 25 年 4 J+K 28 年 3 J+K 28 年 4 J 2 日 動課経         9 対象9       生徒氏名6       フリガナ7       3       1       9 FK 28 年 4 J, B       ○○ℝ××市ム□□□□マン2×FK 25 年 4 J+K 28 48 3 J+K 28 年 3 J+K 28 48 4 J 2 日 動課経         10 対象10       生徒氏名1       フリガナ10       3       1       9 FK 28 4 4 J, B       ○○ℝ××市Δ□□□□□マン2×FK 25 4 4 J+K 28 3 J+K 28 48 4 J 2 日 動課経         11 対象11 <th>行1</th>                                                                                                    | 行1                                                                                                    |
| 2) 万家2       生徒氏名2       7) 万方2       3       1       2) 平成 28 年 4 / 男       ○○原××市Δ□□□□マン2×π成 28 年 4 / 用 元 成 28 年 4 / 用 元 成 20 □ □ マン2 平成 28 年 4 / 用 元 成 28 年 4 / 用 元 成 28 年 4 / 用 元 成 28 年 4 / 用 元 成 28 年 4 / 用 元 成 28 年 4 / 用 元 成 28 年 4 / 用 元 の 二 マン2 平成 28 年 4 / 用 元 成 28 年 4 / 目 制護程         6) 方象0       1       6) 平成 28 年 4 / 用 元 0 □ □ 元 2 × 元 0 □ □ 元 2 × 元 0 □ □ 元 2 × 元 0 2 × 元 0 2 × 元 0 2 × 元 0 2 × 元 0 2 × 元 0 2 × 元 0 2 × 元 0 2 × 元 0 2 × 元 0 2 × 元 0 2 × 元 0 2 × 元 0 2 × 元 0 2 × 元 0 2 × 元 0 2 × 元 0 2 × 元 0 2 × 元 0 2 × 元 0 2 × 元 0 2 × 元 0 2 × 元 0 2 × 元 0 2 × 元 0 2 × 元 0 2 × 元 0 2 × 元 0 2 × 2 × ת 0 2 × 1 × 0 2 × 1 × 0 2 × 1 × 0 2 × 1 × 0 × 1 × 1 × 0 × 0 × 1 × 1 × 1 × 0 × 0                                                                                                    |                                                                                                    |
| 3 / 3 / 3 / 3 / 3 / 2 / 2 / 2 / 2 / 2 /                                                                                                    |                                                                                                    |
| 4 //3 %4       ±titt Cd // 20/2 * 4       > 1       4 + Hz       > ○ C // 4 // Az         5 //3 %5       ±titt Cd // 20/2 * 4       > 1       6 + Hz       > ○ C // 4 // Az       > ○ C // 4 // Az         6 //3 %6       ±titt Cd // 20/2 * 4       > 1       6 + Hz       > ○ C // 4 // Az       > ○ C // 4 // Az       > ○ C // 4 // Az       > ○ C // 4 // Az       > ○ C // 4 // Az       > ○ C // 4 // Az       > ○ C // 4 // Az       > ○ C // 4 // Az       > ○ C // 4 // Az       > ○ C // 4 // Az       > ○ C // Az       > 2 // Az       > 4 // 4z + 1 # #z // 4z + 1 #z // 4z + 1 #z // 2z + 2 // 2z + 2 //                                                                                                    |                                                                                                    |
| 3 /3 /2 /3 /3       1 = 10 / 7 /6 / 7 / 7 /6 / 7 / 7 / 7 / 7 / 7 /                                                                                                    |                                                                                                    |
| 0 月300       三田田42020       7/17/1       3       1       ○日本202       ○○日本202       ○○日本202       ○○日本201       ○○日本201       ○□□<101                                                                                                    | 12月9日<br>12月9日                                                                                                  |
| 1       1       1       1       1       1       1       1       1       1       1       1       1       1       1       1       1       1       1       1       1       1       1       1       1       1       1       1       1       1       1       1       1       1       1       1       1       1       1       1       1       1       1       1       1       1       1       1       1       1       1       1       1       1       1       1       1       1       1       1       1       1       1       1       1       1       1       1       1       1       1       1       1       1       1       1       1       1       1       1       1       1       1       1       1       1       1       1       1       1       1       1       1       1       1       1       1       1       1       1       1       1       1       1       1       1       1       1       1       1       1       1       1       1       1       1       1       1       1                                                                                                          | 125                                                                                                    |
| 9) 3/809       ±dttt200       2/10/20       1       0   2002 + 4/3       0   2002 + 4/3       0   2002 + 4/3       0   2002 + 4/3       0   2002 + 4/3       0   2002 + 4/3       0   2002 + 4/3       0   2002 + 4/3       0   2002 + 4/3       0   2002 + 4/3       0   2002 + 4/3       0   2002 + 4/3       0   2002 + 4/3       0   2002 + 4/3       0   2002 + 4/3       0   2002 + 4/3       0   2002 + 4/3       0   2002 + 4/3       0   2002 + 4/3       0   2002 + 4/3       0   2002 + 4/3       0   2002 + 4/3       0   2002 + 4/3       0   2002 + 4/3       0   2002 + 4/3       0   2002 + 4/3       0   2002 + 4/3       0   2002 + 4/3       0   2002 + 4/3       0   2002 + 4/3       0   2002 + 4/3       0   2002 + 4/3       0   2002 + 4/3       0   2002 + 4/3       0   2002 + 2002 + 4/3       0   2002 + 2002 + 2002                                                                                                    | 4.1.97                                                                                                    |
| 10 70 ± 44EX310       7/0710       3       1       10 PRK 28 ± 4 //8       0 ○ [[] × * π / 2 □ □ □ ¬¬¬¬¬¬¬¬¬¬¬¬¬¬¬¬¬¬¬¬¬¬¬¬¬¬¬¬¬                                                                                                    | 4.4.957                                                                                                    |
| 11         対象11         生徒氏名11         フリガナ11         3         1         11         平成 28 年 4 / 男         ○○原××市⊿□□□□マン1×中成 25 年 4 月平成 28 年 3 月平成 28 年 3 月平成 28 年 4 / 全目制課程           12         対象12         生徒氏名12         フリガナ12         3         1         12         平成 28 年 4 / 男         ○○原××市⊿□□□□マン1×中成 25 年 4 月平成 28 年 3 月平成 28 年 4 / 全目制課程           13         対象13         生徒氏名13         フリガナ13         3         1         13         平成 28 年 4 / 男         ○○原××市⊿□□□□マン1×中成 25 年 4 月平成 28 年 3 月平成 28 年 4 / 名目制課程           14         対象14         生徒氏名14         フリガナ13         3         1         13         平成 28 年 4 / 男         ○○原××市⊿□□□□マン1×中成 25 年 4 月平成 28 年 4 / 名目制課程           15         対象14         生徒氏名16         フリガナ14         3         1         15         平成 28 年 4 / 男         ○○原××市⊿□□□□□マン1×中成 25 年 4 月平成 28 年 3 月平成 28 年 4 / 名目制課程           16         対象15         生徒氏名16         フリガナ16         3         1         16         平成 28 年 4 / 男         ○○原××市⊿□□□□□マン1×中成 25 年 4 月平成 28 年 3 月平成 28 年 4 / 名目制課程           17         対象17         生徒氏名17         フリガナ17         3         1         17         平成 28 年 4 / 男         ○○原××市⊿□□□□□マン1×中成 25 年 4 月平成 28 年 3 月平成 28 年 4 / 名目制課程           18         対象19         生徒氏名17         フリガナ17         3         1                                                                                                    | 新第                                                                                                    |
| 12         対象12         生徒氏名12         フリガナ12         3         1         12         平成 28 年 4 / 男         ○○県××市⊿□□□□マン2         平成 28 年 4 / 早成 28 年 3 / 平成 28 年 4 / 全日制課程           13         対象13         生徒氏名13         フリガナ13         3         1         13         平成 28 年 4 / 男         ○○属××市⊿□□□□マン2         平成 28 年 4 / 早成 28 年 4 / 母目制課程           14         対象13         生徒氏名14         フリガナ13         3         1         13         平成 28 年 4 / 男         ○○属××市⊿□□□□マン2         平成 28 年 4 / 早成 28 年 4 / 母目制課程           15         対象15         生徒氏名15         フリガナ14         3         1         14         平成 28 年 4 / 男         ○○属××市⊿□□□□マン2         平成 28 年 3 / 平成 28 年 4 / 金目制課程           16         対象15         生徒氏名15         フリガナ16         3         1         16         平成 28 年 4 / 男         ○○属××市⊿□□□□マン2         平成 28 年 3 / 平成 28 年 4 / 金目制課程           16         対象16         生徒氏名16         フリガナ16         3         1         16         平成 28 年 4 / 男         ○○属××市⊿□□□□マン2         平成 28 年 4 / 年日制課程           18         対象17         生徒氏名17         フリガナ17         3         1         17         平成 28 年 4 / 男         ○○属××市⊿□□□□□マン2         平成 28 年 4 / 全目制課程           18         対象18         生徒氏名18         フリガナ19         3 </td <td>新第</td>                                                                                                    | 新第                                                                                                    |
| 13       対象13       生徒氏名13       フリガナ13       3       1       13       平成 28 年 4 月男       ○○県××市⊿□□□□マン? 平成 25 年 4 月平成 28 年 3 月平成 28 年 4 月全日制課程:         14       対象14       生徒氏名14       フリガナ14       3       1       14       平成 28 年 4 月男       ○○県××市⊿□□□□マン? 平成 25 年 4 月平成 28 年 3 月平成 28 年 4 月全日制課程:         15       対象14       生徒氏名14       フリガナ15       3       1       14       平成 28 年 4 月男       ○○県××市⊿□□□□マン? 平成 25 年 4 月平成 28 年 3 月平成 28 年 4 月全日制課程:         16       対象16       生徒氏名16       フリガナ16       3       1       15       平成 28 年 4 月男       ○○県××市⊿□□□□マン? 平成 25 年 4 月平成 28 年 3 月平成 28 年 4 月全日制課程:         16       対象16       生徒氏名17       フリガナ16       3       1       16       平成 28 年 4 月男       ○○県××市⊿□□□□マン? 平成 25 年 4 月平成 28 年 3 月平成 28 年 4 月全日制課程:         17       対象17       生徒氏名17       フリガナ17       3       1       17       平成 28 年 4 月男       ○○県××市⊿□□□□マン? 平成 25 年 4 月平成 28 年 3 月平成 28 年 4 月全日制課程:         18       対象18       生徒氏名18       フリガナ19       3       1       18       平成 28 年 4 月男       ○○県××市⊿□□□□□マン? 平成 25 年 4 月平成 28 年 3 月平成 28 年 4 月本 4 月       ○○県××市⊿□□□□□マン? 平成 25 年 4 月平成 28 年 3 月平成 28 年 4 月       19       19       19       19       19       19       19       19       19       19       19       19                                                                                                    | 迎第                                                                                                    |
| 14         対象14         生徒託名14         フリガナ14         3         1         14         平成 28 年 4 月男         ○○県××市□□□□□マン?         平成 28 年 4 月平成 28 年 3 月平成 28 年 4 月金           15         対象15         生徒託名15         フリガナ15         3         1         15         戸成 28 年 4 月男         ○○風××市□□□□□マン?         平成 28 年 4 月室 18 年 4 月           16         対象15         生徒託名16         フリガナ15         3         1         15         平成 28 年 4 月男         ○○風××市山□□□□マン?         平成 28 年 3 月平成 28 年 4 月室         4 ▲ 4 ▲ 目動課程1           17         対象17         生徒託名16         フリガナ17         3         1         17         平成 28 年 4 月男         ○○風××市山□□□□マン?         平成 28 年 3 月平成 28 年 4 月室         4 ▲ 4 ▲ 目動課程1           18         対象17         生徒託名17         フリガナ17         3         1         17         平成 28 年 4 月男         ○○風××市山□□□□マン?         平成 28 年 3 月平成 28 年 4 月全日制課程1           18         対象18         生徒託名18         フリガナ18         3         1         18         平成 28 年 4 月男         ○○風××市山□□□□マン?         平成 28 年 4 月室 28 年 4 月室 18 平成 28 年 4 月室 18 平成 28 年 4 月室         ○○風××市山□□□□マン?         平成 25 年 4 月平成 28 年 4 月平成 28 年 4 月平成 28 年 4 月平成 28 年 4 月室         ○○風××市山□□□□マン?         平成 25 年 4 月平成 28 年 4 月室 4 単成 24 単動課程1           19         分数19         1         19         平成 28 年 4 月里                                                                                                    | 销第                                                                                                    |
| 16         対象15         生徒氏名15         フリガナ15         3         1         15         平成 28 年 4 月男         ○○県××市⊿□□□□マン2平成 25 年 4 月平成 28 年 3 月平成 28 年 4 月全日制課程:           16         対象16         生徒氏名16         フリガナ16         3         1         16         平成 28 年 4 月男         ○○県××市⊿□□□□マン2 平成 25 年 4 月平成 28 年 3 月平成 28 年 3 月平成 28 年 4 月金日制課程:           17         対象17         生徒氏名17         フリガナ17         3         1         16         平成 28 年 4 月男         ○○県××市⊿□□□□マン2 平成 25 年 4 月平成 28 年 3 月平成 28 年 4 人全日制課程:           18         対象18         生徒氏名18         フリガナ18         3         1         18         平成 28 年 4 月男         ○○県××市⊿□□□□マン2 平成 25 年 4 月平成 28 年 3 月平成 28 年 4 人全日制課程:           19         対象19         生徒氏名18         フリガナ19         3         1         19         平成 28 年 4 月男         ○○属××市⊿□□□□マン2 平成 25 年 4 月平成 28 年 3 月平成 28 年 4 人全日制課程:                                                                                                    | 冠第                                                                                                    |
| 16         対象16         生徒氏名16         フリガナ16         3         1         16         平成 28 年 4 月男         ○○県××市⊿□□□□マンド R25 年 4 月平成 28 年 3 月平成 28 年 4 月全日制課程           17         対象17         生徒氏名17         フリガナ17         3         1         17         平成 28 年 4 月男         ○○県××市⊿□□□□マンド R25 年 4 月平成 28 年 3 月平成 28 年 4 月全目制課程           18         対象18         生徒氏名18         フリガナ17         3         1         18         平成 28 年 4 月男         ○○県××市⊿□□□□マンド R25 年 4 月平成 28 年 3 月平成 28 年 4 月全目制課程           19         対象19         生徒氏名19         フリガナ19         3         1         18         平成 28 年 4 月男         ○○県××市⊿□□□□マンド R25 年 4 月平成 28 年 3 月平成 28 年 4 月全目制課程                                                                                                    | 冠第                                                                                                    |
| 17         対象17         生徒氏名17         ワリガナ17         3         1         17         FWR 28 年 4月男         ○○県××市山□□□□□マンドR 25 年 4月平成 28 年 3月平成 28 年 4月全目動課程           18         対象18         生徒氏名18         ワリガナ18         3         1         18         平成 28 年 4月男         ○○県××市山□□□□マンドR 25 年 4月平成 28 年 3月平成 28 年 4月全日動課程           19         対象19         生徒氏名19         フリガナ19         3         1         18         平成 28 年 4月男         ○○県××市山□□□□マンドR 25 年 4月平成 28 年 3月平成 28 年 4月年間課程                                                                                                    | <b>郌第</b>                                                                                                    |
| 18<         対象18         生徒氏名18         フリガナ18         3         1         18         平成 28 年 4 月男         ○○○県××市4□□□□マンシ平成 25 年 4 月平成 28 年 3 月平成 28 年 4 月全日制課程:           19         対象19         生徒氏名19         フリガナ19         3         1         19         平成 28 年 4 月男         ○○○県××市4□□□□マンシ平成 25 年 4 月平成 28 年 3 月平成 28 年 4 月全日制課程:                                                                                                    | 冠第                                                                                                    |
| 19 対象19   生徒氏名19   フリガナ19   3  1  19   平成 28 年 4 兆男   ○○県××市⊿□□□□マンショ平成 25 年 4 月平成 28 年 3 月平成 28 年 4 兆全日制課程:                                                                                                    | 冠第                                                                                                    |
|                                                                                                    | 冠第                                                                                                    |
| 20 対象20 生徒氏名20 フリガナ20 3 1 20 平成 28 年 4 月男 〇〇県××市4口口口ロロマンシ平成 25 年 4 月平成 28 年 4 月全日制課程:                                                                                                    | 冠第                                                                                                    |
| 21 対象21 生徒氏名21 プリガナ21 3 1 21 平成 28 年 4 /女 ○○県××市4□□□□マン3 平成 25 年 4 月平成 28 年 3 月平成 28 年 4 /全日制課程                                                                                                    | 冠第                                                                                                    |
| 22 対象22 生徒氏名22 フリガナ22 3 1 22 平成 28 年 4 1 女 〇〇県××市4□□□□□マンシ平成 25 年 4 月平成 28 年 3 月平成 28 年 4 1 全日期課程                                                                                                    | 冠第                                                                                                    |
| 23 対象23 生徒氏名23 フリガナ23 3 1 23 平成 28 年 4 月女 ○○□泉××市4 □□□□□マン 3 平成 28 年 4 月全日 開課性 3 平成 28 年 4 月女 ○○□泉××市4 □□□□□マン 3 平成 28 年 4 月全日 同課性 3 日本 4 日報課題 3 日本 4 日本 1 日本 4 日本 1 日本 4 日本 1 日本 4 日本 1 日本 4 日本 1 日本 4 日本 1 日本 4 日本 1 日本 4 日本 1 日本 4 日本 1 日本 4 日本 1 日本 4 日本 1 日本 4 日本 1 日本 4 日本 1 日本 4 日本 1 日本 4 日本 1 日本 4 日本 1 日本 4 日本 1 日本 4 日本 1 日本 4 日本 1 日本 4 日本 1 日本 4 日本 1 日本 4 日本 1 日本 4 日本 1 日本 4 日本 4                                                                                                    | 冠第                                                                                                    |
| 24 対象24 生徒氏名24 プリガナ24 3 1 24 平成 28 年 4 1 女 ○○原××市4□□□□コマン3 平成 25 年 4 月平成 28 年 4 月平成 28 年 4 月 平成 28 年 4 月 平成 28 年 5 月 平成 28 年 4 月 平成 28 年 5 月 平成 28 年 4 月 平成 28 年 5 月 平成 28 年 4 月 全日 制課程                                                                                                    | 冠第                                                                                                    |
| 25 <b>対象25</b> 生徒氏者語 デリガナ名 3 1 25 円板 28 年 4 林安 ○○○県××市41□□□□マショナ板 29 年 4 开成 28 年 4 月本成 28 年 4 月本 28 年 4 日本 28 日本 1 年 1 日本 28 年 4 日本 28 日本 1 年 1 日本 28 日本 1 年 1 日本 1 年 1 日本 1 年 1 日本 1 年 1 日本 1 年 1 日本 1 日本                                                                                                    | 対第                                                                                                    |
| 26 対象26 生徒氏名26 プリガナ26 3 1 26 円形成28 年 4 1友 〇〇見××市4 〇〇〇見××市4 〇〇〇日マシオ 3 月 円板28 年 4 1全日間課程                                                                                                    | が第                                                                                                    |
| 27 月 <b>3</b> 27 生徒氏名27 757分子27 3 1 27 件放送名 生 41次 00 県 × 本4 口口口口マン 41 米 50 年 4 月中放送名 キ 3 月 米 27 8 年 4 1/全日間課程                                                                                                    |                                                                                                    |
| 28 対象28 生徒に名28 ブリカナ28 3 1 28 平成 25 キ 4 开文 〇〇県 × ホームロロロマンコ平成 25 キ 4 开来の 25 キ 4 开来の 25 キ 4 日来の 25 キ 4 日来の 25 キ | 11月                                                                                                    |
| 29) 対象29 生徒氏名29 「アリカナ29 3」 1 29  平放 25 年 41友 「○○□東×× 中4/□□□□マシオ+成 25 年 4 月午成 25 年 3 月末成 25 年 4 月至日の課金                                                                                                    | Contraction of the second second second second second second second second second second second second second s |
| 1 301万変300 「生徒氏名30 「75万万30 」 31 月 301平成 25 年 5 1女 「八八県××市21 山山山「マンメキル 25 年 5 1十元 25 年 5 1十元 26 年 5 1十元 26 年 5 11 11 11 11 11 11 11 11 11 11 11 11 1                                                                                                    |                                                                                                    |

[図32]

とくにご注意いただきたいことは、入力シート、今の場合はシート「入力 AA1 (高校入試通知書等作成データー)」では項目を直接入力することは絶対にやらないでください。つまり、上の[図30]の

<u>| 西客1,1 | 西客1,2 | 西客1,3 | 西客1,4 | 西客1,5 | 西客1,6 | 西客1,7 | 西客1,8 | 西客1,9 | 西客1,10 | 西客1,11 | 西客1,12 | 西客1,13 | 西客1,1 の部分の各セルには関数が入っているので、この部分の各セルには入力してはいけません。くれぐれもご注意くだ さい。</u>

なお、シート「ファイル作成コピー用」は、シートの印刷をする部分を設計する際、ファイルに備わっている複写の マクロ機能を用いて、「印刷フォーム」シートにまるごと複写して使用する極めて重要なシートですが、選択して変 化をみると、シート「項目表示入力」の状況と同じように、項目表示の各セルの値を変更する前は次の[図33]の画 面の状況だったものがセルの値を変更した後は、その次の[図34]の画面の状況に変わっていることが確認できま す。つまり、シート「ファイル作成コピー用」は、入力シート「入力 AA1(高校入試通知書等作成データー)」の表 の項目を表していることになります。また、シート「ファイル作成コピー用」は、入力シート「入力 AA1(高校入 試通知書等作成データー)」の表のデーターの入力範囲における各行の具体的なデーターの値を表示することもでき ます。

[図33]

| x 2021C | V-DataBaseAdvance40 | 0Ver1(コンピュータ 3 | 台リリース配布版)。 | dsm - Excel |             |        |        |           |          |         |         | -       | o ×   |
|---------|---------------------|----------------|------------|-------------|-------------|--------|--------|-----------|----------|---------|---------|---------|-------|
|         | レート選択・一覧表           | 付ファイル印刷言       | 设定加理       | - 24        | 事件          | 702    | . 17   | · + + + · | 4-73-2-4 | -11-1   |         |         | Î     |
|         | 一 医爪 見衣             |                | 以足是生       | <u> </u>    | L<br>思<br>ノ |        |        | -に入)      | 1623     | でん。     |         |         |       |
|         | •                   |                |            |             |             |        |        |           |          |         |         |         |       |
| 771     | イル作成コピー用            |                |            |             |             |        |        |           |          |         |         |         |       |
| 入力工     | 項目表示とデーター           | 表示の切替 →        |            | 1           |             |        |        |           |          |         |         |         |       |
| 入力      | <b>項目表示は1,データ</b>   | 表示は2を入力        |            |             |             |        |        |           |          |         |         |         |       |
|         |                     |                |            |             |             |        |        |           |          |         |         |         |       |
|         |                     |                | _          |             |             |        |        |           |          |         |         |         |       |
|         | 1  対象1              |                |            |             |             |        |        |           |          |         |         |         |       |
|         | 列1                  | 列2             | 列3         | 列4          | 列(5         | 列6     | 列7     | 列(8       | 列9       | 列10     | 列11     | 列12     | 列13   |
| 行1      | 内容1,1               | 内容1.2          | 内容1,3      | 内容1,4       | 内容1.5       | 内容1,6  | 内容1.7  | 内容1,8     | 内容1,9    | 内容1,10  | 内容1,11  | 内容1,12  | 内容1,1 |
| 行2      | 内容2,1               | 内容2,2          | 内容2,3      | 内容2,4       | 内容2,5       | 内容2,6  | 内容2,7  | 内容2,8     | 内容2,9    | 内容2,10  | 内容2,11  | 内容2,12  | 内容2,1 |
| 行3      | 内容3,1               | 内容3,2          | 内容3,3      | 内容3,4       | 内容3,5       | 内容3,6  | 内容3,7  | 内容3,8     | 内容3,9    | 内容3,10  | 内容3,11  | 内容3,12  | 内容3,1 |
| 行4      | 内容4,1               | 内容4,2          | 内容4,3      | 内容4,4       | 内容4,5       | 内容4,6  | 内容4,7  | 内容4,8     | 内容4,9    | 内容4,10  | 内容4,11  | 内容4,12  | 内容4,1 |
| 行5      | 内容5,1               | 内容5,2          | 内容5,3      | 内容5,4       | 内容5,5       | 内容5,6  | 内容5,7  | 内容5,8     | 内容5,9    | 内容5,10  | 内容5,11  | 内容5,12  | 内容5,1 |
| 行6      | 内容6,1               | 内容6,2          | 内容6,3      | 内容6,4       | 内容6,5       | 内容6,6  | 内容6,7  | 内容6,8     | 内容6,9    | 内容6,10  | 内容6,11  | 内容6,12  | 内容6,1 |
| 行7      | 内容7,1               | 内容7,2          | 内容7,3      | 内容7,4       | 内容7,5       | 内容7,6  | 内容7,7  | 内容7,8     | 内容7,9    | 内容7,10  | 内容7,11  | 内容7,12  | 内容7,1 |
| 行8      | 内容8,1               | 内容8,2          | 内容8,3      | 内容8,4       | 内容8,5       | 内容8,6  | 内容8,7  | 内容8,8     | 内容8,9    | 内容8,10  | 内容8,11  | 内容8,12  | 内容8,1 |
| 行9      | 内容9,1               | 内容9,2          | 内容9,3      | 内容9,4       | 内容9,5       | 内容9,6  | 内容9,7  | 内容9,8     | 内容9,9    | 内容9,10  | 内容9,11  | 内容9,12  | 内容9,1 |
| 行10     | ) 内容10,1            | 内容10,2         | 内容10,3     | 内容10,4      | 内容10,5      | 内容10,6 | 内容10,7 | 内容10,8    | 内容10,9   | 内容10,10 | 内容10,11 | 内容10,12 | 内容10. |
| 行11     | 内容11,1              | 内容11,2         | 内容11.3     | 内容11,4      | 内容11.5      | 内容11,6 | 内容11,7 | 内容11,8    | 内容11,9   | 内容11,10 | 内容11,11 | 内容11,12 | 内容11. |
| 行12     | 2 内容12,1            | 内容12,2         | 内容12,3     | 内容12,4      | 内容12,5      | 内容12,6 | 内容12,7 | 内容12,8    | 内容12,9   | 内容12,10 | 内容12,11 | 内容12,12 | 内容12, |
| 行13     | 3 内容13,1            | 内容13,2         | 内容13,3     | 内容13,4      | 内容13.5      | 内容13,6 | 内容13,7 | 内容13,8    | 内容13,9   | 内容13,10 | 内容13,11 | 内容13,12 | 内容13, |
| 行14     | 内容14,1              | 内容14,2         | 内容14,3     | 内容14,4      | 内容14,5      | 内容14,6 | 内容14,7 | 内容14,8    | 内容14,9   | 内容14,10 | 内容14,11 | 内容14,12 | 内容14, |
| 行15     | 5 内容15,1            | 内容15,2         | 内容15,3     | 内容15,4      | 内容15,5      | 内容15,6 | 内容15,7 | 内容15,8    | 内容15,9   | 内容15,10 | 内容15,11 | 内容15,12 | 内容15, |
| 行16     | 3 内容16,1            | 内容16,2         | 内容16.3     | 内容16,4      | 内容16.5      | 内容16,6 | 内容16,7 | 内容16,8    | 内容16,9   | 内容16,10 | 内容16,11 | 内容16,12 | 内容16, |
| 行17     | 内容17,1              | 内容17,2         | 内容17,3     | 内容17,4      | 内容17,5      | 内容17,6 | 内容17,7 | 内容17,8    | 内容17,9   | 内容17,10 | 内容17,11 | 内容17,12 | 内容17, |
| 行18     | 3 内容18,1            | 内容18,2         | 内容18,3     | 内容18,4      | 内容18,5      | 内容18,6 | 内容18,7 | 内容18,8    | 内容18,9   | 内容18,10 | 内容18,11 | 内容18,12 | 内容18, |
| 行19     | 内容19,1              | 内容19,2         | 内容19,3     | 内容19,4      | 内容19,5      | 内容19,6 | 内容19,7 | 内容19,8    | 内容19,9   | 内容19,10 | 内容19,11 | 内容19,12 | 内容19, |
| 行20     | ) 内容20,1            | 内容20,2         | 内容20,3     | 内容20,4      | 内容20,5      | 内容20,6 | 内容20,7 | 内容20,8    | 内容20,9   | 内容20,10 | 内容20,11 | 内容20,12 | 内容20. |
|         |                     |                |            |             |             |        |        |           |          |         |         |         |       |
|         |                     |                |            |             |             |        |        |           |          |         |         |         |       |
|         |                     |                |            |             |             |        |        |           |          |         |         |         |       |
|         |                     |                |            |             |             |        |        |           |          |         |         |         |       |
|         |                     |                |            |             |             |        |        |           |          |         |         |         |       |
| •       |                     |                |            |             |             |        |        |           |          |         |         |         | E.    |

[図34]

| × 2021CV    | V-DataBaseAdvance400 | Ver1(コンピュータ 3 台                        | リリース配布版).xl | sm - Excel |           |           |               |          |          |         |              | -            | o ×      |
|-------------|----------------------|----------------------------------------|-------------|------------|-----------|-----------|---------------|----------|----------|---------|--------------|--------------|----------|
|             |                      |                                        |             |            |           |           | 1)-           |          | مل مل مس |         |              |              | 1        |
| >           | /一ト選択 一覧表付           | 「ファイル印刷設)                              | 正処埋         | - <注       | 恴>        | このシ       | -16           | は人刀      | でさま      | せん。     |              |              |          |
|             | •                    |                                        |             |            |           |           |               |          |          |         |              |              |          |
| 771         | (ル作成コピー用             |                                        |             |            |           |           |               |          |          |         |              |              |          |
| 3 710       | 育日事テレデーター事           | 示の切株 →                                 |             | 1          |           |           |               |          |          |         |              |              |          |
| 7/14        |                      | ////////////////////////////////////// |             | 1          |           |           |               |          |          |         |              |              |          |
| 入力項         | <b>頁目表示は1,データま</b>   | 表示は2を入力                                |             |            |           |           |               |          |          |         |              |              |          |
|             |                      |                                        |             |            |           |           |               |          |          |         |              |              |          |
| I           |                      |                                        | -           |            |           |           |               |          |          |         |              |              |          |
|             | 1 対象1                |                                        |             |            |           |           |               |          |          |         |              |              |          |
|             |                      | स्रो। १                                | <b>万[3</b>  | 731[ A     | ज्या 5    | माह       | <b>万</b> [[7] | मार      | माव      | 20110   | <b>初</b> [1] | <b>动[1</b> 2 | 7月13     |
| 行1          | 受検番号                 | 受験生氏名                                  | 受験生ふり;      | が受験生性別     | 受験生中学コ    | 受験生出身中    | 受験生市町村        | 受験生出身中   | 受驗生学科等   | 受験生学科等  | 受験生通知書       | 合否等          | 内定結      |
| 行2          | 国語得点                 | 数学得点                                   | 理科得点        | 社会得点       | 英語得点      | 得点合計      | 内容2.7         | 内容2.8    | 内容2,9    | 内容2,10  | 内容2,11       | 内容2.12       | 内容2.1    |
| 行3          | 内容3,1                | 内容3,2                                  | 内容3,3       | 内容3,4      | 内容3,5     | 内容3,6     | 内容3,7         | 内容3,8    | 内容3,9    | 内容3,10  | 内容3,11       | 内容3,12       | 内容3,1    |
| 行4          | 内容4,1                | 内容4,2                                  | 内容4,3       | 内容4,4      | 内容4,5     | 内容4,6     | 内容4,7         | 内容4,8    | 内容4,9    | 内容4,10  | 内容4,11       | 内容4,12       | 内容4,1    |
| 行5          | 内容5,1                | 内容5,2                                  | 内容5,3       | 内容5,4      | 内容5,5     | 内容5,6     | 内容5,7         | 内容5,8    | 内容5,9    | 内容5,10  | 内容5,11       | 内容5,12       | 内容5,1    |
| 行6          | 内容6,1                | 内容6,2                                  | 内容6,3       | 内容6,4      | 内容6,5     | 内容6,6     | 内容6,7         | 内容6,8    | 内容6,9    | 内容6,10  | 内容6,11       | 内容6,12       | 内容6,1    |
| 行7          | 内容7,1                | 内容7.2                                  | 内容7,3       | 内容7.4      | 内容7,5     | 内容7,6     | 内容7.7         | 内容7,8    | 内容7,9    | 内容7,10  | 内容7,11       | 内容7,12       | 内容7,1    |
| 行8          | 内容8,1                | 内容8,2                                  | 内容8,3       | 内容8,4      | 内容8,5     | 内容8,6     | 内容8,7         | 内容8,8    | 内容8,9    | 内容8,10  | 内容8,11       | 内容8,12       | 内容8,1    |
| 行9          | 内容9,1                | 内容9,2                                  | 内容9,3       | 内容9,4      | 内容9,5     | 内容9,6     | 内容9,7         | 内容9,8    | 内容9,9    | 内容9,10  | 内容9,11       | 内容9,12       | 内容9,1    |
| 行10         | 内容10,1               | 内容10,2                                 | 内容10,3      | 内容10,4     | 内容10,5    | 内容10,6    | 内容10,7        | 内容10,8   | 内容10,9   | 内容10,10 | 内容10,11      | 内容10,12      | 内容10.    |
| 行11         | 内容11,1               | 内容11,2                                 | 内容11,3      | 内容11,4     | 内容11,5    | 内容11,6    | 内容11,7        | 内容11,8   | 内容11,9   | 内容11,10 | 内容11,11      | 内容11,12      | 内容11.    |
| 行12         | 内容12,1               | 内容12,2                                 | 内容12,3      | 内容12,4     | 内容12.5    | 内容12,6    | 内容12,7        | 内容12,8   | 内容12,9   | 内容12,10 | 内容12,11      | 内容12,12      | 内容12.    |
| 行13         | 内容13,1               | 内容13,2                                 | 内容13,3      | 内容13,4     | 内容13,5    | 内容13,6    | 内容13,7        | 内容13.8   | 内容13,9   | 内容13,10 | 内容13,11      | 内容13,12      | 内容13     |
| 行14         | 内容14,1               | 内容14,2                                 | 内容14,3      | 内容14,4     | 内容14,5    | 内容14,6    | 内容14,7        | 内容14.8   | 内容14,9   | 内容14,10 | 内容14,11      | 内容14,12      | 内容14.    |
| <b>1</b> 15 | 内容15,1               | <u>内容15,2</u>                          | 内容15,3      | 内容15,4     | 内容15,5    | 内容15,6    | 内容15,7        | 内容15,8   | 内容15,9   | 内容15,10 | 内容15,11      | 内容15,12      | 内容15.    |
| 1716        | 内容16,1               | 内容16,2<br>中空17,0                       |             | 内容16,4     | 内容16,5    | 内容16,6    | 内谷16,7        | 内容16,8   | 内容16,9   | 内容16,10 | 内容16,11      | 内容16,12      | 内谷16.    |
| 1717        | 内谷17,1               | <u>   谷17,6</u>                        |             |            |           | 八谷17,0    |               | 内谷17,8   | 内谷17,9   | 内谷17,10 | 内谷17,11      | 内谷17,12      | 内谷17.    |
| 1718        | 内谷18,1               | 内谷18,2                                 |             | 内谷18,4     | 内谷18,5    | 内谷18,0    | 内谷18,7        | 内谷18,8   | 内谷18,9   | 内谷18,10 | 内谷18,11      | 内谷18,12      | 内谷18.    |
| 1119        | 内谷19,1               | 内谷18,6                                 | 内谷19,3      | 内谷19,4     | 内谷18,5    | 内谷19,0    | 内谷18,7        | 内谷19,8   | 内谷19,9   | 内谷19,10 | 内谷19,11      | 内谷19,12      | 内谷19,    |
| 1120        | 四台20,1               | [MA-20,2                               | [F]A-20,5   | 四台20,4     | [P]A-20,0 | [17]谷20,0 | [17]台20,7     | [P]合20,0 | 四合20,8   | 四台20,10 | [[1]台20,11   | 四台20,12      | IN A 20. |
|             |                      |                                        |             |            |           |           |               |          |          |         |              |              |          |
|             |                      |                                        |             |            |           |           |               |          |          |         |              |              |          |
|             |                      |                                        |             |            |           |           |               |          |          |         |              |              |          |
|             |                      |                                        |             |            |           |           |               |          |          |         |              |              |          |
|             |                      |                                        |             |            |           |           |               |          |          |         |              |              | •        |
|             |                      |                                        |             |            |           |           |               | -        |          |         |              |              |          |

5. ファイル

CV-DataBaseAdvance600Ver1 試用版.xlsm CV-DataBaseAdvance600Ver1(コンピュータ 〇台リリース配布版).xlsm の場合:

ファイル「2021CV-DataBaseAdvance600Ver1(コンピュータ3台リリース配布版).xlsm」を用いて説明いたします が、やり方は、上のどのファイルでも全て同じです。

各シートに配置したコマンドボタン シート選択・一覧表付ファイル印刷設定処理 をクリックし、ユーザーフォーム

「シート選択・一覧表付ファイル設定印刷」の画面を表示させ、タブ<sup>設定シート等選択,処理呼出1</sup>を選択すると次に

| シート選択・一覧表付ファイル設定印刷                          |      |                           |                           | >                                             |
|---------------------------------------------|------|---------------------------|---------------------------|-----------------------------------------------|
| [設定シート等選択,処理呼出1] 入力シート選択,処理呼出2   処理呼出3      | 処理呼出 | 84   処理呼出5   処理呼出6   処理呼出 | 7   処理呼出8   処理呼出9   入力・編集 | シートへの空白入力及び消去処理   印刷フォームシート選択   印刷フォームソート 🤇 🕨 |
|                                             |      |                           |                           |                                               |
|                                             |      |                           |                           |                                               |
| シート名設定                                      |      | 前期募集生徒宛                   | 通知印刷設定                    | 一覧表付ファイル作成入力設定11                              |
| 既定シート現在名                                    |      | 一覧表付ファイ                   | ル作成入力設定2                  | 一覧表付ファイル作成入力設定12                              |
| 追加ワークシート名設定                                 |      | 一覧表付ファイル                  | 作成入力設定3                   | 一覧表付ファイル作成入力設定13                              |
| インターフェース画面設定                                |      | ー 一覧表付ファイル                | 作成入力設定4                   | 一覧表付ファイル作成入力設定14                              |
| 項目表示入力                                      |      | 一覧表付ファイ                   | ル作成入力設定5                  | 一覧表付ファイル作成入力設定15                              |
| 項目表示入力既定番地                                  |      | 一覧表付ファイル                  | 作成入力設定6                   | 一覧表付ファイル作成入力設定16                              |
| 項目表示作成                                      |      | 一覧表付ファイル                  | ·作成入力設定7                  | 一覧表付ファイル作成入力設定17                              |
| 行列入力項目                                      |      | 一覧表付ファイ                   | ル作成入力設定8                  | 一覧表付ファイル作成入力設定18                              |
| ファイル作成コピー用                                  |      | 一覧表付ファイル                  | 作成入力設定9                   | 一覧表付ファイル作成入力設定19                              |
| 一覧表付加速印刷呼出                                  |      | 一覧表付ファイル                  | レ作成入力設定10                 | 一覧表付ファイル作成入力設定20                              |
|                                             |      |                           |                           |                                               |
|                                             |      |                           |                           |                                               |
|                                             |      | A == = =                  |                           |                                               |
| <b>一一一一一一一一一一一一一一一一一一一一一一一一一一一一一一一一一一一一</b> | _    | 王囲囬衣示                     | ンート見出し表示                  |                                               |
| セルの仏範囲選択呼出                                  |      | キャンセル                     | システム終了                    |                                               |
|                                             |      |                           |                           |                                               |

[図35]

上の[図35]の画面のコマンドボタン

項目表示入力

をクリックすると、シート「項目表示入力」

が選択されて次の[図36]の画面になります。

| × 2021CV-D      | ataBaseAc | vance600Ve | r1(コンピュー | タ3台リリーン | 、配布版).xl | lsm - Excel |         |        |        |                        |                |                          |                        |                  |                                  |                                       |                                                                                                    |                          | -        | D       | ×              |
|-----------------|-----------|------------|----------|---------|----------|-------------|---------|--------|--------|------------------------|----------------|--------------------------|------------------------|------------------|----------------------------------|---------------------------------------|----------------------------------------------------------------------------------------------------|--------------------------|----------|---------|----------------|
| シート選            | 訳·一覧表     | 付ファイル印     | 利設定処理    |         |          |             |         | 編集上の注  | 意呼び出し  | <注意><br>行と列のク<br>作動しなく | ロスするセ<br>なるケース | ルにフィー.<br>が出てきま<br>下さい。お | ルド名を入力<br>すので、無入       | しますが、<br>力あるいは   | システムが<br>空白セルは                   | 正常に絶対に                                |                                                                                                    |                          |          |         | Î              |
| 項目              | 表示        | 、人力        |          |         |          |             |         |        |        | してらない<br>にして下さ         | ようにして<br>い。    | nev. a                   | の、同じ治肌                 | 0) ) 4 - 10      | 下省も延け                            | 047                                   |                                                                                                    |                          |          |         |                |
| 15-1            | 列1        | 列2         | 列3       | 列4      | 列5       | 列6          | 列7      | 列8     | 列9     | 列10                    | 列11            | 列12                      | 列13                    | 列14              | 列15                              | 列16                                   | 列17                                                                                                    | 列18                      | 列19      | 列20     |                |
| <u>行1</u><br>行2 | 内容1,1     | 内容1,2      | 内容1.3    | 内容1,4   | 内容1.5    | 内容1,6       | 内容1,7   | 内容1,8  | 内容1,9  | 内容1,10                 | 内容1,11         | 内容1,12                   | 内容1,13                 | 内容1,14<br>内容2 14 | 内容1,15                           | 内容1,16                                | 内容1,17                                                                                                    | 内容1,18                   | 内容1,19   | 内容1,20  |                |
| 行3              | 内容3.1     | 内容3.2      | 内容3.3    | 内容3.4   | 内容3.5    | 内容3.6       | 内容3.7   | 内容3.8  | 内容3.9  | 内容3.10                 | 内容3.11         | 内容3.12                   | 内容3.13                 | 内容3.14           | 内容3.15                           | 内容3.16                                | 内容3.17                                                                                                    | 内容3.18                   | 内容3.19   | 内容3.20  |                |
| 行4              | 内容4.1     | 内容4,2      | 内容4,3    | 内容4,4   | 内容4,5    | 内容4,6       | 内容4,7   | 内容4,8  | 内容4,9  | 内容4,10                 | 内容4,11         | 内容4,12                   | 内容4,13                 | 内容4,14           | 内容4,15                           | 内容4,16                                | 内容4,17                                                                                                    | 内容4,18                   | 内容4,19   | 内容4,20  |                |
| 行5              | 内容5.1     | 内容5,2      | 内容5,3    | 内容5,4   | 内容5,5    | 内容5,6       | 内容5,7   | 内容5,8  | 内容5,9  | 内容5,10                 | 内容5,11         | 内容5,12                   | 内容5,13                 | 内容5.14           | 内容5,15                           | 内容5,16                                | 内容5,17                                                                                                    | 内容5,18                   | 内容5,19   | 内容5,20  |                |
| 行6              | 内容6,1     |            | 内容6,3    | 内容6,4   | 内容6,5    | 内容6,6       | 内容6,7   | 内容6,8  | 内容6,9  | 内容6,10                 | 内容6,11         | 内容6,12                   | 内容6,13                 | 内容6.14           | 内容6,15                           | 内容6,16                                | 内容6,17                                                                                                    | 内容6,18                   | 内容6,19   | 内容6,20  |                |
| 1丁7 (分)         | 内容/,1     | 内容/,2      | 内容7,3    | 内谷7,4   | 内容/,5    | 内容/,6       | 内晉/,/   | 内谷/,8  | 内容/,9  | 内容7,10                 | 内容/,11         | 内容7,12                   | 内容7,13                 | 内容/,14           | 内容/,15                           | 内容7,16                                | 内谷7,17                                                                                                    | 内容/,18                   | 内容7,19   | 内容7,20  |                |
| 行9              | 内容9.1     | 内容9.2      | 内容9.3    | 内容9.4   | 内容9.5    | 内容9.6       | 内容9.7   | 内容9.8  | 内容9.9  | 内容9.10                 | 内容9.11         | 内容9.12                   | 内容9.13                 | 内容9.14           | 内容9.15                           | 内容9.16                                | 内容9.17                                                                                                    | 内容9.18                   | 内容9.19   | 内容9.20  |                |
| 行10             | 内容10,1    | 内容10,2     | 内容10,3   | 内容10,4  | 内容10,5   | 内容10,6      | 内容10,7  | 内容10,8 | 内容10,9 | 内容10,10                | 内容10,11        | 内容10,1                   | 2 内容10,13              | 内容10,14          | 4 内容10,1                         | 5 内容10,1                              | 6 内容10,1                                                                                                    | 7 内容10,18                | 内容10,1   | 内容10,2  | 0              |
| 行11             | 内容11,1    | 内容11,2     | 内容11,3   | 内容11,4  | 内容11,5   | 内容11,6      | 内容11,7  | 内容11,8 | 内容11,9 | 内容11,10                | 内容11,11        | 内容11,1                   | 2 内容11,13              | 内容11,14          | 4 内容11,1                         | 5 内容11,1                              | 6 内容11,1                                                                                                    | 7 内容11,18                | 内容11,1   | 内容11,2  | 0              |
| 行12             | 内容12,1    | 内容12,2     | 内容12,3   | 内容12,4  | 内容12.5   | 内容12,6      | 内容12,7  | 内容12,8 | 内容12.9 | 内容12,10                | 内容12,11        | 内容12,1                   | 2 内容12,13              | 内容12,14          | 4 内容12,1                         | 5 内容12,1                              | 6 内容12,1                                                                                                    | 7 内容12.18                | 内容12,1   | 内容12,2  | 0              |
| 行13             | 内容13,1    | 内容13,2     | 内容13,3   | 内容13,4  | 内容13.5   | 内容13,6      | 内容13,7  | 内容13,8 | 内容13.9 | 内容13,10                | 内容13,11        | 内容13,1                   | 四容13,13                | 内容13,14          | 1 内容13,1                         | 5 内容13,1                              | 6 内容13,1                                                                                                    | 7 内容13,18                | 内容13,1   | 内容13,2  | <mark>V</mark> |
| 行14<br>行15      | 内容14,1    | 内容14,6     | 内容14,3   | 内容14,4  | 内容14,5   | 内容14,0      | 内容14,7  | 内容14,8 | 内容14,8 | 内容14,10                | 内容14,11        | 内容14,1                   | 6                      | 内容14,14          | 1 内容14,1<br>1 内容15 1             | 5  円谷14,1<br>5   内容15-1               | 0  <br> <br> <br> <br> <br> <br> <br> <br> <br> <br> <br> <br> <br> <br> <br> <br> <br> <br> <br> <br> <br> <br> <br> <br> <br> <br> <br> <br> <br> <br> <br> <br> <br> <br> <br> <br> <br> <br> <br> <br> <br> <br> <br> <br> <br> <br> | / 内容14,18<br>7 丙家15 19   | 内容14,1   | 内容14,6  |                |
| 行16             | 内容16.1    | 内容16.2     | 内容16.3   | 内容16.4  | 内容16.5   | 内容16.6      | 内容16.7  | 内容16.8 | 内容16.9 | 内容16.10                | 内容16.11        | 内容16.1                   | 2 内容16.13              | 内容16.14          | 内容16.1                           | 5 内容16.1                              | 6 内容16.1                                                                                                    | 7 内容16.18                | 内容16.1   | 内容16.2  | ŏ              |
| 行17             | 内容17,1    | 内容17,2     | 内容17,3   | 内容17,4  | 内容17,5   | 内容17,6      | 内容17,7  | 内容17,8 | 内容17,9 | 内容17,10                | 内容17,11        | 内容17,1                   | 2 内容17,13              | 内容17,14          | 4 内容17,1                         | 5 内容17,1                              | 6 内容17,1                                                                                                    | 7 内容17,18                | 内容17,1   | 内容17,2  | Ő              |
| 行18             | 内容18,1    | 内容18,2     | 内容18,3   | 内容18,4  | 内容18,5   | 内容18,6      | 内容18,7  | 内容18,8 | 内容18,9 | 内容18,10                | 内容18,11        | 内容18,1                   | 2内容18,13               | 内容18,14          | 4 内容18,1                         | 5 内容18,1                              | 6 内容18,1                                                                                                    | 7 内容18,18                | 内容18,1   | 内容18,2  | 0              |
| 行19             | 内容19,1    | 内容19,2     | 内容19,3   | 内容19,4  | 内容19,5   | 内容19,6      | 内容19,7  | 内容19,8 | 内容19,9 | 内容19,10                | 内容19,11        | 内容19,1                   | 2 内容19,13              | 内容19,14          | 4 内容19,1                         | 5 内容19,1                              | 6 内容19,1                                                                                                    | 7 内容19,18                | 内容19,1   | 内容19,2  | 0              |
| 行20             | 内容20,1    | 内容20,2     | 内容20,3   | 内容20,4  | 内容20,5   | 内容20,6      | 内容20,7  | 内容20,8 | 内容20,9 | 内容20,10                | 内容20,11        | 内容20,1                   | 2 内容20,13<br>2 内容20,13 | 内容20,14          | 1 内容20,1                         | b 内容20,1<br>5 内容20,1<br>5 内容20,1<br>1 | 6 内容20,1<br>0 内容20,1 1                                                                                                    | 7 内容20,18                | 内容20,1   | 内容20,2  | 0              |
| 1141            | 内容 99 1   | 内容 61,6    | 内容 21,3  | 内容 41,4 | 内容21,5   | 内容21,0      | 内容 61,7 | 内容21,8 | 内容21,3 | 内容21,10                | 内容 99 11       | 内容 41,1                  | 0 内容 61,13             | 内容 21,14         | <u>1</u> 内容 61,1<br>1 内容 99 1    | 5 内容 <u>61</u> ,1<br>5 内容 99 1        | 0 <u>内容 41,1</u><br>6 <b>内</b> 密 99 1                                                                                                    | 7 内容 21,10<br>7 内容 22 10 | 内容 21,13 | 内容 61,6 | 0              |
| 行23             | 内容23.1    | 内容23.2     | 内容23.3   | 内容23.4  | 内容23.5   | 内容23.6      | 内容23.7  | 内容23.8 | 内容23.9 | 内容23.10                | 内容23.11        | 内容23.1                   | 2 内容23.13              | 内容23.14          | 1 内容23.1                         | 5 内容23.1                              | 6 内容23.1                                                                                                    | 7 内容23.18                | 内容23.1   | 内容23.2  | Ö              |
| 行24             | 内容24,1    | 内容24,2     | 内容24,3   | 内容24,4  | 内容24,5   | 内容24,6      | 内容24,7  | 内容24,8 | 内容24,9 | 内容24,10                | 内容24,11        | 内容24,1                   | 2 内容24,13              | 内容24,14          | 4 内容24,1                         | 5 内容24,1                              | 6 内容24,1                                                                                                    | 7 内容24,18                | 内容24,1   | 内容24,2  | Ō              |
| 行25             | 内容25,1    | 内容25,2     | 内容25,3   | 内容25,4  | 内容25,5   | 内容25,6      | 内容25,7  | 内容25,8 | 内容25,9 | 内容25,10                | 内容25,11        | 内容25,1                   | 2 内容25,13              | 内容25,14          | 4 内容25,1                         | 5 内容25,1                              | 6 内容25,1                                                                                                    | 7 内容25,18                | 内容25,1   | 内容25,2  | 0              |
| 行26             | 内容26,1    | 内容26,2     | 内容26,3   | 内容26,4  | 内容26.5   | 内容26,6      | 内容26,7  | 内容26,8 | 内容26.9 | 内容26,10                | 内容26,11        | 内容26,1                   | 2 内容26,13              | 内容26.1           | 4 内容26,1                         | 5 内容26,1                              | 6 内容26,1                                                                                                    | 7 内容26.18                | 内容26,1   | 内容26,2  | 0              |
| 行27             | 内容27,1    | 内容27,2     | 内容27,3   | 内容27,4  | 内容27,5   | 内容27,6      | 内容27,7  | 内容27,8 | 内容27,9 | 内容27,10                | 内容27,11        | 内容27,1                   | 2 内容27,13              | 内容27,14          | 1 内容27,1                         | 5 内容27,1                              | 6 内容27,1<br>0 中安90 1                                                                                                    | 7 内容27,18                | 内容27,1   | 内容27,2  | 9              |
| 1748            | 内容 28,1   | 内容20,0     | 内容 20 9  | 内容 28,4 | 内容28,5   | 内容20.0      | 内容 68,7 | 内容28,8 | 内容28,8 | 内容20,10                | 内容20.11        | 内容28,1                   | 6                      | 内容 20 1          | 1 内容 <u>6</u> 6 , 1<br>1 内容 20 1 | 5   竹谷 68,1<br>5   内容 20 1            | 0     谷48,1<br>8                                                                                                    | / 内容28,18<br>7 丙家29 19   | 内容201    | 1内容20,2 | 0              |
| 行30             | 内容30.1    | 内容30.2     | 内容30.3   | 内容30.4  | 内容30.5   | 内容30.6      | 内容30.7  | 内容30.8 | 内容30.9 | 内容30.10                | 内容30.11        | 内容30.1                   | 2 内容30.13              | 内容30.1           | 4 内容30.1                         | 5 内容30.1                              | 6 内容30.1                                                                                                    | 7 内容30.18                | 内容30.1   | 内容30.2  | ŏ              |
|                 |           |            |          |         |          |             |         |        |        |                        |                |                          |                        |                  |                                  |                                       |                                                                                                    |                          |          | •       | •              |

上の[図36]の画面に加工を加えて図形 を表示したのが次の[図37]の画面です。

| [図 | 3 | 7] |
|----|---|----|
|----|---|----|

| Participant       Participant         Participant       Participant                                                                                                    | 🔽 2021CV-DataBaseAdvance600Ver1(コンピュータ 3 台リリース配布版).xlsm - Excel                                                                                                    |                                                                                                    |                                                                                                    | - 0 ×                                                                                                    |
|----------------------------------------------------------------------------------------------------|----------------------------------------------------------------------------------------------------|----------------------------------------------------------------------------------------------------|----------------------------------------------------------------------------------------------------|----------------------------------------------------------------------------------------------------|
| Tell       Description         1       1       1       1       1       1       1       1       1       1       1       1       1       1       1       1       1       1       1       1       1       1       1       1       1       1       1       1       1       1       1       1       1       1       1       1       1       1       1       1       1       1       1       1       1       1       1       1       1       1       1       1       1       1       1       1       1       1       1       1       1       1       1       1       1       1       1       1       1       1       1       1       1       1       1       1       1       1       1       1       1       1       1       1       1       1       1       1       1       1       1       1       1       1       1       1       1       1       1       1       1       1       1       1       1       1       1       1       1       1       1       1       1       1       1                                                                                                    | シート選択・一覧表付ファイル印刷設定処理                                                                                                    | 編集上の注意呼び出し                                                                                                    | <注意><br>行と列のクロスするセルにフィールド名を入力しますが、システムが正常に                                                                                                    | Î                                                                                                    |
| MIL         MIL         MIL <td>項目表示入力</td> <td></td> <td>作動しなくなるケースが出てきますので、無人力あるいは空白セルは絶対に<br/>つくらないようにして下さい。なお、同じ名前のフィールド名も避けるよう<br/>にして下さい。</td> <td></td>                                                                                                    | 項目表示入力                                                                                                    |                                                                                                    | 作動しなくなるケースが出てきますので、無人力あるいは空白セルは絶対に<br>つくらないようにして下さい。なお、同じ名前のフィールド名も避けるよう<br>にして下さい。                                                                                                    |                                                                                                    |
| 丹宮26.1 内容28.2 内容28.3 内容28.4 内容28.6 内容28.6 内容28.7 内容28.8 内容28.7 内容28.9 内容28.10 内容28.11 内容28.11 内容28.12 内容28.13 内容28.14 内容28.15 内容28.16 内容28.17 内容28.18 内容28.19 内容28.20     行27 内容27.1 内容27.2 内容77.3 内容27.4 内容27.5 内容27.6 内容27.7 内容77.8 内容27.8 内容27.10 内容77.10 内容27.11 内容27.12 内容77.14 内容28.15 内容27.16 内容27.17 内容27.18 内容28.19 内容28.20     行27 内容29.1 内容29.2 内容29.3 内容28.4 内容29.6 内容28.6 内容28.7 内容27.8 内容27.8 内容27.10 内容27.11 内容27.12 内容77.13 内容27.14 内容28.15 内容27.16 内容27.17 内容27.18 内容28.19 内容28.20     行28 内容28.1 内容29.2 内容29.3 内容28.3 内容28.4 内容29.5 内容28.6 内容28.7 内容28.7 内容28.7 内容28.1 内容28.1 内容28.1 内容28.11 内容30.12 内容27.13 内容27.14 内容28.1 内容28.1 内容28.17 内容27.18 内容28.19 内容28.20     行28 内容28.2 内容29.2 内容29.3 内容29.4 内容29.5 内容29.6 内容38.7 内容38.7 内容38.8 内容28.0 内容29.11 内容30.11 内容30.12 内容39.14 内容38.16 内容39.17 内容29.18 内容29.19 内容30.20     行29 内容30.1 内容30.2 内容30.3 内容30.4 内容30.5 内容30.6 内容30.7 内容30.8 内容30.9 内容30.9 内容30.10 内容30.11 内容30.12 内容30.13 内容30.14 内容30.15 内容30.18 内容30.18 内容30.19 内容30.20     行30 内容30.2 内容30.3 内容30.4 内容30.5 内容30.6 内容30.7 内容30.8 内容30.9 内容30.9 内容30.10 内容30.11 内容30.12 内容30.13 内容30.14 内容30.15 内容30.18 内容30.18 内容30.19 内容30.20     行30.1 内容30.2 内容30.3 内容30.4 内容30.5 内容30.6 内容30.7 内容30.8 内容30.9 内容30.9 内容30.10 内容30.11 内容30.12 内容30.13 内容30.14 内容30.15 内容30.18 内容30.17 内容30.18 内容30.20     行30 内容30.1 内容30.2 内容30.3 内容30.4 内容30.5 内容30.6 内容30.7 内容30.8 内容30.9 内容30.10 内容30.11 内容30.12 内容30.13 内容30.14 内容30.15 内容30.18 内容30.17 内容30.18 内容30.20     行30.1 内容30.2 内容30.3 内容30.4 内容30.5 内容30.6 内容30.7 内容30.8 内容30.9 内容30.9 内容30.10 内容30.12 内容30.13 内容30.14 内容30.15 内容30.18 内容30.18 内容30.10 内容30.18 内容30.10 内容30.12 内容30.15 内容30.16 内容30.17 内容30.18 内容30.19 内容30.20     行30.1 内容30.18 内容30.18 内容30.18 内容30.19 内容30.19 内容30.11 内容30.12 内容30.11 内容30.11 内容30.11 内容30.11 内容30.11 内容30.11 内容30.11 内容30.12 内容30.18 内容30.10 内容30.18 内容30.10 内容30.18 内容30.19 内容30.19 内容30.10 内容30.18 内容30.10 内容30.18 内容30.10 内容30.18 内容30.10 内容30.18 内容30.10 内容30.18 内容30.19 内容30.10 内容30.18 内容30.10 内容30.18 内容30.19 内容30.10 内容30.19 内容30.19 内容30.10 内容30.19 内容30.10 内容30.10 内容30.18 内容30.19 内容30.19 内容30.10 | P4         P4         P4< | 2018         2019           内容1.8         内容1.8         内容1.8           内容2.8         内容3.8         内容3.8           内容5.8         内容5.8         内容5.9           内容5.8         内容5.9         内容5.8           内容5.8         内容5.9         内容5.9           内容5.8         内容5.8         内容5.9           内容5.8         内容5.8         内容5.9           内容5.8         内容5.8         内容5.9           内容5.8         内容5.8         内容5.9           内容5.1.6         内容5.9         内容5.9           内容5.2.6         内容5.1.9         内容5.1.9           内容5.1.6         内容5.2.8         内容5.1.9           内容5.1.7         内容5.1.9         内容5.1.9           内容5.1.8         内容5.1.9         内容5.1.9           内容5.1.9         内容5.1.9         内容5.1.9           内容5.1.9         内容5.1.9         内容5.1.9           内容5.1.9         内容5.1.9         内容5.1.9           内容5.1.9         内容5.1.9         内容5.1.9           内容5.1.9         内容5.1.9         内容5.1.9           内容5.2.9         内容5.2.9         内容5.2.9           内容5.2.9         内容5.2.9         内容5.2.9           内容5.2.9         内容5.2.9 | N10         N12         N12         N14         N15         N16         N17         N18           内容1.10         内容1.11         内容1.12         内容1.12         内容1.14         内容1.16         内容1.16         内容1.17         内容1.17         内容1.16         内容1.17         内容1.16         内容1.17         内容1.17         内容1.17         内容1.16         内容1.17         内容1.17         内容1.17         内容1.17         内容1.17         内容1.17         内容1.17         内容1.17         内容1.17         内容1.17         内容1.17         内容1.17         内容1.17         内容1.17         内容1.17         内容3.11         内容3.12         内容3.11         内容3.12         内容3.11         内容3.12         内容3.11         内容3.12         内容3.11         内容3.11                                                                                                    | 約19         約20           8         内容1,13         内容1,10         内容1,10           月常2,13         内容1,10         内容2,20           8         内容3,11         内容3,20           8         内容4,12         内容4,20           8         内容4,12         内容4,20           8         内容4,16         内容4,20           8         内容4,16         内容4,20           8         内容4,16         内容4,20           8         内容4,16         内容4,20           8         内容4,16         内容4,20           8         内容4,16         内容4,20           8         内容4,16         内容4,20           8         内容4,16         内容4,20           8         内容4,16         内容4,20           8         内容4,16         内容4,12           8         内容4,16         内容4,16           8         内容4,16         内容4,12           8         内容4,16         内容4,20           8         内容4,16         内容4,16           8         内容4,16         内容4,20           8         内容4,16         内容4,20           8         内容4,16         内容4,20           8         内容4,16 <t< td=""></t<> |
|                                                                                                    | 12.3         内容20.1         内容20.2         内容20.3         内容20.4         内容20.4         内容20.5         内容20.5         内容20.5         内容20.6         内容20.6         内容20.7         内容20.7         内容30.1         内容30.2         内容30.3         内容30.4         内容30.5         内容30.8         内容30.7           730         内容30.1         内容30.2         内容30.3         内容30.4         内容30.5         内容30.8         内容30.7                                                                                                    | 内容26.3 内容26.3 内容26.3 内容27.3 内容27.3 内容27.3 内容27.3 内容27.3 内容27.3 内容27.3 内容27.3 内容27.3 内容27.3 内容27.3 内容30.3 内容30.3 内容30.3 内容30.3                                                                                                    | □月23.10 月223.11 月223.11 月23.11 月33.11 月33.11 月33.11 月33.11 月33.11 月33.11 月33.11 月33.11 月33.11 月33.11 月33.11 月35 月35 月35 月35 月35 月35 月35 月35 月35 月35 | 12 (7章20-13) (7章20-20<br>13 (齐章20-13) (7章20-20<br>13 (齐章27,14) (7章27,20<br>13 (齐章27,14) (7章23,20<br>18 (齐章23,14) (7章23,20<br>18 (齐章23,14) (7章23,20<br>18 (齐章30,14) (齐章30,20                                                                                                    |

上の[図37]の画面では図形 内の範囲が20列×10行ごとに色分けされていますが、色分けされたセル

範囲ごとに項目表示入力の入力シートが異なります。

次の[図38]において、デフォルトの入力シート名に対するセルの項目表示の範囲を示します。なお、デフォルトの 入力シート名を変更した場合には、変更したデフォルトの入力シート名の範囲が新たに変更した入力シート名の範 囲に変わります。

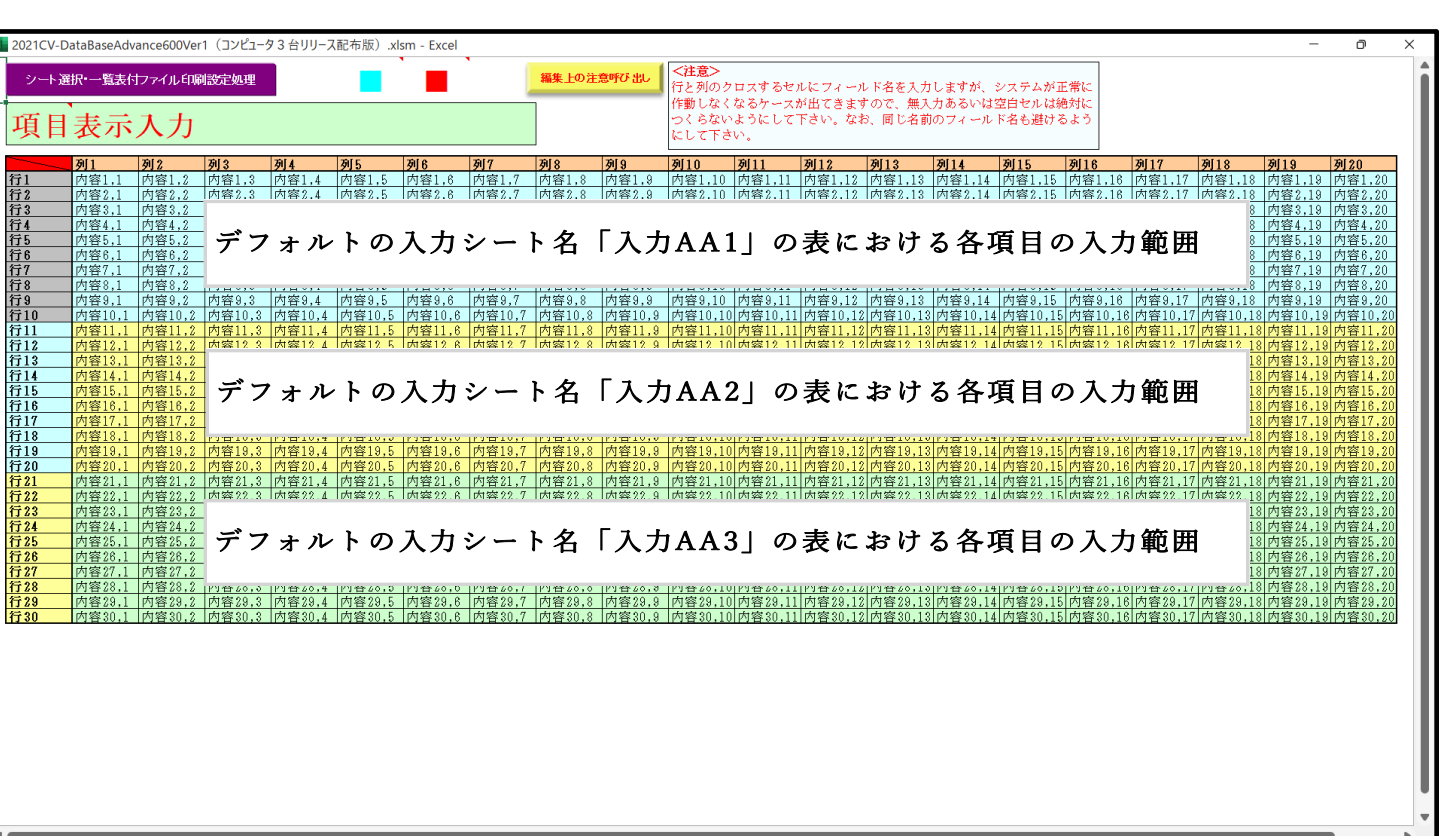

[図38]

さて、実際項目表示を行ってみましょう。まず次の[図39]の画面をご覧ください。

| 🚺 2021CV           | -DataBaseAd | vance600Ve | er1 (コンピュー: | タ3台リリース    | A配布版).x | lsm - Excel |           |             |         |                                  |                         |                   |                                     |                                                |                 |                     |                          |            | -                                | o >         |
|--------------------|-------------|------------|-------------|------------|---------|-------------|-----------|-------------|---------|----------------------------------|-------------------------|-------------------|-------------------------------------|------------------------------------------------|-----------------|---------------------|--------------------------|------------|----------------------------------|-------------|
| シート                | ·選択•一覧表·    | サファイル印     | 刷設定処理       |            |         |             | Ì.        | 編集上の注       | 意呼び 出し  | <mark>&lt;注意&gt;</mark><br>行と列のグ | フロスするも                  | ルにフィー             | ルド名を入力                              | 力しますが、                                         | システムが           | 正常に                 |                          |            |                                  |             |
| 項目                 | ]表示         | 入力         |             |            |         |             |           |             |         | 作動しなく<br>つくらなv<br>にして下さ          | 、なるケース<br>いようにして<br>さい。 | が出てきま゛<br>「下さい。な: | すので、無フ<br>お、同じ名i                    | 入力あるいは<br>前のフィール                               | 空白セルは!<br>ド名も避け | 絶対に<br>るよう          |                          |            |                                  |             |
|                    | 列1          | 列2         | 列3          | 列4         | 列5      | 列6          | 列7        | 列8          | 列9      | 列10                              | 列11                     | 列12               | 列13                                 | 列14                                            | 列15             | 列16                 | 列17                      | 列18        | 列19                              | 列20         |
| 行1                 | 内容1.1       | 内容1.2      | 内容1.3       | 内容1.4      | 内容1.5   | 内容1.6       | 内容1,7     | 内容1,8       | 内容1,9   | 内容1,10                           | 内容1,11                  | 内容1,12            | 内容1,13                              | 内容1,14                                         | 内容1,15          | 内容1,1               | 3 内容1.1                  | 7 内容1,18   | 内容1,19                           | 内容1,20      |
| 行2 (行2)            | 内谷2,1       | 内谷2,2      | 内谷2,3       | 内谷2,4      | 八谷2,5   | 内谷2,6       | 内容2,7     | 内容2,8       | 内容2,9   | 内容2,10                           | 内容2,11                  | 内容2,12            | 内容2,13                              | 内容2,14                                         | 内容2,15          | 内容2,1               | 5    <b> </b>            | 7 内谷2,18   | 内容2,19                           | 内容2,20      |
| 行人                 | 内容4.1       | 内容4 2      | 内容/ 3       | 内容//       | 内容4.5   | 内容4.6       | 内容47      | 内容/ 9       | 内容/ 9   | 内容4 10                           | 内容/ 11                  | 内容/12             | 内容/ 19                              | 内容4.14                                         | 内容4 15          | 11日0,1              | <u>) 内谷0,1</u><br>2 広密/1 | 7 内容4 19   | 内容4 19                           | 内容/20       |
| 行5                 | 内容5.1       | 内容5.2      | 内容5.3       | 内容5.4      | 内容5.5   | 内容5.6       | 内容5.7     | 内容5.8       | 内容5.9   | 内容5.10                           | 内容5.11                  | 内容5.12            | 内容5.13                              | 内容5.14                                         | 内容5.15          | 内容5.1               | 。<br>内容5.1               | 7 内容5.18   | 内容5.19                           | 内容5.20      |
| 行6                 | 内容6.1       | 内容6.2      | 内容6.3       | 内容6.4      | 内容6.5   | 内容6.6       | 内容6.7     | 内容6.8       | 内容6.9   | 内容6.10                           | 内容6.11                  | 内容6.12            | 内容6.13                              | 内容6.14                                         | 内容6.15          | 内容6.1               | 6 内容6.1                  | 7 内容6.18   | 内容6.19                           | 内容6.20      |
| 行7                 | 内容7,1       | 内容7,2      | 内容7,3       | 内容7,4      | 内容7,5   | 内容7,6       | 内容7,7     | 内容7,8       | 内容7,9   | 内容7,10                           | 内容7,11                  | 内容7,12            | 内容7,13                              | 内容7,14                                         | 内容7,15          | 内容7,1               | 6 内容7,1                  | 7 内容7,18   | 内容7,19                           | 内容7,20      |
| 行8                 | 内容8,1       | 内容8,2      | 内容8,3       | 内容8,4      | 内容8,5   | 内容8,6       | 内容8,7     | 内容8,8       | 内容8,9   | 内容8,10                           | 内容8,11                  | 内容8,12            | 内容8,13                              | 内容8,14                                         | 内容8,15          | 内容8,1               | 8 内容8,1                  | 7 内容8,18   | 内容8,19                           | 内容8,20      |
| 行9                 | 内容9,1       | 内容9,2      | 内容9,3       | 内容9,4      | 内容9,5   | 内容9,6       | 内容9,7     | 内容9,8       | 内容9,9   | 内容9,10                           | 内容9,11                  | 内容9,12            | 内容9,13                              | 内容9,14                                         | 内容9,15          | 内容9,1               | 8 内容9,1                  | 7 内容9,18   | 内容9,19                           | 内容9,20      |
| 行10                | 内容10,1      | 内容10,2     | 内容10,3      | 内容10,4     | 内容10,5  | 内容10,6      | 内容10,7    | 内容10,8      | 内容10,9  | 内容10,10                          | 0 内容10,1                | 1 内容10,1:         | 2 内容10,1                            | 3 内容10,14                                      | 1 内容10,1        | 5 内容10,             | 16 内容10,                 | 17 内容10,1  | 8 内容10,19                        | 内容10,20     |
| 行11                | 内容11,1      | 内容11,2     | 内容11,3      | 内容11,4     | 内容11,5  | 内容11,6      | 内容11,7    | 内容11,8      | 内容11,9  | 内容11,10                          | 0 内容11,1                | 1 内容11,1          | 2 内容11,1                            | 3 内容11,14                                      | 1 内容11,1        | 5 内容11,             | 16 内容11,                 | 17 内容11.1  | 8 内容11,19                        | 内容11,20     |
| 行12                | 内容12,1      | 内容12,2     | 内容12,3      | 内容12,4     | 内容12.5  | 内容12.6      | 内容12,7    | 内容12,8      | 内容12,9  | 内容12,10                          | 0 内容12,1                | 1 内容12,11         | 2 内容12,1                            | 3 内容12,14                                      | 4 内容12,1        | 5 内容12,             | 16 内容12,                 | 17 内容12,1  | 8 内容12,19                        | 内容12,20     |
| <u>行13</u><br>(第14 | 内容13,1      |            | 内谷13,3      |            |         | 内容13,6      | 内容13,7    | 内容13,8      |         |                                  | 0 内容13,1                | 1 内容13,13         | 2 内容13,1                            | 3 内容13,14                                      | 1 内容13,1        | 5 内谷13,             | 16 内容13,                 | 17 内容13,1  | 8 内容13,19<br>0 古安14 10           | 内容13,20     |
| 1丁14<br>毎15        | 内谷14,1      | 内容14,6     | 内谷14,3      | 内谷14,4     | 内谷14,5  | 内容14,0      | 内容14,/    | 内谷14,0      | 内容14,8  | 内容14,10                          | 0 内容14,1                | 1 内谷14,1.         | 0 内谷14,1                            | 3 内谷14,14                                      | 1 内谷14,1        | 0 内谷14,             | 10 内谷14,                 | 17 内谷14,15 | 6 内容14,18<br>0 内容15 10           | 内容14,20     |
| 1J15<br>2716       | 内容10,1      | 内容10,6     | 内容10,0      | 内容10,4     | 内容10,0  | 内容10,0      | 内容10,7    | 内容10,0      | 内容10,8  | 内容10,10                          | 0 内容10,1<br>0 内容10 1    | 1 内容15,1.         | <u>2 内容10,1</u><br>2 <b>広</b> 密10 1 | 3 内容10,14<br>9 内容10 1.                         | 1 内容10,1        | 5 内容15,             | 10 内容10,<br>10 内容10      | 17 内容10,1  | 0 内容10,10<br>0 内容10 10           | 内容12,20     |
| 行17                | 内容10,1      | 内容17.2     | 内容17.3      | 内容17 /     | 内容10,5  | 内容17.6      | 内容17.7    | 内容17.9      | 内容17.0  | 内容17 1                           | 0 内容17 1                | 1 内容17 1          | 2 内容17 1                            | 3 内容10,1                                       | 1 mg 17 1       | 5 内容17              | 10 内容17                  | 17 内容10,1  | 0 内容10,10<br>0 内容17 10           | 内容17 20     |
| 行18                | 内容18.1      | 内容18.2     | 内容18.3      | 内容18.4     | 内容18.5  | 内容18.6      | 内容18.7    | 内容18.8      | 内容18.9  | 内容18.1                           | 0 内容18.1                | 1 内容18.1          | 2 内容18.1                            | 3 内容18.1                                       | 1 内容18.1        | 5 内容18.             | 16 内容18.                 | 17 内容18.1  | 8 内容18.19                        | 内容18.20     |
| 行19                | 内容19.1      | 内容19.2     | 内容19.3      | 内容19.4     | 内容19.5  | 内容19.6      | 内容19.7    | 内容19.8      | 内容19.9  | 内容19.1                           | 0 内容19.1                | 1 内容19.1          | 2 内容19.1                            | 3 内容19.1                                       | 1 内容19.1        | 5 内容19.             | 16 内容19.                 | 17 内容19.1  | 8 内容19.19                        | 内容19.20     |
| 行20                | 内容20.1      | 内容20.2     | 内容20.3      | 内容20.4     | 内容20.5  | 内容20.6      | 内容20.7    | 内容20.8      | 内容20.9  | 内容20.10                          | 0 内容20.1                | 1 内容20.1:         | 2 内容20.1                            | 3 内容20.14                                      | 4 内容20.1        | 5 内容20.             | 16 内容20.                 | 17 内容20.1  | 8 内容20.19                        | 内容20.20     |
| 行21                | 内容21,1      | 内容21,2     | 内容21,3      | 内容21,4     | 内容21,5  | 内容21,6      | 内容21,7    | 内容21,8      | 内容21,9  | 内容21,10                          | 0 内容21,1                | 1 内容21,1:         | 2 内容21,1                            | 3 内容21,14                                      | 1 内容21,1        | 5 内容21,             | 16 内容21,                 | 17 内容21,1  | 8 内容21,19                        | 内容21,20     |
| 行22                | 内容22,1      | 内容22,2     | 内容22,3      | 内容22,4     | 内容22,5  | 内容22,6      | 内容22,7    | 内容22,8      | 内容22,9  | 内容22,10                          | 0 内容22,1                | 1 内容22,1:         | 2 内容22,1                            | 3 内容22,14                                      | 1 内容22,1        | 5 内容22,             | 16 内容22,                 | 17 内容22,1  | 8 内容22,19                        | 内容22,20     |
| 行23                | 内容23,1      | 内容23,2     | 内容23,3      | 内容23,4     | 内容23,5  | 内容23,6      | 内容23,7    | 内容23,8      | 内容23,9  | 内容23,10                          | 0 内容23,1                | 1 内容23,1:         | 2 内容23,1                            | 3 内容23,14                                      | 4 内容23,1        | 5 内容23,             | 16 内容23,                 | 17 内容23,1  | 8 内容23,19                        | 内容23,20     |
| 行24                | 内容24,1      | 内容24,2     | 内容24,3      | 内容24,4     | 内容24,5  | 内容24,6      | 内容24,7    | 内容24,8      | 内容24,9  | 内容24,10                          | 0 内容24,1                | 1 内容24,1:         | 2 内容24,1                            | 3 内容24,14                                      | 4 内容24,1        | 5 内容24,             | 16 内容24,                 | 17 内容24,1: | 8 内容24,19                        | 内容24,20     |
| 行25                | 内容25,1      | 内容25,2     | 内容25,3      | 内容25,4     | 内容25,5  | 内容25,6      | 内容25,7    | 内容25,8      | 内容25,9  | 内容25,10                          | 0 内容25,1                | 1 内容25,1:         | 2 内容25,1                            | 3 内容25,14                                      | 4 内容25,1        | 5 内容25,             | 16 内容25,                 | 17 内容25,1  | 8 内容25,19                        | 内容25,20     |
| 行26                | 内容26.1      | 内容26,2     | 内容26,3      | 内容26,4     | 内容26.5  | 内容26,6      | 内容26,7    | 内容26,8      | 内容26,9  | 内容26,10                          | 0 内容26,1                | 1 内容26,1          | 2 内容26,1                            | 3 内容26.14                                      | 4 内容26.1        | 5 内容26,             | 16 内容26,                 | 17 内容26.1  | 8 内容26,19                        | 内容26,20     |
| 行27                | 内容27.1      | 内容27,2     | 内容27,3      | 内容27,4     | 内容27.5  | 内容27,6      | 内容27,7    | 内容27,8      | 内容27,9  | 内容27,10                          | 0 内容27.1                | 1 内容27,1:         | 2 内容27,1                            | 3 内容27.1                                       | 4 内容27,1        | 5 内容27,             | 16 内容27,                 | 17 内容27.1  | 8 内容27,19                        | 内容27,20     |
| 1728               | 内谷28,1      | 内容28,2     | 内谷28,3      |            |         | 内容28,6      | 内容28,7    |             |         |                                  | 0 内容28,1                | 1 内容28,13         | 2  八谷28,1                           | 3 内容28,14                                      | 1 内容28,1        | 5  内谷28,            | 16                       | 17 内谷28,1  | 8 内容28,19                        | 内容28,20     |
| 行 20               | 内容 23,1     | 内容 20 2    | 内容 28,3     | 内容 20,4    | 内容20,5  | 内容20.0      | 内容 28,7   | 内容28,8      | 内容29,9  | 内容 20 1                          | U 内容 28,1<br>0 内容 20 1  | 1 内容 20,1.        | 6 内容 50,1<br>2 内容 20,1              | <u>5 内容 23,14</u><br>9 広 <u><u>8</u> 90 1.</u> | 1 内容 20 1       | 5  円谷23,<br>5  内容20 | 10 内容 20,<br>10 内容 20    | 17 内容23,13 | 0 内容 <u>2</u> 3,13<br>0 内容 20 10 | 内容29,20     |
| 11 30              | 小谷 30,1     | 1内谷30,6    | 1/1谷 00,0   | 11/1谷 00,4 | 1四台30,5 | 1四谷30.0     | □//音 00,7 | 11/11台 00,0 | 1四番30,8 | 1四骨30.10                         | 川村長 20.1                | 111/1咎 90,1.      | 41円骨 00,1                           | 911/1登90.14                                    | 11/1谷 00,1      | 511/1省 50,          | 10円1谷30,                 | 171四谷30,1  | 01四台90,18                        | [[4]谷 00,60 |
| 1                  |             |            |             |            |         |             |           |             |         |                                  |                         |                   |                                     |                                                |                 |                     |                          |            |                                  |             |
|                    |             |            |             |            |         |             |           |             |         |                                  |                         |                   |                                     |                                                |                 |                     |                          |            |                                  |             |
|                    |             |            |             |            |         |             |           |             |         |                                  |                         |                   |                                     |                                                |                 |                     |                          |            |                                  |             |
|                    |             |            |             |            |         |             |           |             |         |                                  |                         |                   |                                     |                                                |                 |                     |                          |            |                                  |             |
|                    |             |            |             |            |         |             |           |             |         |                                  |                         |                   |                                     |                                                |                 |                     |                          |            |                                  |             |
|                    |             |            |             |            |         |             |           |             |         |                                  |                         |                   |                                     |                                                |                 |                     |                          |            |                                  |             |
|                    |             |            |             |            |         |             |           |             |         |                                  |                         |                   |                                     |                                                |                 |                     |                          |            |                                  |             |
|                    |             |            |             |            |         |             |           |             |         |                                  |                         |                   |                                     |                                                |                 |                     |                          |            |                                  |             |
|                    |             |            |             |            |         |             |           |             |         |                                  |                         |                   |                                     |                                                |                 |                     |                          |            |                                  |             |
|                    |             |            |             |            |         |             |           |             |         |                                  |                         |                   |                                     |                                                |                 |                     |                          |            |                                  |             |
|                    |             |            |             |            |         |             |           |             |         |                                  |                         |                   |                                     |                                                |                 |                     |                          |            |                                  |             |
|                    |             |            |             |            |         |             |           |             |         |                                  |                         |                   |                                     |                                                |                 |                     |                          |            |                                  |             |
| <                  |             |            |             |            |         |             |           |             |         |                                  |                         |                   |                                     |                                                |                 |                     |                          |            |                                  |             |

上の[図39]の画面の図形 で囲まれたそれぞれのセルに値を入力し、そして、セルの保護を解除してセル の背景色をなしに設定すると次の[図40]の画面のようになります。設定し終わったら必ずシートを保護してください。

[図40]

| নি           | • @ - ;           | :                                |                 |                 |                      | :                                                                                                    | 2022CV-Dat      | aBaseAdva       | ince600Ver                               | 1 (コンピュー              | タ3台リリース            | 、配布版).xl           | sm - Exce        | th i                                             |                  | ta             | ada kiichi                  |                        | -                  | o ×     | K |
|--------------|-------------------|----------------------------------|-----------------|-----------------|----------------------|----------------------------------------------------------------------------------------------------|-----------------|-----------------|------------------------------------------|-----------------------|--------------------|--------------------|------------------|--------------------------------------------------|------------------|----------------|-----------------------------|------------------------|--------------------|---------|---|
| ファイル         | ホーム               | 挿入 ペー                            | -ジ レイアウト        | 数式              | データ                  | 校閲 表                                                                                                    | 示 開発            | アドイン            | ヘルプ                                      | ♀ 何を                  | しますか               |                    |                  |                                                  |                  |                |                             |                        |                    | P₄ 共有   |   |
| シート          | 選択·一覧表            | 付ファイル印                           | 刷設定処理           |                 |                      |                                                                                                    |                 | 編集上の注           | 意呼び出し                                    | <注意><br>行と列の<br>作動しなく | フロスするセ<br>こなるケース   | :ルにフィー)<br>:が出てきま、 | ルド名を入力<br>すので、無力 | ルますが、<br>力あるいは                                   | システムが<br>空白セルは:  | 正常に<br>絶対に     |                             |                        |                    |         | • |
| 項目           | 表示                | 入力                               |                 |                 |                      |                                                                                                    |                 |                 |                                          | つくらない<br>にして下る        | ようにして<br>い。        | 下さい。な              | お、同じ名前           | iのフィール                                           | ド名も避け            | るよう            |                             |                        |                    |         |   |
|              | 列1                | 列2                               | 列3              | 列4              | 列5                   | 列6                                                                                                    | 列7              | 列8              | 列9                                       | 列10                   | 列11                | 列12                | 列13              | 列14                                              | 列15              | 列16            | 列17                         | 列18                    | 列19                | 列20     |   |
| 行1<br>行2     | 一 受検番号<br>国 語 得 占 | <ul> <li>         受験生氏</li></ul> | 名 受験生ふ)<br>理科得占 | 01受験生性B<br>社会得占 | 受験生中等<br>            | 4 受験生出身 4 ほうかい 4 ほうかい 4 | 一受験生市町<br>内容2 7 | 1受験生出身<br>      | <ul> <li>受験生学科</li> <li>内容2.9</li> </ul> | H 受験生学科<br>内容2 10     | <u>料受験生通知</u><br>  | iii)合否等<br>内容2 12  | 内定結果<br>内容2 13   | 受験生郵値     の     の     な     の     な     2     14 | <u>时受験生中</u><br> | 料メール道<br>内容2 1 | <u>*信メール件</u> :<br>R 内容2 17 | 名 メール本3<br>内容2 18      | 2 内容1,19<br>内容2 19 | 内容1.20  |   |
| 行3           | 内容8,1             | 内容8,2                            | 内容3,3           | 内容8,4           | <u>英語時息</u><br>内容8,5 | 内容8,6                                                                                                    | 内容3,7           | 内容8,8           | 内容8,8                                    | 内容3,10                | 内容8,11             | 内容8,12             | 内容3,13           | 内容8,14                                           | 内容8,15           | 内容3,1          | 6 内容8,17                    | 内容8,18                 | 内容3,19             | 内容3,20  |   |
| 行4           | 内容4,1             | 内容4,2                            | 内容4,3           | 内容4,4           | 内容4,5                | 内容4,6                                                                                                    | 内容4,7           | 内容4,8           | 内容4,9                                    | 内容4,10                | 内容4,11             | 内容4,12             | 内容4,13           | 内容4,14                                           | 内容4,15           | 内容4,1          | 6 内容4,17                    | 内容4,18                 | 内容4,19             | 内容4,20  |   |
| 行り           | 内容5,1             | 内容5,2                            | 内容5,3           | 内容5,4           | 内容5,5                | 内容5,6                                                                                                    | 内容5,7           | 内容5,8<br>内容6.8  | 内容5,9<br>肉容6.9                           | 内容5,10<br>肉容6,10      | 内容5,11             | 内容5,12<br>内容6,12   | 内容5,13           | 内容5,14                                           | 内容5,15           | 内容5,1<br>肉容6.1 | 6 内容5,17<br>g 内容6,17        | 内容5,18                 | 内容5,19             | 内容5,21  |   |
| 行7           | 内容7,1             | 内容7,2                            | 内容7,8           | 内容7,4           | 内容7,5                | 内容7,6                                                                                                    | 内容7,7           | 内容7,8           | 内容7,9                                    | 内容7,10                | 内容7,11             | 内容7,12             | 内容7,13           | 内容7,14                                           | 内容7,15           | 内容7,1          | 6 内容7,17                    | 内容7,18                 | 内容7,19             | 内容7,20  |   |
| 行8           | 内容8,1             | 内容8,2                            | 内容8,8           | 内容8,4           | 内容8,5                | 内容8,6                                                                                                    | 内容8,7           | 内容8,8           | 内容8,9                                    | 内容8,10                | 内容8,11             | 内容8,12             | 内容8,18           | 内容8,14                                           | 内容8,15           | 内容8,1          | 6 内容8,17                    | 内容8,18                 | 内容8,19             | 内容8,20  |   |
| 行9<br>行10    | 内容9,1             | 内容9,2                            | 内容9,8           | 内容9,4           | 内容9,5                | 内容9,6                                                                                                    | 内容9,7           | 内容9,8<br>向穴10.8 | 内容9,9                                    | 内容9,10                | 内容9,11             | 内容9,12             | 内容9,18           | 内容9,14                                           | 内容9,15           | 内容9,1          | 6 内容9,17<br>18 卤次10 1       | 内容9,18<br>7 内容9,18     | 内容9,19             | 内容9,20  |   |
| 行11          | 内容11,1            | 内容11,2                           | 内容11,3          | 内容11,4          | 内容11,5               | 内容11,6                                                                                                    | 内容11,7          | 内容11,8          | 内容11,9                                   | 内容11,10               | 内容11,11            | 内容11,12            | 内容11,13          | 内容11,14                                          | 内容11,15          | 内容11,          | 16 内容11,1                   | 7 内容11,18              | 内容11,1             | 内容11,5  |   |
| 行12          | 内容12,1            | 内容12,2                           | 内容12,3          | 内容12,4          | 内容12,5               | 内容12,6                                                                                                    | 内容12,7          | 内容12,8          | 内容12,9                                   | 内容12,10               | 内容12,11            | 内容12,12            | 内容12,13          | 内容12,14                                          | 内容12,15          | 内容12,          | 16 内容12,1                   | 7 内容12,18              | 内容12,1             | 内容12,5  |   |
| 行13          | 内容13,1            | 内容13,2                           | 内容18,8          | 内容18,4          | 内容13,5               | 内容13,6                                                                                                    | 内容18,7          | 内容13,8          | 内容13,9                                   | 内容18,10               | 内容13,11            | 内容13,12            | 内容13,13          | 内容13,14                                          | 内容13,15          | 内容18,          | 16 内容18,1                   | 7 内容13,18              | 内容13,13            | 内容13,5  |   |
| 行14<br>行15   | 内容14,1            | 内容14,2                           | 内容14,8          | 内容14,4          | 内容14,0               | 内容14,6                                                                                                    | 内容14,7          | 内容14,8          | 内容14,8                                   | 内容14,10               | 内容14,11<br>肉容15 11 | 内容14,12            | 内容14,18          | 内容14,14                                          | 内容14,18          | 内容14,          | 16 内容14,1 16 内容15 1         | 7 内容14,18<br>7 内容15 18 | 内容14,13            | 内容14,2  |   |
| 行16          | 内容16,1            | 内容16,2                           | 内容16,3          | 内容16,4          | 内容16,5               | 内容16,6                                                                                                    | 内容16,7          | 内容16,8          | 内容16,9                                   | 内容16,10               | 内容16,11            | 内容16,12            | 内容16,13          | 内容16,14                                          | 内容16,15          | 内容16,          | 16 内容16,1                   | 7 内容16,18              | 内容16,1             | 内容16,5  |   |
| 行17          | 内容17,1            | 内容17,2                           | 内容17,3          | 内容17,4          | 内容17,5               | 内容17,6                                                                                                    | 内容17,7          | 内容17,8          | 内容17,9                                   | 内容17,10               | 内容17,11            | 内容17,12            | 内容17,13          | 内容17,14                                          | 内容17,15          | 内容17,          | 16 内容17,1                   | 7 内容17,18              | 内容17,19            | 内容17,5  |   |
| 行18          | 内容18,1            | 内容18,2                           | 内容18,3          | 内容18,4          | 内容18,5               | 内容18,6                                                                                                    | 内容18,7          | 内容18,8          | 内容18,9                                   | 内容18,10               | 内容18,11            | 内容18,12            | 内容18,13          | 内容18,14                                          | 内容18,15          | 内容18,          | 16 内容18,1                   | 7 内容18,18              | 内容18,18            | 内容18,5  |   |
| 1713         | 内容13,1            | 内容18,2                           | 内容18,8          | 内容18,4          | 内容18,8               | 内容10,6                                                                                                    | 内容18,7          | 内容13,0          | 内容13,3                                   | 内容18,10               | 内容13,11            | 内容18,12            | 内容10,10          | 内容13,14                                          | 内容10,10          | 内容13,          | 16 内容18,1                   | 7 内容13,10              | 内容18,18            | 内谷18,2  |   |
| 行21          | 内容21,1            | 内容21,2                           | 内容21,3          | 内容21,4          | 内容21,5               | 内容21,6                                                                                                    | 内容21,7          | 内容21,8          | 内容21,9                                   | 内容21,10               | 内容21,11            | 内容21,12            | 内容21,13          | 内容21,14                                          | 内容21,15          | 内容21,          | 16 内容21,1                   | 7 内容21,18              | 内容21,1             | 内容21,2  |   |
| 行22          | 内容22,1            | 内容22,2                           | 内容22,3          | 内容22,4          | 内容22,5               | 内容22,6                                                                                                    | 内容22,7          | 内容22,8          | 内容22,9                                   | 内容22,10               | 内容22,11            | 内容22,12            | 内容22,13          | 内容22,14                                          | 内容22,15          | 内容22,          | 16 内容22,1                   | 7 内容22,18              | 内容22,19            | 内容22,5  |   |
| 行23          | 内容23,1            | 内容23,2                           | 内容23,3          | 内容23,4          | 内容23,5               | 内容23,6                                                                                                    | 内容23,7          | 内容23,8          | 内容23,9                                   | 内容23,10               | 内容23.11            | 内容23,12            | 内容23,13          | 内容23,14                                          | 内容23,15          | 内容23,          | 16 内容23,1                   | 7 内容23,18              | 内容23,13            | 内容23,5  |   |
| 行24<br>行25   | 内容24,1            | 内容24,2                           | 内容24,3          | 内容24,4          | 内容24,5               | 内容24,6                                                                                                    | 内容24,7          | 内容24,8          | 内容24,8                                   | 内容24,10               | 内容24,11            | 内容24,12            | 内容24,13          | 内容24,14                                          | 内容24,15          | 内容24,<br>肉容25  | 16 内容24,1                   | 7 内容24,18<br>7 内容25 18 | 内容24,13            | 内容24,2  |   |
| 行26          | 内容26,1            | 内容26,2                           | 内容26.3          | 内容26,4          | 内容26.5               | 内容26,6                                                                                                    | 内容26.7          | 内容26,8          | 内容26.9                                   | 内容26,10               | 内容26,11            | 内容26,12            | 内容26.13          | 内容26,14                                          | 内容26,15          | 内容26,          | 16 内容26.1                   | 7 内容26,18              | 内容26.1             | 内容26.2  |   |
| 行27          | 内容27,1            | 内容27,2                           | 内容27,3          | 内容27,4          | 内容27,5               | 内容27,6                                                                                                    | 内容27,7          | 内容27,8          | 内容27,9                                   | 内容27,10               | 内容27,11            | 内容27,12            | 内容27,13          | 内容27,14                                          | 内容27,15          | 内容27,          | 16 内容27,1                   | 7 内容27,18              | 内容27,1             | 内容27,5  |   |
| 行28          | 内容28,1            | 内容28,2                           | 内容28,3          | 内容28,4          | 内容28,5               | 内容28,6                                                                                                    | 内容28,7          | 内容28,8          | 内容28,9                                   | 内容28,10               | 内容28,11            | 内容28,12            | 内容28,13          | 内容28,14                                          | 内容28,15          | 内容28,          | 16 内容28,1                   | 7 内容28,18              | 内容28,19            | 内容28,5  |   |
| 1729<br>1730 | 内容28,1            | 内容28,2                           | 内容28,8          | 内容28,4          | 内容28,8               | 内容23,6                                                                                                    | 内容23,7          | 内容28,8          | 内容28,8                                   | 内容29,10               | 内容28,11            | 内容28,12            | 内容28,18          | 内容28,14                                          | 内容28,18          | 内容23,          | 16 内容28,1                   | 7 内容28,18              | 内容28,13            | 内容28,2  |   |
|              |                   |                                  |                 |                 |                      |                                                                                                    |                 |                 |                                          |                       |                    |                    |                  |                                                  |                  |                |                             |                        |                    |         |   |
|              |                   |                                  |                 |                 |                      |                                                                                                    |                 |                 |                                          |                       |                    |                    |                  |                                                  |                  |                |                             |                        |                    |         |   |
| <b>   </b>   |                   |                                  |                 |                 |                      |                                                                                                    |                 |                 |                                          |                       |                    |                    |                  |                                                  |                  |                |                             |                        |                    | Þ       |   |
| ScrollLock   |                   |                                  |                 |                 |                      |                                                                                                    |                 |                 |                                          |                       |                    |                    |                  |                                                  |                  |                |                             | <u> </u>               |                    | - + 759 | 6 |
|              |                   |                                  |                 |                 |                      |                                                                                                    |                 |                 |                                          |                       |                    |                    |                  |                                                  |                  |                |                             |                        |                    |         | _ |

すると、シート「入力 AA1 (高校入試通知書等作成データー)」の状況は、次の[図41]の画面からその次の [図42]の画面ように変わり、シートのフィールド名が設定されます。

| 粒 2021CV-DataBaseAdv | vance600Ver1 (コ | ンピュータ 3 台リリーフ   | (配布版).xlsm -    | Excel           |                 |                 |                                                    |                                               |                                         |                              |                         |                  | _                | o x              |
|----------------------|-----------------|-----------------|-----------------|-----------------|-----------------|-----------------|----------------------------------------------------|-----------------------------------------------|-----------------------------------------|------------------------------|-------------------------|------------------|------------------|------------------|
| シート選択・一覧             | 表付ファイル印刷        | 剥設定処理           | 入力可食            | <b>能行数 50</b> 行 | ī               |                 | <注意><br>このシートでは<br>①手動操作によ<br>②第1行~7行、<br>③データーのソー | 欠のことを行うとシス<br>る行、列、セルの削除<br>、表の最後の削除禁止<br>十処理 | マテムの破壊につなが<br>8及び切り取り操作<br>と行及び B列、 C列で | りますので絶対やられ<br>の入力または消去操作     | ないで下さい。<br>F            |                  |                  |                  |
| 入力AA1                | (高校ノ            | 、試通知            | I書作成            | データ             | -)              |                 | なお、表の行の:<br>来ませんのでご)                               | 追加、削除処理はマク<br>承知おき下さい。                        | 7日処理で出来ます。                              | ただし、表の列の追加<br><mark>く</mark> | ■、削除処理はマクロ<br>注意>追加内容呼び | 処理で出<br>出し       | ~                |                  |
| ID 対象                | 内容1,1           | 内容1,2           | 内容1,3           | 内容1,4           | 内容1,5           | 内容1,6           | 内容1,7                                              | 内容1,8                                         | 内容1,9                                   | 内容1,10                       | 内容1,11                  | 内容1,12           | 内容1,13           | 内容1,1            |
|                      | <u>列1</u><br>行1 | <u>列2</u><br>行1 | <u>列3</u><br>行1 | <u>列4</u><br>行1 | <u>列5</u><br>行1 | <u>列6</u><br>行1 | <u>列7</u><br>行1                                    | <u>列8</u><br>行1                               | <u>列9</u><br>行1                         | <u>列10</u><br>行1             | <u>列11</u><br>行1        | <u>列12</u><br>行1 | <u>列13</u><br>行1 | <u>列14</u><br>行1 |
| 1 対象1                | 11 1            | 1.1.1           | 11 1            | 111             |                 | 1.1.1           | 111                                                |                                               | 111                                     | 11 1                         | 1.1 1                   | 11 1             |                  |                  |
| 2 対象2                |                 |                 |                 |                 |                 |                 |                                                    |                                               |                                         |                              |                         |                  |                  |                  |
| 3 対象3                |                 |                 |                 |                 |                 |                 |                                                    |                                               |                                         |                              |                         |                  |                  |                  |
| 4 対象4                |                 |                 |                 |                 |                 |                 |                                                    |                                               |                                         |                              |                         |                  |                  |                  |
| 5 対象5                |                 |                 |                 |                 |                 |                 |                                                    |                                               |                                         |                              |                         |                  | 4                |                  |
| 6 対象6                |                 |                 | _               |                 |                 |                 |                                                    |                                               |                                         |                              |                         |                  | 4                |                  |
| 7 対象7                |                 |                 | _               | _               |                 |                 |                                                    |                                               |                                         |                              |                         |                  | 4                |                  |
| 8 对象8                |                 |                 |                 | _               |                 | _               |                                                    |                                               |                                         |                              |                         |                  | 4                |                  |
| 9 対家9                |                 |                 | _               | _               |                 |                 |                                                    |                                               |                                         |                              |                         |                  |                  |                  |
| 10 対象10              |                 |                 |                 |                 |                 |                 |                                                    |                                               |                                         |                              |                         |                  |                  |                  |
| 11 月家11              |                 | _               | _               |                 |                 |                 |                                                    |                                               |                                         |                              |                         |                  |                  |                  |
| 13 対象13              |                 |                 | -               | _               |                 |                 |                                                    |                                               |                                         |                              |                         |                  |                  |                  |
| 14 対象14              |                 |                 |                 |                 |                 |                 |                                                    |                                               |                                         |                              |                         |                  |                  |                  |
| 15 対象15              |                 |                 |                 |                 |                 |                 |                                                    |                                               |                                         |                              |                         |                  |                  |                  |
| 16 対象16              |                 |                 |                 |                 |                 |                 |                                                    |                                               |                                         |                              |                         |                  |                  |                  |
| 17 対象17              |                 |                 |                 |                 |                 |                 |                                                    |                                               |                                         |                              |                         |                  |                  |                  |
| 18 対象18              |                 |                 |                 |                 |                 |                 |                                                    |                                               |                                         |                              |                         |                  |                  |                  |
| 19 対象19              |                 |                 |                 |                 |                 |                 |                                                    |                                               |                                         |                              |                         |                  | 4                |                  |
| 20 対象20              |                 |                 | _               |                 |                 |                 |                                                    |                                               |                                         |                              |                         |                  | 4                |                  |
| 21 対象21              |                 |                 | _               |                 |                 |                 |                                                    |                                               |                                         |                              |                         |                  | 4                |                  |
| 22 対象22              |                 |                 | _               | _               |                 |                 |                                                    |                                               |                                         |                              |                         |                  |                  |                  |
| 23 対象23              |                 |                 |                 | _               |                 |                 |                                                    |                                               |                                         |                              |                         |                  | 4                |                  |
| 24 対象24              |                 |                 | _               | _               |                 |                 |                                                    |                                               |                                         |                              |                         |                  |                  |                  |
| 25 対家25              |                 |                 |                 |                 |                 |                 |                                                    |                                               |                                         |                              |                         |                  |                  |                  |
| 20 対象20              |                 | _               | _               | _               |                 |                 |                                                    |                                               |                                         |                              |                         |                  |                  |                  |
| 28 対象20              |                 |                 |                 |                 |                 |                 |                                                    |                                               |                                         |                              |                         |                  |                  |                  |
| 2.0 対象20             |                 |                 |                 |                 |                 |                 |                                                    |                                               |                                         |                              |                         |                  |                  |                  |
| 30 対象30              |                 |                 |                 |                 |                 |                 |                                                    |                                               |                                         |                              |                         |                  |                  |                  |
| 31 対象31              |                 |                 |                 |                 |                 |                 |                                                    |                                               |                                         |                              |                         |                  |                  |                  |
| 32 対象32              |                 |                 |                 |                 |                 |                 |                                                    |                                               |                                         |                              |                         |                  |                  |                  |
| 33 対象33              |                 |                 |                 |                 |                 |                 |                                                    |                                               |                                         |                              |                         |                  |                  |                  |
| 34 対象34              |                 |                 |                 |                 |                 |                 |                                                    |                                               |                                         |                              |                         |                  |                  |                  |
| 4                    |                 |                 |                 |                 |                 |                 |                                                    |                                               |                                         |                              |                         |                  |                  | •                |

[図41]

[図42]

| ト選択・一覧表               | そうファイル印刷         | 設定処理    | 入力可能行数    | 50行      |                                       | <注意><br>このシートでは次のことを行<br>①手動操作による行、列、セ<br>②第1行~7行、表の最後の<br>のデーターのソート加速 | rうとシステムの破壊につなが<br>たの削除及び切り取り操作<br>が削除禁止行及びB列、C列で | りますので絶対やら;<br>の入力または消去操作         |                                                        |                                     |                    |
|-----------------------|------------------|---------|-----------|----------|---------------------------------------|------------------------------------------------------------------------|--------------------------------------------------|----------------------------------|--------------------------------------------------------|-------------------------------------|--------------------|
| ウAA1 (                | (高校入             | 試通知     | 書作成デー     | -ター)     |                                       | した「リーック」のシード処理<br>なお、表の行の追加、削除処<br>来ませんのでご承知おき下さ                       | 理はマクロ処理で出来ます。<br>い。                              | ただし、表の列の追加<br><mark>く</mark> i   | 加、削除処理はマクロ処理で出<br>注意>追加内容呼び出し                          |                                     |                    |
| 対象                    | 受検番号             | 受験生氏名   | 受験生ふり力受験生 | 三性別 受験生中 | コ学ニ受験生出身中受                            | e<br>験生市町本<br>受験生                                                      | 出身中受験生学科                                         | 受験生学科                            | 等受験生通知書合否等                                             | 内定結果                                | 풧                  |
|                       | 列1               | 列2      | 列3 列4     |          | 列6 歹                                  | <u> /7 列8</u>                                                          | 列9                                               | 列10                              | 列11 列12                                                | 列13                                 | J<br>J             |
| 1                     | 行上               | 行」<br>  |           | 771      |                                       |                                                                        |                                                  | 行1                               |                                                        |                                     | Ť                  |
| 1 对家1                 | 生徒氏名1            | フリガナ1   | 3         | 1        | 1 平成 28 年 4 月                         |                                                                        | ××#40000マン:                                      | 1平成 25 年 4                       | 月平成 28 年 3 月平成 28 年 4                                  | 1 全日 制課程者                           | ゴガ 身               |
| 2 対家2                 | 土征氏名2<br>在独民友。   | フリルデム   | 3         | 1        | 2 平成 28 年 4 月                         |                                                                        |                                                  | <u>ノ平成 25 年 4</u><br>1 亚武 05 年 4 | 月平成 20 年 3 月平成 26 年 4                                  | 1111日間課程首                           | 百姓 月<br>田 15 年     |
| 3 刈款3                 | 土(正氏名)<br>       | 77/73   | 2         | 1        | - 3 平成 28 平 4 月<br>4 亚氏 08 年 4 月      |                                                                        |                                                  | 1十成 20 年 4.                      | 月平成 20 年 3 月平成 20 年 4                                  | 1111日間課程で                           | 11.7月<br>世纪名       |
| 4 灯家4                 | 土征氏石4            | フリルフ 4  | 0         | 1        | 1111 111 111 1111 1111 1111 1111 1111 |                                                                        |                                                  | 1 〒成 20 年 4.                     | <u>月〒13,20年3月千成20年</u> 4<br>日平時 09 年3日平時 09 年 1        | + /王日 明昧程首                          | 11月<br>山口谷         |
| <u>3 対家5</u><br>c 対使c | 土(征氏)石5<br>      | <u></u> |           | 1        | 0 平成 20 平 4 月<br>6 亚比 00 年 4 国        |                                                                        |                                                  | <u>オ十成 20 年 4</u><br>1 亚武 05 年 4 | 月十成 20 年 3 月十成 20 年 4                                  | <u>* / 王日 明課程</u> 省<br>1   ふ日毎(毎9日* | 11月<br>山道名         |
| 0 刈家0<br>7 分タ7        | 土(征氏石)<br>生(注氏石) | フリルフロ   |           | 1        | 7 亚成 20 年 4 月                         |                                                                        |                                                  | 1 〒戌 20 千 4.<br>1 亚武 25 年 4      | <u>月〒1版 20 年 3 月干                                 </u> | * / 王口 明禄怪官<br>1 1 今日毎時明知道          | 11万月<br>中国名        |
| (刃)家(<br>0 分母0        | 土地八石(            | 77777   | 3         | 1        | 0 亚成 28 年 4 1月                        |                                                                        |                                                  | 110,20年4.                        |                                                        | 1 1 今日魚開銀道                          | 표 교 성              |
| 0 対象0                 | 土住民者0            | 711770  | 2         | 1        | 0 平成 20 午 4 月                         |                                                                        |                                                  | 亚成 25 年 4                        | 月平成 20 年 3 月平成 20 年 4                                  | * / 王 口 型開始 1   ふ 日 単暗明 日本          | 티시오                |
| 7月367                 | 生徒氏名10           | フリザナ10  | 3         | 1        | 10 亚成 28 年 4 1月                       |                                                                        |                                                  | 1成25年4.                          | 日亚成 28 年 3 日 亚成 28 年 4                                 | 1   今日金崎明祖主                         | 비시 키<br>中교 성       |
| <u>1</u> 分使11         | 生徒氏名10           | フリガナ10  | 3         | 1        | 11 亚成 28 年 4 月                        |                                                                        |                                                  | 1 平成 25 年 4                      | 日平成 20 年 3 日平成 20 年 5                                  |                                     | <u>비시</u> 되<br>史福台 |
| 7. 対象11               | 生徒氏石11<br>生徒氏名11 | フリガナ12  | 3         | 1        | 17 亚成 28 年 4 月                        |                                                                        |                                                  | 1 巫成 25 年 4                      | 日亚成 28 年 3 日亚成 28 年 7                                  |                                     | 비싸면                |
| 2 対象13                | 生徒氏名13           | フリガナ12  | 3         | 1        | 13 平成 28 年 4 月                        |                                                                        |                                                  | 1 成 25 年 4                       | 日平成 28 年 3 日平成 28 年 4                                  | 1 全日新開現書                            | 中語名                |
| 4 対象14                | 生徒氏名14           | フリガナ14  | 3         | 1        | 14 平成 28 年 4 月                        |                                                                        | ××市40000マン・                                      | 平成 25 年 4                        | 目平成 28 年 3 日平成 28 年 4                                  | 1 全日創課程書                            | <u>비사</u> 2<br>복귀설 |
| 5 対象15                | 生徒氏名15           | フリガナ15  | 3         | 1        | 15 平成 28 年 4 月                        |                                                                        |                                                  | 平成 25 年 4                        | 月平成 28 年 3 月平成 28 年 4                                  | 1 全日制課程書                            | 学语名                |
| 6 対象16                | 生徒氏名16           | フリガナ16  | 3         | 1        | 16 平成 28 年 4 月                        |                                                                        |                                                  | 平成 25 年 4                        | 目平成 28 年 3 目平成 28 年 4                                  | 1 全日制課程書                            | 中語名                |
| 7 対象17                | 生徒氏名17           | フリガナ17  | 3         | 1        | 17 平成 28 年 4 月                        |                                                                        |                                                  | 平成 25 年 4                        | 月平成 28 年 3 月平成 28 年 4                                  | 1 全日創課程書                            | <b>宇语</b> 角        |
| 8 対象18                | 生徒氏名18           | フリガナ18  | 3         | ĩ        | 18 平成 28 年 4 月                        | 00県                                                                    |                                                  | 平成 25 年 4                        | 月平成 28 年 3 月平成 28 年 4                                  | 1 全日制課程書                            | 中语名                |
| 9 対象19                | 生徒氏名19           | フリガナ19  | 3         | 1        | 19 平成 28 年 4 月                        | 00県)                                                                   |                                                  | 平成 25 年 4                        | 月平成 28 年 3 月平成 28 年 4                                  | 1 全日制課程書                            | 中 清 箔              |
| 20 対象20               | 生徒氏名20           | フリガナ20  | 3         | 1        | 20 平成 28 年 4 月                        | 00県)                                                                   | < ×市40000マン:                                     | 平成 25 年 4                        | 月平成 28 年 3 月平成 28 年 4                                  | 1 全日制課程書                            | <b>宇</b> 语角        |
| 21 対象21               | 生徒氏名21           | フリガナ21  | 3         | 1        | 21 平成 28 年 4 15                       | (00県)                                                                  | < ×市/ロロロマン:                                      | 平成 25 年 4                        | 月平成 28 年 3 月平成 28 年 4                                  | 1 全日制課程書                            | 牛通角                |
| 22 対象22               | 生徒氏名22           | フリガナ22  | 3         | 1        | 22 平成 28 年 4 15                       | ( 00県)                                                                 | < ×市40000マン:                                     | 平成 25 年 4                        | 月平成 28 年 3 月平成 28 年 4                                  | 1 全日制課程者                            | <b>宇</b> 通復        |
| 23 対象23               | 生徒氏名23           | フリガナ23  | 3         | 1        | 23 平成 28 年 4 15                       | ( 00県)                                                                 | < ×市40000マン:                                     | 平成 25 年 4                        | 月平成28年3月平成28年4                                         | 1 全日制課程者                            | 書通貨                |
| 24 対象24               | 生徒氏名24           | フリガナ24  | 3         | 1        | 24 平成 28 年 4 15                       | ( 00県)                                                                 | <×市40000マン:                                      | 平成 25 年 4                        | 月平成 28 年 3 月平成 28 年 4                                  | 1 全日制課程音                            | <b>告</b> 通算        |
| 25 対象25               | 生徒氏名25           | フリガナ25  | 3         | 1        | 25 平成 28 年 4 15                       | ( 00県)                                                                 | <×市40000マン:                                      | 平成 25 年 4                        | 月平成 28 年 3 月平成 28 年 4                                  | 1 全日制課程者                            | 宇通貨                |
| 26 対象26               | 生徒氏名26           | フリガナ26  | 3         | 1        | 26 平成 28 年 4 15                       | ( 00県)                                                                 | < ×市40000マン:                                     | > 平成 25 年 4                      | 月平成 28 年 3 月平成 28 年 4                                  | 1]全日制課程音                            | 普通角                |
| 27 対象27               | 生徒氏名27           | フリガナ27  | 3         | 1        | 27 平成 28 年 4 封                        | ( 00県)                                                                 | < ×市40000マン:                                     | 平成 25 年 4                        | 月平成 28 年 3 月平成 28 年 4                                  | 1 全日制課程者                            | <b>告</b> 通复        |
| 8 対象28                | 生徒氏名28           | フリガナ28  | 3         | 1        | 28 平成 28 年 4 乡                        | ( 00県)                                                                 | < ×市40000マン:                                     | 以平成 25 年 4                       | 月平成 28 年 3 月平成 28 年 4                                  | 1 全日制課程音                            | 普通角                |
| 9 対象29                | 生徒氏名29           | フリガナ29  | 3         | 1        | 29 平成 28 年 4 封                        | ( 00県)                                                                 | < ×市40000マン:                                     | ン平成 25 年 4                       | 月平成 28 年 3 月平成 28 年 4                                  | 1 全日制課程音                            | 普通算                |
| 30 対象30               | 生徒氏名30           | フリガナ30  | 3         | 1        | 30 平成 28 年 5 杉                        | ; <u>O</u> O県)                                                         | < ×市40000マン:                                     | 平成 25 年 4.                       | 月平成 28 年 3 月平成 28 年 5                                  | 5 全日制課程者                            | <del>皆</del> 通 算   |
| 31 対象31               | 生徒氏名31           | フリガナ31  | 3         | 1        | 31 平成 28 年 5 16                       | () () () () () () () () () () () () () (                               | < ×市40000マン:                                     | レ平成 25 年 4                       | 月平成 28 年 3 月平成 28 年 5                                  | 5 全日制課程音                            | 皆通角                |
| 32 対象32               | 生徒氏名32           | フリガナ32  | 3         | 1        | 32 平成 28 年 5 乡                        | ( 00県)                                                                 | < ×市40000マン:                                     | 平成 25 年 4.                       | 月平成 28 年 3 月平成 28 年 5                                  | 全日制課程者                              | 普通角                |
| 33 対象33               | 生徒氏名33           | フリガナ33  | 3         | 1        | 33 平成 28 年 5 杉                        | ( 00県)                                                                 | < ×市40000マン:                                     | 平成 25 年 4.                       | 月平成 28 年 3 月平成 28 年 5                                  | 5月全日制課程者                            | <b>宇</b> 通算        |
| 34 対象34               | 生徒氏名34           | フリガナ34  | 3         | 1        | 34 平成 28 年 5 5                        | ( 00県)                                                                 | < ×市40000マン:                                     | 平成 25 年 4                        | 月平成 28 年 3 月平成 28 年 5                                  | 1全日制課程音                             | 普通算                |

上の[図42]の画面の表の項目名は横書スタイルで見づらいです。そこで、シートの保護を解除し、シートの見出し を表示してセルの高さを調節し、更に第5行の D 列以降を選択して右クリックしてセルの書式設定を選択し、配置 タブで文字の配列を横書きから縦書きに変更してそして文字を折り返して全体を表示するにチェックを入れて見易 くしたのが次の[図43]の画面です。見易く設定したら必ずシートを保護してください。

| [図] | 4 | 3] |  |
|-----|---|----|--|
|-----|---|----|--|

| × 2021CV | -DataBaseAdvand      | ce600Ver1 (コンピ   | ュータ3 台リリース             | 配布版).xlsm - E             | xcel           |          |                 |                                                                         |                                                                               |                                                   |                                              |                                                          |                                       | -                                                                                                    | o ×           |
|----------|----------------------|------------------|------------------------|---------------------------|----------------|----------|-----------------|-------------------------------------------------------------------------|-------------------------------------------------------------------------------|---------------------------------------------------|----------------------------------------------|----------------------------------------------------------|---------------------------------------|----------------------------------------------------------------------------------------------------|---------------|
| シ-<br>入了 | ト選択・一覧表<br>力AA1(     | のアイル印刷           | <sub>設定処理</sub><br>試通知 | 入力可能:<br>書作成 <sup>、</sup> | 行数 50行<br>データ・ | —)       |                 | <注意><br>このシートでは<br>①手動操作によ<br>②第1行~7行<br>③データーのソー<br>なお、表の行の<br>来ませんのでご | 2次のことを行うとシス<br>26行、列、セルの削除<br>た、表の最後の有単体芽止<br>ト処理<br>20追加、削除処理はマク<br>承知わき下さい。 | テムの破壊につなが<br>汲び切り取り操作<br>行及びB列、C列で(<br>口処理で出来ます。; | りますので絶対やらな<br>の入力または消去操作<br>ただし、表の列の追加<br>くえ | いで下さい。<br>:<br>1、削除処理はマクロ<br><mark>1.意&gt; 追加内容呼び</mark> | <sup>●</sup> 処理で出<br><mark>▶出し</mark> |                                                                                                    | Î             |
| ID       | 対象                   | 受検番号             | 受験生氏名                  | 受験生ふりがな                   | 受験生性別          | ド受験生中学コー | 校 受 験 生 出 身 中 学 | 受験生市町村                                                                  | 校長宛名身中学                                                                       | 受験生学科等1                                           | 受験生学科等。                                      | 成命令区分<br>舎<br>の<br>分<br>書<br>作                           | 合否等                                   | 内<br>定<br>結<br>果                                                                                                    | 受験生郵便番号       |
|          |                      | 列1               | 列2                     | 列3                        | 列4             | 列5       | 列6              | 列7                                                                      | 列8                                                                            | 列9                                                | 列10                                          | 列11                                                      | 列12                                   | 列13                                                                                                    | 列14           |
|          |                      | 行1               | 行1                     | 行1                        | 行1             | 行1       | 行1              | 行1                                                                      | 行1                                                                            | 行1                                                | 行1                                           | 行1                                                       | 行1                                    | 行1                                                                                                    | 行1            |
|          | 1 対象1                | 生徒氏名1            | フリガナ1                  | 3                         | 1              | 1        | 平成 28 年 4)      | 男                                                                       | OO県××市2                                                                       | 10000725                                          | 平成 25 年 4 月                                  | 平成 28 年 3                                                | 月平成 28 年 4                            | 全日制課程普遍                                                                                                    | 第             |
|          | 2 対象2                | 生徒氏名2            | フリガナ2                  | 3                         | 1              | 2        | 平成 28 年 4       | 男                                                                       | <u>〇〇県××市</u> 4                                                               | 10000725                                          | 平成 25 年 4 月                                  | 平成 28 年 3                                                | 月平成 28 年 4                            | 全日制課程音                                                                                                    | <u>第</u>      |
|          | 3 对象3                | 生徒氏名3            | フリカナ3                  | 3                         | 1              | 3        | 平成 28 年 4 月     | <u>男</u>                                                                |                                                                               |                                                   | 平成 25 年 4 月                                  | 平成28年3.                                                  | 月平成 28 年 4                            | 全日制課程世法                                                                                                    | 第             |
|          | 4 对家4                | 生徒氏名4            | フリカナ4                  | 3                         | 1              | 4        | 平成 28 年 41      | 男                                                                       | <u> 〇〇県××市</u> 2                                                              |                                                   | 平成 25 年 4 月                                  | 平成28年3                                                   | 月平成 28 年 4                            | 全日前課程者:                                                                                                    | (弗            |
|          | 5 对家5                | 生徒氏名5            | フリカナち                  | 3                         | 1              | 5        | 平成 26 年 4 月     | <u> </u>                                                                |                                                                               |                                                   | 平成 25 年 4 月                                  | 平成 26 年 3                                                | 月平成 28 年 4                            | 1全日間課程背:                                                                                                    |               |
|          | 6 对家6                | 生使氏名6<br>生徒氏名5   | フリカナら                  | 3                         | 1              | 6        | 平成 28 年 4 月     | 労                                                                       |                                                                               |                                                   | 平成 25 年 4 月                                  | 平成28年3.                                                  | 月平成 28 年 4                            | 全日制課程背」                                                                                                    |               |
|          | 7 对家7                | 生使氏名(            | <u></u><br>→U+C+C      | 3                         | 1              | (        | 平成 28 年 4)      | <u> </u>                                                                |                                                                               |                                                   | 平成 25 年 4 )                                  | 平成 28 年 3                                                | 月平成 28 年 4                            | 全日刑課程首は                                                                                                    | 1 册           |
|          | 8 対家8                | 土使氏石る            | 79/78                  |                           | 1              | 8        | 平成 20 年 4)      | <u> </u>                                                                |                                                                               |                                                   | 平成 20 平 4 )                                  | 千成 20 年 3.                                               | 月平成 20 年 4                            | (全日刑課程首)                                                                                                    |               |
|          | 9 刈家9                | 土使氏治3            |                        | 0                         | 1              | 9        | 平成 20 年 41      | <u>力</u><br>田                                                           |                                                                               |                                                   | 平成 20 年 4 /                                  | 平成 20 年 3                                                | 月平成 20 年 4                            | (全口中)禄住百)                                                                                                    | (第)           |
|          | 10 X1 家10<br>11 社会11 | 生涯以有10<br>生徒氏々11 | <u>→11+++11</u>        | 3                         | 1              | 10       | 〒成20年41         | 軍                                                                       |                                                                               |                                                   | 〒成25年4月                                      | 十成20年3                                                   | 月平成 20 年 4                            | 上口町味性白丸<br>  今日魚()  田田   二                                                                                                    | <u></u><br>第二 |
|          | 11 21 33 33 11 1     | 生涯以有11<br>生徒氏を19 | フリガナ11                 | 3                         | 1              | 11       | 一 元成 28 年 4 月   | 用                                                                       |                                                                               |                                                   | 平成 25 年 4 月                                  | 平成20年3                                                   | 日亚成 28 年 4                            | 本日本[課程書]                                                                                                    | - 272         |
|          | 13 分兒13              | 生徒氏名12           | フリガナ12                 | 3                         | 1              | 13       | 平成20年4/         | 里                                                                       |                                                                               |                                                   | 平成 25 年 4 月                                  | 平成20年3                                                   | 日平成 28 年 4                            | 全日創課程音                                                                                                    | 第             |
| 1        | 14 対象14              | 生徒氏名14           | フリガナ14                 | 3                         | 1              | 14       | 平成 28 年 4       | 耳                                                                       |                                                                               |                                                   | 平成 25 年 4 月                                  | 平成28年3                                                   | 日平成 28 年 4                            | 全日創課程書:                                                                                                    | 272           |
|          | 15 対象15              | 生徒氏名15           | フリガナ15                 | 3                         | Î              | 15       | 平成 28 年 4       |                                                                         | 00県××市/                                                                       |                                                   | 平成 25 年 4 月                                  | 平成28年3                                                   | 月平成 28 年 4                            | 全日制課程書:                                                                                                    | 筐             |
| 1        | 16 対象16              | 生徒氏名16           | フリガナ16                 | 3                         | 1              | 16       | 平成28年41         | 男                                                                       |                                                                               |                                                   | 平成 25 年 4 月                                  | 平成28年3                                                   | 月平成 28 年 4                            | 全日制課程書                                                                                                    | 僅             |
|          | 17 対象17              | 生徒氏名17           | フリガナ17                 | 3                         | 1              | 17       | 平成28年41         |                                                                         | OO県××市/                                                                       |                                                   | 平成 25 年 4 月                                  | 平成28年3                                                   | 月平成 28 年 4                            | 全日創課程普                                                                                                    | 當             |
|          | 18 対象18              | 生徒氏名18           | フリガナ18                 | 3                         | 1              | 18       | 平成28年41         | 男                                                                       | OO県××市/                                                                       | 10000723                                          | 平成 25 年 4 月                                  | 平成 28 年 3                                                | 月平成 28 年 4                            | 全日制課程普遍                                                                                                    | 第             |
|          | 19 対象19              | 生徒氏名19           | フリガナ19                 | 3                         | 1              | 19       | 平成28年41         | 男                                                                       | OO県××市4                                                                       | ロロロマンシ                                            | 平成 25 年 4 月                                  | 平成28年3                                                   | 月平成 28 年 4                            | 全日制課程普遍                                                                                                    | 第             |
| 2        | 20 対象20              | 生徒氏名20           | フリガナ20                 | 3                         | 1              | 20       | 平成28年41         | 男                                                                       | OO県××市∠                                                                       | ロロロロマンシ                                           | 平成 25 年 4 月                                  | 平成28年3                                                   | 月平成 28 年 4                            | 全日制課程普遍                                                                                                    | 第             |
| 1        | 21 対象21              | 生徒氏名21           | フリガナ21                 | 3                         | 1              | 21       | 平成 28 年 4月      | 女                                                                       | ○O県××市∠                                                                       | 0000725                                           | 平成 25 年 4 月                                  | 平成 28 年 3                                                | 月平成 28 年 4                            | 全日制課程普遍                                                                                                    | 第             |
| 2        | 22 対象22              | 生徒氏名22           | フリガナ22                 | 3                         | 1              | 22       | 平成28年4)         | 女                                                                       | ○O県××市∠                                                                       | ロロロロマンシ                                           | 平成 25 年 4 月                                  | 平成28年3                                                   | 月平成 28 年 4                            | 全日制課程普遍                                                                                                    | 第             |
| 2        | 23 対象23              | 生徒氏名23           | フリガナ23                 | 3                         | 1              | 23       | 平成 28 年 4月      | 女                                                                       | ○O県××市∠                                                                       | ロロロマンシ                                            | 平成 25 年 4 月                                  | 平成28年3.                                                  | 月平成 28 年 4                            | 全日制課程普遍                                                                                                    | 第             |
| 2        | 24 対象24              | 生徒氏名24           | フリガナ24                 | 3                         | 1              | 24       | 平成28年4月         | 女                                                                       | ○O県××市∠                                                                       | 10000725                                          | 平成 25 年 4 月                                  | 平成 28 年 3                                                | 月平成 28 年 4                            | 全日制課程普遍                                                                                                    | 第             |
| 4        | 25 対象25              | 生徒氏名25           | フリガナ25                 | 3                         | 1              | 25       | 平成28年4)         | 女                                                                       | OO県××市∠                                                                       | 10000725                                          | 平成 25 年 4 月                                  | 平成28年3                                                   | 月平成 28 年 4                            | 全日制課程普遍                                                                                                    | 第             |
| 1        | 26 対象26              | 生徒氏名26           | フリガナ26                 | 3                         | 1              | 26       | 平成 28 年 4 /     | 女                                                                       | OO県××市∠                                                                       | 10000725                                          | 平成 25 年 4 月                                  | 平成 28 年 3                                                | 月平成 28 年 4                            | 全日制課程普遍                                                                                                    | 第             |
| 2        | 27 対象27              | 生徒氏名27           | フリガナ27                 | 3                         | 1              | 27       | 平成 28 年 4       | 女                                                                       | OO県××市∠                                                                       | 10000725                                          | 平成 25 年 4 月                                  | 平成 28 年 3                                                | 月平成 28 年 4                            | 全日制課程普遍                                                                                                    | 第             |
| 2        | 28 対象28              | 生徒氏名28           | フリガナ28                 | 3                         | 1              | 28       | 平成 28 年 4)      | 女                                                                       | OO県××市 <sub>4</sub>                                                           | 10000725                                          | 平成 25 年 4 月                                  | 平成 28 年 3                                                | 月平成 28 年 4                            | 全日制課程普遍                                                                                                    | 第 🗸           |
| •        |                      | Life Advertision | 1.0117.1.00            |                           |                |          |                 | ,                                                                       | 1000                                                                          | 4                                                 | Intak as he is t                             |                                                          |                                       | <ul> <li>A marginal de la contrata de la contrata de la contra</li></ul> | •             |

とくにご注意いただきたいことは、入力シート、今の場合はシート「入力 AA1 (高校入試通知書等作成データ ー)」では項目を直接入力することは絶対にやらないでください。つまり、上の[図40]の

<u>| 西客1,1 | 西客1,2 | 西客1,3 | 西客1,4 | 西客1,5 | 西客1,6 | 西客1,7 | 西客1,8 | 西客1,9 | 西客1,10 | 西客1,11 | 西客1,12 | 西客1,13 | 西客1,1 の部分の各セルには関数が入っているので、この部分の各セルには入力してはいけません。くれぐれもご注意くだ さい。</u>

なお、シート「ファイル作成コピー用」は、シートの印刷をする部分を設計する際、ファイルに備わっている複写の マクロ機能を用いて、「印刷フォーム」シートにまるごと複写して使用する極めて重要なシートですが、選択して変 化をみると、シート「項目表示入力」の状況と同じように、項目表示の各セルの値を変更する前は次の[図44]の画 面の状況だったものがセルの値を変更した後は、その次の[図45]の画面の状況に変わっていることが確認できま す。つまり、シート「ファイル作成コピー用」は、入力シート「入力 AA1(高校入試通知書等作成データー)」の表 の項目を表していることになります。また、シート「ファイル作成コピー用」は、入力シート「入力 AA1(高校入 試通知書等作成データー)」の表のデーターの入力範囲における各行の具体的なデーターの値を表示することもでき ます。

[図44]

| 💶 2021CV-D        | ataBaseAdva  | nce600Ver1 | (コンピュータ3台) | リリース配布版    | .xlsm - Excel |        |             |         |        |                  |         |              |         |         |         | -       | Ð        | ×              |
|-------------------|--------------|------------|------------|------------|---------------|--------|-------------|---------|--------|------------------|---------|--------------|---------|---------|---------|---------|----------|----------------|
| シート達              | ·<br>國祝•一覧表付 | ファイル印刷設    | 定処理        | <b>/</b> 3 | 音丶            | - 03   |             | 1+ス +   | マキュ    | ++2,             |         |              |         |         |         |         |          | Î              |
|                   | •            |            |            |            |               |        | 1.10        | ・「よノヽノ」 | 69     |                  |         |              |         |         |         |         |          | - 17           |
| ファイル作             | 成コピー用        |            |            |            |               |        |             |         |        |                  |         |              |         |         |         |         |          |                |
| 入力項目表             | 示とデーター表      | 示の切替→      |            | 1          |               |        |             |         |        |                  |         |              |         |         |         |         |          |                |
| 大力項目表法            | 示は1,データる     | 表示は2を入力    |            |            | -             |        |             |         |        |                  |         |              |         |         |         |         |          |                |
|                   |              |            |            |            |               |        |             |         |        |                  |         |              |         |         |         |         |          |                |
| 1                 | 対象1          |            |            |            |               |        |             |         |        |                  |         |              |         |         |         |         |          |                |
|                   | <b>汤</b> [1  | 2012       | 70[2       | 2014       | माह           | 201 B  | <b>油</b> [7 | क्वा ८  | 2010   | 20[10            | 20111   | <b>汤[1</b> 2 | 20113   | 20[1.4  | 20115   | 20[16   | 汤[17]    | 75             |
| 行1                | 内容1.1        | 内容1,2      | 内容1,3      | 内容1,4      | 内容1,5         | 内容1,6  | 内容1.7       | 内容1.8   | 内容1,9  | 内容1,10           | 内容1,11  | 内容1.12       | 内容1,13  | 内容1,14  | 内容1.15  | 内容1,16  | 内容1,17   | TP             |
| 行2                | 内容2,1        | 内容2,2      | 内容2,3      | 内容2.4      | 内容2,5         | 内容2,6  | 内容2,7       | 内容2,8   | 内容2,9  | 内容2,10           | 内容2,11  | 内容2,12       | 内容2,13  | 内容2,14  | 内容2,15  | 内容2,16  | 内容2,17   | P              |
| 行3                | 内容3,1        | 内容3,2      | 内容3,3      | 内容3,4      | 内容3,5         | 内容3,6  | 内容3,7       | 内容3,8   | 内容3,9  | 内容3,10           | 内容3,11  | 内容3,12       | 内容3,13  | 内容3,14  | 内容3,15  | 内容3,16  | 内容3,17   | P              |
| 行4                | 内容4,1        | 内容4,2      | 内容4,3      | 内容4,4      | 内容4,5         | 内容4,6  | 内容4,7       | 内容4,8   | 内容4,9  | 内容4,10           | 内容4,11  | 内容4.12       | 内容4,13  | 内容4,14  | 内容4,15  | 内容4,16  | 内容4,17   | P.             |
| 行5                | 谷5,1         | 内容5,2      | 内容5,3      |            |               | 内容5,6  | 内容5,7       | 内容5,8   | 内容5,9  | 内容5,10<br>内容9,10 |         |              | 内容5,13  | 内容5,14  | 内容5,15  | 内容5,16  | 内容5,17   | -14            |
| 1丁6<br>行7         | 内容0,1        | 内谷0,2      | 内容 0,3     | 内容7.4      | 内容0,5         | 内容0,0  | 内容0,7       | 内谷0,8   | 内谷0,3  | 内容 0,10          | 内容0,11  | 内容0,16       | 内容0,13  | 内容0,14  | 内容0,15  | 内容0,10  | 内容0,17   | -12            |
| 行8                | 内容2.1        | 内容8.2      | 内容8.3      | 内容8.4      | 内容2.5         | 内容8.6  | 内容8.7       | 内容2.8   | 内容8.9  | 内容8 10           | 内容8.11  | 内容8.12       | 内容8.13  | 内容8 14  | 内容8 15  | 内容8.16  | 内容8.17   | Η <sup>ν</sup> |
| 行身                | 内容9.1        | 内容9.2      | 内容9.3      | 内容9.4      | 内容9.5         | 内容9.6  | 内容9.7       | 内容9.8   | 内容9.9  | 内容9.10           | 内容9.11  | 内容9.12       | 内容9.13  | 内容9.14  | 内容9.15  | 内容9.16  | 内容9.17   |                |
| 行10               | 内容10.1       | 内容10.2     | 内容10.3     | 内容10.4     | 内容10.5        | 内容10.6 | 内容10,7      | 内容10.8  | 内容10.9 | 内容10,10          | 内容10,11 | 内容10.12      | 内容10.13 | 内容10,14 | 内容10.15 | 内容10.16 | 内容10.17  | TP 1           |
| 行11               | 内容11,1       | 内容11,2     | 内容11,3     | 内容11,4     | 内容11,5        | 内容11,6 | 内容11,7      | 内容11,8  | 内容11,9 | 内容11,10          | 内容11,11 | 内容11,12      | 内容11,13 | 内容11,14 | 内容11,15 | 内容11,16 | 内容11,17  | P              |
| 行12               | 内容12,1       | 内容12,2     | 内容12,3     | 内容12,4     | 内容12,5        | 内容12,6 | 内容12,7      | 内容12,8  | 内容12,9 | 内容12,10          | 内容12,11 | 内容12,12      | 内容12,13 | 内容12,14 | 内容12,15 | 内容12,16 | 内容12,17  | P              |
| 行13               | 内容13,1       | 内容13,2     | 内容13,3     | 内容13,4     | 内容13,5        | 内容13,6 | 内容13,7      | 内容13,8  | 内容13,9 | 内容13,10          | 内容13,11 | 内容13,12      | 内容13,13 | 内容13,14 | 内容13,15 | 内容13,16 | 内容13,17  | P              |
| 行14               | 内容14,1       | 内容14,2     | 内容14,3     | 内容14,4     | 内容14,5        | 内容14,6 | 内容14,7      | 内容14,8  | 内容14,9 | 内容14,10          | 内容14,11 | 内容14.12      | 内容14,13 | 内容14,14 | 内容14,15 | 内容14,16 | 内容14,17  | P              |
| 行15               | 内容15.1       | 内容15,2     | 内容15,3     | 内容15.4     | 内容15.5        | 内容15,6 | 内容15,7      | 内容15.8  | 内容15,9 | 内容15,10          | 内容15,11 | 内容15,12      | 内容15,13 | 内容15,14 | 内容15,15 | 内容15,16 | 内容15,17  | <u></u>        |
| <b>行16</b><br>毎17 | 内容16,1       | 内谷16,2     | 内谷16,3     | 内容16,4     | 内容16,5        | 内谷16,6 | 内容16,7      | 内容16,8  | 内谷16,9 | 内容16,10          | 内容16,11 | 内容16,12      | 内容16,13 | 内谷16,14 | 内容16,15 | 内容16,16 | 内容16,17  | -Ľ             |
| 1J17<br>行19       | 内容17,1       | 内容17,6     | 内容17,5     | 内容17,4     | 内容17,5        | 内容1/,0 | 内容1/,/      | 内谷17,0  | 内容17,3 | 内容17,10          | 内容17,11 | 内容17,16      | 内容17,10 | 内容17,14 | 内容17,15 | 内容17,10 | 内容1/,1/  | - <u>P</u>     |
| 行19               | 内容19.1       | 内容19.2     | 内容19.3     | 内容19.4     | 内容19.5        | 内容19.6 | 内容19.7      | 内容19.8  | 内容19.9 | 内容19 10          | 内容19.11 | 内容19.12      | 内容19.13 | 内容19.14 | 内容19,15 | 内容19.16 | 内容19.17  | <del>ار</del>  |
| 行20               | 内容20.1       | 内容20.2     | 内容20.3     | 内容20.4     | 内容20.5        | 内容20.6 | 内容20.7      | 内容20.8  | 内容20.9 | 内容20.10          | 内容20.11 | 内容20.12      | 内容20.13 | 内容20.14 | 内容20.15 | 内容20.16 | 内容20.17  | Ti -           |
| 行21               | 内容21.1       | 内容21.2     | 内容21.3     | 内容21.4     | 内容21.5        | 内容21.6 | 内容21,7      | 内容21.8  | 内容21.9 | 内容21,10          | 内容21,11 | 内容21.12      | 内容21.13 | 内容21,14 | 内容21,15 | 内容21.16 | 内容21.17  | P I            |
| 行22               | 内容22,1       | 内容22,2     | 内容22,3     | 内容22,4     | 内容22,5        | 内容22,6 | 内容22,7      | 内容22,8  | 内容22,9 | 内容22,10          | 内容22,11 | 内容22,12      | 内容22,13 | 内容22,14 | 内容22,15 | 内容22,16 | 内容22,17  | P              |
| 行23               | 内容23,1       | 内容23,2     | 内容23,3     | 内容23,4     | 内容23,5        | 内容23,6 | 内容23,7      | 内容23,8  | 内容23,9 | 内容23,10          | 内容23,11 | 内容23,12      | 内容23,13 | 内容23,14 | 内容23,15 | 内容23,16 | 内容23,17  | P              |
| 行24               | 内容24,1       | 内容24,2     | 内容24,3     | 内容24,4     | 内容24,5        | 内容24,6 | 内容24,7      | 内容24,8  | 内容24,9 | 内容24,10          | 内容24,11 | 内容24,12      | 内容24,13 | 内容24,14 | 内容24,15 | 内容24,16 | 内容24,17  | _P             |
| 行25               | 内容25,1       | 内容25,2     | 内容25,3     | 内容25,4     | 内容25,5        | 内容25,6 | 内容25,7      | 内容25,8  | 内容25,9 | 内容25,10          | 内容25,11 | 内容25,12      | 内容25,13 | 内容25,14 | 内容25,15 | 内容25,16 | 内容25,17  | _ <u>F</u>     |
| 行 26              | 内容26,1       | 内容26,2     | 内容26,3     | 内容26,4     | 内容26,5        | 内容26,6 | 内容26,7      | 内容26,8  | 内谷26,9 | 内容26,10          | 内容26,11 | 内容26,12      | 内容26,13 | 内容26,14 | 内容26,15 | 内容26,16 | 内容26,17  |                |
| 1161              | 内谷 67,1      | 内容20 2     | 内容 20 9    | 内谷47,4     | 内容201         | 内容20.0 | 内容207       | 内谷47,0  | 内谷27,3 | 内容20,10          | 内容90 11 | 内容2019       | 内容2012  | 内容2014  | 内容20,15 | 内容20,10 | 内容 20 17 |                |
| 行29               | 内容291        | 内容29 2     | 内容29.3     | 内容29.4     | 内容29.5        | 内容29.6 | 内容297       | 内容29.8  | 内容29.9 | 内容29 10          | 内容29.11 | 内容29.12      | 内容29 13 | 内容29 14 | 内容29.15 | 内容29.16 | 内容29 17  | - <u>r</u>     |
| 行30               | 内容30.1       | 内容30.2     | 内容30.3     | 内容30.4     | 内容30.5        | 内容30.6 | 内容30.7      | 内容30.8  | 内容30.9 | 内容30.10          | 内容30.11 | 内容30.12      | 内容30.13 | 内容30.14 | 内容30.15 | 内容30.16 | 内容30.17  | ŤŻ I           |
|                   |              |            |            |            |               |        |             |         |        |                  |         |              |         |         |         |         |          |                |
|                   |              |            |            |            |               |        |             |         |        |                  |         |              |         |         |         |         |          | 4              |
| •                 |              |            |            |            |               |        |             |         |        |                  |         |              |         |         |         |         |          | •              |

[図45]

| × 2021CV           | -DataBaseAdva               | ince600Ver1( | コンピュータ 3 台!      | リース配布版)     | .xlsm - Excel |         |        |         |        |                                       |          |         |         |         |         | _       | o >               | ×        |
|--------------------|-----------------------------|--------------|------------------|-------------|---------------|---------|--------|---------|--------|---------------------------------------|----------|---------|---------|---------|---------|---------|-------------------|----------|
| シート                | ~ `` 雇択• 一 管表付              | ファイル印刷設      | 定机理              | <b>一</b> /計 | - <del></del> | 202     | -11-   | 1+7 +   | マキナ    | 1-1                                   |          |         |         |         |         |         |                   |          |
|                    | -                           |              |                  | 「く注         | 記/            |         |        | はハリ     | C31    | せん。                                   |          |         |         |         |         |         |                   |          |
| 7741               | 、                           |              |                  |             |               |         |        |         |        |                                       |          |         |         |         |         |         |                   |          |
| 大力項目               | <u>IFPXコヒ 川</u><br>表示とデーター表 | 示の切替→        |                  | 1           |               |         |        |         |        |                                       |          |         |         |         |         |         |                   |          |
| 入力項目               | 表示は1, データ                   | 表示は2を入力      |                  | -           |               |         |        |         |        |                                       |          |         |         |         |         |         |                   |          |
|                    |                             |              |                  | -           |               |         |        |         |        |                                       |          |         |         |         |         |         |                   |          |
| 1                  | 対象1                         |              |                  |             |               |         |        |         |        |                                       |          |         |         |         |         |         |                   |          |
|                    | <b>治[1</b>                  | 701.2        | 70(2)            | 791.4       | 7015          | 781.6   | 717    | 791.0   | 7410   | 79110                                 | 79[11    | 79(1.2  | 78[1:2  | 70[1.4  | 79[15   | 78[16   | 70[17] 7          | 7        |
| 行1                 | 受検番号                        | 受験生氏名        | <u> 受験生</u> ふり た | 受験生性別       | 受験生中学         | コ受験生出身! | 受験生市町: | ·受驗生出身: | 受験生学科  | · · · · · · · · · · · · · · · · · · · | 9 受験生通知1 | 合否等     | 内定結果    | 受験生郵便:  | 受験生中学校  | メール送信   | メール件名             | 5        |
| 行2                 | 国語得点                        | 数学得点         | 理科得点             | 社会得点        | 英語得点          | 得点合計    | 内容2,7  | 内容2,8   | 内容2,9  | 内容2,10                                | 内容2,11   | 内容2,12  | 内容2,13  | 内容2,14  | 内容2,15  | 内容2,16  | 内容2,17 F          | 2        |
| 行3                 | 内容3,1                       | 内容3,2        | 内容3,3            | 内容3,4       | 内容3.5         | 内容3,6   | 内容3,7  | 内容3,8   | 内容3,9  | 内容3,10                                | 内容3,11   | 内容3.12  | 内容3,13  | 内容3,14  | 内容3,15  | 内容3,16  | 内容3,17 F          | 2        |
| 行4 一行4             | 内容4,1                       | 内容4,2        | 内容4,3            | 内容4,4       | 内容4,5         | 内容4,6   | 内容4,7  | 内容4,8   | 内容4,9  | 内容4,10                                | 内容4,11   | 内容4,12  | 内容4,13  | 内容4,14  | 内容4,15  | 内容4,16  | 内容4,17 月          | 4        |
| 1J5<br>行6          | 内容6.1                       | 内容6.2        | 内容6.3            | 内容6.4       | 内容6.5         | 内容6.6   | 内容6.7  | 内容6.8   | 内容6.9  | 内容6.10                                | 内容6.11   | 内容6.12  | 内容6.13  | 内容6.14  | 内容6.15  | 内容6.16  | 内容6.17 月          | į.       |
| 行7                 | 内容7,1                       | 内容7,2        | 内容7,3            | 内容7,4       | 内容7,5         | 内容7,6   | 内容7,7  | 内容7,8   | 内容7,9  | 内容7,10                                | 内容7,11   | 内容7,12  | 内容7,13  | 内容7,14  | 内容7,15  | 内容7,16  | 内容7,17 P          | ē I      |
| 行8                 | 内容8,1                       | 内容8,2        | 内容8,3            | 内容8.4       | 内容8,5         | 内容8,6   | 内容8,7  | 内容8,8   | 内容8,9  | 内容8,10                                | 内容8,11   | 内容8,12  | 内容8,13  | 内容8,14  | 内容8,15  | 内容8,16  | 内容8,17 p          | 2        |
| 行9                 | 内容9,1                       | 内容9,2        | 内容9,3            | 内容9,4       | 内容9,5         | 内容9,6   | 内容9,7  | 内容9,8   | 内容9,9  | 内容9,10                                | 内容9,11   | 内容9.12  | 内容9,13  | 内容9,14  | 内容9,15  | 内容9,16  | 内容9,17 月          | 4        |
| 行10                | 内容10,1                      | 内容10,2       | 内容10,3           | 内容10,4      | 内容10,5        | 内容10,0  | 内容10,7 | 内容10,8  | 内容10,9 | 内容10,10                               | 内容10,11  | 内容10,12 | 内容10,13 | 内容10,14 | 内容10,15 | 内容10,16 | 内容10,17 内容11 17 0 |          |
| 行12                | 内容12.1                      | 内容12.2       | 内容12.3           | 内容12.4      | 内容12.5        | 内容12.6  | 内容12.7 | 内容12.8  | 内容12.9 | 内容12,10                               | 内容12,11  | 内容12.12 | 内容12.13 | 内容12,14 | 内容12,15 | 内容12.16 | 内容12.17 月         | 7        |
| 行13                | 内容13,1                      | 内容13,2       | 内容13,3           | 内容13,4      | 内容13,5        | 内容13,6  | 内容13,7 | 内容13,8  | 内容13,9 | 内容13,10                               | 内容13,11  | 内容13,12 | 内容13,13 | 内容13,14 | 内容13,15 | 内容13,16 | 内容13,17 F         | 2        |
| 行14                | 内容14,1                      | 内容14,2       | 内容14,3           | 内容14,4      | 内容14,5        | 内容14,6  | 内容14,7 | 内容14,8  | 内容14,9 | 内容14,10                               | 内容14,11  | 内容14,12 | 内容14,13 | 内容14,14 | 内容14,15 | 内容14,16 | 内容14,17 F         | Ź I      |
| 行15                | 内容15,1                      | 内容15,2       | 内容15,3           | 内容15,4      | 内容15,5        | 内容15,6  | 内容15,7 | 内容15,8  | 内容15,9 | 内容15,10                               | 内容15,11  | 内容15,12 | 内容15,13 | 内容15,14 | 内容15,15 | 内容15,16 | 内容15,17 月         | 4        |
| <u>1110</u><br>行17 | 内容10,1                      | 内容10,2       | 内容10,3           | 内容10,4      | 内容10,5        | 内容10,0  | 内容10,7 | 内容10,0  | 内容10,9 | 内容10,10                               | 内容10,11  | 内容10,12 | 内容10,13 | 内容10,14 | 内容10,15 | 内容10,10 | 内容10,17 内容17 17 0 |          |
| 行18                | 内容18,1                      | 内容18.2       | 内容18,3           | 内容18,4      | 内容18.5        | 内容18.6  | 内容18,7 | 内容18.8  | 内容18.9 | 内容18,10                               | 内容18,11  | 内容18.12 | 内容18.13 | 内容18,14 | 内容18,15 | 内容18,16 | 内容18,17 月         | 7        |
| 行19                | 内容19,1                      | 内容19,2       | 内容19,3           | 内容19,4      | 内容19,5        | 内容19,6  | 内容19,7 | 内容19,8  | 内容19,9 | 内容19,10                               | 内容19,11  | 内容19,12 | 内容19,13 | 内容19,14 | 内容19,15 | 内容19,16 | 内容19,17 p         | 2        |
| 行20                | 内容20,1                      | 内容20,2       | 内容20,3           | 内容20,4      | 内容20,5        | 内容20,6  | 内容20,7 | 内容20,8  | 内容20,9 | 内容20,10                               | 内容20,11  | 内容20,12 | 内容20,13 | 内容20,14 | 内容20,15 | 内容20,16 | 内容20,17 p         | 2        |
| 行21 行22            | 内容21,1                      | 内容21,2       | 内容21,3           | 内容21,4      | 内容21,5        | 内容21,6  | 内容21,7 | 内容21,8  | 内容21,9 | 内容21,10                               | 内容21,11  | 内容21,12 | 内容21,13 | 内容21,14 | 内容21,15 | 内容21,16 | 内容21,17 月         | 4        |
| 1744               | 内容22,1                      | 内容23 2       | 内容23.3           | 内容22.4      | 内容22.5        | 内容23.6  | 内容23.7 | 内容23.8  | 内容23.9 | 内容23 10                               | 内容23.11  | 内容23.12 | 内容23 13 | 内容23.14 | 内容23.15 | 内容23 16 | 内容23 17 0         | <b>/</b> |
| 行24                | 内容24.1                      | 内容24.2       | 内容24.3           | 内容24.4      | 内容24.5        | 内容24,6  | 内容24,7 | 内容24,8  | 内容24.9 | 内容24,10                               | 内容24,11  | 内容24.12 | 内容24,13 | 内容24,14 | 内容24,15 | 内容24,16 | 内容24.17           | 7        |
| 行25                | 内容25.1                      | 内容25,2       | 内容25,3           | 内容25,4      | 内容25,5        | 内容25,6  | 内容25,7 | 内容25,8  | 内容25,9 | 内容25,10                               | 内容25,11  | 内容25,12 | 内容25,13 | 内容25,14 | 内容25,15 | 内容25,16 | 内容25,17 F         | 2        |
| 行26                | 内容26.1                      | 内容26.2       | 内容26,3           | 内容26.4      | 内容26.5        | 内容26,6  | 内容26,7 | 内容26.8  | 内容26,9 | 内容26,10                               | 内容26,11  | 内容26,12 | 内容26,13 | 内容26,14 | 内容26,15 | 内容26,16 | 内容26.17 F         | 4        |
| 行27                | 内容27,1                      | 内容27,2       | 内容27,3           | 内容27,4      | 内容27,5        | 内容27,6  | 内容27,7 | 内容27,8  | 内容27,9 | 内容27,10                               | 内容27,11  | 内容27,12 | 内容27,13 | 内容27,14 | 内容27,15 | 内容27,16 | 内容27,17 月         | 4        |
| 行29                | 内容29.1                      | 内容29.2       | 内容29.3           | 内容29.4      | 内容29.5        | 内容29.6  | 内容29.7 | 内容29.8  | 内容29.9 | 内容29.10                               | 内容29.11  | 内容29.12 | 内容29.13 | 内容29.14 | 内容29.15 | 内容29.16 | 内容29.17           | à I      |
| 行30                | 内容30,1                      | 内容30,2       | 内容30,3           | 内容30,4      | 内容30,5        | 内容30,6  | 内容30,7 | 内容30,8  | 内容30,9 | 内容30,10                               | 内容30,11  | 内容30,12 | 内容30,13 | 内容30,14 | 内容30,15 | 内容30,16 | 内容30,17 [         | ž I      |
|                    |                             |              |                  |             |               |         |        |         |        |                                       |          |         |         |         |         |         |                   |          |
|                    |                             |              |                  |             |               |         |        |         |        |                                       |          |         |         |         |         |         |                   |          |
|                    |                             |              |                  |             |               |         |        |         |        |                                       |          |         |         |         |         |         |                   |          |
|                    |                             |              |                  |             |               |         |        |         |        |                                       |          |         |         |         |         |         |                   |          |
|                    |                             |              |                  |             |               |         |        |         |        |                                       |          |         |         |         |         |         |                   |          |
|                    |                             |              |                  |             |               |         |        |         |        |                                       |          |         |         |         |         |         |                   |          |
|                    |                             |              |                  |             |               |         |        |         |        |                                       |          |         |         |         |         |         |                   |          |
|                    |                             |              |                  |             |               |         |        |         |        |                                       |          |         |         |         |         |         | •                 | ,        |

|  | 6. | レ |
|--|----|---|
|--|----|---|

CV-DataBaseAdvance800Ver1 試用版.xlsm CV-DataBaseAdvance800Ver1(コンピュータ 〇台リリース配布版).xlsm の場合:

ファイル「2021CV-DataBaseAdvance800Ver1(コンピュータ3台リリース配布版).xlsm」を用いて説明いたします が、やり方は、上のどのファイルでも全て同じです。

各シートに配置したコマンドボタン シート選択・一覧表付ファイル印刷設定処理 をクリックし、ユーザーフォーム

「シート選択・一覧表付ファイル設定印刷」の画面を表示させ、タブ<sup>設定シート等選択,処理呼出1</sup>を選択すると次に

| 設定シート等選択、処理時出1       入カシート選択、処理時出2       処理時出3       処理時出5       処理時出6       処理時出3       処理時出3       処理時出3       処理時出3       処理時出3       処理時出3       処理時出3       処理時出3       入カ・編集シートへの空白入力及び消去処理       印刷フォームシート選択       印刷         シート名設定       前期募集生徒宛通知印刷設定       一覧表付ファイル作成入力設定2       一覧表付ファイル作成入力設定12         追加ワークシート名設定       一覧表付ファイル作成入力設定3       一覧表付ファイル作成入力設定13 | 77-4y-k () |
|----------------------------------------------------------------------------------------------------|------------|
| シート名設定         前期募集生徒宛通知印刷設定         一覧表付ファイル作成入力設定11           既定シート現在名         一覧表付ファイル作成入力設定2         一覧表付ファイル作成入力設定12           追加ワークシート名設定         一覧表付ファイル作成入力設定3         一覧表付ファイル作成入力設定13                                                                                                    |            |
| シート名設定         前期募集生徒宛通知印刷設定         一覧表付ファイル作成入力設定11           既定シート現在名         一覧表付ファイル作成入力設定2         一覧表付ファイル作成入力設定12           追加ワークシート名設定         一覧表付ファイル作成入力設定3         一覧表付ファイル作成入力設定13                                                                                                    |            |
| シート名設定         前期募集生徒宛通知印刷設定         一覧表付ファイル作成入力設定11           成成力設定         一覧表付ファイル作成入力設定2         一覧表付ファイル作成入力設定12           追加ワークシート名設定         一覧表付ファイル作成入力設定3         一覧表付ファイル作成入力設定13                                                                                                    |            |
| 既定シート現在名         一覧表付ファイル作成入力設定2         一覧表付ファイル作成入力設定12           追加ワークシート名設定         一覧表付ファイル作成入力設定3         一覧表付ファイル作成入力設定13                                                                                                    |            |
| <b>追加ワークシート名設定</b> ー覧表付ファイル作成入力設定3 ー覧表付ファイル作成入力設定13                                                                                                    |            |
|                                                                                                    |            |
| インターフェース画面設定         一覧表付ファイル作成入力設定4         一覧表付ファイル作成入力設定14                                                                                                    |            |
| 項目表示入力         一覧表付ファイル作成入力設定5         一覧表付ファイル作成入力設定15                                                                                                    |            |
| 項目表示入力既定番地 一覧表付ファイル作成入力設定6 一覧表付ファイル作成入力設定16                                                                                                    |            |
| 項目表示作成         一覧表付ファイル作成入力設定7         一覧表付ファイル作成入力設定17                                                                                                    |            |
| 行列入力項目         一覧表付ファイル作成入力設定8         一覧表付ファイル作成入力設定18                                                                                                    |            |
| <b>ファイル作成コピー用</b> 一覧表付ファイル作成入力設定9 一覧表付ファイル作成入力設定19                                                                                                    |            |
| 一覧表付加速印刷呼出         一覧表付ファイル 作成入力設定10         一覧表付ファイル 作成入力設定20                                                                                                    |            |
|                                                                                                    |            |
|                                                                                                    |            |
|                                                                                                    |            |
| 標準画面表示         全画面表示         シート見出し表示         シート見出し非表示                                                                                                    |            |
| セルの広範囲選択呼出 キャンセル システム終了                                                                                                    |            |
|                                                                                                    |            |

[図46]

上の[図46]の画面のコマンドボタン

項目表示入力

をクリックすると、シート「項目表示入力」

が選択されて次の[図47]の画面になります。
[図47]

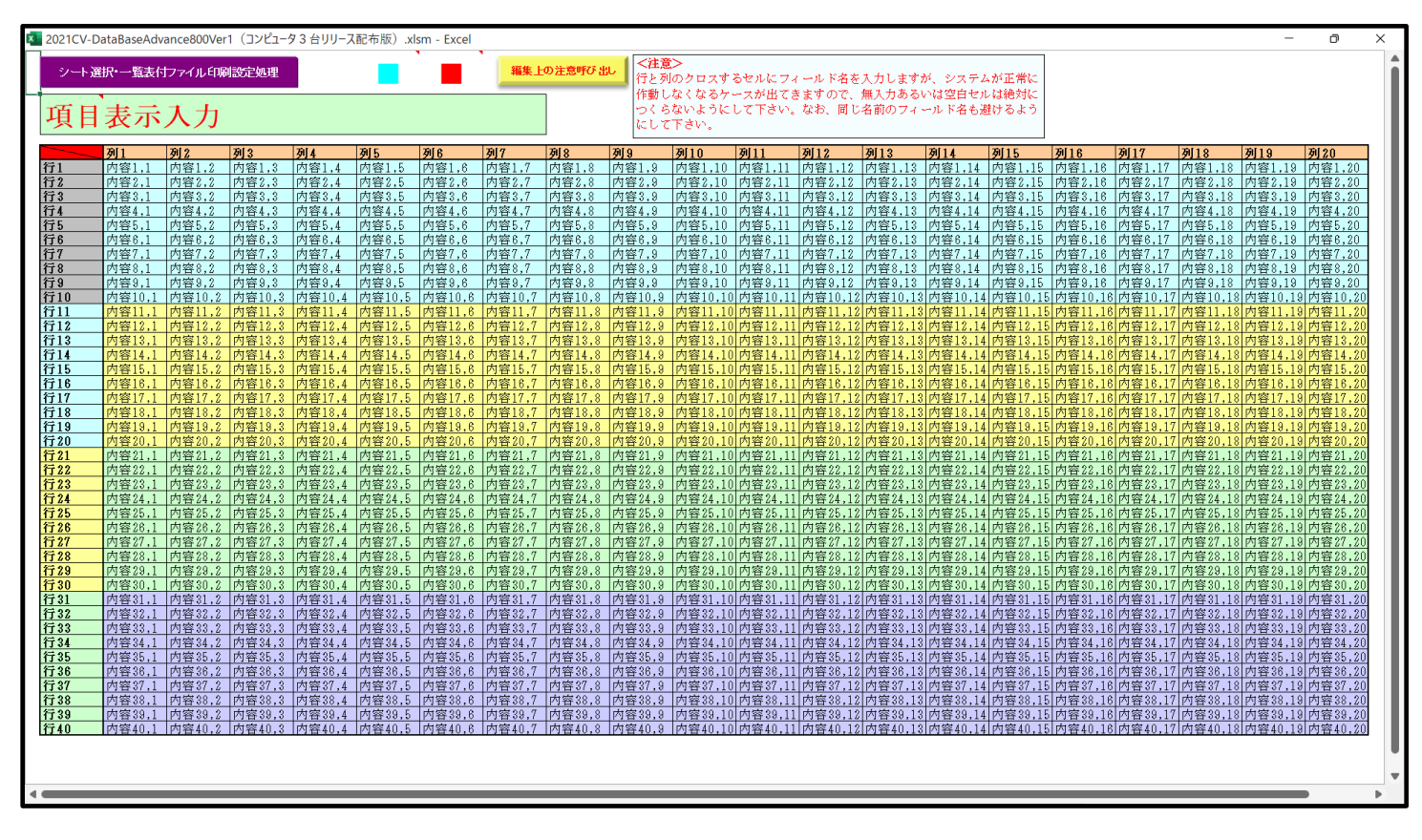

上の[図47]の画面に加工を加えて図形

| [図43 | 8] |
|------|----|
|------|----|

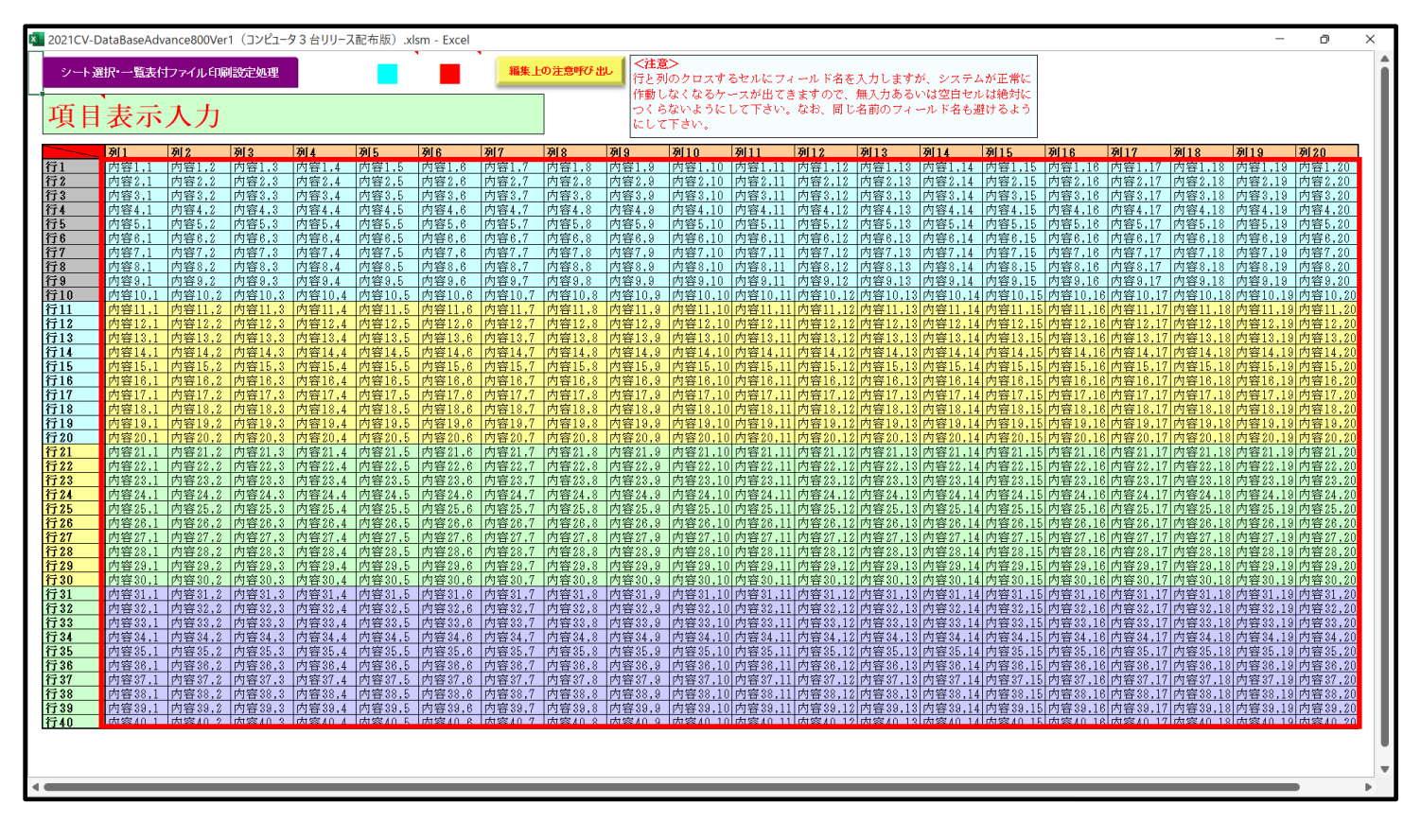

上の[図48]の画面では図形 内の範囲が20列×10行ごとに色分けされていますが、色分けされたセル

範囲ごとに項目表示入力の入力シートが異なります。

次の[図49]において、デフォルトの入力シート名に対するセルの項目表示の範囲を示します。なお、デフォルトの 入力シート名を変更した場合には、変更したデフォルトの入力シート名の範囲が新たに変更した入力シート名の範 囲に変わります。

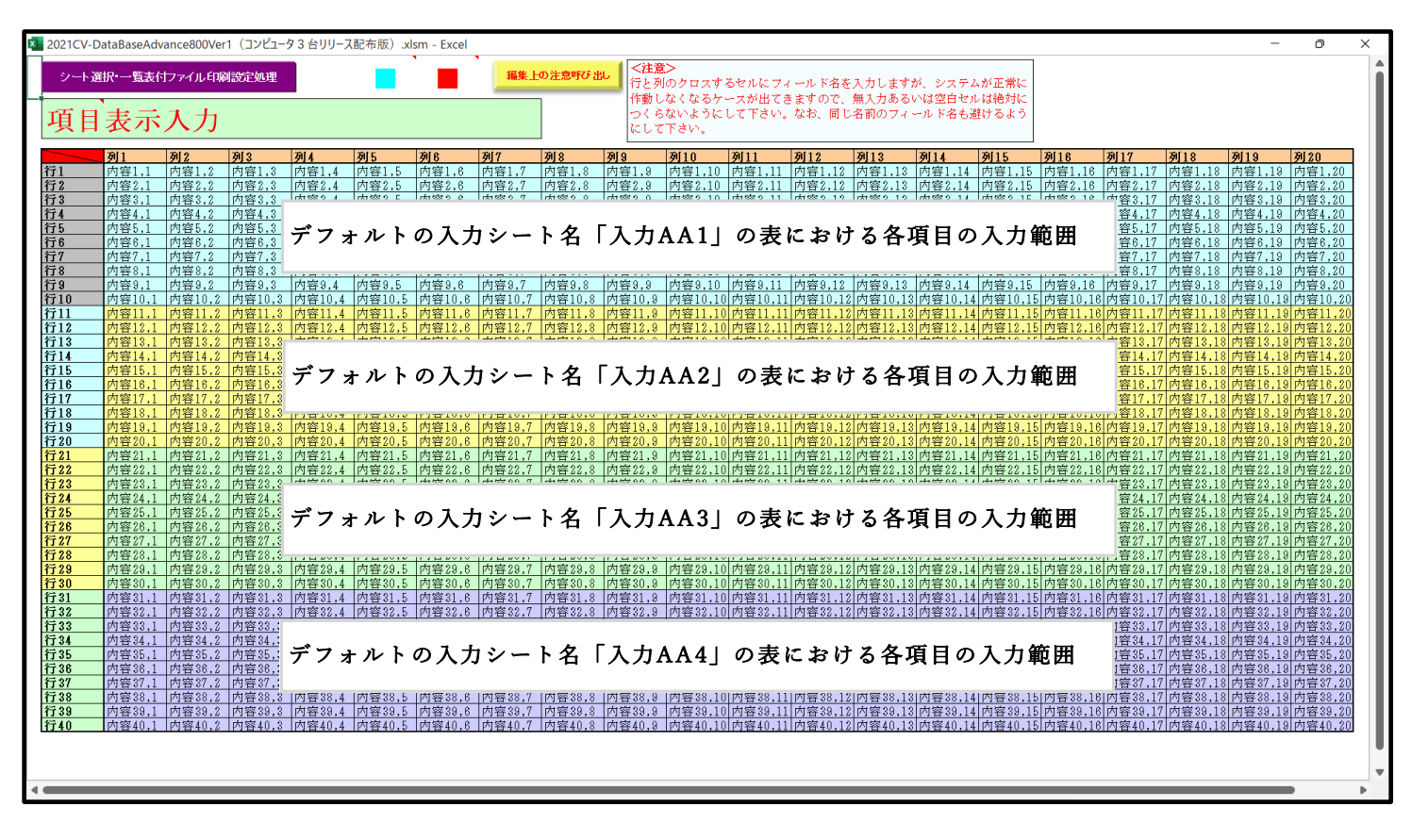

[図49]

さて、実際項目表示を行ってみましょう。まず次の[図50]の画面をご覧ください。

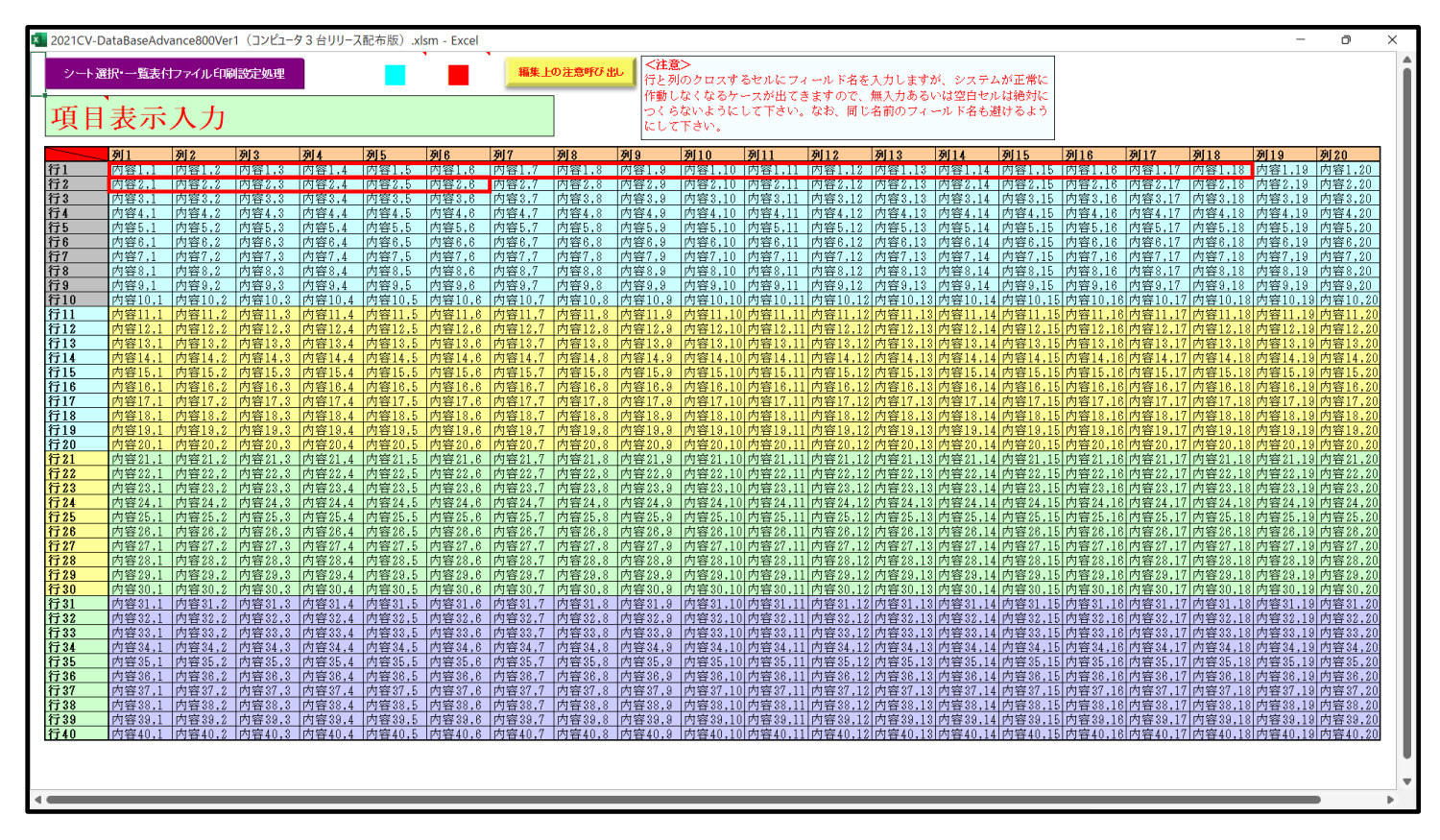

上の[図50]の画面の図形ので囲まれたそれぞれのセルに値を入力し、そして、セルの保護を解除してセルの背景色をなしに設定すると次の[図51]の画面のようになります。設定し終わったら必ずシートを保護してください。

[図51]

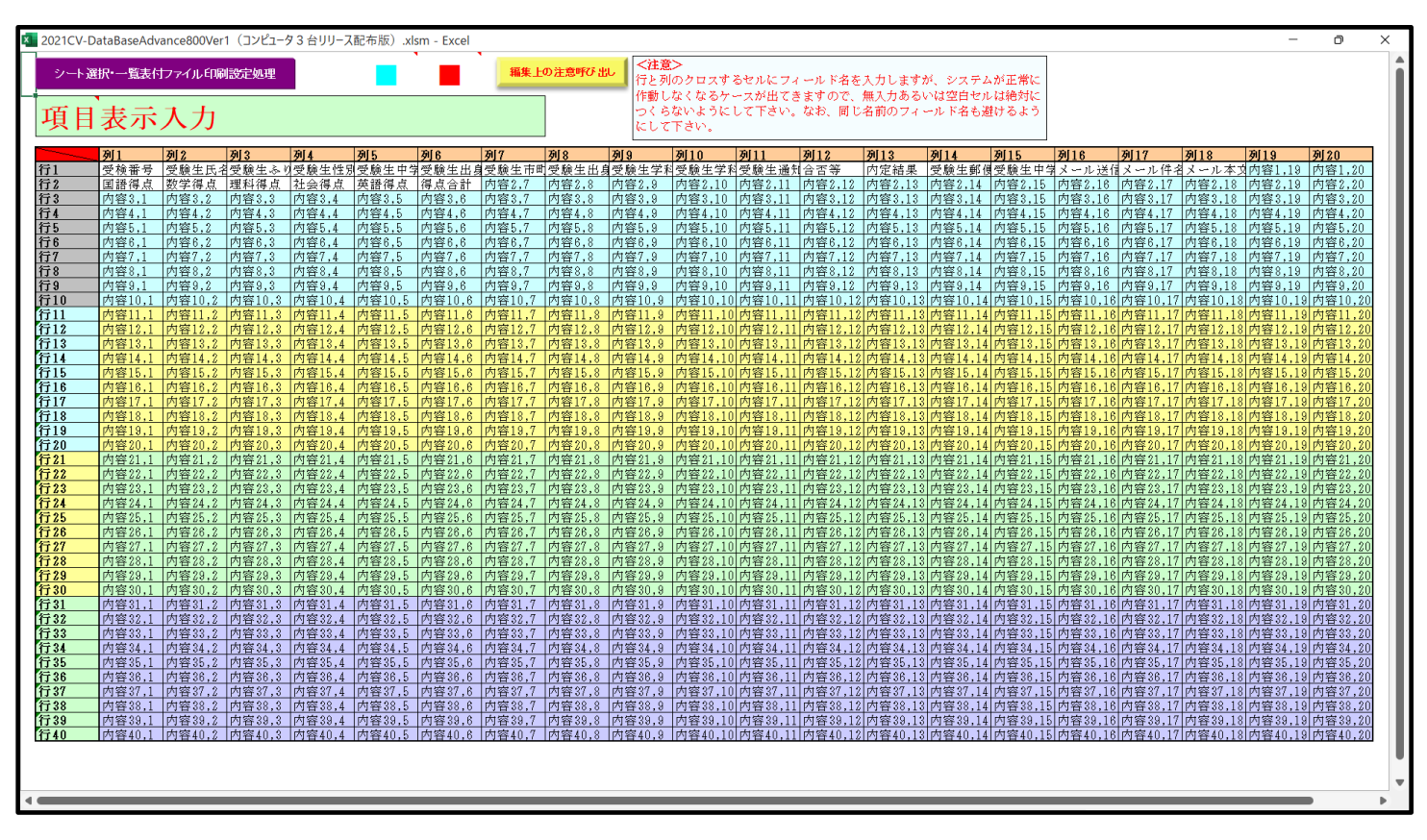

すると、シート「入力 AA1(高校入試通知書等作成データー)」の状況は、次の[図 5 2]の画面からその次の [図 5 3]の画面ように変わり、シートの表の項目名が設定されます。

| 2021CV-DataBaseAdvan | ce800Ver1(コン | ピュータ 3 台リリー | -ス配布版).xls | m - Excel   |       |       |                       |                                                          |                                     |                                   |                              |                       |          | -        | Ø   |
|----------------------|--------------|-------------|------------|-------------|-------|-------|-----------------------|----------------------------------------------------------|-------------------------------------|-----------------------------------|------------------------------|-----------------------|----------|----------|-----|
| シート選択・一覧表            | 付ファイル印刷      | ]設定処理       | 入力可能       | 、<br>能行数 50 | 行     |       | この:<br>①手<br>②第<br>③デ | <注意><br>シートでは次のこと<br>筋操作による行、列<br>1行〜7行、表の最<br>ーターのソート処理 | を行うとシステムの<br>、セルの創除及び気<br>後の削除禁止行及び | 破壊につながります<br>19取り操作<br>18列、C列での入力 | `ので絶対やらない`<br>'または消去操作       | で下さい。                 |          |          |     |
| 入力AA1(               | 高校入          | 、試通知        | 1書作)       | 成デー         | ター)   |       | なお.<br>来ま!            | 表の行の追加 削<br>さんのでご承知おき                                    | 除処理はマクロ処理<br>下さい。                   | 1で出来ます。ただし                        | 、表の列の追加、<br><mark>く注意</mark> | 訓除処理はマクロ処<br>>追加内容呼び出 | 見で出<br>し | <b>F</b> |     |
| ID 対象                | 内容1.1        | 内容1.2       | 内容1,3      | 内容1,4       | 内容1,5 | 内容1,6 | 内容1,7                 | 内容1,8                                                    | 内容1,9                               | 内容1,10                            | 内容1,11                       | 内容1,12                | 内容1,13   | 内容1,14   | 内容  |
|                      | 列1           | 列2          | 列3         | 列4          | 列5    | 列6    | 列7                    | 列8                                                       | 列9                                  | 列10                               | 列11                          | 列12                   | 列13      | 列14      | 列15 |
|                      | 行1           | 行1          | 行1         | 行1          | 行1    | 行1    | 行1                    | 行1                                                       | 行1                                  | 行1                                | 行1                           | 行1                    | 行1       | 行1       | 行1  |
| 1 対象1                |              |             | _          |             |       |       | _                     |                                                          | _                                   |                                   |                              |                       |          |          | _   |
| 2 対象2                |              |             | _          | _           | _     |       |                       |                                                          |                                     |                                   |                              |                       |          |          |     |
| 3 灯家3                |              |             |            | _           | _     |       |                       |                                                          |                                     |                                   |                              |                       |          |          | -   |
| 4 23 38 4            |              |             |            |             |       |       |                       |                                                          |                                     |                                   |                              |                       |          |          |     |
| 6 対象6                |              |             |            |             |       |       |                       |                                                          |                                     |                                   |                              |                       |          |          |     |
| 7 対象7                |              |             |            |             |       |       |                       |                                                          |                                     |                                   |                              |                       |          |          |     |
| 8 対象8                |              |             |            |             |       |       |                       |                                                          |                                     |                                   |                              |                       |          |          |     |
| 9 対象9                |              |             |            |             |       |       |                       |                                                          |                                     |                                   |                              |                       |          |          |     |
| 10 対象10              |              |             |            |             |       |       |                       |                                                          |                                     |                                   |                              |                       |          |          | _   |
| 11 対象11              |              |             | _          |             |       |       | _                     |                                                          | _                                   |                                   |                              |                       |          |          | _   |
| 12 対象12              |              |             | _          |             | _     |       |                       |                                                          |                                     |                                   |                              |                       |          |          | _   |
| 13 対象13              |              |             |            |             | _     |       |                       |                                                          |                                     |                                   |                              |                       |          |          |     |
| 14 73 家14            |              |             | -          |             | -     |       | -                     |                                                          | -                                   |                                   |                              |                       |          |          | -   |
| 16 対象16              |              |             |            |             |       |       |                       |                                                          |                                     |                                   |                              |                       |          |          |     |
| 17 対象17              |              |             |            |             |       |       |                       |                                                          |                                     |                                   |                              |                       |          |          |     |
| 18 対象18              |              |             |            |             |       |       |                       |                                                          |                                     |                                   |                              |                       |          |          |     |
| 19 対象19              |              |             |            |             |       |       |                       |                                                          |                                     |                                   |                              |                       |          |          |     |
| 20 対象20              |              |             |            |             |       |       |                       |                                                          |                                     |                                   |                              |                       |          |          |     |
| 21 対象21              |              |             | _          | _           | _     |       |                       |                                                          |                                     |                                   |                              |                       |          |          |     |
| 22 対象22              |              |             |            |             |       |       |                       |                                                          |                                     |                                   |                              |                       |          |          | -   |
| 23 対象23              |              |             |            | -           |       |       |                       |                                                          |                                     |                                   |                              |                       |          |          |     |
| 24 23 36 24          |              |             |            |             |       |       |                       |                                                          |                                     |                                   |                              |                       |          |          |     |
| 26 対象26              |              |             |            |             |       |       |                       |                                                          |                                     |                                   |                              |                       |          |          |     |
| 27 対象27              |              |             |            |             |       |       |                       |                                                          |                                     |                                   |                              |                       |          |          |     |
| 28 対象28              |              |             |            |             |       |       |                       |                                                          |                                     |                                   |                              |                       |          |          |     |
| 29 対象29              |              |             |            |             |       |       |                       |                                                          |                                     |                                   |                              |                       |          |          |     |
| 30 対象30              |              |             |            |             |       |       |                       |                                                          |                                     |                                   |                              |                       |          |          |     |
| 31 対象31              |              | _           | _          | _           | _     | _     |                       |                                                          |                                     |                                   |                              |                       |          |          |     |
| 32 対象32              |              |             | _          | _           | _     | _     |                       |                                                          |                                     |                                   |                              |                       |          |          |     |
| 33 灯家33              |              |             | _          | _           | _     |       | _                     |                                                          | _                                   |                                   |                              |                       |          |          |     |
| 34 対象34              |              |             | _          |             | _     | _     | -                     |                                                          | -                                   |                                   |                              |                       |          |          |     |

[図52]

[図53]

| × 20 | )21CV-DataBaseAdv  | ance800Ver1 (コン  | ピュータ 3 台リリーン         | ス配布版).xlsm | ı - Excel    |       |                             |                |                                                               |                                               |                                  |                         |                     |                            | -                                                                                         | Ō                         | ×             |
|------|--------------------|------------------|----------------------|------------|--------------|-------|-----------------------------|----------------|---------------------------------------------------------------|-----------------------------------------------|----------------------------------|-------------------------|---------------------|----------------------------|-------------------------------------------------------------------------------------------|---------------------------|---------------|
|      | シート選択・一覧           | 表付ファイル印刷         | 設定処理                 | 入力可能       | 、<br>〔行数 501 | Ţ     |                             | _              | <注意><br>このシートでは次のご<br>①手動操作による行、<br>②第1行~7行、表の<br>③データーのソート処界 | : とを行うとシステム。<br>列、セルの創除及び<br>9最後の削除禁止行及び<br>里 | D破壊につながりま<br>切り取り操作<br>メB列、C列でのパ | ますので絶対やらない<br>、力または消去操作 | で下さい。               |                            |                                                                                           |                           | Î             |
|      | 入力AA1              | (高校入             | .試通知                 | 1書作6       | 成デー?         | ター)   |                             |                | なお、表の行の追加。<br>来ませんのでご承知者                                      | 制味処理はマクロ処理<br>3き下さい。                          | 豊で出来ます。たた                        | Eし、表の列の追加。<br>< 注意      | 制味処理はマクロ<br>>追加内容呼び | 出し                         | ~                                                                                         |                           |               |
|      | D 対象               | 受検番号             | 受験生氏名                | 受験生ふり      | 受験生性別        | 受験生中学 | 受験生出身                       | 受験生            | E市町 受験生出                                                      | 身 受験生学科                                       | 1 受験生学                           | 科受験生通知                  | 口合否等                | 内定結果                       | 受験生郵                                                                                      | 便受験生                      | ĖЧ            |
|      |                    | 列1               | 列2                   | 列3         | 列4           | 列5    | 列6                          | 列7             | 列8                                                            | 列9                                            | 列10                              | 列11                     | 列12                 | 列13                        | 列14                                                                                       | 列15                       |               |
|      |                    | 行1               | 行1                   | 行1         | 行1           | 行1    | 行1                          | 行1             | 行1                                                            | 行1                                            | 行1                               | 行1                      | 行1                  | 行1                         | 行1                                                                                        | 行1                        | _             |
|      | 1 対象1              | 生徒氏名1            | フリガナ1                | 8          | 3 1          |       | 1 半成 28 年 4                 | 1男             | <u> </u>                                                      |                                               | /1平成 25 年                        | 4 平成 28 年 3             | 3 平成 28 年           | 4 全日制課程                    | <br> <br> <br> <br> <br> <br> <br> <br> <br> <br> <br> <br> <br> <br> <br> <br> <br> <br> | <u> 号 平成 28</u>           | 84            |
|      | 2 对家2              | 土使民名2<br>生徒氏名2   | フリカナ2                | 3          |              |       | 2 平成 28 年 4                 | 月月             |                                                               |                                               | /平成25年                           | 4 平成 28 年 3             | 5 平成 28 年           | 4 全日制課程1                   | 前弗                                                                                        | 宇平成20                     | 83            |
|      | 3 対象3              | 土使氏石。            |                      |            |              |       | 1 平成 20 年 4                 | 1 田            |                                                               |                                               | / 平成 20 年                        | 4 平成 20 年 3             | 9 千成 20 年           | 4 至日前課程<br>4 今日魚開報23       | 町 <del>第</del><br>車 佐                                                                     | - 年 平 戌 20                | 왌             |
|      | 5 対象5              | 生徒氏名5            | フリガナ5                |            | 3 1          |       | 1 平成 20 年 4                 | 1 里            |                                                               |                                               | /平成 25 年                         | 4 平成 28 年 3             | 3 平成 28 年           | 4全日制課程                     | 事 第                                                                                       | <u>号</u> 平成20             | 81            |
|      | 6 対象6              | 生徒氏名6            | フリガナ6                |            | 3 1          |       | 5平成28年4                     | 1 男            | 00県×>                                                         |                                               | / 平成 25 年                        | 4 平成 28 年 3             | 3 平成 28 年           | 4 全日制課程刊                   |                                                                                           | <b>景平成</b> 2              | 84            |
|      | 7 対象7              | 生徒氏名7            | フリガナ7                | 3          | 3 1          |       | 7 平成 28 年 4                 | 4男             | OO県×>                                                         | (市口口口マ)                                       | /平成 25 年                         | 4 平成 28 年 3             | 3 平成 28 年           | 4全日制課程                     | 事第                                                                                        | 号平成 28                    | 84            |
|      | 8 対象8              | 生徒氏名8            | フリガナ8                | 8          | 3 1          |       | 3平成28年4                     | 4 男            | OO県×>                                                         | 〈市口口口口マン                                      | / 平成 25 年                        | 4 平成 28 年 3             | 3 平成 28 年           | 4 全日制課程者                   | 当第                                                                                        | 号平成20                     | 84            |
|      | 9 対象9              | 生徒氏名9            | フリガナ9                | 3          | 3 1          |       | 9 平成 28 年 4                 | 4 男            | OO県×>                                                         | (市口口口)(1)                                     | / 平成 25 年                        | 4 平成 28 年 3             | 3 平成 28 年           | 4 全日制課程者                   | <b>許</b> 第                                                                                | 号 平成 28                   | 84            |
|      | 10 対象10            | 生徒氏名10           | フリガナ10               | 3          | 3 1          | 1     | )平成28年4                     | 4 男            | OO県×>                                                         | <市口口口マン                                       | / 平成 25 年                        | 4 平成 28 年 3             | 3 平成 28 年           | 4 全日制課程者                   | 第                                                                                         | 号 平成 28                   | 84            |
|      | 11 対象11            | 生徒氏名11           | フリガナ11               | 3          | 3 1          | 1     | 1 平成 28 年 4                 | 4 男            | <u> </u>                                                      |                                               | / 平成 25 年                        | 4 平成 28 年 3             | 3 平成 28 年           | 4 全日制課程者                   | 計第                                                                                        | 号平成 28                    | 84            |
|      | 12 対象12            | 生徒氏名12           | フリガナ12               | 3          | 3 1          | 1     | 2 平成 28 年 4                 | 4男             |                                                               | <市口口口マン                                       | /平成 25 年                         | 4 平成 28 年 3             | 3 平成 28 年           | 4全日制課程音                    | 1第                                                                                        | 号平成 28                    | 84            |
|      | 13 対象13            | 生徒氏名13           | フリガナ13               |            | 3 1          | 1     | 3 平成 28 年 4                 | 1男             | <u>OO県×&gt;</u>                                               |                                               | /1半成 25 年                        | 4 平成 28 年 3             | 3 半成 28 年           | 4 全日制課程                    | 計第                                                                                        | <u> 号 平成 28</u>           | 84            |
|      | 14 对家14            | 生使民名14           | フリカナ14               | 3          | 5 1          | 1-    | 4 平成 28 年 4                 | 1男             |                                                               |                                               | /平成 25 年                         | 4 平成 28 年 3             | 3 平成 28 年           | 4 全日制課程1                   | 前用                                                                                        | 宇 平 敗 20                  | 83            |
|      | 15 灯家15            | 土使氏名15<br>在住民友16 | 7977715              |            |              | 1     | 0 平成 28 年 4                 | 1 5            |                                                               |                                               | <u>/1平成 25 年</u><br>//平成 05 年    | 4 平成 28 年 3             | 3 平成 28 年           | 4 全日刑課程1<br>4 公日知問知知       | 11 年                                                                                      | 一 平 邦 20                  | 83            |
|      | 10 対象10            | 生徒氏名10<br>生徒氏名17 | 70/710               |            |              | 1     | 7 亚成 28 年 2                 | 1 里            |                                                               |                                               | / 平成 25 年                        | 4 平成 20 年 3             | 3 平成 20 年           | 4 全日前就住                    | 目示                                                                                        | <u>与</u> 干成 20<br>        | 87            |
|      | 10 対象11            | 生徒氏名19           | フリガナ18               |            | 3 1          | 1     | 3 平成 28 年 4                 | 1 里            |                                                               |                                               | /平成 25 年                         | 4 平成 28 年 3             | 3 平成 28 年           | 4 全日制鯉親                    | 事 272                                                                                     | - 号 平成 20<br>- 号 平成 20    | 2             |
|      | 19 対象19            | 生徒氏名19           | フリガナ19               |            | 1            | 1     | 9 平成 28 年 4                 | 4 男            |                                                               |                                               | /平成25年                           | 4 平成 28 年 3             | 3 平成 28 年           | 4 全日制課程者                   | 事 笙                                                                                       | <u> </u>                  | 84            |
|      | 20 対象20            | 生徒氏名20           | フリガナ20               |            | 3 1          | 2     | 9平成28年4                     | 4 男            | 00県×>                                                         |                                               | /平成25年                           | 4 平成 28 年 3             | 3 平成 28 年           | 4 全日制課程                    | 事篤                                                                                        | 景平成2                      | 84            |
|      | 21 対象21            | 生徒氏名21           | フリガナ21               |            | 3 1          | 2     | 1 平成 28 年 4                 | 4女             | OO県×>                                                         | (市口口口で)                                       | /平成 25 年                         | 4 平成 28 年 3             | 3 平成 28 年           | 4 全日制課程                    | ・ 第                                                                                       | 号平成 28                    | 84            |
|      | 22 対象22            | 生徒氏名22           | フリガナ22               | 3          | 3 1          | 2:    | 2 平成 28 年 4                 | 4女             | OO県×>                                                         | 〈市口口口口で                                       | / 平成 25 年                        | 4 平成 28 年 3             | 3 平成 28 年           | 4 全日制課程者                   | - 第                                                                                       | 号平成2                      | 84            |
|      | 23 対象23            | 生徒氏名23           | フリガナ23               | 3          | 3 1          | 2     | 3 平成 28 年 4                 | 4女             | OO県×>                                                         | <市口口口口マン                                      | / 平成 25 年                        | 4 平成 28 年 3             | 3 平成 28 年           | 4 全日制課程者                   | 計第                                                                                        | 号 平成 20                   | 84            |
|      | 24 対象24            | 生徒氏名24           | フリガナ24               | 3          | 3 1          | 2     | 4 平成 28 年 4                 | 4女             | OO県×>                                                         | (市口口口口で)                                      | / 平成 25 年                        | 4 平成 28 年 3             | 3 平成 28 年           | 4 全日制課程者                   | ・ 第                                                                                       | 号 平成 28                   | 84            |
|      | 25 対象25            | 生徒氏名25           | フリガナ25               | 8          | 3 1          | 2     | 5 平成 28 年 4                 | 4女             | OO県×>                                                         | (市口口口マ)                                       | / 平成 25 年                        | 4 平成 28 年 3             | 3 平成 28 年           | 4 全日制課程                    | 割第 (1)                                                                                    | 号 平成 28                   | 84            |
|      | 26 対象26            | 生徒氏名26           | フリガナ26               | 3          | 3 1          | 20    | 5 平成 28 年 4                 | 4女             | <u> </u>                                                      | <市口口口マン                                       | / 平成 25 年                        | 4 平成 28 年 3             | 3 平成 28 年           | 4 全日制課程者                   | 割第                                                                                        | 号平成 28                    | 84            |
|      | 27 対象27            | 生徒氏名27           | フリガナ27               |            | 3 1          | 2     | 7 平成 28 年 4                 | 4女             |                                                               |                                               | / 平成 25 年                        | 4 平成 28 年 3             | 3 平成 28 年           | 4全日制課程                     | <b>計第</b>                                                                                 | 号 平成 28                   | 84            |
|      | 28 对家28            | 主徒氏名28           | フリカナ28               | 3          | 3 1          | 2     | 3 平成 28 年 4                 | 15             | 00県×>                                                         |                                               | /1平成 25 年                        | 4 平成 28 年 3             | 3 平成 28 年           | 4 全日制課程                    | 前弟                                                                                        | <u>号平成2</u>               | 84            |
|      | 29 对家29            | 生使氏名29           | フリカナ29               | 3          |              | 2     | 9 平成 28 年 4                 | 4 女            |                                                               |                                               | /平成25年                           | 4 平成 28 年 3             | 5 平成 28 年           | 4 全日制課程1                   | 前弗                                                                                        | 今平成20                     | 83            |
|      | 30 対象30<br>21 対使21 | 土使氏石30<br>生体氏名31 | <u></u><br>→11+(+-91 | 6          |              | 2     | J 平成 20 年 3<br>1 亚成 28 年 4  | 5 <del>5</del> |                                                               |                                               | / 平成 20 年                        | 4 平成 20 年 3             | 9 千成 20 年           | こと日前課程で                    | <b>二</b>                                                                                  | - 5 千成 20                 | <del>31</del> |
|      | 31 対象31            | 土地式石31<br>生徒氏名32 | フリガナ31               |            | 3 1          | 2     | 1 〒10,20 年 5<br>7 平成 28 年 6 | 1 ×            |                                                               |                                               | / <u>十戌 40 年</u><br>/ 平成 25 年    | 4 平成 20 年 3             | 3 平成 28 年           | 5 全日制課程                    | 割炉                                                                                        | <u>マ 十八 20</u><br>長 平成 20 | 5             |
|      | 33 対象33            | 生徒氏名33           | フリガナ33               |            | 1            | 3     | 3 平成 28 年 5                 | 4              |                                                               |                                               | /平成 25 年                         | 4 平成 28 年 3             | 3 平成 28 年           | 5 全日制課程者                   | 単位                                                                                        | <u></u>                   | ž.            |
|      | 34 対象34            | 生徒氏名34           | フリガナ34               |            | 3 1          | 3     | 4 平成 28 年 5                 |                | 00県×>                                                         |                                               | /平成 25 年                         | 4 平成 28 年 3             | 3 平成 28 年           | 5全日制課程                     | 書 第                                                                                       | 号平成 25                    | 84 -          |
|      | 01/01/01           | an public to a   | 1                    |            | *            | +     | 10000                       | 14             | 00381                                                         |                                               | 1100 00 1                        |                         | 11,000 1            | and the period of the last | 1122                                                                                      |                           | ÷.            |
|      |                    |                  |                      |            |              |       |                             |                |                                                               |                                               |                                  |                         |                     |                            |                                                                                           |                           |               |

上の[図53]の画面の表の項目名は横書スタイルで見づらいです。そこで、シートの保護を解除し、シートの見出し を表示してセルの高さを調節し、更に第5行の D 列以降を選択して右クリックしてセルの書式設定を選択し、配置 タブで文字の配列を横書きから縦書きに変更してそして文字を折り返して全体を表示するにチェックを入れて見易 くしたのが次の[図54]の画面です。見易く設定したら必ずシートを保護してください。

| [図! | 54] |  |
|-----|-----|--|
|-----|-----|--|

| × 2021C  | V-DataBaseAdvan | ce800Ver1(コン | ピュータ 3 台リリー: | ス配布版).xlsm   | - Excel    |                |                          |                            |                                                                                                    |                                                                             |                                               |                                  |                               |                        | -               | o ×                           |
|----------|-----------------|--------------|--------------|--------------|------------|----------------|--------------------------|----------------------------|----------------------------------------------------------------------------------------------------|-----------------------------------------------------------------------------|-----------------------------------------------|----------------------------------|-------------------------------|------------------------|-----------------|-------------------------------|
| <u>ۍ</u> | ト選択•一覧表         | 付ファイル印刷      | 設定処理         | 入力可能         | 、<br>行数 50 | ۲ <del>۱</del> |                          | この<br>①手<br>②第<br>③デ<br>かお | <注意><br>シートでは次のことを<br>動操作による行、列、<br>1行~7行、表の最初<br>-ターのソート処理<br>表の行の追加 創修                            | <ul> <li>2行うとシステムの<br/>セルの創除及び切<br/>後の削除禁止行及び</li> <li>※処理はマクロ処理</li> </ul> | 破壊につながります<br>り取り操作<br>B列、C別での入力<br>で出来ます。ただ1、 | ので絶対やらないで<br>または清去操作<br>表の別の追加 賞 | で下さい。<br>WRAM現はマクロが知          | 1.70H                  |                 | Í                             |
| 入        | 力AA1 (          | 高校入          | .試通知         | 「書作」         | 戈デー        | ター)            |                          |                            | せんのでご承知おき下                                                                                          | rav.                                                                        | сшлса у в Лого                                | <注意                              | >追加内容呼び出し                     |                        | -               |                               |
| ID       | 対象              | 受検番号         | 受験生氏名        | な受験<br>生 ふりが | 受験生性別      | コ受             | 学 校<br>校<br>生出<br>身<br>中 | 受験生市町村                     | 学校長宛<br>9<br>9<br>9<br>9<br>9<br>9<br>9<br>9<br>9<br>9<br>9<br>9<br>9<br>9<br>9<br>9<br>9<br>9<br>9 | 1 受<br>験<br>生<br>学<br>科<br>等                                                | 2 受<br>験<br>生<br>学<br>料<br>等                  | 作成命令区<br>分書                      | 合 否 等                         | 内定結果                   | 号験生郵便番          | 住受<br>所<br>生<br>中<br>学校       |
|          |                 | 列1           | 列2           | 列3           | 列4         | 列5             | 列6                       | 列7                         | 列8                                                                                                  | 列9                                                                          | 列10                                           | 列11                              | 列12                           | 列13                    | 列14             | 列15                           |
|          |                 | 行1           | 行1           | 行1           | 行1         | 行1             | 行1                       | 行1                         | 行1                                                                                                  | 行1                                                                          | 行1                                            | 行1                               | 行1                            | 行1                     | 行1              | 行1                            |
|          | 1 対象1           | 生徒氏名1        | フリガナ1        | 3            | 1          | 1              | 平成 28 年 4                | 男                          | OO県××市                                                                                              | 000072                                                                      | 平成 25 年 4                                     | 平成 28 年 3                        | 平成 28 年 4                     | 全日制課程普                 | 第               | 号 平成 28 4                     |
|          | 2 対象2           | 生徒氏名2        | フリガナ2        | 3            | i 1        | 2              | 平成 28 年 4                | 男                          | OO県××市                                                                                              | 000072                                                                      | 平成 25 年 4                                     | 平成 28 年 3                        | 平成 28 年 4                     | 全日制課程普                 | 第               | 号平成 284                       |
|          | 3 対象3           | 生徒氏名3        | フリガナ3        | 3            | 1          | 3              | 平成 28 年 4                | 男                          | OO県××市                                                                                              |                                                                             | 平成 25 年 4                                     | 平成 28 年 3                        | 平成 28 年 4                     | 全日制課程普                 | 第               | 号平成 28 4                      |
|          | 4 対象4           | 生徒氏名4        | フリガナ4        | 3            | 1          | 4              | 平成 28 年 4                | 男                          | OO県××市                                                                                              |                                                                             | 平成 25 年 4                                     | 平成 28 年 3                        | 平成 28 年 4                     | 全日制課程普                 | 第               | 号平成 28 4                      |
|          | 5 対象5           | 生徒氏名5        | フリガナ5        | 3            | 1          | 5              | 平成 28 年 4                | 男                          | OO県××市                                                                                              | 000072                                                                      | 平成 25 年 4                                     | 平成 28 年 3                        | 平成 28 年 4                     | 全日制課程普                 | 笛               | <b>号平成 284</b>                |
|          | 6 対象6           | 生徒氏名6        | フリガナ6        |              | 1          | 6              | 平成 28 年 4                | . 男                        | OO県××市                                                                                              |                                                                             | 平成25年4                                        | 平成 28 年 3                        | 平成 28 年 4                     | 全日制課程普                 | 笛               | <b>号平成 28</b> 4               |
|          | 7 対象7           | 生徒氏名7        | フリガナ7        |              | 1          | 7              | 平成 28 年 4                | 星                          |                                                                                                    |                                                                             | 平成 25 年 4                                     | 平成 28 年 3                        | 平成 28 年 4                     | 全日制課程書                 | 筐               | 号平成 28 f                      |
|          | 2 分像2           | 生徒氏名8        | 71778        |              | 1          |                | 平成 28 年 4                | 里                          |                                                                                                    |                                                                             | 平成 25 年 4                                     | 平成 28 年 3                        | 平成 28 年 4                     | 全日制課程書                 | 催               | 号 平成 28 4                     |
|          | 0 対象0           | 生徒氏名9        | フリガナタ        |              | 1          |                | 平成 28 年 4                | 里                          |                                                                                                    |                                                                             | 平成 25 年 4                                     | 平成28年3                           | 平成 28 年 4                     | 全日制鯉趕著                 | 産 2             | 县 平成 284                      |
|          | 10 対象10         | 生徒氏名10       | フリガナ10       | -            | 1          | 10             | 平成 28 年 4                | 里                          |                                                                                                    |                                                                             | 平成 25 年 4                                     | 平成28年3                           | 平成 28 年 4                     | 全日創鯉程書                 | 一位 :            | 号 平成 28 4                     |
|          | 11 対象11         | 生徒氏名10       | 717710       |              | 1          | 10             | <u>十成20年</u> 4<br>亚成28年4 | 里                          |                                                                                                    |                                                                             | - 平成 25 年 4                                   | 平成20年3                           | <u>平成 20 年 4</u><br>亚成 28 年 4 | 主日町課程書                 | <u>来</u><br>笛 : | <u>号 平成 20 -</u><br>長 亚成 28 4 |
|          | 11 73 3811      | 土地八石11       | 7777711      |              | 1          | . 11           | 〒成20年 4                  | - <del>万</del>             |                                                                                                    |                                                                             | - 〒成 20 年 4                                   | 〒成20年3                           | 〒成20年4                        | 土口町(株住日)<br>ふ口手()(開知本) | (分)             | 与 平成 20 -                     |
|          | 12 73 38 12     | 土地八石12       | 77/7/12      | -            | 1          | . 12           | 〒成20年4                   |                            |                                                                                                    |                                                                             | 〒成25年4                                        | 〒成 20 年 3                        | 〒成20年4                        | (土口町床住日)<br>ふ口手()田田志   | (年)             | 与 〒 成 20 -                    |
|          | 13 73 3 13      | 土地八石13       | 77/17/13     |              | 1          | . 13           | 平成 20 年 4                | 力                          |                                                                                                    |                                                                             | <u>干成20年4</u>                                 | 十成 20 年 3                        | 〒成20年4                        | (土口町)林住日<br>ム日本(細知故)   | 毎 .             | 与十成 20 -                      |
|          | 14 刈家14         | 土征氏石14       | 77/17/14     |              | 1          | . 19           | 平成 20 年 4                | 一                          |                                                                                                    |                                                                             | 平成 20 年 4                                     | 千成 20 年 3                        | 〒成 20 年 4                     | 王日明課性百                 | 牙               | 与十成 20-                       |
|          | 15 刈家15         | 土征氏石10       | <u></u>      |              | 1          | . 10           | 千成 20 年 4                | 一                          |                                                                                                    |                                                                             | 平成 23 年 4                                     | <u> 半成 20 年 3</u>                | 1 平成 20 年 4                   | (生日前課程百)               | 舟               | <u> </u>                      |
|          | 10 对家10         | 土征氏石10       | JJJJ 10      |              | 1          | . 10           | 平成 20 年 4                | 一一一                        |                                                                                                    |                                                                             | 平成 25 年 4                                     | 平成 20 年 3                        | 平成 20 年 4                     | 全日刑課程言                 |                 | <u> 7 平成 20 -</u>             |
|          | 11 对家11         | 主使氏名17       | 79/07/17     |              |            | . 17           | 平成 26 年 4                |                            |                                                                                                    |                                                                             | 平成 25 年 4                                     | 平成 20 年 3                        | 平成 28 年 4                     | 全日刑課程官                 | 弟 .             | <u> 7 平成 20 4</u>             |
|          | 18 对象18         | 生徒氏名18       | フリカナ18       | 3            | 1          | . 18           | 平成 28 年 4                |                            |                                                                                                    |                                                                             | 平成 25 年 4                                     | 平成 28 年 3                        | 平成 28 年 4                     | 全日刑課程管                 |                 | <u> 守平成 28 4</u>              |
|          | 19 对家19         | 主徒氏名19       | <u> </u>     | 2            | 1          | . 19           | 平成 28 年 4                | - 5                        |                                                                                                    |                                                                             | 平成 25 年 4                                     | 平成 28 年 3                        | 平成 28 年 4                     | 全日刑課程首                 |                 | <u> 守平成 28 -</u>              |
|          | 20 对象20         | 生徒氏名20       | フリカナ20       |              | 1          | . 20           | 平成 28 年 4                |                            | <u>OO県××市</u>                                                                                       |                                                                             | 平成 25 年 4                                     | 平成 28 年 3                        | 平成 28 年 4                     | 全日制課程管                 | <u> </u>        | <u> 号 平成 28 4</u>             |
|          | 21 对象21         | 生徒氏名21       | フリカナ21       | 3            | 1          | . 21           | 平成 28 年 4                | 女                          | OO県××市                                                                                              |                                                                             | 平成 25 年 4                                     | 平成 28 年 3                        | 平成 28 年 4                     | 全日制課程省                 | <u>第</u>        | 号平成 28 4                      |
|          | 22 対象22         | 生徒氏名22       | フリガナ22       | 3            | 1          | . 22           | 平成 28 年 4                | <u>女</u>                   | OO県××市                                                                                              | ロロロマン                                                                       | 半成 25 年 4                                     | 平成 28 年 3                        | 平成 28 年 4                     | 全日制課程音                 | <u>第</u>        | 号平成 284                       |
|          | 23 対象23         | 王徒氏名23       | フリガナ23       | 3            | 1          | . 23           | 平成28年4                   | · <u>女</u>                 | UO県××市                                                                                              | 100072                                                                      | 半成 25 年 4                                     | 平成 28 年 3                        | 平成 28 年 4                     | 全日制課程晋                 |                 | <u>号 半成 28 4</u>              |
|          | 24 対象24         | 生徒氏名24       | フリガナ24       | 3            | 1          | . 24           | 平成28年4                   | 女                          | UO県××市                                                                                              |                                                                             | 平成 25 年 4                                     | 平成 28 年 3                        | 平成 28 年 4                     | 全日制課程普                 | <u> </u>        | 号平成 284                       |
|          | 25 対象25         | 生徒氏名25       | フリガナ25       | 3            | 1          | . 25           | 平成 28 年 4                | 女                          | UO県××市                                                                                              | 1000 <i>7</i> 2                                                             | 半成 25 年 4                                     | 平成 28 年 3                        | 半成 28 年 4                     | 全日制課程普                 | 第               | <u>号 平成 28 4</u>              |
|          | 26 対象26         | 生徒氏名26       | フリガナ26       | 3            | 1          | . 26           | 平成 28 年 4                | 女                          | OO県××市                                                                                              | 000072                                                                      | 平成 25 年 4                                     | 平成 28 年 3                        | 平成 28 年 4                     | 全日制課程普                 | 第               | 号平成 284                       |
|          | 27 対象27         | 生徒氏名27       | フリガナ27       | 3            | 1          | . 27           | 平成 28 年 4                | <u>女</u>                   | OO県××市                                                                                              | 000072                                                                      | 平成 25 年 4                                     | 平成 28 年 3                        | 平成 28 年 4                     | 全日制課程普                 | 第 -             | 号平成 284                       |
|          | 28 対象28         | 生徒氏名28       | フリガナ28       | 3            | 1          | . 28           | 平成 28 年 4                | 女                          | OO県××市                                                                                              | 000072                                                                      | 平成 25 年 4                                     | 平成 28 年 3                        | 平成 28 年 4                     | 全日制課程普                 | 第               | 号平成 284                       |
|          | 20 対象20         | 生徒氏名29       | フリガナ29       |              | 1          | 29             | 平成 28年 4                 | #                          | <u>OO</u> 俱××市                                                                                      | ירדייייייי                                                                  | 平成 25 年 4                                     | 平成 28 年 3                        | 平成 28 年 4                     | 全日制課程普                 | (笛)             | <b>暑平成 284</b> 🎙              |
| 4        |                 |              |              |              |            |                |                          |                            |                                                                                                    |                                                                             |                                               |                                  |                               |                        |                 |                               |

とくにご注意いただきたいことは、入力シート、今の場合はシート「入力 AA1 (高校入試通知書等作成データ ー)」では項目を直接入力することは絶対にやらないでください。つまり、上の[図 5 1]の

<u>| 西客1,1 | 西客1,2 | 西客1,3 | 西客1,4 | 西客1,5 | 西客1,6 | 西客1,7 | 西客1,8 | 西客1,9 | 西客1,10 | 西客1,11 | 西客1,12 | 西客1,13 | 西客1,1 の部分の各セルには関数が入っているので、この部分の各セルには入力してはいけません。くれぐれもご注意くだ さい。</u>

なお、シート「ファイル作成コピー用」は、シートの印刷をする部分を設計する際、ファイルに備わっている複写の マクロ機能を用いて、「印刷フォーム」シートにまるごと複写して使用する極めて重要なシートですが、選択して変 化をみると、シート「項目表示入力」の状況と同じように、項目表示の各セルの値を変更する前は次の[図55]の画 面の状況だったものがセルの値を変更した後は、その次の[図56]の画面の状況に変わっていることが確認できま す。つまり、シート「ファイル作成コピー用」は、入力シート「入力 AA1 (高校入試通知書等作成データー)」の表 の項目を表していることになります。また、シート「ファイル作成コピー用」は、入力シート「入力 AA1 (高校入 試通知書等作成データー)」の表のデーターの入力範囲における各行の具体的なデーターの値を表示することもでき ます。

[図55]

| × 2021CV-E  | DataBaseAdva | nce800Ver1( | (コンピュータ3台! | リリース配布版 | .xlsm - Excel |         |         |         |         |          |          |          |          |          |          | -        | Ō       | ×          |
|-------------|--------------|-------------|------------|---------|---------------|---------|---------|---------|---------|----------|----------|----------|----------|----------|----------|----------|---------|------------|
| シート         | 選択·一覧表付      | ファイル印刷設     | 定処理        | < 3     | :音>           | E Di    | ートに     | けてナ     | できす     | けん       |          |          |          |          |          |          |         | í          |
|             | •            |             |            |         |               |         | 110     | 10/1/1  | 1000    |          |          |          |          |          |          |          |         |            |
| ファイル作       | 成っピー用        |             |            |         |               |         |         |         |         |          |          |          |          |          |          |          |         |            |
| 入力項目表       | 示とデーター表      | 示の韧替→       |            | 1       |               |         |         |         |         |          |          |          |          |          |          |          |         |            |
| 入力項目表       | 示は1, データま    | 長示は2を入力     |            |         |               |         |         |         |         |          |          |          |          |          |          |          |         |            |
|             |              |             |            | -       |               |         |         |         |         |          |          |          |          |          |          |          |         |            |
| 1           | 討鱼1          |             | 7          |         |               |         |         |         |         |          |          |          |          |          |          |          |         |            |
|             | 171 BK I     |             |            |         |               |         |         |         |         |          |          |          |          |          |          |          |         |            |
|             | 列1           | 列2          | 列3         | 列4      | 列5            | 列6      | 列7      | 列8      | 列9      | 列10      | 列11      | 列12      | 列13      | 列14      | 列15      | 列16      | 列17     | 79         |
| 行1          | 内容1,1        | 内容1,2       | 内容1,3      | 内容1,4   | 内容1,5         | 内容1,6   | 内容1,7   | 内容1,8   | 内容1,9   | 内容1,10   | 内容1,11   | 内容1,12   | 内容1,13   | 内容1,14   | 内容1,15   | 内容1,16   | 内容1,17  | <u> </u>   |
| 1月2<br>(行2) | 内容2,1        | 内容2,2       | 内容2,3      | 内容2,4   | 内容2,5         | 内容2,6   | 内谷2,7   | 内容2,8   | 内容2,9   | 内容2,10   | 内容2,11   | 内容2,12   | 内容2,13   | 内容2,14   | 内容2,15   | 内容2,16   | 内容2,17  |            |
| 行业          | 内容4.1        | 内容4.2       | 内容4.3      | 内容4.4   | 内容4.5         | 内容4.6   | 内容4.7   | 内容4.8   | 内容4.9   | 内容4.10   | 内容4.11   | 内容4.12   | 内容4.13   | 内容4.14   | 内容4.15   | 内容4.16   | 内容4.17  |            |
| 行5          | 内容5.1        | 内容5.2       | 内容5.3      | 内容5.4   | 内容5.5         | 内容5,6   | 内容5.7   | 内容5.8   | 内容5.9   | 内容5,10   | 内容5.11   | 内容5.12   | 内容5.13   | 内容5.14   | 内容5.15   | 内容5.16   | 内容5,17  | E P        |
| 行6          | 内容6,1        | 内容6,2       | 内容6,3      | 内容6,4   | 内容6,5         | 内容6,6   | 内容6,7   | 内容6,8   | 内容6,9   | 内容6,10   | 内容6,11   | 内容6,12   | 内容6,13   | 内容6,14   | 内容6,15   | 内容6,16   | 内容6,17  | P          |
| 行7          | 内容7,1        | 内容7,2       | 内容7,3      | 内容7,4   | 内容7,5         | 内容7,6   | 内容7,7   | 内容7,8   | 内容7,9   | 内容7,10   | 内容7,11   | 内容7,12   | 内容7,13   | 内容7,14   | 内容7,15   | 内容7,16   | 内容7,17  | P          |
| 行8          | 内容8,1        | 内容8,2       | 内容8,3      | 内容8,4   | 内容8,5         | 内容8,6   | 内容8,7   | 内容8,8   | 内容8,9   | 内容8,10   | 内容8,11   | 内容8.12   | 内容8,13   | 内容8,14   | 内容8,15   | 内容8,16   | 内容8,17  | <u>P</u>   |
| 行9          | 内容9,1        | 内容9,2       | 内容9,3      | 内容9.4   | 内容9,5         | 内容9,6   | 内容9,7   | 内容9,8   | 内容9,9   | 内容9,10   | 内容9,11   | 内容9,12   | 内容9,13   | 内容9,14   | 内容9,15   | 内容9,16   | 内容9,17  | <u>P</u>   |
| 行10         | 内容10,1       | 内容10,2      | 内容10,3     | 内容10,4  | 内容10,5        | 内容10,6  | 内容10,7  | 内容10,8  | 内容10,9  | 内容10,10  | 内容10,11  | 内容10,12  | 内容10,13  | 内容10,14  | 内容10,15  | 内容10,16  | 内容10,1  | 7 P        |
| 1丁11<br>行12 | 内容11,1       | 内容11,6      | 内容11,0     | 内容11,4  | 内容11,5        | 内容11,0  | 内容11,7  | 内容11,6  | 内容11,3  | 内容11,10  | 内容11,11  | 内容11,16  | 内容11,13  | 内容11,14  | 内容11,15  | 内容11,10  | 内容11,1  | 7 17       |
| 行13         | 内容12,1       | 内容13.2      | 内容13.3     | 内容13.4  | 内容12.5        | 内容12.0  | 内容12,7  | 内容12.0  | 内容13.9  | 内容12,10  | 内容12,11  | 内容13.12  | 内容13 13  | 内容12,14  | 内容12,15  | 内容12,10  | 内容12,1  | 7 17       |
| 行14         | 内容14.1       | 内容14.2      | 内容14.3     | 内容14.4  | 内容14.5        | 内容14.6  | 内容14.7  | 内容14.8  | 内容14.9  | 内容14.10  | 内容14.11  | 内容14.12  | 内容14.13  | 内容14.14  | 内容14.15  | 内容14.16  | 内容14.1  | 7 0        |
| 行15         | 内容15.1       | 内容15.2      | 内容15,3     | 内容15.4  | 内容15.5        | 内容15.6  | 内容15,7  | 内容15.8  | 内容15.9  | 内容15,10  | 内容15,11  | 内容15,12  | 内容15.13  | 内容15,14  | 内容15,15  | 内容15.16  | 内容15.1  | 7 1        |
| 行16         | 内容16,1       | 内容16,2      | 内容16,3     | 内容16,4  | 内容16,5        | 内容16,6  | 内容16,7  | 内容16,8  | 内容16,9  | 内容16,10  | 内容16,11  | 内容16,12  | 内容16,13  | 内容16,14  | 内容16,15  | 内容16,16  | 内容16,1  | 7 1        |
| 行17         | 内容17,1       | 内容17,2      | 内容17,3     | 内容17,4  | 内容17,5        | 内容17,6  | 内容17,7  | 内容17,8  | 内容17,9  | 内容17,10  | 内容17,11  | 内容17,12  | 内容17,13  | 内容17,14  | 内容17,15  | 内容17,16  | 内容17,1  | 7 🖻        |
| 行18         | 内容18,1       | 内容18,2      | 内容18,3     | 内容18,4  | 内容18,5        | 内容18,6  | 内容18,7  | 内容18,8  | 内容18,9  | 内容18,10  | 内容18,11  | 内容18,12  | 内容18,13  | 内容18,14  | 内容18,15  | 内容18,16  | 内容18,1  | 7 P        |
| 行19         | 内容19,1       | 内容19,2      | 内容19,3     | 内容19,4  | 内容19,5        | 内容19,6  | 内容19,7  | 内容19,8  | 内容19,9  | 内容19,10  | 内容19,11  | 内容19,12  | 内容19,13  | 内容19,14  | 内容19,15  | 内容19,16  | 内容19,1  | <u>7 P</u> |
| 行20         | 内容20,1       | 内容20,2      | 内容20,3     | 内容20,4  | 内容20,5        | 内容20,6  | 内容20,7  | 内容20,8  | 内容20,9  | 内容20,10  | 内容20,11  | 内容20,12  | 内容20,13  | 内容20,14  | 内容20,15  | 内容20,16  | 内容20,1  | <u>7</u> P |
| 1761        | 内容 61,1      | 内容 61,6     | 内容 61, 6   | 内容 61,4 | 内容 41,5       | 内容61,0  | 内容 61,7 | 内容 41,0 | 内容 61,8 | 内容 61,10 | 内容 61,11 | 内容 61,16 | 内容 61,13 | 内容 61,14 | 内容 21,15 | 内容 61,10 | 内容 61,1 | 7 7        |
| 行23         | 内容23 1       | 内容23 2      | 内容23.3     | 内容23 4  | 内容23 5        | 内容23.6  | 内容237   | 内容23.8  | 内容23.9  | 内容23 10  | 内容23 11  | 内容23 12  | 内容23 13  | 内容23 14  | 内容23 15  | 内容23 16  | 内容23 1  | 7 17       |
| 行24         | 内容24.1       | 内容24.2      | 内容24.3     | 内容24.4  | 内容24.5        | 内容24.6  | 内容24.7  | 内容24.8  | 内容24.9  | 内容24.10  | 内容24.11  | 内容24.12  | 内容24.13  | 内容24.14  | 内容24.15  | 内容24.16  | 内容24.1  | 7 17       |
| 行25         | 内容25,1       | 内容25,2      | 内容25,3     | 内容25,4  | 内容25,5        | 内容25,6  | 内容25,7  | 内容25,8  | 内容25,9  | 内容25,10  | 内容25,11  | 内容25,12  | 内容25,13  | 内容25,14  | 内容25,15  | 内容25,16  | 内容25,1  | 7 17       |
| 行26         | 内容26,1       | 内容26,2      | 内容26,3     | 内容26,4  | 内容26,5        | 内容26,6  | 内容26,7  | 内容26,8  | 内容26,9  | 内容26,10  | 内容26,11  | 内容26,12  | 内容26,13  | 内容26,14  | 内容26,15  | 内容26,16  | 内容26,1  | 7 1        |
| 行27         | 内容27,1       | 内容27,2      | 内容27,3     | 内容27,4  | 内容27,5        | 内容27,6  | 内容27,7  | 内容27,8  | 内容27,9  | 内容27,10  | 内容27,11  | 内容27,12  | 内容27,13  | 内容27,14  | 内容27,15  | 内容27,16  | 内容27,1  | 7 1        |
| 行28         | 内容28,1       | 内容28,2      | 内容28,3     | 内容28,4  | 内容28,5        | 内容28,6  | 内容28,7  | 内容28,8  | 内容28,9  | 内容28,10  | 内容28,11  | 内容28,12  | 内容28,13  | 内容28,14  | 内容28,15  | 内容28,16  | 内容28,1  | <u>7 P</u> |
| 行29         | 内容29,1       | 内容29,2      | 内容29,3     | 内容29,4  | 内容29,5        | 内容29,6  | 内容29,7  | 内容29,8  | 内容29,9  | 内容29,10  | 内容29,11  | 内容29,12  | 内容29,13  | 内容29,14  | 内容29,15  | 内容29,16  | 内容 29,1 | 7 1        |
| 1130        | 内容30,1       | 内容 20,2     | 内容30,3     | 内容 30,4 | 内容30,5        | 内容 30,6 | 内容30,7  | 内容 30,8 | 内容30,9  | 内容 20,10 | 内容 20,11 | 内容 21 12 | 内容 91 19 | 内容 21 14 | 内容30,15  | 内容30,10  | 内容 30,1 | 7 1        |
| 行32         | 内容32.1       | 内容32.2      | 内容32.3     | 内容32.4  | 内容32.5        | 内容32.6  | 内容32.7  | 内容32.8  | 内容32.9  | 内容32.10  | 内容32.11  | 内容32.12  | 内容32.13  | 内容32.14  | 内容32.15  | 内容32.16  | 内容32.1  | 7 1        |
| 行33         | 内容33,1       | 内容33,2      | 内容33,3     | 内容33,4  | 内容33,5        | 内容33,6  | 内容33,7  | 内容33.8  | 内容33,9  | 内容33,10  | 内容33,11  | 内容33,12  | 内容33,13  | 内容33,14  | 内容33,15  | 内容33,16  | 内容33.1  | 7 1        |
| 行34         | 内容34,1       | 内容34.2      | 内容34,3     | 内容34,4  | 内容34.5        | 内容34,6  | 内容34,7  | 内容34,8  | 内容34.9  | 内容34,10  | 内容34,11  | 内容34,12  | 内容34,13  | 内容34,14  | 内容34,15  | 内容34,16  | 内容34,1  | 7 1        |
| 行35         | 内容35,1       | 内容35,2      | 内容35,3     | 内容35,4  | 内容35.5        | 内容35,6  | 内容35,7  | 内容35.8  | 内容35.9  | 内容35,10  | 内容35,11  | 内容35,12  | 内容35,13  | 内容35,14  | 内容35,15  | 内容35,16  | 内容35,1  | 7 17       |
| 行36         | 内容36,1       | 内容36.2      | 内容36,3     | 内容36,4  | 内容36.5        | 内容36,6  | 内容36,7  | 内容36,8  | 内容36,9  | 内容36,10  | 内容36,11  | 内容36,12  | 内容36,13  | 内容36,14  | 内容36,15  | 内容36,16  | 内容36.1  | 7 17       |
| 行37         | 内容37.1       | 内容37.2      | 内容37,3     | 内容37.4  | 内容37.5        | 内容37,6  | 内容37,7  | 内容37,8  | 内容37,9  | 内容37,10  | 内容37,11  | 内容37.12  | 内容37,13  | 内容37,14  | 内容37,15  | 内容37,16  | 内容37.1  | 7 17       |
| 行 38        | 四容38,1       | / 答38,2     |            |         | 1 容38,5       |         | / 答38,7 | 八容38,8  | /]容38,9 |          | 八容38,11  | / 答38,12 | 内容38,13  |          | /]容38,15 | 內容38,16  | 四容38,1  |            |
|             | _            | _           |            | _       | _             | _       | _       | _       | _       | _        | _        | _        | _        |          |          |          |         |            |

[図56]

| 2021CV-D          | ataBaseAdva  | ance800Ver1(             | コンピュータ 3 台!   | リース配布版)   | .xlsm - Excel |        |             |             |             |              |             |              |              |                 |               | _            | ō           | ×              |
|-------------------|--------------|--------------------------|---------------|-----------|---------------|--------|-------------|-------------|-------------|--------------|-------------|--------------|--------------|-----------------|---------------|--------------|-------------|----------------|
|                   |              |                          | etaba am      |           |               |        | 1.1-        |             |             |              |             |              |              |                 |               |              |             |                |
| シートル              | 银代"一覧表付      | ファイル印刷設                  | 定処理           | 三 < 汪     | ・恴>           | このシ    | -112        | は人人         | でさま         | せん。          |             |              |              |                 |               |              |             |                |
|                   | •            |                          |               |           |               |        |             |             |             |              |             |              |              |                 |               |              |             |                |
| ファイル作             | 成コピー用        |                          |               |           |               |        |             |             |             |              |             |              |              |                 |               |              |             |                |
| 入力項目表             | テとデーター表      | 表示の切替→<br>まついのますれ        |               | 1         |               |        |             |             |             |              |             |              |              |                 |               |              |             |                |
| 人刀項目表             | 下位1,アータ:     | <b>表示は2を人刀</b>           |               |           |               |        |             |             |             |              |             |              |              |                 |               |              |             |                |
|                   |              |                          | -             |           |               |        |             |             |             |              |             |              |              |                 |               |              |             |                |
| 1                 | 対象]          |                          |               |           |               |        |             |             |             |              |             |              |              |                 |               |              |             |                |
|                   | 列1           | 列2                       | 列3            | 列4        | 列5            | 列6     | 列7          | 列8          | 列9          | 列10          | 列11         | 列12          | 列13          | 列14             | 列15           | 列16          | 列17         | 3              |
| 行1                | 受検番号         | 受験生氏名                    | 受験生ふり)        | 受験生性別     | 受験生中学:        | 受験生出身  | 1受験生市町      | 受験生出身       | 中受験生学科      | 受験生学科等       | 受験生通知       | <b>曾</b> 合否等 | 内定結果         | 受験生郵便           | 受験生中学         | メール送信分       | メール件名       | 4 2            |
| 行2                | 国語得点         |                          | 理料得点          | 社会得点      | 英語得点          | 得点合計   | 内容2,7       | 内容2,8       | 内容2,9       | 内容2,10       | 内容2,11      | 内容2,12       | 内容2,13       | 内容2,14          | 内容2,15        | 内容2,16       | 内容2,17      |                |
| 1丁3               | 内谷3,1        | 内谷 (), ()<br>   内容 () () | 内谷 (), ()     | 内谷3,4     | 内谷 5,5        | 内容3,0  | 内谷(),/      | 1谷3,8       | 内谷 5,9      | 内谷(5,10      | 内谷(11)      | 内谷3,12       | 内谷 (),1 ()   | 内谷5,14          | 内谷3,15        | 内容3,10       | 内谷(5,17     | <u> </u>       |
| 1丁4 谷口            | 内容4,1        | 内容4,6                    | 内谷4,5         | 内容4,4     | 内容4,5         | 内容4,0  | 内谷4,/       | 内谷4,8       | 内容4,9       | 内容4,10       | 内谷4,11      | 内容4,16       | 内容4,15       | 内容4,14          | 内谷4,15        | 内谷4,10       | 内容4,17      |                |
| 115               | 内容6.1        | 内容6.2                    | 内容6.2         | 内容6.4     | 内容6.5         | 内容6.6  | 内容6.7       | 内容6.9       | 内容6.9       | 内容6.10       | 内容6.11      | 内容6.12       | 内容6.12       | 内容6.14          | 内容6.15        | 内容6.16       | 内容6.17      |                |
| 行7                | 内容7.1        | 内容7.2                    | 内容7.3         | 内容7.4     | 内容7.5         | 内容7.6  | 内容7.7       | 内容7.8       | 内容7.9       | 内容7.10       | 内容7.11      | 内容7.12       | 内容7.13       | 内容7.14          | 内容7.15        | 内容7.16       | 内容7.17      |                |
| 行8                | 内容8.1        | 内容8.2                    | 内容8.3         | 内容8.4     | 内容8.5         | 内容8.6  | 内容8.7       | 内容8.8       | 内容8.9       | 内容8.10       | 内容8.11      | 内容8.12       | 内容8.13       | 内容8.14          | 内容8.15        | 内容8.16       | 内容8.17      |                |
| 行9                | 内容9.1        | 内容9.2                    | 内容9.3         | 内容9.4     | 内容9.5         | 内容9.6  | 内容9.7       | 内容9.8       | 内容9.9       | 内容9,10       | 内容9.11      | 内容9.12       | 内容9.13       | 内容9.14          | 内容9.15        | 内容9.16       | 内容9.17      | TP 1           |
| 行10               | 内容10,1       | 内容10,2                   | 内容10,3        | 内容10,4    | 内容10,5        | 内容10,6 | 内容10,7      | 内容10,8      | 内容10,9      | 内容10,10      | 内容10,11     | 内容10,12      | 内容10,13      | 内容10,14         | 内容10,15       | 内容10,16      | 内容10,17     | P              |
| 行11               | 内容11,1       | 内容11,2                   | 内容11,3        | 内容11,4    | 内容11,5        | 内容11,6 | 内容11,7      | 内容11,8      | 内容11,9      | 内容11,10      | 内容11,11     | 内容11,12      | 内容11,13      | 内容11,14         | 内容11,15       | 内容11,16      | 内容11,17     | P              |
| 行12               | 内容12,1       | 内容12,2                   | 内容12,3        | 内容12,4    | 内容12,5        | 内容12,6 | 内容12,7      | 内容12,8      | 内容12,9      | 内容12,10      | 内容12,11     | 内容12,12      | 内容12,13      | 内容12,14         | 内容12,15       | 内容12,16      | 内容12,17     | P I            |
| 行13               | 内容13,1       | 内容13,2                   | 内容13,3        | 内容13,4    | 内容13,5        | 内容13,6 | 内容13,7      | 内容13,8      | 内容13,9      | 内容13,10      | 内容13,11     | 内容13,12      | 内容13,13      | 内容13,14         | 内容13,15       | 内容13,16      | 内容13,17     | P              |
| 行14               | 内容14,1       | 内容14.2                   | 内容14,3        | 内容14,4    | 内容14,5        | 内容14,6 | 内容14,7      | 内容14,8      | 内容14,9      | 内容14,10      | 内容14,11     | 内容14,12      | 内容14,13      | 内容14,14         | 内容14,15       | 内容14,16      | 内容14,17     | <u> </u>       |
| 行15               | 内容15,1       |                          | 内容15,3        | 内容15,4    | 内容15.5        | 内容15,6 | 内容15,7      | 内容15,8      | 内容15,9      | 内容15,10      | 内容15,11     | 内容15,12      | 内容15,13      | 内容15,14         | 内容15,15       | 内容15,16      | 内容15,17     |                |
| <u>行16</u><br>毎17 | 内容16,1       | 内谷16,2                   | 内谷16,3        | 内容16,4    | 内容16,5        | 内谷16,6 | 内容16,7      | 内谷16,8      | 内谷16,9      | 内谷16,10      | 内容16,11     | 内谷16,12      | 内容16,13      | 内容16,14         | 内容16,15       | 内容16,16      | 内容16,17     | <u> </u>       |
| 行17<br>行19        | 内容17,1       | 内容17,6                   | 内容17,3        | 内容17,4    | 内容17,5        | 内容1/,0 | 内容1/,/      | 内容17,8      | 内容17,8      | 内容17,10      | 内容17,11     | 内容17,16      | 内容17,13      | 内容17,14         | 内容1/,15       | 内谷1/,10      | 内容1/,1/     |                |
| 1J10<br>行19       | 内容10,1       | 内容10,6                   | 内容10,0        | 内容10,4    | 内容10,5        | 内容10,0 | 内容10,7      | 内容10,0      | 内容10,0      | 内容10,10      | 内容10,11     | 内容10,14      | 内容10,10      | 内容10,14         | 内容10,15       | 内容10,10      | 内容10,17     |                |
| 行20               | 内容201        | 内容20.2                   | 内容20.3        | 内容20 4    | 内容205         | 内容20.6 | 内容207       | 内容20.8      | 内容20.9      | 内容20 10      | 内容20 11     | 内容2012       | 内容2013       | 内容20 14         | 内容20 15       | 内容2016       | 内容2017      |                |
| 行21               | 内容21.1       | 内容21.2                   | 内容21.3        | 内容21.4    | 内容21.5        | 内容21.6 | 内容21.7      | 内容21.8      | 内容21.9      | 内容21.10      | 内容21.11     | 内容21.12      | 内容21.13      | 内容21.14         | 内容21.15       | 内容21.16      | 内容21.17     |                |
| 行22               | 内容22.1       | 内容22.2                   | 内容22.3        | 内容22.4    | 内容22.5        | 内容22.6 | 内容22.7      | 内容22.8      | 内容22.9      | 内容22,10      | 内容22,11     | 内容22.12      | 内容22.13      | 内容22,14         | 内容22.15       | 内容22.16      | 内容22.17     | TP I           |
| 行23               | 内容23,1       | 内容23,2                   | 内容23,3        | 内容23,4    | 内容23,5        | 内容23,6 | 内容23,7      | 内容23,8      | 内容23,9      | 内容23,10      | 内容23,11     | 内容23,12      | 内容23,13      | 内容23,14         | 内容23,15       | 内容23,16      | 内容23,17     | P              |
| 行24               | 内容24,1       | 内容24,2                   | 内容24,3        | 内容24,4    | 内容24,5        | 内容24,6 | 内容24,7      | 内容24,8      | 内容24,9      | 内容24,10      | 内容24,11     | 内容24,12      | 内容24,13      | 内容24,14         | 内容24,15       | 内容24,16      | 内容24,17     | P              |
| 行25               | 内容25,1       | 内容25,2                   | 内容25,3        | 内容25,4    | 内容25,5        | 内容25,6 | 内容25,7      | 内容25,8      | 内容25,9      | 内容25,10      | 内容25,11     | 内容25,12      | 内容25,13      | 内容25,14         | 内容25,15       | 内容25,16      | 内容25,17     | P <sup>2</sup> |
| 行26               | 内容26,1       | 内容26,2                   | 内容26,3        | 内容26,4    | 内容26,5        | 内容26,6 | 内容26,7      | 内容26,8      | 内容26,9      | 内容26,10      | 内容26,11     | 内容26,12      | 内容26,13      | 内容26,14         | 内容26,15       | 内容26,16      | 内容26,17     | P              |
| 行27               | 内容27,1       | 内容27,2                   | 内容27,3        | 内容27,4    | 内容27,5        | 内容27,6 | 内容27,7      | 内容27,8      | 内容27,9      | 内容27,10      | 内容27,11     | 内容27,12      | 内容27,13      | 内容27,14         | 内容27,15       | 内容27,16      | 内容27,17     | P              |
| 行28               | 内容28,1       | 内容28,2                   | 内容28,3        | 内容28,4    | 内容28,5        | 内容28,6 | 内容28,7      | 内容28,8      | 内容28,9      | 内容28,10      | 内容28,11     | 内容28,12      | 内容28,13      | 内容28,14         | 内容28,15       | 内容28,16      | 内容28,17     | P              |
| 17 29             | 内容29,1       | <u>内容29,2</u>            | 内容29,3        | 内容29,4    |               | 内容29,6 | 内容29,7      | 内容29,8      | 内容29,9      | 内容29,10      | 内容29,11     | 内容29,12      | 内容29,13      |                 | 内容29,15       | 内容29,16      | 内谷29,17     |                |
| 1530              | 内容30,1       | 内容30,4                   | 内容30,3        | 内容30,4    | 内容30,5        | 内容30,0 | 内容30,7      | 内容30,8      | 内容30,9      | 内容30,10      | 内容30,11     | 内容30,12      | 内容30,13      | 内容30,14         | 内容30,15       | 内容30,10      | 内容30,17     |                |
| 1131              | 内谷01,1       | 内容 22 2                  | 内容 99 9       | 内谷01,4    | 内谷31,3        | 内容22.0 | 内容99.7      | 内谷01,0      | 内谷31,3      | 内容22 10      | 内容92 11     | 内谷01,12      | 内谷 01,10     | 内容99 14         | 内谷31,15       | 内容 22 10     | 内容 22 17    |                |
| 行33               | 内容33.1       | 内容33 2                   | 内容33.3        | 内容33.4    | 内容33.5        | 内容33.6 | 内容33.7      | 内容33.8      | 内容33.9      | 内容33 10      | 内容33 11     | 内容33.12      | 内容33 13      | 内容33 14         | 内容33 15       | 内容33.16      | 内容33 17     |                |
| 行34               | 内容34.1       | 内容34.2                   | 内容34.3        | 内容34.4    | 内容34.5        | 内容34.6 | 内容34.7      | 内容34.8      | 内容34.9      | 内容34.10      | 内容34.11     | 内容34.12      | 内容34.13      | 内容34.14         | 内容34.15       | 内容34.16      | 内容34.17     |                |
| 行35               | 内容35,1       | 内容35.2                   | 内容35.3        | 内容35.4    | 内容35.5        | 内容35.6 | 内容35.7      | 内容35.8      | 内容35,9      | 内容35,10      | 内容35,11     | 内容35,12      | 内容35,13      | 内容35.14         | 内容35,15       | 内容35.16      | 内容35.17     |                |
| 行36               | 内容36,1       | 内容36,2                   | 内容36,3        | 内容36,4    | 内容36,5        | 内容36,6 | 内容36,7      | 内容36,8      | 内容36,9      | 内容36,10      | 内容36,11     | 内容36,12      | 内容36,13      | 内容36,14         | 内容36,15       | 内容36,16      | 内容36,17     | P              |
| 行37               | 内容37,1       | 内容37,2                   | 内容37,3        | 内容37,4    | 内容37,5        | 内容37,6 | 内容37,7      | 内容37,8      | 内容37,9      | 内容37,10      | 内容37,11     | 内容37,12      | 内容37,13      | 内容37,14         | 内容37,15       | 内容37,16      | 内容37,17     | P              |
| 行38               | 内容38,1       | 内容38,2                   | 内容38,3        | 内容38,4    | 内容38,5        | 内容38,6 | 内容38,7      | 内容38,8      | 内容38,9      | 内容38,10      | 内容38,11     | 内容38,12      | 内容38,13      | 内容38,14         | 内容38,15       | 内容38,16      | 内容38,17     | P 🚽            |
| 1                 | I darfe oo i | 1 de resono o            | 1 distance of | 1-1-1-1-1 | 1-fireto o r  | -      | 1 dietano e | 1-6-44.00.0 | 1-4-1-4-0.0 | 1-4-14-00-10 | Landson and | 1-6-100 10   | 1-4-14-00-00 | I dieta con a c | Laborator and | 1-4-14-00-10 | Labellan an |                |

| 7.ファイ | ル |
|-------|---|
|-------|---|

CV-DataBaseAdvance1000Ver1 試用版.xlsm CV-DataBaseAdvance1000Ver1(コンピュータ〇台リリース配布版).xlsm の場合:

ファイル「2021CV-DataBaseAdvance1000Ver1(コンピュータ3台リリース配布版).xlsm」を用いて説明いたしま すが、やり方は、上のどのファイルでも全て同じです。

各シートに配置したコマンドボタン シート選択・一覧表付ファイル印刷設定処理 をクリックし、ユーザーフォーム

「シート選択・一覧表付ファイル設定印刷」の画面を表示させ、タブ<sup>設定シート等選択,処理呼出1</sup>を選択すると次の

| 24-111-1 入力ノート寺道所 2014年9112   2014971 | 12   2018-01 | 四4   処理町山5   処理町山6   処理 | ユロ、  が達山口。  が達山口。  ソソ). | 備 兼 ノ 一 [*' | ₩7至ロ人/)及0/月本2014   Ч/₩7/δ = ム7 = h進fh   Ч/₩7/δ = ム7 <u>- 1</u> |
|---------------------------------------|--------------|-------------------------|-------------------------|-------------|----------------------------------------------------------------|
| シート名設定                                |              | 前期募集生徒                  | 走宛通知印刷設定                |             | 一覧表付ファイル作成入力設定11                                               |
| 既定シート現在名                              |              | 一覧表付ファイ                 | ル作成入力設定2                |             | 一覧表付ファイル作成入力設定12                                               |
| 追加ワークシート名設定                           |              | 一覧表付ファ                  | イル作成入力設定3               |             | 一覧表付ファイル作成入力設定13                                               |
| インターフェース画面設定                          |              | 一覧表付ファイ                 | ル作成入力設定4                |             | 一覧表付ファイル作成入力設定14                                               |
| 項目表示入力                                |              | 一覧表付ファイ                 | ル作成入力設定5                |             | 一覧表付ファイル作成入力設定15                                               |
| 項目表示入力既定番地                            |              | 一覧表付ファ                  | イル作成入力設定6               |             | 一覧表付ファイル作成入力設定16                                               |
| 項目表示作成                                |              | 一覧表付ファイ                 | ル作成入力設定7                |             | 一覧表付ファイル作成入力設定17                                               |
| 行列入力項目                                |              | 一覧表付ファ                  | イル作成入力設定8               |             | 一覧表付ファイル作成入力設定18                                               |
| ファイル 作成コピー 用                          |              | 一覧表付ファイ                 | ル作成入力設定9                |             | 一覧表付ファイル作成入力設定19                                               |
| 一覧表付加速印刷呼出                            |              | 一覧表付ファイル                | レ作成入力設定10               |             | 一覧表付ファイル作成入力設定20                                               |
|                                       |              |                         |                         |             |                                                                |
| 標準画面表示                                |              | 全画面表示                   | シート見出し表示                | :           | シート見出し非表示                                                      |
| セルの広範囲選択呼出                            |              | キャンセル                   | システム終了                  |             |                                                                |

[図57]

上の[図57]の画面のコマンドボタン

項目表示入力

をクリックすると、シート「項目表示入力」

が選択されて次の[図58]の画面になります。

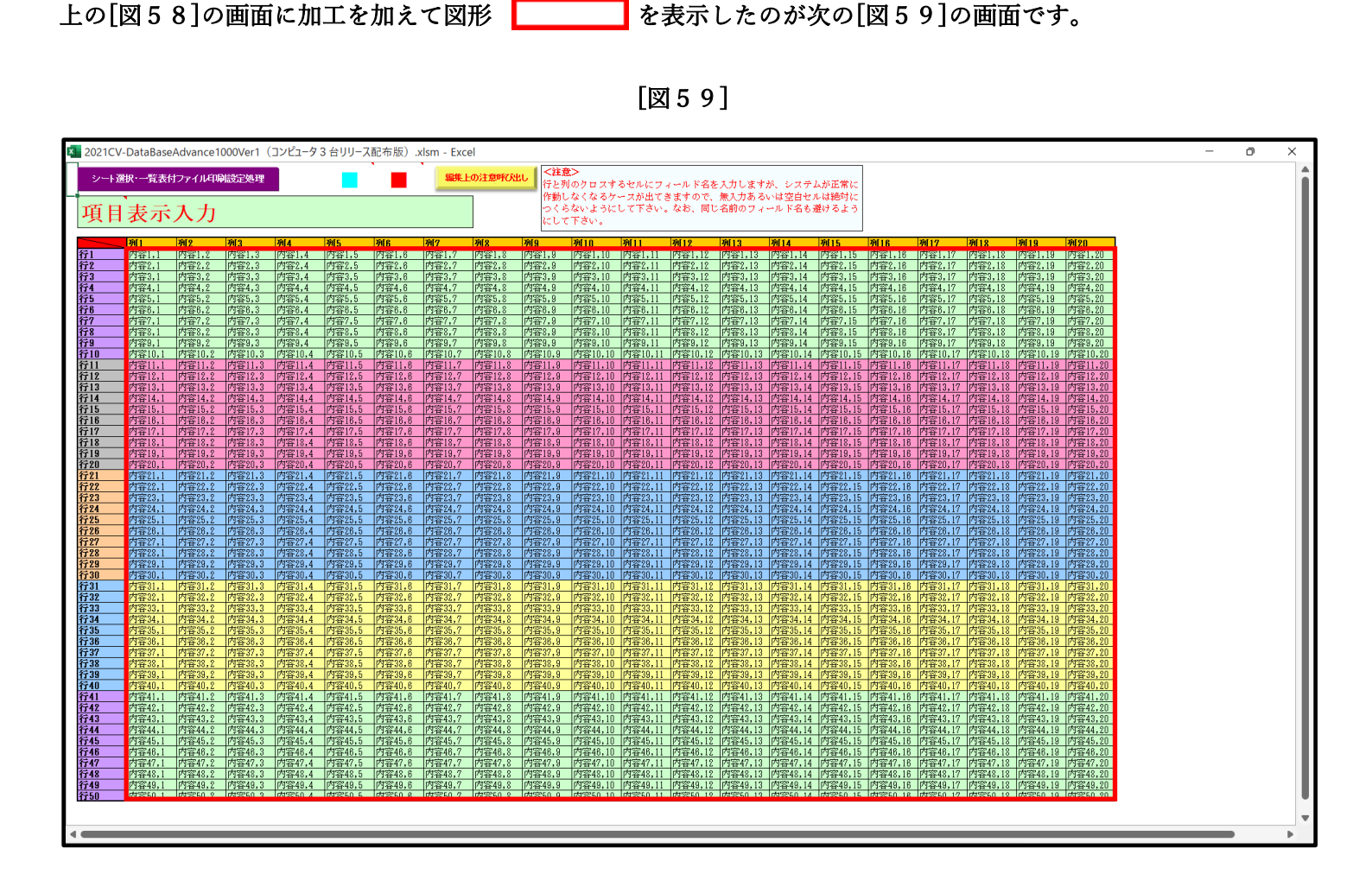

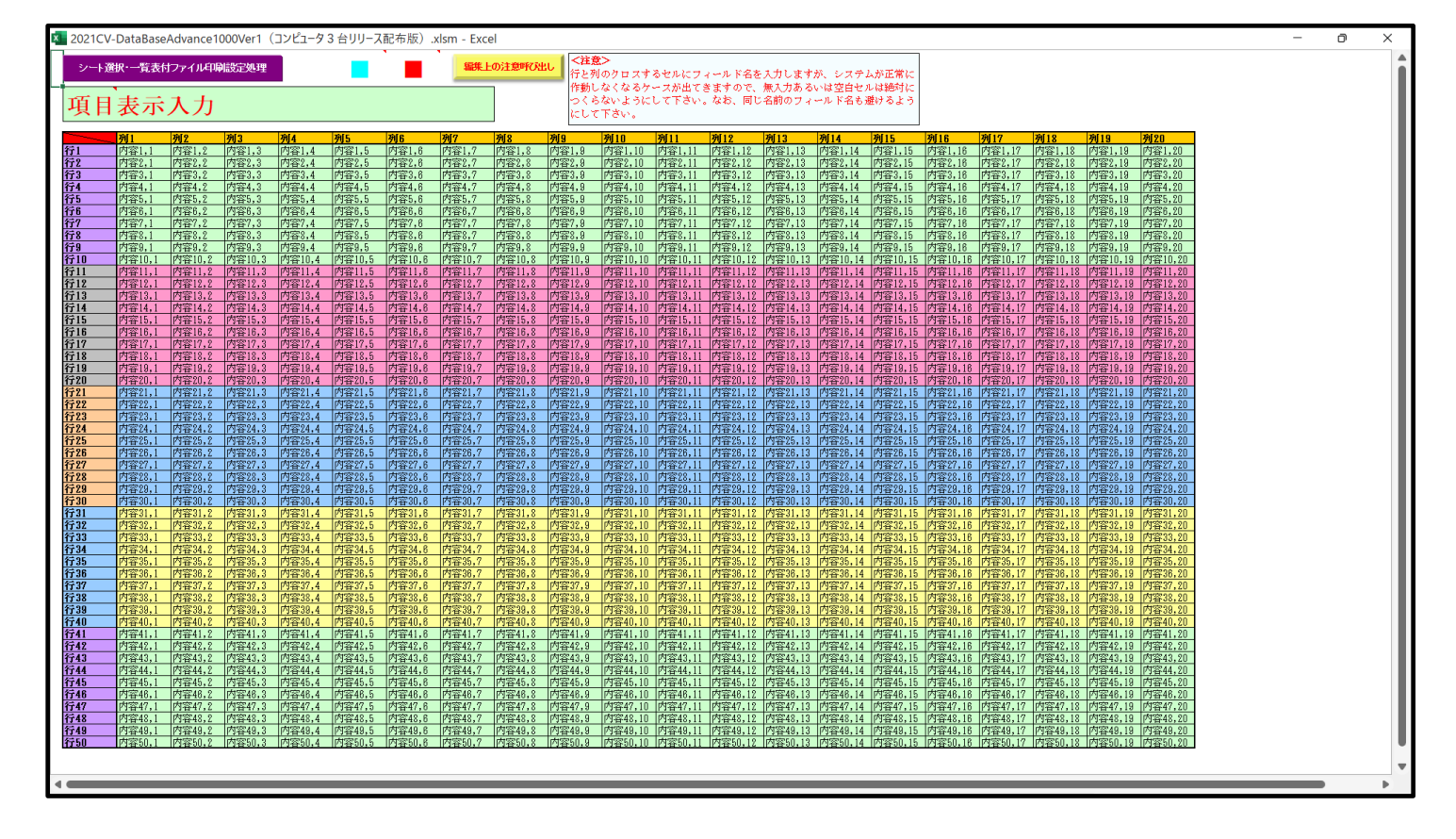

セル範囲ごとに項目表示入力の入力シートが異なります。

次の[図60]において、デフォルトの入力シート名に対するセルの項目表示の範囲を示します。なお、デフォルトの 入力シート名を変更した場合には、変更したデフォルトの入力シート名の範囲が新たに変更した入力シート名の範 囲に変わります。

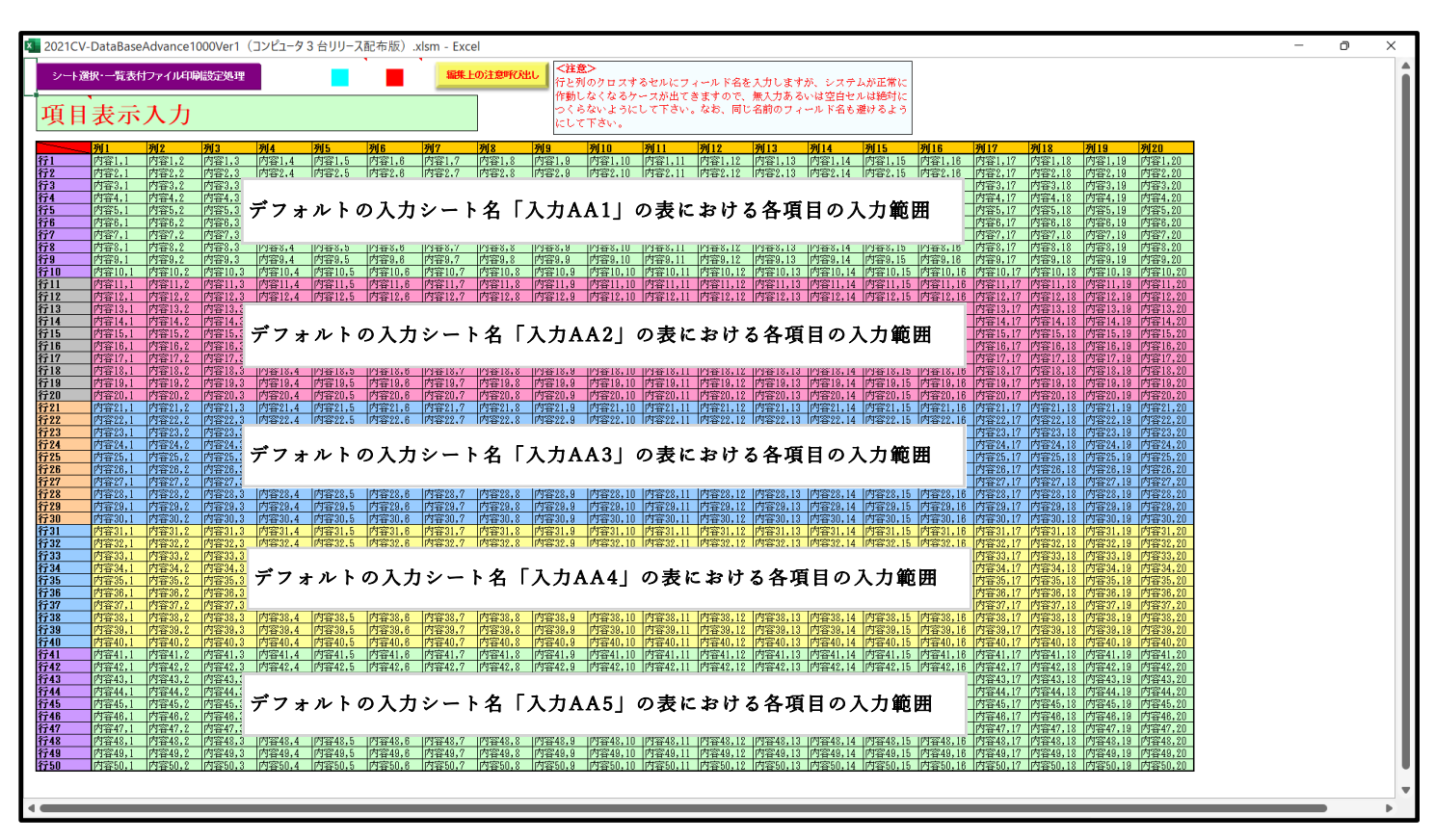

[図60]

さて、実際項目表示を行ってみましょう。まず次の[図61]の画面をご覧ください。

[図61]

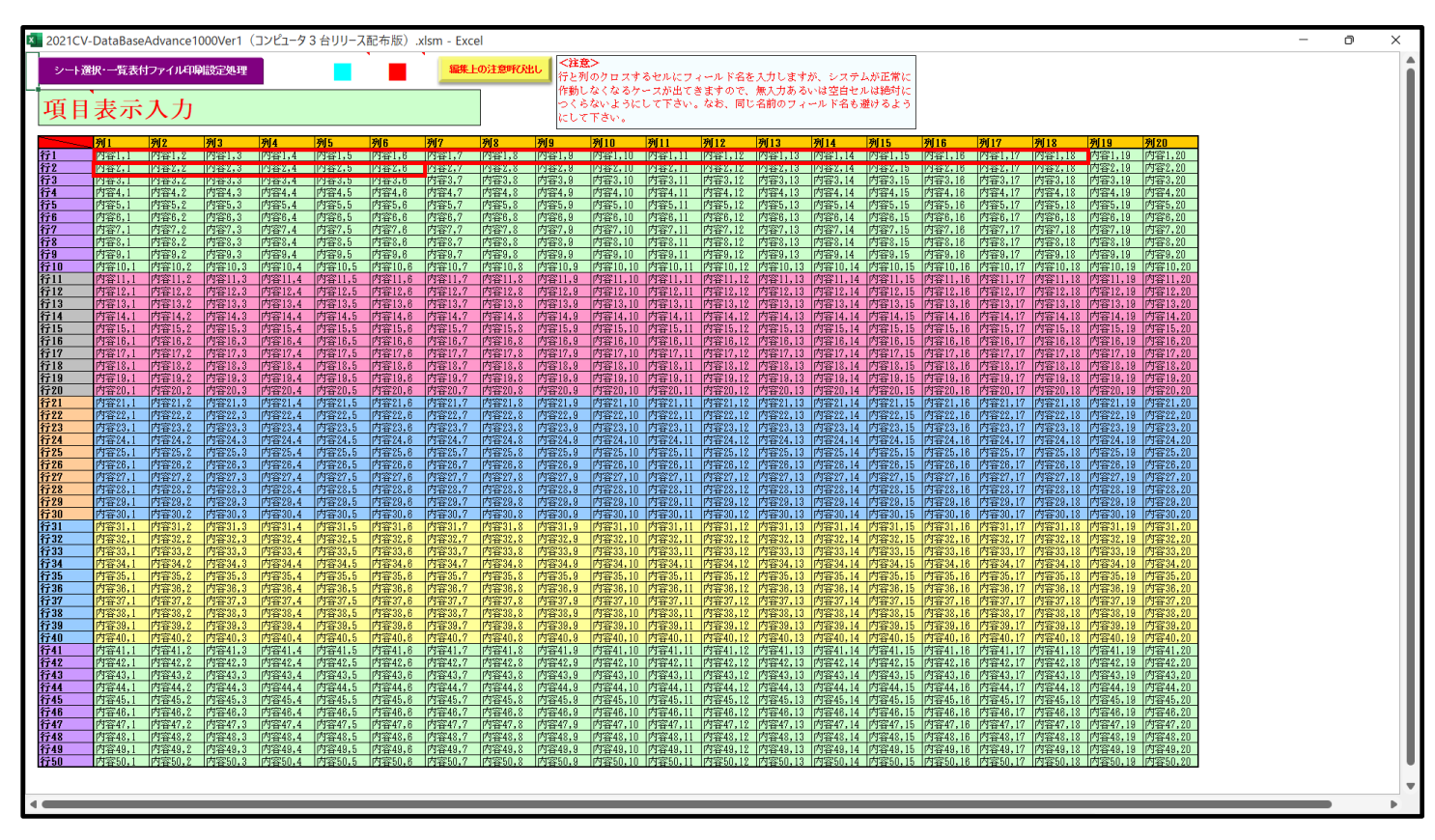

上の[図61]の画面の図形 で囲まれたそれぞれのセルに値を入力し、そして、セルの保護を解除してセルの背景色をなしに設定すると次の[図62]の画面のようになります。

| 20210               | V-DataBase       | Advance1                                      | 000Ver1 (       | (コンピュータ                                                          | 3 台リリース                                                  | (配布版))               | klsm - Exce                          | اذ                      |                    |                   |                    |                    |                  |                  |                  |                    |                           |                    |                    |                    | - 0 | ×        |
|---------------------|------------------|-----------------------------------------------|-----------------|------------------------------------------------------------------|----------------------------------------------------------|----------------------|--------------------------------------|-------------------------|--------------------|-------------------|--------------------|--------------------|------------------|------------------|------------------|--------------------|---------------------------|--------------------|--------------------|--------------------|-----|----------|
| <i>2</i> -          | · 資択・一覧表作        | ファイル印                                         | 制設定処理           |                                                                  | -                                                        |                      | 、編集上                                 | の注意呼び出                  | <注意                | 2>                |                    |                    |                  |                  |                  |                    |                           |                    |                    |                    |     | <b>A</b> |
|                     |                  |                                               |                 |                                                                  |                                                          | _                    |                                      | 7                       | 行とタ<br>作動1         | Uのクロスす<br>。なくなるケ  | `るセルにフ・<br>`ースが出て彡 | ィール ド名を<br>*ますので、  | ∃入力します.<br>無入力ある | が、システム<br>いは空白ヤチ | ムが正常に<br>レは絶対に   |                    |                           |                    |                    |                    |     |          |
| 項日                  | 三表示              | スカ                                            |                 |                                                                  |                                                          |                      |                                      |                         |                    | 5ないように            | して下さい。             | なお、同じ              | 名前のフィ            | ールド名もみ           | 誰けるよう            |                    |                           |                    |                    |                    |     |          |
| ۲ <u>ج</u> ا        | 1 2 1            | <u>, , , , , , , , , , , , , , , , , , , </u> |                 |                                                                  |                                                          |                      |                                      |                         | にして                | 「下さい。             |                    |                    |                  |                  |                  |                    |                           |                    |                    |                    |     |          |
|                     | 列1               | 列2                                            | 列3              | 列4                                                               | 列5                                                       | 列6                   | 列7                                   | 列8                      | 列9                 | 列10               | 列11                | 列12                | 列13              | 列14              | 列15              | 列16                | 列17                       | 列18                | 列19                | 列20                |     |          |
| 行1<br>行2            | 受検番号             | 受験生氏名<br>粉学温さ                                 | 3 受験生ふり<br>理解温さ | <ol> <li>         ・受験生性別         ・         ・         ・</li></ol> | <ol> <li>         一受触生中学<br/>一 (1) 受触生中学     </li> </ol> | 1受験生出身 は 2 1 4 4 4 1 | <ul> <li>(受験生市町<br/>内容9 7</li> </ul> | <u>受験生出身</u><br>  内容9 0 | (受験生学科)<br>(内容9 0) | 11受験生学科<br>内容2 10 | 科受験生通知 内容9 11      | 合否等<br>内容9 19      | 内定結果<br>内容9 19   | 受験生郵便            | 受験生中学<br>(内容9 15 | はメール送信<br>内容9 18   | メール件名<br>pp: pp: 12       | メール本文              | 内容1,19             | 内容1,20             |     |          |
| 行3                  | 内容3,1            | 内容3,2                                         | 内容3,3           | 内容3,4                                                            | 内容3,5                                                    | 内容3,6                | 内容3,7                                | 内容3,8                   | 内容3,9              | 内容3,10            | 内容3,11             | 内容3,12             | 内容3,13           | 内容3,14           | 内容3,15           | 内容3,16             | 内容3,17                    | 内容3,18             | 内容3,19             | 内容3,20             |     |          |
| 行4                  | 内容4,1            | 内容4,2                                         | 内容4,3           | 内容4,4                                                            | 内容4,5                                                    | 内容4,6                | 内容4,7                                | 内容4,8                   | 内容4,9              | 内容4,10            | 内容4,11             | 内容4,12             | 内容4,13           | 内容4,14           | 内容4,15           | 内容4,16             | 内容4,17                    | 内容4,18             | 内容4,19             | 内容4,20             |     |          |
| 175<br>行6           | 内容6,1            | 内容6,2                                         | 内容8,3           | 内容6,4                                                            | 内容6,5                                                    | 内容6,6                | 内容6,7                                | 内容6,8                   | 内容6,9              | 内容6,10            | 内容6,11             | 内容6,12             | 内容6,13           | 内容6,14           | 内容6,15           | 内容6,16             | 内容6,17<br>内容6,17          | 内容6,18             | 内容6,19             | 内容6,20             |     |          |
| 行7                  | 内容7,1            | 内容7,2                                         | 内容7,3           | 内容7,4                                                            | 内容7.5                                                    | 内容7,8                | 内容7,7                                | 内容7,8                   | 内容7,9              | 内容7,10            | 内容7,11             | 内容7,12             | 内容7,13           | 内容7,14           | 内容7,15           | 内容7,18             | 内容7,17                    | 内容7,18             | 内容7,19             | 内容7,20             |     |          |
| 行8<br>行9            | 内容8,1<br>内容9,1   | 内容8,2                                         | 内容9,3           | 内容9.4                                                            | 内容9.5                                                    | 内容9.6                | 内容8,7                                | 内容9,8                   | 内容9.9              | 内容9,10            | 内容9,11             | 内容8,12<br>内容9,12   | 内容9,13           | 内容9,14           | 内容9.15           | 内容9.16             | <u>内容8,17</u><br>内容9,17   | 内容9,18             | 内容9,19             | 内容9,20             |     |          |
| 行10                 | 内容10,1           | 内容10,2                                        | 内容10,3          | 内容10,4                                                           | 内容10,5                                                   | 内容10,6               | 内容10,7                               | 内容10,8                  | 内容10,9             | 内容10,10           | 内容10,11            | 内容10,12            | 内容10,13          | 内容10,14          | 内容10,15          | 内容10,16            | 内容10,17                   | 内容10,18            | 内容10,19            | 内容10,20            |     |          |
| 行11<br>行12          | 内容11,1           | 内容11,2                                        | 内容11,3          | 内容11,4                                                           | 内容11,5                                                   | 内容11,6               | 内容11,7                               | 内容11,8                  | 内容11,9             | 内容11,10           | 内容11,11            | 内容11,12            | 内容11,13          | 内容11,14          | 内容11,15          | 内容11,16            | 内容11,17<br>内容19,17        | 内容11,18            | 内容11,19            | 内容11,20            |     |          |
| 行13                 | 内容13,1           | 内容13,2                                        | 内容13,3          | 内容13,4                                                           | 内容13,5                                                   | 内容13,6               | 内容13,7                               | 内容13,8                  | 内容13,9             | 内容13,10           | 内容13,11            | 内容13,12            | 内容13,13          | 内容13,14          | 内容13,15          | 内容13,16            | 内容13,17                   | 内容13,18            | 内容13,19            | 内容13,20            |     |          |
| 行 <u>14</u><br>行15  | 内容14,1           | 内容14,2                                        | 内容14,3          | 内容14,4                                                           | 内容14,5                                                   | 内容14,6               | 内容14,7                               | 内容14,8                  | 内容14,9             | 内容14,10           | 内容14,11            | 内容14,12            | 内容14,13          | 内容14,14          | 内容14,15          | 内容14,16            | 内容14,17<br>内容15-17        | 内容14,18            | 内容14,19            | 内容14,20            |     |          |
| 行16                 | 内容16,1           | 内容16,2                                        | 内容16,3          | 内容18,4                                                           | 内容16,5                                                   | 内容16,6               | 内容18,7                               | 内容16,8                  | 内容18,9             | 内容16,10           | 内容16,11            | 内容16,12            | 内容16,13          | 内容18,14          | 内容18,15          | 内容16,16            | 内容18,17                   | 内容16,18            | 内容16,19            | 内容16,20            |     |          |
| 行17                 | 内容17,1           | 内容17,2                                        | 内容17,3          | 内容17,4                                                           | 内容17,5                                                   | 内容17,8               | 内容17,7                               | 内容17,8                  | 内容17,9             | 内容17,10           | 内容17,11            | 内容17,12            | 内容17,13          | 内容17,14          | 内容17,15          | 内容17,18            | 内容17,17                   | 内容17,18            | 内容17,19            | 内容17,20            |     |          |
| 1718<br>行19         | 内容19,1           | 内容19,2                                        | 内容18,3          | 内容18,4                                                           | 内容19,5                                                   | 内容19,6               | 内容18,7                               | 内容19,8                  | 内容18,9             | 内容19,10           | 内容19,11            | 内容19,12            | 内容19,13          | 内容19,14          | 内容19,15          | 内容19,16            | 内容18,17<br>内容19,17        | 内容19,18            | 内容18,19            | 内容19,20            |     |          |
| 行20                 | 内容20,1           | 内容20,2                                        | 内容20,3          | 内容20,4                                                           | 内容20,5                                                   | 内容20,6               | 内容20,7                               | 内容20,8                  | 内容20,9             | 内容20,10           | 内容20,11            | 内容20,12            | 内容20,13          | 内容20,14          | 内容20,15          | 内容20,16            | 内容20,17                   | 内容20,18            | 内容20,19            | 内容20,20            |     |          |
| 行21<br>行22          | 内容21,1           | 内容21,2                                        | 内容21,3          | 内容21,4                                                           | 内容21.5                                                   | 内容21,6               | 内容21,7                               | 内容21,8                  | 内容21,9             | 内容21,10           | 内容21,11<br>内容22,11 | 内容21,12            | 内容21,13          | 内容21,14          | 内容21,15          | 内容21,16            | <u>内容21,17</u><br>内容22,17 | 内容21,18            | 内容21,19            | 内容21,20            |     |          |
| 行23                 | 内容23,1           | 内容23,2                                        | 内容23.3          | 内容23.4                                                           | 内容23,5                                                   | 内容23,6               | 内容23,7                               | 内容23.8                  | 内容23,9             | 内容23,10           | 内容23,11            | 内容23,12            | 内容23,13          | 内容23,14          | 内容23,15          | 内容23,16            | 内容23,17                   | 内容23,18            | 内容23,19            | 内容23,20            |     |          |
| 行24<br>行25          | 内容24,1 内容25.1    | 内容24,2                                        | 内容24,3          | 内容24,4                                                           | 内容24,5                                                   | 内容24,6               | 内容24,7<br>内容25.7                     | 内容24,8<br>内容25.8        | 内容24,9             | 内容24,10           | 内容24,11<br>内容25.11 | 内容24,12<br>内容25.19 | 内容24,13          | 内容24,14          | 内容24,15          | 内容24,16            | 内容24,17<br>内容25.17        | 内容24,18<br>内容95.18 | 内容24,19<br>内容25.19 | 内容24,20<br>内容25,20 |     |          |
| 行26                 | 内容26,1           | 内容26,2                                        | 内容26,3          | 内容26,4                                                           | 内容28,5                                                   | 内容26,6               | 内容28,7                               | 内容26,8                  | 内容26,9             | 内容26,10           | 内容28,11            | 内容26,12            | 内容26,13          | 内容26,14          | 内容28,15          | 内容26,16            | 内容28,17                   | 内容26,18            | 内容26,19            | 内容26,20            |     |          |
| 行27                 | 内容27,1           | 内容27,2                                        | 内容27,3          | 内容27,4                                                           | 内容27,5                                                   | 内容27,8               | 内容27,7                               | 内容27,8                  | 内容27,9             | 内容27,10           | 内容27,11            | 内容27,12            | 内容27,13          | 内容27,14          | 内容27,15          | 内容27,16            | 内容27,17                   | 内容27,18            | 内容27,19            | 内容27,20            |     |          |
| 1J 20<br>行29        | 内容29,1           | 内容29,2                                        | 内容29,3          | 内容29,4                                                           | 内容29,5                                                   | 内容29,6               | 内容29,7                               | 内容29,8                  | 内容29,9             | 内容29,10           | 内容29,11            | 内容29,12            | 内容29,13          | 内容29,14          | 内容29,15          | 内容29,16            | 内容29,17                   | 内容29,18            | 内容29,19            | 内容29,20            |     |          |
| 行30                 | 内容30,1           | 内容30,2                                        | 内容30,3          | 内容30,4                                                           | 内容30,5                                                   | 内容30,6               | 内容30,7                               | 内容30,8                  | 内容30,9             | 内容30,10           | 内容30,11            | 内容30,12            | 内容30,13          | 内容30,14          | 内容30,15          | 内容30,16            | 内容30,17                   | 内容30,18            | 内容30,19            | 内容30,20            |     |          |
| 1731<br>行32         | 内容31,1           | 内容32.2                                        | 内容31,3          | 内容31,4                                                           | 内容31,5                                                   | 内容31,0               | 内容31,7                               | 内容31,8                  | 内容31,9             | 内容31,10           | 内容31,11            | 内容32,12            | 内容31,13          | 内容31,14          | 内容32.15          | 内容31,10            | 内容31,17<br>内容32,17        | 内容31,18            | 内容31,18<br>内容32,19 | 内容31,20            |     |          |
| 行33                 | 内容33,1           | 内容33,2                                        | 内容33,3          | 内容33,4                                                           | 内容33,5                                                   | 内容33,6               | 内容33,7                               | 内容33.8                  | 内容33,9             | 内容33,10           | 内容33,11            | 内容33,12            | 内容33,13          | 内容33,14          | 内容33,15          | 内容33,16            | 内容33,17                   | 内容33,18            | 内容33,19            | 内容33,20            |     |          |
| 行34<br>行35          | 内容34,1<br>内容35.1 | 内容34,2<br>内容35.2                              | 内容34,3          | 内容34,4                                                           | 内容34,5                                                   | 内容34,6<br>内容35.6     | 内容34,7                               | 内容34,8<br>内容35.8        | 内容34,9             | 内容34,10           | 内容34,11<br>内容35,11 | 内容34,12<br>内容35.19 | 内容34,13          | 内容34,14          | 内容34,15          | 内容34,16            | 内容34,17<br>内容35.17        | 内容34,18<br>内容35,18 | 内容34,19<br>内容35,19 | 内容34,20            |     |          |
| 行36                 | 内容36,1           | 内容36,2                                        | 内容36,3          | 内容36,4                                                           | 内容36,5                                                   | 内容36,8               | 内容36,7                               | 内容36,8                  | 内容36,9             | 内容36,10           | 内容36,11            | 内容36,12            | 内容36,13          | 内容38,14          | 内容36,15          | 内容36,16            | 内容36,17                   | 内容36,18            | 内容36,19            | 内容36,20            |     |          |
| 行37<br>行38          | 内容37,1           | 内容37,2                                        | 内容37,3          | 内容37.4                                                           | 内容37.5                                                   | 内容37,6               | 内容37,7                               | 内容37,8                  | 内容37.9             | 内容37,10           | 内容37,11<br>内容38_11 | 内容37,12<br>内容38,12 | 内容37,13          | 内容37,14          | 内容37,15          | 内容37,16            | <u>内容37,17</u><br>内容38_17 | 内容37,18            | 内容37,19<br>内容38,19 | 内容37,20<br>内容38,20 |     |          |
| 行39                 | 内容39,1           | 内容39,2                                        | 内容39,3          | 内容39,4                                                           | 内容39,5                                                   | 内容39,6               | 内容39,7                               | 内容39,8                  | 内容39,9             | 内容39,10           | 内容39,11            | 内容39,12            | 内容39,13          | 内容39,14          | 内容39,15          | 内容39,16            | 内容39,17                   | 内容39,18            | 内容39,19            | 内容39,20            |     |          |
| 行40                 | 内容40,1           | 内容40,2                                        | 内容40,3          | 内容40,4                                                           | 内容40,5                                                   | 内容40,6               | 内容40,7                               | 内容40,8                  | 内容40,9             | 内容40,10           | 内容40,11            | 内容40,12            | 内容40,13          | 内容40,14          | 内容40,15          | 内容40,16            | 内容40,17<br>内容41 12        | 内容40,18            | 内容40,19            | 内容40,20            |     |          |
| 行42                 | 内容42,1           | 内容42,2                                        | 内容42,3          | 内容42,4                                                           | 内容42,5                                                   | 内容42,8               | 内容42,7                               | 内容42,8                  | 内容42,9             | 内容42,10           | 内容42,11            | 内容42,12            | 内容42,13          | 内容42,14          | 内容42,15          | 内容42,16            | 内容42,17                   | 内容42,18            | 内容42,19            | 内容42,20            |     |          |
| 行43                 | 内容43,1           | 内容43,2                                        | 内容43,3          | 内容43,4                                                           | 内容43,5                                                   | 内容43,6               | 内容43,7                               | 内容43,8                  | 内容43,9             | 内容43,10           | 内容43,11            | 内容43,12            | 内容43,13          | 内容43,14          | 内容43,15          | 内容43,16            | 内容43,17                   | 内容43,18            | 内容43,19            | 内容43,20            |     |          |
| 1 <u>744</u><br>行45 | 内容45,1           | 内容45,2                                        | 内容45.3          | 内容45,4                                                           | 内容45.5                                                   | 内容45,6               | 内容45,7                               | 内容45,8                  | 内容45.9             | 内容44,10           | 内容45,11            | 内容45,12            | 内容45,13          | 内容45,14          | 内容45,15          | 内容45,16            | 内容45,17                   | 内容45,18            | 内容44,19            | 内容45,20            |     |          |
| 行46                 | 内容46,1           | 内容48.2                                        | 内容46.3          | 内容48.4                                                           | 内容48.5                                                   | 内容46,6               | 内容48,7                               | 内容46,8                  | 内容48,9             | 内容48,10           | 内容48,11            | 内容48,12            | 内容46,13          | 内容48,14          | 内容48,15          | 内容46,18            | 内容48,17                   | 内容46,18            | 内容48,19            | 内容48,20            |     |          |
| 行47<br>行48          | 内容47,1           | 内容48.2                                        | 内容47,3          | 内容47,4                                                           | 内容47,5                                                   | 内容47,6               | 内容48,7                               | 内容48,8                  | 内容47,9             | 内容47,10           | 内容47,11            | 内容48,12            | 内容47,13          | 内容48,14          | 内容47,15          | 内容47,16<br>内容48,16 | 内容48,17<br>内容48,17        | 内容48,18            | 内容48,19            | 内容47,20            |     |          |
| 行49                 | 内容49,1           | 内容49,2                                        | 内容49,3          | 内容49,4                                                           | 内容49,5                                                   | 内容49,6               | 内容49,7                               | 内容49,8                  | 内容49,9             | 内容49,10           | 内容49,11            | 内容49,12            | 内容49,13          | 内容49,14          | 内容49,15          | 内容49,16            | 内容49,17                   | 内容49,18            | 内容49,19            | 内容49,20            |     |          |
| 行50                 | 内容50,1           | 内容50,2                                        | 内容50,3          | 内容50,4                                                           | 内容50,5                                                   | 内容50,6               | 内容50,7                               | 内容50,8                  | 内容50,9             | 内容50,10           | 内容50,11            | 四容50,12            | 内容50,13          | 内容50,14          | 内容50,15          | 内容50,16            | 內容50,17                   | 内容50,18            | 内容50,19            | 内容50,20            |     |          |
|                     |                  |                                               |                 |                                                                  |                                                          |                      |                                      |                         |                    |                   |                    |                    |                  |                  |                  |                    |                           |                    |                    |                    |     |          |
| <                   | _                | _                                             | _               |                                                                  | _                                                        |                      |                                      | _                       | _                  | _                 | _                  | _                  | _                | _                | _                |                    | _                         |                    | _                  | _                  |     | •        |

[図62]

すると、シート「入力 AA1 (高校入試通知書等作成データー)」の状況は、次の[図63]の画面からその次の [図64]の画面ように変わり、シートの表の項目名が設定されます。

| 021CV-DataBaseAdvar<br>シート選択・一覧ま                                     | nce1000Ver1(コ<br>そ付ファイル印病 | コンピュータ3台リリー<br>剥設定処理 | -ス配布版).xlsm<br>入力可能 | n - Excel<br>能行数 50 | 行            |       | <注意><br>このシートで<br>①手動操作に<br>②第1行~7<br>②データーの | は次のことを行うとら<br>よる行、列、セルの得<br>行、表の最後の前期待<br>ノート処理 | - ステムの破壊につな<br>加除及び切り取り操作<br>責止行及びB列、C列 | がりますので絶対やら<br>での入力または満去携     | ないで下さい。<br>作          |              | -      | o ×  |
|----------------------------------------------------------------------|---------------------------|----------------------|---------------------|---------------------|--------------|-------|----------------------------------------------|-------------------------------------------------|-----------------------------------------|------------------------------|-----------------------|--------------|--------|------|
| 入力AA1                                                                | (高校ノ                      | 、試通知                 | 中書作成                | えデータ                | <i>(</i> – ) |       | なお、表の行<br>来ませんので                             | の追加、削除処理はマ<br>ご承知おき下さい。                         | 7クロ処理で出来ます                              | 。ただし、表の列の道<br><mark>く</mark> | 加、削除処理はマク<br>注意>追加内容呼 | ロ処理で出<br>び出し | 7      |      |
| D 対象                                                                 | 内容1.1                     | 内容1.2                | 内容1.3               | 内容1.4               | 内容1.5        | 内容1.6 | 内容1,7                                        | 内容1,8                                           | 内容1,9                                   | 内容1,10                       | 内容1,11                | 内容1,12       | 内容1,13 | 内容1, |
|                                                                      | 列1                        | 列2                   | 列3                  | 列4                  | 列5           | 列6    | 列7                                           | 列8                                              | 列9                                      | 列10                          | 列11                   | 列12          | 列13    | 列14  |
|                                                                      | 行1                        | 行1                   | 行1                  | 行1                  | 行1           | 行1    | 行1                                           | 行1                                              | 行1                                      | 行1                           | 行1                    | 行1           | 行1     | 行1   |
| 1 対象1                                                                |                           |                      |                     |                     |              |       |                                              |                                                 |                                         |                              |                       |              |        |      |
| 2 対象2                                                                |                           |                      |                     |                     |              |       |                                              |                                                 |                                         |                              |                       |              |        |      |
| 3 対象3                                                                |                           |                      | _                   |                     |              |       |                                              |                                                 | _                                       |                              |                       |              |        | _    |
| 4 対象4                                                                |                           | _                    | _                   |                     |              |       | _                                            |                                                 | _                                       | _                            |                       | _            | _      |      |
| 5 对象5                                                                |                           | _                    |                     |                     |              |       |                                              |                                                 | _                                       |                              | _                     | -            | _      |      |
| 6 对象6                                                                |                           | _                    |                     |                     |              |       |                                              |                                                 | _                                       |                              | _                     | -            | -      |      |
| (対象)                                                                 |                           |                      |                     |                     |              |       |                                              |                                                 |                                         |                              |                       |              |        | _    |
| 8 対象8                                                                |                           | _                    |                     |                     |              |       |                                              |                                                 |                                         |                              |                       |              |        |      |
| 9 73 家9                                                              |                           |                      |                     |                     |              |       |                                              |                                                 |                                         |                              |                       |              | -      |      |
| 11 対象11                                                              |                           | _                    |                     |                     |              |       | -                                            | -                                               |                                         |                              |                       |              |        |      |
| 11 対象11                                                              |                           | _                    |                     |                     |              |       | -                                            |                                                 | _                                       |                              |                       | _            | -      |      |
| 13 対象13                                                              |                           | -                    | _                   |                     | -            |       | -                                            |                                                 |                                         |                              |                       |              |        |      |
| 14 対象14                                                              |                           |                      |                     |                     |              |       |                                              |                                                 |                                         |                              |                       |              |        |      |
| 15 対象15                                                              |                           |                      |                     |                     |              |       |                                              |                                                 |                                         |                              |                       |              |        |      |
| 16 対象16                                                              |                           |                      |                     |                     |              |       |                                              |                                                 |                                         |                              |                       |              |        |      |
| 17 対象17                                                              |                           |                      |                     |                     |              |       |                                              |                                                 |                                         |                              |                       |              |        |      |
| 18 対象18                                                              |                           |                      |                     |                     |              |       |                                              |                                                 |                                         |                              |                       |              |        |      |
| 19 対象19                                                              |                           |                      |                     |                     |              |       |                                              |                                                 |                                         |                              |                       |              |        |      |
| 20 対象20                                                              |                           |                      |                     |                     |              |       |                                              |                                                 |                                         |                              |                       |              |        |      |
| 21 対象21                                                              |                           |                      |                     |                     |              |       |                                              |                                                 |                                         |                              |                       |              |        |      |
| 22 対象22                                                              |                           | _                    |                     |                     |              |       |                                              |                                                 | _                                       |                              |                       |              |        |      |
| 23 対象23                                                              |                           |                      |                     |                     |              |       |                                              |                                                 | _                                       |                              |                       |              |        |      |
| 24 対象24                                                              |                           | _                    | _                   |                     |              |       |                                              | -                                               | -                                       | _                            |                       |              |        |      |
| 25 对象25                                                              |                           | _                    | _                   |                     |              |       |                                              | -                                               | -                                       |                              |                       |              |        |      |
| 26 对象26                                                              |                           | _                    | _                   |                     |              |       |                                              | -                                               | -                                       |                              | _                     |              | _      |      |
| 27 対象27                                                              |                           | _                    |                     |                     |              |       |                                              |                                                 |                                         |                              |                       |              |        |      |
| 28 対象28                                                              |                           | _                    | _                   |                     |              |       |                                              |                                                 |                                         | _                            |                       | _            | _      |      |
| 29 対象29                                                              |                           |                      |                     |                     |              | _     |                                              |                                                 | -                                       |                              |                       |              | -      |      |
| 30 対象30                                                              |                           |                      |                     |                     |              |       |                                              |                                                 |                                         |                              |                       |              |        |      |
| 31 23 32 31 32 31 32 31 32 31 32 32 32 32 32 32 32 32 32 32 32 32 32 |                           |                      |                     |                     |              |       |                                              |                                                 |                                         |                              |                       |              |        |      |
| 33 対象33                                                              |                           |                      |                     |                     |              |       |                                              |                                                 |                                         |                              |                       |              |        |      |
| 34 対象34                                                              |                           | _                    |                     |                     |              |       |                                              |                                                 |                                         |                              |                       |              |        |      |
|                                                                      |                           | _                    | _                   |                     |              |       |                                              |                                                 |                                         | -                            |                       |              |        |      |

[図63]

[図64]

| ト選択・一覧                       | 表付ファイル印刷     | 設定処理     | 入力可能行数   | 女 50 行 |                  | <注意><br>このシートで<br>①手動操作に<br>②第1行〜7<br>③データーの | *は次のことを行<br>こよる行、列、セ<br>*行、表の最後の<br>パート処理 | うとシステムの破壊につれ<br>ルの削除及び切り取り操作<br>削除禁止行及びB列、C3 | ⋧がりますので¥<br>ド<br>リでの入力また! | 絶対やらないで下さい。<br>は消去操作                |                                |                          |                      |
|------------------------------|--------------|----------|----------|--------|------------------|----------------------------------------------|-------------------------------------------|----------------------------------------------|---------------------------|-------------------------------------|--------------------------------|--------------------------|----------------------|
| JAA1                         | (高校入         | 試通知      | 書作成デ     | ーター)   |                  | なお、表の行<br>来ませんので                             | の追加、削除態<br>ご承知おき下さ                        | 理はマクロ処理で出来ます<br>い。                           | <sup>ト</sup> 。ただし、表(      | の列の追加、削除処理はマク<br>< 注意>追加内容明         | タロ処理で出<br>形び出し                 | 7                        |                      |
| 対象                           | 受検番号         | 受験生氏名    | 受験生ふり力受問 |        | 中学二受験生出身中        | 受験生市町                                        | 」村受験生                                     | 出身中受験生学和                                     | 1. 第受験生                   | 学科等受験生通知                            | 加書合否等                          | 内定結果                     | Ę                    |
|                              | 列1           | 列2       | 列3 列4    | 列5     | 列6               | 列7                                           | 列8                                        | 列9                                           | 列10                       | 列11                                 | 列12                            | 列13                      | Į                    |
|                              | 行1           | 行1       | 行1 行1    | . 行1   | 行1               | 行1                                           | 行1                                        | 行1                                           | 行1                        | 行1                                  | 行1                             | 行1                       | Ĩ                    |
| 1 対象1                        | 生徒氏名1        | フリガナ1    | 3        | 1      | 1 平成 28 年 4)     | 男                                            | OO県×                                      | ×市40000マン                                    | /シ平成 25                   | 6年4月平成28年3                          | 3月平成 28 年                      | 4 全日制課程普                 | <u>4</u> 99          |
| 2 対象2                        | 生徒氏名2        | フリガナ2    | 3        | 1      | 2 平成 28 年 4)     | 男                                            | OO県×                                      | ×市40000マン                                    | /シ平成 25                   | 5年4月平成28年3                          | 3月平成 28 年                      | 4 全日制課程普                 | <u>新</u> 道           |
| 3 対象3                        | 生徒氏名3        | フリガナ3    | 3        | 1      | 3 平成 28 年 4 )    | 男                                            | OO県×                                      | ×市40000マン                                    | /シ平成 25                   | 5年4月平成28年3                          | 3月平成 28 年                      | 4 全日制課程普                 | <u>新</u> り           |
| 4 対象4                        | 生徒氏名4        | フリガナ4    | 3        | 1      | 4 平成 28 年 4 )    | 男                                            | 00県×                                      | ×市40000マン                                    | /シ平成 25                   | 6年4月平成28年3                          | 3月平成28年                        | 4 全日制課程普                 | <u>Fi</u> g          |
| 5 対象5                        | 生徒氏名5        | フリガナ5    | 3        | 1      | 5 平成 28 年 4)     | 男                                            | 00県×                                      | ×市40000マン                                    | /シ平成 25                   | 5年4月平成28年3                          | 3月平成 28 年                      | 4 全日制課程普                 | <u>新</u> 賀           |
| 6 対象6                        | 生徒氏名6        | フリガナ6    | 3        | 1      | 6 平成 28 年 4)     | 男                                            | OO県×                                      | ×市40000マン                                    | /シ平成 25                   | 6年4月平成28年3                          | 3月平成 28 年                      | 4/全日制課程普                 | £3                   |
| 7 対象7                        | 生徒氏名7        | フリガナ7    | 3        | 1      | 7 平成 28 年 4 )    | 男                                            | OO県×                                      | ×市40000マン                                    | /シ平成 25                   | 6年4月平成28年3                          | 3月平成28年                        | 4 全日制課程普                 | <u>an</u> g          |
| 8 対象8                        | 生徒氏名8        | フリガナ8    | 3        | 1      | 8 平成 28 年 4)     | 男                                            | OO県×                                      | ×市40000マン                                    | /シ平成 25                   | 5年4月平成28年(                          | 3月平成 28 年                      | 4 全日制課程普                 | <b>新</b> 通貨          |
| 9 対象9                        | 生徒氏名9        | フリガナ9    | 3        | 1      | 9 平成 28 年 4)     | 男                                            | OO県×                                      | ×市40000マン                                    | /シ平成 25                   | 5年4月平成28年3                          | 3月平成 28 年                      | 4 全日制課程普                 | <b>新</b> 通复          |
| 0 対象10                       | 生徒氏名10       | フリガナ10   | 3        | 1      | 10 平成 28 年 4)    | 男                                            | OO県×                                      | ×市40000マン                                    | /シ平成 25                   | 5年4月平成28年3                          | 3月平成28年                        | 4 全日制課程普                 | <u>4</u> 115         |
| 1 対象11                       | 生徒氏名11       | フリガナ11   | 3        | 1      | 11 平成 28 年 4)    | 男                                            | OO県×                                      | ×市40000マン                                    | /シ平成 25                   | 6年4月平成28年(                          | 3月平成 28 年                      | 4 全日制課程普                 | 出售                   |
| 2 対象12                       | 生徒氏名12       | フリガナ12   | 3        | 1      | 12 平成 28 年 4)    | 男                                            | OO県×                                      | ×市40000マ:                                    | /シ平成 25                   | )年4月平成28年3                          | 3月平成 28 年                      | 4 全日制課程普                 | 出资                   |
| 3 対象13                       | 生徒氏名13       | フリガナ13   | 3        | 1      | 13 平成 28 年 4)    | 男                                            | OO県×                                      | ×市40000マ:                                    | /シ平成 25                   | 6年4月平成28年3                          | 3月平成 28 年                      | 4 全日制課程普                 | 普通算                  |
| 4 対象14                       | 生徒氏名14       | フリガナ14   | 3        | 1      | 14 平成 28 年 4)    | 男                                            | OO県×                                      | ×市40000マン                                    | /シ平成 25                   | 6年4月平成28年(                          | 3月平成 28 年                      | 4 全日制課程普                 | 普通貨                  |
| 15 対象15                      | 生徒氏名15       | フリガナ15   | 3        | 1      | 15 平成 28 年 4)    | 男                                            | OO県×                                      | ×市40000マン                                    | /シ平成 25                   | 年4月平成28年(                           | 3月平成 28 年                      | 4 全日制課程普                 | 書通賀                  |
| 16 対象16                      | 生徒氏名16       | フリガナ16   | 3        | 1      | 16 平成 28 年 4)    | 男                                            | OO県×                                      | ×市40000マン                                    | /シ平成 25                   | 年4月平成28年3                           | 3月平成 28 年                      | 4 全日制課程普                 | <b>唐</b> 通賀          |
| 17 対象17                      | 生徒氏名17       | フリガナ17   | 3        | 1      | 17 平成 28 年 4)    | 男                                            | OO県×                                      | ×市40000マン                                    | /シ平成 25                   | 年4月平成28年(                           | 3月平成 28 年                      | 4 全日制課程普                 | 書通貨                  |
| 18 対象18                      | 生徒氏名18       | フリガナ18   | 3        | 1      | 18 平成 28 年 4)    | 男                                            |                                           | ×市40000マン                                    | /シ平成 25                   | 年4月平成28年(                           | 3月平成 28 年                      | 4 全日制課程普                 | 書通貨                  |
| 19 対象19                      | 生徒氏名19       | フリガナ19   | 3        | 1      | 19 平成 28 年 4)    | 男                                            | - OO県×                                    | ×市4000マン                                     | /シ平成 25                   | 年4月平成28年(                           | 3月平成 28 年                      | 4 全日制課程普                 | おり                   |
| 20 対象20                      | 生徒氏名20       | フリガナ20   | 3        | 1      | 20 平成 28 年 4 /   | 團                                            | - OO県×                                    | ×市40000マ                                     | /シ平成 25                   | 年4月平成28年(                           | 3月平成 28 年                      | 4 全日制課程普                 | <u>-</u>             |
| 21 対象21                      | 生徒氏名21       | フリガナ21   | 3        | 1      | 21 平成 28 年 4 /   | 4                                            | 00県×                                      | ×市4000で                                      | /シ平成 25                   | 年4月平成28年(                           | 3月平成 28 年                      | 4 全日制課程普                 | 書語言                  |
| 22 対象22                      | 生徒氏名22       | フリガナ22   | 3        | 1      | 22 平成 28 年 4 /   | 1                                            |                                           | ×市40000マ                                     | /过平成 25                   | 年4月平成28年(                           | 3月平成 28 年                      | 4 全日制課程普                 | 4.17                 |
| 23 対象23                      | 生徒氏名23       | フリガナ23   | 3        | 1      | 23 平成 28 年 4 /   | 1                                            | - 00県×                                    | ×市4000マ:                                     | /小平成 25                   | 年4月平成28年(                           | 3月平成 28 年                      | 4 全日制課程普                 | 4. T                 |
| 24 対象24                      | 生徒氏名24       | フリガナ24   | 3        | 1      | 24 平成 28 年 4 /   | #                                            | 00@×                                      | × #/ 000-7                                   | /シ平成 25                   | 年4月平成28年(                           | 3月平成 28 年                      | 4 全日制課程書                 | #11                  |
| 75 対象25                      | 生徒氏名25       | フリガナ25   |          | 1      | 25 平成 28 年 4 /   | Ê.                                           | -00@x                                     |                                              | 小平成 25                    | 年4月平成28年(                           | 3月平成 28 年                      | 4 全日制課程書                 | <b>南</b>             |
| 76 対象26                      | 生徒氏名26       | フリガナ26   | 3        | 1      | 26 平成 28 年 4 /   | ÷                                            |                                           |                                              | 八平成 25                    | 年4月平成28年(                           | 3 日平成 28 年                     | 1 全日制課程普                 | 417                  |
| <u>-0 /3 3630</u><br>97 対象97 | 生徒氏名27       | 71177-27 | - 3      | 1      | 27 平成 28 年 4     | <i>4</i>                                     |                                           |                                              | / 平成 25                   | 年4日平成28年(                           | 3日平成 28 年                      | 1 全日創課程書                 | 41                   |
| 10 対象20                      | 生徒氏名28       |          |          | 1      | 28 平成 28 年 4     |                                              | - LOOR X                                  |                                              | /小平成 25                   | 年4日平成28年(                           | 3日平成 28 年                      | 1 全日制課程書                 | 橚                    |
| <u>-0 /13x40</u><br>70 分级70  | 生徒氏名29       |          | - 3      | 1      | 20 平成 20 平 10    | ×<br>+7                                      |                                           |                                              | / 平成 25                   | 年4月平成20年6                           | 2月1歳20日<br>2月1歳28年             | 生日回転134日 オータロ制御程書        | 44-<br>中語            |
| <u>·77733447</u><br>901分组90  | 生徒氏名30       |          | - 3      | 1      | 20 亚成 28 年 5     | ₩ <u>₩</u>                                   |                                           |                                              | 小 亚成 25                   | 年4日亚成 28 年 (                        | <u>2月〒10,20~</u><br>2月式成 08 年  | 4/土日的林玉百<br>4/上日前開程書     | <u>  八</u><br>申请(    |
| 10 73 3600                   | 土地(八石00      |          |          | 1      | 21 亚成 28 年 5 /   | Ê                                            |                                           |                                              | / 1100 00                 | 年 4 月 元 武 20 年 5                    | <u>シカモバ 40</u>                 | - 小土日和田田田田               | <u>(元</u> )<br>地址:   |
| 1 21 次33301                  | 土(正)人付い1<br> | <u></u>  |          | 1      | 21 平成 20 平 0 1   | 4                                            |                                           |                                              | /ソ十成 20                   | ) 牛 4 月平成 20 平。<br>: 左 4 月亚武 98 年 ( | <u>2月平成 20 年</u><br>2月77日 08 年 | ○/王口中加末13-日<br>「△口生()回担当 | 쁥                    |
| 12 対象34                      | 上征以有-34<br>  | <u></u>  |          | 1      | 00 17 成 20 平 0 1 | R.                                           |                                           |                                              | /ソギル 20                   | ) 牛 4 月 平 成 20 平 。                  | <u>3月十成 40 年</u><br>2月77日 08 年 | ○/王口叩昧性由<br>「△口魚師明知道」    | <u>- (20)</u><br>#13 |
| 13 灯歌33                      | 土住民有い        |          |          |        |                  | <u>R</u>                                     |                                           |                                              | /ソギル 20                   | ) 牛 4 月 平 戌 20 平 。                  | <u>3月半成 40 平</u>               | 〇) 王日即昧性自<br>一〇〇日金(注意)   | <u>-</u>             |
| 54 対象34                      | 土使氏石み        | 79717.54 | 01       | 11     | 3到半郎 20 年 しょ     | 区                                            | しし場へ                                      | × TRALLUL X+                                 | インギウル とし                  | ) 牛 4月半戌、乙0 牛 ぃ                     | ろ月平成 20 年一                     | り「王日神味性日                 | A 30/                |

上の[図64]の画面の表の項目名は横書スタイルで見づらいです。そこで、シートの保護を解除し、シートの見出し を表示してセルの高さを調節し、更に第5行の D 列以降を選択して右クリックしてセルの書式設定を選択し、配置 タブで文字の配列を横書きから縦書きに変更してそして文字を折り返して全体を表示するにチェックを入れて見易 くしたのが次の[図65]の画面です。見易く設定したら必ずシートを保護してください。

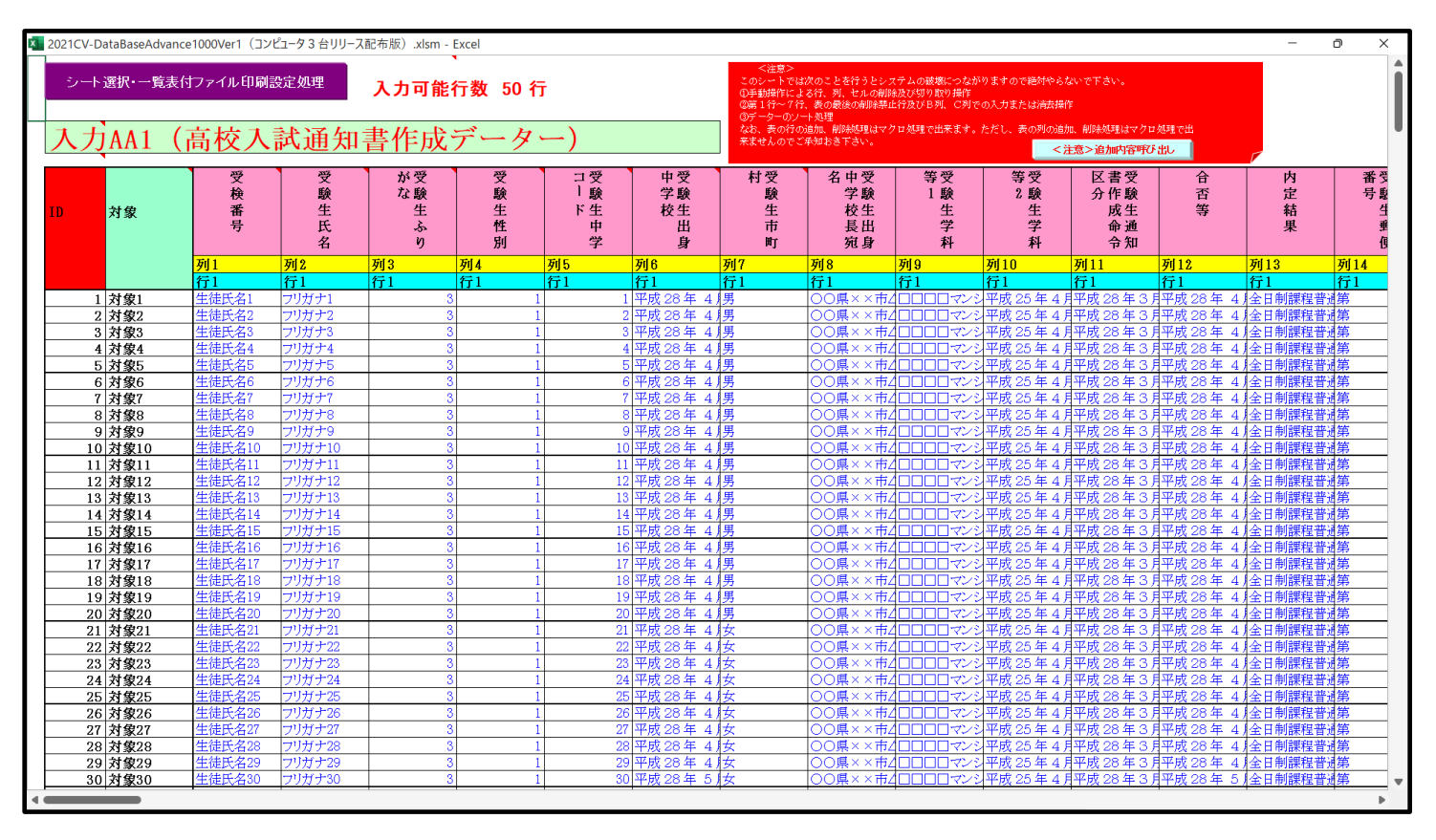

[図65]

とくにご注意いただきたいことは、入力シート、今の場合はシート「入力 AA1 (高校入試通知書等作成データ ー)」では項目を直接入力することは絶対にやらないでください。つまり、上の[図63]の

<u>| 内容1,1 | 内容1,2 | 内容1,3 | 内容1,4 | 内容1,5 | 内容1,6 | 内容1,7 | 内容1,8 | 内容1,9 | 内容1,10 | 内容1,11 | 内容1,12 | 内容1,13 | 内容1,1</u> の部分の各セルには関数が入っているので、この部分の各セルには入力してはいけません。くれぐれもご注意くだ さい。

なお、シート「ファイル作成コピー用」は、シートの印刷をする部分を設計する際、ファイルに備わっている複写の マクロ機能を用いて、「印刷フォーム」シートにまるごと複写して使用する極めて重要なシートですが、選択して変 化をみると、シート「項目表示入力」の状況と同じように、項目表示の各セルの値を変更する前は次の[図66]の画 面の状況だったものがセルの値を変更した後は、その次の[図67]の画面の状況に変わっていることが確認できま す。つまり、シート「ファイル作成コピー用」は、入力シート「入力 AA1 (高校入試通知書等作成データー)」の表 の項目を表していることになります。また、シート「ファイル作成コピー用」は、入力シート「入力 AA1 (高校入 試通知書等作成データー)」の表のデーターの入力範囲における各行の具体的なデーターの値を表示することもでき ます。

| [図6 | 56] |
|-----|-----|
|-----|-----|

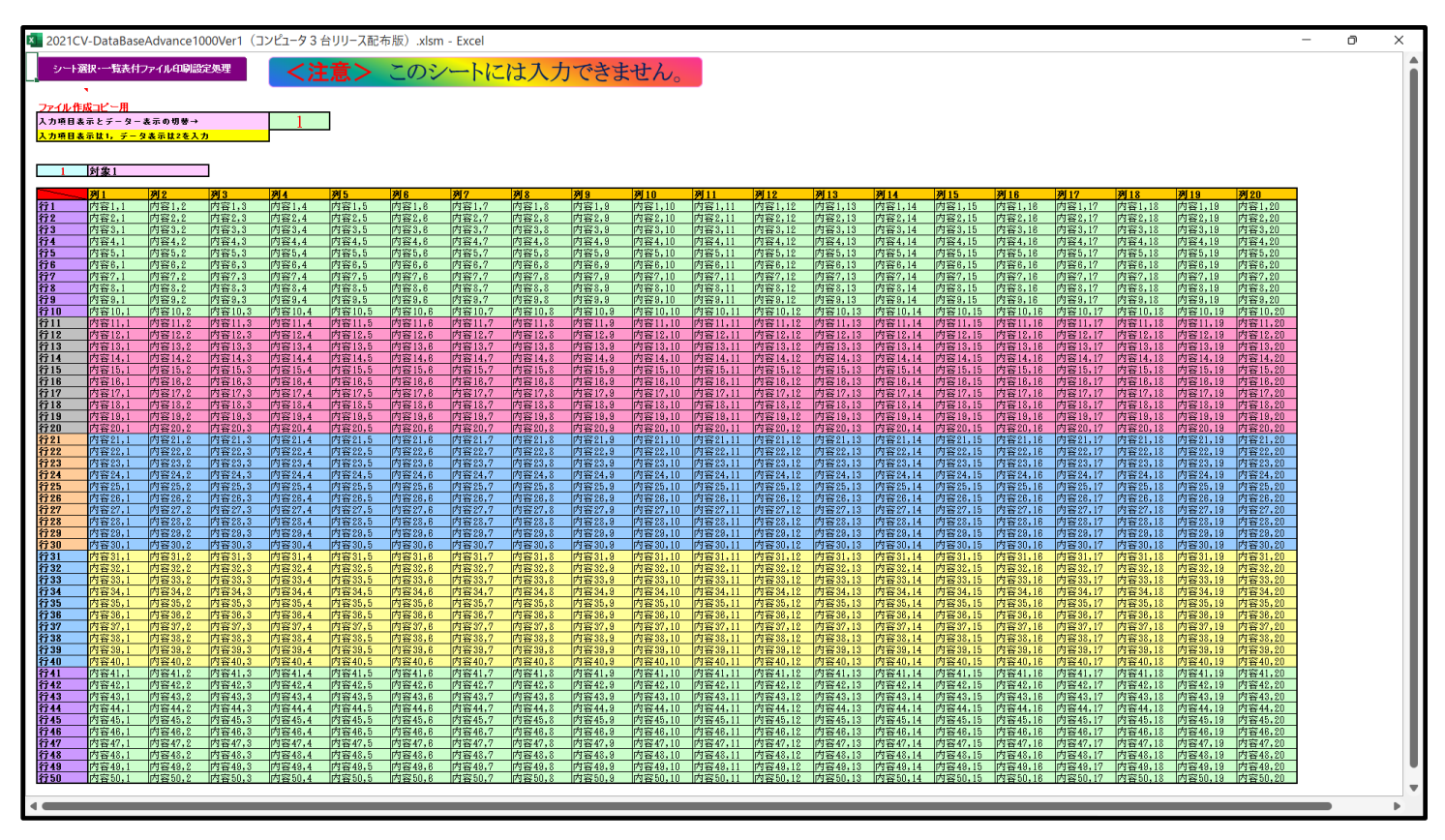

[図67]

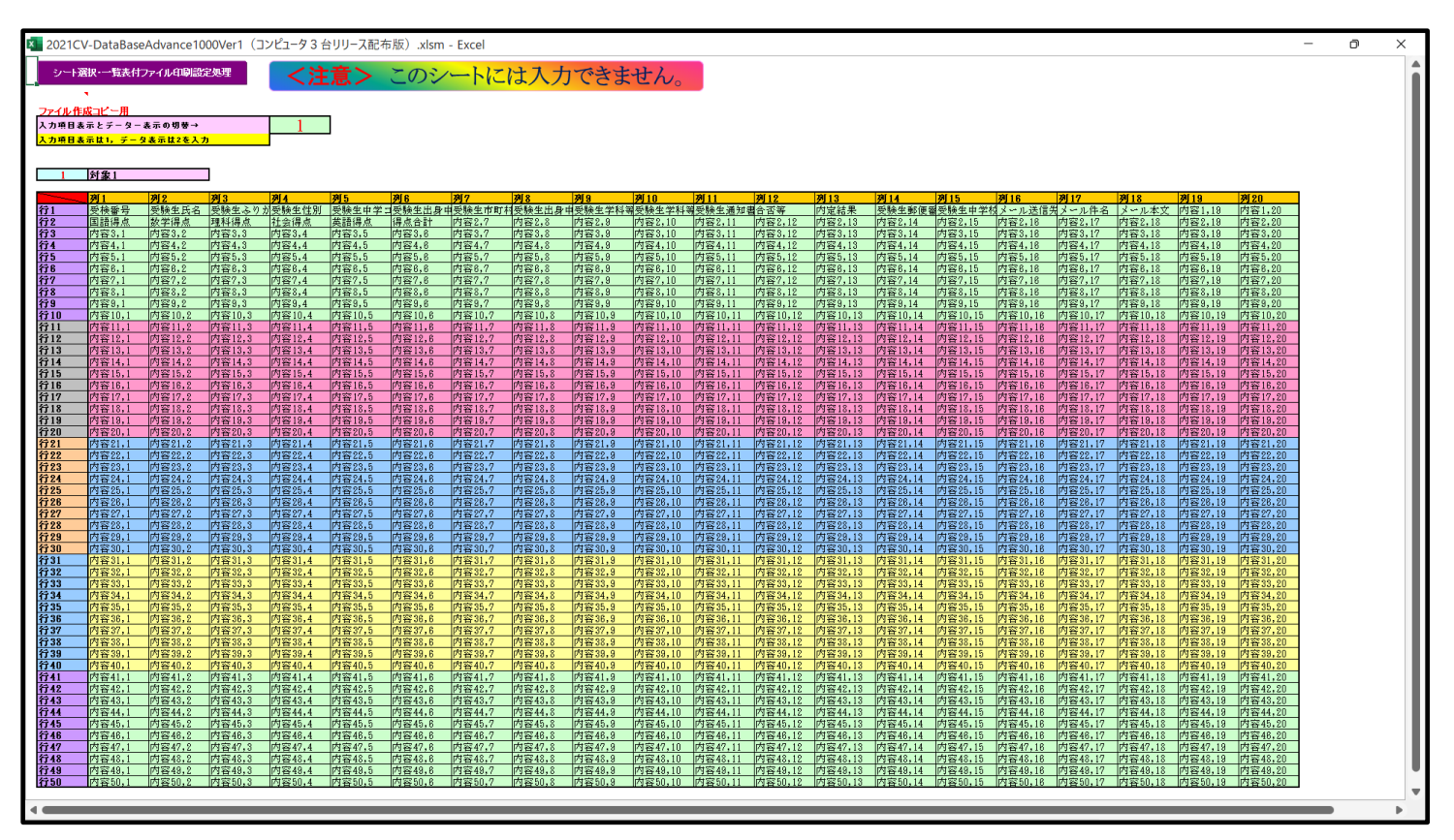

8. ファイル

V-DataBaseAdvance2000Ver1 試用版.xlsm CV-DataBaseAdvance2000Ver1(コンピュータ 〇台リリース配布版).xlsm の場合:

ファイル「2021CV-DataBaseAdvance2000Ver1(コンピュータ3台リリース配布版).xlsm」を用いて説明いたしま すが、やり方は、上のどのファイルでも全て同じです。

各シートに配置したコマンドボタン シート選択・一覧表付ファイル印刷設定処理 をクリックし、ユーザーフォーム

「シート選択・一覧表付ファイル設定印刷」の画面を表示させ、タブ<sup>設定シート等選択,処理呼出1</sup>を選択すると次に [図68]の画面になります。

| シート選択・一覧表付ファイル設定印刷              |                                    |                            |                                            |
|---------------------------------|------------------------------------|----------------------------|--------------------------------------------|
| 設定シート等選択,処理呼出1 処理呼出2   処理,処理呼出3 | 処理呼出4   処理呼出5   処理呼出6   処理呼出7   処理 | 呼出8   入力・編集シートへの空白入力及び消去処理 | ■   入力シート選択   印刷フォームシート選択   印刷フォームソートデータ 📢 |
|                                 |                                    |                            |                                            |
|                                 |                                    |                            |                                            |
| シート名設定                          | 入力シート行調整消去処理呼出                     | 前期募集生徒宛通知印刷設定              | 一覧表付ファイル作成入力設定11                           |
| 既定シート現在名                        | シートデーター全削除消去呼出                     | 一覧表付ファイル作成入力設定2            | 一覧表付ファイル作成入力設定12                           |
| 追加ワークシート名設定                     | 一覧表付加速印刷呼出                         | 一覧表付ファイル作成入力設定3            | 一覧表付ファイル作成入力設定13                           |
| インターフェース画面設定                    | シートー括保護・保護解除呼出                     | 一覧表付ファイル作成入力設定4            | 一覧表付ファイル作成入力設定14                           |
| 項目表示入力                          | タイトル 行様式コピー 行高さ設定呼出                | 一覧表付ファイル作成入力設定5            | 一覧表付ファイル作成入力設定15                           |
| 項目表示作成                          | シートズーム行列表示非表示呼出                    | 一覧表付ファイル作成入力設定6            | 一覧表付ファイル作成入力設定16                           |
| 行列入力項目                          | アクティブシート列幅調整呼出                     | 一覧表付ファイル作成入力設定7            | 一覧表付ファイル作成入力設定17                           |
| 印刷フォーム作成作業シート                   | アクティブシート行高調整呼出                     | 一覧表付ファイル作成入力設定8            | 一覧表付ファイル作成入力設定18                           |
| ファイル作成コピー用                      | 項目表示入力既定番地                         | 一覧表付ファイル作成入力設定9            | 一覧表付ファイル作成入力設定19                           |
| ファイル 作成コピーの 複写呼出                | 項目表示入力既定番地複写処理                     | 一覧表付ファイル作成入力設定10           | 一覧表付ファイル作成入力設定20                           |
|                                 |                                    |                            |                                            |
|                                 |                                    |                            |                                            |
| 標準画面表示                          | 全画面表示                              | シート見出し表示                   | シート見出し非表示                                  |
| セルの広範囲選択呼出                      | キャンセル                              | システム終了                     |                                            |
|                                 |                                    |                            |                                            |

[図68]

上の[図68]の画面のコマンドボタン

項目表示入力

をクリックすると、シート「項目表示入力」

が選択されて次の[図69]の画面になります。

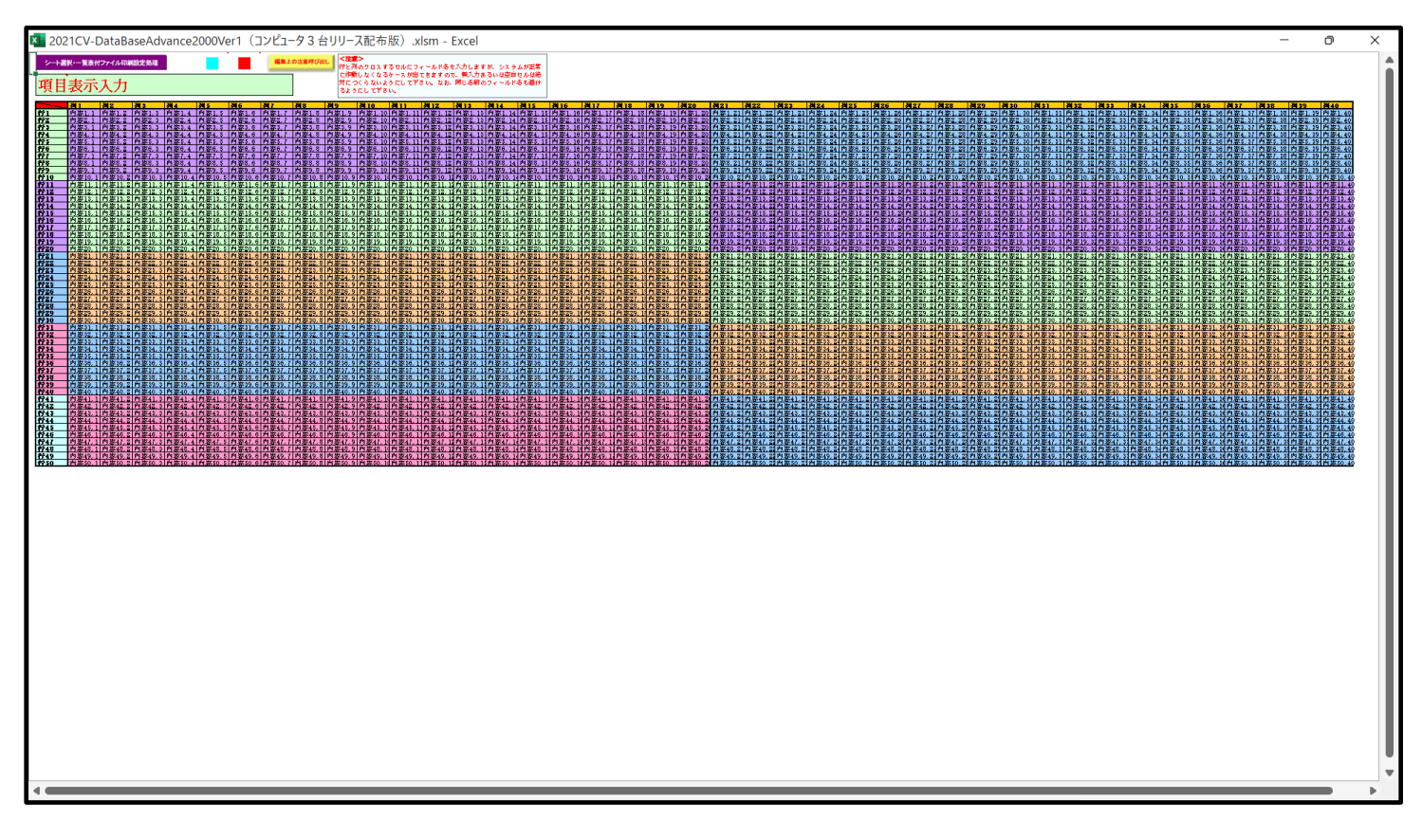

上の[図69]の画面に加工を加えて図形 を表示したのが次の[図70]の画面です。

[図70]

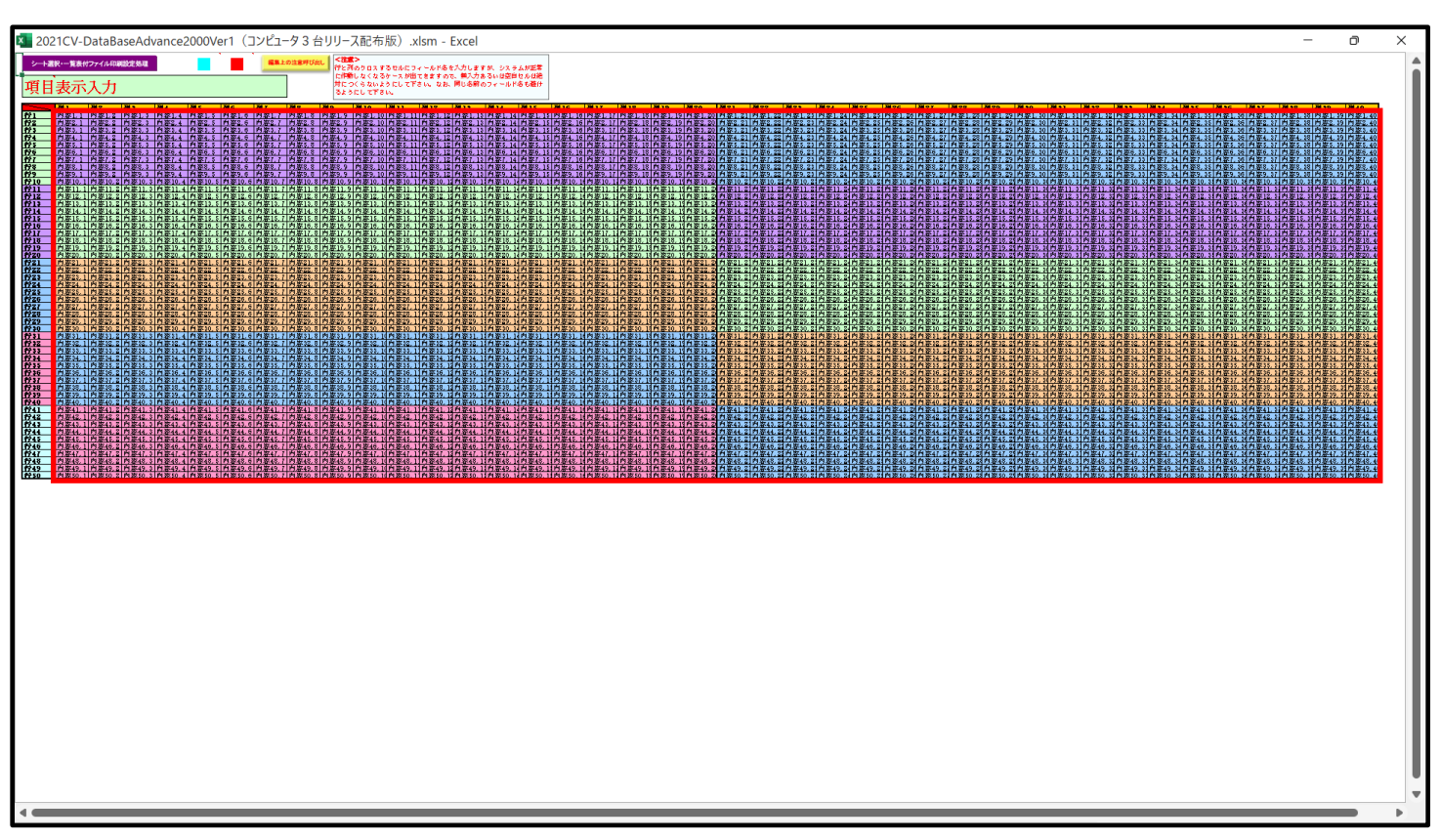

上の[図70]の画面では図形 内の範囲が20列×10行ごとに色分けされていますが、色分けされたセル

範囲ごとに項目表示入力の入力シートが異なります。

次の[図71]において、デフォルトの入力シート名に対するセルの項目表示の範囲を示します。なお、デフォルトの 入力シート名を変更した場合には、変更したデフォルトの入力シート名の範囲が新たに変更した入力シート名の範 囲に変わります。

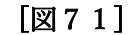

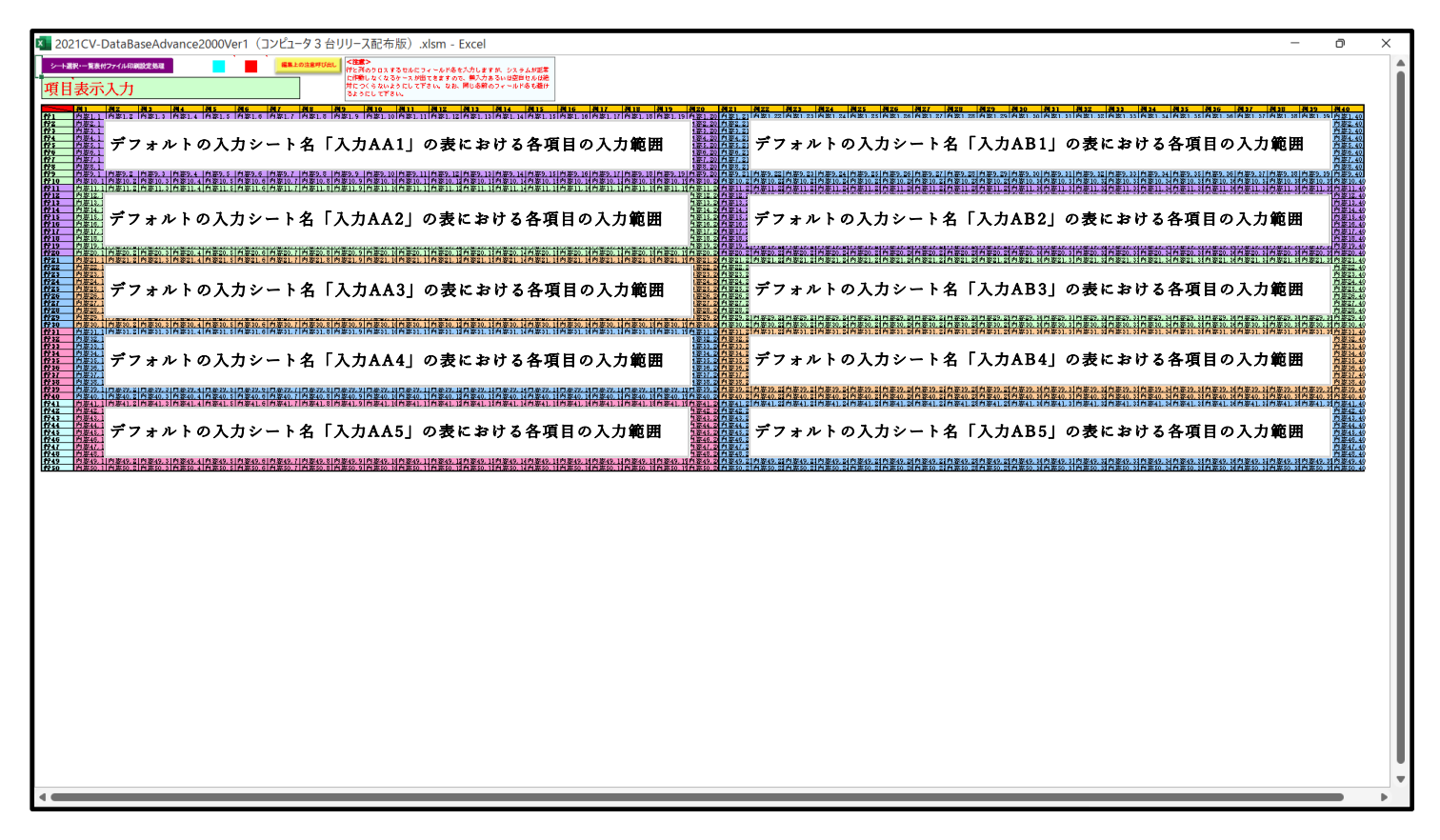

さて、実際項目表示を行ってみましょう。まず次の[図72]の画面をご覧ください。

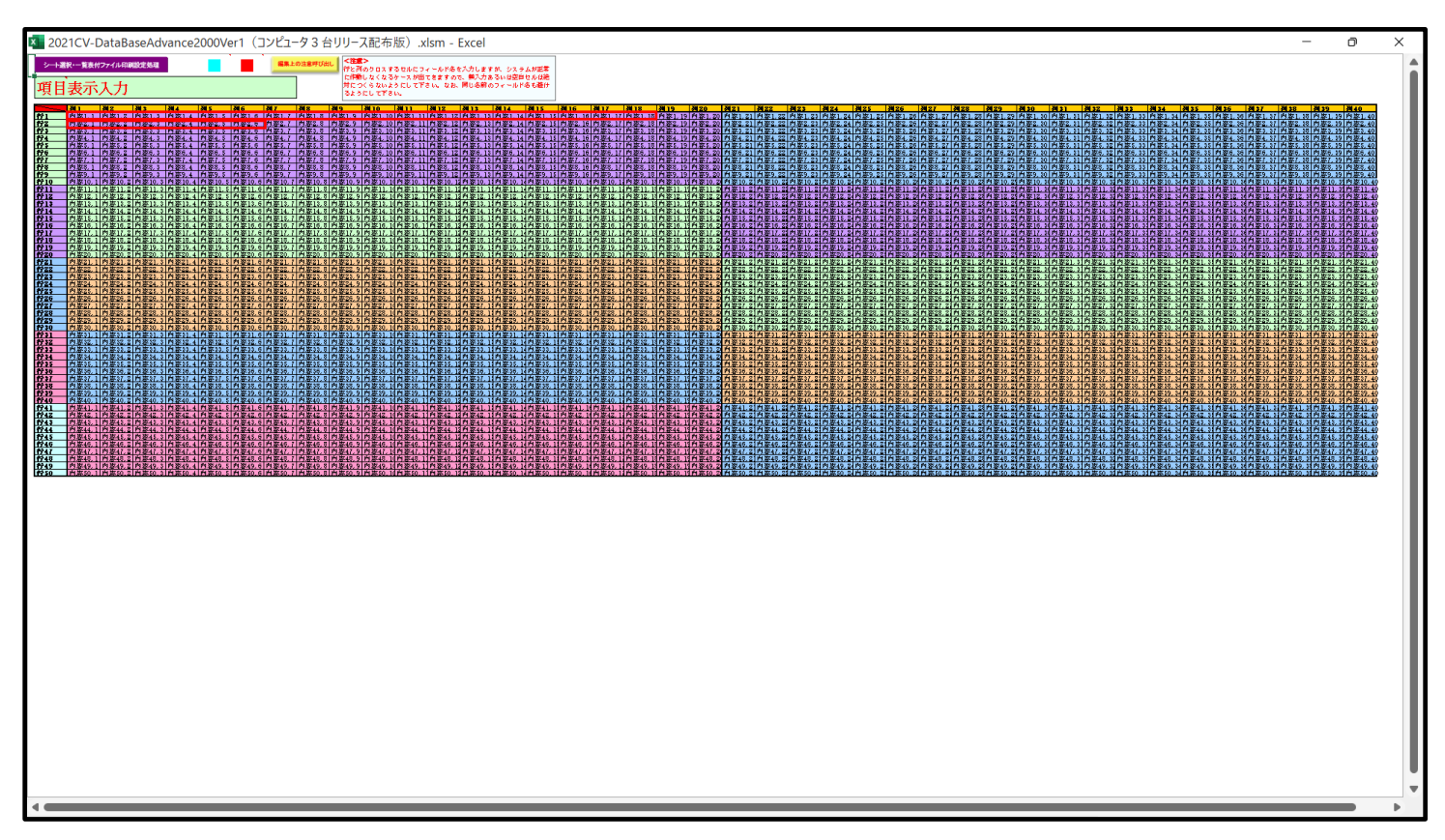

上の[図72]の画面の図形で囲ま れたそれぞれのセルに値を入力し、そして、セルの保護を解除してセルの背景色をなしに設定すると次の[図73]の画面のようになります。

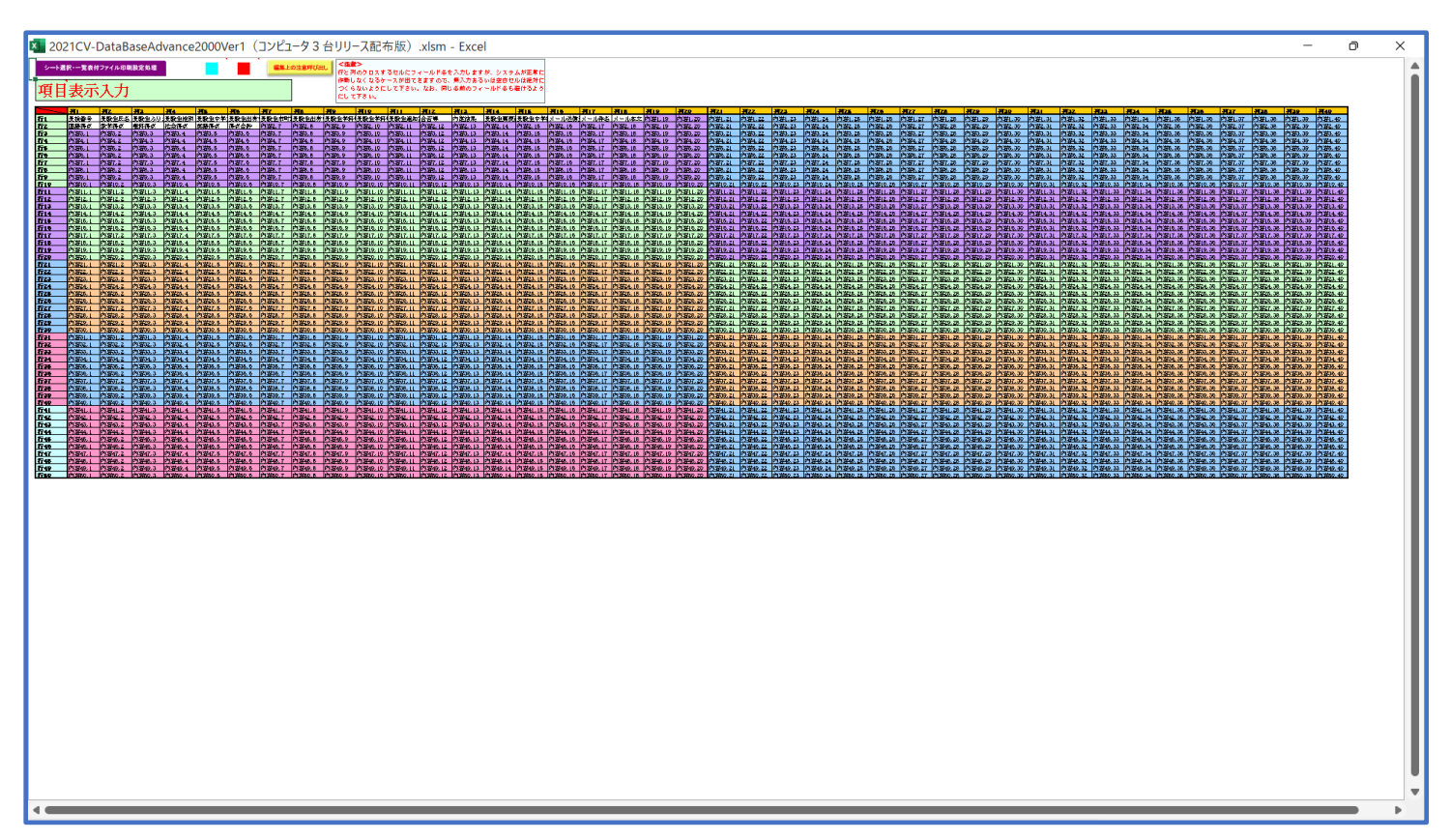

[図73]

すると、シート「入力 AA1 (高校入試通知書等作成データー)」の状況は、次の[図74]の画面からその次の [図75]の画面ように変わり、シートの表の項目名が設定されます。

| 2021CV-DataBaseAdv | ance2000Ver1 (コ | ンピュータ 3 台リリ                                         | -ス配布版).xlsr     | n - Excel    |                 |                 |                                                  |                                                |                                       |                          |                        |              | -                | ð                |
|--------------------|-----------------|-----------------------------------------------------|-----------------|--------------|-----------------|-----------------|--------------------------------------------------|------------------------------------------------|---------------------------------------|--------------------------|------------------------|--------------|------------------|------------------|
| シート選択・一覧           | 表付ファイル 印扉       | ]設定処理                                               | 入力可能            | 、<br>能行数 501 | Ŧ               |                 | <注意><br>このシートでは<br>①手動操作に。<br>②第1行~7行<br>③データーのソ | は次のことを行うとシ<br>(る行、列、セルの創<br>(、表の最後の削除禁<br>−ト処理 | ステムの破壊につなり<br>除及び切り取り操作<br>止行及びB列、C列ト | ぷりますので絶対やら<br>での入力または消去媒 | ないで下さい。<br>作           |              |                  |                  |
| 入力AA1              | (高校入            | 、試通知                                                | 口書作反            | <b>戈デー</b> タ | ()              |                 | なお、表の行の<br>来ませんので3                               | 道加、削除処理はマ<br>承知おき下さい。                          | クロ処理で出来ます。                            | ただし、表の列の追                | 加、創除処理はマク<br>:注意>追加内容呼 | ロ処理で出<br>び出し | -                |                  |
| ID 対象              | 内容1,1           | 内容1,2                                               | 内容1,3           | 内容1,4        | 内容1,5           | 内容1,6           | 内容1,7                                            | 内容1,8                                          | 内容1,9                                 | 内容1,10                   | 内容1,11                 | 内容1,12       | 内容1,13           | 内容1,1            |
|                    | <u>列1</u><br>行1 | <u>列2</u><br>// // // // // // // // // // // // // | <u>列3</u><br>行1 | 列4           | <u>列5</u><br>伝1 | <u>列6</u><br>行1 | <u>列7</u><br>气1                                  | 列8                                             | 列9                                    | <u>列10</u><br>/ 二1       | 列11                    | 列12          | <u>列13</u><br>行1 | <u>列14</u><br>行1 |
| 1 対象1              | 1.1 1           | 1,1,1                                               | 111             | 1.1.1        | 111             | 111             | 1.1.1                                            | 1.] 1                                          | 111 1                                 | 1.1.1                    | 111                    | 1.1.1        |                  | 111              |
| 2 対象2              |                 |                                                     |                 | _            |                 |                 |                                                  |                                                |                                       |                          |                        |              |                  |                  |
| 3 対象3              |                 |                                                     |                 |              |                 |                 |                                                  |                                                |                                       |                          |                        |              |                  |                  |
| 4 対象4              |                 |                                                     |                 |              |                 |                 |                                                  |                                                |                                       |                          |                        |              |                  |                  |
| 5 対象5              |                 |                                                     |                 |              |                 |                 |                                                  |                                                |                                       |                          |                        |              |                  |                  |
| 6 対象6              |                 |                                                     |                 |              |                 |                 |                                                  |                                                |                                       |                          |                        |              | 4                |                  |
| 7 対象7              |                 | _                                                   | _               |              | _               |                 |                                                  |                                                |                                       |                          |                        |              |                  |                  |
| 8 対象8              |                 |                                                     |                 | _            |                 |                 | _                                                |                                                |                                       |                          |                        |              | 4                | 4                |
| 9 对家9              |                 | _                                                   |                 | _            |                 |                 | _                                                |                                                |                                       |                          |                        |              | 4                | +                |
| 10 对家10            |                 |                                                     |                 |              |                 |                 |                                                  |                                                |                                       |                          |                        |              |                  |                  |
| 11 対象11            |                 | _                                                   | _               |              |                 |                 | -                                                |                                                |                                       |                          |                        |              | +                | +                |
| 12 対象12            |                 |                                                     |                 |              |                 |                 |                                                  |                                                |                                       |                          |                        |              |                  | +                |
| 14 対象14            |                 |                                                     |                 | _            |                 |                 |                                                  |                                                |                                       |                          |                        |              |                  |                  |
| 15 対象15            |                 |                                                     |                 |              |                 |                 |                                                  |                                                |                                       |                          |                        |              |                  |                  |
| 16 対象16            |                 |                                                     |                 |              |                 |                 |                                                  |                                                |                                       |                          |                        |              |                  |                  |
| 17 対象17            |                 |                                                     |                 |              |                 |                 |                                                  |                                                |                                       |                          |                        |              |                  |                  |
| 18 対象18            |                 |                                                     |                 |              |                 |                 |                                                  |                                                |                                       |                          |                        |              |                  |                  |
| 19 対象19            |                 |                                                     |                 |              |                 |                 |                                                  |                                                |                                       |                          |                        |              | 4                |                  |
| 20 対象20            |                 |                                                     |                 |              |                 |                 |                                                  |                                                |                                       |                          |                        |              |                  |                  |
| 21 対象21            |                 | _                                                   | _               | _            | _               | _               |                                                  |                                                |                                       |                          |                        |              | <b></b>          |                  |
| 22 対象22            |                 | _                                                   | _               | _            | _               |                 | _                                                |                                                |                                       |                          |                        |              | 4                |                  |
| 23 对家23            |                 | _                                                   |                 | _            |                 |                 | _                                                |                                                |                                       |                          |                        |              | 4                |                  |
| 24 対家24            |                 |                                                     | _               |              |                 |                 | -                                                |                                                |                                       |                          |                        |              | +                | +                |
| 25 刈家25            |                 |                                                     |                 | _            |                 |                 |                                                  |                                                |                                       |                          |                        |              |                  |                  |
| 20713840           |                 |                                                     |                 |              |                 |                 |                                                  |                                                |                                       |                          |                        |              |                  |                  |
| 28 対象28            |                 |                                                     |                 |              |                 |                 |                                                  |                                                |                                       |                          |                        |              |                  |                  |
| 29 対象29            |                 |                                                     |                 |              |                 |                 |                                                  |                                                |                                       |                          |                        |              |                  |                  |
| 30 対象30            |                 |                                                     |                 |              |                 |                 |                                                  |                                                |                                       |                          |                        |              |                  |                  |
| 31 対象31            |                 |                                                     |                 |              |                 |                 |                                                  |                                                |                                       |                          |                        |              |                  |                  |
| 32 対象32            |                 |                                                     |                 |              |                 |                 |                                                  |                                                |                                       |                          |                        |              |                  |                  |
| 33 対象33            |                 |                                                     |                 |              |                 |                 |                                                  |                                                |                                       |                          |                        |              |                  |                  |
| 34 対象34            |                 |                                                     |                 |              |                 |                 |                                                  |                                                |                                       |                          |                        |              | 4                |                  |
| 1 26 分值26          |                 |                                                     |                 |              |                 |                 |                                                  |                                                |                                       |                          |                        |              | 1                | 1                |

[図74]

[図75]

| 2021CV-DataBaseAdvan | nce2000Ver1 (コン    | ッピュータ 3 台リリース | 配布版).xlsm - Excel |         |                |                                                      |                                              |                                       |                          |                         |                                                                                                    | -           | o ×    |
|----------------------|--------------------|---------------|-------------------|---------|----------------|------------------------------------------------------|----------------------------------------------|---------------------------------------|--------------------------|-------------------------|----------------------------------------------------------------------------------------------------|-------------|--------|
| シート選択・一覧表            | 付ファイル印刷            | 設定処理          | 、<br>入力可能行数       | 50行     |                | <注意><br>このシートでは%<br>①手動操作による<br>②第1行~7行、<br>③データーのソー | 欠のことを行うとシス<br>8行、列、セルの創始<br>表の最後の削除禁止<br>ト処理 | tテムの破壊につなた<br>#及び切り取り操作<br>E行及びB列、C列で | パリますので絶対やら<br>での入力または渦去撮 | ないで下さい。<br>作            |                                                                                                    |             | Î      |
| 入力AA1 (              | (高校入               | .試通知          | 書作成デー             | -ター)    |                | なお、表の行のカ<br>来ませんのでごね                                 | 倉加、削除処理はマク<br>利知おき下さい。                       | 7ロ処理で出来ます。                            | ただし、表の列の追:               | 加、削除処理はマクロ<br>に注意>追加内容呼 | 処理で出<br>び出し                                                                                                    | r.          | •      |
| TD 対象                | 受検番号               | 受驗生氏名         | 受験生ふり力受験          | 生性别 受験生 | 中学二受験生出身中      | 受驗生市町村                                               | 受驗生出身中                                       | 受驗生学科                                 | <b>曾受驗生学科</b> 等          | 受験生通知                   | 合否等                                                                                                    | 内定結果        | 受驗生    |
|                      | 列1                 | 列2            | 列3 列4             | 列5      | 列6             | 列7                                                   | 列8                                           | 列9                                    | 列10                      | 列11                     | 列12                                                                                                    | 列13         | 列14    |
|                      | 行1                 | 行1            | 行1 行1             | 行1      | 行1             | 行1                                                   | 行1                                           | 行1                                    | 行1                       | 行1                      | 行1                                                                                                    | 行1          | 行1     |
| 1 対象1                | 生徒氏名1              | フリガナ1         | 3                 | 1       | 1 平成 28 年 4 )  | 男                                                    | OO県××市∠                                      | 10000723                              | シ平成 25 年 4 )             | 甲平成 28 年 3              | 甲平成 28 年 4                                                                                                    | 全日制課程普      | 通第     |
| 2 対象2                | 生徒氏名2              | フリガナ2         | 3                 | 1       | 2 平成 28 年 4 )  | 男                                                    | <u>OO県××市</u> 2                              | 1000072                               | シ平成 25 年 4 )             | <u>甲平成 28 年 3</u> ,     | 甲平成 28 年 4                                                                                                    | /全日制課程晋     | 通第     |
| 3 対象3                | 生徒氏名3              | フリガナ3         | 3                 | 1       | 3 平成 28 年 4 月  | 男                                                    | <u>○○県××市</u> ∠                              | 10000723                              | シ平成 25 年 4 )             | 平成 28 年 3,              | 平成 28 年 4                                                                                                    | 全日制課程普      | 第      |
| 4 対象4                | 生徒氏名4              | フリガナ4         | 3                 | 1       | 4 平成 28 年 4 )  | 男                                                    | OO県××市 <sub>2</sub>                          | 1000072                               | シ平成 25 年 4 )             | <u>甲平成 28 年 3</u>       | 甲平成 28 年 4                                                                                                    | /全日制課程晋     | 通第     |
| 5 対象5                | 生徒氏名5              | フリガナ5         | 3                 | 1       | 5 平成 28 年 4 )  | 男                                                    | OO県××市 <sub>2</sub>                          | 1000072                               | シ平成 25 年 4 )             | <u> 平成 28 年 3</u>       | 平成 28 年 4                                                                                                    | 全日制課程音      | 通第     |
| 6 対象6                | 生徒氏名6              | フリガナ6         | 3                 | 1       | 6 平成 28 年 4 )  | 男                                                    | <u>○○県××市</u> ∠                              | 1000072                               | シ平成 25 年 4 )             | 平成 28 年 3,              | 平成 28 年 4                                                                                                    | 全日制課程普      | 第      |
| 7 対象7                | 生徒氏名7              | フリガナ7         | 3                 | 1       | 7 平成 28 年 4)   | 男                                                    | OO県××市 <sub>2</sub>                          | 1000072                               | シ平成 25 年 4 )             | <u>甲平成 28 年 3</u>       | 中央 28 年 4                                                                                                    | /全日制課程晋     | 通第     |
| 8 対象8                | 生徒氏名8              | フリガナ8         | 3                 | 1       | 8 平成 28 年 4 )  | 男                                                    | OO県××市∠                                      | 1000072                               | シ平成 25 年 4 )             | 平成 28 年 3,              | 平成 28 年 4                                                                                                    | 全日制課程音      | 通第     |
| 9 対象9                | 生徒氏名9              | フリガナ9         | 3                 | 1       | 9 平成 28 年 4 )  | 男                                                    | <u>○○県××市</u> ∠                              | 10000723                              | シ平成 25 年 4 )             | 平成 28 年 3.              | 甲平成 28 年 4                                                                                                    | 全日制課程書      | 第      |
| 10 対象10              | 生徒氏名10             | フリガナ10        | 3                 | 1       | 10 平成 28 年 4 ) | 男                                                    | <u>○○県××市</u> ∠                              | 10000マン:                              | シ平成 25 年 4 )             | 甲平成 28 年 3 /            | 甲平成 28 年 4                                                                                                    | 全日制課程音      | 通第     |
| 11 対象11              | 生徒氏名11             | フリガナ11        | 3                 | 1       | 11 平成 28 年 4 月 | 男                                                    | <u>○○県××市</u> ∠                              | 10000723                              | シ平成 25 年 4 )             | <u> 甲平成 28 年 3</u>      | <u> 平成 28 年 4</u>                                                                                               | /全日制課程普     | 通第     |
| 12 対象12              | 生徒氏名12             | フリガナ12        | 3                 | 1       | 12 平成 28 年 4 月 | 男                                                    | <u>OO県××市</u> 2                              | 10000723                              | シ平成 25 年 4 )             | <u> 平成 28 年 3</u>       | 甲平成 28 年 4                                                                                                    | 全日制課程普      | 通第     |
| 13 対象13              | 生徒氏名13             | フリガナ13        | 3                 | 1       | 13 平成 28 年 4 ) | 男                                                    | OO県××市∠                                      | 10000723                              | シ平成 25 年 4 )             | 甲平成 28 年 3 ,            | 甲平成 28 年 4                                                                                                    | /全日制課程普     | 通第     |
| 14 対象14              | 生徒氏名14             | フリガナ14        | 3                 | 1       | 14 平成 28 年 4 月 | 男                                                    | <u>○○県××市</u> ∠                              | 10000723                              | シ平成 25 年 4 )             | <u>  平成 28 年 3 /</u>    | 甲平成 28 年 4                                                                                                    | 全日制課程普      | 通第     |
| 15 対象15              |                    | フリガナ15        | 3                 | 1       | 15 平成 28 年 4 月 | 男                                                    | <u>○○県××市</u> ∠                              | 10000723                              | シ平成 25 年 4 )             | <u>  平成 28 年 3</u>      | <u> 平成 28 年 4</u>                                                                                               | 全日制課程普      | 通第     |
| 16 対象16              |                    | フリガナ16        | 3                 | 1       | 16 平成 28 年 4 月 | 男                                                    | <u>○○県××市</u> ∠                              | 1000072                               | シ平成 25 年 4 )             | 平成 28 年 3,              | 甲形成 28 年 4                                                                                                    | 全日制課程普      | 第      |
| 17 対象17              | 生徒氏名17             | フリガナ17        | 3                 | 1       | 17 平成 28 年 4 ) | 男                                                    | ○○県××市∠                                      | 1000072                               | シ平成 25 年 4 )             | 甲平成 28 年 3 ,            | 甲平成 28 年 4                                                                                                    | 全日制課程普      | 通第     |
| 18 対象18              | 生徒氏名18             | フリガナ18        | 3                 | 1       | 18 平成 28 年 4 月 | 男                                                    | OO県××市∠                                      | 10000723                              | シ平成 25 年 4 )             | 甲平成 28 年 3 ,            | 甲平成 28 年 4                                                                                                    | : 全日制課程普    | 道第     |
| 19 対象19              |                    | フリガナ19        | 3                 | 1       | 19 平成 28 年 4 月 | 男                                                    | <u>○○県××市</u> ∠                              | 10000723                              | シ平成 25 年 4 )             | 平成 28 年 3.              | 平成 28 年 4                                                                                                    | 全日制課程普      | 第      |
| 20 対象20              | 生徒氏名20             | フリガナ20        | 3                 | 1       | 20 平成 28 年 4 月 | 男                                                    | <u>○○県××市</u> ∠                              | 1000072                               | シ平成 25 年 4 )             | <u> 平成28年3</u> ,        | <u> 平成 28 年 4</u>                                                                                               | 1 全日制課程普    | 第      |
| 21 対象21              | 生徒氏名21             | フリガナ21        | 3                 | 1       | 21 平成 28 年 4 月 | 女                                                    | OO県××市∠                                      | 10000マン:                              | シ平成 25 年 4 )             | 甲平成 28 年 3 ,            | 甲戌 28 年 4                                                                                                    | 全日制課程普      | 通第     |
| 22 対象22              | 生徒氏名22             | フリガナ22        | 3                 | 1       | 22 平成 28 年 4 月 | 女                                                    | OO県××市∠                                      | 10000マン:                              | シ平成 25 年 4 )             | 甲平成 28 年 3 ,            | 甲形成 28 年 4                                                                                                    | 全日制課程普      | 通第     |
| 23 対象23              | 生徒氏名23             | フリガナ23        | 3                 | 1       | 23 平成 28 年 4 月 | 女                                                    | ○○県××市∠                                      | 10000マン:                              | シ平成 25 年 4 )             | 甲平成 28 年 3 ,            | 甲平成 28 年 4                                                                                                    | 全日制課程普      | 通第     |
| 24 対象24              | 生徒氏名24             | フリガナ24        | 3                 | 1       | 24 平成 28 年 4 月 | 女                                                    | OO県××市∠                                      | 10000マン:                              | シ平成 25 年 4 )             | 甲平成 28 年 3 ,            | 甲平成 28 年 4                                                                                                    | /全日制課程普     | 通第     |
| 25 対象25              | 生徒氏名25             | フリガナ25        | 3                 | 1       | 25 平成 28 年 4 月 | 女                                                    | OO県××市∠                                      | 10000723                              | シ平成 25 年 4 )             | 甲平成 28 年 3 ,            | 甲戌 28 年 4                                                                                                    | 全日制課程普      | 通第     |
| 26 対象26              | 生徒氏名26             | フリガナ26        | 3                 | 1       | 26 平成 28 年 4 月 | 女                                                    | ○○県××市∠                                      | 10000マン:                              | シ平成 25 年 4 )             | 甲平成 28 年 3 ,            | 甲平成 28 年 4                                                                                                    | 全日制課程普      | 通第     |
| 27 対象27              | 生徒氏名27             | フリガナ27        | 3                 | 1       | 27 平成 28 年 4 月 | 女                                                    | OO県××市∠                                      | 10000マン:                              | シ平成 25 年 4 )             | 甲平成 28 年 3 ,            | 甲平成 28 年 4                                                                                                    | /全日制課程普     | 通第     |
| 28 対象28              | 生徒氏名28             | フリガナ28        | 3                 | 1       | 28 平成 28 年 4 月 | 女                                                    | OO県××市∠                                      | 10000723                              | シ平成 25 年 4 )             | 甲平成 28 年 3 .            | 甲平成 28 年 4                                                                                                    | 全日制課程普      | 通第     |
| 29 対象29              | 生徒氏名29             | フリガナ29        | 3                 | 1       | 29 平成 28 年 4 月 | 女                                                    | ○O県××市∠                                      | 1000072                               | シ平成 25 年 4 )             | 甲平成 28 年 3 ,            | 平成 28 年 4                                                                                                    | 全日制課程普      | 通第     |
| 30 対象30              | 生徒氏名30             | フリガナ30        | 3                 | 1       | 30 平成 28 年 5 月 | 女                                                    | OO県××市∠                                      | 1000072                               | シ平成 25 年 4 )             | 甲平成28年3,                | 甲平成 28 年 5                                                                                                    | 全日制課程普:     | 通<br>第 |
| 31 対象31              | 生徒氏名31             | フリガナ31        | 3                 | 1       | 31 平成 28 年 5 月 | 女                                                    | OO県××市∠                                      | 000072                                | シ平成 25 年 4 )             | 甲平成 28 年 3,             | 甲平成 28 年 5                                                                                                    | 全日制課程普      | 通<br>第 |
| 32 対象32              | 生徒氏名32             | フリガナ32        | 3                 | 1       | 32 平成 28 年 5 月 | 女                                                    | ○○県××市∠                                      | 1000072                               | シ平成 25 年 4 )             | 平成28年3,                 | 平成 28 年 5                                                                                                    | 全日制課程普      | 第      |
| 33 対象33              | 生徒氏名33             | フリガナ33        | 3                 | 1       | 33 平成 28 年 5 月 | 女                                                    | ○○県××市∠                                      | 1000072                               | シ平成 25 年 4 )             | 甲平成 28 年 3              | 甲戌 28 年 5                                                                                                    | 全日制課程普      | 通第     |
| 34 対象34              | 生徒氏名34             | フリガナ34        | 3                 | 1       | 34 平成 28 年 5 月 | 女                                                    | OO県××市2                                      | 1000072                               | シ平成 25 年 4 )             | <b>甲平成 28 年 3</b> ,     | 甲平成 28 年 5                                                                                                    | 全日制課程普      | 通第 _   |
| 00 対荷000             | <u></u> /+/注重.发 9E |               | 2                 | 1       | 9도 꼬료 0요 伍 도   | +-                                                   |                                              | 1000-**                               | ार्टकी ०६ देव ४।         | ने पर की उस दिस द       | निक्त को प्रायं के प्रायं के प्रायं के प्रायं के प्रायं के प्रायं के प्रायं के प्रायं के प्रायं के प्रायं के प् | 1. 人口朱暗明和 並 | 14 HH  |
|                      |                    |               |                   |         |                |                                                      |                                              |                                       |                          |                         |                                                                                                    |             | •      |

上の[図75]の画面のフ表の項目名は横書スタイルで見づらいです。そこで、シートの保護を解除し、シートの見出

しを表示してセルの高さを調節し、更に第5行の D 列以降を選択して右クリックしてセルの書式設定を選択し、配 置タブで文字の配列を横書きから縦書きに変更してそして文字を折り返して全体を表示するにチェックを入れて見 易くしたのが次の[図76]の画面です。見易く設定したら必ずシートを保護してください。

| 2021CV-DataBaseAdvan | ce2000Ver1 (コン   | ピュータ 3 台リリー      | -ス配布版).xlsm -       | Excel        |                                  |                                   |                                                  |                                                  |                                       |                            |                                      |                          | -                                         | o x                        |
|----------------------|------------------|------------------|---------------------|--------------|----------------------------------|-----------------------------------|--------------------------------------------------|--------------------------------------------------|---------------------------------------|----------------------------|--------------------------------------|--------------------------|-------------------------------------------|----------------------------|
| シート選択・一覧表            | 付ファイル印刷          | 設定処理             | 入力可能                | 、<br>:行数 501 | Ţ                                |                                   | <注意><br>このシートでM<br>①手動操作に。<br>②第1行~77<br>③データーのソ | は次のことを行うとシ.<br>よる行、列、セルの創<br>す、表の最後の削除禁<br>'−ト処理 | ステムの破壊につなか<br>除及び切り取り操作<br>止行及びB列、C列で | 『りますので絶対や<br>『の入力または消去     | らないで下さい。<br>操作                       |                          |                                           | Í                          |
| 入力AA1 (              | 高校入              | 試通知              | 1書作成                | データ          | ()                               |                                   | なお、表の行(<br>来ませんので)                               | D追加、削除処理はマ<br>ご承知おき下さい。                          | クロ処理で出来ます。                            | ただし、表の列の                   | 追加、削除処理はマクロ<br><注意>追加内容可             | ロ処理で出<br>び出し             | _                                         |                            |
| ID 対象                | 受検番号             | 受験生氏名            | が受<br>な験<br>生<br>ふり | 受験生性別        | コ受<br> <br>験<br>ギ<br>生<br>中<br>学 | 中受<br>学験<br>校生<br>身               | 村受<br>験<br>生<br>市<br>町                           | 名 中 受<br>学 験<br>校 生<br>現 身                       | 等受<br>1<br>験<br>生<br>学<br>科           | 等<br>受<br>設<br>集<br>学<br>科 | 区<br>書<br>受<br>炭<br>成<br>生<br>命<br>知 | 合否等                      | 内<br>定<br>結<br>果                          | <b>番</b> 受<br>号覧<br>生<br>便 |
|                      | 列1               | 列2               | 列3                  | 列4           | 列5                               | 列6                                | 列7                                               | 列8                                               | 列9                                    | 列10                        | 列11                                  | 列12                      | 列13                                       | 列14                        |
|                      | 行1               | 行1               | 行1                  | 行1           | 行1                               | 行1                                | 行1                                               | 行1                                               | 行1                                    | 行1                         | 行1                                   | 行1                       | 行1                                        | 行1                         |
| 1 対象1                | 生徒氏名1            | フリガナ1            |                     | 3            | 1                                | 1 平成 28 年 4                       | 男                                                | OO県××市                                           | 40000マン:                              | ン平成 25 年。                  | 4月平成 28 年 3                          | 月平成 28 年 -               | 41全日制課程普                                  | 通第                         |
| 2 対象2                | 生徒氏名2            | フリガナ2            |                     | 3            | 1                                | 2 平成 28 年 4                       | 男                                                | OO県××市                                           | 40000マン:                              | マード 25 年 4                 | 4月平成 28 年 3.                         | 月平成 28 年 4               | 1]全日制課程普                                  | 通第                         |
| 3 対象3                | 生徒氏名3            | フリガナ3            |                     | 3            | 1                                | 3 平成 28 年 4                       | 男                                                | OO県××市                                           | <u>40000マン:</u>                       | <u> 平成 25 年</u>            | <u>4月平成 28 年 3</u>                   | 月平成 28 年                 | 4/全日制課程普                                  | 通第                         |
| 4 対象4                |                  | フリガナ4            |                     | 3            | 1                                | 4 平成 28 年 4                       | 遇                                                | <u>〇〇県××市</u>                                    | 40000マン:                              | <u>   平成 25 年 -</u>        | <u>4月平成 28 年 3</u>                   | 月平成 28 年 ·               | 4/全日制課程晋                                  | 道第                         |
| 5 対象5                |                  | フリガナ5            | _                   | 3            | 1                                | 5 平成 28 年 4                       | 男                                                | <u>OO県××市</u>                                    | 4000072                               | <u> 平成 25 年</u> 。          | <u>4月平成 28 年 3</u>                   | 月平成 28 年 4               | 1 全日制課程世                                  | 道第                         |
| 6 対象6                |                  | フリガナ6            |                     | 3            | 1                                | 6 平成 28 年 4                       | 男                                                | <u>〇〇県××市</u>                                    | 4000072                               | リ平成 25 年 -                 | 4月平成 28 年 3.                         | 月平成 28 年 -               | 1 全日制課程世                                  | 通第                         |
| 7 対象7                | 生徒氏名             | フリガナ7            |                     | 3            | 1                                | 7 平成 28 年 4                       | 男                                                | OO県××市                                           | 4000072                               | <u> 平成 25 年 -</u>          | 4月平成28年3.                            | 月平成 28 年 4               | 1 全日制課程世                                  | 第                          |
| 8 对象8                |                  | <u>フリガナ8</u>     |                     | 3            | 1                                | 8 半成 28 年 4                       | 男                                                | OU県××市.                                          | 40000722                              | 半成 25 年。                   | 4月平成 28 年 3                          | 月半成 28 年 4               | 1 全日制課程省:                                 | 通第                         |
| 9 对象9                | 生徒氏名9<br>先徒氏名9   | <u>79779</u>     |                     | 3            | 1                                | 9半成28年4                           |                                                  |                                                  | 40000                                 | <u>1半成 25 年</u> 。          | 4月平成 28 年 3.                         | 月半成 28 年 4               | 1 全日制課程首:                                 | 近第                         |
| 10 对家10              | <u> </u>         | <u>フリカナ10</u>    | _                   | 3            | 1 1                              | <u>0 半成 26 年 4</u>                | 男                                                |                                                  |                                       | <u>  平成 25 平 4</u>         | <u>4月平成 20 年 3.</u><br>4月平成 20 年 3.  | 月半成 20 年 4               | 1 全日刑課程言:                                 | が生ました。                     |
| 11 対象11              | 生使氏治11<br>生生生之10 | <u></u>          |                     | 3            | 1 1                              | 1 平成 20 平 4                       | 男                                                |                                                  |                                       | 平成 25 年。                   | 4月平成 20 年 5.                         | 月半成 20 年 4               | 1 全日刑課性百                                  | ガチー                        |
| 12 対象12              | 土征氏石14<br>生住氏石19 | <u></u>          |                     | 0            | 1 1                              | <u>2 半成 20 平 4</u><br>0 亚成 08 年 4 | 日                                                |                                                  |                                       | 1 平成 20 平 4                | 4月半成 20 年 3.<br>4 月 平成 20 年 3.       | 月半成 20 平 ・               | 1 至日町昧恒日<br>( ) 今日前開田市                    | ガチー                        |
| 13 対象13              | 土征氏石10<br>七往氏名14 | 79/17/10         |                     | 2            | 1 1                              | <u>3 平成 20 平 4</u><br>4 元成 28 年 4 | 田                                                |                                                  |                                       | 平成 20 年・                   | 4月平成 20 年 5.<br>4 月 亚 武 28 年 3.      | 月平成 20 年 ・<br>日本武 28 年 。 | 1   今日曲[輝程基]                              | 加先                         |
| 14 73 家14            |                  | <u>- フリガブ 15</u> |                     | 2            | 1 1                              | 5                                 | 甲                                                |                                                  |                                       | 110,20 年 1                 | 4月十八20年日。<br>4月平成20年日。               | 日亚成 28 年 。               | 1 全口的球性目                                  | 加先                         |
| 16 対象16              | 生徒氏名16           |                  | -                   | 2            | 1 1                              | 6 亚成 28 年 4                       | 里                                                |                                                  | <u>40000,~,</u><br>10000-7/-;         | 110,20                     | 4日平成 20 午 0.                         | 日 工 成 20 一 一             | 1   今日創課程書                                | 11年                        |
| 17 対象17              | 生徒氏名17           | フリガナ17           |                     | 3            | 1 1                              | 7 平成 28 年 4                       |                                                  |                                                  |                                       | 平成 25 年。                   | 4月平成 28 年 3                          | 目平成 28 年                 | 1 全日制課程書                                  | 福笛                         |
| 18 対象18              | 生徒氏名18           | フリガナ18           |                     | 3            | 1 1                              | 8 平成 28 年 4                       | 男                                                |                                                  |                                       | ソール 25 年 4                 | 4月平成 28 年 3                          | 月平成 28 年 4               | <ol> <li>全日制課程普</li> </ol>                | 諸笛                         |
| 19 対象19              | 生徒氏名19           | フリガナ19           |                     | 3            | 1 1                              | 9平成28年4                           | 男                                                | OO県××市                                           | 40000マン:                              | マロ 25 年 4                  | 4月平成 28 年 3                          | 月平成 28 年 4               | 1 全日創課程普                                  | 诸第                         |
| 20 対象20              | 生徒氏名20           | フリガナ20           |                     | 3            | 1 2                              | 0平成28年4                           | 男                                                | OO県××市                                           | 10000723                              | 平成 25 年。                   | 4月平成 28 年 3                          | 月平成 28 年                 | 1 全日制課程普                                  | 通第                         |
| 21 対象21              | <b>生徒氏名21</b>    | フリガナ21           |                     | 3            | 1 2                              | 1 平成 28 年 4                       | 女                                                | OO県××市                                           |                                       | リ平成 25 年 4                 | 4月平成28年3                             | 月平成 28 年                 | 1 全日制課程普                                  | 通第                         |
| 22 対象22              | 生徒氏名22           | フリガナ22           |                     | 3            | 1 2                              | 2 平成 28 年 4                       | <b>x</b>                                         | OO県××市                                           | 2000072                               | 平成 25 年。                   | 4月平成 28 年 3                          | 月平成 28 年                 | 4 全日制課程普                                  | 通第                         |
| 23 対象23              | 生徒氏名23           | フリガナ23           |                     | 3            | 1 2                              | 3平成28年4                           | 女                                                | OO県××市.                                          | 40000マン:                              | 平成 25 年。                   | 4月平成 28 年 3                          | 月平成 28 年                 | 4/全日制課程普                                  | 通第                         |
| 24 対象24              | 生徒氏名24           | フリガナ24           |                     | 3            | 1 2                              | 4 平成 28 年 4                       | 女                                                | OO県××市.                                          | 40000マン:                              | 平成 25 年 4                  | 4月平成 28 年 3                          | 月平成 28 年 -               | 4/全日制課程普                                  | 通第                         |
| 25 対象25              | 生徒氏名25           | フリガナ25           |                     | 3            | 1 2                              | 5 平成 28 年 4                       | 女                                                | OO県××市                                           | 40000マン:                              | ン平成 25 年。                  | 4月平成28年3.                            | 月平成 28 年 4               | 4]全日制課程普                                  | 通第                         |
| 26 対象26              | 生徒氏名26           | フリガナ26           |                     | 3            | 1 2                              | 6 平成 28 年 4                       | 女                                                | OO県××市                                           | 40000マン:                              | ン平成 25 年。                  | 4月平成 28 年 3                          | 月平成 28 年 4               | 4月全日制課程普                                  | 通第                         |
| 27 対象27              | 生徒氏名27           | フリガナ27           |                     | 3            | 1 2                              | 7 平成 28 年 4                       | 女                                                | OO県××市.                                          | 40000マン:                              | リ平成 25 年。                  | 4月平成 28 年 3                          | 月平成 28 年 4               | 4)全日制課程普                                  | 通第                         |
| 28 対象28              | 生徒氏名28           | フリガナ28           |                     | 3            | 1 2                              | 8 平成 28 年 4                       | 女                                                | OO県××市                                           | 40000マン:                              | 以平 <u>成 25 年</u> 。         | 4月平成 28 年 3.                         | 月平 <u>成 28 年</u> -       | 4月全日制課程普                                  | 通第                         |
| 29 対象29              | 生徒氏名29           | フリガナ29           |                     | 3            | 1 2                              | 9平成28年4                           | 女                                                | OO県××市                                           | 40000マン:                              | ン平成 25 年。                  | 4月平成 28 年 3.                         | 月平成 28 年                 | 1]全日制課程普                                  | 通第                         |
| 0.0 51/500           | Heat IT Have     |                  |                     | 0            | 1                                | O THE OD AT 5                     | 6.6.                                             | 000                                              |                                       | TTINK OF M                 | 1 P PR H CO MARCO                    | BUT IF OO H              | <ul> <li>A pre-start Sub-start</li> </ul> | 12 4-4-                    |

<sup>[</sup>図76]

とくにご注意いただきたいことは、入力シート、今の場合はシート「入力 AA1 (高校入試通知書等作成データー)」では項目を直接入力することは絶対にやらないでください。つまり、上の[図74]の

<u>| 西客1,1 | 西客1,2 | 西客1,3 | 西客1,4 | 西客1,5 | 西客1,6 | 西客1,7 | 西客1,8 | 西客1,9 | 西客1,10 | 西客1,11 | 西客1,12 | 西客1,13 | 西客1,1-</u>の部分の各セルには関数が入っているので、この部分の各セルには入力してはいけません。くれぐれもご注意くだ さい。

なお、シート「ファイル作成コピー用」は、シートの印刷をする部分を設計する際、ファイルに備わっている複写の マクロ機能を用いて、「印刷フォーム」シートにまるごと複写して使用する極めて重要なシートですが、選択して変 化をみると、シート「項目表示入力」の状況と同じように、項目表示の各セルの値を変更する前は次の[図77]の画 面の状況だったものがセルの値を変更した後は、その次の[図78]の画面の状況に変わっていることが確認できま す。つまり、シート「ファイル作成コピー用」は、入力シート「入力 AA1 (高校入試通知書等作成データー)」の表 の項目を表していることになります。また、シート「ファイル作成コピー用」は、入力シート「入力 AA1 (高校入 試通知書等作成データー)」の表のデーターの入力範囲における各行の具体的なデーターの値を表示することもでき ます。

[図77]

| 🚺 2021CV-I  | DataBaseAdv                             | ance2000Ver1        | (コンピュータ 3 i         | 台リリース配布版          | 反).xlsm - Exc     | el                  |                                               |                     |          |                                               |                       |          |          |                                                                                                    |                      | _                    | - 0                  | ×              |
|-------------|-----------------------------------------|---------------------|---------------------|-------------------|-------------------|---------------------|-----------------------------------------------|---------------------|----------|-----------------------------------------------|-----------------------|----------|----------|----------------------------------------------------------------------------------------------------|----------------------|----------------------|----------------------|----------------|
| シート         | `<br>译択• → 賢夫(                          | オファイル印刷設            | 定処理                 | <b>/</b> 3        | - <del>-</del>    | 203                 |                                               | 177+                | できせ      | +1                                            |                       |          |          |                                                                                                    |                      |                      |                      |                |
|             | ALL ALL ALL ALL ALL ALL ALL ALL ALL ALL |                     |                     |                   | 記/                |                     |                                               | 12//2               | 691      |                                               |                       |          |          |                                                                                                    |                      |                      |                      |                |
|             | <b>*</b>                                |                     |                     |                   |                   |                     |                                               |                     |          |                                               |                       |          |          |                                                                                                    |                      |                      |                      |                |
| ファイル作       | F成コピー用                                  |                     |                     |                   | -                 |                     |                                               |                     |          |                                               |                       |          |          |                                                                                                    |                      |                      |                      |                |
| 入力項目表       | 示とデーター                                  | 表示の切替→              |                     | 1                 |                   |                     |                                               |                     |          |                                               |                       |          |          |                                                                                                    |                      |                      |                      |                |
| 入力項目表       | 示は1,データ                                 | 表示は2を入力             |                     |                   |                   |                     |                                               |                     |          |                                               |                       |          |          |                                                                                                    |                      |                      |                      |                |
|             |                                         |                     |                     |                   |                   |                     |                                               |                     |          |                                               |                       |          |          |                                                                                                    |                      |                      |                      |                |
| 1           | 対象1                                     |                     |                     |                   |                   |                     |                                               |                     |          |                                               |                       |          |          |                                                                                                    |                      |                      |                      |                |
|             | 751.4                                   | 701.0               | 771.0               | -                 | 7010              | 771.0               | - mar                                         | 751.0               | 101.0    | 7014.0                                        | 1751.4.4              | 7014.0   | 7714.0   | The second second second second second second second second second second second second second second second se | TO LA C              | 7014.0               | THE                  |                |
| 行1          | _ 列」                                    | <b>列</b> 2<br>内容1 2 | <b>列</b> 3<br>内容1 2 | <b>列4</b><br>内容14 | <u>列5</u><br>内容15 | <b>列</b> 6<br>内容1.6 | 例7                                            | <b>列</b> 8<br>内容1 0 | 例9       | 列10                                           | <u>列</u> 11<br>内容1 11 | 列12      | 列13      | 列14                                                                                                    | <u>列15</u><br>内容1 16 | <u>列16</u><br>内容1 16 | <u>列17</u><br>内容1 17 | <u>9</u>       |
| 行2          | 内容2.1                                   | 内容2.2               | 内容2.3               | 内容2.4             | 内容2.5             | 内容2.6               | 内容2.7                                         | 内容2.8               | 内容2.9    | 内容2.10                                        | 内容2.11                | 内容2.12   | 内容2.13   | 内容2.14                                                                                                    | 内容2.15               | 内容2.16               | 内容2.17               | 1              |
| 行3          | 内容3.1                                   | 内容3.2               | 内容3.3               | 内容3.4             | 内容3.5             | 内容3.6               | 内容3.7                                         | 内容3.8               | 内容3.9    | 内容3.10                                        | 内容3.11                | 内容3.12   | 内容3.13   | 内容3.14                                                                                                    | 内容3.15               | 内容3.16               | 内容3.17               | T <sub>t</sub> |
| 行4          | 内容4.1                                   | 内容4.2               | 内容4.3               | 内容4,4             | 内容4.5             | 内容4.6               | 内容4.7                                         | 内容4,8               | 内容4,9    | 内容4.10                                        | 内容4,11                | 内容4,12   | 内容4.13   | 内容4.14                                                                                                    | 内容4,15               | 内容4,16               | 内容4.17               | Ť.             |
| 行5          | 内容5,1                                   | 内容5.2               | 内容5,3               | 内容5,4             | 内容5,5             | 内容5,6               | 内容5,7                                         | 内容5,8               | 内容5,9    | 内容5,10                                        | 内容5,11                | 内容5,12   | 内容5,13   | 内容5,14                                                                                                    | 内容5,15               | 内容5,16               | 内容5,17               | Þ              |
| 行6          | 内容6,1                                   | 内容6,2               | 内容6,3               | 内容6,4             | 内容6,5             | 内容6,6               | 内容6,7                                         | 内容6,8               | 内容6,9    | 内容6,10                                        | 内容6,11                | 内容6,12   | 内容6,13   | 内容6,14                                                                                                    | 内容6,15               | 内容6,16               | 内容6,17               | Þ              |
| 行7          | 内容7,1                                   | 内容7,2               | 内容7,3               | 内容7,4             | 内容7,5             | 内容7,6               | 内容7,7                                         | 内容7,8               | 内容7,9    | 内容7,10                                        | 内容7,11                | 内容7,12   | 内容7,13   | 内容7,14                                                                                                    | 内容7,15               | 内容7,16               | 内容7,17               | Þ              |
| 行8          | 内容8,1                                   | 内容8,2               | 内容8,3               | 内容8,4             | 内容8,5             | 内容8,6               | 内容8,7                                         | 内容8,8               | 内容8,9    | 内容8,10                                        | 内容8,11                | 内容8,12   | 内容8,13   | 内容8,14                                                                                                    | 内容8,15               | 内容8,16               | 内容8,17               | 内              |
| 行9          | 内容9,1                                   | 内容9,2               | 内容9,3               | 内容9,4             | 内容9,5             | 内容9,6               | 内容9,7                                         | 内容9,8               | 内容9,9    | 内容9,10                                        | 内容9,11                | 内容9,12   | 内容9,13   | 内容9,14                                                                                                    | 内容9,15               | 内容9,16               | 内容9,17               |                |
| 行10         | 内容10,1                                  | 内容10,2              | 内容10.3              | 内容10,4            | 内容10,5            | 内容10,6              | 内容10,7                                        | 内容10,8              | 内容10,9   | 内容10,10                                       | 内容10,11               | 内容10,12  | 内容10,13  | 内容10,14                                                                                                    | 内容10,15              | 内容10,16              | 内容10,17              | P <sup>A</sup> |
| 行日          | <u>内容11,1</u>                           | 内容11,2              | 内容11,3              | 内容11,4            | 内容11,5            | 内容11,6              | 内容11,7                                        | 内容11,8              | 内谷11,9   | <u> </u>                                      | 内容11,11               | 内容11,12  | 内容11,13  | 内容11,14                                                                                                    | 内容11,15              | 内容11,16              | 内容11,17              |                |
| 1712        | 内谷12,1                                  | 内容12,2              | 内容12,3              | 内容12,4            | 内容12,5            | 内容12,6              | 内容12,7                                        | 内谷12,8              | 内谷12,9   | 内容12,10                                       | 内容12,11               | 内谷12,12  | 内容12,13  | 内容12,14                                                                                                    | 内容12,15              | 内谷12,16              | 内容12,17              | -              |
| 1月13 (行14   | 内容13,1                                  | 内容13,6              | 内容13,3              | 内容13,4            | 内容13,5            | 内容13,0              | 内容13,7                                        | 内容13,8              | 内容13,9   | 内容13,10                                       | 内容13,11               | 内容13,14  | 内容13,13  | 内容13,14                                                                                                    | 内容13,15              | 内容13,10              | 内容13,17              |                |
| 1J14<br>行15 | 内容14,1                                  | 内容15.2              | 内容15.3              | 内容15 /            | 内容14,5            | 内容15.6              | 内容15.7                                        | 内容15.0              | 内容15.9   | 内容14,10                                       | 内容15 11               | 内容15.12  | 内容15.13  | 内容15.14                                                                                                    | 内容15 15              | 内容14,10              | 内容14,17              |                |
| 行16         | 内容16.1                                  | 内容16.2              | 内容16.3              | 内容16 4            | 内容16.5            | 内容16.6              | 内容16.7                                        | 内容16.8              | 内容16.9   | 内容16.10                                       | 内容16.11               | 内容16.12  | 内容16.13  | 内容16 14                                                                                                    | 内容16 15              | 内容16.16              | 内容16.17              | - 17           |
| 行17         | 内容17.1                                  | 内容17.2              | 内容17.3              | 内容17.4            | 内容17.5            | 内容17.6              | 内容17.7                                        | 内容17.8              | 内容17.9   | 内容17.10                                       | 内容17.11               | 内容17.12  | 内容17.13  | 内容17.14                                                                                                    | 内容17.15              | 内容17.16              | 内容17.17              | -              |
| 行18         | 内容18.1                                  | 内容18.2              | 内容18.3              | 内容18.4            | 内容18.5            | 内容18.6              | 内容18.7                                        | 内容18.8              | 内容18.9   | 内容18.10                                       | 内容18.11               | 内容18.12  | 内容18.13  | 内容18.14                                                                                                    | 内容18.15              | 内容18,16              | 内容18.17              |                |
| 行19         | 内容19.1                                  | 内容19.2              | 内容19.3              | 内容19.4            | 内容19.5            | 内容19,6              | 内容19.7                                        | 内容19.8              | 内容19.9   | 内容19,10                                       | 内容19.11               | 内容19.12  | 内容19,13  | 内容19,14                                                                                                    | 内容19.15              | 内容19,16              | 内容19,17              | - it           |
| 行20         | 内容20,1                                  | 内容20,2              | 内容20,3              | 内容20,4            | 内容20,5            | 内容20,6              | 内容20,7                                        | 内容20,8              | 内容20,9   | 内容20,10                                       | 内容20,11               | 内容20,12  | 内容20,13  | 内容20,14                                                                                                    | 内容20,15              | 内容20,16              | 内容20,17              | 内              |
| 行21         | 内容21,1                                  | 内容21,2              | 内容21.3              | 内容21,4            | 内容21,5            | 内容21,6              | 内容21,7                                        | 内容21,8              | 内容21,9   | 内容21,10                                       | 内容21,11               | 内容21,12  | 内容21,13  | 内容21,14                                                                                                    | 内容21,15              | 内容21,16              | 内容21,17              | 内              |
| 行22         | 内容22,1                                  | 内容22,2              | 内容22,3              | 内容22.4            | 内容22,5            | 内容22,6              | 内容22,7                                        | 内容22,8              | 内容22,9   | 内容22,10                                       | 内容22,11               | 内容22,12  | 内容22,13  | 内容22,14                                                                                                    | 内容22,15              | 内容22,16              | 内容22,17              | 内              |
| 行23         | 内容23,1                                  | 内容23,2              | 内容23,3              | 内容23,4            | 内容23,5            | 内容23,6              | 内容23,7                                        | 内容23,8              | 内容23,9   | 内容23,10                                       | 内容23,11               | 内容23,12  | 内容23,13  | 内容23,14                                                                                                    | 内容23,15              | 内容23,16              | 内容23,17              |                |
| 行24         | 内容24,1                                  | 内容24,2              | 内容24,3              | 内容24,4            | 内容24,5            | 内容24,6              | 内容24,7                                        | 内容24,8              | 内容24,9   | 内容24,10                                       | 内容24,11               | 内容24,12  | 内容24,13  | 内容24,14                                                                                                    | 内容24,15              | 内容24,16              | 内容24,17              |                |
| 行25         | 内容25,1                                  | 内容25,2              | 内容25,3              | 内容25,4            | 内容25,5            | 内容25,6              | 内容25,7                                        | 内容25,8              | 内容25,9   | 内容25,10                                       | 内容25,11               | 内容25,12  | 内容25,13  | 内容25,14                                                                                                    | 内容25,15              | 内容25,16              | 内容25,17              |                |
| 1J 40       | 内容 20,1                                 | 内容 40,6             | 内容 20,3             | 内容 20,4           | 内容 20,5           | 内容20,0              | 内容 20,7                                       | 内容20,8              | 内容 20,9  | 内容20,10                                       | 内容 20,11              | 内容 40,14 | 内容 20,13 | 内容 20,14                                                                                                    | 内容 97 15             | 内容 20,10             | 内容 20,17             |                |
| 行28         | 内容28 1                                  | 内容28.2              | 内容22,3              | 内容28 /            | 内容22,5            | 内容28.6              | 内容28.7                                        | 内容22.9              | 内容28.9   | 内容22,10                                       | 内容28 11               | 内容28.12  | 内容22,13  | 内容22,14                                                                                                    | 内容28 15              | 内容28.16              | 内容28.17              | -              |
| 行29         | 内容29.1                                  | 内容29.2              | 内容29.3              | 内容29.4            | 内容29.5            | 内容29.6              | 内容29.7                                        | 内容29.8              | 内容29.9   | 内容29.10                                       | 内容29.11               | 内容29.12  | 内容29.13  | 内容29.14                                                                                                    | 内容29.15              | 内容29.16              | 内容29.17              | - 17           |
| 行30         | 内容30.1                                  | 内容30.2              | 内容30.3              | 内容30.4            | 内容30.5            | 内容30.6              | 内容30.7                                        | 内容30.8              | 内容30.9   | 内容30.10                                       | 内容30.11               | 内容30.12  | 内容30.13  | 内容30.14                                                                                                    | 内容30.15              | 内容30.16              | 内容30.17              | -              |
| 行31         | 内容31,1                                  | 内容31.2              | 内容31.3              | 内容31.4            | 内容31.5            | 内容31.6              | 内容31.7                                        | 内容31.8              | 内容31.9   | 内容31,10                                       | 内容31.11               | 内容31,12  | 内容31,13  | 内容31,14                                                                                                    | 内容31,15              | 内容31,16              | 内容31,17              | M              |
| 行32         | 内容32,1                                  | 内容32,2              | 内容32.3              | 内容32,4            | 内容32,5            | 内容32,6              | 内容32.7                                        | 内容32,8              | 内容32,9   | 内容32,10                                       | 内容32,11               | 内容32,12  | 内容32,13  | 内容32,14                                                                                                    | 内容32,15              | 内容32,16              | 内容32,17              | Þ              |
| 行33         | 内容33,1                                  | 内容33,2              | 内容33,3              | 内容33,4            | 内容33,5            | 内容33,6              | 内容33.7                                        | 内容33,8              | 内容33,9   | 内容33,10                                       | 内容33,11               | 内容33,12  | 内容33,13  | 内容33,14                                                                                                    | 内容33,15              | 内容33,16              | 内容33,17              | 内              |
| 行34         | 内容34,1                                  | 内容34,2              | 内容34,3              | 内容34,4            | 内容34,5            | 内容34,6              | 内容34,7                                        | 内容34,8              | 内容34,9   | 内容34,10                                       | 内容34,11               | 内容34,12  | 内容34,13  | 内容34,14                                                                                                    | 内容34,15              | 内容34,16              | 内容34,17              | Þ              |
| 行35         | 内容35,1                                  | 内容35,2              | 内容35,3              | 内容35,4            | 内容35,5            | 内容35,6              | 内容35,7                                        | 内容35,8              | 内容35,9   | 内容35,10                                       | 内容35,11               | 内容35,12  | 内容35,13  | 内容35,14                                                                                                    | 内容35,15              | 内容35,16              | 内容35,17              | Þ              |
| 行36         | 内容36,1                                  | 内容36,2              | 内容36,3              | 内容36,4            | 内容36,5            | 内容36,6              | 内容36,7                                        | 内容36,8              | 内容36,9   | 内容36,10                                       | 内容36,11               | 内容36,12  | 内容36,13  | 内容36,14                                                                                                    | 内容36,15              | 内容36,16              | 内容36,17              | ļ,             |
| 17 37       | 内容37,1                                  | 内容37,2              | 内容37,3              | 内容37,4            | 内容37,5            | 内容37,6              | <u>                                      </u> | 内容37,8              | 内容37,9   | <u>                                      </u> | 内容37,11               | 内容37,12  | 内容37,13  | 内容37,14                                                                                                    | 内容37,15              | 内容37,16              | 内容37,17              |                |
| 11.38       | 内容38,1                                  | 四容38,2              | 四容38,3              | 四谷38,4            | 内容38,5            | 小容38,6              | 四容38,7                                        | 四谷38,8              | 11小谷38,9 | 四容38,10                                       | 四谷38,11               | 四容38,12  | 四容38,13  | 四答38,14                                                                                                    | 四容38,15              | 州容38,16              | 口內容 38,17            | - P            |
| <           |                                         |                     |                     |                   |                   |                     |                                               |                     |          |                                               |                       |          |          |                                                                                                    |                      |                      |                      | •              |

[図78]

| 🚺 2021CV-D    | ataBaseAdvar    | 1ce2000Ver1                                    | (コンピュータ3台 | リリース配布版        | ) .xlsm - Excel  |        |        |                |         |              |          |         |          |              |          | -       | D        | ×    |
|---------------|-----------------|------------------------------------------------|-----------|----------------|------------------|--------|--------|----------------|---------|--------------|----------|---------|----------|--------------|----------|---------|----------|------|
| シート           | 解积•一覧表付         | ファイル印刷設                                        | 定処理       | <b>~</b> 注     | ・ 市 く            | - mi   | -11-   | + 7 +          | マキナ     | +1.          |          |         |          |              |          |         |          |      |
|               |                 |                                                |           |                | .忌/              |        | - INC  | はハノ、           | 1692    | $en_{\circ}$ |          |         |          |              |          |         |          |      |
|               | •               |                                                |           |                |                  |        |        |                |         |              |          |         |          |              |          |         |          |      |
| ファイル作         | 成コヒー用           |                                                |           |                | 1                |        |        |                |         |              |          |         |          |              |          |         |          |      |
| 人刀項目表示        | ドとアーター衣(        | 示の例答→<br>==>>>>>==>=========================== |           | 1              |                  |        |        |                |         |              |          |         |          |              |          |         |          |      |
| 人刀項日表。        | 下に1,アーダス        | おなどを人力                                         |           |                |                  |        |        |                |         |              |          |         |          |              |          |         |          |      |
| -             |                 |                                                | _         |                |                  |        |        |                |         |              |          |         |          |              |          |         |          |      |
| 1             | 対象1             |                                                |           |                |                  |        |        |                |         |              |          |         |          |              |          |         |          |      |
|               | 列1              | 列2                                             | 列3        | 列4             | 列5               | 列6     | 列7     | 列 8            | 列 9     | 列10          | 列11      | 列12     | 列13      | 列14          | 列15      | 列16     | 列17      | - 70 |
| 行1            | 受検番号            | 受験生氏名                                          | 受験生ふりカ    | 受験生性別          | 受験生中学:           | 受験生出身  | 受験生市町  | 受験生出身          | 受験生学科   | 受験生学科等       | 受験生通知    | 合否等     | 内定結果     | 受験生郵便得       | 受験生中学校   | メール送信を  | メール件名    |      |
| 行2            | 国語得点            | 数学得点                                           | 理科得点      | 社会得点           | 英語得点             | 得点合計   | 内容2,7  | 内容2,8          | 内容2,9   | 内容2,10       | 内容2,11   | 内容2,12  | 内容2,13   | 内容2,14       | 内容2,15   | 内容2,16  | 内容2,17   | P    |
| 行3            | 内容3,1           | 内容3,2                                          | 内容3,3     | 内容3,4          | 内容3,5            | 内容3,6  | 内容3,7  | 内容3,8          | 内容3,9   | 内容3,10       | 内容3,11   | 内容3,12  | 内容3,13   | 内容3,14       | 内容3,15   | 内容3,16  | 内容3,17   | LE I |
| 行4            | 内容4,1           | 内容4,2                                          | 内容4,3     | 内容4,4          | 内容4,5            | 内容4,6  | 内容4,7  | 内容4,8          | 内容4,9   | 内容4,10       | 内容4,11   | 内容4,12  | 内容4,13   | 内容4,14       | 内容4,15   | 内容4,16  | 内容4,17   |      |
| 175           | 内容5,1<br>内容6,1  | 内容5,2                                          | 内容5,3     | 内容5,4          | 内容5,5            | 内容5,6  | 内谷5,7  | 内容5,8          | 内容5,9   | 内容5,10       | 内容5,11   | 内容5,12  | 内容5,13   | 内容5,14       | 内容5,15   | 内容5,16  | 内容5,17   |      |
| 176           | 内谷 0,1<br>内容7 1 | 内谷 0,2                                         | 内谷 0,3    | 内容0,4<br>内容7 / | 内容0,5            | 内容0,0  | 内谷6,7  | 内容0,8<br>内容7.9 | 内谷 0,9  | 内谷6,10       | 内容6,11   | 内容0,12  | 内容0,13   | 内谷 0,14      | 内容6,15   | 内容 0,10 | 内容 0,17  |      |
| 行8            | 内容81            | 内容8.2                                          | 内容2.3     | 内容8 /          | 内容2.5            | 内容2.6  | 内容2.7  | 内容8.8          | 内容89    | 内容8 10       | 内容8 11   | 内容8 12  | 内容2 13   | 内容9.14       | 内容2.15   | 内容8 16  | 内容8 17   | -₩   |
| 行9            | 内容9.1           | 内容9.2                                          | 内容9.3     | 内容9.4          | 内容9.5            | 内容9.6  | 内容9.7  | 内容9.8          | 内容9.9   | 内容9.10       | 内容9.11   | 内容9.12  | 内容9.13   | 内容9.14       | 内容9.15   | 内容9.16  | 内容9.17   | ₩,   |
| 行10           | 内容10.1          | 内容10.2                                         | 内容10.3    | 内容10.4         | 内容10.5           | 内容10.6 | 内容10.7 | 内容10.8         | 内容10.9  | 内容10.10      | 内容10.11  | 内容10.12 | 内容10.13  | 内容10.14      | 内容10.15  | 内容10.16 | 内容10.17  |      |
| 行11           | 内容11.1          | 内容11.2                                         | 内容11.3    | 内容11.4         | 内容11.5           | 内容11.6 | 内容11.7 | 内容11.8         | 内容11.9  | 内容11,10      | 内容11,11  | 内容11.12 | 内容11.13  | 内容11,14      | 内容11.15  | 内容11.16 | 内容11.17  |      |
| 行12           | 内容12,1          | 内容12,2                                         | 内容12,3    | 内容12,4         | 内容12,5           | 内容12,6 | 内容12,7 | 内容12,8         | 内容12,9  | 内容12,10      | 内容12,11  | 内容12,12 | 内容12,13  | 内容12,14      | 内容12,15  | 内容12,16 | 内容12,17  | P    |
| 行13           | 内容13,1          | 内容13,2                                         | 内容13,3    | 内容13,4         | 内容13,5           | 内容13,6 | 内容13,7 | 内容13,8         | 内容13,9  | 内容13,10      | 内容13,11  | 内容13,12 | 内容13,13  | 内容13,14      | 内容13,15  | 内容13,16 | 内容13,17  | P    |
| 行14           | 内容14,1          | 内容14,2                                         | 内容14,3    | 内容14,4         | 内容14,5           | 内容14,6 | 内容14,7 | 内容14,8         | 内容14,9  | 内容14,10      | 内容14,11  | 内容14,12 | 内容14,13  | 内容14,14      | 内容14,15  | 内容14,16 | 内容14,17  | P    |
| 行15           | 内容15,1          | 内容15.2                                         | 内容15,3    | 内容15,4         | 内容15.5           | 内容15,6 | 内容15,7 | 内容15,8         | 内容15,9  | 内容15,10      | 内容15,11  | 内容15,12 | 内容15,13  | 内容15,14      | 内容15,15  | 内容15,16 | 内容15,17  | P    |
| 行16           | 内容16,1          | 内容16.2                                         | 内容16,3    | 内容16,4         | 内容16.5           | 内容16,6 | 内容16,7 | 内容16,8         | 内容16,9  | 内容16,10      | 内容16,11  | 内容16,12 | 内容16,13  | 内容16,14      | 内容16,15  | 内容16,16 | 内容16,17  |      |
| 行17           | 内容17,1          | 内容17,2                                         | 内容17,3    | 内容17,4         | 内容17,5           | 内容17,6 | 内容17,7 | 内容17,8         | 内容17,9  | 内容17,10      | 内容17,11  | 内容17,12 | 内容17,13  | 内容17,14      | 内容17,15  | 内容17,16 | 内容17,17  |      |
| 行18           | 内容18,1          | 内容18,2                                         | 内容18,3    | 内容18,4         | 内容18,5           | 内容18,6 | 内容18,7 | 内容18,8         | 内容18,9  | 内容18,10      | 内容18,11  | 内容18,12 | 内容18,13  | 内容18,14      | 内容18,15  | 内容18,16 | 内容18,17  |      |
| 1丁19          | 内容13,1          | 内谷13,6                                         | 内谷18,3    | 内容13,4         | 内容13,5<br>市家20 E | 内容13,0 | 内谷18,7 | 内谷13,0         | 内容13,3  | 内容18,10      | 内容19,11  | 内容13,16 | 内谷13,13  | 内谷13,14      | 内容13,15  | 内容13,10 | 内容13,17  |      |
| 1J 60<br>行 21 | 内容20,1          | 内容 21 2                                        | 内容20,0    | 内容20,4         | 内容 20,5          | 内容20,0 | 内容20,7 | 内容20,0         | 内容20,5  | 内容20,10      | 内容 20,11 | 内容20,12 | 内容20,10  | 内容20,14      | 内容20,15  | 内容20,10 | 内容 21 17 |      |
| 行22           | 内容22.1          | 内容22.2                                         | 内容22.3    | 内容22.4         | 内容22.5           | 内容22.6 | 内容22.7 | 内容22.8         | 内容22.9  | 内容22.10      | 内容22.11  | 内容22.12 | 内容22.13  | 内容22.14      | 内容22.15  | 内容22.16 | 内容22.17  |      |
| 行23           | 内容23.1          | 内容23.2                                         | 内容23.3    | 内容23.4         | 内容23.5           | 内容23.6 | 内容23.7 | 内容23.8         | 内容23.9  | 内容23.10      | 内容23.11  | 内容23.12 | 内容23.13  | 内容23.14      | 内容23.15  | 内容23.16 | 内容23.17  | 7    |
| 行24           | 内容24.1          | 内容24.2                                         | 内容24,3    | 内容24.4         | 内容24.5           | 内容24.6 | 内容24,7 | 内容24.8         | 内容24.9  | 内容24,10      | 内容24,11  | 内容24,12 | 内容24.13  | 内容24,14      | 内容24,15  | 内容24.16 | 内容24,17  | TP . |
| 行25           | 内容25,1          | 内容25,2                                         | 内容25,3    | 内容25,4         | 内容25,5           | 内容25,6 | 内容25,7 | 内容25,8         | 内容25,9  | 内容25,10      | 内容25,11  | 内容25,12 | 内容25,13  | 内容25,14      | 内容25,15  | 内容25,16 | 内容25,17  | P    |
| 行26           | 内容26,1          | 内容26,2                                         | 内容26,3    | 内容26,4         | 内容26,5           | 内容26,6 | 内容26,7 | 内容26,8         | 内容26,9  | 内容26,10      | 内容26,11  | 内容26,12 | 内容26,13  | 内容26,14      | 内容26,15  | 内容26,16 | 内容26,17  | P    |
| 行27           | 内容27,1          | 内容27,2                                         | 内容27,3    | 内容27,4         | 内容27,5           | 内容27,6 | 内容27,7 | 内容27,8         | 内容27,9  | 内容27,10      | 内容27,11  | 内容27,12 | 内容27,13  | 内容27,14      | 内容27,15  | 内容27,16 | 内容27,17  | P    |
| 行28           | 内容28,1          | 内容28,2                                         | 内容28,3    | 内容28,4         | 内容28,5           | 内容28,6 | 内容28,7 | 内容28,8         | 内容28,9  | 内容28,10      | 内容28,11  | 内容28,12 | 内容28,13  | 内容28,14      | 内容28,15  | 内容28,16 | 内容28,17  | P    |
| 行29           | 内容29,1          | 内容29,2                                         | 内容29,3    | 内容29,4         | 内容29,5           | 内容29,6 | 内容29,7 | 内容29,8         | 内容29,9  | 内容29,10      | 内容29,11  | 内容29,12 | 内容29,13  | 内容29,14      | 内容29,15  | 内容29,16 | 内容29,17  | Ľ    |
| 行30           | 内容30,1          | 内容30,2                                         | 内容30,3    | 内容30,4         | 内容30,5           | 内容30,6 | 内容30,7 | 内容30,8         | 内容30,9  | 内容30,10      | 内容30,11  | 内容30,12 | 内容30,13  | 内容30,14      | 内容30,15  | 内容30,16 | 内容30,17  | _P   |
| 行31<br>行22    | 内谷31,1          | 内容31,4                                         | 内谷31,3    | 内容31,4         | 内容31,5           | 内谷31,0 | 内容31,7 | 内容31,8         | 内容31,8  | 内容31,10      | 内容31,11  | 内容31,14 | 内谷31,13  | 内容31,14      | 内容31,15  | 内谷31,10 | 内容31,17  | -P   |
| 1136          | 内谷06,1          | 内容 99 9                                        | 内容99.9    | 内容99.4         | 内谷36,5           | 内容99.0 | 内容99.7 | 内容99.0         | 内容99.0  | 内容2210       | 内容92 11  | 内谷06,16 | 内容 99 19 | 内容2214       | 内容22 15  | 内容22.10 | 内容99.17  | -P   |
| 行34           | 内容34 1          | 内容34 2                                         | 内容34.3    | 内容34 4         | 内容34 5           | 内容34.6 | 内容34.7 | 内容34.8         | 内容34.9  | 内容34 10      | 内容34 11  | 内容34 12 | 内容34 13  | 内容34 14      | 内容34 15  | 内容34 16 | 内容34 17  | - P  |
| 行35           | 内容35.1          | 内容35.2                                         | 内容35.3    | 内容35.4         | 内容35.5           | 内容35.6 | 内容35.7 | 内容35.8         | 内容35.9  | 内容35.10      | 内容35.11  | 内容35.12 | 内容35.13  | 内容35.14      | 内容35.15  | 内容35.16 | 内容35.17  | 17   |
| 行36           | 内容36.1          | 内容36.2                                         | 内容36.3    | 内容36.4         | 内容36.5           | 内容36.6 | 内容36.7 | 内容36.8         | 内容36.9  | 内容36.10      | 内容36.11  | 内容36.12 | 内容36.13  | 内容36.14      | 内容36.15  | 内容36.16 | 内容36.17  | - i  |
| 行37           | 内容37.1          | 内容37.2                                         | 内容37.3    | 内容37.4         | 内容37.5           | 内容37.6 | 内容37.7 | 内容37.8         | 内容37.9  | 内容37.10      | 内容37.11  | 内容37.12 | 内容37.13  | 内容37.14      | 内容37.15  | 内容37.16 | 内容37.17  | 1    |
| 行38           | 内容38,1          | 内容38,2                                         | 内容38,3    | 内容38,4         | 内容38,5           | 内容38,6 | 内容38,7 | 内容38,8         | 内容38,9  | 内容38,10      | 内容38,11  | 内容38,12 | 内容38,13  | 内容38,14      | 内容38,15  | 内容38,16 | 内容38,17  | P .  |
|               |                 |                                                |           |                | Letter r         |        |        |                | 1-6-6-0 | 1-6-6-0.0    |          | 1-6-6-0 |          | 1-4-14-00-01 | 1-6-6-6- |         |          |      |

9. ファイル

CV-DataBaseAdvance4000Ver1 試用版.xlsm

CV-DataBaseAdvance4000Ver1 (コンピュータ 〇台リリース配布版).xlsm

CV-DataBaseAdvance4000Ver1 試用版.xlsm

\_\_\_\_ CV-DataBaseAdvance4000Ver1(コンピュータ 🔵 台リリース配布版).xlsm

の場合:

ファイル「2021CV-DataBaseAdvance4000Ver1(コンピュータ3台リリース配布版).xlsm」を用いて説明いたしま すが、やり方は、上のどのファイルでも全て同じです。

各シートに配置したコマンドボタン シート選択・一覧表付ファイル印刷設定処理 をクリックし、ユーザーフォーム

「シート選択・一覧表付ファイル設定印刷」の画面を表示させ、タブ<sup>設定シート等選択,処理呼出1</sup>を選択すると次に

[図79]

| シート選択・一覧表付ファイル設定印刷 |                                       |                                   |                                    | × |
|--------------------|---------------------------------------|-----------------------------------|------------------------------------|---|
| -                  | 2   処理2, 処理呼出3   処理呼出4   処理呼出5   処理呼比 | 出6   処理呼出7   処理呼出8   入力・編集シートへの空白 | 3入力及び消去処理呼出   入力シート選択   印刷フォームシート递 |   |
|                    |                                       |                                   |                                    |   |
|                    |                                       |                                   |                                    |   |
| シート名設定             | 入力シート行調整消去処理呼出                        | 前期募集生徒宛通知印刷設定                     | 一覧表付ファイル作成入力設定11                   |   |
| 既定シート現在名           | シートデーター全削除消去呼出                        | 一覧表付ファイル作成入力設定2                   | 一覧表付ファイル作成入力設定12                   |   |
| 追加ワークシート名設定        | 一覧表付加速印刷呼出                            | 一覧表付ファイル作成入力設定3                   | 一覧表付ファイル作成入力設定13                   |   |
| インターフェース画面設定       | シートー括保護・保護解除呼出                        | 一覧表付ファイル作成入力設定4                   | 一覧表付ファイル作成入力設定14                   |   |
| 項目表示入力             | タイトル行様式コピー行高さ設定呼出                     | 一覧表付ファイル作成入力設定5                   | 一覧表付ファイル作成入力設定15                   |   |
| 項目表示作成             | シートズーム行列表示非表示呼出                       | 一覧表付ファイル作成入力設定6                   | 一覧表付ファイル作成入力設定16                   |   |
| 行列入力項目             | アクティブシート列幅調整呼出                        | 一覧表付ファイル作成入力設定7                   | 一覧表付ファイル作成入力設定17                   |   |
| 印刷フォーム作成作業シート      | アクティブシート行高調整呼出                        | 一覧表付ファイル作成入力設定8                   | 一覧表付ファイル作成入力設定18                   |   |
| ファイル 作成コピー 用       | 項目表示入力既定番地                            | 一覧表付ファイル作成入力設定9                   | 一覧表付ファイル作成入力設定19                   |   |
| ファイル作成コピー用の複写呼出    | 項目表示入力既定番地複写処理                        | 一覧表付ファイル作成入力設定10                  | 一覧表付ファイル作成入力設定20                   |   |
|                    |                                       |                                   |                                    |   |
|                    |                                       |                                   |                                    |   |
|                    |                                       |                                   |                                    |   |
| 標準画面表示             | 全画面表示                                 | シート見出し表示                          | シート見出し非表示                          |   |
| ー セルの広範囲選択呼出       | キャンセル                                 | システム終了                            |                                    |   |
|                    |                                       |                                   |                                    |   |
|                    |                                       |                                   |                                    |   |

上の[図79]の画面のコマンドボタン 項目表示入力 をクリックすると、シート「項目表示入力」

が選択されて次の[図80]の画面になります。ただし、全体の様子がわかるよう 32%に縮小した画像です。

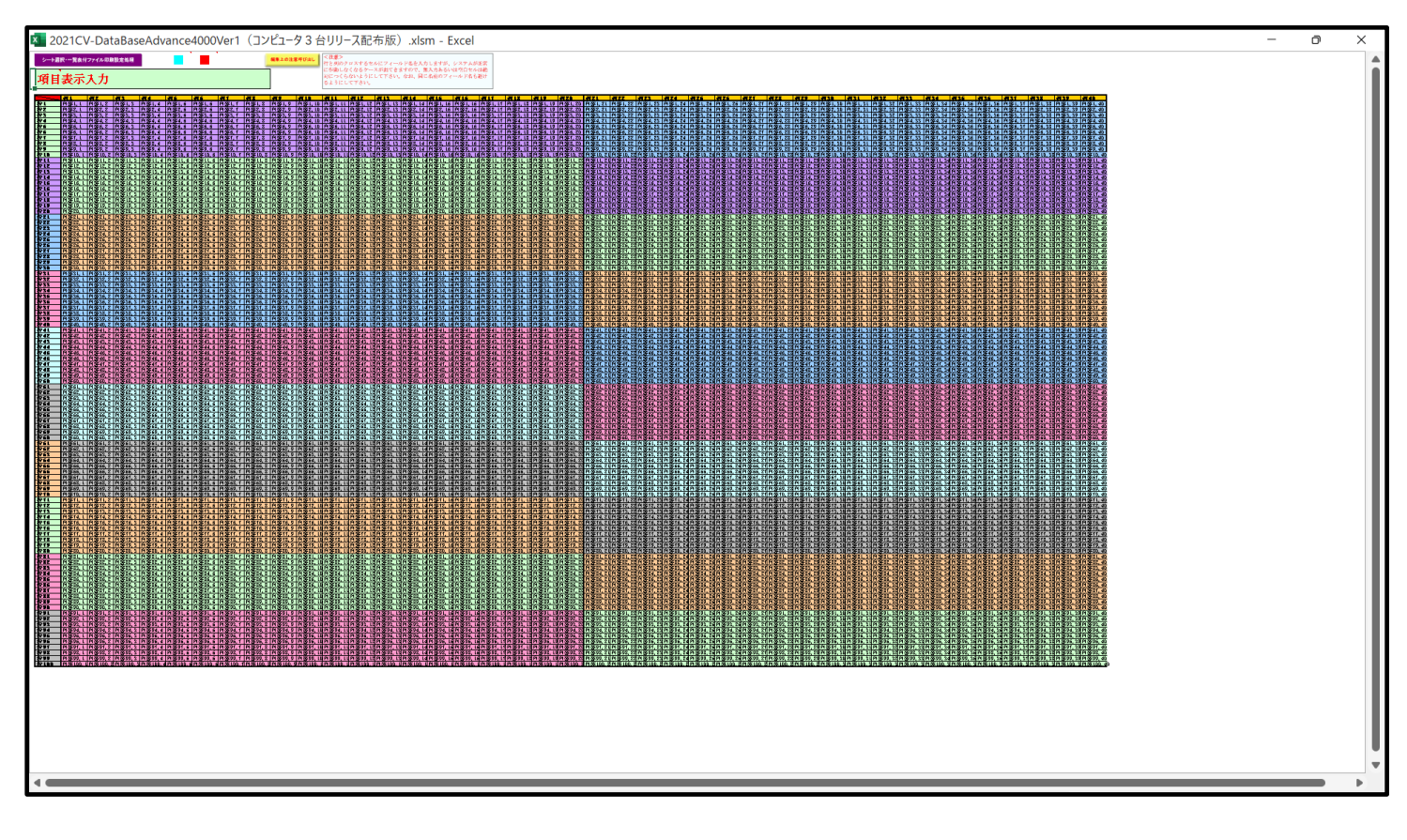

上の[図80]の画面に加工を加えて図形 を表示したのが次の[図81]の画面です。

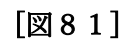

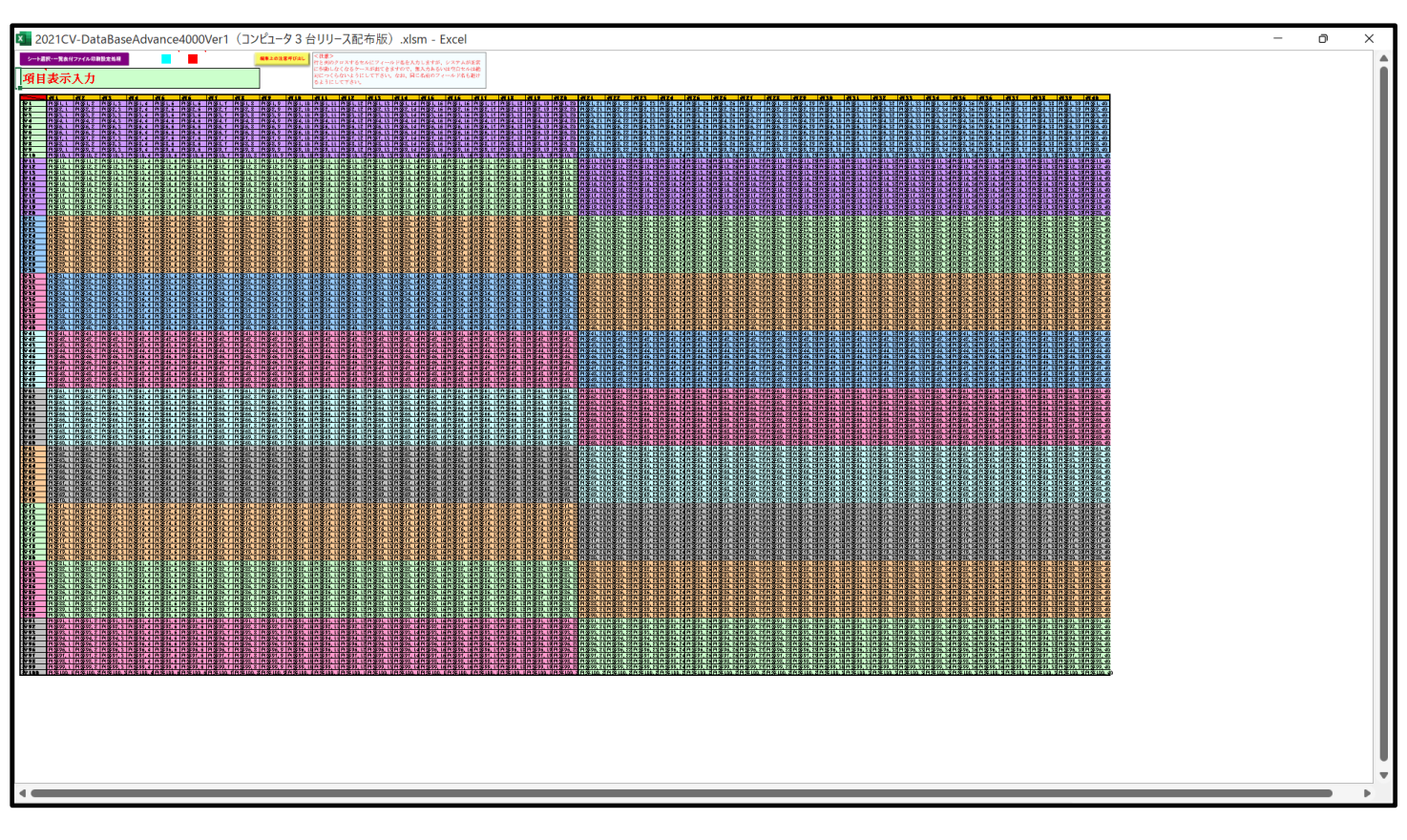

上の[図81]の画面では図形 内の範囲が20列×10行ごとに色分けされていますが、色分けされたセル

範囲ごとに項目表示入力の入力シートが異なります。

次の[図82]において、デフォルトの入力シート名に対するセルの項目表示の範囲を示します。なお、デフォルトの 入力シート名を変更した場合には、変更したデフォルトの入力シート名の範囲が新たに変更した入力シート名の範 囲に変わります。

[図82]

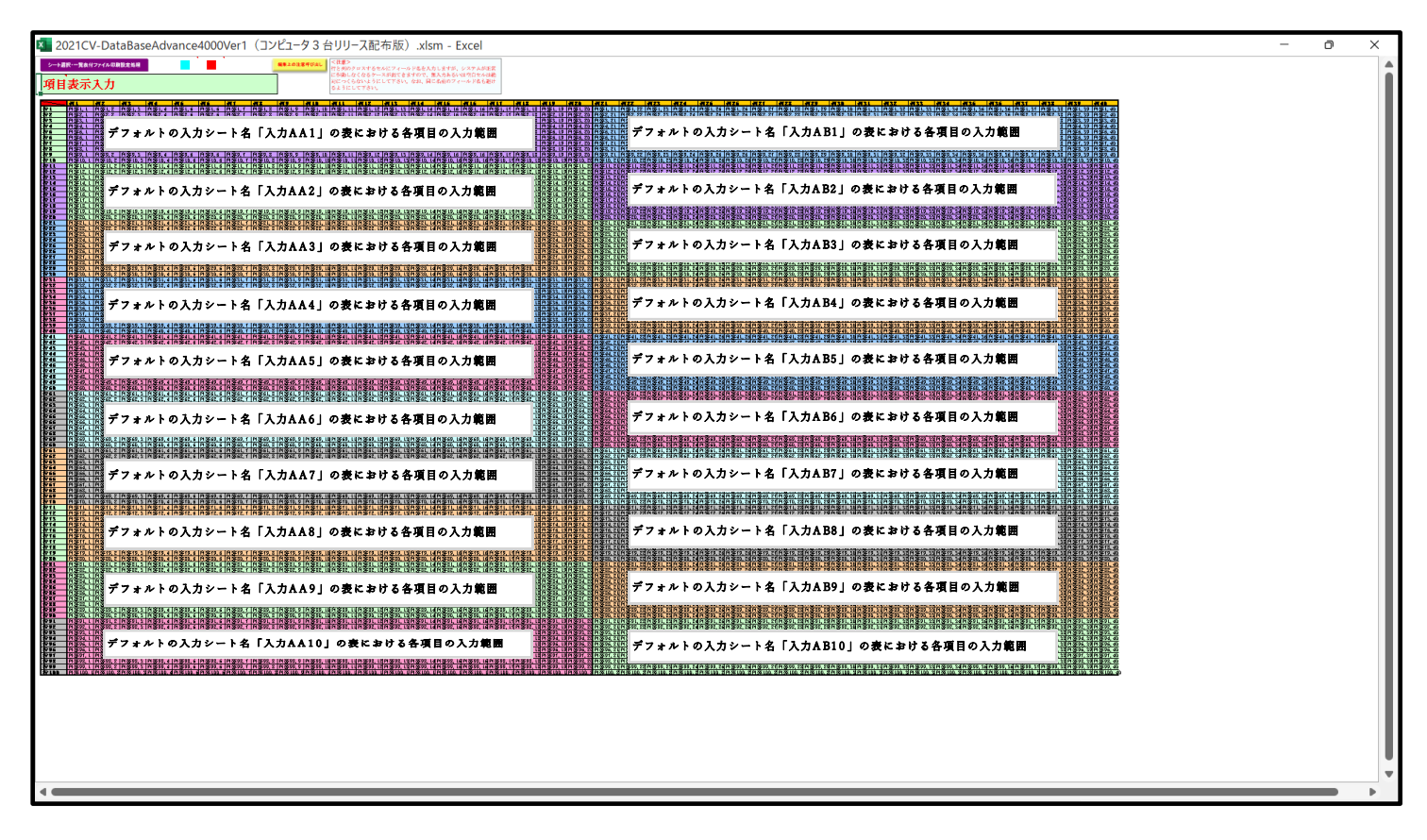

さて、実際項目表示を行ってみましょう。まず次の[図83]の画面をご覧ください。

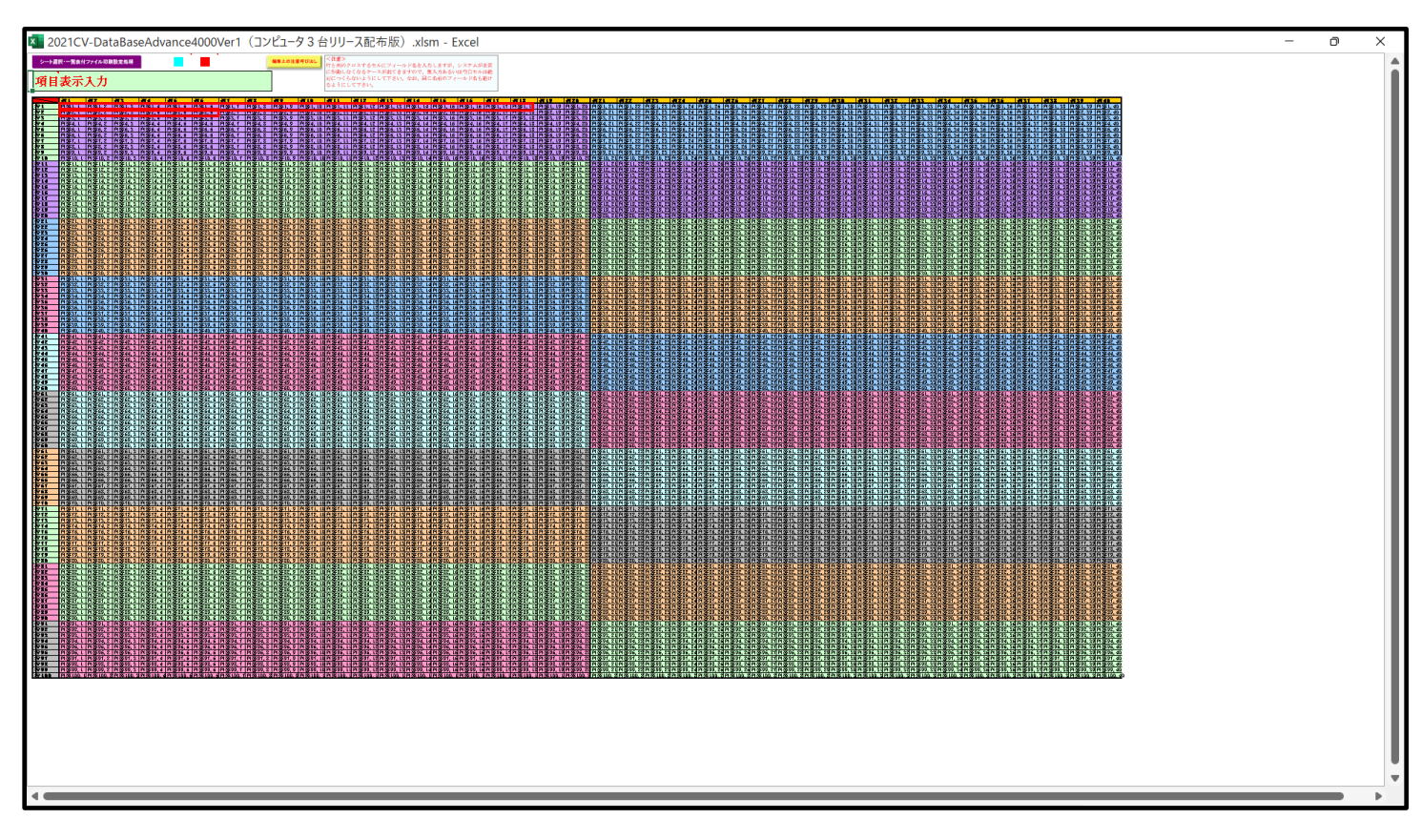

上の[図83]の画面の図形 \_\_\_\_\_\_ で囲まれたそれぞれのセルに値を入力し、そして、セルの保護を解除してセ ルの背景色をなしに設定すると次の[図84]の画面のようになります。

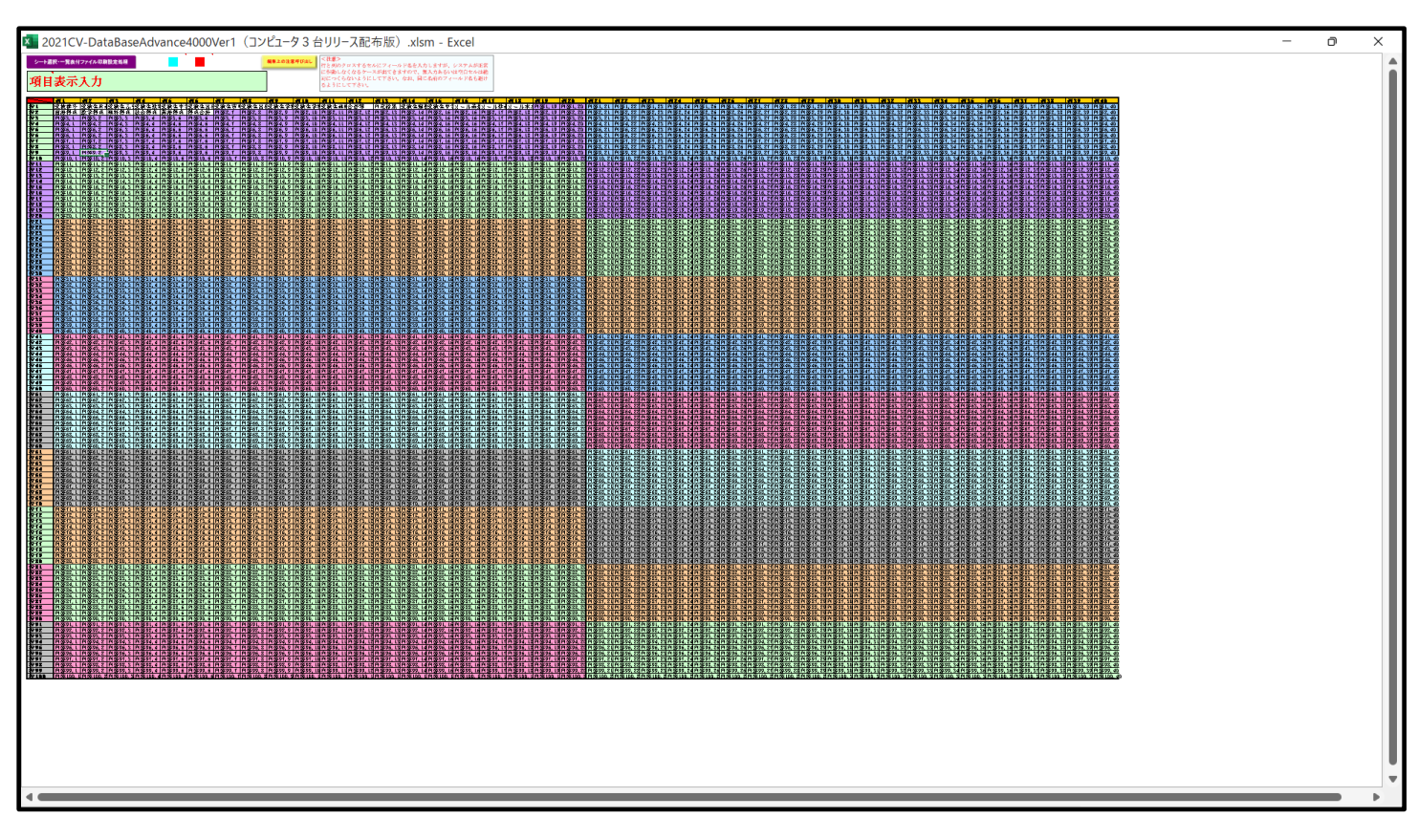

[図84]

すると、シート「入力 AA1 (高校入試通知書等作成データー)」の状況は、次の[図85]の画面からその次の [図86]の画面ように変わり、シートの表の項目名が設定されます。

| 2021CV-DataBaseAdvanc | ce4000Ver1 (]:  | ンピュータ 3 台リリー    | ス配布版).xlsm      | - Excel |                 |                 |                                                  |                                              |                                       |                          |                         |                  | -                | o ×              |
|-----------------------|-----------------|-----------------|-----------------|---------|-----------------|-----------------|--------------------------------------------------|----------------------------------------------|---------------------------------------|--------------------------|-------------------------|------------------|------------------|------------------|
| シート選択・一覧表(            | 付ファイル印刷         | 設定処理            | 入力可能            | ≌行数 50行 | +               |                 | <注意><br>このシートでは<br>①手動操作によ<br>②第1行~7行<br>③データーのン | 次のことを行うとシ;<br>る行、列、セルの削<br>、表の最後の削除禁止<br>十処理 | マテムの破壊につなが<br>余及び切り取り操作<br>E行及びB列、C列で | ゆますので絶対やら;<br>の入力または満去操作 | ないで下さい。<br>F            |                  |                  |                  |
| 入力AA1 (               | 高校入             | 、試通知            | <b> </b> 書作成    | データ     | -)              |                 | なお、表の行の<br>来ませんのでご                               | 追加、削除処理はマイ<br>承知おき下さい。                       | フロ処理で出来ます。                            | ただし、表の列の追加<br>く          | n、削除処理はマクロ<br>注意>追加内容呼び | 処理で出<br>予出し      | <i>Г</i>         |                  |
| ID 対象                 | 内容1,1           | 内容1,2           | 内容1,3           | 内容1,4   | 内容1,5           | 内容1,6           | 内容1,7                                            | 内容1,8                                        | 内容1,9                                 | 内容1,10                   | 内容1,11                  | 内容1,12           | 内容1,13           | 内容1,             |
|                       | <u>列1</u><br>行1 | <u>列2</u><br>行1 | <u>列3</u><br>行1 | 列4      | <u>列5</u><br>行1 | <u>列6</u><br>行1 | <u>列7</u><br>行1                                  | 列8                                           | <u>列9</u><br>行1                       | <u>列10</u><br>行1         | <u>列11</u><br>行1        | <u>列12</u><br>行1 | <u>列13</u><br>行1 | <u>列14</u><br>行1 |
| 1 対象1                 | 1,1,1           | 1,1,1           |                 | 111     | 111 1           | 1,, 1           | 1,1,1                                            | 1.1.1                                        | 111                                   | 1.1.1                    | 1.1 1                   | 1.1.1            | 111              | 1,1,1            |
| 2 対象2                 |                 |                 |                 |         |                 |                 |                                                  |                                              |                                       |                          |                         |                  |                  |                  |
| 3 対象3                 |                 |                 |                 |         |                 |                 |                                                  |                                              |                                       |                          |                         |                  |                  |                  |
| 4 対象4                 |                 |                 | _               |         |                 |                 |                                                  |                                              |                                       |                          |                         |                  |                  | 4                |
| 5 对象5                 |                 | _               | -               |         |                 |                 |                                                  |                                              |                                       |                          |                         |                  |                  |                  |
| 0 / 灯家6<br>7 / 対象7    |                 | _               | -               |         |                 |                 |                                                  |                                              |                                       |                          |                         |                  |                  | +                |
| 8 対象8                 |                 |                 |                 |         |                 |                 |                                                  |                                              |                                       |                          |                         |                  |                  | +                |
| 9 対象9                 |                 |                 |                 |         |                 |                 |                                                  |                                              |                                       |                          |                         |                  |                  |                  |
| 10 対象10               |                 |                 |                 |         |                 |                 |                                                  |                                              |                                       |                          |                         |                  |                  |                  |
| 11 対象11               |                 |                 |                 |         |                 |                 |                                                  |                                              |                                       |                          |                         |                  |                  |                  |
| 12 対象12               |                 |                 |                 |         |                 |                 |                                                  |                                              |                                       |                          |                         |                  |                  |                  |
| 13 対象13               |                 |                 |                 |         |                 |                 |                                                  |                                              |                                       |                          |                         |                  |                  |                  |
| 14 対象14               |                 | _               |                 |         |                 |                 |                                                  |                                              |                                       |                          |                         |                  |                  | +                |
| 16 対象16               |                 | _               |                 |         |                 |                 |                                                  |                                              |                                       |                          |                         |                  |                  | +                |
| 17 対象17               |                 |                 |                 |         |                 |                 |                                                  |                                              |                                       |                          |                         |                  |                  |                  |
| 18 対象18               |                 |                 |                 |         |                 |                 |                                                  |                                              |                                       |                          |                         |                  |                  |                  |
| 19 対象19               |                 |                 |                 |         |                 |                 |                                                  |                                              |                                       |                          |                         |                  |                  |                  |
| 20 対象20               |                 |                 |                 |         |                 |                 |                                                  |                                              |                                       |                          |                         |                  |                  |                  |
| 21 対象21               |                 | _               | _               |         |                 |                 |                                                  |                                              |                                       |                          |                         |                  |                  |                  |
| 22 対象22               |                 | _               | _               |         |                 |                 |                                                  |                                              |                                       |                          |                         |                  |                  | +                |
| 23 73 家 23            |                 |                 |                 |         |                 |                 |                                                  |                                              |                                       |                          |                         |                  |                  |                  |
| 25 対象25               |                 |                 |                 |         |                 |                 |                                                  |                                              |                                       |                          |                         |                  |                  |                  |
| 26 対象26               |                 |                 |                 |         |                 |                 |                                                  |                                              |                                       |                          |                         |                  |                  |                  |
| 27 対象27               |                 |                 |                 |         |                 |                 |                                                  |                                              |                                       |                          |                         |                  |                  |                  |
| 28 対象28               |                 |                 |                 |         |                 |                 |                                                  |                                              |                                       |                          |                         |                  |                  | 4                |
| 29 対象29               |                 | _               | _               | _       |                 |                 |                                                  |                                              |                                       |                          |                         |                  |                  |                  |
| 30 对家30               |                 |                 | -               |         |                 |                 |                                                  |                                              |                                       |                          |                         |                  |                  |                  |
| 31 対象31               |                 | _               | -               |         |                 |                 |                                                  |                                              |                                       |                          |                         |                  |                  |                  |
| 33 対象33               |                 |                 |                 |         |                 |                 |                                                  |                                              |                                       |                          |                         |                  |                  |                  |
| 34 対象34               |                 |                 |                 |         |                 |                 |                                                  |                                              |                                       |                          |                         |                  |                  |                  |
| 35 計傳35               |                 |                 |                 |         |                 |                 |                                                  |                                              |                                       |                          |                         |                  |                  |                  |

[図85]

[図86]

| シート選択・一覧表作           | オファイル印刷 | 設定処理                                                                                                    | 入力可能                        | 、<br>行数 50行  |        |                  | <注意><br>このシートでは<br>①手動操作に。<br>②第1行~77<br>③データーのソ | は次のことを行うとシ」<br>はる行、列、セルの創<br>計、表の最後の削除禁<br>一ト処理 | ステムの破<br>除及び切り<br>止行及びB | 壊につなが<br>取り操作<br>列、 C列で        | りますので絶対や<br>の入力または消ま | oらないで下さい。<br>:操作        |                                                                                                    |          |     |
|----------------------|---------|----------------------------------------------------------------------------------------------------|-----------------------------|--------------|--------|------------------|--------------------------------------------------|-------------------------------------------------|-------------------------|--------------------------------|----------------------|-------------------------|----------------------------------------------------------------------------------------------------|----------|-----|
| 力AA1(                | 高校入     | 試通知                                                                                                    | 書作成                         | データ          | —)     |                  | なお、表の行の<br>来ませんので、                               | )追加、削除処理はマ・<br>○承知おき下さい。                        | クロ処理で                   | 出来ます。                          | ただし、表の列の             | 追加、削除処理はマク<br><注意>追加内容呼 | ロ処理で出<br>び出し                                                                                                    | <b>r</b> |     |
| ID 対象                | 受検番号    | 受験生氏名                                                                                                    | 受験生ふり:                      | 的受験生性別       | 受験生中学: | 受験生出身            | 中受験生市町                                           | 受験生出身                                           | 受験生                     | 主学科等                           | 受験生学和                | 科等受験生通知                 | き おおお きょうちょう きょうちょう ひんちょう きんちょう きんちょう きんちょう きんちょう きんちょう きんちょう きんちょう きんちょう きんちょう きんちょう きんちょう きんちょう きんちょう きんちょう しんしょう しんしょう きんちょう きんちょう きんちょう きんちょう きんちょう きんちょう しんしょう しんしょう しんしょう しんしょう しんしょう しんしょう しんしょう しんしょう しんしょう しんしょう しんしょう しんしょう しんしょう しんしょう しんしょう しんしょう しんしょう しんしょう しんしょう しんしょう しんしょう しんしょう しんしょう しんしょう しんしょう しんしょう しんしょう しんしょう しんしょう しんしょう しんしょう しんしょう しんしょう しんしょう しんしょう しんしょう しんしょう しんしょう きんしょう しんしょう きんしょう きんしょう しんしょう しんしょう しんしょう しんしょう しんしょう しんしょう しんしょう しんしょう しんしょう しんしょう しんしょう しんしょう しんしょう しんしょう しんしょう しんしょう しんしょう しんしょう しんしょう しんしょう しんしょう しんしょう しんしょう しんしょう しんしょう しんしょう しんしょう しんしょう しんしょ しょう しょう しょう しょう しょう しょう しょう しょう しょう し | 内定結果     | 受験生 |
|                      | 列1      | 列2                                                                                                    | 列3                          | 列4           | 列5     | 列6               | 列7                                               | 列8                                              | 列9                      |                                | 列10                  | 列11                     | 列12                                                                                                    | 列13      | 列14 |
|                      | 行1      | 行1                                                                                                    | 行1                          | 行1           | 行1     | 行1               | 行1                                               | 行1                                              | 行1                      |                                | 行1                   | 行1                      | 行1                                                                                                    | 行1       | 行1  |
| 1 対象1                | 701     | 4 受験者氏名303                                                                                                    | \$ 97572303                 | 女            | 101    | 中学校101           |                                                  | 0000101                                         | 晋法                      | 鱼科                             |                      | 專門科以外                   | 否                                                                                                    |          | _   |
| 2 対象2                | 550     | 4 受験者氏名83                                                                                                    | ふりが7よ83                     | <u>x</u>     | 102    | 中字校102           |                                                  | 0000102                                         | 普通                      | <u> 単料</u>                     |                      | 專門科以外                   | <u> </u>                                                                                                    |          | _   |
| 3 对象3                | 707     | 3 受験者氏名362                                                                                                    | 5-97572362                  | 女            | 102    | 中学校102           |                                                  | 0000102                                         | 世力                      | 世 科                            |                      | 專門科以外                   | <u> </u>                                                                                                    |          | _   |
| 4 对象4                | 506     | 8   <del>文 願者</del> 氏名68                                                                                         | -5-りかる68                    | 男            | 103    | 中字校103           |                                                  |                                                 | 世法                      | <u>町料</u>                      |                      | 專門科以外                   | <br>一                                                                                                    |          |     |
| 5 对家5                | 506     | 9   文験者氏名69                                                                                                    | 5.0707469                   | 男            | 103    | 中学校103           |                                                  | 0000108                                         | 世地                      | <u>변 자</u>                     |                      | 専門科以外                   | + <u>+</u>                                                                                                    |          |     |
| 6 灯家6                | 901     | ∪ 文読者広名431                                                                                                    | ふりかん431                     | <u> </u>     | 103    | 中子校103           |                                                  | 0000108                                         | 首が                      | 표 자                            |                      | 専门科以外                   | <u><u> </u></u>                                                                                                    |          |     |
| 7 対家7                | 506     | 4 支駛者比名64                                                                                                    | ふり73%64                     |              | 104    | 中子校104           |                                                  | 0000104                                         | 首北                      | <u>변 자</u><br>최 최기             |                      | 専門科以外                   |                                                                                                    |          | _   |
| 8 对家8                | 506     | 5 文隷者氏名65<br>の 変換者氏名65                                                                                           | 5-970-400                   |              | 104    | 中子校104           |                                                  | 0000104                                         | 甘北                      | <u>世 朴</u>                     |                      | 専门科以外                   | <u> </u>                                                                                                    |          | _   |
| 9 对家9                | 560     | 0 支験者氏名16                                                                                                    | 597346179                   | <u>K</u>     | 104    | 中子校104           |                                                  | 0000104                                         | 百九                      | 표 사                            |                      | 専門科以外                   | <u><u><u> </u></u></u>                                                                                                    |          | _   |
| 10 対象10              | 560     | 1 受験者氏名180                                                                                                    | 5-973¥6180                  | <u>K</u>     | 104    | 中子校104           |                                                  | 0000104                                         | 首北                      | <u>世 朴</u><br>로 최다             |                      | 専門科以外                   | <u><u><u></u></u></u>                                                                                                    |          | _   |
| 11 対象11              | 704     | 4   文験者氏名333<br>                                                                                                 | 5-970-4333<br>> 10-4-1-10   | 女            | 104    | 中子校104           |                                                  | 0000104                                         | 甘北                      | 豊 朴                            |                      | 専門科以外                   | <u> </u>                                                                                                    |          | _   |
| 12 対象12              | 500     | 0 文駅有氏石0                                                                                                    | ~5-97346D                   |              | 105    | 中子校105           |                                                  | 0000105                                         | 百九                      | 표 사                            |                      | 専門科以外                   | <u> </u>                                                                                                    |          | _   |
| 13 対象13              | 501     | D 支駅有氏石10<br>7 藤殿北氏女内                                                                                            | ふり/パギよ10                    | <u> </u>     | 105    | 中子校105           |                                                  | 0000105                                         | 百双                      | 프 카카<br>프 크기                   |                      | 専門科以外                   | <u> </u>                                                                                                    |          | _   |
| 14 対象14              | 505     | <ul> <li>( 文駅有氏石<sup>3</sup>)</li> <li>○          ○              戸時主ビタF0      </li> </ul>                        | 210237194201                | 一            | 105    | 中子校105           |                                                  | 0000105                                         | 百 ガ                     | <u>면 사</u>                     |                      | 専門科レント                  | <u> </u>                                                                                                    |          | _   |
| 10 対象10              | 500     | <ul> <li>         又              秋有氏石             づ      </li> <li> </li> <li> </li> <li> </li> </ul> <li> </li> | 20023704000                 | <del>力</del> | 105    | 中子校105           |                                                  | 0000105                                         | 日辺                      | <u>번 사</u> 가<br>품 국가           |                      | 専門科切りため                 | <u><u><u> </u></u></u>                                                                                                    |          |     |
| 10 内家10              | 001     | 1<br>文 駅 者 氏 石 90<br>0<br>一 一 時 最 本 に 々 100                                                                      | ふりんやようし とんみくさん1つつ           | <u>久</u>     | 105    | 中子校105           |                                                  | 0000105                                         | 百刀                      | 표 <u>사</u> 다<br>표 국민           |                      | 専門和レント                  | <u> </u>                                                                                                    |          |     |
| 10 分份10              | 000     | U 又缺者以右125<br>1 严略主任夕190                                                                                         | 20237/193123                | ×<br>+       | 105    | 中子校105           |                                                  | 0000105                                         | 日辺                      | <u>면 사각</u><br>목 국가            |                      | 専門お口が                   | <u><u> </u></u>                                                                                                    |          | +   |
| 10 対象18              | 000     | 1 又獻省氏石130<br>7 巫睦老氏夕121                                                                                         | 2 103-572121                | ×<br>+       | 105    | 中子校105           |                                                  | 0000105                                         | 日辺                      | 표 전기                           |                      | 専門おいいが                  |                                                                                                    |          | _   |
| 19 23 38 19          | 500     | 2 更缺者以右101<br>2 夢睡老氏夕101                                                                                         |                             | 5<br>5       | 105    | 中学校100           |                                                  | 0000105                                         | 日以                      | 프 카드<br>로 국내                   |                      | 専門和レント                  |                                                                                                    |          |     |
| X] 次1 次2 U<br>       | 561     | 4 天献者以石191<br>9 夢膝半氏々105                                                                                         | いかりがす171<br>といわけが107        |              | 105    | 〒子校100<br>田学校105 |                                                  | 0000105                                         | 日 7                     | <u>四 个作</u><br>英 毛江            |                      | 専門和レベント                 | <u> </u>                                                                                                    |          |     |
| 33841<br>313841      | 561     | 5 天歌有八石192<br>5 受験書氏を104                                                                                         | 202011-012                  |              | 105    | 中学校105           |                                                  | 0000105                                         | 日 7                     | <u>ニー 7世</u><br>番ー 我社          |                      | 市時和口の                   |                                                                                                    |          |     |
|                      | 601     | 6 受驗者氏者179                                                                                                    | したいわらた2733                  | 5            | 105    | 中学校105           |                                                  | 0000105                                         | <u>日</u> 川<br>書 16      | 鱼 和                            |                      | 市門私门が                   |                                                                                                    |          |     |
| 23 71 家23            | 601     | 7 受論者氏石200                                                                                                    | したいわらた200                   | 5<br>47      | 105    | 中学1,2105         |                                                  | 0000105                                         | <u>日</u> 73             | 鱼 和                            |                      | 市門私口及                   |                                                                                                    |          |     |
| 41 7] 家44<br>95 対象95 | 607     | □ 天歌有八百405<br>○ 受驗書氏名282                                                                                         | 201711784204<br>21178372097 |              | 105    | 中学校105           |                                                  | 0000105                                         | 日 7                     | <u>≃ 71"</u><br>番 我L           |                      | 市時和自知                   |                                                                                                    |          |     |
| 20 月家20              | 607     | 1 受驗者氏者200                                                                                                    | L L NAST 2222               | 5            | 105    | 中学校105           |                                                  | 0000105                                         | <u>日</u> //<br>         | 重机                             |                      | 市門私门が                   |                                                                                                    |          |     |
| 20 71 家 20           | 700     | 1 受驗者氏石200                                                                                                    | LNAS72200                   |              | 105    | 中学校105           |                                                  | 0000105                                         | <u>日</u> 7              | <u>四 71</u><br>新 秋山            |                      | 市門私口が                   |                                                                                                    |          |     |
| 21 73 家 21           | 702     | 7 受驗者氏名230                                                                                                    | LNAS2316                    | ×            | 105    | 中学校105           |                                                  | 0000105                                         | <u>日</u> 7              | <u>≃ //⊤</u><br>番 乱            |                      |                         |                                                                                                    |          |     |
| 20 月家20              | 702     | 8 受驗者氏石010                                                                                                    | LNAST/317                   | ÷            | 105    | 由学校105           |                                                  | 0000105                                         | <u>日</u> //             | <u>ューイ"「</u><br>番 乱            |                      | 市門私门が                   |                                                                                                    |          |     |
| 30 対象30              | 702     | 9 受驗書氏石319<br>9 受驗書氏名319                                                                                         | LNAS72312                   | 重            | 105    | 中学校105           |                                                  | 0000105                                         | <u>日</u> 7              | <u>四 71</u><br>新 秋山            |                      | 市門私门从                   |                                                                                                    |          |     |
| 91 対象30              | 801     | - 天歌有八石310                                                                                                    | 201711-0010                 | 77<br>47     | 105    | 中学校105           |                                                  | 0000105                                         | <u>日</u> 7              | <u>~ 71</u><br>番 私             |                      | 市時和自知                   |                                                                                                    |          |     |
| 31 月家31 39 対象31      | 901     | 8 受驗者氏者050<br>8 受驗者氏名300                                                                                         | 2 2 NAST/392                |              | 105    | 中学校105           |                                                  | 0000105                                         | <u>日</u> //<br>         | <u>四 7年</u><br>聶 乱             |                      | 市門私门が                   |                                                                                                    |          |     |
| 04 A1 3604           | 001     | 7 受驗者氏石350                                                                                                    | LNAST2417                   | 5<br>47      | 105    | 中学校105           |                                                  | 0000105                                         | <u>日 7</u><br>          | <u>回 111</u><br>甬 1 <u>1</u> 1 |                      | 市門私门及                   |                                                                                                    |          |     |
| 33333<br>34 分母94     | 904     | 1 X款有以有型(<br>0 受除率氏々/61                                                                                          | といわげから1                     | ×<br>#       | 105    | 中学12105          |                                                  | 0000105                                         | <u> </u>                | <u>四 作作</u><br>業 我们            |                      | 市門おいんが                  |                                                                                                    |          |     |
| <u> 34 対象34</u>      | 904     | リン版有八石401                                                                                                    | 109-54/14-6401              | 2            | 105    | T-J-100          |                                                  | 0000100                                         | 日 74<br>1 - 12          | <u>n 11</u>                    |                      |                         | <u><u> </u></u>                                                                                                    |          |     |

上の[図86]の画面の表の項目名は横書スタイルで見づらいです。そこで、シートの保護を解除し、シートの見出し を表示してセルの高さを調節し、更に第5行の D 列以降を選択して右クリックしてセルの書式設定を選択し、配置 タブで文字の配列を横書きから縦書きに変更してそして文字を折り返して全体を表示するにチェックを入れて見易 くしたのが次の[図87]の画面です。見易く設定したら必ずシートを保護してください。

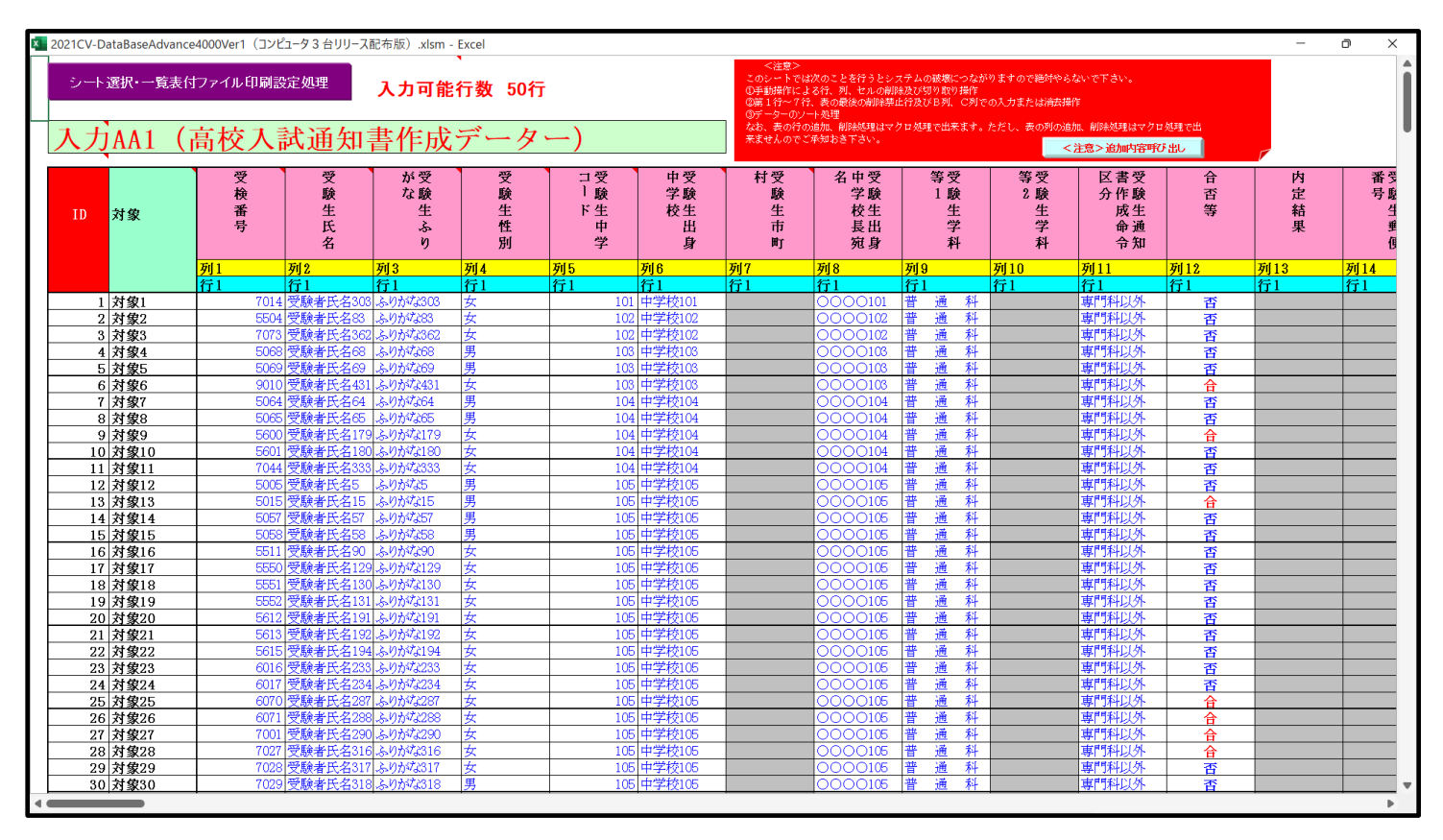

[図87]

とくにご注意いただきたいことは、入力シート、今の場合はシート「入力 AA1 (高校入試通知書等作成データ ー)」では項目を直接入力することは絶対にやらないでください。つまり、上の[図85]の

<u>| 内容1,1 | 内容1,2 | 内容1,3 | 内容1,4 | 内容1,5 | 内容1,6 | 内容1,7 | 内容1,8 | 内容1,9 | 内容1,10 | 内容1,11 | 内容1,12 | 内容1,13 | 内容1,1</u> の部分の各セルには関数が入っているので、この部分の各セルには入力してはいけません。くれぐれもご注意くだ さい。

なお、シート「ファイル作成コピー用」は、シートの印刷をする部分を設計する際、ファイルに備わっている複写の マクロ機能を用いて、「印刷フォーム」シートにまるごと複写して使用する極めて重要なシートですが、選択して変 化をみると、シート「項目表示入力」の状況と同じように、項目表示の各セルの値を変更する前は次の[図88]の画 面の状況だったものがセルの値を変更した後は、その次の[図89]の画面の状況に変わっていることが確認できま す。つまり、シート「ファイル作成コピー用」は、入力シート「入力 AA1 (高校入試通知書等作成データー)」の表 の項目を表していることになります。また、シート「ファイル作成コピー用」は、入力シート「入力 AA1 (高校入 試通知書等作成データー)」の表のデーターの入力範囲における各行の具体的なデーターの値を表示することもでき ます。

| × 2021CV | -DataBaseAdva | ince4000Ver              | 1(コンピューち | / 3 台リリース配 | 布版).xlsm | - Excel |        |        |        |         |                                 |                         |                            |                            |                         |                         |                   | -       | o ×     |
|----------|---------------|--------------------------|----------|------------|----------|---------|--------|--------|--------|---------|---------------------------------|-------------------------|----------------------------|----------------------------|-------------------------|-------------------------|-------------------|---------|---------|
| シー<br>項  | →邇い一覧ま        | <sup>すファイル印に</sup><br>入力 | 剥設定処理    |            |          |         | •      |        | 編集上の注  | 意呼び出し   | <注意><br>行と列のク<br>作動しなく<br>つくらない | ロスするセ<br>なるケース<br>ようにして | ルにフィー/<br>が出てきまう<br>下さい。なお | レド名を入力<br>けので、無入<br>6、同じ名前 | ルますが、<br>力あるいは<br>のフィール | システムが<br>空白セルは<br>ド名も避け | 正常に<br>絶対に<br>るよう |         | Í       |
|          | 1 2 7         | / / / /                  |          |            |          |         |        |        |        |         | にして下き                           | v.                      |                            |                            |                         |                         |                   |         |         |
|          | 列1            | 列2                       | 列3       | 列4         | 列5       | 列6      | 列7     | 列8     | 列9     | 列10     | 列11                             | 列12                     | 列13                        | 列14                        | 列15                     | 列16                     | 列17               | 列18     | 列19     |
| 行1       | 内容1,1         | 内容1,2                    | 内容1,3    | 内容1,4      | 内容1,5    | 内容1,6   | 内容1,7  | 内容1,8  | 内容1,9  | 内容1,10  | 内容1,11                          | 内容1,12                  | 内容1,13                     | 内容1,14                     | 内容1,15                  | 内容1,16                  | 内容1,17            | 内容1,18  | 内容1,19  |
| 行2       | 内容2,1         | 内容2,2                    | 内容2,3    | 内容2,4      | 内容2,5    | 内容2,6   | 内容2,7  | 内容2,8  | 内容2,9  | 内容2,10  | 内容2,11                          | 内容2,12                  | 内容2,13                     | 内容2,14                     | 内容2,15                  | 内容2,16                  | 内容2,17            | 内容2,18  | 内容2,19  |
| 行3       | 内容3,1         | 内容3,2                    | 内容3,3    | 内容3,4      | 内容3,5    | 内容3,6   | 内容3,7  | 内容3,8  | 内容3,9  | 内容3,10  | 内容3,11                          | 内容3,12                  | 内容3,13                     | 内容3,14                     | 内容3,15                  | 内容3,16                  | 内容3,17            | 内容3,18  | 内容3,19  |
| 行4       | 内容4,1         | 内容4,2                    | 内容4,3    | 内容4,4      | 内容4,5    | 内容4,6   | 内容4,7  | 内容4,8  | 内容4,9  | 内容4,10  | 内容4,11                          | 内容4,12                  | 内容4,13                     | 内容4,14                     | 内容4,15                  | 内容4,16                  | 内容4,17            | 内容4,18  | 内容4,19  |
| 行5       | 内容5,1         | 内容5,2                    | 内容5,3    | 内容5,4      | 内容5,5    | 内容5,6   | 内容5,7  | 内容5,8  | 内容5,9  | 内容5,10  | 内容5,11                          | 内容5,12                  | 内容5,13                     | 内容5,14                     | 内容5,15                  | 内容5,16                  | 内容5,17            | 内容5,18  | 内容5,19  |
| 行り       | 内谷6,1         | 内谷6,2                    | 内谷6,3    | 内谷6,4      | 内谷6,5    | 内容6,6   | 内谷6,7  | 内谷6,8  | 内谷6,9  | 内容6,10  | 内谷6,11                          | 内谷6,12                  | 内谷6,13                     | 内谷6,14                     | 内谷6,15                  | 内谷6,15                  | 内谷6,17            | 内谷6,18  | 内谷6,19  |
| 1丁/      | 内谷(,1         | 内谷(,4                    | 内谷(,3    | 内谷/,4      | 内谷(,)    | 内谷(,0   | 内谷/,/  | )谷/,0  | 内谷7,9  | 内容/,10  | 内容/,11                          | 内谷7,16                  | 内容(,13                     | 内谷7,14                     | 内谷/,10                  | 内谷7,10                  | 内谷(,1)            | 内谷/,10  | 内容7,19  |
| 行9       | 内容0.1         | 内容9.2                    | 内容0.3    | 内容9 /      | 内容0.5    | 内容9.6   | 内容9.7  | 内容9.8  | 内容0,3  | 内容9 10  | 内容9 11                          | 内容9.12                  | 内容9 13                     | 内容9.14                     | 内容9.15                  | 内容9.16                  | 内容0.17            | 内容9.18  | 内容9.10  |
| 行10      | 内容10.1        | 内容10 2                   | 内容10.3   | 内容10.4     | 内容10.5   | 内容10.6  | 内容10.7 | 内容10.8 | 内容10.9 | 内容10_10 | ) 内容10 11                       | 内容10.12                 | 内容10-13                    | 内容10.14                    | 内容10.15                 | 内容10 16                 | 内容10 17           | 内容10 18 | 内容10 19 |
| 行11      | 内容11.1        | 内容11.2                   | 内容11.3   | 内容11.4     | 内容11.5   | 内容11.6  | 内容11.7 | 内容11.8 | 内容11.9 | 内容11.10 | ) 内容11.11                       | 内容11.12                 | 内容11.13                    | 内容11.14                    | 内容11.15                 | 内容11.16                 | 5 内容11.17         | 内容11.18 | 内容11.19 |
| 行12      | 内容12.1        | 内容12.2                   | 内容12.3   | 内容12.4     | 内容12.5   | 内容12.6  | 内容12.7 | 内容12.8 | 内容12.9 | 内容12.10 | ) 内容12.11                       | 内容12.12                 | 内容12.13                    | 内容12.14                    | 内容12.15                 | 内容12.16                 | 5 内容12.17         | 内容12.18 | 内容12.19 |
| 行13      | 内容13.1        | 内容13.2                   | 内容13.3   | 内容13.4     | 内容13.5   | 内容13.6  | 内容13.7 | 内容13.8 | 内容13.9 | 内容13.10 | ) 内容13.11                       | 内容13.12                 | 内容13.13                    | 内容13.14                    | 内容13.15                 | 内容13.16                 | 5 内容13.17         | 内容13.18 | 内容13.19 |
| 行14      | 内容14,1        | 内容14.2                   | 内容14,3   | 内容14,4     | 内容14,5   | 内容14,6  | 内容14,7 | 内容14,8 | 内容14,9 | 内容14,10 | ) 内容14,11                       | 内容14,12                 | 内容14,13                    | 内容14,14                    | 内容14,15                 | 内容14,16                 | 5 内容14,17         | 内容14,18 | 内容14,19 |
| 行15      | 内容15,1        | 内容15,2                   | 内容15,3   | 内容15,4     | 内容15,5   | 内容15,6  | 内容15,7 | 内容15,8 | 内容15,9 | 内容15,10 | ) 内容15,11                       | 内容15,12                 | 内容15,13                    | 内容15,14                    | 内容15,15                 | 内容15,16                 | 5 内容15,17         | 内容15,18 | 内容15,19 |
| 行16      | 内容16,1        | 内容16,2                   | 内容16,3   | 内容16,4     | 内容16,5   | 内容16,6  | 内容16,7 | 内容16,8 | 内容16,9 | 内容16,10 | ) 内容16,11                       | 内容16,12                 | 内容16,13                    | 内容16,14                    | 内容16,15                 | 内容16,16                 | 5 内容16,17         | 内容16,18 | 内容16,19 |
| 行17      | 内容17,1        | 内容17,2                   | 内容17,3   | 内容17,4     | 内容17,5   | 内容17,6  | 内容17,7 | 内容17,8 | 内容17,9 | 内容17,10 | ) 内容17,11                       | 内容17,12                 | 内容17,13                    | 内容17,14                    | 内容17,15                 | 内容17,16                 | 5 内容17,17         | 内容17,18 | 内容17,19 |
| 行18      | 内容18,1        | 内容18,2                   | 内容18,3   | 内容18,4     | 内容18,5   | 内容18,6  | 内容18,7 | 内容18,8 | 内容18,9 | 内容18,10 | ) 内容18,11                       | 内容18,12                 | 内容18,13                    | 内容18,14                    | 内容18,15                 | 内容18,16                 | 5 内容18,17         | 内容18,18 | 内容18,19 |
| 行19      | 内容19,1        | 内容19,2                   | 内容19,3   | 内容19,4     | 内容19,5   | 内容19,6  | 内容19,7 | 内容19,8 | 内容19,9 | 内容19,10 | ) 内容19,11                       | 内容19,12                 | 内容19,13                    | 内容19,14                    | 内容19,15                 | 内容19,16                 | 5 内容19,17         | 内容19,18 | 内容19,19 |
| 行20      | 内容20,1        | 内容20,2                   | 内容20,3   | 内容20,4     | 内容20,5   | 内容20,6  | 内容20,7 | 内容20,8 | 内容20,9 | 内容20,10 | ) 内容20,11                       | 内容20,12                 | 内容20,13                    | 内容20,14                    | 内容20,15                 | 内容20,16                 | 5 内容20,17         | 内容20,18 | 内容20,19 |
| 行21      | 内容21,1        | 内容21,2                   | 内容21,3   | 内容21,4     | 内容21,5   | 内容21,6  | 内容21,7 | 内容21,8 | 内容21,9 | 内容21,10 | ) 内容21,11                       | 内容21,12                 | 内容21,13                    | 内容21,14                    | 内容21,15                 | 内容21,10                 | 5 内容21,17         | 内容21,18 | 内容21,15 |
| 行22      | 内容22,1        | 内容22,2                   | 内容22,3   | 内谷22,4     | 内容22,5   | 内容22,6  | 内容22,7 | 内谷22,8 | 内容22,9 | 内容22,10 | ) 内容22,11<br>) 古穷99,11          | 内容22,12                 | 内容22,13                    | 内容22,14                    | 内容22,15                 | 内容22,10                 | 5 内容22,17         | 内容22,18 | 内谷22,15 |
| 行23      | 内谷23,1        | 内谷23,2                   | 内谷23,3   | 内谷23,4     | 内谷23,5   | 内容23,6  | 内谷23,7 | 内谷23,8 | 内谷23,9 | 内容23,10 | ) 内容23,11                       | 内谷23,12                 | 内谷23,13                    | 内容23,14                    | 内谷23,15                 | 内谷23,16                 | 5 内谷23,17         | 内容23,18 | 内谷23,18 |
| 1724     | 内谷44,1        | 内谷44,6                   | 内谷44,3   | 内谷(4,4     | 内谷24,5   | 内谷(4,0  | 内谷44,7 | 内谷44,0 | 内谷44,9 | 内谷44,10 | ) 内谷44,11<br>) 由匆95 11          | 内谷44,16                 | 内容44,13<br>由家05 19         | 内谷64,14                    | 内谷44,10                 |                         | 0 内谷44,17         | 内谷44,10 | 内谷44,18 |
| 1120     | 内容98-1        | 内容98.9                   | 内容98.3   | 内容98 4     | 内容98 5   | 内容98.8  | 内谷40,7 | 内容98.8 | 内容20,3 | 内容98.10 | ) 内容20,11                       | 内容98-19                 | 内容98-13                    | 内容98 14                    | 内容98 15                 | 内容98 16                 | 内容98 17           | 内谷45,10 | 内容98-10 |
| 行27      | 内容27 1        | 内容27 9                   | 内容27 3   | 内容27 4     | 内容27 5   | 内容27 6  | 内容27.7 | 内容27.8 | 内容27 9 | 内容27 10 | 内容27 11                         | 内容27 19                 | 内容27 13                    | 内容27 14                    | 内容27 15                 | 内容27 16                 | 内容27 17           | 内容27 18 | 内容27 10 |
| 行28      | 内容28 1        | 内容28 2                   | 内容28.3   | 内容28 4     | 内容28.5   | 内容28 6  | 内容28 7 | 内容28.8 | 内容28.9 | 内容28 10 | 内容28 11                         | 内容28 12                 | 内容28 13                    | 内容28 14                    | 内容28 15                 | 内容28 16                 | 内容28 17           | 内容28 18 | 内容28 19 |
| 行29      | 内容29.1        | 内容29.2                   | 内容29.3   | 内容29.4     | 内容29.5   | 内容29.6  | 内容29.7 | 内容29.8 | 内容29.9 | 内容29.10 | ) 内容29.11                       | 内容29.12                 | 内容29.13                    | 内容29.14                    | 内容29.15                 | 内容29.16                 | 5 内容29.17         | 内容29.18 | 内容29.19 |
| 行30      | 内容30.1        | 内容30.2                   | 内容30.3   | 内容30.4     | 内容30.5   | 内容30.6  | 内容30.7 | 内容30.8 | 内容30.9 | 内容30.10 | ) 内容30.11                       | 内容30.12                 | 内容30.13                    | 内容30.14                    | 内容30.15                 | 内容30.16                 | 5 内容30.17         | 内容30.18 | 内容30.19 |
| 行31      | 内容31,1        | 内容31,2                   | 内容31,3   | 内容31.4     | 内容31,5   | 内容31,6  | 内容31,7 | 内容31,8 | 内容31,9 | 内容31,10 | ) 内容31,11                       | 内容31,12                 | 内容31,13                    | 内容31,14                    | 内容31,15                 | 内容31,16                 | 5 内容31,17         | 内容31,18 | 内容31,19 |
| 行32      | 内容32,1        | 内容32,2                   | 内容32,3   | 内容32,4     | 内容32,5   | 内容32,6  | 内容32,7 | 内容32,8 | 内容32,9 | 内容32,10 | ) 内容32,11                       | 内容32,12                 | 内容32,13                    | 内容32,14                    | 内容32,15                 | 内容32,16                 | 5 内容32,17         | 内容32,18 | 内容32,19 |
| 行33      | 内容33,1        | 内容33,2                   | 内容33,3   | 内容33,4     | 内容33,5   | 内容33,6  | 内容33,7 | 内容33,8 | 内容33,9 | 内容33,10 | ) 内容33,11                       | 内容33,12                 | 内容33,13                    | 内容33,14                    | 内容33,15                 | 内容33,16                 | 5 内容33,17         | 内容33,18 | 内容33,19 |
| 行34      | 内容34,1        | 内容34,2                   | 内容34,3   | 内容34,4     | 内容34,5   | 内容34,6  | 内容34,7 | 内容34,8 | 内容34,9 | 内容34,10 | ) 内容34,11                       | 内容34,12                 | 内容34,13                    | 内容34,14                    | 内容34,15                 | 内容34,16                 | 5 内容34,17         | 内容34,18 | 内容34,19 |
| 行35      | 内容35,1        | 内容35,2                   | 内容35,3   | 内容35.4     | 内容35,5   | 内容35,6  | 内容35,7 | 内容35,8 | 内容35,9 | 内容35,10 | ) 内容35,11                       | 内容35,12                 | 内容35,13                    | 内容35,14                    | 内容35,15                 | 内容35,16                 | 5 内容35,17         | 内容35,18 | 内容35,19 |
| 行36      | 内容36,1        | 内容36,2                   | 内容36,3   | 内容36,4     | 内容36,5   | 内容36,6  | 内容36,7 | 内容36,8 | 内容36,9 | 内容36,10 | ) 内容36,11                       | 内容36,12                 | 内容36,13                    | 内容36,14                    | 内容36,15                 | 内容36,16                 | 5 内容36,17         | 内容36,18 | 内容36,19 |
| 行37      | 内容37,1        | 内容37,2                   | 内容37,3   | 内容37,4     | 内容37,5   | 内容37,6  | 内容37,7 | 内容37,8 | 内容37,9 | 内容37,10 | 」内容37,11                        | 内容37,12                 | 内容37,13                    | 内容37,14                    | 内容37,15                 | 内容37,16                 | 5 内容37,17         | 内容37,18 | 内容37,19 |
| 行38      | 内容38,1        | 内容38,2                   | 内容38,3   | 内容38,4     | 内容38,5   | 内容38,6  | 内容38,7 | 内容38,8 | 内容38,9 | 内容38,10 | 内容38,11                         | 内容38,12                 | 内容38,13                    | 内容38,14                    | 内容38,15                 | 内容38,16                 | 5 内容38,17         | 内容38,18 | 内容38,19 |
| 行39      | 内容39,1        | 内容39,2                   | 内容39,3   | 内谷39,4     | 内容39,5   | 内容39,6  | 内容39,7 | 内谷39,8 | 内谷39,9 | 内容39,10 | <u>  内谷39,11</u>                | 内谷39,12                 | 内容39,13                    | 内容39,14                    | 内谷39,15                 | 内容39,10                 | 5 内容39,17         | 内容39,18 | 内谷39,19 |
| 11740    | 内谷40,1        | 内谷40,Z                   | 内谷40,3   | 四谷40,4     | 1内谷40,5  | 1内谷40,6 | 四谷40,7 | 四谷40,8 | 四谷40,9 | 四谷40,10 | 川内谷40,11                        | 四谷40,12                 | - [内谷40,13                 | 内谷40,14                    | 四谷40,15                 | 「四谷40,10                | 四谷40,17           | 四谷40,18 | 四谷40,19 |
|          |               |                          |          |            |          |         |        |        |        |         |                                 |                         |                            |                            |                         |                         |                   |         | •       |

[図89]

| _            |                |                |           |            |                |                  |         |         |         |             |            |          |           |          |          |          |            |                                                                                                    |
|--------------|----------------|----------------|-----------|------------|----------------|------------------|---------|---------|---------|-------------|------------|----------|-----------|----------|----------|----------|------------|----------------------------------------------------------------------------------------------------|
| 🚺 2021CV-D   | ataBaseAdva    | nce4000Ver1    | (コンピュータ3台 | リリース配布版    | ) .xlsm - Exce | el               |         |         |         |             |            |          |           |          |          | -        | ð          | ×                                                                                                    |
| _            |                |                |           |            | _              |                  |         |         |         |             |            |          |           |          |          |          |            |                                                                                                    |
| シート通         | ŧ択·一覧表付        | ファイル印刷設        | 定処理       | 一/注        | 音 >            | $\sim m_{\rm N}$ | ートに     | トスナ     | でキす     | サム          |            |          |           |          |          |          |            |                                                                                                    |
|              |                |                |           |            |                |                  | 1.10    | (2)/)   | CCA     | C100        |            |          |           |          |          |          |            |                                                                                                    |
|              | •              |                |           |            |                |                  |         |         |         |             |            |          |           |          |          |          |            |                                                                                                    |
| <u>ファイル作</u> | 成コピー用          |                |           |            | -              |                  |         |         |         |             |            |          |           |          |          |          |            |                                                                                                    |
| 入力項目表        | 示とデーター表        | 示の切替→          |           | 1          |                |                  |         |         |         |             |            |          |           |          |          |          |            |                                                                                                    |
| 入力面目表:       | 〒は1 データラ       | 長式は9をえ 力       |           |            |                |                  |         |         |         |             |            |          |           |          |          |          |            |                                                                                                    |
|              |                |                |           |            |                |                  |         |         |         |             |            |          |           |          |          |          |            |                                                                                                    |
|              |                |                |           |            |                |                  |         |         |         |             |            |          |           |          |          |          |            |                                                                                                    |
| 1            | 対象1            |                |           |            |                |                  |         |         |         |             |            |          |           |          |          |          |            |                                                                                                    |
|              | _              |                |           |            |                |                  |         |         |         |             |            |          |           |          |          |          |            |                                                                                                    |
|              | 列1             | 列2             | 列3        | 列4         | 列5             | 列6               | 列7      | 列8      | 列9      | 列10         | 列11        | 列12      | 列13       | 列14      | 列15      | 列16      | 列17        | <u> </u>                                                                                                    |
| 行1           | 受検番号           | 受験生氏名          | 受験生ふりカ    | 受験生性別      | 受験生中学          | : 受験生出身!         | 受験生市町棒  | 受験生出身。  | 受験生学科等  | 受験生学科等      | 受験生通知      | 合否等      | 内定結果      | 受験生郵便    | 受験生中学校   | メール送信を   | メール件名      |                                                                                                    |
| 行2           | 国語得点           | 数学得点           | 理科得点      | 社会得点       | 英語得点           | 得点合計             | 内容2,7   | 内容2,8   | 内容2,9   | 内容2,10      | 内容2,11     | 内容2,12   | 内容2,13    | 内容2,14   | 内容2,15   | 内容2,16   | 内容2,17     | P I                                                                                                    |
| <u>173</u>   | 内容3,1          | 内容3,2          | 内容3,3     | 内容3,4      | 内容3,5          | 内容3,6            | 内容3,7   | 内容3,8   | 内容3,9   | 内容3,10      | 内容3,11     | 内容3,12   | 内容3,13    | 内容3,14   | 内容3,15   | 内容3,16   | 内容3,17     | - P                                                                                                    |
| 174          |                | 内容4,2<br>力容5,2 |           | 八谷4,4      |                |                  |         | 小谷4,8   | 四谷4,9   |             |            | 月谷4,12   | 月谷4,13    |          | 八谷4,15   | 容4,16    | 内容4,17     | <u> </u>                                                                                                    |
| 175          | 内容5,1          | 内谷5,6          | 内容5,3     | 内容5,4      | 内容5,5          | 内容5,0            | 内容5,7   | 内容5,8   | 内谷5,8   | 内容5,10      | 内容5,11     | 内容5,16   | 内容5,13    | 内容5,14   | 内容5,15   | 内容5,10   | 内容5,17     | -F                                                                                                    |
| 1丁0<br>行7    | 内容0,1<br>内容7-1 | 内谷0,6          | 内容0,3     | 内容0,4      | 内容0,5          | 内容0,0            | 内容0,7   | 内容0,0   | 内容0,3   | 内容0,10      | 内容0,11     | 内容0,16   | 内容0,13    | 内容0,14   | 内容0,15   | 内容0,10   | 内谷0,17     | - P                                                                                                    |
| 行8           | 内容9.1          | 内容8.2          | 内容 2 3    | 内容8 /      | 内容9.5          | 内容2.6            | 内容9.7   | 内容2.2   | 内容2 9   | 内容8 10      | 内容2 11     | 内容9.12   | 内容2 12    | 内容 2 1 / | 内容2.15   | 内容9.16   | 内容8.17     |                                                                                                    |
| 行9           | 内容91           | 内容9 2          | 内容9.3     | 内容9.4      | 内容95           | 内容9.6            | 内容97    | 内容9.8   | 内容9.9   | 内容9 10      | 内容9 11     | 内容9.12   | 内容9.13    | 内容9.14   | 内容9.15   | 内容9.16   | 内容9.17     | t de la companya de la companya de l |
| 行10          | 内容10.1         | 内容10.2         | 内容10.3    | 内容10.4     | 内容10.5         | 内容10.6           | 内容10.7  | 内容10.8  | 内容10.9  | 内容10.10     | 内容10.11    | 内容10.12  | 内容10.13   | 内容10.14  | 内容10.15  | 内容10.16  | 内容10.17    | ti i                                                                                                    |
| 行11          | 内容11.1         | 内容11.2         | 内容11.3    | 内容11.4     | 内容11.5         | 内容11.6           | 内容11.7  | 内容11.8  | 内容11.9  | 内容11.10     | 内容11.11    | 内容11.12  | 内容11.13   | 内容11.14  | 内容11.15  | 内容11.16  | 内容11.17    | 77                                                                                                    |
| 行12          | 内容12.1         | 内容12.2         | 内容12.3    | 内容12.4     | 内容12.5         | 内容12.6           | 内容12.7  | 内容12.8  | 内容12.9  | 内容12.10     | 内容12.11    | 内容12.12  | 内容12.13   | 内容12.14  | 内容12.15  | 内容12.16  | 内容12.17    | Te -                                                                                                    |
| 行13          | 内容13,1         | 内容13,2         | 内容13,3    | 内容13,4     | 内容13,5         | 内容13,6           | 内容13,7  | 内容13,8  | 内容13,9  | 内容13,10     | 内容13,11    | 内容13,12  | 内容13,13   | 内容13,14  | 内容13,15  | 内容13,16  | 内容13,17    | P                                                                                                    |
| 行14          | 内容14,1         | 内容14,2         | 内容14,3    | 内容14,4     | 内容14,5         | 内容14,6           | 内容14,7  | 内容14,8  | 内容14,9  | 内容14,10     | 内容14,11    | 内容14,12  | 内容14,13   | 内容14,14  | 内容14,15  | 内容14,16  | 内容14,17    | P                                                                                                    |
| 行15          | 内容15,1         | 内容15,2         | 内容15,3    | 内容15,4     | 内容15,5         | 内容15,6           | 内容15,7  | 内容15,8  | 内容15,9  | 内容15,10     | 内容15,11    | 内容15,12  | 内容15,13   | 内容15,14  | 内容15,15  | 内容15,16  | 内容15,17    | P                                                                                                    |
| 行16          | 内容16,1         | 内容16,2         | 内容16,3    | 内容16,4     | 内容16,5         | 内容16,6           | 内容16,7  | 内容16,8  | 内容16,9  | 内容16,10     | 内容16,11    | 内容16,12  | 内容16,13   | 内容16,14  | 内容16,15  | 内容16,16  | 内容16,17    | P <sup>2</sup>                                                                                                    |
| 行17          | 内容17,1         | 内容17,2         | 内容17,3    | 内容17,4     | 内容17,5         | 内容17,6           | 内容17,7  | 内容17,8  | 内容17,9  | 内容17,10     | 内容17,11    | 内容17,12  | 内容17,13   | 内容17,14  | 内容17,15  | 内容17,16  | 内容17,17    | P                                                                                                    |
| 行18          | 内容18,1         | 内容18,2         | 内容18,3    | 内容18,4     | 内容18,5         | 内容18,6           | 内容18,7  | 内容18,8  | 内容18,9  | 内容18,10     | 内容18,11    | 内容18,12  | 内容18,13   | 内容18,14  | 内容18,15  | 内容18,16  | 内容18,17    | P                                                                                                    |
| 行19          | 内容19,1         | 内容19,2         | 内容19,3    | 内容19,4     | 内容19,5         | 内容19,6           | 内容19,7  | 内容19,8  | 内容19,9  | 内容19,10     | 内容19,11    | 内容19,12  | 内容19,13   | 内容19,14  | 内容19,15  | 内容19,16  | 内容19,17    | P                                                                                                    |
| 行20          | 内容20,1         | 内容20,2         | 内容20,3    | 内容20,4     | 内容20,5         | 内容20,6           | 内容20,7  | 内容20,8  | 内容20,9  | 内容20,10     | 内容20,11    | 内容20,12  | 内容20,13   | 内容20,14  | 内容20,15  | 内容20,16  | 内容20,17    | P                                                                                                    |
| 1161         | 内容 61,1        | 内容 61,6        | 内容 61,3   | 内容 61,4    | 内容 61,5        | 内容21,0           | 内容 41,7 | 内容21,8  | 内容 21,3 | 内容 21,10    | 内容 61,11   | 内容 61,16 | 内容 61,13  | 内容 21,14 | 内容 41,15 | 内容 61,10 | 内容61,17    | -F                                                                                                    |
| 1166         | 内谷66,1         | 内容 99 9        | 内容99.9    | 内容924      | 内容995          | 内容 99 8          | 内容99.7  | 内容 99 0 | 内容 22 0 | 内容22 10     | 内容2211     | 内容 99 19 | 内容 99 19  | 内容2214   | 内容99 15  | 内容22,10  | 内容 22 17   | -P                                                                                                    |
| 行24          | 内容24 1         | 内容24.2         | 内容24.2    | 内容24 4     | 内容24 5         | 内容24.8           | 内容247   | 内容24.8  | 内容24 9  | 内容24 10     | 内容24 11    | 内容24 12  | 内容24 13   | 内容24 14  | 内容24 15  | 内容24 18  | 内容24 17    | -P                                                                                                    |
| 行 25         | 内容25.1         | 内容25.2         | 内容25.3    | 内容25.4     | 内容25.5         | 内容25.6           | 内容25.7  | 内容25.8  | 内容25.9  | 内容25 10     | 内容25.11    | 内容25.12  | 内容25 13   | 内容25.14  | 内容25.15  | 内容25.16  | 内容25 17    |                                                                                                    |
| 行26          | 内容26.1         | 内容26.2         | 内容26.3    | 内容26.4     | 内容26.5         | 内容26.6           | 内容26.7  | 内容26.8  | 内容26.9  | 内容26.10     | 内容26.11    | 内容26.12  | 内容26.13   | 内容26.14  | 内容26.15  | 内容26.16  | 内容26.17    | 7                                                                                                    |
| 行27          | 内容27.1         | 内容27.2         | 内容27.3    | 内容27.4     | 内容27.5         | 内容27.6           | 内容27.7  | 内容27.8  | 内容27.9  | 内容27.10     | 内容27.11    | 内容27.12  | 内容27.13   | 内容27.14  | 内容27.15  | 内容27.16  | 内容27.17    | T P                                                                                                    |
| 行28          | 内容28,1         | 内容28,2         | 内容28,3    | 内容28,4     | 内容28,5         | 内容28,6           | 内容28,7  | 内容28,8  | 内容28,9  | 内容28,10     | 内容28,11    | 内容28,12  | 内容28,13   | 内容28,14  | 内容28,15  | 内容28,16  | 内容28,17    | P                                                                                                    |
| 行29          | 内容29,1         | 内容29,2         | 内容29,3    | 内容29,4     | 内容29,5         | 内容29,6           | 内容29,7  | 内容29,8  | 内容29,9  | 内容29,10     | 内容29,11    | 内容29,12  | 内容29,13   | 内容29,14  | 内容29,15  | 内容29,16  | 内容29,17    | P                                                                                                    |
| 行30          | 内容30,1         | 内容30,2         | 内容30,3    | 内容30,4     | 内容30,5         | 内容30,6           | 内容30,7  | 内容30,8  | 内容30,9  | 内容30,10     | 内容30,11    | 内容30,12  | 内容30,13   | 内容30,14  | 内容30,15  | 内容30,16  | 内容30,17    | P                                                                                                    |
| 行31          | 内容31,1         | 内容31,2         | 内容31,3    | 内容31,4     | 内容31,5         | 内容31,6           | 内容31,7  | 内容31,8  | 内容31,9  | 内容31,10     | 内容31,11    | 内容31,12  | 内容31,13   | 内容31,14  | 内容31,15  | 内容31,16  | 内容31,17    | P .                                                                                                    |
| 行32          | 内容32,1         | 内容32,2         | 内容32,3    | 内容32,4     | 内容32,5         | 内容32,6           | 内容32,7  | 内容32,8  | 内容32,9  | 内容32,10     | 内容32,11    | 内容32,12  | 内容32,13   | 内容32,14  | 内容32,15  | 内容32,16  | 内容32,17    | P                                                                                                    |
| 行33          | 内容33,1         | 内容33,2         | 内容33,3    | 内容33,4     | 内容33.5         | 内容33,6           | 内容33,7  | 内容33,8  | 内容33,9  | 内容33,10     | 内容33,11    | 内容33,12  | 内容33,13   | 内容33,14  | 内容33,15  | 内容33,16  | 内容33,17    | -P                                                                                                    |
| 行34          | 内容34,1         | 内容34,2         | 内容34,3    | 内容34,4     | 内容34,5         | 内容34,6           | 内容34,7  | 内容34,8  | 内容34,9  | 内容34,10     | 内容34,11    | 内容34,12  | 内容34,13   | 内容34,14  | 内容34,15  | 内容34,16  | 内容34,17    | -P                                                                                                    |
| 行35          | 四容35,1         | 四谷35,2         | 内容35,3    | 内容35,4     | 四谷35,5         | 内容35,6           | 内容35,7  | 内容35,8  | 内容35,9  | 内容35,10     | 内容35,11    | 内容35,12  | 内容35,13   | 内容35,14  | 内容35,15  | 内容35,16  | 内容35,17    | P                                                                                                    |
| 1丁36         | 内容36,1         | 内容36,2         | 内容36,3    | 内容36,4     | 内容36,5         | 内容36,6           | 内容36,7  | 内容 97 9 | 四倍36,9  | 内容 97 10    | 内容36,11    | 内容36,12  | 内容36,13   | 内容35,14  | 内容36,15  | 内容36,16  | 内容 97 17   | H'                                                                                                    |
| 1337         | 内容 20 1        | 内容 20 2        | 内容20 2    | 内容20 /     | 内容20 5         | 内容20 6           | 内容207   | 内容2000  | 内容200   | 内容20 10     | 内容2011     | 内容 20 12 | 内容20 12   | 内容2014   | 内容2015   | 内容2018   | 内容 90 17   | -P                                                                                                    |
| 13 00        | H 200,1        | di 200,2       | di 200,0  | H 4 4 00 4 | H H H OO, D    | H 22 00 0        | H 200,7 | H-100,0 | H-100,0 | dimented 10 | H 22 00 11 | H 200,12 | H1 100,10 | H 200,14 | H 200,10 | H 200,10 | H-12 00,17 |                                                                                                    |
| <            |                |                |           |            |                |                  |         |         |         |             |            |          |           |          |          |          |            | •                                                                                                    |

| 10. | フ | ア | イ | ル |
|-----|---|---|---|---|
|-----|---|---|---|---|

CV-DataBaseAdvance8000Ver1 試用版.xlsm CV-DataBaseAdvance8000Ver1(コンピュータ 〇台リリース配布版).xlsm の場合:

ファイル「2021CV-DataBaseAdvance8000Ver1(コンピュータ3台リリース配布版).xlsm」を用いて説明いたしま すが、やり方は、上のどのファイルでも全て同じです。

各シートに配置したコマンドボタン シート選択・一覧表付ファイル印刷設定処理 をクリックし、ユーザーフォーム

「シート選択・一覧表付ファイル設定印刷」の画面を表示させ、タブ<sup>設定シート等選択,処理呼出1</sup>を選択すると次に [図90]の画面になります。

| シート選択 | R・一覧表付ファ | イル設定印刷                           |                                                                                                    |                                       | ×                                     |
|-------|----------|----------------------------------|----------------------------------------------------------------------------------------------------|---------------------------------------|---------------------------------------|
| 設定シ   | シート等選択,対 | <u>0.理呼出1</u> 如理呼出2   処理呼出3   処理 | 呼出4   処理呼出5   処理呼出6   処理呼出7   処理呼出8                                                                                                    | 入力シート選択   印刷フォームシート選択   印刷フォーム        | ソートデータ選択   追加ワークシート1~54 選択   追加ワークシー・ |
|       |          |                                  |                                                                                                    |                                       |                                       |
|       |          | 2. 1.夕訊告                         | 「「海洋シュータケシューキニ」                                                                                                    | 芒烟毒在开外壳落如何回动之                         |                                       |
|       |          | ソート名設定                           | 「<br>「<br>「<br>「<br>「<br>「<br>「<br>て<br>石<br>寺<br>ソ<br>一<br>下<br>衣<br>示<br>」<br>-<br>-<br>-<br>-<br>-<br>-<br>-<br>-<br>-<br>-<br>-<br>-<br>- | ————————————————————————————————————— | - 見表刊 ノアイル 作成人 力設定 11                 |
| _     |          | 既定シート現在名                         | 二結合ファイル 作成コピー 用                                                                                                    | 一覧表付ファイル作成入力設定2                       | 一覧表付ファイル作成入力設定12                      |
|       | ì        | <u> 追加ワークシート名設定</u>              | ファイル 作成コピー 用A                                                                                                    | 一覧表付ファイル作成入力設定3                       | 一覧表付ファイル作成入力設定13                      |
|       | 1        | ンターフェース画面設定                      | ファイル作成コピー用B                                                                                                    | 一覧表付ファイル作成入力設定4                       | 一覧表付ファイル作成入力設定14                      |
|       |          | 項目表示入力A                          | ファイル 作成コピーの 複写呼出                                                                                                    | 一覧表付ファイル作成入力設定5                       | 一覧表付ファイル作成入力設定15                      |
|       |          | 項目表示入力B                          | 入力からソートデーターへ複写処理等呼出                                                                                                    | 一覧表付ファイル作成入力設定6                       | 一覧表付ファイル作成入力設定16                      |
|       |          | 項目表示作成A                          | 入力シート行調整消去処理呼出                                                                                                    | 一覧表付ファイル作成入力設定7                       | 一覧表付ファイル作成入力設定17                      |
|       |          | 項目表示作成B                          | シートデーター全削除消去呼出                                                                                                    | 一覧表付ファイル作成入力設定8                       | 一覧表付ファイル作成入力設定18                      |
|       |          | 行列入力項目A                          | シートー括保護・保護解除呼出                                                                                                    | 一覧表付ファイル作成入力設定9                       | 一覧表付ファイル作成入力設定19                      |
|       |          | 行列入力項目B                          | 印刷フォーム作成作業シート                                                                                                    | 一覧表付ファイル作成入力設定10                      | 一覧表付ファイル作成入力設定20                      |
|       |          |                                  |                                                                                                    |                                       |                                       |
|       |          |                                  |                                                                                                    |                                       |                                       |
|       |          |                                  |                                                                                                    |                                       |                                       |
|       |          | 標準画面表示                           | 全画面表示                                                                                                    | シート見出し表示                              | シート見出し非表示                             |
|       |          | セルの広範囲選択呼出                       | キャンセル                                                                                                    | システム終了                                |                                       |
|       |          |                                  |                                                                                                    |                                       |                                       |
|       |          |                                  |                                                                                                    |                                       |                                       |

[図90]

上の[図90]の画面のコマンドボタン

<u>項目表示入力へ</u> および\_\_\_\_\_をクリックす

ると、それぞれシート「項目表示入力 A」およびシート「項目表示入力 B」が選択されてそれぞれ次の[図91]および[図92]の画面になります。ただし、全体の様子がわかるよう 34%に縮小した画像です。

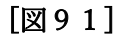

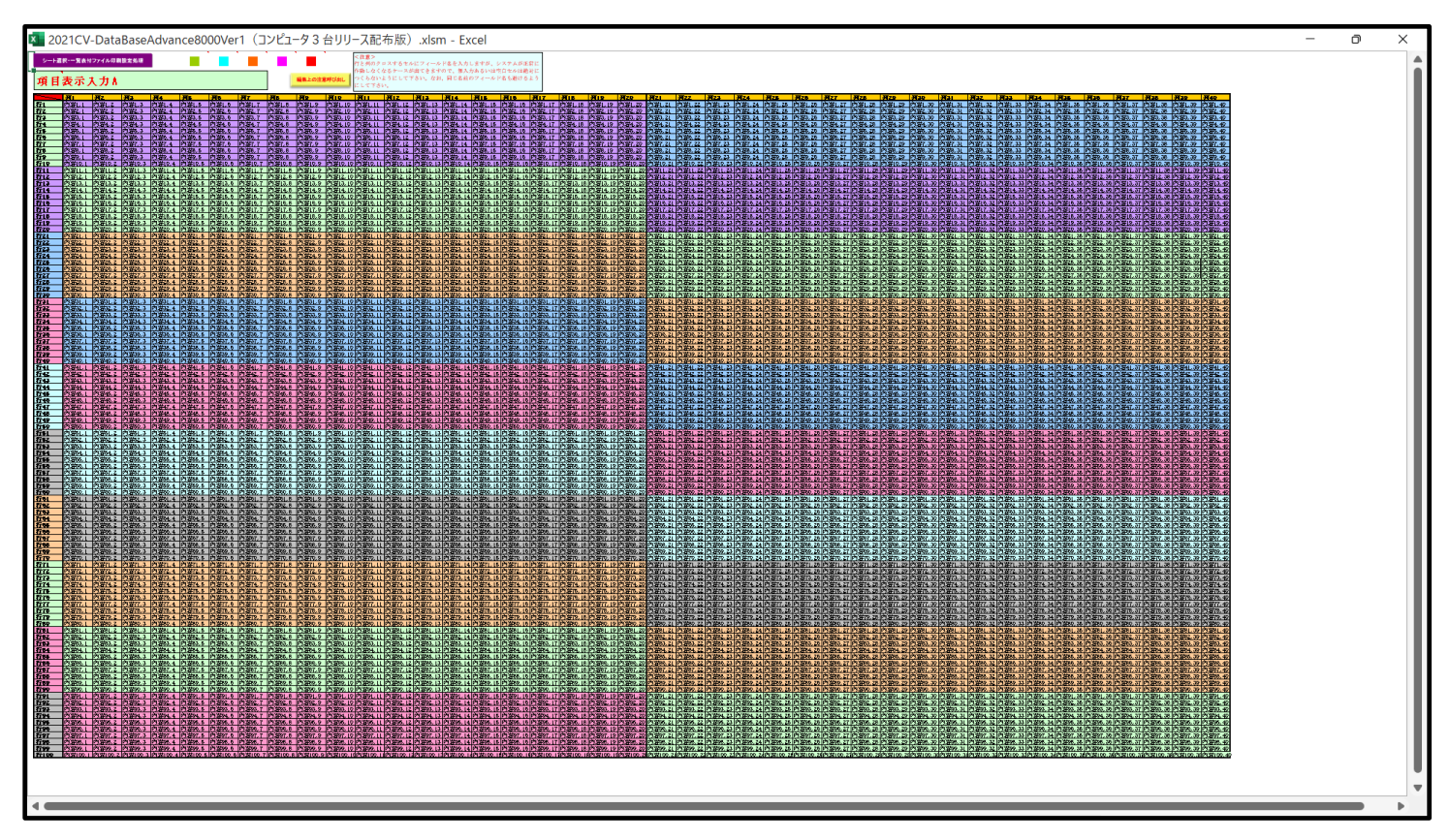

[図92]

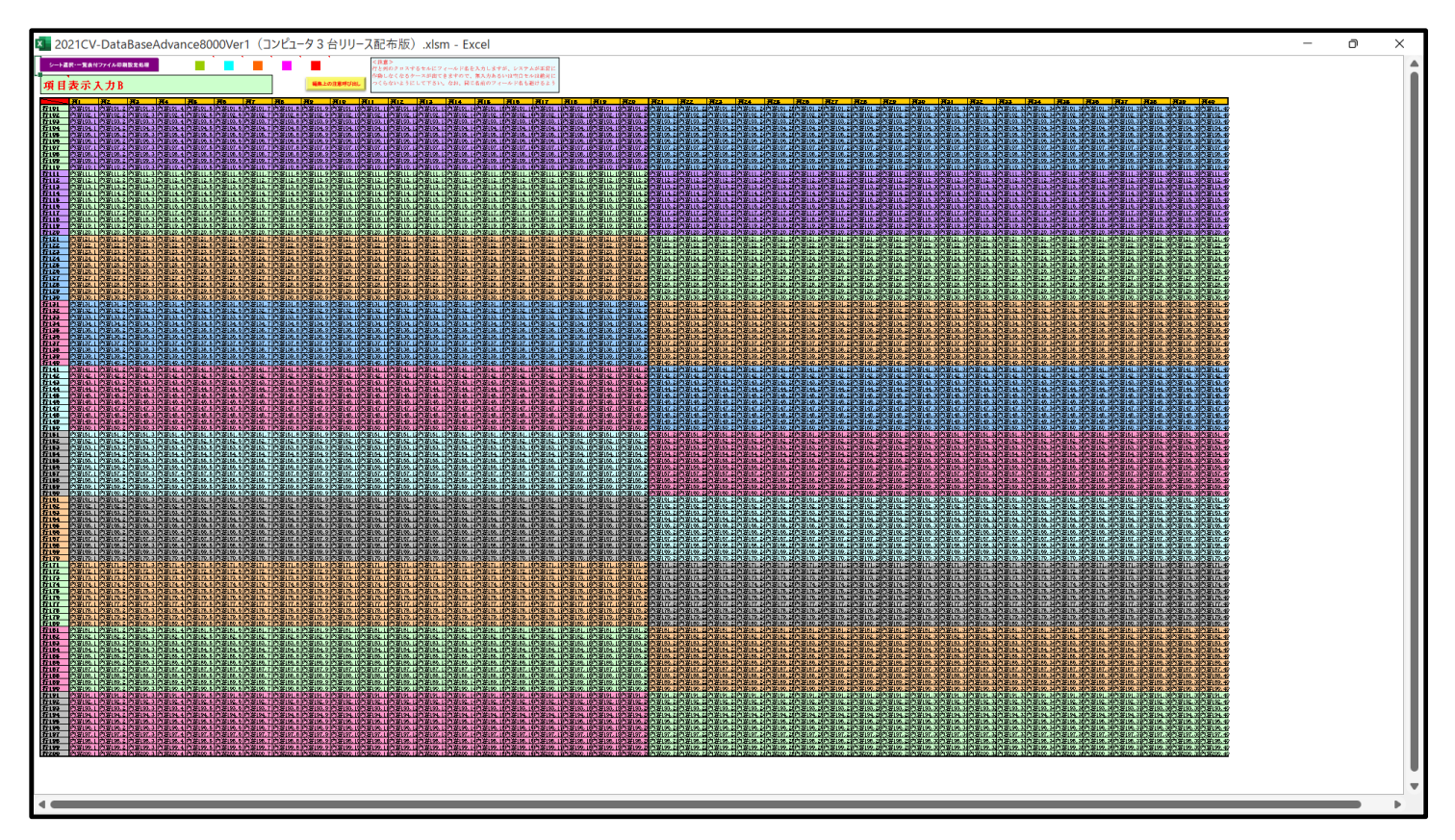

上の[図91]および[図92]の画面に加工を加えて図形 [図94]の画面です。

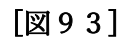

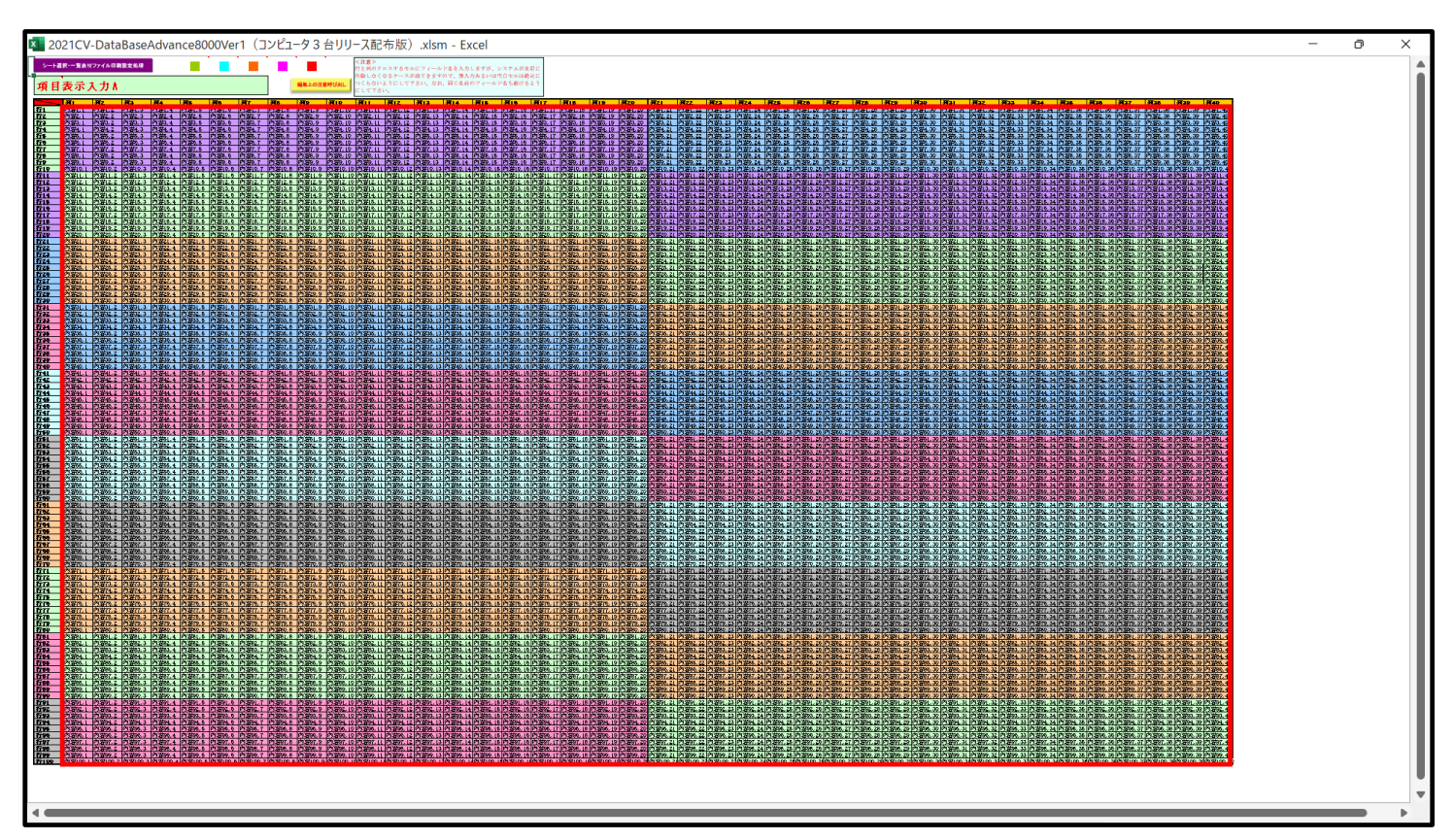

[図94]

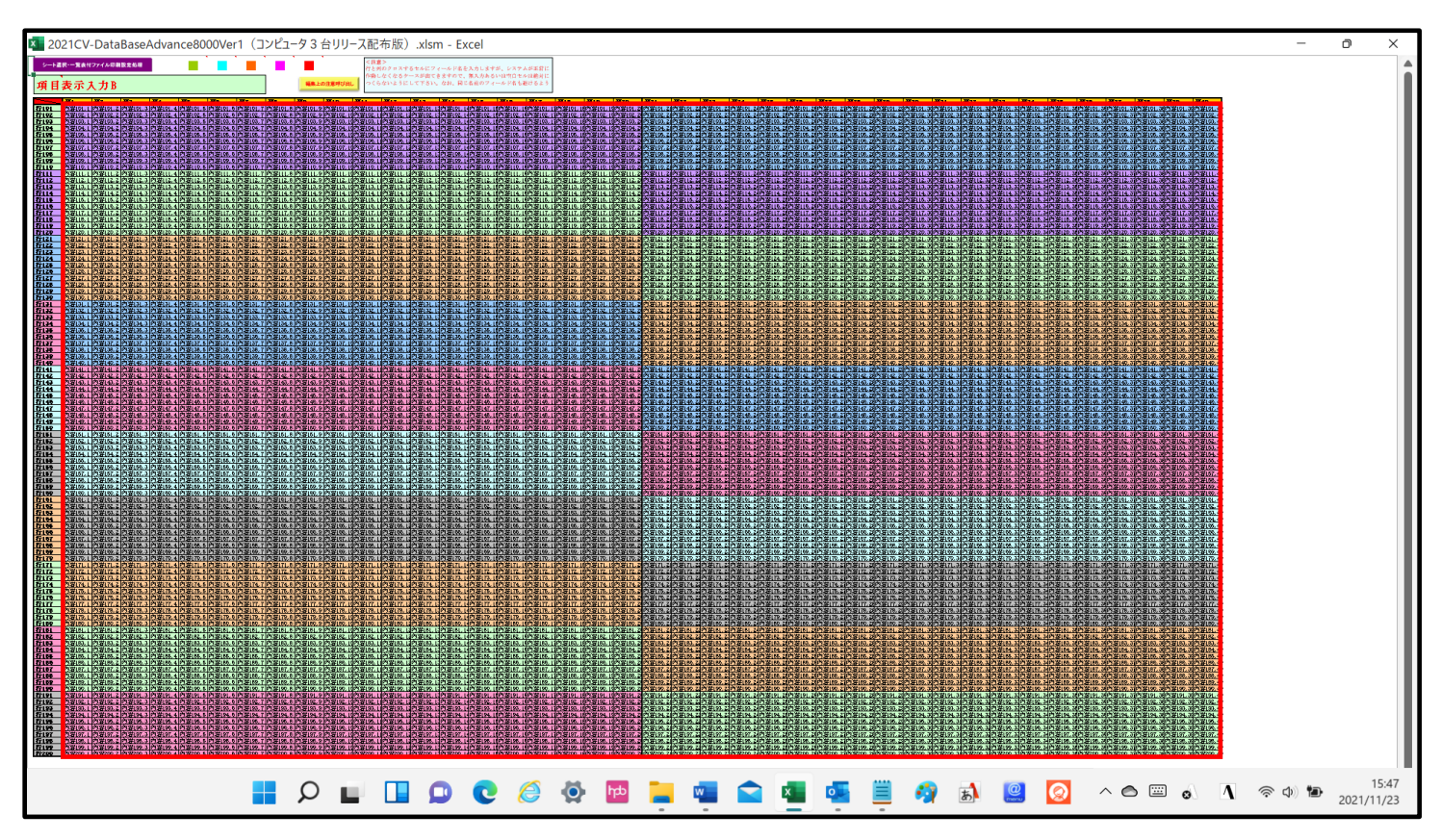

上の[図93]および[図94]の画面ではそれぞれ 内の範囲が20列×10行ごとに色分けされています

が、色分けされたセル範囲ごとに項目表示入力の入力シートが異なります。

下の[図95]および[図96]において、それぞれ[図93]および[図94]におけるデフォルトの入力シート名に対す るセルの項目表示入力の範囲を示します。なお、デフォルトの入力シート名を変更した場合には、変更したデフォル トの入力シート名の範囲が新たに変更した入力シート名の範囲に変わります。

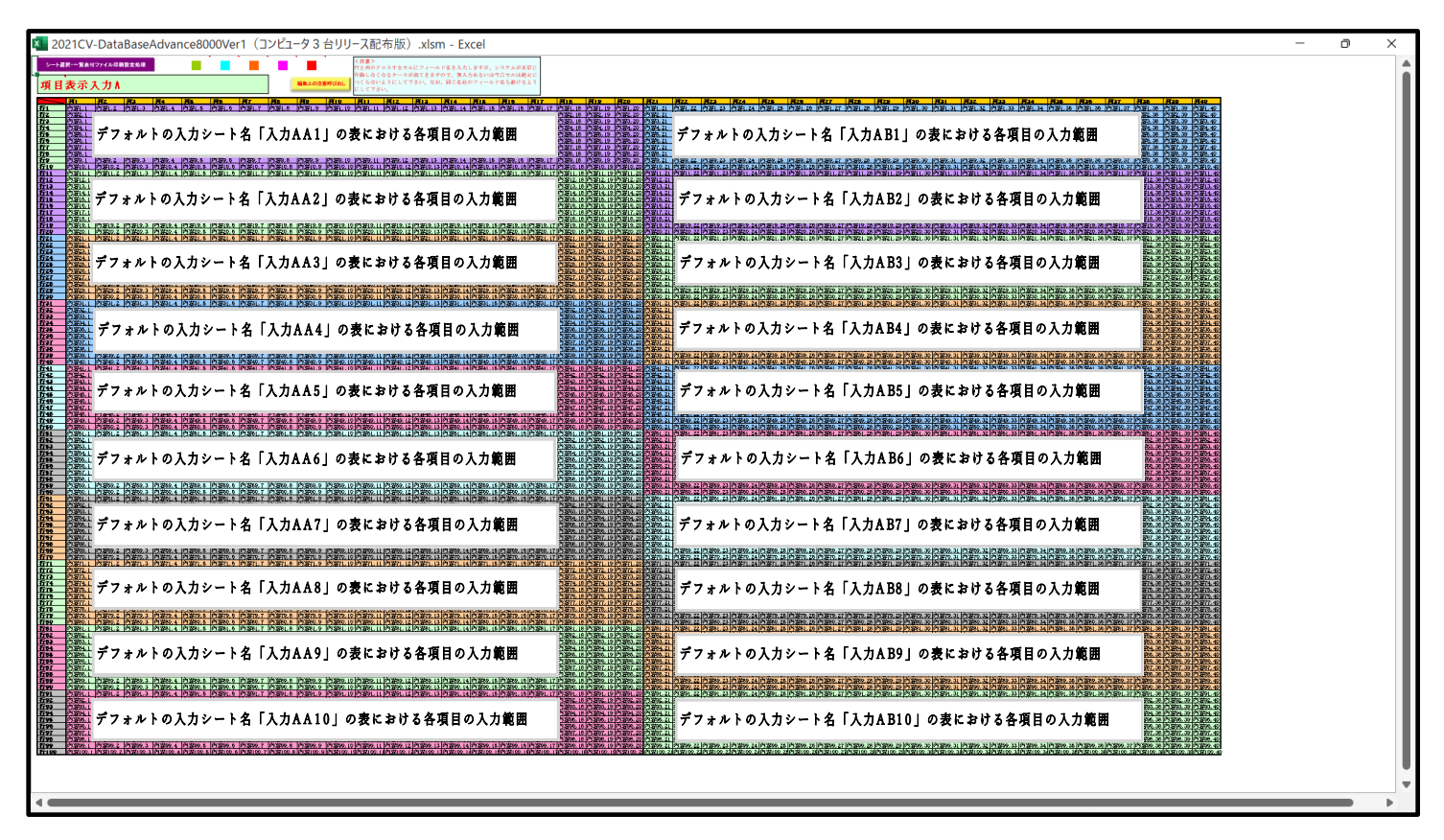

[図95]

[図96]

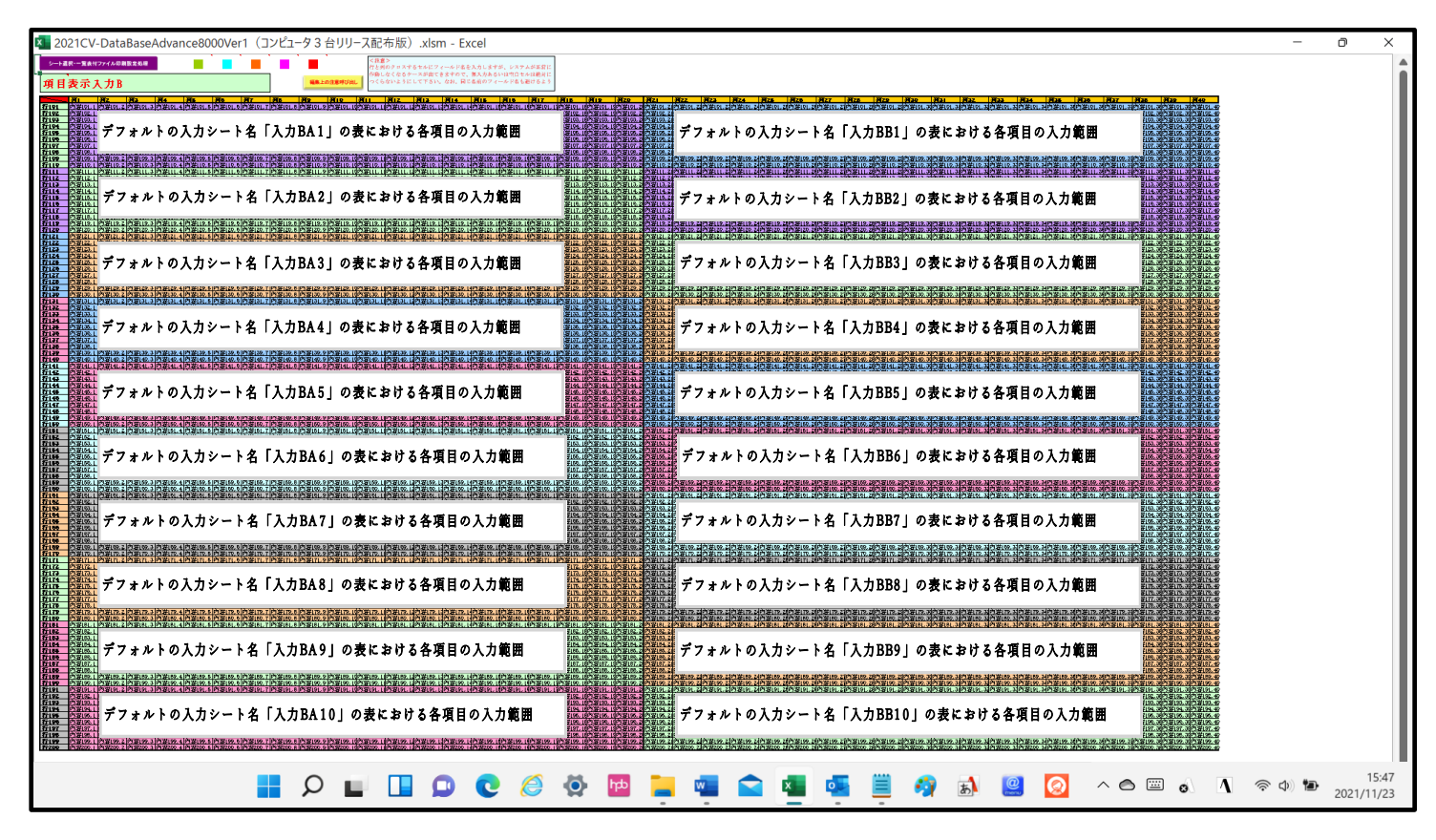

さて、実際項目表示入力を行ってみましょう。ここではシート「項目表示入力 A」上でやってみますが、シート 「項目表示入力 B」上でやる場合もやり方はシート「項目表示入力 A」上で行う場合と全く同じです。

まず、上の[図90]の画面のコマンドボタン 項目表示入力へ をクリックすると次の[図97]の画面に なりました。

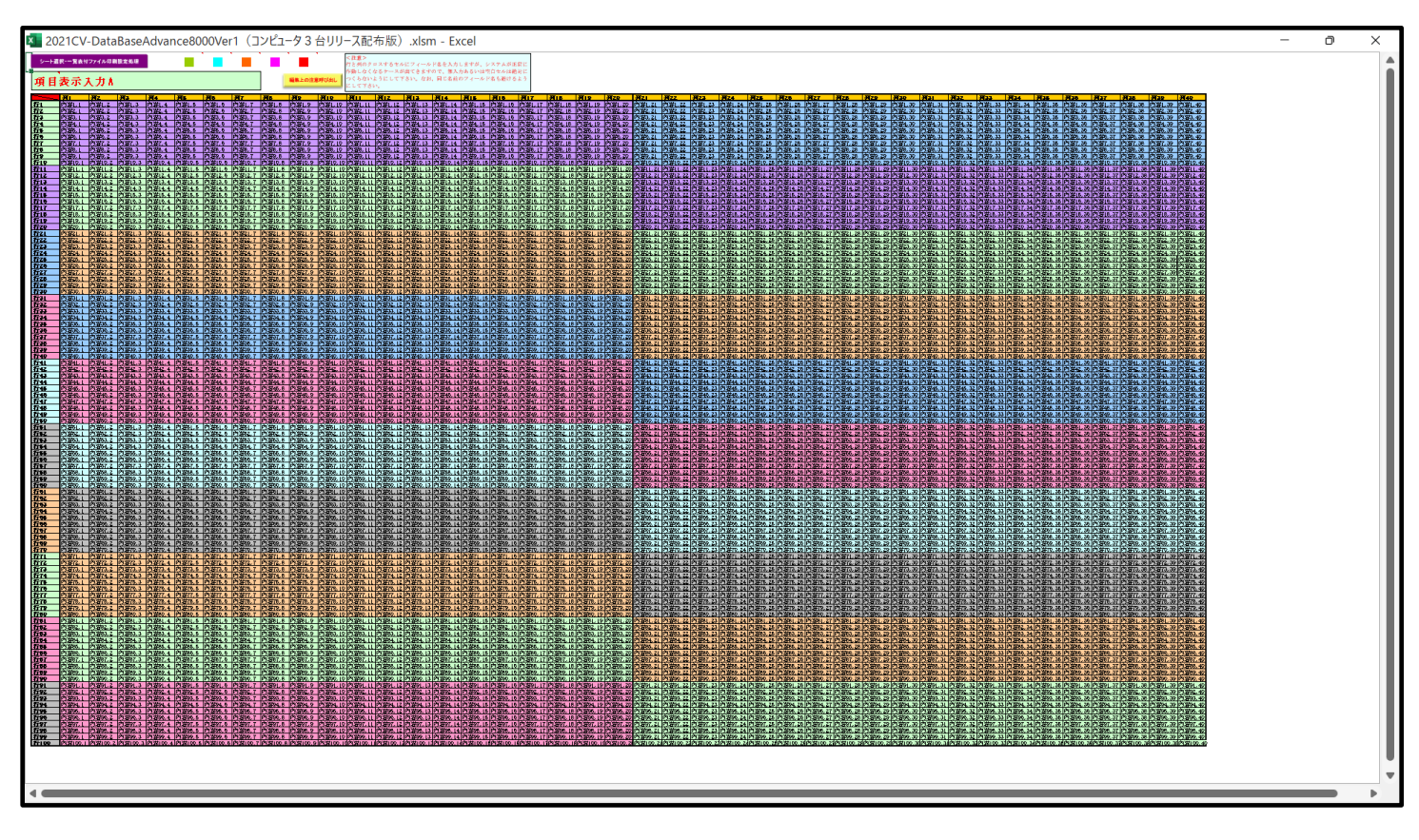

上の[図97]の画面に図形 \_\_\_\_\_\_ を加えて加工したのが次の[図98]の画面です。

[図98]

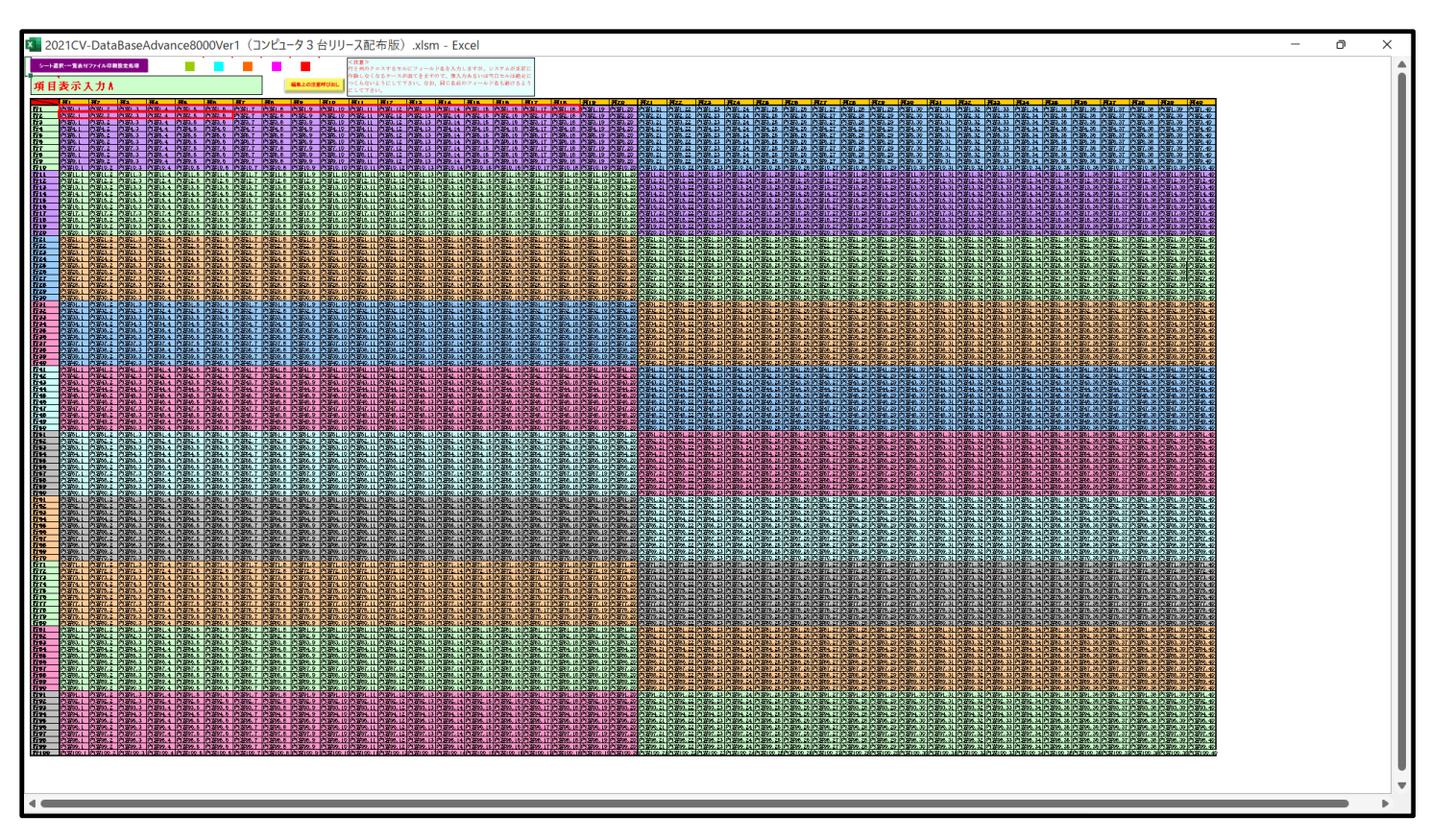

上の[図98]の画面の図形 \_\_\_\_\_\_ で囲まれたそれぞれのセルに値を入力し、そして、セルの保護を解除してセ

ルの背景色をなしに設定すると次の[図99]の画面のようになります。設定し終わったら必ずシートを保護してくだ さい。

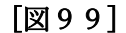

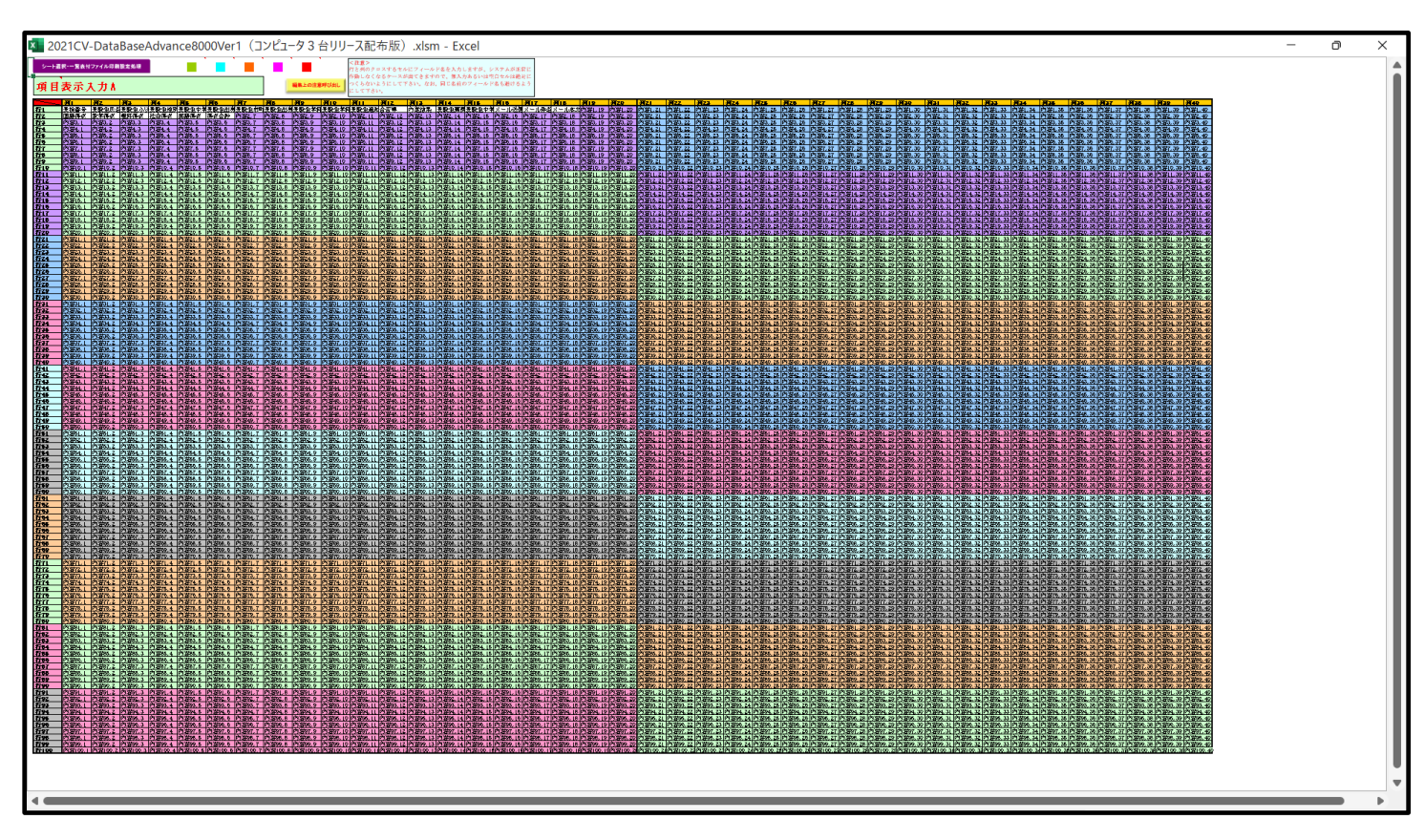

すると、シート「入力 AA1 (高校入試通知書等作成データー)」の状況は、次の[図100]の画面からその次の [図101]の画面ように変わり、シートの表の項目名が設定されます。

[図100]

| × 2021CV                                  | -DataBaseAdvance8 | 3000Ver1 (コンピュー | タ3台リリース配布席 | 钣).xlsm - Excel |       |                                                                                                    |       |       |       |       |        | -      |        |
|-------------------------------------------|-------------------|-----------------|------------|-----------------|-------|----------------------------------------------------------------------------------------------------|-------|-------|-------|-------|--------|--------|--------|
| <u>シート選択・一覧表付ファイル印刷設定処理</u><br>入力可能行数 50行 |                   |                 |            |                 |       | <注意<br>このシートでは次のことを行うとシステムの破壊につながりますので絶対やらないで下さい。<br>①手動操作による柱、列、セルの前時及父切り取り進作<br>②第117~7行、表の数公の前時主に及びと列、○列での入力または清去操作<br>なお、表の行の追加、前時処理はマクロ処理で出来ます。ただし、表の列の追加、前時処理はマクロ処理で出<br>来ませんのでご承知なき下さい。<br>< <u>&lt;注意&gt;追加内容呼び出し</u> |       |       |       |       |        |        |        |
| 入                                         | <u> 力AA1(</u>     | 高校入             | 試通知        | 書作成             | データ   | —)                                                                                                    |       |       |       |       |        |        |        |
| ID                                        | 対象                | 内容1.1           | 内容1,2      | 内容1.3           | 内容1.4 | 内容1.5                                                                                                    | 内容1,6 | 内容1.7 | 内容1.8 | 内容1.9 | 内容1,10 | 内容1.11 | 内容1,12 |
|                                           |                   | 列1              | 列2         | 列3              | 列4    | 列5                                                                                                    | 列6    | 刻7    | 列8    | 列9    | 列10    | 列11    | 列12    |
|                                           |                   | 行1              | 行1         | 行1              | 行1    | 行1                                                                                                    | 行1    | 行1    | 行1    | 行1    | 行1     | 行1     | 行1     |
|                                           | 1 対象1             |                 |            |                 |       |                                                                                                    |       |       |       |       |        |        |        |
|                                           | 2 対象2             |                 |            |                 |       |                                                                                                    |       |       |       |       |        |        |        |
|                                           | 3 対象3             |                 |            |                 |       |                                                                                                    |       |       |       |       |        |        |        |
|                                           | 4 対象4             |                 |            |                 |       |                                                                                                    |       |       |       |       |        |        |        |
|                                           | 5 対象5             |                 |            |                 |       |                                                                                                    |       |       |       |       |        |        |        |
|                                           | 6 対象6             |                 |            |                 |       |                                                                                                    |       |       |       |       |        |        |        |
|                                           | 7 対象7             |                 |            |                 |       |                                                                                                    |       |       |       |       |        |        |        |
|                                           | 8 対象8             |                 |            |                 |       |                                                                                                    |       |       |       |       |        |        |        |
|                                           | 9 対象9             |                 |            |                 |       |                                                                                                    |       |       |       |       |        |        |        |
|                                           | 10 対象10           |                 |            |                 |       |                                                                                                    |       |       |       |       |        |        |        |
|                                           | 11 対象11           |                 |            |                 |       |                                                                                                    |       |       |       |       |        |        |        |
|                                           | 12 対象12           |                 |            |                 |       |                                                                                                    |       |       |       |       |        |        |        |
|                                           | 13 対象13           |                 |            |                 |       |                                                                                                    |       |       |       |       |        |        |        |
|                                           | 14 対象14           |                 |            |                 |       |                                                                                                    |       |       |       |       |        |        |        |
|                                           | 15 対象15           |                 |            |                 |       |                                                                                                    |       |       |       |       |        |        |        |
|                                           | 16 対象16           |                 |            |                 |       |                                                                                                    |       |       |       |       |        |        |        |
|                                           | 17 対象17           |                 |            |                 |       |                                                                                                    |       |       |       |       |        |        |        |
|                                           | 18 対象18           |                 |            |                 |       |                                                                                                    |       |       |       |       |        |        |        |
|                                           | 19 対象19           |                 |            |                 |       |                                                                                                    |       |       |       |       |        |        |        |
|                                           | 20 対象20           |                 |            |                 |       |                                                                                                    |       |       |       |       |        |        |        |
|                                           | 21 対象21           |                 |            |                 |       |                                                                                                    |       |       |       |       |        |        |        |
|                                           | 22 対象22           |                 |            |                 |       |                                                                                                    |       |       |       |       |        |        |        |
|                                           | 23 対象23           |                 |            |                 |       |                                                                                                    |       |       |       |       |        |        |        |
|                                           | 24 対象24           |                 |            |                 |       |                                                                                                    |       |       |       |       |        |        |        |
|                                           | 25 対象25           |                 |            |                 |       |                                                                                                    |       |       |       |       |        |        |        |
|                                           | 26 対象26           |                 |            |                 |       |                                                                                                    |       |       |       |       |        |        |        |
| 4 H                                       |                   |                 |            |                 |       |                                                                                                    |       |       |       |       |        |        |        |

[図101]

| 🖉 2021CV-DataBaseAdvance8000Ver1 (コンピュータ3 台リリース配布版) .xlsm - Excel |                                                                                                    |                   |                  |         |                                       |    |             |             |          |            |      |
|-------------------------------------------------------------------|----------------------------------------------------------------------------------------------------|-------------------|------------------|---------|---------------------------------------|----|-------------|-------------|----------|------------|------|
| シート選択・一覧表<br>入力AA1(                                               | <注意><br>このシートでは次のことを行うとシステムの破壊につながりますので絶対やらないで下さい。<br>①手酸操作による行、別、セルの削除及び切り取り操作<br>②第1行~7行、表の最後の削除法は行及び13列、ご列での入力または消去操作<br>なお、表の行び通知、削除通過はマクロ処理で出来ます。ただし、表の列の通知、削除処理はマクロ処理で出<br>来ませんのでご承知おさ下さい。<br>< <u>&lt;注意&gt;追加内容呼び出</u> ん |                   |                  |         |                                       |    |             |             |          |            |      |
|                                                                   | 一 一 一 一 一 一 一 一 一 一 一 一 一 一 一 一 一 一 一                                                                                                    | 受験生より加            | 马輪生性別            | · 马翰生中学 | 一   马   马   马   马   马   马   马   马   马 | 金服 | 金生古町村受輪生出身中 | 受驗          | 上学科学马蹄!  | 士学科学学龄生通知書 | 自今否笃 |
| 11 /1 24                                                          | $\overline{M}_{1}$ $\overline{M}_{2}$                                                                                                    | - <u>天</u> 御上一一一一 | $\frac{2}{914}$  | 列5      | 列的                                    | 列7 |             | <u>万</u> 19 | <u> </u> | <u> </u>   | 到12  |
|                                                                   | 行1 行1                                                                                                    | 行1 7              | ( <del>1</del> 1 | 行1      | 行1                                    | 行1 | 行1          | 行1          | 行1       | 行1         | 行1   |
| 1 対象1                                                             | 5001 受験者氏名1                                                                                                    | ふりがな1 !           |                  | 20      | 5 中学校205                              |    | 0000205     | 普           | 通科       | 専門科以外      | 否    |
| 2 対象2                                                             | 5002 受験者氏名2                                                                                                    | ふりがな2 !           |                  | 20/     | 5 中学校205                              |    | 0000205     | 普           | 通科       | 専門科以外      | 合    |
| 3 対象3                                                             | 5003 受験者氏名3                                                                                                    | ふりがな3 !           | 月                | 20/     | 5 中学校205                              |    | 0000205     | 普           | 通科       | 専門科以外      | 否    |
| 4 対象4                                                             | 5004 受験者氏名4                                                                                                    | ふりがな4 !           | 勇                | 110     | 3 中学校1103                             |    | 00001103    | 普           | 通科       | 専門科以外      | 否    |
| 5 対象5                                                             | 5005 受験者氏名5                                                                                                    | ふりがな5 !           | 月                | 10      | 5 中学校105                              |    | 0000105     | 普           | 通科       | 專門科以外      | 否    |
| 6 対象6                                                             | 5006 受験者氏名6                                                                                                    | ふりがな6 『           | 身                | 1100    | 3 中学校1103                             |    | 00001103    | 普           | 通科       | 専門科以外      | 否    |
| 7 対象7                                                             | 5007 受験者氏名7                                                                                                    | ふりがな7 !           | 身                | 110     | 3 中学校1103                             |    | 00001103    | 普           | 通科       | 專門科以外      | 合    |
| 8 対象8                                                             | 5008 受験者氏名8                                                                                                    | ふりがな8 !           |                  | 1100    | 3 中学校1103                             |    | 00001103    | 普           | 通科       | 専門科以外      | 否    |
| 9 対象9                                                             | 5009 受験者氏名9                                                                                                    | ふりがな9 『           | 月                | 20      | 5 中学校205                              |    | 0000205     | 普           | 通科       | 専門科以外      | 否    |
| 10 対象10                                                           | 5010 受験者氏名10                                                                                                    | 0 ふりがな10 『        |                  | 170     | 1 中学校1701                             |    | 00001701    | 普           | 通科       | 専門科以外      | 合    |
| 11 対象11                                                           | 5011 受験者氏名11                                                                                                    | 1 ふりがな11 『        |                  | 12      | 5 中学校125                              |    | 0000125     | 普           | 通科       | 專門科以外      | 否    |
| 12 対象12                                                           | 5012 受験者氏名17                                                                                                    | 2 ふりがな12 !        | 月                | 110     | 3 中学校1103                             |    | 00001103    | 普           | 通科       | 専門科以外      | 否    |
| 13 対象13                                                           | 5013 受験者氏名1?                                                                                                    | 3 ふりがな13 🥊        | 身                | 1100    | 3 中学校1103                             |    | 00001103    | 普           | 通科       | 専門科以外      | 否    |
| 14 対象14                                                           | 5014 受験者氏名14                                                                                                    | 4 ふりがな14 『        | 身                | 110     | 3 中学校1103                             |    | 00001103    | 普           | 通科       | 專門科以外      | 否    |
| 15 対象15                                                           | 5015 受験者氏名15                                                                                                    | 5 ふりがな15 !        | 身                | 10      | 5 中学校105                              |    | 0000105     | 普           | 通科       | 専門科以外      | 合    |
| 16 対象16                                                           | 5016 受験者氏名16                                                                                                    | 6 ふりがな16 !        | 身                | 20/     | 5 中学校205                              |    | 0000205     | 普           | 通科       | 専門科以外      | 否    |
| 17 対象17                                                           | 5017 受験者氏名17                                                                                                    | 7 ふりがな17 !        |                  | 20/     | 5 中学校205                              |    | 0000205     | 普           | 通科       | 専門科以外      | 否    |
| 18 対象18                                                           | 5018 受験者氏名18                                                                                                    | 8 ふりがな18 !        | 勇                | 20/     | 5 中学校205                              |    | 0000205     | 普           | 通科       | 専門科以外      | 否    |
| 19 対象19                                                           | 5019 受験者氏名19                                                                                                    | 9 ふりがな19 !        |                  | 20/     | 5 中学校205                              |    | 0000205     | 普           | 通科       | 専門科以外      | 合    |
| 20 対象20                                                           | 5020 受験者氏名20                                                                                                    | 0 ふりがな20 手        | 勇                | 20/     | 5 中学校205                              |    | 0000205     | 普           | 通科       | 専門科以外      | 否    |
| 21 対象21                                                           | 5021 受験者氏名21                                                                                                    | 1 ふりがな21 [        |                  | 20/     | 5 中学校205                              |    | 0000205     | 普           | 通科       | 専門科以外      | 否    |
| 22 対象22                                                           | 5022 受験者氏名27                                                                                                    | 2 ふりがな22 !        | 月                | 120     | 2 中学校1202                             |    | 00001202    | 普           | 通科       | 専門科以外      | 否    |
| 23 対象23                                                           | 5023 受験者氏名2?                                                                                                    | 3 ふりがな23 !        |                  | 120     | 2 中学校1202                             |    | 00001202    | 普           | 通科       | 専門科以外      | 否    |
| 24 対象24                                                           | 5024 受験者氏名24                                                                                                    | 4 ふりがな24 !        |                  | 110     | 3 中学校1103                             |    | 00001103    | 普           | 通科       | 専門科以外      | 否    |
| 25 対象25                                                           | 5025 受験者氏名25                                                                                                    | 5 ふりがな25 !        |                  | 110     | 3 中学校1103                             |    | 00001103    | 普           | 通科       | 専門科以外      | 否    |
| 26 対象26                                                           | 5026 受験者氏名2f                                                                                                    | .6 ふりがな26 『       |                  | 110     | 3 中学校1103                             | -  | 00001103    | 普           | 通科       | 専門科以外      | 否    |
| 27 対象27                                                           | 5027 受験者氏名27                                                                                                    | 7 ふりがな27 !        | <br>昇            | 110     | 3 中学校1103                             | 1  | 00001103    | 普           | 通科       | 専門科以外      | 否    |
|                                                                   |                                                                                                    | 1                 | ·                | _       | -11.4.04                              | -  |             |             | ~        |            |      |

上の[図101]の画面の表の項目名は横書スタイルで見づらいです。そこで、シートの保護を解除し、シートの見出 しを表示してセルの高さを調節し、更に第5行の D 列以降を選択して右クリックしてセルの書式設定を選択し、配 置タブで文字の配列を横書きから縦書きに変更してそして文字を折り返して全体を表示するにチェックを入れて見
易くしたのが次の[図102]の画面です。見易く設定したら必ずシートを保護してください。

| 2021CV-Dat | aBaseAdvance800 | 00Ver1(コンピュータ 3  | 台リリース配布版)       | .xlsm - Excel              |                 |                            |                |                                                             |                                                                       |                                                       |                                     | -                                                           | ο×               |
|------------|-----------------|------------------|-----------------|----------------------------|-----------------|----------------------------|----------------|-------------------------------------------------------------|-----------------------------------------------------------------------|-------------------------------------------------------|-------------------------------------|-------------------------------------------------------------|------------------|
| シート        | 選択・一覧表作         | <b>寸ファイル印刷設</b>  | 定処理             | 入力可能行                      | 、<br>行数 50行     |                            |                | <注意><br>このシートでは<br>①手動操作に。<br>②第1行~7行<br>なお、表の行る<br>来ませんので、 | は次のことを行うとシス<br>よる行、列、セルの朝除<br>テ、表の最後の朝除禁止<br>D追加、朝除処理はマク<br>ご承知おき下さい。 | ペテムの破壊につなが<br>意及び切り取り操作<br>と行及び B列、 C列で<br>・ロ処理で出来ます。 | りますので絶対やら<br>の入力または消去損<br>ただし、表の列の通 | 5ないで下さい。<br>e作<br>e加、削除処理はマクr<br>< <mark>注意&gt;追加内容呼</mark> | 2 処現で出<br>び出し    |
| 入力         | AA1 (r          | 高校入詞             | 《通知書            | 書作成テ                       | ーター             | -)                         |                |                                                             |                                                                       |                                                       |                                     |                                                             |                  |
| ID         | 対象              | 受<br>検<br>番<br>号 | 受験生氏名           | が<br>受<br>験<br>生<br>ふ<br>り | 受験生性別           | コ<br>ー<br>ド<br>生<br>中<br>学 | 中受験<br>校生<br>身 | 村<br>受<br>験<br>生<br>市<br>町                                  | 名中受<br>学験<br>校生<br>長<br>泉                                             | 等受<br>1<br>集<br>学<br>科                                | 等受<br>2<br>験<br>生<br>科              | 区<br>書<br>受<br>版<br>生<br>命<br>知                             | 合否等              |
|            |                 | <u>列1</u><br>行1  | <u>列2</u><br>行1 | <u>列3</u><br>行1            | <b>列4</b><br>行1 | <u>列5</u><br>行1            | 列6<br>行1       | <u>列7</u><br>行1                                             | 列8<br>行1                                                              | <u>列9</u><br>行1                                       | <u>列10</u><br>行1                    | <u>列11</u><br>行1                                            | <u>列12</u><br>行1 |
| 1          | 対象1             | 5001             | 受験者氏名1          | ふりがな1                      | 男               | 205                        | 中学校205         | 1.1.1                                                       | 0000205                                                               | 普通科                                                   |                                     | 専門科以外                                                       | 否                |
| 2          | 対象2             | 5002             | 受験者氏名2          | ふりがな2                      | 男               | 205                        | 中学校205         |                                                             | 0000205                                                               | 普通科                                                   |                                     | 専門科以外                                                       | A                |
| 3          | 対象3             | 5003             | 受験者氏名3          | ふりがな3                      | 男               | 205                        | 中学校205         | 1                                                           | 0000205                                                               | 普通科                                                   |                                     | 専門科以外                                                       | 否                |
| 4          | 対象4             | 5004             | 受験者氏名4          | ふりがな4                      | 男               | 1103                       | 中学校1103        |                                                             | 00001103                                                              | 普通科                                                   |                                     | 専門科以外                                                       | 否                |
| 5          | 対象5             | 5005             | 受験者氏名5          | ふりがな5                      | 男               | 105                        | 中学校105         |                                                             | 0000105                                                               | 普通科                                                   |                                     | 専門科以外                                                       | <br>否            |
| 6          | 対象6             | 5006             | 受験者氏名6          | ふりがな6                      | 男               | 1103                       | 中学校1103        |                                                             | 00001103                                                              | 普通科                                                   |                                     | 専門科以外                                                       | 否                |
| 7          | 対象7             | 5007             | 受験者氏名7          | ふりがな7                      | 勇               | 1103                       | 中学校1103        |                                                             | 00001103                                                              | 普通科                                                   |                                     | 専門科以外                                                       | 合                |
| 8          | 対象8             | 5008             | 受験者氏名8          | ふりがな8                      | 男               | 1103                       | 中学校1103        |                                                             | 00001103                                                              | 普通科                                                   |                                     | 專門科以外                                                       | 否                |
| 9          | 対象9             | 5009             | 受験者氏名9          | ふりがな9                      | 男               | 205                        | 中学校205         |                                                             | 0000205                                                               | 普通科                                                   |                                     | 専門科以外                                                       | 否                |
| 10         | 対象10            | 5010             | 受験者氏名10         | ふりがな10                     | 男               | 1701                       | 中学校1701        |                                                             | 00001701                                                              | 普通科                                                   |                                     | 専門科以外                                                       | 合                |
| 11         | 対象11            | 5011             | 受験者氏名11         | ふりがな11                     | 男               | 125                        | 中学校125         |                                                             | 0000125                                                               | 普通科                                                   |                                     | 専門科以外                                                       | 否                |
| 12         | 対象12            | 5012             | 受験者氏名12         | ふりがな12                     | 男               | 1103                       | 中学校1103        |                                                             | 00001103                                                              | 普通科                                                   |                                     | 專門科以外                                                       | 否                |
| 13         | 対象13            | 5013             | 受験者氏名13         | ふりがな13                     | 男               | 1103                       | 中学校1103        |                                                             | 00001103                                                              | 普通科                                                   |                                     | 專門科以外                                                       | 否                |
| 14         | 対象14            | 5014             | 受験者氏名14         | ふりがな14                     | 男               | 1103                       | 中学校1103        |                                                             | 00001103                                                              | 普通科                                                   |                                     | 専門科以外                                                       | 否                |
| 15         | 対象15            | 5015             | 受験者氏名15         | ふりがな15                     | 男               | 105                        | 中学校105         |                                                             | 0000105                                                               | 普通科                                                   |                                     | 専門科以外                                                       | 合                |
| 16         | 対象16            | 5016             | 受験者氏名16         | ふりがな16                     | 男               | 205                        | 中学校205         |                                                             | 0000205                                                               | 普通科                                                   |                                     | 専門科以外                                                       | 否                |
| 17         | 対象17            | 5017             | 受験者氏名17         | ふりがな17                     | 男               | 205                        | 中学校205         |                                                             | 0000205                                                               | 普通科                                                   |                                     | 専門科以外                                                       | 否                |
| 18         | 対象18            | 5018             | 受験者氏名18         | ふりがな18                     | 男               | 205                        | 中学校205         |                                                             | 0000205                                                               | 普通科                                                   |                                     | 專門科以外                                                       | 否                |
| 19         | 対象19            | 5019             | 受験者氏名19         | ふりがな19                     | 男               | 205                        | 中学校205         |                                                             | 0000205                                                               | 普通科                                                   |                                     | 専門科以外                                                       | 合                |
| 20         | 対象20            | 5020             | 受験者氏名20         | ふりがな20                     | 男               | 205                        | 中学校205         |                                                             | 0000205                                                               | 普通科                                                   |                                     | 専門科以外                                                       | 否                |
| 21         | 対象21            | 5021             | 受験者氏名21         | ふりがな21                     | 男               | 205                        | 中学校205         |                                                             | 0000205                                                               | 普通科                                                   |                                     | 專門科以外                                                       | 否                |
| 22         | 対象22            | 5022             | 受験者氏名22         | ふりがな22                     | 男               | 1202                       | 中学校1202        |                                                             | 00001202                                                              | 普通科                                                   |                                     | 専門科以外                                                       | 否                |
| 23         | 対象 93           | 5023             | 爭論者任名??         | しよりかきたつろ                   | 里               | 1909                       | 中学校1909        | 1                                                           |                                                                       | 並 涌 利                                                 |                                     | 電用彩印象                                                       |                  |

[図102]

とくにご注意いただきたいことは、入力シート、今の場合はシート「入力 AA1 (高校入試通知書等作成データー)」では項目を直接入力することは絶対にやらないでください。つまり、上の[図100]の

<u>| 西客1,1 | 西客1,2 | 西客1,3 | 西客1,4 | 西客1,5 | 西客1,6 | 西客1,7 | 西客1,8 | 西客1,9 | 西客1,10 | 西客1,11 | 西客1,12 | 西客1,13 | 西客1,1 の部分の各セルには関数が入っているので、この部分の各セルには入力してはいけません。くれぐれもご注意くだ さい。</u>

なお、シート「二結合ファイル作成コピー用」は、シートの印刷をする部分を設計する際、ファイルに備わっている 複写のマクロ機能を用いて、「印刷フォーム」シートにまるごと複写して使用する極めて重要なシートですが、選択 して変化をみると、シート「項目表示入力 A」の状況と同じように、項目表示の各セルの値を変更する前は次の [図103]の画面の状況だったものがセルの値を変更した後は、その次の[図104]の画面の状況に変わっている ことが確認できます。つまり、シート「ファイル作成コピー用」は、入力シート「入力 AA1(高校入試通知書等作 成データー)」の表の項目を表していることになります。また、シート「ファイル作成コピー用」は、入力シート「入 力 AA1(高校入試通知書等作成データー)」の表のデーターの入力範囲における各行の具体的なデーターの値を表 示することもできます。

[図103]

| × 2021CV-   | DataBaseAdvar | nce8000Ver1 | (コンピュータ3台 | ョリリース配布版 | ) .xlsm - Exce | •       |        |                  |          |          |         |          |          |          |         | -       | Ð        | ×                               |
|-------------|---------------|-------------|-----------|----------|----------------|---------|--------|------------------|----------|----------|---------|----------|----------|----------|---------|---------|----------|---------------------------------|
|             | ·選択·一覧表付      | ファイル印刷      | 发定処理      | <注       | :音>            | - mi    |        | けスナ              | できす      | けん       |         |          |          |          |         |         |          |                                 |
|             | •             |             |           |          | -/154 /        |         | 110    | ( <b>6</b> / \/, |          |          |         |          |          |          |         |         |          | - 11                            |
| 二結合フ        | ァイル作成コピ       | 一用          |           |          |                |         |        |                  |          |          |         |          |          |          |         |         |          | - 11                            |
| 入力          | 項目表示とデータ      | マー表示の切替     | <b>→</b>  | 1        |                |         |        |                  |          |          |         |          |          |          |         |         |          | - 11                            |
| 入力          | 項目表示は1,デ      | ータ表示は2を     | 入力        |          | -              |         |        |                  |          |          |         |          |          |          |         |         |          | - 11                            |
|             |               |             |           |          |                |         |        |                  |          |          |         |          |          |          |         |         |          | - 11                            |
| 1           | 対象1           |             |           |          |                |         |        |                  |          |          |         |          |          |          |         |         |          |                                 |
| /           | 列1            | 列 2         | 列3        | 列[4      | <b>羽</b> [5    | 列6      | 列7     | <b>7</b> 9[8     | 列(9      | 列[10     | 列11     | 列12      | 列[13]    | 列14      | 列15     | 列16     | 列[17     | 7                               |
| 行1          | 内容1,1         | 内容1,2       | 内容1,3     | 内容1,4    | 内容1,5          | 内容1,6   | 内容1,7  | 内容1,8            | 内容1,9    | 内容1,10   | 内容1,11  | 内容1,12   | 内容1,13   | 内容1,14   | 内容1,15  | 内容1,16  | 内容1,17   | - F -                           |
| 行2          | 内容2,1         | 内容2,2       | 内容2,3     | 内容2,4    | 内容2,5          | 内容2,6   | 内容2,7  | 内容2,8            | 内容2,9    | 内容2,10   | 内容2,11  | 内容2,12   | 内容2,13   | 内容2,14   | 内容2,15  | 内容2,16  | 内容2,17   | P                               |
| 行3          | 内容3,1         | 内容3,2       | 内容3,3     | 内容3,4    | 内容3.5          | 内容3,6   | 内容3,7  | 内容3,8            | 内容3,9    | 内容3,10   | 内容3,11  | 内容3,12   | 内容3,13   | 内容3,14   | 内容3,15  | 内容3,16  | 内容3,17   | P                               |
| 行4          | 内容4,1         | 内容4,2       | 内容4,3     | 内容4,4    | 内容4,5          | 内容4,6   | 内容4,7  | 内容4,8            | 内容4,9    | 内容4,10   | 内容4,11  | 内容4,12   | 内容4,13   | 内容4,14   | 内容4,15  | 内容4,16  | 内容4,17   | P                               |
| 175<br>行6   | 内容5,1         | 内容5,2       | 内容5,3     | 内容5,4    | 内容5,5          | 内容5,6   | 内容5,7  | 内容5,8            | 内容5,9    | 内容5,10   |         | 内容5,12   | 内容5,13   | 内容5,14   | 内容5,15  | 内容5,16  | 内容5,17   | -P                              |
| 110         | 内容7.1         | 内容7.9       | 内容7.3     | 内容7.4    | 内容7 5          | 内容7.6   | 内容7.7  | 内容7.9            | 内容7.9    | 内容7 10   | 内容0,11  | 内容7.12   | 内容7.13   | 内容7.14   | 内容7.15  | 内容7 16  | 内容7.17   | -P                              |
| 行名          | 内容8.1         | 内容8.2       | 内容8.3     | 内容8.4    | 内容8.5          | 内容8.6   | 内容8.7  | 内容8.8            | 内容8.9    | 内容8.10   | 内容8.11  | 内容8.12   | 内容8.13   | 内容8.14   | 内容8.15  | 内容8.16  | 内容8.17   | -r                              |
| 行9          | 内容9.1         | 内容9.2       | 内容9.3     | 内容9.4    | 内容9.5          | 内容9.6   | 内容9.7  | 内容9.8            | 内容9.9    | 内容9,10   | 内容9,11  | 内容9.12   | 内容9.13   | 内容9.14   | 内容9.15  | 内容9.16  | 内容9,17   | TP .                            |
| 行10         | 内容10,1        | 内容10,2      | 内容10,3    | 内容10,4   | 内容10,5         | 内容10,6  | 内容10,7 | 内容10,8           | 内容10,9   | 内容10,10  | 内容10,11 | 内容10,12  | 内容10,13  | 内容10,14  | 内容10,15 | 内容10,16 | 内容10,17  | P                               |
| 行11         | 内容11,1        | 内容11,2      | 内容11,3    | 内容11,4   | 内容11,5         | 内容11,6  | 内容11,7 | 内容11,8           | 内容11,9   | 内容11,10  | 内容11,11 | 内容11,12  | 内容11,13  | 内容11,14  | 内容11,15 | 内容11,16 | 内容11,17  | P                               |
| 行12         | 内容12,1        | 内容12,2      | 内容12,3    | 内容12,4   | 内容12,5         | 内容12,6  | 内容12,7 | 内容12,8           | 内容12,9   | 内容12,10  | 内容12,11 | 内容12,12  | 内容12,13  | 内容12,14  | 内容12,15 | 内容12,16 | 内容12,17  | P                               |
| 行13         | 内容13,1        | 内容13,2      | 内容13,3    | 内容13,4   | 内容13,5         | 内容13,6  | 内容13,7 | 内容13,8           | 内容13,9   | 内容13,10  | 内容13,11 | 内容13,12  | 内容13,13  | 内容13,14  | 内容13,15 | 内容13,16 | 内容13,17  | P                               |
| 行14         | 内容14,1        | 内容14,2      | 内容14,3    | 内容14,4   | 内容14,5         | 内容14,6  | 内容14,7 | 内容14,8           | 内容14,9   | 内容14,10  | 内容14,11 | 内容14,12  | 内容14,13  | 内容14,14  | 内容14,15 | 内容14,16 | 内容14,17  | P                               |
| 1115        | 内容15,1        | 内容10,4      | 内容15,3    | 内容15,4   | 内容10,5         | 内容10,0  | 内容15,7 | 内容15,8           | 内容15,8   | 内容15,10  | 内容15,11 | 内容10,14  | 内容10,13  | 内容15,14  | 内容15,15 | 内容10,10 | 内容10,17  | -P                              |
| 1J10<br>行17 | 内容10,1        | 内容10,2      | 内容10,3    | 内容10,4   | 内容10,5         | 内容17.6  | 内容10,7 | 内容17.8           | 内容10,3   | 内容17 10  | 内容10,11 | 内容10,12  | 内容17.13  | 内容10,14  | 内容10,15 | 内容17.16 | 内容10,17  | -P                              |
| 行18         | 内容18.1        | 内容18 2      | 内容18.3    | 内容18.4   | 内容18.5         | 内容18.6  | 内容18.7 | 内容18.8           | 内容18.9   | 内容18 10  | 内容18 11 | 内容18 12  | 内容18 13  | 内容18 14  | 内容18 15 | 内容18 16 | 内容18 17  | 17                              |
| 行19         | 内容19.1        | 内容19.2      | 内容19.3    | 内容19.4   | 内容19.5         | 内容19.6  | 内容19.7 | 内容19.8           | 内容19.9   | 内容19.10  | 内容19.11 | 内容19.12  | 内容19.13  | 内容19.14  | 内容19.15 | 内容19.16 | 内容19.17  | - F                             |
| 行20         | 内容20.1        | 内容20.2      | 内容20.3    | 内容20.4   | 内容20.5         | 内容20.6  | 内容20.7 | 内容20.8           | 内容20.9   | 内容20.10  | 内容20.11 | 内容20.12  | 内容20.13  | 内容20.14  | 内容20.15 | 内容20.16 | 内容20.17  | - iz                            |
| 行21         | 内容21.1        | 内容21,2      | 内容21,3    | 内容21,4   | 内容21,5         | 内容21,6  | 内容21,7 | 内容21,8           | 内容21,9   | 内容21,10  | 内容21,11 | 内容21,12  | 内容21,13  | 内容21,14  | 内容21,15 | 内容21,16 | 内容21,17  | P                               |
| 行22         | 内容22.1        | 内容22,2      | 内容22,3    | 内容22,4   | 内容22,5         | 内容22,6  | 内容22,7 | 内容22,8           | 内容22,9   | 内容22,10  | 内容22,11 | 内容22,12  | 内容22,13  | 内容22,14  | 内容22,15 | 内容22,16 | 内容22,17  | P                               |
| 行23         | 内容23,1        | 内容23,2      | 内容23,3    | 内容23,4   | 内容23,5         | 内容23,6  | 内容23,7 | 内容23,8           | 内容23,9   | 内容23,10  | 内容23,11 | 内容23,12  | 内容23,13  | 内容23,14  | 内容23,15 | 内容23,16 | 内容23,17  | P                               |
| 行24         | 内容24.1        | 内容24,2      | 内容24,3    | 内容24,4   | 内容24,5         | 内容24,6  | 内容24,7 | 内容24,8           | 内容24,9   | 内容24,10  | 内容24,11 | 内容24,12  | 内容24,13  | 内容24,14  | 内容24,15 | 内容24,16 | 内容24,17  | P                               |
| 行25         | 内容25,1        | 内容25,2      | 内容25,3    | 内容25,4   | 内容25,5         | 内容25,6  | 内容25,7 | 内容25,8           | 内容25,9   | 内容25,10  | 内容25,11 | 内容25,12  | 内容25,13  | 内容25,14  | 内容25,15 | 内容25,16 | 内容25,17  | P                               |
| 行26         | 内容26,1        | 内谷26,2      | 内谷26,3    | 内谷26,4   | 内容26,5         | 内谷26,6  | 内谷26,7 | 内容26,8           | 内容26,9   | 内谷26,10  | 内容26,11 | 内容26,12  | 内容20,13  | 内谷26,14  | 内谷26,15 | 内容26,16 | 内谷26,17  | -F                              |
| 11 47       | 内容 99 1       | 内容20.2      | 内容20.0    | 内容20,4   | 内容27,5         | 内容20.0  | 内容20,7 | 内容27,0           | 内容20.0   | 内容20,10  | 内容20,11 | 内容90 19  | 内容 20 12 | 内容20,14  | 内容20,15 | 内容27,10 | 内容 20 17 | -P                              |
| 行 2.9       | 内容29.1        | 内容29.2      | 内容29.3    | 内容29.4   | 内容29.5         | 内容29.6  | 内容29.7 | 内容29.8           | 内容29.9   | 内容29.10  | 内容29.11 | 内容29.12  | 内容29.13  | 内容29.14  | 内容29.15 | 内容29.16 | 内容29.17  |                                 |
| 行30         | 内容30.1        | 内容30.2      | 内容30.3    | 内容30.4   | 内容30.5         | 内容30.6  | 内容30.7 | 内容30.8           | 内容30.9   | 内容30,10  | 内容30.11 | 内容30.12  | 内容30.13  | 内容30,14  | 内容30.15 | 内容30.16 | 内容30.17  | P                               |
| 行31         | 内容31.1        | 内容31.2      | 内容31,3    | 内容31,4   | 内容31.5         | 内容31.6  | 内容31,7 | 内容31.8           | 内容31.9   | 内容31,10  | 内容31,11 | 内容31,12  | 内容31.13  | 内容31,14  | 内容31,15 | 内容31,16 | 内容31,17  | P                               |
| 行32         | 内容32,1        | 内容32,2      | 内容32,3    | 内容32,4   | 内容32,5         | 内容32,6  | 内容32,7 | 内容32,8           | 内容32,9   | 内容32,10  | 内容32,11 | 内容32,12  | 内容32,13  | 内容32,14  | 内容32,15 | 内容32,16 | 内容32,17  | P                               |
| 行33         | 内容33.1        | 内容33,2      | 内容33,3    | 内容33.4   | 内容33.5         | 内容33,6  | 内容33,7 | 内容33,8           | 内容33,9   | 内容33,10  | 内容33,11 | 内容33,12  | 内容33,13  | 内容33,14  | 内容33,15 | 内容33,16 | 内容33,17  | P                               |
| 行34         | 内容34,1        | 内容34,2      | 内容34,3    | 内容34,4   | 内容34,5         | 内容34,6  | 内容34,7 | 内容34,8           | 内容34,9   | 内容34,10  | 内容34,11 | 内容34,12  | 内容34,13  | 内容34,14  | 内容34,15 | 内容34,16 | 内容34,17  | P                               |
| 行35         | 内容35.1        | 内容35.2      | 内容35,3    | 内容35.4   | 内容35,5         | 内容35,6  | 内容35,7 | 内容35,8           | 内容35,9   | 内容35,10  | 内容35,11 | 内容35,12  | 内容35.13  | 内容35,14  | 内容35,15 | 内容35,16 | 内容35,17  | 12                              |
| 1736        | 内容36,1        | 内容36,2      | 内容36,3    | 内容36,4   | 内容36,5         | 内容36,6  | 内容36,7 | 内容36,8           | 内容36,9   | 内容36,10  | 内容36,11 | 内容36,12  | 内容36,13  | 内容36,14  | 内容36,15 | 内容36,16 | 内容36,17  | P                               |
| 1丁37        | 内容37,1        | 内容37,2      | 内容37,3    | 内容37,4   | 内容37,5         | 内容37,6  | 内容37,7 | 内容37,8           | 内容37,9   | 内容37,10  | 内容3/,11 | 内容37,12  | 内容37,13  | 内容37,14  | 内容37,15 | 内容37,16 | 内容37,17  | -F                              |
| 11 38       | 内容201         | 内容20.2      | 内容90.9    | 内容20.4   | r/11/200,0     | 内容 20 6 | 内容30,7 | 内容20,6           | r/1谷30,8 | 内容 20 10 | 内容30,11 | 内容 20,12 | 内容 20,13 | 内容 20 14 | 内容20,15 | 内容20 18 | 内容 20 17 | <b>− </b> <sub>d</sub> <b>▼</b> |
| 4           |               |             |           |          |                |         |        |                  |          |          |         |          |          |          |         |         |          | •                               |

[図104]

| 🚺 2021CV-D   | ataBaseAdva | nce8000Ver1 | (コンピュータ3 ☆     | ョリリース配布版      | i) .xlsm - Exce |        |        |        |         |         |                    |                    |                     |         |                   | -                  | D                  | ×    |
|--------------|-------------|-------------|----------------|---------------|-----------------|--------|--------|--------|---------|---------|--------------------|--------------------|---------------------|---------|-------------------|--------------------|--------------------|------|
|              | 選択•一覧表付     | ファイル印刷設     | 定処理            | < 1           | 音>              | - mi   |        | けスナ    | できす     | けん      |                    |                    |                     |         |                   |                    |                    |      |
|              | •           |             |                |               | ./6./           |        |        | (d) \/ | 1000    |         |                    |                    |                     |         |                   |                    |                    |      |
| 二結合ファ        | イル作成コピ      | 一用          |                |               | _               |        |        |        |         |         |                    |                    |                     |         |                   |                    |                    |      |
| 入力項          | 目表示とデータ     | ター表示の切替     | _ →            | 1             |                 |        |        |        |         |         |                    |                    |                     |         |                   |                    |                    |      |
| 入力項          | 目表示は1,デ     | ・一タ表示は2を)   | ( <del>)</del> |               | •               |        |        |        |         |         |                    |                    |                     |         |                   |                    |                    |      |
|              |             |             |                |               |                 |        |        |        |         |         |                    |                    |                     |         |                   |                    |                    |      |
| 1            | 対象1         |             | ]              |               |                 |        |        |        |         |         |                    |                    |                     |         |                   |                    |                    |      |
|              | 列1          | 列2          | 列3             | 列4            | 列5              | 列6     | 列7     | 列8     | 列9      | 列10     | 列11                | 列12                | 列13                 | 列14     | 列15               | 列16                | 列17                | 3    |
| 行1           | 受検番号        | 受験生氏名       | 受験生ふり          | <u>入受験生性別</u> | 受験生中学:          | 受験生出身  | 受験生市町核 | 受験生出身  | 中受験生学科等 | 受験生学科等  | 受験生通知              | 合否等                | 内定結果                | 受験生郵便看  | 受験生中学校            | メール送信タ             | メール件名              |      |
| 行2           | 国語得点        | 数学得点        | <u>理科得点</u>    | 社会得点          | 英語得点            | 得点合計   | 内容2,7  | 内容2,8  | 内容2,9   | 内容2,10  | 内容2,11             | 内容2,12             | 内容2,13              | 内容2,14  | 内容2,15            | 内容2,16             | 内容2,17             | LE I |
| 行3           | 内容3,1       | 内容3,2       | 内容3,3          | 内容3,4         | 内容3,5           | 内容3,6  | 内容3,7  | 内容3.8  | 内容3,9   | 内容3,10  | 内容3,11             | 内容3,12             | 内容3,13              | 内容3,14  | 内容3,15            | 内容3,16             | 内容3,17             | L.   |
| 1丁4<br>行5    | 内容4,1       | 内容4,4       | 内容4,3          | 内容4,4         | 内容4,5 内容5.5     | 内谷4,0  | 内谷4,7  | 内容4,0  | 八谷4,3   | 内谷4,10  | 内容4,11             | 内容4,16             | 内谷4,13              | 内谷4,14  | 内谷4,15            | 内容4,10             | 内容4,17             | ₩, I |
| 行6           | 内容6.1       | 内容6.2       | 内容6.3          | 内容6.4         | 内容6.5           | 内容6.6  | 内容6.7  | 内容6.8  | 内容6.9   | 内容6.10  | 内容6.11             | 内容6.12             | 内容6.13              | 内容6.14  | 内容6.15            | 内容6.16             | 内容6.17             | Te I |
| 行7           | 内容7.1       | 内容7,2       | 内容7,3          | 内容7,4         | 内容7,5           | 内容7,6  | 内容7,7  | 内容7,8  | 内容7,9   | 内容7,10  | 内容7,11             | 内容7,12             | 内容7,13              | 内容7,14  | 内容7,15            | 内容7,16             | 内容7,17             | Te - |
| 行8           | 内容8.1       | 内容8,2       | 内容8,3          | 内容8,4         | 内容8,5           | 内容8,6  | 内容8,7  | 内容8,8  | 内容8,9   | 内容8,10  | 内容8,11             | 内容8,12             | 内容8,13              | 内容8,14  | 内容8,15            | 内容8,16             | 内容8,17             | P    |
| 行9           | 内容9,1       | 内容9,2       | 内容9,3          | 内容9,4         | 内容9,5           | 内容9,6  | 内容9,7  | 内容9,8  | 内容9,9   | 内容9,10  | 内容9,11             | 内容9,12             | 内容9,13              | 内容9,14  | 内容9,15            | 内容9,16             | 内容9,17             | P    |
| 行10          | 内容10.1      | 内容10.2      | 内容10,3         | 内容10.4        | 内容10.5          | 内容10,6 | 内容10,7 | 内容10.8 | 内容10.9  | 内容10,10 | 内容10,11            | 内容10.12            | 内容10,13             | 内容10,14 | 内容10,15           | 内容10,16            | 内容10,17            | P    |
| 行11          | 内容11,1      | 内容11,2      | 内容11,3         | 内容11,4        | 内容11,5          | 内容11,6 | 内容11,7 | 内容11.8 | 内容11,9  | 内容11,10 | 内容11,11            | 内容11,12            | 内容11,13             | 内容11,14 | 内容11,15           | 内容11,16            | 内容11,17            | P    |
| 行16<br>行13   | 内容14,1      | 内容16.6      | 内容16,3         | 内容16,4        | 内容12.5          | 内谷14,0 | 内容16,7 | 内容14,0 | 内容12,0  | 内容12,10 | 内谷16,11            | 内谷16,16            | 内容14,13             | 内容16,14 | 内容12,15           | 内容12,10            | 内容16,17            | P d  |
| 1113         | 内容10,1      | 内容10.0      | 内容14.3         | 内容14.4        | 内容10,0          | 内容14.6 | 内容10,7 | 内容14.8 | 内容14.9  | 内容13,10 | 内容13,11            | 内容10,12            | 内容13,13             | 内容10,14 | 内容10,15           | 内容14 16            | 内容13,17            | -P   |
| 行15          | 内容15.1      | 内容15.2      | 内容15.3         | 内容15.4        | 内容15.5          | 内容15.6 | 内容15,7 | 内容15.8 | 内容15.9  | 内容15.10 | 内容15.11            | 内容15.12            | 内容15.13             | 内容15.14 | 内容15.15           | 内容15.16            | 内容15.17            | 17   |
| 行16          | 内容16,1      | 内容16.2      | 内容16,3         | 内容16,4        | 内容16,5          | 内容16,6 | 内容16,7 | 内容16,8 | 内容16,9  | 内容16,10 | 内容16,11            | 内容16,12            | 内容16,13             | 内容16,14 | 内容16,15           | 内容16,16            | 内容16,17            | P    |
| 行17          | 内容17,1      | 内容17,2      | 内容17,3         | 内容17,4        | 内容17,5          | 内容17,6 | 内容17,7 | 内容17,8 | 内容17,9  | 内容17,10 | 内容17,11            | 内容17,12            | 内容17,13             | 内容17,14 | 内容17,15           | 内容17,16            | 内容17,17            | P    |
| 行18          | 内容18,1      | 内容18,2      | 内容18,3         | 内容18,4        | 内容18,5          | 内容18,6 | 内容18,7 | 内容18,8 | 内容18,9  | 内容18,10 | 内容18,11            | 内容18,12            | 内容18,13             | 内容18,14 | 内容18,15           | 内容18,16            | 内容18,17            | P    |
| 行19          | 内容19,1      | 内容19,2      | 内容19,3         | 内容19,4        | 内容19.5          | 内容19,6 | 内容19,7 | 内容19,8 | 内容19,9  | 内容19,10 | 内容19,11            | 内容19,12            | 内容19,13             | 内容19,14 | 内容19,15           | 内容19,16            | 内容19,17            | P    |
| 行20          | 内容20,1      | 内容20,2      | 内容20,3         | 内容20,4        | 内容20,5          | 内容20,6 | 内容20,7 | 内容20,8 | 内容20,9  | 内容20,10 | 内容20,11            | 内容20,12            | 内容20,13             | 内容20,14 | 内容20,15           | 内容20,16            | 内容20,17            | P    |
| 行 61         | 内容21,1      | 内谷61,6      | 内谷21,3         | 内容21,4        | 内容21,5          | 内谷21,0 | 内容21,7 | 内容21,0 | 内容21,3  | 内容21,10 | 内谷21,11            | 内容21,16            | 内谷21,13             | 内谷21,14 | 内容21,15           | 内容21,10            | 内谷21,17            | -F   |
| 1144         | 内容23.1      | 内容23.2      | 内容23.3         | 内容23.4        | 内容23.5          | 内容23.6 | 内容23.7 | 内容22.8 | 内容23.9  | 内容23.10 | 内容23.11            | 内容23.12            | 内容23.13             | 内容23.14 | 内容22,15           | 内容23.16            | 内容23.17            | P    |
| 行24          | 内容24.1      | 内容24.2      | 内容24,3         | 内容24.4        | 内容24.5          | 内容24.6 | 内容24,7 | 内容24.8 | 内容24.9  | 内容24,10 | 内容24,11            | 内容24.12            | 内容24.13             | 内容24,14 | 内容24,15           | 内容24.16            | 内容24,17            | P    |
| 行25          | 内容25,1      | 内容25,2      | 内容25,3         | 内容25,4        | 内容25,5          | 内容25,6 | 内容25,7 | 内容25.8 | 内容25,9  | 内容25,10 | 内容25,11            | 内容25,12            | 内容25,13             | 内容25,14 | 内容25,15           | 内容25,16            | 内容25,17            | P    |
| 行26          | 内容26,1      | 内容26,2      | 内容26,3         | 内容26,4        | 内容26,5          | 内容26,6 | 内容26,7 | 内容26,8 | 内容26,9  | 内容26,10 | 内容26,11            | 内容26,12            | 内容26,13             | 内容26,14 | 内容26,15           | 内容26,16            | 内容26,17            | P    |
| 行27          | 内容27.1      | 内容27,2      | 内容27,3         | 内容27,4        | 内容27,5          | 内容27,6 | 内容27,7 | 内容27.8 | 内容27,9  | 内容27,10 | 内容27,11            | 内容27,12            | 内容27,13             | 内容27,14 | 内容27,15           | 内容27,16            | 内容27,17            | P    |
| 行28          | 内容28,1      | 内容28,2      | 内容28,3         | 内容28,4        | 内容28,5          | 内容28,6 | 内容28,7 | 内容28,8 | 内容28,9  | 内容28,10 | 内容28,11            | 内容28,12            | 内容28,13             | 内容28,14 | 内容28,15           | 内容28,16            | 内容28,17            | P    |
| 1728         | 内容28,1      | 内容28,6      | 内谷28,3         | 内谷23,4        | 内谷29,5          | 内谷29,0 | 内容28,7 | 内容20,8 | 内谷23,3  | 内谷28,10 | 内容28,11            | 内容28,16            | 内容28,13             | 内谷28,14 | 内谷29,15           | 内容20,10            | 内容28,17            | P    |
| 1130         | 内容31.1      | 内容31.2      | 内容31.3         | 内容31.4        | 内容31.5          | 内容31.6 | 内容31.7 | 内容31.8 | 内容31.9  | 内容31.10 | 内容31.11            | 内容31.12            | 内容31.13             | 内容31.14 | 内容31.15           | 内容31.16            | 内容31.17            | - F  |
| 行32          | 内容32.1      | 内容32.2      | 内容32.3         | 内容32.4        | 内容32.5          | 内容32.6 | 内容32,7 | 内容32.8 | 内容32.9  | 内容32.10 | 内容32.11            | 内容32.12            | 内容32.13             | 内容32.14 | 内容32.15           | 内容32,16            | 内容32.17            | 17   |
| 行33          | 内容33.1      | 内容33,2      | 内容33,3         | 内容33,4        | 内容33,5          | 内容33,6 | 内容33,7 | 内容33,8 | 内容33,9  | 内容33,10 | 内容33,11            | 内容33,12            | 内容33,13             | 内容33,14 | 内容33.15           | 内容33,16            | 内容33,17            | P    |
| 行34          | 内容34,1      | 内容34,2      | 内容34,3         | 内容34,4        | 内容34.5          | 内容34,6 | 内容34,7 | 内容34,8 | 内容34,9  | 内容34,10 | 内容34,11            | 内容34,12            | 内容34,13             | 内容34,14 | 内容34,15           | 内容34,16            | 内容34,17            | P    |
| 行35          | 内容35.1      | 内容35,2      | 内容35,3         | 内容35,4        | 内容35,5          | 内容35,6 | 内容35,7 | 内容35.8 | 内容35,9  | 内容35,10 | 内容35,11            | 内容35,12            | 内容35,13             | 内容35,14 | 内容35,15           | 内容35,16            | 内容35,17            | P    |
| 行36          | 内容36,1      | 内容36.2      | 内容36,3         | 内容36,4        | 内容36,5          | 内容36,6 | 内容36,7 | 内容36,8 | 内容36,9  | 内容36,10 | 内容36,11            | 内容36,12            | 内容36,13             | 内容36,14 | 内容36,15           | 内容36,16            | 内容36,17            | P    |
| 行37          | 内容37,1      | 内容37,2      | 内容37,3         | 内容37,4        | 内容37,5          | 内容37,6 | 内容37,7 | 内容37,8 | 内容37,9  | 内容37,10 | 内容37,11            | 内容37,12            | 内容37,13             | 内容37,14 | 内容37,15           | 内容37,16            | 内容37,17            | P    |
| 1丁38<br>2年90 | 内容30,1      | 内容30,4      | 内谷30,3         | 内容30,4        | 内容36,5 内容36,5   | 内容36,0 | 内谷30,7 | 内谷30,0 | 内容30,3  | 内容30,10 | 内容30,11<br>内容20 11 | 内容30,14<br>内容20,19 | 内容30,13<br>m和效20 12 | 内谷30,14 | 内容38,15<br>内容2015 | 内容30,10<br>内容20.16 | 内容30,17<br>内容20_17 | ₩    |
| 4            |             |             |                |               |                 |        |        |        |         |         |                    |                    |                     |         |                   |                    |                    | •    |

11. ファイル

CV-DataBaseAdvance16000Ver1 試用版.xlsm CV-DataBaseAdvance16000Ver1(コンピュータ〇 台リリース配布版).xlsm の場合:

ファイル「2021CV-DataBaseAdvance16000Ver1(コンピュータ3台リリース配布版).xlsm」を用いて説明いたしま すが、やり方は、上のどのファイルでも全て同じです。

シート選択・一覧表付ファイル印刷設定処理 をクリックし、ユーザーフォーム 「シート選択・一覧表付ファイル設定印刷」の画面を表示させ、タブ<sup>シート選択,</sup>処理呼出1を選択すると次の

[図105]の画面になります。

| シート選択・一覧表付ファイル設定印刷                   |                            |                                  | ×                                            |
|--------------------------------------|----------------------------|----------------------------------|----------------------------------------------|
| シート選択,処理呼出1  処理呼出2  処理呼出3  処理呼出4   ダ | Δ理呼出5│処理呼出6│処理呼出7│処理呼出8│入力 | シートAA、AB、BA,BB選択 入力シートCA、CB、DA、I | DB選択│印刷フォームシート選択│印刷フォームソートデータ選択│追ノ <u>∢↓</u> |
|                                      |                            |                                  |                                              |
|                                      |                            |                                  |                                              |
| シート名設定                               | 行列入力項目A                    | 入力からソートデーターへ複写処理等呼               | 「出 一覧表付ファイル作成入力設定8                           |
| 既定シート現在名                             | 行列入力項目B                    | ソートデーターから入力シートへ複写呼               | 出 一覧表付ファイル作成入力設定9                            |
| 追加ワークシート名設定                          | 行列入力項目C                    | シートの一括保護・解除呼出                    | 一覧表付ファイル作成入力設定10                             |
| インターフェース画面設定                         | 行列入力項目D                    | タイトル行様式コピー行高さ設定呼                 | 出 一覧表付ファイル作成入力設定11                           |
| 項目表示入力A                              | 4 結合ファイル 作成コピー 用           | シートズーム行列表示・非表示呼出                 | 一覧表付ファイル作成入力設定12                             |
| 項目表示入力B                              | ファイル 作成コピー 用A              | 一覧表付加速印刷呼出                       | 一覧表付ファイル作成入力設定13                             |
| 項目表示入力C                              | ファイル 作成コピー 用B              | 前期募集生徒宛通知印刷設定                    | 一覧表付ファイル作成入力設定14                             |
| 項目表示入力D                              | ファイル 作成コピー 用C              | 一覧表付ファイル作成入力設定2                  | 一覧表付ファイル作成入力設定15                             |
| 項目表示作成A                              | ファイル 作成コピー 用D              | 一覧表付ファイル作成入力設定3                  | 一覧表付ファイル作成入力設定16                             |
| 項目表示作成B                              | ファイル作成コピーの複写呼出             | 一覧表付ファイル作成入力設定4                  | 一覧表付ファイル作成入力設定17                             |
| 項目表示作成C                              | 入力シート行調整消去処理呼出             | 一覧表付ファイル作成入力設定5                  | 一覧表付ファイル作成入力設定18                             |
| 項目表示作成D                              | データー削除・消去処理等呼出             | 一覧表付ファイル作成入力設定6                  | 一覧表付ファイル作成入力設定19                             |
| 印刷フォーム作成作業シート                        | 追加シート削除呼出                  | 一覧表付ファイル作成入力設定7                  | 一覧表付ファイル作成入力設定20                             |
|                                      |                            |                                  |                                              |
|                                      |                            |                                  |                                              |
|                                      |                            |                                  |                                              |
| 標準画面表示                               | 全画面表示                      | シート見出し表示                         | シート見出し非表示                                    |
| セルの広範囲選択呼出                           | キャンセル                      | システム終了                           |                                              |
|                                      |                            |                                  |                                              |
|                                      |                            |                                  |                                              |

[図105]

| 上の[図105]の画面のコマンドオ | <sub>ギタン</sub> 項目表示入力A | 項目表示入力B                     |
|-------------------|------------------------|-----------------------------|
| 項目表示入力C           | 項目表示入力D                | をそれぞれクリックすると、それぞれシート        |
| 「項目表示入力 A」、シート「項目 | 表示入力 B」、シート「項目表示入力     | C」、シート「項目表示入力 D」が選択され       |
| てそれぞれ下の[図106]、[図1 | 07]、[図108]、[図109]の画詞   | <b>面になります。ただし、全体の様子がわかる</b> |

よう 34%に縮小した画像です。

[図106]

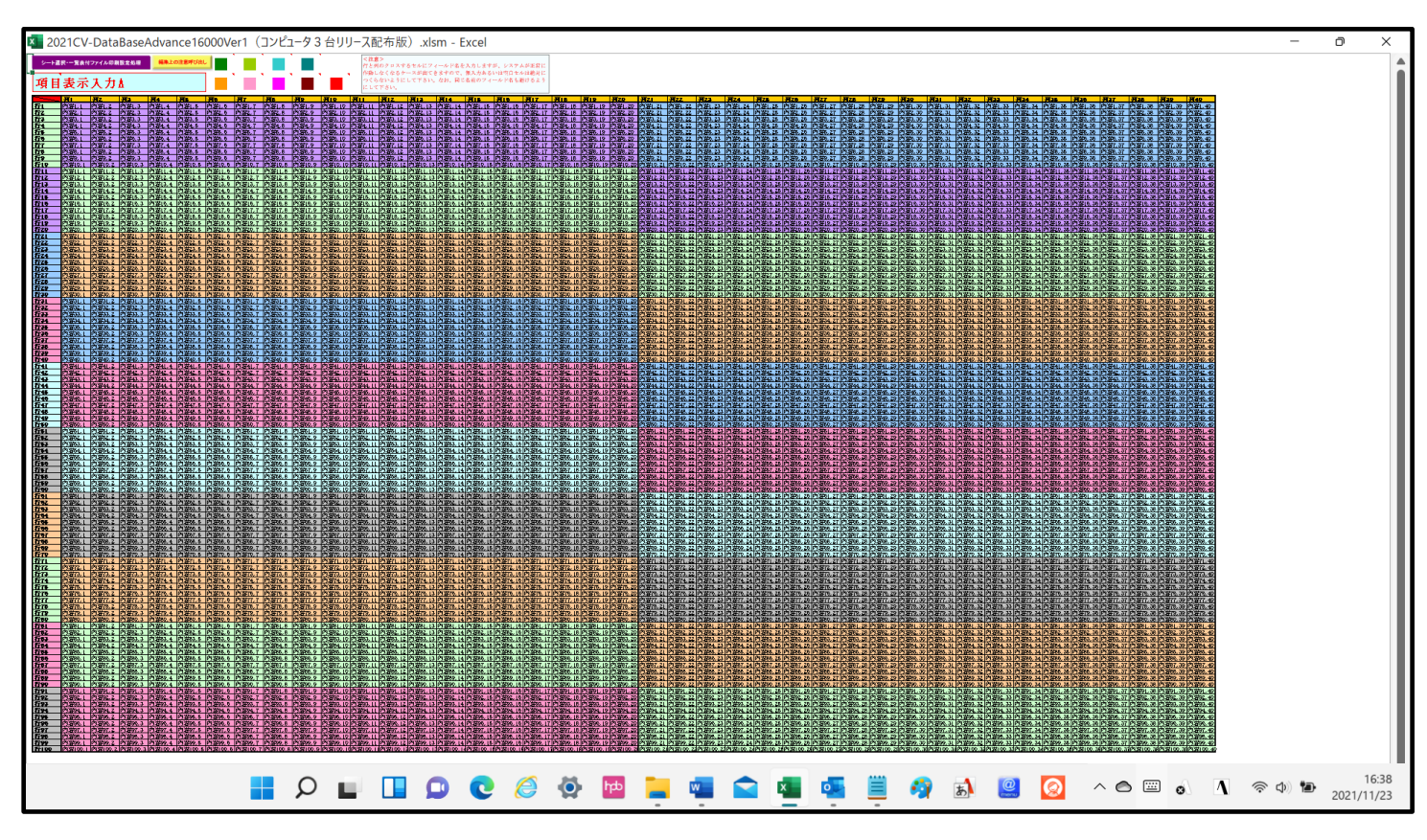

[図107]

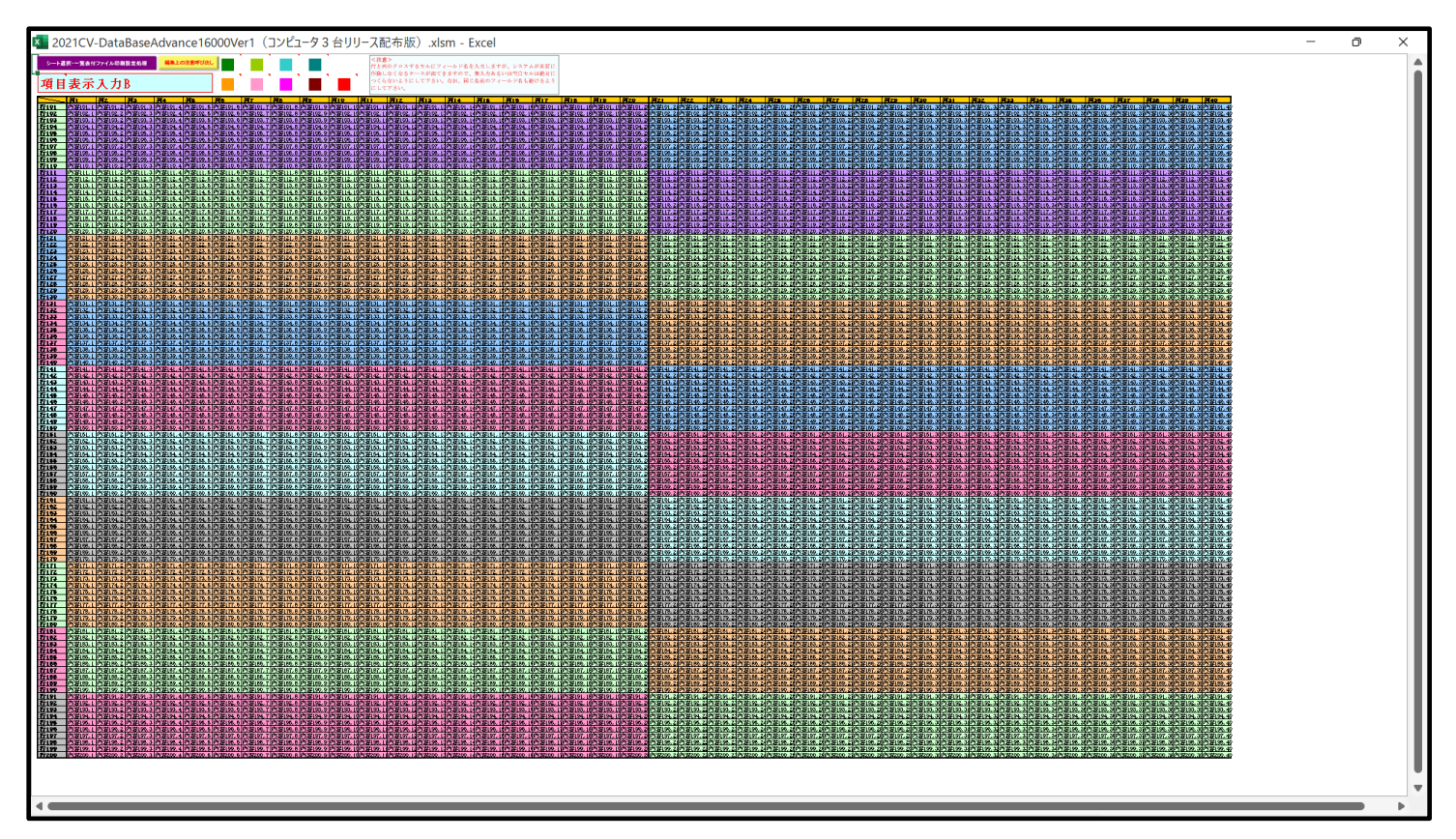

[図108]

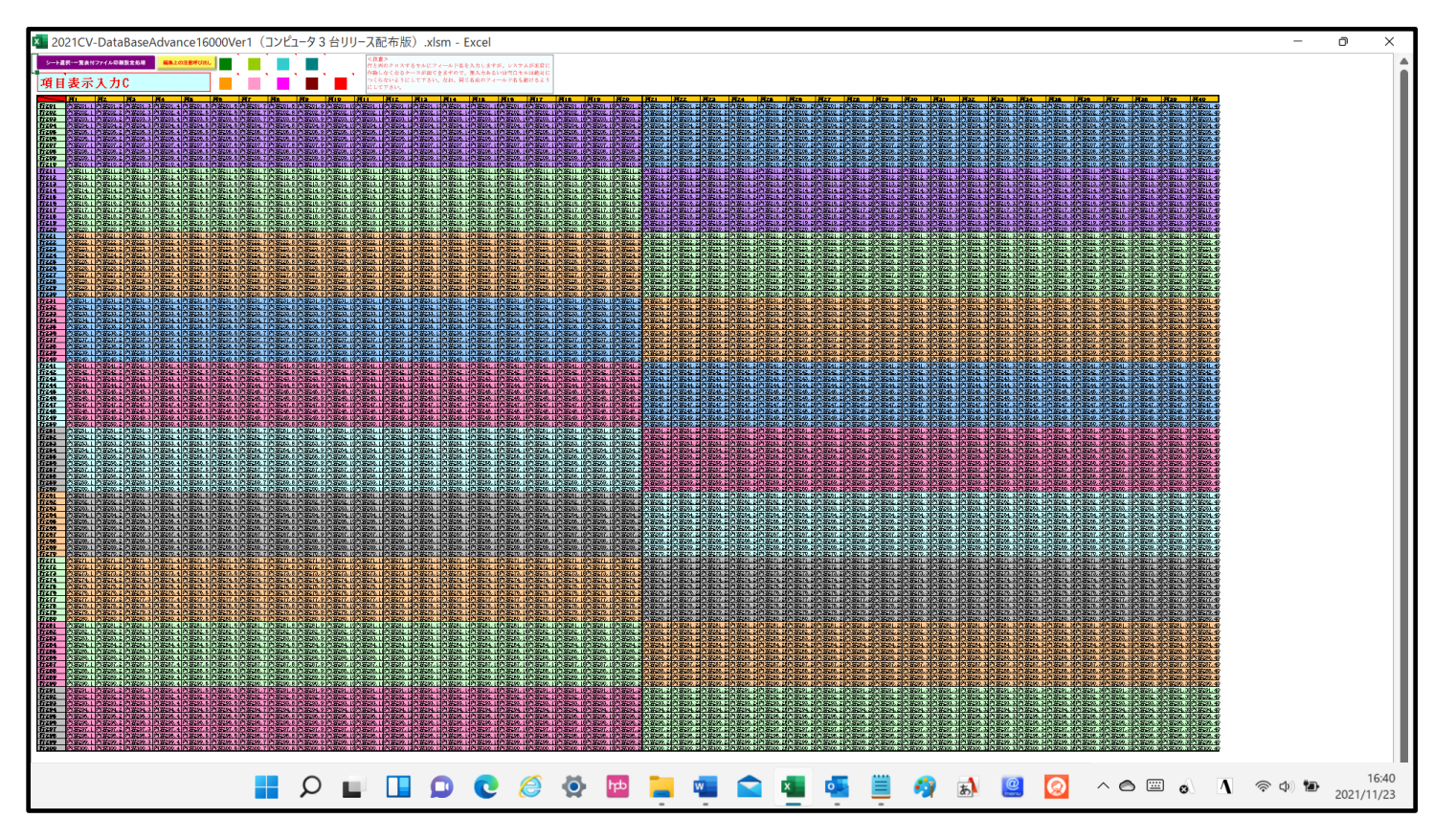

[図109]

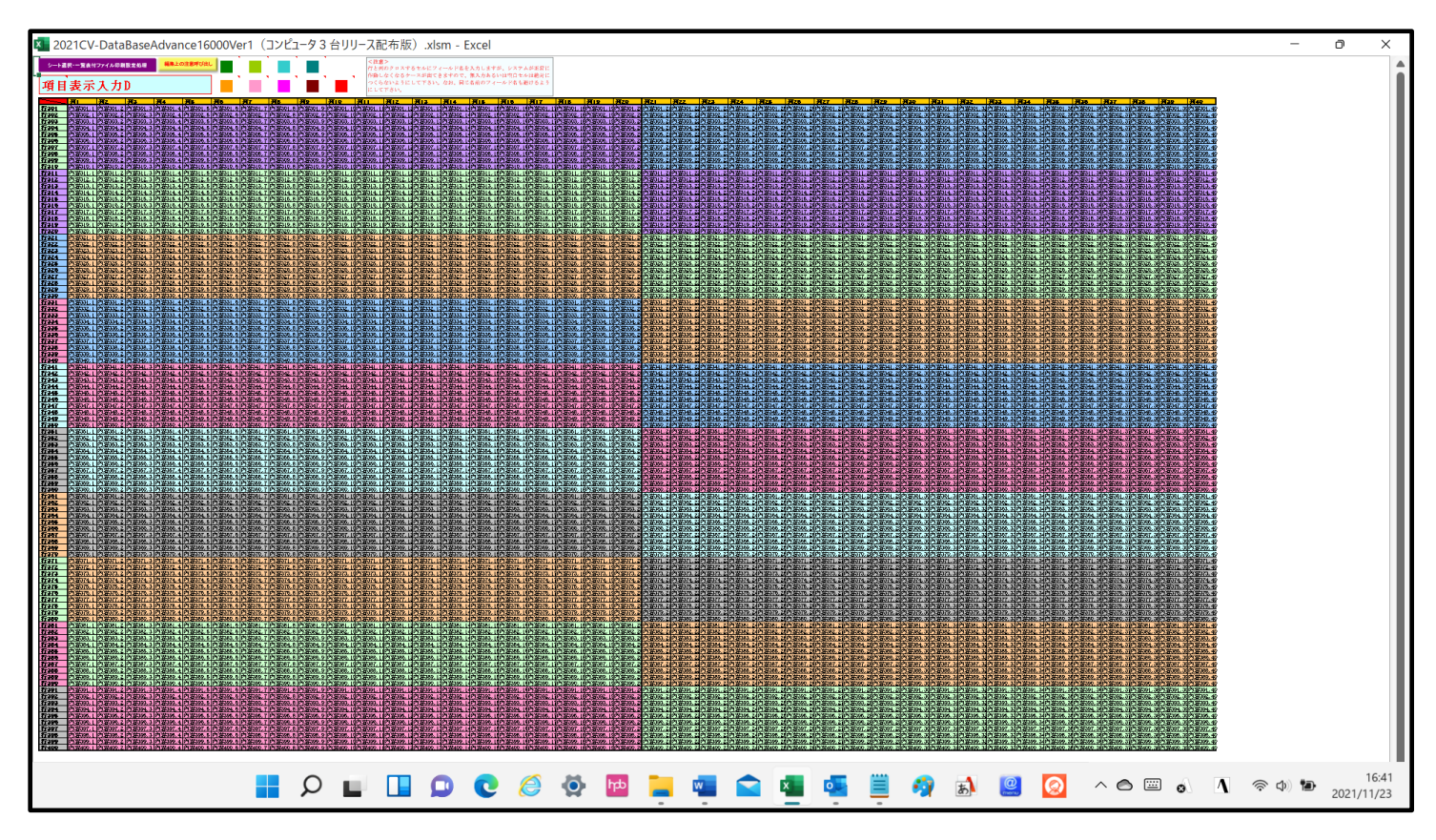

上の[図106]、[図107]、[図108]、[図109]の画面に加工を加えて図形 れ下の上の[図110]、[図111]、[図112]、[図113]]の画面です。

[図110]

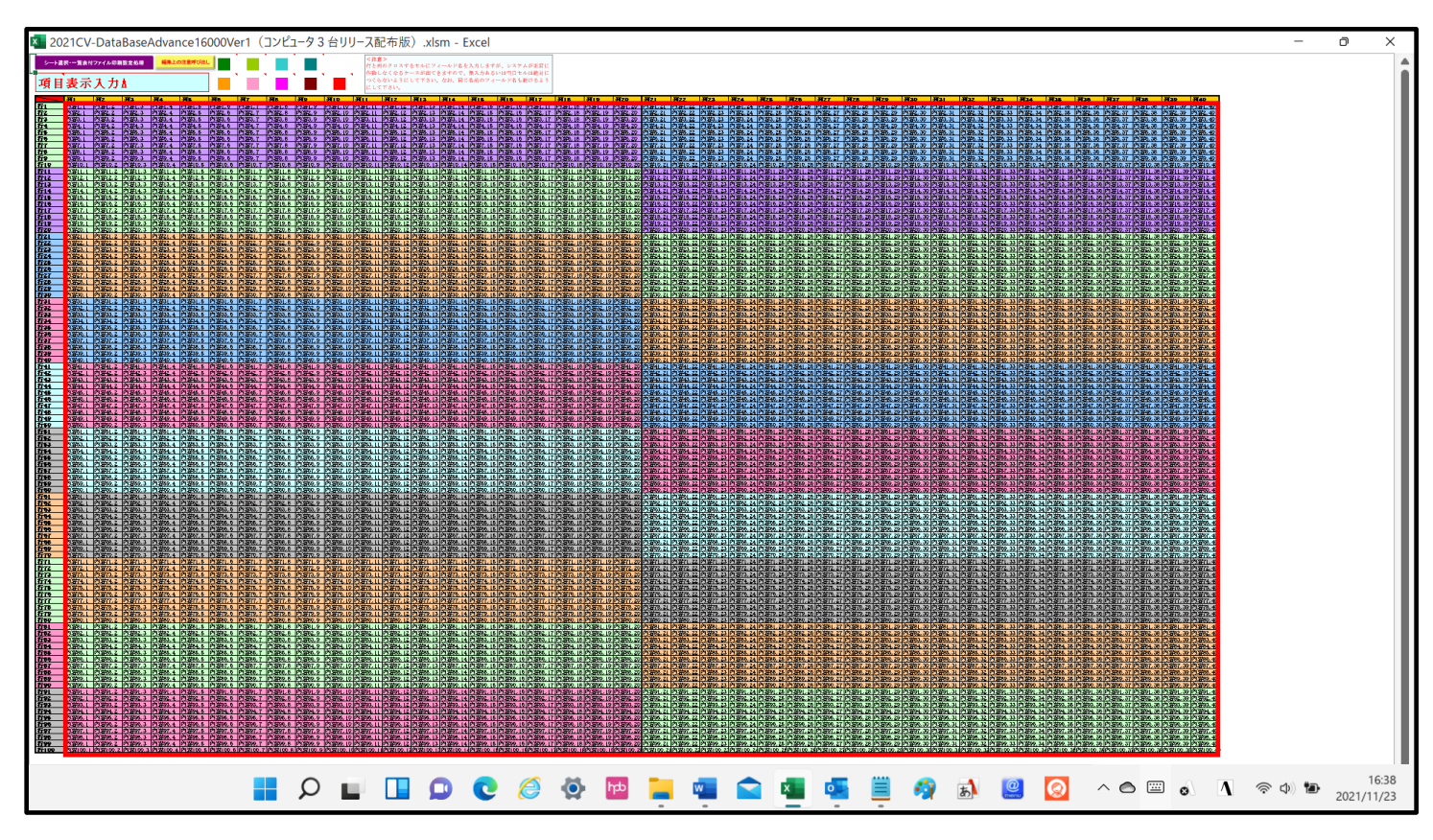

[図111]

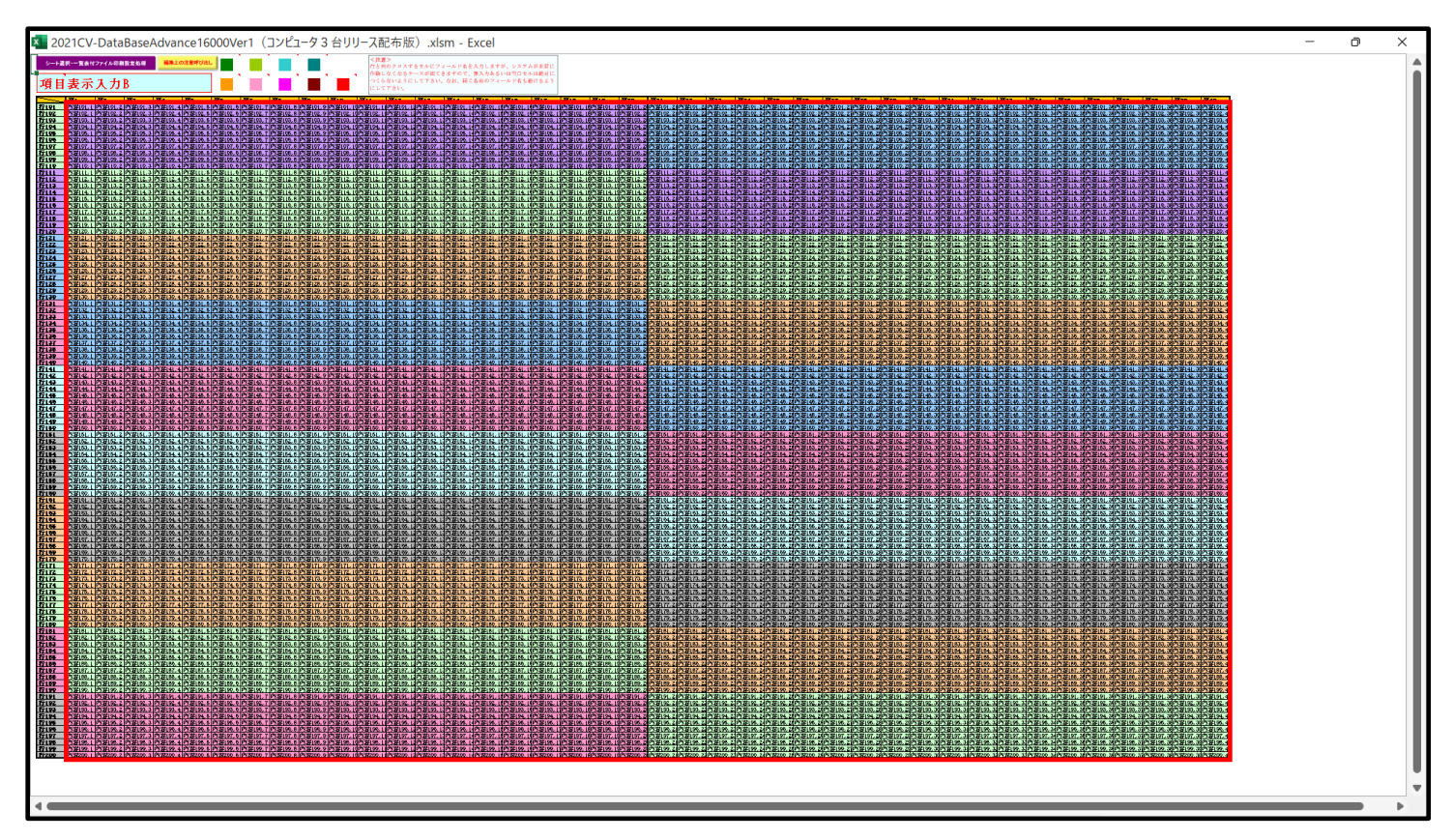

[図112]

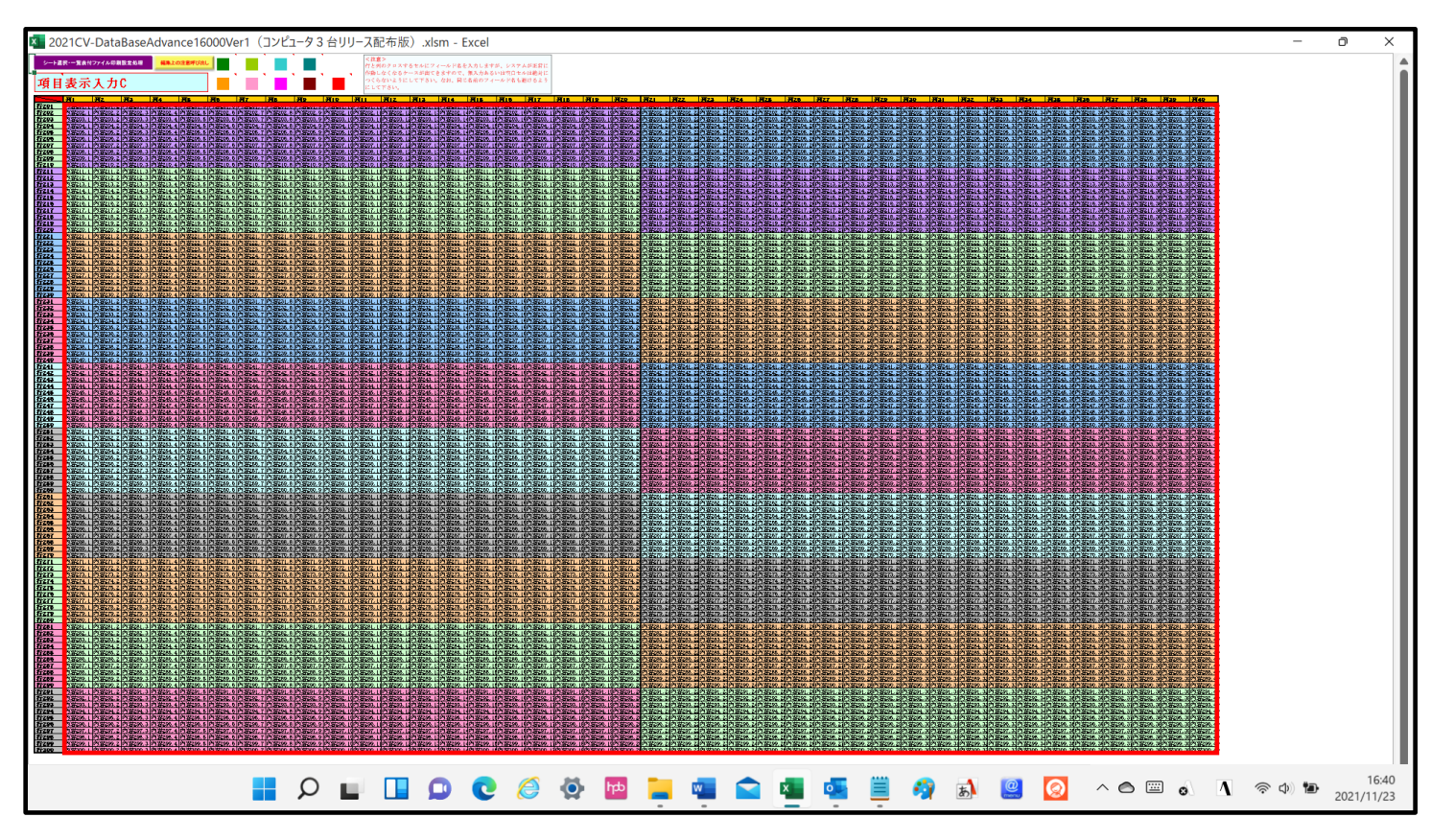

[図113]

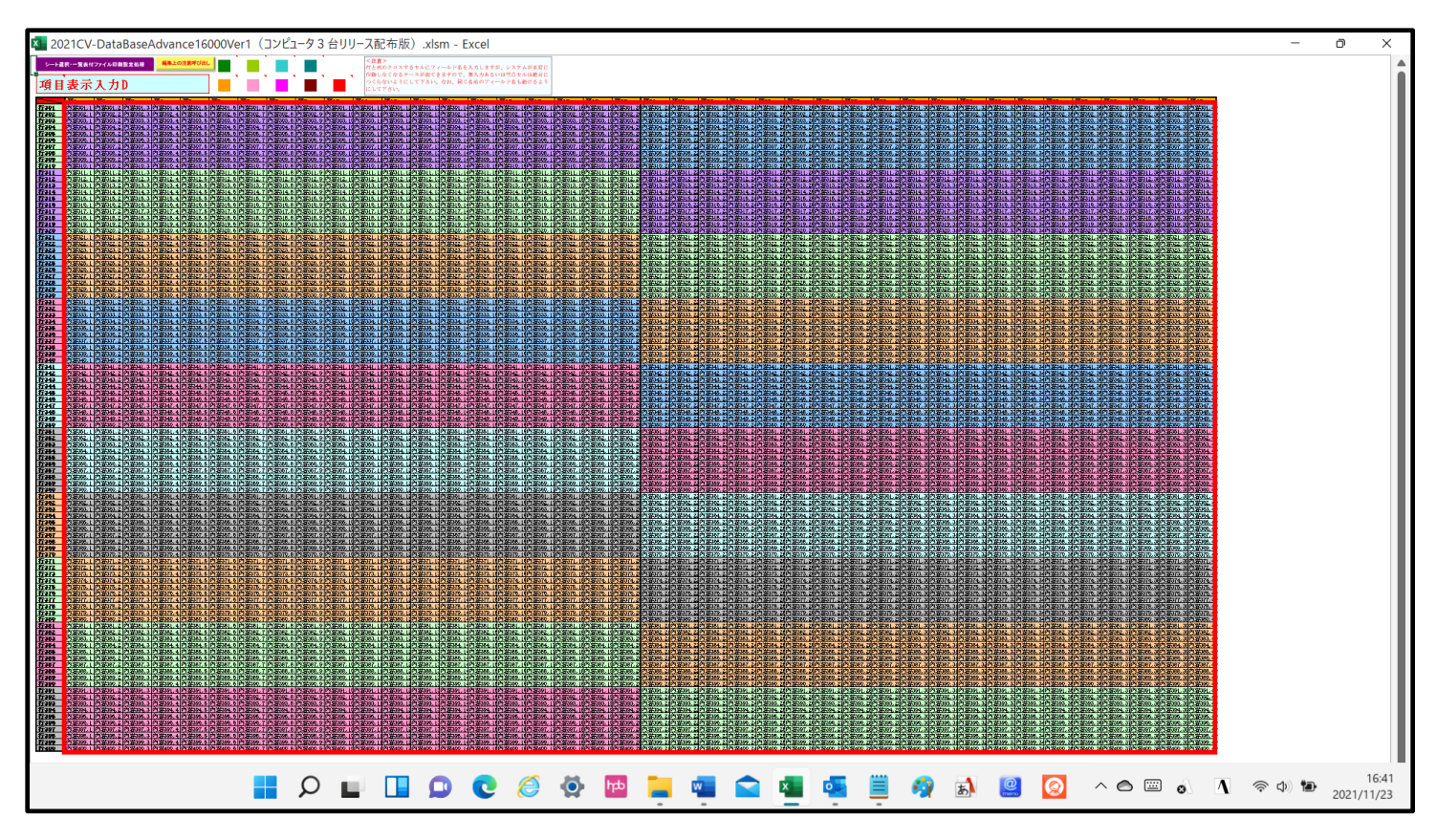

上の[図110]、[図111]、[図112]、[図113]の画面ではそれぞれ図形 内の範囲が 20列×10行ごとに色分けされていますが、色分けされたセル範囲ごとに項目表示入力の入力シートが異なりま す。下の[図114]、[図115]、[図116]、[図117]]の画面において、それぞれ[図110]、[図111]、 [図112]、[図113]]の画面におけるデフォルトの入力シート名に対する表の項目のセルの入力の範囲を示しま す。なお、デフォルトの入力シート名を変更した場合には、変更したデフォルトの入力シート名の範囲が新たに変更 した入力シート名の範囲に変わります。

[図114]

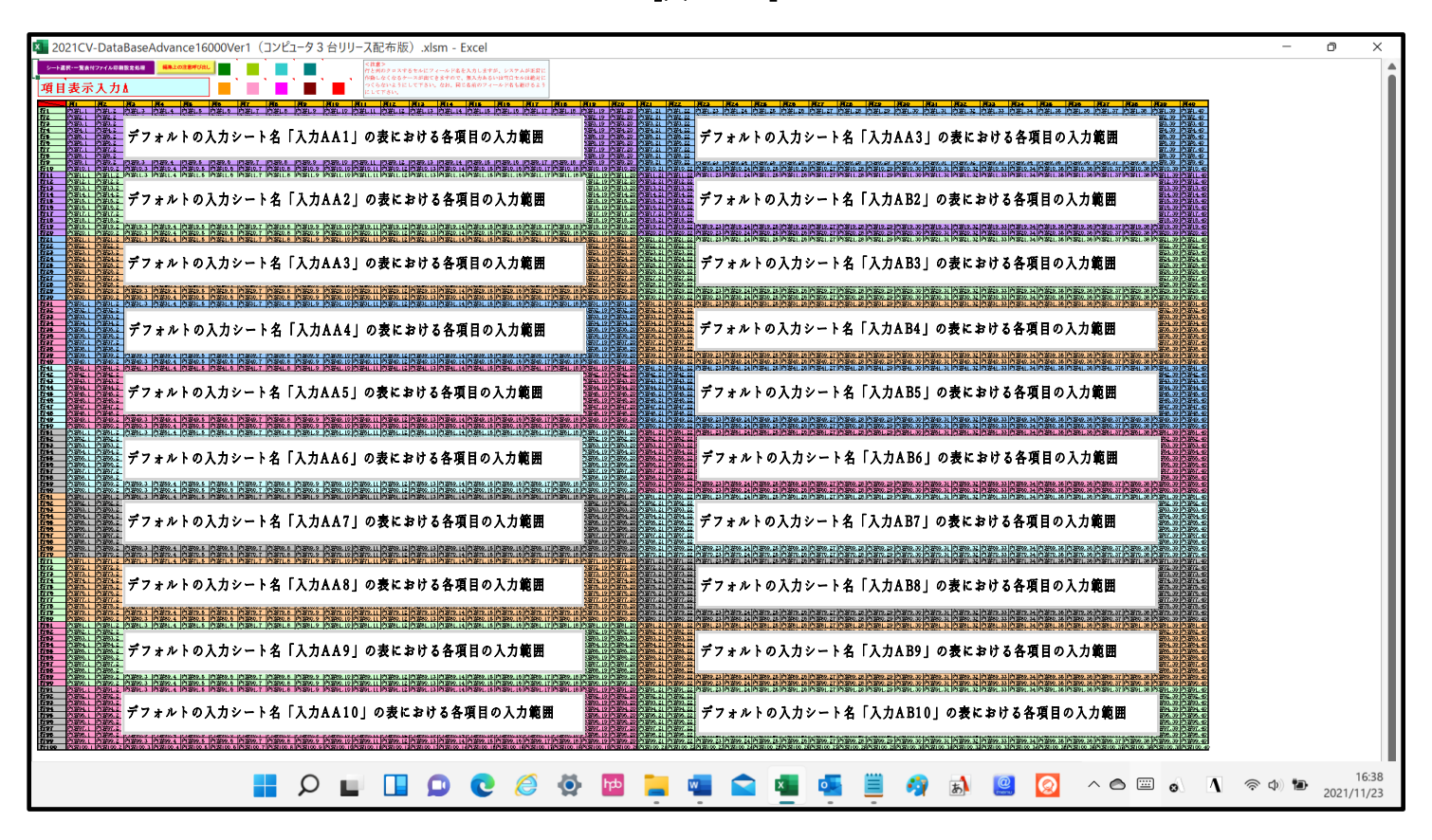

[図115]

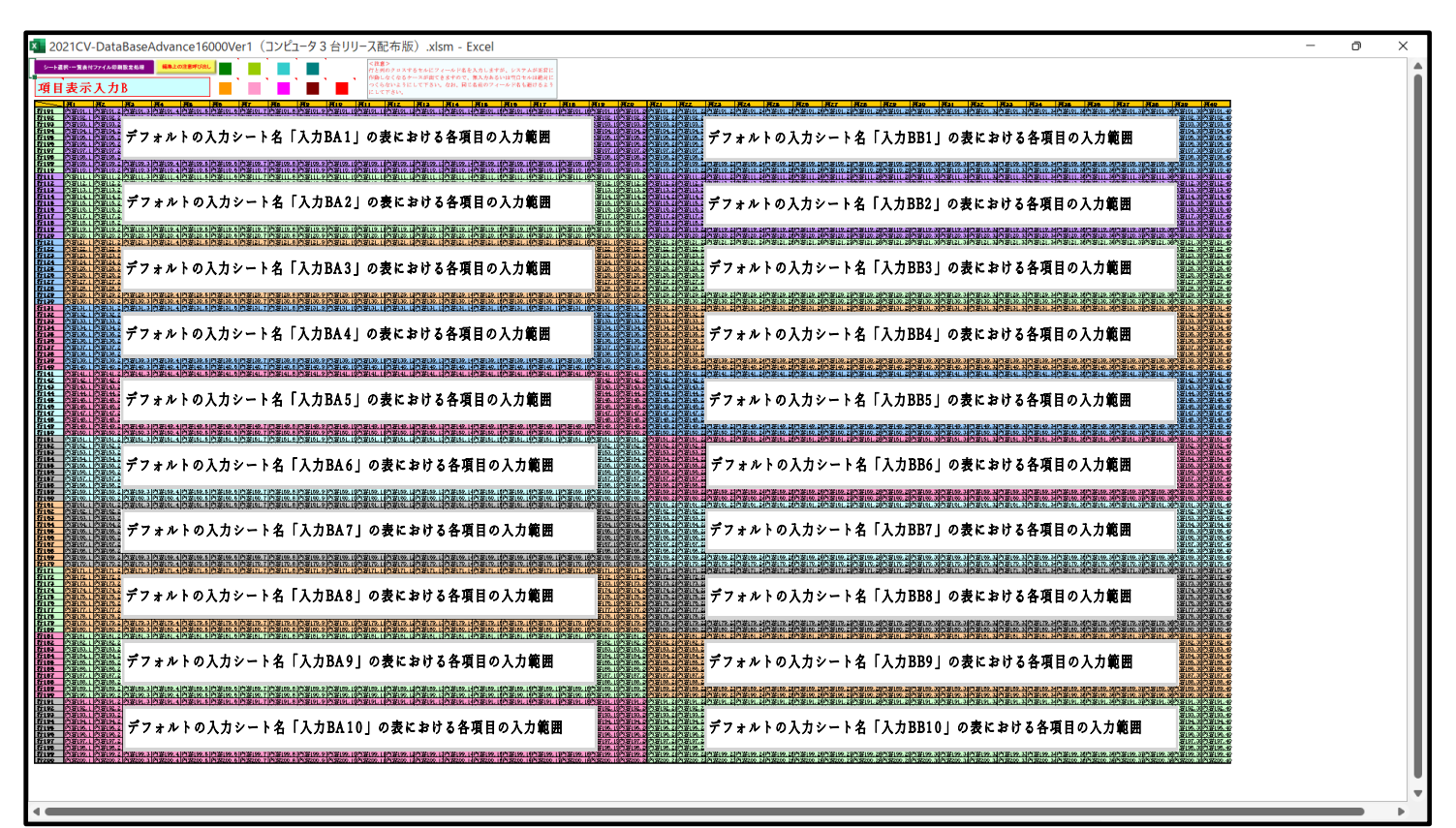

[図116]

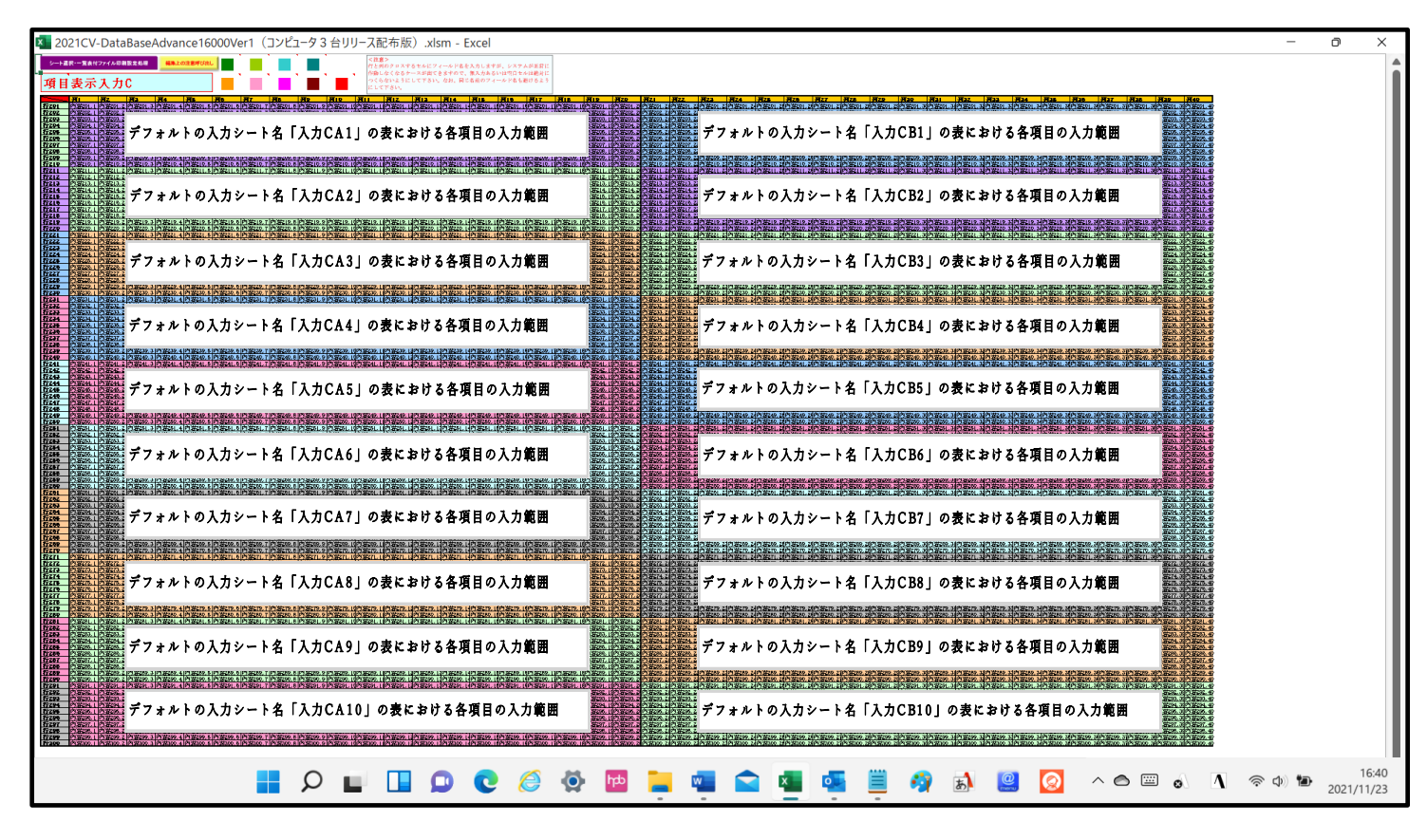

[図117]

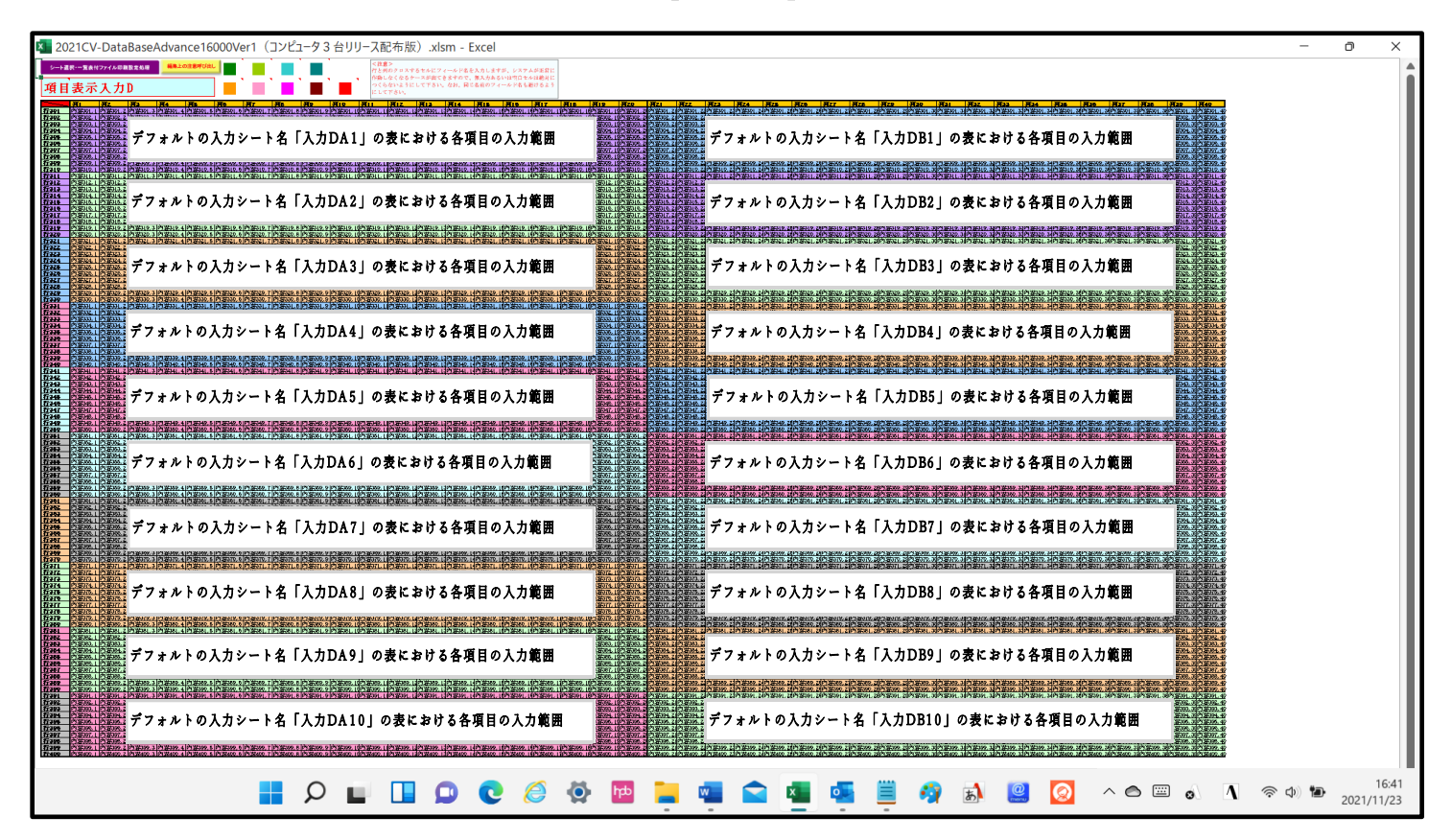

さて、実際項目表示入力を行ってみましょう。ここではシート「項目表示入力 A」上でやってみますが、シート 「項目表示入力 B」、シート「項目表示入力 C」、シート「項目表示入力 D」上でそれぞれやる場合もやり方はどの 場合もシート「項目表示入力 A」上で行う場合と全く同じです。

項目表示入力A

をクリックすると次の

まず、上の[図105]の画面のコマンドボタン

[図118]の画面になりました。

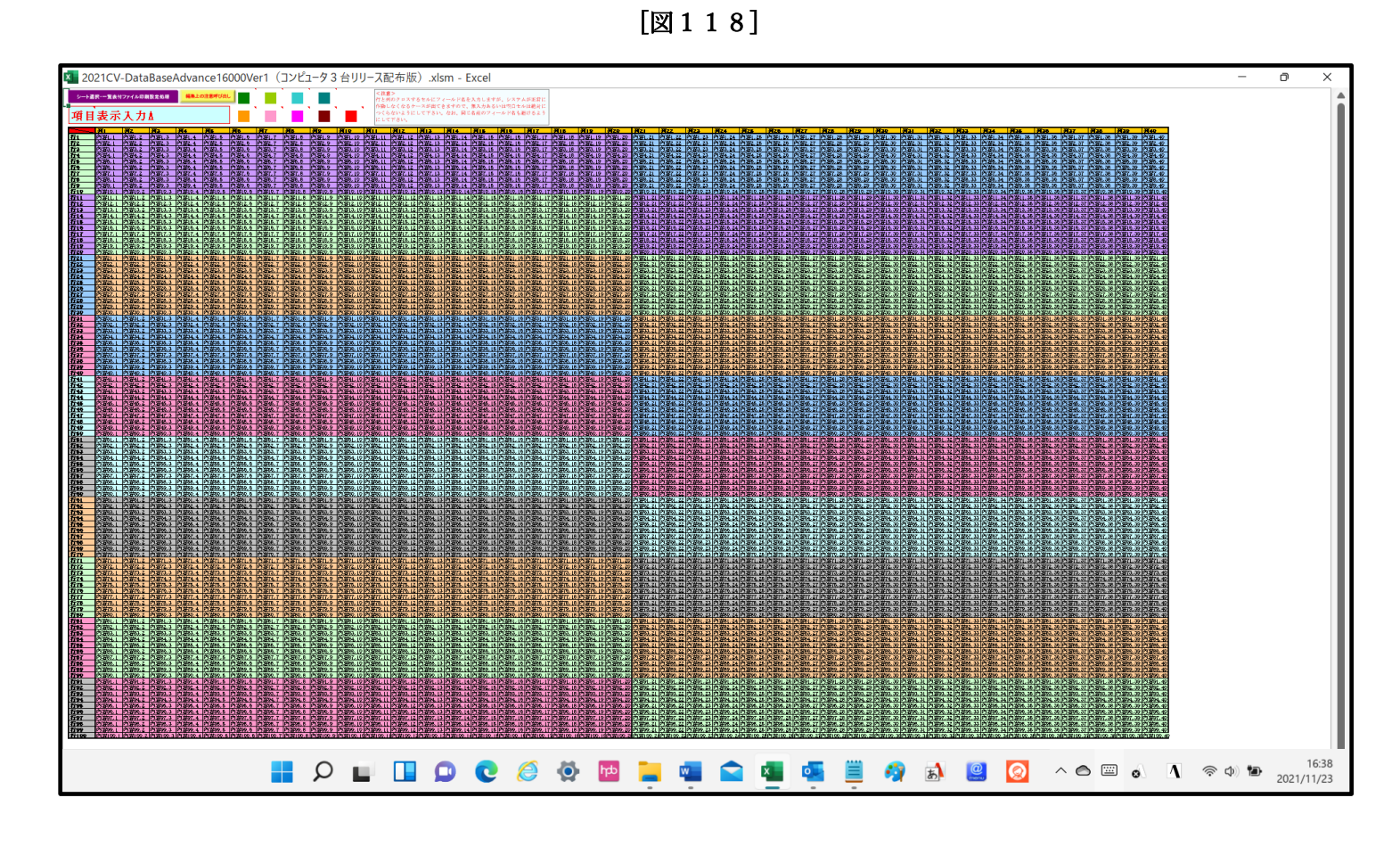

上の[図118]の画面に図形 を加えて加工したのが次の[図119]の画面です。

[図119]

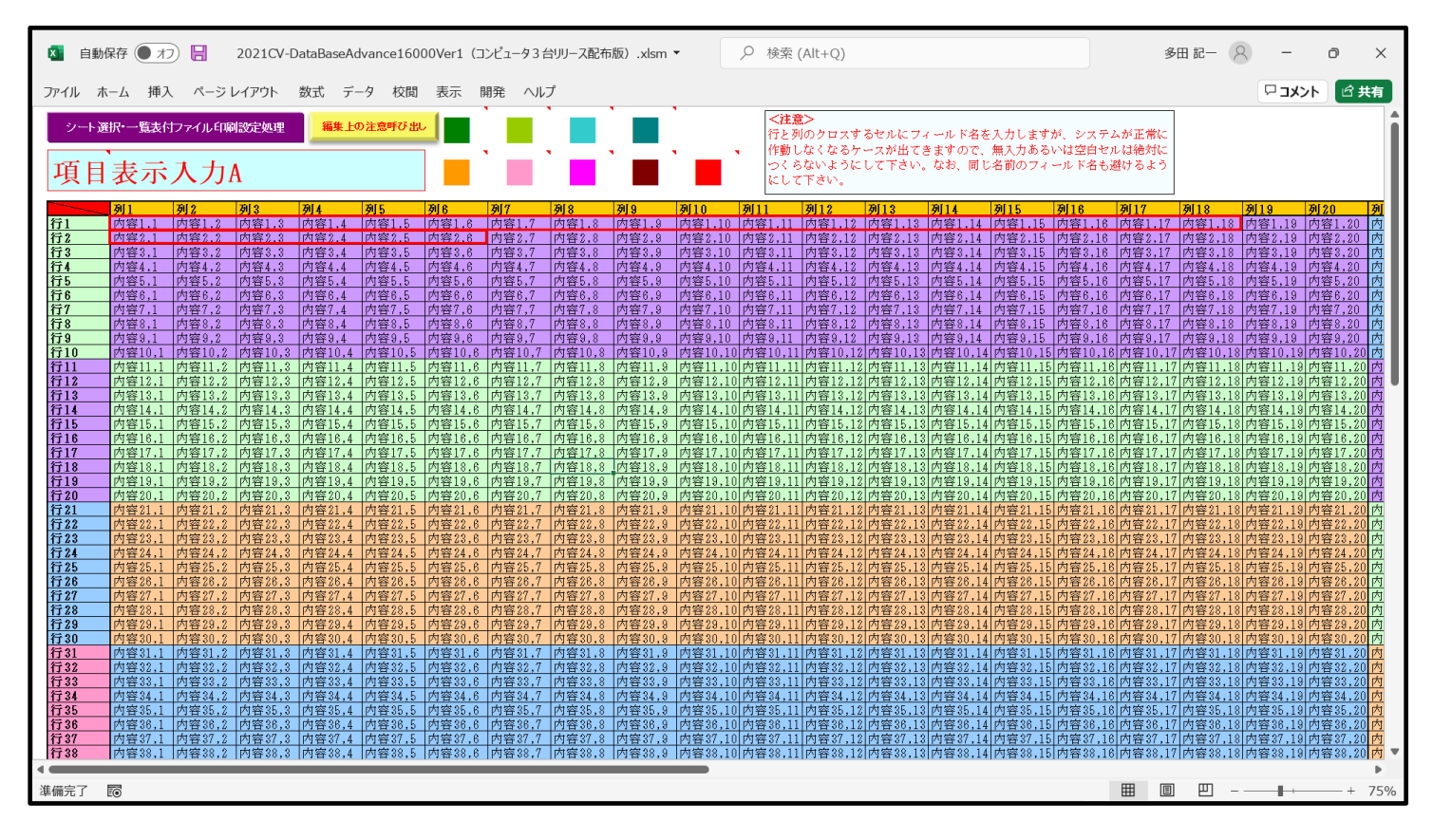

上の[図119]の画面の図形 「「「」」で囲まれたそれぞれのセルに値を入力し、そして、シートの保護を解除してセルの背景色をなしに設定すると次の[図120]の画面のようになります。設定し終わったら必ずシートを保護してください。

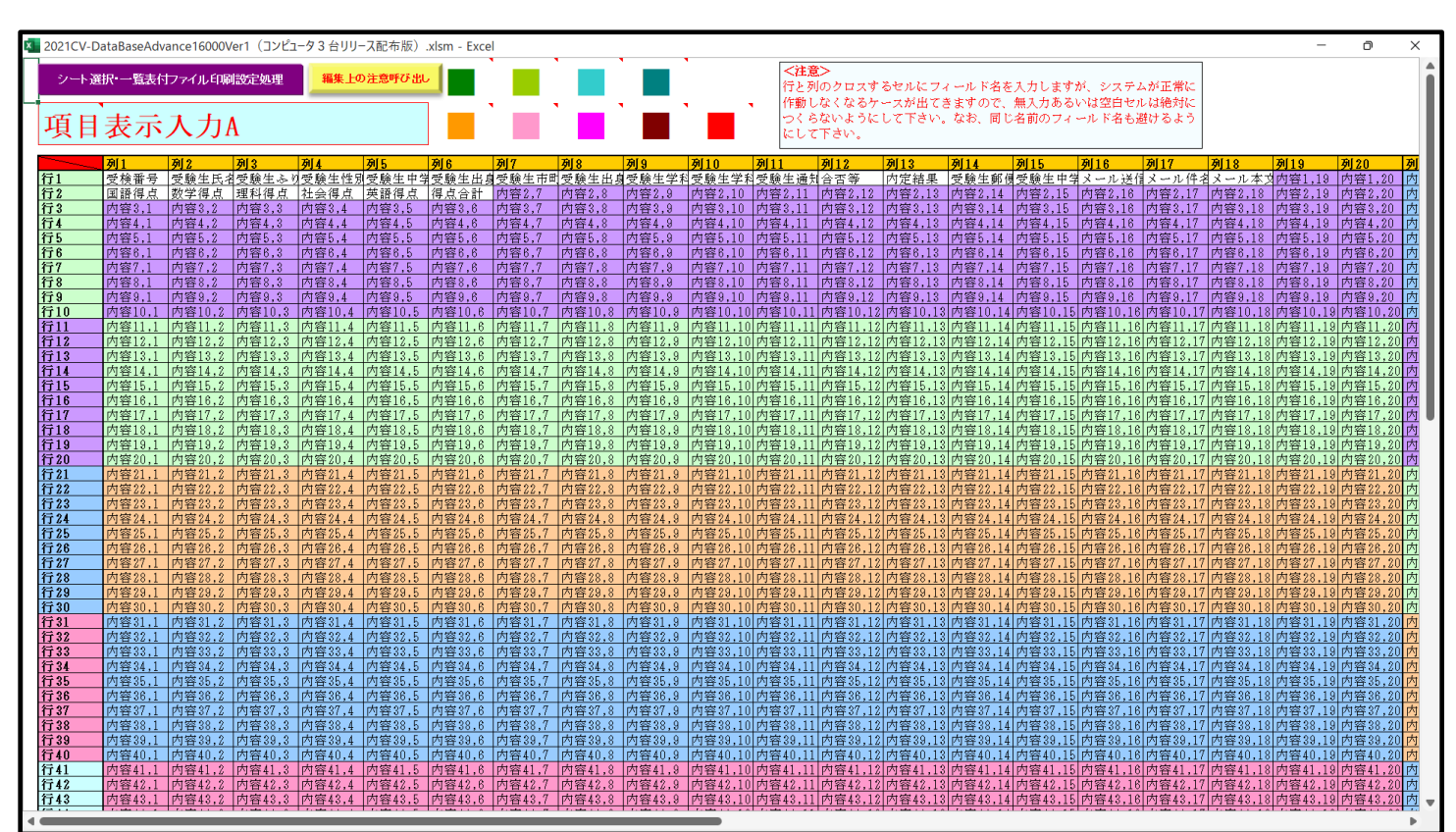

[図120]

すると、シート「入力 AA1 (高校入試通知書等作成データー)」の状況は、次の[図121]の画面からその次の [図122]の画面ように変わり、シートの表の項目名が設定されます。

| 図 | 1 | 2 | 1 | 1 |
|---|---|---|---|---|
|   |   |   |   | _ |

| ■ 2021CV-DataBaseAdvance16000Ver1(コンピュータ3 台リリース配布版).xlsm - Excel |          |       |              |             |       |                                                 |                                              |                                         |                                 | - 0                     | ×           |        |     |
|------------------------------------------------------------------|----------|-------|--------------|-------------|-------|-------------------------------------------------|----------------------------------------------|-----------------------------------------|---------------------------------|-------------------------|-------------|--------|-----|
| シート選択・一覧表付                                                       | ファイル印刷設  | 定処理   | 入力可能         | 、<br>行数 50行 | ī     | <注意<br>このシートでは<br>①手動操作によ<br>②第1行~7行<br>のデーターのソ | ><br>次のことを行うとシ:<br>:る行、列、セルの削<br>:、表の最後の削除禁: | ステムの破壊につなが<br>除及び切り取り・貼り<br>止行及びA列、 B列、 | りますので絶対やらい<br>付け操作<br>C列での入力または | ないで下さい。<br>消去操作         |             |        | Î   |
| 入力AA1(语                                                          | 哥校入詞     | 式通知書  | <b>青作成</b> ラ | データー        | -)    | なお、表の行の                                         | ール。<br>追加、削除処理はマク                            | 7ロ処理で出来ます。                              | ただし、表の列の追<br>く                  | 加、削除処理はマクロ<br>主意>追加内容呼び | 処理で出<br>i出し | -      |     |
| ID 対象                                                            | 内容1,1    | 内容1,2 | 内容1,3        | 内容1,4       | 内容1,5 | 内容1,6                                           | 内容1,7                                        | 内容1,8                                   | 内容1,9                           | 内容1,10                  | 内容1,11      | 内容1,12 | 内容  |
|                                                                  | 列1       | 列2    | 列3           | 列4          | 列5    | 列6                                              | 列7                                           | 列8                                      | 列9                              | 列10                     | 列11         | 列12    | 列1: |
|                                                                  | 行1       | 行1    | 行1           | 行1          |       | 行1                                              | 行1                                           | 行1                                      | 行1                              | 行1                      | 行1          | 行1     | 行1  |
| 1 対象1                                                            |          | 4     | 4            | 4           | 4     | 4                                               | 4                                            | 4                                       | 4                               | 4                       | 4           | 4      | 4   |
| 2 対象2                                                            |          | 4     | 4            | 4           | 4     | 4                                               | 4                                            | 4                                       | 4                               | 4                       | 4           | 4      | 4   |
| 3 対象3                                                            | <u> </u> | 4     | +            | 4           | 4     | 4                                               | 4                                            | 4                                       | 4                               | A                       | 4           | 4      |     |
| 4 //) 承4                                                         |          |       |              |             |       |                                                 |                                              |                                         |                                 |                         |             |        |     |
| 6 対象6                                                            |          |       |              |             |       |                                                 |                                              |                                         |                                 |                         |             |        |     |
| 7 対象7                                                            |          |       |              |             |       |                                                 |                                              |                                         |                                 |                         |             |        |     |
| 8 対象8                                                            |          |       |              |             |       |                                                 |                                              |                                         |                                 |                         |             |        |     |
| 9 対象9                                                            |          |       |              |             |       |                                                 |                                              |                                         |                                 |                         |             |        |     |
| 10 対象10                                                          |          |       |              |             |       |                                                 |                                              |                                         |                                 |                         |             |        |     |
| 11 対象11                                                          |          |       |              |             |       |                                                 |                                              |                                         |                                 |                         |             |        |     |
| 12 対象12                                                          |          |       |              |             |       |                                                 |                                              |                                         |                                 |                         |             |        |     |
| 13 対象13                                                          |          |       |              |             |       |                                                 |                                              |                                         |                                 |                         |             |        |     |
| 14 対象14                                                          |          |       |              |             |       |                                                 |                                              |                                         |                                 |                         |             |        |     |
| 15 対象15                                                          |          | 4     | 4            | 4           | 4     | 4                                               | 4                                            | 4                                       | 4                               | 4                       | 4           | 4      |     |
| 16 対象16                                                          |          | 4     |              | 4           |       | 4                                               | 4                                            | 4                                       | 4                               | 4                       | 4           | 4      | 4   |
| 17 対象17                                                          |          | 4     | 4            | 4           | 4     | 4                                               | 4                                            | 4                                       | 4                               | 4                       | 4           | 4      | 4   |
| 18 対象18                                                          |          | 4     | 4            | 4           | 4     | 4                                               | 4                                            | A                                       | 4                               | 4                       | 4           | 4      | 4   |
| 19 対象19                                                          |          | 4     | 4            | 4           | 4     | 4                                               | 4                                            | 4                                       | 4                               | 4                       | 4           | 4      |     |
| 20 対象20                                                          | -        | 4     | 4            | 4           | 4     | 4                                               | 4                                            | 4                                       | 4                               | 4                       | 4           | 4      | 4   |
| 21 对聚21                                                          |          | 4     |              | 4           | 4     | 4                                               | 4                                            | A                                       | 4                               | 4                       | 4           | 4      |     |
| 22 対象22                                                          |          | 4     | +            |             |       | 4                                               | 4                                            |                                         | 4                               |                         | A           | A      |     |
| 23 刈承23                                                          |          |       |              |             |       |                                                 |                                              |                                         |                                 |                         |             |        |     |
|                                                                  |          |       |              |             |       |                                                 |                                              |                                         |                                 |                         |             |        |     |
| 20 入19820                                                        |          |       |              |             |       |                                                 |                                              |                                         |                                 |                         |             |        |     |
| 20 月3-20                                                         |          |       |              |             |       | <u> </u>                                        |                                              |                                         |                                 |                         |             |        |     |
| 28 対象28                                                          |          |       |              |             |       |                                                 |                                              |                                         |                                 |                         |             |        |     |
| 2.9 対象2.9                                                        |          |       |              |             |       |                                                 |                                              |                                         |                                 |                         |             |        |     |
| 30 対象30                                                          | 1        |       |              |             |       |                                                 |                                              |                                         |                                 |                         |             |        |     |
| 31 対象31                                                          |          |       |              |             |       |                                                 |                                              |                                         |                                 |                         |             |        |     |
| 00 444.00                                                        |          | -     |              |             |       |                                                 |                                              | 1                                       |                                 | 1                       |             |        |     |

[図122]

| 💶 2021CV-Da | ataBaseAdvance16       | 000Ver1 (コンピュー: | タ3台リリース配布制                       | 反).xlsm - Excel                                 |             |       |                                                    |                                                |                                        |                                  |                          |            | -           | o x |
|-------------|------------------------|-----------------|----------------------------------|-------------------------------------------------|-------------|-------|----------------------------------------------------|------------------------------------------------|----------------------------------------|----------------------------------|--------------------------|------------|-------------|-----|
| シート         | ·選択·一覧表付               | ファイル印刷設         | 定処理                              | 入力可能                                            | 、<br>行数 50行 |       | <注意ン<br>このシートでは<br>の手動操作によ<br>の第1行~7行。<br>のデーターのソー | ><br>次のことを行うとシ:<br>る行、列、セルの削<br>、表の最後の削除禁』<br> | ステムの破壊につなが<br>除及び切り取り・貼り<br>止行及びA列、B列、 | りますので絶対やら<br>付け操作<br>C列での入力または;  | ないで下さい。<br>消去操作          |            |             | Î   |
| 入力          | AA1 (译                 | 高校入詞            | 代通知書                             | 「作成テ                                            | 「ーター        | -)    | なお、表の行の:                                           | ールロー<br>追加、削除処理はマイ                             | クロ処理で出来ます。                             | ただし、表の列の道:<br><mark>&lt;決</mark> | 加、削除処理はマクロ:<br>主意>追加内容呼び | 処理で出<br>出し | ~           |     |
| ID          | 対象                     | 受検番号            | 受験生氏名                            | 受験生ふり;                                          | 受験生性別       | 受験生中学 | 受験生出身中                                             | 受験生市町                                          | 受験生出身中                                 | 受験生学科                            | 等受験生学科等                  | 受験生通知      | 合否等         | 内定  |
|             |                        | 列1              | 列2                               | 列3                                              | 列4          | 列5    | 列6                                                 | 列7                                             | 列8                                     | 列9                               | 列10                      | 列11        | 列12         | 列1: |
|             |                        | 行1              | 行1                               | 行1                                              | 行1          | 行1    | 行1                                                 | 行1                                             | 行1                                     | 行1                               | 行1                       | 行1         | 行1          | 行1  |
| 1           | 対象1                    | 5001            | 受験者氏名1                           | ふりがな1                                           | 男           | 205   | 中学校205                                             |                                                | 0000205                                | 普 通                              |                          | 專門科以外      | 否           |     |
| 2           | 対象2                    | 5002            | 受験者氏名2                           | ふりがな2                                           | 男           | 205   | 中学校205                                             |                                                | 0000205                                | 普 通                              |                          | 專門科以外      | 合           |     |
| 3           | 対象3                    | 5003            | 受験者氏名3                           | ふりがな3                                           | 男           | 205   | 中学校205                                             |                                                | 0000205                                | 普通                               |                          | 専門科以外      | 否           |     |
| 4           | 対象4                    | 5004            | 受験者氏名4                           | ふりがな4                                           | 男           | 1103  | 中学校1103                                            |                                                | 0000110                                | 普通                               |                          | 専門科以外      | _否          |     |
| 5           | 対象5                    | 5005            | 受験者氏名5                           | ふりがな5                                           | 男           | 105   | 中学校105                                             |                                                | 0000105                                | 普通                               |                          | 専門科以外      | 查           |     |
| 6           | 対象6                    | 5006            | 受験者氏名6                           | ふりがな6                                           | 男           | 1103  | 中学校1103                                            |                                                | 0000110                                | 普通                               |                          | 専門科以外      | 查           |     |
| 7           | 対象7                    | 5007            | 受験者氏名7                           | ふりがな7                                           |             | 1103  | 中学校1103                                            |                                                | 0000110                                | 晋 通                              |                          | 専門科以外      | <u></u>     |     |
| 8           | 対象8                    | 5008            | 受験者氏名8                           | ふりがな8                                           |             | 1103  | 中学校1103                                            |                                                | 0000110                                | 遭遭                               |                          | 専門科以外      | <u>埠</u> —— |     |
| 9           | <u> 対象9</u>            | 5009            | 受験者氏名9                           | <u>ふりかなり</u>                                    |             | 205   | 中字校205                                             |                                                | 0000205                                | 置 通                              |                          | 専門科以外      | <u>ļ</u>    |     |
| 10          | 対象10                   | 5010            | 受験者氏名!!                          | <u>ふりかな10</u>                                   |             | 1701  | 中字校1701                                            |                                                | 0000170                                | 世世                               |                          | 専門科以外      | <u> </u>    |     |
|             | 灯家                     | 5011            | 受験者氏名!                           | <u>ふりかな11</u>                                   | 男           | 125   | 中学校125                                             |                                                | 0000125                                | 置 週                              |                          | 専門科以外      | <u></u>     |     |
| 12          | 灯家12                   | 5012            | 受験者氏名  1                         | -5-9707212                                      | 另           | 1103  | 中学校1103                                            |                                                | 0000110                                | 置 週                              |                          | 専門科以外      | <u> </u>    |     |
| 13          | 灯家13                   | 5013            | 受験者氏名1,                          | い <u>やりかな13</u>                                 |             | 1103  | 中学校1103                                            |                                                | 0000110                                | 普 進                              |                          | 専門科以外      | <u></u>     |     |
| 14          | <u> 対象14</u>           | 5014            | 受験者氏名14                          | 4-5-9707214                                     |             | 1103  | 中学校1103                                            |                                                | 0000110                                | 普通                               |                          | 専門科以外      | <u> </u>    |     |
| 15          | <u>対象15</u><br>対象10    | 5010            | 文駅有氏石                            | 2 10 24 4 10                                    | <u> </u>    | 100   | 中子校105                                             |                                                | 0000105                                | <u> 世</u>                        |                          | 専門科以外      | <u> </u>    |     |
| 10          | <u>対象10</u><br>計毎17    | 5010            | 文駅有氏石                            | 2 10 24 4 17                                    | - 22        | 200   | 中子校200                                             |                                                | 0000205                                | <u> 世</u>                        |                          | 専門科以外      | <u>₽</u>    |     |
| 10          | <u> </u>               | - <u> </u>      | <u> </u>                         | 1-5-17 11-15-11<br>2 10 -5-1-5-10               | ガー          | 200   | 中子校200                                             |                                                | 0000205                                | 首 坦                              |                          | 専門科以外      |             |     |
| 10          | <u> // 承10</u><br>計位10 | 5010            | <u> 支献有</u> 以有10<br>三 職 半 に 々 10 |                                                 | 日           | 205   | 中子校200                                             |                                                | 0000205                                | す 地                              |                          | 専用和いか      |             |     |
| 19          | <u> // 承19</u><br>計集90 | 5013            | 又就有以有10                          | (-5x-1) / 1-1-1-1-1-1-1-1-1-1-1-1-1-1-1-1-1-1-1 | 田           | 200   | 中学校205                                             |                                                | 0000205                                | 直 通 並                            |                          | 専用私口が      | 분           |     |
| 20          | <u> </u>               | 5020            | 又献有八石の                           | 1 2 10 33 7 10 12 20                            | 日           | 205   | 中学校205                                             |                                                | 0000205                                | <u>申</u> 通<br>並 通                |                          | 専門和以外      | 景           |     |
| 21          | 対象 99                  | 5021            | 受驗者氏石4                           | L N 757221                                      | 里           | 1202  | 中学校1902                                            |                                                |                                        | 1並 通                             |                          | 専門科団が      | 忐           |     |
| 23          | 対象93                   | 5022            | 受驗者氏石2                           | ふりがた23                                          | 単           | 1202  | 中学校1202                                            |                                                |                                        | 一 通                              |                          | 重問科以外      | *           | _   |
| 20          | 対象24                   | 5024            | 受驗者氏名2                           | ふりがた24                                          | 里           | 1103  | 中学校1103                                            |                                                | 0000110                                | 著 通                              |                          | 重門科以外      | *           |     |
| 25          | 対象25                   | 5025            | 受驗者氏名2                           | ふりがな25                                          | 里           | 1103  | 中学校1103                                            |                                                | 0000110                                | 普通                               |                          | 重門科以外      | *           |     |
| 26          | 対象26                   | 5026            | 受驗者氏名2                           | ふりがな26                                          | 国           | 1103  | 中学校1103                                            |                                                | 0000110                                | 普诵                               |                          | 専門科以外      | 「古          |     |
| 27          | 対象27                   | 5027            | 受験者氏名2                           | ふりがな27                                          |             | 1103  | 中学校1103                                            |                                                | 0000110                                | 普通                               |                          | 専門科以外      | 「「」         |     |
| 28          | 対象28                   | 5028            | 受験者氏名28                          | ふりがな28                                          | 男           | 1103  | 中学校1103                                            |                                                | 0000110                                | 善 涌                              |                          | 専門科以外      | 「「」         |     |
| 29          | 対象29                   | 5029            | 受験者氏名2                           | ふりがな29                                          | 男           | 1103  | 中学校1103                                            |                                                | 0000110                                | 普通                               |                          | 専門科以外      | 「香          |     |
| 30          | 対象30                   | 5030            | 受験者氏名3                           | ふりがな30                                          | 男           | 1103  | 中学校1103                                            |                                                | 0000110                                | 普通                               |                          | 専門科以外      | 香           |     |
| 31          | 対象31                   | 5031            | 受験者氏名3                           | ふりがな31                                          | 男           | 205   | 中学校205                                             |                                                | 0000205                                | 普 通                              |                          | 専門科以外      | 合           | _   |
|             | 414.00                 | 1 5000          | THE A HE A CO                    | 1 - 6 - 6 - 6 - 6                               |             | 005   |                                                    |                                                | 10000000                               | 44 17                            |                          |            | 17          |     |

上の[図122]の画面の表の項目名は横書スタイルで見づらいです。そこで、シートの保護を解除し、シートの見出 しを表示してセルの高さを調節し、更に第5行の D 列以降を選択して右クリックしてセルの書式設定を選択し、配 置タブで文字の配列を横書きから縦書きに変更してそして文字を折り返して全体を表示するにチェックを入れて見 易くしたのが次の[図123]の画面です。見易く設定したら必ずシートを保護してください。

| 図123 |  |
|------|--|
|------|--|

| 💶 2021CV-Da | ataBaseAdvance160 | 000Ver1 (コンピューち | 73台リリース配布版 | 反).xlsm - Excel |               |                                 | < 33. etc. s                                           |                                                            |                                           |                                  |                              |                   | - 0         | ×                 |
|-------------|-------------------|-----------------|------------|-----------------|---------------|---------------------------------|--------------------------------------------------------|------------------------------------------------------------|-------------------------------------------|----------------------------------|------------------------------|-------------------|-------------|-------------------|
| シート         | 選択・一覧表付こ          | ファイル印刷設え        | 定処理        | 入力可能            | 行数 50行        |                                 | < 注意 2<br>このシートでは2<br>①手動操作によう<br>②第1行~7行、<br>のデーターのソー | ><br>次のことを行うとシ<br>る行、列、セルの削<br>表の最後の削除禁<br><sub>ト</sub> 如理 | ステムの破壊につながら<br>除及び切り取り・貼り付<br>止行及びA列、B列、( | りますので絶対やら:<br>守け操作<br>ご列での入力または; | ないで下さい。<br>消去操作              |                   |             | Ī                 |
| 入力          | AA1(高             | 哥校入試            | 通知書        | 作成デ             | ーター           | ·)                              | なお、表の行の計                                               | □2044<br>自加、削除処理はマ                                         | クロ処理で出来ます。カ                               | とだし、表の列の追<br>くえ                  | 加、削除処理はマクロ<br>主意>追加内容呼び      | ロ処理で出<br>び出し      | <b>F</b>    |                   |
| ID          | 対象                | 受検番号            | 受験生氏名      | な受験生ふりが         | 受験生性別         | コ<br>受<br>験<br>ド<br>生<br>中<br>学 | 学校<br>を<br>戦<br>生<br>出<br>身<br>中                       | 受験生市町村                                                     | 学校長知身中                                    | 1<br>受験<br>生<br>学<br>科<br>等      | 2 受<br>験<br>生<br>学<br>科<br>等 | 作 成 命 受 験 生 通 知 書 | 合<br>否<br>等 |                   |
|             |                   | 列1              | 列2         | 列3              | 列4            | 列5                              | 列6                                                     | 列7                                                         | 列8                                        | 列(9                              | 列10                          | 列11               | 列12         | 列1:               |
|             |                   | 行1              | 行1         | 行1              | 行1            | 行1                              | 行1                                                     | 行1                                                         | 行1                                        | 行1                               | 行1                           | 行1                | 行1          | 行1                |
| 1           | 対象1               | 5001            | 受験者氏名1     | ふりがな1           | 男             | 205                             | 中学校205                                                 |                                                            | 0000205                                   | 普 通                              |                              | 専門科以外             | 否           |                   |
| 2           | 対象2               | 5002            | 受験者氏名2     | ふりがな2           | 男             | 205                             | 中学校205                                                 |                                                            | 0000205                                   | 普通                               |                              | 専門科以外             | 合           |                   |
| 3           | 対象3               | 5003            | 受験者氏名3     | ふりがな3           | 男             | 205                             | 中学校205                                                 |                                                            | 0000205                                   | 普通                               |                              | 専門科以外             | 否           |                   |
| 4           | 対象4               | 5004            | 受験者氏名4     | ふりがな4           | 男             | 1103                            | 中学校1103                                                |                                                            | 00001103                                  | 普通                               |                              | 専門科以外             | 否           |                   |
| 5           | 対象5               | 5005            | 受験者氏名5     | ふりがな5           | 男             | 105                             | 中学校105                                                 |                                                            | 0000105                                   | 普通                               |                              | 専門科以外             | 否           |                   |
| 6           | 対象6               | 5006            | 受験者氏名6     | ふりがな6           | 男             | 1103                            | 中学校1103                                                |                                                            | 0000110                                   | 普 通                              |                              | 專門科以外             | 否           |                   |
| 7           | 対象7               | 5007            | 受験者氏名7     | ふりがな7           | 男             | 1103                            | 中学校1103                                                |                                                            | 0000110                                   | 普 通                              |                              | 専門科以外             | <u> </u>    |                   |
| 8           | 対象8               | 5008            | 受験者氏名8     | ふりがな8           | 男             | 1103                            | 中学校1103                                                |                                                            | 00001103                                  | 普 通                              |                              | 専門科以外             | 否           |                   |
| 9           | 対象9               | 5009            | 受験者氏名9     | ふりがな9           | 男             | 205                             | 中学校205                                                 |                                                            | 0000205                                   | 普通                               |                              | 専門科以外             | 否           |                   |
| 10          | 対象10              | 5010            | 受験者氏名10    | ふりがな10          | 男             | 1701                            | 中学校1701                                                |                                                            | 00001701                                  | 普通                               |                              | 専門科以外             | 合           |                   |
| 11          | 対象11              | 5011            | 受験者氏名11    | ふりがな11          | 男             | 125                             | 中学校125                                                 |                                                            | 0000125                                   | 普 通                              |                              | 専門科以外             | 否           |                   |
| 12          | 対象12              | 5012            | 受験者氏名12    | ふりがな12          | 男             | 1103                            | 中学校1103                                                |                                                            | 00001103                                  | 普 通                              |                              | 専門科以外             | 否           |                   |
| 13          | 対象13              | 5013            | 受験者氏名13    | ふりがな13          | 男             | 1103                            | 中学校1103                                                |                                                            | 00001103                                  | 普 通                              |                              | 專門科以外             | 否           |                   |
| 14          | 対象14              | 5014            | 受験者氏名14    | ふりがな14          | 男             | 1103                            | 中学校1103                                                |                                                            | 00001103                                  | 普通                               |                              | 專門科以外             | 否           |                   |
| 15          | 対象15              | 5015            | 受験者氏名1     | ふりがな15          | 男             | 105                             | 中学校105                                                 |                                                            | 0000105                                   | 普通                               |                              | 專門科以外             | 合           |                   |
| 16          | 対象16              | 5016            | 受験者氏名16    | ふりがな18          | 男             | 205                             | 中学校205                                                 |                                                            | 0000205                                   | 普通                               |                              | 專門科以外             | 否           |                   |
| 17          | 対象17              | 5017            | 受験者氏名17    | ふりがな17          | 男             | 205                             | 中学校205                                                 |                                                            | 0000205                                   | 普通                               |                              | 專門科以外             | 否           |                   |
| 18          | 対象18              | 5018            | 受験者氏名18    | ふりがな18          | 男             | 205                             | 中学校205                                                 |                                                            | 0000205                                   | 普通                               |                              | 專門科以外             | 否           |                   |
| 19          | 対象19              | 5019            | 受験者氏名19    | ふりがな19          | 男             | 205                             | 中学校205                                                 |                                                            | 0000205                                   | 普通                               |                              | 專門科以外             | 合           |                   |
| 20          | 対象20              | 5020            | 受験者氏名20    | ふりがな20          | 男             | 205                             | 中学校205                                                 |                                                            | 0000205                                   | 普通                               |                              | 專門科以外             | 否           |                   |
| 21          | 対象21              | 5021            | 受験者氏名21    | ふりがな21          | 男             | 205                             | 中学校205                                                 |                                                            | 0000205                                   | 普通                               |                              | 專門科以外             | 否           |                   |
| 22          | 対象22              | 5022            | 受験者氏名22    | ふりがな22          | 男             | 1202                            | 中学校1202                                                |                                                            | 00001202                                  | 普通                               |                              | 專門科以外             | 否           |                   |
| 23          | 対象23              | 5023            | 受験者氏名23    | ふりがな23          | + + 1.0° 20 1 | UL # 10 /J=>                    | ,学校1202                                                |                                                            | 00001202                                  | 普通                               |                              | 專門科以外             | 否           |                   |
| 24          | 対象24              | 5024            | 受験者氏名24    | ふりがな24          |               | ルター19 クラシッ                      | 学校1103                                                 |                                                            | 00001103                                  | 普 通                              |                              | 専門科以外             | 否           |                   |
| 25          | 対象25              | 5025            | 受験者氏名2     | ふりがな25          | 畀             | 1103                            | 中学校1103                                                |                                                            | 0000110                                   | 普通                               |                              | 車門科以外             | 否           |                   |
|             |                   | کر 📕            |            | 00              | 6 🐼           | hdo 📒                           | 🖷 🖻                                                    |                                                            | 🗒 🧌 🗟                                     | <b>@</b>                         | ^ 🙆 🖾                        |                   | ም ф) 🐿 202  | 16:32<br>21/11/23 |

とくにご注意いただきたいことは、入力シート、今の場合はシート「入力 AA1 (高校入試通知書等作成データ ー)」では項目を直接入力することは絶対にやらないでください。つまり、上の[図121]の

<u>| 西容1,1 | 西容1,2 | 西容1,3 | 西容1,4 | 西容1,5 | 西容1,6 | 西容1,7 | 西容1,8 | 西容1,9 | 西容1,10 | 西容1,11 | 西容1,12 | 西容1,13 | 西容1,1</u> の部分の各セルには関数が入っているので、この部分の各セルには入力してはいけません。くれぐれもご注意くだ さい。

なお、シート「四結合ファイル作成コピー用」は、シートの印刷をする部分を設計する際、ファイルに備わっている 複写のマクロ機能を用いて、「印刷フォーム」シートにまるごと複写して使用する極めて重要なシートですが、選択 して変化をみると、シート「項目表示入力 A」の状況と同じように、項目表示の各セルの値を変更する前は次の [図124]の画面の状況だったものがセルの値を変更した後は、その次の[図125]の画面の状況に変わっている ことが確認できます。つまり、シート「ファイル作成コピー用」は、入力シート「入力 AA1(高校入試通知書等作 成データー)」の表の項目を表していることになります。また、シート「ファイル作成コピー用」は、入力シート「入 力 AA1(高校入試通知書等作成データー)」の表のデーターの入力範囲における各行の具体的なデーターの値を表 示することもできます。

[図124]

| × 2021C      | V-DataBase | Advance16        | 000Ver1 (コン | パピュータ3台リ | リース配布版           | ) .xlsm - Ex | cel    |                     |           |         |           |         |          |         |           |                        |                   |         | -       | ð                 | ×        |
|--------------|------------|------------------|-------------|----------|------------------|--------------|--------|---------------------|-----------|---------|-----------|---------|----------|---------|-----------|------------------------|-------------------|---------|---------|-------------------|----------|
| -<br>シート:    | 選択·一覧表向    | ファイル印刷           | 設定処理        | <>       | 注意>              | このう          | レートに   | は入っ                 | カでき言      | きせん。    |           |         |          |         |           |                        |                   |         |         |                   |          |
| 4結合フェ        | ァイル作成コピ    | 一用               |             |          |                  |              |        |                     | ~ ~ ~ ~ ~ |         |           |         |          |         |           |                        |                   |         |         |                   |          |
| 入力項目書        | 表示とデーター    | 表示の切替 →          |             | 1        |                  |              |        |                     |           |         |           |         |          |         |           |                        |                   |         |         |                   |          |
| 入力項目         | 表示は1,データ   | 1表示は2を入力         | 1           |          |                  |              |        |                     |           |         |           |         |          |         |           |                        |                   |         |         |                   |          |
|              |            |                  |             |          |                  |              |        |                     |           |         |           |         |          |         |           |                        |                   |         |         |                   |          |
| 1            | 対象1        |                  |             |          |                  |              |        |                     |           |         |           |         |          |         |           |                        |                   |         |         |                   |          |
| -            |            | late -           |             |          | late -           | late -       |        |                     |           |         |           |         | late - a |         |           |                        | at the second     |         |         | - Internet        | _ `      |
| 251          | 例1         | 例2               | 例3          | 例4       | <b>列5</b>        | 例6           | 例7     | <b>列8</b><br>内部第1-9 | 例8        | 例10     | 例11       | 例12     | 列13      | 例14     | 例15       | <b>列16</b><br>成1221 18 | 例17               | 例18     | 例19     | 例20               | _        |
| 行2           | 内容2.1      | 内容2.2            | 内容2,3       | 内容2.4    | 内容2.5            | 内容2.6        | 内容2,7  | 内容2.8               | 内容2.9     | 内容2,10  | 内容2,11    | 内容2.12  | 内容2.13   | 内容2,14  | 内容2.15    | 内容2.16                 | 内容2.17            | 内容2,18  | 内容2,19  | 内容2,20            |          |
| 行3           | 内容3,1      | 内容3,2            | 内容3,3       | 内容3,4    | 内容3,5            | 内容3,6        | 内容3,7  | 内容3,8               | 内容3,9     | 内容3,10  | 内容3,11    | 内容3,12  | 内容3,13   | 内容3,14  | 内容3,15    | 内容3,16                 | 内容3,17            | 内容3,18  | 内容3,19  | 内容3,20            |          |
| 行4           | 内容4,1      | 内容4,2            | 内容4,3       | 内容4,4    | 内容4,5            | 内容4,6        | 内容4,7  | 内容4,8               | 内容4,9     | 内容4,10  | 内容4,11    | 内容4,12  | 内容4,13   | 内容4,14  | 内容4,15    | 内容4,18                 | 内容4,17            | 内容4,18  | 内容4,19  | 内容4,20            |          |
| 115          | 内容6.1      | 内容6.2            | 内容6.3       | 内容6.4    | 内容6.5            | 内容6.6        | 内容6,7  | 内容6.8               | 内容6.9     | 内容6,10  | 内容6,11    | 内容6.12  | 内容6.13   | 内容6.14  | 内容6,15    | 内容6.16                 | 内容6.17            | 内容6,18  | 内容6,19  | 内容6.20            |          |
| 行7           | 内容7,1      | 内容7,2            | 内容7,3       | 内容7,4    | 内容7.5            | 内容7,6        | 内容7,7  | 内容7,8               | 内容7,9     | 内容7,10  | 内容7,11    | 内容7,12  | 内容7,13   | 内容7,14  | 内容7,15    | 内容7,16                 | 内容7,17            | 内容7,18  | 内容7,19  | 内容7,20            |          |
| 行8           | 内容8,1      | 内容8,2            | 内容8,3       | 内容8,4    | 内容8,5            | 内容8,6        | 内容8,7  | 内容8,8               | 内容8,9     | 内容8,10  | 内容8,11    | 内容8,12  | 内容8,13   | 内容8,14  | 内容8,15    | 内容8,16                 | 内容8,17            | 内容8,18  | 内容8,19  | 内容8,20            |          |
| 179<br>行10   | 内容9,1      | 内容10.2           | 内容10.3      | 内容8,4    | 内容10.5           | 内容9,0        | 内容9,7  | 内容10.8              | 内容10.9    | 内容9,10  | 内容9,11    | 内容10.12 | 内容10.13  | 内容10.14 | 内容9,15    | 内容10.16                | 内容8,17<br>内容10,17 | 内容10,18 | 内容10.19 | 内容9,20            | 0        |
| 行11          | 内容11,1     | 内容11,2           | 内容11,3      | 内容11,4   | 内容11,5           | 内容11,6       | 内容11,7 | 内容11,8              | 内容11,9    | 内容11,10 | 内容11,11   | 内容11,12 | 内容11,13  | 内容11,14 | 内容11,15   | 内容11,16                | 内容11,17           | 内容11,18 | 内容11,19 | 内容11,2            | 0        |
| 行12          | 内容12,1     | 内容12,2           | 内容12,3      | 内容12,4   | 内容12,5           | 内容12,6       | 内容12,7 | 内容12,8              | 内容12,9    | 内容12,10 | 内容12,11   | 内容12,12 | 内容12,13  | 内容12,14 | 内容12,15   | 内容12,16                | 内容12,17           | 内容12,18 | 内容12,19 | 内容12,2            | 0        |
| 行13          | 内容13,1     | 内容13,2           | 内容13,3      | 内容13,4   | 内容13,5           | 内容13,6       | 内容13,7 | 内容13,8              | 内容13,9    | 内容13,10 | 内容13,11   | 内容13,12 | 内容13,13  | 内容13,14 | 内容13,15   | 内容13,16                | 内容13,17           | 内容13,18 | 内容13,19 | 内容13,2            | 0        |
| 行15          | 内容15,1     | 内容15,2           | 内容15,3      | 内容15,4   | 内容15,5           | 内容15,6       | 内容15,7 | 内容15,8              | 内容15,9    | 内容15,10 | 内容15,11   | 内容15,12 | 内容15,13  | 内容15,14 | 内容15,15   | 内容15,16                | 内容15,17           | 内容15,18 | 内容15,19 | 内容15,2            | .0       |
| 行16          | 内容16,1     | 内容16,2           | 内容16.3      | 内容16,4   | 内容16,5           | 内容16.6       | 内容16.7 | 内容16,8              | 内容16,9    | 内容16,10 | 内容16,11   | 内容16,12 | 内容16,13  | 内容16,14 | 内容16,15   | 内容16,16                | 内容16,17           | 内容16,18 | 内容16,19 | 内容16,2            | 0        |
| 行17<br>经19   | 内容17,1     | 内容17,2           | 内容17,3      | 内容17,4   | 内容17,5           | 内容17,6       | 内容17,7 | 内容17,8              | 内容17,9    | 内容17,10 | 内容17,11   | 内容17,12 | 内容17,13  | 内容17,14 | 内容17,15   | 内容17,16                | 内容17,17           | 内容17,18 | 内容17,19 | 内容17,2            | 0        |
| 行19          | 内容19.1     | 内容19.2           | 内容19.3      | 内容19.4   | 内容19.5           | 内容18.6       | 内容19.7 | 内容19.8              | 内容19.9    | 内容19.10 | 内容19.11   | 内容19.12 | 内容19.13  | 内容19.14 | 内容19.15   | 内容19.16                | 内容19.17           | 内容19.18 | 内容19.19 | 内容18.2            | 0        |
| 行20          | 内容20,1     | 内容20,2           | 内容20,3      | 内容20,4   | 内容20,5           | 内容20,8       | 内容20,7 | 内容20,8              | 内容20,9    | 内容20,10 | 内容20,11   | 内容20,12 | 内容20,13  | 内容20,14 | 内容20,15   | 内容20,18                | 内容20,17           | 内容20,18 | 内容20,19 | 内容20,2            | 0        |
| 行21          | 内容21,1     | 内容21,2           | 内容21,3      | 内容21,4   | 内容21,5           | 内容21,6       | 内容21,7 | 内容21,8              | 内容21,9    | 内容21,10 | 内容21,11   | 内容21,12 | 内容21,13  | 内容21,14 | 内容21,15   | 内容21,16                | 内容21,17           | 内容21,18 | 内容21,19 | 内容21,2            | Û        |
| 行23          | 内容23.1     | 内容23.2           | 内容23.3      | 内容23.4   | 内容23.5           | 内容23.6       | 内容23.7 | 内容23.8              | 内容23.9    | 内容23.10 | 内容23.11   | 内容23.12 | 内容23.13  | 内容23.14 | 内容23.15   | 内容23.16                | 内容23.17           | 内容23.18 | 内容23,19 | 内容23.2            | 0        |
| 行24          | 内容24,1     | 内容24,2           | 内容24,3      | 内容24,4   | 内容24,5           | 内容24,6       | 内容24,7 | 内容24,8              | 内容24,9    | 内容24,10 | 内容24,11   | 内容24,12 | 内容24,13  | 内容24,14 | 内容24,15   | 内容24,16                | 内容24,17           | 内容24,18 | 内容24,19 | 内容24,2            | 0        |
| 行25          | 内容25,1     | 内容25,2           | 内容25,3      | 内容25,4   | 内容25,5           | 内容25,6       | 内容25,7 | 内容25,8              | 内容25,9    | 内容25,10 | 内容25,11   | 内容25,12 | 内容25,13  | 内容25,14 | 内容25,15   | 内容25,16                | 内容25,17           | 内容25,18 | 内容25,19 | 内容25,2            | 0        |
| 行26<br>行27   | 内容26,1     | 内容26,2           | 内容26.3      | 内容26,4   | 内容26,5           | 内容26,6       | 内容26,7 | 内容26,8              | 内容26,9    | 内容28,10 | 内容26,11   | 内容26,12 | 内容26,13  | 内容26,14 | 内容26,15   | 内容26,16                | 内容26,17           | 内容26,18 | 内容26,19 | 内容26,20           | 0        |
| 行28          | 内容28,1     | 内容28,2           | 内容28,3      | 内容28,4   | 内容28,5           | 内容28,6       | 内容28,7 | 内容28,8              | 内容28,9    | 内容28,10 | 内容28,11   | 内容28,12 | 内容28,13  | 内容28,14 | 内容28,15   | 内容28,16                | 内容28,17           | 内容28,18 | 内容28,19 | 内容28,2            | 0        |
| 行29          | 内容29,1     | 内容29,2           | 内容29,3      | 内容29,4   | 内容29,5           | 内容29,6       | 内容29,7 | 内容29,8              | 内容29,9    | 内容29,10 | 内容29,11   | 内容29,12 | 内容29,13  | 内容29,14 | 内容29,15   | 内容29,16                | 内容29,17           | 内容29,18 | 内容29,19 | 内容29,2            | 0        |
| 行30          | 内容30,1     | 内容30,2           | 内容30,3      | 内容30,4   | 内容30,5           | 内容30,8       | 内容30,7 | 内容30,8              | 内容30,9    | 内容30,10 | 内容30,11   | 内容30,12 | 内容30,13  | 内容30,14 | 内容30,15   | 内容30,16                | 内容30,17           | 内容30,18 | 内容30,19 | 内容30,20           | 0        |
| 行32          | 内容32.1     | 内容32.2           | 内容32.3      | 内容32.4   | 内容32.5           | 内容32.6       | 内容32.7 | 内容32.8              | 内容32.9    | 内容32.10 | 内容32.11   | 内容32.12 | 内容32.13  | 内容32.14 | 内容32,15   | 内容32,16                | 内容32.17           | 内容32.18 | 内容32,19 | 内容32.2            | 0        |
| 行33          | 内容33,1     | 内容33,2           | 内容33,3      | 内容33,4   | 内容33,5           | 内容33,6       | 内容33,7 | 内容33,8              | 内容33,9    | 内容33,10 | 内容33,11   | 内容33,12 | 内容33,13  | 内容33,14 | 内容33,15   | 内容33,16                | 内容33,17           | 内容33,18 | 内容33,19 | 内容33,2            | 0        |
| 行34          | 内容34,1     | 内容34,2           | 内容34,3      | 内容34,4   | 内容34,5           | 内容34,6       | 内容34,7 | 内容34,8              | 内容34,9    | 内容34,10 | 内容34,11   | 内容34,12 | 内容34,13  | 内容34,14 | 内容34,15   | 内容34,16                | 内容34,17           | 内容34,18 | 内容34,19 | 内容34,2            | <u>0</u> |
| 1丁35<br>行36  | 内容35,1     | 内容38.2<br>内容38.2 | 内容35,3      | 内容35,4   | 内容35,5<br>内容36.5 | 内容38.8       | 内容35,7 | 内容35,8              | 内容35,8    | 内容35,10 | 内容35,11   | 内容35,12 | 内容35,13  | 内容35,14 | 内容35,15   | 内容35,16                | 内容35,17           | 内容35,18 | 内容36,19 | 内容35,21<br>内容36.2 | -        |
| 行37          | 内容37,1     | 内容37,2           | 内容37,3      | 内容37,4   | 内容37,5           | 内容37,6       | 内容37,7 | 内容37,8              | 内容37,9    | 内容37,10 | 内容37,11   | 内容37,12 | 内容37,13  | 内容37,14 | 内容37,15   | 内容37,18                | 内容37,17           | 内容37,18 | 内容37,19 | 内容37,2            | Ó        |
| 行38          | 内容38,1     | 内容38,2           | 内容38,3      | 内容38,4   | 内容38,5           | 内容38,6       | 内容38,7 | 内容38,8              | 内容38,9    | 内容38,10 | 内容38,11   | 内容38,12 | 内容38,13  | 内容38,14 | 内容38,15   | 内容38,16                | 内容38,17           | 内容38,18 | 内容38,19 | 内容38,2            | 0        |
| 7739<br>2540 | 内容39,1     | 内容39,2           | 内容39,3      | 内容39,4   | 内容39,5           | 内容39,6       | 内容39,7 | 内容39,8              | 内容39,9    | 内容39,10 | 内容39,11   | 内容39,12 | 内容39,13  | 内容39,14 | 内容39,15   | 内容39,16                | 内容39,17           | 内容39,18 | 内容39,19 | 内容39,2            | 0        |
| 行41          | 内容41.1     | 内容41.2           | 内容41.3      | 内容41,4   | 内容41.5           | 内容41.8       | 内容41.7 | 内容41,8              | 内容41.9    | 内容41,10 | 内容41,11   | 内容41,12 | 内容41.13  | 内容41.14 | 内容41.15   | 内容41,16                | 内容41,17           | 内容41,18 | 内容41,19 | 内容41.2            | 0        |
| 行42          | 内容42,1     | 内容42,2           | 内容42,3      | 内容42,4   | 内容42,5           | 内容42,8       | 内容42,7 | 内容42,8              | 内容42.9    | 内容42,10 | 内容42,11   | 内容42,12 | 内容42,13  | 内容42,14 | 内容42,15   | 内容42,16                | 内容42,17           | 内容42,18 | 内容42,19 | 内容42,2            | 0        |
| 行43          | 内容43,1     | 内容43.2           | 内容43,3      | 内容43,4   | 内容43,5           | 内容43,6       | 内容43,7 | 内容43,8              | 内容43,9    | 内容43,10 | 内容43,11   | 内容43,12 | 内容43,13  | 内容43,14 | 内容43,15   | 内容43,16                | 内容43,17           | 内容43,18 | 内容43,19 | 内容43,2            | 0        |
| 1744         | 内容45.1     | 内容45.2           | 内容45.3      | 内容45.4   | 内容45.5           | 内容45.6       | 内容45.7 | 内容45.8              | 内容45.9    | 内容45.10 | 内容45.11   | 内容45.12 | 内容45.13  | 内容45.14 | 内容45.15   | 内容45.16                | 内容45.17           | 内容45.18 | 内容45.19 | 内容45.2            | 0        |
| 行46          | 内容46,1     | 内容46,2           | 内容46,3      | 内容48,4   | 内容46,5           | 内容46,6       | 内容48,7 | 内容48,8              | 内容46,9    | 内容46,10 | 内容46,11   | 内容46,12 | 内容46,13  | 内容46,14 | 内容48,15   | 内容46,16                | 内容48,17           | 内容46,18 | 内容46,19 | 内容46,2            | 0        |
| 行47          | 内容47,1     | 内容47,2           | 内容47,3      | 内容47,4   | 内容47,5           | 内容47.8       | 内容47,7 | 内容47,8              | 内容47,9    | 内容47,10 | 内容47,11   | 内容47,12 | 内容47,13  | 内容47,14 | 内容47,15   | 内容47,16                | 内容47,17           | 内容47,18 | 内容47,19 | 内容47,2            | 0        |
| 1748         | 內容48,1     | 四谷48,2           | 四谷48,3      | 四音48,4   | 竹谷48,5           | 11勺吞48,6     | 内容48,7 | 四音48,8              | [內谷48,9   | 四谷48,10 | 174348,11 | 四音48,12 | 四省48,13  | 小苔48,14 | P12148,15 | 四音48,16                | [内谷48,17          | 四音48,18 | 四音48,19 |                   | <u> </u> |
|              |            |                  |             |          |                  |              |        |                     |           |         |           |         |          |         |           |                        |                   |         |         |                   | P        |

[図125]

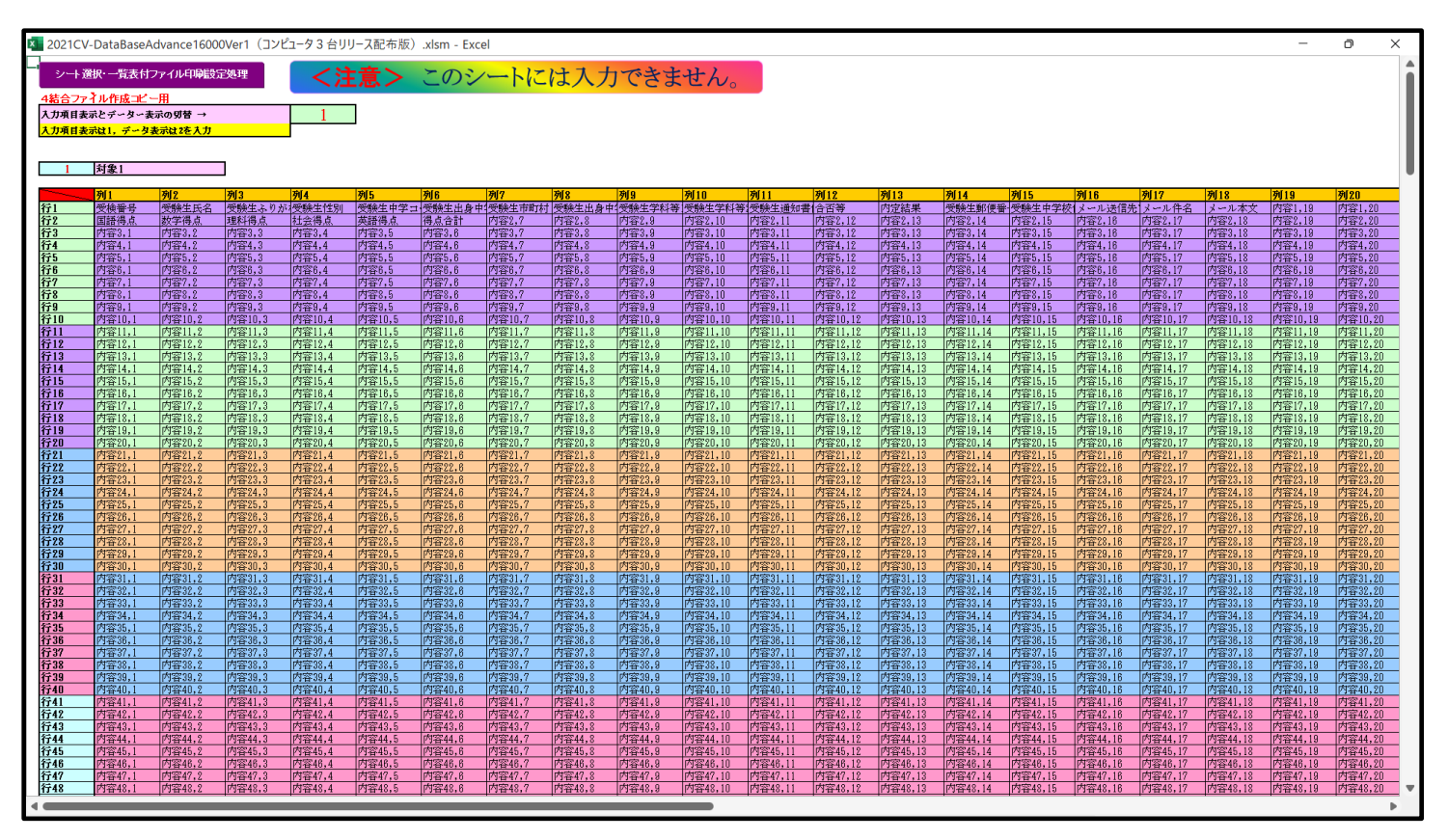

| 1 | 2 |  | フ | ア | イ | ル |
|---|---|--|---|---|---|---|
|---|---|--|---|---|---|---|

CV-DataBaseAdvance 軽装版 40Ver1 試用版.xlsm CV-DataBaseAdvance 軽装版 40Ver1(コンピュータ 〇台リリース配布版).xlsm の場合:

ファイル「2021CV-DataBaseAdvance 軽装版 40Ver1(コンピュータ 3 台リリース配布版).xlsm」を用いて説明いた しますが、やり方は、上のどのファイルでも全て同じです。

「シート選択・一覧表付ファイル設定印刷」の画面を表示させ、タブ<sup>シート選択, 各種処理</sup>」を選択すると次の [図126]の画面になります。

| シート選択・一覧表付ファイル設定印刷                       |                         |                          |                                   |
|------------------------------------------|-------------------------|--------------------------|-----------------------------------|
| シート選択、各種処理<br>処理   編集シート編集領域色付け処理   入力シー | ト行挿入・削除処理呼出 入力シート空白消去・埋 | 込処理呼出│印刷フォームシート選択│印刷フォー。 | ムソートデータ選択 一覧表付ファイル入力設定1選択印刷 一覧表付し |
|                                          |                         |                          |                                   |
| シート名設定                                   | 1                       | ファイル作成コヒ                 | ピー用選択複写メニュー呼出                     |
|                                          | 在名                      | 項目                       | 表示入力既定番地                          |
| インターフェース画                                | 面設定                     | 項目表示ノ                    | 入力既定番地複写処理                        |
| 項目表示ノ                                    | . <b></b> л             | 標準シ                      | ート名等シート表示                         |
| 項目表示作/                                   | ¢.                      | 標準シート名等のシ                | ート名設定シートへの複写処理                    |
| 行列入力項                                    | 3                       | 前期募                      | 集生徒宛通知印刷設定                        |
| ファイル作成コ                                  | ピー用                     | 一覧調                      | 表付ファイル作成入力設定2                     |
| 入力AA1(高校入試通知書                            | 作成データー)                 | 一覧表行                     | 付ファイル作成入力設定3                      |
| シートー括保護・保護                               | 解除呼出                    | 一覧表(                     | 付ファイル作成入力設定4                      |
| データー入力行う                                 | 追加削除                    | 一覧調                      | 表付ファイル作成入力設定5                     |
|                                          |                         |                          |                                   |
|                                          |                         |                          |                                   |
| 檀淮面面表示                                   | 全面面表示                   | シート目出しま元                 | シート目出しまま元                         |
| セルの広範囲選択呼出                               | キャンヤル                   | システム終了                   |                                   |
|                                          |                         |                          |                                   |
|                                          |                         |                          |                                   |

[図126]

上の[図126]の画面のコマンドボタン

項目表示入力

をクリックすると、シ

ート「項目表示入力」が選択されて次の[図127]の画面になります。

| 💶 2021CV-DataBaseAdvance軽装版40Ver1(コンピュータ 3 台リリース配布版) .xlsm - Excel                                                             |                   | - 0        | ×  |
|----------------------------------------------------------------------------------------------------|-------------------|------------|----|
| シート海根・一覧まけファイル印刷設定処理                                                                                                    |                   |            |    |
|                                                                                                    |                   |            |    |
| 項目表示入力                                                                                                    |                   |            |    |
|                                                                                                    | <u>利17</u> 列18列19 | <b>列20</b> | 20 |
| 行之 内容2.1 内容2.2 内容2.3 内容2.4 内容2.5 内容2.6 内容2.7 内容2.8 内容2.9 内容2.10 内容2.11 内容2.12 内容2.12 内容2.12 内容2.13 内容2.14 内容2.15 内容2.16 内容2.16 | 7春2,17 内容2,18 内容2 | ,10 内容2,   | 20 |
|                                                                                                    |                   |            |    |
|                                                                                                    |                   |            |    |
|                                                                                                    |                   |            |    |
|                                                                                                    |                   |            |    |
|                                                                                                    |                   |            |    |
|                                                                                                    |                   |            |    |
|                                                                                                    |                   |            |    |
|                                                                                                    |                   |            |    |
|                                                                                                    |                   |            |    |
|                                                                                                    |                   |            |    |
|                                                                                                    |                   |            |    |
|                                                                                                    |                   |            |    |
|                                                                                                    |                   |            |    |
|                                                                                                    |                   |            |    |
|                                                                                                    |                   |            |    |
|                                                                                                    |                   |            |    |
|                                                                                                    |                   |            |    |
|                                                                                                    |                   |            |    |
|                                                                                                    |                   |            |    |
|                                                                                                    |                   |            | -  |
|                                                                                                    |                   |            | •  |

上の[図127]の画面の図形 で囲まれたそれぞれのセルに値を入力し、そして、セルの保護を解除して セルの背景色をなしに設定すると次の[図128]の画面のようになります。設定し終わったら必ずシートを保護して ください。

| 💶 2021CV-DataBaseAdvance軽装版40Ve                                                     | r1(コンピュータ3台                   | 1リリース配布版).>                  | xlsm - Excel |                  |                |                         |                 |               |                       |                 |               |                   |                  |                    | -                           | o ×                     |
|-------------------------------------------------------------------------------------|-------------------------------|------------------------------|--------------|------------------|----------------|-------------------------|-----------------|---------------|-----------------------|-----------------|---------------|-------------------|------------------|--------------------|-----------------------------|-------------------------|
| シート選択・一覧表付ファイル印刷設定                                                                  | 処理                            |                              |              |                  |                |                         |                 |               |                       |                 |               |                   |                  |                    |                             |                         |
| 」<br>項目表示入力                                                                         |                               |                              |              |                  |                |                         |                 |               |                       |                 |               |                   |                  |                    |                             |                         |
| 列1 列2 列3                                                                            | 列4                            | 列5 列6                        | 6 列7         | 列8               | 列9             | 列10                     | 列11             | 列12           | 列13                   | 列14             | 列15           | 列16               | 列17              | 列18                | 列19                         | 列20                     |
| 行1         受検番号         受験生氏名受助           行2         内容2,1         内容2,2         内容 | <u>後生ふり受験生性</u><br>第2,3 内容2,4 | <u>別受験生中学受</u> り<br>内容2,5 内容 | <u> </u>     | 5町受験生出身<br>内容2,8 | 受験生学科<br>内容2,9 | <u>受験生学</u> 和<br>内容2,10 | 受験生通知<br>内容2,11 | 合否等<br>内容2,12 | <u>内定結果</u><br>内容2,13 | 受験生郵作<br>内容2,14 | 受験生中<br>内容2,1 | 学メール送<br>5 内容2,10 | 信メール作<br>3 内容2,1 | ·名メール本<br>7 内容2,1: | 文 <u>内容1,19</u><br>3 内容2,19 | <u>内容1,20</u><br>内容2,20 |
|                                                                                     |                               |                              |              |                  |                |                         |                 |               |                       |                 |               |                   |                  |                    |                             |                         |
|                                                                                     |                               |                              |              |                  |                |                         |                 |               |                       |                 |               |                   |                  |                    |                             |                         |
|                                                                                     |                               |                              |              |                  |                |                         |                 |               |                       |                 |               |                   |                  |                    |                             |                         |
|                                                                                     |                               |                              |              |                  |                |                         |                 |               |                       |                 |               |                   |                  |                    |                             |                         |
|                                                                                     |                               |                              |              |                  |                |                         |                 |               |                       |                 |               |                   |                  |                    |                             |                         |
|                                                                                     |                               |                              |              |                  |                |                         |                 |               |                       |                 |               |                   |                  |                    |                             |                         |
|                                                                                     |                               |                              |              |                  |                |                         |                 |               |                       |                 |               |                   |                  |                    |                             |                         |
|                                                                                     |                               |                              |              |                  |                |                         |                 |               |                       |                 |               |                   |                  |                    |                             |                         |
|                                                                                     |                               |                              |              |                  |                |                         |                 |               |                       |                 |               |                   |                  |                    |                             |                         |
|                                                                                     |                               |                              |              |                  |                |                         |                 |               |                       |                 |               |                   |                  |                    |                             |                         |
|                                                                                     |                               |                              |              |                  |                |                         |                 |               |                       |                 |               |                   |                  |                    |                             |                         |
|                                                                                     |                               |                              |              |                  |                |                         |                 |               |                       |                 |               |                   |                  |                    |                             |                         |
|                                                                                     |                               |                              |              |                  |                |                         |                 |               |                       |                 |               |                   |                  |                    |                             |                         |
|                                                                                     |                               |                              |              |                  |                |                         |                 |               |                       |                 |               |                   |                  |                    |                             |                         |
|                                                                                     |                               |                              |              |                  |                |                         |                 |               |                       |                 |               |                   |                  |                    |                             |                         |
|                                                                                     |                               |                              |              |                  |                |                         |                 |               |                       |                 |               |                   |                  |                    |                             |                         |
|                                                                                     |                               |                              |              |                  |                |                         |                 |               |                       |                 |               |                   |                  |                    |                             |                         |
| 4                                                                                   |                               |                              |              |                  |                |                         |                 |               |                       |                 |               |                   |                  |                    |                             |                         |
|                                                                                     |                               |                              |              |                  |                |                         |                 |               |                       |                 |               |                   |                  |                    |                             |                         |

すると、シート「入力(高校入試通知書等作成データー)」の状況は、次の[図129]の画面からその次の [図130]の画面ように変わり、シートのフィールド名が設定されます。

| 2021CV-DataBaseAdvand | ce軽装版40Ver1(I       | コンピュータ 3 台リリー          | ス配布版).xlsm -        | Excel                      |              |                                                        |                                                                   |                                                      |                                       |                              |        | - 6    | א נ |
|-----------------------|---------------------|------------------------|---------------------|----------------------------|--------------|--------------------------------------------------------|-------------------------------------------------------------------|------------------------------------------------------|---------------------------------------|------------------------------|--------|--------|-----|
| シート選択・一覧す<br>入力AA1(   | <sup>表付ファイル印刷</sup> | <sub>瞰定処理</sub><br>試通知 | <b>入力可能</b><br>書作成う | <sup>能行数 501</sup><br>データー | <del>,</del> | <注意><br>このシートで<br>①手動操作に<br>②第1行~7<br>なお、表の行<br>来ませんので | は次のことを行うと言<br>よる行、列、セルの自<br>行、表の最後の削除券<br>の追加、削除処理はマ<br>ご承知おき下さい。 | レステムの破壊につな<br>創除及び切り取り操作<br>禁止行及びB列、C列<br>マクロ処理で出来ます | がりますので絶対や<br>での入力または消去。<br>。ただし、表の列の: | らないで下さい。<br>操作<br>追加、削除処理はマク | ロ処理で出  |        | Î   |
| ID 対象                 | 内索1.1               | 内容1.2                  | 内容1.3               | 内容1.4                      | 内容1.5        | 内容1.6                                                  | 内容1.7                                                             | 内容1.8                                                | 内容1.9                                 | 内容1.10                       | 内容1.11 | 内容1.12 | 内容1 |
| 10 11 10              | 列1                  | 列2                     | 列3                  | 列4                         | 列5           | 列6                                                     | 列7                                                                | 列8                                                   | 列9                                    | 列10                          | 列11    | 列12    | 列13 |
|                       | 行1                  | 行1                     | 行1                  | 行1                         | 行1           | 行1                                                     | 行1                                                                | 行1                                                   | 行1                                    | 行1                           | 行1     | 行1     | 行1  |
| 1 対象1                 |                     |                        |                     |                            |              |                                                        |                                                                   |                                                      |                                       |                              |        |        |     |
| 2 対象2                 |                     |                        |                     |                            |              |                                                        |                                                                   |                                                      |                                       |                              |        |        |     |
| 3 対象3                 |                     |                        |                     |                            |              |                                                        |                                                                   | _                                                    |                                       |                              |        |        |     |
| 4 対象4                 |                     |                        |                     |                            |              |                                                        |                                                                   | _                                                    |                                       |                              |        |        |     |
| 5 対象5                 |                     | _                      |                     | _                          | _            |                                                        |                                                                   |                                                      | _                                     |                              | _      |        |     |
| 6 対象6                 |                     | _                      |                     |                            |              |                                                        |                                                                   |                                                      |                                       |                              |        |        |     |
| 7 对聚7                 |                     |                        |                     |                            |              |                                                        |                                                                   |                                                      |                                       |                              |        |        |     |
| 8 対象8                 |                     | _                      |                     | _                          |              |                                                        | _                                                                 | _                                                    |                                       |                              |        |        |     |
| 9 刈录9                 |                     |                        |                     |                            | _            |                                                        |                                                                   |                                                      |                                       |                              |        |        |     |
| 11 計算11               |                     | _                      |                     | _                          |              |                                                        | _                                                                 | _                                                    |                                       |                              |        |        |     |
| 11 // 永口              |                     | _                      |                     |                            |              |                                                        |                                                                   |                                                      |                                       |                              |        |        |     |
| 13 対象13               |                     | _                      |                     |                            |              |                                                        |                                                                   |                                                      |                                       |                              |        |        |     |
| 14 対象14               |                     |                        |                     |                            |              |                                                        |                                                                   |                                                      |                                       |                              |        |        |     |
| 15 対象15               |                     |                        |                     |                            |              |                                                        |                                                                   |                                                      |                                       |                              |        |        |     |
| 16 対象16               |                     |                        |                     |                            |              |                                                        |                                                                   |                                                      |                                       |                              |        |        |     |
| 17 対象17               |                     |                        |                     |                            |              |                                                        |                                                                   |                                                      |                                       |                              |        |        |     |
| 18 対象18               |                     |                        |                     |                            |              |                                                        |                                                                   |                                                      |                                       |                              |        |        |     |
| 19 対象19               |                     |                        |                     |                            |              |                                                        |                                                                   |                                                      |                                       |                              |        |        |     |
| 20 対象20               |                     |                        |                     |                            |              |                                                        |                                                                   |                                                      |                                       |                              |        |        |     |
| 21 対象21               |                     |                        |                     |                            |              |                                                        |                                                                   |                                                      |                                       |                              |        |        |     |
| 22 対象22               |                     |                        |                     |                            |              |                                                        |                                                                   |                                                      |                                       |                              |        |        |     |
| 23 対象23               |                     |                        |                     |                            |              |                                                        |                                                                   |                                                      |                                       |                              |        |        |     |
| 24 対象24               |                     |                        |                     |                            |              |                                                        |                                                                   |                                                      |                                       |                              |        |        | 4   |
| 25 対象25               |                     | _                      |                     | _                          | _            | _                                                      | -                                                                 | -                                                    | _                                     |                              | _      |        |     |
| 26 对象26               |                     | _                      |                     | _                          |              |                                                        | _                                                                 |                                                      |                                       |                              |        |        |     |
| 27 对象27               |                     | _                      |                     |                            |              |                                                        |                                                                   |                                                      |                                       |                              |        |        |     |
| 28 対象28               |                     |                        |                     | _                          | _            | _                                                      | _                                                                 |                                                      |                                       | _                            |        |        |     |
| 29 対象29               |                     | _                      |                     | _                          |              |                                                        |                                                                   | _                                                    |                                       |                              |        |        |     |
| 30 対象30               |                     | -                      |                     |                            |              |                                                        |                                                                   |                                                      |                                       |                              |        |        |     |
| 31 // 承31             |                     |                        |                     |                            |              | -                                                      |                                                                   |                                                      |                                       | -                            |        |        |     |
| •                     |                     |                        |                     |                            |              |                                                        |                                                                   |                                                      |                                       |                              |        |        | •   |

[図129]

| 💶 2021CV-DataBaseAdvi | ance軽装版40Ver1(: | コンピュータ 3 台リリース | 配布版).xlsm - | Excel                 |        |                                       |                                     |                                          |                        |              |            | - 0      | ) × |
|-----------------------|-----------------|----------------|-------------|-----------------------|--------|---------------------------------------|-------------------------------------|------------------------------------------|------------------------|--------------|------------|----------|-----|
| シート選択・一覧              | 覧表付ファイル印刷       | 削設定処理          | 入力可能        | € <mark>行数</mark> 50行 | :      | <注意><br>このシートでは<br>①手動操作によ<br>②第1行~7行 | 次のことを行うとシ<br>る行、列、セルの削<br>、表の最後の削除禁 | ステムの破壊につなが<br>除及び切り取り操作<br>止行及びB列<br>・これ | りますので絶対やら<br>の入力または消去操 | ないで下さい。<br>作 | At we will |          | Î   |
| 入力(高                  | 校入試通            | 知書作品           | 戊デー?        | ター)                   |        | なお、表の行の<br>来ませんのでご                    | 通加、削除処理はマ<br>「承知おき下さい。              | クロ処理で出来ます。                               | たたし、衣の列の道              | 加、削除処理はマクロ   | 処理で出       | 7        |     |
| ID 対象                 | 受検番号            | 受験生氏名          | 受験生ふり       | カ受験生性別                | 受験生中学: | 受験生出身口                                | 受験生市町                               | 受験生出身。                                   | 受験生学科                  | 受験生学科等       | 受験生通知書     | 合否等      | 内定約 |
|                       | 列1              | 列2             | 列3          | 列4                    | 列5     | 列6                                    | 列7                                  | 列8                                       | 列9                     | 列10          | 列11        | 列12      | 列13 |
|                       | 行1              | 行1             | 行1          | 行1                    | 行1     | 行1                                    | 行1                                  | 行1                                       | 行1                     | 行1           | 行1         | 行1       | 行1  |
| 1 対象1                 |                 |                |             |                       |        |                                       |                                     |                                          |                        |              |            |          |     |
| 2 対象2                 |                 |                |             |                       |        |                                       |                                     |                                          |                        |              |            |          |     |
| 3 对聚3                 |                 |                |             |                       |        |                                       |                                     |                                          |                        |              |            |          |     |
| 4 刈家4                 |                 |                |             | _                     |        |                                       |                                     |                                          |                        |              |            |          |     |
| 6 対象6                 |                 |                |             |                       |        |                                       |                                     |                                          |                        |              |            |          |     |
| 7 対象7                 |                 |                |             |                       |        |                                       |                                     |                                          |                        |              |            |          |     |
| 8 対象8                 |                 |                |             |                       |        |                                       |                                     |                                          |                        |              |            |          |     |
| 9 対象9                 |                 |                |             |                       |        |                                       |                                     |                                          |                        |              |            |          |     |
| 10 対象10               |                 |                |             |                       |        |                                       |                                     |                                          |                        |              |            |          |     |
| 11 対象11               |                 |                |             |                       |        |                                       |                                     |                                          |                        |              |            |          |     |
| 12 対象12               |                 |                |             |                       |        |                                       |                                     |                                          |                        |              |            |          |     |
| 13 対象13               |                 |                |             |                       |        |                                       |                                     |                                          |                        |              |            |          |     |
| 14 対象14               |                 |                |             |                       |        |                                       |                                     |                                          |                        |              |            | <u> </u> |     |
| 15 対象15               |                 |                |             |                       |        |                                       |                                     |                                          |                        |              |            | l        |     |
| 16 対象16               |                 |                |             |                       |        |                                       |                                     |                                          |                        |              |            |          |     |
| 17 対象17               |                 | _              |             | _                     |        |                                       |                                     |                                          |                        |              |            |          |     |
| 18 対象18               |                 |                |             |                       |        |                                       |                                     |                                          |                        |              |            |          |     |
| 19 対象19               |                 |                |             |                       |        |                                       |                                     |                                          |                        |              |            |          |     |
| 20 対象20               |                 | _              |             |                       |        |                                       |                                     |                                          |                        |              |            |          |     |
| 21 対象21               |                 | _              |             |                       |        |                                       |                                     |                                          |                        |              |            |          |     |
| 22 月永22               |                 |                |             |                       |        |                                       |                                     |                                          |                        |              |            |          |     |
| 2.5 /1家2.5            |                 |                |             |                       |        |                                       |                                     |                                          |                        |              |            |          |     |
| 25 対象25               |                 | _              |             |                       |        |                                       |                                     |                                          |                        |              |            |          |     |
| 26 対象26               |                 |                |             |                       |        |                                       |                                     |                                          |                        |              |            |          |     |
| 27 対象27               |                 |                |             |                       |        |                                       |                                     |                                          |                        |              |            |          |     |
| 28 対象28               |                 |                |             |                       |        |                                       |                                     |                                          |                        |              |            |          |     |
| 29 対象29               |                 |                |             |                       |        |                                       |                                     |                                          |                        |              |            |          |     |
| 30 対象30               |                 |                |             |                       |        |                                       |                                     |                                          |                        |              |            |          |     |
| 31 対象31               |                 |                |             |                       |        |                                       |                                     |                                          |                        |              |            |          |     |
| 20 計卷20               |                 |                |             |                       |        |                                       |                                     |                                          |                        |              |            | 1        |     |
|                       |                 |                |             |                       |        |                                       |                                     |                                          |                        |              |            |          | P   |

上の[図130]の画面の表の項目名は横書スタイルで見づらいです。そこで、シートの保護を解除し、シートの見出 しを表示してセルの高さを調節し、更に第5行のD列以降を選択して右クリックしてセルの書式設定を選択し、配 置タブで文字の配列を横書きから縦書きに変更してそして文字を折り返して全体を表示するにチェックを入れて見 やすくしたのが次の[図131]の画面です。見易く設定したら必ずシートを保護してください。

[図131]

| 2021CV-DataBaseAdvanc | ce軽装版40Ver1(I       | コンピュータ 3 台リリース            | 配布版).xlsm - E       | xcel             |                                                                                                  |                                                        |                                                                   |                                                          |                                       |                              |                            | - 1                | o x        |
|-----------------------|---------------------|---------------------------|---------------------|------------------|--------------------------------------------------------------------------------------------------|--------------------------------------------------------|-------------------------------------------------------------------|----------------------------------------------------------|---------------------------------------|------------------------------|----------------------------|--------------------|------------|
| シート選択・一覧羽<br>入力(高校    | <sup>表付ファイル印刷</sup> | <sub>設定処理</sub><br>知書作F   | 入力可能                | 行数 50行<br>又—)    | ř                                                                                                | <注意><br>このシートで<br>①手動操作に<br>②第1行~7<br>なお、表の行<br>来ませんので | は次のことを行うとら<br>よる行、列、セルの身<br>行、麦の最後の削除禁<br>の追加、削除処理はマ<br>ご承知おき下さい。 | ・ステムの破壊につなな<br>除及び切り取り操作<br>生行及び日列、C列1<br>・クロ処理で出来ます。    | 『りますので絶対や』<br>『の入力または消去』<br>ただし、表の列の# | らないで下さい。<br>操作<br>自加、削除処理はマク | ロ処理で出                      |                    |            |
| ID 対象                 | 受検<br>希<br>号        | CH FIT /<br>受験<br>生氏<br>名 | が受<br>な験<br>生<br>ふり | 受<br>験<br>生<br>別 | コ受<br> <br> <br> <br> <br> <br> <br> <br> <br> <br> <br> <br> <br> <br> <br> <br> <br> <br> <br> | 中受<br>学験<br>校生<br>身                                    | 村受<br>験<br>生<br>市<br>町                                            | 名<br>中<br>受<br>験<br>校<br>生<br>一<br>策<br>段<br>出<br>宛<br>身 | 等受<br>1<br>験<br>生<br>料                | 等受<br>2<br>験<br>生<br>学<br>科  | 区<br>書受<br>分作験<br>成生<br>令知 | <b>合</b><br>否<br>等 |            |
|                       | 列1                  | 列2                        | 列3                  | 列4               | 列5                                                                                               | 列6                                                     | 列7                                                                | 列8                                                       | 列9                                    | 列10                          | 列11                        | 列12                | <u>列13</u> |
|                       | 行1                  | 行1                        | 行1                  | 行1               | 行1                                                                                               | 行1                                                     | 行1                                                                | 行1                                                       | 行1                                    | 行1                           | 行1                         | 行1                 | 行1         |
| 1 対象1                 |                     |                           |                     |                  |                                                                                                  |                                                        |                                                                   |                                                          |                                       |                              |                            |                    |            |
| 2 対象2                 |                     |                           |                     |                  |                                                                                                  |                                                        |                                                                   |                                                          |                                       | _                            |                            |                    |            |
| 3 対象3                 |                     |                           |                     |                  |                                                                                                  |                                                        | _                                                                 |                                                          |                                       | _                            |                            |                    |            |
| 4 対象4                 |                     |                           |                     |                  |                                                                                                  |                                                        |                                                                   |                                                          |                                       | _                            |                            |                    |            |
| 5 対象5                 |                     |                           |                     |                  |                                                                                                  |                                                        |                                                                   |                                                          |                                       |                              |                            |                    |            |
| 6 対象6                 |                     |                           |                     |                  |                                                                                                  |                                                        |                                                                   |                                                          |                                       |                              |                            |                    |            |
| 7 対象7                 |                     |                           |                     |                  |                                                                                                  |                                                        |                                                                   |                                                          |                                       |                              |                            |                    |            |
| 8 対象8                 |                     |                           |                     |                  |                                                                                                  |                                                        |                                                                   |                                                          |                                       |                              |                            |                    |            |
| 9 対象9                 |                     |                           |                     |                  |                                                                                                  |                                                        | _                                                                 |                                                          |                                       | _                            |                            |                    |            |
| 10 対象10               |                     |                           |                     |                  | _                                                                                                |                                                        |                                                                   |                                                          |                                       |                              |                            |                    |            |
| 11 対象11               |                     |                           |                     |                  |                                                                                                  |                                                        |                                                                   |                                                          |                                       | _                            |                            |                    |            |
| 12 対象12               |                     |                           |                     |                  |                                                                                                  |                                                        |                                                                   |                                                          |                                       |                              |                            |                    |            |
| 13 対象13               |                     |                           |                     |                  |                                                                                                  |                                                        |                                                                   |                                                          |                                       |                              |                            |                    |            |
| 14 対象14               |                     |                           |                     |                  |                                                                                                  |                                                        |                                                                   |                                                          |                                       |                              |                            |                    | '          |
| 15 対象15               |                     |                           |                     |                  |                                                                                                  |                                                        |                                                                   |                                                          |                                       |                              |                            |                    |            |
| 16 対象16               |                     |                           |                     |                  |                                                                                                  |                                                        |                                                                   |                                                          |                                       |                              |                            |                    |            |
| 17 対象17               |                     |                           |                     |                  |                                                                                                  |                                                        | _                                                                 |                                                          |                                       | _                            |                            |                    |            |
| 18 対象18               |                     |                           |                     |                  |                                                                                                  |                                                        | _                                                                 |                                                          |                                       | _                            |                            |                    |            |
| 19 対象19               |                     |                           |                     |                  |                                                                                                  |                                                        | _                                                                 |                                                          |                                       | _                            |                            |                    |            |
| 20 対象20               |                     |                           | _                   |                  |                                                                                                  |                                                        | _                                                                 |                                                          |                                       | -                            |                            |                    |            |
| 21 対象21               |                     |                           |                     |                  |                                                                                                  |                                                        |                                                                   |                                                          |                                       |                              |                            |                    |            |
| 22 対象22               |                     |                           |                     |                  |                                                                                                  |                                                        |                                                                   |                                                          |                                       |                              |                            |                    |            |
| 23 対象23               |                     |                           |                     |                  |                                                                                                  |                                                        | _                                                                 |                                                          |                                       | _                            |                            |                    |            |
| 24 対象24               |                     | _                         | _                   |                  |                                                                                                  |                                                        | _                                                                 | _                                                        |                                       | _                            | _                          |                    |            |
| 25 対象25               |                     |                           |                     |                  |                                                                                                  |                                                        |                                                                   |                                                          |                                       |                              |                            |                    |            |
| 26 対象26               |                     | _                         |                     |                  |                                                                                                  |                                                        | _                                                                 |                                                          |                                       | _                            |                            |                    | <b></b> .  |
| 971対象97               |                     |                           |                     |                  |                                                                                                  |                                                        |                                                                   |                                                          |                                       |                              |                            |                    |            |
|                       |                     |                           |                     |                  |                                                                                                  |                                                        |                                                                   |                                                          |                                       |                              |                            |                    | •          |

とくにご注意いただきたいことは、入力シート、今の場合はシート「入力(高校入試通知書等作成データー)」では 項目を直接入力することは絶対にやらないでください。つまり、上の[図129]の

<u>| 内容1,1 | 内容1,2 | 内容1,3 | 内容1,4 | 内容1,5 | 内容1,6 | 内容1,7 | 内容1,8 | 内容1,9 | 内容1,10 | 内容1,11 | 内容1,12 | 内容1,13 | 内容1,1</u> の部分の各セルには関数が入っているので、この部分の各セルには入力してはいけません。くれぐれもご注意くだ さい。

なお、シート「ファイル作成コピー用」は、シートの印刷をする部分を設計する際、ファイルに備わっている複写 のマクロ機能を用いて、「印刷フォーム」シートにまるごと複写して使用する極めて重要なシートですが、選択して 変化をみると、シート「項目表示入力」の状況と同じように、項目表示の各セルの値を変更する前は次の [図132]の画面の状況だったものがセルの値を変更した後は、その次の[図133]の画面の状況に変わっている ことが確認できます。つまり、シート「ファイル作成コピー用」は、入力シート「入力(高校入試通知書等作成デ ーター)」の表の項目を表していることになります。また、シート「ファイル作成コピー用」は、入力シート「入力 (高校入試通知書等作成データー)」の表のデーターの入力範囲における各行の具体的なデーターの値を表示するこ ともできます。

## [図132]

| × 2021C         | V-DataBaseAdv   | ance軽装版40V     | /er1 (コンピュ-    | -タ3台リリース酢      | 己布版).xlsm      | - Excel |                |                |                |                  |                  |                  |                  |                  |                  | -                | - 0              | ×  |
|-----------------|-----------------|----------------|----------------|----------------|----------------|---------|----------------|----------------|----------------|------------------|------------------|------------------|------------------|------------------|------------------|------------------|------------------|----|
| <br>シー          | - 卜選択• 一覧表作     | ファイル印刷設        | 定処理            |                |                |         |                |                |                |                  |                  |                  |                  |                  |                  |                  |                  | î  |
| 771.            | ル作成コピー月         | 8              |                |                | _              |         |                |                |                |                  |                  |                  |                  |                  |                  |                  |                  |    |
| 入力工             | 賃目表示とデ          | ーター表示の         | の切替→           | 1              |                |         |                |                |                |                  |                  |                  |                  |                  |                  |                  |                  |    |
| <u></u>         | <u> 貝日表示は1,</u> | データ表示          | は2を人力          |                |                |         |                |                |                |                  |                  |                  |                  |                  |                  |                  |                  |    |
| 1               | 対象1             |                |                |                |                |         |                |                |                |                  |                  |                  |                  |                  |                  |                  |                  |    |
|                 | 列1              | 列2             | 列3             | 列4             | 列5             | 列6      | 列7             | 列8             | 列9             | 列10              | 列11              | 列12              | 列13              | 列14              | 列15              | 列16              | 列17              | 79 |
| <u>行1</u><br>行2 |                 | 内容1,2<br>内容2,2 | 内容1,3<br>内容2,3 | 内容1,4<br>内容2,4 | 内容1,5<br>内容2,5 |         | 内容1,7<br>内容2,7 | 内容1,8<br>内容2,8 | 内容1,9<br>内容2,9 | 内容1,10<br>内容2,10 | 内容1,11<br>内容2,11 | 内容1,12<br>内容2,12 | 内容1,13<br>内容2,13 | 内容1,14<br>内容2,14 | 内容1,15<br>内容2,15 | 内容1,16<br>内容2,16 | 内容1,17<br>内容2,17 | P  |
|                 |                 |                |                |                |                |         |                |                |                |                  |                  |                  |                  |                  |                  |                  |                  |    |
|                 |                 |                |                |                |                |         |                |                |                |                  |                  |                  |                  |                  |                  |                  |                  |    |
|                 |                 |                |                |                |                |         |                |                |                |                  |                  |                  |                  |                  |                  |                  |                  |    |
|                 |                 |                |                |                |                |         |                |                |                |                  |                  |                  |                  |                  |                  |                  |                  |    |
|                 |                 |                |                |                |                |         |                |                |                |                  |                  |                  |                  |                  |                  |                  |                  |    |
|                 |                 |                |                |                |                |         |                |                |                |                  |                  |                  |                  |                  |                  |                  |                  |    |
|                 |                 |                |                |                |                |         |                |                |                |                  |                  |                  |                  |                  |                  |                  |                  |    |
|                 |                 |                |                |                |                |         |                |                |                |                  |                  |                  |                  |                  |                  |                  |                  |    |
|                 |                 |                |                |                |                |         |                |                |                |                  |                  |                  |                  |                  |                  |                  |                  |    |
|                 |                 |                |                |                |                |         |                |                |                |                  |                  |                  |                  |                  |                  |                  |                  |    |
|                 |                 |                |                |                |                |         |                |                |                |                  |                  |                  |                  |                  |                  |                  |                  |    |
|                 |                 |                |                |                |                |         |                |                |                |                  |                  |                  |                  |                  |                  |                  |                  |    |
|                 |                 |                |                |                |                |         |                |                |                |                  |                  |                  |                  |                  |                  |                  |                  |    |
|                 |                 |                |                |                |                |         |                |                |                |                  |                  |                  |                  |                  |                  |                  |                  |    |
|                 |                 |                |                |                |                |         |                |                |                |                  |                  |                  |                  |                  |                  |                  |                  |    |
|                 |                 |                |                |                |                |         |                |                |                |                  |                  |                  |                  |                  |                  |                  |                  |    |
|                 |                 |                |                |                |                |         |                |                |                |                  |                  |                  |                  |                  |                  |                  |                  |    |
|                 |                 |                |                |                |                |         |                |                |                |                  |                  |                  |                  |                  |                  |                  |                  |    |
|                 |                 |                |                |                |                |         |                |                |                |                  |                  |                  |                  |                  |                  |                  |                  |    |
| •               |                 |                |                |                |                |         |                |                |                |                  |                  |                  |                  |                  |                  |                  |                  | •  |

[図133]

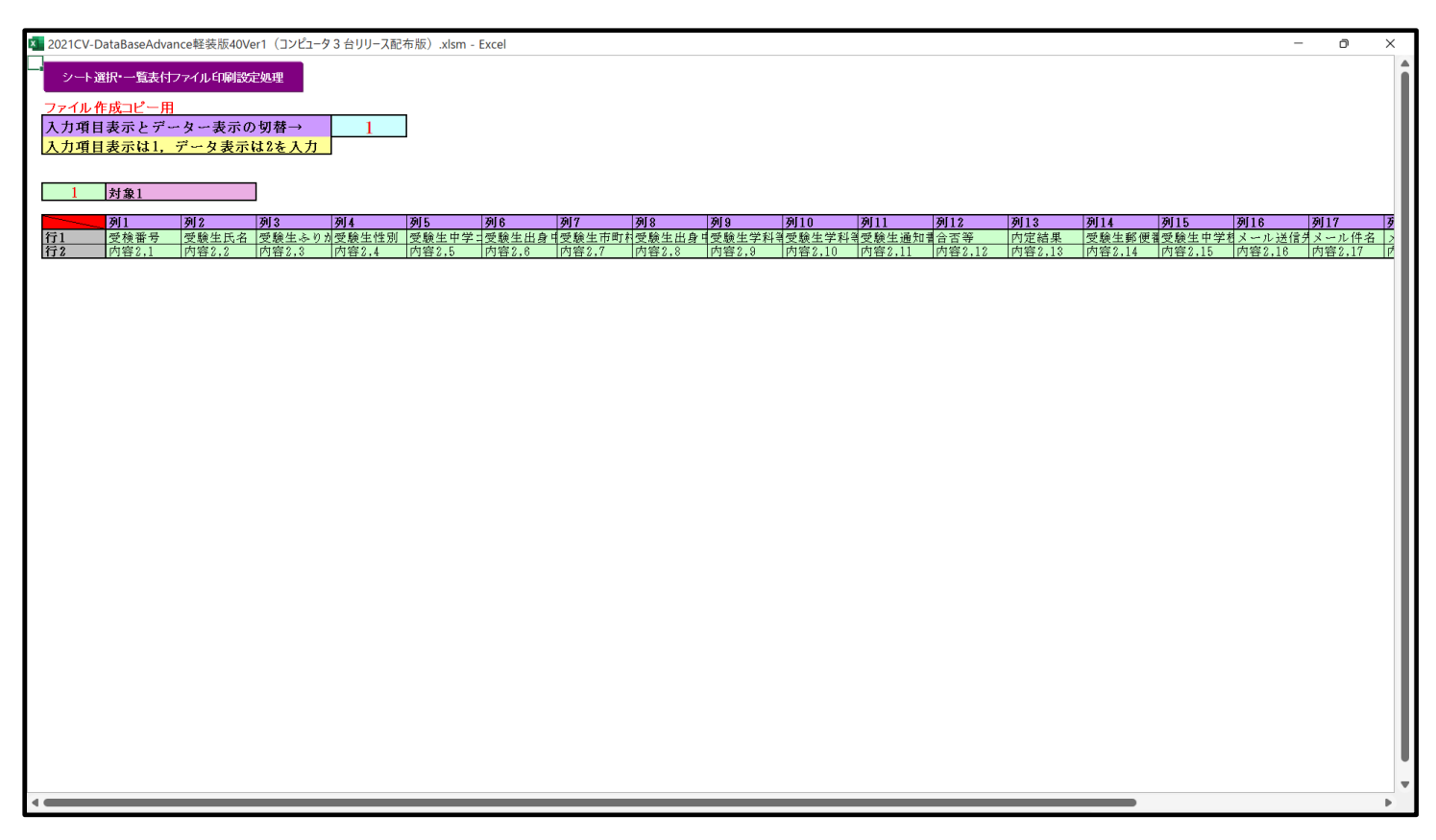

13. ファイル

CV-DataBaseAdvance 軽装版 100Ver1 試用版.xlsm

CV-DataBaseAdvance 軽装版 100Ver1(コンピュータ 🔵 台リリース配布版).xlsm

CV-DataBaseAdvance 軽装版 100Ver1 試用版.xlsm

\_\_\_\_\_ CV-DataBaseAdvance 軽装版 100Ver1(コンピュータ 🔵 台リリース配布版).xlsm

の場合:

各シートに配置したコマンドボタン

ファイル「2021V-DataBaseAdvance 軽装版 100Ver1(コンピュータ3台リリース配布版).xlsm」を用いて説明いた しますが、やり方は、上のどのファイルでも全て同じです。

シート選択・一覧表付ファイル印刷設定処理

をクリックし、ユーザーフォーム

「シート選択・一覧表付ファイル設定印刷」の画面を表示させ、タブ<sup>ジート選択</sup>を選択すると次に[図134]の画面 になります。

[図134]

| シート選択・一覧表付ファイル設定印刷                    |                        |                     | ×                                        |
|---------------------------------------|------------------------|---------------------|------------------------------------------|
| シート選択 入力シート行数調整処理等 編集シート編集領域色付け処理 入力シ | 'ート行挿入・削除処理呼出│入力シート空   | 白消去・埋込処理呼出 印刷フォームシー | ト選択┃印刷フォームソートデータ選択┃一覧表付ファイル入力設定1選択印刷 💶 ▶ |
|                                       |                        |                     |                                          |
|                                       |                        |                     |                                          |
| シート名設定                                | 前期募集生徒宛                | 通知印刷設定              | 一覧表付ファイル作成入力設定11                         |
| 既定シート現在名                              | 一覧表付ファイ                | ル作成入力設定2            | 一覧表付ファイル作成入力設定12                         |
| インターフェース画面設定                          | 一覧表付ファイル               | ·作成入力設定3            | 一覧表付ファイル作成入力設定13                         |
| 項目表示入力                                | 一覧表付ファイ                | ル作成入力設定4            | 一覧表付ファイル作成入力設定14                         |
| 項目表示作成                                | 一覧表付ファイル               | ·作成入力設定5            | 一覧表付ファイル作成入力設定15                         |
| 行列入力項目                                | 一覧表付ファイル               | 作成入力設定6             | 一覧表付ファイル作成入力設定16                         |
| ファイル作成コピー用                            | 一覧表付ファイ                | ル作成入力設定7            | 一覧表付ファイル作成入力設定17                         |
| 入力AA1(高校入試通知書作成データー)                  | 一覧表付ファイル               | 作成入力設定8             | 一覧表付ファイル作成入力設定18                         |
| シートー括保護・保護解除呼出                        | 一 <mark>覧</mark> 表付ファイ | ル作成入力設定9            | 一覧表付ファイル作成入力設定19                         |
|                                       | 一覧表付ファイル               | 作成入力設定10            | 一覧表付ファイル作成入力設定20                         |
|                                       |                        |                     |                                          |
|                                       |                        |                     |                                          |
| 標準画面表示                                | 全画面表示                  | シート見出し表示            | シート見出し非表示                                |
| <br>セルの広範囲選択呼出                        | キャンセル                  | システム終了              |                                          |
|                                       |                        |                     |                                          |
|                                       |                        |                     |                                          |
|                                       |                        |                     |                                          |

項目表示入力 上の[図134]の画面のコマンドボタン 入力」が選択されて次の[図135]の画面になります。

[図135]

| 2021CV-DataBaseAdvance軽装版100Ver1(コンピュータ3 台リリース配布版).xlsm - Excel                                                                                                    | - 0                           | ×        |
|----------------------------------------------------------------------------------------------------|-------------------------------|----------|
| シート選択・一覧表付ファイル印刷設定処理                                                                                                    |                               | f        |
|                                                                                                    |                               |          |
| 俱且表示人力                                                                                                    |                               | _        |
| 列1 列2 列3 列4 列5 列6 列7 列8 列9 列10 列11 列12 列13 列14 列15 列16 列17 列18<br>行1                                                                                                    | <b>列19 列20</b><br>内容1,19 内容1, | 20       |
| 行2 内容2.1 内容2.2 内容2.3 内容2.4 内容2.5 内容2.6 内容2.6 内容2.7 内容2.8 内容2.9 内容2.10 内容2.10 内容2.11 内容2.12 内容2.13 内容2.14 内容2.15 内容2.15 内容2.16 内容2.17 内容2.17 内容2.18<br>行3 内容3.1 内容3.2 内容3.3 内容3.4 内容3.5 内容3.6 内容3.6 内容3.7 内容3.8 内容3.9 内容3.9 内容3.10 内容3.11 内容3.12 内容3.13 内容3.14 内容3.15 内容3.16 内容3.17 内容3.18                                                                                                    | 内容2,19 内容2,<br>内容3,19 内容3,    | 20<br>20 |
| 行4 内容4.1 内容4.2 内容4.3 内容4.4 内容4.5 内容4.6 内容4.7 内容4.8 内容4.9 内容4.9 内容4.10 内容4.11 内容4.12 内容4.13 内容4.14 内容4.15 内容4.16 内容4.17 内容4.18<br>行5 内容5.1 内容5.2 内容5.3 内容5.4 内容5.5 内容5.6 内容5.7 内容5.7 内容5.8 内容5.9 内容5.9 hot part part part part part part part par | 内容4,19 内容4,<br>内容5,19 内容5,    | 20<br>20 |
|                                                                                                    |                               |          |
|                                                                                                    |                               |          |
|                                                                                                    |                               |          |
|                                                                                                    |                               |          |
|                                                                                                    |                               |          |
|                                                                                                    |                               |          |
|                                                                                                    |                               |          |
|                                                                                                    |                               |          |
|                                                                                                    |                               |          |
|                                                                                                    |                               |          |
|                                                                                                    |                               |          |
|                                                                                                    |                               |          |
|                                                                                                    |                               |          |
|                                                                                                    |                               |          |
|                                                                                                    |                               |          |
|                                                                                                    |                               |          |
|                                                                                                    |                               |          |
|                                                                                                    |                               |          |
|                                                                                                    |                               | •        |

上の[図135]の画面の図形 で囲まれたそれぞれのセルに値を入力し、そして、セルの保護を解除してセ

ルの背景色をなしに設定すると次の[図136]の画面のようになります。設定し終わったら必ずシートを保護してください。

[図136]

| 💶 2021CV-DataBaseAdvance軽装版100Ver1(コンピュータ3 台リリース配布版).xlsm - Excel                                                                                                    | -                                                                                   | - 0                                                     | ×        |
|----------------------------------------------------------------------------------------------------|-------------------------------------------------------------------------------------|---------------------------------------------------------|----------|
| シート選択・一覧表付ファイル印刷設定処理                                                                                                    |                                                                                     |                                                         | î        |
|                                                                                                    |                                                                                     |                                                         |          |
| ····································                                                                                                    | 列18 列19                                                                             | 列20                                                     | - 1      |
| 行1         受検番号         受験生氏者受験生ふり受験生性別受験生中端受験生市前受験生市前         受験生出者受験生学科受験生運料受験生活         内容能集         受験生新得受験生中端メール送信メール停           行2         国語得点         数学得点         理科得点         社会得点         漢語得点         得点合計         内容2.0         内容2.0         内容2.10         内容2.11         内容2.13         内容2.14         内容2.15         内容2.15         内容2.15         内容2.15         内容2.11         内容2.11         内容2.13         内容2.13         内容2.15         内容2.15         内容2.15         内容2.11         内容2.11         内容2.13         内容2.15         内容2.15         内容2.15         内容2.11         内容2.11         内容2.13         内容2.15         内容2.15         内容2.11         内容2.11         内容2.11         内容2.13         内容2.15         内容2.15         内容2.11         内容2.11         内容2.13         内容2.13         内容2.14         内容2.15         内容2.15         内容2.11         内容2.11         内容2.11         内容2.13         内容2.15         内容2.15         内容2.11         内容2.11         内容2.13         内容2.14         内容2.15         1         1         1         1         1         1         1         1         1         1         1         1         1         1         1         1         1         1         1         1         1         1 | 名メール本文内容1.1<br>7 内容2.18 内容2.1                                                       | <ol> <li>9 内容1,2</li> <li>9 内容2,2</li> </ol>            | 10<br>30 |
| 行3 内容3.1 内容3.2 内容3.3 内容3.4 内容3.5 内容3.6 内容3.7 内容3.8 内容3.8 内容3.10 内容3.11 内容3.12 内容3.13 内容3.14 内容3.15 内容3.16 内容3.16 内容3.17<br>行4 内容4.1 内容4.2 内容4.3 内容4.4 内容4.5 内容4.6 内容4.7 内容4.8 内容4.8 内容4.10 内容4.11 内容4.12 内容4.13 内容4.14 内容4.15 内容4.16 内容4.16 内容4.17                                                                                                    | <ol> <li>内容3,18 内容3,19</li> <li>7 内容4,18 内容4,19</li> <li>7 内容5,10 内容5,11</li> </ol> | <ol> <li>内容3,2</li> <li>内容4,2</li> <li>内容4,2</li> </ol> | .0<br>20 |
| [175] [內容5,1 [內容5,2 ]內容5,3 [內容5,4 ]內容5,6 ]內容5,6 [內容5,7 ]內容5,8 [內容5,8 ]內容5,10 [內容5,12 ]內容5,13 [內容5,14 ]內容5,15 [內容5,16 ]內容5,17                                                                                                    |                                                                                     | 9  內容5,2                                                | .0       |
|                                                                                                    |                                                                                     |                                                         |          |
|                                                                                                    |                                                                                     |                                                         |          |
|                                                                                                    |                                                                                     |                                                         |          |
|                                                                                                    |                                                                                     |                                                         |          |
|                                                                                                    |                                                                                     |                                                         |          |
|                                                                                                    |                                                                                     |                                                         |          |
|                                                                                                    |                                                                                     |                                                         |          |
|                                                                                                    |                                                                                     |                                                         |          |
|                                                                                                    |                                                                                     |                                                         |          |
|                                                                                                    |                                                                                     |                                                         | - 1      |
|                                                                                                    |                                                                                     |                                                         | - 1      |
|                                                                                                    |                                                                                     |                                                         | - 1      |
|                                                                                                    |                                                                                     |                                                         |          |
|                                                                                                    |                                                                                     |                                                         | - 1      |
|                                                                                                    |                                                                                     |                                                         | - 1      |
|                                                                                                    |                                                                                     |                                                         | U        |
|                                                                                                    |                                                                                     |                                                         | •        |

すると、シート「入力 AA1 (高校入試通知書等作成データー)」の状況は、次の[図137]の画面からその次の [図138]の画面ように変わり、シートの表の項目名が設定されます。

|                 | -                  |                |                    |             |             |                                                 |                                                      |                                                    |                                        |                            |               |               |            |
|-----------------|--------------------|----------------|--------------------|-------------|-------------|-------------------------------------------------|------------------------------------------------------|----------------------------------------------------|----------------------------------------|----------------------------|---------------|---------------|------------|
| 🚺 自動保存 (● オフ) 📙 | 2021CV-E           | DataBaseAdvanc | e軽装版100Ver1        | (コンビュータ3台   | リース配布版).xl  | sm 👻 📝                                          | ♪ 検索 (Alt+Q)                                         | )                                                  |                                        |                            | 多田記一(〉        | - c           | 5 X        |
| ファイル ホーム 挿入 ベ   | ページ レイアウト          | 数式 データ         | 校閲表示               | 開発 ヘルプ      |             |                                                 |                                                      |                                                    |                                        |                            |               | אכאב 🖓        | ピ 共有       |
| シート選択・一覧表(      | 付ファイル印刷            | 設定処理           | 入力可能               | 行数 50行      | ř           | <注意><br>このシートで<br>①手動操作に。<br>②第1行~7行<br>なお、表の行の | は次のことを行うとシ<br>よる行、列、セルの削<br>行、表の最後の削除禁<br>り追加、削除処理はマ | ステムの破壊につな;<br>除及び切り取り操作<br>止行及びB列、C列<br>クロ処理で出来ます。 | いりますので絶対やら<br>での入力または消去操<br>、ただし、表の列の追 | ないで下さい。<br>作<br>加、肖隆如興はマク1 | コ処理で出         |               | Î          |
| 入力AA1(          | 高校入                | 試通知            | 書作成う               | データー        | _)          | 来ませんので:                                         | 「承知おき下さい。                                            |                                                    |                                        |                            | ~~~~          | r             |            |
| ID 対象           | <u>内容1,1</u><br>列1 | 内容1,2<br>列2    | <u>内容1,3</u><br>列3 | 内容1,4<br>列4 | 内容1,5<br>列5 | 内容1,6<br>列6                                     | 内容1,7<br>列7                                          | 内容1,8                                              | 内容1,9<br>列9                            | 内容1,10<br>列10              | 内容1,11<br>列11 | 内容1,12<br>列12 | 内容1<br>列13 |
|                 | 行1                 | 行1             | 行1                 | 行1          | 行1          | 行1                                              | 行1                                                   | 行1                                                 | 行1                                     | 行1                         | 行1            | 行1            | 行1         |
| 1 対象1           |                    |                |                    | _           |             |                                                 |                                                      |                                                    |                                        |                            |               |               |            |
| 2 対象2           |                    |                |                    |             |             |                                                 |                                                      |                                                    |                                        |                            |               |               |            |
| 3 対象3           |                    |                |                    |             |             |                                                 |                                                      |                                                    |                                        |                            |               |               |            |
| 4 八承4           |                    |                |                    |             |             |                                                 |                                                      |                                                    |                                        |                            |               |               | _          |
| 6 対象6           |                    |                |                    |             |             |                                                 |                                                      |                                                    |                                        |                            |               |               |            |
| 7 対象7           |                    |                |                    |             |             |                                                 |                                                      |                                                    |                                        |                            |               |               |            |
| 8 対象8           |                    |                |                    |             |             |                                                 |                                                      |                                                    |                                        |                            |               |               |            |
| 9 対象9           |                    |                |                    |             |             |                                                 |                                                      |                                                    |                                        |                            |               |               |            |
| 10 対象10         |                    |                |                    |             |             |                                                 |                                                      |                                                    |                                        |                            |               |               |            |
| 11 対象11         |                    |                |                    |             |             |                                                 |                                                      |                                                    |                                        |                            |               |               |            |
| 12 対象12         |                    |                |                    |             |             |                                                 |                                                      |                                                    |                                        |                            |               |               |            |
| 13 対象13         |                    |                |                    |             |             | _                                               |                                                      |                                                    | _                                      |                            |               |               |            |
| 14 対象14         |                    |                |                    |             |             |                                                 |                                                      |                                                    |                                        |                            |               |               |            |
| 15 对象15         |                    |                |                    | -           |             |                                                 |                                                      |                                                    |                                        |                            |               |               | _          |
| 16 对聚16         |                    |                |                    |             |             |                                                 |                                                      |                                                    |                                        |                            |               |               | _          |
| 10 計毎10         |                    |                |                    |             |             |                                                 |                                                      |                                                    |                                        |                            |               |               | _          |
| 10 対象18         |                    |                |                    |             |             |                                                 |                                                      |                                                    |                                        |                            |               |               |            |
| 20 対象29         |                    |                |                    |             |             |                                                 |                                                      |                                                    |                                        |                            |               |               |            |
| 201 対象21        |                    |                |                    |             |             |                                                 |                                                      |                                                    |                                        |                            |               |               |            |
| 22 対象22         |                    |                |                    |             |             |                                                 |                                                      |                                                    |                                        |                            |               |               |            |
| 23 対象23         |                    |                |                    |             |             |                                                 |                                                      |                                                    |                                        |                            |               |               |            |
| 24 対象24         |                    |                |                    |             |             |                                                 |                                                      |                                                    |                                        |                            |               |               |            |
| 25 対象25         |                    |                |                    |             |             |                                                 |                                                      |                                                    |                                        |                            |               |               |            |
| 26 対象26         |                    |                |                    |             |             |                                                 |                                                      |                                                    |                                        |                            |               |               |            |
| 27 対象27         |                    |                |                    |             |             |                                                 |                                                      |                                                    |                                        |                            |               |               | -          |
| • <b>•••••</b>  |                    |                |                    |             |             |                                                 |                                                      |                                                    |                                        |                            |               |               | •          |
| 準備完了 🐻          |                    |                |                    |             |             |                                                 |                                                      |                                                    |                                        | <b>=</b>                   | ▣ □           |               | + 95%      |

[図137]

[図138]

|                               | していたい しょうしん しょうしん しょうしん しょうしん しょうしん しんしん しんしん | 設定処理         | 入力可能         | 行数 50行 | Ī     | このシートでは<br>①手動操作によ<br>②第1行~7行<br>なお、表のでで | t次のことを行うとシ<br>(る行、列、セルの削<br>f、表の最後の削除禁<br>)追加、削除処理はマ<br>(あなかみずざい) | ステムの破壊につなが<br>除及び切り取り操作<br>止行及びB列、C列で<br>クロ処理で出来ます。 | りますので絶対やら;<br>の入力または消去操(<br>ただし、表の列の過) | ないで下さい。<br><sup>作</sup><br>加、削除処理はマクロ | 処理で出  |              |          |
|-------------------------------|-----------------------------------------------|--------------|--------------|--------|-------|------------------------------------------|-------------------------------------------------------------------|-----------------------------------------------------|----------------------------------------|---------------------------------------|-------|--------------|----------|
| JJAAI (                       | (                                             | <b>汎</b> 囲知音 | <b>昏</b> 作成フ | ーグー    | -)    | 米ませんのでき                                  | .単知わさ下さい。                                                         |                                                     |                                        |                                       |       | <b>-</b>     |          |
| D 対象                          | 受検番号                                          | 受験生氏名        | 受験生ふり:       | 受験生性別  | 受験生中学 | 受験生出身                                    | 受験生市町                                                             | 村受験生出身"                                             | 受験生学科等                                 | 受験生学科                                 | 受験生通知 | 合否等          | 内汀       |
|                               | 列1                                            |              | 列3           | 列4     | 列5    | 列6                                       | 列7                                                                | 列8                                                  | 列9                                     | 列10                                   | 列11   | 列12          | ]        |
| 1 41/2 1                      | 行1                                            |              | 7丁1          | 7丁1    | 7丁1   | 7丁1                                      | 7丁1                                                               | 7月                                                  | 行1                                     | 行1                                    | Ϋ́ΤΙ  | 7 <u>7</u> 1 | <u>1</u> |
| 1 灯泵1                         |                                               |              |              |        |       |                                          |                                                                   |                                                     |                                        |                                       |       | 4            | +        |
| 2 灯家2                         |                                               |              |              |        |       |                                          |                                                                   |                                                     |                                        |                                       |       | 4            | +        |
| 3 对家3                         |                                               |              |              |        |       |                                          |                                                                   |                                                     |                                        |                                       |       |              |          |
| 4 刈家4                         |                                               |              |              |        |       |                                          |                                                                   |                                                     |                                        |                                       |       |              | +-       |
| 5 刈来5                         |                                               |              |              |        |       |                                          |                                                                   |                                                     |                                        |                                       |       |              | +        |
| 0 刈承0                         |                                               |              |              |        |       |                                          |                                                                   |                                                     |                                        |                                       |       |              | +        |
| () 八承(                        |                                               |              |              |        |       |                                          |                                                                   |                                                     |                                        |                                       | +     |              | +        |
| 0 対象8                         |                                               | _            |              |        |       |                                          |                                                                   |                                                     |                                        |                                       |       |              | +        |
| 9 刈承9                         |                                               |              |              |        |       |                                          |                                                                   |                                                     |                                        |                                       |       |              | +        |
| 10 <u>対象10</u><br>11 計台11     |                                               |              |              |        |       |                                          |                                                                   |                                                     |                                        |                                       |       |              | +        |
| 10 計位10                       |                                               |              |              |        |       |                                          |                                                                   |                                                     |                                        |                                       |       |              | +        |
| 12 月承12                       |                                               |              |              |        |       |                                          |                                                                   |                                                     |                                        |                                       |       |              | +        |
| 13 八永13                       |                                               |              |              |        |       |                                          |                                                                   |                                                     |                                        |                                       |       |              | +        |
| 14 月承14                       |                                               |              |              |        |       |                                          |                                                                   |                                                     |                                        |                                       |       |              | +        |
| 16 計集16                       |                                               |              |              |        |       |                                          |                                                                   |                                                     |                                        |                                       |       |              | +        |
| 17 計集17                       |                                               |              |              |        |       |                                          |                                                                   |                                                     |                                        |                                       |       |              |          |
| 10 計位 10                      |                                               |              | +            |        |       |                                          |                                                                   |                                                     |                                        |                                       |       | -            | +        |
| 10 分级10                       |                                               |              |              |        |       |                                          |                                                                   |                                                     |                                        |                                       | -     | -            | +        |
| 13 / 3 3 13                   |                                               |              |              |        |       |                                          |                                                                   |                                                     |                                        |                                       | -     | -            | +        |
| <u>20 八永20</u><br>91 計集91     |                                               |              |              |        |       |                                          |                                                                   |                                                     |                                        |                                       |       |              | +        |
| <u>41 // 3K41</u><br>99 計集99  |                                               |              |              |        |       |                                          |                                                                   |                                                     |                                        |                                       |       |              | ÷        |
| <u> </u>                      |                                               |              |              |        |       |                                          |                                                                   |                                                     |                                        |                                       |       |              | +        |
| 23 / 34 23                    |                                               |              |              |        |       |                                          |                                                                   |                                                     |                                        |                                       |       |              | +        |
| <u>41 // 38.44</u><br>95 対象95 |                                               |              |              |        |       |                                          |                                                                   |                                                     |                                        |                                       |       |              | +        |
| 26 対象26                       |                                               |              |              |        |       |                                          |                                                                   |                                                     |                                        |                                       |       |              | +        |
| 2017]3%20                     |                                               |              |              |        |       |                                          |                                                                   |                                                     |                                        |                                       |       |              | +        |
| 21 /138.21                    |                                               |              |              |        |       |                                          |                                                                   |                                                     |                                        |                                       |       |              | +        |
| 201/13420                     |                                               |              |              |        |       |                                          |                                                                   |                                                     |                                        |                                       |       |              | +        |
| 20 计每 20                      |                                               |              |              |        |       |                                          |                                                                   |                                                     |                                        |                                       |       |              | +        |
| 001X13K00                     |                                               |              |              |        |       |                                          |                                                                   |                                                     |                                        |                                       |       | 4            | -        |

上の[図138]の画面の表の項目名は横書スタイルで見づらいです。そこで、シートの保護を解除し、シートの見出 しを表示してセルの高さを調節し、更に第5行の D 列以降を選択して右クリックしてセルの書式設定を選択し、配 置タブで文字の配列を横書きから縦書きに変更してそして文字を折り返して全体を表示するにチェックを入れて見 易くしたのが次の[図139]の画面です。見易く設定したら必ずシートを保護してください。

```
[図139]
```

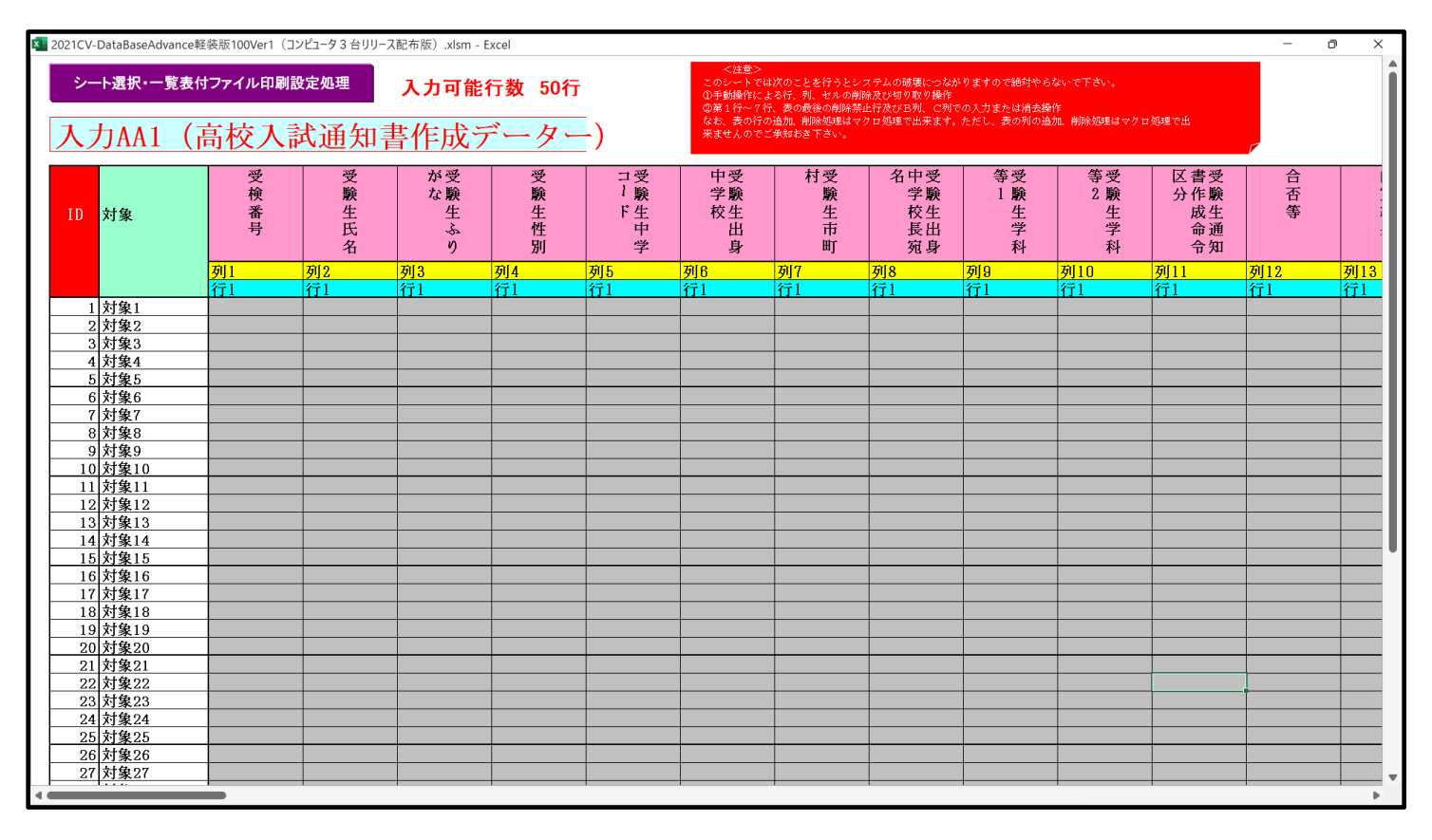

とくにご注意いただきたいことは、入力シート、今の場合はシート「入力 AA1 (高校入試通知書等作成データ ー)」では項目を直接入力することは絶対にやらないでください。つまり、上の[図137]の

<u>| 四容1,1 | 四容1,2 | 四容1,3 | 四容1,4 | 四容1,5 | 四容1,6 | 四容1,7 | 四容1,8 | 四容1,9 | 四容1,10 | 四容1,11 | 四容1,12 | 四容1,13 | 四容1,1</u> の部分の各セルには関数が入っているので、この部分の各セルには入力してはいけません。くれぐれもご注意くだ さい。

なお、シート「ファイル作成コピー用」は、シートの印刷をする部分を設計する際、ファイルに備わっている複写の マクロ機能を用いて、「印刷フォーム」シートにまるごと複写して使用する極めて重要なシートですが、選択して変 化をみると、シート「項目表示入力」の状況と同じように、項目表示の各セルの値を変更する前は次の[図140]の 画面の状況だったものがセルの値を変更した後は、その次の[図141]の画面の状況に変わっていることが確認で きます。つまり、シート「ファイル作成コピー用」は、入力シート「入力 AA1(高校入試通知書等作成データー)」 の表の項目を表していることになります。また、シート「ファイル作成コピー用」は、入力シート「データー入力」 の表のデーターの入力範囲における各行の具体的なデーターの値を表示することもできます。

[図140]

| 🚺 自                     | 動保存 ● オ                       | 2 🖥 2                        | 021CV-DataE                 | BaseAdvance        | e軽装版100Ve           | er1 (コンピュー          | 夕3台リリース香            | 记布版).xlsm、          | •                   | ♀ 検索 (Alt-           | +Q)                  |                      |                      |                      | 多田 記一                       | 8                    | - 0              | ×        |
|-------------------------|-------------------------------|------------------------------|-----------------------------|--------------------|---------------------|---------------------|---------------------|---------------------|---------------------|----------------------|----------------------|----------------------|----------------------|----------------------|-----------------------------|----------------------|------------------|----------|
| ファイル                    | ホーム 挿入                        | ページレ                         | イアウト 数式                     | き データ              | 校閲 表示               | 開発 ヘル               | プ                   |                     |                     |                      |                      |                      |                      |                      |                             | 모                    | אכאנ 🖻           | 共有       |
| <br>シー                  | ト選択・一覧表付                      | ファイル印刷語                      | 定処理                         |                    |                     |                     |                     |                     |                     |                      |                      |                      |                      |                      |                             |                      |                  | î        |
| ファイル                    | レ作成コピー月                       | 8                            |                             |                    | _                   |                     |                     |                     |                     |                      |                      |                      |                      |                      |                             |                      |                  |          |
| 入力項<br><mark>入力項</mark> | 目表示とデ<br><mark>[目表示は1,</mark> | ーター表示<br><mark>データ表</mark> テ | の切替→<br><mark>テは2を入力</mark> | 1                  |                     |                     |                     |                     |                     |                      |                      |                      |                      |                      |                             |                      |                  |          |
|                         |                               |                              | _                           |                    |                     |                     |                     |                     |                     |                      |                      |                      |                      |                      |                             |                      |                  |          |
| 1                       | 対象1                           | 1701.0                       | 201.0                       | 2014               | Inte                | 714                 | 1014                | 1010                | 2010                |                      | 120 Factor           | 2011.0               | 17011-0              | Loop a               | late e                      | 2011.0               | Dia a            |          |
| 行1                      |                               | <b>列Z</b><br>内容1.2           | <b>列</b> 3<br>内容1.3         | <b>列4</b><br>内容1.4 | <b>列</b> 5<br>内容1.5 | <b>列</b> 5<br>内容1,6 | <u>例</u> 7<br>内容1.7 | <b>列</b> 8<br>内容1.8 | <b>列</b> 9<br>内容1.9 | <u>列10</u><br>内容1,10 | <u>列11</u><br>内容1.11 | <b>列12</b><br>内容1.12 | <b>列13</b><br>内容1.13 | <b>列14</b><br>内容1.14 | <b>列15</b><br>内容1.15        | <b>列16</b><br>内容1.16 |                  | <u>9</u> |
| 行2                      | 内容2.1                         | 内容2,2                        | 内容2,3                       | 内容2.4              | 内容2.5               | 内容2,6               | 内容2.7               | 内容2.8               | 内容2,9               | 内容2,10               | 内容2.11               | 内容2.12               | 内容2,13               | 内容2,14               | 内容2,15                      | 内容2,16               | 内容2,17           | 1        |
| <u>行3</u><br>行4         | 内容3,1<br>内容4.1                | 内容3,2<br>内容4.2               | 内容3,3<br>内容4,3              | 内容3,4<br>内容4,4     | 内容3,5<br>内容4.5      | 内容3,6<br>内容4.6      | 内容3,7<br>内容4.7      | 内容3.8<br>内容4.8      | 内容3,9               | 内容3,10<br>内容4,10     | 内容3.11<br>内容4.11     | 内容3,12<br>内容4,12     | 内容3,13<br>内容4.13     | 内容3,14<br>内容4.14     | <u>  内容3,15</u><br>  内容4,15 | 内容3,16<br>内容4.16     | 内容3,17<br>内容4.17 | P        |
| 行5                      | 内容5,1                         | 内容5,2                        | 内容5,3                       | 内容5,4              | 内容5,5               | 内容5,6               | 内容5,7               | 内容5,8               | 内容5,9               | 内容5,10               | 内容5,11               | 内容5,12               | 内容5,13               | 内容5,14               | 内容5,15                      | 内容5,16               | 内容5,17           | P        |
|                         |                               |                              |                             |                    |                     |                     |                     |                     |                     |                      |                      |                      |                      |                      |                             |                      |                  |          |
|                         |                               |                              |                             |                    |                     |                     |                     |                     |                     |                      |                      |                      |                      |                      |                             |                      |                  |          |
|                         |                               |                              |                             |                    |                     |                     |                     |                     |                     |                      |                      |                      |                      |                      |                             |                      |                  | - 11     |
|                         |                               |                              |                             |                    |                     |                     |                     |                     |                     |                      |                      |                      |                      |                      |                             |                      |                  | - 11     |
|                         |                               |                              |                             |                    |                     |                     |                     |                     |                     |                      |                      |                      |                      |                      |                             |                      |                  | - 11     |
|                         |                               |                              |                             |                    |                     |                     |                     |                     |                     |                      |                      |                      |                      |                      |                             |                      |                  | - 11     |
|                         |                               |                              |                             |                    |                     |                     |                     |                     |                     |                      |                      |                      |                      |                      |                             |                      |                  |          |
|                         |                               |                              |                             |                    |                     |                     |                     |                     |                     |                      |                      |                      |                      |                      |                             |                      |                  |          |
|                         |                               |                              |                             |                    |                     |                     |                     |                     |                     |                      |                      |                      |                      |                      |                             |                      |                  |          |
|                         |                               |                              |                             |                    |                     |                     |                     |                     |                     |                      |                      |                      |                      |                      |                             |                      |                  |          |
|                         |                               |                              |                             |                    |                     |                     |                     |                     |                     |                      |                      |                      |                      |                      |                             |                      |                  |          |
|                         |                               |                              |                             |                    |                     |                     |                     |                     |                     |                      |                      |                      |                      |                      |                             |                      |                  |          |
|                         |                               |                              |                             |                    |                     |                     |                     |                     |                     |                      |                      |                      |                      |                      |                             |                      |                  | - 11     |
|                         |                               |                              |                             |                    |                     |                     |                     |                     |                     |                      |                      |                      |                      |                      |                             |                      |                  | - 11     |
|                         |                               |                              |                             |                    |                     |                     |                     |                     |                     |                      |                      |                      |                      |                      |                             |                      |                  | - 11     |
|                         |                               |                              |                             |                    |                     |                     |                     |                     |                     |                      |                      |                      |                      |                      |                             |                      |                  | U        |
|                         |                               |                              |                             |                    |                     |                     |                     |                     |                     |                      |                      |                      |                      |                      |                             |                      |                  | -        |
| -                       | _                             |                              |                             |                    |                     |                     |                     |                     |                     |                      |                      |                      |                      | _                    | _                           |                      |                  | •        |
| 準備完了                    | ĒŌ                            |                              |                             |                    |                     |                     |                     |                     |                     |                      |                      |                      |                      | Ħ                    | e y                         |                      | +                | 75%      |

[図141]

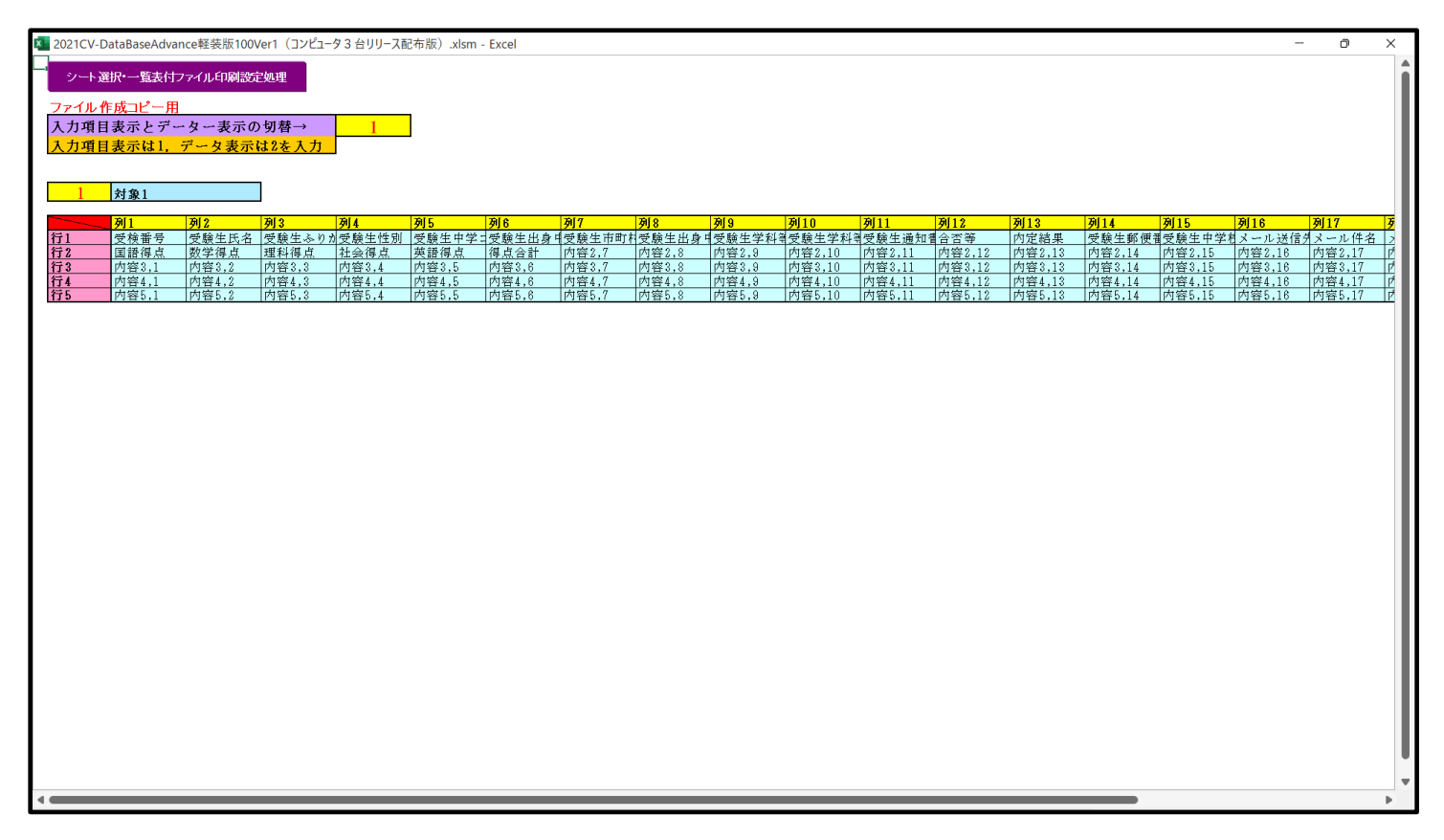

| 14. 7 | 1ア | イ | ル |
|-------|----|---|---|
|-------|----|---|---|

CV-DataBaseAdvance 軽装版 200Ver1 試用版.xlsm CV-DataBaseAdvance 軽装版 200Ver1(コンピュータ 〇 台リリース配布版).xlsm の場合:

ファイル「2021CV-DataBaseAdvance 軽装版 200Ver1(コンピュータ3台リリース配布版).xlsm」を用いて説明いたしますが、やり方は、上のどのファイルでも全て同じです。

「シート選択・一覧表付ファイル設定印刷」の画面を表示させ、タブ<sup>ジート選択</sup>を選択すると次に[図142]の画面 になります。

## シート選択】入力シート行数調整処理等 編集シート編集領域色付け処理 入力シート行挿入・削除処理呼出 入力シート空白消去・埋込処理呼出 | 印刷フォームシート選択 | 印刷フォームソートデータ選択 | 一覧表付ファイル入力設定1選択印刷 | ・ シート名設定 前期募集生徒宛通知印刷設定 一覧表付ファイル作成入力設定11 既定シート現在名 一覧表付ファイル作成入力設定2 一覧表付ファイル作成入力設定12 インターフェース画面設定 一覧表付ファイル作成入力設定3 一覧表付ファイル作成入力設定13 項目表示入力 一覧表付ファイル作成入力設定4 一覧表付ファイル作成入力設定14 項目表示作成 一覧表付ファイル作成入力設定15 一覧表付ファイル作成入力設定5 行列入力項目 一覧表付ファイル作成入力設定6 一覧表付ファイル作成入力設定16 ファイル作成コピー用 一覧表付ファイル作成入力設定7 一覧表付ファイル作成入力設定17 入力AA1(高校入試通知書作成データー) 一覧表付ファイル作成入力設定8 一覧表付ファイル作成入力設定18 シートー括保護・保護解除呼出 一覧表付ファイル作成入力設定9 一覧表付ファイル作成入力設定19 一覧表付ファイル作成入力設定10 一覧表付ファイル作成入力設定20 シート見出し表示 シート見出し非表示 標準画面表示 全画面表示 セルの広範囲選択呼出 キャンセル システム終了

[図142]

上の[図142]の画面のコマンドボタン

項目表示入力

をクリックすると、シート「項目表示入

力」が選択されてつぎの[図143]の画面になります。

[図143]

| 💶 2021CV-DataBaseAdvance軽装版200Ver1(コンビュータ3台リリース配布版).xism - Excel                                                                                                    | - 0                                                                                                    | × |
|----------------------------------------------------------------------------------------------------|----------------------------------------------------------------------------------------------------|---|
| シート選択・一覧表付ファイル印刷設定処理                                                                                                    |                                                                                                    | Î |
|                                                                                                    |                                                                                                    |   |
| 項目表示人力                                                                                                    |                                                                                                    |   |
| 71         72         73         74         73         74         74         74         74         74         74         74         74         74         74         74         74         74         74         74         74         74         74         74         74         74         74         74         74         74         74         74         74         74         74         74         74         74         74         74         74         74         74         74         74         74         74         74         74         74         74         74         74         74         74         74         74         74         74         74         74         74         74         74         74         74         74         74         74         74         74         74         74         74         74         74         74         74         74         74         74         74         74         74         74         74         74         74         74         74         74         74         74         74         74         74         74         74         74         74         74         74< | 例19         例20           內容1.13         內容1.20           內容2.14         內容2.20           內容2.13         內容2.20           內容1.13         內容2.20           內容1.13         內容2.20           內容1.13         內容2.20           內容1.13         內容2.20           內容1.13         內容2.20           內容1.14         內容2.20           內容1.18         內容2.20           內容1.18         內容2.20           內容1.18         內容3.20           內容1.18         內容3.20           內容1.18         內容3.20           內容1.18         內容3.20 | - |
|                                                                                                    |                                                                                                    |   |
|                                                                                                    |                                                                                                    |   |

上の[図143]の画面の図形 で囲まれたそれぞれのセルに値を入力し、そして、セルの保護を解除して セルの背景色をなしに設定すると次の[図144]の画面のようになります。設定し終わったら必ずシートを保護して ください。

| x 2021CV-D        | ataBase∆dv     | ance軽装版       | 200Ver1 (7             | 1ンピュータ 3 ま     | ⇒リリース配在        | 版) vism -       | Excel          |                        |                       |                          |                          |                   |                   |                  |                 |                            |                       |                            |                              | — í                | n ×                 | _ |
|-------------------|----------------|---------------|------------------------|----------------|----------------|-----------------|----------------|------------------------|-----------------------|--------------------------|--------------------------|-------------------|-------------------|------------------|-----------------|----------------------------|-----------------------|----------------------------|------------------------------|--------------------|---------------------|---|
| 202100-0          | atabaseAdv     | ance+±3clb    | 2004611 (1             |                | 199 X854       | (IIX) .XI3III - | LACEI          |                        |                       |                          |                          |                   |                   |                  |                 |                            |                       |                            |                              |                    |                     |   |
| シート選              | 訳•一覧表作         | ファイル印刷        | 剥設定処理                  |                |                |                 |                |                        |                       |                          |                          |                   |                   |                  |                 |                            |                       |                            |                              |                    |                     |   |
| TE 🗆              | * -            | 1 +           |                        |                |                |                 |                |                        |                       |                          |                          |                   |                   |                  |                 |                            |                       |                            |                              |                    |                     | I |
| 坦日                | 衣小             | 入刀            |                        |                |                |                 |                |                        |                       |                          |                          |                   |                   |                  |                 |                            |                       |                            |                              |                    |                     | I |
|                   | 列1             | 列2            | 列3                     | 列4             | 列5             | 列6              | 列7             | 列8                     | 列9                    | 列10                      | 列11                      | 列12               | 列13               | 列14              | 列15             | 列16                        | 列17                   | 列18                        | 列19                          | 列20                |                     | I |
| 行1<br>行2          | 受预带号<br>国語得点   | 受験生氏:<br>数学得点 | 名受験生ふ<br>理科得点          | 0受験生性)<br>社会得点 | 前受験生中:<br>英語得点 | 7受験生出  得点合計     | 夏受験生市<br>内容2.7 | 町受験生出。<br>内容2.8        | <u>1受験生字</u><br>内容2.9 | N受験生字料<br>内容2.10         | 受験生通)<br>内容2.11          | (含否等)<br>内容2.12   | 内定結果<br>内容2.13    | 受験生郵1     内容2.14 | 夏受験生中<br>内容2.1! | <u> ヨメール</u><br>方<br>内容2.1 | き信メール<br>6 内容2        | /1千名メー/<br>.17 内容/         | レ本又内容1,<br>18 内容2.           | 19   内容<br>19   内容 | $\frac{1,20}{2,20}$ | L |
| 行3                | 内容3,1          | 内容3,2         | 内容3,3                  | 内容3,4          | 内容3.5          | 内容3,6           | 内容3,7          | 内容3,8                  | 内容3,9                 | 内容3,10                   | 内容3,11                   | 内容3,12            | 内容3,13            | 内容3,14           | 内容3,1           | 内容3,1                      | 6 内容3                 | ,17 内容;                    | ,18 内容3,                     | 19 内容              | 3,20                | L |
| 1 <u>74</u><br>行5 | 内容4,1<br>内容5,1 | 内容4,2         | 内容5,3                  | 内容5,4          | 内容4,5          | 内容4,6           | 内容4,7          | 内容5,8                  | 内容4,9                 | 内容4,10                   | <u>内容4,11</u><br>内容5,11  | 内容4,12<br>内容5,12  | 内容4,13<br>内容5,13  | 内容4,14<br>内容5,14 | 内容4,1           | 内容4,1<br>内容5,1             | <u>b 内容4</u><br>6 内容5 | <u>,17 内容</u> 4<br>,17 内容5 | <u>,18 内容4</u> ,<br>,18 内容5, | 19 内容<br>19 内容     | 4,20                | L |
| 行6                | 内容6,1          | 内容6,2         | 内容6,3                  | 内容6.4          | 内容6.5          | 内容6,6           | 内容6,7          | 内容6,8                  | 内容6,9                 | 内容6,10                   | 内容6,11                   | 内容6,12            | 内容6,13            | 内容6,14           | 内容6,1           | 内容6,1<br>内容7 1             | 6 内容6<br>6 内容7        | <u>,17 内容</u> (            | ,18 内容6,<br>19 内容7           | 19 内容<br>19 内容     | 6,20                | L |
| 行8                | 内容8,1          | 内容8,2         | 内容8,3                  | 内容8,4          | 内容8,5          | 内容8,6           | 内容8,7          | 内容8,8                  | 内容8,9                 | 内容8,10                   | 内容8,11                   | 内容8,12            | 内容8,13            | 内容8,14           | 内容8,1           | ,内容7,1                     | <u>6</u> 内容8          | ,17 内容(                    | ,18 内容8,                     | 19 内容              | 8,20                | L |
| <u>行9</u><br>行10  | 内容9.1          | 内容9,2         | <u>内容9,3</u><br>内容10.3 | 内容9.4          | 内容9.5          | 内容9,6<br>内容10.6 | 内容9,7          | <u>内容9,8</u><br>内容10.8 | 内容9,9                 | <u>内容9,10</u><br>内容10.10 | <u>内容9,11</u><br>内容10.11 | 内容9,12<br>内容10.12 | 内容9,13<br>内容10.13 | 内容9,14           | 内容9,15          | 5 内容9,1<br>5 内容10.         | 6 内容9<br>16 内容1       | <u>,17 内容</u><br>0.17 内容1  | 1.18 内容9,<br>0.18 内容10       | 19 内容<br>.19 内容    | 9,20                | L |
|                   |                |               |                        |                |                | 1. 7 10 2 7 7 7 |                | 1. 7 10 10 7 7         |                       |                          |                          |                   |                   |                  |                 |                            |                       |                            |                              |                    |                     | Ľ |
|                   |                |               |                        |                |                |                 |                |                        |                       |                          |                          |                   |                   |                  |                 |                            |                       |                            |                              |                    |                     | Ľ |
|                   |                |               |                        |                |                |                 |                |                        |                       |                          |                          |                   |                   |                  |                 |                            |                       |                            |                              |                    |                     | L |
|                   |                |               |                        |                |                |                 |                |                        |                       |                          |                          |                   |                   |                  |                 |                            |                       |                            |                              |                    |                     | L |
|                   |                |               |                        |                |                |                 |                |                        |                       |                          |                          |                   |                   |                  |                 |                            |                       |                            |                              |                    |                     | L |
|                   |                |               |                        |                |                |                 |                |                        |                       |                          |                          |                   |                   |                  |                 |                            |                       |                            |                              |                    |                     | L |
|                   |                |               |                        |                |                |                 |                |                        |                       |                          |                          |                   |                   |                  |                 |                            |                       |                            |                              |                    |                     | L |
|                   |                |               |                        |                |                |                 |                |                        |                       |                          |                          |                   |                   |                  |                 |                            |                       |                            |                              |                    |                     | L |
|                   |                |               |                        |                |                |                 |                |                        |                       |                          |                          |                   |                   |                  |                 |                            |                       |                            |                              |                    |                     | L |
|                   |                |               |                        |                |                |                 |                |                        |                       |                          |                          |                   |                   |                  |                 |                            |                       |                            |                              |                    |                     | L |
|                   |                |               |                        |                |                |                 |                |                        |                       |                          |                          |                   |                   |                  |                 |                            |                       |                            |                              |                    |                     | L |
|                   |                |               |                        |                |                |                 |                |                        |                       |                          |                          |                   |                   |                  |                 |                            |                       |                            |                              |                    |                     | L |
|                   |                |               |                        |                |                |                 |                |                        |                       |                          |                          |                   |                   |                  |                 |                            |                       |                            |                              |                    |                     | L |
|                   |                |               |                        |                |                |                 |                |                        |                       |                          |                          |                   |                   |                  |                 |                            |                       |                            |                              |                    |                     | L |
|                   |                |               |                        |                |                |                 |                |                        |                       |                          |                          |                   |                   |                  |                 |                            |                       |                            |                              |                    |                     | L |
|                   |                |               |                        |                |                |                 |                |                        |                       |                          |                          |                   |                   |                  |                 |                            |                       |                            |                              |                    |                     | L |
|                   |                |               |                        |                |                |                 |                |                        |                       |                          |                          |                   |                   |                  |                 |                            |                       |                            |                              |                    |                     | L |
|                   |                |               |                        |                |                |                 |                |                        |                       |                          |                          |                   |                   |                  |                 |                            |                       |                            |                              |                    |                     | L |
|                   |                |               |                        |                |                |                 |                |                        |                       |                          |                          |                   |                   |                  |                 |                            |                       |                            |                              |                    |                     | L |
|                   |                |               |                        |                |                |                 |                |                        |                       |                          |                          |                   |                   |                  |                 |                            |                       |                            |                              |                    |                     | I |
|                   |                |               |                        |                |                |                 |                |                        |                       |                          |                          |                   |                   |                  |                 |                            |                       |                            |                              |                    |                     |   |
| 4                 |                |               |                        |                |                |                 |                |                        |                       |                          |                          |                   |                   |                  |                 |                            |                       |                            |                              | _                  |                     | ۳ |
|                   |                |               |                        |                |                |                 |                |                        |                       |                          |                          |                   |                   |                  |                 |                            |                       |                            |                              |                    | P.                  |   |

[図144]

すると、シート「入力 AA1 (高校入試通知書等作成データー)」の状況は、次の[図145]の画面からその次の [図146]の画面ように変わり、シートの表の項目名が設定されます。

| 2021CV-DataBaseAdva | ance軽装版200Ver1                           | (コンピュータ 3 台川川) | 7配右版) vism | - Excel       |       |                                             |                                                               |                                        |                               |                               |            | _      | n x |
|---------------------|------------------------------------------|----------------|------------|---------------|-------|---------------------------------------------|---------------------------------------------------------------|----------------------------------------|-------------------------------|-------------------------------|------------|--------|-----|
| シート選択・一覧            | 記名社会社会社会社会社会社会社会社会社会社会社会社会社会社会社会社会社会社会社会 | 制設定処理          | 入力可能       | 上元<br>七行数 501 | Ŧ     | <注意><br>このシートで<br>①手動操作は<br>②第1行~7<br>むねまの名 | ><br>では次のことを行うと<br>こよる行、列、セルの)<br>で行、表の最後の削除:<br>∋の追加 = 削除が現け | システムの破壊につな<br>削除及び切り取り操作<br>禁止行及びB別、C別 | がりますので絶対や<br>「<br>「での入力または消去」 | らないで下さい。<br>操作<br>会加い創除如調はマクロ | rt 加速 vo H |        | ĺ   |
| 入力AA1               | (高校入                                     | .試通知           | 書作成        | データ           | _)    | 来ませんので                                      | で「単知わき下さい。                                                    | чу пу <u>ря</u> сшжа у                 | . /2/20. 4807101              | Enix Filtrix Series V 7       | L MAR CILL | 7      |     |
| ID 対象               | 内容1,1                                    | 内容1,2          | 内容1,3      | 内容1,4         | 内容1,5 | 内容1,6                                       | 内容1,7                                                         | 内容1,8                                  | 内容1,9                         | 内容1,10                        | 内容1,11     | 内容1,12 | 内容1 |
|                     | 列1                                       | 列2             | 列3         | 列4            | 列5    | 列6                                          | 列7                                                            | 列8                                     | 列9                            | 列10                           | 列11        | 列12    | 列13 |
|                     | 行1                                       | 行1             | 行1         | 行1            | 行1    | 行1                                          | 行1                                                            | 行1                                     | 行1                            | 行1                            | 行1         | 行1     | 行1  |
| 1 対象1               |                                          |                |            |               |       |                                             |                                                               |                                        |                               |                               |            |        |     |
| 2 対象2               |                                          |                |            |               |       |                                             | _                                                             | _                                      |                               |                               |            |        |     |
| 3 対象3               |                                          |                |            |               |       |                                             |                                                               |                                        |                               | _                             |            |        |     |
| 4 対象4               |                                          |                |            | _             | _     |                                             | _                                                             | _                                      | _                             | _                             | _          | _      |     |
| 5 対象5               |                                          | _              | _          | -             |       |                                             | _                                                             |                                        | _                             |                               |            |        |     |
| 6                   |                                          |                |            |               | _     |                                             | _                                                             | _                                      |                               | _                             | _          | _      |     |
| 7 刈泉/               |                                          |                |            |               |       |                                             |                                                               |                                        |                               |                               |            |        |     |
| 8 対象8               |                                          |                |            |               |       | _                                           |                                                               | _                                      |                               |                               |            |        |     |
| 9 刈家9               |                                          |                |            |               |       | -                                           |                                                               | _                                      |                               |                               |            |        |     |
| 10 八永10             |                                          |                |            |               | _     | _                                           | -                                                             | -                                      |                               | -                             |            |        |     |
| 11 八承11             |                                          |                |            |               | _     |                                             | _                                                             | _                                      |                               | -                             |            |        |     |
| 13 対象13             |                                          |                |            |               |       |                                             |                                                               | _                                      |                               |                               |            |        |     |
| 14 対象14             |                                          |                |            |               |       |                                             |                                                               | _                                      |                               |                               |            |        |     |
| 15 対象15             |                                          |                |            |               |       |                                             |                                                               |                                        |                               |                               |            |        |     |
| 16 対象16             |                                          |                |            |               |       |                                             |                                                               |                                        |                               |                               |            |        |     |
| 17 対象17             |                                          |                |            |               |       |                                             |                                                               |                                        |                               |                               |            |        |     |
| 18 対象18             |                                          |                |            |               |       |                                             |                                                               |                                        |                               |                               |            |        |     |
| 19 対象19             |                                          |                |            |               |       |                                             |                                                               |                                        |                               |                               |            |        |     |
| 20 対象20             |                                          |                |            |               |       |                                             |                                                               |                                        |                               |                               |            |        |     |
| 21 対象21             |                                          |                |            |               |       |                                             |                                                               |                                        |                               |                               |            |        |     |
| 22 対象22             |                                          |                |            |               |       |                                             |                                                               |                                        |                               |                               |            |        |     |
| 23 対象23             |                                          |                |            |               |       |                                             |                                                               |                                        |                               |                               |            |        |     |
| 24 対象24             |                                          |                |            | _             | _     |                                             |                                                               |                                        | _                             | _                             |            |        |     |
| 25 対象25             |                                          | _              |            | _             | _     |                                             | _                                                             | _                                      |                               | _                             | _          |        |     |
| 26 対象26             |                                          |                | _          | _             | _     |                                             | _                                                             | _                                      | _                             | _                             |            | _      |     |
| 27 対象27             |                                          | _              |            | _             | _     |                                             | _                                                             | _                                      |                               |                               | _          |        |     |
| 28 対象28             |                                          | _              | -          | -             |       |                                             |                                                               |                                        | -                             | -                             |            |        |     |
| 29 对象29             |                                          | _              | -          | -             |       |                                             |                                                               |                                        | -                             |                               |            |        |     |
| 30 対象30             |                                          |                |            |               | _     |                                             | -                                                             |                                        |                               | -                             |            |        |     |
| 31 対象31             |                                          |                |            |               | _     |                                             | _                                                             | _                                      |                               |                               |            |        |     |
| •                   |                                          |                |            |               |       |                                             |                                                               |                                        |                               |                               |            |        | Þ   |

[図145]

[図146]

| 2021CV-DataBaseAdvance | 軽装版200Ver1(コ | リンピュータ 3 台リリー, | ス配布版).xlsm - | Excel  |          |                                                  |                                                       |                                                    |                                        |                              |              | - 0                                     | ×         |
|------------------------|--------------|----------------|--------------|--------|----------|--------------------------------------------------|-------------------------------------------------------|----------------------------------------------------|----------------------------------------|------------------------------|--------------|-----------------------------------------|-----------|
| シート選択・一覧表              | 付ファイル印刷      | 設定処理           | 入力可能         | 行数 50行 |          | <注意><br>このシートでは<br>①手動操作によ<br>②第1行~7行<br>なお、表の行く | 次のことを行うとシ.<br>(る行、列、セルの削)<br>(、表の最後の削除禁<br>)追加、削除処理はマ | ステムの破壊につなが<br>除及び切り取り操作<br>止行及びB列、C列<br>クロ処理で出来ます。 | いりますので絶対やら;<br>での入力または消去操<br>ただし、表の列の追 | ないで下さい。<br>作<br>加 - 削除処理はマクロ | 755課で出       |                                         | Î         |
| 入力(高杯                  | 交入試通         | 知書作            | 成デー          | ター)    |          | 来ませんのでこ                                          | 承知おき下さい。                                              |                                                    | 1212                                   |                              |              | <b>,</b>                                |           |
| ¥t (II)                | 受検番号         | 受験生氏名          | 受験生ふり        | 力受験生性別 | 受験生中学    | : 受験生出身!                                         | 受験生市町                                                 | 村受験生出身!                                            | 受験生学科                                  | 受験生学科                        | <b>●験生通知</b> | 合否等                                     | 内定和       |
|                        | 列1           | 列2             | 列3           | 列4     | 列5       | 列6                                               | 列7                                                    | 列8                                                 | 列9                                     | 列10                          | 列11          | 列12                                     | 列13       |
|                        | 行1           | 行1             | 行1           | 行1     | 行1       | 行1                                               | 行1                                                    | 行1                                                 | 行1                                     | 行1                           | 行1           | 行1                                      | 行1        |
| 1 対象1                  |              |                |              |        |          |                                                  |                                                       |                                                    |                                        |                              |              |                                         |           |
| 2 対象2                  |              |                |              |        |          |                                                  |                                                       |                                                    |                                        |                              |              |                                         |           |
| 3 対象3                  |              |                |              |        |          | 4                                                |                                                       |                                                    |                                        |                              |              |                                         |           |
| 4 対象4                  |              | 4              | 4            | 4      | 4        | 4                                                | 4                                                     | 4                                                  |                                        | 4                            |              | 4'                                      |           |
| 5 対象5                  | _            | 4              | 4            | 4      | 4        | 4                                                | 4                                                     | 4                                                  |                                        | 4                            | 4            | 4'                                      |           |
| 6 対象6                  | _            | 4              | 4            | 4      |          | 4                                                |                                                       | 4                                                  |                                        |                              |              |                                         |           |
| 7 対象7                  | _            | 4              | 4            | 4      | 4        | 4                                                | 4                                                     | 4                                                  | 4                                      | 4                            |              | 4'                                      |           |
| 8 対象8                  | _            | 4              | 4            | 4      | 4        | 4                                                | 4                                                     | 4                                                  | 4                                      | 4                            |              | 4'                                      |           |
| 9 対象9                  |              | 4              | 4            | 4      | 4        | 4                                                | 4                                                     | 4                                                  |                                        |                              | 4            | ('                                      |           |
| 10 对聚10                | _            | 4              | 4            | 4      | 4        | 4                                                |                                                       | 4                                                  |                                        |                              |              |                                         |           |
| 11 対象11                | -            | 4              | 4            | 4      |          | 4                                                | A                                                     | 4                                                  |                                        |                              |              | L                                       |           |
| 12 <u>対象12</u>         |              | 4              | +            | 4      | <u> </u> | 4                                                | <u> </u>                                              | <b></b>                                            | -                                      |                              | <u> </u>     | <u> </u>                                |           |
| 13 八承13                | _            |                |              |        |          |                                                  |                                                       |                                                    |                                        |                              |              |                                         |           |
| 14 八永14<br>15 気免15     | -            |                |              |        |          |                                                  |                                                       |                                                    |                                        |                              |              |                                         |           |
| 16 対象16                | -            |                |              |        |          |                                                  |                                                       |                                                    | -                                      |                              |              |                                         |           |
| 17 対象17                | _            |                |              |        |          |                                                  |                                                       |                                                    |                                        |                              |              |                                         |           |
| 18 対象18                |              |                |              |        |          |                                                  |                                                       |                                                    |                                        |                              |              |                                         |           |
| 19 対象19                | -            |                |              |        |          |                                                  |                                                       |                                                    |                                        |                              |              |                                         |           |
| 20 対象20                |              |                |              |        |          |                                                  |                                                       |                                                    |                                        |                              |              |                                         |           |
| 21 対象21                |              |                |              |        |          |                                                  |                                                       |                                                    |                                        |                              |              |                                         |           |
| 22 対象22                |              |                |              |        |          |                                                  |                                                       |                                                    |                                        |                              |              |                                         |           |
| 23 対象23                |              |                |              |        |          |                                                  |                                                       |                                                    |                                        |                              |              |                                         |           |
| 24 対象24                |              |                |              |        |          |                                                  |                                                       |                                                    |                                        |                              |              |                                         |           |
| 25 対象25                |              |                |              |        |          |                                                  |                                                       |                                                    |                                        |                              |              |                                         |           |
| 26 対象26                |              |                |              |        |          |                                                  |                                                       |                                                    |                                        |                              |              |                                         |           |
| 27 対象27                |              |                |              |        |          |                                                  |                                                       |                                                    |                                        |                              |              |                                         |           |
| 28 対象28                |              | 4              | 4            | 4      | 4        | 4                                                |                                                       | 4                                                  |                                        |                              |              | L'                                      |           |
| 29 対象29                |              | 4              | 4            |        |          | 4                                                |                                                       | 4                                                  |                                        |                              |              |                                         |           |
| 30 対象30                |              | 4              | 4            | 4      |          | 4                                                | 4                                                     | 4                                                  |                                        |                              |              |                                         |           |
| 31 対象31                | _            | 4              | 4            | 4      | 4        | 4                                                | 4                                                     | 4                                                  |                                        | 4                            |              | ('                                      | <b></b> , |
| 2013日毎20               |              | -              | -            | -      | 1        | -                                                | 1                                                     | 1                                                  | 1                                      | 1                            |              | , , , , , , , , , , , , , , , , , , , , |           |

上の[図145]の画面の表の項目名は横書スタイルで見づらいです。そこで、シートの保護を解除し、シートの見出 しを表示してセルの高さを調節し、更に第5行の D 列以降を選択して右クリックしてセルの書式設定を選択し、配 置タブで文字の配列を横書きから縦書きに変更してそして文字を折り返して全体を表示するにチェックを入れて見 易くしたのが次の[図147]の画面です。見易く設定したら必ずシートを保護してください。

| [図] | 1 | 4 | 7 | ] |
|-----|---|---|---|---|
|-----|---|---|---|---|

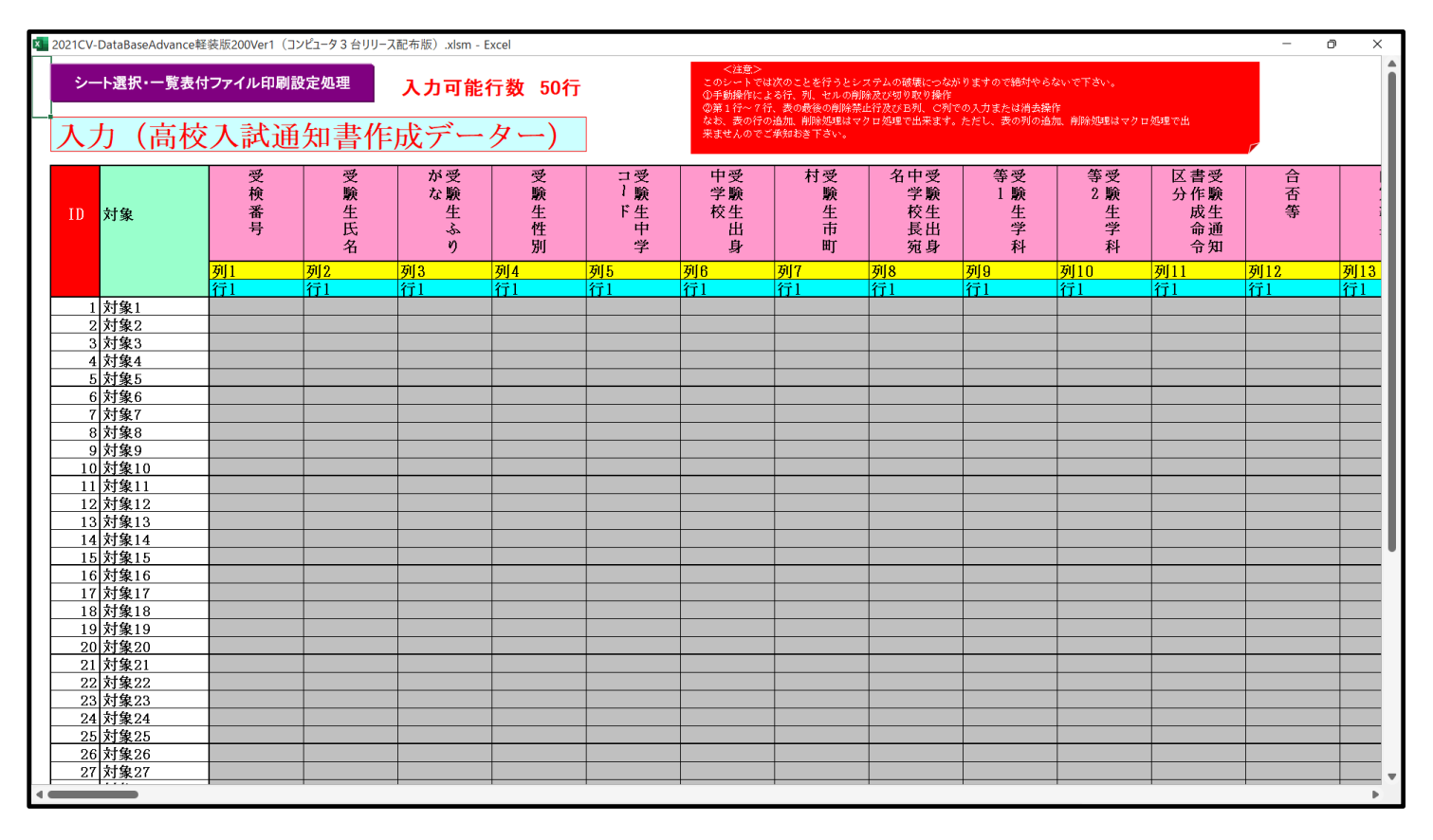

とくにご注意いただきたいことは、入力シート、今の場合はシート「入力 AA1 (高校入試通知書等作成データ ー)」では項目を直接入力することは絶対にやらないでください。つまり、上の[図145]の

<u>| 四容1,1 | 四容1,2 | 四容1,3 | 四容1,4 | 四容1,5 | 四容1,6 | 四容1,7 | 四容1,8 | 四容1,9 | 四容1,10 | 四容1,11 | 四容1,12 | 四容1,13 | 四容1,1</u> の部分の各セルには関数が入っているので、この部分の各セルには入力してはいけません。くれぐれもご注意くだ さい。

なお、シート「ファイル作成コピー用」は、シートの印刷をする部分を設計する際、ファイルに備わっている複写の マクロ機能を用いて、「印刷フォーム」シートにまるごと複写して使用する極めて重要なシートですが、選択して変 化をみると、シート「項目表示入力」の状況と同じように、項目表示の各セルの値を変更する前は次の[図148]の 画面の状況だったものがセルの値を変更した後は、その次の[図149]の画面の状況に変わっていることが確認で きます。つまり、シート「ファイル作成コピー用」は、入力シート「入力 AA1 (高校入試通知書等作成データー)」 の表の項目を表していることになります。また、シート「ファイル作成コピー用」は、入力シート「入力 AA1 (高 校入試通知書等作成データー)」の表のデーターの入力範囲における各行の具体的なデーターの値を表示することも できます。

[図148]

| 2021CV-I           | DataBaseAdva             | ance軽装版200 | Ver1 (コンピュ- | -タ3台リリース          | 配布版).xlsm | - Excel |        |        |        |         |         |         |         |         |         | _       | ٥       | ×      |
|--------------------|--------------------------|------------|-------------|-------------------|-----------|---------|--------|--------|--------|---------|---------|---------|---------|---------|---------|---------|---------|--------|
| シート通               | 選択•一覧表付                  | ファイル印刷設筑   | 包処理         |                   |           |         |        |        |        |         |         |         |         |         |         |         |         | I      |
| ファイル 竹<br>入力項目表    | <u>F成コピー用</u><br>示とデーターま | 長示の刻替 →    |             | 1                 |           |         |        |        |        |         |         |         |         |         |         |         |         |        |
| <mark>大力項目表</mark> | 示は1,データ                  | 表示は2を入力    |             |                   |           |         |        |        |        |         |         |         |         |         |         |         |         |        |
| 1                  | 対象1                      |            |             |                   |           |         |        |        |        |         |         |         |         |         |         |         |         |        |
|                    | 列1                       | 列2         | 列3          | 列4                | 列5        | 列6      | 列7     | 列8     | 列9     | 列10     | 列11     | 列12     | 列13     | 列14     | 列15     | 列16     | 列17     | Ţ      |
| 行1                 | 内容1,1                    | 内容1,2      | 内容1,3       | 内容1,4             | 内容1,5     | 内容1,6   | 内容1,7  | 内容1,8  | 内容1,9  | 内容1,10  | 内容1,11  | 内容1,12  | 内容1,13  | 内容1,14  | 内容1,15  | 内容1,16  | 内容1,17  | P.     |
| 行2                 | 内容2,1                    | 内容2,2      | 内容2,3       | 内容2,4             | 内容2,5     | 内容2,6   | 内容2,7  | 内容2,8  | 内容2,9  | 内容2,10  | 内容2,11  | 内容2,12  | 内容2,13  | 内容2,14  | 内容2,15  | 内容2,16  | 内容2,17  | P      |
| 1J み<br>行4         | 内容4.1                    | 内容4.2      | 内容4.3       | 内容4.4             | 内容4.5     | 内容4.6   | 内容4.7  | 内容4.8  | 内容4.9  | 内容4.10  | 内容4.11  | 内容4.12  | 内容4.13  | 内容4.14  | 内容4.15  | 内容4.16  | 内容4.17  | P<br>P |
| 行5                 | 内容5,1                    | 内容5,2      | 内容5,3       | 内容5,4             | 内容5,5     | 内容5,6   | 内容5,7  | 内容5,8  | 内容5,9  | 内容5,10  | 内容5,11  | 内容5,12  | 内容5,13  | 内容5,14  | 内容5,15  | 内容5,16  | 内容5,17  | P      |
| 行6                 | 内容6,1                    | 内容6,2      | 内容6,3       | 内容6,4             | 内容6,5     | 内容6,6   | 内容6,7  | 内容6,8  | 内容6,9  | 内容6,10  | 内容6,11  | 内容6,12  | 内容6,13  | 内容6,14  | 内容6,15  | 内容6,16  | 内容6,17  | P      |
| 行7                 | 内容7,1                    | 内容7,2      | 内容7,3       | 内容7.4             | 内容7,5     | 内容7,6   |        |        | 内容7,9  |         | 内容7,11  | 内容7,12  | 内容7,13  | 内容7,14  | 内容7,15  | 内容7,16  | 内容7,17  | P      |
| 1丁8<br>行9          | 内容8,1                    | 内容8,2      | 内容9.3       | 八谷8,4<br>   内容9.4 | 内容 9.5    | 内容 9.6  | 内容 8,7 | 内容9.8  | 内容 9,9 | 内容9.10  | 内容9.11  | 内容9.12  | 内容8,13  | 内容9.14  | 内容9.15  | 内容8,16  | 内容 8,17 | 17     |
| 行10                | 内容10,1                   | 内容10,2     | 内容10,3      | 内容10,4            | 内容10,5    | 内容10,6  | 内容10,7 | 内容10,8 | 内容10,9 | 内容10,10 | 内容10,11 | 内容10,12 | 内容10,13 | 内容10,14 | 内容10,15 | 内容10,16 | 内容10,1  | 7 🖻    |
|                    |                          |            |             |                   |           |         |        |        |        |         |         |         |         |         |         |         |         |        |

[図149]

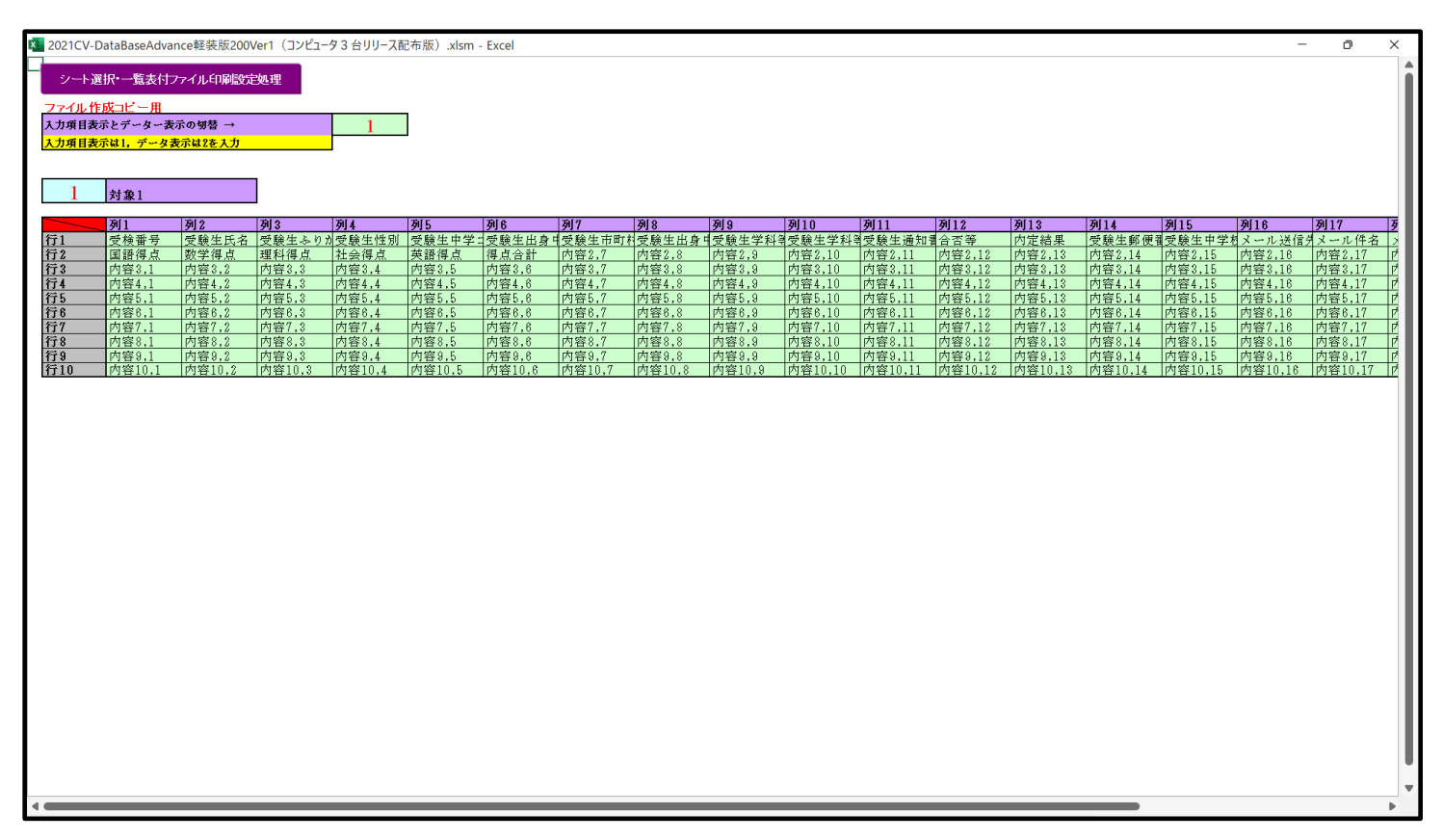

| 15. | フ | ア | イ | ル |  |
|-----|---|---|---|---|--|
|-----|---|---|---|---|--|

CV-DataBaseAdvance 軽装版 400Ver1 試用版.xlsm CV-DataBaseAdvance 軽装版 400Ver1(コンピュータ 〇 台リリース配布版).xlsm の場合:

ファイル「2021CV-DataBaseAdvance 軽装版 400Ver1(コンピュータ3台リリース配布版).xlsm」を用いて説明い たしますが、やり方は、上のどのファイルでも全て同じです。

「シート選択・一覧表付ファイル設定印刷」の画面を表示させ、タブ<sup>ジート選択」</sup>を選択すると次に[図150]の画面 になります。

シート選択 | 入力シート行数調整処理等 | 編集シート編集領域色付け処理 | 入力シート行挿入・削除処理呼出 | 入力シート空白消去・埋込処理呼出 | 印刷フォームシート選択 | 印刷フォームソートデータ選択 | 一覧表付ファイル入力設定1選択印刷 | 💶 🕨 シート名設定 前期募集生徒宛通知印刷設定 一覧表付ファイル作成入力設定11 既定シート現在名 一覧表付ファイル作成入力設定2 一覧表付ファイル作成入力設定12 インターフェース画面設定 一覧表付ファイル作成入力設定3 一覧表付ファイル作成入力設定13 項目表示入力 一覧表付ファイル作成入力設定4 一覧表付ファイル作成入力設定14 項目表示作成 一覧表付ファイル作成入力設定5 一覧表付ファイル作成入力設定15 行列入力項目 ー覧表付ファイル作成入力設定6 一覧表付ファイル作成入力設定16 ファイル作成コピー用 一覧表付ファイル作成入力設定7 一覧表付ファイル作成入力設定17 入力AA1(高校入試通知書作成データー) 一覧表付ファイル作成入力設定8 一覧表付ファイル作成入力設定18 データー入力2 一覧表付ファイル作成入力設定9 一覧表付ファイル作成入力設定19 シートー括保護・保護解除呼出 一覧表付ファイル作成入力設定10 一覧表付ファイル作成入力設定20 シート見出し表示 シート見出し非表示 標準画面表示 全画面表示 セルの広範囲選択呼出 キャンセル システム終了

[図150]

上の[図150]の画面のコマンドボタン

項目表示入力

をクリックすると、シート「項目表示入

力」が選択されて次の[図151]の画面になります。

[図151]

| 💶 2021CV-DataBaseAdvance軽装版400Ver1(コンピュータ3台リリース配布版).xlsm                                                                                                    | n - Excel                                                                                                    |                                                                                                    | - 0 ×                                                                              |
|----------------------------------------------------------------------------------------------------|----------------------------------------------------------------------------------------------------|----------------------------------------------------------------------------------------------------|------------------------------------------------------------------------------------|
| シート選択・一覧表付ファイル印刷設定処理                                                                                                    |                                                                                                    |                                                                                                    |                                                                                    |
|                                                                                                    |                                                                                                    |                                                                                                    |                                                                                    |
| 項目表示入力                                                                                                    |                                                                                                    |                                                                                                    |                                                                                    |
| 列1 列2 列3 列4 列5 列6                                                                                                    | 列7 列8 列9 列10                                                                                                    | 列11 列12 列13 列14 列15 列16                                                                                | 列17 列18 列19 列20                                                                    |
| <b>行1</b> 内容1.1 内容1.2 内容1.3 内容1.4 内容1.5 内容1.6                                                                                                    | 3 内容1,7 内容1,8 内容1,9 内容1<br>内容2,7 内容1,8 内容1,9 内容1                                                                                                    | .10 内容1.11 内容1.12 内容1.13 内容1.14 内容1.15 内容1.                                                            | 16 内容1,17 内容1,18 内容1,19 内容1,20                                                     |
| 174 内容2,1 内容2,2 内容2,3 内容2,4 内容2,5 内容2,6<br>行3 内容3,1 内容3,2 内容3,3 内容3,4 内容3,5 内容3,6                                                                                                    | 内容4,7 内容4,8 内容4,8 内容4,8 内容4,8 内容4,8 内容4,8 内容4,7 内容4,7 内容4,8 内容4,9 内容4,8 内容4,9 内容4,8 内容4,9 内容4,8 内容4,8 hq 4 hq 4 hq 4 hq 4 hq 4 hq 4 hq 4 hq | .10 内容3.11 内容3.12 内容3.13 内容4.14 内容4.15 内容4.<br>.10 内容3.11 内容3.12 内容3.13 内容3.14 内容3.15 内容3.             | 16   內容3,17   內容3,18   內容2,19   內容2,20  <br>16   內容3,17   內容3,18   內容3,19   內容3,20 |
| <b>行4</b> 内容4.1 内容4.2 内容4.3 内容4.4 内容4.5 内容4.6                                                                                                    | 3 内容4,7 内容4,8 内容4,9 内容4                                                                                                    | .10 内容4.11 内容4.12 内容4.13 内容4.14 内容4.15 内容4.                                                            | 16 内容4,17 内容4,18 内容4,19 内容4,20                                                     |
| 175         內容5,1         內容5,2         內容5,3         內容5,4         內容5,5         內容5,6           行6         內容6,1         內容6,2         內容6,3         內容6,4         內容6,5         內容6,6               | 5 内容6,7 内容6,8 内容6,9 内容6<br>6 内容6,7 内容6,8 内容6,9 内容6                                                                                                    | ,10 内容5,11 内容5,12 内容5,13 内容5,14 内容5,15 内容5,<br>,10 内容6,11 内容6,12 内容6,13 内容6,14 内容6,15 内容6,             | 16   內容6,17   內容6,18   內容5,19   內容5,20  <br>16   內容6,17   內容6,18   內容6,19   內容6,20 |
| <b>行7</b> 内容7,1 内容7,2 内容7,3 内容7,4 内容7,5 内容7,6                                                                                                    | 3 内容7,7 内容7,8 内容7,9 内容7                                                                                                    | .10 内容7,11 内容7,12 内容7,13 内容7,14 内容7,15 内容7,<br>10 内容9,11 内容9,12 内容9,19 内容9,14 内容9,15 内容9,              | 16 内容7,17 内容7,18 内容7,19 内容7,20                                                     |
| 178 内容8,1 内容8,2 内容8,3 内容8,4 内容8,5 内容8,6<br>行9 内容9,1 内容9,2 内容9,3 内容9,4 内容9,5 内容9,6                                                                                                    | 5 内容8,7 内容8,8 内容8,9 内容8<br>3 内容9,7 内容9,8 内容9,9 内容9                                                                                                    | ,10 内容8,11 内容8,12 内容8,13 内容8,14 内容8,15 内容8,<br>,10 内容9,11 内容9,12 内容9,13 内容9,14 内容9,15 内容9,             | 16 内容9,17 内容9,18 内容9,19 内容9,20<br>16 内容9,17 内容9,18 内容9,19 内容9,20                   |
| <b>行10</b> 内容10,1 内容10,2 内容10,3 内容10,4 内容10,5 内容10,                                                                                                    | 6 内容10,7 内容10,8 内容10,9 内容1                                                                                                    | 0,10 内容10,11 内容10,12 内容10,13 内容10,14 内容10,15 内容10                                                      | 16 内容10,17 内容10,18 内容10,19 内容10,20                                                 |
| 111         内容11,1         内容11,2         内容11,3         内容11,4         内容11,5         内容11,7           行12         内容12,1         内容12,2         内容12,3         内容12,4         内容12,5         内容12,5  | .6 内容11,7 内容11,8 内容11,9 内容<br>.6 内容12,7 内容12,8 内容12,9 内容                                                                                                    | 1,10 内容11,11 内容11,12 内容11,13 内容11,14 内容11,15 内容11<br>2,10 内容12,11 内容12,12 内容12,13 内容12,14 内容12,15 内容12 | ,16 内容11,17 内容11,18 内容11,19 内容11,20<br>,16 内容12,17 内容12,18 内容12,19 内容12,20         |
| <b>行13</b> 内容13.1 内容13.2 内容13.3 内容13.4 内容13.5 内容13.                                                                                                    | .6 内容13,7 内容13,8 内容13,9 内容<br>0 内容14,7 内容14,8 内容14,9 内容                                                                                                    | 3.10 内容13.11 内容13.12 内容13.13 内容13.14 内容13.15 内容13                                                      | ,16 内容13,17 内容13,18 内容13,19 内容13,20                                                |
| 1114         内容14,1         内容14,2         内容14,3         内容14,4         内容14,5         内容14,7           行15         内容15,1         内容15,2         内容15,3         内容15,4         内容15,5         内容15,5 | .6 内容15,7 内容15,8 内容15,9 内容1                                                                                                    | 4,10 内容14,11 内容14,12 内容14,13 内容14,14 内容14,15 内容14<br>5,10 内容15,11 内容15,12 内容15,13 内容15,14 内容15,15 内容15 | .16 内容15,17 内容15,18 内容15,19 内容15,20                                                |
| <b>行16</b> 内容16.1 内容16.2 内容16.3 内容16.4 内容16.5 内容16.                                                                                                    | .6 内容16.7 内容16.8 内容16.9 内容<br>0 内容17.7 内容17.0 内容17.0 内容                                                                                                    | 6.10 内容16.11 内容16.12 内容16.13 内容16.14 内容16.15 内容16                                                      | .16 内容16.17 内容16.18 内容16.19 内容16.20                                                |
| <b>行18</b> 内容18,1 内容18,2 内容18,3 内容18,4 内容18,5 内容18,                                                                                                    | .6 內容18,7 內容18,8 內容18,9 內容1                                                                                                    | 7,10 内容17,11 内容17,12 内容17,13 内容17,14 内容17,15 内容17<br>8,10 内容18,11 内容18,12 内容18,13 内容18,14 内容18,15 内容18 | <u>,16 内容18,17 内容18,18 内容18,19 内容18,20</u>                                         |
| <b>行19</b> 内容19.1 内容19.2 内容19.3 内容19.4 内容19.5 内容19.<br>行20 内容20.1 内容20.2 内容20.2 内容20.4 内容20.5 内容20.                                                                                                    | <u>6 内容19,7 内容19,8 内容19,9 内容</u>                                                                                                    | 9.10 内容19.11 内容19.12 内容19.13 内容19.14 内容19.15 内容19<br>0.10 内容20.11 内容20.12 内容20.12 内容20.14 内容20.15 内容20 | ,16 内容19,17 内容19,18 内容19,19 内容19,20                                                |
| 1120 PIEZO,1 PIEZO,2 PIEZO,3 PIEZO,4 PIEZO,3 PIEZO,                                                                                                    | ,0  F1=20,7  F1=20,0  F1=20,0  F1=2                                                                                                    | 0,10,19,420,11,19,420,12,19,420,13,19,420,14,19,420,13,19,420                                          | .10 1120,11 1120,10 1120,10 1120,20                                                |
|                                                                                                    |                                                                                                    |                                                                                                    |                                                                                    |
|                                                                                                    |                                                                                                    |                                                                                                    |                                                                                    |
|                                                                                                    |                                                                                                    |                                                                                                    |                                                                                    |
|                                                                                                    |                                                                                                    |                                                                                                    |                                                                                    |
|                                                                                                    |                                                                                                    |                                                                                                    |                                                                                    |
|                                                                                                    |                                                                                                    |                                                                                                    |                                                                                    |
|                                                                                                    |                                                                                                    |                                                                                                    |                                                                                    |
|                                                                                                    |                                                                                                    |                                                                                                    |                                                                                    |
|                                                                                                    |                                                                                                    |                                                                                                    |                                                                                    |
|                                                                                                    |                                                                                                    |                                                                                                    |                                                                                    |
|                                                                                                    |                                                                                                    |                                                                                                    |                                                                                    |
|                                                                                                    |                                                                                                    |                                                                                                    |                                                                                    |
|                                                                                                    |                                                                                                    |                                                                                                    |                                                                                    |
|                                                                                                    |                                                                                                    |                                                                                                    | 1                                                                                  |
|                                                                                                    |                                                                                                    |                                                                                                    |                                                                                    |
|                                                                                                    |                                                                                                    |                                                                                                    |                                                                                    |

次の[図152]の画面において、

図形 で囲まれた部分の各セルは、デフォルトのシート名「データー入力 1」の表部分の項目表示200個 を入力するためのものです。また、

図形 で囲まれた部分の各セルは、デフォルトのシート名「データー入力 2」の表部分の項目表示200個 を入力するためのものです。

[図152]

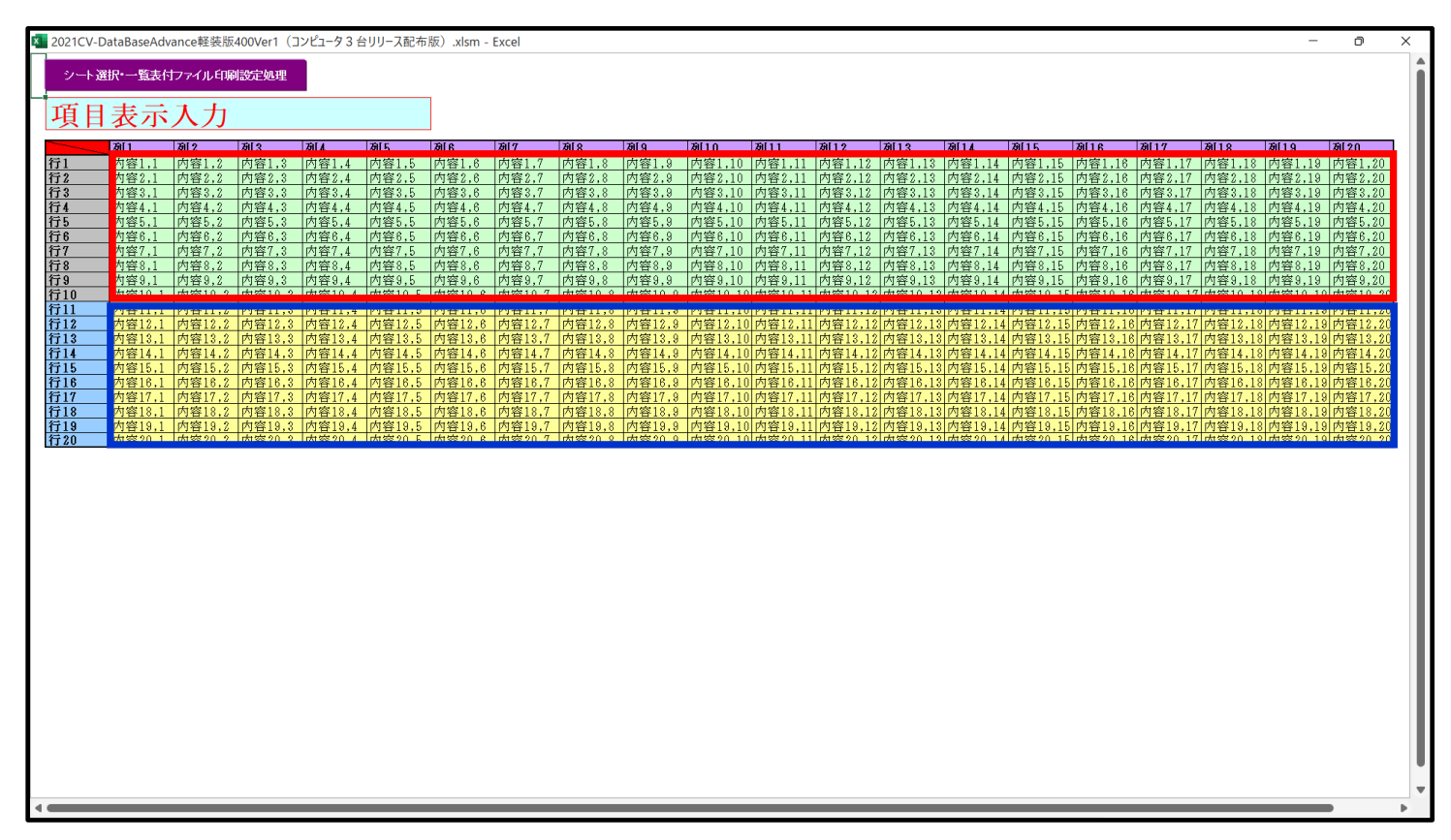

さて、実際項目表示を行ってみましょう。まず次の[図153]をご覧ください。

[図153]

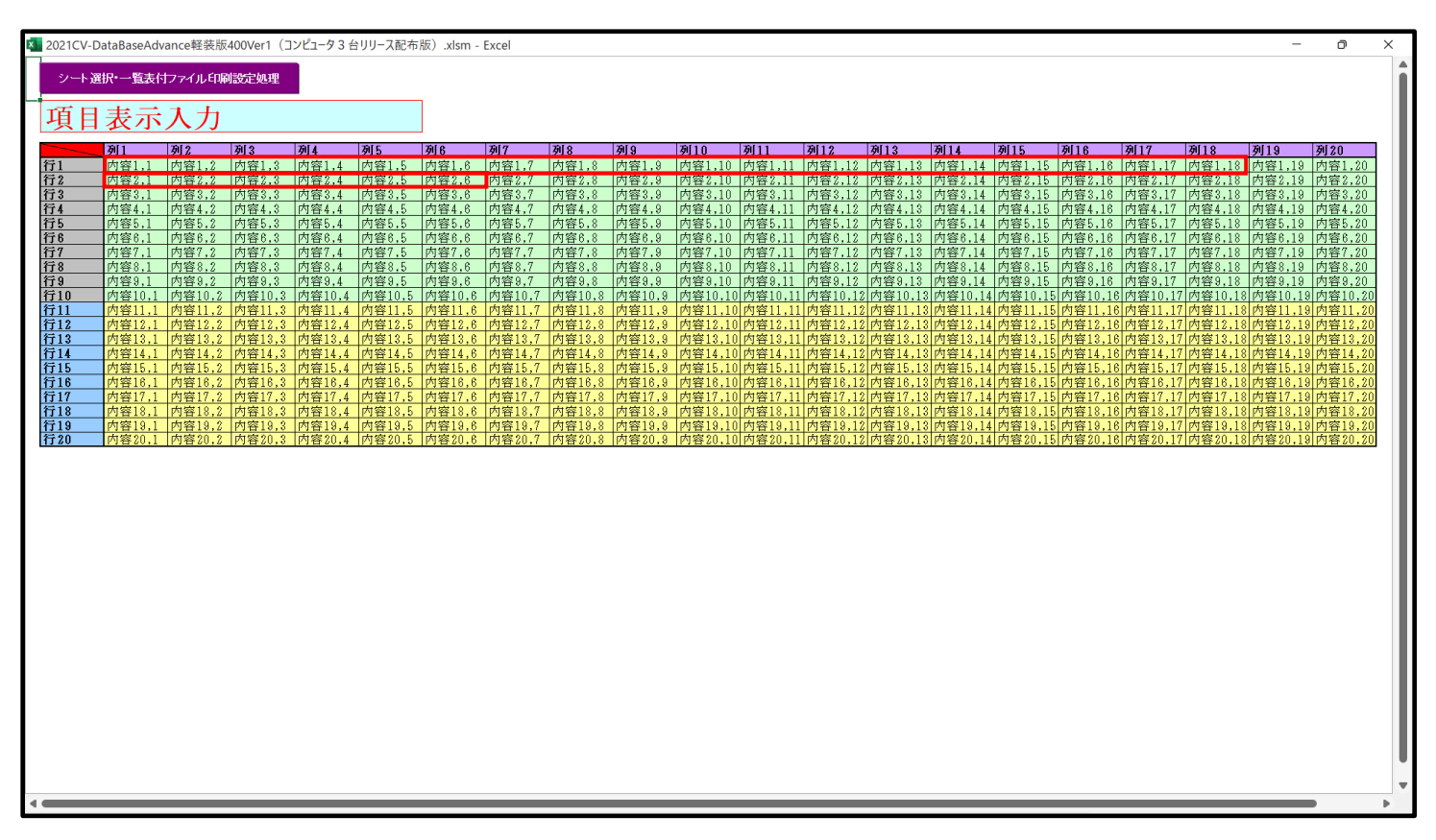

上の[図153]の画面の図形 (四本の) で囲まれたそれぞれのセルに値を入力し、そして、セルの保護を解除して セルの背景色をなしに設定すると次の[図154]の画面のようになります。設定し終わったら必ずシートを保護して ください。

[図154]

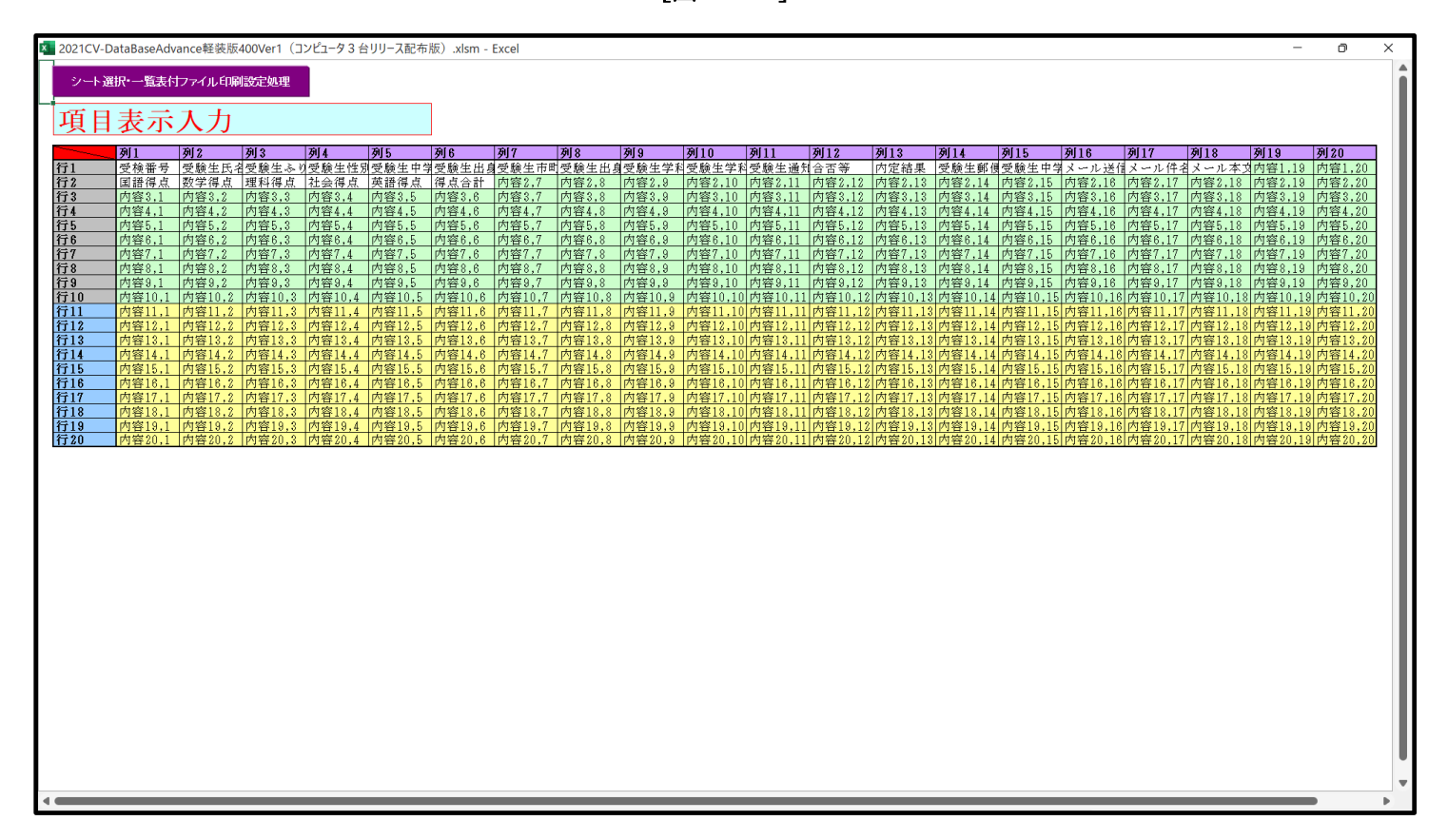

すると、シート「入力 AA1 (高校入試通知書等作成データー)」の状況は、次の[図155]の画面からその次の [図156]の画面ように変わり、シートの表の項目名が設定されます。

[図155]

| 🚺 自   | 動保存 🔵 オ                            |                 | 2021CV-Data     | BaseAdvance | e軽装版400V        | er1 (コンピュー | 夕3台リリース香              | 记布版).xlsm                     | •                                    | 〇 検索 (Alt                     | +Q)                      |                  |                  |                  | 多田 記-            | 8         | - 0           | ×                  |
|-------|------------------------------------|-----------------|-----------------|-------------|-----------------|------------|-----------------------|-------------------------------|--------------------------------------|-------------------------------|--------------------------|------------------|------------------|------------------|------------------|-----------|---------------|--------------------|
| ファイル  | ホーム 挿み                             | ページレ            | イアウト 数主         | 式 データ       | 校閲 表示           | 開発 へル      | プ                     |                               |                                      |                               |                          |                  |                  |                  |                  | 모:        | 1X2F 🖻        | 共有                 |
| シート   | 選択•一覧表付                            | ファイル印刷          | 发定処理            | 入力可能        | 行数 50行          |            |                       | <注意><br>このシートでは<br>の手動操作によ    | 次のことを行うとシ:<br>る行、列、セルの朝鮮             | ステムの破壊につなが<br>8及び切り取り操作       | りますので絶対やら                | ないで下さい。          |                  |                  |                  |           |               | Î                  |
| 入力    | <b>JAA1 (</b> ]                    | 高校入             | 試通知             | 書作成         | データ             | —)         |                       | ②第1行~7行<br>なお、表の行の<br>来ませんのでご | 、表の最後の削除禁止<br>追加、削除処理はマ!<br>承知おき下さい。 | と行及び B 列、 O 列で<br>7 口処理で出来ます。 | の入力または酒去嫌(<br>ただし、表の列の違) | 作<br>10、削除処理はマクロ | 処理で出             | _                |                  |           |               |                    |
| ID 🦻  | 対象                                 | 内容1,1           | 内容1,2           | 内容1,3       | 内容1,4           | 内容1,5      | 内容1,6                 | 内容1,7                         | 内容1,8                                | 内容1,9                         | 内容1,10                   | 内容1,11           | 内容1,12           | 内容1,13           | 内容1,14           | 内容1,15    | <u>内容1,16</u> | 内容                 |
|       |                                    | <u>列1</u><br>行1 | <u>列4</u><br>行1 | 列3          | <u>列4</u><br>行1 | 列 5<br>行 1 | <del>列</del> 10<br>行1 | <u>列7</u><br>行1               | <del>列</del> 6<br>行 1                | <del>列 9</del><br>行 1         | <u>列10</u><br>行1         | 列11<br>行1        | <u>列16</u><br>行1 | <u>列13</u><br>行1 | <u>列14</u><br>行1 | 列15<br>行1 | 列10<br>行1     | <u>- 991</u><br>行1 |
| 1 🕈   | 対象1                                | 1.7 1           | 14 1            | 141         | 1.7 *           | 14 1       | 14 4                  | 13 1                          | 14 *                                 | 1.7 *                         | 14 4                     | 14 4             | 13 1             | 14 1             | 14.1             | 14.1      | 171           |                    |
| 2 1   | 対象2                                |                 |                 |             |                 |            |                       |                               |                                      |                               |                          |                  |                  |                  |                  |           |               |                    |
| 3 🕏   | 対象3                                |                 |                 |             |                 |            |                       |                               |                                      |                               |                          |                  |                  |                  |                  |           |               |                    |
| 4 🕈   | 対象4                                |                 |                 |             |                 |            |                       |                               |                                      |                               |                          |                  |                  |                  |                  |           |               |                    |
| 5 7   | 対象5                                |                 |                 |             |                 |            |                       |                               |                                      |                               |                          |                  |                  |                  |                  |           |               |                    |
| 6 7   | 可服6<br>计面7                         |                 | -               |             |                 |            |                       |                               |                                      |                               |                          |                  |                  |                  |                  |           |               |                    |
|       | 31.4K(<br>31.4K(                   |                 |                 |             |                 |            |                       |                               |                                      |                               |                          |                  |                  |                  |                  |           |               |                    |
| 94    | -1_axo<br>511280                   |                 |                 |             |                 |            |                       |                               |                                      |                               |                          |                  |                  |                  |                  |           |               |                    |
| 10 \$ | 51390-10                           |                 |                 |             |                 |            |                       |                               |                                      |                               |                          |                  |                  |                  |                  |           |               |                    |
| 11 3  | 対象11                               |                 |                 |             |                 |            |                       |                               |                                      |                               |                          |                  |                  |                  |                  |           |               |                    |
| 12 5  | 対象12                               |                 |                 |             |                 |            |                       |                               |                                      |                               |                          |                  |                  |                  |                  |           |               |                    |
| 13 5  | 対象13                               |                 |                 |             |                 |            |                       |                               |                                      |                               |                          |                  |                  |                  |                  |           |               |                    |
| 14 🕏  | 対象14                               |                 |                 |             |                 |            |                       |                               |                                      |                               |                          |                  |                  |                  |                  |           |               |                    |
| 15 5  | 対象15                               |                 |                 |             |                 |            |                       |                               |                                      |                               |                          |                  |                  |                  |                  |           |               |                    |
| 16 5  | 対象16                               |                 |                 |             |                 |            |                       |                               |                                      |                               |                          |                  |                  |                  |                  |           | L             | 4 - L'             |
| 17 9  | 対象17                               |                 |                 |             |                 |            |                       |                               |                                      |                               |                          |                  |                  |                  |                  |           |               | 4 - P              |
| 18 7  | 可服18                               |                 |                 |             |                 |            |                       |                               |                                      |                               |                          |                  |                  |                  |                  |           |               |                    |
| 19 7  | 过家19<br>计争90                       |                 |                 |             |                 |            |                       |                               |                                      |                               |                          |                  |                  |                  |                  |           |               |                    |
| 20 /  | 小 <u>家20</u><br>计第91               |                 |                 |             |                 |            |                       |                               |                                      |                               |                          |                  |                  |                  |                  |           |               |                    |
| 22 1  | 対象22                               |                 |                 |             |                 |            |                       |                               |                                      |                               |                          |                  |                  |                  |                  |           |               |                    |
| 23 5  | 対象23                               |                 |                 |             |                 |            |                       |                               |                                      |                               |                          |                  |                  |                  |                  |           |               |                    |
| 24 5  | 寸象24                               |                 |                 |             |                 |            |                       |                               |                                      |                               |                          |                  |                  |                  |                  |           |               |                    |
| 25 🕏  | 対象25                               |                 |                 |             |                 |            |                       |                               |                                      |                               |                          |                  |                  |                  |                  |           |               |                    |
| 26 🕏  | 対象26                               |                 |                 |             |                 |            |                       |                               |                                      |                               |                          |                  |                  |                  |                  |           |               |                    |
| 27 3  | 付象27                               |                 |                 |             |                 |            |                       |                               |                                      |                               |                          |                  |                  |                  |                  |           |               |                    |
| 28 3  | 可聚28                               |                 |                 |             |                 |            |                       |                               |                                      |                               |                          |                  |                  |                  |                  |           |               | 48 Y               |
| 29 7  | 可潔2.9<br>社会2.0                     |                 |                 |             |                 |            |                       |                               |                                      |                               |                          |                  |                  |                  |                  |           |               |                    |
| 30 7  | 引載(30)<br>計句(31)                   |                 |                 |             |                 |            |                       |                               |                                      |                               |                          |                  |                  |                  |                  |           |               |                    |
| 32 4  | 19月1日の11日<br>1月1日日日の11日<br>1月1日日日日 |                 |                 |             |                 |            |                       |                               |                                      |                               |                          |                  |                  |                  |                  |           |               |                    |
| 33 4  | 計錄33                               |                 |                 |             |                 |            |                       |                               |                                      |                               |                          |                  |                  |                  |                  |           |               |                    |
| 34 5  | 対象34                               |                 |                 |             |                 |            |                       |                               |                                      |                               |                          |                  |                  |                  |                  |           |               |                    |
| 35 🕏  | 寸象35                               |                 |                 |             |                 |            |                       |                               |                                      |                               |                          |                  |                  |                  |                  |           |               |                    |
| 36 🕏  | 対象36                               |                 |                 |             |                 |            |                       |                               |                                      |                               |                          |                  |                  |                  |                  |           |               |                    |
| 37 🕏  | 対象37                               |                 |                 |             |                 |            |                       |                               |                                      |                               |                          |                  |                  |                  |                  |           |               |                    |
| -     |                                    |                 |                 |             |                 |            |                       |                               |                                      |                               |                          |                  |                  |                  |                  |           |               | •                  |
| 準備完了  | EO                                 |                 |                 |             |                 |            |                       |                               |                                      |                               |                          |                  |                  | ⊞                |                  |           | ++            | - 75%              |

[図156]

| 1 2021CV-DataBaseAdvance軽装版400Ver1(コンピュータ3台リリース配布版).xlsm - Excel |                       |         |       |        |               |         |        |                                        |                                        |                                        |                          |            |      | э ×      |            |
|------------------------------------------------------------------|-----------------------|---------|-------|--------|---------------|---------|--------|----------------------------------------|----------------------------------------|----------------------------------------|--------------------------|------------|------|----------|------------|
| -<br>9-                                                          | ト選択・一覧表付              | ファイル印刷語 | 設定処理  | 入力可能   | <b>行数 50行</b> |         |        | <注意><br>このシートでは<br>の手動操作によ<br>の第1行~7行。 | 次のことを行うとシス<br>る行、列、セルの削減<br>、表の最後の削除禁止 | (テムの破壊につなが<br>後及び切り取り操作<br>会行及びB列」 C列で | りますので絶対やらな<br>の入力または満去操作 | いで下さい。     |      |          | Î          |
| デ・                                                               | ーター入                  | .力1(    | 高校入詞  | 試通知    | 書作成           | データ・    | —)     | なお、表の行の)<br>来ませんのでご)                   | 追加、創除処理はマク<br>承知おき下さい。                 | ロ処理で出来ます。                              | ただし、表の列の追加               | 1、削除処理はマクロ | 処理で出 | <b>F</b> |            |
| ID                                                               | 対象                    | 受検番号    | 受験生氏名 | 受験生ふりな | 受験生性別         | 受験生中学:: | 受験生出身中 | 受験生市町村                                 | 受験生出身中                                 | 受験生学科等                                 | 受験生学科等                   | 受験生通知書     | 合否等  | 内定結果     | 受験生        |
|                                                                  |                       | 列1      | 列2    | 列3     | 列4            | 列5      | 列6     | 列7                                     | 列8                                     | 列9                                     | 列10                      | 列11        | 列12  | 列13      | <u>列14</u> |
|                                                                  |                       | 行1      | 行1    | 行1     | 行1            | 行1      | 行1     | 行1                                     | 行1                                     | 行1                                     | 行1                       | 行1         | 行1   | 行1       | 行1         |
| 1                                                                | 対象1                   |         |       |        |               |         |        |                                        |                                        |                                        |                          |            |      |          |            |
| 2                                                                | 对家2                   |         |       |        |               |         |        |                                        |                                        |                                        |                          |            |      |          |            |
| 3                                                                | / 灯家3                 |         |       |        |               |         |        |                                        |                                        |                                        |                          |            |      |          |            |
| 4                                                                | 27 家4<br>  分 免 ⊑      |         |       |        |               |         |        |                                        |                                        |                                        |                          |            |      |          |            |
| 6                                                                | ; 対象6                 |         |       |        |               |         |        |                                        |                                        |                                        |                          |            |      |          |            |
| 7                                                                | 対象7                   |         |       |        |               |         |        |                                        |                                        |                                        |                          |            |      |          |            |
| 8                                                                | 対象8                   |         |       |        |               |         |        |                                        |                                        |                                        |                          |            |      |          |            |
| 9                                                                | 対象9                   |         |       |        |               |         |        |                                        |                                        |                                        |                          |            |      |          |            |
| 10                                                               | 対象10                  |         |       |        |               |         |        |                                        |                                        |                                        |                          |            |      |          |            |
| 11                                                               | 対象11                  |         |       |        |               |         |        |                                        |                                        |                                        |                          |            |      |          |            |
| 12                                                               | 対象12                  |         |       |        |               |         |        |                                        |                                        |                                        |                          |            |      |          |            |
| 13                                                               | 对象13                  |         |       |        |               |         |        |                                        |                                        |                                        |                          |            |      |          |            |
| 14                                                               | 対象  4                 |         |       |        |               |         |        |                                        |                                        |                                        |                          |            |      |          |            |
| 15                                                               | 対家15<br> 対伊1 <i>C</i> |         |       |        |               |         |        |                                        |                                        |                                        |                          |            |      |          |            |
| 17                                                               | 対象10 対象17             |         |       |        |               |         |        |                                        |                                        |                                        |                          |            |      |          |            |
| 18                                                               | 対象18                  |         |       |        |               |         |        |                                        |                                        |                                        |                          |            |      |          |            |
| 19                                                               | 対象19                  |         |       |        |               |         |        |                                        |                                        |                                        |                          |            |      |          |            |
| 20                                                               | 対象20                  |         |       |        |               |         |        |                                        |                                        |                                        |                          |            |      |          |            |
| 21                                                               | 対象21                  |         |       |        |               |         |        |                                        |                                        |                                        |                          |            |      |          |            |
| 22                                                               | 対象22                  |         |       |        |               |         |        |                                        |                                        |                                        |                          |            |      |          |            |
| 23                                                               | 対象23                  |         |       |        |               |         |        |                                        |                                        |                                        |                          |            |      |          |            |
| 24                                                               | 対象24                  |         |       |        |               |         |        |                                        |                                        |                                        |                          |            |      |          |            |
| 25                                                               | 対象25                  |         |       |        |               |         |        |                                        |                                        |                                        |                          |            |      |          |            |
| 26                                                               | 对家26                  |         |       |        |               |         |        |                                        |                                        |                                        |                          |            |      |          |            |
| 21                                                               | 刈家2(<br>  対使90        |         |       |        |               |         |        |                                        |                                        |                                        |                          |            |      |          |            |
| 28                                                               | 対象28                  |         |       |        |               |         |        |                                        |                                        |                                        |                          |            |      |          |            |
|                                                                  | 対象30                  |         |       |        |               |         |        |                                        |                                        |                                        |                          |            |      |          |            |
| 31                                                               | 対象31                  |         |       |        |               |         |        |                                        |                                        |                                        |                          |            |      |          |            |
| 32                                                               | 対象32                  |         |       |        |               |         |        |                                        |                                        |                                        |                          |            |      |          |            |
| 33                                                               | 対象33                  |         |       |        |               |         |        |                                        |                                        |                                        |                          |            |      |          |            |
| 34                                                               | 対象34                  |         |       |        |               |         |        |                                        |                                        |                                        |                          |            |      |          |            |
| 35                                                               | 対象35                  |         |       |        |               |         |        |                                        |                                        |                                        |                          |            |      |          |            |
| •                                                                |                       |         |       |        |               |         |        |                                        |                                        |                                        |                          |            |      |          | •          |

上の[図156]の画面の表の項目名は横書スタイルで見づらいです。そこで、シートの保護を解除し、シートの見出 しを表示してセルの高さを調節し、更に第5行の D 列以降を選択して右クリックしてセルの書式設定を選択し、配 置タブで文字の配列を横書きから縦書きに変更してそして文字を折り返して全体を表示するにチェックを入れて見

## 易くしたのが次の[図157]の画面です。見易く設定したら必ずシートを保護してください。

[図157]

| 💶 2021CV-DataBaseAdvance軽装版400Ver1(コンピュータ3台リリース配布版).xlsm - Excel ー 💿 🗙 |                                 |                       |      |       |                   |                  |                             |                         |                                                                                                    |                             |                        |                          |                                | o x         |                  |                          |
|------------------------------------------------------------------------|---------------------------------|-----------------------|------|-------|-------------------|------------------|-----------------------------|-------------------------|----------------------------------------------------------------------------------------------------|-----------------------------|------------------------|--------------------------|--------------------------------|-------------|------------------|--------------------------|
|                                                                        | シート選択・一覧表付ファイル印刷設定処理 入力可能行数 50行 |                       |      |       |                   |                  |                             |                         | <注意 ついたます。 このはためことを行うととステムの映像につんがりますので絶所やらないで下さい。 の 少有時間作による行き、見、といん明確我な知道を行う の となり、「お」がって、「お」の人」す たは法を発発 作 の の の 「」 「」「」「」」」 「」」 「」」 「」」 「」」 「」」 「 |                             |                        |                          |                                |             |                  | Í                        |
| 1                                                                      | データー入力1(高校入試通知書作成データー)          |                       |      |       |                   |                  |                             |                         | なお、彼の行の追加、朝時処理はマクロ処理で出来ます。ただし、彼の別の追加、朝時処理はマクロ処理で出<br>来ませんのでこ時知為ま下さい。<br>ク                                                                           |                             |                        |                          |                                |             | r                |                          |
|                                                                        | ID                              | 対象                    | 受検番号 | 受験生氏名 | が受<br>な験<br>生 ふ り | 受<br>験<br>生<br>別 | コ受<br> <br>ド<br>生<br> <br>学 | 中受<br>学験<br>校<br>出<br>身 | 村受<br>験<br>生<br>市<br>町                                                                                                    | 名 中 受<br>学 験<br>生<br>よ<br>泉 | 等受<br>1<br>験<br>生<br>料 | 等受<br>2 験<br>生<br>学<br>科 | 区書受<br>分作験<br>成<br>命<br>通<br>知 | 合<br>否<br>等 | 内<br>定<br>結<br>果 | 番受<br>号 覧<br>生<br>重<br>個 |
|                                                                        |                                 |                       | 列1   | 列2    | 列3                | 列4               | 列5                          | 列6                      | 列7                                                                                                    | 列8                          | 列9                     | 列10                      | 列11                            | 列12         | 列13              | 列14                      |
|                                                                        |                                 |                       | 行1   | 行1    | 行1                | 行1               | 行1                          | 行1                      | 行1                                                                                                    | 行1                          | 行1                     | 行1                       | 行1                             | 行1          | 行1               | 行1                       |
|                                                                        | 2                               | <u> 対家</u> 1<br>対象9   |      |       |                   |                  |                             |                         |                                                                                                    |                             |                        |                          |                                |             |                  |                          |
|                                                                        | 3                               | <u>対象3</u>            |      |       |                   |                  |                             |                         |                                                                                                    |                             |                        |                          |                                |             |                  |                          |
|                                                                        | 4                               | 対象4                   |      |       |                   |                  |                             |                         |                                                                                                    |                             |                        |                          |                                |             |                  |                          |
|                                                                        | 5                               | 対象5                   |      |       |                   |                  |                             |                         |                                                                                                    |                             |                        |                          |                                |             |                  |                          |
|                                                                        | 6                               | 対象6                   |      |       |                   |                  |                             |                         |                                                                                                    |                             |                        |                          |                                |             |                  |                          |
| _                                                                      | 7                               | 対象7                   |      |       |                   |                  |                             |                         |                                                                                                    |                             |                        |                          |                                |             |                  |                          |
|                                                                        | 8                               | <u>対象8</u>            |      |       |                   |                  |                             |                         |                                                                                                    |                             |                        |                          |                                |             |                  |                          |
|                                                                        | 10                              | <u>対家9</u><br>対使10    |      |       |                   |                  |                             |                         |                                                                                                    |                             |                        |                          |                                |             |                  |                          |
|                                                                        | 11                              | <u>対象10</u><br>対象11   |      |       |                   |                  |                             |                         |                                                                                                    |                             |                        |                          |                                |             |                  |                          |
|                                                                        | 12                              | 対象12                  |      |       |                   |                  |                             |                         |                                                                                                    |                             |                        |                          |                                |             |                  |                          |
|                                                                        | 13                              | 対象13                  |      |       |                   |                  |                             |                         |                                                                                                    |                             |                        |                          |                                |             |                  |                          |
|                                                                        | 14                              | 対象14                  |      |       |                   |                  |                             |                         |                                                                                                    |                             |                        |                          |                                |             |                  |                          |
|                                                                        | 15                              | 対象15                  |      |       |                   |                  |                             |                         |                                                                                                    |                             |                        |                          |                                |             |                  |                          |
| _                                                                      | 16                              | 対象16                  |      |       |                   |                  |                             |                         |                                                                                                    |                             |                        |                          |                                |             |                  |                          |
|                                                                        | 17                              | <u> 対家17</u><br>対象10  |      |       |                   |                  |                             |                         |                                                                                                    |                             |                        |                          |                                |             |                  |                          |
|                                                                        | 10                              | <u>刈家10</u><br>対使10   |      |       |                   |                  |                             |                         |                                                                                                    |                             |                        |                          |                                |             |                  |                          |
|                                                                        | 20                              | 対象20                  |      |       |                   |                  |                             |                         |                                                                                                    |                             |                        |                          |                                |             |                  |                          |
|                                                                        | 21                              | 対象21                  |      |       |                   |                  |                             |                         |                                                                                                    |                             |                        |                          |                                |             |                  |                          |
|                                                                        | 22                              | 対象22                  |      |       |                   |                  |                             |                         |                                                                                                    |                             |                        |                          |                                |             |                  |                          |
|                                                                        | 23                              | 対象23                  |      |       |                   |                  |                             |                         |                                                                                                    |                             |                        |                          |                                |             |                  |                          |
|                                                                        | 24                              | 対象24                  |      |       |                   |                  |                             |                         |                                                                                                    |                             |                        |                          |                                |             |                  |                          |
|                                                                        | 25                              | 対象25                  |      | _     |                   |                  |                             |                         |                                                                                                    |                             |                        |                          |                                |             |                  |                          |
|                                                                        | 26                              | 对家26                  |      | -     | -                 |                  |                             |                         |                                                                                                    |                             |                        |                          |                                |             |                  |                          |
|                                                                        | 27                              | <u>対家27</u><br>対象20   |      |       |                   |                  |                             |                         |                                                                                                    |                             |                        |                          |                                |             |                  |                          |
|                                                                        | 28                              | <u>213848</u><br>対象20 |      |       |                   |                  |                             |                         |                                                                                                    |                             |                        |                          |                                |             |                  |                          |
|                                                                        | 30                              | 対象30                  |      |       |                   |                  |                             |                         |                                                                                                    |                             |                        |                          |                                |             |                  |                          |
|                                                                        | 31                              | 対象31                  |      |       |                   |                  |                             |                         |                                                                                                    |                             |                        |                          |                                |             |                  |                          |
| -                                                                      |                                 |                       |      |       |                   |                  |                             |                         |                                                                                                    |                             |                        |                          |                                |             |                  | Þ                        |

とくにご注意いただきたいことは、入力シート、今の場合はシート「入力 AA1 (高校入試通知書等作成データー)」では項目を直接入力することは絶対にやらないでください。つまり、上の[図155]の

<u>| 西容1,1 | 西容1,2 | 西容1,3 | 西容1,4 | 西容1,5 | 西容1,6 | 西容1,7 | 西容1,8 | 西容1,9 | 西容1,10 | 西容1,11 | 西容1,12 | 西容1,13 | 西容1,1</u> の部分の各セルには関数が入っているので、この部分の各セルには入力してはいけません。くれぐれもご注意くだ さい。

なお、シート「ファイル作成コピー用」は、シートの印刷をする部分を設計する際、ファイルに備わっている複写の マクロ機能を用いて、「印刷フォーム」シートにまるごと複写して使用する極めて重要なシートですが、選択して変 化をみると、シート「項目表示入力」の状況と同じように、項目表示の各セルの値を変更する前は次の[図158]の 画面の状況だったものがセルの値を変更した後は、その次の[図159]の画面の状況に変わっていることが確認で きます。つまり、シート「ファイル作成コピー用」は、入力シート「入力 AA1 (高校入試通知書等作成データー)」 の表の項目を表していることになります。また、シート「ファイル作成コピー用」は、入力シート「入力 AA1 (高 校入試通知書等作成データー)」の表のデーターの入力範囲における各行の具体的なデーターの値を表示することも できます。
[図158]

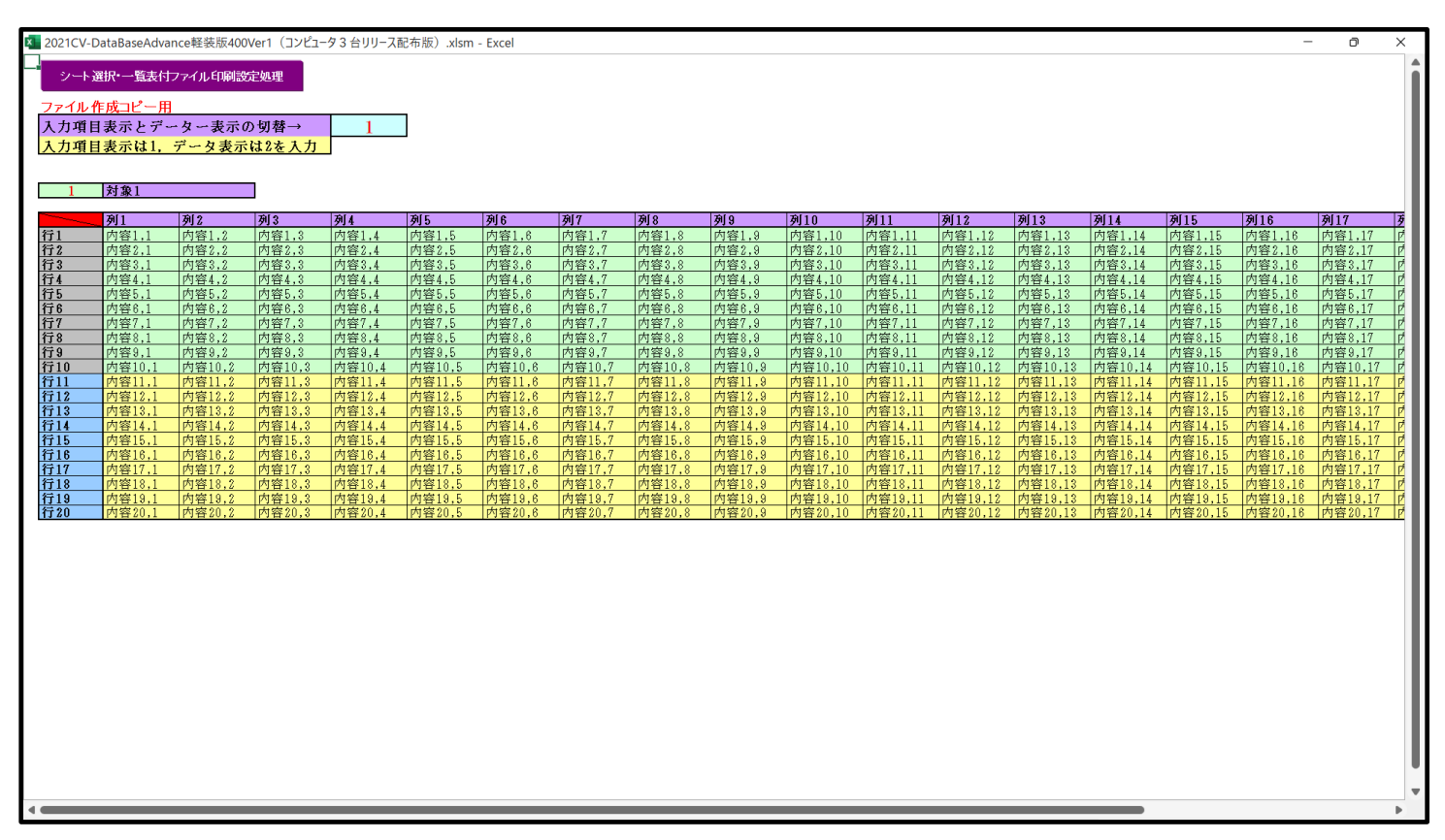

[図159]

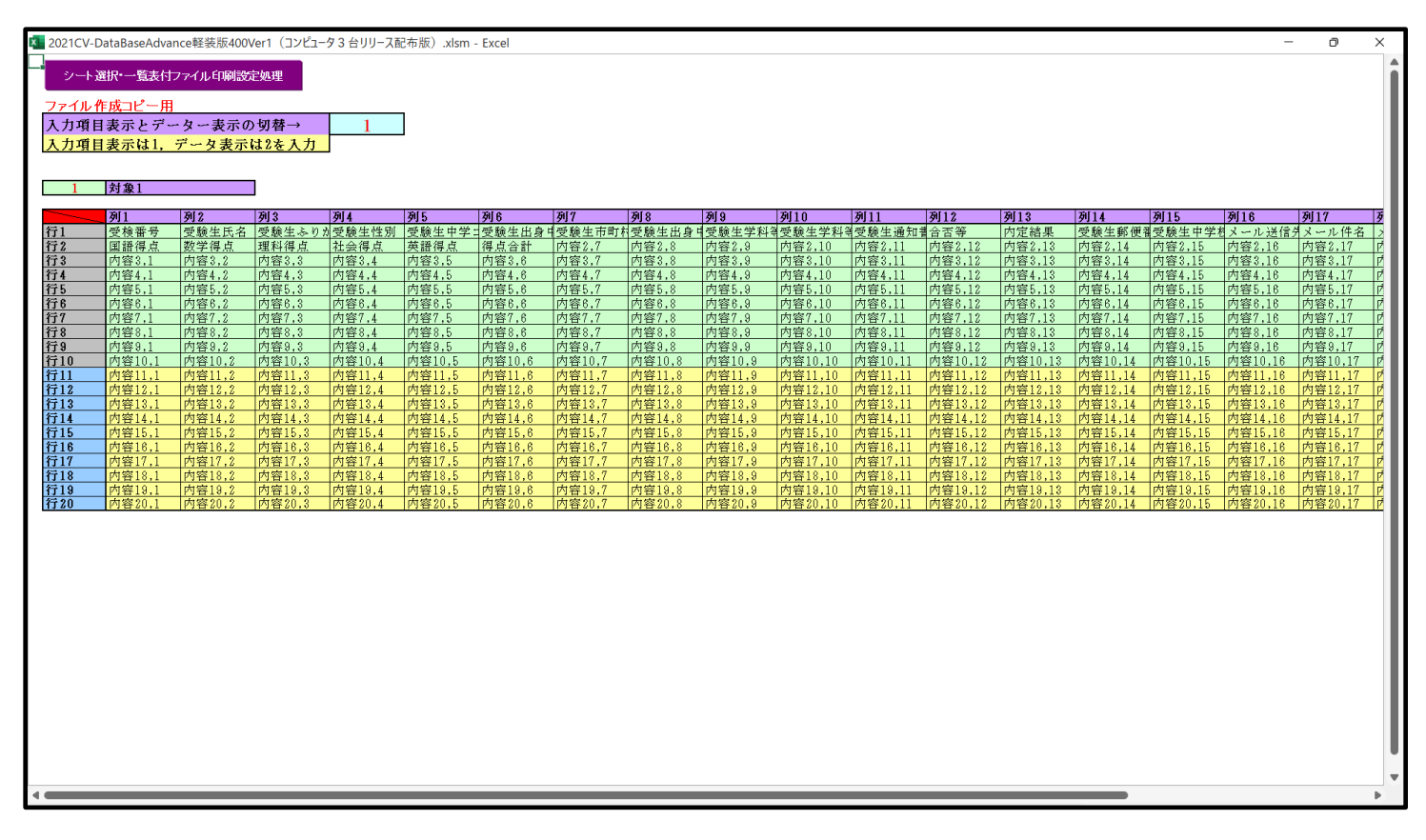

16. ファイル

調査書等各種証明書作成システム Ver1 試用版(CV-DataBase8000Ver1 サンプル).xlsm 調査書等各種証明書作成システム Ver1(CV-DataBase8000Ver1 コンピュータ 台リリース版 サンプル).xlsm

```
の場合:
```

ファイル「2021 調査書等各種証明書作成システム Ver1 (CV-DataBase8000Ver1 コンピュータ3台リリース版サン プル).xlsm」を用いて説明いたしますが、やり方は、上のどのファイルでも全て同じです。

シート選択・一覧表付ファイル印刷設定処理 をクリックし、ユーザーフォーム

「シート選択・一覧表付ファイル設定印刷」の画面を表示させ、タブ <sup>設定シート等選択, 処理呼出1</sup>を選択すると次に [図160]の画面になります。

[図160]

| シート選択・一覧表付ファ | イル設定印刷                                                                                                    |                     |                      | ×                   |  |  |  |  |  |  |  |  |  |  |
|--------------|----------------------------------------------------------------------------------------------------|---------------------|----------------------|---------------------|--|--|--|--|--|--|--|--|--|--|
| 設定シート等選択、外   | 設定シート等選択、処理呼出1   処理呼出2   処理呼出3   処理呼出3   処理呼出5   処理呼出6   処理呼出7   処理呼出8   入力シート選択   印刷フォームシート選択   印刷フォームソートデータ選択   追加ワークシート1~54 選択   追加ワークシート1~54 選択   追加ワークシート |                     |                      |                     |  |  |  |  |  |  |  |  |  |  |
| 1            |                                                                                                    |                     |                      |                     |  |  |  |  |  |  |  |  |  |  |
|              |                                                                                                    |                     |                      |                     |  |  |  |  |  |  |  |  |  |  |
|              | シート名設定                                                                                                    | 標準シート名等シート表示        | 大学·短大·専門学校進学用調査書印刷設定 | 修正前期募集校長宛合否通知印刷設定   |  |  |  |  |  |  |  |  |  |  |
|              | 既定シート現在名                                                                                                    | 二結合ファイル 作成コピー 用     | 就職用調査書印刷設定           | 修正前期募集校長宛合否通知改訂印刷設定 |  |  |  |  |  |  |  |  |  |  |
| ú            | <u> 追加ワークシート名設定</u>                                                                                                    | ファイル 作 成コピー 用A      | 成績証明書印刷設定            | 学年末成績一覧表印刷設定        |  |  |  |  |  |  |  |  |  |  |
| 1            | ンターフェース画面設定                                                                                                    | ファイル作成コピー用B         | 単位修得証明書印刷設定          | 進路推薦会議資料印刷設定        |  |  |  |  |  |  |  |  |  |  |
|              | 項目表示入力A                                                                                                    | ファイル 作成コピーの 複写呼出    | 修了証明書印刷設定            | 一覧表付ファイル作成入力設定15    |  |  |  |  |  |  |  |  |  |  |
|              | 項目表示入力B                                                                                                    | 入力からソートデーターへ複写処理等呼出 | 卒業証明印刷印刷設定           | 一覧表付ファイル作成入力設定16    |  |  |  |  |  |  |  |  |  |  |
|              | 項目表示作成A                                                                                                    | 入力シート行調整消去処理呼出      | 卒業見込み証明印刷印刷設定        | 一覧表付ファイル作成入力設定17    |  |  |  |  |  |  |  |  |  |  |
|              | 項目表示作成B                                                                                                    | シートデーター全削除消去呼出      | 学習成績通知表印刷設定          | 一覧表付ファイル作成入力設定18    |  |  |  |  |  |  |  |  |  |  |
|              | 行列入力項目A                                                                                                    | シートー括保護・保護解除呼出      | 三者面談資料印刷設定           | 一覧表付ファイル作成入力設定19    |  |  |  |  |  |  |  |  |  |  |
|              | 行列入力項目B                                                                                                    | 印刷フォーム作成作業シート       | 前期募集校長宛合否通知印刷設定      | 一覧表付ファイル作成入力設定20    |  |  |  |  |  |  |  |  |  |  |
|              |                                                                                                    |                     |                      |                     |  |  |  |  |  |  |  |  |  |  |
|              |                                                                                                    |                     |                      |                     |  |  |  |  |  |  |  |  |  |  |
|              |                                                                                                    |                     | 1                    |                     |  |  |  |  |  |  |  |  |  |  |
|              | 標準画面表示                                                                                                    | 全画面表示               | シート見出し表示             | シート見出し非表示           |  |  |  |  |  |  |  |  |  |  |
|              | セルの広範囲選択呼出                                                                                                    | キャンセル               | システム終了               |                     |  |  |  |  |  |  |  |  |  |  |
|              |                                                                                                    |                     |                      |                     |  |  |  |  |  |  |  |  |  |  |
| 1            |                                                                                                    |                     |                      |                     |  |  |  |  |  |  |  |  |  |  |

| 上の[図160]の画面のコマンドボタン | 項目表示入力A | および | 項目表示入力B | をクリックす |
|---------------------|---------|-----|---------|--------|
|                     |         |     |         |        |

ると、それぞれシート「項目表示入力 A」およびシート「項目表示入力 B」が選択されてそれぞれ次の[図161]お よび[図162]の画面になります。ただし、全体の様子がわかるよう 34%に縮小し、列幅も変更した画像です。

[図161]

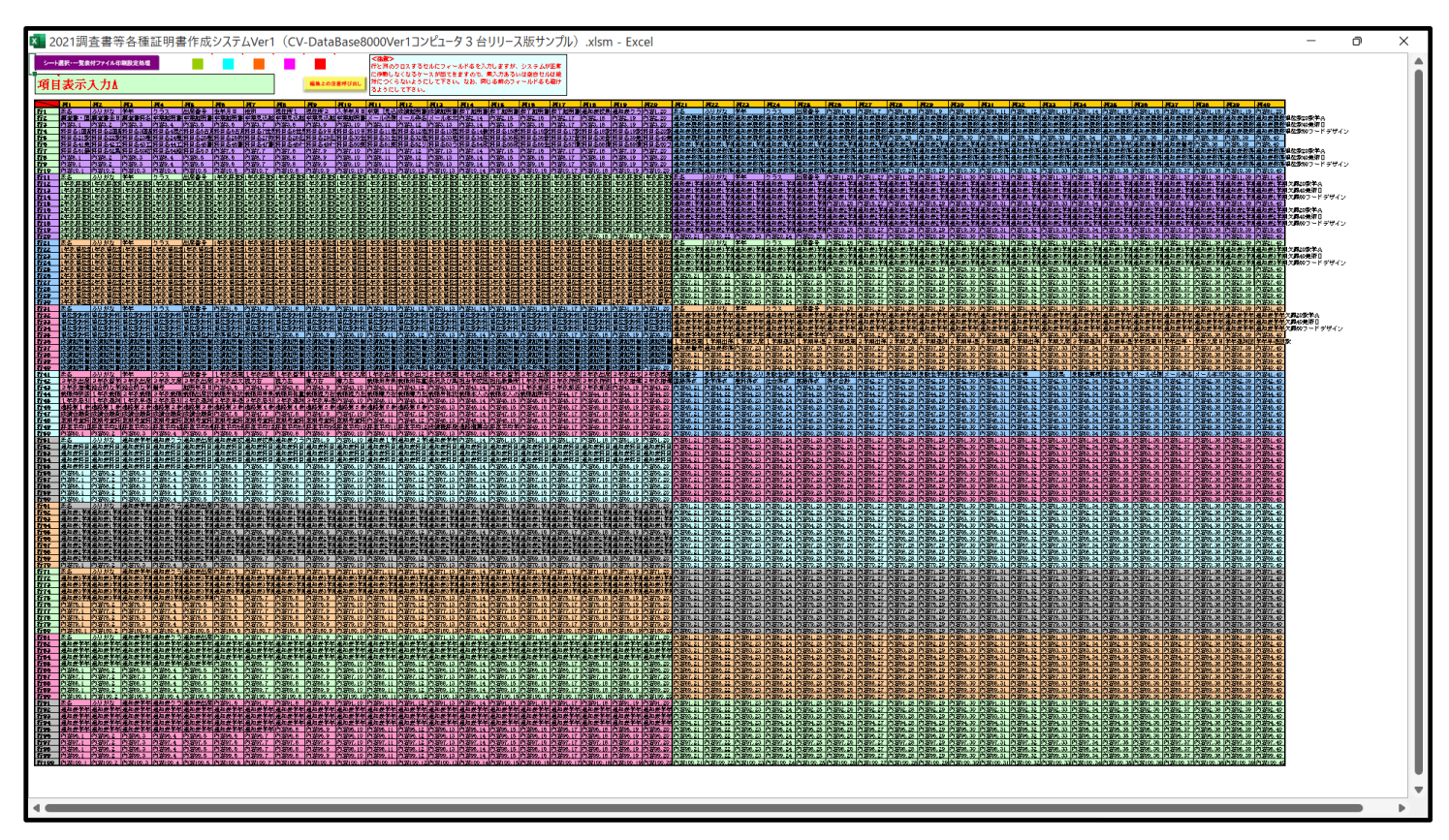

[図162]

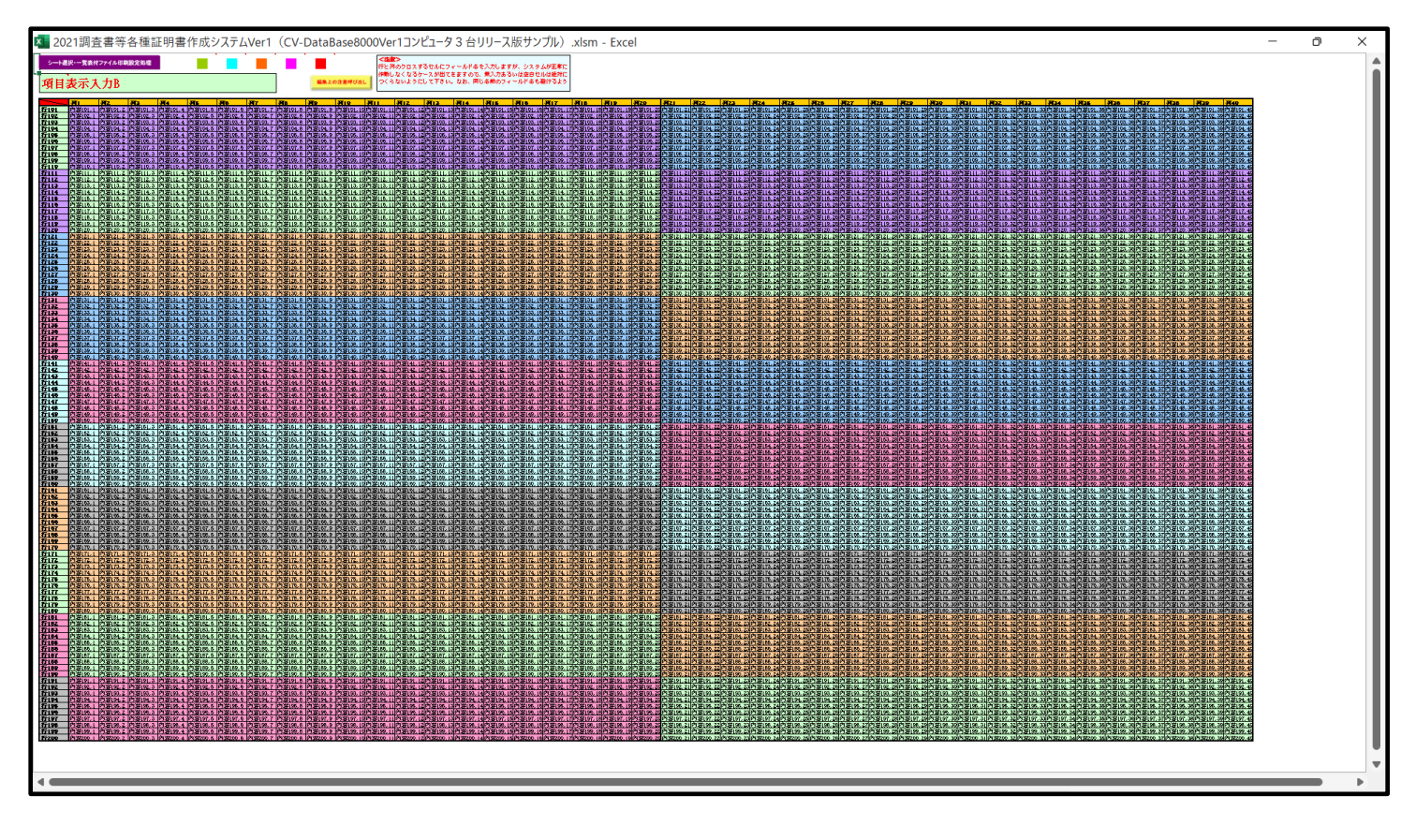

上の[図161]および[図162]の画面に加工を加えて図形 を表示したのがそれぞれ下の[図163]お よび[図164]の画面です。

[図163]

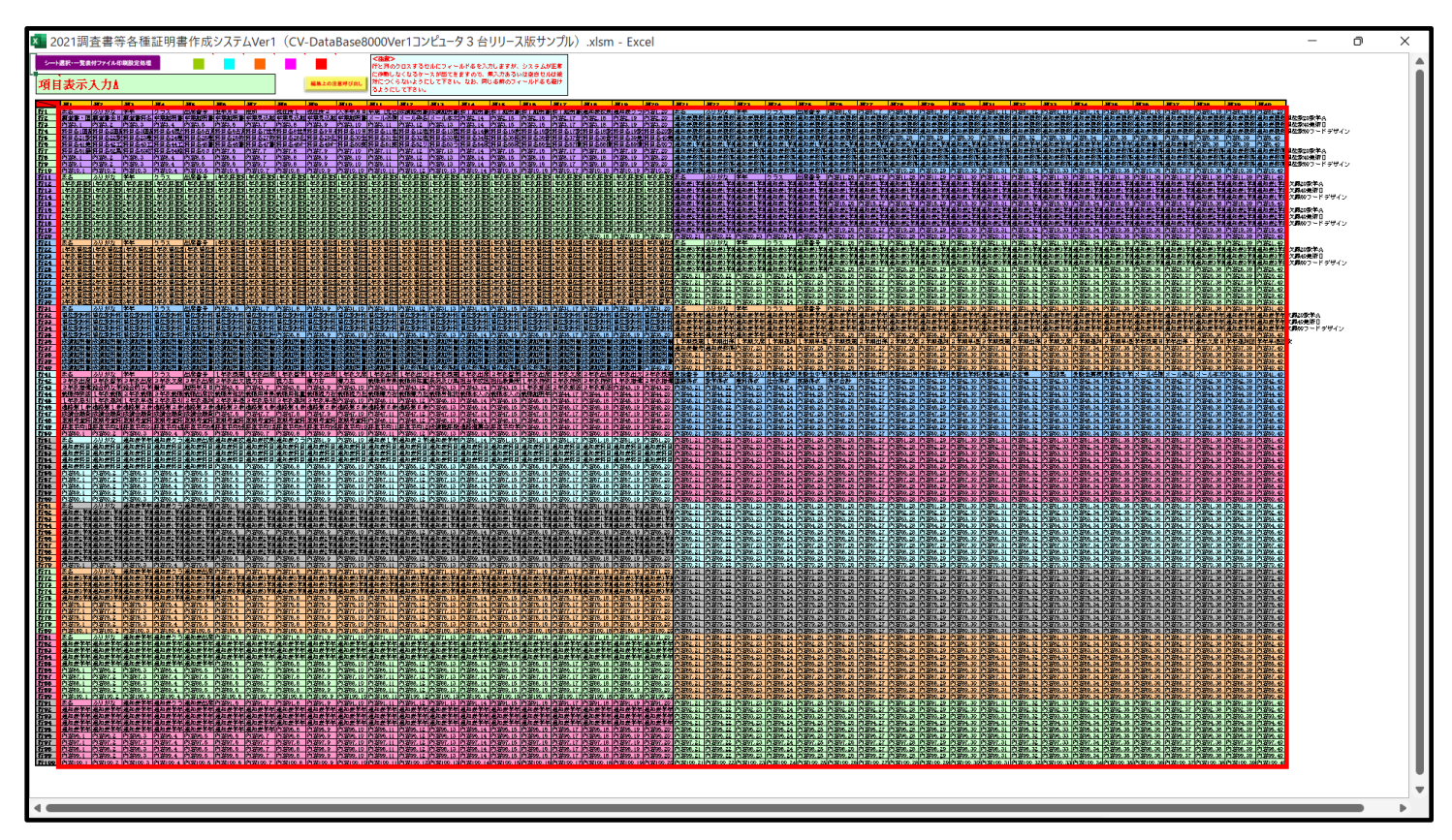

[図164]

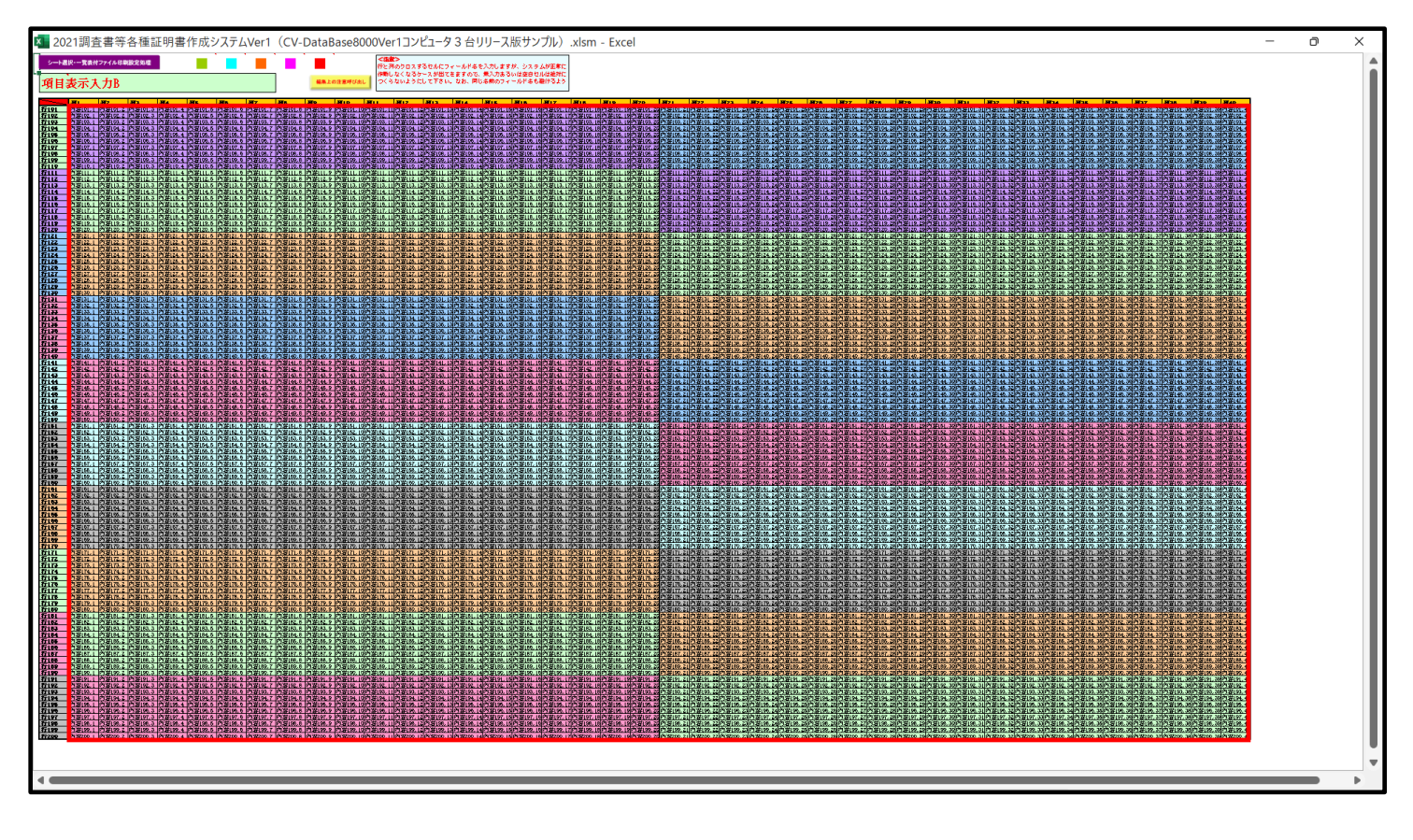

上の[図163]および[図164]の画面ではそれぞれ図形 \_\_\_\_\_\_内の範囲が20列×10行ごとに色分けされ ていますが、色分けされたセル範囲ごとに項目表示入力の入力シートが異なります。

下の[図165]および[図166]において、それぞれ[図163]および[図164]におけるデフォルトの入力シート

名に対するセルの項目表示入力の範囲を示します。なお、デフォルトの入力シート名を変更した場合には、変更した デフォルトの入力シート名の範囲が新たに変更した入力シート名の範囲に変わります。

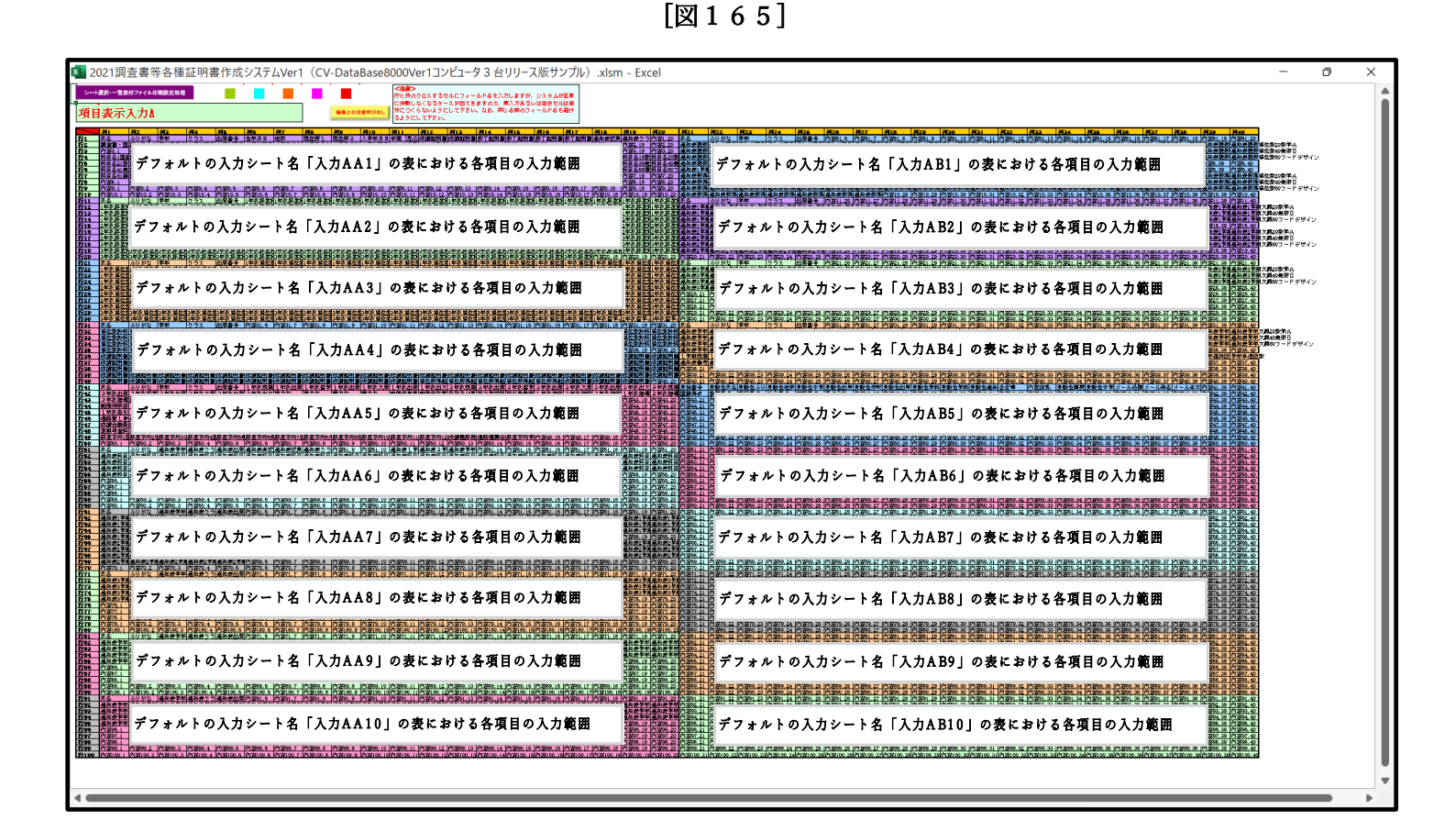

[図166]

| 11調査書等各種証明書作成システムVer1 (CV-DataBase8000Ver1コンピュータ3 台リリース版サンプル) xlsm                                                                                                    | - Excel – Ø                                                                                                    |
|----------------------------------------------------------------------------------------------------|----------------------------------------------------------------------------------------------------|
| 表示入力B<br><u> </u>                                                                                                    | ита на на на на на на на на на на на на на                                                                                                    |
| デフォルトの入力シート名「入力BA1」の表における各項目の入力範囲                                                                                                    | デフォルトの入力シート名「入力BB1」の表における各項目の入力範囲                                                                                                    |
| ייש הערכון האריק האריק היו האריק היו האריק היו האריק האריק באורק באורק באריק באריק האריק באריק האריק באריק בארי<br>האריק באריק האריק האריק היו האריק היו האריק האריק האריק באריק באריק באריק באריק באריק באריק באריק באריק באריק בא<br>האריק באריק באריק באריק באריק באריק היו האריק האריק באריק באריק באריק באריק באריק באריק באריק באריק באריק באריק<br>באריק באריק באריק באריק באריק באריק באריק באריק באריק באריק באריק באריק באריק באריק באריק באריק באריק באריק בארי                                                                                                    |                                                                                                    |
| デフォルトの入力シート名「入力BA2」の表における各項目の入力範囲                                                                                                    | デフォルトの入力シート名「入力BB2」の表における各項目の入力範囲                                                                                                    |
|                                                                                                    |                                                                                                    |
| デフォルトの入力シート名「入力BA3」の表における各項目の入力範囲                                                                                                    | デフォルトの入力シート名「入力BB3」の表における各項目の入力範囲                                                                                                    |
|                                                                                                    |                                                                                                    |
| デフォルトの入力シート名「入力BA4」の表における各項目の入力範囲                                                                                                    | デフォルトの入力シート名「入力BB4」の表における各項目の入力範囲                                                                                                    |
|                                                                                                    |                                                                                                    |
| ま、デフォルトの人力シート名(人力BA5」の表における各項目の人力範囲<br>また。<br>「「「」」」の「」」、「」」、「」」、「」、「」、「」、「」、「」、「」、「」、「」、」、「」、「                                                                                                    | mana and prove prove p |
| 81 - 1783 - 1788 - 1788 - 1788 - 1788 - 1788 - 1788 - 1788 - 1788 - 1788 - 1788 - 1788 - 1788 - 1788 - 1788 - 1<br>                                                                                                    | 1999年1999年19月1日日本日本日本日本日本日本日本日本日本日本日本日本日本日本日本日本日本日本日                                                                                                    |
|                                                                                                    |                                                                                                    |
| 、 Prane, Prane, Prane, Prane, Prane, Prane, Prane, Prane, Prane, Brane, Brane | デフォルトの入力シート名「入力BB7」の表における各項目の入力範囲                                                                                                    |
|                                                                                                    |                                                                                                    |
| デフォルトの入力シート名「入力BA8」の表における各項目の入力範囲                                                                                                    | デフォルトの入力シート名「入力BB8」の表における各項目の入力範囲                                                                                                    |
| ande<br>1999 - Den State Paris, Paris, Paris, Paris, Paris, Paris, Paris, Paris, IParis, IParis, Paris, Maris, Mar<br>Maris, Maris, Mari                                                                                                    |                                                                                                    |
| デフォルトの入力シート名「入力BA9」の表における各項目の入力範囲                                                                                                    | デフォルトの入力シート名「入力BB9」の表における各項目の入力範囲                                                                                                    |
|                                                                                                    |                                                                                                    |
| デフォルトの入力シート名「入力BA10」の表における各項目の入力範囲                                                                                                    | 「「「「」」「「」」」「「」」」」「「」」」」「」」」「」」」「」」「」」」「」」「」」」「」」」「」」」「」」」」                                                                                                    |
| אייין איין איין איין איין איין איין איי                                                                                                    | ער אין אין אין אין אין אין אין אין אין אין                                                                                                    |

さて、実際項目表示入力を行ってみましょう。ここではシート「項目表示入力 B」上でやってみますが、シート 「項目表示入力 A」上でやる場合もやり方はシート「項目表示入力 B」上で行う場合と全く同じです。

まず、上の[図160]の画面のコマンドボタン<sup>項目表示入力B</sup>をクリックすると次の[図167]の画面 になりました。

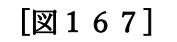

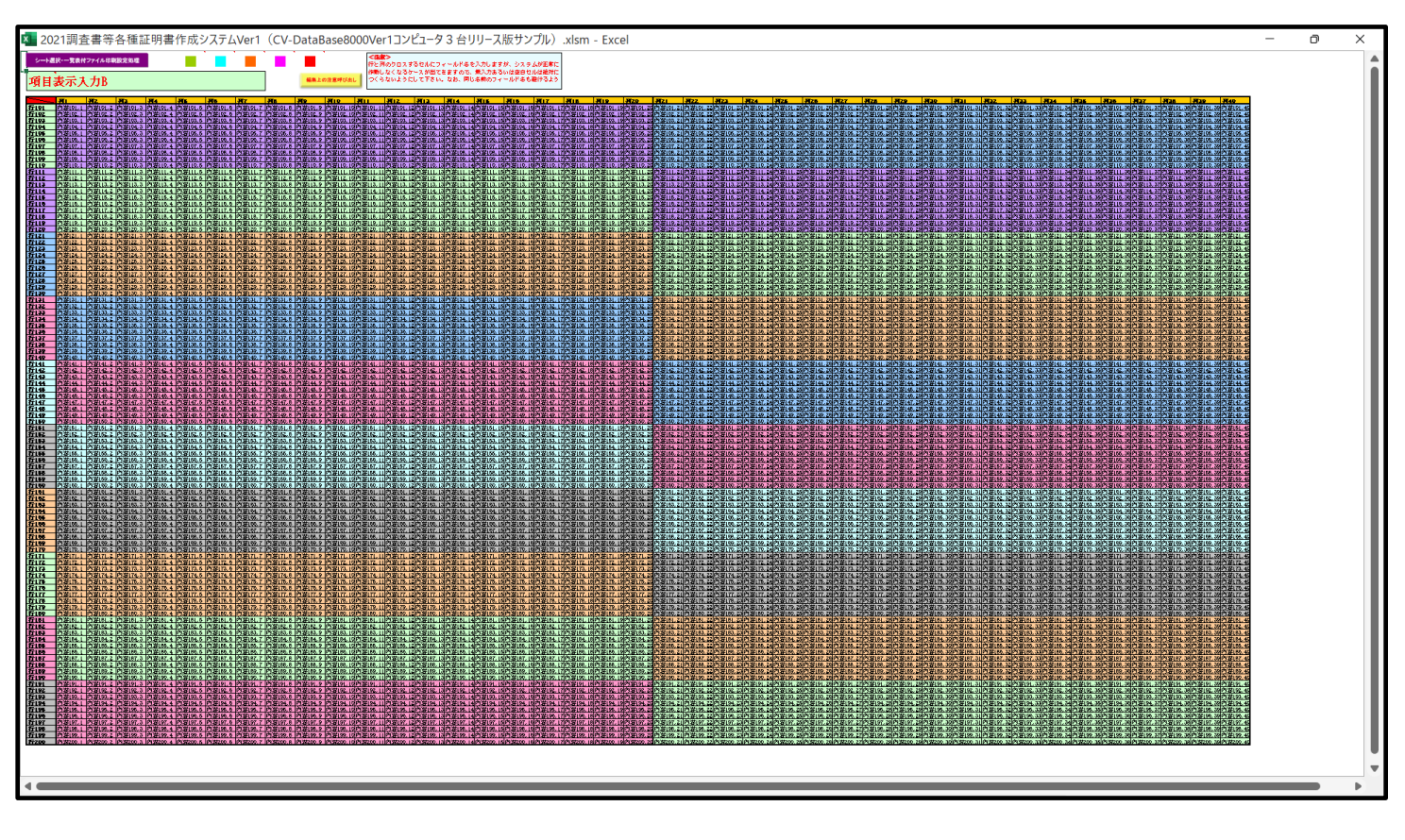

上の[図167]の画面に図形 を加えて加工したのが次の[図168]の画面です。

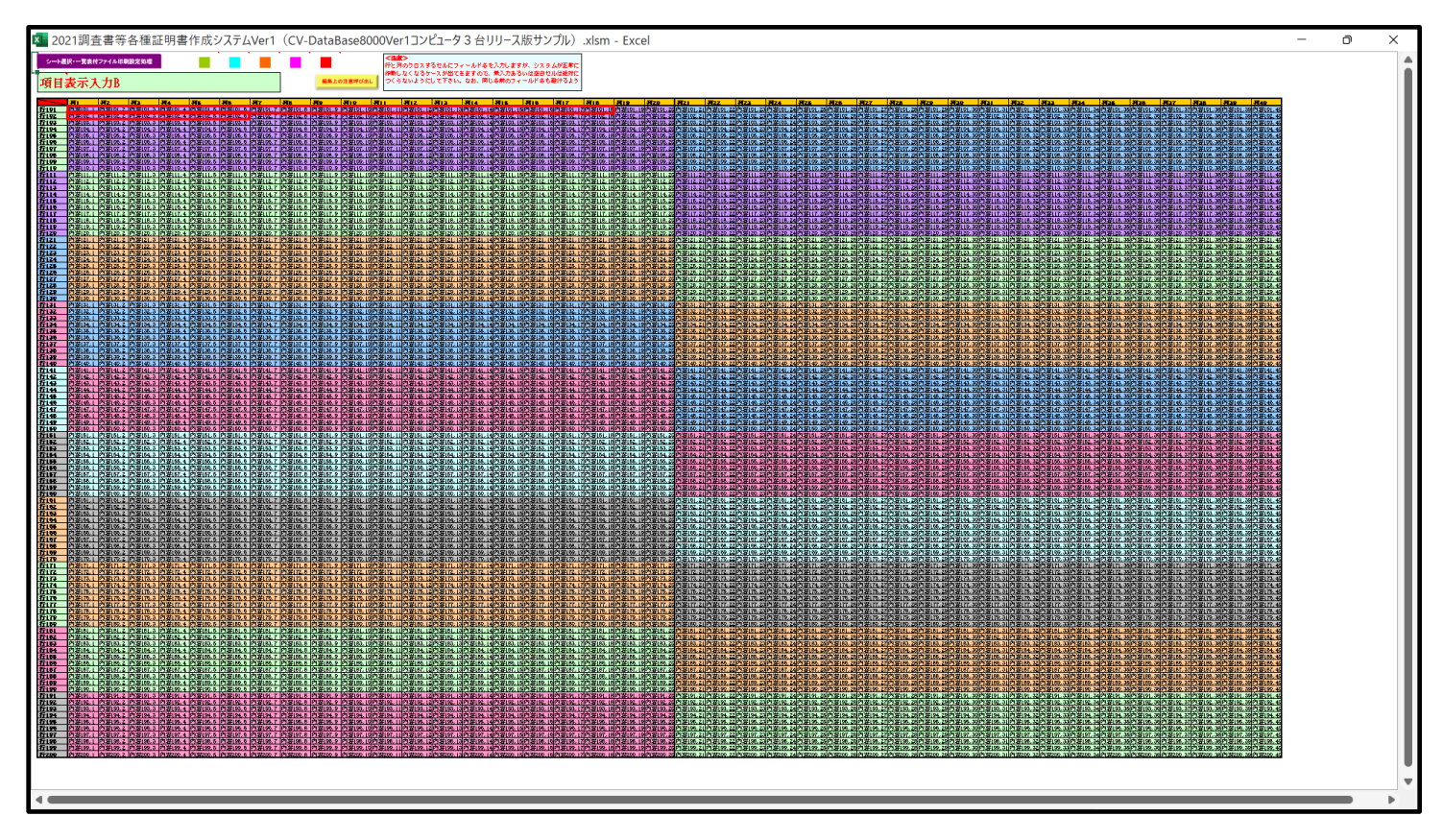

上の[図168]の画面の図形 で囲まれたそれぞれのセルに値を入力し、そして、セルの保護を解除して セルの背景色をなしに設定すると次の[図169]の画面のようになります。設定し終わったら必ずシートを保護して ください。

|               |                   |                 |                           |                 |              | 18 20 000          |                           |          |                        |                    |     |                |                           |          |                    |         |         |         |         |         |                           |            |
|---------------|-------------------|-----------------|---------------------------|-----------------|--------------|--------------------|---------------------------|----------|------------------------|--------------------|-----|----------------|---------------------------|----------|--------------------|---------|---------|---------|---------|---------|---------------------------|------------|
| × 2021調査      | 書寺谷裡訨明            | 月書11月成ン人7       | -Aver1 (C)                | /-DataBase      | 8000Ver112   | ビュータる台リ            | リー人版サン                    | ノル).xism | - Excel                |                    |     |                |                           |          |                    |         |         |         |         | -       |                           | ×          |
| シートは          | <b>鲜択• 一 管</b> 表付 | ファイル印刷          | 設定処理                      |                 |              |                    |                           |          |                        |                    |     | <注意            | >                         |          |                    |         |         |         |         |         |                           |            |
|               | and annexts       |                 | and a second second       |                 |              |                    |                           | -        |                        |                    |     | 行と列            | のクロスす                     | るセルにフィ   | ールド名を              | 入力します   | が、システム  | いが正常に   |         |         |                           | - 11       |
|               |                   | Lin             |                           |                 |              |                    |                           | ]        |                        |                    |     | 作動し            | なくなるケー                    | ースが出てき   | きますので、<br>わわ 同た    | 黒人刀める   | いは空日セル  | レは絶対に   |         |         |                           |            |
| 項目            | 表示人               | .力B —           |                           |                 |              |                    |                           |          | 編集上0                   | )注意呼び出し            |     | 515            | 1911-1912                 | ucrav.   | なお、同し              | 活動のフィ   | ールト治もぬ  | 進けるよう   |         |         |                           | - 11       |
|               |                   |                 |                           |                 |              |                    |                           | ]        |                        |                    | _   |                |                           |          |                    |         |         |         |         |         |                           |            |
|               | 列1                | 列2              | 列3                        | 列4              | 列5           | 列6                 | 列7                        | 列8       | 列9                     | 列10                | 列11 |                | 列12                       | 列13      | 列14                | 列15     | 列16     | 列17     | 列18     | 列19     | 列20                       | 列          |
| 行101          | 受検番号              | 受験生氏名           | 受験生ふり                     | 受験生性別           | 受験生中学        | 受験生出身              | 受験生市町                     | 受験生出     | 身受験生学科                 | 受験生学科              | 受験  | 生通知            | 合否等                       | 内定結果     | 受験生郵例              | 受験生中学   | メール送伯   | メール件    | メール本ス   | 内容101,1 | 内容101,2                   | 4空 🛛       |
| 行102          | 国語得点              | 数字得息<br>南南109.9 | <u> 埋料得息</u>              | 社会得息<br>由際102 / | 央語得 <u>只</u> | 得息合計<br>南南102 g    | <u>内容102,7</u><br>市空102,7 | 内容102,3  | 3 内容102,9              | 内容102,1            | 内谷  | 102.1          | 内容102,1                   | 内谷102,1  | 内容102,1            | 内容102,1 | 内容102,1 | 内容102,1 | 内容102,1 | 内容102,1 | 内谷102,2                   |            |
| 行103          | 内容103,1           | 内容103.6         | 内容103.3                   | 内容103,4         | 内容103,5      | 内容103,0            | 内容103.7                   | 内容103,3  | 2 内容103,3              | 内容103,10           | 内容  | 103.1          | 内容103,1                   | 内容103,1  | 内容103,1            | 内容103.1 | 内容103,1 | 内容103,1 | 内容103,1 | 内容103.1 | 内容103.6                   | 2 0        |
| 行105          | 内容105.1           | 内容105.2         | 内容105.3                   | 内容105.4         | 内容105.5      | 内容105.6            | 内容105.7                   | 内容105.8  | 3 内容105.9              | 内容105.1            | 内容  | 105.1          | 内容105.1                   | 内容105.1  | 内容105.1            | 内容105.1 | 内容105.1 | 内容105.1 | 内容105.1 | 内容105.1 | 内容105.2                   | 2 内        |
| 行106          | 内容106,1           | 内容106.2         | 内容106,3                   | 内容106,4         | 内容106,5      | 内容106,6            | 内容106,7                   | 内容106,8  | 3 内容106,9              | 内容106,1            | 内容  | 106,1          | 内容106,1                   | 内容106,1  | 内容106,1            | 内容106,1 | 内容106,1 | 内容106,1 | 内容106,1 | 内容106.1 | 内容106.2                   | 〉内         |
| 行107          | 内容107,1           | 内容107.2         | 内容107,3                   | 内容107,4         | 内容107,5      | 内容107,6            | 内容107,7                   | 内容107,8  | 3 内容107,9              | 内容107,1            | 内容  | 107,1          | 内容107,1                   | 内容107,1  | 内容107,1            | 内容107,1 | 内容107,1 | 内容107,1 | 内容107,1 | 内容107.1 | 内容107,2                   | 〉内         |
| 行108          | 内容108,1           | 内容108.2         | 内容108.3                   | 内容108,4         | 内容108,5      | 内容108,6            | 内容108,7                   | 内容108,8  | 3 <u>内容108,9</u>       | 内容108,1            | 内容  | 108,1          | 内容108,1                   | 内容108,1  | 内容108,1            | 内容108.1 | 内容108,1 | 内容108,1 | 内容108,1 | 内容108.1 | 内容108.2                   | 4内         |
| 行109          | 内容109,1           | 内容109.2         | <u>内容109,3</u><br>由容110.9 | 内容109,4         | 内容109,5      | 内容109,6            | <u>内容109,7</u><br>由容110.7 | 内容109,8  | 3 内容109,9              | 内容109,1<br>内容110,1 | 内谷  | 110,1          | 内容109,1                   | 内容109,13 | 内容109,1<br>内容110 1 | 内容109,1 | 内容109,1 | 内容109,1 | 内容109,1 | 内容109.1 | 内容109.2                   |            |
| 11110         | 内容110,1           | 内容111.2         | <u>内容110,3</u><br>内容111 3 | 内容110,4         | 内容110,5      | 内容110,0            | <u>内容110,7</u><br>内容111 7 | 内容110,0  | 内容110,9                | 内容111 1            | 内容  | 111 1          | 内容110,1                   | 内容110,1  | 内容110,1            | 内容110,1 | 内容110,1 | 内容110,1 | 内容110,1 | 内容11111 | <u>内容110,2</u><br>内容111 2 | 2 5        |
| 行112          | 内容112.1           | 内容112.2         | 内容112.3                   | 内容112.4         | 内容112.5      | 内容112.6            | 内容112.7                   | 内容112.8  | 3 内容112.9              | 内容112.1            | 内容  | 112.1          | 内容112.1                   | 内容112.1  | 内容112.1            | 内容112.1 | 内容112.1 | 内容112.1 | 内容112.1 | 内容112.1 | 内容112.2                   | 2 内        |
| 行113          | 内容113,1           | 内容113,2         | 内容113,3                   | 内容113,4         | 内容113,5      | 内容113,6            | 内容113,7                   | 内容113,8  | 3 内容113,9              | 内容113,1            | 内容  | 113,1          | 内容113,1                   | 内容113,1  | 内容113,1            | 内容113,1 | 内容113,1 | 内容113,1 | 内容113,1 | 内容113,1 | 内容113,2                   | 〉内         |
| 行114          | 内容114,1           | 内容114,2         | 内容114,3                   | 内容114,4         | 内容114,5      | 内容114,6            | 内容114,7                   | 内容114,8  | 3 内容114,9              | 内容114,1            | 内容  | 114,1          | 内容114,1                   | 内容114,1  | 内容114,1            | 内容114,1 | 内容114,1 | 内容114,1 | 内容114,1 | 内容114,1 | 内容114,2                   | 〉内         |
| 行115          | 内容115,1           | 内容115,2         | <u>内容115,3</u>            | 内容115,4         | 内容115,5      | 内容115,6            | 内容115,7                   | 内容115,8  | 3 内容115,9              | 内容115,1            | 内容  | 115,1          | 内容115,1                   | 内容115,1: | 内容115,1            | 内容115,1 | 内容115,1 | 内容115,1 | 内容115,1 | 内容115,1 | 内容115,2                   | 4内         |
| 行116          | 内容116,1           | 内容116,2         | 内容116,3                   | 内容116,4         | 内容116,5      | 内容116,6            | 内容116,7                   | 内容116,8  | 3 内容116,9              | 内容116,1            | 内谷  | 116,1          | 内容116,1                   | 内容116,1  | 内容116,1            | 内容116,1 | 内容116,1 | 内容116,1 | 内容116,1 | 内容116,1 | 内容116,2                   |            |
| 行118          | 内容117,1           | 内容117.6         | 内容117,3                   | 内容117,4         | 内容117,5      | 内容117.0            | 内容112.7                   | 内容112,0  | 2 内容112.9              | 内容112.1            | 内容  | 112 1          | 内容112.1                   | 内容112.1  | 内容112.1            | 内容117,1 | 内容112.1 | 内容117,1 | 内容117,1 | 内容117.1 | 内容112.2                   |            |
| 行119          | 内容119.1           | 内容119.2         | 内容119.3                   | 内容119.4         | 内容119.5      | 内容119.6            | 内容119.7                   | 内容119.8  | 3 内容119,9              | 内容119.1            | 内容  | 119.1          | 内容119.1                   | 内容119.1  | 内容119.1            | 内容119.1 | 内容119.1 | 内容119.1 | 内容119.1 | 内容119.1 | 内容119.2                   | 2 内        |
| 行120          | 内容120,1           | 内容120.2         | 内容120,3                   | 内容120,4         | 内容120,5      | 内容120,6            | 内容120,7                   | 内容120,8  | 8 内容120,9              | 内容120.1            | 内容  | 120,1          | 内容120,1                   | 内容120,1  | 内容120,1            | 内容120.1 | 内容120,1 | 内容120,1 | 内容120,1 | 内容120.1 | 内容120.2                   | 〉内         |
| 行121          | 内容121,1           | 内容121.2         | 内容121,3                   | 内容121,4         | 内容121,5      | 内容121.6            | 内容121,7                   | 内容121,8  | 3 内容121,9              | 内容121,1            | 内容  | 121,1          | 内容121,1                   | 内容121,1  | 内容121,1            | 内容121.1 | 内容121.1 | 内容121,1 | 内容121,1 | 内容121.1 | 内容121.2                   | ~内         |
| 行122          | 内容122.1           | 内容122.2         | 内容122.3                   | 内容122,4         | 内容122,5      | 内容122.6            | 内容122.7                   | 内容122,8  | 3 内容122,9              | 内容122,1            | 内容  | 122.1          | 内容122.1                   | 内容122,1  | 内容122,1            | 内容122.1 | 内容122.1 | 内容122,1 | 内容122,1 | 内容122.1 | 内容122.2                   | 4 空        |
| 行123          | 内容123,1           | 内容123.2         | 内容123,3                   | 内容123,4         | 内容123,5      | 内容123,6            | 内容123,7                   | 内容123,8  | 3 内容123,9              | 内容123,1            | 内谷  | 123.1          | 内容123,1                   | 内容123,13 | 内容123,1            | 内容123.1 | 内容123,1 | 内容123,1 |         | 内容123.1 | 内容123,2                   |            |
| 1J164<br>行125 | 内容124,1           | 内容125 2         | 内容125.3                   | 内容124,4         | 内容124,5      | 内容124,0            | <u>内容164,7</u><br>内容125 7 | 内容124,0  | 2 内容124,3              | 内容125 1            | 内容  | 124,1<br>125 1 | 内容125 1                   | 内容124,1  | 内容124,1            | 内容124.1 | 内容124,1 | 内容124,1 | 内容124,1 | 内容124.1 | 内容125 2                   | 2 5        |
| 行126          | 内容126.1           | 内容126.2         | 内容126.3                   | 内容126.4         | 内容126.5      | 内容126.6            | 内容126.7                   | 内容126.8  | 3 内容126,9              | 内容126.1            | 内容  | 126.1          | 内容126.1                   | 内容126.1  | 内容126.1            | 内容126.1 | 内容126.1 | 内容126.1 | 内容126.1 | 内容126.1 | 内容126.2                   | 之内         |
| 行127          | 内容127,1           | 内容127,2         | 内容127,3                   | 内容127,4         | 内容127,5      | 内容127,6            | 内容127,7                   | 内容127,8  | 3 内容127,9              | 内容127,1            | 内容  | 127,1          | 内容127,1                   | 内容127,1  | 内容127,1            | 内容127,1 | 内容127,1 | 内容127,1 | 内容127,1 | 内容127,1 | 内容127,2                   | 〉内         |
| 行128          | 内容128,1           | 内容128,2         | 内容128,3                   | 内容128,4         | 内容128,5      | 内容128,6            | 内容128,7                   | 内容128,8  | 8 内容128,9              | 内容128,1            | 内容  | 128,1          | 内容128,1                   | 内容128,1  | 内容128,1            | 内容128,1 | 内容128,1 | 内容128,1 | 内容128,1 | 内容128.1 | 内容128,2                   | 〉内         |
| 行129          | 内容129,1           | 内容129,2         | <u>内容129,3</u>            | 内容129,4         | 内容129,5      | 内容129,6            | <u>内容129,7</u>            | 内容129,8  | 3 内容129,9<br>1 内容129,9 | 内容129,1            | 内容  | 129,1          | 内容129,1                   | 内容129,1  | 内容129,1            | 内容129,1 | 内容129,1 | 内容129,1 | 内容129,1 | 内容129,1 | 内容129,2                   | 4内         |
| 行130          | 内容130,1           | 内容130,2         | <u>内谷130,3</u><br>広容191 9 | 内容130,4         | 内容130,5      | 内容130,6            | 内容130,7<br>内容191 7        | 内容130,8  | 2 内容130,9              | 内容130,1            | 内容  | 130,1<br>121 1 | <u>内容130,1</u><br>広容191_1 | 内容130,1  | 内容130,1            | 内容130,1 | 内容130,1 | 内容130,1 | 内容130,1 | 内容130,1 | 内容130,2                   |            |
| 行132          | 内容132.1           | 内容132.2         | <u>内容132.3</u>            | 内容132.4         | 内容132.5      | 内容132.6            | 内容132.7                   | 内容132.8  | 3 内容132.9              | 内容132.1            | 内容  | 132.1          | 内容132.1                   | 内容132.1  | 内容132.1            | 内容132.1 | 内容132.1 | 内容132.1 | 内容132.1 | 内容132.1 | 内容132.2                   | 内          |
| 行133          | 内容133,1           | 内容133,2         | 内容133.3                   | 内容133,4         | 内容133,5      | 内容133,6            | 内容133,7                   | 内容133,8  | 3 内容133,9              | 内容133,1            | 内容  | 133,1          | 内容133,1                   | 内容133,1  | 内容133,1            | 内容133,1 | 内容133,1 | 内容133,1 | 内容133,1 | 内容133,1 | 内容133,2                   | 內          |
| 行134          | 内容134,1           | 内容134,2         | 内容134,3                   | 内容134,4         | 内容134,5      | 内容134,6            | 内容134,7                   | 内容134,8  | 3 内容134,9              | 内容134,1            | 内容  | 134,1          | 内容134,1                   | 内容134,1  | 内容134,1            | 内容134,1 | 内容134,1 | 内容134,1 | 内容134,1 | 内容134,1 | 内容134,2                   | 〉内         |
| 行135          | 内容135,1           | 内容135.2         | 内容135.3                   | 内容135,4         | 内容135,5      | 内容135,6            | 内容135,7                   | 内容135,8  | 3 内容135,9              | 内容135,1            | 内容  | 135,1          | 内容135,1                   | 内容135,1  | 内容135,1            | 内容135,1 | 内容135,1 | 内容135,1 | 内容135,1 | 内容135.1 | 内容135,2                   | 内          |
| 行136          | 内容136,1           | 内容136,2         | 内容136,3                   | 内容136,4         | 内容136,5      | 内容136,6            | 内容136,7                   | 内容136,8  | 3 内容136,9              | 内容136,1            | 内容  | 136.1          | 内容136,1                   | 内容136,1  | 内容136,1            | 内容136,1 | 内容136,1 | 内容136,1 | 内容136,1 | 内容136,1 | 内容136.2                   | 内          |
| 行137          | 内容137,1           | 内容137,6         | 内容137,3                   | 内容137,4         | 内容137,5      | 円谷137,0<br>内容199 g | 内容137,7                   | 内容137,3  | 5 内容137,3              | 内容137,1            | 内谷  | 107.1          | 内容137,1<br>市場190-1        | 内容137,1  | 内容137,1            | 内谷13/,1 | 内容137,1 | 内容137,1 | 内容13/,1 | 内容137,1 | 内容137,6                   | 一内         |
| 行139          | 内容139.1           | 内容139.2         | 内容139.3                   | 内容139.4         | 内容139.5      | 内容139.6            | 内容139.7                   | 内容139.8  | 3 内容139.9              | 内容139.1            | 内容  | 139.1          | 内容139.1                   | 内容139.1  | 内容139.1            | 内容139.1 | 内容139.1 | 内容139.1 | 内容139.1 | 内容139.1 | 内容139.2                   | 内          |
| 行140          | 内容140,1           | 内容140,2         | 内容140,3                   | 内容140,4         | 内容140,5      | 内容140,6            | 内容140,7                   | 内容140,8  | 3 内容140,9              | 内容140,1            | 内容  | 140,1          | 内容140,1                   | 内容140,1  | 内容140,1            | 内容140,1 | 内容140,1 | 内容140,1 | 内容140,1 | 内容140.1 | 内容140.2                   | 之内         |
| 行141          | 内容141,1           | 内容141,2         | 内容141,3                   | 内容141,4         | 内容141,5      | 内容141,6            | 内容141,7                   | 内容141,8  | 3 内容141,9              | 内容141,1            | 内容  | 141.1          | 内容141,1                   | 内容141,1  | 内容141,1            | 内容141,1 | 内容141,1 | 内容141,1 | 内容141,1 | 内容141,1 | 内容141.2                   | 〉内         |
| 行142          | 内容142,1           | 内容142.2         | 内容142,3                   | 内容142,4         | 内容142,5      | 内容142,6            | 内容142,7                   | 内容142,8  | 3 内容142,9              | 内容142,1            | 内容  | 142.1          | 内容142,1                   | 内容142,1  | 内容142,1            | 内容142,1 | 内容142,1 | 内容142,1 | 内容142,1 | 内容142.1 | 内容142.2                   | 一内         |
| 17143         | 四谷143,1           | 内容143.2         | 内谷143.3                   |                 | 八谷143,5      | 四谷143,6            | 内谷143,7                   |          | 511/1谷143,9            | 四谷143,1            | 内容  | 143,1          | 内谷143,1                   | 小谷143,1  | 内容143,1            | 内容143,1 | 内容143,1 | 内谷143,1 |         | 四谷143,1 | 四谷143.2                   | <u>₩</u> . |
| -             |                   |                 |                           |                 |              |                    |                           |          |                        |                    |     |                |                           |          |                    |         |         |         |         |         |                           | •          |

すると、シート「入力 AA1 (高校入試通知書等作成データー)」の状況は、次の[図170]の画面からその次の [図171]の画面ように変わり、シートの表の項目名が設定されます。

| 図   | 1 | 7 | 01  |  |
|-----|---|---|-----|--|
| LEA |   |   | ~ J |  |

|                             |           |         |         | <b>•</b> |         |         |                                                                                                    |      |      |      |      |      |      |      |
|-----------------------------|-----------|---------|---------|----------|---------|---------|----------------------------------------------------------------------------------------------------|------|------|------|------|------|------|------|
| シート選択・一覧表                   | 設付ファイル 印刷 | 設定処理    | 入力可能    | 行数 50行   | Ť       |         | <注意><br>このシートでは次のことを行うとシステムの破壊につながりますので絶好やらないで下さい。<br>の単結果ではよる行、別、セルの解決がなりが、取り指作<br>の単に分やった者、素敬愛作の解決地に含めており、これでの人力または清素精作<br>なお、表の行の追加、解除処理はマクロ処理で出来ます。ただし、表の対の追加、解除処理はマクロ処理で出<br>来ませんのでご有知おき下さい。 |      |      |      |      |      |      |      |
| 入力BA1 (                     | (高校入      | .試通知    | 書作成     | データ      | -)      |         |                                                                                                    |      |      |      |      |      |      |      |
| ID 対象                       | 内容101.1   | 内容101.2 | 内容101.3 | 内容101.4  | 内容101.5 | 内容101.6 | 内容101 7 内容101 8 内容101 9 内容101 10 内容101 11 内容101 12 内容101 13 内容                                                                                                    |      |      |      |      |      |      |      |
| 12 13 30                    | 列1        | 列2      | 列3      | 列4       | 列5      | 列6      | 列7                                                                                                    | 列8   | 列9   | 列10  | 列11  | 列12  | 列13  | 列14  |
|                             | 行101      | 行101    | 行101    | 行101     | 行101    | 行101    | 行101                                                                                                    | 行101 | 行101 | 行101 | 行101 | 行101 | 行101 | 行101 |
| 1 対象1                       |           |         |         | 1        |         |         |                                                                                                    |      |      |      |      |      |      |      |
| 2 対象2                       |           |         |         |          |         |         |                                                                                                    |      |      |      |      |      |      |      |
| 3 対象3                       |           |         |         |          |         |         |                                                                                                    |      |      |      |      |      |      |      |
| 4 対象4                       |           |         | 4       | 4        | 4       | 4       |                                                                                                    |      |      |      |      |      |      |      |
| 5 対象5                       |           |         | 4       |          | 4       |         |                                                                                                    |      |      |      |      |      |      |      |
| 6 対象6                       |           |         | 4       |          | 4       | 4       |                                                                                                    |      |      | 4    |      |      |      |      |
| 7 対象7                       |           |         | 4       | 4        | 4       | 4       |                                                                                                    |      |      | 4    |      |      |      |      |
| 8 対象8                       |           |         | 4       | 4        | 4       | 4       | 4                                                                                                    | 4    | 4    | 4    | 4    | 4    |      |      |
| 9 対象9                       |           |         | 4       | 4        | 4       | 4       |                                                                                                    |      |      |      |      |      |      |      |
| 10 対象10                     |           |         |         |          | 4       |         |                                                                                                    |      |      |      |      |      |      |      |
| <u>II 対家II</u><br>19 対位19   |           |         | 4       |          | 4       |         | +                                                                                                    |      |      |      | +    |      |      | -    |
| 1.6 X1 3X 1.6<br>1.9 分位 1.9 | _         |         | 4       |          | 4       |         | +                                                                                                    |      |      |      |      |      |      |      |
| 14 対象14                     | _         | -       |         |          |         |         | +                                                                                                    | +    | +    | 1    | +    | +    |      |      |
| 14 X1 3X 14<br>15 対象15      | _         | -       |         |          |         |         |                                                                                                    |      |      |      |      |      |      | -    |
| 16 対象16                     |           | +       |         |          |         |         | +                                                                                                    | +    | +    | +    | +    | +    | -    |      |
| 17 対象17                     |           | -       |         |          |         |         | +                                                                                                    | -    | -    |      |      |      |      |      |
| 18 対象18                     |           |         |         |          |         |         |                                                                                                    |      |      |      |      |      |      |      |
| 19 対象19                     |           |         |         |          |         |         |                                                                                                    |      |      |      |      |      |      |      |
| 20 対象20                     |           |         |         |          |         |         |                                                                                                    |      |      |      |      |      |      |      |
| 21 対象21                     |           |         |         |          |         |         |                                                                                                    |      |      |      |      |      |      |      |
| 22 対象22                     |           |         |         |          |         |         |                                                                                                    |      |      |      |      |      |      |      |
| 23 対象23                     |           |         |         |          |         |         |                                                                                                    |      |      |      |      |      |      |      |
| 24 対象24                     |           |         |         |          |         |         |                                                                                                    |      |      |      |      |      |      |      |
| 25 対象25                     |           |         |         |          |         |         |                                                                                                    |      |      |      |      |      |      |      |
| 26 対象26                     |           |         |         |          |         |         |                                                                                                    |      |      |      |      |      |      |      |
| 27 対象27                     |           |         | 4       |          | 4       | 4       |                                                                                                    |      |      |      |      |      |      |      |
| 28 対象28                     |           |         | 4       | 4        | 4       | 4       |                                                                                                    |      |      |      |      |      |      |      |
| 29 対象29                     |           |         | 4       | 4        | 4       | 4       |                                                                                                    |      |      |      |      |      |      |      |
| 30 対象30                     |           |         | 4       | 4        | 4       | 4       |                                                                                                    |      |      |      |      |      |      |      |
| 31 対象31                     |           |         | 4       | 4        | 4       | 4       |                                                                                                    |      |      |      |      |      |      |      |
| 39 対象39                     |           |         |         | 4        |         |         |                                                                                                    |      |      |      |      |      |      |      |

[図171]

| 🚺 2021調査書等各 | ·種証明書         | 作成システムVer | 1 (CV-DataBase8 | 000Ver1コンピューダ | 73台リリース版サ | ンプル).xlsm - Ex | cel      |                                                                                                    |             |         |         |               |          | -        | o x   |
|-------------|---------------|-----------|-----------------|---------------|-----------|----------------|----------|----------------------------------------------------------------------------------------------------|-------------|---------|---------|---------------|----------|----------|-------|
| シート選択・      | 一覧表(          | 付ファイル 印扇  | ]設定処理           | 入力可能          | 行数 50行    | ÷              |          | <注意><br>このシートでは次のことを行うとシステムの破壊につながりますので絶対やらないで下さい。<br>の手目時が作による行、別、それの範疇及び切り取り接作<br>の第1日か一代す、あの後の時期発品行及び日外、Cの下の入力方たは清洗操作<br>なお、表の行の追加、解除処理はマクロ処理で出来ます。ただし、表の月の追加、解除処理はマクロ処理で出<br>来ませんのでご有知わさ下さい。<br>< <u>く注意&gt;追加均容可び出し</u> |             |         |         |               |          |          | Î     |
| 入力BA        | 11 (          | 高校入       | 、試通知            | 書等作           | 成デー       | ター)            |          |                                                                                                    |             |         |         |               |          |          |       |
| ID 対象       |               | 受検番号      | 受験生氏名           | 受験生ふりがな       | 受験生性別     | 受験生中学コード       | 受験生出身中学校 | 受験生市町村                                                                                                    | 王联全出身中年农民尚名 | 受験生学科等1 | 受験生学科等2 | 天殿皇是海田市市政会会区分 | 合否等      | 内定結果     | 受験生郵便 |
|             |               | 列1        | 列2              | 列3            | 列4        | 列5             | 列6       | 列7                                                                                                    | 列8          | 列9      | 列10     | 列11           | 列12      | 列13      | 列14   |
| 4 br 45 4   |               | 行101      | 行101            | 行101          | 行101      | 行101           | 行101     | 行101                                                                                                    | 行101        | 行101    | 行101    | 行101          | 行101     | 行101     | 行101  |
| 1 对象1       |               |           |                 |               |           |                |          |                                                                                                    |             |         |         |               |          |          |       |
| 2 刈家2       |               |           |                 |               |           |                |          |                                                                                                    |             |         |         |               | <u> </u> | <u> </u> |       |
| 3 対象3       |               |           | -               |               |           |                |          |                                                                                                    |             |         |         |               |          |          |       |
| 5.対象5       |               |           |                 |               |           |                |          |                                                                                                    |             |         |         |               |          |          |       |
| 6 対象6       |               |           |                 |               |           |                |          |                                                                                                    |             |         |         |               |          |          |       |
| 7 対象7       |               |           |                 |               |           |                |          |                                                                                                    |             |         |         |               |          |          |       |
| 8 対象8       |               |           |                 |               |           |                |          |                                                                                                    |             |         |         |               |          |          |       |
| 9 対象9       |               |           |                 |               |           |                |          |                                                                                                    |             |         |         |               |          |          |       |
| 10 対象10     | 0             |           |                 |               |           |                |          |                                                                                                    |             |         |         |               |          |          |       |
| 11 対象1      | 1             |           |                 |               |           |                |          |                                                                                                    |             |         |         |               |          |          |       |
| 12 対象12     | 2             |           |                 |               |           |                |          |                                                                                                    |             |         |         |               |          |          |       |
| 13 対象13     | 3             |           |                 |               |           |                |          |                                                                                                    |             |         |         |               |          |          |       |
| 14 対象14     | 4             |           |                 |               |           |                |          |                                                                                                    |             |         |         |               |          |          |       |
| 15 对象1      | 5             |           | _               |               |           |                |          |                                                                                                    |             |         |         |               |          | <u> </u> |       |
| 16 対象1      | 6             |           | _               |               |           |                |          |                                                                                                    |             |         |         |               | <u> </u> |          |       |
| 10 分数1      | <u>/</u>      |           |                 |               |           |                |          |                                                                                                    |             |         |         |               |          |          |       |
| 10 対象10     | 0             |           |                 |               |           |                |          |                                                                                                    |             |         |         |               |          |          |       |
| 13 対象1      | <u>ə</u><br>0 |           |                 |               |           |                |          |                                                                                                    |             |         |         |               |          |          |       |
| 91 対象9      | 1             |           |                 |               |           |                |          |                                                                                                    |             |         |         |               |          |          |       |
| 22 対象2      | 2             |           |                 |               |           |                |          |                                                                                                    |             |         |         |               |          |          |       |
| 23 対象2      | 3             |           |                 |               |           |                |          |                                                                                                    |             |         |         |               |          |          |       |
| 24 対象24     | 4             |           |                 |               |           |                |          |                                                                                                    |             |         |         |               |          |          |       |
| 25 対象2      | 5             |           |                 |               |           |                |          |                                                                                                    |             |         |         |               |          |          |       |
| 26 対象20     | 6             |           |                 |               |           |                |          |                                                                                                    |             |         |         |               |          |          |       |
| 27 対象21     | 7             |           |                 |               |           |                |          |                                                                                                    |             |         |         |               |          |          |       |
| 28 対象23     | 8             |           |                 |               |           |                |          |                                                                                                    |             |         |         |               |          |          |       |
| 29 対象29     | 9             |           |                 |               |           |                |          |                                                                                                    |             |         |         |               |          |          |       |
| 30 対象30     | 0             |           |                 |               |           |                |          |                                                                                                    |             |         |         |               |          |          |       |
| 31 対象3      | 1             |           |                 |               |           |                |          |                                                                                                    |             |         |         |               |          |          |       |
| 32 対象3      | 2             |           |                 |               |           |                |          |                                                                                                    |             |         |         |               | 1        | 1        |       |

上の[図171]の画面の表の項目名は横書スタイルで見づらいです。そこで、シートの保護を解除し、シートの見出 しを表示してセルの高さを調節し、更に第5行の D 列以降を選択して右クリックしてセルの書式設定を選択し、配 置タブで文字の配列を横書きから縦書きに変更してそして文字を折り返して全体を表示するにチェックを入れて見 易くしたのが次の[図172]の画面です。見易く設定したら必ずシートを保護してください。

```
[図172]
```

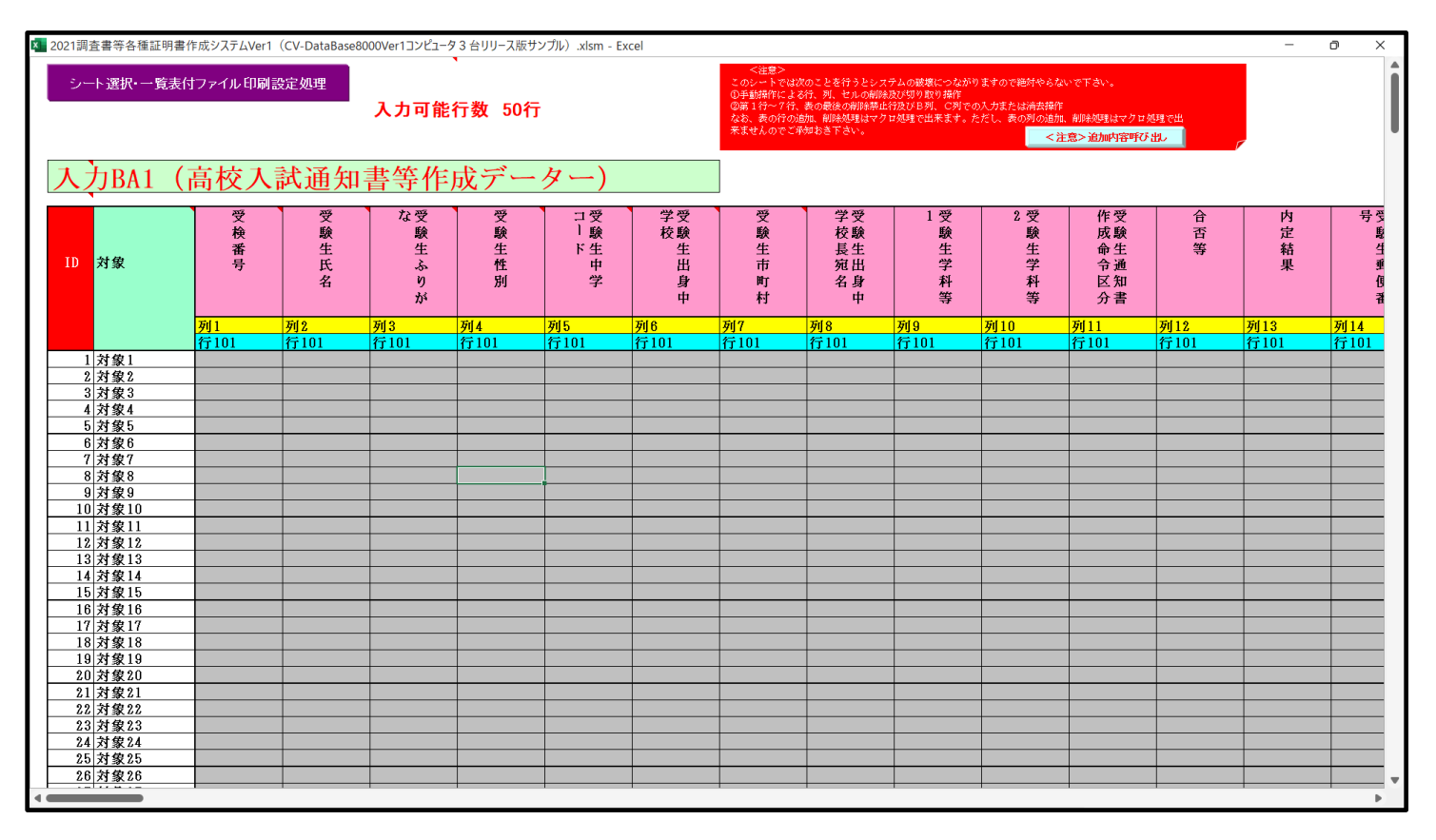

とくにご注意いただきたいことは、入力シート、今の場合はシート「入力 AA1 (高校入試通知書等作成データ ー)」では項目を直接入力することは絶対にやらないでください。つまり、上の[図170]の

<u>| 内容101,1 | 内容101,2 | 内容101,3 | 内容101,4 | 内容101,5 | 内容101,6 | 内容101,7 | 内容101,8 | 内容101,9 | 内容101,10 | 内容101,11 | 内容101,12 | 内容101,13 | 内容101,14 | 内容101,15 | の部分の各セルには関数が入っているので、この部分の各セルには入力してはいけません。くれぐれもご注意くだ さい。</u>

なお、シート「二結合ファイル作成コピー用」は、シートの印刷をする部分を設計する際、ファイルに備わっている 複写のマクロ機能を用いて、「印刷フォーム」シートにまるごと複写して使用する極めて重要なシートですが、選択 してシート「項目表示入力 B」に関連した部分の変化をみると、シート「項目表示入力 B」の状況と同じように、項 目表示の各セルの値を変更する前は次の[図173]の画面の状況だったものがセルの値を変更した後は、その次の [図174]の画面の状況に変わっていることが確認できます。つまり、シート「二結合ファイル作成コピー用」は、 入力シート「入力 AA1(高校入試通知書等作成データー)」の表の項目を表していることになります。また、シート 「二結合ファイル作成コピー用」は、入力シート「入力 AA1(高校入試通知書等作成データー)」の表のデーターの 入力範囲における各行の具体的なデーターの値を表示することもできます。

[図173]

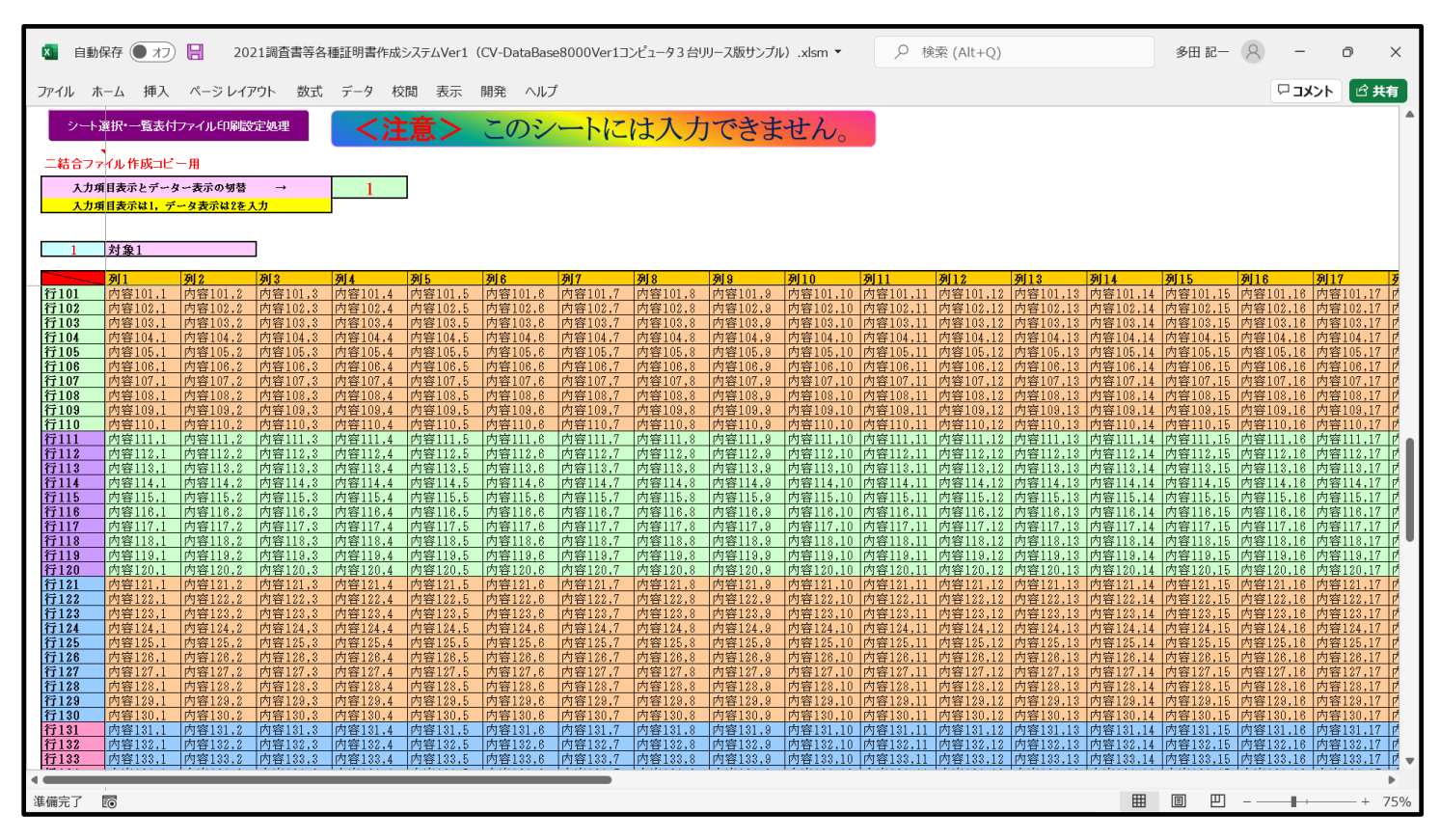

[図174]

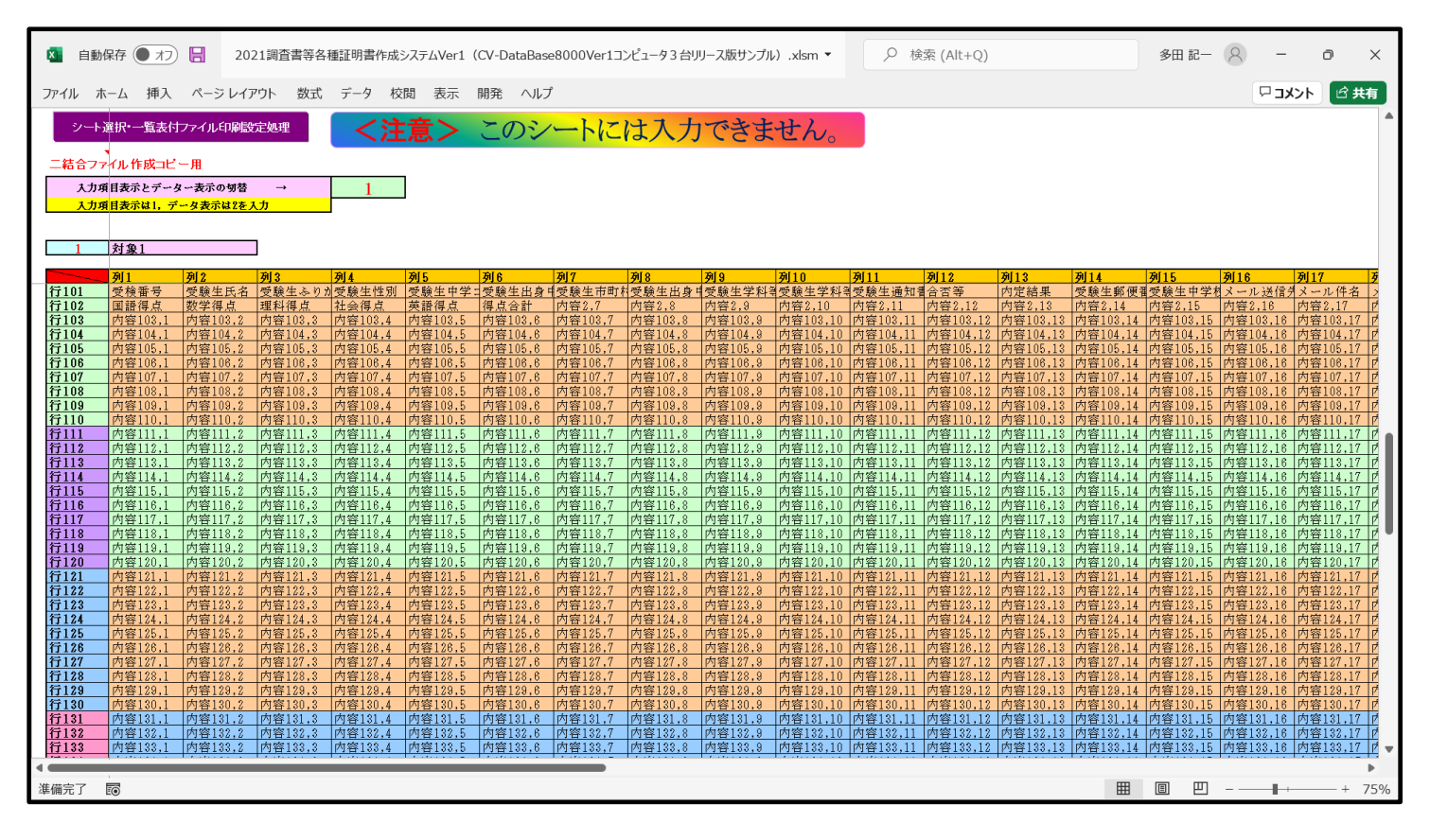

17. ファイル

平成28年度第3学年個人別会計報告学年分試用版(CV-DataBase100Ver1サンプル).xlsm 平成28年度第3学年個人別会計報告学年分(CV-DataBase100Ver1コンピュータ 台リリー ス版).xlsm

の場合:

ファイル「2021 平成28年度第3学年個人別会計報告学年分(CV-DataBase100Ver1 コンピュータ3台リリース版).xlsm」を用いて説明いたしますが、やり方は、上のどのファイルでも全て同じです。

シート選択・一覧表付ファイル設定印刷」の画面を表示させ、タブ<sup>設定シート等選択・処理呼出1</sup>を選択すると次に

## [図175]の画面になります。

[図175]

| シート名設定       | 3学年学年積立金会計報     | 告(学年分)個人別印刷設定 |                  | 一覧表付ファイル作成入力設定11 |  |  |  |  |
|--------------|-----------------|---------------|------------------|------------------|--|--|--|--|
| 助定シート現在名     | <br>OOO子学年積立金会: | 計報告個人別印刷設定    |                  | 一覧表付ファイル作成入力設定12 |  |  |  |  |
| 追加ワークシート名設定  | <br>口口口子学年積立金会  | 会計報告個人別印刷設定   |                  | 一覧表付ファイル作成入力設定13 |  |  |  |  |
| インターフェース画面設定 | 学年積立金の返金並びに返    | 金振込口座の確認印刷設定  |                  | 一覧表付ファイル作成入力設定14 |  |  |  |  |
| 項目表示入力       | 一覧表付ファイル        | ▶作成入力設定5      |                  | 一覧表付ファイル作成入力設定15 |  |  |  |  |
| 項目表示作成       | 一覧表付ファイ         | ル作成入力設定6      |                  | 一覧表付ファイル作成入力設定16 |  |  |  |  |
| 行列入力項目       | 一覧表付ファイル        | ν作成入力設定7      |                  | 一覧表付ファイル作成入力設定17 |  |  |  |  |
| 項目表示入力既定番地   | 一覧表付ファイ         | ル作成入力設定8      |                  | 一覧表付ファイル作成入力設定18 |  |  |  |  |
| ファイル作成コピー用   | 一覧表付ファイル        | √作成入力設定9      | 一覧表付ファイル作成入力設定19 |                  |  |  |  |  |
| 一覧表付加速印刷呼出   | 一覧表付ファイル        | 作成入力設定10      | 一覧表付ファイル作成入力設定20 |                  |  |  |  |  |
|              | A.T.T.+         |               |                  |                  |  |  |  |  |
| 理准闸的表示       | 全画面表示           | シート見出し表示      |                  | シート見出し非表示        |  |  |  |  |

上の[図175]の画面のコマンドボタン

項目表示入力

をクリックすると、シート「項目表示入

力」が選択されて次の[図176]の画面になります。

[図176]

| 20                                                                                                    | 21平成28年度第3学年個人別会計報告学年分(CV      | /-DataBase100Ver1コンピュータ 3 台リリース版  | 版).xlsm - Excel                                | P                                          | - 0 ×                 |
|----------------------------------------------------------------------------------------------------|--------------------------------|-----------------------------------|------------------------------------------------|--------------------------------------------|-----------------------|
| 1                                                                                                    | 2-+選択-監表付77-4几印刷設定処理<br>項目表示入力 | <b>編集上の注意呼び出し</b><br>行行<br>つ<br>に | リ レ <u>レ レ レ レ レ レ レ レ レ レ レ レ レ レ レ レ レ レ</u> | と<br>ダ、システムが正常に<br>は空白セルは絶対に<br>ールド名も避けるよう |                       |
| 6                                                                                                    | 列1                             | 列                                 | 2                                              | ንበ 3                                       | 列4                    |
| 7                                                                                                    | 行1 3年次NO<br>**高ノート用            | 3:                                | 年組                                             | 3 No                                       | 氏 名                   |
| 8                                                                                                    | 行2<br>特注リングファイル FC-102RF<br>行3 | 生                                 | 徒手帳及び身分証明書 :                                   | コクヨ クリヤーブック ラーT550B<br>N※2 3               | 日本スポーツ振興センター掛         |
| 10                                                                                                    | 行く 理科類型ムコース生徒副教材「看護医           | 医療系短大・専門学校の数学」 就                  | 日の10<br>職希望者問題集一般常識マイテスト(解別)                   | 71年3,9<br>理系調型生徒対象第1回学研高3「新・基礎力テスト」3教科     | <br>文系類型・外国語類型生徒対<br> |
| 13<br>14<br>15<br>16<br>17<br>13<br>20<br>21<br>22<br>23<br>24<br>25<br>26<br>27<br>28<br>29<br>31<br>32<br>24<br>25<br>36<br>37<br>38<br>34<br>42<br>44<br>44<br>44<br>44<br>44<br>44<br>44<br>44 |                                |                                   |                                                |                                            |                       |

上の[図176]の画面でほとんどの項目表示入力の値がデフォルトの入力値から変更されています。まだデフォルト の項目表示入力の値になっている部分が図形で囲まれたセルです。この範囲のそれぞれのセルに値を入力 し、そして、セルの保護を解除してセルの背景色をなしに設定すると次の[図177]の画面のようになります。設定 し終わったら必ずシートを保護してください。

[図177]

| 🚺 自調     | 動保存 🌒 オフ 📙           | 2021平成28年度第3 | 学年個人別会計報告学年分 | (CV-DataBase100Ver1コンピュータ3台リリース版)                                                              | .xlsm マ 夕 検索 (Alt+Q)                        | 多田:        | iz- 8 -              | o x    |
|----------|----------------------|--------------|--------------|------------------------------------------------------------------------------------------------|---------------------------------------------|------------|----------------------|--------|
| ファイル     | ホーム 挿入 ペー            | ジレイアウト 数式 デー | タ 校閲 表示 開発   | ヘルプ                                                                                            |                                             |            | אכאב 🗅               | ピ 共有   |
| <br>項    | ▶選択ー覧表付ファイル<br>目表示入力 | 印刷設定処理       | 編集上の注意呼び出し   | <注意><br>行と例のクロスするセルにフィールド名を入力じ<br>作動しなくなるケースが出てきますので、無入力、<br>つくらないようにして下さい。なお、同じ名前の<br>にして下さい。 | ますが、システムが正常に<br>あいは空白セルは絶対に<br>フィールド名も避けるよう |            |                      |        |
| 47.1     | 列1                   |              |              | 列2                                                                                             | 列3                                          |            | 列4                   |        |
| 171      | 3年(XNU<br>**高ノート用    |              |              | 3 牛組                                                                                           | 3 No                                        |            | 式 名                  |        |
| 行2<br>行3 | 特注リングファイ<br>メール送信先アド | ル FC-102RF   |              | <u>生徒手帳及び身分証明書</u><br>メール件名                                                                    | <u>コクヨ クリヤーブック ラーT55C</u><br>メール本立          | ) B        | 日本スポーツ振興セン<br>カ窓34   | /ター掛金  |
| 行4       | 理科類型Aコース             | 生徒副教材「看護医療系統 | 显大・専門学校の数学」  | 就職希望者問題集一般常識マイテスト(解別)                                                                          | 理系類型生徒対象第1回学研高3「新·                          | 基礎力テスト」3教科 | うる()。<br>文系類型・外国語類型  | 业生徒対象第 |
| 11.9     | 1 6 子加芥連視            |              |              | 11 677 即國日本人田町                                                                                 | 11 《子照天田日町                                  |            | 99-〒-02-10-10-078末燃車 |        |
|          |                      |              |              |                                                                                                |                                             |            |                      |        |
|          |                      |              |              |                                                                                                |                                             |            |                      |        |
|          |                      |              |              |                                                                                                |                                             |            |                      |        |
|          |                      |              |              |                                                                                                |                                             |            |                      |        |
|          |                      |              |              |                                                                                                |                                             |            |                      |        |
|          |                      |              |              |                                                                                                |                                             |            |                      |        |
|          |                      |              |              |                                                                                                |                                             |            |                      |        |
|          |                      |              |              |                                                                                                |                                             |            |                      |        |
|          |                      |              |              |                                                                                                |                                             |            |                      |        |
|          |                      |              |              |                                                                                                |                                             |            |                      |        |
|          |                      |              |              |                                                                                                |                                             |            |                      | U      |
| •        |                      |              |              |                                                                                                |                                             |            |                      | Þ      |
| 準備完了     | Ī                    |              |              |                                                                                                |                                             |            | ─ ─                  | + 75%  |

すると、入力シート「入力 AA1 (3学年生徒データー)]の画面が次の[図178]の画面からその次の[図179]の 画面ように変わり、シートの表の項目名が設定されます。

[図178]

| X            | 自動保存 ● オフ 【                  | 2021平成 2  | 8年度第3学年 | 個人別会計報告 | 告学年分(C <sup>\</sup> | /-DataBase100 | Ver1コンピュータ3ま | 台リリース版).xl | sm 🔻           |       | t+Q)  |       | 多田 記一 | 8 -   | Ð    | ×  |
|--------------|------------------------------|-----------|---------|---------|---------------------|---------------|--------------|------------|----------------|-------|-------|-------|-------|-------|------|----|
| ファイル         | , ホーム 挿入 ,                   | ページ レイアウト | 数式 データ  | 校閲 表示   | 開発 へ                | ルプ            |              |            |                |       |       |       |       | ーコメント | ピ 共有 |    |
| ↗            | シート選択・一覧表作<br>、 <b>力AA1(</b> |           |         |         |                     |               |              |            |                |       |       |       |       |       |      |    |
| <b>— I</b> . | D 対象                         | 内容3.1     |         | 内容3,2   |                     |               | 内容3.3        | F          | 内容3,4          | 内容3.5 | 内容3,6 | 内容3.7 | 内容3,8 | 内容3,9 | 01,  |    |
|              |                              | 列1        |         | 列2      |                     |               | 列3           | 3          | 利4             | 列5    | 列6    | 列7    | 列8    | 列9    | 列10  |    |
|              |                              | 行3        |         | 行3      |                     |               | 行3           | 1          | <del>Ţ</del> 3 | 行3    |       | 行3    | 行3    | 行3    | 行3   |    |
|              | 1 対象1                        |           |         |         |                     |               |              |            |                | _     | _     |       |       |       |      |    |
|              | 2 対象2                        |           |         |         |                     |               |              |            |                | _     | _     |       |       |       | _    |    |
|              | 3 対象3                        |           |         |         |                     |               |              |            |                | _     | _     |       |       |       | _    |    |
|              | 4 对家4                        |           |         |         |                     |               |              |            |                |       | -     |       |       | _     | _    |    |
|              | <u>5 対象5</u>                 |           |         |         |                     |               |              |            |                |       | _     |       |       | _     | _    | 4  |
|              | 6 对家6                        |           |         |         |                     |               |              |            |                |       |       |       |       |       | _    | ۰. |
|              | (灯家)                         |           |         |         |                     |               |              |            |                |       | _     |       |       |       | _    | 4  |
| -            | 0 対承0                        |           |         |         |                     |               |              |            |                |       | _     |       |       | _     | _    |    |
|              | 9 刈黍9<br>10 計盘10             |           |         |         |                     |               |              |            |                |       |       |       |       |       | _    | ۰. |
|              | 10 内承10<br>11 計毎11           |           |         |         |                     |               |              |            |                |       |       |       |       |       |      | ۰. |
|              | 11 八水11<br>19 計量19           |           |         |         |                     |               |              |            |                |       |       |       |       |       | _    |    |
|              | 12 対象12                      |           |         |         |                     |               |              |            |                |       | -     |       |       |       |      |    |
|              | 14 対象14                      |           |         |         |                     |               |              |            |                |       |       |       |       |       | _    | 1. |
|              | 15 分象15                      |           |         |         |                     |               |              |            |                |       |       |       |       |       | _    | 1  |
|              | 16 対象16                      |           |         |         |                     |               |              |            |                |       | -     |       |       |       |      |    |
|              | 17 対象17                      |           |         |         |                     |               |              |            |                |       | -     |       |       |       |      |    |
|              | 18 対象18                      |           |         |         |                     |               |              |            |                |       |       |       |       |       |      | 1. |
|              | 19 対象19                      |           |         |         |                     |               |              |            |                |       |       |       |       |       |      | 1  |
|              | 20 対象20                      |           |         |         |                     |               |              |            |                |       |       |       |       |       |      |    |
|              | 21 対象21                      |           |         | 1       |                     |               |              |            |                |       |       |       |       |       |      |    |
|              | 22 対象22                      |           |         |         |                     |               |              |            |                |       |       |       |       |       |      |    |
|              | 23 対象23                      |           |         |         |                     |               |              |            |                |       |       |       |       |       |      |    |
|              | 24 対象24                      |           |         |         |                     |               |              |            |                |       |       |       |       |       |      |    |
|              | 25 対象25                      |           |         |         |                     |               |              |            |                |       |       |       |       |       |      |    |
|              | 26 対象26                      |           |         |         |                     |               |              |            |                |       |       |       |       |       |      |    |
|              | 27 対象27                      |           |         |         |                     |               |              |            |                |       |       |       |       |       |      |    |
|              | 28 対象28                      |           |         |         |                     |               |              |            |                |       |       | _     |       |       |      |    |
|              | 29 対象29                      |           |         |         |                     |               |              |            |                |       |       |       |       |       |      |    |
| •            |                              |           |         |         |                     |               |              |            |                |       |       |       |       |       | 1    | Þ  |
| 準備完          | 7 <b>5</b>                   |           |         |         |                     |               |              |            |                |       |       | Ħ     |       |       |      | 0% |
|              |                              |           |         |         |                     |               |              |            |                |       |       |       |       |       |      | _  |

[図179]

|                                                                            |            |       |       |       |       |       |       |       |       |      | _ |
|----------------------------------------------------------------------------|------------|-------|-------|-------|-------|-------|-------|-------|-------|------|---|
| 2021平成28年度第3学年個人別会計報告学年分(CV-DataBase100Ver1コンピュータ3台リリース版).xlsm - Excel - 0 |            |       |       |       |       |       |       | o >   | <     |      |   |
|                                                                            |            |       |       |       |       |       |       |       |       |      |   |
| シート選択・一覧表                                                                  | <b>豪付</b>  |       |       |       |       |       |       |       |       |      |   |
|                                                                            |            |       |       |       |       |       |       |       |       |      |   |
|                                                                            |            |       |       |       |       |       |       |       |       |      |   |
| ス <b>カ</b> AA1 (                                                           |            |       |       |       |       |       |       |       |       |      |   |
| / / Jiiii                                                                  |            |       |       |       |       |       |       |       |       |      | U |
| ID 対象                                                                      | メール送信先アドレス | メール件名 | メール本文 | 内容3.4 | 内容3.5 | 内容3,6 | 内容3,7 | 内容3.8 | 内容3,9 | 内容3, | 1 |
|                                                                            | 列1         | 列2    | 列3    | 列4    | 列5    | 列6    | 列7    | 列8    | 列9    | 列10  |   |
|                                                                            | 行3         | 行3    | 行3    | 行3    | 行3    | 行3    | 行3    |       | 行3    | 行3   |   |
| 1 対象1                                                                      |            |       |       |       |       |       |       | _     | _     |      | 4 |
| 2 対象2                                                                      |            |       |       |       |       |       |       |       |       |      |   |
| 4 対象4                                                                      |            |       |       |       | _     | _     |       | _     | _     |      | 1 |
| 5. 対象5                                                                     |            |       |       |       |       |       |       |       |       |      | 1 |
| 6 対象6                                                                      |            |       |       |       |       |       |       |       |       |      | 1 |
| 7 対象7                                                                      |            |       |       |       |       |       |       |       |       |      |   |
| 8 対象8                                                                      |            |       |       |       |       |       | _     | _     |       |      |   |
| 9 対象9                                                                      |            |       |       |       |       |       |       | _     |       |      |   |
| 10 対象10                                                                    |            |       |       |       | _     | _     | _     | _     | _     |      | 4 |
| 11 / 以承11<br>12 対象12                                                       |            |       |       |       | _     | _     |       | _     | _     |      | 1 |
| 13 対象13                                                                    |            |       |       |       | _     |       |       |       |       |      |   |
| 14 対象14                                                                    |            |       |       |       |       |       |       |       |       |      | 1 |
| 15 対象15                                                                    |            |       |       |       |       |       |       |       |       |      |   |
| 16 対象16                                                                    |            |       |       |       |       |       | _     |       |       |      |   |
| 17 対象17                                                                    |            |       |       |       | _     | _     |       | _     | _     |      | 4 |
| 18 対象18<br>10 対象10                                                         |            |       |       |       | _     | _     |       | _     | _     |      | + |
| 20 対象 20                                                                   |            |       |       |       |       |       |       | _     |       |      |   |
| 21 対象21                                                                    |            |       |       |       |       |       |       |       |       |      | 1 |
| 22 対象22                                                                    |            |       |       |       |       |       |       |       |       |      | 1 |
| 23 対象23                                                                    |            |       |       |       |       |       |       |       |       |      |   |
| 24 対象24                                                                    |            |       |       |       |       |       | _     | _     |       |      | 1 |
| 25 対象25                                                                    |            |       |       |       | _     | _     |       | _     | _     |      | 4 |
| 20 対象20                                                                    |            |       |       |       |       | _     |       | _     |       |      |   |
| 21 /5 象 21                                                                 |            |       |       |       | _     | _     |       | _     |       |      | 1 |
| 29 対象29                                                                    |            |       |       |       |       |       |       |       |       |      | 1 |
| 30 対象30                                                                    |            |       |       |       |       |       |       |       |       |      |   |
| 31 対象31                                                                    |            |       |       |       |       |       |       |       |       |      |   |
| 32 対象 32                                                                   |            |       |       |       |       |       |       |       |       |      |   |
| 33 対象 33                                                                   |            |       |       | _     | _     | _     |       |       | _     |      | - |
| ▲                                                                          |            |       |       |       |       |       |       |       |       |      |   |
|                                                                            |            |       |       |       |       |       |       |       |       | -    |   |

上の[図179]の画面の表の項目名を横書スタイルで見にくいので縦書スタイルにしてみたいと思います。それには まずシートの保護を解除し、シートの見出しを表示してセルの高さを調節し、更に第5行の横書きスタイルから縦書 きスタイルに変更したいセル範囲を選択して右クリックしてセルの書式設定を選択し、配置タブで文字の配列を横 書きから縦書きに変更してそして文字を折り返して全体を表示するにチェックを入れて見易くしたのが次の [図180]の画面です。変更が完了したら必ずシートを保護してください。 [図180]

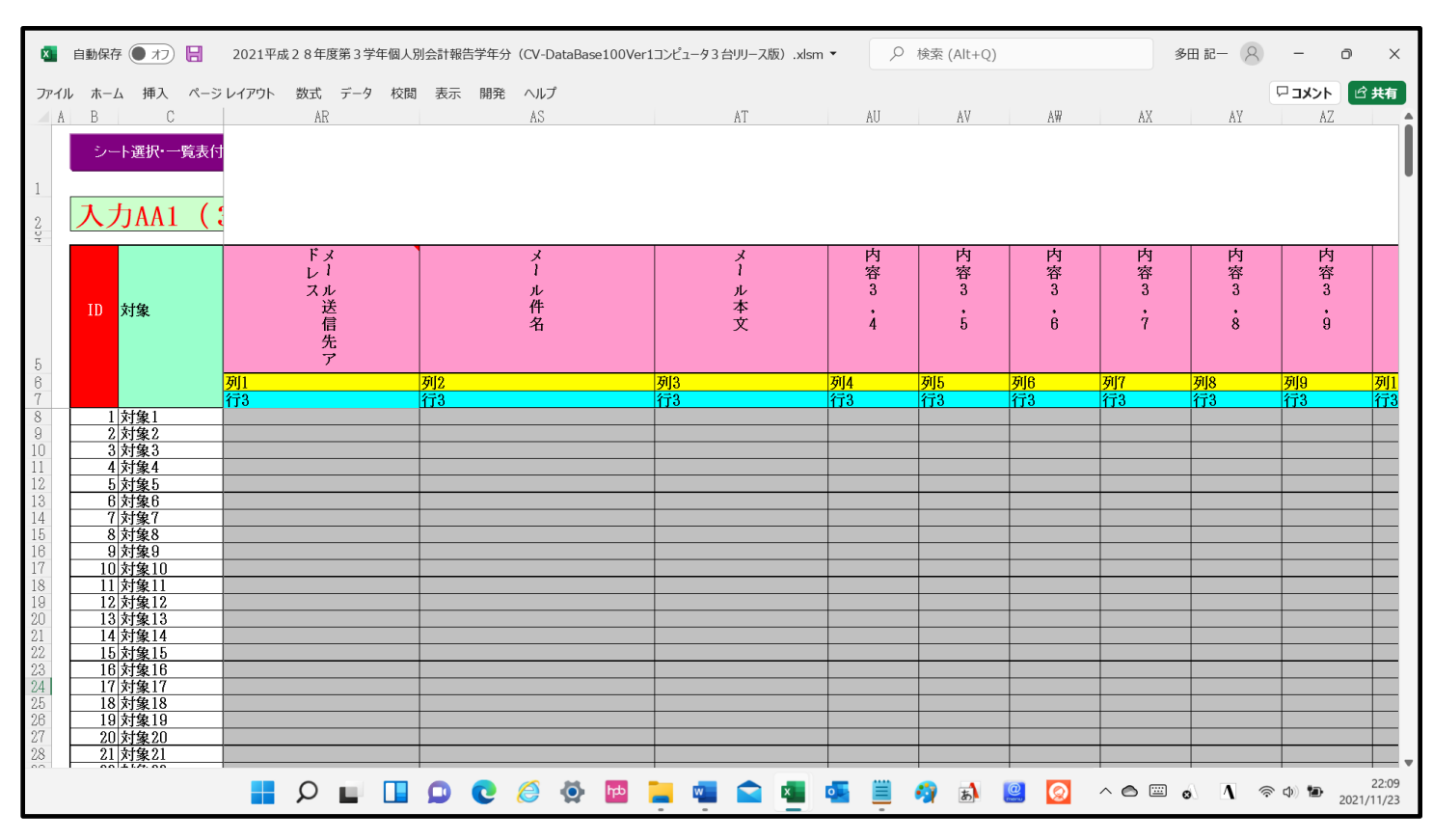

とくにご注意いただきたいことは、入力シート、今の場合はシート「入力 AA1 (高校入試通知書等作成データ ー)」では項目を直接入力することは絶対にやらないでください。つまり、上の[図178]の

| 内容3,1  | 内容3,2   | 内容3,3   | 内容3,4  | 内容3,5  | 内容3,6    |            |
|--------|---------|---------|--------|--------|----------|------------|
| の部分の各セ | ルには関数が入 | っているので、 | この部分の各 | セルには入力 | してはいけません | し。くれぐれもご注意 |

さい。

なお、シート「ファイル作成コピー用」は、シートの印刷をする部分を設計する際、ファイルに備わっている複写の マクロ機能を用いて、「印刷フォーム」シートにまるごと複写して使用する極めて重要なシートですが、選択して変 化をみると、シート「項目表示入力」の状況と同じように、項目表示の各セルの値を変更する前は次の[図181]の 画面の状況だったものがセルの値を変更した後は、その次の[図182]の画面の状況に変わっていることが確認で きます。つまり、シート「ファイル作成コピー用」は、入力シート「入力 AA1」の表の項目を表していることにな ります。また、シート「ファイル作成コピー用」は、入力シート「入力 AA1」の表のデーターの入力範囲における 各行の具体的なデーターの値を表示することもできます。

## [図181]

| 🚺 自動保    | 栫 🔵 オフ 📙           | 2021平成28年       | 度第3学年個人別会      | 会計報告学年分(C     | √-DataBase100V | er1コンピュータ3台 | Jリース版).xlsm 🔻 | ▶ ● 検討         | 索 (Alt+Q)    |        | 多田 記一  | 8 -    | o ×          |
|----------|--------------------|-----------------|----------------|---------------|----------------|-------------|---------------|----------------|--------------|--------|--------|--------|--------------|
| ファイル ホー  | ーム 挿入 ページ          | ジレイアウト 数式       | データ 校閲         | 表示 開発 へ       | ルプ             |             |               |                |              |        |        | אכאב 🖓 | ピ <b>共有</b>  |
| -<br>シート | ト選択・一覧表付           | ファイル印刷設気        | ≧処理            | <注            | 意>             | このシ         | ートに           | は入力            | できま          | せん。    |        |        | Î            |
| ファイルイ    | 作成コピー用             |                 |                |               |                |             |               |                |              |        |        |        |              |
| 入力項      | 目表示とデーター           | ・表示の切替 →        |                | 1             |                |             |               |                |              |        |        |        |              |
| 入力項      | <b>領目表示は1,デー</b> ク | タ表示は2を入力        |                |               |                |             |               |                |              |        |        |        |              |
|          |                    |                 |                |               |                |             |               |                |              |        |        |        |              |
| 1        | 対象1                |                 |                |               |                |             |               |                |              |        |        |        |              |
|          |                    | 列2              | 列3             | 列4            | 列5             | 列6          | 列7            | 列8             | 列9           | 列10    | 列11    | 列12    | 列13          |
| 行1       | 3年次N0              | 3年組             | ЗNo            | 氏名            | ふりがな           | 性別          | 保護者氏名         | 郵便番号           | 住所1          | 内容1,10 | 預金者氏名  | 預金者氏名フ | 預金者          |
| 行2       | **高ノート∮            | 1 生徒手帳及び        | コクヨ クリ         | 日本スポーツ        | 指導用カラー         | 5月27日学      | PTA支部活        | 高等学校安全         | 高P連賠償責       | 平成17年度 | 高等学校スポ | 中央公論新社 | 体育祭          |
| 行3       | 内容3,1              | 内容3,2           | 内容3,3          | 内容3,4         | 内容3,5          | 内容3,6       | 内容3,7         | 内容3,8          | 内容3,9        | 内容3,10 | 内容3,11 | 内容3,12 | 内容3,1        |
| 行4       | 理科類型A:             | コ 就職希望者問        | 理系類型生徒         | 文系類型・外        | 文系類型・外         | 内容4,6       | 内容4,7         | 内容4,8          | 内容4,9        | 内容4,10 | 内容4,11 | 内容4,12 | 内容4.1        |
|          |                    |                 |                |               |                |             |               |                |              |        |        |        |              |
| 行5       | 1・2学期:             | 栱 1・2学期−        | 1 · 2学期支       | 前年度からの        | 今年度学年積         | 今年度利息       | 今年度収入合        | 3学期への繰         | 内容5.9        | 内容5,10 | 内容5,11 | 内容5,12 | 内容5,1        |
|          | 1 · 2学期3           | <u>共</u> 1・2学期— | <u>1・2学期支</u>  | <u>前年度からの</u> | 今年度学年積         | 今年度利息       | 今年度収入合        | <u>3学期への</u> 繰 | <u>内容5.9</u> | 内容5,10 | 内容5.11 | 内容5.12 | <u>内容5.1</u> |
| 行5       | 1 · 2学期3           | 共 1・2学期—        | <u>1・2</u> 学期支 | <u>前年度からの</u> | 今年度学年積         | 今年度利息       | 今年度収入合        | 3<br>学期への<br>繰 | 内容5.9        | 内容5.10 | 内容5.11 | 内容5.12 | <u>内容5.1</u> |

[図182]

| 🚺 自動            | 保存 🌒 オフ 📙              | 2021平成28年/                  | <b>宴第3学年個人別</b> 会          | 会計報告学年分             | (CV-DataBase100V      | er1コンピュータ3台 | Jリース版).xlsm 🔻               | ▶ ● 検索                | 氡 (Alt+Q)                 |                       | 多田 記一                                                                                                   | 8 -          | 0 X      |
|-----------------|------------------------|-----------------------------|----------------------------|---------------------|-----------------------|-------------|-----------------------------|-----------------------|---------------------------|-----------------------|----------------------------------------------------------------------------------------------------|--------------|----------|
| ファイル ホ          | マーム 挿入 ページ             | ジレイアウト 数式                   | データ 校閲                     | 表示 開発               | ヘルプ                   |             |                             |                       |                           |                       |                                                                                                    | ראב <b>□</b> | ピ 共有     |
| - <b>・</b> シー   | -ト選択・一覧表付              | ファイル印刷設定                    | 呈処理                        | <>                  | 注意>                   | このシ         | ートに                         | は入力                   | できま                       | せん。                   |                                                                                                    |              | Î        |
| 入力              | 項目表示とデーター              | ·表示の切替 →                    |                            | 1                   |                       |             |                             |                       |                           |                       |                                                                                                    |              |          |
| 入力              | 項目表示は1,デー              | タ表示は2を入力                    |                            |                     |                       |             |                             |                       |                           |                       |                                                                                                    |              |          |
| 1               | 対象1                    |                             | ]                          |                     |                       |             |                             |                       |                           |                       |                                                                                                    |              |          |
| 1-1             | 列1                     | 列2                          | 列3                         | 列4                  | 列5                    | 列6          | <u>列7</u>                   | 列8                    | 列9                        | 列10                   | 列11                                                                                                    | 列12          | 列13      |
| <u>行1</u><br>行2 | <u>3年次NU</u><br>**高ノート | 3年組<br>町 生 往 毛 帷 乃 78       | 3N0<br> コカヨーカ1             | <u>氏 名</u><br>日本フポー | <u>ふりがな</u><br>指道田カラー | 性別          | 保護者比名<br>PTA古邨活             | <u>郵便番号</u><br>宮笙学校字令 | <u>住所1</u><br>直 p 浦 睦 償 書 | 内容1,1U<br>  巫成 1 7 年度 | <u> <u> <u> </u> <u> <u> </u> <u> </u> <u> </u> <u> </u> <u> </u> <u> </u> <u> </u> <u></u></u></u></u> | <u> </u>     | <u> </u> |
| 行3              | メール送信                  | <u>日 エピー 帳及し</u><br>先 メール件名 | メール本文                      | 内容3.4               | 内容3.5                 | 内容3,6       | <u>, , 云 文 即 归</u><br>内容3,7 | 内容3.8                 | <u>肉卒3,9</u>              | 内容3,10                | 内容3,11                                                                                                  | 内容3,12       | 内容3.1    |
| 行4              | 理科類型A                  | □ 就職希望者問                    | 理系類型生徒                     | 文系類型・               | 外 文系類型・外              | 内容4,6       | 内容4,7                       | 内容4,8                 | 内容4,9                     | 内容4,10                | 内容4,11                                                                                                  | 内容4,12       | 内容4,1    |
| 行5              | 1・2学期;                 | 1・2学期                       | <ol> <li>1・2学期支</li> </ol> | 前年度から               | の今年度学年積               | 今年度利息       | 今年度収入合                      | 3学期への繰                | 内容5,9                     | 内容5,10                | 内容5,11                                                                                                  | 内容5,12       | 内容5,1    |
|                 |                        |                             |                            |                     |                       |             |                             |                       |                           |                       |                                                                                                    |              |          |
|                 |                        |                             |                            |                     |                       |             |                             |                       |                           |                       |                                                                                                    |              |          |
|                 |                        |                             |                            |                     |                       |             |                             |                       |                           |                       |                                                                                                    |              |          |
| •               | _                      |                             |                            |                     |                       |             |                             |                       |                           |                       |                                                                                                    |              | •        |
| 準備完了            | EO                     |                             |                            |                     |                       |             |                             |                       |                           | ±                     |                                                                                                    |              | -+100%   |

18. ファイル

CV -DataBaseAdvance8000Ver1(音声付き)試用版.xlsm CV -DataBaseAdvance8000Ver1(音声付き)(コンピュータ 〇 台リリース配布版).xlsm の場合:

ファイル「2021CV-DataBaseAdvance8000Ver1(音声付き)(コンピュータ3台リリース配布版).xlsm」を用いて説 明いたしますが、やり方は、上のどのファイルでも全て同じです。

シート選択・一覧表付ファイル印刷設定処理 をクリックし、ユーザーフォーム 「シート選択・一覧表付ファイル設定印刷」の画面を表示させ、タブ<sup>設定シート</sup>等選択,処理呼出1

[図183]の画面になります。

|           | シート選択・一覧表付ファイル設定印刷         |                                     |                              |                                      |  |  |  |  |  |  |
|-----------|----------------------------|-------------------------------------|------------------------------|--------------------------------------|--|--|--|--|--|--|
| 設定シート等選択, | 処理呼出1 ] 処理呼出2   処理呼出3   処理 | 呼出4   処理呼出5   処理呼出6   処理呼出7   処理呼出8 | 入力シート選択   印刷フォームシート選択   印刷フォ | ームソートデータ選択 追加ワークシート1~54選択 追加ワーク: 💶 🕨 |  |  |  |  |  |  |
|           |                            |                                     |                              |                                      |  |  |  |  |  |  |
|           | 、 」 <b>人=</b> 8.4          |                                     |                              |                                      |  |  |  |  |  |  |
|           | ソート名設定                     | 標準ソート名寺ソート表示                        | 前期募集生徒宛通知时刷設定                | 一覧表付ファイル作成人刀設定11                     |  |  |  |  |  |  |
|           | 既定シート現在名                   | 二結合ファイル作成コピー用                       | 一覧表付ファイル作成入力設定2              | 一覧表付ファイル作成入力設定12                     |  |  |  |  |  |  |
| ì         | 追加ワークシート名設定                | ファイル作成コピー用A                         | 一覧表付ファイル作成入力設定3              | 一覧表付ファイル作成入力設定13                     |  |  |  |  |  |  |
| -1        | シターフェース画面設定                | ファイル作成コピー用B                         | 一覧表付ファイル作成入力設定4              | 一覧表付ファイル作成入力設定14                     |  |  |  |  |  |  |
|           | 項目表示入力A                    | ファイル作成コビーの複写呼出                      | 一覧表付ファイル作成入力設定5              | 一覧表付ファイル作成入力設定15                     |  |  |  |  |  |  |
|           | 項目表示入力B                    | 入力からソートデーターへ複写処理等呼出                 | 一覧表付ファイル作成入力設定6              | 一覧表付ファイル作成入力設定16                     |  |  |  |  |  |  |
|           | 項目表示作成A                    | 入力シート行調整消去処理呼出                      | 一覧表付ファイル作成入力設定7              | 一覧表付ファイル作成入力設定17                     |  |  |  |  |  |  |
|           | 項目表示作成B                    | シートデーター全削除消去呼出                      | 一覧表付ファイル作成入力設定8              | 一覧表付ファイル作成入力設定18                     |  |  |  |  |  |  |
|           | 行列入力項目A                    | シートー括保護・保護解除呼出                      | 一覧表付ファイル作成入力設定9              | 一覧表付ファイル作成入力設定19                     |  |  |  |  |  |  |
|           | 行列入力項目B                    | 印刷フォーム作成作業シート                       | 一覧表付ファイル作成入力設定10             | 一覧表付ファイル作成入力設定20                     |  |  |  |  |  |  |
|           |                            |                                     |                              |                                      |  |  |  |  |  |  |
|           |                            |                                     |                              |                                      |  |  |  |  |  |  |
|           |                            |                                     |                              |                                      |  |  |  |  |  |  |
|           | 標準画面表示                     | 全画面表示                               | シート見出し表示                     | シート見出し非表示                            |  |  |  |  |  |  |
|           | セルの広範囲選択呼出                 | キャンセル                               | システム終了                       |                                      |  |  |  |  |  |  |
|           |                            |                                     |                              |                                      |  |  |  |  |  |  |
|           |                            |                                     |                              |                                      |  |  |  |  |  |  |

[図183]

上の[図183]の画面のコマンドボタン

項目表示入力Aおよび

をクリック

項目表示入力B

すると、それぞれシート「項目表示入力 A」およびシート「項目表示入力 B」が選択されてそれぞれ次の[図184] および[図185]の画面になります。ただし、全体の様子がわかるよう 28%に縮小した画像です。

[図184]

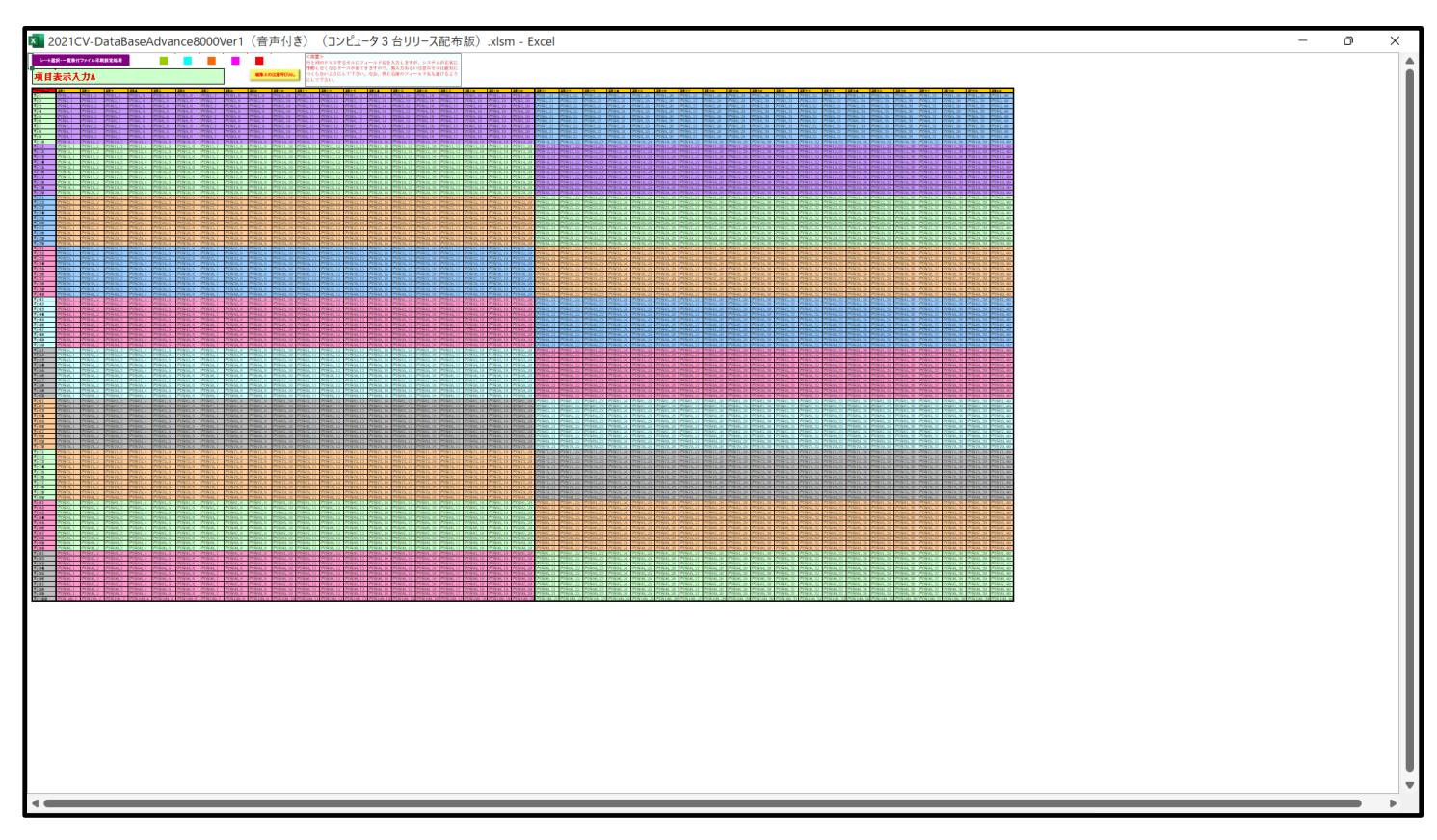

[図185]

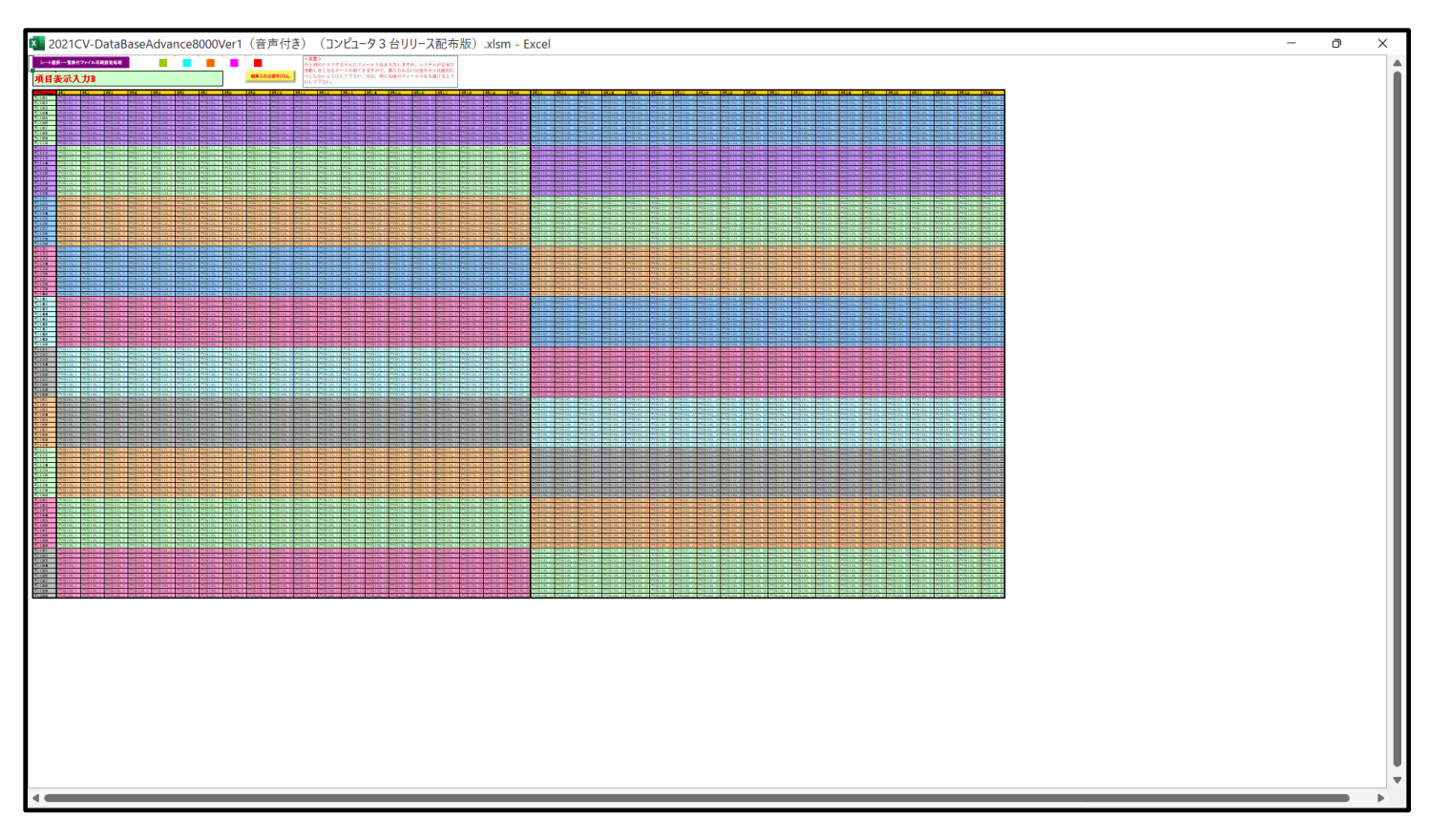

上の[図184]および[図185]の画面に加工を加えて図形 を表示したのがそれぞれ下の[図186]お よび[図187]の画面です。

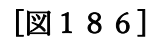

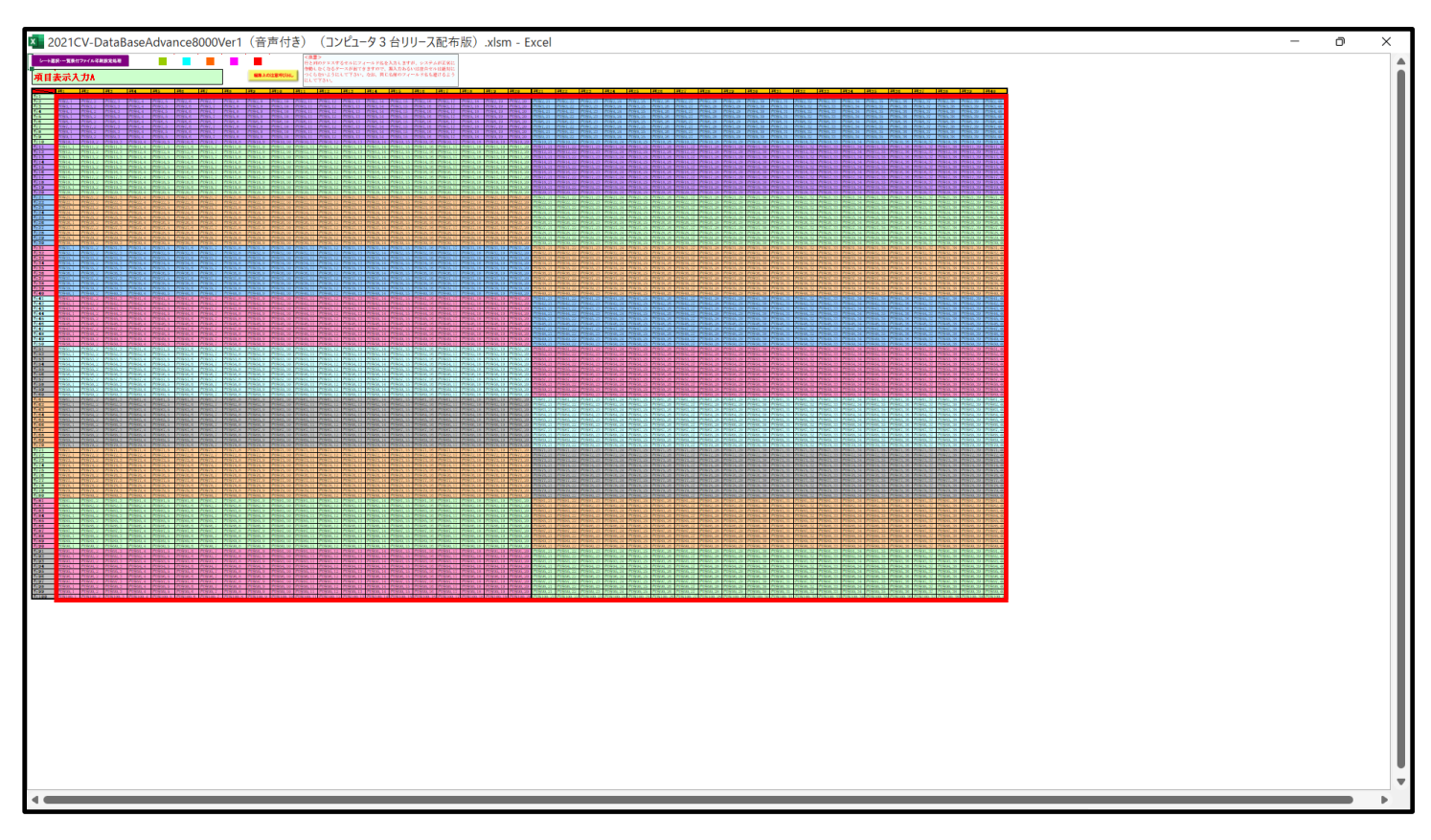

[図187]

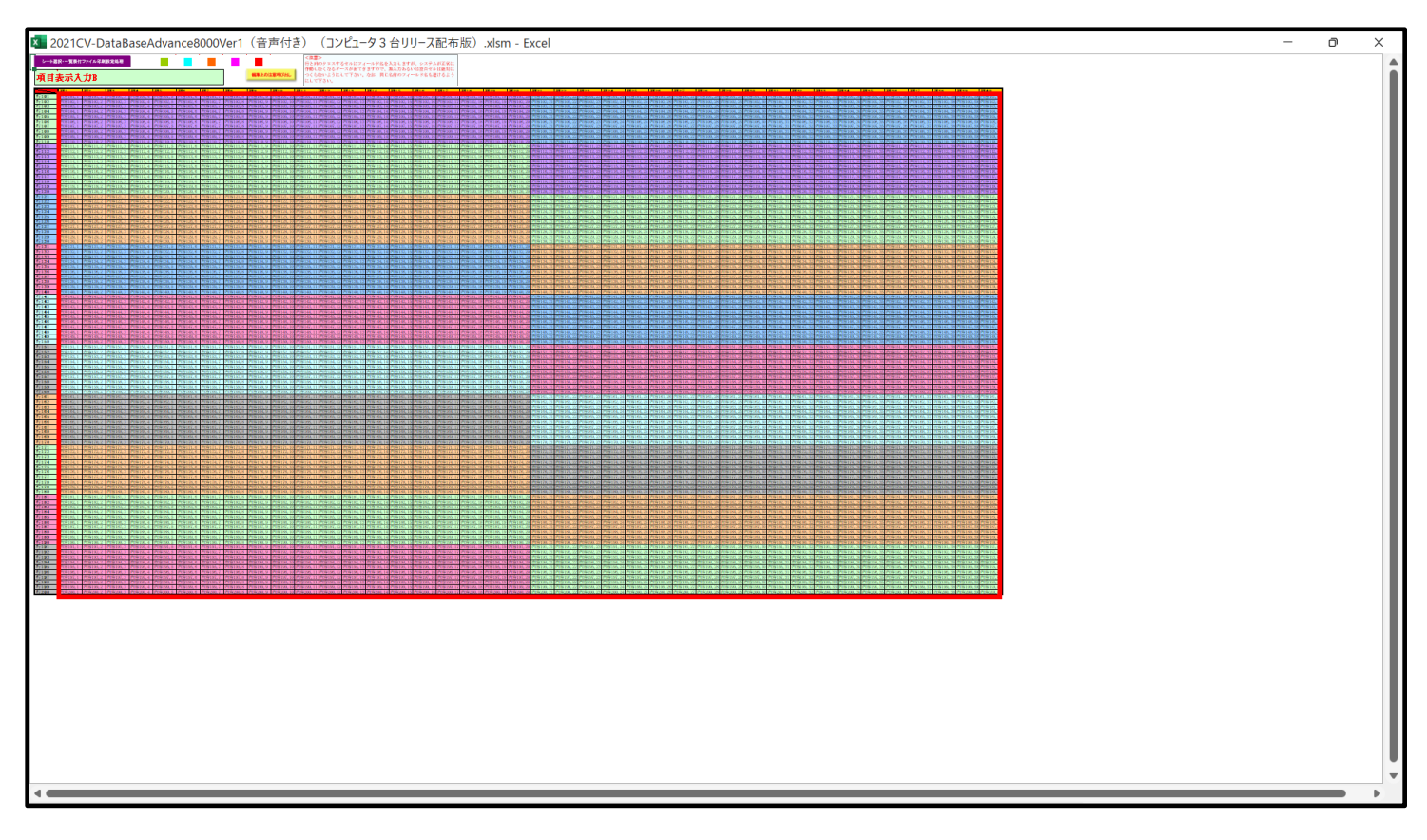

上の[図186]および[図187]の画面ではそれぞれ図形 内の範囲が20列×10行ごとに色分けされていますが、色分けされたセル範囲ごとに項目表示入力の入力シートが異なります。

下の[図188]および[図189]において、それぞれ[図184]および[図185]におけるデフォルトの入力シート 名に対するセルの項目表示入力の範囲を示します。なお、デフォルトの入力シート名を変更した場合には、変更した デフォルトの入力シート名の範囲が新たに変更した入力シート名の範囲に変わります。

[図188]

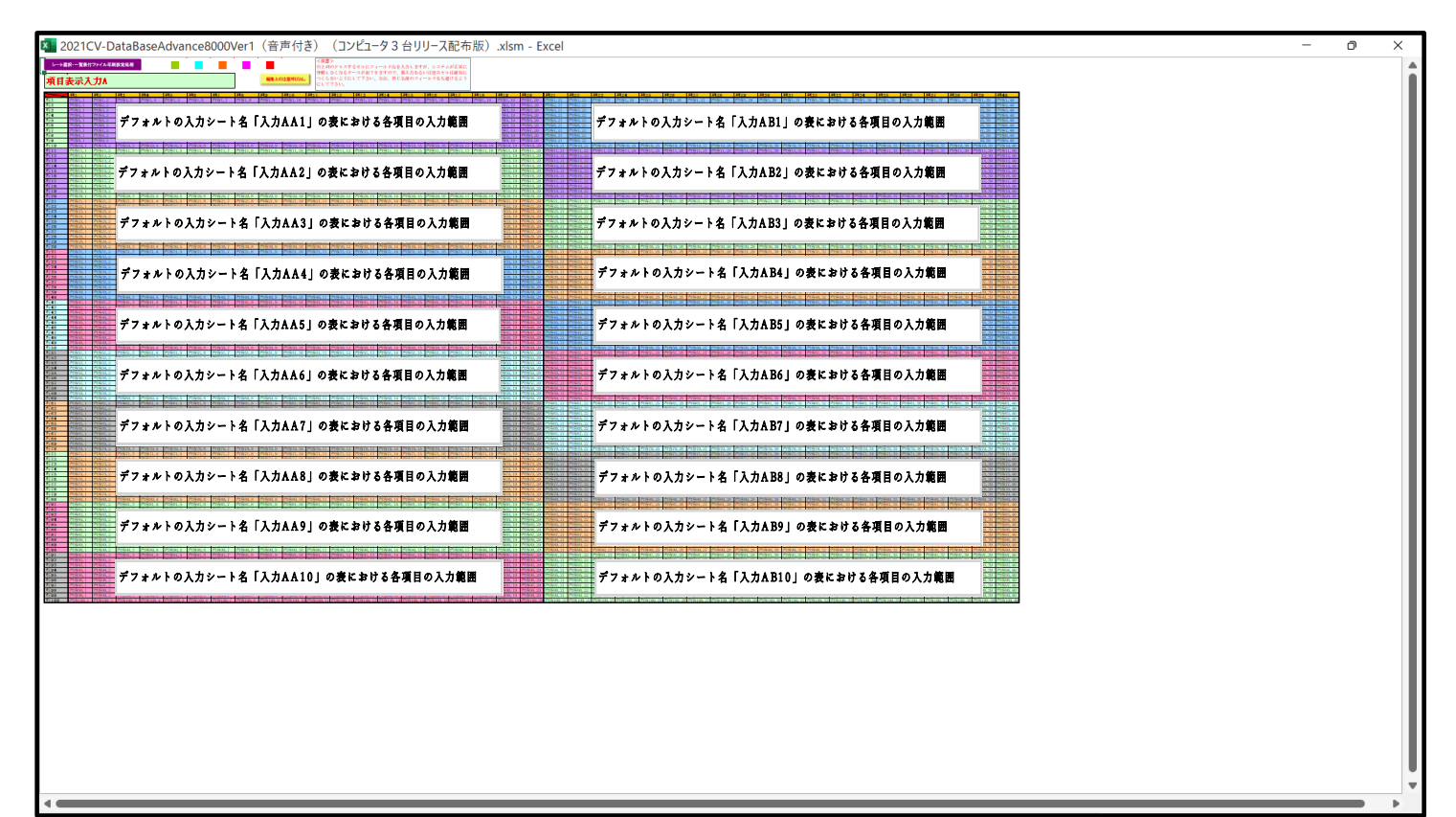

[図189]

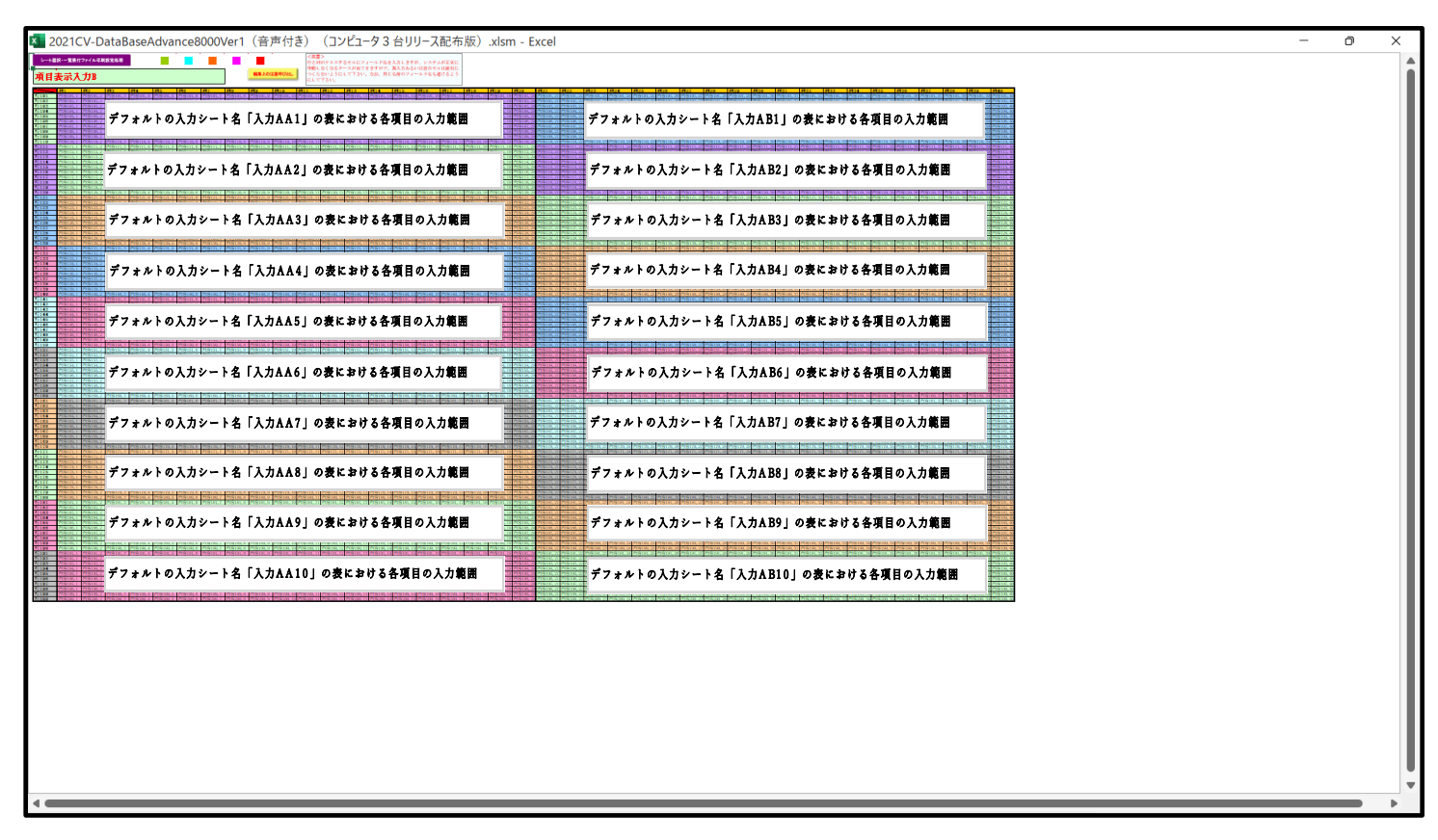

さて、実際項目表示入力を行ってみましょう。ここではシート「項目表示入力 A」上でやってみますが、シート 「項目表示入力 B」上でやる場合もやり方はシート「項目表示入力 A」上で行う場合と全く同じです。

まず、[図183]の画面のコマンドボタン<sup>項目表示入力A</sup>をクリックすると次の[図190]の画面 になりました。

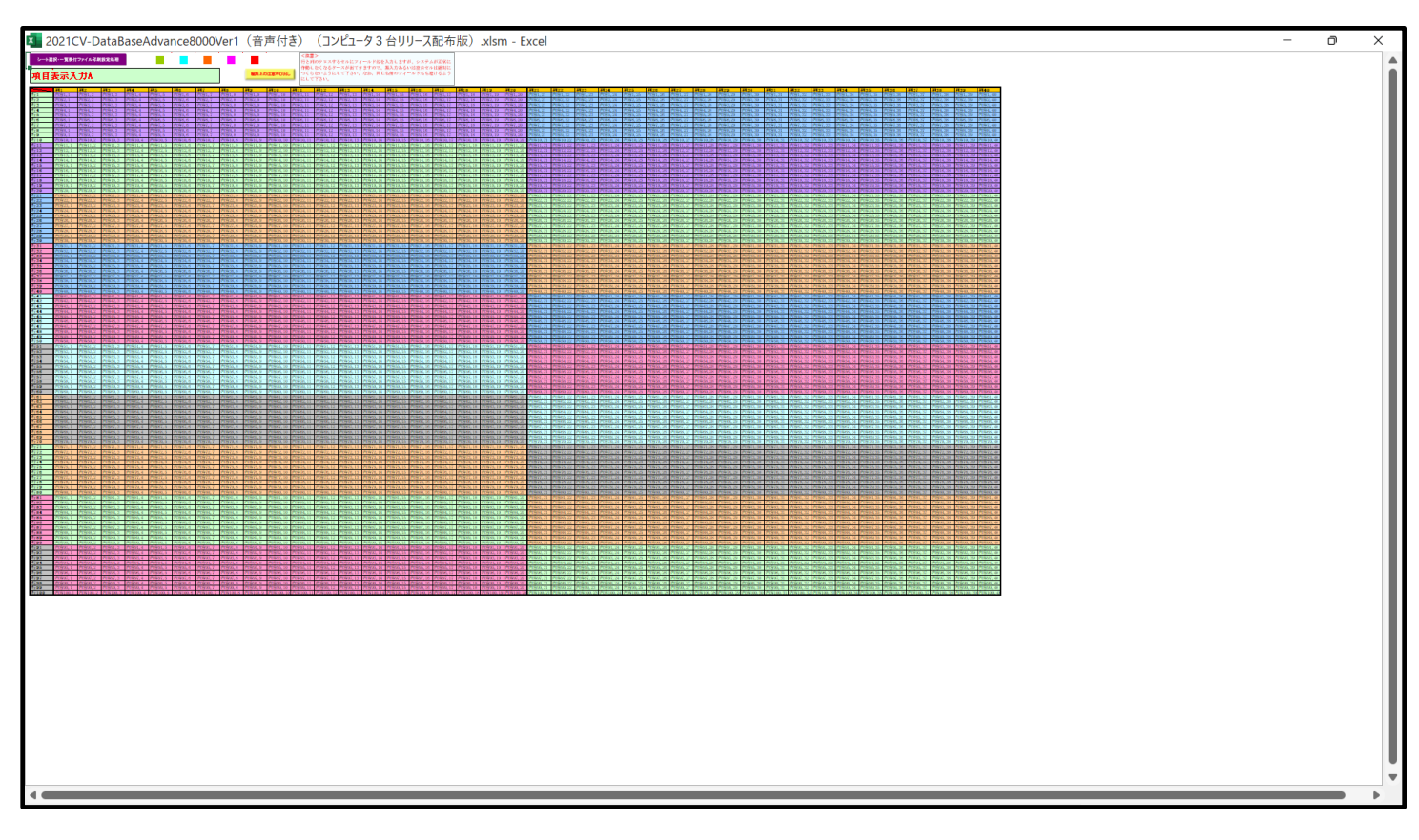

上の[図190]の画面に加工を加えて図形 を表示したのが次の[図191]の画面です。

[図191]

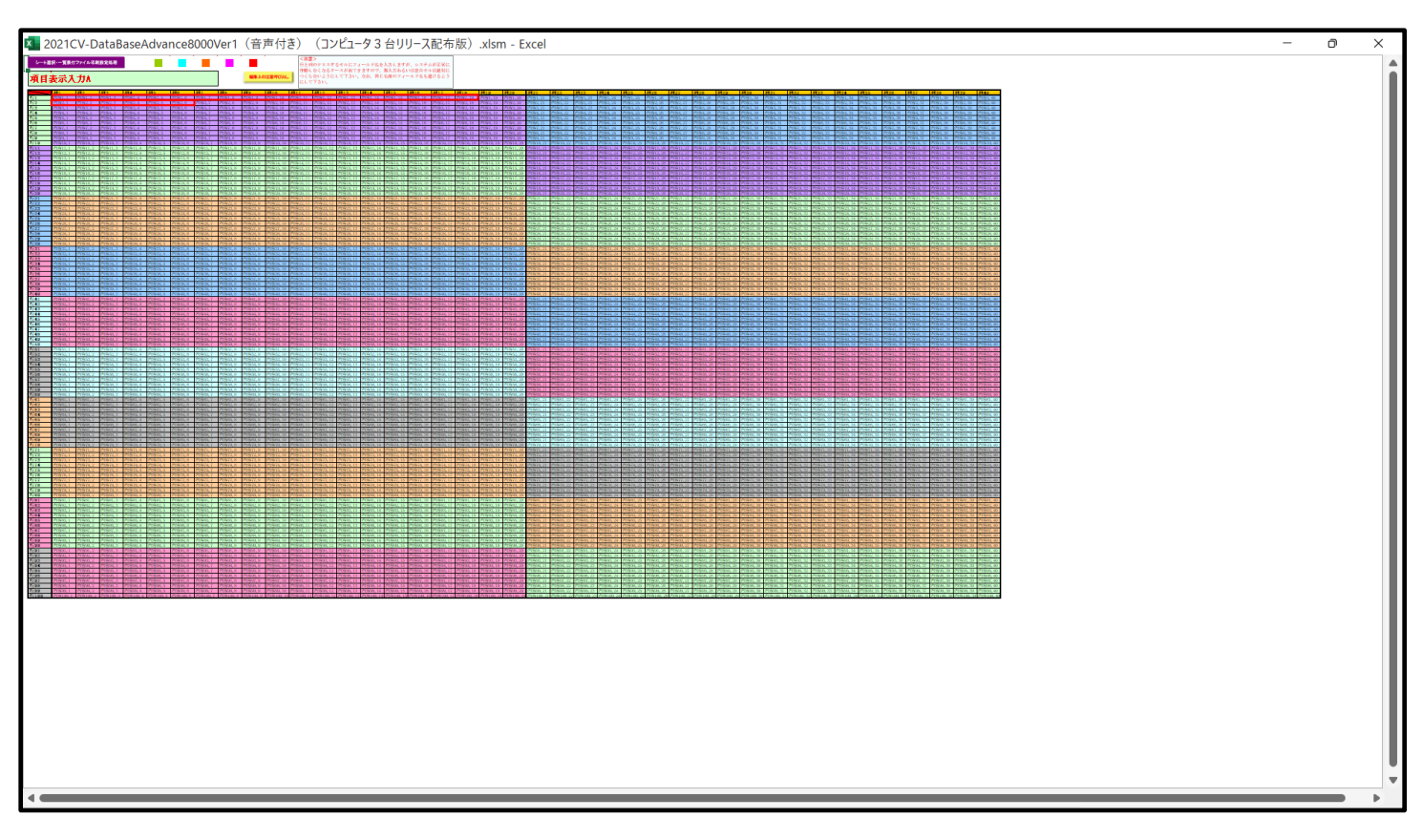

上の[図191]の画面の図形 (四本の) で囲まれたそれぞれのセルに値を入力し、そして、セルの保護を解除して セルの背景色をなしに設定すると次の[図192]の画面のようになります。設定し終わったら必ずシートを保護して ください。

[図192]

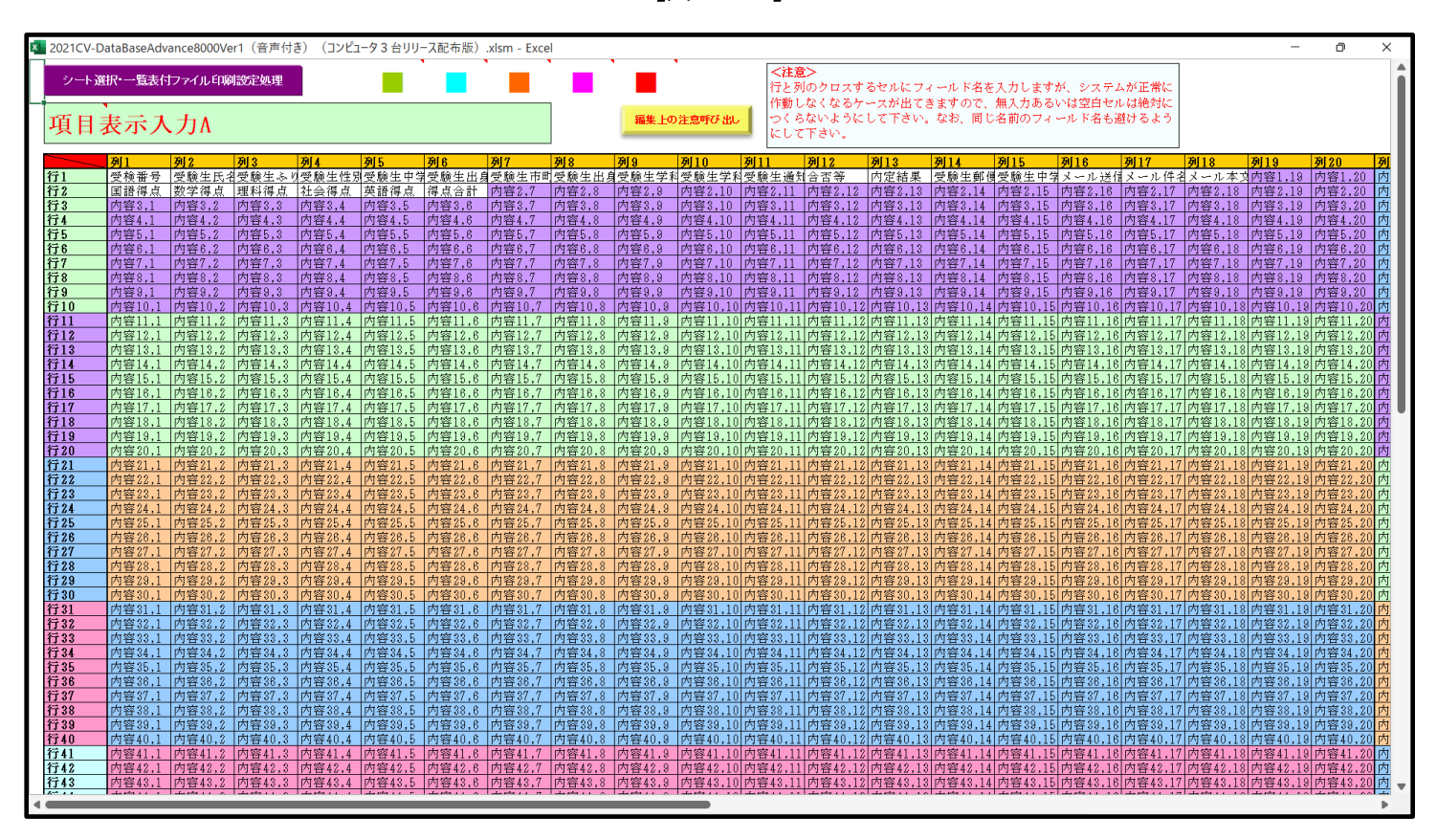

すると、シート「入力 AA1 (高校入試通知書等作成データー)」の状況は、次の[図193]の画面からその次の [図194]の画面ように変わり、シートの表の項目名が設定されます。

| [図] | 19 | 3] |
|-----|----|----|
|-----|----|----|

| CV-DataBaseA     | dvance8000Ver1 | 音声付き)(コン | ピュータ 3 台リリース | 配布版).xlsm - E   | xcel  |       |                                                  |                                           |                                       |                              |                         |             | _        | ٥   |
|------------------|----------------|----------|--------------|-----------------|-------|-------|--------------------------------------------------|-------------------------------------------|---------------------------------------|------------------------------|-------------------------|-------------|----------|-----|
| シート選択・一          | 覧表付ファイル印       | 刷設定処理    | 入力可能         | <b>能行数 50</b> 1 | Ť     |       | <注意><br>このシートでは<br>①手動操作によ<br>②第1行~7行<br>③データーのい | 次のことを行うとシ:<br>る行、列、セルの削<br>、表の最後の削除夢!<br> | ステムの破壊につなが<br>余及び切り取り操作<br>上行及びB列、C列で | りますので絶対やらた<br>の入力または消去操作     | xいで下さい。<br>F            |             |          |     |
| 力AA1             | (高校)           | 人試通知     | 田書作成         | 成データ            | (-)   |       | なお、表の行の<br>来ませんのでご                               | した。<br>追加、削除処理はマ<br>注承知おき下さい。             | フロ処理で出来ます。                            | ただし、表の列の追加<br><mark>く</mark> | 1、削除処理はマクロ<br>主意>追加内容呼び | 処理で出<br>F出し | <b>F</b> |     |
| 対象               | 内容1,1          | 内容1,2    | 内容1,3        | 内容1,4           | 内容1,5 | 内容1,6 | 内容1,7                                            | 内容1,8                                     | 内容1,9                                 | 内容1,10                       | 内容1,11                  | 内容1,12      | 内容1,13   | 内容1 |
|                  | 列1             | 列2       | 列3           | 列4              | 列5    | 列6    | 列7                                               | 列8                                        | 列9                                    | 列10                          | 列11                     | 列12         | 列13      | 列14 |
|                  | 行1             | 行1       | 行1           | 行1              | 行1    | 行1    | 行1                                               | 行1                                        | 行1                                    | 行1                           | 行1                      | 行1          | 行1       | 行1  |
| 1 对家1            |                |          |              |                 |       |       |                                                  |                                           |                                       |                              |                         |             |          |     |
| 2 対象2            |                |          |              |                 |       |       |                                                  |                                           |                                       |                              |                         |             |          |     |
| - 3 対象3<br>4 対像4 |                |          |              |                 |       |       |                                                  |                                           |                                       |                              |                         |             |          |     |
| 5 分象5            |                |          |              |                 |       |       |                                                  |                                           |                                       |                              |                         |             |          |     |
| 6 対象6            |                |          |              |                 |       |       |                                                  |                                           |                                       |                              |                         |             |          |     |
| 7 対象7            |                |          |              |                 |       |       |                                                  |                                           |                                       |                              |                         |             |          |     |
| 8 対象8            |                |          |              |                 |       |       |                                                  |                                           |                                       |                              |                         |             |          |     |
| 9 対象9            |                |          |              |                 |       |       |                                                  |                                           |                                       |                              |                         |             |          |     |
| 10 対象10          |                |          |              |                 |       |       |                                                  |                                           |                                       |                              |                         |             |          |     |
| 11 対象11          |                |          |              |                 |       |       |                                                  |                                           |                                       |                              |                         |             |          |     |
| 12 対象12          |                |          |              |                 |       |       |                                                  |                                           |                                       |                              |                         |             |          |     |
| 13 対象13          |                |          |              |                 |       |       |                                                  |                                           |                                       |                              |                         |             |          |     |
| 14 対象14          |                |          |              |                 |       |       |                                                  |                                           |                                       |                              |                         |             |          |     |
| 15 対象15          |                |          |              |                 |       |       |                                                  |                                           |                                       |                              |                         |             |          |     |
| 16 対象16          |                |          |              |                 |       |       |                                                  |                                           |                                       |                              |                         |             |          |     |
| 17 対象17          |                |          |              |                 |       |       |                                                  |                                           |                                       |                              |                         |             |          |     |
| 18 対象18          |                |          |              |                 |       |       |                                                  |                                           |                                       |                              |                         |             |          |     |
| 19 対象19          |                |          |              |                 |       |       |                                                  |                                           |                                       |                              |                         |             |          |     |
| 20 対象20          |                |          |              |                 |       |       |                                                  |                                           |                                       |                              |                         |             |          |     |
| 21 対象21          |                |          |              |                 |       |       |                                                  |                                           |                                       |                              |                         |             |          |     |
| 22 对家22          |                |          |              |                 | _     |       |                                                  |                                           |                                       |                              |                         |             |          |     |
| 23 灯家23          |                |          |              |                 | _     |       |                                                  |                                           |                                       |                              |                         |             |          |     |
| 24 対家24          |                |          |              |                 | _     | _     |                                                  |                                           |                                       |                              |                         |             |          | -   |
| 20 対象20          |                |          |              |                 |       |       |                                                  |                                           |                                       |                              |                         |             |          |     |
| 20 対象20          |                |          |              |                 |       |       |                                                  |                                           |                                       |                              |                         |             |          |     |
| 21 月家21 79 分第29  |                |          |              |                 |       |       |                                                  |                                           |                                       |                              |                         |             |          | -   |
| 20 73 家 20       |                |          |              |                 |       |       |                                                  |                                           |                                       |                              |                         |             |          |     |
| <u>30 対象30</u>   |                |          |              |                 |       |       |                                                  |                                           |                                       |                              |                         |             |          |     |
| 31 対象31          |                |          |              |                 |       |       |                                                  |                                           |                                       |                              |                         |             |          |     |
| 32 対象32          |                |          |              |                 |       |       |                                                  |                                           |                                       |                              |                         |             |          |     |
| 33 対象33          |                |          |              |                 |       |       |                                                  |                                           |                                       |                              |                         |             |          |     |
| 34 対象34          |                |          |              |                 |       |       |                                                  |                                           |                                       |                              |                         |             |          |     |
|                  |                |          |              |                 |       |       |                                                  |                                           |                                       |                              |                         |             |          |     |

[図194]

| 💶 2021CV-DataBaseAdvance8000Ver1(音声付き)(コンピュータ 3 台リリース配布版).xlsm - Excel ー |            |         |       |       |             |           |       |                                                      | — ć                                           | o ×                                       |                                |                         |             |      |       |
|--------------------------------------------------------------------------|------------|---------|-------|-------|-------------|-----------|-------|------------------------------------------------------|-----------------------------------------------|-------------------------------------------|--------------------------------|-------------------------|-------------|------|-------|
| 2                                                                        | ート選択・一覧表   | 付ファイル印刷 | 設定処理  | 入力可能  | 、<br>行数 50行 | ŕ         |       | <注意><br>このシートではX<br>①手動操作によ<br>②第 1行~7行、<br>③データーのソー | 欠のことを行うとシス<br>る行、列、セルの創除<br>、表の最後の削除禁止<br>ト処理 | (テムの破壊につなが<br>発及び切り取り操作<br>と行及びB列、C列で<br> | りますので絶対やらな<br>の入力または消去操作       | いで下さい。                  |             |      | Î     |
| 入                                                                        | 力AA1 (     | 高校入     | 試通知   | 書作成   | データ         | <u>—)</u> |       | なお、表の行の)<br>来ませんのでごう                                 | 自加、削除処理はマク<br>承知おき下さい。                        | 「口処理で出来ます。                                | とだし、表の列の追加<br><mark>く</mark> え | 、創味処理はマクロタ<br>注意>追加内容呼び | 処理で出<br>・出し | ~    |       |
| ID                                                                       | 対象         | 受検番号    | 受験生氏名 | 受験生ふり | 受験生性別       | 受験生中学     | 受験生出身 | 受験生市町柞                                               | 受験生出身中                                        | 受験生学科等                                    | 受験生学科等                         | 受験生通知書                  | 合否等         | 内定結果 | 受験生   |
| i 👘                                                                      |            | 列1      | 列2    | 列3    | 列4          | 列5        | 列6    | 列7                                                   | 列8                                            | 列9                                        | 列10                            | 列11                     | 列12         | 列13  | 列14   |
| i 📃                                                                      |            | 行1      | 行1    | 行1    | 行1          | 行1        | 行1    | 行1                                                   | 行1                                            | 行1                                        | 行1                             | 行1                      | 行1          | 行1   | 行1    |
|                                                                          | 1 対象1      |         | 4     | 4     | 4           | 4         | 4     |                                                      |                                               |                                           |                                |                         |             |      |       |
|                                                                          | 2 対象2      |         | 4     | 4     | 4           | 4         | 4     |                                                      |                                               |                                           |                                |                         |             |      |       |
|                                                                          | 3 対象3      |         | 4     | 4     | 4           | 4         | 4     |                                                      |                                               |                                           |                                | ·                       | ļ           |      |       |
|                                                                          | 4 灯家4      |         | 4     |       |             |           |       |                                                      |                                               |                                           |                                |                         | ļ           |      |       |
|                                                                          |            | _       |       |       |             |           |       |                                                      |                                               |                                           |                                |                         |             |      |       |
|                                                                          | 7 対象7      |         |       |       |             |           |       |                                                      |                                               |                                           |                                |                         |             |      |       |
|                                                                          | 8 対象8      |         |       |       |             |           |       |                                                      |                                               |                                           |                                |                         |             |      |       |
|                                                                          | 9 対象9      |         |       |       |             |           |       |                                                      |                                               |                                           |                                |                         |             |      |       |
|                                                                          | 10 対象10    |         |       |       |             |           |       |                                                      |                                               |                                           |                                |                         |             |      |       |
|                                                                          | 11 対象11    |         |       |       |             |           |       |                                                      |                                               |                                           |                                |                         |             |      |       |
|                                                                          | 12 対象12    |         |       |       |             |           |       |                                                      |                                               |                                           |                                |                         |             |      |       |
|                                                                          | 13 対象13    |         | 4     | 4     | 4           |           |       |                                                      |                                               |                                           |                                |                         |             |      |       |
|                                                                          | 14 対象14    |         | 4     | 4     | 4           | 4         | 4     |                                                      | · · · · · · · · · · · · · · · · · · ·         |                                           |                                | ·                       | ļ!          |      |       |
|                                                                          | 15 对象15    | _       | 4     | 4     |             | 4         | 4     |                                                      |                                               |                                           |                                |                         |             |      |       |
|                                                                          | 16 灯家16    |         | 4     |       |             | 4         | 4     |                                                      |                                               |                                           |                                |                         |             |      |       |
|                                                                          | 10 対象11    |         |       |       |             |           |       |                                                      |                                               |                                           |                                |                         |             |      |       |
|                                                                          | 10 対象10    |         |       |       |             |           |       |                                                      |                                               |                                           |                                |                         |             |      |       |
|                                                                          | 20 対象20    |         |       |       |             |           |       |                                                      |                                               |                                           |                                |                         |             |      |       |
|                                                                          | 21 対象21    |         |       |       |             |           |       |                                                      |                                               |                                           |                                |                         |             |      |       |
|                                                                          | 22 対象22    |         |       |       |             |           |       |                                                      |                                               |                                           |                                |                         |             |      |       |
|                                                                          | 23 対象23    |         |       |       |             |           |       |                                                      |                                               |                                           |                                |                         |             |      |       |
|                                                                          | 24 対象24    |         |       |       |             |           |       |                                                      |                                               |                                           |                                |                         |             |      |       |
|                                                                          | 25 対象25    |         | 4     | 4     | 4           | 4         | 4     |                                                      |                                               |                                           |                                |                         |             |      |       |
|                                                                          | 26 対象26    |         | 4     | 4     | 4           | 4         | 4     |                                                      |                                               |                                           |                                |                         |             |      |       |
|                                                                          | 27 对象27    |         | 4     | 4     | 4           | 4         | 4     |                                                      |                                               |                                           |                                |                         |             |      |       |
|                                                                          | 28 对象28    |         | 4     | 4     | 4           | 4         |       |                                                      |                                               |                                           |                                |                         |             |      |       |
|                                                                          | 29 対家29    | _       |       |       |             |           |       |                                                      |                                               |                                           |                                |                         |             |      |       |
|                                                                          | 30 対象30    | _       |       |       |             |           |       |                                                      |                                               |                                           |                                |                         |             |      |       |
|                                                                          | 37 対象32    | _       |       |       |             |           |       |                                                      |                                               |                                           |                                |                         |             |      |       |
|                                                                          | 33 対象33    | -       |       |       |             |           |       |                                                      |                                               |                                           |                                |                         |             |      |       |
|                                                                          | 34 対象34    |         |       |       |             |           |       |                                                      |                                               |                                           |                                |                         |             |      |       |
|                                                                          | or -++#+or | -       |       | 1     | 1           | 1         | 1     |                                                      |                                               |                                           |                                |                         |             |      |       |
|                                                                          |            |         |       |       |             |           |       |                                                      |                                               |                                           |                                |                         |             |      | · • • |

上の[図194]の画面の表の項目名は横書スタイルで見づらいです。そこで、シートの保護を解除し、シートの見出 しを表示してセルの高さを調節し、更に第5行の D 列以降を選択して右クリックしてセルの書式設定を選択し、配 置タブで文字の配列を横書きから縦書きに変更してそして文字を折り返して全体を表示するにチェックを入れて見

| × 2021CV-D | ataBaseAdvanc | :e8000Ver1(音声            | 「「付き)(コンピュ・            | -タ3台リリース配る             | 布版).xlsm - Exc     | cel                        |                          |                                                                                                    |                              |                              |                              |                                           |     | -    | o ×                 |
|------------|---------------|--------------------------|------------------------|------------------------|--------------------|----------------------------|--------------------------|----------------------------------------------------------------------------------------------------|------------------------------|------------------------------|------------------------------|-------------------------------------------|-----|------|---------------------|
| シート<br>入力  | 選択·一覧表(       | <sup>打ァイル印刷</sup><br>高校入 | <sub>設定処理</sub><br>試通知 | <del>入カ可能</del><br>書作成 | 、<br>行数 50行<br>データ | -)                         |                          | く注意 この、トトマは次のことを行うととカラムの確認につながりますので絶好やらないで下さい。 の 身動植作によるだ、別、たれの原因な以供の実お「踏存 (第一)、「ク、、教育後の感知時単位になびも別、こ外での入力または清点操作 のデーラーのソー、現現 なお、表の別の追加、原料処理はマクロ処理で出来ます。ただし、表の別の追加、原料処理はマクロ処理で出 まませんのでごを知わま下さい。 |                              |                              |                              |                                           |     | F    | Î                   |
| ID         | 対象            | 受検番号                     | 受験生氏名                  | な 受験<br>生 ふりが          | 受験生性別              | コ<br>受<br>ド<br>生<br>中<br>学 | 学受<br>校験<br>生出<br>身<br>中 | 受験生市町村                                                                                                    | 学 校<br>校<br>長<br>出<br>身<br>中 | 1 受<br>験<br>生<br>学<br>科<br>等 | 2 受<br>験<br>生<br>学<br>科<br>等 | 作<br>成<br>命<br>令<br>疑<br>生<br>通<br>知<br>書 | 合否等 | 内定結果 | 号 受 賤<br>生 単 但<br>者 |
| i l        |               | 列1                       | 列2                     | 列3                     | 列4                 | 列5                         | 列6                       | 列7                                                                                                    | 列8                           | 列9                           | 列10                          | 列11                                       | 列12 | 列13  | 列14                 |
|            |               | 行1                       | 行1                     | 行1                     | 行1                 | 行1                         | 行1                       | 行1                                                                                                    | 行1                           | 行1                           | 行1                           | 行1                                        | 行1  | 行1   | 行1                  |
| 1          | 对家1           |                          |                        |                        |                    |                            |                          |                                                                                                    |                              |                              |                              |                                           |     |      |                     |
| 2          | 对家2           |                          |                        |                        |                    |                            |                          |                                                                                                    |                              |                              |                              |                                           |     |      |                     |
| 3          | 对家3           |                          |                        |                        |                    |                            |                          |                                                                                                    |                              |                              |                              |                                           |     |      |                     |
| 4          | 对象4           |                          |                        |                        |                    |                            |                          |                                                                                                    |                              |                              |                              |                                           |     |      |                     |
| 5          | 対象5           |                          |                        |                        |                    |                            |                          |                                                                                                    |                              |                              |                              |                                           |     |      |                     |
| 6          | 5 対象6         |                          |                        |                        |                    |                            |                          |                                                                                                    |                              |                              |                              |                                           |     |      |                     |
| 7          | 対象7           |                          |                        |                        |                    |                            |                          |                                                                                                    |                              |                              |                              |                                           |     |      |                     |
| 8          | 3 対象8         |                          |                        |                        |                    |                            |                          |                                                                                                    |                              |                              |                              |                                           |     |      |                     |
| 9          | )対象9          |                          |                        |                        |                    |                            |                          |                                                                                                    |                              |                              |                              |                                           |     |      |                     |
| 10         | ) 対象10        |                          |                        |                        |                    |                            |                          |                                                                                                    |                              |                              |                              |                                           |     |      |                     |
| 11         | 対象11          |                          |                        |                        |                    |                            |                          |                                                                                                    |                              |                              |                              |                                           |     |      |                     |
| 12         | ! 対象12        |                          |                        |                        |                    |                            |                          |                                                                                                    |                              |                              |                              |                                           |     |      |                     |
| 13         | 対象13          |                          |                        |                        |                    |                            |                          |                                                                                                    |                              |                              |                              |                                           |     |      |                     |
| 14         | 対象14          |                          |                        |                        |                    |                            |                          |                                                                                                    |                              |                              |                              |                                           |     |      |                     |
| 15         | 5 対象15        |                          |                        |                        |                    |                            |                          |                                                                                                    |                              |                              |                              |                                           |     |      |                     |
| 16         | 5 対象16        |                          |                        |                        |                    |                            |                          |                                                                                                    |                              |                              |                              |                                           |     |      |                     |
| 17         | / 対象17        |                          |                        |                        |                    |                            |                          |                                                                                                    |                              |                              |                              |                                           |     |      |                     |
| 18         | 3 対象18        |                          |                        |                        |                    |                            |                          |                                                                                                    |                              |                              |                              |                                           |     |      |                     |
| 19         | 9 対象19        |                          |                        |                        |                    |                            |                          |                                                                                                    |                              |                              |                              |                                           |     |      |                     |
| 20         | ) 対象20        |                          |                        |                        |                    |                            |                          |                                                                                                    |                              |                              |                              |                                           |     |      |                     |
| 21         | 対象21          |                          |                        |                        |                    |                            |                          |                                                                                                    |                              |                              |                              |                                           |     |      |                     |
| 22         | ! 対象22        |                          |                        |                        |                    |                            |                          |                                                                                                    |                              |                              |                              |                                           |     |      |                     |
| 23         | 対象23          |                          |                        |                        |                    |                            |                          |                                                                                                    |                              |                              |                              |                                           |     |      |                     |
| 24         | 対象24          |                          |                        |                        |                    |                            |                          |                                                                                                    |                              |                              |                              |                                           |     |      |                     |
| 25         | 対象25          |                          |                        |                        |                    |                            |                          |                                                                                                    |                              |                              |                              |                                           |     |      |                     |
| 26         | 5 対象26        |                          |                        |                        |                    |                            |                          |                                                                                                    |                              |                              |                              |                                           |     |      |                     |
| 27         | 対象27          |                          |                        |                        |                    |                            |                          |                                                                                                    |                              |                              |                              |                                           |     |      |                     |
| 28         | 3 対象28        |                          |                        |                        |                    |                            |                          |                                                                                                    |                              |                              |                              |                                           |     |      |                     |
| 29         | ) 対象29        |                          |                        |                        |                    |                            |                          |                                                                                                    |                              |                              |                              |                                           |     |      | -                   |
| -          |               |                          |                        |                        |                    |                            |                          |                                                                                                    |                              |                              |                              |                                           |     |      | •                   |

<sup>[</sup>図195]

とくにご注意いただきたいことは、入力シート、今の場合はシート「入力 AA1 (高校入試通知書等作成データー)」では項目を直接入力することは絶対にやらないでください。つまり、上の[図193]の

<u>| 西客1,1 | 西客1,2 | 西客1,3 | 西客1,4 | 西客1,5 | 西客1,6 | 西客1,7 | 西客1,8 | 西客1,9 | 西客1,10 | 西客1,11 | 西客1,12 | 西客1,13 | 西客1,1 の部分の各セルには関数が入っているので、この部分の各セルには入力してはいけません。くれぐれもご注意くだ さい。</u>

なお、シート「二結合ファイル作成コピー用」は、シートの印刷をする部分を設計する際、ファイルに備わっている 複写のマクロ機能を用いて、「印刷フォーム」シートにまるごと複写して使用する極めて重要なシートですが、選択 して変化をみると、シート「項目表示入力 A」の状況と同じように、項目表示の各セルの値を変更する前は次の [図196]の画面の状況だったものがセルの値を変更した後は、その次の[図197]の画面の状況に変わっている ことが確認できます。つまり、シート「ファイル作成コピー用」は、入力シート「入力 AA1(高校入試通知書等作 成データー)」の表の項目を表していることになります。また、シート「ファイル作成コピー用」は、入力シート「入 力 AA1(高校入試通知書等作成データー)」の表のデーターの入力範囲における各行の具体的なデーターの値を表 示することもできます。

[図196]

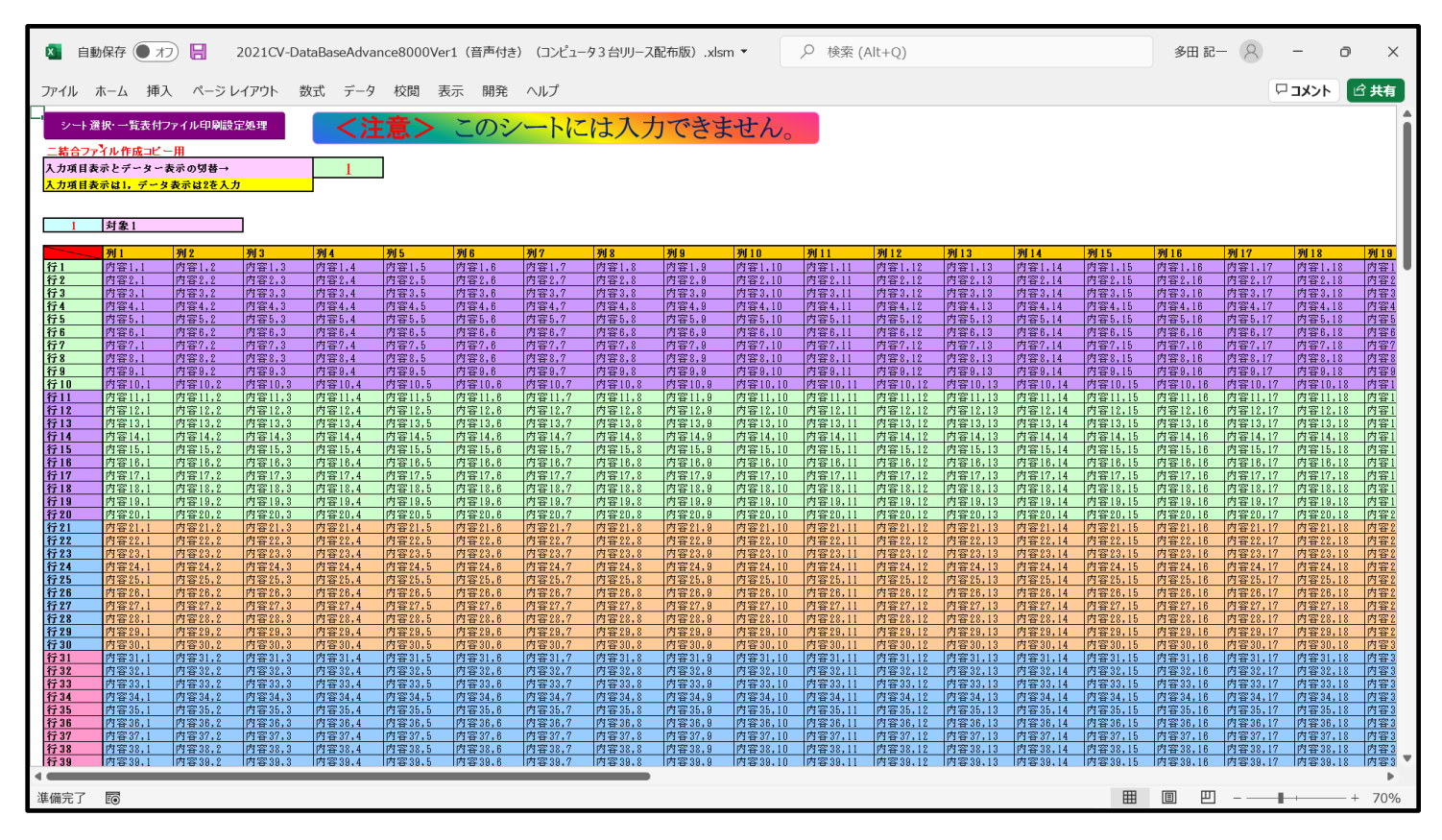

[図197]

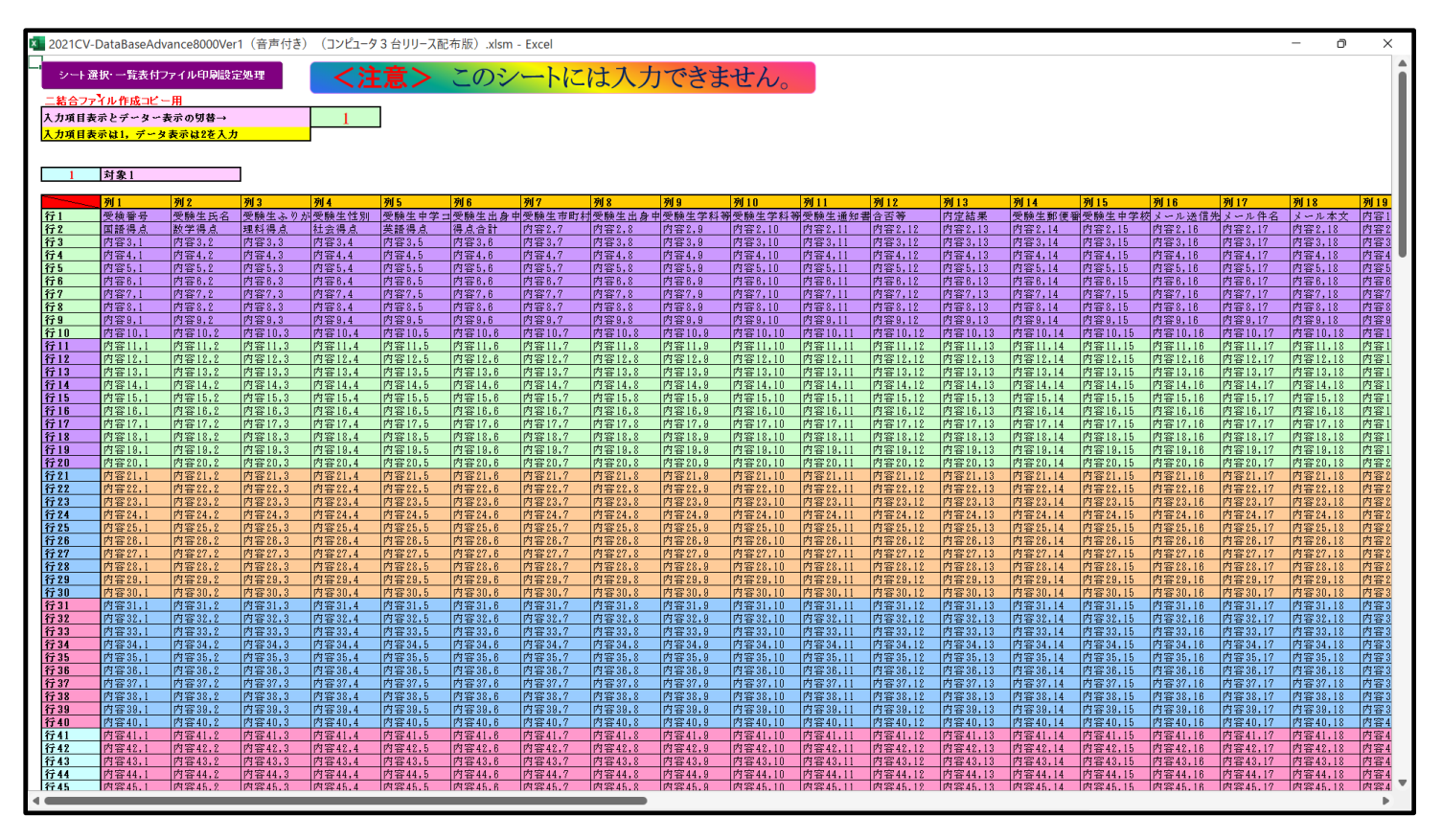

19. ファイル

CV -DataBaseAdvance16000Ver1(音声付き)試用版.xlsm
 CV -DataBaseAdvance16000Ver1(音声付き)(コンピュータ〇台リリース配布版).xlsm
 の場合:

ファイル「2016CV-DataBaseAdvance16000Ver1(音声付き)(コンピュータ3台リリース配布版).xlsm」を用いて 説明いたしますが、やり方は、上のどのファイルでも全て同じです。

| 各シートに配置したコマンドボタン  | シート選択・一覧表付ファイル印刷設 | <mark>定処理</mark> をクリックし、ユーザーフォーム |
|-------------------|-------------------|----------------------------------|
| 「シート選択・一覧表付ファイル設定 | 定印刷」の画面を表示させ、タブ   | シート選択,処理呼出1 を選択すると次の             |
| [図198]の画面になります。   |                   |                                  |

| シート選択・一覧表付ファイル設定印刷                |                                 |                                     | ×                                          |
|-----------------------------------|---------------------------------|-------------------------------------|--------------------------------------------|
| シート選択、処理呼出1 処理呼出2   処理呼出3   処理呼出4 | ┃処理呼出5 ┃処理呼出6 ┃処理呼出7 ┃処理呼出8 ┃入力 | シートAA、AB、BA,BB選択 入力シートCA、CB、DA、DB選択 | ?│印刷フォームシート選択│印刷フォームソートデータ選択│追ノ <u>∢↓♪</u> |
|                                   |                                 |                                     |                                            |
|                                   |                                 |                                     |                                            |
| シート名設定                            | 行列入力項目A                         | 入力からソートデーターへ複写処理等呼出                 | 一覧表付ファイル作成入力設定8                            |
| 既定シート現在名                          | 行列入力項目B                         | ソートデーターから入力シートへ複写呼出                 | 一覧表付ファイル作成入力設定9                            |
| 追加ワークシート名設定                       | 行列入力項目C                         | シートの一括保護・解除呼出                       | 一覧表付ファイル作成入力設定10                           |
| インターフェース画面設定                      | 行列入力項目D                         | タイトル行様式コピー行高さ設定呼出                   | 一覧表付ファイル作成入力設定11                           |
| 項目表示入力A                           | 4結合ファイル作成コピー用                   | シートズーム行列表示・非表示呼出                    | 一覧表付ファイル作成入力設定12                           |
| 項目表示入力B                           | ファイル 作成コピー 用A                   | 一覧表付加速印刷呼出                          | 一覧表付ファイル作成入力設定13                           |
| 項目表示入力C                           | ファイル 作成コピー 用B                   | 前期募集生徒宛通知印刷設定                       | 一覧表付ファイル作成入力設定14                           |
| 項目表示入力D                           | ファイル 作成コピー 用C                   | 一覧表付ファイル作成入力設定2                     | 一覧表付ファイル作成入力設定15                           |
| 項目表示作成A                           | ファイル 作成コピー 用D                   | 一覧表付ファイル作成入力設定3                     | 一覧表付ファイル作成入力設定16                           |
| 項目表示作成B                           | ファイル作成コピーの複写呼出                  | 一覧表付ファイル作成入力設定4                     | 一覧表付ファイル作成入力設定17                           |
| 項目表示作成C                           | 入力シート行調整消去処理呼出                  | 一覧表付ファイル作成入力設定5                     | 一覧表付ファイル作成入力設定18                           |
| 項目表示作成D                           | データー削除・消去処理等呼出                  | 一覧表付ファイル作成入力設定6                     | 一覧表付ファイル作成入力設定19                           |
| 印刷フォーム作成作業シート                     | 追加シート削除呼出                       | 一覧表付ファイル作成入力設定7                     | 一覧表付ファイル作成入力設定20                           |
|                                   |                                 |                                     |                                            |
|                                   |                                 |                                     |                                            |
|                                   |                                 |                                     |                                            |
| 標準画面表示                            | 全画面表示                           | シート見出し表示                            | シート見出し非表示                                  |
| セルの広範囲選択呼出                        | キャンセル                           | システム終了                              |                                            |
|                                   |                                 |                                     |                                            |
| 1                                 |                                 |                                     |                                            |

[図198]

| 上の[図198]の画面のコマンドボタン | 項目表示入力A               | 項目表示入力B          | ,         |
|---------------------|-----------------------|------------------|-----------|
| 15日まご1 わっ           | 酒日ま <del>こ</del> 1 もの |                  |           |
| 項日衣示人/JC,           | 項日衣小八/川               | をそれぞれクリックすると、それぞ | れシー       |
|                     |                       |                  | 188-117.2 |

ト「項目表示入力 A」、シート「項目表示入力 B」、シート「項目表示入力 C」、シート「項目表示入力 D」が選択さ れてそれぞれ下の[図199]、[図200]、[図201]、[図202]の画面になります。ただし、全体の様子がわか るよう 28%に縮小した画像です。

[図199]

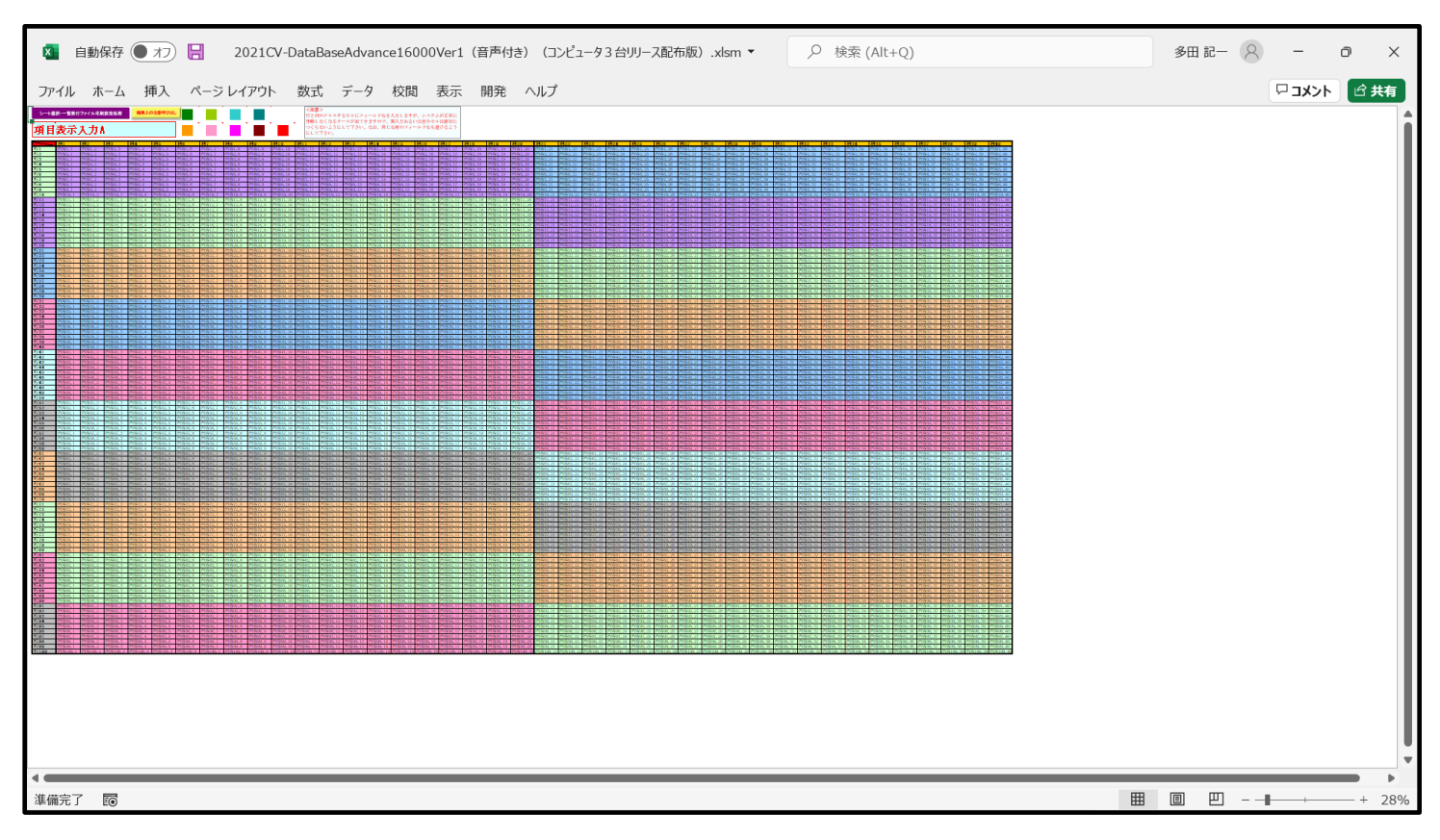

[図200]

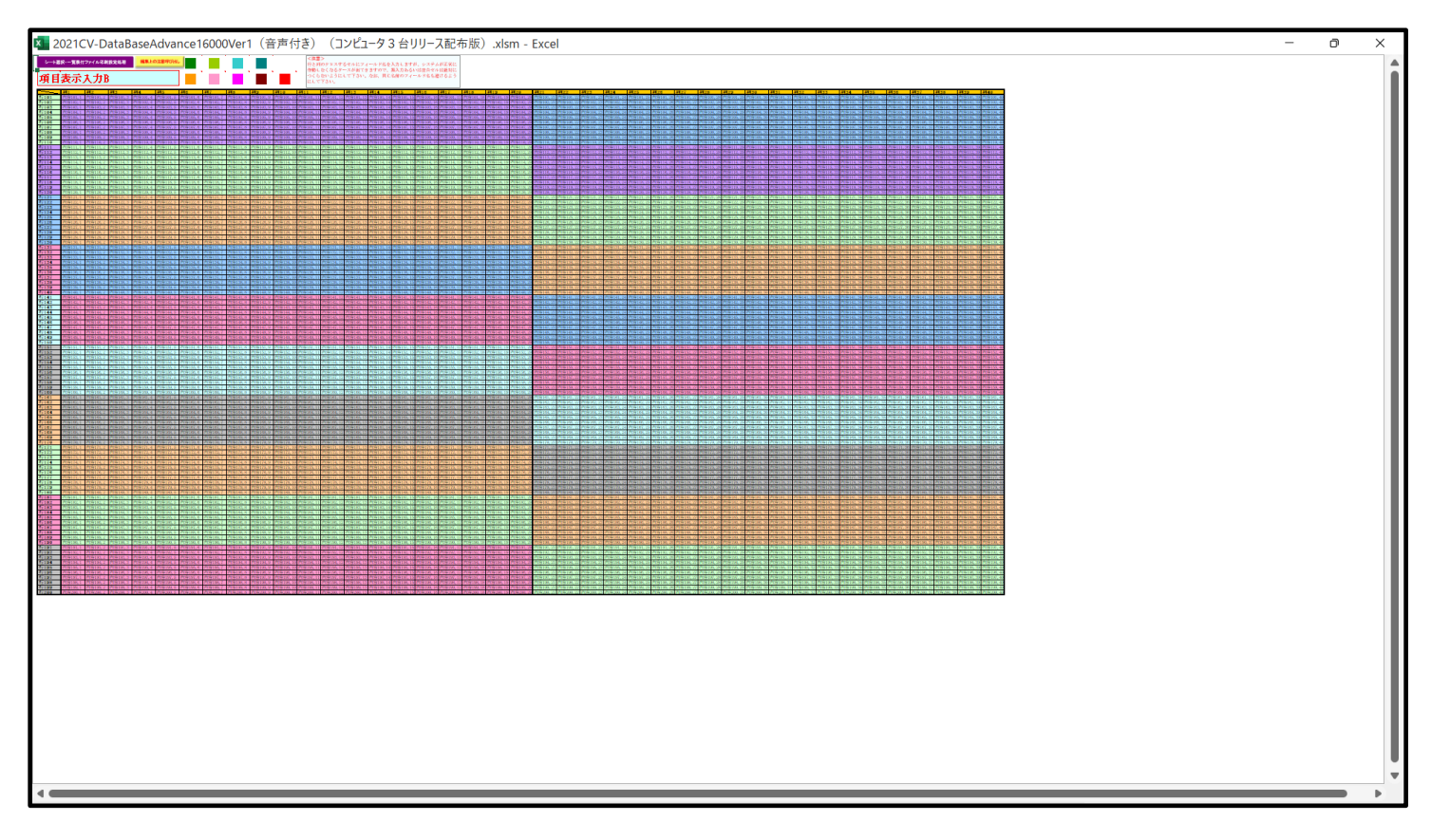

[図201]

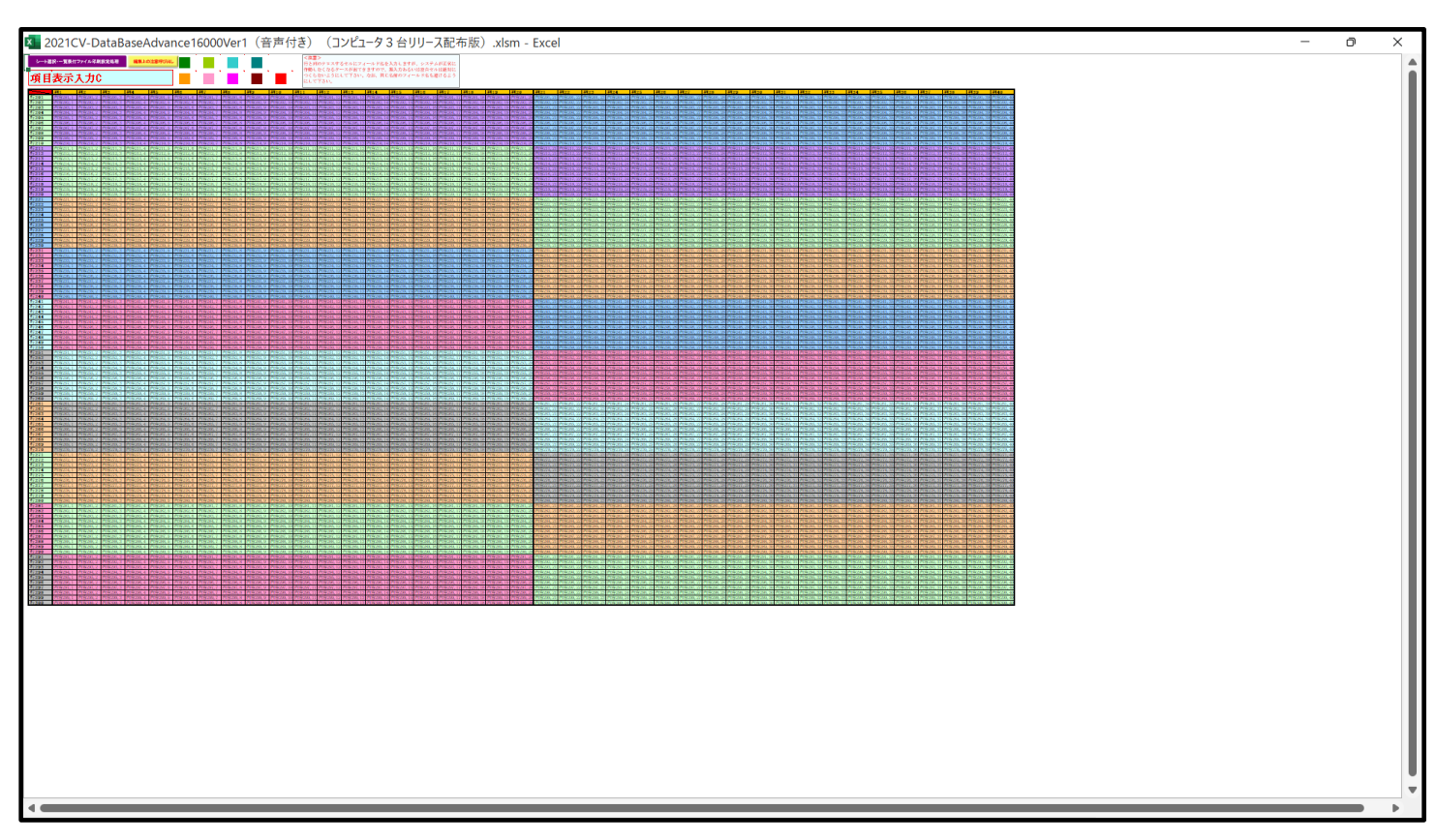

[図202]

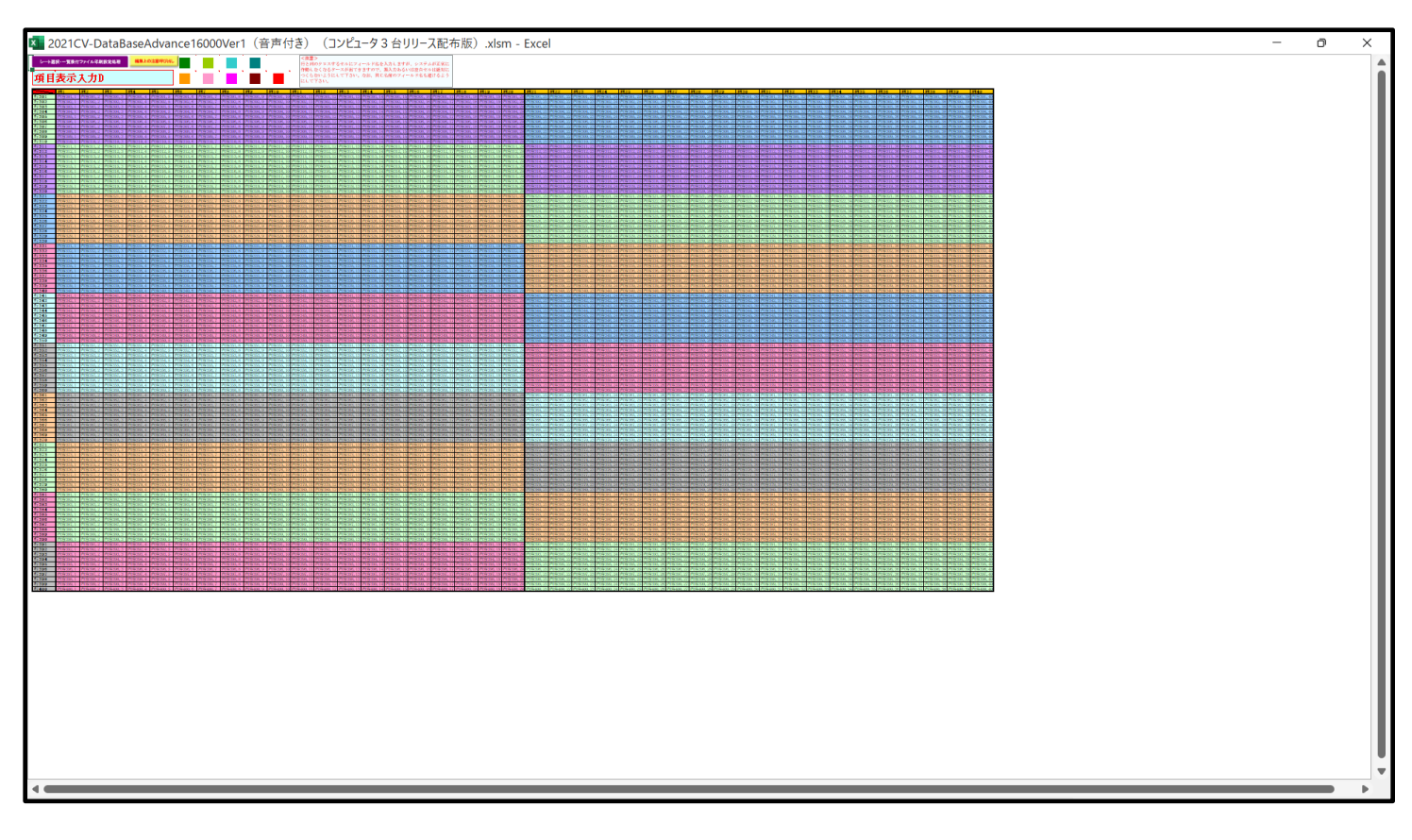

上の[図199]、[図200]、[図201]、[図202]の画面に加工を加えて図形 れ下の[図203]、[図204]、[図205]、[図206]]の画面です。

[図203]

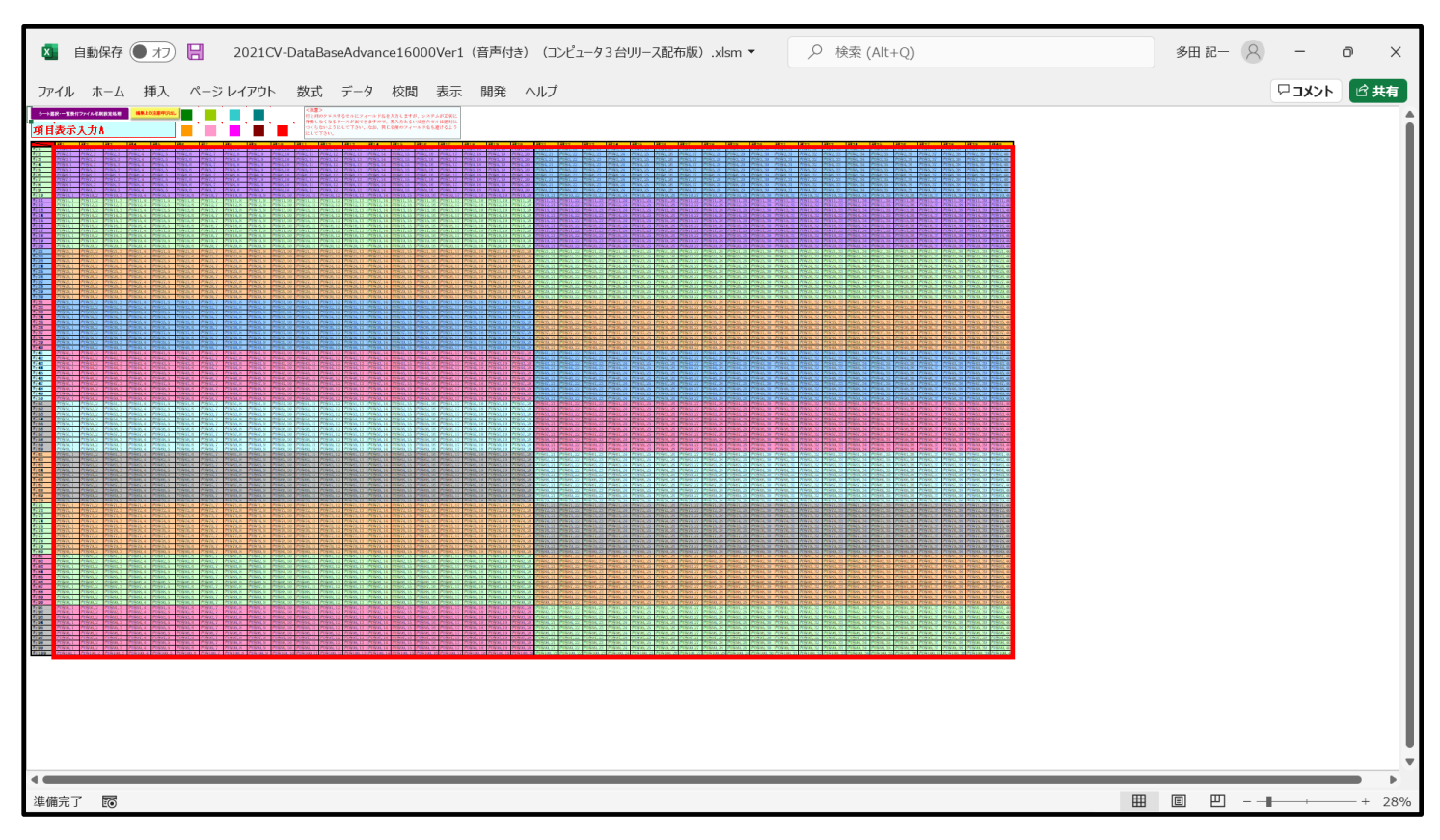

[図204]

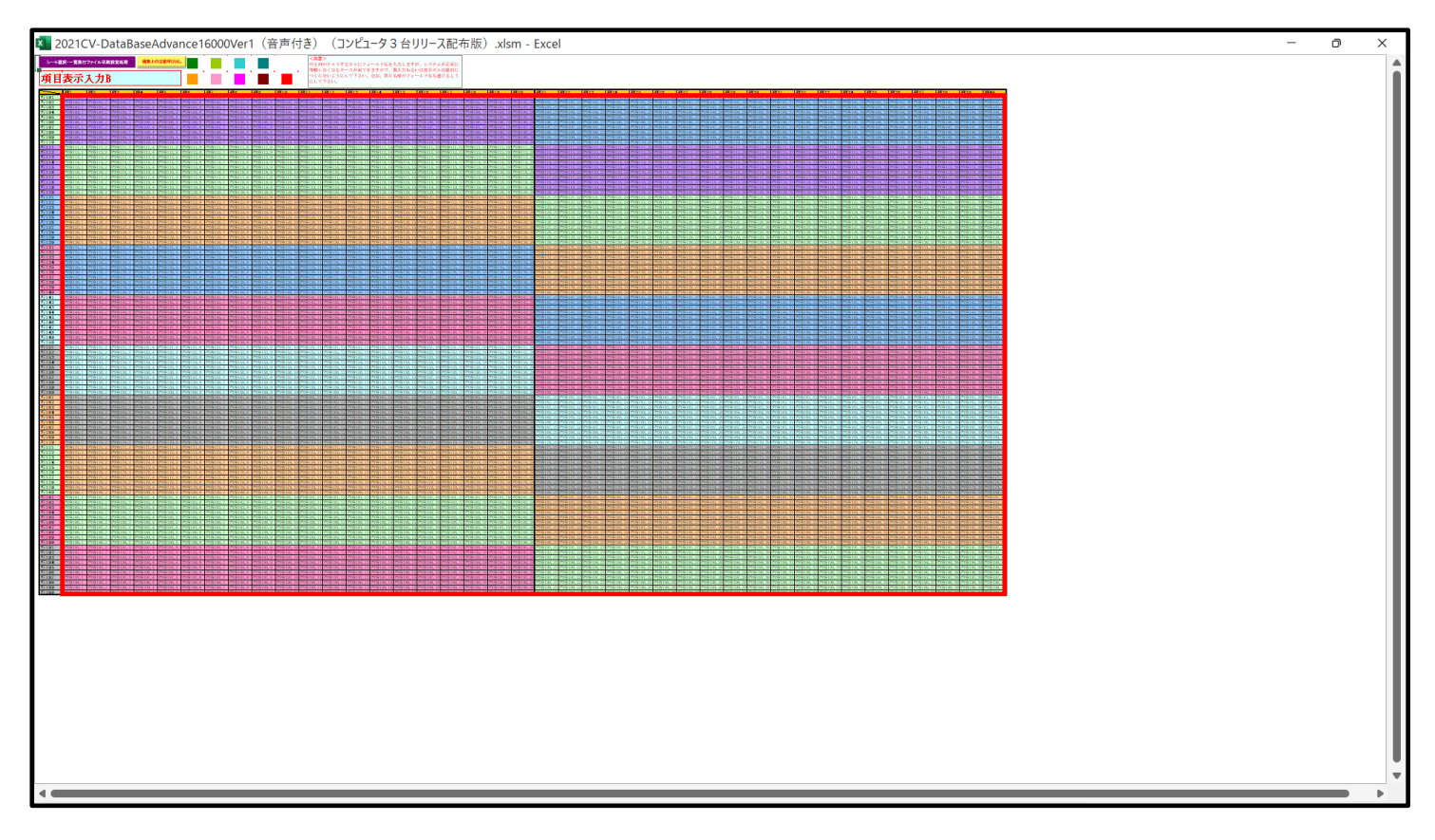

[図205]

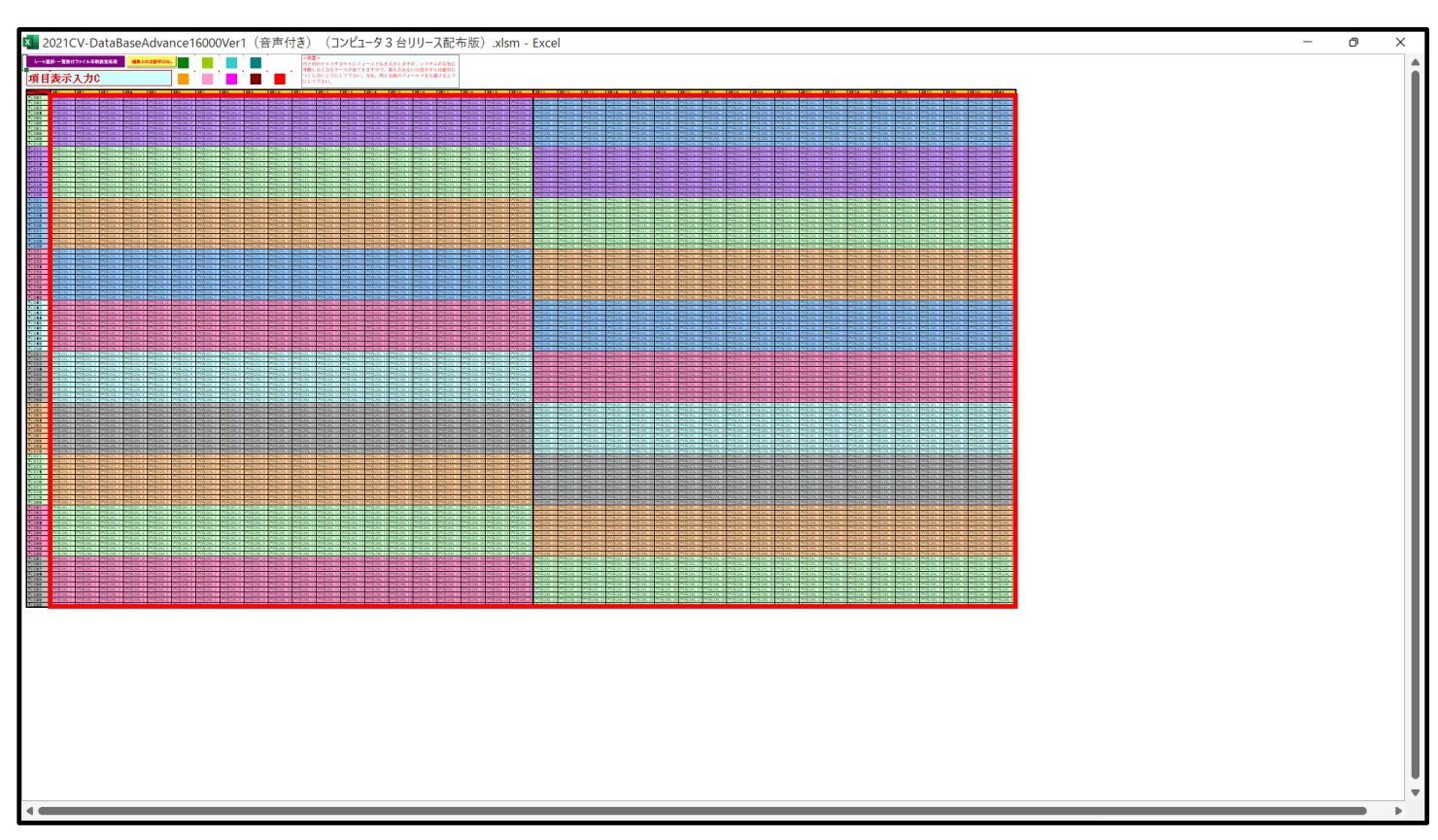

[図206]

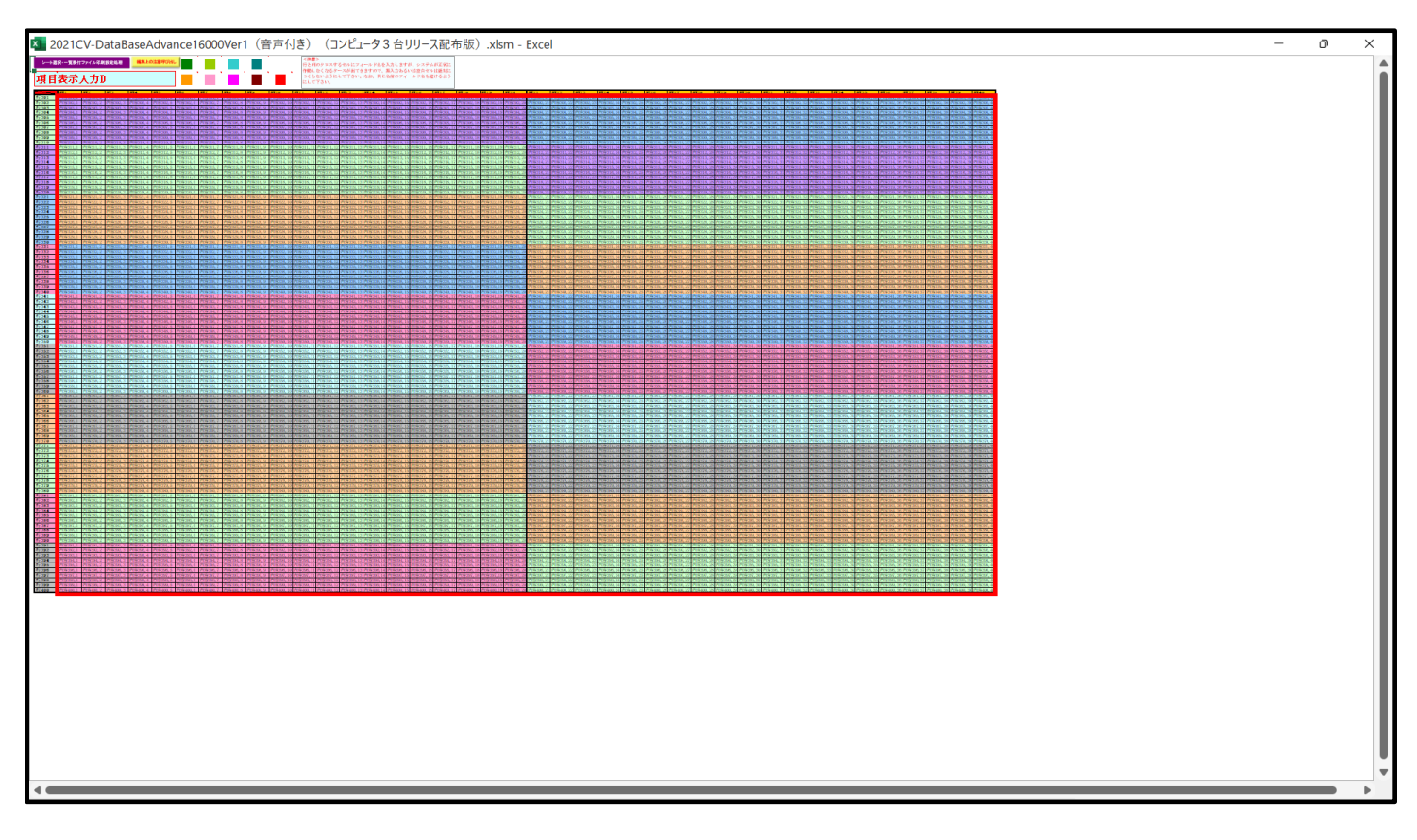

上の[図203]、[図204]、[図205]、[図206]の画面ではそれぞれ図形の範囲が20列×10 行ごとに色分けされていますが、色分けされたセル範囲ごとに項目表示入力の入力シートが異なります。 下の[図207]、[図208]、[図209]、[図210]の画面において、それぞれ[図199]、[図200]、 [図201]、[図202]の画面におけるデフォルトの入力シート名に対する表の項目表示入力の範囲を示します。な お、デフォルトの入力シート名を変更した場合には、変更したデフォルトの入力シート名の範囲が新たに変更した入 力シート名の範囲に変わります。

[図207]

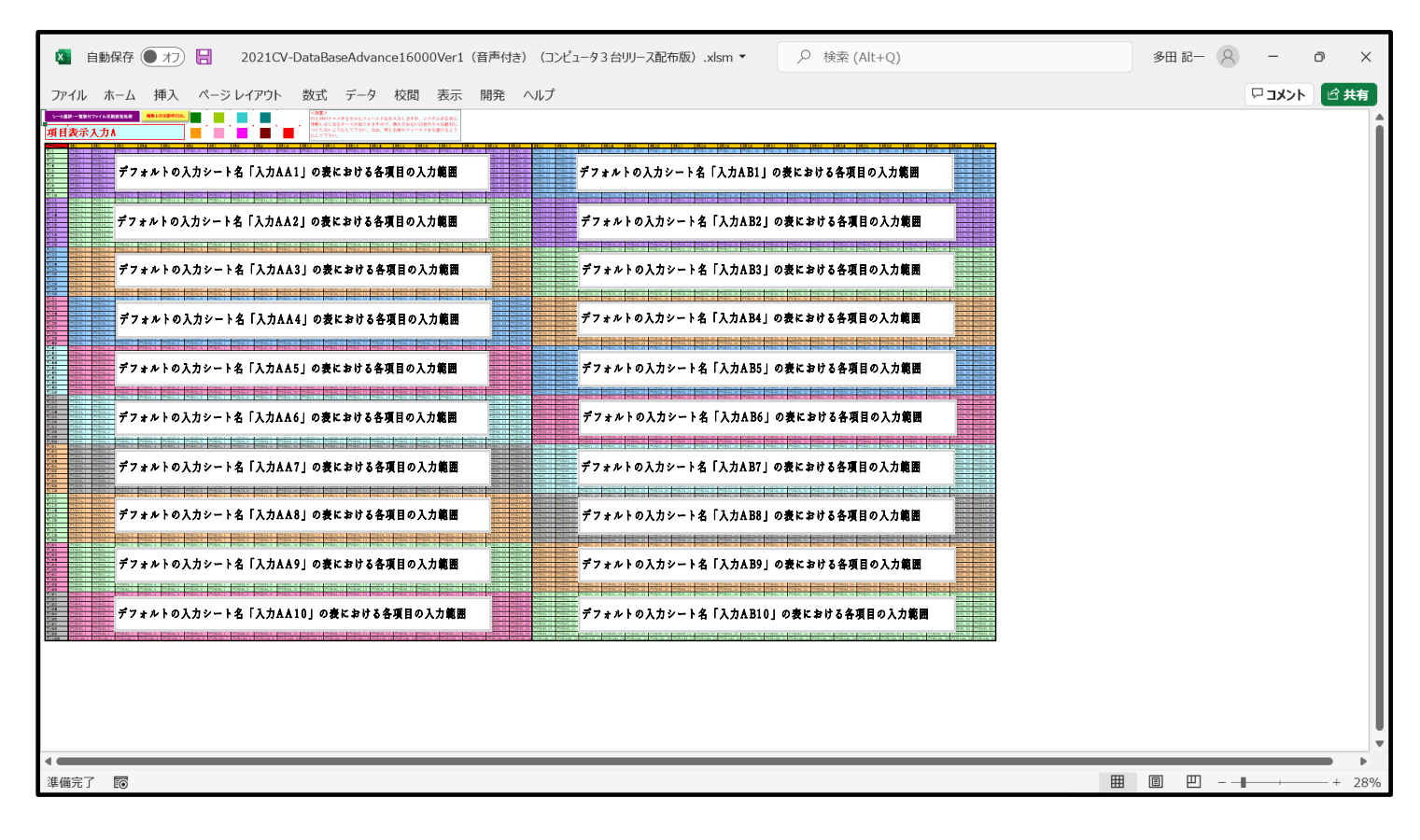

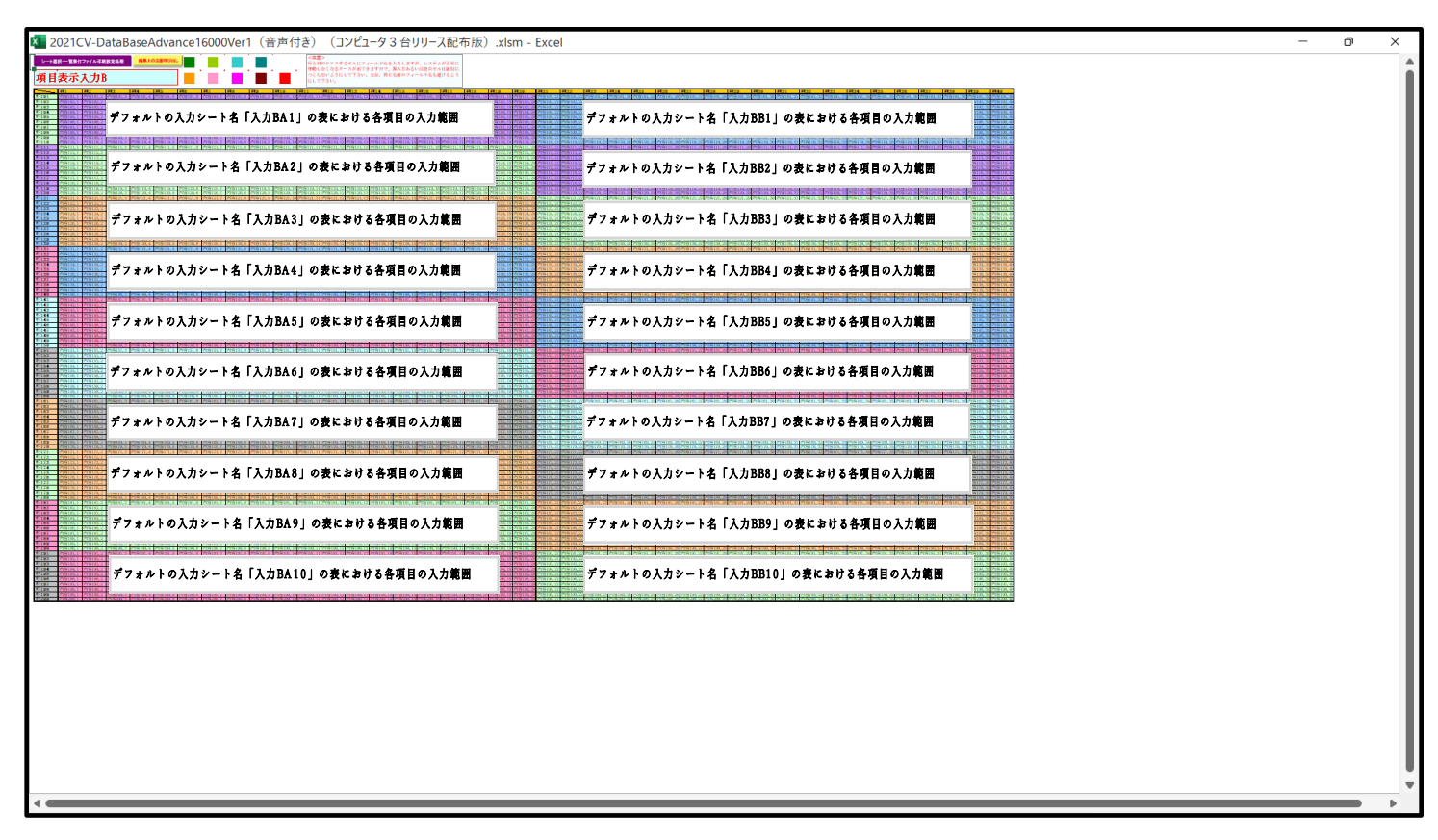

[図209]

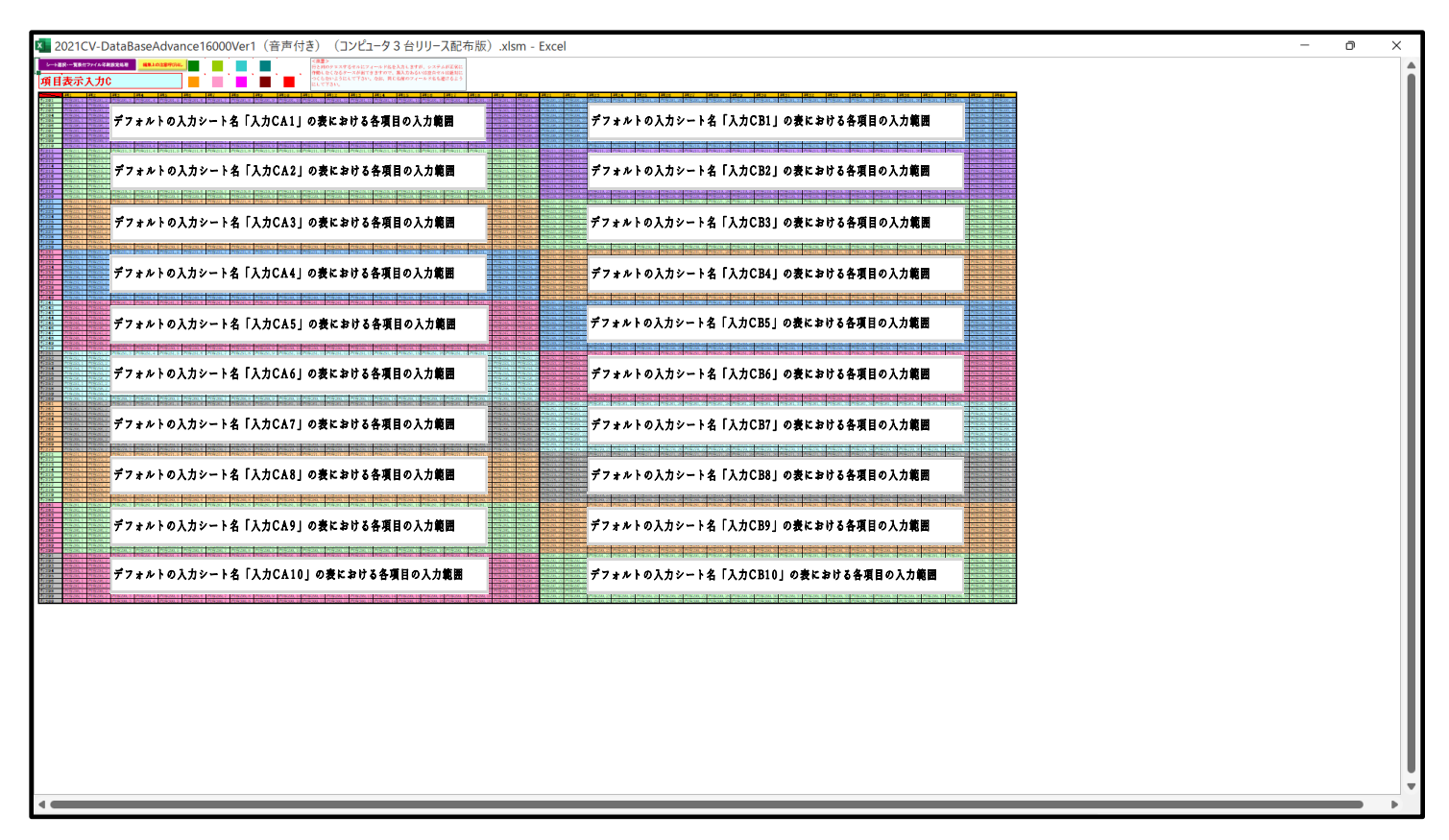

[図210]

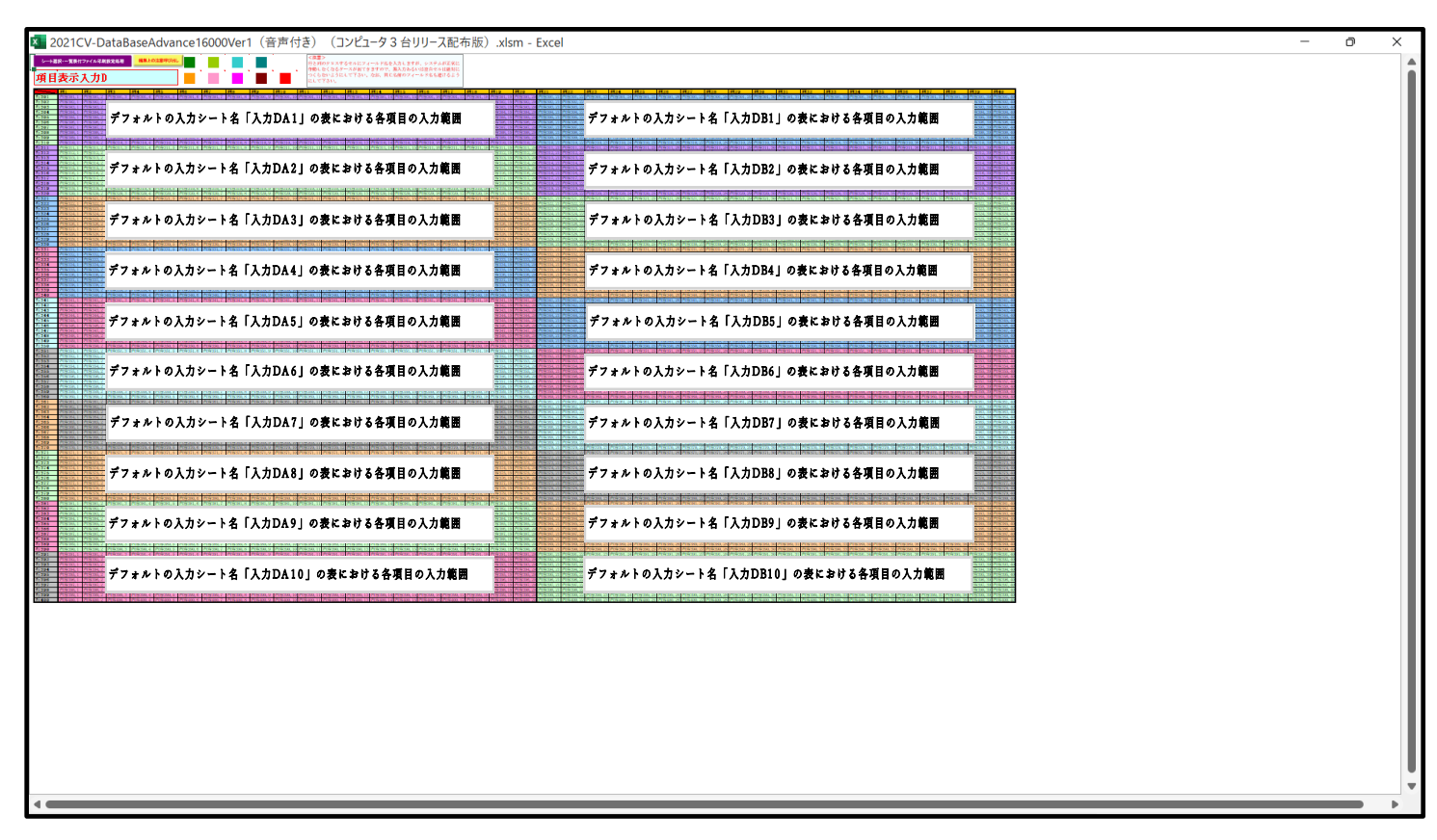

さて、実際項目表示入力を行ってみましょう。ここではシート「項目表示入力 A」上でやってみますが、シート 「項目表示入力 B」、シート「項目表示入力 C」、シート「項目表示入力 D」上でそれぞれやる場合もやり方はどの 場合もシート「項目表示入力 A」上で行う場合と全く同じです。 まず、上の[図198]の画面のコマンドボタン 項目表示入力A をクリックすると次の[図211]の画面にな

りました。ただし、表示倍率は75%にしてあります。

[図211]

| × 2 | 021CV-I    | DataBaseAdva | nce16000Ve | r1(音声付き | ) (כארב) | タ3台リリース酸 | 配布版).xlsr | n - Excel |        |        |         |     |                             |                                   |                 |                  |                 |                |                | -       | O    | ×                   |
|-----|------------|--------------|------------|---------|----------|----------|-----------|-----------|--------|--------|---------|-----|-----------------------------|-----------------------------------|-----------------|------------------|-----------------|----------------|----------------|---------|------|---------------------|
|     | シート        | 選択·一覧表作      | サファイル印刷    | 副設定処理   | 編集上の     | の注意呼び出し  | _         |           |        |        |         |     | <b>&lt;注意</b><br>行と列<br>作動し | <b>\$&gt;</b><br>」のクロスす<br>、なくなるケ | るセルにフ<br>ースが出てぇ | ィールド名:<br>きますので、 | を入力します<br>無入力ある | が、システ<br>いは空白セ | ムが正常に<br>ルは絶対に |         |      | i                   |
| J   | 項目         | 1表示          | 入力         | 4       |          |          |           |           |        |        |         |     | つくら<br>にして                  | っないように<br>「下さい。                   | して下さい。          | なお、同じ            | じ名前のフィ          | ールド名も          | 避けるよう          |         |      |                     |
|     | ~          | 列1           | 列2         | 列3      | 列4       | 列5       | 列6        | 列7        | 列8     | 列9     | 列10     | 列11 |                             | 列12                               | 列13             | 列14              | 列15             | 列16            | 列17            | 列18     | 列19  |                     |
| 1   | <u>r1</u>  | 内容1,1        | 内容1,2      | 内容1,3   | 内容1,4    | 内容1,5    | 内容1,6     | 内容1,7     | 内容1,8  | 内容1,9  | 内容1,10  | 内容  | 1,11                        | 内容1,12                            | 内容1,13          | 内容1,14           | 内容1,15          | 内容1,16         | 内容1,17         | 内容1,18  | 内容1, | 19                  |
|     | FZ<br>F3   | 内谷2,1        | 内容2,2      | 内谷2,3   | 内容2,4    | 内容2,5    | 内容2,0     | 内容2,7     | 内容2,8  | 内容2,9  | 内容2,10  | 内容  | 2,11<br>9-11                | 内容2,12                            | 内容2,13          | 内容2,14           | 内容2,15          | 内容2,10         | 内容2,17         | 内容2,18  | 内谷2, | 10                  |
|     | 74         | 内容4.1        | 内容4 2      | 内容4.3   | 内容4.4    | 内容4.5    | 内容4.6     | 内密47      | 内容4.8  | 内容4.9  | 内容4 10  | 内容  | <u>3,11</u><br>4 11         | 内容4 12                            | 内容4 13          | 内密4 14           | 内容4 15          | 内容4 16         | 内容4.17         | 内容4 18  | 内容4  | 19                  |
| Ź   | ř5         | 内容5.1        | 内容5.2      | 内容5.3   | 内容5.4    | 内容5.5    | 内容5.6     | 内容5.7     | 内容5.8  | 内容5.9  | 内容5.10  | 内容  | 5.11                        | 内容5.12                            | 内容5.13          | 内容5.14           | 内容5.15          | 内容5.16         | 内容5.17         | 内容5.18  | 内容5. | 19                  |
| 行   | ř6         | 内容6,1        | 内容6,2      | 内容6,3   | 内容6,4    | 内容6,5    | 内容6,6     | 内容6,7     | 内容6,8  | 内容6,9  | 内容6,10  | 内容  | 6,11                        | 内容6,12                            | 内容6,13          | 内容6,14           | 内容6,15          | 内容6,16         | 内容6,17         | 内容6,18  | 内容6, | 19                  |
| 行   | ŕ7         | 内容7,1        | 内容7,2      | 内容7,3   | 内容7,4    | 内容7,5    | 内容7,6     | 内容7,7     | 内容7,8  | 内容7,9  | 内容7,10  | 内容' | 7,11                        | 内容7,12                            | 内容7,13          | 内容7,14           | 内容7,15          | 内容7,16         | 内容7,17         | 内容7,18  | 内容7, | 19                  |
| 白白  | <u>r8</u>  | 内容8,1        | 内容8,2      | 内容8,3   | 内容8,4    | 内容8,5    | 内容8,6     | 内容8,7     | 内容8,8  | 内容8,9  | 内容8,10  | 内容  | 8,11                        | 内容8,12                            | 内容8,13          | 内容8,14           | 内容8,15          | 内容8,16         | 内容8,17         | 内容8,18  | 内容8, | 19                  |
| 負   | r9<br>210  | 内容9,1        | 内容9,2      | 内容9,3   | 内容9,4    | 内容9,5    | 内容9,6     | 内谷9,7     | 内谷9,8  | 内容9,9  | 内容9,10  | 内谷  | 9,11<br>10 11               | 内谷9,12                            | 内容9,13          | 内容9,14           | 内容9,15          | 内谷9,16         | 内容9,17         | 内容9,18  | 内谷9, | 19                  |
|     | 210<br>211 | 内谷10,1       | 内容10.2     | 内容10,3  | 内容10,4   | 内容10,5   | 内容11.6    | 内容10,7    | 内谷10,8 | 内容10,9 | 内容10,10 | 内容  | 10,11                       | 内容10,12                           | 内容10,13         | 内容10,14          | 内容10,15         | 内谷10,10        | 内容10,17        | 内容10,18 | 内谷10 | 10                  |
| 1   | ŕ12        | 内容12.1       | 内容12.2     | 内容12.3  | 内容12.4   | 内容12.5   | 内容12.6    | 内容12.7    | 内容12.8 | 内容12.9 | 内容12 10 | 内容  | $\frac{11,11}{12,11}$       | 内容12.12                           | 内容12 13         | 内容12.14          | 内容12.15         | 内容12 16        | 内容12.17        | 内容12.18 | 内容12 | 19                  |
| 7   | r13        | 内容13.1       | 内容13.2     | 内容13.3  | 内容13.4   | 内容13.5   | 内容13.6    | 内容13.7    | 内容13.8 | 内容13.9 | 内容13.10 | 内容  | 13.11                       | 内容13.12                           | 内容13.13         | 内容13.14          | 内容13.15         | 内容13.16        | 5 内容13.17      | 内容13.18 | 内容13 | 19                  |
| 名   | ř14        | 内容14,1       | 内容14.2     | 内容14.3  | 内容14,4   | 内容14,5   | 内容14.6    | 内容14.7    | 内容14,8 | 内容14,9 | 内容14,10 | 内容  | 14,11                       | 内容14,12                           | 内容14,13         | 内容14,14          | 内容14,15         | 内容14,16        | 5 内容14,17      | 内容14,18 | 内容14 | .19                 |
| 行   | r15        | 内容15,1       | 内容15,2     | 内容15,3  | 内容15,4   | 内容15,5   | 内容15,6    | 内容15,7    | 内容15,8 | 内容15,9 | 内容15,10 | 内容  | 15,11                       | 内容15,12                           | 内容15,13         | 内容15,14          | 内容15,15         | 内容15,16        | 5 内容15,17      | 内容15,18 | 内容15 | ,19                 |
| 行   | ř16        | 内容16,1       | 内容16,2     | 内容16,3  | 内容16,4   | 内容16,5   | 内容16,6    | 内容16,7    | 内容16,8 | 内容16,9 | 内容16,10 | 内容  | 16,11                       | 内容16,12                           | 内容16,13         | 内容16,14          | 内容16,15         | 内容16,16        | 5 内容16,17      | 内容16,18 | 内容16 | ,19                 |
| 行   | ř17        | 内容17,1       | 内容17,2     | 内容17,3  | 内容17,4   | 内容17,5   | 内容17,6    | 内容17,7    | 内容17,8 | 内容17,9 | 内容17,10 | 内容  | 17,11                       | 内容17,12                           | 内容17,13         | 内容17,14          | 内容17,15         | 内容17,16        | 5 内容17,17      | 内容17,18 | 内容17 | ,19                 |
| 1   | <u>r18</u> | 内容18,1       | 内容18,2     | 内容18,3  | 内容18,4   | 内容18,5   | 内容18,6    | 内容18,7    | 内容18,8 | 内容18,9 | 内容18,10 | 内容  | 18,11                       | 内容18,12                           | 内容18,13         | 内容18,14          | 内容18,15         | 内容18,16        | 5 内容18,17      | 内容18,18 | 内容18 | , 19                |
| 2   | r19<br>590 | 内谷19,1       | 内谷19,2     | 内谷19,3  | 内谷19,4   | 内容19,5   | 内谷19,6    | 内谷19,7    | 内容19,8 | 内容19,9 | 内容19,10 | 内谷  | 19,11                       | 内容19,12                           | 内容19,13         | 内谷19,14          | 内容19,15         | 内容19,10        | 5 内容19,17      | 内谷19,18 | 内谷19 | , 18                |
| 1.  | 20<br>291  | 内容20,1       | 内容60,6     | 内容20,3  | 内容20,4   | 内容20,5   | 内容20,0    | 内谷20,7    | 内谷40,0 | 内容20,9 | 内容20,10 | 内谷  | 60,11<br>91 11              | 内谷40,14                           | 内容20,13         | 内容20,14          | 内容20,15         | 内容20,10        | 内容20,17        | 内容20,10 | 内谷20 | 10                  |
| 1   | r22        | 内容22 1       | 内容22.2     | 内容22.3  | 内容22.4   | 内容22.5   | 内容22.6    | 内容22.7    | 内容22.8 | 内容22.9 | 内容22 10 | 内容  | 22 11                       | 内容22.12                           | 内容22 13         | 内容22.14          | 内容22.15         | 内容22 16        | 内容22.17        | 内容22.18 | 内容?? | 19                  |
| Ź   | ř23        | 内容23.1       | 内容23.2     | 内容23.3  | 内容23.4   | 内容23.5   | 内容23.6    | 内容23.7    | 内容23.8 | 内容23.9 | 内容23.10 | 内容  | 23.11                       | 内容23.12                           | 内容23.13         | 内容23.14          | 内容23.15         | 内容23.16        | b 内容23.17      | 内容23.18 | 内容23 | 18                  |
| 7   | ř24        | 内容24.1       | 内容24.2     | 内容24.3  | 内容24.4   | 内容24,5   | 内容24.6    | 内容24.7    | 内容24.8 | 内容24.9 | 内容24.10 | 内容  | 24,11                       | 内容24,12                           | 内容24.13         | 内容24.14          | 内容24.15         | 内容24.16        | 内容24,17        | 内容24.18 | 内容24 | .19                 |
| 行   | 725        | 内容25,1       | 内容25,2     | 内容25,3  | 内容25,4   | 内容25,5   | 内容25,6    | 内容25,7    | 内容25,8 | 内容25,9 | 内容25,10 | 内容  | 25,11                       | 内容25,12                           | 内容25,13         | 内容25,14          | 内容25,15         | 内容25,16        | 5 内容25,17      | 内容25,18 | 内容25 | ,19                 |
| 行   | 726        | 内容26,1       | 内容26,2     | 内容26,3  | 内容26,4   | 内容26,5   | 内容26,6    | 内容26,7    | 内容26,8 | 内容26,9 | 内容26,10 | 内容: | 26,11                       | 内容26,12                           | 内容26,13         | 内容26,14          | 内容26,15         | 内容26,16        | 5 内容26,17      | 内容26,18 | 内容26 | ,19                 |
| 行   | ř27        | 内容27,1       | 内容27,2     | 内容27,3  | 内容27,4   | 内容27,5   | 内容27,6    | 内容27,7    | 内容27,8 | 内容27,9 | 内容27,10 | 内容  | 27,11                       | 内容27,12                           | 内容27,13         | 内容27,14          | 内容27,15         | 内容27,16        | 5 内容27,17      | 内容27,18 | 内容27 | ,19                 |
| 行   | r28        | 内容28,1       | 内容28,2     | 内容28,3  | 内容28,4   | 内容28,5   | 内容28,6    | 内容28,7    | 内容28,8 | 内容28,9 | 内容28,10 | 内容  | 28,11                       | 内容28,12                           | 内容28,13         | 内容28,14          | 内容28,15         | 内容28,16        | 5 内容28,17      | 内容28,18 | 内容28 | ,18                 |
| 泉   | F29<br>F30 | 内谷29,1       | 内谷29,2     | 内谷29,3  | 内容29,4   | 内谷29,5   | 内谷29,6    | 内谷29,7    | 内谷29,8 | 内容29,9 | 内谷29,10 | 内谷  | 20,11<br>20,11              | 内谷29,12                           | 内谷29,13         | 内谷29,14          | 内容29,15         | 内谷29,10        | 内谷29,17        | 内谷29,18 | 内谷29 | ,18                 |
| 1   | F31        | 内容31 1       | 内容31 2     | 内容313   | 内容31 /   | 内容315    | 内容316     | 内容317     | 内容31.8 | 内容31 9 | 内容31 10 | 内容  | 31 11                       | 内容31 12                           | 内容31 13         | 内容31 1/          | 内容31 15         | 内容31 16        | 内容31 17        | 内容31 18 | 内容31 | 10                  |
| 7   | r32        | 内容32.1       | 内容32.2     | 内容32.3  | 内容32.4   | 内容32.5   | 内容32.6    | 内容32.7    | 内容32.8 | 内容32.9 | 内容32.10 | 内容  | 32.11                       | 内容32.12                           | 内容32.13         | 内容32 14          | 内容32.15         | 内容32_16        | 5 内容32.17      | 内容32.18 | 内容32 | 10                  |
| 彳   | 733        | 内容33.1       | 内容33.2     | 内容33.3  | 内容33,4   | 内容33.5   | 内容33,6    | 内容33.7    | 内容33,8 | 内容33.9 | 内容33,10 | 内容  | 33,11                       | 内容33,12                           | 内容33,13         | 内容33.14          | 内容33,15         | 内容33.16        | 5 内容33.17      | 内容33,18 | 内容33 | 19                  |
| 行   | ŕ34        | 内容34,1       | 内容34,2     | 内容34,3  | 内容34,4   | 内容34,5   | 内容34,6    | 内容34,7    | 内容34,8 | 内容34,9 | 内容34,10 | 内容  | 34,11                       | 内容34,12                           | 内容34,13         | 内容34,14          | 内容34,15         | 内容34,16        | 5 内容34,17      | 内容34,18 | 内容34 | ,19                 |
| 行   | ŕ35        | 内容35,1       | 内容35,2     | 内容35,3  | 内容35,4   | 内容35,5   | 内容35,6    | 内容35,7    | 内容35,8 | 内容35,9 | 内容35,10 | 内容: | 35,11                       | 内容35,12                           | 内容35,13         | 内容35,14          | 内容35,15         | 内容35,16        | 5 内容35,17      | 内容35,18 | 内容35 | ,19                 |
| 行   | r36        | 内容36,1       | 内容36,2     | 内容36,3  | 内容36,4   | 内容36,5   | 内容36,6    | 内容36,7    | 内容36,8 | 内容36,9 | 内容36,10 | 内容  | 36,11                       | 内容36,12                           | 内容36,13         | 内容36,14          | 内容36,15         | 内容36,16        | 5 内容36,17      | 内容36,18 | 内容36 | ,19                 |
| 1   | <u>r37</u> | 内容37,1       | 内容37,2     | 内容37,3  | 内容37,4   | 内容37,5   | 内容37,6    | 内容37,7    | 内容37,8 | 内容37,9 | 内容37,10 | 内容  | 37,11                       | 内容37,12                           | 内容37,13         | 内容37,14          | 内容37,15         | 内容37,16        | 5 内容37,17      | 内容37,18 | 内容37 | ,10                 |
| 行   | 138        | 内容38,1       | 内容38,2     | 内容38,3  | 内谷38,4   | 内容38,5   | 内容38,6    | 内容38,7    | 内谷38,8 | 内容38,9 | 内容38,10 | 内谷  | 38,11<br>90-11              | 内谷38,12                           | 内容38,13         | 内容38,14          | 内容38,15         | 内谷38,16        | 0 内容38,17      | 内容38,18 | 内谷38 | 10                  |
| 1   | F39<br>240 | 内谷39,1       | 内容39,2     | 内容39,3  | 内容39,4   | 内谷39,5   | 内容39,6    | 内容39,7    | 内谷39,8 | 内容39,9 | 内容39,10 | 内谷  | 59,11<br>40-11              | 内谷39,12                           | 内谷39,13         | 内容39,14          | 内容39,15         | 内容39,10        | 内谷39,17        | 内谷39,18 | 内谷39 | <u>, 18</u><br>1 10 |
| 1   | r40        | 内容40,1       | 内容40,2     | 内容40,3  | 内容40,4   | 内容40,5   | 内容41.6    | 内容40,7    | 内容40,0 | 内容40,9 | 内容41 10 | 内容  | 40,11                       | 内容40,12                           | 内容40,13         | 内容40,14          | 内容41.15         | 内容40,10        | 内容40,17        | 内容41.18 | 内容40 | 19                  |
| ۹ 🖷 |            |              |            |         |          |          |           |           |        |        |         |     |                             |                                   |                 |                  |                 |                |                |         |      | •                   |
|     |            |              |            |         |          |          |           |           |        |        |         |     |                             |                                   |                 |                  |                 |                |                |         |      | _                   |

上の[図211]の画面に図形 を加えて加工したのが次の[図212]の画面です。

[図212]

| 🚺 2021CV   | -DataBaseAdva | ance16000Ve  | yr1(音声付き    | ) (Jyピュー' | タ3台リリースで     | 紀布版).xlsr   | n - Excel   |                   |             |                 |                                       |                                              |                |                                 |                    |              |                 | -          | o x     |
|------------|---------------|--------------|-------------|-----------|--------------|-------------|-------------|-------------------|-------------|-----------------|---------------------------------------|----------------------------------------------|----------------|---------------------------------|--------------------|--------------|-----------------|------------|---------|
| -1-        | 「選択・一覧表(      | オファイル印       | 副設定処理       |           | の注意呼び出       |             |             |                   |             | •               | <注;                                   | 意>                                           |                |                                 |                    |              |                 |            | î       |
|            |               |              |             |           |              |             |             |                   |             |                 | 行とう                                   | 列のクロスす<br>! かくかえみ                            | るセルにフ          | ィールト名を<br>キキオのブ                 | E入力します:<br>無1 カある。 | が、システム       | →が正常に<br>い+絶対に  | I          |         |
| नम् ।      |               | 1 +          |             |           |              |             | · _ ·       | ' <mark></mark> ` | ' <b></b> ' | ` <u> </u>      | <ul> <li>TFB00</li> <li>つく</li> </ul> | しはてはるツ<br>らないように                             | ーへが出て<br>して下さい | さまりの C、<br>かお 同日                | ○無八月の心。<br>○名前のフィ  | いねヱロビノールド名もみ | パは肥刈れこ<br>溶けるよう | I          |         |
| 垻          | 日衣不           | 入刀           | A           |           |              |             |             |                   |             |                 | EU.                                   | て下さい。                                        | oures.         | <ul> <li>Grant Linke</li> </ul> | NIT BUON N H       | - JV Pal Ox  | TA) O & Y       | 1          |         |
|            |               |              |             |           |              |             |             |                   |             |                 |                                       |                                              |                |                                 |                    |              |                 |            |         |
|            |               | 列2           | 列3          | 歹[4       | 列5           | 列6          | 列7          | 列8                | 列9          | 列10             | 列11                                   | 列12                                          | 列13            | 列14                             | 列15                | 列16          | 列17             | 列18        | 万月19    |
| 行1         | 内容1,1         | 内容1,2        | 内容1.3       | 内容1.4     | 内容1,5        | 内容1.6       | 内容1.7       | 内容1.8             | 内容1,9       | 内容1,10          | 内容1.11                                | 内容1,12                                       | 内容1,13         | 内容1,14                          | 内容1.15             | 内容1.16       | 内容1,17          | 内容1,18     | 内容1,19  |
| 行4         | 内谷4.1         | 内谷6,6        | 内谷4.3       | 内谷2,4     | 内谷2,5        | 内容2,0       | 内谷2,1       | 内谷2,8             | 内谷2,9       | 内容2,10          | 内谷4,11                                | 内谷4,14                                       | 内谷4,13         | 内容2,14                          | 内谷2,15             | 内容2,10       | 内谷2,17          | 内容2,18     | 内谷2,19  |
| 115        | 内容4.1         | 内容0,0        | 内容4.3       | 内容4.4     | 内容4.5        | 内容4.6       | 内容47        | 内容4.8             | 内容3,8       | 内容4 10          | 内容4 11                                | 内容4.12                                       | 内容4.13         | 内容4 14                          | 内容4 15             | 内容4.16       | 内容4.17          | 内容4 18     | 内容4 19  |
| 行5         | 内容5.1         | 内容5.2        | 内容5.3       | 内容5.4     | 内容5.5        | 内容5.6       | 内容5.7       | 内容5.8             | 内容5.9       | 内容5.10          | 内容5.11                                | 内容5.12                                       | 内容5.13         | 内容5.14                          | 内容5.15             | 内容5.16       | 内容5.17          | 内容5.18     | 内容5.19  |
| 行6         | 内容6,1         | 内容6,2        | 内容6,3       | 内容6,4     | 内容6,5        | 内容6,6       | 内容6,7       | 内容6,8             | 内容6,9       | 内容6,10          | 内容6,11                                | 内容6,12                                       | 内容6,13         | 内容6,14                          | 内容6,15             | 内容6,16       | 内容6,17          | 内容6,18     | 内容6,19  |
| 行7         | 内容7,1         | 内容7,2        | 内容7,3       | 内容7,4     | 内容7,5        | 内容7,6       | 内容7,7       | 内容7,8             | 内容7,9       | 内容7,10          | 内容7,11                                | 内容7,12                                       | 内容7,13         | 内容7,14                          | 内容7,15             | 内容7,16       | 内容7,17          | 内容7,18     | 内容7,19  |
| 行8         | 内容8,1         | 内容8,2        | 内容8,3       | 内容8,4     | 内容8,5        | 内容8,6       | 内容8,7       | 内容8,8             | 内容8,9       | 内容8,10          | 内容8,11                                | 内容8,12                                       | 内容8,13         | 内容8,14                          | 内容8,15             | 内容8,16       | 内容8,17          | 内容8,18     | 内容8,19  |
| 行9         | 内谷9,1         | 内容9,2        | 内容9,3       | 内容9,4     | 内容9,5        | 内容9,6       | 内容9,7       | 内容9,8             | 内容9,9       | 内容9,10          | 内容9,11                                | 内容9,12                                       | 内容9,13         | 内容9,14                          | 内容9,15             | 内容9,16       | 内容9,17          | 内容9,18     | 内容9,19  |
| 行10        | 内谷10,1        | 内容10,6       | 内谷10,3      | 内谷10,4    | 内谷10,5       | 内容10,0      | 内谷10,7      | 内谷10,0            | 内谷10,8      | 内容10,10         | 内谷10,11                               | 1 内谷10,14<br>1 肉肉11 12                       | 内容10,13        | 内容10,14                         | 内谷10,15            | 内容10,10      | 内容10,17         | 内容10,10    | 内谷10,18 |
| 行12        | 内容12.1        | 内容12.2       | 内容12.3      | 内容12.4    | 内容12.5       | 内容12.6      | 内容12.7      | 内容12.8            | 内容12.9      | 内容12.10         | 内容12.11                               | 1 内容12.12                                    | 内容12.13        | 内容12.14                         | 内容12.15            | 内容12.16      | 内容12.17         | 内容12.18    | 内容12.19 |
| 行13        | 内容13,1        | 内容13.2       | 内容13.3      | 内容13,4    | 内容13,5       | 内容13,6      | 内容13,7      | 内容13,8            | 内容13,9      | 内容13,10         | 内容13,11                               | 1 内容13,12                                    | 内容13,13        | 内容13,14                         | 内容13,15            | 内容13,16      | 内容13,17         | 内容13,18    | 内容13,19 |
| 行14        | 内容14,1        | 内容14,2       | 内容14,3      | 内容14,4    | 内容14,5       | 内容14,6      | 内容14,7      | 内容14,8            | 内容14,9      | 内容14,10         | 内容14,11                               | 内容14,12                                      | 内容14,13        | 内容14,14                         | 内容14,15            | 内容14,16      | 内容14,17         | 内容14,18    | 内容14,19 |
| 行15        | 内容15,1        | 内容15,2       | 内容15,3      | 内容15,4    | 内容15,5       | 内容15,6      | 内容15,7      | 内容15,8            | 内容15,9      | 内容15,10         | 内容15,11                               | 内容15,12                                      | 内容15,13        | 内容15,14                         | 内容15,15            | 内容15,16      | 内容15,17         | 内容15,18    | 内容15,19 |
| 行16        | 内容16,1        | 内容16,2       | 内容16,3      | 内容16,4    | 内容16,5       | 内容16,6      | 内容16,7      | 内容16,8            | 内容16,9      | 内容16,10         | 内容16,11                               | 1 内容16,12                                    | 内容16,13        | 内容16,14                         | 内容16,15            | 内容16,16      | 内容16,17         | 内容16,18    | 内容16,19 |
| 行17        | 内谷17,1        | 内容17,2       | 内容17,3      | 内容17,4    | 内容17,5       | 内容17,6      | 内容17,7      | 内容17,8            | 内容17,9      | 内容17,10         | 内容17,11                               | <u>1 内容17,12</u><br>1 古窗19 19                | 内容17,13        | 内容17,14                         | 内容17,15            | 内容17,16      | 内容17,17         | 内容17,18    | 内容17,15 |
| 行10        | 内谷10,1        | 内谷10,4       | 内谷10,3      | 内谷10,4    | 内谷10,5       | 内谷10,0      | 内谷10,7      | 内谷10,0            | 内谷10,9      | 内谷10,10         | 内谷10,11                               | I 内谷10,14<br>1 内容10,19                       | 内谷10,10        | 内谷10,14                         | 内谷10,10            | 内谷10,10      | 内谷10,17         | 内谷10,10    | 内谷10,12 |
| 行20        | 内容201         | 内容20.2       | 内容20.3      | 内容20 4    | 内容20.5       | 内容20.6      | 内容207       | 内容20.8            | 内容20.9      | 内容20.10         | 内容20 11                               | 1 内容20 12                                    | 内容20.13        | 内容20.14                         | 内容20.15            | 内容20 16      | 内容20.17         | 内容20 18    | 内容20.19 |
| 行21        | 内容21.1        | 内容21.2       | 内容21.3      | 内容21,4    | 内容21.5       | 内容21.6      | 内容21.7      | 内容21.8            | 内容21.9      | 内容21.10         | 内容21.11                               | 1 内容21,12                                    | 内容21,13        | 内容21.14                         | 内容21.15            | 内容21,16      | 内容21,17         | 内容21.18    | 内容21.19 |
| 行22        | 内容22,1        | 内容22,2       | 内容22,3      | 内容22,4    | 内容22,5       | 内容22,6      | 内容22,7      | 内容22,8            | 内容22,9      | 内容22,10         | 内容22,11                               | 1 内容22,12                                    | 内容22,13        | 内容22,14                         | 内容22,15            | 内容22,16      | 内容22,17         | 内容22,18    | 内容22,19 |
| 行23        | 内容23,1        | 内容23,2       | 内容23,3      | 内容23,4    | 内容23,5       | 内容23,6      | 内容23,7      | 内容23,8            | 内容23,9      | 内容23,10         | 内容23,11                               | 1 内容23,12                                    | 内容23,13        | 内容23,14                         | 内容23,15            | 内容23,16      | 内容23,17         | 内容23,18    | 内容23,19 |
| 行24        | 内容24,1        | 内容24,2       | 内容24.3      | 内容24,4    | 内容24,5       | 内容24,6      | 内容24,7      | 内容24,8            | 内容24,9      | 内容24,10         | 内容24,11                               | 1 内容24,12                                    | 内容24,13        | 内容24,14                         | 内容24,15            | 内容24,16      | 内容24,17         | 内容24,18    | 内容24,19 |
| 1丁25       | 内谷25,1        | 内谷20,6       | 内谷20,0      | 内谷25,4    | 内谷25,5       | 内谷25,0      | 内谷25,7      | 内谷20,0            | 内谷25,8      | 内谷25,10         | 内谷25,11                               | 1 内谷25,12                                    | 内谷25,13        | 内谷25,14                         | 内谷25,15            | 内谷25,10      | 内谷25,17         | 内谷25,10    | 内谷25,18 |
| 1120       | 内容27 1        | 内容27 2       | 内容27.3      | 内容27 4    | 内容27.5       | 内容27 6      | 内容27 7      | 内容27.8            | 内容27.9      | 内容27 10         | 内容27 11                               | 1 内容27 12                                    | 内容27 13        | 内容27 14                         | 内容27 15            | 内容27 16      | 内容27 17         | 内容27 18    | 内容27 19 |
| 行28        | 内容28.1        | 内容28.2       | 内容28.3      | 内容28.4    | 内容28.5       | 内容28.6      | 内容28.7      | 内容28.8            | 内容28.9      | 内容28.10         | 内容28.11                               | 1 内容28.12                                    | 内容28.13        | 内容28.14                         | 内容28.15            | 内容28.16      | 内容28.17         | 内容28.18    | 内容28.19 |
| 行29        | 内容29,1        | 内容29,2       | 内容29,3      | 内容29,4    | 内容29,5       | 内容29,6      | 内容29,7      | 内容29,8            | 内容29,9      | 内容29,10         | 内容29,11                               | 1 内容29,12                                    | 内容29,13        | 内容29,14                         | 内容29,15            | 内容29,16      | 内容29,17         | 内容29,18    | 内容29,19 |
| 行30        | 内容30,1        | 内容30,2       | 内容30,3      | 内容30,4    | 内容30,5       | 内容30,6      | 内容30,7      | 内容30,8            | 内容30,9      | 内容30,10         | 内容30,11                               | 1 内容30,12                                    | 内容30,13        | 内容30,14                         | 内容30,15            | 内容30,16      | 内容30,17         | 内容30,18    | 内容30,19 |
| 行31        | 内容31,1        | 内容31,2       | 内容31,3      | 内容31,4    | 内容31,5       | 内容31,6      | 内容31,7      | 内容31,8            | 内容31,9      | 内容31,10         | 内容31,11                               | 1 内容31,12                                    | 内容31,13        | 内容31,14                         | 内容31,15            | 内容31,16      | 内容31,17         | 内容31,18    | 内容31,19 |
| 行32        | 内容32,1        | 内容32,2       | 内容32,3      | 内容32,4    | 内容32,5       | 内容32,6      | 内容32,7      | 内容32,8            | 内容32,9      | 内容32,10         | 内容32,11                               | <ol> <li>内容32,12</li> <li>由索92,12</li> </ol> | 内容32,13        | 内容32,14                         | 内容32,15            | 内容32,16      | 内容32,17         | 内容32,18    | 内容32,15 |
| 行るる<br>行34 | 内谷33,1        | 内容33,4       | 内容35,3      | 内谷33,4    | 内谷33,5       | 内容33.6      | 内容33,7      | 内容35,0            | 内谷22,3      | 内容35,10         | 内谷55,11                               | · 内谷əə,14<br>1 内容94 19                       | 内容33,13        | 内容33,14                         | 内容33,15            | 内谷55,10      | 内容33,17         | 内容35,10    | 内谷33,18 |
| 行35        | 内容35 1        | 内容35 2       | 内容35.3      | 内容35.4    | 内容35.5       | 内容35.6      | 内容35.7      | 内容35.8            | 内容35.9      | 内容35_10         | 内容35 11                               | 1 内容35 12                                    | 内容35 13        | 内容35 14                         | 内容35 15            | 内容35_16      | 内容35 17         | 内容35 18    | 内容35 19 |
| 行36        | 内容36.1        | 内容36.2       | 内容36.3      | 内容36.4    | 内容36.5       | 内容36.6      | 内容36.7      | 内容36.8            | 内容36.9      | 内容36.10         | 内容36.11                               | 1 内容36,12                                    | 内容36.13        | 内容36.14                         | 内容36.15            | 内容36.16      | 内容36.17         | 内容36.18    | 内容36.19 |
| 行37        | 内容37,1        | 内容37,2       | 内容37,3      | 内容37,4    | 内容37,5       | 内容37,6      | 内容37,7      | 内容37,8            | 内容37,9      | 内容37,10         | 内容37,11                               | 1 内容37,12                                    | 内容37,13        | 内容37,14                         | 内容37,15            | 内容37,16      | 内容37,17         | 内容37,18    | 内容37,19 |
| 行38        | 内容38,1        | 内容38,2       | 内容38,3      | 内容38,4    | 内容38,5       | 内容38,6      | 内容38,7      | 内容38,8            | 内容38,9      | 内容38,10         | 内容38,11                               | 内容38,12                                      | 内容38,13        | 内容38,14                         | 内容38,15            | 内容38,16      | 内容38,17         | 内容38,18    | 内容38,19 |
| 行39        | 内容39,1        | 内容39,2       | 内容39,3      | 内容39,4    | 内容39,5       | 内容39,6      | 内容39,7      | 内容39,8            | 内容39,9      | 内容39,10         | 内容39,11                               | 1 内容39,12                                    | 内容39,13        | 内容39,14                         | 内容39,15            | 内容39,16      | 内容39,17         | 内容39,18    | 内容39,19 |
| 行40        | 内谷40,1        | 内容40,2       | 内容40.3      | 内容40,4    | 内容40,5       | 内容40,6      | 内容40,7      | 内容40,8            | 内容40,9      | 内容40,10         | 内容40,11                               | 1 内容40,12                                    | 内容40,13        | 内容40,14                         | 内容40,15            | 内容40,16      | 内容40,17         | 内容40,18    | 内容40,18 |
| <          | II/I2-ca I    | 11/13/841 7. | 11/12/241 3 | IIARXa a  | 104122241 11 | 10032241 11 | 11/12/241-1 | II/II/I/II/I      |             | 11/1/2224 1 111 | 11/120241                             | 11/12/2011 17                                | 11/12241 13    |                                 | TIAL 2024 TO THE   | 11/12/241    | 10/12/24 1 17   | 1002021 10 |         |

上の[図212]の画面の図形 (明まれたそれぞれのセルに値を入力し、そして、シートの保護を解除してセルの背景色をなしに設定すると次の[図213]の画面のようになります。設定し終わったら必ずシートを保護してください。

[図213]

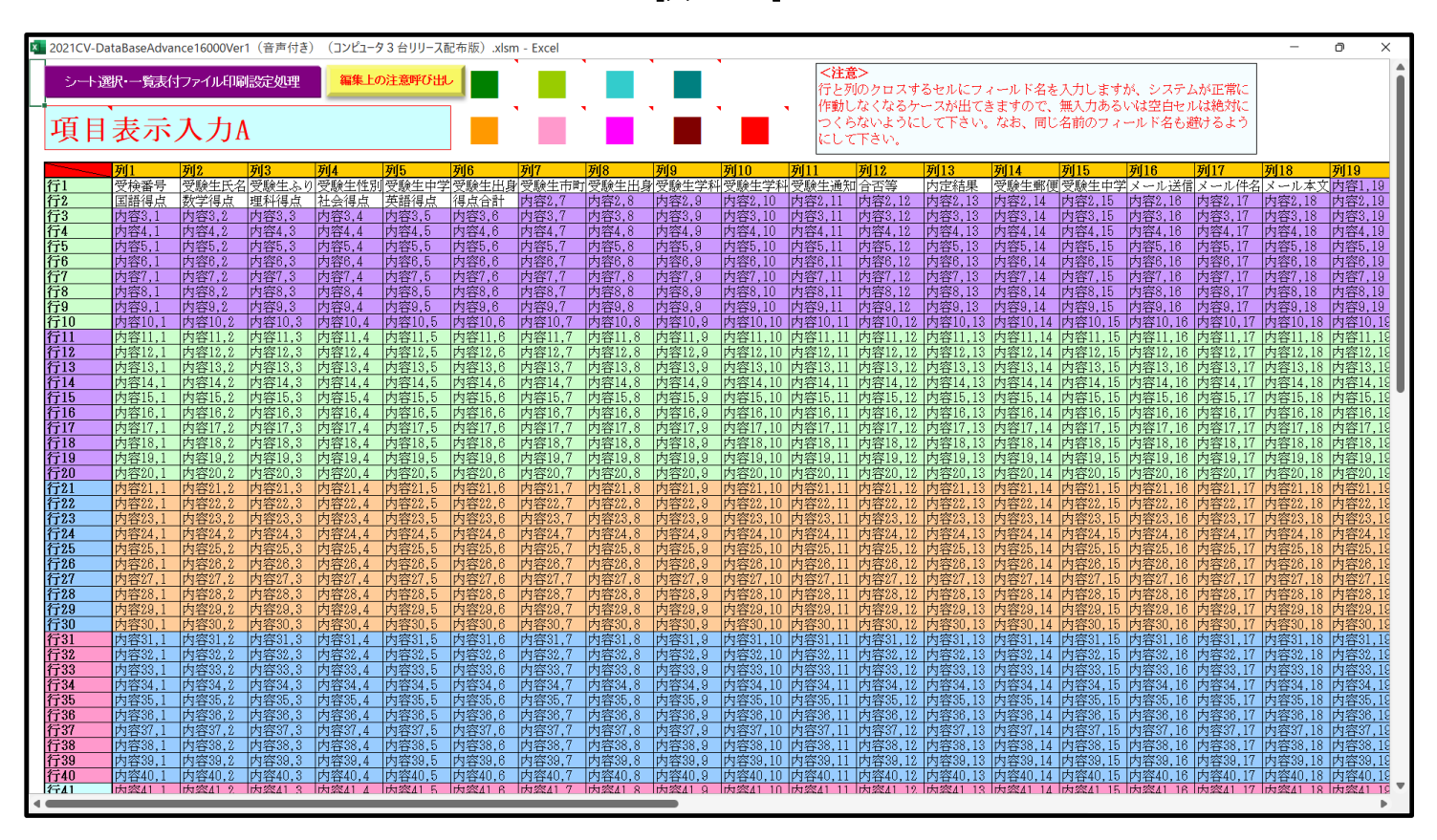

すると、シート「入力 AA1 (高校入試通知書等作成データー)」の状況は、次の[図214]の画面からその次の [図215]の画面ように変わり、シートの表の項目名が設定されます。
[図214]

| 💶 2021CV-DataBaseAdvance16000Ver1(音 | 声付き)(コンピュータ3台 | らりリース配布版) .> | xlsm - Excel |       |                                      |                                             |                                        |                                  |                         |            | - 0       | ×    |
|-------------------------------------|---------------|--------------|--------------|-------|--------------------------------------|---------------------------------------------|----------------------------------------|----------------------------------|-------------------------|------------|-----------|------|
| シート選択・一覧表付ファイル印                     | 刷設定処理         | 入力可能         | 、<br>行数 50行  |       | <注意<br>このシートでは<br>①手動操作によ<br>②第1行~7行 | ><br>次のことを行うとシ:<br>る行、列、セルの削減<br>、あの最後の削除茶」 | ステムの破壊につなが<br>除及び切り取り・貼り<br>上行及びA列、B列、 | りますので絶対やら:<br>付け操作<br>C列での入力または; | ないで下さい。<br>肖去操作         |            |           | Î    |
| 入力AA1(高校入                           | 、試通知書         | 「作成デ         | ーター          | ·)    | なお、表の行の                              | ->処理<br>追加、削除処理はマク                          | クロ処理で出来ます。                             | ただし、表の列の道<br><mark>&lt;注</mark>  | 加、削除処理はマクロ<br>注意>追加内容呼び | 処理で出<br>出し | r         |      |
| ID 対象 内容1,1                         | 内容1,2         | 内容1,3        | 内容1,4        | 内容1,5 | 内容1,6                                | 内容1,7                                       | 内容1,8                                  | 内容1,9                            | 内容1,10                  | 内容1,11     | 内容1,12    | 内容   |
| 列1                                  |               | 列3           | 列4           | 列5    | 列6                                   | 列7                                          | 列8                                     | 列9                               | 列10                     | 列11        | 列12       | 列1:  |
| 71                                  | 771           | 行1           | 771          | 行1    | 行1                                   | Ϋ́ΤΙ                                        | 行1                                     | 行1                               | 7丁1                     | Ϋ́ΤΙ       | 7月        | 行1   |
| 1 对象1                               |               |              |              |       |                                      |                                             |                                        |                                  |                         |            |           | _    |
| 2 対象2                               |               |              |              |       |                                      |                                             |                                        |                                  |                         |            |           |      |
| 3 対象3                               |               |              |              |       |                                      |                                             |                                        |                                  |                         |            |           | _    |
| 4 八永4                               |               |              |              |       |                                      |                                             |                                        |                                  |                         |            |           |      |
| 6.対象6                               |               |              |              |       |                                      |                                             |                                        |                                  |                         |            |           |      |
| 7 対象7                               |               |              |              |       |                                      |                                             |                                        |                                  |                         |            |           |      |
| 8 対象8                               |               |              |              |       |                                      |                                             |                                        |                                  |                         |            |           |      |
| 9 対象9                               |               |              |              |       |                                      |                                             |                                        |                                  |                         |            |           |      |
| 10 対象10                             |               |              |              |       |                                      |                                             |                                        |                                  |                         |            |           |      |
| 11 対象11                             |               |              |              |       |                                      |                                             |                                        |                                  |                         |            |           |      |
| 12 対象12                             |               |              |              |       |                                      |                                             |                                        |                                  |                         |            |           |      |
| 13 対象13                             |               |              |              |       |                                      |                                             |                                        |                                  |                         |            |           |      |
| 14 対象14                             |               |              |              |       |                                      |                                             |                                        |                                  |                         |            |           |      |
| 15 対象15                             |               |              |              |       |                                      |                                             |                                        |                                  |                         |            |           |      |
| 16 対象16                             |               |              |              |       |                                      |                                             |                                        |                                  |                         |            |           |      |
| 17 対象17                             |               |              |              |       |                                      |                                             |                                        |                                  |                         |            |           |      |
| 18 対象18                             |               |              |              |       |                                      |                                             |                                        |                                  |                         |            |           |      |
| 19 対象19                             |               |              |              |       |                                      |                                             |                                        |                                  |                         |            |           |      |
| 20 対象20                             |               |              |              |       |                                      |                                             |                                        |                                  |                         |            |           | _    |
| 21 対象21                             |               |              |              |       |                                      |                                             |                                        |                                  |                         |            |           | _    |
| 22 対象22                             |               |              |              |       |                                      |                                             |                                        |                                  |                         |            |           | _    |
| 23 対象23                             |               |              |              |       |                                      |                                             |                                        |                                  |                         |            |           |      |
| 24 对象24                             |               |              |              |       |                                      |                                             |                                        |                                  |                         |            |           | -    |
| 25 灯象25                             |               |              |              |       |                                      |                                             |                                        |                                  |                         |            |           |      |
| 26 对象26                             |               |              |              |       |                                      |                                             |                                        |                                  |                         |            |           |      |
| 27 对家27                             |               |              |              |       |                                      |                                             |                                        |                                  |                         |            |           |      |
| 28 対象28                             |               |              |              |       |                                      |                                             |                                        |                                  |                         |            |           |      |
| 29 73 永 29                          |               |              |              |       |                                      |                                             |                                        |                                  |                         |            |           |      |
| 1 301313630                         |               |              |              |       | _                                    |                                             |                                        |                                  |                         |            |           | 1,10 |
|                                     |               | 00           | 🤌 😫          | hdo 📒 | 🖷 🖻 🛛                                | × 🔹                                         | . 🧌 🔊                                  |                                  | ^ 🙆 🖾                   | o          | 🗟 🗘 🐌 202 | 1:19 |

[図215]

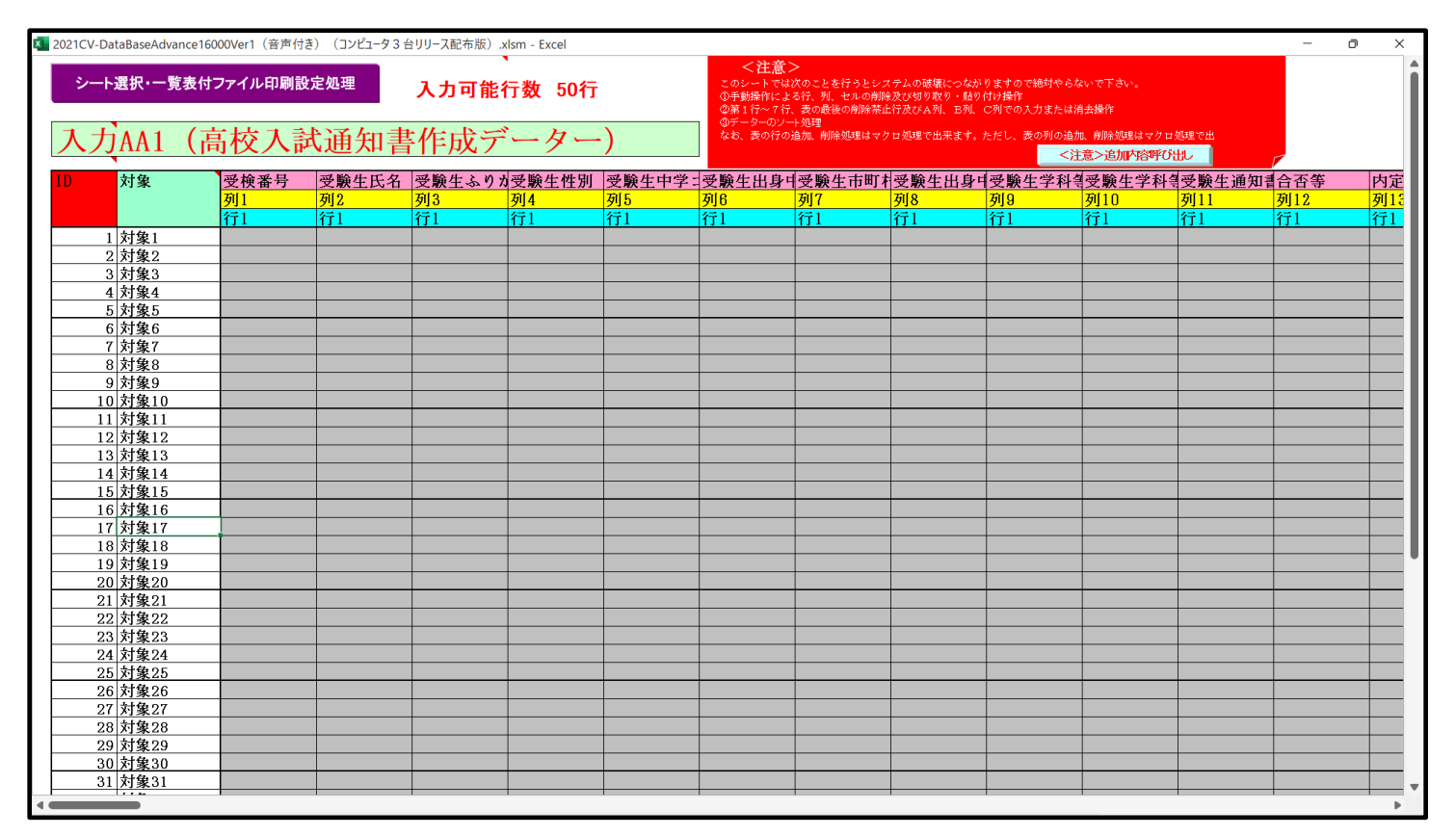

上の[図215]の画面の表の項目名は横書スタイルで見づらいです。そこで、シートの保護を解除し、シートの見出 しを表示してセルの高さを調節し、更に第5行の D 列以降を選択して右クリックしてセルの書式設定を選択し、配 置タブで文字の配列を横書きから縦書きに変更してそして文字を折り返して全体を表示するにチェックを入れて見

| 2021CV | -DataBaseAdvance160                | )00Ver1(音声付 | き) (コンピュータ3ヵ | 台リリース配布版).            | xlsm - Excel |                                 |                                      |                                                    |                                           |                                  |                             |                                      | - 0         | ×   |
|--------|------------------------------------|-------------|--------------|-----------------------|--------------|---------------------------------|--------------------------------------|----------------------------------------------------|-------------------------------------------|----------------------------------|-----------------------------|--------------------------------------|-------------|-----|
| シ-     | <b>ト選択・一</b> 覧表付                   | ファイル印刷詞     | 设定処理         | 入力可能                  | 、<br>行数 50行  | ī                               | <注意<br>このシートでは<br>①手動操作によ<br>②第1行~7行 | ><br>は次のことを行うとシ;<br>とる行、列、セルの削り<br>た、表の最後の削除茶』<br> | ステムの破壊につなが<br>余及び切り取り・貼り<br>上行及びA列、 B列、   | りますので絶対やら;<br>付け操作<br>C列での入力または? | ないで下さい。<br>肖去操作             |                                      |             | Î   |
| 入      | 力AA1(福                             | 高校入詞        | 式通知書         | 「作成テ                  | ーター          | -)                              | なお、表の行の                              | ───────<br>〕追加、削除処理はマ}                             | フロ処理で出来ます。                                | ただし、表の列の追<br><mark>く注</mark>     | 加、削除処理はマクロ<br>注意>追加内容呼び     | 処理で出<br>出し                           |             |     |
| ID     | 対象                                 | 受検番号        | 受験生氏名        | が<br>験<br>生<br>ふ<br>り | 受験生性別        | コ<br>受<br>験<br>ド<br>生<br>中<br>学 | 中<br>受<br>験<br>校<br>生<br>身           | 村 受<br>験<br>生<br>市町                                | 名<br>中<br>受<br>験<br>校<br>長<br>出<br>宛<br>身 | 等受<br>1<br>験<br>生<br>学<br>科      | 等受<br>2<br>験<br>生<br>学<br>科 | 区<br>書<br>受<br>験<br>成<br>通<br>令<br>知 | 合<br>否<br>等 |     |
|        |                                    | 列1          | 列2           | 列3                    | 列4           | 列5                              | 列6                                   | 列7                                                 | 列8                                        | 列9                               | 列10                         | 列11                                  | 列12         | 列1: |
|        |                                    | 行1          | 行1           | 行1                    | 行1           | 行1                              | 行1                                   | 行1                                                 | 行1                                        | 行1                               | 行1                          | 行1                                   | 行1          | 行1  |
|        | 1 対象1                              |             |              |                       |              |                                 |                                      |                                                    |                                           |                                  |                             |                                      |             |     |
|        | 2 対象2                              |             |              |                       |              |                                 |                                      |                                                    |                                           |                                  |                             |                                      |             |     |
|        | 3 対象3                              |             |              |                       |              |                                 |                                      |                                                    |                                           |                                  |                             |                                      |             |     |
|        | 4 対象4                              |             |              |                       |              |                                 |                                      |                                                    |                                           |                                  |                             |                                      |             |     |
|        | 5 对聚5                              |             |              |                       |              |                                 |                                      |                                                    |                                           |                                  |                             |                                      |             |     |
|        | 6 对聚6                              |             |              |                       |              |                                 |                                      |                                                    |                                           |                                  |                             |                                      |             |     |
|        | ( ) ) 家(                           |             |              |                       |              |                                 |                                      |                                                    |                                           |                                  |                             |                                      |             |     |
|        | 8 対象8                              |             |              |                       |              |                                 |                                      |                                                    |                                           |                                  |                             |                                      |             |     |
|        | <u>9 </u>                          |             |              |                       |              |                                 |                                      |                                                    |                                           |                                  |                             |                                      |             |     |
|        | 10 <u>八</u> 梁10<br>11 <u></u> 対象11 |             |              |                       |              |                                 |                                      |                                                    |                                           |                                  |                             |                                      |             |     |
|        | 19 対象19                            |             |              |                       |              |                                 |                                      |                                                    |                                           |                                  |                             |                                      |             |     |
|        | 13 対象13                            |             |              |                       |              |                                 |                                      |                                                    |                                           |                                  |                             |                                      |             |     |
|        | 14 対象14                            |             |              |                       |              |                                 |                                      |                                                    |                                           |                                  |                             |                                      |             |     |
|        | 15 対象15                            |             |              |                       |              |                                 |                                      |                                                    |                                           |                                  |                             |                                      |             | •   |
|        | 16 対象16                            |             |              |                       |              |                                 |                                      |                                                    |                                           |                                  |                             |                                      |             |     |
|        | 17 対象17                            |             |              |                       |              |                                 |                                      |                                                    |                                           |                                  |                             |                                      |             |     |
|        | 18 対象18                            |             |              |                       |              |                                 |                                      |                                                    |                                           |                                  |                             |                                      |             |     |
|        | 19 対象19                            |             |              |                       |              |                                 |                                      |                                                    |                                           |                                  |                             |                                      |             |     |
|        | 20 対象20                            |             |              |                       |              |                                 |                                      |                                                    |                                           |                                  |                             |                                      |             |     |
|        | 21 対象21                            |             |              |                       |              |                                 |                                      |                                                    |                                           |                                  |                             |                                      |             |     |
|        | 22 対象22                            |             |              |                       |              |                                 |                                      |                                                    |                                           |                                  |                             |                                      |             |     |
|        | 23 対象23                            |             |              |                       |              |                                 |                                      |                                                    |                                           |                                  |                             |                                      |             |     |
|        | 24 対象24                            |             |              |                       |              |                                 |                                      |                                                    |                                           |                                  |                             |                                      |             |     |
|        | 25 対象25                            |             |              |                       |              |                                 |                                      |                                                    |                                           |                                  |                             |                                      |             |     |
|        | 26 対象26                            |             |              |                       |              |                                 |                                      |                                                    |                                           |                                  |                             |                                      |             |     |
|        | 27 対象27                            |             |              |                       |              |                                 |                                      |                                                    |                                           |                                  |                             |                                      |             | •   |
| •      |                                    |             |              |                       |              |                                 |                                      |                                                    |                                           |                                  |                             |                                      |             | ₽   |

[図216]

とくにご注意いただきたいことは、入力シート、今の場合はシート「入力 AA1 (高校入試通知書等作成データー)」では項目を直接入力することは絶対にやらないでください。つまり、上の[図214]の

<u>| 西客1,1 | 西客1,2 | 西客1,3 | 西客1,4 | 西客1,5 | 西客1,6 | 西客1,7 | 西客1,8 | 西客1,9 | 西客1,10 | 西客1,11 | 西客1,12 | 西客1,13 | 西客1,1 の部分の各セルには関数が入っているので、この部分の各セルには入力してはいけません。くれぐれもご注意くだ さい。</u>

なお、シート「四結合ファイル作成コピー用」は、シートの印刷をする部分を設計する際、ファイルに備わっている 複写のマクロ機能を用いて、「印刷フォーム」シートにまるごと複写して使用する極めて重要なシートですが、選択 して変化をみると、シート「項目表示入力 A」の状況と同じように、項目表示の各セルの値を変更する前は次の [図217]の画面の状況だったものがセルの値を変更した後は、その次の[図218]の画面の状況に変わっている ことが確認できます。つまり、シート「ファイル作成コピー用」は、入力シート「入力 AA1(高校入試通知書等作 成データー)」の表の項目を表していることになります。また、シート「ファイル作成コピー用」は、入力シート「入 力 AA1(高校入試通知書等作成データー)」の表のデーターの入力範囲における各行の具体的なデーターの値を表 示することもできます。

[図217]

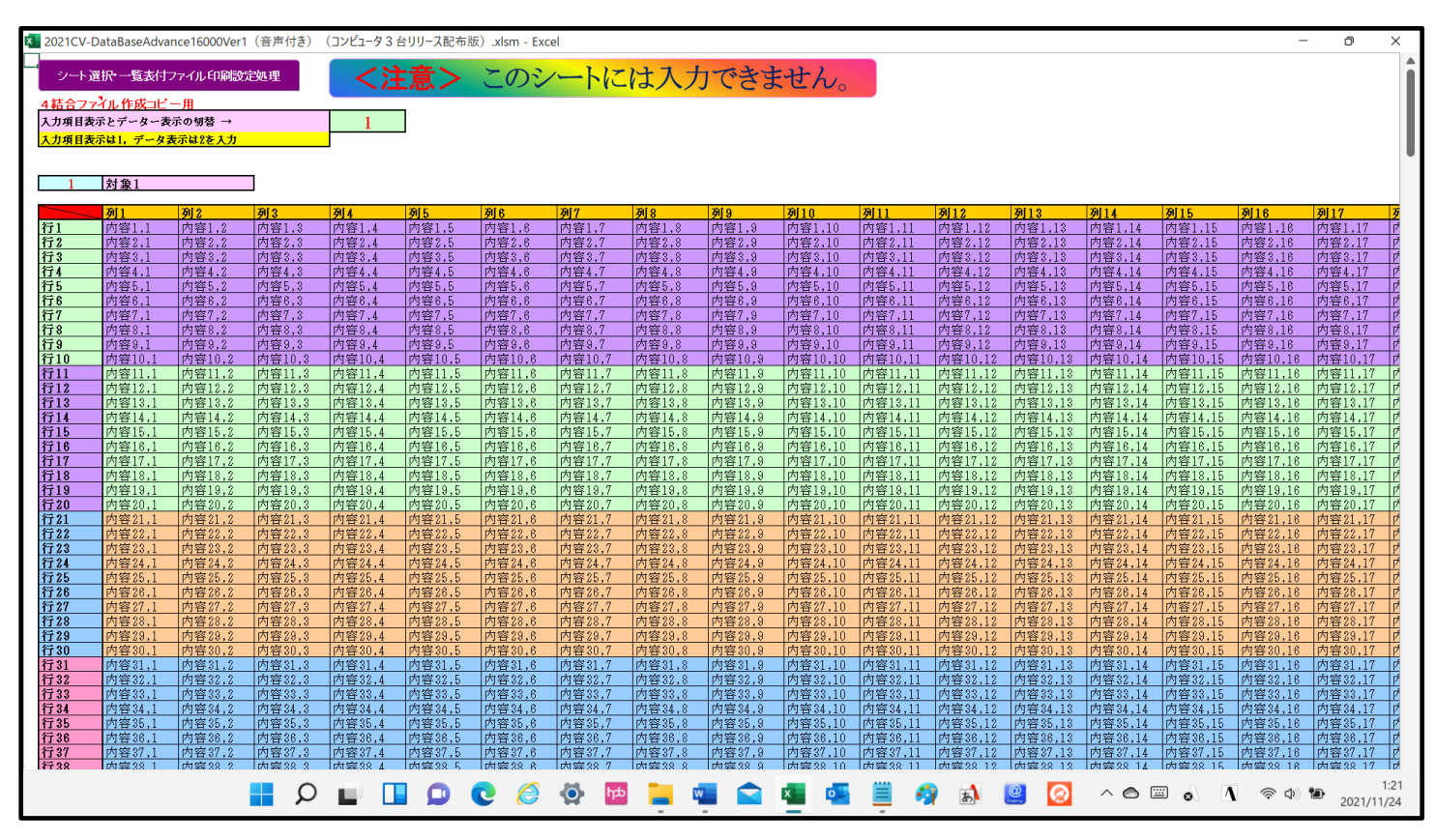

[図218]

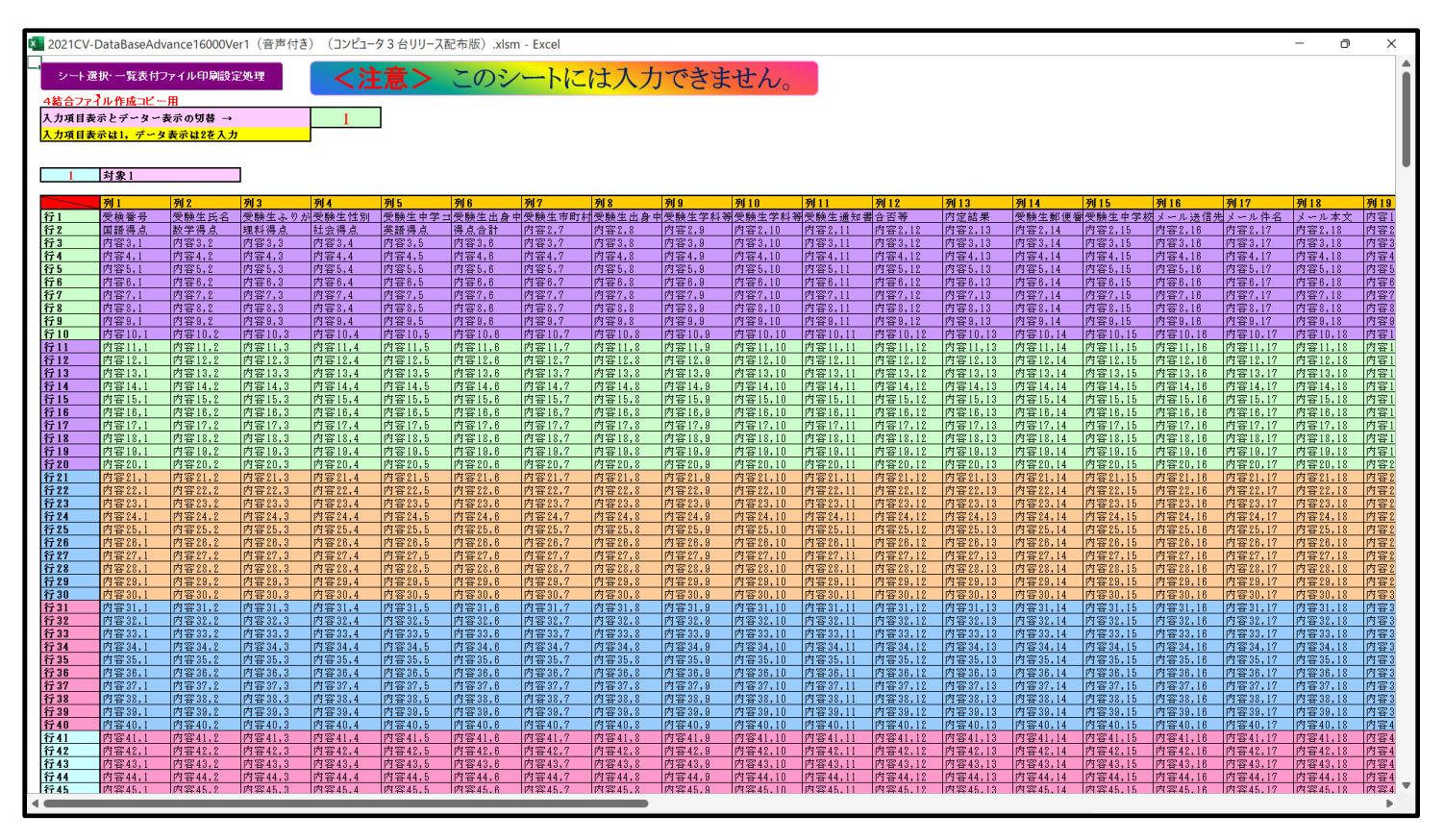

20. ファイル

CV-DataBaseMonster(Vol.1)Ver1 試用版.xlsm CV-DataBaseMonster(Vol.1)Ver1(コンピュータ〇台リリース配布版).xlsm の場合:

ファイル「2021CV-DataBaseMonster(Vol.1)Ver1(コンピュータ3台リリース配布版).xlsm」を用いて説明いたし ますが、やり方は、上のどのファイルでも全て同じです。

シート選択・一覧表付ファイル印刷設定処理 「シート選択・一覧表付ファイル設定印刷」の画面を表示させ、タブ<sup>ジート選択,処理呼出1</sup>を選択すると次の [図219]の画面になります。

[図219]

| ート選択・一覧表付ファイル設定印刷              |                                    |                                                                                                    |                                    |
|--------------------------------|------------------------------------|----------------------------------------------------------------------------------------------------|------------------------------------|
| ト選択,処理呼出1  処理呼出2  処理呼出3  処理呼出4 | 処理呼出5   処理呼出6   処理呼出7   処理呼出8   入力 | シートAA、AB、BA,BB選択 入力シートCA、CB、DA、                                                                                                    | DB選択 印刷フォームシート選択 印刷フォームソートデータ選択 追加 |
|                                |                                    |                                                                                                    |                                    |
|                                |                                    |                                                                                                    |                                    |
| シートを設定                         | 行列入力項目へ                            | 入力からソートデーターへ 複写処理等所                                                                                                    |                                    |
| 町定シート現在名                       | 行列入力項目的                            | ハリン シュート シート しん 複写呼                                                                                                    |                                    |
| 追加ワークシート名設定                    | 行列入力項目の                            | <u>シートの一</u><br><u> 、</u><br>、<br>の<br>、<br>の<br>、<br>、<br>の<br>、<br>の<br>、<br>の<br>、<br>の<br>、<br>の<br>、<br>の<br>、<br>の<br>、<br>の<br>、<br>の<br>、<br>の<br>、<br>の<br>、<br>の<br>、<br>の<br>、<br>の<br>、<br>の<br>、<br>の<br>、<br>の<br>、<br>の<br>、<br>の<br>、<br>の<br>、<br>の<br>、<br>の<br>、<br>の<br>の<br>、<br>の<br>、<br>の<br>、<br>の<br>、<br>の<br>、<br>の<br>、<br>の<br>、<br>の<br>、<br>の<br>、<br>の<br>、<br>の<br>、<br>の<br>、<br>、<br>、<br>の<br>、<br>、<br>、<br>、<br>の<br>、<br>の<br>、<br>、<br>の<br>、<br>、<br>の<br>、<br>、<br>、<br>の<br>、<br>の<br>、<br>の<br>、<br>、<br>の<br>、<br>、<br>、<br>の<br>、<br>の<br>、<br>、<br>の<br>、<br>の<br>、<br>の<br>、<br>の<br>、<br>の<br>、<br>の<br>、<br>の<br>、<br>の<br>、<br>の<br>、<br>、<br>の<br>、<br>、<br>の<br>、 |                                    |
|                                | 行利入力項目D                            |                                                                                                    |                                    |
| 項日表示入力の                        |                                    | シートブーム行列表示・非表示呼出                                                                                                    |                                    |
|                                |                                    |                                                                                                    |                                    |
| 項目表示入力の                        |                                    |                                                                                                    |                                    |
|                                |                                    |                                                                                                    |                                    |
| 項日表示化式A                        |                                    |                                                                                                    |                                    |
|                                |                                    |                                                                                                    |                                    |
| 項日表示正成の                        |                                    |                                                                                                    |                                    |
|                                |                                    | 一見衣内ノアイル作成入力設定3                                                                                                    |                                    |
|                                |                                    | - 「見衣い ノアイル 作成入力 設定0<br>                                                                                                    |                                    |
| 印刷フォーム作成作業シート                  | 追加ンート削除呼出                          | 一覧表付ファイル作成人力設定/                                                                                                    | 一覧表刊 ノアイル 作成人力設定20                 |
|                                |                                    |                                                                                                    |                                    |
|                                |                                    |                                                                                                    |                                    |
|                                | ·                                  |                                                                                                    |                                    |
| 標準画面表示                         |                                    | シート見出し表示                                                                                                    | シート見出し非表示                          |
| セルの広範囲選択呼出                     | CV-DataBaseMonster制御               | キャンセル                                                                                                    | システム終了                             |
|                                |                                    |                                                                                                    |                                    |
|                                |                                    |                                                                                                    |                                    |
|                                |                                    |                                                                                                    |                                    |

上の[図219]の画面のコマンドボタン<mark>項目表示入力A</mark>, 項目表示入力B,

<u>項目表示入力</u>, <u>項目表示入力D</u>をそれぞれクリックすると、それぞれシート「項目表示入力 A」、

シート「項目表示入力 B」、シート「項目表示入力 C」、シート「項目表示入力 D」が選択されてそれぞれ下の [図220]、[図221]、[図222]、[図223]の画面になります。ただし、全体の様子がわかるよう28%に縮 小した画像です。

[図220]

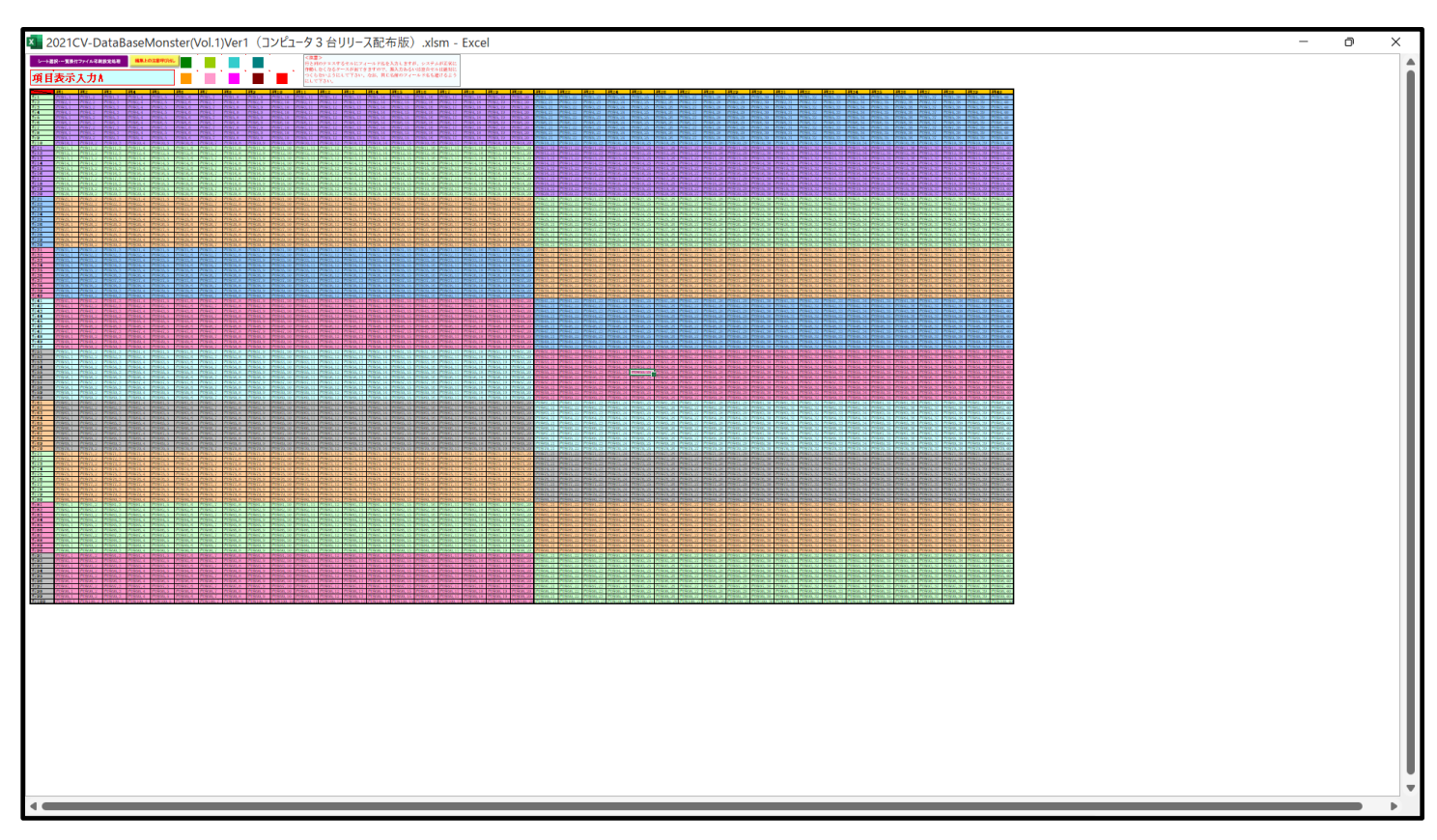

[図221]

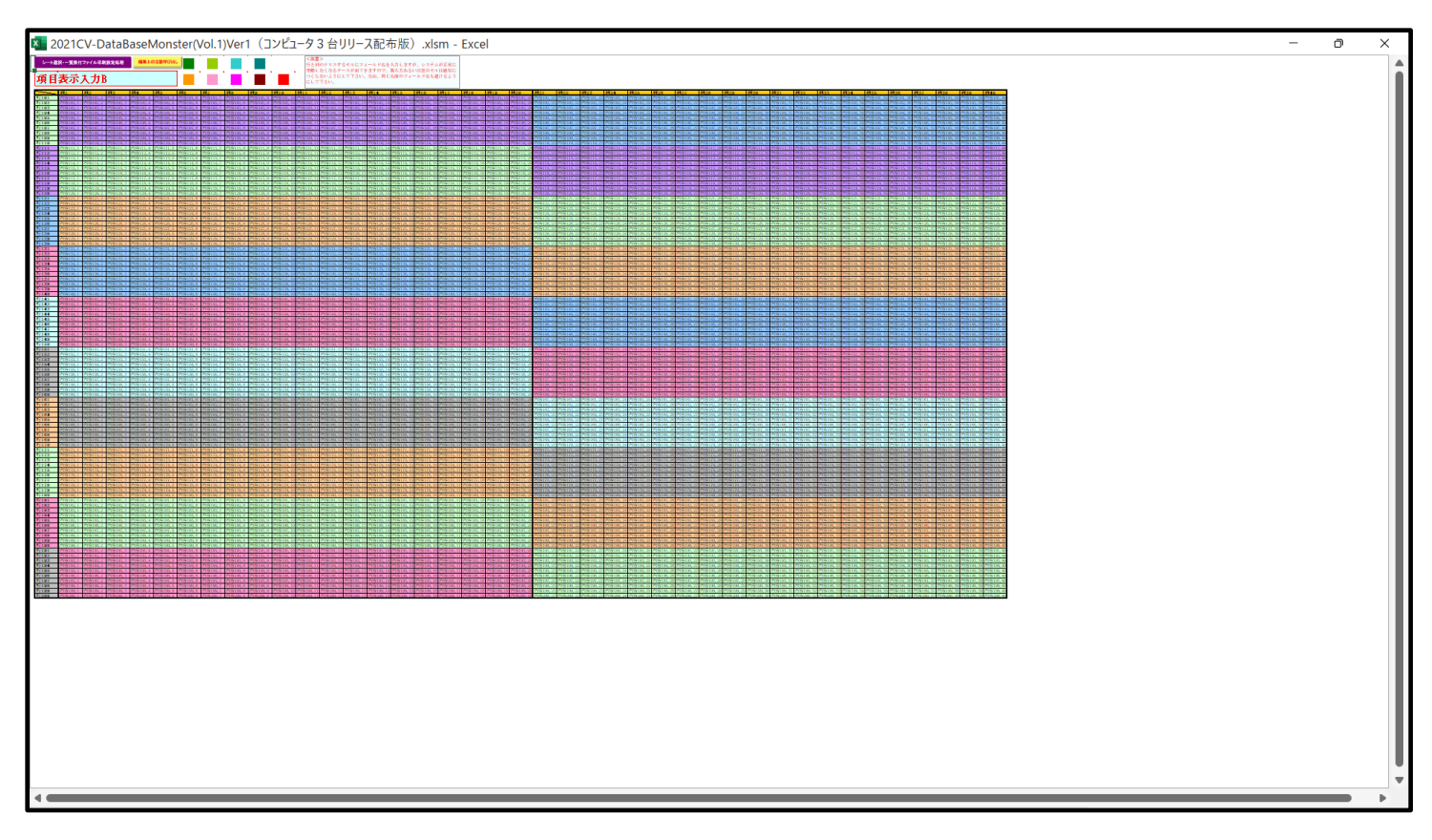

[図222]

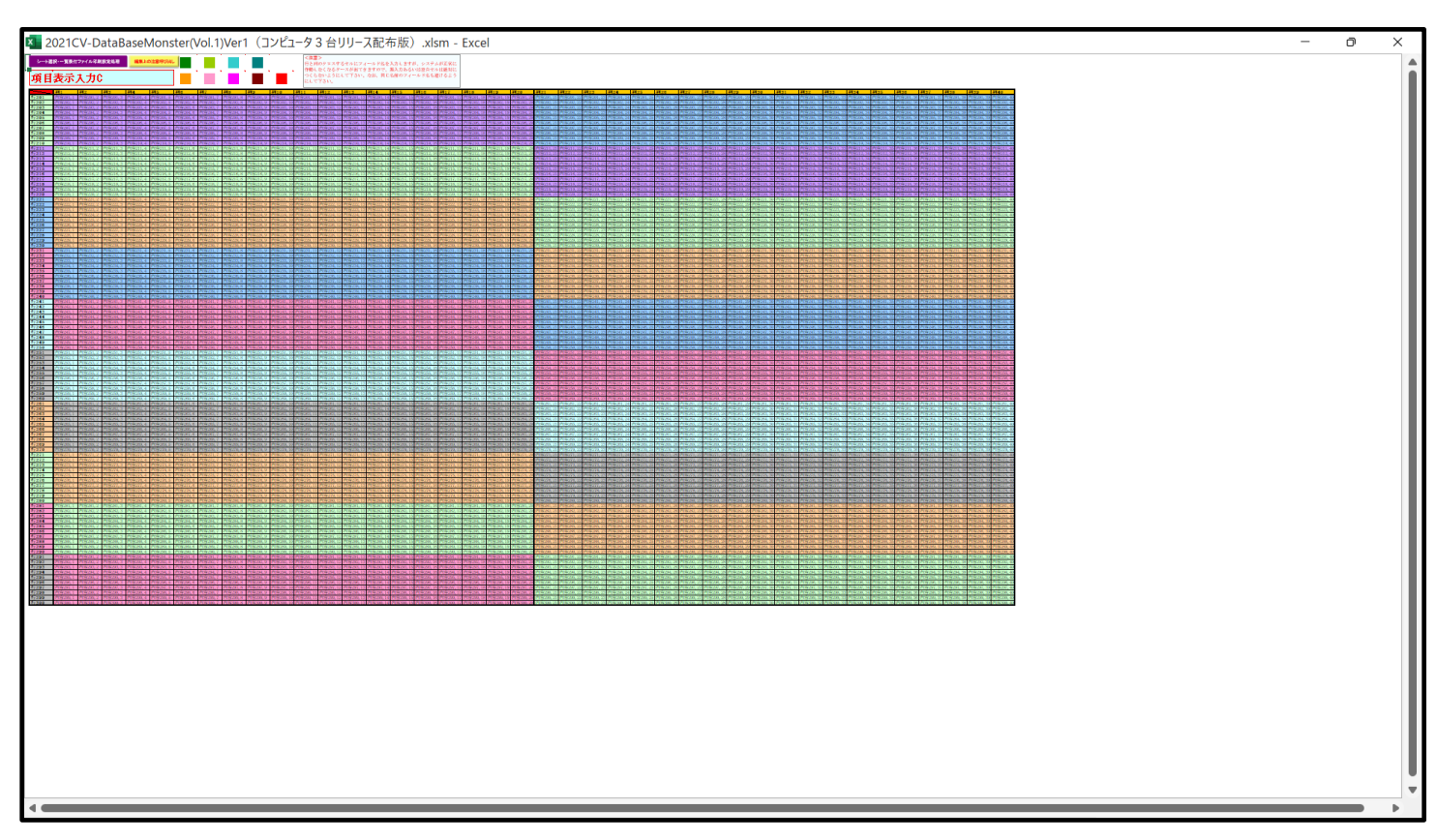

[図223]

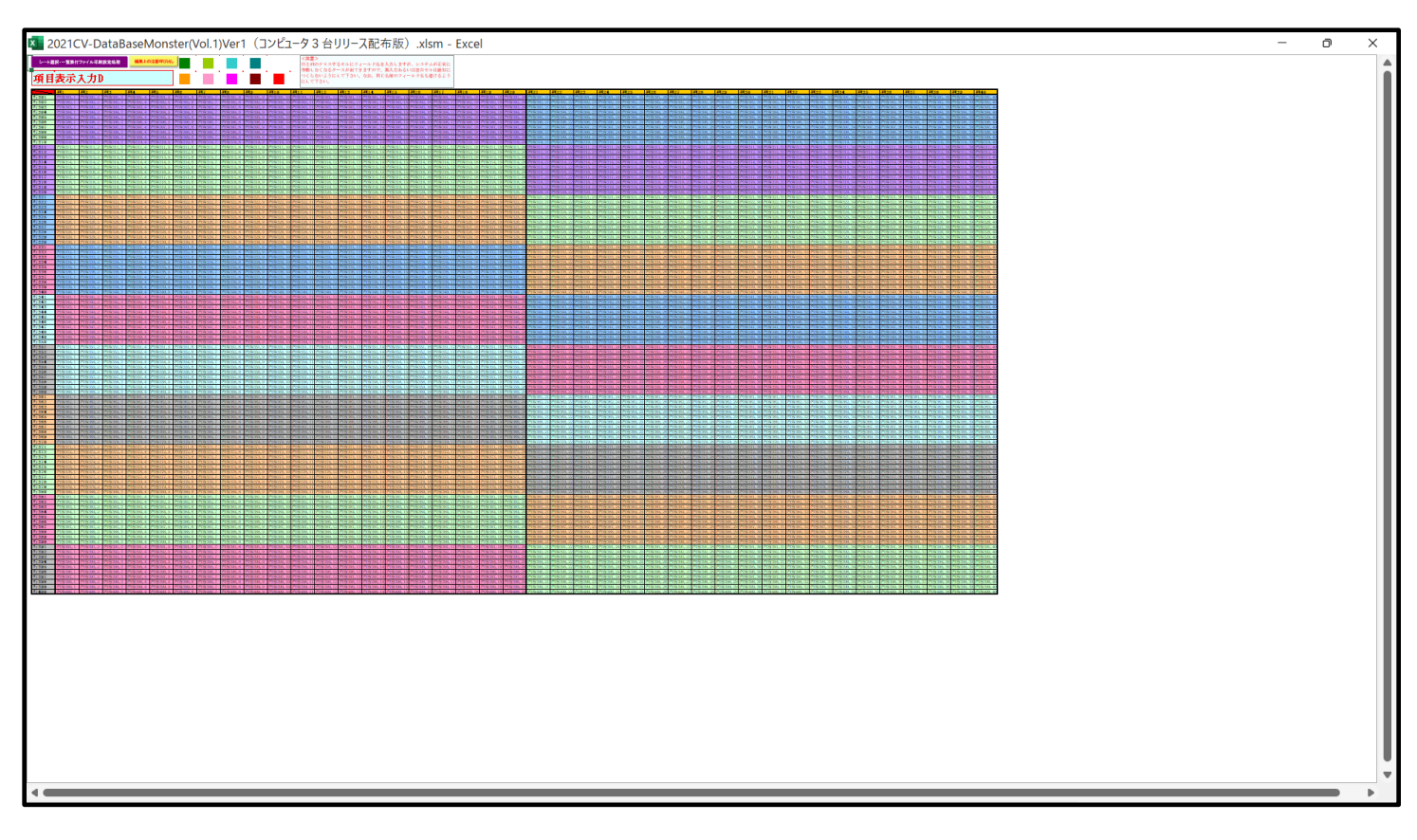

上の[図220]、[図221]、[図222]、[図223]の画面に加工を加えて図形 れ下の[図224]、[図225]、[図226]、[図227]の画面です。

[図224]

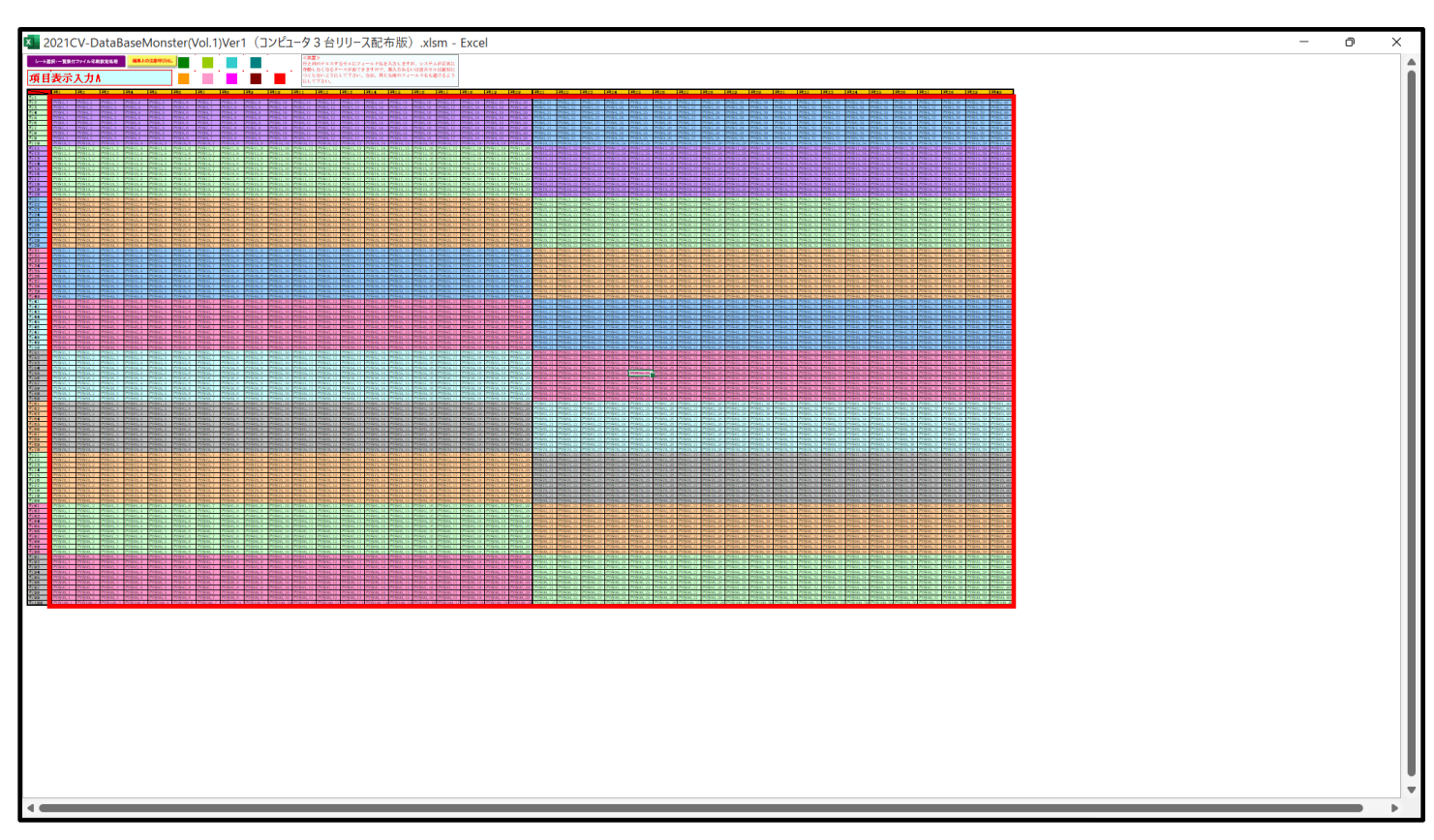

[図225]

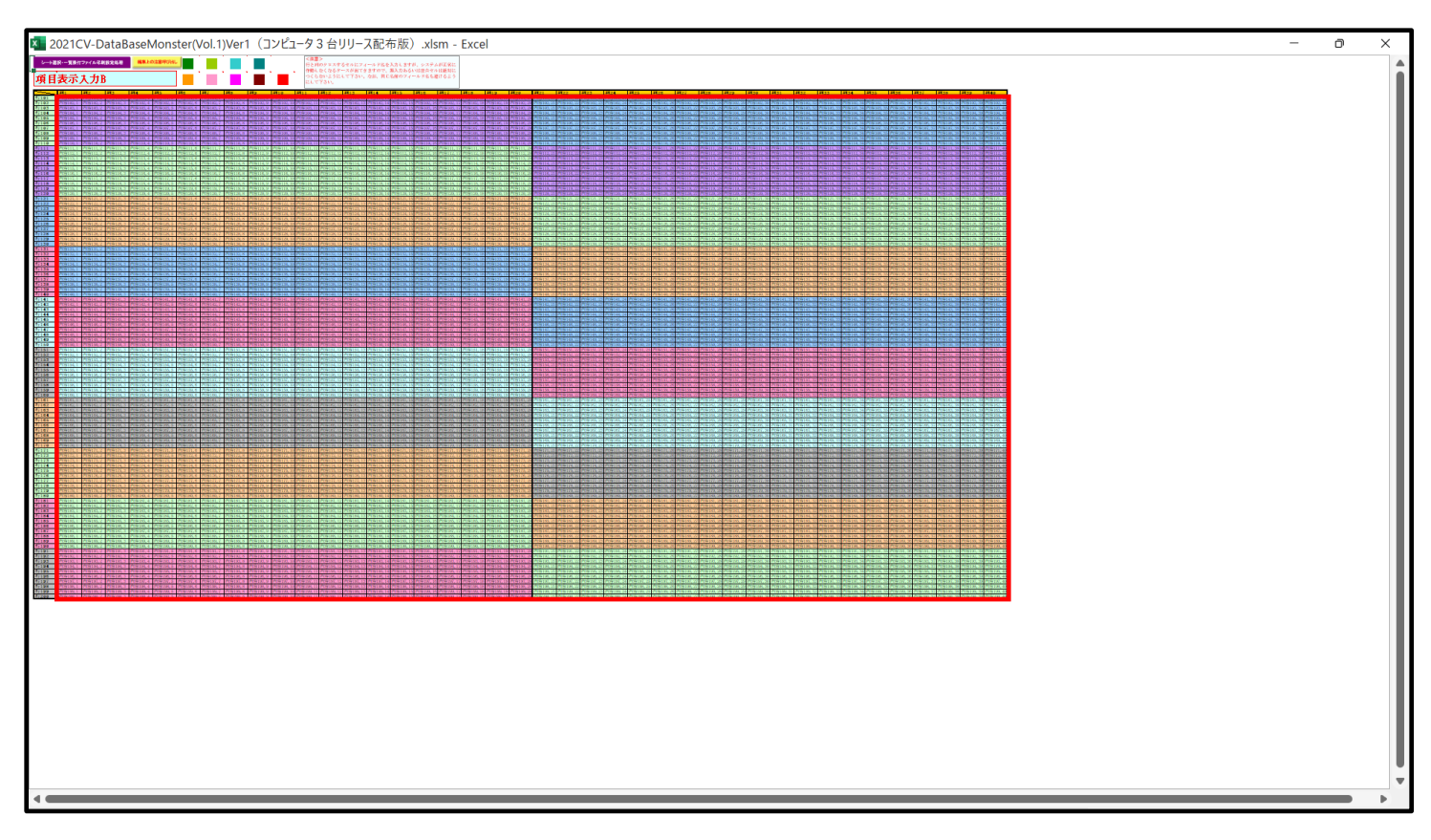

[図226]

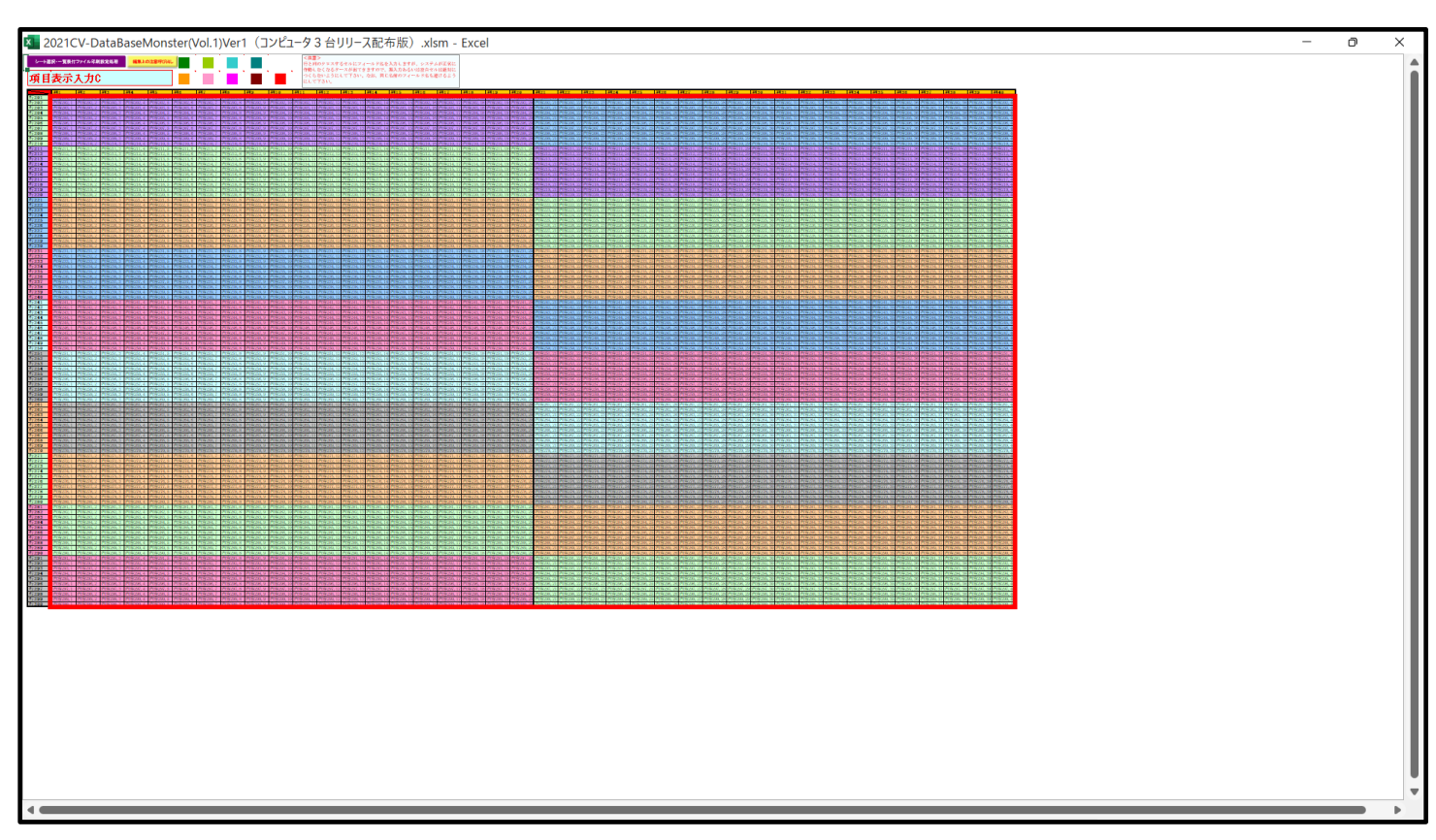

[図227]

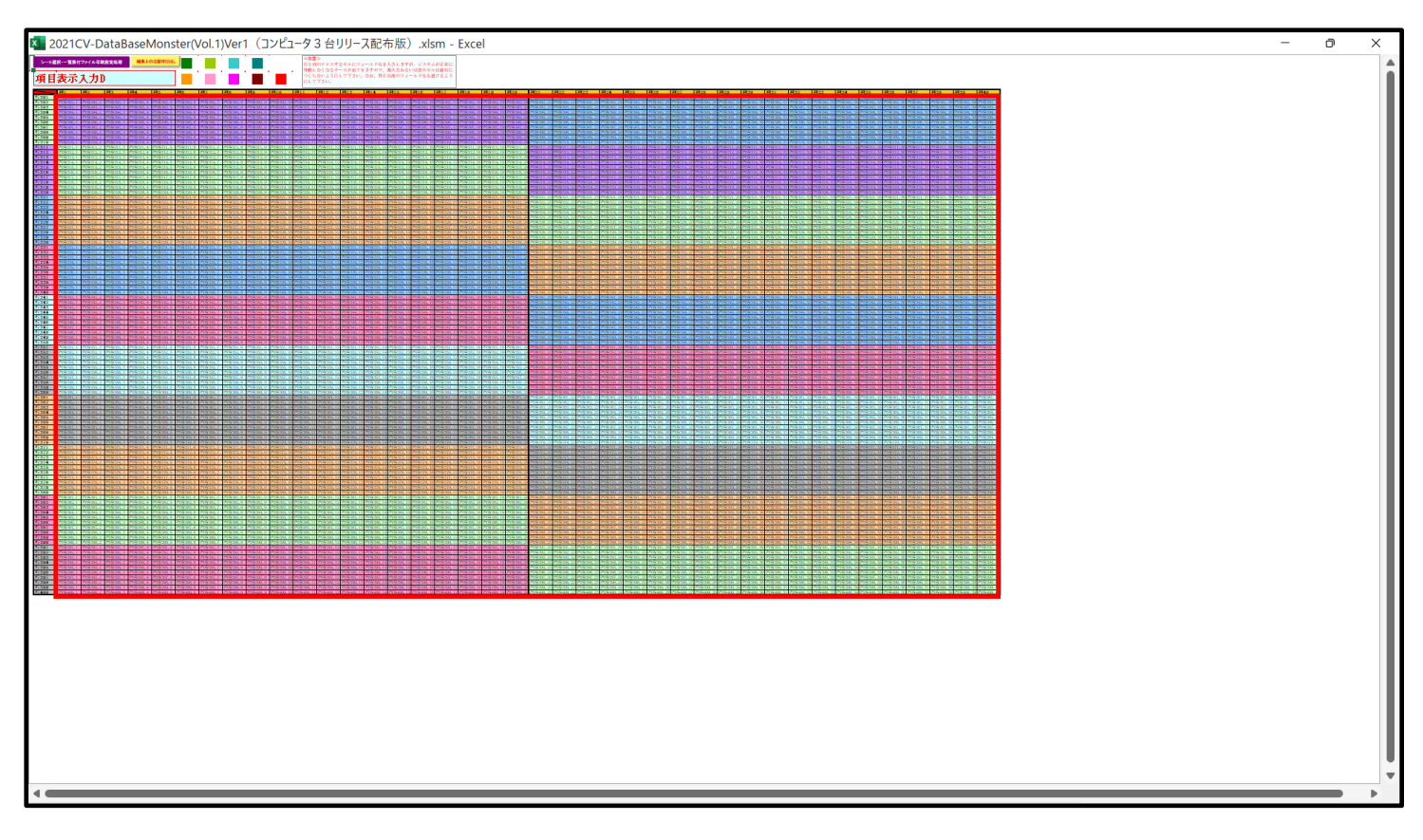

上の[図224]、[図225]、[図226]、[図227]の画面ではそれぞれ図形内の範囲が20列×10 行ごとに色分けされていますが、色分けされたセル範囲ごとに項目表示入力の入力シートが異なります。 下の[図228]、[図229]、[図230]、[図231]の画面において、それぞれ[図220]、[図221]、 [図222]、[図223]の画面におけるデフォルトの入力シート名に対する表の項目名の入力の範囲を示します。な お、デフォルトの入力シート名を変更した場合には、変更したデフォルトの入力シート名の範囲が新たに変更した入 力シート名の範囲に変わります。

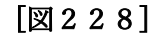

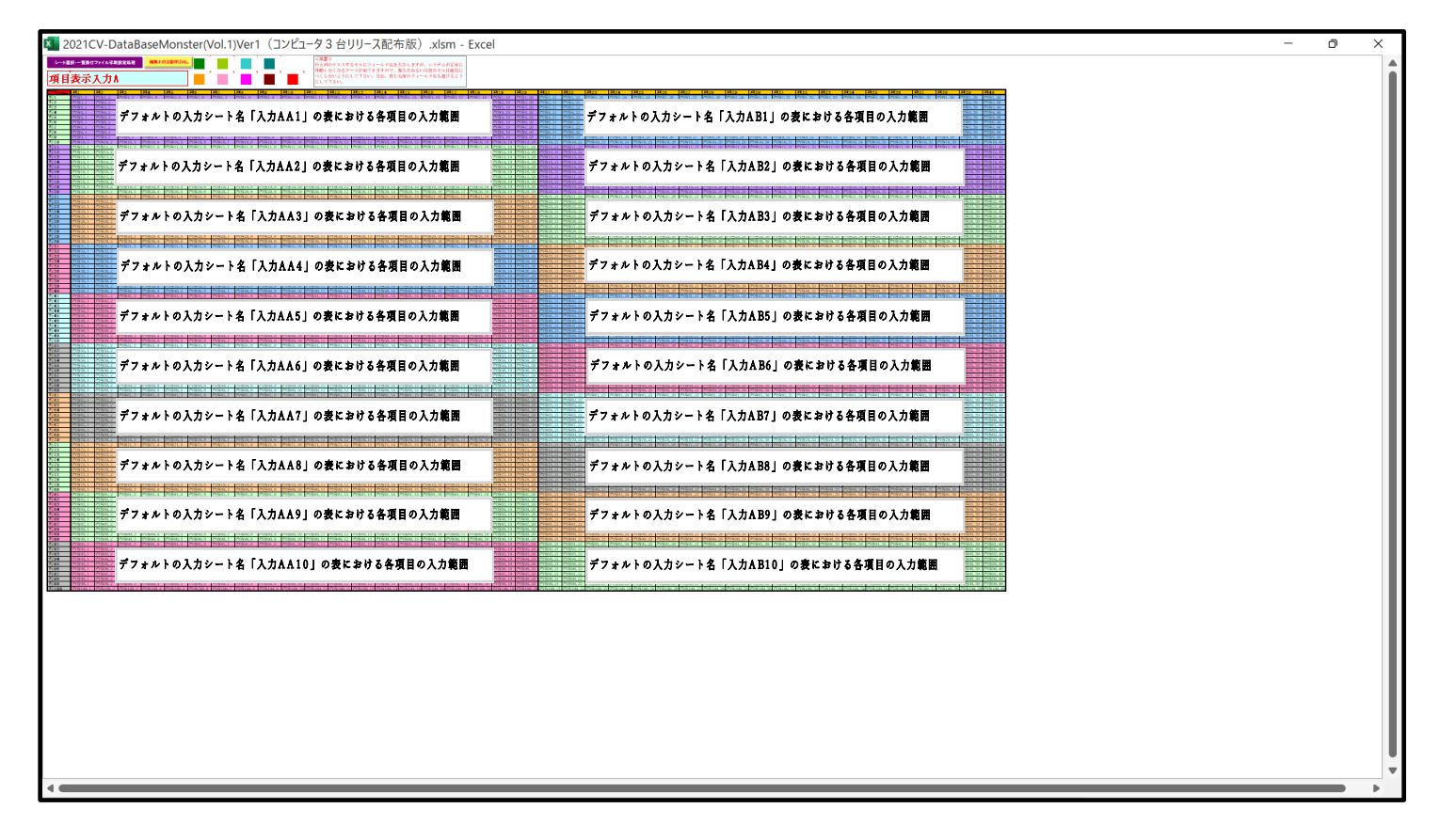

[図229]

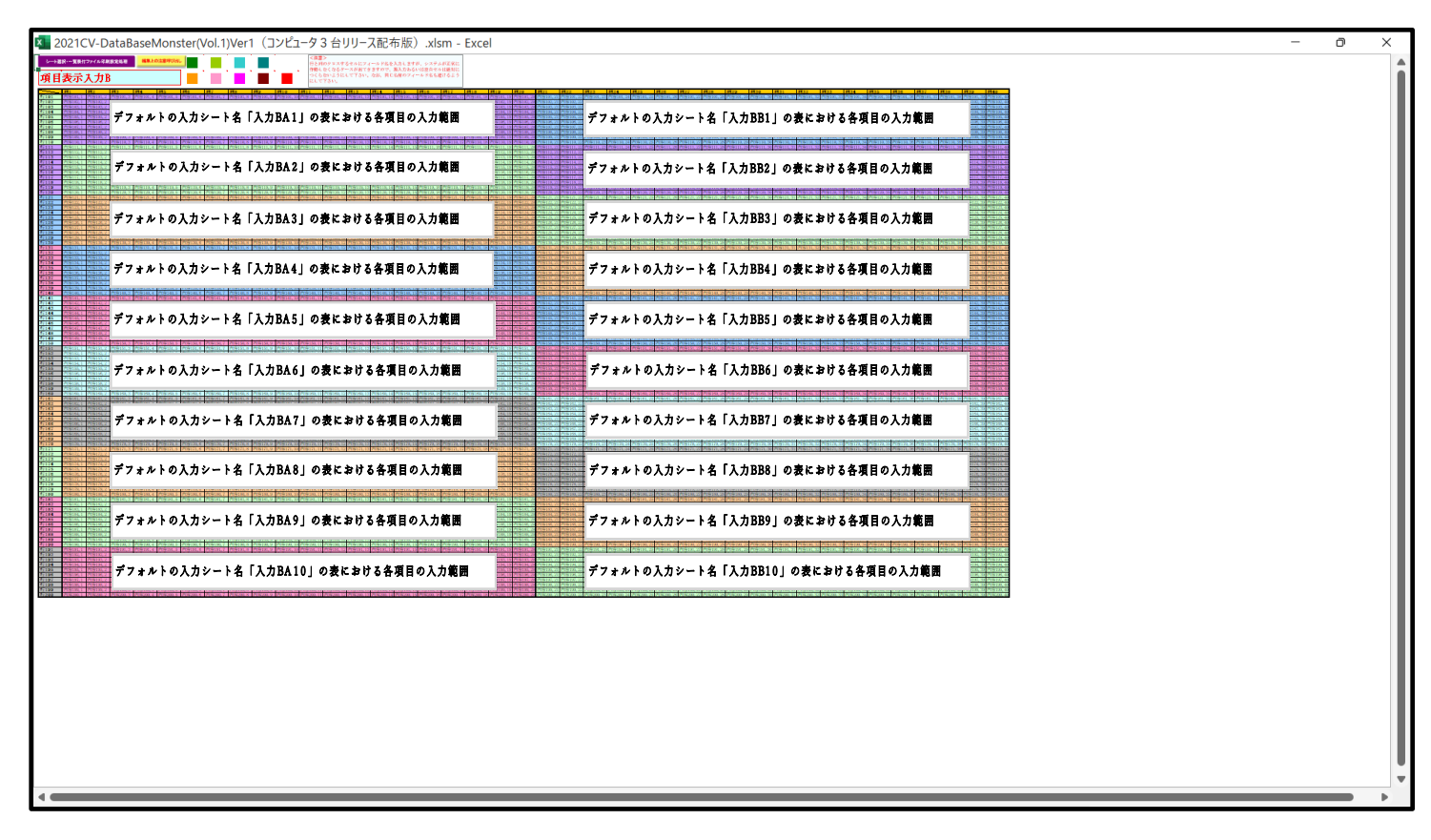

[図230]

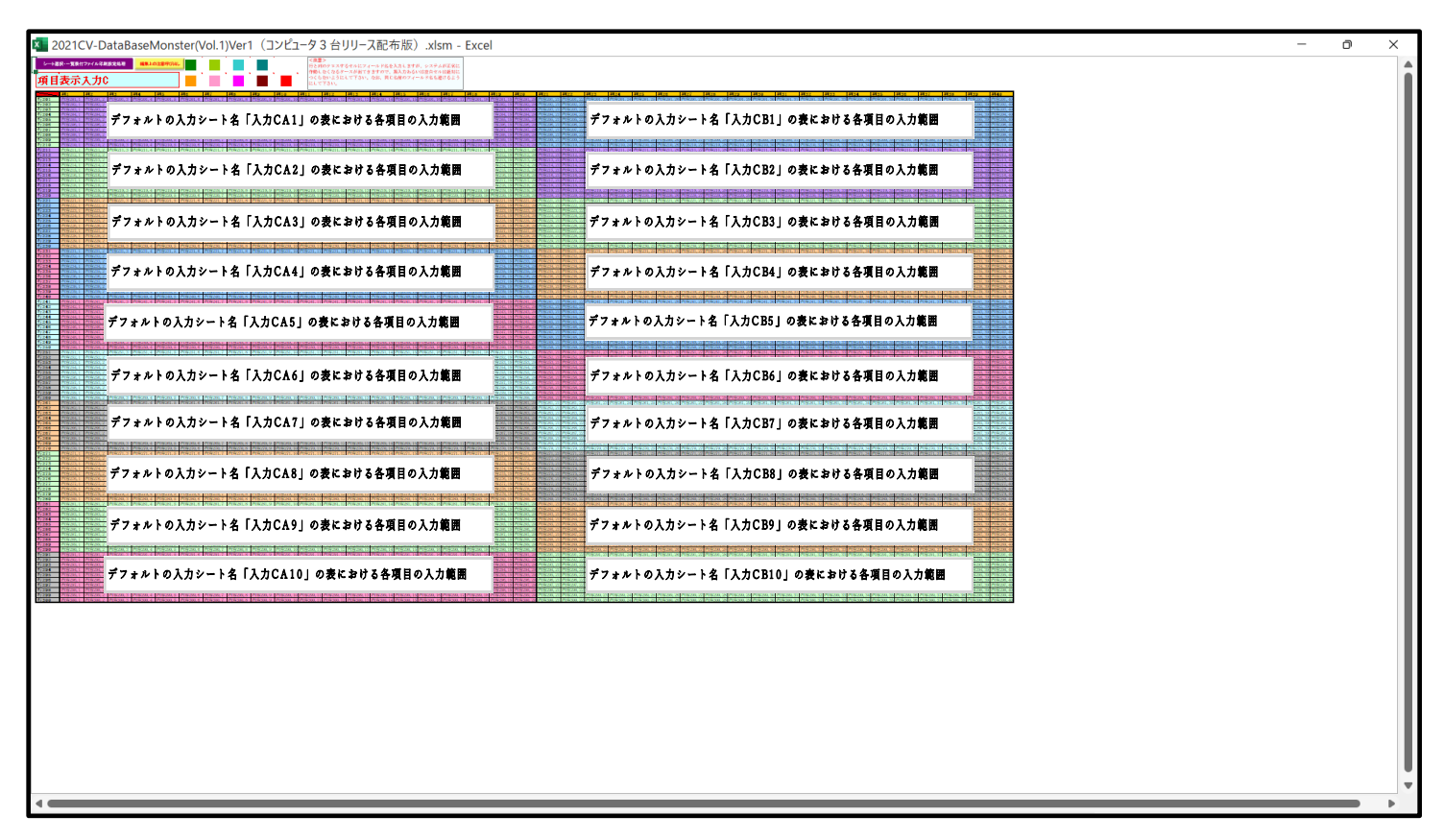

[図231]

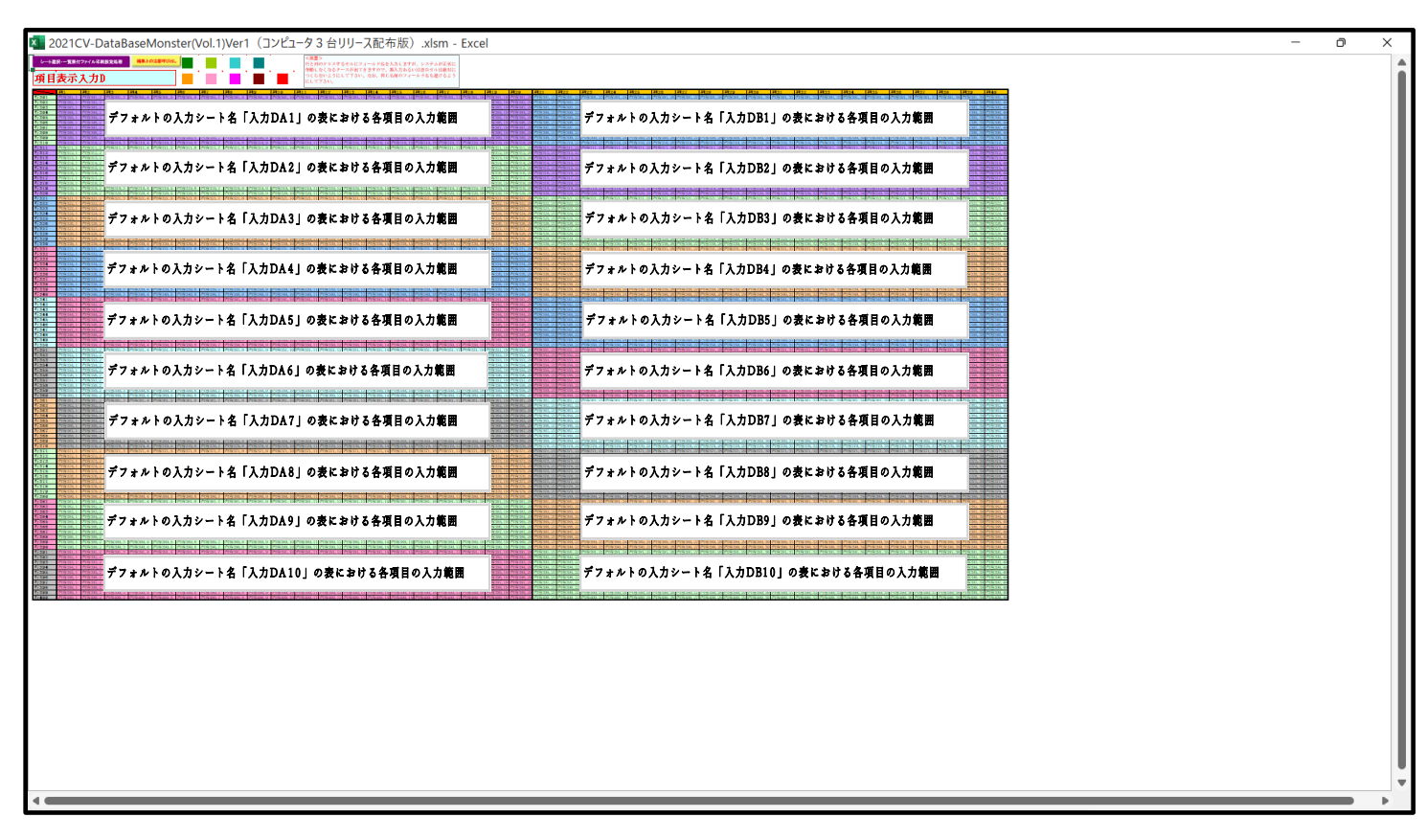

さて、実際項目表示入力を行ってみましょう。ここではシート「項目表示入力 A」上でやってみますが、シート 「項目表示入力 B」、シート「項目表示入力 C」、シート「項目表示入力 D」上でそれぞれやる場合もやり方はどの 場合もシート「項目表示入力 A」上で行う場合と全く同じです。

まず、上の[図219]の画面のコマンドボタン<mark>項目表示入力A</mark>をクリックすると次の[図232]の画面 になりました。ただし、画面の表示倍率は 75%に上げてあります。

[図232]

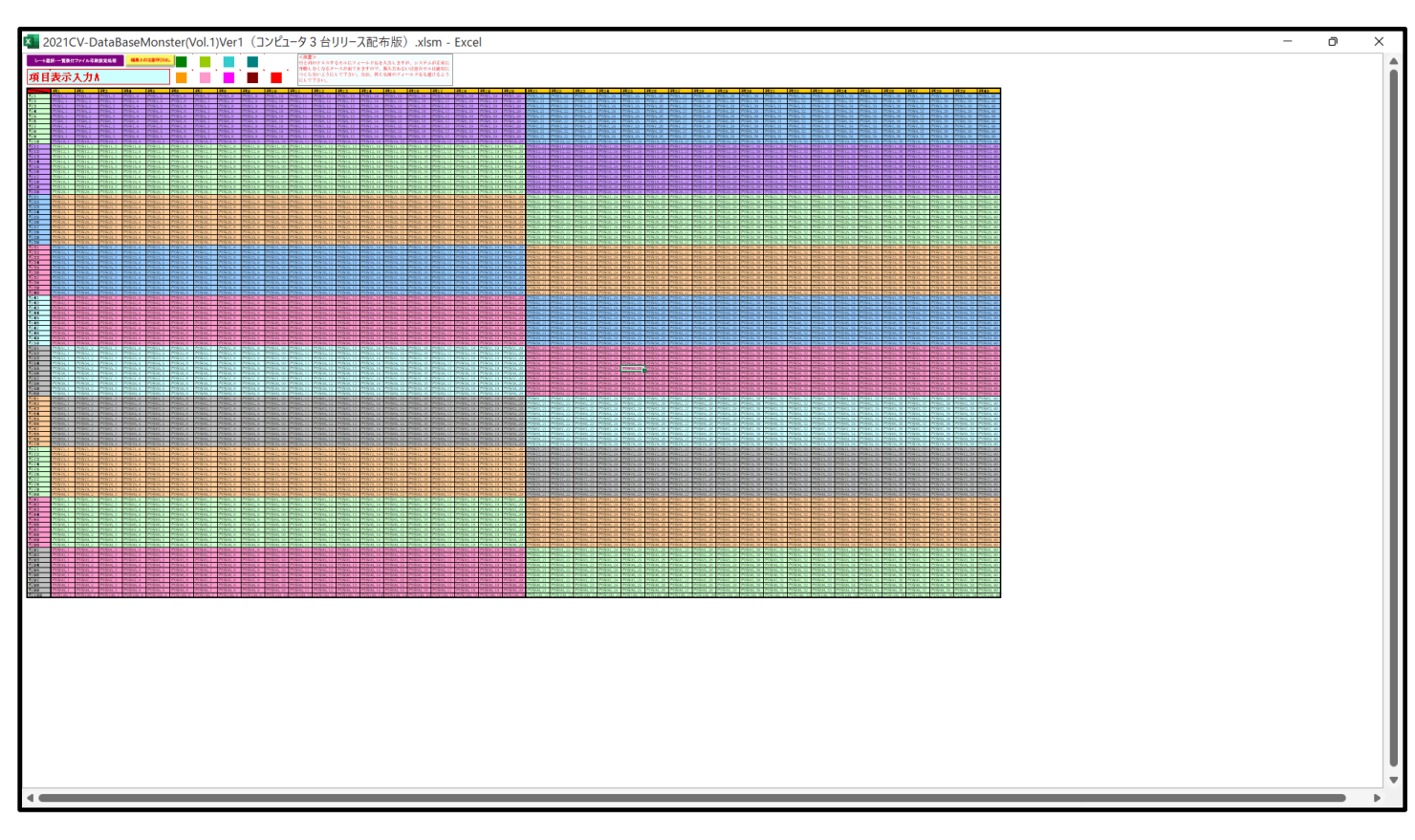

上の[図232]の画面に加工を加えて図形 を表示したのが次の[図233]の画面です。

[図233]

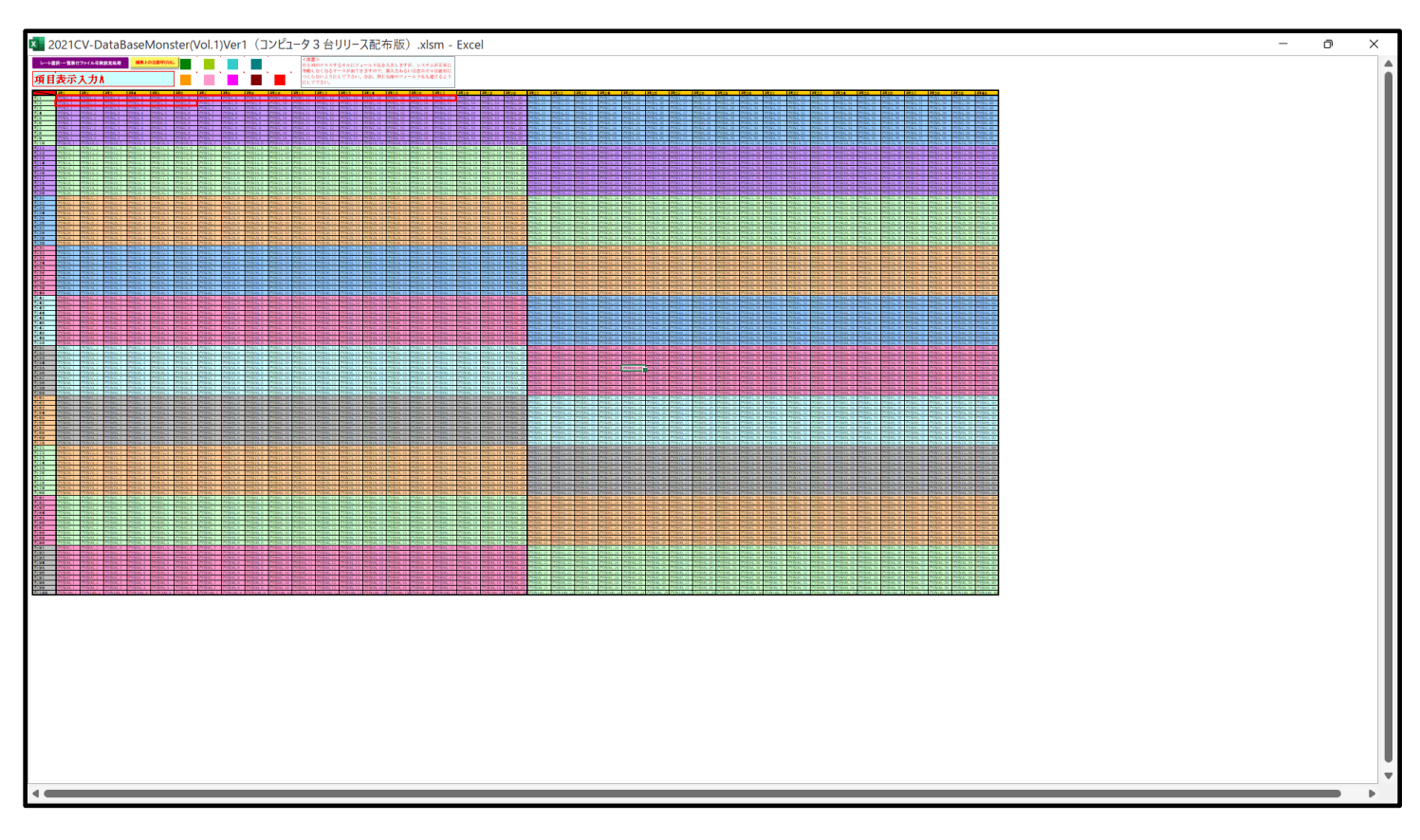

の背景色をなしに設定すると次の[図234]の画面のようになります。設定し終わったら必ずシートを保護してくだ さい。

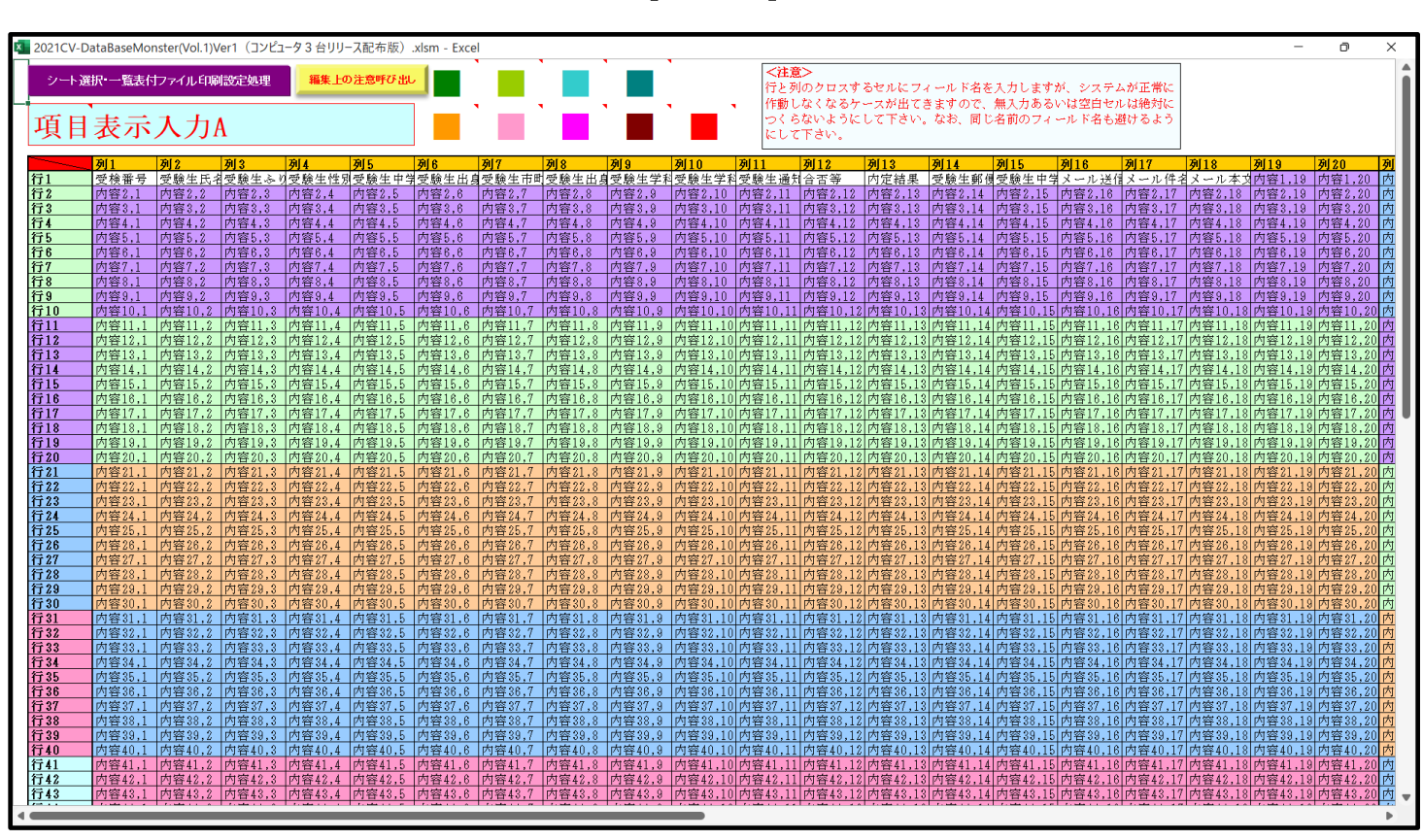

すると、シート「入力 AA1 (高校入試通知書等作成データー)」の状況は、次の[図235]の画面からその次の [図236]の画面ように変わり、シートの表の項目名が設定されます。

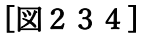

| [図2 | 23 | 5] |
|-----|----|----|
|-----|----|----|

| 2021CV-DataBaseMonster(Vo | 1)Ver1 (コンピュ | -夕3台川川-3配 | 右版) vism - Evce | 1             |       |                                     |                                          |                                          |                                |                         |        | - 0    | ×   |
|---------------------------|--------------|-----------|-----------------|---------------|-------|-------------------------------------|------------------------------------------|------------------------------------------|--------------------------------|-------------------------|--------|--------|-----|
| シート選択・一覧表付                | ファイル印刷記      | 93199 人記  | 入力可能            | "、<br>指行数 50行 | Ŧ     | <注意<br>このシートでで<br>①手動操作に<br>②第1日~70 | :><br>は次のことを行うとシ<br>よる行、列、セルの削<br>、 4000 | ・ステムの破壊につなが<br>除及び切り取り・貼り<br>1止行及びA列、B列、 | りますので絶対やら<br>付け操作<br>C列での入力または | ないで下さい。<br>消去操作         |        |        | Î   |
| 入力AA1(清                   | 高校入詞         | 式通知       | 書作成う            | データー          | -)    | なお、表の行く                             | ──7924年<br>D追加、削除処理はマ                    | クロ処理で出来ます。                               | ただし、表の列の追<br><mark>く</mark> う  | 加、削除処理はマクロ<br>主意>追加内容呼び | 処理で出   | 7      | _ 1 |
| ID 対象                     | 内容1.1        | 内容1.2     | 内容1.3           | 内容1.4         | 内容1.5 | 内容1.6                               | 内容1.7                                    | 内容1.8                                    | 内容1.9                          | 内容1.10                  | 内容1.11 | 内容1.12 | 内容  |
|                           | 列1           | 列2        | 列3              | 列4            | 列5    | 列6                                  | 列7                                       | 列8                                       | 列9                             | 列10                     | 列11    | 列12    | 列1: |
|                           | 行1           | 行1        | 行1              | 行1            | 行1    | 行1                                  | 行1                                       | 行1                                       | 行1                             | 行1                      | 行1     | 行1     | 行1  |
| 1 対象1                     |              |           |                 |               |       |                                     |                                          |                                          |                                |                         |        |        |     |
| 2 対象2                     |              |           |                 |               |       |                                     |                                          |                                          |                                |                         |        |        |     |
| 3 対象3                     |              |           |                 |               |       |                                     |                                          |                                          |                                |                         |        |        |     |
| 4 対象4                     |              |           |                 |               |       |                                     |                                          |                                          |                                |                         |        |        |     |
| 5 対象5                     |              |           |                 |               |       |                                     |                                          |                                          |                                |                         |        |        |     |
| 6 対象6                     |              |           |                 |               |       |                                     |                                          |                                          |                                |                         |        |        |     |
| 7 対象7                     |              | _         | _               |               |       |                                     |                                          |                                          |                                |                         |        |        |     |
| 8 対象8                     |              |           | _               | _             |       |                                     |                                          |                                          |                                |                         |        |        |     |
| 9 对象9                     |              |           | _               | _             |       |                                     |                                          |                                          |                                |                         |        |        |     |
| 10 对象10                   |              |           | _               | _             |       |                                     |                                          |                                          |                                |                         |        |        |     |
| 11 对象11                   |              |           |                 | _             |       |                                     |                                          |                                          |                                |                         |        |        |     |
| 12 对象12                   |              |           |                 |               |       |                                     |                                          |                                          |                                |                         |        |        |     |
| 13 刈薬13                   |              |           | _               |               |       |                                     |                                          |                                          |                                |                         |        | +      |     |
| 14 対象14                   |              | _         |                 |               |       |                                     |                                          |                                          |                                |                         |        |        |     |
| 15 対象15                   |              |           |                 |               |       |                                     |                                          |                                          |                                |                         |        |        |     |
| 17 計算17                   |              |           | -               |               |       |                                     |                                          |                                          |                                |                         |        |        |     |
| 18 対象18                   |              |           |                 |               |       |                                     |                                          |                                          |                                |                         |        |        |     |
| 10 対象10                   |              |           |                 |               |       |                                     |                                          |                                          |                                |                         |        |        |     |
| 20 対象20                   |              |           |                 |               |       |                                     |                                          |                                          |                                |                         |        |        |     |
| 21 対象21                   |              |           |                 |               |       |                                     |                                          |                                          |                                |                         |        |        |     |
| 22 対象22                   |              |           |                 |               |       |                                     |                                          |                                          |                                |                         |        |        |     |
| 23 対象23                   |              |           |                 |               |       |                                     |                                          |                                          |                                |                         |        |        |     |
| 24 対象24                   |              |           |                 |               |       |                                     |                                          |                                          |                                |                         |        |        |     |
| 25 対象25                   |              |           |                 |               |       |                                     |                                          |                                          |                                |                         |        |        |     |
| 26 対象26                   |              |           |                 |               |       |                                     |                                          |                                          |                                |                         |        |        |     |
| 27 対象27                   |              |           |                 |               |       |                                     |                                          |                                          |                                |                         |        |        |     |
| 28 対象28                   |              |           |                 |               |       |                                     |                                          |                                          |                                |                         |        |        |     |
| 29 対象29                   |              |           |                 |               |       |                                     |                                          |                                          |                                |                         |        |        |     |
| 30 対象30                   |              |           |                 |               |       |                                     |                                          |                                          |                                |                         |        |        |     |
| 31 対象31                   |              |           |                 |               |       |                                     |                                          |                                          |                                |                         |        |        |     |
|                           |              |           |                 |               |       |                                     |                                          |                                          |                                |                         |        | 1      |     |

[図236]

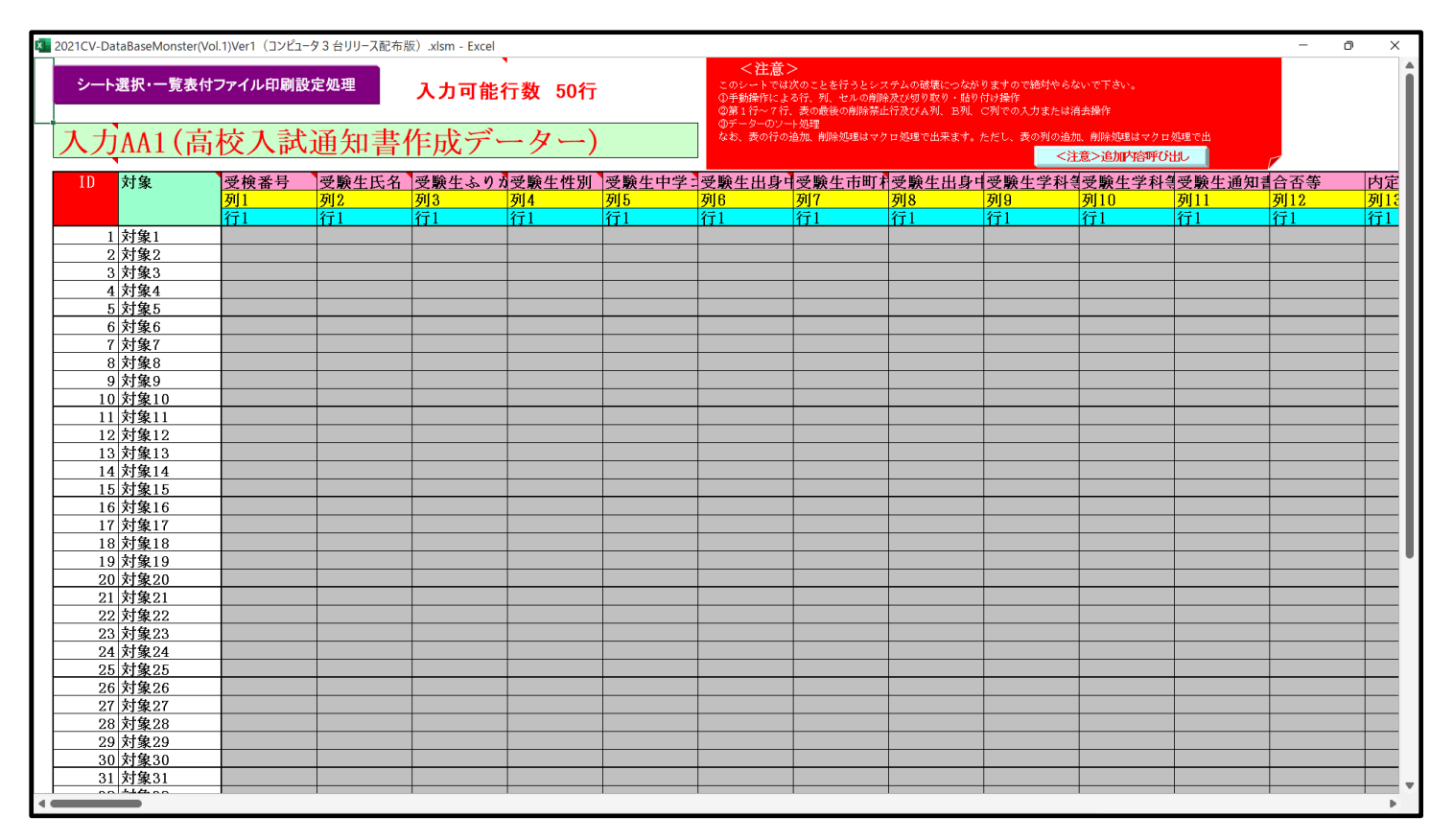

上の[図236]の画面の表の項目名は横書スタイルで見づらいです。そこで、シートの保護を解除し、シートの見出 しを表示してセルの高さを調節し、更に第5行の D 列以降を選択して右クリックしてセルの書式設定を選択し、配 置タブで文字の配列を横書きから縦書きに変更してそして文字を折り返して全体を表示するにチェックを入れて見

| <ul> <li>              ▲ 自動保存 ● オフ Ⅰ 2021CV-DataBaseMonster(Vol.1)Ver1 (コンビュータ3台川ース配布版).xlsm ▼</li></ul> |                    |           |          |                         |             |                             |                                                   |                                                |                                        |                                  |                                      |                                                |                  | ⊳ ×         |
|----------------------------------------------------------------------------------------------------|--------------------|-----------|----------|-------------------------|-------------|-----------------------------|---------------------------------------------------|------------------------------------------------|----------------------------------------|----------------------------------|--------------------------------------|------------------------------------------------|------------------|-------------|
| ファイル ホー                                                                                                  | -ム 挿入 ペー           | ジ レイアウト 参 | な式 データ 格 | 随 表示 開発                 | 発 ヘルプ       |                             |                                                   |                                                |                                        |                                  |                                      |                                                | 4 <b>&lt;</b> ×c | ピ <b>共有</b> |
| シート                                                                                                    | 選択•一覧表付:           | ファイル印刷設   | 定処理      | 入力可能                    | 、<br>行数 50行 | -                           | <注意:<br>このシートでは<br>①手動操作によ<br>②第1行~7行<br>③データーのソー | ><br>次のことを行うとシ:<br>る行、列、セルの削<br>、表の最後の削除禁:<br> | ステムの破壊につなが<br>除及び切り取り・貼り<br>上行及びA列、B列、 | りますので絶対やられ<br>付け操作<br>C列での入力または? | ないで下さい。<br>自去操作                      |                                                |                  | Î           |
| 入力                                                                                                    | AA1(高              | 校入試       | 通知書      | 作成デ・                    | ーター)        |                             | なお、表の行の                                           | 追加、削除処理はマ                                      | クロ処理で出来ます。                             | ただし、表の列の追加<br>く                  | 11、削除処理はマクロ<br>- 意 <b>&gt;追加内容呼び</b> | 処理で出<br>出し                                     | <b>F</b>         |             |
| ID                                                                                                    | 対象                 | 受検番号      | 受験生氏名    | が受<br>な験<br>生<br>ふ<br>り | 受験生性別       | コ<br>受験<br>ド<br>生<br>中<br>学 | 中<br>受<br>験<br>校<br>生<br>身                        | 村受<br>験<br>生<br>市町                             | 名<br>中<br>受<br>験<br>校<br>長<br>明        | 等受<br>1<br>験<br>生<br>科           | 等受<br>2<br>験<br>生<br>料               | 区<br>書<br>受<br>験<br>成<br>生<br>通<br>知<br>令<br>知 | 合<br>否<br>等      |             |
|                                                                                                    |                    | 列1        | 列2       | 列3                      | 列4          | 列5                          | 列6                                                | 列7                                             | 列8                                     | 列9                               | 列10                                  | 列11                                            | 列12              |             |
|                                                                                                    |                    | 行1        | 行1       | 行1                      | 行1          | 行1                          | 行1                                                | 行1                                             | 行1                                     | 行1                               | 行1                                   | 行1                                             | 行1               | 行1          |
| 1                                                                                                    | 対象1                |           |          |                         |             |                             |                                                   |                                                |                                        |                                  |                                      |                                                |                  |             |
| 2                                                                                                    | 对象2                |           |          |                         |             |                             |                                                   |                                                |                                        |                                  |                                      |                                                |                  |             |
| 3                                                                                                    | 对聚3                |           |          |                         |             |                             |                                                   |                                                |                                        |                                  |                                      |                                                |                  |             |
| 4                                                                                                    | <u> 対象4</u>        |           |          |                         |             |                             |                                                   |                                                |                                        |                                  |                                      |                                                |                  |             |
| 5                                                                                                    | <u>対象5</u><br>対象2  |           |          |                         |             |                             |                                                   |                                                |                                        |                                  |                                      |                                                |                  |             |
| 0                                                                                                    | <u>対象0</u><br>計曲7  |           |          |                         |             |                             |                                                   |                                                |                                        |                                  |                                      |                                                |                  |             |
| 0                                                                                                    | <u> 八承(</u><br>計每0 |           |          |                         |             |                             |                                                   |                                                |                                        |                                  |                                      |                                                |                  |             |
| 0                                                                                                    | 大1家0               |           |          |                         |             |                             |                                                   |                                                |                                        |                                  |                                      |                                                |                  |             |
| 10                                                                                                    | 対象10<br>対象10       |           |          |                         |             |                             |                                                   |                                                |                                        |                                  |                                      |                                                |                  |             |
| 11                                                                                                    | 対象11               |           |          |                         |             |                             |                                                   |                                                |                                        |                                  |                                      |                                                |                  |             |
| 12                                                                                                    | 対象12               |           |          |                         |             |                             |                                                   |                                                |                                        |                                  |                                      |                                                |                  |             |
| 13                                                                                                    | 対象13               |           |          |                         |             |                             |                                                   |                                                |                                        |                                  |                                      |                                                |                  |             |
| 14                                                                                                    | 対象14               |           |          |                         |             |                             |                                                   |                                                |                                        |                                  |                                      |                                                |                  |             |
| 15                                                                                                    | 対象15               |           |          |                         |             |                             |                                                   |                                                |                                        |                                  |                                      |                                                |                  |             |
| 16                                                                                                    | 対象16               |           |          |                         |             |                             |                                                   |                                                |                                        |                                  |                                      |                                                |                  |             |
| 17                                                                                                    | 対象17               |           |          |                         |             |                             |                                                   |                                                |                                        |                                  |                                      |                                                |                  |             |
| 18                                                                                                    | 対象18               |           |          |                         |             |                             |                                                   |                                                |                                        |                                  |                                      |                                                |                  |             |
| 19                                                                                                    | 対象19               |           |          |                         |             |                             |                                                   |                                                |                                        |                                  |                                      |                                                |                  |             |
| 20                                                                                                    | 対象20               |           |          |                         |             |                             |                                                   |                                                |                                        |                                  |                                      |                                                |                  |             |
| 21                                                                                                    | 対象21               |           |          |                         |             |                             |                                                   |                                                |                                        |                                  |                                      |                                                |                  |             |
| 22                                                                                                    | 対象22               |           |          |                         |             |                             |                                                   |                                                | _                                      |                                  |                                      |                                                |                  |             |
| 23                                                                                                    | 対象23               |           |          |                         |             |                             |                                                   |                                                |                                        |                                  |                                      |                                                |                  |             |
| 準備完了 國                                                                                                   | 0                  |           |          |                         |             |                             |                                                   |                                                |                                        |                                  | Ħ                                    | ▣ ـ                                            | -                | - + 95%     |

[図237]

とくにご注意いただきたいことは、入力シート、今の場合はシート「入力 AA1 (高校入試通知書等作成データー)」では項目を直接入力することは絶対にやらないでください。つまり、上の[図235]の

<u>| 西客1,1 | 西客1,2 | 西客1,3 | 西客1,4 | 西客1,5 | 西客1,6 | 西客1,7 | 西客1,8 | 西客1,9 | 西客1,10 | 西客1,11 | 西客1,12 | 西客1,13 | 西客1,1 の部分の各セルには関数が入っているので、この部分の各セルには入力してはいけません。くれぐれもご注意くだ さい。</u>

なお、シート「四結合ファイル作成コピー用」は、シートの印刷をする部分を設計する際、ファイルに備わっている 複写のマクロ機能を用いて、「印刷フォーム」シートにまるごと複写して使用する極めて重要なシートですが、選択 して変化をみると、シート「項目表示入力 A」の状況と同じように、項目表示の各セルの値を変更する前は次の [図238]の画面の状況だったものがセルの値を変更した後は、その次の[図239]の画面の状況に変わっている ことが確認できます。つまり、シート「ファイル作成コピー用」は、入力シート「入力 AA1 (高校入試通知書等作 成データー)」の表の項目を表していることになります。また、シート「ファイル作成コピー用」は、入力シート「入 力 AA1 (高校入試通知書等作成データー)」の表のデーターの入力範囲における各行の具体的なデーターの値を表 示することもできます。

[図238]

| × 20           | 21CV-Data   | BaseMons          | ter(Vol.1)Ver1          | (コンピュータ 3   | 台リリース配す    | 节版).xlsm - E | xcel          |                  |              |               |          |          |                    |            |            |                 |          | -                  | O           | ×              |
|----------------|-------------|-------------------|-------------------------|-------------|------------|--------------|---------------|------------------|--------------|---------------|----------|----------|--------------------|------------|------------|-----------------|----------|--------------------|-------------|----------------|
|                | シート選        | 訳· 一覧表 f          | すファイル印刷設                | 定処理         | <          | 主音く          | ະທີ           | ノートに             | 177-         | カでキョ          | キャレノ     |          |                    |            |            |                 |          |                    |             |                |
|                | 44677       | Zu Warthaw        | ·                       | 2L (2.2#428 | ~ /-       |              |               |                  | 12/1/        | 1760          |          |          |                    |            |            |                 |          |                    |             |                |
|                | 4和6771      | T/VIF成山C<br>テレデッタ | . 一冊<br>☆表示の切装 →        | 2 P Mag mr  | 1          |              |               |                  |              |               |          |          |                    |            |            |                 |          |                    |             |                |
|                | 入力項目表       | ホモリース<br>示け1、ディ   | - 表示の労奋 →<br>- 々表示は9を入っ | h           |            |              |               |                  |              |               |          |          |                    |            |            |                 |          |                    |             |                |
|                | 7C775CH W   |                   | 24001042707             |             |            |              |               |                  |              |               |          |          |                    |            |            |                 |          |                    |             |                |
|                |             |                   |                         | -           |            |              |               |                  |              |               |          |          |                    |            |            |                 |          |                    |             |                |
|                | 1           | 利家                |                         |             |            |              |               |                  |              |               |          |          |                    |            |            |                 |          |                    |             |                |
| Vol            |             | 列1                | 列2                      | 列3          | 列4         | 列 5          | 列6            | 列7               | 列 8          | 列 9           | 列10      | 列11      | 列12                | 列13        | 列14        | 列15             | 列16      | 列17                | 列18         | 3              |
| ¥01.1          | 行1          | 内容1,1             | 内容1,2                   | 内容1,3       | 内容1,4      | 内容1,5        | 内容1,6         | 内容1,7            | 内容1,8        | 内容1,9         | 内容1,10   | 内容1,11   | 内容1,12             | 内容1,13     | 内容1,14     | 内容1,15          | 内容1,16   | 内容1,17             | 内容1,18      | P*             |
| ¥01.1          | 行2 (公)      | 内容2,1             | 内容2,2                   | 内容2,3       | 内容2,4      | 内容2,5        | 内容2,6         | 内容2,7            | 内容2,8        | 内容2,9         | 内容2,10   | 内容2,11   | 内容2,12             | 内容2,13     | 内容2,14     | 内容2,15          | 内容2,16   | 内容2,17             | 内容2,18      | - P            |
| ¥01-1          | 115         | 内容4.1             | 内容4.2                   | 内容4.3       | 内容4.4      | 内容4.5        | 内容4.6         | 内容4.7            | 内容4.8        | 内容4.9         | 内容4,10   | 内容4,11   | 内容4,12             | 内容4,13     | 内容4,14     | 内容4,15          | 内容4,16   | 内容4,17             | 内容4.18      | P              |
| ¥01.1          | 行5          | 内容5,1             | 内容5,2                   | 内容5,3       | 内容5,4      | 内容5.5        | 内容5,6         | 内容5,7            | 内容5,8        | 内容5,9         | 内容5,10   | 内容5,11   | 内容5,12             | 内容5,13     | 内容5,14     | 内容5,15          | 内容5,18   | 内容5,17             | 内容5,18      | P <sup>*</sup> |
| ¥01.1          | 行6 年7       | 内容6,1             | 内容6,2                   | 内容6,3       | 内容6,4      | 内容6,5        | 内容6,6         | 内容6,7            | 内容6,8        | 内容6,9         | 内容6,10   | 内容6,11   | 内容6,12             | 内容6,13     | 内容6,14     | 内容6,15          | 内容6,16   | 内容6,17             | 内容6,18      | - P            |
| ¥01-1          | 157         | 内容8.1             | 内容8.2                   | 内容8.3       | 内容8.4      | 内容8.5        | 内容8.6         | 内容8.7            | 内容8.8        | 内容8.9         | 内容8,10   | 内容8.11   | 内容8,12             | 内容8,13     | 内容8.14     | 内容8.15          | 内容8,16   | 内容8,17             | 内容8.18      | P <sup>4</sup> |
| ¥01.1          | 行9          | 内容9,1             | 内容9,2                   | 内容9,3       | 内容9,4      | 内容9,5        | 内容9,6         | 内容9,7            | 内容9,8        | 内容9,9         | 内容9,10   | 内容9,11   | 内容9,12             | 内容9,13     | 内容9,14     | 内容9,15          | 内容9,16   | 内容9,17             | 内容9,18      | P <sup>*</sup> |
| ¥01.1          | 行10         | 内容10,1            | 内容10,2                  | 内容10,3      | 内容10,4     | 内容10,5       | 内容10,6        | 内容10,7           | 内容10,8       | 内容10,9        | 内容10,10  | 内容10,11  | 内容10,12            | 内容10,13    | 内容10,14    | 内容10,15         | 内容10,16  | 内容10,17            | 内容10,18     | P <sup>*</sup> |
| ¥01.1          | 行12         | 内容12.1            | 内容12.2                  | 内容12.3      | 内容12.4     | 内容12.5       | 内容12.6        | 内容12.7           | 内容12.8       | 内容12,9        | 内容12,10  | 内容12.11  | 内容12,12            | 内容12,13    | 内容12,14    | 内容12,15         | 内容12,18  | 内容12,17            | 内容12.18     | P P            |
| ¥01.1          | 行13         | 内容13,1            | 内容13,2                  | 内容13,3      | 内容13,4     | 内容13,5       | 内容13,6        | 内容13,7           | 内容13,8       | 内容13,9        | 内容13,10  | 内容13,11  | 内容13,12            | 内容13,13    | 内容13,14    | 内容13,15         | 内容13,16  | 内容13,17            | 内容13,18     | P*             |
| ¥01.1          | 行14         | 内容14,1            | 内容14,2                  | 内容14,3      | 内容14,4     | 内容14,5       | 内容14,6        | 内容14,7           | 内容14,8       | 内容14,9        | 内容14,10  | 内容14,11  | 内容14,12            | 内容14,13    | 内容14,14    | 内容14,15         | 内容14,18  | 内容14,17            | 内容14,18     | P <sup>*</sup> |
| V01-1          | 行16         | 内容18.1            | 内容15,4                  | 内容16.3      | 内容18.4     | 内容18.5       | 内容18.6        | 内容18.7           | 内容18.8       | 内容15,9        | 内容18,10  | 内容18.11  | 内容18,12            | 内容18.13    | 内容18,14    | 内容18.15         | 内容18.18  | 内容18,17            | 内容18.18     | - P            |
| ¥01.1          | 行17         | 内容17,1            | 内容17,2                  | 内容17,3      | 内容17,4     | 内容17,5       | 内容17,6        | 内容17,7           | 内容17,8       | 内容17,9        | 内容17,10  | 内容17,11  | 内容17,12            | 内容17,13    | 内容17,14    | 内容17,15         | 内容17,16  | 内容17,17            | 内容17,18     | P*             |
| ¥01.1          | 行18         | 内容18,1            | 内容18,2                  | 内容18,3      | 内容18,4     | 内容18,5       | 内容18,6        | 内容18,7           | 内容18,8       | 内容18,9        | 内容18,10  | 内容18,11  | 内容18,12            | 内容18,13    | 内容18,14    | 内容18,15         | 内容18,16  | 内容18,17            | 内容18,18     | - P            |
| ¥01.1<br>¥01.1 | 行19<br>行20  | 内容19,1            | 内容19,2                  | 内容19,3      | 内容19,4     | 内容19,5       | 内容19,6        | 内容20.7           | 内容19,8       | 内容19,9        | 内容20.10  | 内容20.11  | 内容19,12            | 内容19,13    | 内容19,14    | 内容20.15         | 内容19,16  | 内容19,17            | 内容20.18     | 17             |
| ¥01.1          | 行21         | 内容21,1            | 内容21,2                  | 内容21,3      | 内容21,4     | 内容21,5       | 内容21,6        | 内容21,7           | 内容21,8       | 内容21,9        | 内容21,10  | 内容21,11  | 内容21,12            | 内容21,13    | 内容21,14    | 内容21,15         | 内容21,18  | 内容21,17            | 内容21,18     | P <sup>*</sup> |
| ¥01.1          | 行22         | 内容22,1            | 内容22,2                  | 内容22,3      | 内容22,4     | 内容22,5       | 内容22,6        | 内容22,7           | 内容22,8       | 内容22,9        | 内容22,10  | 内容22,11  | 内容22,12            | 内容22,13    | 内容22,14    | 内容22,15         | 内容22,16  | 内容22,17            | 内容22,18     | - P            |
| ¥01-1<br>¥01.1 | 行 2.3       | 内容23,1            | 内容23,2                  | 内容23,3      | 内容23,4     | 内容23,5       | 内容24.6        | 内容23,7           | 内容24.8       | 内容23,8        | 内容23,10  | 内容23,11  | 内容23,12            | 内容24.13    | 内容23,14    | 内容23,15         | 内容24.16  | 内容23,17            | 内容24.18     | - P            |
| ¥01.1          | 行25         | 内容25,1            | 内容25,2                  | 内容25,3      | 内容25,4     | 内容25,5       | 内容25,6        | 内容25,7           | 内容25,8       | 内容25,9        | 内容25,10  | 内容25,11  | 内容25,12            | 内容25,13    | 内容25,14    | 内容25,15         | 内容25,18  | 内容25,17            | 内容25,18     | P <sup>*</sup> |
| ¥01.1          | 行26         | 内容26,1            | 内容26,2                  | 内容26,3      | 内容26,4     | 内容26,5       | 内容26,6        | 内容26,7           | 内容26,8       | 内容26,9        | 内容26,10  | 内容26,11  | 内容26,12            | 内容26,13    | 内容26,14    | 内容26,15         | 内容26,16  | 内容26,17            | 内容26,18     | P <sup>*</sup> |
| ¥01.1<br>V01.1 | 行27<br>行28  | 内容27,1            | 内容27,2                  | 内容27,3      | 内容27,4     | 内容27,5       | 内容27,6        | 内容27,7           | 内容27,8       | 内容27,9        | 内容27,10  | 内容27,11  | 内容27,12            | 内容27,13    | 内容27,14    | 内容27,15         | 内容27,16  | 内容27,17            | 内容27,18     | - P            |
| ¥01.1          | 行29         | 内容29,1            | 内容29,2                  | 内容29,3      | 内容29,4     | 内容29,5       | 内容29,6        | 内容29,7           | 内容29,8       | 内容29,9        | 内容29,10  | 内容29,11  | 内容29,12            | 内容29,13    | 内容29,14    | 内容29,15         | 内容29,16  | 内容29,17            | 内容29,18     | P              |
| ¥01.1          | 行30         | 内容30,1            | 内容30,2                  | 内容30,3      | 内容30,4     | 内容30,5       | 内容30,6        | 内容30,7           | 内容30,8       | 内容30,9        | 内容30,10  | 内容30,11  | 内容30,12            | 内容30,13    | 内容30,14    | 内容30,15         | 内容30,16  | 内容30,17            | 内容30,18     | P <sup>*</sup> |
| ¥01.1<br>¥01.1 | 行31<br>行32  | 内容31,1<br>内容32,1  | 内容31,2                  | 内容31,3      | 内容31,4     | 内容31,5       | 内容31,6        | 内容31,7<br>内容39.7 | 内容31,8       | 内容31,9        | 内容31,10  | 内容31,11  | 内容31,12<br>内容32,12 | 内容31,13    | 内容31,14    | 内容31,15         | 内容31,16  | 内容31,17<br>内容32,17 | 内容31,18     | - F            |
| ¥01.1          | 行33         | 内容33,1            | 内容33,2                  | 内容33,3      | 内容33,4     | 内容33,5       | 内容33,6        | 内容33,7           | 内容33,8       | 内容33,9        | 内容33,10  | 内容33,11  | 内容33,12            | 内容33,13    | 内容33,14    | 内容33,15         | 内容33,16  | 内容33,17            | 内容33,18     | P              |
| ¥01.1          | 行34         | 内容34,1            | 内容34,2                  | 内容34,3      | 内容34,4     | 内容34,5       | 内容34,6        | 内容34,7           | 内容34,8       | 内容34,9        | 内容34,10  | 内容34,11  | 内容34,12            | 内容34,13    | 内容34,14    | 内容34,15         | 内容34,16  | 内容34,17            | 内容34,18     | <u> </u>       |
| Y01-1<br>Y01-1 | 行35<br>行36  | 内容35,1            | 内容35,2                  | 内容35,3      | 内容35,4     | 内容35,5       | 内容35,6        | 内容35,7           | 内容35,8       | 内容35,9        | 内容35,10  | 内容35,11  | 内容35,12<br>内容36,12 | 内容35,13    | 内容36.14    | 内容35,15         | 内容35,16  | 内容35,17            | 内容36,18     | The second     |
| ¥01.1          | 行37         | 内容37,1            | 内容37,2                  | 内容37,3      | 内容37,4     | 内容37,5       | 内容37,6        | 内容37,7           | 内容37,8       | 内容37,9        | 内容37,10  | 内容37,11  | 内容37,12            | 内容37,13    | 内容37,14    | 内容37,15         | 内容37,18  | 内容37,17            | 内容37,18     | P.             |
| ¥01.1          | 行38         | 内容38,1            | 内容38,2                  | 内容38,3      | 内容38,4     | 内容38,5       | 内容38,6        | 内容38,7           | 内容38,8       | 内容38,9        | 内容38,10  | 内容38,11  | 内容38,12            | 内容38,13    | 内容38,14    | 内容38,15         | 内容38,16  | 内容38,17            | 内容38,18     | P <sup>*</sup> |
| ¥01-1<br>¥01.1 | 行39<br>行40  | 内容40.1            | 内容39,2<br>内容40.2        | 内容40.3      | 内容40.4     | 内容40.5       | 内容40.6        | 内容38,7           | 内容40.8       | 内容40.9        | 内容40.10  | 内容40.11  | 内容39,12            | 内容40.13    | 内容40.14    | 内容40.15         | 内容40.16  | 内容38,17            | 内容40.18     | - P            |
| ¥01.1          | 行41         | 内容41,1            | 内容41,2                  | 内容41,3      | 内容41,4     | 内容41,5       | 内容41,6        | 内容41,7           | 内容41,8       | 内容41,9        | 内容41,10  | 内容41,11  | 内容41,12            | 内容41,13    | 内容41,14    | 内容41,15         | 内容41,16  | 内容41,17            | 内容41,18     | P              |
| ¥01-1          | 行42         | 内容42,1            | 内容42,2                  | 内容42,3      | 内容42,4     | 内容42.5       | 内容42,6        | 内容42,7           | 内容42,8       | 内容42,9        | 内容42,10  | 内容42,11  | 内容42,12            | 内容42,13    | 内容42,14    | 内容42,15         | 内容42,16  | 内容42,17            | 内容42,18     | P*             |
| ¥01.1<br>¥01.1 | 1743<br>行44 | 内容44.1            | 内容43,2                  | 内容44.3      | 内容43,4     | 内容44.5       | 内容44,6        | 内容43,7           | 内容44.8       | 内容43,9        | 内容43,10  | 内容44.11  | 内容43,12            | 内容44,13    | 内容43,14    | 内容44.15         | 内容44,16  | 内容44,17            | 内容44,18     | - P            |
| V01 1          | 27 45       | 内1 突 45 1         | 1741 27 1 1 1 2         | 14130 15 3  | 1/1 20 1/1 | 174 22 4 5 5 | 1741 ST 441 0 | 1741 20 4 5 7    | 141 10 11 10 | 1/1 1/2 1/1 0 | 内1交45 10 | 内1交15 11 | DAT 557 A 5, 19    | 内1 突 15 13 | 内1 突 45 14 | DAT 200 A 6 1 6 | 内容 45 16 | 内1 突 45 17         | NT 20 15 12 |                |
| < ■            |             |                   |                         |             |            |              |               |                  |              |               |          |          |                    |            |            |                 |          |                    |             | •              |

[図239]

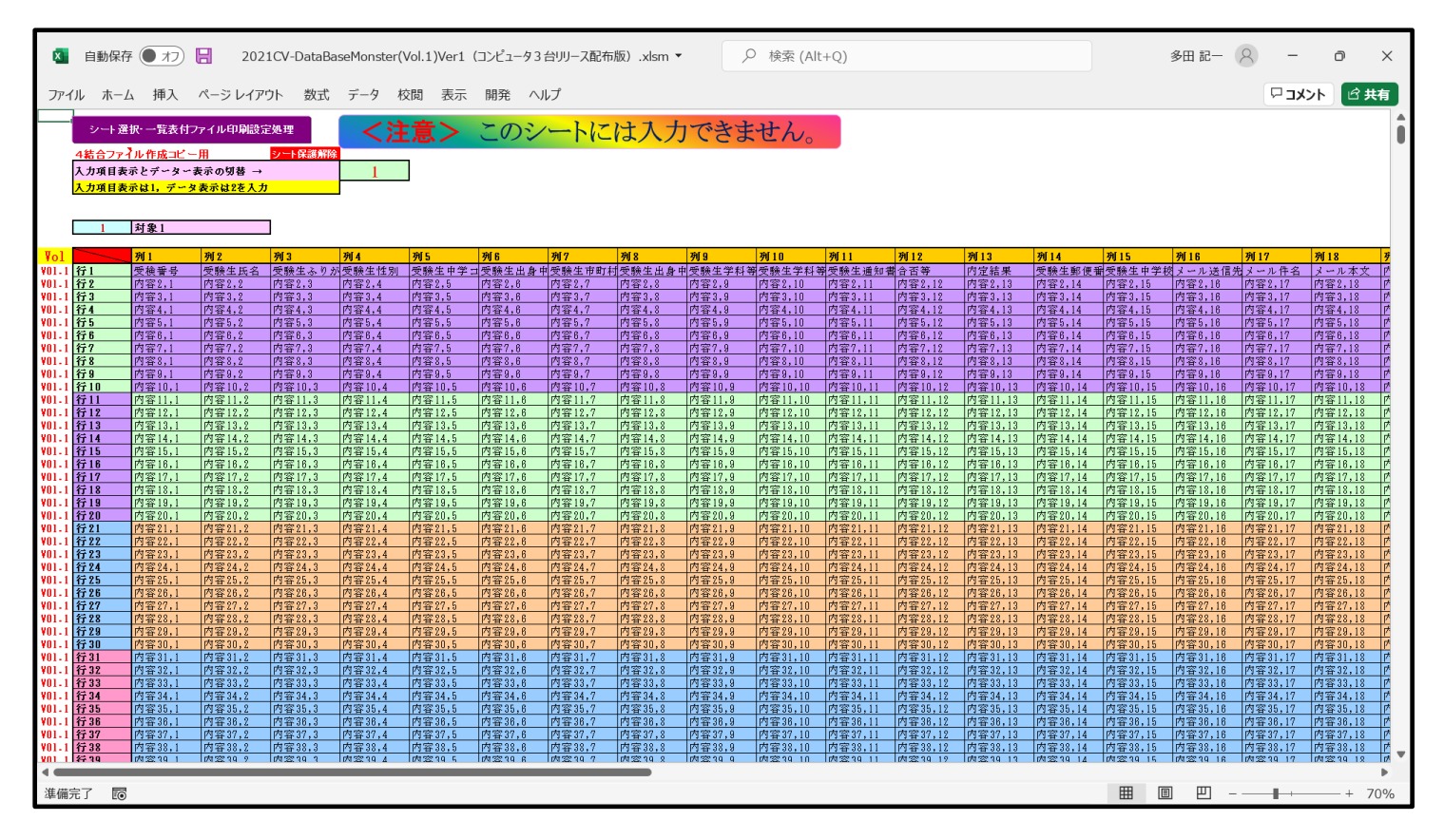

21. 項目表示入力に伴う CV-DataBaseMonster の4個12組のセットファイル

3組のセットファイル

| CV-DataBaseMonster(Vol.1)Ver1 試用版.xlsm                   |
|----------------------------------------------------------|
| CV-DataBaseMonster(Vol.2)Ver1 試用版.xlsm                   |
| CV-DataBaseMonster(Vol.3)Ver1 試用版.xlsm                   |
| CV-DataBaseMonster(Vol.4)Ver1 試用版.xlsm                   |
| 9組のセットファイル                                               |
| CV-DataBaseMonster(Vol.1)Ver1(コンピュータ 〇 台リリース配布版).xlsm    |
| CV-DataBaseMonster(Vol.2)Ver1(コンピュータ 〇 台リリース配布版).xlsm    |
| CV-DataBaseMonster(Vol.3)Ver1(コンピュータ 〇 台リリース配布版).xlsm    |
| CV-DataBaseMonster(Vol.4)Ver1(コンピュータ 〇 台リリース配布版).xlsm    |
| (ここでは、冒頭の<注意>1.にかかわらず、上の各組の4個のセットファイルにおいては、異なる           |
| □ には同時に 2021, 2019, 2016 のいずれかが入り、これとは独立に、異なる ○ には同時に 1, |
| 2,3のいずれかが入ります。)のシート「4結合ファイル作成コピー用」の表示の変化等について:           |
|                                                          |

4個のセットファイル

| 2021CV-DataBaseMonster(Vol.1)Ver1(コンピュータ3台リリース配布版).xlsm |
|---------------------------------------------------------|
| 2021CV-DataBaseMonster(Vol.2)Ver1(コンピュータ3台リリース配布版).xlsm |
| 2021CV-DataBaseMonster(Vol.3)Ver1(コンピュータ3台リリース配布版).xlsm |
| 2021CV-DataBaseMonster(Vol.4)Ver1(コンピュータ3台リリース配布版).xlsm |
| を用いて説明いたしますが、上の他の全ての4個のセットファイルについても同じようにして行えます。         |

4個のセットファイル

2021CV-DataBaseMonster(Vol.1)Ver1 (コンピュータ3台リリース配布版).xlsm 2021CV-DataBaseMonster(Vol.2)Ver1 (コンピュータ3台リリース配布版).xlsm 2021CV-DataBaseMonster(Vol.3)Ver1 (コンピュータ3台リリース配布版).xlsm 2016CV-DataBaseMonster(Vol.4)Ver1(コンピュータ3台リリース配布版).xlsm は、シート「四結合ファイル作成コピー用」上で互いにそれぞれ関数でリンクして使用するものです。 そのリンクのさせ方は、「2021版3台セット製品登録書き換えマニュアル」の

5. 登録書き換え後の「2021CV-DataBaseMonsterVer1 (コンピュータ3台リリース配布版)の 

の通りです。このリンクをまずしっかりやっておくことが大切です。

シート「四結合ファイル作成コピー用」は、シートの印刷をする部分を設計する際、ファイルに備わったマクロ機能 により、シートをまるごと「印刷フォームシート」に複写して使用する極めて重要なシートです。

それでは、項目表示入力シートに項目表示を入力してシート「四結合ファイル作成コピー用」選択してその変化等を 見ることにしたいと思います。

まず、4個のファイル 2021CV-DataBaseMonster(Vol.1)Ver1 (コンピュータ3台リリース配布版).xlsm 2021CV-DataBaseMonster(Vol.2)Ver1(コンピュータ3台リリース配布版).xlsm 2021CV-DataBaseMonster(Vol.3)Ver1(コンピュータ3台リリース配布版).xlsm 2021CV-DataBaseMonster(Vol.4)Ver1(コンピュータ3台リリース配布版).xlsm のそれぞれのシート「項目表示入力 A」の入力の状況は、次の[図240]、[図241]、[図242]、[図243]の ようになっているとします。

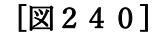

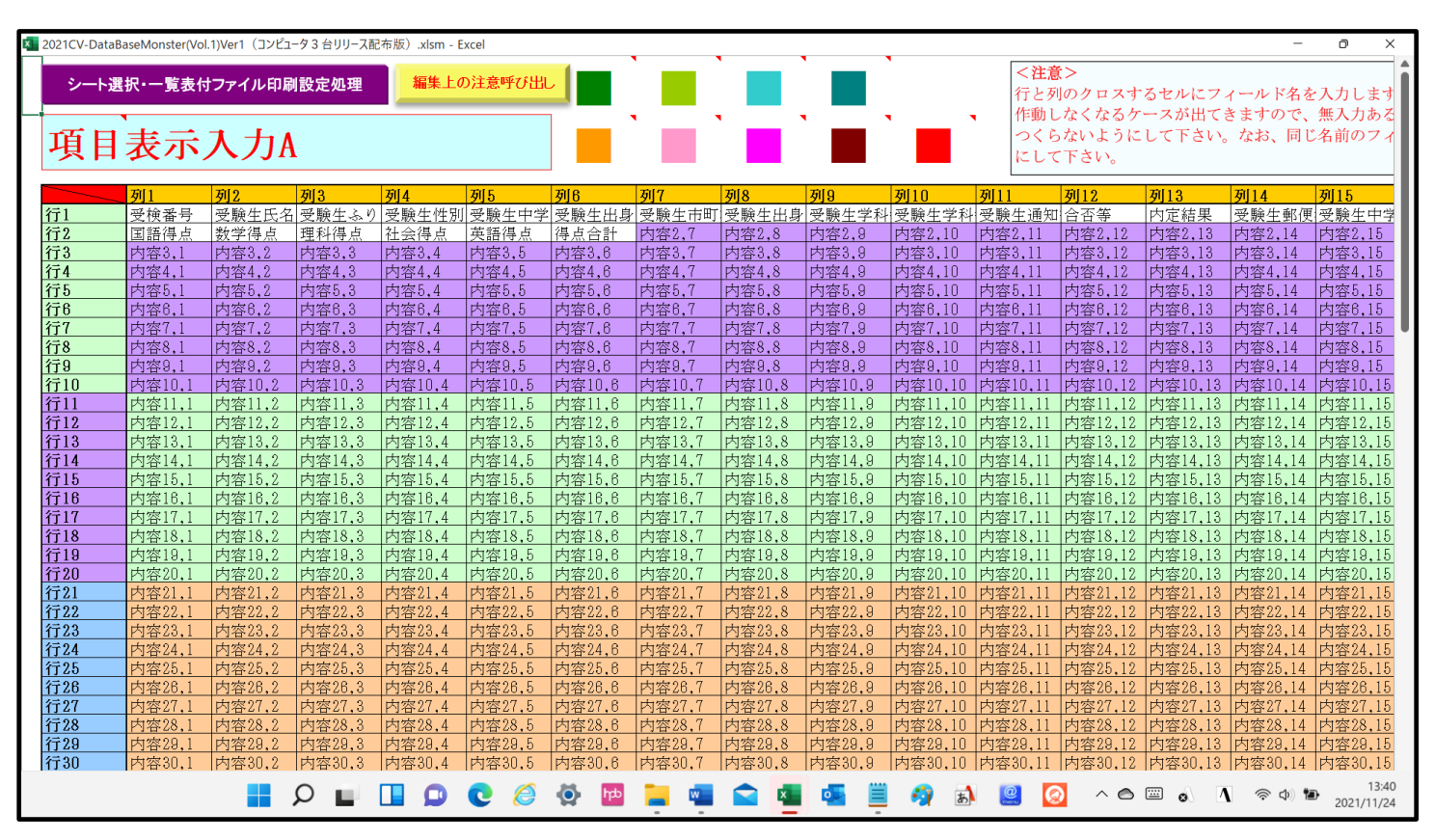

[図241]

| P-HRR-TR&dt0774.00008020000000000000000000000000000000                                                                                                    | ×  | 2021CV-DataBaseMonster(Vol.2)Ver1 (コンピュータ 3 台 リリース配布版) xlsm - Excel |                     |                |                                        |                   |                    |                      |                    |                 |                   |                          |                           |             |            |                       |                         |          |
|----------------------------------------------------------------------------------------------------|----|---------------------------------------------------------------------|---------------------|----------------|----------------------------------------|-------------------|--------------------|----------------------|--------------------|-----------------|-------------------|--------------------------|---------------------------|-------------|------------|-----------------------|-------------------------|----------|
| Participant       Participant       Participant       Participant       Participant         Participant       Participant       Partitipant       Partitipant <t< th=""><th></th><th>さに調</th><th>也</th><th></th><th>11-1-1-1-1-1-1-1-1-1-1-1-1-1-1-1-1-1-1</th><th>編集上の</th><th>注音呼び出</th><th></th><th></th><th></th><th></th><th></th><th>&lt;2</th><th>E意&gt;</th><th></th><th></th><th></th><th></th></t<>                                                                                                    |    | さに調                                                                 | 也                   |                | 11-1-1-1-1-1-1-1-1-1-1-1-1-1-1-1-1-1-1 | 編集上の              | 注音呼び出              |                      |                    |                 |                   |                          | <2                        | E意>         |            |                       |                         |          |
| TI       M2       M4       M5       M6       M7       M8       M0       M11       M12       M13       M14       M16         7400       TES       400       TeS       202       HBE84       202       HBE84       TeS       M16       M16<                                                                                                    |    | シーF選                                                                | 新 <sup>-一</sup> 見衣竹 | ファイルロル         | 则設定処理                                  | 初日末上の             |                    |                      |                    |                 |                   |                          | 行と                        | ・列のクロス・     | するセルにフ     | ィールド名を                | 入力しまで                   | ŧ        |
| TOTE         Pai         Pai<                                                                                                    | -  |                                                                     | •                   | _              |                                        |                   |                    |                      |                    | · •             | · ·               | · •                      | 作重                        | カしなくなる      | ケースが出て     | きますので、                | 無入力ある                   | 2        |
| PL         PL         PL<                                                                                                    |    | 項日                                                                  | 表示                  | እ ታነል          |                                        |                   |                    |                      |                    |                 |                   |                          | 2                         | らないよう       | こして下さい。    | ,なお、同し                | じ名前のフ-                  | 1        |
| Ø1         Ø2         Ø3         Ø4         Ø5         Ø6         Ø7         Ø8         Ø10         Ø11         Ø12         Ø13         Ø14         Ø15           Ĝ400         Big a + Big ag a + Big ag + L         Piga - Vica         Piga - Big ag + Big ag + L         Piga - Vica         Piga - Big ag + Big ag + L         Piga - Big ag + Big ag + L         Piga - Big ag + Big ag +                                                                                                    |    | 'RH                                                                 | 2/11/               |                | 1                                      |                   |                    |                      |                    |                 |                   |                          | にし                        | して下さい。      |            |                       |                         |          |
| 7400         792         792         792         794         796         794         794         7912         7913         7913         7913         7913         7913         7913         7913         7913         7913         7913         7913         7913         7913         7913         7913         7913         7913         7913         7913         7913         7913         7913         7913         7913         7913         7913         7913         7913         7913         7913         7913         7913         7913         7913         7913         7913         7913         7913         7913         7913         7913         7913         7913         7913         7913         7913         7913         7913         7913         7913         7913         7913         7913         7913         7913         7913         7913         7913         7913         7913         7913         7913         7913         7913         7913         7913         7913         7913         7913         7913         7913         7913         7913         7913         7913         7913         7913         7913         7913         7913         7913         7913         7913         7913<                                                                                                    | ۱. |                                                                     | 7711                | 711.9          | न्द्रा २                               | THE               | मार                | 7010                 | 117                | 7010            | 70                | 70110 7                  | 2[1]                      | 78[1.9      | 70[1.9     | 70114                 | 79110                   | -        |
| 130.1       132.2       132.2       132.2       132.2       132.2       132.2       132.2       132.2       132.2       132.2       132.2       132.2       132.2       132.2       132.2       132.2       132.2       132.2       132.2       132.2       132.2       132.2       132.2       132.2       132.2       132.2       132.2       132.2       132.2       132.2       132.2       132.2       132.2       132.2       132.2       132.2       132.2       132.2       132.2       132.2       132.2       132.2       132.2       132.2       132.2       132.2       132.2       132.2       132.2       132.2       132.2       132.2       132.2       132.2       132.2       132.2       132.2       132.2       132.2       132.2       132.2       132.2       132.2       132.2       132.2       132.2       132.2       132.2       132.2       132.2       132.2       132.2       132.2       132.2       132.2       132.2       132.2       132.2       132.2       132.2       132.2       132.2       132.2       132.2       132.2       132.2       132.2       132.2       132.2       132.2       132.2       132.2       132.2       132.2       132.2 <td< th=""><th></th><th>行401</th><th>9月1</th><th>とりがた</th><th>学生</th><th><u>994</u><br/>カニュ</th><th><u>993</u><br/>山麻来昌</th><th><u>列</u>0<br/>左左日日</th><th>伊田</th><th><u>別</u>0<br/>現</th><th>現住能っ</th><th><u>9月10</u>9<br/>入学年日日 7</th><th>小11<br/>ケ業 (目</th><th>3月12</th><th>■</th><th><u>列14</u><br/>: 修了証明書</th><th> <b>9  10</b><br/>  修了証明: </th><th>ŧ</th></td<>                                                                                                    |    | 行401                                                                | 9月1                 | とりがた           | 学生                                     | <u>994</u><br>カニュ | <u>993</u><br>山麻来昌 | <u>列</u> 0<br>左左日日   | 伊田                 | <u>別</u> 0<br>現 | 現住能っ              | <u>9月10</u> 9<br>入学年日日 7 | 小11<br>ケ業 (目              | 3月12        | ■          | <u>列14</u><br>: 修了証明書 | <b>9  10</b><br>  修了証明: | ŧ        |
| F403         内容3.1         内容3.2         内容3.4         内容3.4         内容3.6         内容3.6         内容3.6         内容3.61         内容3.11         内容3.12         内容3.13         内容3.14         内容3.14         内容3.15         内容3.14         内容3.16         内容3.16         Das3.16         Das3.16 <thdas3.16< th="">         Das3.16         D</thdas3.16<>                                                                                                    |    | 行402                                                                | 調査書・国               | 調査書会日          | 日調査書科名                                 | ノノス<br>卒業証明書      | 本業証明書.             | <u>工中方日</u><br>卒業証明書 | <u>本業員</u> 认証      | 卒業員込証           | 卒業見込証             | 文学年月日 -<br>卒業証明書 、       | <u>ビネ へた</u><br>メール送      | 信 メール件:     | ヨ 成領証 切員   | 内容2.14                | 内容2.15                  |          |
| F104       At E A SIE A 20 IE A 1 = A 20 IE A 1 = A 20 II A 1 = A 20 II A 1 A 20 II A 1 A 20 II A 1 A 20 II A 1 A 20 II A 20 III A 20 III A 20 II A 20 II A 20 II A 20 III A 20 II A 2                                        |    | 行403                                                                | 内容3.1               | 内容3.2          | 内容3.3                                  | 内容3.4             | 内容3.5              | 内容3.6                | 内容3.7              | 内容3.8           | 内容3.9             | 内容3.10 P                 | 内容3.11                    | 内容3.12      | 内容3.13     | 内容3.14                | 内容3.15                  |          |
| F1006       科目名21数       科目名22数       科目名22数       科目名22数       科目名22数       科目名22数       科目名223       科目名233       科目名233       科目名333       科目名333       科目名333       科目名333       科目名333       科目名333       科目名333       科目名333       科目名333       科目名333       科目名333       사目名333       사目名333       사目名333       사目名333       사目名333       사目名333       사目名333       사目名333       사目名333       사目名333       사目名333       사目名333       사目名333       사目名333       사目名333       사目名333       사目名333       사目名333       사目名333       사目名333       사目名3333       사目名3333       사目名3333       사目名3333       사目名3333       사目名3333       사目名3333       사目名3333       사目名3333       사目23333       사目23333       사目23333       사目233333       사目233333       사目233333       사目233333       사目2333333       사目233333       사目233333333       사目233333333       사目23333333333       사目233333333333333       사目2333333333333333333333333333333333333                                                                                                    |    | 行404                                                                | 科目名1国語              | 科目名2国          | 副科目名3国語                                | 科目名4現在            | 科目名5古典             | 科目名6古典               | 科目名7世界             | 科目名8世界          | 科目名9日本            | 科目名10日系                  | 斗目名11                     | 地科目名12      | 批科目名13現    | 科目名14倫                | 科目名150                  | e,       |
| F100       科目名41       科目名421       科目名43       社目名43       社目名43       社目名43       社目名43       社目名43       社目名43       社目名43       社目名43       社目名43       社目名43       社目名43       社目名43       社目名43       社目名43       社目名43       社目名43       社目名43       社目名43       社目名43       社目名43       社目名43       La 543       La 5433       La 5533       La 5533       La 5533                                                                                                    |    | 行405                                                                | 科目名21数              | 科目名22数         | 和目名23理                                 | 科目名24理            | 科目名25理             | 科目名26物               | 科目名27物             | 科目名28化          | 科目名29化            | 科目名30生利                  | 斗目名31                     | 生科目名325     | 也科目名33地    | 1科目名34体               | 科目名356                  | <u>ş</u> |
| T407       ¥112403:x1       ¥112403:x1       ¥112405:x1       jpär.16       jpär.7.6       jpär.7.7       jpär.7.6       jpär.7.7       jpär.7.6       jpär.7.7       jpär.7.7       jpär.7.6       jpär.7.7       jpär.7.6       jpär.7.7       jpär.7.7 <t< th=""><th></th><th>行406</th><th>科目名41美</th><th>科目名42工</th><th>科目名43工</th><th>科目名44工</th><th>科目名45書</th><th>科目名46書</th><th>科目名47書</th><th>科目名48차~</th><th>科目名49才~</th><th>科目名50英利</th><th>斗目名51</th><th>英科目名52</th><th>リ科目名53ラ</th><th>· 科目名54家</th><th>科目名55</th><th>家</th></t<>                                                                                                    |    | 行406                                                                | 科目名41美              | 科目名42工         | 科目名43工                                 | 科目名44工            | 科目名45書             | 科目名46書               | 科目名47書             | 科目名48차~         | 科目名49才~           | 科目名50英利                  | 斗目名51                     | 英科目名52      | リ科目名53ラ    | · 科目名54家              | 科目名55                   | 家        |
| f7408       内容8.1       内容8.1       内容8.1       内容8.1       内容8.1       内容8.1       内容8.1       内容8.1       内容8.1       内容8.1       内容8.1       内容8.1       内容8.1       内容8.1       内容8.1       内容8.1       内容8.1       内容8.1       Das9.1       Das9.1 <thdas9.1< th="">       Das9.1       Das9.1</thdas9.1<>                                                                                                    |    | 行407                                                                | 科目名61器:             | 科目名62異         | 計科目名63応                                | 科目名64総            | 科目名65 L            | 内容7,6                | 内容7,7              | 内容7,8           | 内容7,9             | 内容7,10 P                 | 内容7,11                    | 内容7,12      | 内容7,13     | 内容7,14                | 内容7,15                  |          |
| Tri00       内容9.1       内容9.2       内容9.3       内容9.4       内容9.5       内容9.6       内容9.7       内容9.1       内容9.1       内容9.13       内容9.13       内容9.14       内容9.13       内容9.14       内容9.13       内容9.14       内容9.15       内容1.0         f110       内容11.1       内容11.1       ho211.1       ho211.1       ho211.1       ho211.1       ho211.1       ho                                                                                                    |    | 行408                                                                | 内容8,1               | 内容8,2          | 内容8,3                                  | 内容8,4             | 内容8,5              | 内容8,6                | 内容8,7              | 内容8,8           | 内容8,9             | 内容8,10 P                 | 为容8,11                    | 内容8,12      | 内容8,13     | 内容8,14                | 内容8,15                  |          |
| Tri10       P3210.2       P3210.2       P3210.3       P3210.4       P3210.6       P3210.7       P3210.8       P3210.7       P3210.8       P3210.7       P3210.8       P3210.7       P3210.8       P3210.7       P3210.8       P3210.7       P3210.8       P3210.7       P3210.8       P3210.7       P3210.8       P3210.7       P3210.8       P3210.7       P3210.8       P3210.7       P3210.8       P3210.7       P3210.8       P3210.7       P3210.7                                                                                                    |    | 行409                                                                | 内容9,1               | 内容9,2          | 内容9,3                                  | 内容9,4             | 内容9,5              | 内容9,6                | 内容9,7              | 内容9,8           | 内容9,9             | 内容9,10 P                 | 内容9,11                    | 内容9,12      | 内容9,13     | 内容9,14                | 内容9,15                  |          |
| Totali       Description       Description <thdescription< th=""></thdescription<>                                                                                                    |    | 行410                                                                | 内容10,1              | 内容10,2         | 内容10,3                                 | 内容10,4            | 内容10.5             | 内容10,6               | 内容10,7             | 内容10.8          | 内容10,9            | 内容10,10 P                | 为容10,1                    | 1 内容10,12   | 2 内容10,13  | 内容10,14               | 内容10,15                 | 2        |
| Trilz       Pi3e412.1       Pi3e412.2       Pi3e412.4       Pi3e412.5       Pi3e412.4       Pi3e412.4       Pi3e412.4       Pi3e412.4       Pi3e412.5       Pi3e412.5                                                                                                    |    | 行411                                                                | 内容411,1             | 内容411,2        | 内容411,3                                | 内容411,4           | 内容411,5            | 内容411,6              | 内容411,7            | 内容411.8         | 内容411,9           | 内容411,10P                | <u> </u>                  | 11 内容411,   | 2 内容411,1  | 内容411,14              | 内容411,]                 | 4        |
| 11413       1) 19413.1       1) 19413.1       1) 19413.1       1) 19413.1       1) 19413.1       1) 19413.1       1) 19413.1       1) 19413.1       1) 19413.1       1) 19413.1       1) 19413.1       1) 19413.1       1) 19413.1       1) 19413.1       1) 19413.1       1) 19413.1       1) 19413.1       1) 19413.1       1) 19413.1       1) 19413.1       1) 19413.1       1) 19413.1       1) 19413.1       1) 19413.1       1) 19413.1       1) 19413.1       1) 19413.1       1) 19413.1       1) 19413.1       1) 19413.1       1) 19413.1       1) 19413.1       1) 19413.1       1) 19413.1       1) 19413.1       1) 19413.1       1) 19413.1       1) 19413.1       1) 19413.1       1) 19413.1       1) 19413.1       1) 19413.1       1) 19413.1       1) 19413.1       1) 19413.1       1) 19413.1       1) 19413.1       1) 19413.1       1) 19413.1       1) 19413.1       1) 19413.1       1) 19413.1       1) 19413.1       1) 19413.1       1) 19413.1       1) 19413.1       1) 19413.1       1) 19413.1       1) 19413.1       1) 19413.1       1) 19413.1       1) 19413.1       1) 19413.1       1) 19413.1       1) 19413.1       1) 19413.1       1) 19413.1       1) 19413.1       1) 19413.1       1) 19413.1       1) 19413.1       1) 19413.1       1) 19413.1       1) 19413.1       1) 19413.1       1) 19413.1       1) 19413.1                                                                                                    |    | <u> 行412</u><br>〜 412                                               | 内容412,1             | <u>内容412,2</u> | 内容412,3                                | 内容412,4           | 内容412,5            | <u>内容412,6</u>       | 内容412,7            | 内容412,8         | 内容412,9           | 内容412,101                | <u>勺谷412</u> ,<br>5南412   | 11 内容412,   | 2内容412,1   | 3 内容412,14            | 旧内容412,1                | -        |
| 11414       17414       17414       17414       17414       17414       17414       17414       17414       17414       17414       17414       17414       17414       17414       17414       17414       17414       17414       17414       17414       17414       17414       17414       17414       17414       17414       17416       17416       17416       17416       17416       17416       17416       17414       17414       17414       17414       17414       17414       17414       17414       17414       17416       17416       17416       17414       17416       17414       17414       17414       17414       17414       17414       17414       17414       17414       17414       17414       17414       17414       17414       17414       17414       17414       17414       17414       17414       17414       17414       17414       17414       17414       17414       17414       17414       17414       17414       17414       17414       17414       17414       17414       17414       17414       17414       17414       17414       17414       17414       17414       17414       17414       17414       17414       17414 <th< th=""><th></th><th><u>1]413</u><br/>行414</th><th>内谷413,1</th><th>内谷413,4</th><th>内谷413.3</th><th>内谷413,4</th><th>内谷413,3</th><th>内谷413,0</th><th>内谷413,7</th><th>内谷413,8</th><th>内容413,9</th><th>内容413,10P</th><th><u> 1谷413</u>,<br/>5家414</th><th>11 内容413,</th><th>2 内谷413,1</th><th>0 内容413,14</th><th>旧内谷413,1</th><th>4</th></th<>                                                                                                    |    | <u>1]413</u><br>行414                                                | 内谷413,1             | 内谷413,4        | 内谷413.3                                | 内谷413,4           | 内谷413,3            | 内谷413,0              | 内谷413,7            | 内谷413,8         | 内容413,9           | 内容413,10P                | <u> 1谷413</u> ,<br>5家414  | 11 内容413,   | 2 内谷413,1  | 0 内容413,14            | 旧内谷413,1                | 4        |
| 110       110       110       110       110       110       110       110       110       110       110       110       110       110       110       110       110       110       110       110       110       110       110       110       110       110       110       110       110       110       110       110       110       110       110       110       110       110       110       110       110       110       110       110       110       110       110       110       110       110       110       110       110       110       110       110       110       110       110       110       110       110       110       110       110       110       110       110       110       110       110       110       110       110       110       110       110       110       110       110       110       110       110       110       110       110       110       110       110       110       110       110       110       110       110       110       110       110       110       110       110       110       110       110       110       110       1                                                                                                    |    | <u>1]414</u><br>行415                                                | 内容414,1             | 内容414,2        | 内存414,5                                | 内容414,4           | 内容414,5            | 内容414,0              | 内谷414,7            | 内容414,0         | 内容414,9           | 内容414,100                | <u>刊合414</u> ,<br>対応/115  | 11 内容414,   | 2 内谷414,1  | 2 内密/15 1/            | 内容414,1                 | 1        |
| Trito       Trata.       Trata.                                                                                                    |    | 行416                                                                | 内容416.1             | 内容416.2        | 内容416.3                                | 内容416.4           | 内容416.5            | 内容416.6              | 内容416.7            | 内容416.8         | 内容416.9           | 内容416 10 0               | 力宏416                     | 11 内容416    | 2 内容416 1  | 内密416,14              | l内密416,1                | 1        |
| f418         内容418.1         内容418.3         内容418.4         内容418.5         内容418.6         内容418.7         内容418.8         内容418.0         内容418.1         内容418.1         内容418.1         内容418.1         内容418.1         内容418.1         内容418.3         内容418.1         内容418.1         Dpa418.1         Dpa418.1 <thdpa418.1< th="">         Dpa418.1         Dpa418.1<th></th><th>行417</th><th>内容417.1</th><th>内容417.2</th><th>内容417.3</th><th>内容417.4</th><th>内容417.5</th><th>内容417.6</th><th>内容417.7</th><th>内容417.8</th><th>内容417.9</th><th>内容417.100</th><th><u>199410</u>,<br/>対容417</th><th>11 内容417</th><th>2 内容417.1</th><th>3 内容417.14</th><th>内容417.1</th><th>1</th></thdpa418.1<>                                                                                                    |    | 行417                                                                | 内容417.1             | 内容417.2        | 内容417.3                                | 内容417.4           | 内容417.5            | 内容417.6              | 内容417.7            | 内容417.8         | 内容417.9           | 内容417.100                | <u>199410</u> ,<br>対容417  | 11 内容417    | 2 内容417.1  | 3 内容417.14            | 内容417.1                 | 1        |
| 行419         内容419.1         内容419.3         内容419.4         内容419.5         内容419.7         内容419.8         内容419.9         内容419.10         内容419.11         内容419.12         内容419.13         内容419.14         内容419.11           行420         内容420.1         内容420.3         内容420.3         内容420.4         内容420.4         内容420.6         内容420.6         内容420.7         内容420.8         内容420.9         内容420.9         内容420.1         D容420.11         D容420.13         D容420.13         D容420.4         Pos420.4         Pos421.5         Pos421.6         Pos421.6         Pos421.9         Pos421.10         Pos420.11         Pos420.11                                                                                                    |    | 行418                                                                | 内容418.1             | 内容418.2        | 内容418.3                                | 内容418.4           | 内容418.5            | 内容418.6              | 内容418.7            | 内容418.8         | 内容418.9           | 内容418.10 P               | 内容418.                    | 11 内容418.   | 2 内容418.1  | 3 内容418.14            | 内容418.1                 |          |
| 1         1         1         1         1         1         1         1         1         1         1         1         1         1         1         1         1         1         1         1         1         1         1         1         1         1         1         1         1         1         1         1         1         1         1         1         1         1         1         1         1         1         1         1         1         1         1         1         1         1         1         1         1         1         1         1         1         1         1         1         1         1         1         1         1         1         1         1         1         1         1         1         1         1         1         1         1         1         1         1         1         1         1         1         1         1         1         1         1         1         1         1         1         1         1         1         1         1         1         1         1         1         1         1         1         1         1                                                                                                            |    | 行419                                                                | 内容419.1             | 内容419.2        | 内容419.3                                | 内容419.4           | 内容419.5            | 内容419.6              | 内容419.7            | 内容419.8         | 内容419,9           | 内容419,10 P               | 内容419.                    | 11 内容419.   | 2 内容419,1  | 3 内容419,14            | 内容419.1                 | ī.       |
| 行421         内容421.1         内容421.3         内容421.4         内容421.5         内容421.6         内容421.7         内容421.9         内容421.0         内容421.11         内容421.12         内容421.13         内容421.14         内容421.14         内容421.14         内容421.14         内容421.11         内容421.12         内容421.13         内容421.14         内容421.14         内容421.14         内容421.11         内容421.12         内容421.13         内容421.14         内容421.14         Post22.11         Post22.11         P                                                                                                    |    | 行420                                                                | 内容420,1             | 内容420,2        | 内容420,3                                | 内容420,4           | 内容420,5            | 内容420,6              | 内容420,7            | 内容420,8         | 内容420,9           | 内容420,10 P               | 内容420,                    | 11 内容420,1  | 2 内容420,1  | 3内容420,14             | 内容420,1                 |          |
| 行422         内容422.1         内容422.2         内容422.3         内容422.4         内容422.5         内容422.7         内容422.8         内容422.8         内容422.10         内容422.11         内容422.12         内容422.13         内容422.14         内容422.14         内容422.11         内容422.12         D容422.13         D容422.14         D容422.11         D容422.11         D容422.12         D容422.13         D容422.14         D容422.11         D容422.11         D容422.11         D容422.11         D容422.11         D容422.12         D容422.11         D容422.11         D容422.11         D容422.11         D容422.12         D容422.14         D容422.11         D容422.12         D容422.11         D容422.11         D容422.11         D容422.12         D容422.11         D容422.12         D容422.11         D容422.12         D容422.14         D容422.11         D容422.12         D容422.11         D容422.12         D容422.11         D容422.12         D容422.11         D容422.11         D容422.12         D容422.11         D容422.1                                                                                                    |    | 行421                                                                | 内容421,1             | 内容421,2        | 内容421,3                                | 内容421,4           | 内容421,5            | 内容421,6              | 内容421,7            | 内容421,8         | 内容421,9           | 内容421,10 P               | 内容421,                    | .11 内容421,1 | 2 内容421,1: | 8内容421,14             | 内容421,1                 |          |
| 行423         内容423.1         内容423.2         内容423.3         内容423.3         内容423.4         内容423.6         内容423.6         内容423.8         内容423.8         内容423.10         内容423.11         内容423.12         Jp容423.12         Jp容423.12         Jp容423.13         Jp容423.13         Jp容423.14         Jp容423.14         Jp容423.12         Jp容423.12         Jp容423.13         Jp容423.13         Jp容423.13         Jp容423.12         Jps423.12         Jps423.13         Jps423.14         Jps423.14         Jps423.12         Jps423.12         Jps423.13         Jps423.14         Jps423.14         Jps423.11         Jps423.12         Jps423.13         Jps423.14         Jps423.14         <                                                                                                    |    | 行422                                                                | 内容422,1             | 内容422,2        | 内容422,3                                | 内容422,4           | 内容422,5            | 内容422,6              | 内容422,7            | 内容422,8         | 内容422,9           | 内容422,10 P               | 内容422,                    | 11 内容422,   | 2 内容422,1  | 3内容422,14             | 内容422,1                 |          |
| 行424         内容424.1         内容424.2         内容424.3         内容424.4         内容424.4         内容424.6         内容424.6         内容424.6         内容424.6         内容424.6         内容424.6         内容424.6         内容424.6         内容424.6         内容424.6         内容424.6         内容424.6         内容424.6         内容424.6         内容424.6         内容424.6         内容424.6         内容426.1         内容426.1         D内容426.1         Dp容426.1         Dp容426.1         Dp容426.1         <                                                                                                    |    | 行423                                                                | 内容423,1             | 内容423,2        | 内容423.3                                | 内容423.4           | 内容423.5            | 内容423,6              | 内容423,7            | 内容423.8         | 内容423,9           | 内容423,10 P               | 内容423,                    | 11 内容423,   | 2 内容423,13 | 3 内容423,14            | 内容423,1                 |          |
| 行425         内容425.1         内容425.2         内容425.3         内容425.4         内容425.5         内容425.6         内容425.6         内容425.7         内容425.9         内容425.10         内容425.11         内容425.12         内容425.12         内容425.12         内容425.12         内容425.12         内容425.12         内容425.12         内容425.11         内容425.11         内容425.11         内容425.12         内容425.12         内容425.12         内容425.12         内容425.12         内容425.12         内容425.11         内容425.12         内容425.12         内容425.11         内容425.11         内容425.11         内容425.12         内容425.11         内容425.12         内容425.11         内容425.12         内容425.11         内容425.11         内容425.11         内容425.12         内容425.11         内容425.11         内容425.11         内容425.12         内容425.11         内容425.11         内容425.12         内容425.11         内容425.11         内容425.11         内容425.12         内容425.11         内容425.12         内容426.11         内容425.11         内容425.11         内容425.11         内容425.11         内容425.11         内容425.11         内容425.11         内容425.11         内容425.11         内容426.11         内容425.11         内容426.11         内容425.11         内容425.11         内容425.11         内容425.11         内容425.11         内容425.11         内容425.11         内容425.11         D         D                                                                                                    |    | 行424                                                                | 内容424,1             | 内容424,2        | 内容424,3                                | 内容424,4           | 内容424,5            | 内容424,6              | 内容424,7            | 内容424,8         | 内容424,9           | 内容424,10 P               | 内容424,                    | 11 内容424,   | 2 内容424,1  | 3 内容424,14            | 内容424,1                 | 4        |
| 行426         内容426.1         内容426.3         内容426.4         内容426.4         内容426.6         内容426.6         内容426.7         No         No                                                                                                    |    | 行425                                                                | 内容425,1             | 内容425.2        | 内容425.3                                | 内容425,4           | 内容425.5            | 内容425,6              | 内容425.7            | 内容425.8         | 内容425,9           | 内容425,10 P               | <u>村容425</u> ,            | 11 内容425,   | 2内容425.1   | 3 内容425,14            | 内容425,1                 |          |
| 行421         内容427.1         内容427.3         内容427.4         内容427.4         内容427.6         内容427.6         内容427.7         内容427.8         内容427.1         内容427.1                                                                                                    |    | 行426                                                                | 内容426,1             | 内容426,2        | 内容426,3                                | 内容426,4           | 内容426,5            | 内容426,6              | 内容426,7            | 内容426.8         | 内容426,9           | 内容426,10 P               | <u> </u>                  | 11 内容426,   | 2 内容426,1  | 3内容426,14             | 内容426,1                 |          |
| 17428         内容428.1         内容428.3         内容428.3         内容428.4         内容428.5         内容428.6         内容428.6         内容428.8         内容428.8         内容428.1         内容428.1         内容428.13         内容428.13         内容428.13         内容428.13         内容428.13         内容428.13         内容428.13         内容428.13         内容428.13         内容428.13         内容428.13         内容428.13         内容428.13         N容428.13         N容428.13         N容428.14         Name         Name         Nam         Nam         Name                                                                                                    |    | 行427                                                                | 内容427,1             | 内容427,2        | 内容427,3                                | 内容427,4           | 内容427,5            | 内容427,6              | 内容427,7            | 内容427,8         | 内容427,9           | 内容427,10P                | <u> </u>                  | 11 内容427,   | 2 内容427,1  | 3 内容427,14            | 内容427,]                 | 4        |
| 行429         内容428,1         内容428,3         内容428,3         内容428,5         内容428,6         内容428,6         内容428,8         内容428,1         内容428,11         内容428,12         内容428,12         内容428,12         内容428,12         内容428,12         内容428,12         内容428,13         内容428,13         内容428,13         内容428,13         Name         Name                                                                                                    |    | 1 <u>7428</u>                                                       | 内容428,1             | 内容428,2        | 内容428.3                                | 内谷428,4           | 内容428,5            | 内容428,6              | 内谷428,7            | 内容428,8         | 内容428,9           | 内容428,10P                | <u> 1谷428</u> ,<br>甘痘 400 | 11 内容428,   | 2 内容428,1  | 3 内容428,14            |                         | 4        |
| 11430 内容430.1 内容430.2 内容430.3 内容430.3 内容430.5 内容430.6 内容430.7 内容430.6 内容431.9 内容430.10 内容430.11 内容430.11 内容430.11 内容430.11 内容431.12 内容431.13 内容431.14 内容431.14 内容431.14 内容431.14 内容431.14 内容431.14 内容431.14 内容431.14 内容431.14 内容431.14 内容431.14 内容431.14 内容431.15 内容431.15 host of the transport of the transport of the tr |    | 11429<br>行420                                                       | 内谷429,1             | 内谷429,2        | 内谷429,3                                | 内谷429,4           | 内谷429,5            | 内谷429,6              | 内谷429,7<br>由宏420.7 | 内谷429,8         | 内谷429,9           | 内谷428,10 P               | <u>1谷429</u> ,<br>対応429   | 11 内容429,   | 2内谷429,1   | 四台429,14              | 四谷429,1                 | 4        |
|                                                                                                    |    | 行/31                                                                | 内容430,1             | 内容430.2        | 内容430,3                                | 内容430,4           | 内容/31 5            | 内容/31.6              | 内容430,7            | 内容/31.9         | 内索/31 0           | 内索/31 10 5               | 可谷430。<br>対応/131          | 11 内索/21    | 2 内容430,1  | 内容430,14              | 日内容430,1                | 1        |
|                                                                                                    |    | /7 100                                                              | 1.1.1.1.1.1         | 1 1 1 100 0    | 111111101.0                            | 11-1-101.4        | 114401.0           | 1.1.1.1.100.0        | 1.1.1.1.1.0.0.7    | 1.1.1.100.0     | 1 1 1 1 1 1 1 1 1 | 1.1. <u></u>             | 1- <u>1-</u>              |             |            | 1.1.1.1.1.            | 1.1.1.1.1.              | •        |

[図242]

| × 20 | 021CV-DataBa           | aseMonster(Vol.       | .3)Ver1(コンピュ-           | -タ3台リリース配               | 布版).xlsm - E           | xcel                                  |                                          |               |                     |                           | _         |                 |                      |                    |                        | -                    | · 0            | ×         |
|------|------------------------|-----------------------|-------------------------|-------------------------|------------------------|---------------------------------------|------------------------------------------|---------------|---------------------|---------------------------|-----------|-----------------|----------------------|--------------------|------------------------|----------------------|----------------|-----------|
|      | S. 1 188-              | 40. 酸素石               |                         | (SU 수 M IB              | 紀住 トク                  | 0.注音哑7.[4]                            |                                          |               |                     |                           | •         | <               | <注意>                 |                    |                        |                      |                | 1         |
|      | シート選                   | 抓 <sup></sup> 見衣刊     | レアイル印刷                  | 設定処理                    | 柳末工0                   |                                       |                                          |               |                     |                           |           | 彳               | テと列のク                | ロスす                | るセルにフィ                 | ィールド名                | を入力し           | ます        |
|      |                        |                       |                         |                         |                        |                                       |                                          | • •           |                     |                           | • •       | · 11            | 乍動しなく                | なるケー               | ースが出てき                 | きますので                | 、無入力           | ある        |
| -    | 百日                     | まデ                    | አ ታገል                   |                         |                        |                                       |                                          |               |                     |                           |           | -               | っくらない                | ように                | して下さい。                 | なお、同                 | じ名前の           | フィ        |
|      | 2 H                    | xn,                   |                         | L                       |                        |                                       |                                          |               |                     |                           |           | $V_{i}$         | こして下さ                | W.                 |                        |                      |                |           |
|      | _                      |                       |                         |                         |                        |                                       |                                          |               |                     |                           |           |                 | _                    |                    |                        | -                    |                |           |
| 4    | <b>1001</b>            | 列1                    | 列2                      | 列3                      | <u> 例4</u>             | 列5                                    | 列日                                       | <u>例7</u>     | 列8                  | <u>列9</u>                 | 列10       | <u>列日</u>       | <u></u>              | 2                  | <u>列13</u>             | <u>列14</u>           | <u></u>        |           |
| 1    | <u>7801</u><br>≓000    | <u>3年次NU</u>          | 3年組<br>先往毛麗五            | 3 NO                    | 氏 名                    | ふりかな                                  | 1 1 2 1 2 2 1                            | 保護者氏治         | <u> 郵便番号</u>        | <u>住所1</u><br>京 p. 演 時 /# | 内容1,10    | 預金者             | 化名 預金                | 省氏治                | <u>損金者郵便</u>           | <u>預金者任</u>          | 引担金者           | <u>電話</u> |
| 1    | 7802<br>≓002           | 本尚ノート                 | 生使于限及                   | コジョ ジ<br>珊利須声           | 日本人不一                  | 指導用刀フ                                 | <u>5月27日</u><br>須占 <u>今</u> 社            | PIA文部<br>由物27 | 尚寺子 (K女)<br>中 宏 2 0 | 尚上連賠領                     | 平成   / 平, | 尚寺子             | - 校入中共<br>11 由愛      | ご公調新               | <u>体育宗ハナ</u><br>由索9 19 | 云 何 鑑 員<br>由 索 9 1 4 | 云ロー人           | 15        |
| 1    | 1009<br>7804           | 国前1守県<br> 細彩  稲刑 ∧    | <u>数子</u> 1 示点<br>計職委切事 | 理科特点<br>抽玄精刑件:          | <u>忙云</u> (守県<br>立玄精刑, | · · · · · · · · · · · · · · · · · · · | 1 日本1 日本1 日本1 日本1 日本1 日本1 日本1 日本1 日本1 日本 | 内谷3,1         | 内谷 3,0              | 内谷3,8                     | 内容3,10    | 内谷5.            | 11 内容                | 80,14<br>84 19     | 内谷3,13                 | 内谷 0,14              |                | 15        |
| 1    | 1004<br>7805           | <u>生作規主ム</u><br>1・2学能 | <u>机戦田並有</u><br>1.0学期   | <u> 生か、現主工</u> 1・2学能    | 前午度から                  | <u>入力:根主</u><br>会生 医学生                | 今年度利自                                    | 今年度101        | 3 学和への              | 内宏5.0                     | 内索5 10    | 内索员             | 11 内ઝ                | 7 <b>4,1</b> 2     | 内宏5 13                 | 内索5.1/               | 内索5            | 15        |
| 4    | 1805<br>∓806           | 口 2 字频<br>内 2 8 0 6 1 | 内容806 2                 | 口 2 子 50<br>内 2 8 0 6 3 | 内空806 4                | 内容806 5                               | 7 年 <u>反</u> 利志<br>内容806 6               | 内容806 7       | 内容806.8             | 内容808 9                   | 内容806 10  | r 14-0,<br>内容8( | 11 F 17年<br>16 11 内図 | 806 12             | 内容806 13               | r140,14<br>内容806     | r 14 内容80      | 16 11     |
| 1    | <u>1800</u><br>17807   | 内容807.1               | 内容807.2                 | 内容807.3                 | 内容807.4                | 内容807.5                               | 内容807.6                                  | 内容807.7       | 内容807.8             | 内容807.9                   | 内容807.10  | 内容80            | 7.11 内容              | \$807.12           | 内容807.13               | 内容807.               | 14 内容80        | 17.1      |
| 1    | 7808                   | 内容808.1               | 内容808.2                 | 内容808.3                 | 内容808.4                | 内容808.5                               | 内容808.6                                  | 内容808.7       | 内容808.8             | 内容808.9                   | 内容808.10  | 内容80            | 38.11 内容             | \$808.12           | 内容808.13               | 内容808.               | 14 内容80        | 08.1      |
| 彳    | <del>7</del> 809       | 内容809.1               | 内容809.2                 | 内容809.3                 | 内容809.4                | 内容809.5                               | 内容809,6                                  | 内容809.7       | 内容809.8             | 内容809,9                   | 内容809,10  | 内容80            | )9,11 内容             | 809,12             | 内容809,13               | 内容809,               | 14 内容80        | 09,1      |
| 彳    | <del>7</del> 810       | 内容810,1               | 内容810,2                 | 内容810,3                 | 内容810,4                | 内容810,5                               | 内容810,6                                  | 内容810,7       | 内容810,8             | 内容810,9                   | 内容810,10  | 内容81            | 10,11 内容             | \$810,12           | 内容810,13               | 内容810,               | 14 内容81        | 10,1      |
| 彳    | <b>〒811</b>            | 内容811,1               | 内容811,2                 | 内容811.3                 | 内容811,4                | 内容811,5                               | 内容811,6                                  | 内容811,7       | 内容811,8             | 内容811,9                   | 内容811,10  | 内容81            | 11,11 内容             | \$811,12           | 内容811,13               | 内容811,               | 14 内容81        | 11,1      |
| Ŷ    | <b>〒812</b>            | 内容812.1               | 内容812,2                 | 内容812,3                 | 内容812,4                | 内容812,5                               | 内容812,6                                  | 内容812,7       | 内容812,8             | 内容812,9                   | 内容812,10  | 内容8]            | 12,11 内容             | \$812,12           | 内容812,13               | 内容812,               | 14 内容81        | 12,1      |
| î    | <del>7</del> 813       | 内容813,1               | 内容813,2                 | 内容813,3                 | 内容813,4                | 内容813,5                               | 内容813,6                                  | 内容813,7       | 内容813,8             | 内容813,9                   | 内容813,10  | 内容81            | 13,11 内容             | \$813,12           | 内容813,13               | 内容813,               | 14 内容81        | 3,1       |
| Ŷ    | 〒814                   | 内容814,1               | 内容814,2                 | 内容814,3                 | 内容814,4                | 内容814,5                               | 内容814,6                                  | 内容814.7       | 内容814,8             | 内容814,9                   | 内容814,10  | 内容8]            | 14,11 内容             | \$814,12           | 内容814,13               | 内容814,               | 14 内容81        | 4,1       |
| Ŷ    | <del>7</del> 815       | 内容815,1               | 内容815,2                 | 内容815,3                 | 内容815,4                | 内容815,5                               | 内容815,6                                  | 内容815,7       | 内容815,8             | 内容815,9                   | 内容815,10  | 内容81            | 15,11 内容             | \$815,12           | 内容815,13               | 内容815,               | 14 内容81        | .5,1      |
| î    | <del>j</del> 816       | 内容816,1               | 内容816,2                 | 内容816,3                 | 内容816,4                | 内容816,5                               | 内容816,6                                  | 内容816,7       | 内容816,8             | 内容816,9                   | 内容816,10  | 内容8]            | 16,11 内容             | \$816,12           | 内容816,13               | 内容816,               | 14 内容81        | 6,1       |
| Î    | <del>ī</del> 817       | 内容817,1               | 内容817,2                 | 内容817,3                 | 内容817,4                | 内容817,5                               | <u>内容817,6</u>                           | 内容817,7       | 内容817,8             | 内容817,9                   | 内容817,10  | 内容81            | 17,11 内容             | \$817,12           | 内容817,13               | 内容817,               | <u>14 内容81</u> | 7,1       |
| Î    | <u><del>7</del>818</u> | 内容818,1               | 内容818,2                 | 内容818,3                 | 内容818,4                | 内容818,5                               | 内容818,6                                  | 内容818,7       | 内容818,8             | 内容818,9                   | 内容818,10  | 内容81            | 18,11 内容             | \$818,12           | 内容818,13               | 内容818,               | 14 内容81        | .8,1      |
| Î    | <u>7819</u>            | 内容819,1               | 内容819,2                 | 内容819.3                 | 内容819.4                | 内容819.5                               | 内容819.6                                  | 内容819,7       | 内容819,8             | 内容819,9                   | 内容819,10  | 内容8]            | 19,11 内容             | \$819,12           | 内容819,13               | 内容819,               | 14 内容81        | 9,1       |
| î    | 7820                   | 内容820,1               | 内容820,2                 | 内容820.3                 | 内容820,4                | 内容820,5                               | 内容820,6                                  | 内容820,7       | 内容820,8             | 内容820,9                   | 内容820,10  | 内容82            | 20,11 内容             | \$820,12           | 内容820,13               | 内容820,               | 14 内容82        | 20,1      |
| Î    | <u>7821</u>            | 内容821.1               | 内容821.2                 | 内容821.3                 | 内容821.4                | 内容821,5                               | 内容821,6                                  | 内容821.7       | 内容821,8             | 内容821,9                   | 内容821,10  | 内容82            |                      | <u>821,12</u>      | 内容821,13               | 内容821,               | 14 内容82        | 21,1      |
| 1    | <u>7822</u>            | 内容822,1               | 内容822,2                 | 内容822,3                 | 内容822,4                | 内容822,5                               | 内容822,6                                  | 内容822.7       | 内容822,8             | 内容822,9                   | 内容822,10  | 内容82            | 22,11 内谷             | 822,12             | 内容822,13               | 内容822,               | 14 内容82        | 2,1       |
| 1    | <u>7823</u><br>≂024    | 内谷823,1               | 内谷823,2                 | 内谷823,3                 | 内谷823,4                | 内谷823,3                               | 内谷823,0                                  | 内谷823,7       | 内谷823,8             | 内容823,9                   | 内谷823,10  | 内谷82            | 23,11 内谷             | 6823,12<br>2094 19 | 内谷825,13               | 内谷823,               | 14 内谷84        | 10,11     |
| 1    | ]824<br>∓025           | 内谷624,1               | 内谷624,2                 | 内谷624,5                 | 内谷664,4                | 内谷624,0                               | 内谷824,0                                  | 内谷824,7       | 内谷824,8             | 内谷824,9                   | 内谷824,10  | 内谷の             | 24,11内谷              | 8824,12<br>2095 19 | 内谷824,13               | 内谷824,               | 14 内谷84        | 25 11     |
| 1    | 1020<br>7020           | 内谷020,1               | 内容020,2                 | 内谷020.0                 | 内容020,4                | 内谷020,0                               | 内容926.6                                  | 内谷020,1       | 内容020,0             | 内容920,8                   | 内容926.10  | 内谷02            | 20,11内在              | 7020,12            | 内容020,10               | 内尔020,               | 14 内分の2        | 28 11     |
| 1    | <u>1020</u><br>デ827    | 内容897 1               | 内容897 9                 | 内容897 3                 | 内容897 /                | 内容897 5                               | 内容897 6                                  | 内容897 7       | 内容897 8             | 内容897 0                   | 内容820,10  | 内索8             | 27 11 内容             | 897 12             | 内容897 13               | 内尔820,               | 14 内容89        | 27 1      |
| 1    | 1021<br>7828           | 内容8281                | 内尔828 2                 | 内容828.3                 | 内容828.4                | 内容828 5                               | 内容828 6                                  | 内容828.7       | 内容828.8             | 内宏828 9                   | 内容821,10  | 内宏&             | 28 11 内密             | 5828 12            | 内容828 13               | 内宏878                | 14 内宏89        | 28 1      |
| 4    | 7820<br>7829           | 内容829.1               | 内容829.2                 | 内容829.3                 | 内容829 4                | 内容829.5                               | 内容829 6                                  | 内容829.7       | 内容829.8             | 内容829.9                   | 内容829 10  | 内宏8             | 29 11 内容             | \$829 12           | 内容829.13               | 内宏829                | 14 内容89        | 29 11     |
| 8    | 7830                   | 内容830 1               | 内容830 2                 | 内容830.3                 | 内容830 4                | 内容830.5                               | 内容830.6                                  | 内容830.7       | 内容830.8             | 内容830.9                   | 内容830_10  | 内容8             | 30.11 内図             | \$830.12           | 内容830 13               | 内容830                | 14 内容89        | 30.11     |
| 1    | <del>7</del> 831       | 内容831.1               | 内容831.2                 | 内容831.3                 | 内容831.4                | 内容831.5                               | 内容831.6                                  | 内容831.7       | 内容831.8             | 内容831.9                   | 内容831.10  | 内容83            | 31.11 内容             | \$831.12           | 内容831.13               | 内容831.               | 14 内容83        | 31.1      |
|      |                        |                       | L.C. HODOLO             |                         |                        | Li utrono E                           |                                          |               | 1.1.1.000.0         | 1.1.1.1.000               | 1.1       |                 |                      |                    | 1.1.1.1.000 10         |                      |                |           |
|      |                        |                       |                         |                         |                        |                                       |                                          |               |                     |                           |           |                 |                      |                    |                        |                      |                |           |

[図243]

| 20210           | CV-DataB          | BaseMonster(Vo | ol.4)Ver1 (コンピュ     | -タ3台リリース配                | 唐版).xlsm - E | xcel           |                                                                            |             |              |                        |                                 |             |                                                |                     | _                | o ×             |
|-----------------|-------------------|----------------|---------------------|--------------------------|--------------|----------------|----------------------------------------------------------------------------|-------------|--------------|------------------------|---------------------------------|-------------|------------------------------------------------|---------------------|------------------|-----------------|
|                 | シート選              | ≹択∙一覧表(        | オファイル印刷             | 削設定処理                    | 編集上の         | の注意呼び出         |                                                                            |             |              |                        |                                 | <<br>行<br>作 | <b>注意&gt;</b><br>と列のクロスす<br>動しなくなるク            | 「るセルにフ<br>「ースが出てる   | ィールド名を<br>きますので、 | ·入力します<br>無入力ある |
| 걪               | 目                 | 表示             | 入力A                 |                          |              |                |                                                                            |             |              |                        |                                 | っに          | くらないように<br>して下さい。                              | して下さい。              | なお、同じ            | 名前のフィ           |
|                 |                   | 列1             | 列2                  | 列3                       | 列4           | 列5             | 列6                                                                         | 列7          | 列8           | 列9                     | 列10                             | 列11         | 列12                                            | 列13                 | 列14              | 列15             |
| 行1:             | 201               | 氏名             | しめいふり               | 学年                       | クラス          | 番号             | 国語得点                                                                       | 社会得点        | 数学得点         | 理科得点                   | 英語得点                            | 得点合         | 計 国語受験者                                        | 社会得点受               | 数学得点受            | 理科得点受           |
| 行1              | 202               | 理科得点           | 頁 英語得点順             | 得点合計順                    | 国語偏差値        | 社会偏差           | 値 数学偏差値                                                                    | [ 理科偏差值     | 英語偏差値        | [ 得点合計偏                | 副メール送信                          | メール         | 件名 メール本Σ                                       | 内容1202.1            | 内容1202,1         | 内容1202,         |
| 行1              | 203               | 内容1203,        | 1内容1203,2           | 2内容1203.3                | 内容1203,4     | 内容1203         | ,5内容1203,6                                                                 | 3内容1203,7   | 内容1203,8     | 3内容1203,               | 9内容1203,1                       | 内容120       | 03.1 内容1203.                                   | 1内容1203.1           | 内容1203.1         | 内容1203.         |
| 行1              | 204               | 内容1204,        | 1内容1204,2           | 2 内容1204,3               | 内容1204,4     | 内容1204         | ,5内容1204,6                                                                 | 内容1204,7    | 内容1204,8     | 3 内容1204,              | 9内容1204,1                       | 内容120       | 04,1 内容1204,                                   | 1 内容1204,1          | 内容1204,1         | 内容1204,         |
| 行1              | 205               | 内容1205,        | 1 内容1205,2          | 四容1205,3                 | 内容1205,4     | 内容1205         | <u>,5 内容1205,b</u>                                                         | 5  内容1205,7 | 内容1205,8     | 3 内容1205,              | 9 内容1205,1                      | 内容12        | <u>U5,1 内容12U5,</u>                            | <u>  内容1205,1</u>   | 内容1205.1         | 内容1205,         |
| <u>1」</u><br>行1 | 200               | 内谷1200,        | 1 内容1200,2          | 6                        | 内谷1200,4     | 内谷1200         | <u>,5   谷1200,0</u><br>  日 <u>  </u> 07  07  07  07  07  07  07  07  07  0 | 四内谷1200,7   | 内谷1200,0     | 内谷1200,                | 9 内谷1200,1<br>0 由索1907 1        | 内谷10        | UD,I内谷IZUD,<br>07.1由索1907                      | 1 内谷1200,1          | 内谷1200,1         | 内谷1200,         |
| 111             | 207               | 内容1207,        | 1 内容1207,2          | 0 内存1207,3               | 内容1207,4     | 内容1207         | 5 内容1207,0                                                                 | 3 内容1207,7  | 内容1207,0     | 四位1207,                | 0内容1207,1<br>0内索1908 1          | 内存120       | 07,11内存1207,<br>08 1 内索1208                    | 1 内容1207,1          | 内存1207,1         | 内容1207,         |
| 行1              | 200               | 内容1200,        | 1 内容1200,2          | 0<br>内容1200,0<br>3       | 内容1200,4     | 内密1200         | <u>5 内容1200,0</u>                                                          | 内容1200,1    | 内索1200,0     | 内索1200,                | g内容1200,1                       | 内宏12        | 00,117,9春1200,<br>Ng 1 内容1209                  | 1 内容1200,1          | 内容1200,1         | 内索1200,         |
| 行1              | 210               | 内容1210.        | 1 内容1210.5          | 2 内容1210.3               | 内容1210.4     | 内容1210         | .5 内容1210.f                                                                | 内容1210.7    | 内容1210.8     | 内容1210.                | 9内容1210.1                       | 内容12        | 10.1 内容1210.                                   | 1 内容1210.1          | 内容1210.1         | 内容1210          |
| 行1              | 211               | 内容1211.        | 1 内容1211.2          | 2 内容1211.3               | 内容1211.4     | 内容1211         | 5 内容1211.6                                                                 | 内容1211.7    | 内容1211.8     | 3 内容1211.              | 9 内容1211.1                      | 内容12        | 11.1 内容1211.                                   | 1 内容1211.1          | 内容1211.1         | 内容1211.         |
| 行1              | 212               | 内容1212.        | 1 内容1212.2          | 2内容1212.3                | 内容1212.4     | 内容1212         | ,5内容1212,6                                                                 | 6内容1212.7   | 内容1212,8     | 3 内容1212,              | 9 内容1212.1                      | 内容12        | 12,1 内容1212,                                   | 1 内容1212.1          | 内容1212.1         | 内容1212.         |
| 行1              | 213               | 内容1213,        | 1 内容1213,2          | 2内容1213,3                | 内容1213,4     | 内容1213         | ,5内容1213,6                                                                 | 6内容1213,7   | 内容1213,8     | 3内容1213,               | 9内容1213,1                       | 内容12        | 13,1 内容1213,                                   | 1 内容1213,1          | 内容1213,1         | 内容1213,         |
| 行1              | 214               | 内容1214,        | 1 内容1214,2          | 2内容1214,3                | 内容1214,4     | 内容1214         | ,5内容1214,6                                                                 | 内容1214,7    | 内容1214,8     | 3 内容1214,              | 9内容1214,1                       | 内容12        | 14,1 内容1214,                                   | 1 内容1214,1          | 内容1214,1         | 内容1214,         |
| 行1:             | 215               | 内容1215,        | 1内容1215,2           | 2内容1215,3                | 内容1215,4     | 内容1215         | ,5内容1215,6                                                                 | 3内容1215,7   | 内容1215,8     | 3内容1215,               | 9内容1215,1                       | 内容12        | 15,1 内容1215,                                   | 1 内容1215,1          | 内容1215,1         | 内容1215,         |
| 行1              | 216               | 内容1216,        | 1内容1216,2           | 2内容1216,3                | 内容1216,4     | 内容1216         | <u>,5内容1216,6</u>                                                          | 6内容1216,7   | 内容1216,8     | 3 内容1216,              | <u>9 内容1216,1</u>               | 内容12        | 16,1 内容1216,                                   | 1 内容1216,1          | 内容1216,1         | 内容1216,         |
| 行1              | 217               | 内容1217,        | 1内容1217,2           | 2内容1217,3                | 内容1217,4     | 内容1217         | ,5内容1217,6                                                                 | 3内容1217,7   | 内容1217,8     | 3内容1217,               | 9内容1217,1                       | 内容12        | 17,1 内容1217,                                   | 1 内容1217,1          | 内容1217,1         | 内容1217,         |
| 行1              | 218               | 内容1218,        | 1 内容1218,2          | 2内容1218,3                | 内容1218,4     | 内容1218         | ,5内容1218,6                                                                 | 3内容1218,7   | 内容1218,8     | 3内容1218,               | 9内容1218,1                       | 内容12        | 18,1 内容1218,                                   | 1 内容1218,1          | 内容1218,1         | 内容1218,         |
| 行上              | 219               | 内容1219,        | 1内容1219,2           | 四容1219,3                 | 内容1219,4     | 内容1219         | <u>,5 内容1219,6</u>                                                         | 5内容1219,7   | 内容1219,8     | 3内容1219,               | 9内容1219,1                       | 内容12        | <u>19,1 内容1219,</u><br>00,1 上 <b>中</b> 1000    | 1 内容1219,1          | 内容1219,1         | 内容1219,         |
| 行上              | 220               | 内容1220,        | 1 内容1220,2          | 四容1220,3                 | 内容1220,4     | 内容1220         | ,5 内容1220,6                                                                | 6 内容1220,7  | 内容1220,8     | 3 内容1220,              | 9 内容1220,1                      | 内容12        | 20,1内容1220,                                    | I 内容1220,1          | 内容1220,1         | 内容1220,         |
| 1丁1.            | 221               | 内谷1221,        | 1  内谷1221,2         | (内谷1221,3                | 谷  221,4     |                | <u>,5   谷  ZZ ,</u> t                                                      | 0 内谷1221,(  | 内谷1221,0     | 5 内谷1221,              | 8   谷  22  ,                    | 内谷14        | <u>21,1    谷  221,</u><br>99_1  由索1999         | 1                   |                  | 内谷1221,         |
| 1」1             | <u>222</u><br>222 | 内谷1222,        | 1内谷1666,6           | 0内谷1444,0                | 内谷1666,4     | 内谷1666         | <u>,5円谷1222,5</u><br>5内宏1992 6                                             | 四内谷1666,1   | 内容1222,0     | 内谷1666,                | 8 <u>円谷1666,1</u><br>0 由索1992 1 | 内谷14        | <u>22,1                                   </u> | 1内谷1222,1           | 内谷1222,1         | 内容1222,         |
| 111             | 223<br>224        | 内容1223,        | 1 内容1223,2          | 0 内容1220,0<br>0 内容1994 3 | 内容1223,4     | 内容1223         | 5 内容1223,0                                                                 | 内容1223,1    | 内索1994 9     | 内索1994                 | 0内容1220,1<br>0内容199/ 1          | 内索19        | 20,117)谷1220,<br>94 1 内穴1994                   | 1 内容1223,1          | 内容1223,1         | 内容1225,         |
| 行1              | 225               | 内宏1225         | 1 内容1225 2          | 内索1224,0<br>内索1225 3     | 内索1225 4     | 内索1225         | <u>5 内容1224,0</u>                                                          | 内索1225 7    | 内索1225 8     | 内索1224,                | 9 内容1225 1                      | 内宏12        | 25.1 内密1225                                    | 1 内容1224,1          | 内容1225 1         | 内索1225          |
| 行1              | 226               | 内容1226.        | 1 内容1226.2          | 2 内容1226.3               | 内容1226.4     | 内容1226         | .5 内容1226.6                                                                | 内容1226.7    | 内容1226.8     | 3 内容1226.              | 9内容1226.1                       | 内容12        | 26.1 内容1226.                                   | 1 内容1226.1          | 内容1226.1         | 内容1226.         |
| 行1              | 227               | 内容1227.        | 1 内容1227.2          | 2内容1227.3                | 内容1227.4     | 内容1227         | .5 内容1227.6                                                                | 内容1227.7    | 内容1227.8     | 3 内容1227.              | 9内容1227.1                       | 内容12        | 27.1 内容1227.                                   | 1 内容1227.1          | 内容1227.1         | 内容1227.         |
| 行1              | 228               | 内容1228,        | 1 内容1228,2          | 2内容1228,3                | 内容1228,4     | 内容1228         | ,5内容1228,6                                                                 | 6内容1228,7   | 内容1228,8     | 3内容1228,               | 9内容1228,1                       | 内容12        | 28,1 内容1228,                                   | 1 内容1228,1          | 内容1228.1         | 内容1228,         |
| 行1              | 229               | 内容1229,        | 1 内容1229,2          | 2内容1229,3                | 内容1229,4     | 内容1229         | ,5内容1229,6                                                                 | 的内容1229,7   | 内容1229,8     | 8内容1229,               | 9内容1229,1                       | 内容12        | 29,1 内容1229,                                   | 1 内容1229,1          | 内容1229,1         | 内容1229,         |
| 行1              | 230               | 内容1230,        | 1内容1230,2           | 2内容1230,3                | 内容1230,4     | 内容1230         | ,5内容1230,6                                                                 | 3内容1230,7   | 内容1230,8     | 3内容1230,               | 9内容1230,1                       | 内容12        | 30,1 内容1230,                                   | 1 内容1230,1          | 内容1230,1         | 内容1230,         |
| 行1:             | 231               | 内容1231,        | 1内容1231,2           | 2内容1231.3                | 内容1231,4     | 内容1231         | ,5内容1231,6                                                                 | 内容1231,7    | 内容1231,8     | 3内容1231,               | 9内容1231,1                       | 内容12        | 31,1 内容1231,                                   | 1 内容1231,1          | 内容1231,1         | 内容1231,         |
| 4               | ~~~               | 1.1            | 1.1.1.1.1.1.0.0.0.0 |                          | 1.1.4.1000   | 1.1. <b></b> - |                                                                            |             | L.L. <u></u> | 1.1. <del>4</del> .000 |                                 |             | 00 - + L. L <del>- + 0</del> 00                | • 1. 1. <del></del> | 1.1              | •               |
| -               |                   |                |                     |                          |              |                |                                                                            |             |              |                        |                                 |             |                                                |                     |                  |                 |

また、4個のファイル

2021CV-DataBaseMonster(Vol.1)Ver1(コンピュータ3台リリース配布版).xlsm

2021CV-DataBaseMonster(Vol.2)Ver1(コンピュータ3台リリース配布版).xlsm

2021CV-DataBaseMonster(Vol.3)Ver1(コンピュータ3台リリース配布版).xlsm

2021CV-DataBaseMonster(Vol.4)Ver1(コンピュータ3台リリース配布版).xlsm

のそれぞれのデフォルトの入力シート名「入力 AA1」は、

ファイル 2021CV-DataBaseMonster(Vol.1)Ver1(コンピュータ3台リリース配布版).xlsm では 「入力 AA1(高校入試通知書等作成データー)」に、

ファイル 2021CV-DataBaseMonster(Vol.2)Ver1 (コンピュータ3台リリース配布版).xlsm では

「入力 AA1(調査書等氏名,科目名)」に、

ファイル 2021V-DataBaseMonster(Vol.3)Ver1(コンピュータ3台リリース配布版).xlsm では 「入力 AA1(学年会計)」に、

ファイル 2021CV-DataBaseMonster(Vol.4)Ver1(コンピュータ3台リリース配布版).xlsm では 「入力 AA1(一学期中間考査)」に、

それぞれ変更したことを前提にこれから説明してまいります。

なお、

ファイル 2021CV-DataBaseMonster(Vol.1)Ver1 (コンピュータ 3 台リリース配布版).xlsm の入力シート 「入力 AA1 (高校入試通知書等作成データー)」、

ファイル 2021CV-DataBaseMonster(Vol.2)Ver1 (コンピュータ3台リリース配布版).xlsm の入力シート「入力 AA1(調査書等氏名, 科目名)」、

ファイル 2021CV-DataBaseMonster(Vol.3)Ver1 (コンピュータ3台リリース配布版).xlsm の入力シート「入力 AA1 (学年会計)」、

ファイル 2021CV-DataBaseMonster(Vol.4)Ver1 (コンピュータ3台リリース配布版).xlsm の入力シート「入力 AA1

(一学期中間考査)」

の各シートの状況は、各項目にデーターも入力した状況で、それぞれ下の次の[図244]、[図245]、[図246]、 [図247]のようになっているとします。

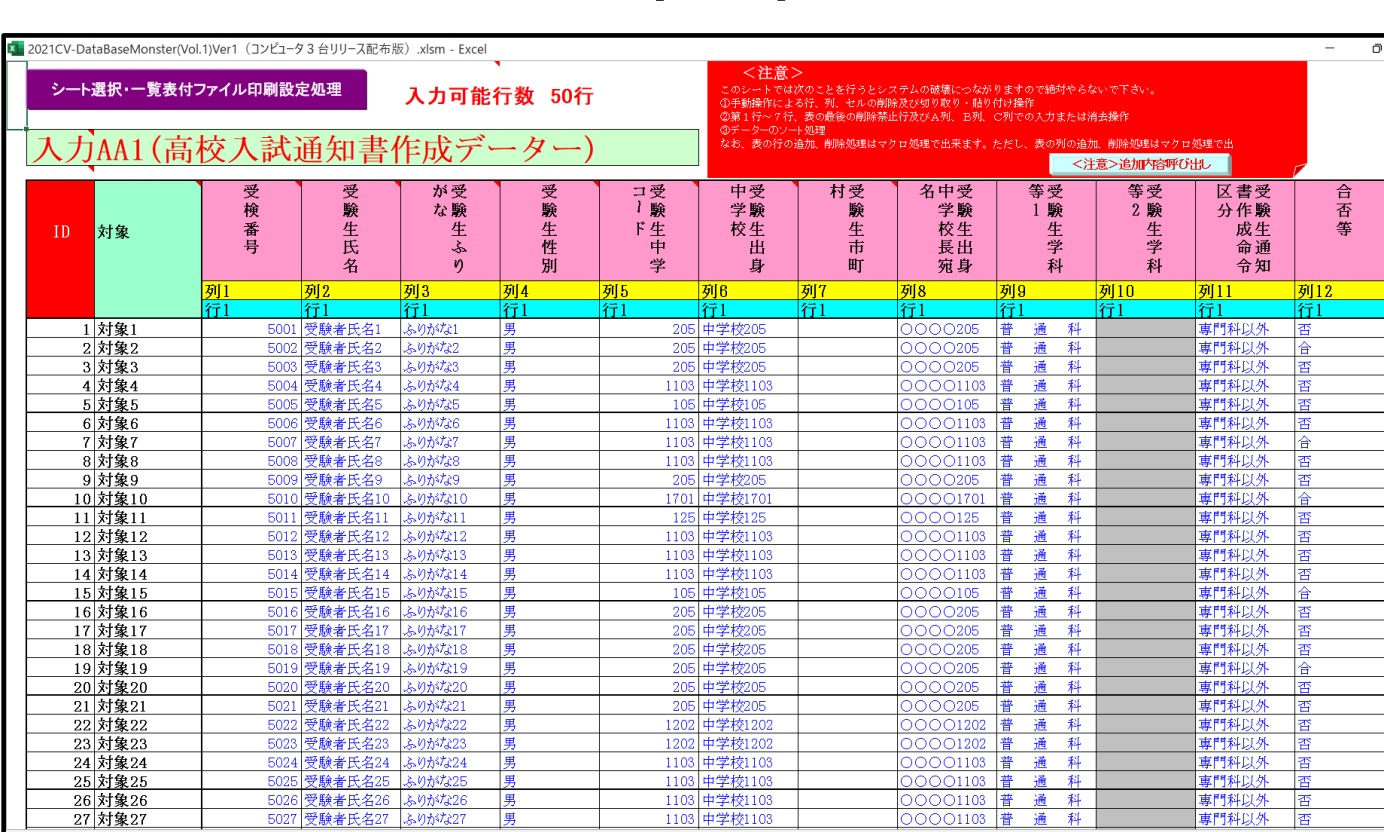

<u>列1</u>: 行1

[図244]

[図245]

| × 2021CV-I | DataBaseMonster(V | /ol.2)Ver1 (コンピュ・ | -タ3台リリース配布 | ī版).xlsm - Excel |             |      |                                      |                                              |                                            |                                               |                         |                     | - 0                                                 | ×    |
|------------|-------------------|-------------------|------------|------------------|-------------|------|--------------------------------------|----------------------------------------------|--------------------------------------------|-----------------------------------------------|-------------------------|---------------------|-----------------------------------------------------|------|
| シー         | -卜選択·一覧表付         | オファイル印刷話          | 设定処理       | 入力可能             | 、<br>行数 50行 | ī    | <注意<br>このシートでは<br>①手動操作によ<br>②第1行~7行 | ><br>次のことを行うと<br>:る行、列、セルの問<br>:、表の最後の削除<br> | システムの破壊につなが<br>判除及び切り取り・貼り<br>禁止行及びA列、 B列、 | りますので絶対やられ<br>付け操作<br>C列での入力またはネ              | ないで下さい。<br>自去操作         |                     |                                                     | Î    |
| 入プ         | <b>JAA1(</b> 調    | <b> </b> 査書等      | 氏名,        | 科目名              | )           |      | なお、表の行の                              | -ト処理<br> 追加、削除処理は、                           | マクロ処理で出来ます。カ                               | ただし、表の列の追加<br><mark>&lt;注</mark>              | 11、削除処理はマクロ<br>意>追加内容呼び | 処理で出<br>出し          | ~                                                   |      |
| ID         | 対象                | 氏<br>名            | ふりがな       | 学年               | クラス         | 出席番号 | 生<br>年<br>月<br>日                     | 性別                                           | 現<br>住<br>所<br>1                           | 現<br>住<br>所<br>2                              | 入<br>学<br>年<br>月<br>日   | 年<br>年<br>業<br>(見込) | 書単位<br>集 単位<br>都<br>単<br>成<br>績<br>証<br>明<br>書<br>・ | 名    |
|            |                   | 列1                | 列2         | 列3               | 列4          | 列5   | 列6                                   | 列7                                           | 列8                                         | 列9                                            | 列10                     | 列11                 | 列12                                                 | 列1:  |
|            |                   | 行401              | 行401       | 行401             | 行401        | 行401 | 行401                                 | 行401                                         | 行401                                       | 行401                                          | 行401                    | 行401                | 行401                                                | 行40  |
|            | 1 対象1             | 生徒氏名1             | フリガナ1      |                  | 3           | 1    | 1 平成 28 年 4                          | 男                                            | <br>○〇県××市△                                | <u></u>                                       | 平成 25 年 4 月             | 平成 28 年 3 )         | 平成28年4.                                             | 全日   |
|            | 2 対象2             | 生徒氏名2             | フリガナ2      |                  | 3           | 1    | 2 平成 28 年 4                          | 男                                            |                                            | <u> </u>                                      | 平成 25 年 4 )             | 平成 28 年 3 )         | 平成 28 年 4                                           | 全日   |
|            | 3 対象3             | 生徒氏名3             | フリガナ3      |                  | 3           | 1    | 3 平成 28 年 4                          | 男                                            |                                            |                                               | 平成 25 年 4 丿             | 平成 28 年 3 丿         | 平成 28 年 4                                           | 全日   |
|            | 4 対象4             | 生徒氏名4             | フリガナ4      |                  | 3           | 1    | 4 平成 28 年 4                          | 男                                            | <br>OO県××市∆                                | ロロロロマンシ                                       | 平成 25 年 4 丿             | 平成 28 年 3 丿         | 平成 28 年 4                                           | 全日   |
|            | 5 対象5             | 生徒氏名5             | フリガナ5      |                  | 3           | 1    | 5 平成 28 年 4                          | 男                                            | <u>○○県××市△</u>                             | <u></u>                                       | 平成 25 年 4 月             | 平成 28 年 3 月         | 平成 28 年 4                                           | 全日   |
|            | 6 対象6             | 生徒氏名6             | フリガナ6      |                  | 3           | 1    | 6 平成 28 年 4                          | 男                                            | OO県××市△                                    |                                               | 平成 25 年 4 月             | 平成 28 年 3 )         | 平成 28 年 4                                           | 全日   |
|            | 7 対象7             | 生徒氏名7             | フリガナ7      |                  | 3           | 1    | 7 平成 28 年 4                          | 男                                            | OO県××市△                                    | ロロロマンシ                                        | 平成 25 年 4 月             | 平成 28 年 3 )         | 平成 28 年 4                                           | 全日   |
|            | 8 対象8             | 生徒氏名8             | フリガナ8      |                  | 3           | 1    | 8 平成 28 年 4                          | 男                                            | OO県××市△                                    | ロロロマンシ                                        | 平成 25 年 4 月             | 平成 28 年 3 月         | 平成 28 年 4                                           | 全日   |
|            | 9 対象9             | 生徒氏名9             | フリガナ9      |                  | 3           | 1    | 9 平成 28 年 4                          | 男                                            | OO県××市△                                    |                                               | 平成 25 年 4 )             | 平成 28 年 3 )         | 平成 28 年 4                                           | 全日   |
|            | <u>10 対象10</u>    |                   | フリガナ10     |                  | 3           | 1 1  | 10 平成 28 年 4                         | 男                                            |                                            |                                               | 平成 25 年 4 )             | 平成 28 年 3 )         | 平成 28 年 4                                           | 全日   |
| 1          | <u>11 対象11</u>    | 生徒氏名11            | フリガナ11     |                  | 3           | 1 1  | 11 平成 28 年 4                         | 男                                            |                                            |                                               | 平成 25 年 4 )             | 平成 28 年 3 )         | 平成 28 年 4                                           | 全日   |
| 1          | 12 対象12           | 生徒氏名12            | フリガナ12     |                  | 3           | 1 1  | 12 平成 28 年 4                         | 男                                            | OO県××市△                                    | <u>    </u>                                   | 平成 25 年 4 月             | 平成 28 年 3 )         | 平成 28 年 4                                           | 全日   |
| 1          | 13 対象13           | 生徒氏名13            | フリガナ13     |                  | 3           | 1 1  | 13 平成 28 年 4                         | 男                                            | OO県××市△                                    | ロロロマンシ                                        | 平成 25 年 4 月             | 平成 28 年 3 月         | 平成 28 年 4                                           | 全日   |
| 1          | <u>14 対象14</u>    | 生徒氏名14            | フリガナ14     |                  | 3           | 1 1  | 14 平成 28 年 4                         |                                              | OO県××市△                                    |                                               | 平成 25 年 4 )             | 平成 28 年 3 )         | 平成 28 年 4                                           | 全日   |
| 1          | <u>15 対象15</u>    | 生徒氏名15            | フリガナ15     |                  | 3           | 1 1  | 15 平成 28 年 4                         | 男                                            |                                            |                                               | 平成 25 年 4 )             | 平成 28 年 3 )         | 平成 28 年 4                                           | 全日   |
|            | <u>16 対象16</u>    | 生徒氏名16            | フリガナ16     |                  | 3           | 1 1  | 16 平成 28 年 4                         |                                              |                                            |                                               | 平成 25 年 4 )             | 平成 28 年 3 )         | 平成 28 年 4                                           | 全日   |
|            | <u>17 対象17</u>    | 生徒氏名17            | フリガナ17     |                  | 3           | 1 1  | 17 平成 28 年 4                         |                                              | <u>○○県××市△</u>                             | 0000722                                       | 平成 25 年 4 )             | 平成 28 年 3 )         | 平成 28 年 4                                           | 全日   |
| 1          | <u>18 対象18</u>    |                   | フリガナ18     |                  | 3           | 1 1  | 18 平成 28 年 4                         | 男                                            | <u>○○県××市△</u>                             | 0000722                                       | 平成 25 年 4 月             | 平成 28 年 3 )         | 平成 28 年 4                                           | 全日   |
|            | 19 対象19           | 生徒氏名19            | フリガナ19     |                  | 3           | 1    | 19 平成 28 年 4                         |                                              | <u> 00県××市</u> ム                           | 0000722                                       | 平成 25 年 4 )             | 平成 28 年 3 )         | 平成28年4)                                             | 全門   |
| 2          | <u>20 対象20</u>    |                   | フリガナ20     |                  | 3           | 1 2  | 20 平成 28 年 4                         |                                              | <u> </u>                                   |                                               | 平成 25 年 4 )             | 平成 28 年 3 /         | 平成 28 年 4                                           | 全門   |
| 2          | 21 対象21           |                   | フリガナ21     |                  | 3           | 1 2  | 21 平成 28 年 4                         | <u></u>                                      | <u> </u>                                   |                                               | 平成 25 年 4 )             | 平成 28 年 3 )         | 平成 28 年 4 」                                         | 全日   |
| 2          | <u>22 対象22</u>    |                   | フリガナ22     |                  | 3           | 1 2  | 22 平成 28 年 4                         | 女                                            |                                            |                                               | 平成 25 年 4 )             | 平成 28 年 3 )         | 平成 28 年 4                                           | 全日   |
| 2          | <u>23 対象23</u>    |                   | フリガナ23     |                  | 3           | 1 2  | 23 平成 28 年 4                         | 女                                            |                                            | <u>                                      </u> | 平成 25 年 4 )             | 平成 28 年 3 )         | 平成 28 年 4                                           | 全日   |
| 2          | 24 対象24           | 生徒氏名24            | フリガナ24     |                  | 3           | 1 2  | 24 平成 28 年 4                         |                                              | OO県××市△                                    | <u>    </u>                                   | 平成 25 年 4 月             | 平成 28 年 3 )         | 平成 28 年 4                                           | 全日   |
| 2          | <u>25 対象25</u>    | 生徒氏名25            | フリガナ25     |                  | 3           | 1 2  | 25 平成 28 年 4                         | 女                                            | OO県××市△                                    |                                               | 平成 25 年 4 )             | 平成 28 年 3 )         | 平成 28 年 4                                           | 全日   |
|            | 26 対象26           | 生徒氏名26            | フリガナ26     |                  | 3           | 1 2  | 26 平成 28 年 4                         | 女                                            | OO県××市△                                    |                                               | 平成 25 年 4 )             | 平成 28 年 3 丿         | 平成 28 年 4                                           | 全日 - |
| 4          |                   |                   |            |                  |             |      |                                      |                                              |                                            |                                               |                         |                     |                                                     | •    |

[図246]

| 2021CV-DataBaseMonster | (Vol.3)Ver1(コンピュータ 3 台リリース | 配布版).xlsm - Excel |        |                           |                                                                  |                                     |                                |                            |                                       | - 0              | ×             |
|------------------------|----------------------------|-------------------|--------|---------------------------|------------------------------------------------------------------|-------------------------------------|--------------------------------|----------------------------|---------------------------------------|------------------|---------------|
| シート選択・一覧表              | 付ファイル印刷設定処理                | 、<br>入力可能行数 50行   | ī      | <<br>このシー<br>①手動操<br>②第1行 | <b>主意 &gt;</b><br>トでは次のことを行うとシッ<br>作による行、列、セルの削<br>~7行、表の最後の削除茶山 | ステムの破壊につな<br>余及び切り取り・貼<br>上行及びA列、B列 | がりますので絶対<br>り付け操作<br>、 C列での入力ま | やらないで下さい。<br>たは消去操作        |                                       |                  |               |
| 入力AA1(                 | 学年会計)                      |                   |        | なお、表                      | -のノート処理<br>の行の追加、削除処理はマク                                         | フロ処理で出来ます                           | 。ただし、表の列                       | の追加、削除処理はマクロ<br><注意>追加内容呼び | ⊐処理で出<br>♪出し                          | <b>F</b>         |               |
| ID 対象                  | 3年次N0 3年組                  | 3No 氏 名           | ふりがな   | 性別                        | 保護者氏名                                                            | 郵便番号                                | 住所1                            | 内容1,10                     | 預金者氏名                                 | 預金者氏名            | ]預金           |
|                        | <u>列1 列2</u>               | 列3 列4             | 列5     | 列6                        | 列7                                                               | 列8                                  | 列9                             | 列10                        | 列11                                   | 列12              | 列1:           |
|                        | 行801 行801                  | 行801 行801         | 行801   | 行801                      | 行801                                                             | 行801                                | 行801                           | 行801                       | 行801                                  | 行801             | 行80           |
| 1 対象1                  | 3101                       | 1 1 生徒氏名1         | フリガナ1  | 男                         | 保護者氏名1                                                           | 郵便番号1                               | <u>〇〇市××</u>                   | ×町1-1-1                    | 預金者氏名1                                | 預金者フリガナ          | 1預金           |
| 2 対象2                  | 3102                       | 1 2 生徒氏名2         | フリガナ2  | 男                         | 保護者氏名2                                                           | 郵便番号2                               |                                | ×町1-1-2                    | 預金者氏名2                                | 預金者フリガナ          | -2預金:         |
| 3 対象3                  | 3103                       | 1 3 生徒氏名3         | フリガナ3  | 男                         | 保護者氏名3                                                           | 郵便番号3                               | <u>00市××</u>                   | × Ħj1-1-3                  | 預金者氏名3                                | 預金者フリガナ          | 13預金:         |
| 4 対象4                  | 3104                       | 1 4 生徒氏名4         | フリガナ4  | 男                         | 保護者氏名4                                                           | 郵便番号4                               | <u>〇〇市××</u>                   | × Ħj1-1-4                  | 預金者氏名4                                | 預金者フリガナ          | <u>~4預金</u>   |
| 5 対象5                  | 3105                       | 1 5 生徒氏名5         | フリガナ5  | 男                         | 保護者氏名5                                                           | 郵便番号5                               | <u> </u>                       | ×#j1-1-5                   | 預金者氏名5                                | 預金者フリガナ          | <u>-日預金</u> : |
| 6 対象6                  | 3106                       | 1 6 生徒氏名6         | フリガナ6  | 男                         | 保護者氏名6                                                           | 郵便番号6                               | <u> </u>                       | × #J1-1-6                  | 預金者氏名6                                | 預金者フリガナ          | -6預金:         |
| 7 対象7                  | 3107                       | 1 7 生徒氏名7         | フリガナ7  | 男                         | 保護者氏名7                                                           | 郵便番号7                               | <u> </u>                       | ×町1-1-7                    | 預金者氏名7                                | 預金者フリガナ          | -7預金          |
| 8 対象8                  | 3108                       | 1 8 生徒氏名8         | フリガナ8  | 男                         | 保護者氏名8                                                           | 郵便番号8                               | <u> </u>                       | ×町1-1-8                    | 預金者氏名8                                | 預金者フリガナ          | 8預金           |
| 9 対象9                  | 3109                       | 1 9 生徒氏名9         | フリガナ9  | 男                         | 保護者氏名9                                                           | 郵便番号9                               | <u>00市××</u>                   | ×町1-1-9                    | 預金者氏名9                                | 預金者フリガナ          | 19預金          |
| 10 対象10                | 3110                       | 1 10 生徒氏名10       | フリガナ10 | 男                         | 保護者氏名10                                                          | 郵便番号10                              | <u> </u>                       | ×町1-1-10                   | 預金者氏名10                               | 預金者フリガナ          | 1預金           |
| 11 対象11                | 3111                       | 1 11 生徒氏名11       | フリガナ11 | 男                         | 保護者氏名11                                                          | 郵便番号11                              | <u> </u>                       | ×⊞11-1-11                  | 預金者氏名11                               | 預金者フリガナ          | 1預金           |
| 12 対象12                | 3112                       | 1 12 生徒氏名12       | フリガナ12 | 男                         | 保護者氏名12                                                          | 郵便番号12                              | 〇〇市× ×                         | ×町1-1-12                   | 預金者氏名12                               | 預金者フリガナ          | -1預金:         |
| 13 対象13                | 3113                       | 1 13 生徒氏名13       | フリガナ13 | 男                         | 保護者氏名13                                                          | 郵便番号13                              |                                | ×町1-1-13                   | 預金者氏名13                               | 預金者フリガナ          | -1 預金:        |
| 14 対象14                | 3114                       | 1 14 生徒氏名14       | フリガナ14 | 男                         | 保護者氏名14                                                          | 郵便番号14                              | 〇〇市× ×                         | ×町1-1-14                   | 預金者氏名14                               | 預金者フリガナ          | 11預金:         |
| 15 対象15                | 3115                       | 1 15 生徒氏名15       | フリガナ15 | 男                         | 保護者氏名15                                                          | 郵便番号15                              | OO市××                          | ×町1-1-15                   | 預金者氏名15                               | 預金者フリガナ          | 11預金          |
| 16 対象16                | 3116                       | 1 16 生徒氏名16       | フリガナ16 | 男                         | 保護者氏名16                                                          | 郵便番号16                              | <u> </u>                       | ×町1-1-16                   | 預金者氏名16                               | 預金者フリガナ          | *1預金:         |
| 17 対象17                | 3117                       | 1 17 生徒氏名17       | フリガナ17 | 男                         | 保護者氏名17                                                          | 郵便番号17                              | <u> </u>                       | ×町1-1-17                   | 預金者氏名17                               | 預金者フリガナ          | -1預金:         |
| 18 対象18                | 3118                       | 1 18 生徒氏名18       | フリガナ18 | 男                         | 保護者氏名18                                                          | 郵便番号18                              | <u> </u>                       | ×⊞j1-1-18                  | 預金者氏名18                               | 預金者フリガナ          | -1 預金:        |
| 19 対象19                | 3119                       | 1 19 生徒氏名19       | フリガナ19 | 男                         | 保護者氏名19                                                          | 郵便番号19                              | <u> </u>                       | ×町1-1-19                   | 預金者氏名19                               | 預金者フリガナ          | -1 預金:        |
| 20 対象20                | 3120                       | 1 20 生徒氏名20       | フリガナ20 | 男                         | 保護者氏名20                                                          | 郵便番号20                              | <u> </u>                       | ×町1-1-20                   | 預金者氏名20                               | 預金者フリガナ          | -2預金:         |
| 21 対象21                | 3121                       | 1 21 生徒氏名21       | フリガナ21 | 男                         | 保護者氏名21                                                          | 郵便番号21                              | <u> </u>                       | ×町1-1-21                   | 預金者氏名21                               | 預金者フリガナ          | *2預金:         |
| 22 対象22                | 3122                       | 1 22 生徒氏名22       | フリガナ22 | 男                         | 保護者氏名22                                                          | 郵便番号22                              | OO市××                          | ×町1-1-22                   | 預金者氏名22                               | 預金者フリガナ          | *2預金:         |
| 23 対象23                | 3123                       | 1 23 生徒氏名23       | フリガナ23 | 女                         | 保護者氏名23                                                          | 郵便番号23                              | 00市××                          | ×町1-1-23                   | 預金者氏名23                               | 預金者フリガナ          | *2預金:         |
| 24 対象24                | 3124                       | 1 24 生徒氏名24       | フリガナ24 | 女                         | 保護者氏名24                                                          | 郵便番号24                              | 00市××                          | ×⊞j1-1-24                  | 預金者氏名24                               | 預金者フリガナ          | -2預金:         |
| 25 対象25                | 3125                       | 1 25 生徒氏名25       | フリガナ25 | 女                         | 保護者氏名25                                                          | 郵便番号25                              | <u> </u>                       | ×#j1-1-25                  | 預金者氏名25                               | 預金者フリガナ          | -2預金:         |
| 26 対象26                | 3126                       | 1 26 生徒氏名26       | フリガナ26 | 女                         | 保護者氏名26                                                          | 郵便番号26                              | 00市××                          | ×問1-1-26                   | 預金者氏名26                               | 預金者フリガナ          | *2預金:         |
| 27 対象27                | 3127                       | 1 27 生徒氏名27       | フリガナ27 | 女                         | 保護者氏名27                                                          | 郵便番号27                              | OO市××                          | ×町1-1-27                   | 預金者氏名27                               | 預金者フリガナ          | *2預金          |
| 28 対象28                | 3128                       | 1 28 生徒氏名28       | フリガナ28 | 女                         | 保護者氏名28                                                          | 郵便番号28                              | OO市××                          | ×町1-1-28                   | 預金者氏名28                               | 預金者フリガナ          | *2預金          |
| 29 対象29                | 3129                       | 1 29 生徒氏名29       | フリガナ29 | 女                         | 保護者氏名29                                                          | 郵便番号29                              | 00市××                          | × ⊯j1-1-29                 | 預金者氏名29                               | 預金者フリガナ          | *2預金          |
| 30 対象30                | 3130                       | 1 30 生徒氏名30       | フリガナ30 | 女                         | 保護者氏名30                                                          | 郵便番号30                              | 00市××                          | × ⊯j1-1-30                 | 預金者氏名30                               | 預金者フリガナ          | -3 預金:        |
| 31 対象31                | 3131                       | 1 31 生徒氏名31       | フリガナ31 | 女                         | 保護者氏名31                                                          | 郵便番号31                              | 00市××                          | ×町1-1-31                   | 預金者氏名31                               | 預金者フリガナ          | -3 預金:        |
| 00 44400               |                            | ·                 |        | 1.                        | Intate at the Acco                                               | ate /at w/, at o.o.                 |                                |                            | 1 1 1 1 1 1 1 1 1 1 1 1 1 1 1 1 1 1 1 | د مد درستا ۲۰ هم | . A ## A .    |

[図247]

| 💶 2021CV-Da | taBaseMonster(Vo | l.4)Ver1 (コンピュー | タ3台リリース配布 | 版).xlsm - Excel |             |       |                                                    |                                                   |                                     |                                  |                          |                  | - 0          | ×    |
|-------------|------------------|-----------------|-----------|-----------------|-------------|-------|----------------------------------------------------|---------------------------------------------------|-------------------------------------|----------------------------------|--------------------------|------------------|--------------|------|
| ÷–⊢         | 選択·一覧表付          | ファイル印刷設         | 定処理       | 入力可能            | 、<br>行数 50行 |       | <注意><br>このシートでは<br>①手動操作によ<br>②第1行~7行、<br>③データーのソー | ><br>次のことを行うとシス<br>る行、列、セルの削除<br>表の最後の削除禁止<br>ト処理 | テムの破壊につなが<br>及び切り取り・貼り<br>行及びA列、B列、 | りますので絶対やらな<br>対け操作<br>ご列での入力または洋 | いで下さい。<br>(去操作           |                  |              | Î    |
| 人力          | AA1 (-           | 一字期中            | 可間考查      | E)              |             |       | なお、表の行の                                            | 自加、削除処理はマク                                        | ロ処理で出来ます。:                          | とだし、表の列の追加<br><mark>&lt;注</mark> | 1、削除処理はマクロタ<br>意>追加内容呼びと | 処理で出<br>比        |              |      |
| ID          | 対象               | 氏名              | しめいふりがな   | 学年              | クラス         | 番号    | 国語得点                                               | 社会得点                                              | 数学得点                                | 理科得点                             | 英語得点                     | 得<br>点<br>合<br>計 | 点<br>国語受験者平均 | 1    |
|             |                  | 列1              | 列2        | 列3              | 列4          | 列5    | 列6                                                 | 列7                                                | 列8                                  | 列9                               | 列10                      | 列11              | 列12          | 列1:  |
|             |                  | 行1201           | 行1201     | 行1201           | 行1201       | 行1201 | 行1201                                              | 行1201                                             | 行1201                               | 行1201                            | 行1201                    | 行1201            | 行1201        | 行12  |
| 1           | 対象1              | 桃太郎             | ももたろう     | 1年              | 1組          | 1番    | 100                                                | 100                                               | 100                                 | 100                              | 100                      | 500              | 68.28571429  | 71.  |
| 2           | 対象2              | 浦島太郎            | うらしまたろう   | 1年              | 1組          | 2番    | 87                                                 | 80                                                | 65                                  | 88                               | 45                       | 365              | 68.28571429  | 71.  |
| 3           | 対象3              | 金太郎             | きんたろう     | 1年              | 1組          | 3番    | 33                                                 | 87                                                | 44                                  | 56                               | 88                       | 308              | 68.28571429  | 71.  |
| 4           | 対象4              | 犬               | いぬ        | 1年              | 1組          | 4番    | 89                                                 | 78                                                | 28                                  | 79                               | 97                       | 371              | 68.28571429  | 71.  |
| 5           | 対象5              | 猿               | さる        | 1年              | 1組          | 5番    | 98                                                 | 66                                                | 80                                  | 90                               | 45                       | 379              | 68.28571429  | 71.  |
| 6           | 対象6              | 雉               | きじ        | 1年              | 1組          | 6番    | 45                                                 | 75                                                | 98                                  | 45                               | 70                       | 333              | 68.28571429  | 71.  |
| 7           | 対象7              | 鬼ちゃん            | おにちゃん     | 1年              | 1組          | 7番    | 66                                                 | 79                                                | 76                                  | 99                               | 65                       | 385              | 68.28571429  | 71.  |
| 8           | 対象8              | 一寸法師            | いっすんぼうし   | 1年              | 1組          | 8番    | 45                                                 | 45                                                | 79                                  | 42                               | 55                       | 266              | 68.28571429  | 71.  |
| 9           | 対象9              | 爺さん             | じいさん      | 1年              | 1組          | 9番    | 58                                                 | 61                                                | 56                                  | 34                               | 43                       | 252              | 68.28571429  | 71.  |
| 10          | 対象10             | 婆さん             | ばあさん      | 1年              | 1組          | 10番   | 77                                                 | 70                                                | 85                                  | 74                               | 98                       | 404              | 68.28571429  | 71.  |
| 11          | 対象11             | 姫               | ひめ        | 2年              | 2組          | 1番    | 60                                                 | 75                                                | 74                                  | 89                               | 56                       | 354              | 68.28571429  | 71.  |
| 12          | 対象12             | ドラエモン           | どらえもん     | 2年              | 2組          | 2番    | 66                                                 | 69                                                | 78                                  | 100                              | 77                       | 390              | 68.28571429  | 71.  |
| 13          | 対象13             | のびのび太           | のびのびた     | 2年              | 2組          | 3番    | 88                                                 | 98                                                | 55                                  | 99                               | 81                       | 421              | 68.28571429  | 71.  |
| 14          | 対象14             | スネ夫             | すねお       | 2年              | 2組          | 4番    | 77                                                 | 99                                                | 49                                  | 80                               | 98                       | 403              | 68.28571429  | 71.  |
| 15          | 対象15             | ジャイアン           | じゃいあん     | 2年              | 2組          | 5番    | 56                                                 | 100                                               | 30                                  | 70                               | 34                       | 290              | 68.28571429  | 71.  |
| 16          | 対象16             | 静香ちゃん           | しずかちゃん    | 2年              | 2組          | 6番    | 52                                                 | 64                                                | 11                                  | 65                               | 0                        | 192              | 68.28571429  | 71.  |
| 17          | 対象17             | サザエさん           | さざえさん     | 2年              | 2組          | 7番    | 69                                                 | 75                                                | 45                                  | 51                               | 85                       | 325              | 68.28571429  | 71.  |
| 18          | 対象18             | マスオさん           | ますおさん     | 2年              | 2組          | 8番    | 82                                                 | 78                                                | 69                                  | 70                               | 90                       | 389              | 68.28571429  | 71.  |
| 19          | 対象19             | フグオさん           | ふぐおさん     | 2年              | 2組          | 9番    | 42                                                 | 41                                                | 100                                 | 90                               | 45                       | 318              | 68.28571429  | 71.  |
| 20          | 対象20             | カツオ君            | かつおくん     | 2年              | 2組          | 10番   | 44                                                 | 48                                                | 47                                  | 60                               | 66                       | 265              | 68.28571429  | 71.  |
| 21          | 対象21             | ワカメちゃん          | わかめちゃん    | 2年              | 3組          | 1番    | 99                                                 | 87                                                | 65                                  | 77                               | 70                       | 398              | 68.28571429  | 71.  |
| 22          | 対象22             | タラちゃん           | たらちゃん     | 2年              | 3組          | 2番    | 50                                                 | 86                                                | 87                                  | 50                               | 80                       | 353              | 68.28571429  | 71.  |
| 23          | 対象23             | ジャイアント馬場        | じゃいあんとば   | は2年             | 3組          | 3番    | 66                                                 | 88                                                | 88                                  | 63                               | 32                       | 337              | 68.28571429  | 71.  |
| 24          | 対象24             | アントニオ猪木         | あんとにおいの   | 月2年             | 3組          | 4番    | 77                                                 | 90                                                | 36                                  | 45                               | 3                        | 251              | 68.28571429  | 71.  |
| 25          | 対象の5             | マンドレザジャン        | あんじわざい み  | ปิวส            | 3.48        | 5.雅   | 90                                                 | 26                                                | 72                                  | 99                               | 90                       | 375              | 69 29571429  | 71 - |
| -           |                  |                 |           |                 |             |       |                                                    |                                                   |                                     |                                  |                          |                  |              | •    |

ここで、4個のファイル

## シート「4結合ファイル作成コピー用」の構造の略図

 4結合ファイル作成コピー用

 入力項目表示とデーター表示の切替 →
 1

 入力項目表示は1,データ表示は2を入力

| 1    | 対 <b>象</b> 1     |                                                          |                                                               |
|------|------------------|----------------------------------------------------------|---------------------------------------------------------------|
| vol  |                  | 1列                                                       | 21列40列                                                        |
| vol1 | 行1~10行           | デフォルトの入力シート名「入力AA1」の表における各項目とデーター入力範囲におけるの各行の具体的なデーターの値  | デフォルトの入力シート名「入力AB1」の表における各項目とデーター入力範囲におけるの各行の具体的なデーターの値       |
|      |                  |                                                          |                                                               |
| vol1 | 行91~100行         | デフォルトの入力シート名「入力AA10」の表における各項目とデーター入力範囲におけるの各行の具体的なデーターの値 | デフォルトの入力シート名「入力AB10」の表における各項目とデーター入力範囲におけるの各行の具体的なデーターの値      |
| vol1 | 行101~110行        | デフォルトの入力シート名「入力BA1」の表における各項目とデーター入力範囲におけるの各行の具体的なデーターの値  | デフォルトの入力シート名「入力BB1」の表における各項目とデーター入力範囲におけるの各行の具体的なデーターの値       |
|      |                  |                                                          |                                                               |
| vol1 | 行191~200行        | デフォルトの入力シート名「入力BA10」の表における各項目とデーター入力範囲におけるの各行の具体的なデーターの値 | デフォルトの入力シート名「入力BB10」の表における各項目とデーター入力範囲におけるの各行の具体的なデーターの値      |
| vol1 | 行201~210行        | デフォルトの入力シート名「入力CA1」の表における各項目とデーター入力範囲におけるの各行の具体的なデーターの値  | デフォルトの入力シート名「入力CB1」の表における各項目とデーター入力範囲におけるの各行の具体的なデーターの値       |
|      |                  |                                                          |                                                               |
| vol1 | 行291~300行        | デフォルトの入力シート名「入力CA10」の表における各項目とデーター入力範囲におけるの各行の具体的なデーターの値 | デフォルトの入力シート名「入力CB10」の表における各項目とデーター入力範囲におけるの各行の具体的なデーターの値      |
| vol1 | 行301~310行        | デフォルトの入力シート名「入力DA1」の表における各項目とデーター入力範囲におけるの各行の具体的なデーターの値  | デフォルトの入力シート名「入力DB1」の表における各項目とデーター入力範囲におけるの各行の具体的なデーターの値       |
|      |                  |                                                          |                                                               |
| vol1 | 行391~400行        | デフォルトの入力シート名「入力DA10」の表における各項目とデーター入力範囲におけるの各行の具体的なデーターの値 | デフォルトの入力シート名「入力DB10」の表における各項目とデーター入力範囲におけるの各行の具体的なデーターの値      |
| vol2 | 行401~410行        | デフォルトの入力シート名「入力AA1」の表における各項目とデーター入力範囲におけるの各行の具体的なデーターの値  | デフォルトの入力シート名「入力AB1」の表における各項目とデーター入力範囲におけるの各行の具体的なデーターの値       |
|      | :                | :                                                        |                                                               |
| :    | :                |                                                          | ÷                                                             |
| vol2 | 行491~500行        | デフォルトの入力シート名「入力AA10」の表における各項目とデーター入力範囲におけるの各行の具体的なデーターの値 | デフォルトの入力シート名「入力AB10」の表における各項目とデーター入力範囲におけるの各行の具体的なデーターの値      |
| vol2 | 行501~510行        | デフォルトの入力シート名「入力BA1」の表における各項目とデーター入力範囲におけるの各行の具体的なデーターの値  | デフォルトの入力シート名「入力BB1」の表における各項目とデーター入力範囲におけるの各行の具体的なデーターの値       |
|      |                  |                                                          |                                                               |
| vol2 | 行591~600行        | デフォルトの入力シート名「入力BA10」の表における各項目とデーター入力範囲におけるの各行の具体的なデーターの値 | デフォルトの入力シート名「入力BB10」の表における各項目とデーター入力範囲におけるの各行の具体的なデーターの値      |
| vol2 | 行601~610行        | デフォルトの入力シート名「入力CA1」の表における各項目とデーター入力範囲におけるの各行の具体的なデーターの値  | デフォルトの入力シート名「入力CB1」の表における各項目とデーター入力範囲におけるの各行の具体的なデーターの値       |
|      |                  |                                                          |                                                               |
| vol2 | 行691~700行        | デフォルトの入力シート名「入力CA10」の表における各項目とデーター入力範囲におけるの各行の具体的なデーターの値 | デフォルトの入力シート名「入力CB10」の表における各項目とデーター入力範囲におけるの各行の具体的なデーターの値      |
| vol2 | 行701~710行        | デフォルトの入力シート名「入力DA1」の表における各項目とデーター入力範囲におけるの各行の具体的なデーターの値  | デフォルトの入力シート名「入力DB1」の表における各項目とデーター入力範囲におけるの各行の具体的なデーターの値       |
|      |                  |                                                          |                                                               |
| vol2 | 行791~800行        | デフォルトの入力シート名「入力DA10」の表における各項目とデーター入力範囲におけるの各行の具体的なデーターの値 | デフォルトの入力シート名「入力DB10」の表における各項目とデーター入力範囲におけるの各行の具体的なデーターの値      |
| vol3 | 行801~810行        | デフォルトの入力シート名「入力AA1」の表における各項目とデーター入力範囲におけるの各行の具体的なデーターの値  | デフォルトの入力シート名「入力AB1」の表における各項目とデーター入力範囲におけるの各行の具体的なデーターの値       |
|      |                  |                                                          | :<br>:                                                        |
| vol3 | 行891~900行        | デフォルトの入力シート名「入力AA10」の表における各項目とデーター入力範囲におけるの各行の具体的なデーターの値 | ・<br>デフォルトの入力シート名「入力AB10」の表における各項目とデーター入力範囲におけるの各行の具体的なデーターの値 |
| vol3 | 行901~910行        | デフォルトの入力シート名「入力BA1」の表における各項目とデーター入力範囲におけるの各行の具体的なデーターの値  | デフォルトの入力シート名「入力BB1」の表における各項目とデーター入力範囲におけるの各行の具体的なデーターの値       |
| :    | :                |                                                          | :                                                             |
| :    | :                |                                                          |                                                               |
| V013 | 行991~1000行       | テフォルトの人力シート名「人力BA10」の表における各項目とテーター人力範囲におけるの各行の具体的なテーターの値 | デフォルトの入力シート名(入力BB10」の表における各項目とデーター入力範囲におけるの各行の具体的なデーターの個      |
| V013 | 10101~10101      | テノオルトの人力シート名「人力CAL」の次におりる各項目とテーター人力和語におりるの各日の具体的なテーターの量  | テノオルトロスカシート名「スカビロ」」の表におりる音楽目とテータースが範囲におりるの音1の美体的なテーターの量       |
|      |                  |                                                          |                                                               |
| vol3 | 行1091~1100行      | デフォルトの入力シート名「入力CA10」の表における各項目とデーター入力範囲におけるの各行の具体的なデーターの値 | デフォルトの入力シート名「入力CB10」の表における各項目とデーター入力範囲におけるの各行の具体的なデーターの値      |
| vol3 | 行1101~1110行      | デフォルトの入力シート名「入力DA1」の表における各項目とデーター入力範囲におけるの各行の具体的なデーターの値  | デフォルトの入力シート名「入力DB1」の表における各項目とデーター入力範囲におけるの各行の具体的なデーターの値       |
|      |                  |                                                          |                                                               |
| vol3 | 行1191~1200行      | デフォルトの入力シート名「入力DA10」の表における各項目とデーター入力範囲におけるの各行の具体的なデーターの値 | デフォルトの入力シート名「入力DB10」の表における各項目とデーター入力範囲におけるの各行の具体的なデーターの値      |
| vol4 | 行1201~1210行      | デフォルトの入力シート名「入力AA1」の表における各項目とデーター入力範疇におけるの各行の具体的なデーターの値  | デフォルトの入力シート名「入力AB1」の表における各項目とデーター入力範囲におけるの各行の具体的なデーターの値       |
|      |                  |                                                          |                                                               |
| vol4 | 行1291~1300行      | デフォルトの入力シート名「入力AA10」の表における各項目とデーター入力範囲におけるの各行の具体的なデーターの値 | デフォルトの入力シート名「入力AB10」の表における各項目とデーター入力範囲におけるの各行の具体的なデーターの値      |
| vol4 | 行1301~1310行      | デフォルトの入力シート名「入力BA1」の表における各項目とデーター入力範囲におけるの各行の具体的なデーターの値  | デフォルトの入力シート名「入力BB1」の表における各項目とデーター入力範囲におけるの各行の具体的なデーターの値       |
|      |                  |                                                          |                                                               |
| vol4 | ·<br>行1391~1400行 | デフォルトの入力シート名「入力BA10」の表における各項目とデーター入力範囲におけるの各行の具体的なデーターの値 | デフォルトの入力シート名「入力BB10」の表における各項目とデーター入力範囲におけるの各行の具体的なデーターの値      |
| vol4 | 行1401~1410行      | デフォルトの入力シート名「入力CA1」の表における各項目とデーター入力範囲におけるの各行の具体的なデーターの値  | デフォルトの入力シート名「入力CB1」の表における各項目とデーター入力範囲におけるの各行の具体的なデーターの値       |
| :    | :                | 1                                                        |                                                               |
| vol4 | 年1401-1500年      |                                                          | デフェルトの1カシュトな「1カウB10」の声になけるな可見レゴールー1カ美国にわけてのタモの目外的シゴート 一分      |
| vol4 | 行1501~1510行      | ノノネクトマハルソードローハハルAIV」で成トキリの日次ロとファラー八川製造トギリのの合打の具体的なプーダーの量 | アノキャーシスタイードローススリションタペキャッマロスロビアニアニスス第四にキリキンロリンスキャッマアーアージョ      |
| 1014 | 111001.0101041   | ······································                   |                                                               |
|      |                  |                                                          | :                                                             |
| vol4 | 行1591~1600行      | デフォルトの入力シート名「入力DA10」の表における各項目とデーター入力範囲におけるの各行の具体的なデーターの値 | デフォルトの入力シート名「入力DB10」の表における各項目とデーター入力範疇におけるの各行の具体的なデーターの値      |

シート「4結合ファイル作成コピー用」の表の範囲は非常に広範囲で1600行40列わたります。そのため、

ファイル 2021CV-DataBaseMonster(Vol.1)Ver1 (コンピュータ3台リリース配布版).xlsm

ファイル 2021CV-DataBaseMonster(Vol.2)Ver1 (コンピュータ3台リリース配布版).xlsm

ファイル 2021CV-DataBaseMonster(Vol.3)Ver1 (コンピュータ3台リリース配布版).xlsm ファイル 2021CV-DataBaseMonster(Vol.4)Ver1 (コンピュータ3台リリース配布版).xlsm の各データーにかかわる箇所がご理解いただけるよう、ファイル 2021CV-DataBaseMonster(Vol.1)Ver1 (コンピュ ータ3台リリース配布版).xlsm のシート「4結合ファイル作成コピー用」はウィンドウの枠を固定して表示しなが ら説明してまいります。 まず、次の[図249]の画面は、ファイル 2021CV-DataBaseMonster(Vol.1)Ver1 (コンピュータ3台リリース配布 版).xlsm のシート「4結合ファイル作成コピー用」のファイル 2021CV-DataBaseMonster(Vol.1)Ver1 (コンピュー タ3台リリース配布版).xlsm の入力項目表示に関わる部分です。また、その下の[図250]、[図251]、 [図252]の各画面はそれぞれ ファイル 2021CV-DataBaseMonster(Vol.2)Ver1 (コンピュータ3台リリース配布版).xlsm ファイル 2021CV-DataBaseMonster(Vol.3)Ver1 (コンピュータ3台リリース配布版).xlsm

ファイル 2021CV-DataBaseMonster(Vol.4)Ver1(コンピュータ3台リリース配布版).xlsm

の項目表示に関わる部分です。

[図249]

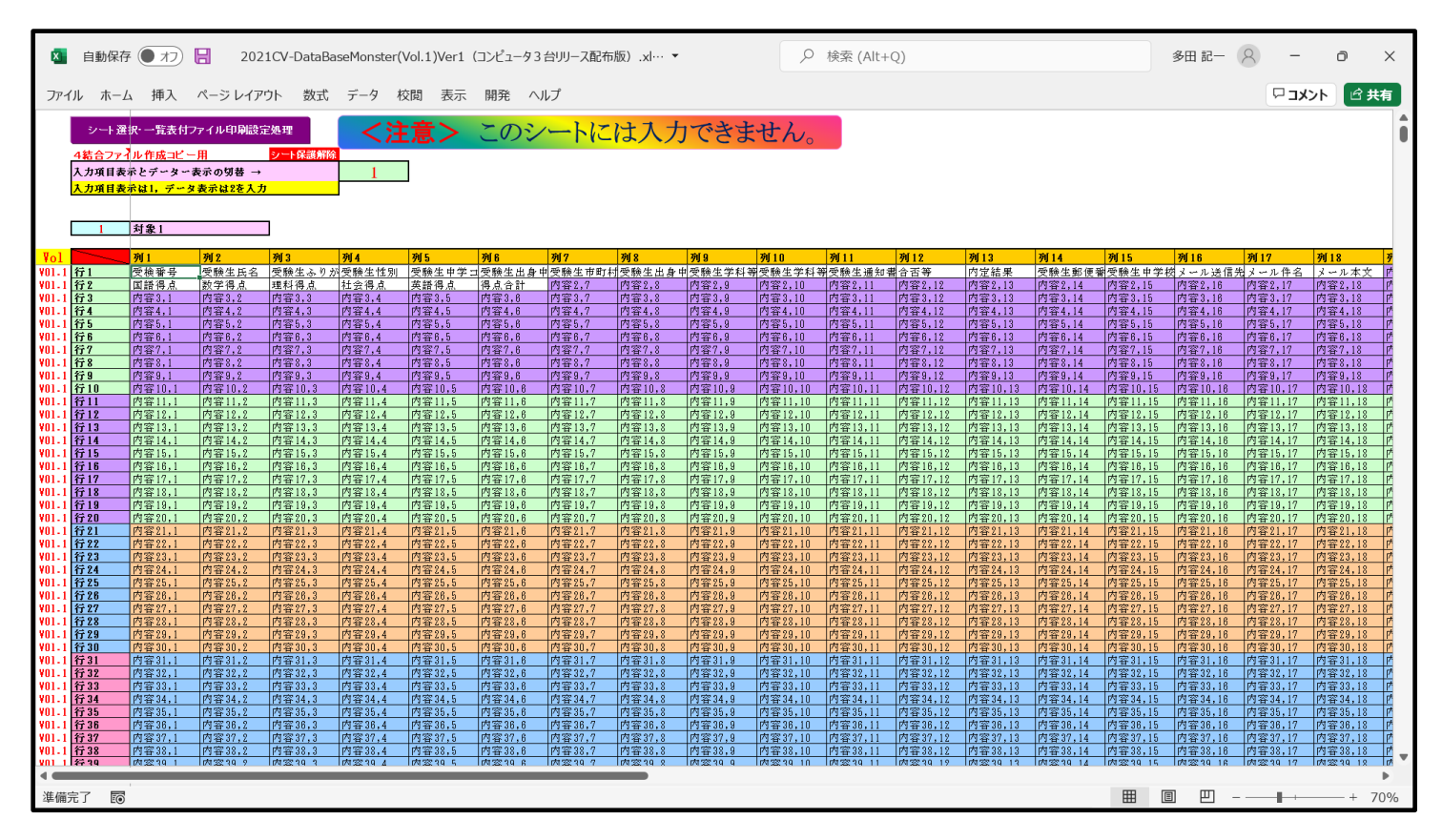

| × 20           | 021CV-Data     | BaseMonster              | (Vol.1)Ver1 | (コンピュータ 3 f                                                                                                    | 台リリース配布        | 版).xlsm - E       | xcel           |              |                        |                |           |                                               |                       |                  |                  |                 |                      | -        | Ð               | ×     |
|----------------|----------------|--------------------------|-------------|----------------------------------------------------------------------------------------------------|----------------|-------------------|----------------|--------------|------------------------|----------------|-----------|-----------------------------------------------|-----------------------|------------------|------------------|-----------------|----------------------|----------|-----------------|-------|
|                | シート運           | 択・一覧表付フ                  | アイル印刷設定     | 包処理                                                                                                    | 一人注            | 音く                | ~ m?           |              | ルフノ                    | マキキ            | 44        |                                               |                       |                  |                  |                 |                      |          |                 | -     |
|                |                |                          |             |                                                                                                    |                | . Æ 🖊             |                | 1.10         |                        | 1 ( C A        | e 100     |                                               |                       |                  |                  |                 |                      |          |                 |       |
|                | 4結合ファ・         | イル作成コピート                 | Ħ           | シート保護解除                                                                                                    |                |                   |                |              |                        |                |           |                                               |                       |                  |                  |                 |                      |          |                 |       |
|                | 入力項目表          | 示とデーター表                  | ☆の切替 →      |                                                                                                    | 1              |                   |                |              |                        |                |           |                                               |                       |                  |                  |                 |                      |          |                 |       |
|                | 入力項目表          | 示は1, データ                 | 表示は2を入力     | t in the second second s | _              |                   |                |              |                        |                |           |                                               |                       |                  |                  |                 |                      |          |                 |       |
|                |                |                          |             |                                                                                                    |                |                   |                |              |                        |                |           |                                               |                       |                  |                  |                 |                      |          |                 |       |
|                | 14             | 対象14                     |             | 1                                                                                                    |                |                   |                |              |                        |                |           |                                               |                       |                  |                  |                 |                      |          |                 |       |
|                |                |                          |             | -                                                                                                    |                |                   |                |              |                        |                |           |                                               |                       |                  |                  |                 |                      |          |                 |       |
| Vol            |                | 列1                       | 列2          | 列3                                                                                                    | 列4             | 列 5               | 列 6            | 列7           | 列8                     | 列 9            | 列10       | 列11                                           | 列12                   | 列13              | 列14              | 列15             | 列16                  | 列17      | 列18             | 39    |
| ¥01-2          | 行401           | 氏名                       | ふりがな        | 学年                                                                                                    | クラス            | 出席番号              | 生年月日           | 性別           | 現住所1                   | 現住所2           | 入学年月日     | 卒業(見込)                                        | 成績証明書                 | 成績証明書            | 修了証明書発           | 修了証明書(          | 國修了証明書信              | 修了証明書    | <u>利通知表校</u> #  | 長名进   |
| ¥01-2          | 行402           | <u>調査書・国公</u><br>内容402-1 | 調査書金日制      | 調査書料名<br>内容402.2                                                                                                    | 卒業証明書判         | 4卒業証明書<br>内容402 5 | 四空菜証明書判        | 卒業見込証明       | <u>卒業見込証</u><br>肉変(02) | 月卒業見込証明        | 卒業証明書     | <ul> <li>メール送信先</li> <li>内容 402 11</li> </ul> | 日メール件名                | メール本文            | 内容402,14         | 内容402,15        | 内容402,18             | 内容402,17 | 内容402,1         | 8 17  |
| ¥01-2          | 行403           | 料目名1国語:                  | 科目名2回語:     | 科目名3国語:                                                                                                    | 114403,4       | 科目名5古曲            | 料目名6古曲:        | 料目名7世界       | 11日403,0               | 科目名9日本         | 料目名10日:   | 本科目名11地理                                      | P1日403,12<br>単料目名12地理 | 料目名13現作          | 科目名14倫理          | 科目名15政;         | 約4403,10<br>治科目名16数学 | 科目名17数4  | 對料目名18番         | 2学系   |
| ¥01-2          | 行405           | 料目名21数学                  | 科目名22数学     | 料目名23理和                                                                                                    | 料目名24理和        | 料目名25理            | 34科目名26物理      | 料目名27物理      | 料目名28化                 | 料目名29化学        | 科目名30生    | 物料目名31生料                                      | 如料目名32地学              | 料目名33地学          | 科目名34体育          | 科目名35保          | 建科目名36音楽             | 料目名37音3  | a科目名38m         | 音楽和   |
| ¥01-2          | 行406           | 料目名41美術                  | 料目名42工芸     | 料目名43工艺                                                                                                    | 制料目名44工艺       | 料目名45書)           | 首科目名46書道       | 科目名47書道      | 料目名487-5               | 11科目名497-51    | 料目名50英    | 語科目名51英語                                      | 曹科目名52リー              | 科目名53ライ          | 科目名54家庭          | 科目名55家          | 超科目名56生活             | 料目名57情報  | <u>最料目名58</u> 件 | 育報利   |
| ¥01-2          | 行407           | 料 目 名 61 器 楽             | 科目名62異文     | 1科目名63応用                                                                                                    | 月科日名64総合       | 計料目名85 L          | <u>时容407,6</u> | 内容407,7      | 内容407,8                | 内容407,9        | 内容407,10  | 内容407,11                                      | 内容407,12              | 内容407,13         | 内容407,14         | 内容407,15        | 内容407,18             | 内容407,17 | 内容407,1         | 8 17  |
| ¥01-2<br>V01-9 | 行408           | 内容408,1                  | 内家408,2     | 内容408,3                                                                                                    | 内容408,4        | 内容408,5           | 内容408,6        | 内容408,7      | 内容408,8                | 内容408,9        | 内容408,10  | 内容408,11                                      | 内容408,12              | 内容408,13         | 内容408,14         | 内容408,15        | 内容408,16             | 内容408,17 | 内容408,1         | 8 17  |
| ¥01.2          | 行410           | 内容410,1                  | 内容410,2     | 内容410,3                                                                                                    | 内容410,4        | 内容410,5           | 内容410,6        | 内容410,7      | 内容410.8                | 内容410,9        | 内容410,10  | 内容410,11                                      | 内容410,12              | 内容410,13         | 内容410,14         | 内容410,15        | 内容410,16             | 内容410,17 | 内容410.1         | 8 P   |
| ¥01.2          | 行411           | 内容411,1                  | 内容411,2     | 内容411,3                                                                                                    | 内容411,4        | 内容411,5           | 内容411,6        | 内容411,7      | 内容411,8                | 内容411,9        | 内容411,10  | 内容411,11                                      | 内容411,12              | 内容411,13         | 内容411,14         | 内容411,15        | 内容411,16             | 内容411,17 | 内容411,1         | 8 P   |
| ¥01-2          | 行412           | 内容412,1                  | 内容412,2     | 内容412,3                                                                                                    | 内容412,4        | 内容412,5           | 内容412,6        | 内容412,7      | 内容412,8                | 内容412,9        | 内容412,10  | 内容412,11                                      | 内容412,12              | 内容412,13         | 内容412,14         | 内容412,15        | 内容412,18             | 内容412,17 | 内容412,1         | 8 P*  |
| ¥01-2          | 行413           | 内容413,1                  | 内容413,2     | 内容413,3                                                                                                    | 内容413,4        | 内容413,5           | 内容413,6        | 内容413,7      | 内容413,8                | 内容413,9        | 内容413,10  | 内容413,11                                      | 内容413,12              | 内容413,13         | 内容413,14         | 内容413,15        | 内容413,16             | 内容413,17 | 内容413,1         | 8 P   |
| ¥01-2<br>¥01-5 | 17414<br>27415 | 内容414,1                  | 内容414,2     | 内容414,3                                                                                                    | 内容414,4        | 内容414,5           | 内容414,0        | 内容414,7      | 内容414,8                | 内容414,8        | 内容414,10  | 内容414,11                                      | 内容414,12              | 内容414,13         | 内容414,14         | 内容414,13        | 内容414,10             | 内容414,17 | 内容414,1         | 8 17  |
| ¥01-2          | 行416           | 内容416.1                  | 内容416.2     | 内容416.3                                                                                                    | 内容416.4        | 内容416.5           | 内容416.6        | 内容418.7      | 内容416.8                | 内容416.9        | 内容416,10  | 内容416,11                                      | 内容416,12              | 内容416,13         | 内容416,14         | 内容416,15        | 内容416,16             | 内容416,17 | 内容416.1         | 8 17  |
| ¥01-2          | 行417           | 内容417,1                  | 内容417,2     | 内容417,3                                                                                                    | 内容417,4        | 内容417,5           | 内容417,6        | 内容417,7      | 内容417,8                | 内容417,9        | 内容417,10  | 内容417,11                                      | 内容417,12              | 内容417,13         | 内容417,14         | 内容417,15        | 内容417,16             | 内容417,17 | 内容417,1         | 8 P*  |
| ¥01-2          | 行418           | 内容418,1                  | 内容418,2     | 内容418,3                                                                                                    | 内容418,4        | 内容418,5           | 内容418,6        | 内容418,7      | 内容418,8                | 内容418,9        | 内容418,10  | 内容418,11                                      | 内容418,12              | 内容418,13         | 内容418,14         | 内容418,15        | 内容418,16             | 内容418,17 | 内容418,1         | 8 17  |
| ¥01-2          | 行419 (公490     | 内容419,1                  | 内容419,2     | 内容419.3                                                                                                    | 内容419,4        | 内容419.5           | 内容419,6        | 内容419,7      | 内容419,8                | 内容419,9        | 内容419,10  | 内容419,11                                      | 内容419,12              | 内容419,13         | 内容419,14         | 内容419,15        | 内容419,16             | 内容419,17 | 内容419,1         | 8 P   |
| V01.2          | 行420           | 内容420,1                  | 内容420,2     | 内容420,3                                                                                                    | 内容420,4        | 内容420,5           | 内容421.8        | 内容420,7      | 内容420,8                | 内容421.9        | 内容420,10  | 内容420,11                                      | 内容420,12              | 内容420,13         | 内容420,14         | 内容420,15        | 内容421,18             | 内容420,17 | 内容420,1         | 8 17  |
| ¥01.2          | 行422           | 内容422,1                  | 内容422,2     | 内容422,3                                                                                                    | 内容422,4        | 内容422,5           | 内容422,6        | 内容422,7      | 内容422,8                | 内容422,9        | 内容422,10  | 内容422,11                                      | 内容422,12              | 内容422,13         | 内容422,14         | 内容422,15        | 内容422,16             | 内容422,17 | 内容422,1         | 8 P   |
| ¥01-2          | 行423           | 内容423,1                  | 内容423,2     | 内容423,3                                                                                                    | 内容423,4        | 内容423,5           | 内容423,6        | 内容423,7      | 内容423,8                | 内容423,9        | 内容423,10  | 内容423,11                                      | 内容423,12              | 内容423,13         | 内容423,14         | 内容423,15        | 内容423,18             | 内容423,17 | 内容423,1         | 8 P   |
| ¥01-2          | 行424           | 内容424,1                  | 内容424,2     | 内容424,3                                                                                                    | 内容424,4        | 内容424,5           | 内容424,6        | 内容424,7      | 内容424,8                | 内容424,9        | 内容424,10  | 内容424,11                                      | 内容424,12              | 内容424,13         | 内容424,14         | 内容424,15        | 内容424,16             | 内容424,17 | 内容424,1         | 8 P   |
| ¥01-2<br>V01-5 | 行 425          | 内容425,1                  | 内容425,2     | 内容425,3                                                                                                    | 内容425,4        | 内容425,5           | 内容425,0        | 内容425,7      | 内谷425,8                | 内容425,9        | 内容425,10  | 内容425,11                                      | 内容425,12              | 内容425,13         | 内容425,14         | 内容425,15        | 内容425,10             | 内容425,17 | 内容425,1         | 8 17  |
| ¥01-2          | 行427           | 内容427.1                  | 内容427.2     | 内容427.3                                                                                                    | 内容427.4        | 内容427.5           | 内容427,6        | 内容427.7      | 内容427.8                | 内容427.9        | 内容427,10  | 内容427,11                                      | 内容427,12              | 内容427,13         | 内容427.14         | 内容427,15        | 内容427,16             | 内容427,17 | 内容427.1         | 8 17  |
| ¥01-2          | 行428           | 内容428,1                  | 内容428,2     | 内容428,3                                                                                                    | 内容428,4        | 内容428,5           | 内容428,6        | 内容428,7      | 内容428,8                | 内容428,9        | 内容428,10  | 内容428,11                                      | 内容428,12              | 内容428,13         | 内容428,14         | 内容428,15        | 内容428,16             | 内容428,17 | 内容428,1         | 8 P*  |
| ¥01-2          | 行429           | 内容429,1                  | 内容429,2     | 内容429,3                                                                                                    | 内容429,4        | 内容429,5           | 内容429,6        | 内容429,7      | 内容429,8                | 内容429,9        | 内容429,10  | 内容429,11                                      | 内容429,12              | 内容429,13         | 内容429,14         | 内容429,15        | 内容429,16             | 内容429,17 | 内容429,1         | 8 P   |
| ¥01-2          | 17430          | 内容430,1                  | 内容430,2     | 内容430,3                                                                                                    | 内容430,4        | 内容430,5           | 内容430,6        | 内容430,7      | 内容430,8                | 内容430,9        | 内容430,10  | 内容430,11                                      | 内容430,12              | 内容430,13         | 内容430,14         | 内容430,15        | 内容430,18             | 内容430,17 | 四容430,1         | 8 7   |
| ¥01-2<br>¥01-9 | 行432           | 内容432.1                  | 内容432.9     | 内容432.3                                                                                                    | 内容432.4        | 内容432.5           | 内容432.6        | 内容432.7      | 内容432.8                | 内容432.9        | 内容432,10  | 内容432,11                                      | 内容432.12              | 内容432,13         | 内容432.14         | 内容432,15        | 内容432,18             | 内容432.17 | 内容432.1         | 8 17  |
| ¥01-2          | 行433           | 内容433,1                  | 内容433,2     | 内容433,3                                                                                                    | 内容433,4        | 内容433,5           | 内容433,6        | 内容433,7      | 内容433,8                | 内容433,9        | 内容433,10  | 内容433,11                                      | 内容433,12              | 内容433,13         | 内容433,14         | 内容433,15        | 内容433,16             | 内容433,17 | 内容433,1         | 8 P*  |
| ¥01.2          | 行434           | 内容434,1                  | 内容434,2     | 内容434,3                                                                                                    | 内容434,4        | 内容434,5           | 内容434,6        | 内容434,7      | 内容434,8                | 内容434,9        | 内容434,10  | 内容434,11                                      | 内容434,12              | 内容434,13         | 内容434,14         | 内容434,15        | 内容434,16             | 内容434,17 | 内容434,1         | 8 P   |
| ¥01-2          | 行435           | 内容435.1                  | 内容435,2     | 内容435.3                                                                                                    | 内容435,4        | 内容435.5           | 内容435,6        | 内容435.7      | 内容435,8                | 内容435,9        | 内容435,10  | 内容435,11                                      | 内容435,12              | 内容435,13         | 内容435,14         | 内容435,15        | 内容435,16             | 内容435,17 | 内容435,1         | 8 17  |
| ¥01-2          | 行436           | 内容436,1                  | 内容436,2     | 内容436,3                                                                                                    | 内容436,4        | 内容436,5           | 内容436,6        | 内容436,7      | 内容436,8                | 内容436,9        | 内容436,10  | 内容436,11                                      | 内容436,12              | 内容436,13         | 内容436,14         | 内容436,15        | 内容436,16             | 内容436,17 | 内容436,1         | 8 P   |
| ¥01.9          | 行438           | 内容438,1                  | 内容438.2     | 内容438.3                                                                                                    | 内容438.4        | 内容438,5           | 内容438.6        | 内容438.7      | 内容438.8                | 内容438.9        | 内容438,10  | 内容438,11                                      | 内容438,12              | 内容438,13         | 内容438.14         | 内容438,15        | 内容438,16             | 内容438,17 | 内容438.1         | 8 P   |
| ¥01-2          | 行439           | 内容439,1                  | 内容439,2     | 内容439,3                                                                                                    | 内容439,4        | 内容439,5           | 内容439,6        | 内容439,7      | 内容439,8                | 内容439,9        | 内容439,10  | 内容439,11                                      | 内容439,12              | 内容439,13         | 内容439,14         | 内容439,15        | 内容439,16             | 内容439,17 | 内容439,1         | 8 17  |
| ¥01-2          | 行440           | 内容440,1                  | 内容440,2     | 内容440,3                                                                                                    | 内容440,4        | 内容440,5           | 内容440,6        | 内容440,7      | 内容440,8                | 内容440,9        | 内容440,10  | 内容440,11                                      | 内容440,12              | 内容440,13         | 内容440,14         | 内容440,15        | 内容440,16             | 内容440,17 | 内容440,1         | 8 P*  |
| ¥01-2          | 行441           | 内容441,1                  | 内容441,2     | 内容441,3                                                                                                    | 内容441,4        | 内容441,5           | 内容441,6        | 内容441,7      | 内容441,8                | 内容441,9        | 内容441,10  | 内容441,11                                      | 内容441,12              | 内容441,13         | 内容441,14         | 内容441,15        | 内容441,16             | 内容441,17 | 内容441,1         | 8 17  |
| ¥01-2<br>¥01-9 | 行442           | 内容442,1                  | 内容442,2     | 内容442.3                                                                                                    | 内容442,4        | 内容442,5           | 内容442,6        | 内容442,7      | 内容443.8                | 内容442,9        | 内容443.10  | 内容442,11                                      | 内容442,12              | 内容442,13         | 内容442,14         | 内容442,15        | 内容443.16             | 内容443.17 | 内容442,1         | 8 17  |
| ¥01-2          | 行444           | 内容444,1                  | 内容444,2     | 内容444,3                                                                                                    | 内容444,4        | 内容444,5           | 内容444,6        | 内容444,7      | 内容444,8                | 内容444,9        | 内容444,10  | 内容444,11                                      | 内容444,12              | 内容444,13         | 内容444,14         | 内容444,15        | 内容444,16             | 内容444,17 | 内容444.1         | 8 P _ |
| V01 5          | 247 A A 5      | 内1 突 1 1 5 1             | 内1次1/15 9   | 174797 1 15 2                                                                                                    | 174 22 4 4 5 4 | 17A 77 1 1 5      | 174 98 A A 5 B | 内1 突 1 1 5 7 | 174792115 2            | 174 22 4 4 5 0 | 内1交145 10 | 174 22 4 4 5 11                               | 174 22 4 4 5 1 9      | 171 28 4 4 5 1 2 | 174 22 4 4 5 1 4 | 内1 〒 1 4 4 5 15 | MI 〒11111111         | 内容445 17 | 1/1 22 1 15 1   | 2 17  |
| <              |                |                          |             |                                                                                                    |                |                   |                |              |                        |                |           |                                               |                       |                  |                  |                 |                      |          |                 | •     |

[図251]

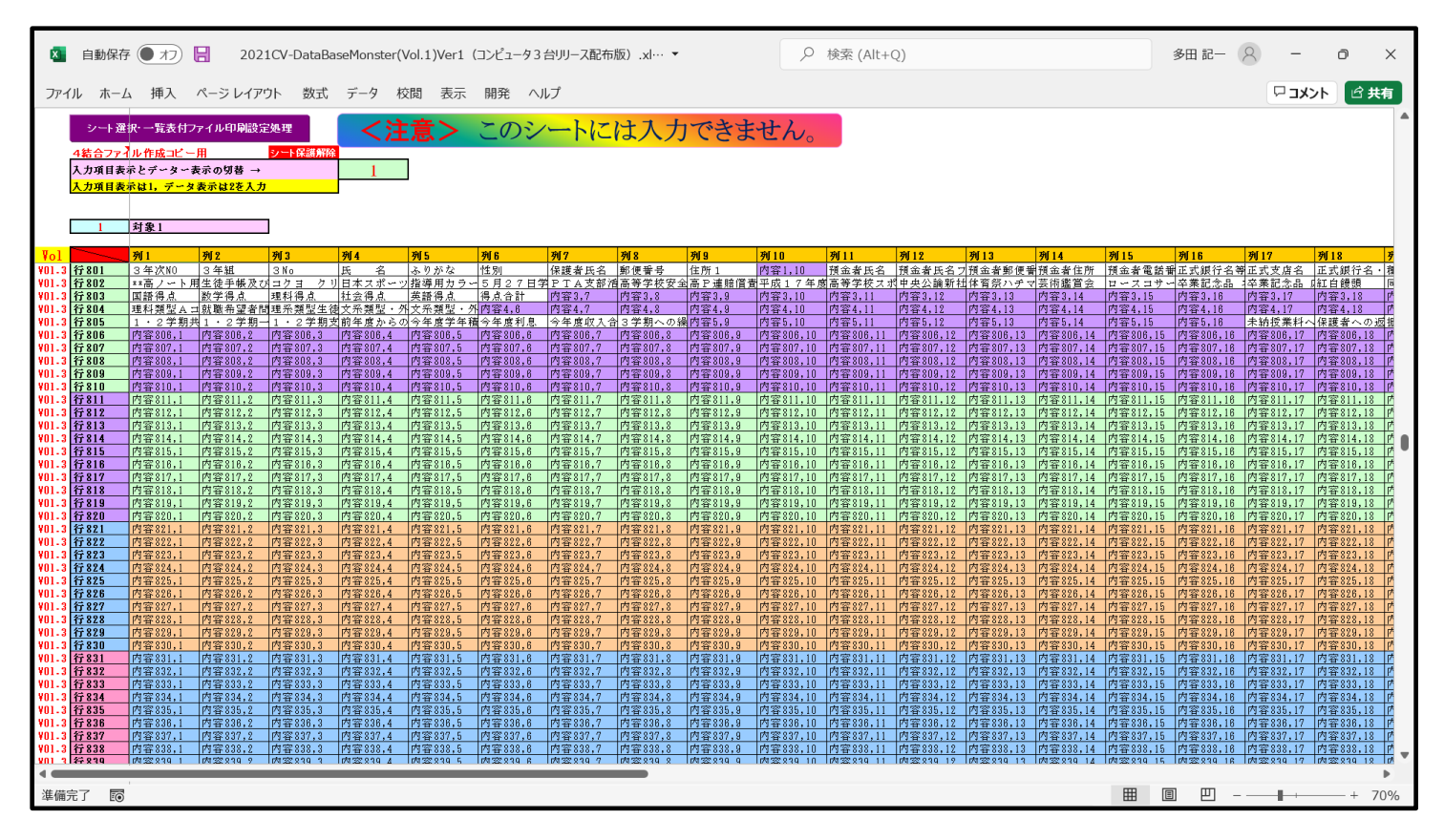

[図252]

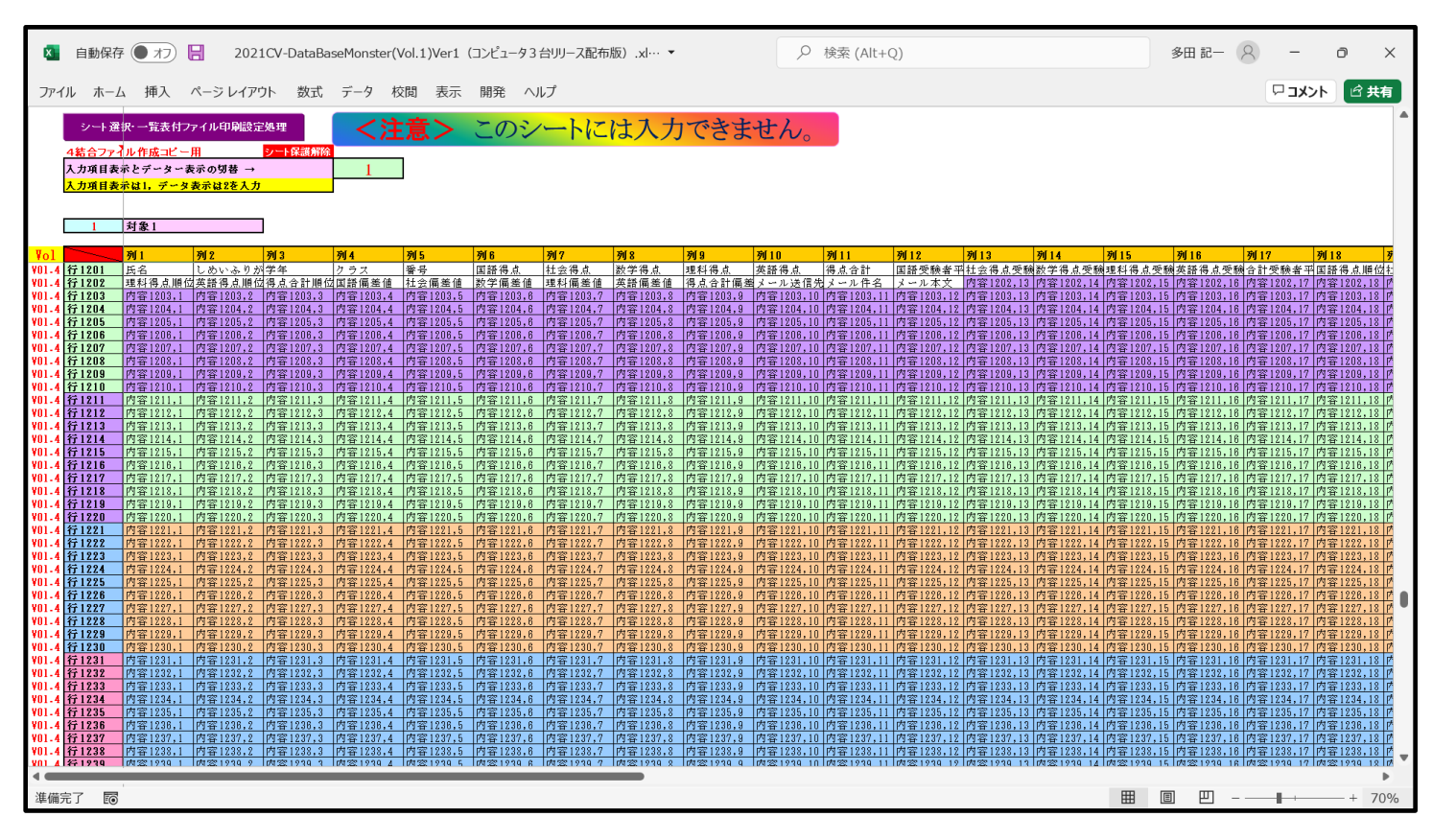

シート「4結合ファイル作成コピー用」の上側の

| 入力項目表                | 赤とデーター表示の切替 →                |           | 1        |                  |
|----------------------|------------------------------|-----------|----------|------------------|
| <mark>入力項目表</mark> : | 示は1,データ表示は2を入力               |           |          |                  |
|                      |                              |           |          |                  |
| 1                    | 対象1                          | 1         |          | の部公で             |
| -                    |                              |           |          | の<br>m<br>加<br>で |
| 入力項目表                | 示とデーター表示の切替 →                |           | 2        |                  |
| <mark>入力項目表</mark> : | 示は1,データ表示は2を入力               |           |          |                  |
|                      |                              |           |          |                  |
| 1                    |                              | l         |          |                  |
| 1                    | 刈承1                          |           |          |                  |
| と入力を切り               | 替えると、項目表示からデータ表              | 長示に切り替わり  |          |                  |
| ファイル 202             | 1CV-DataBaseMonster(Vol.1)Ve | r1(コンピュー: | タ3台リリース酢 | 已布版).xlsm        |
| ファイル 202             | 1CV-DataBaseMonster(Vol.2)Ve | r1(コンピュー: | タ3台リリース面 | 已布版).xlsm        |
| ファイル 202             | 1CV-DataBaseMonster(Vol.3)Ve | r1(コンピュー: | タ3台リリース面 | 已布版).xlsm        |
| ファイル 202             | 1CV-DataBaseMonster(Vol.4)Ve | r1(コンピュー: | タ3台リリース酢 | 已布版).xlsm        |
| における、そ               | れぞれの入力シート                    |           |          |                  |
| 「入力 AA1              | (高校入試通知書等作成データー)             | 」の画面[図24  | 2]       |                  |
| 「入力 AA1(詞            | 調査書等氏名,科目名)」の画面[             | 図243]     |          |                  |
| 「入力 AA1              | (学年会計)」の画面[図244]             |           |          |                  |
| 「入力 AA1              | (第1回実力テストデータ)」の画             | 面[図24]    |          |                  |
| の各表のデー               | ターが表示されます。                   |           |          |                  |

| この場合 1 対象1 となっていて、各表の1行目のデーターが表示されます。                          |
|----------------------------------------------------------------|
| ファイル 2021CV-DataBaseMonster(Vol.1)Ver1(コンピュータ 3 台リリース配布版).xlsm |
| ファイル 2021CV-DataBaseMonster(Vol.2)Ver1(コンピュータ3台リリース配布版).xlsm   |
| ファイル 2021CV-DataBaseMonster(Vol.3)Ver1(コンピュータ3台リリース配布版).xlsm   |
| ファイル 2021CV-DataBaseMonster(Vol.4)Ver1(コンピュータ3台リリース配布版).xlsm   |
| における、それぞれの入力シート                                                |
| 「入力 AA1(高校入試通知書等作成データー)」の画面[図242]                              |
| 「入力 AA1(調査書等氏名,科目名)」の画面[図243]                                  |
| 「入力 AA1(学年会計)」の画面[図244]                                        |
| 「入力 AA1(第 1 回実力テストデータ)」の画面[図 2 4 ]                             |
| の各表の1行目のデータが具体的されている表示されている「4結合ファイル作成コピー用」の部分を表示すると            |
| それぞれ次の[図253]、[図254]、[図255]、[図256]のようになります。                     |

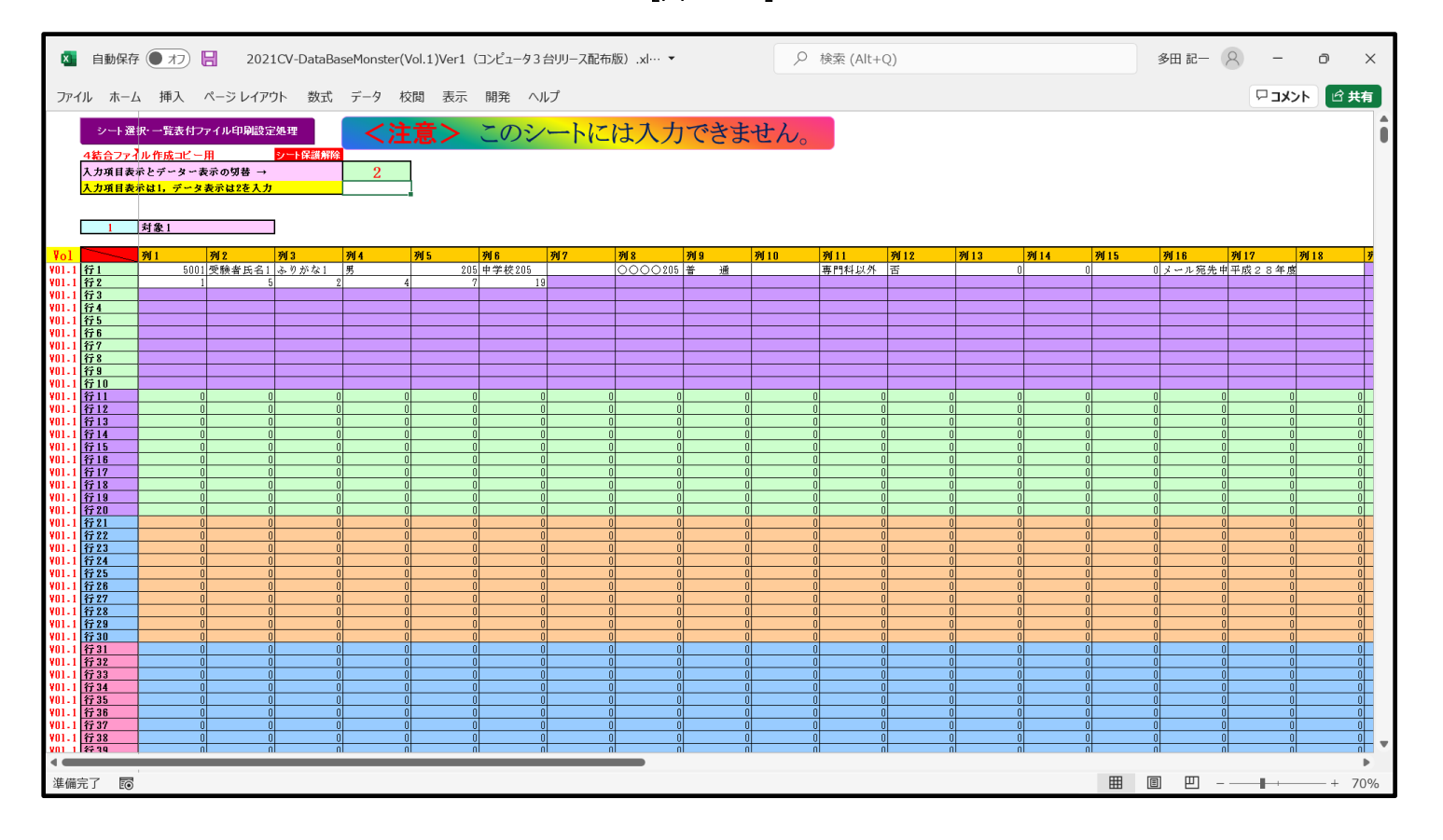

[図253]

[図254]

| ×              | 自動保存           | 7 (7)                           | 202                     | 1CV-DataBa         | aseMonster(' | Vol.1)Ver1 | (コンピュータ3 | 台リリース配布           | 版).×I… ▼           |                           | ٩          | 検索 (Alt+     | Q)         |                        |            |            | 多田 記一               | 8 -     | Ð                                            | ×        |
|----------------|----------------|---------------------------------|-------------------------|--------------------|--------------|------------|----------|-------------------|--------------------|---------------------------|------------|--------------|------------|------------------------|------------|------------|---------------------|---------|----------------------------------------------|----------|
| ファイ            | ル ホーノ          | 4 挿入                            | ページ レイア                 | ウト 数式              | データ 枝        | 交閲 表示      | 開発 へ     | ルプ                |                    |                           |            |              |            |                        |            |            |                     | אב 🖓    | ント 🖻 共                                       | 有        |
|                | シート選           | 択・一覧表付フ                         | ファイル印刷設5                | 包処理                | < 3          | :音>        | このシ      |                   | けてカ                | できす                       | けん         |              |            |                        |            |            |                     |         |                                              | •        |
|                | 4結合ファイ         | ル作成コピー                          | -用                      | シート保護解除            |              | - 165 /    |          | 110               |                    |                           |            |              |            |                        |            |            |                     |         |                                              |          |
|                | 入力項目表<br>入力項目表 | 示とデーター<br><mark>示は1, データ</mark> | 表示の切替 →<br>・<br>表示は2を入力 | 1                  | 2            |            |          |                   |                    |                           |            |              |            |                        |            |            |                     |         |                                              |          |
|                |                |                                 |                         | _                  | -            |            |          |                   |                    |                           |            |              |            |                        |            |            |                     |         |                                              |          |
|                | 1              | 対象1                             |                         |                    |              |            |          |                   |                    |                           |            |              |            |                        |            |            |                     |         |                                              |          |
| <b>Vol</b>     |                | 列1                              | 列2                      | 列 3                | 列4           | 列 5        | 列6       | 列7                | 列 8                | 列 9                       | 列10        | 列11          | 列12        | 列13                    | 列14        | 列15        | 列16                 | 列17     | 列18                                          | <u>9</u> |
| ¥01-2          | 行401           | 生徒氏名1                           | フリガナ1                   | :                  | 3            | 1 1        | 平成 28:   | 年男                | ○<br>○<br>県××市     | 00007:                    | 平成 25 4    | 単平成 28 年     | F平成 28 年   | <u>「全日制課程</u> 者        | 新          | 平成 28 年    | F 3                 | 平成 28 年 | <u>校長</u> 00                                 | 进        |
| ¥01-2          | 行402           | 公立                              | 全日制                     | 普通科                | 第            | 平成 28 年    | 甲平成 28:  | 年第                | 平成 28              | 平成 28 4                   | FI 普通科     | メール宛先生       | 「調査書内容の    | ×                      | -          |            |                     |         |                                              | -        |
| ¥01-2          | 行 403          | red first with their            | red data was that an    | Part And Avail and | 100 122 -24  |            |          | diffe and other a | ATT INT INT IN     | to the state of the state | 11-1-11-12 | Dia yes a    | Ale yes yo | THE LEVEL AND          | 10.78      | 7414 69.00 | 26.00 H 2#          | 36 AM 1 | 96 dia 11                                    | ┫. "     |
| ¥01-Z<br>¥01-2 | 行404<br>行405   | <u>国設衣現</u> ]<br>教学 B           | 国語衣見 ■                  | 国前総合 現紅其襟          | 現代又          | 再料料金豆      | 古典講院     | 地理工               | <u>世界更占</u><br>化学工 | <u>日本史A</u><br>化学 II      | 日本史と       | 地坦A<br>生物 II | 地理日        | 現代社会                   | 信理<br>  伏容 | 収済・経済      | <u> 叙子基礎</u><br>音楽Ⅰ |         |                                              |          |
| ¥01-2          | 行406           | 美術田                             | 工芸工                     | 工芸工                | 工芸田          | 書道工        | 書道Ⅱ      | 書道田               | オーラルコミュニケーショ       | オーラルコミュニケーシ               | 1 英語 I     | 英語 Ⅱ         | リーディンク     | <u>パーチョ</u><br>リライティンク | 川家庭基礎      | 家庭総合       | 生活技術                | 情報A     | 情報日                                          | TN .     |
| ¥01-2          | 行407           | 器楽一般                            | 異文化理解                   | 応用の書               | 総合的な学習       | LHR        |          |                   |                    |                           |            |              |            |                        |            |            |                     |         |                                              |          |
| ¥01-2          | 行408           |                                 |                         |                    |              |            |          |                   |                    |                           |            |              |            |                        |            |            |                     |         |                                              |          |
| ¥01-2          | 行409           |                                 |                         |                    |              |            |          |                   |                    |                           |            |              |            |                        |            |            |                     |         | <b></b>                                      | 4        |
| ¥01-Z          | 行410 / 2011    |                                 | 0 0                     |                    |              | 0 0        |          | 0                 |                    |                           | 1          | 0 0          |            |                        | 1          | 0 0        |                     | 0 0     |                                              |          |
| ¥01-2<br>¥01-2 | 行411<br>行419   |                                 |                         | 1                  |              |            | 1        | 0                 |                    |                           | 1          |              | 1          | 1                      | 1          |            | 1                   |         | 1 0                                          | 1        |
| ¥01-2          | 行413           |                                 |                         |                    |              |            | il       | 0                 |                    |                           |            |              |            |                        |            |            | il                  |         | i č                                          | á        |
| ¥01-2          | 行414           |                                 | 0 (                     | ) I                | 0            | 0 (        | 1        | 0                 | 0 0                |                           | 0          | 0 (          | 1          | 1                      | 0          | 0 (        | 1                   | 0 0     | j j                                          | ð 🗌      |
| ¥01-2          | 行415           |                                 | 0 (                     | ) 1                | 0 1          | 0 (        | )        | 0                 | 0 0                |                           | 0          | 0 (          | ) 1        | ) 1                    | 0          | 0 (        | )                   | 0 0     | 1 0                                          | J        |
| ¥01-2          | 行416           |                                 | 0 0                     |                    |              |            | 1        | 0                 | 0                  |                           | 1          | 0 0          |            |                        | 1          | 0 (        | 1                   | 0 0     | 4                                            | 1        |
| ¥01-Z          | 行417<br>公419   |                                 |                         |                    |              |            | 1        | 0                 |                    |                           | 1          |              |            |                        | 1          |            | 1                   |         | <u></u>                                      | 4        |
| ¥01-2          | 行419           |                                 |                         | 1                  | 0            |            |          | 0                 |                    |                           | 1          |              |            |                        | 1          |            |                     |         | 1 0                                          | á –      |
| ¥01-2          | 行420           |                                 | 0 0                     |                    | 0            | 0 0        | 1        | 0                 | j ő                |                           | 5          | 0 0          |            |                        |            | 0 0        |                     | 0 0     | j č                                          | ó        |
| ¥01-2          | 行421           |                                 | 0 (                     | ) 1                | 0 1          | 0 (        | )        | 0                 | 0 0                |                           | )          | 0 (          |            |                        | 0          | 0 (        | )                   | 0 0     | ) (                                          | 0        |
| ¥01-2          | 行422           |                                 | 0 (                     |                    | 0 1          | 0 (        | )        | 0                 | 0 0                |                           |            | 0 (          | 1          |                        |            | 0 (        | )                   | 0 0     | <u> </u>                                     | J        |
| ¥01-2          | 行423           |                                 |                         |                    |              |            | 1        | 0                 |                    |                           | ]          |              |            |                        | ]          |            | 1                   |         |                                              | 1        |
| ¥01-Z          | 11 424         |                                 |                         |                    | 0            |            | 1        | 0                 |                    |                           |            |              |            |                        |            |            |                     |         | i i                                          | 1        |
| ¥01-2          | 行426           |                                 | ŏ č                     |                    | 0            | 0 i        | j l      | 0                 | 0 0                |                           | j          | ŏ č          |            |                        |            | 0 0        | j                   |         | j č                                          | ó        |
| ¥01-2          | 行427           |                                 | 0 0                     | 1                  | 0 1          | 0 (        | )        | 0                 | 0 0                |                           | 1          | 0 0          |            |                        | )          | 0 (        | )                   | 0 0     | 0                                            | a        |
| ¥01-2          | 行428           |                                 | 0 0                     |                    | 0            | 0 (        |          | 0                 | 0 0                |                           | 0          | 0 0          |            |                        |            | 0 (        |                     | 0 0     | 4 9                                          | J        |
| ¥01-2          | 行 429          |                                 |                         |                    |              |            |          | 0                 | 0 0                |                           |            |              |            |                        |            | 0 0        |                     |         | 1 2                                          |          |
| ¥01-2<br>¥01-2 | 行430           |                                 |                         |                    | 0            |            |          | 0                 | 1 0                |                           | 1          |              |            |                        | 1          |            |                     |         |                                              | 1        |
| ¥01-2          | 行432           |                                 | 0 0                     |                    |              |            | il       | 0                 | 0 0                |                           |            | 0 0          | j i        | j i                    |            |            | il                  |         | j č                                          | á        |
| ¥01-2          | 行433           |                                 | 0 0                     | 0 1                | 0            | 0 (        | )        | 0                 | 0 0                |                           | 0          | 0 0          |            |                        | )          | 0 (        | )                   | 0 0     | 0                                            | ð        |
| ¥01-2          | 行434           |                                 | 0 (                     |                    | 0            | 0 (        |          | 0                 | 0 0                |                           | 0          | 0 0          |            |                        |            | 0 (        |                     | 0 C     | 4                                            | 1        |
| ¥01-2          | 行 435          |                                 | 0 (                     |                    |              |            |          | 0                 | 0 0                |                           |            | 0 (          |            |                        | 1          | 0 (        |                     | 0 0     | £?                                           | 1        |
| ¥01-2<br>¥01 9 | 行436<br>行437   |                                 |                         | 1                  | 0            |            |          | 0                 | 1 0                |                           | 1          |              |            |                        | 1          |            |                     |         | <u>}                                    </u> | 1        |
| ¥01.2          | 行438           |                                 |                         |                    | 0            |            | il       | 0                 | 0 0                |                           |            |              |            |                        | 1          | 0 0        | il                  |         | i i                                          | á        |
| ¥01 9          | 47A39          |                                 | ni n                    | n                  | nl           | nl r       | i        | n                 | n n                |                           | n          | ni n         | il i       | il i                   | h          | n n        | i                   | nl r    | í í                                          | 1 -      |
| -              | -              |                                 |                         |                    |              |            | -        |                   |                    |                           |            |              |            |                        |            |            |                     |         |                                              | •        |
| 淮備             | 記 國            |                                 |                         |                    |              |            |          |                   |                    |                           |            |              |            |                        |            |            | <u>п</u> р.         |         | - + 7                                        | 0%       |
| -+- unti /     |                |                                 |                         |                    |              |            |          |                   |                    |                           |            |              |            |                        |            |            |                     |         |                                              | - /0     |

[図255]

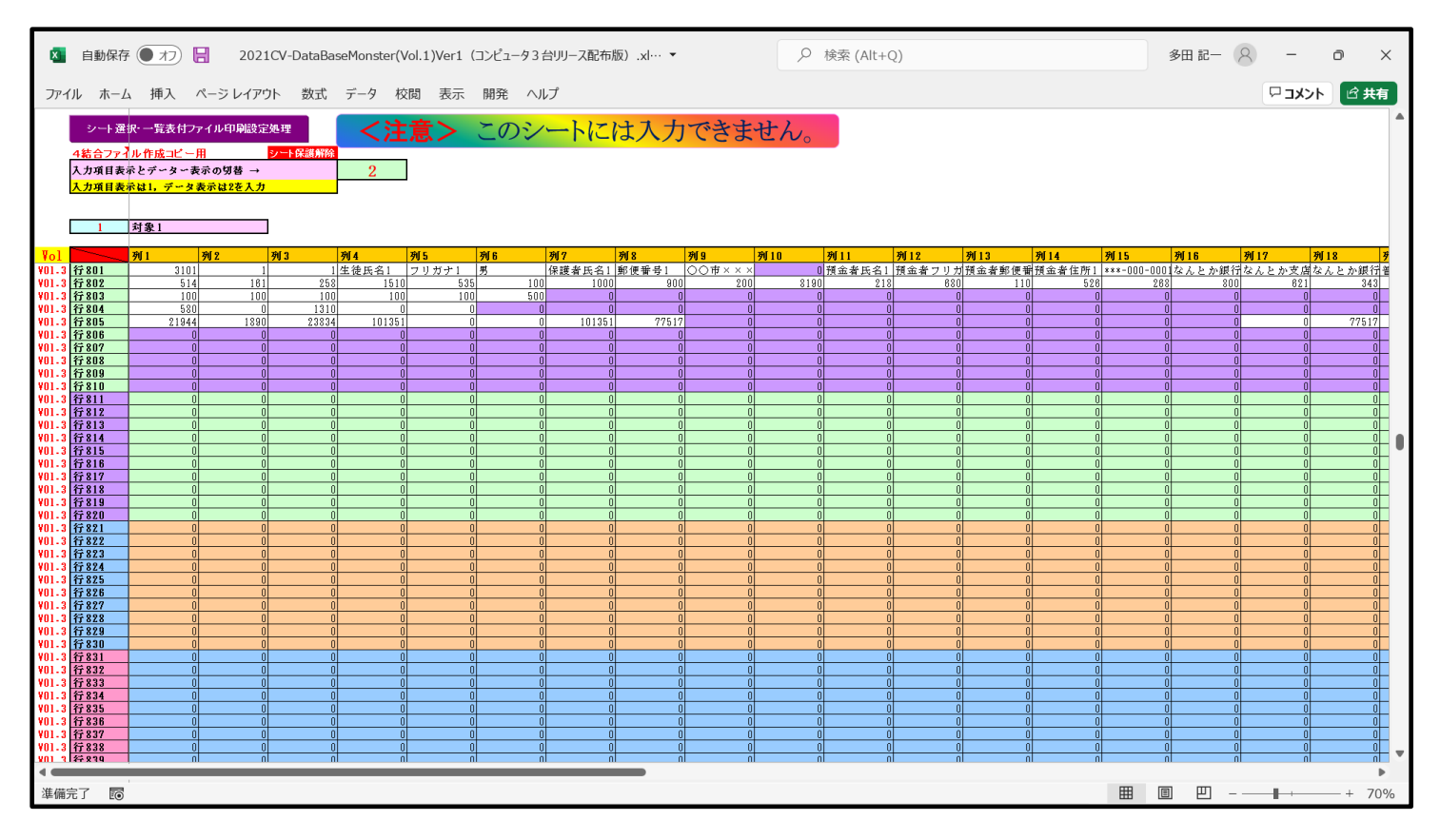

[図256]

| アアイル ホー<br>シート<br>4結合ファ<br>入力項目<br>入力項目                | ム 挿入<br>年、一覧表付<br>イル作成コピー<br>ネとデーター<br>なない、データー | ページ レイア<br>ファイル印刷設設<br>-用<br>表示の切替 →<br>& 表示は2を入力                                     | ウト 数式<br>2処理<br>シート保護解除                                                                                                    | データ れ<br>く注<br>3<br>2                                                                                                    | <sup>成词 表示</sup><br>注意>                                                                                                    | 開発 へ<br>このシ                                                                                                    | ルプ<br><mark>イート(こ</mark>                                                                                                    | は入力                                                                                                    | ってきま                                                                                                    | せん。                                                                                                    |                                                                                                    |                                                                                                    |                                                                                                    |                                                    |                                                                                                    |                                                                                                    | ×c प                                                                                                    | <u>ット</u><br>日共 |
|--------------------------------------------------------|-------------------------------------------------|---------------------------------------------------------------------------------------|----------------------------------------------------------------------------------------------------|----------------------------------------------------------------------------------------------------|----------------------------------------------------------------------------------------------------|----------------------------------------------------------------------------------------------------|----------------------------------------------------------------------------------------------------|----------------------------------------------------------------------------------------------------|----------------------------------------------------------------------------------------------------|----------------------------------------------------------------------------------------------------|----------------------------------------------------------------------------------------------------|----------------------------------------------------------------------------------------------------|----------------------------------------------------------------------------------------------------|----------------------------------------------------|----------------------------------------------------------------------------------------------------|----------------------------------------------------------------------------------------------------|----------------------------------------------------------------------------------------------------|-----------------|
| $\begin{array}{c c c c c c c c c c c c c c c c c c c $ | <b>列家</b> 1<br>朝1<br>桃太郎                        | N2           \$\$\$\$\$\$\$\$\$\$\$\$\$\$\$\$\$\$\$\$\$\$\$\$\$\$\$\$\$\$\$\$\$\$\$\$ | 33           1 4           -           -           -           -           -           -           -           -           -           -           -           -           -           -           -           -           -           -           -           -           -           -           -           -           -           -           -           -           -           -           -           -           -           -           -           -           -           -           -           -           -           -           -           -           -           -           -           -           -           -           -           - | 9/4           1 Aff           1 aff           0           0           0           0           0           0           0           0           0           0           0           0           0           0           0           0           0           0           0           0           0           0           0           0           0           0           0           0           0           0           0           0           0           0           0           0           0           0           0           10           10           10           10           10           10           10           10           10           10           10      1 | N 5           1 3°           64.5107243           0           1           1           2           2           2           2           2           2           2           2           2           2           3           2           3           2           3           2           3           3           4           5           5           6           6           7           7           8           9           9           10           11           12           12           13           14           14           15           15           16           17           18           19           10           10           110           120           130           140 | 99 6         10           9 53.6964255         0           0         0           0         0           0         0           0         0           0         0           0         0           0         0           0         0           0         0           0         0           0         0           0         0           0         0           0         0           0         0           0         0           0         0           0         0           0         0           0         0           0         0           0         0           0         0           0         0           0         0           0         0           0         0           0         0           0         0           0         0           0         0           0         0 | N/7           0         100           0         44.02485173           0         0           0         0           0         0           0         0           0         0           0         0           0         0           0         0           0         0           0         0           0         0           0         0           0         0           0         0           0         0           0         0           0         0           0         0           0         0           0         0           0         0           0         0           0         0           0         0           0         0           0         0           0         0           0         0           0         0           0         0           0         0 | M8           0         100           0         3.02241443           0         100           0         100           0         100           0         100           0         100           0         100           0         100           0         100           0         100           0         100           0         100           0         100           0         100           0         100           0         100           0         100           0         100           0         100           0         100           0         100           0         100           0         100           0         100           0         100           0         100           0         100           0         100           0         100           0         100           0         100 | No         100           0         100           0         100           0         100           0         100           0         100           0         100           0         100           0         100           0         100           0         100           0         100           0         100           0         100           0         100           0         100           0         100           0         100           0         100           0         100           0         100           0         100           0         100           0         100           0         100           0         100           0         100           0         100           0         100           0         100           0         100 | #10           10           10           111.tada           1           1           1           1           1           1           1           1           1           1           1           1           1           1           1           1           1           1           1           1           1           1           1           1           1           1           1           1           1           1           1           1           1           1           1           1           1           1           1 | 9         11         50           0         50         50           1         学期中形         6           0         0         0           0         0         0           0         0         0           0         0         0           0         0         0           0         0         0           0         0         0           0         0         0           0         0         0           0         0         0           0         0         0           0         0         0           0         0         0           0         0         0           0         0         0           0         0         0           0         0         0           0         0         0           0         0         0           0         0         0           0         0         0           0         0         0           0         0         0           0         0         0 | 9/12           9         8.23571422           5         0           10         8.23571422           5         0           10         1           0         1           0         1           0         1           0         1           0         1           0         1           0         1           0         1           0         1           0         1           0         1           0         1           0         1           0         1           0         1           0         1           0         1           0         1           0         1           0         1           0         1           0         1           0         1           0         1           0         1           0         1           0         1           0         1           0         1           0         1 <th>1.7359133           71.7359133           1.7359133           1.7359133           1.7359133           1.7359133           1.7359133           1.7359133           1.7359133           1.7359133           1.7359133           1.7359133           1.7359133           1.7359133           1.7359133           1.7359133           1.7359133           1.7359133           1.7359133           1.7359133           1.7359133           1.7359133           1.7359133           1.7359133           1.7359133           1.7359133           1.7359133           1.7359133           1.7359133           1.7359133           1.7359133           1.7359133           1.7359133           1.7359133           1.7359133           1.7359133           1.7359133           1.7359133           1.7359133           1.7359133           1.7359133           1.7359133           1.7359133           1.7359133           <t< th=""><th>90 1 4           7         8.4.5510204           0        </th><th>W15           72.5102040           2           2           2           2           2           2           2           2           2           2           2           2           2           2           2           2           2           2           2           2           2           2           2           2           2           2           2           2           2           2           2           2           2           2           2           2           2           2           2           2           2           2           2           2           2           2           2           2           2           2           2           <t< th=""><th>9116           88.0734093           9           9           9           9           9           9           9           9           9           9           9           9           9           9           9           9           9           9           9           9           9           9           9           9           9           9           9           9           9           9           9           9           9           9           9           9           9           9           9           9           9           9           9           9           9           9           9           9           9</th><th>9917           943.818326           0           0           0           0           0           0           0           0           0           0           0           0           0           0           0           0           0           0           0           0           0           0           0           0           0           0           0           0           0           0           0           0           0           0           0           0           0           0           0           0           0           0           0           0           0           0           0           0           0           0           0           &lt;</th><th></th></t<></th></t<></th> | 1.7359133           71.7359133           1.7359133           1.7359133           1.7359133           1.7359133           1.7359133           1.7359133           1.7359133           1.7359133           1.7359133           1.7359133           1.7359133           1.7359133           1.7359133           1.7359133           1.7359133           1.7359133           1.7359133           1.7359133           1.7359133           1.7359133           1.7359133           1.7359133           1.7359133           1.7359133           1.7359133           1.7359133           1.7359133           1.7359133           1.7359133           1.7359133           1.7359133           1.7359133           1.7359133           1.7359133           1.7359133           1.7359133           1.7359133           1.7359133           1.7359133           1.7359133           1.7359133           1.7359133 <t< th=""><th>90 1 4           7         8.4.5510204           0        </th><th>W15           72.5102040           2           2           2           2           2           2           2           2           2           2           2           2           2           2           2           2           2           2           2           2           2           2           2           2           2           2           2           2           2           2           2           2           2           2           2           2           2           2           2           2           2           2           2           2           2           2           2           2           2           2           2           <t< th=""><th>9116           88.0734093           9           9           9           9           9           9           9           9           9           9           9           9           9           9           9           9           9           9           9           9           9           9           9           9           9           9           9           9           9           9           9           9           9           9           9           9           9           9           9           9           9           9           9           9           9           9           9           9           9</th><th>9917           943.818326           0           0           0           0           0           0           0           0           0           0           0           0           0           0           0           0           0           0           0           0           0           0           0           0           0           0           0           0           0           0           0           0           0           0           0           0           0           0           0           0           0           0           0           0           0           0           0           0           0           0           0           &lt;</th><th></th></t<></th></t<> | 90 1 4           7         8.4.5510204           0 | W15           72.5102040           2           2           2           2           2           2           2           2           2           2           2           2           2           2           2           2           2           2           2           2           2           2           2           2           2           2           2           2           2           2           2           2           2           2           2           2           2           2           2           2           2           2           2           2           2           2           2           2           2           2           2 <t< th=""><th>9116           88.0734093           9           9           9           9           9           9           9           9           9           9           9           9           9           9           9           9           9           9           9           9           9           9           9           9           9           9           9           9           9           9           9           9           9           9           9           9           9           9           9           9           9           9           9           9           9           9           9           9           9</th><th>9917           943.818326           0           0           0           0           0           0           0           0           0           0           0           0           0           0           0           0           0           0           0           0           0           0           0           0           0           0           0           0           0           0           0           0           0           0           0           0           0           0           0           0           0           0           0           0           0           0           0           0           0           0           0           &lt;</th><th></th></t<> | 9116           88.0734093           9           9           9           9           9           9           9           9           9           9           9           9           9           9           9           9           9           9           9           9           9           9           9           9           9           9           9           9           9           9           9           9           9           9           9           9           9           9           9           9           9           9           9           9           9           9           9           9           9 | 9917           943.818326           0           0           0           0           0           0           0           0           0           0           0           0           0           0           0           0           0           0           0           0           0           0           0           0           0           0           0           0           0           0           0           0           0           0           0           0           0           0           0           0           0           0           0           0           0           0           0           0           0           0           0           < |                 |
| <sup>編完了</sup><br>た、<br>1                              | 子表の                                             | 第2行<br>]に数5                                                                           | 音のう<br>z 「2」                                                                                                    | データ<br>を入;                                                                                                    | ーを剥<br>力して                                                                                                    | 受示す<br>·                                                                                                    | るには<br><mark>2</mark>                                                                                                    | 、<br><br>2 >                                                                                                    | <u>1</u><br>すれば                                                                                                    | 結構で                                                                                                    | <u>対象</u> :<br>ごす。                                                                                                    | 1                                                                                                    | _                                                                                                    |                                                    |                                                                                                    |                                                                                                    | 部分の                                                                                                    | + 7             |

ると、それぞれ次の[図257]、[図258]、[図259]、[図260]のようになります。

[図257]

| ×            | 自動保              | 存 (17)               | 202                        | 1CV-DataBa | aseMonster(' | Vol.1)Ver1 | (コンピュータ3) | 台リリース配布 | 版).xl… ▼ |        | 2    | 検索 (Alt+ | Q)  |     |      |       | 多田 記一   | 8 -        | Ō        | ×   |
|--------------|------------------|----------------------|----------------------------|------------|--------------|------------|-----------|---------|----------|--------|------|----------|-----|-----|------|-------|---------|------------|----------|-----|
| ファイノ         | レホー              | ム 挿入                 | ページ レイア                    | ウト 数式      | データ 枝        | 交閲 表示      | 開発へ」      | プ       |          |        |      |          |     |     |      |       |         | ×c 🔍       | 가 요:     | 共有  |
|              | シートi             | 選択・一覧表付フ             | アイル印刷設定                    | e処理        | (<注          | 意>         | このシ       | ートに     | は入力      | できま    | せん。  |          |     |     |      |       |         |            |          |     |
|              | 1結合ファ            | イル作成コピー              | 1                          | シート保護解除    |              |            |           | 110     |          |        |      |          |     |     |      |       |         |            |          |     |
| 2            | ヘカ項目。<br>入力項目。   | 改示とアーターま<br>長示は1,データ | :示の <b>別答 →</b><br>表示は2を入力 | 1          | 2            | 1          |           |         |          |        |      |          |     |     |      |       |         |            |          |     |
| Г            | 9                | 封象?                  |                            | 1          |              |            |           |         |          |        |      |          |     |     |      |       |         |            |          |     |
| Vol          |                  | 列1                   | 列 2                        | - 列3       | 列[4          | 列 5        | 列 6       | 殉7      | 列 8      | म्री 9 | 列〔10 | 列11      | 列12 | 列13 | 列 14 | 列[15] | 列 16    | 列17        | 列[18     | 7   |
| /01-1        | 行1               | 5002                 | 受験者氏名2                     | ふりがな2      | 男            | 209        | 5 中学校205  |         | 0000205  | 普 通    |      | 専門科以外    | 合   |     | 0    | 0     | 0メール宛先ロ | 申平成28年月    | \$       |     |
| /01-1        | 172<br>172       | 2                    | E                          | 3          | 3            | 5 8        | 3 24      |         |          |        |      |          |     |     |      |       |         |            |          | 4   |
| /UI-1        | 173<br>144       | _                    |                            | -          |              | -          |           |         |          |        |      |          |     |     |      |       |         | -          |          | 4   |
| 01-1         | 175              |                      |                            |            |              |            |           |         |          |        |      |          |     |     |      |       |         |            |          | +   |
| 101-1        | 行6               |                      |                            |            |              |            |           |         |          |        |      |          |     |     |      |       |         |            |          |     |
| 01.1         | 行7               |                      |                            |            |              |            |           |         |          |        |      |          |     |     |      |       |         |            | <b></b>  | 4   |
| 01-1<br>01 1 | 178<br>140       |                      |                            |            | -            |            |           |         |          |        | -    |          |     |     |      |       |         |            | <b></b>  | +   |
| 01.1         | 行10              |                      |                            |            |              |            |           |         |          |        |      |          |     |     |      |       |         |            |          | +   |
| 01-1         | 行11              | 0                    | (                          | ) (        | 0 1          | ) (        | 0 0       | 0       | 0        |        | 0    | 0 1      | 0   | )   | 0    | 0     | 0       | ) (        | j        | 0   |
| 01-1         | 行12              | 0                    | (                          | ) (        | 0            | ) (        | 0 0       | 0       | 0        |        | 0    | 0        | 0   | 2   | 0    | 0     | 0       | 0 (        | 4        | 0   |
| 01.1         | 1713<br>1514     | 0                    |                            |            | 0            |            |           | 0       | 0        |        | 0    |          |     |     | 0    | 0     | 0       |            | <u></u>  |     |
| 01.1         | 1714<br>1715     | 0                    |                            |            | 0            |            |           | 0       | 0        |        | 0    | 0        | 0   | 3   | 0    | 0     | 0       |            | j        | 0   |
| 01.1         | 行16              | 0                    | (                          | i (        | 0 1          | i (        | 0         | 0       | 0        |        | 0    | 0 1      | Ő   | 0   | 0    | 0     | 0       | ) (        | í        | 0   |
| 01-1         | 行17              | 0                    | (                          | ) (        | 0 1          | ) (        | 0 0       | 0       | 0        |        | 0    | 0 1      | 0   | 0   | 0    | 0     | 0 1     | ) (        |          | 0   |
| 01.1         | 行18<br>15-10     | 0                    |                            |            |              |            | 0         | 0       | 0        |        | 0    |          | 0   | ]   | 0    | 0     |         |            | <u></u>  | 0   |
| 01-1         | 17 1 8<br>行 2 0  | 0                    | (                          | <u>, (</u> | 0            | <u>, (</u> |           | 0       | 0        |        | 0    | 0        | 0   | 1   | 0    | 0     | 0       | <u>, (</u> | 1        | 0   |
| 01-1         | 行21              | 0                    | (                          | j (        | 0            | j (        | 0 0       | 0       | 0        |        | 0    | 0        | Ő   | 0   | 0    | Ő     | 0       | 0 (        | j        | 0   |
| 01-1         | 行22              | 0                    | (                          | ) (        | 0 1          | ) (        | 0 0       | 0       | 0        |        | 0    | 0        | 0   | 0   | 0    | 0     | 0       | ) (        |          | 0   |
| 01-1         | <u>F23</u>       | 0                    | (                          |            | 0            |            | 0         | 0       | 0        |        | 0    | 0        | 0   |     | 0    | 0     | 0       |            | <u>+</u> | 0   |
| 01-1         | 17 Z 4<br>17 2 5 | 0                    |                            |            | 0            |            |           | 0       | 0        |        | 0    | 0        | 0   | 1   | 0    | n     | 0       |            | <u> </u> | 0   |
| 01.1         | 17 2 B           | 0                    | (                          |            | 0            |            | j o       | 0       | 0        |        | ō    | 0        | ō   |     | 0    | ō     | 0       |            |          | ŏ   |
| 01.1         | 行27              | 0                    | (                          | ) (        | 0 1          | ) (        | 0         | 0       | 0        |        | 0    | 0 1      | 0   | 0   | 0    | 0     | 0       | ) (        | l        | 0   |
| 01-1         | 1728<br>13 88    | 0                    | (                          |            | 0            |            | 0 0       | 0       | 0        |        | 0    | 0        | 0   | 1   | 0    | 0     | 0       |            |          | 0   |
| 01-1<br>01 1 | 17 2 9<br>17 2 9 | 0                    |                            |            | 0            |            |           | 0       | 0        |        | 0    | 0        | 0   | 1   | 0    | 0     | 0       |            | <u>+</u> | -0  |
| 01.1         | 行 31             | 0                    | (                          |            | 0            |            |           | 0       | 0        |        | 0    | 0        | 0   | 0   | 0    | 0     | 0       |            | j        | 0   |
| 01.1         | 行 32             | Ő                    | C                          |            | 0            |            | i o       | Ő       | Ű        |        | 0    | 0        | 0   | 0   | 0    | 0     | 0       |            |          | 0   |
| 01.1         | if 33            | 0                    | (                          | ) (        | 0 1          | ) (        | 0 0       | 0       | 0        |        | 0    | 0 1      | 0   | )   | 0    | 0     | 0       | ) (        | 4        | 0   |
| 01.1         | 17 34            | 0                    | (                          |            | 0            |            |           | 0       | 0        |        | 0    | 0        | 0   |     | 0    | 0     | 0       |            | 1        | 0   |
| 01-1<br>01.1 | 1735<br>1736     | 0                    | l                          |            | 0            |            |           | 0       | 0        |        | 0    | 0        | n   | 1   | 0    | 0     | 0       |            | j        | 0   |
| 01.1         | 行 37             | 0                    | (                          |            | 0            |            | 0 0       | 0       | 0        |        | 0    | 0        | ŏ   | 5   | ő    | ŏ     | 0       |            | i        | 0   |
| 01.1         | 行 38             | 0                    | (                          | ) (        | 0 1          | ) (        | 0 0       | 0       | 0        |        | 0    | 0        | 0   | )   | 0    | 0     | 0       | ) (        |          | 0   |
| 01 1         | 14 20            | 0                    | ſ                          | nl r       | nl           | nl r       | nl n      | 1 0     | 1 1      |        | nl   | nl i     | nl  | nl  | nl   | nl    | nl i    | nl r       | d        |     |
| 準備完          | 57 E             | 5                    |                            |            |              |            |           |         |          |        |      |          |     |     |      | ⊞ [   | ▣ 巴 -   |            | +        | 70% |

[図258]

| ×              | 自動保存                        | 7 (TK)                          | 202                | 1CV-DataBa    | aseMonster('        | Vol.1)Ver1(    | コンピュータ3  | 台リリース配布 | ī版).xl···· ▼ |             | 2       | 検索 (Alt+                                                                                                    | Q)       |              |         |            | 多田 記一   | 8 -        | O                                            | ×          |
|----------------|-----------------------------|---------------------------------|--------------------|---------------|---------------------|----------------|----------|---------|--------------|-------------|---------|----------------------------------------------------------------------------------------------------|----------|--------------|---------|------------|---------|------------|----------------------------------------------|------------|
| ファー            | (ル ホー)                      | ム 挿入                            | ページ レイア            | ウト 数式         | データ 柞               | 交閲 表示          | 開発 へ     | ルプ      |              |             |         |                                                                                                    |          |              |         |            |         | ×د         | ント ピキ                                        | 有          |
|                | シート 選                       | 択·一覧表付.                         | アイル印刷設計            | 記処理           | <注                  | 意>             | このシ      | ートに     | は入力          | できま         | せん      |                                                                                                    |          |              |         |            |         |            |                                              |            |
|                | 4結合ファ-                      | ル作成コピー                          | ·用                 | シート保護解除       |                     |                | <u> </u> |         |              |             |         |                                                                                                    |          |              |         |            |         |            |                                              |            |
|                | 入力項目表<br><mark>入力項目表</mark> | 示とデーター<br><mark>示は1, データ</mark> | 表示の切替 →<br>表示は2を入力 | 1             | 2                   |                |          |         |              |             |         |                                                                                                    |          |              |         |            |         |            |                                              |            |
|                |                             | 21 <b>4</b> 0.0                 |                    | 1             |                     |                |          |         |              |             |         |                                                                                                    |          |              |         |            |         |            |                                              |            |
| Vol            | -                           | 79[1                            | 791[9              | <u>کە آ ت</u> | 291 4               | <b>治</b> [5]   | 201 B    | 谢 7     | 2012         | χή[0]       | 20110   | 20111                                                                                                    | 2前[19]   | 20[12        | 291 1 4 | 28115      | 20118   | 謝[17]      | 201112                                       | 25         |
| V01 9          | 经401                        | 生 往 臣 名 9                       | フリガナク              | 745           | 2                   | 1 5            | 工成 2 2 4 |         |              |             | - 平成 25 | (月11) (日本市) (日本市) (日本) (日本) (日本) (日本) (日本) (日本) (日本) (日本 | 1111     | 지수 다 쇄 谜 印 최 |         |            | F 2     | - 平成 つ 2 4 | 1/10                                         | 1          |
| ¥01.2          | 行402                        | 公立                              | 金日制                | 普通科           | 第                   | 平成 28 年        | 平成 28    | 122     | 平成 2.8       | 平成 28 年     | 日普通科    | メール宛先生                                                                                                    | 1 調査書内容( |              | 1.547   | 1/28 2 0 4 |         | 1 /2 2 0 - |                                              | 1          |
| ¥01-2          | 行403                        |                                 |                    |               |                     |                |          |         | 1.1.1.2.0    |             | 1       |                                                                                                    |          |              |         |            |         |            |                                              |            |
| ¥01-2          | 行404                        | 国語表現I                           | 国語表現Ⅱ              | 国語総合          | 現代文                 | 古典             | 古典講読     | 世界史A    | 世界史B         | 日本史A        | 日本史B    | 地理A                                                                                                    | 地理B      | 現代社会         | 倫理      | 政治・経済      | 数学基礎    | 数学 I       | 数学Ⅱ                                          | 1          |
| ¥01-2          | 行405                        | 数学 B                            | 数学C                | 理科基礎          | 理科総合A               | 理科総合B          | 物理Ⅰ      | 物理Ⅱ     | 化学I          | 化学工         | 生物Ⅰ     | <u>生物 Ⅱ</u>                                                                                                    | 地学工      | 地学工          | 体育      | 保健         | 音楽Ⅰ     | 音楽Ⅱ        |                                              | <u></u>    |
| ¥01-Z<br>¥01-2 | 行400                        | 実術世                             | 上云1<br>展立化理報       | 「上云」          | 上云世                 | 普通 <br>別T UT D | 青垣山      | 青進世     | 4-70323-9-93 | 4-70323-9-9 | 央譜      | 央譜』                                                                                                    | 1)-7122  | フィティング       | 永進基礎    | 永建総官       | 生酒放时    | 竹鞍A        | THEFT                                        | -116       |
| ¥01-2          | 行408                        | 40 75 72                        | 英人记忆神              | 10/11 1/1 1   | 105 ET 107 (0K -F 1 |                |          |         |              |             |         |                                                                                                    |          |              |         | -          |         |            |                                              |            |
| ¥01-2          | 行409                        |                                 |                    |               |                     |                |          |         |              |             |         |                                                                                                    |          |              |         |            |         |            |                                              |            |
| ¥01-2          | 行410                        |                                 |                    |               |                     |                |          |         |              |             |         |                                                                                                    |          |              |         |            |         |            |                                              | 4          |
| ¥01-2          | 行411                        |                                 |                    | <u></u>       | 0                   | 0 0            |          | 0       |              | (           | 1       | 0                                                                                                    | 0        | 0 0          |         |            | <u></u> |            | <u></u>                                      | 0          |
| ¥01-Z          | 行412<br>行412                |                                 |                    | 1             | 0                   |                |          | 0       |              |             | 1       | 0                                                                                                    | 0        |              |         |            | 1       | 0          |                                              | 4          |
| ¥01.2          | 行414                        |                                 |                    | 3             | 0                   |                |          | 0       |              | (           | 1       | 0                                                                                                    | 0        |              |         |            | 3       | 0          | á l                                          |            |
| ¥01-2          | 行415                        |                                 | 0                  | 0             | 0 1                 | ) (            |          | 0       | 0 0          | (           | 1       | 0                                                                                                    | Ő        | ) (          |         | 0 (        | 0       | 0          | j j                                          | 0          |
| ¥01-2          | 行416                        |                                 | 0 1                | )             | 0 1                 | ) (            |          | 0       | 0 0          | (           | )       | 0                                                                                                    | 0        | ) (          | 1       | 0 (        | 0       | 0 1        | 1 1                                          | 0          |
| ¥01-2          | 行417                        |                                 |                    | ]             |                     |                |          | 0       |              | (           | 1       | 0                                                                                                    | 0        |              |         |            | ]       |            | 1                                            | 0          |
| ¥01-Z<br>¥01-2 | 行418<br>谷410                |                                 |                    | 1             | 0                   |                |          | 0       |              |             | 1       | 0                                                                                                    | 0        |              |         |            |         | 0          |                                              |            |
| ¥01-2          | 行420                        |                                 | 0                  | 5             | 0                   | j č            |          | 0       | ol o         |             | <u></u> | 0                                                                                                    | 0        | j č          |         | 0 i        | 5       | 0          | j i                                          | ő          |
| ¥01-2          | 行421                        |                                 | 0 1                | )             | 0 1                 | ) (            |          | 0       | 0 0          | (           | )       | 0                                                                                                    | 0        | ) (          |         | 0 (        | )       | 0 1        | i r                                          | 0          |
| ¥01-2          | 行422                        |                                 | 0 1                |               | 0 1                 | ) (            |          | 0       | 0 0          | (           | )       | 0                                                                                                    | 0        | ) (          |         | 0 (        |         | 0 1        | <u>ı                                    </u> | 0          |
| ¥01-2          | 行423                        |                                 |                    | ]             |                     | ) (            |          | 0       |              | (           |         | 0                                                                                                    | 0        | ) (          |         |            | ]       |            | 4                                            | 0          |
| V01-Z          | 行 4 2 5                     |                                 | 0                  | 1             | 0                   |                |          | 0       |              |             | 1       | 0                                                                                                    | 0        |              |         |            | 1       | 0          |                                              | 0          |
| ¥01-2          | 行426                        |                                 | 0                  |               | 0                   |                |          | 0       | 0 0          | (           | j l     | 0                                                                                                    | 0        |              |         | 0 0        | 5       | 0          | i i                                          | ő          |
| ¥01-2          | 行427                        |                                 | 0                  | )             | 0                   | ) (            |          | 0       | 0 0          | (           | )       | 0                                                                                                    | 0        | 0 0          |         | 0 (        | 0       | 0          | 1 1                                          | 0          |
| ¥01-2          | 行428                        |                                 | 0                  |               | 0                   | 0 0            |          | 0       | 0 0          | (           |         | 0                                                                                                    | 0        | 0 0          |         | 0 (        |         | 0          | 1                                            | 0          |
| ¥01-2          | 行 429                       |                                 |                    |               | 0                   |                |          | 0       |              | (           |         | 0                                                                                                    | 0        |              |         |            |         | 0          |                                              | 0          |
| ¥01-2<br>¥01.9 | 行431                        |                                 | 0                  | 1             | 0                   |                |          | 0       |              |             |         | 0                                                                                                    | 0        |              |         |            | 1       | 0          |                                              | á l        |
| ¥01-2          | 行432                        |                                 | 0 I                |               | 0                   |                |          | 0       | 0 0          | i i         | j l     | 0                                                                                                    | ō        |              |         | 0 0        |         | 0          | i i                                          | ő          |
| ¥01-2          | 行433                        |                                 | 0 1                | 0             | 0 1                 | ) (            |          | 0       | 0 0          | (           | )       | 0                                                                                                    | 0        | 0 0          |         | 0 (        | 0       | 0          | a r                                          | 0          |
| ¥01-2          | 行434                        |                                 | 0                  | ]             | 0                   | 0 0            |          | 0       | 0 0          | (           |         | 0                                                                                                    | 0        | 0 0          |         | 0 (        |         | 0          | 4                                            | 0          |
| ¥01-2<br>V01 9 | 17435<br>47438              |                                 | 0                  |               | 0                   |                |          | 0       |              |             |         | 0                                                                                                    | 0        |              |         |            |         | 0          | 4                                            | 0          |
| ¥01-Z          | 行437                        |                                 | n i                | 1             | 0                   |                |          | 0       |              |             | il .    | 0                                                                                                    | n        |              |         | 0 0        | 1       | 0          |                                              | á          |
| ¥01-2          | 行438                        |                                 | 0                  | 5             | ō                   |                |          | ō       | ō ō          | (           |         | 0                                                                                                    | ō        |              |         | 0 0        | )       | 0          | i i                                          | <u>i</u> _ |
| ¥N1 9          | 行 4 3 9                     |                                 | ni i               | nl            | nl i                | nl r           |          | nl      | ni n         | 1           | 1       | nl                                                                                                    | ni       | nl r         |         | nl r       | nl      | nl         | il i                                         | ul 🖌       |
| A              |                             |                                 |                    |               |                     |                |          |         |              |             |         |                                                                                                    |          |              |         |            | a m     |            |                                              | •          |
| 準備             | ர 🖸                         |                                 |                    |               |                     |                |          |         |              |             |         |                                                                                                    |          |              |         |            | u 巴 -   |            | + 7                                          | 0%         |

[図259]

| ×              | 自動保存                     | 7 (17)                            | 202          | 1CV-DataBas | seMonster('   | Vol.1)Ver1 (          | コンピュータ3;        | 台リリース配布施       | 版).xl… ▼        |                            | 2    | 検索 (Alt+C     | 5)                   |                                              |               |                      | 多田 記一 👂                  | -                     | ð             | ×        |
|----------------|--------------------------|-----------------------------------|--------------|-------------|---------------|-----------------------|-----------------|----------------|-----------------|----------------------------|------|---------------|----------------------|----------------------------------------------|---------------|----------------------|--------------------------|-----------------------|---------------|----------|
| ファイ            | ルホーム                     | ム挿入・                              | ページ レイア      | ウト 数式       | データ も         | 交閲 表示                 | 開発へ」            | レプ             |                 |                            |      |               |                      |                                              |               |                      |                          | אכאב⊡                 | <u>ط</u> ب    | 有        |
|                | シート選                     | 訳・一覧表付フ                           | アイル印刷設計      | è処理         | <注            | E意>                   | このシ             | ートに            | は入力             | できま                        | せん。  |               |                      |                                              |               |                      |                          |                       |               | 4        |
|                | <u>4結合ファ</u> ・<br>入力項目表  | <mark>イル作成コピー</mark> 」<br>示とデーター表 | 用<br>注示の切替 → | シート保護解除     | 2             | 1                     |                 |                |                 |                            |      |               |                      |                                              |               |                      |                          |                       |               |          |
|                | 入力項目表                    | 示は1, データ                          | 表示は2を入力      | 1           |               | -                     |                 |                |                 |                            |      |               |                      |                                              |               |                      |                          |                       |               |          |
|                | 2                        | 対象2                               |              | ]           |               |                       |                 |                |                 |                            |      |               |                      |                                              |               |                      |                          |                       |               |          |
| Vol            |                          | 列1                                | 列2           | 列3          | 列4            | 列5                    | 列 6             | 列7             | 列8 列            | ¥9                         | 列10  | 列11           | 列12                  | 列13                                          | 列14           | 列15                  | 列16 列                    | 1777                  | 18            | 3        |
| V01.3          | 行 801<br>行 802           | 3102                              | 16           | 1 258       | 生徒氏名2<br>1511 | <u>フリガナ2</u><br>0 535 | <u>男</u><br>100 | 保護者氏名2<br>1000 | 郵便審号2 (<br>900) | <u>× × × 市 () (</u><br>002 | 8190 | 預益者氏名2<br>218 | <u>預鉱者フリガ</u><br>680 | <u>預                                    </u> | 附預並者任所2<br>52 | ***-UUU-UUU<br>7 26: | <u>はなんとか銀行な</u><br>8 800 | <u>くんとか支周な</u><br>621 | :んとか銀行<br>34: | F        |
| ¥01.3          | 行803                     | 87                                | 81           | 0 85        | 8             | 8 45                  | 365             | 0              | 0               | 0                          | 0100 | 0             | 000                  | (                                            |               |                      | 0 0                      | 0                     | (             |          |
| ¥01.3          | 行804<br>行 205            | 580                               | 190          | 1310        | 10269         | 0 0                   | 0               | 0              | 20264           | 0                          | 0    | 0             | 0                    |                                              |               |                      | 0 0                      | 0                     | 2026/         | <b>-</b> |
| ¥01.3          | 行806                     | 0                                 | 100          | 0           | 10336         | 0 0                   | 0               | 103388         | 18734           | 0                          | 0    | 0             | 0                    | (                                            | )             | )                    | 0 0                      | 0                     | 1073          | Ē        |
| ¥01.3          | 行807                     | 0                                 |              | 0           |               | 0 0                   | 0               | 0              | 0               | 0                          | 0    | 0             | 0                    | (                                            |               |                      | 0 0                      | 0                     | (             | 4        |
| ¥01-3<br>¥01-3 | 17808<br>行809            | 0                                 |              |             |               | 0 0                   | 0               | 0              | 0               | 0                          | 0    | 0             | 0                    |                                              |               |                      |                          | 0                     | (             | H        |
| ¥01.3          | 行810                     | 0                                 |              | 0 0         |               | 0 0                   | 0               | 0              | 0               | 0                          | 0    | 0             | 0                    | (                                            | ) I           | ) I                  | 0 0                      | 0                     | (             | 4        |
| ¥01.3<br>¥01.3 | 行811<br>行819             | 0                                 |              |             |               | 0 0                   | 0               |                | 0               | 0                          | 0    | 0             | 0                    | (                                            |               |                      |                          | 0                     | (             | +        |
| ¥01.3          | 行813                     | ů<br>Ú                            |              | 0 0         |               | 0 0                   | Ő               | 0<br>0         | 0               | Ű                          | 0    | 0             | Ŭ,                   | (                                            | )<br>)        | )<br>)               | 0 0                      | 0                     | (             |          |
| ¥01.3          | 行814                     | 0                                 |              | 0 0         |               | 0 0                   | 0               | 0              | 0               | 0                          | 0    | 0             | 0                    | (                                            |               |                      | 0 0                      | 0                     | (             | -        |
| ¥01.3<br>¥01.3 | 行 815<br>行 816           | 0                                 |              |             |               |                       | U               | 0              | 0               | 0                          | 0    | 0             | 0                    | (                                            | 1             | 1                    |                          |                       | (             | + `      |
| ¥01.3          | 行817                     | 0                                 |              | 0 0         |               | 0 0                   | 0               | Ő              | 0               | Ő                          | 0    | 0             | Ū                    | (                                            | )             | )                    | 0 0                      | 0                     | (             | 4        |
| ¥01.3          | 行818<br>行 910            | 0                                 |              |             |               | 0 0                   | 0               | 0              | 0               | 0                          | 0    | 0             | 0                    |                                              |               |                      |                          | 0                     | (             | +        |
| ¥01.3          | <del>13818</del><br>行820 | 0                                 |              | 0 0         |               | 0 0                   | 0               | 0              | 0               | 0                          | 0    | 0             | 0                    | (                                            |               |                      | 0 0                      | 0                     | (             |          |
| ¥01.3          | 行821                     | 0                                 |              | 0 0         |               | 0 0                   | 0               | 0              | 0               | 0                          | 0    | 0             | 0                    | (                                            |               |                      | 0 0                      | 0                     | (             | <u> </u> |
| ¥01.3<br>¥01.3 | 行 822<br>行 823           | 0                                 |              |             |               |                       | U               | 0              | 0               | 0                          | 0    | 0             | 0                    | (                                            |               |                      |                          |                       | (             | H        |
| ¥01.3          | 行824                     | 0                                 |              | 0 0         |               | 0 0                   | 0               | Ő              | 0               | Ő                          | 0    | 0             | 0                    | (                                            | )             | )                    | 0 0                      | 0                     | (             | 4        |
| ¥01.3          | 行825<br>行998             | 0                                 |              |             |               | 0 0                   | 0               | 0              | 0               | 0                          | 0    | 0             | 0                    | (                                            |               |                      |                          | 0                     | (             | -        |
| ¥01.3          | 行827                     | 0                                 |              |             |               | 0 0                   | 0               | 0              | 0               | 0                          | 0    | 0             | 0                    | (                                            |               |                      | 0 0                      | 0                     | (             | t i      |
| V01.3          | 行828                     | 0                                 |              | 0 0         |               | 0 0                   | 0               | 0              | 0               | 0                          | 0    | 0             | 0                    | (                                            |               |                      | 0 0                      | 0                     | (             | F        |
| ¥01.3<br>¥01.3 | 行 829<br>行 830           | 0                                 |              |             |               | 0 0                   | 0               | 0              | 0               | 0                          | 0    | 0             | 0                    | (                                            | 1             | 1                    | 0 0                      | 0                     | (             | H        |
| ¥01.3          | 行831                     | 0                                 |              | 0 0         |               | 0 0                   | 0               | 0              | 0               | 0                          | 0    | 0             | 0                    | (                                            | )             | )                    | 0 0                      | 0                     | (             |          |
| ¥01.3          | 行832                     | 0                                 |              | 0 0         |               | 0 0                   | 0               | 0              | 0               | 0                          | 0    | 0             | 0                    |                                              |               |                      | 0 0                      | 0                     | (             | +        |
| ¥01.3<br>¥01.3 | 11833<br>行834            | 0                                 |              |             |               | 0 0                   | 0               | 0              | 0               | 0                          | 0    | 0             | 0                    | (                                            |               |                      | 0 0                      | 0                     | (             | F        |
| ¥01.3          | 行 835                    | 0                                 |              | 0 0         |               | 0 0                   | 0               | 0              | 0               | 0                          | 0    | 0             | 0                    | (                                            | 0             | 0                    | 0 0                      | 0                     | (             | 4        |
| ¥01.3          | 行836<br>行837             | 0                                 |              | 0 0         |               | 0 0                   | 0               | 0              | 0               | 0                          | 0    | 0             | 0                    | (                                            |               |                      | 0 0                      | 0                     | (             | -        |
| ¥01.3          | 行838                     | 0                                 |              | 0           |               | 0 0                   | 0               | 0              | 0               | 0                          | 0    | 0             | 0                    | (                                            | 0             | 0                    | 0 0                      | 0                     | (             | 4.       |
| V01 3          | 行 2 3 0                  | 0                                 |              | n n         |               | ni ni                 | n               | 1 0            | n               | n                          | 1 1  | 1 1           | n n                  | ſ                                            | nl i          | nl i                 | ni ni                    | nl                    | ſ             |          |
| ME INT         |                          |                                   |              |             |               |                       |                 |                |                 |                            |      |               |                      |                                              |               | -                    | a m                      |                       |               |          |
| 準備注            | tj EO                    |                                   |              |             |               |                       |                 |                |                 |                            |      |               |                      |                                              |               |                      | U ––                     |                       |               | J%       |

[図260]

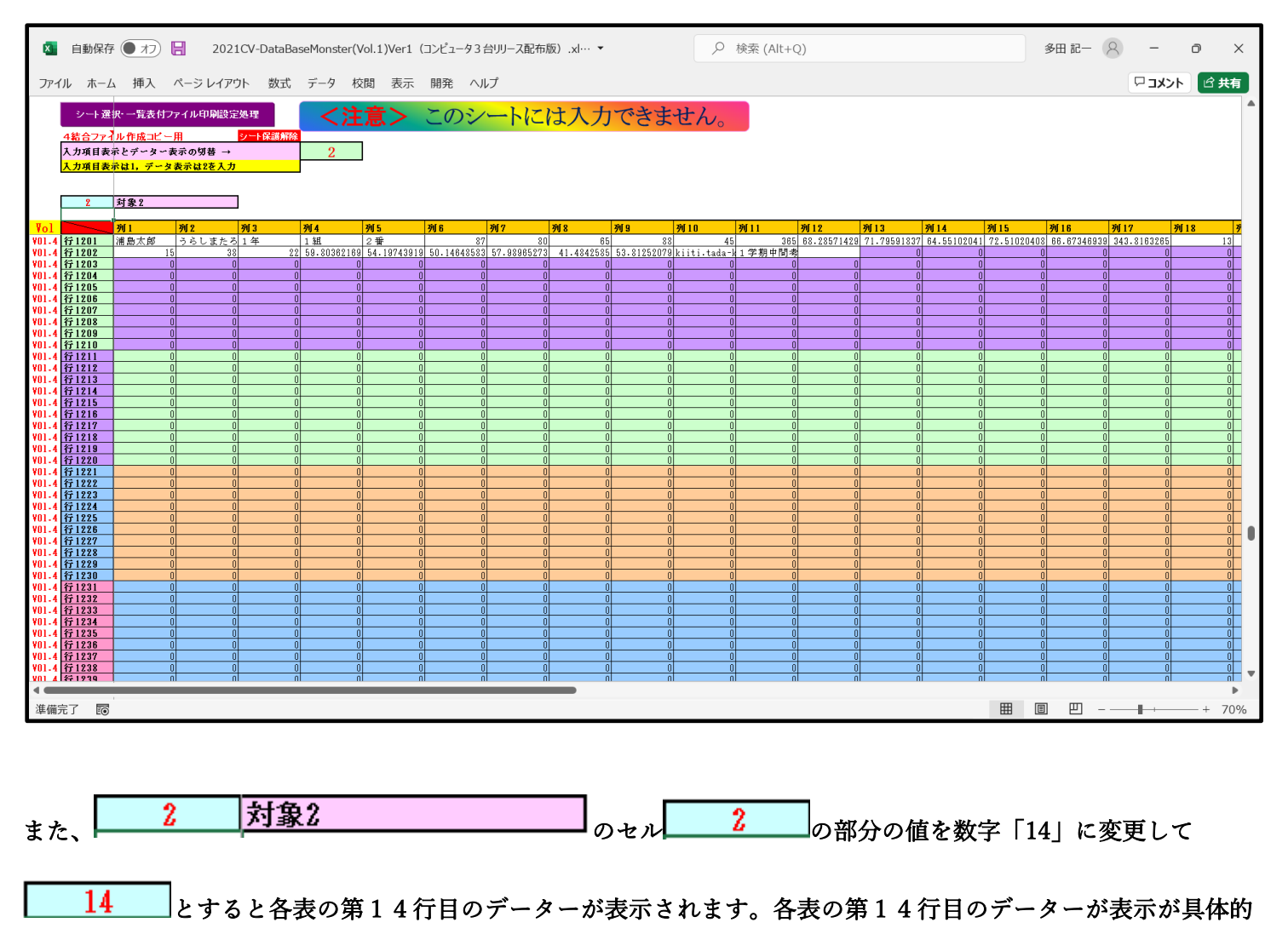

されている表示されている「4結合ファイル作成コピー用」の部分を表示すると、それぞれ次の[図261]、 [図262]、[図263]、[図264]のようになります。

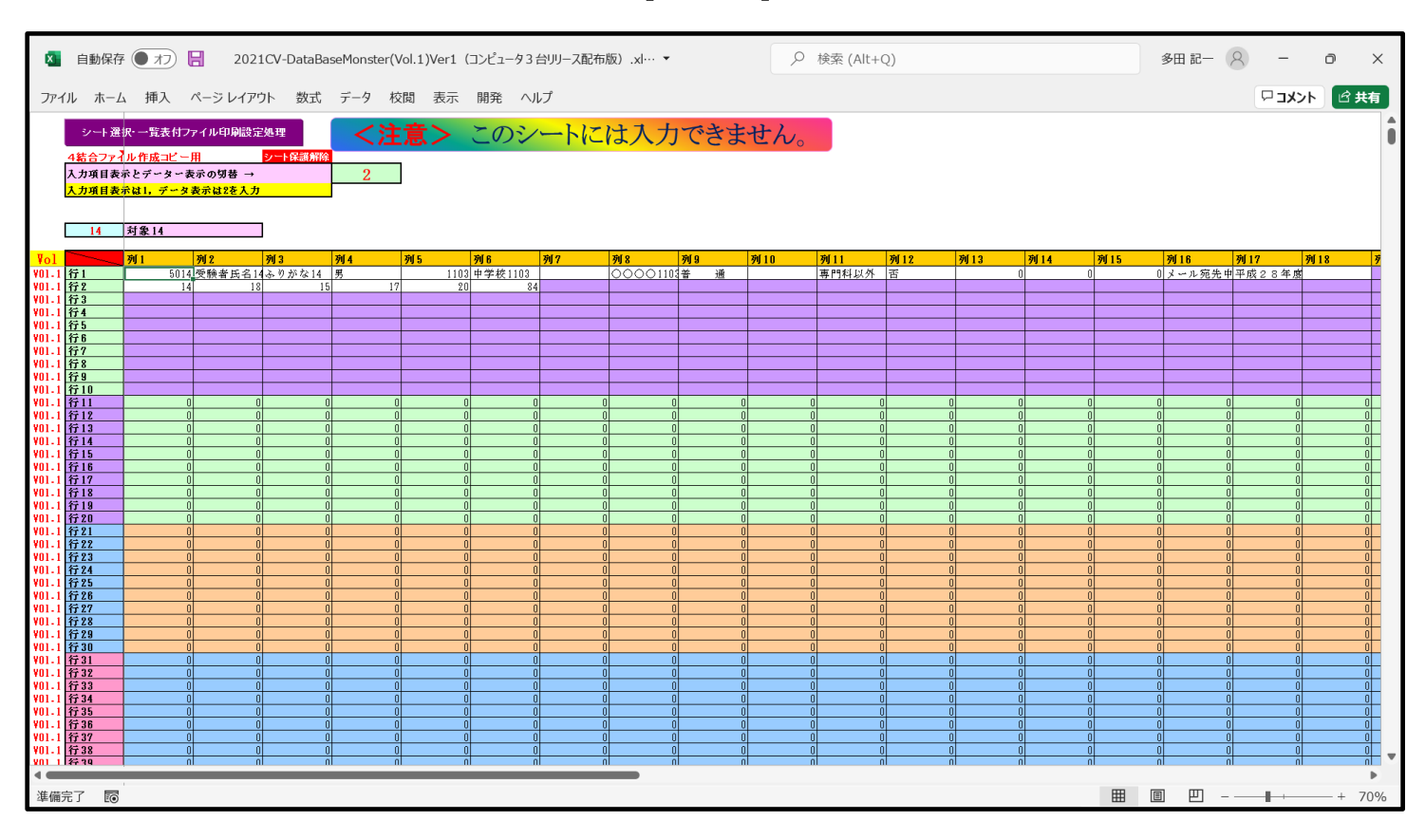

[図261]

[図262]

| ×     | 自動保存            | 7 <b>(</b> 77)    | 202               | 1CV-DataBa | aseMonster(\ | Vol.1)Ver1 | コンピュータ3 | 台リリース配布 | ī版).xl… ▼   |             | 2       | 検索 (Alt+) | 2)      |        |      |         | 多田 記一   | 8 -     | ð               | ×  |
|-------|-----------------|-------------------|-------------------|------------|--------------|------------|---------|---------|-------------|-------------|---------|-----------|---------|--------|------|---------|---------|---------|-----------------|----|
| ファイ   | ルホーム            | 4 挿入              | ページ レイア           | ント 数式      | データ 杉        | 交閲 表示      | 開発 へ」   | ノプ      |             |             |         |           |         |        |      |         |         | ×c 🖓    | ·>ト @ #         | 有  |
|       | シート選            | 択・一覧表付フ           | アイル印刷設定           | 到理         | <注           | 意>         | このシ     | ートに     | は入ナ         | できま         | せん      |           |         |        |      |         |         |         |                 | •  |
|       | 4結合ファ           | ル作成コピー            | 用                 | シート保護解除    |              |            |         |         |             |             |         |           |         |        |      |         |         |         |                 |    |
|       | 入力項目表<br>1 力項日表 | 示とデーター<br>テレ1 データ | 表示の切替 →           |            | 2            |            |         |         |             |             |         |           |         |        |      |         |         |         |                 |    |
|       | <u>/////</u>    | 4. 16. 15 7 - 2   | 10 1 10 L 2 1 1 1 |            | _            |            |         |         |             |             |         |           |         |        |      |         |         |         |                 |    |
|       | 14              | 対象14              |                   | ]          |              |            |         |         |             |             |         |           |         |        |      |         |         |         |                 |    |
| Vol   |                 | 列1                | 列2                | 列3         | 列4           | 列5         | 列6      | 列7      | 列8          | 列 9         | 列10     | 列11       | 列12     | 列13    | 列14  | 列15     | 列16     | 列17     | 列18             | Ŧ  |
| ¥01-2 | 行401            | 生徒氏名14            | フリガナ14            |            | 3            | 1 14       | 平成 28 年 | 5 男     | ○○県××市      | ヨロロロマン      | 平成 25 4 | 科平成 28 年  | 平成 28 年 | 全日制課程會 | 第    | 平成 28 年 | F 3     | 平成 28 4 | <u> 単校 長 〇(</u> | ○推 |
| ¥01-2 | 行402            | 公立                | 全日制               | 普通科        | 第            | 平成 28 年    | 平成 28 年 | 第       | 平成 28       | 平成 28 年     | 目普通科    | メール宛先生    | 調査書内容の  | ×      |      |         |         |         |                 |    |
| ¥01-2 | 行403            |                   |                   |            |              |            |         |         |             |             |         |           |         |        |      |         |         |         |                 |    |
| ¥01-2 | 行404            | 国語表現I             | 国語表現Ⅱ             | 国語総合       | 現代文          | 古典         | 古典講読    | 世界史A    | 世界史B        | 日本史A        | 日本史B    | 地理A       | 地理B     | 現代社会   | 倫理   | 政治・経済   | 数学基礎    | 数学 I    | 数学Ⅱ             | 큀  |
| ¥01-2 | 行405            | 数学 B              | 数学 C              | 理科基礎       | 理料総合A        | 理料総合B      | 物理I     | 物理Ⅱ     | 化学I         | 化学 Ⅱ        | 生物I     | 生物Ⅱ       | 地学I     | 地学Ⅱ    | 体育   | 保健      | 音楽Ⅰ     | 音楽 🛛    | 音楽Ⅲ             | 关  |
| ¥01-2 | 行406            | 美術Ⅲ               | 工芸Ⅰ               | 工芸Ⅱ        | 工芸皿          | 書道I        | 書道Ⅱ     | 書道Ⅲ     | オーラルコミュニケーシ | オーラルコミュニケーシ | 英語      | 英語 Ⅱ      | リーディンク  | ライティンク | 家庭基礎 | 家庭総合    | 生活技術    | 情報A     | 情報B             | 11 |
| ¥01-2 | 行407            | 器楽一般              | 異文化理解             | 応用の書       | 総合的な学習       | a LHR      |         |         |             |             |         |           |         |        |      |         |         |         | 4               |    |
| ¥01-2 | 行408            |                   |                   |            |              |            |         |         |             |             |         |           |         |        |      |         |         |         | 4               | _  |
| ¥01-2 | 行409            |                   |                   |            |              |            |         |         |             |             |         |           |         |        |      |         |         |         | 4               | _  |
| ¥01-2 | 行410            |                   |                   |            |              |            |         |         |             |             |         |           |         |        |      |         |         |         | 4               |    |
| ¥01-2 | 行411            |                   | ) (               |            | 0 (          | ) (        | (       | )       | 0 (         | (           | ) 1     | ) (       | (       | (      |      | ) (     | )       | 0       | 0               | 0  |
| ¥01-2 | 行412            |                   | ) (               |            | 0 0          |            | (       | )       | 0 0         |             |         | 0 0       |         |        | I    | ) (     |         | 0       | 0               | 0  |
| V01-2 | 行413            |                   | 9 9               |            | 0 0          | 0 (        | (       | )       | 0 0         | 9           |         | 9 9       | 4       | 4      |      | ) (     | )       | 0       | 0               | 0  |
| ¥01-2 | 行414            |                   | ] (               |            | 0 (          | 0 (        |         | <u></u> | 0 (         |             |         | 0 0       |         |        |      | ) (     | <u></u> | 0       |                 | 0  |
| ¥01-2 | 行415            |                   | ] (               |            |              |            |         | 1       |             |             |         |           |         |        |      | ) (     | 1       | 0       | 0               | 0  |
| ¥01-2 | 行416            |                   |                   |            |              |            |         | 1       |             |             |         |           |         |        |      |         |         | 0       | 0               | 0  |
| ¥01-2 | 行417            |                   |                   |            |              |            |         | 1       |             |             |         |           |         |        |      |         | 1       | 0       |                 | U  |
| ¥01-2 | 行418            |                   |                   |            |              |            |         | 1       |             |             |         |           |         |        |      |         | 1       | 0       | 0               | 0  |
| ¥01-Z | 17419           |                   |                   |            |              |            |         |         |             |             |         |           |         |        |      |         |         | 0       |                 | 0  |
| ¥01-Z | 17 420          |                   |                   |            |              |            |         |         |             |             |         |           |         |        |      |         |         | 0       |                 | 0  |
| V01-2 | 11441           |                   |                   |            |              |            |         |         |             |             |         |           |         |        |      |         |         | 0       | 0               | 0  |
| V01-2 | 11 122          |                   |                   |            |              |            |         | 1       |             |             |         |           |         |        |      |         | 1       | 0       | 0               | 0  |
| V01.2 | 行424            |                   |                   |            | 0 0          |            |         | 1       | 0 0         | 0           | i l     |           | 0       | 0      |      |         | 1       | 0       | 0               | ŏ  |
| V01.2 | 行425            |                   |                   |            |              |            |         | 1       |             |             | 1       |           |         |        |      |         | 1       | 0       | ň               | 0  |
| V01.2 | 行426            |                   |                   |            | n n          |            |         | 1       | n n         |             |         |           |         |        |      |         | 1       | ñ       | ő               | ñ  |
| ¥01.2 | 行427            |                   |                   |            | o o          |            |         | 1       | o o         |             |         |           |         |        |      |         | il .    | 0       | â               | 0  |
| ¥01-2 | 行428            |                   | i č               |            | 0 0          |            |         | il .    | 0 0         |             |         | i č       |         |        |      | i i     | il .    | 0       | 0               | 0  |
| ¥01-2 | 行429            |                   |                   |            | 0 0          |            | (       | )       | 0 0         | 0           | )       |           | 0       | 0      |      | ) (     | )       | 0       | 0               | 0  |
| ¥01-2 | 行430            |                   |                   |            | 0 0          | 0 0        |         |         | 0 0         | 0           |         |           | 0       | 0      |      | ) (     |         | 0       | 0               | 0  |
| ¥01-2 | 行431            |                   | 0 0               | 1          | 0 0          | 0 (        | (       |         | 0 0         | 0           | )       | 0 0       | 0       | 0      |      | ) (     |         | 0       | 0               | 0  |
| ¥01-2 | 行432            |                   | ) (               |            | 0 (          | ) (        | (       | )       | 0 (         | 0           | )       | ) (       | 0       | 0      |      | ) (     |         | 0       | 0               | 0  |
| ¥01-2 | 行433            |                   | 0 0               |            | 0 (          | ) (        | (       | )       | 0 (         | (           | )       | 0 0       | (       | (      |      | ) (     |         | 0       | 0               | 0  |
| ¥01-2 | 行434            |                   | ) (               |            | 0 0          | ) (        | (       | )       | 0 0         | 0           |         | ) (       | 0       | 0      |      |         | )       | 0       | 0               | 0  |
| ¥01-2 | 行435            |                   | 0 0               |            | 0 (          | ) (        | (       |         | 0 (         | (           |         | 0 0       | (       | (      |      | ) (     |         | 0       | 0               | 0  |
| ¥01-2 | 行436            |                   | ) (               |            | 0 (          | ) (        | (       |         | 0 (         | (           |         | ) (       | (       | (      |      |         |         | 0       | 0               | 0  |
| ¥01-2 | 行437            |                   | ) (               |            | 0 0          | 0 0        | (       |         | 0 0         | 0           |         | 0 0       | 0       | 0      |      | 0 0     |         | 0       | 0               | 0  |
| ¥01-2 | 行438            |                   | 0 0               |            | 0 0          | ) (        | (       |         | 0 0         | (           |         | 0 0       | (       | (      |      |         |         | 0       | 0               | 0  |
| ¥01 9 | 行130            |                   | ni r              | 1          | ni r         | ni r       | u r     | 1       | ni r        | ll r        | 1       | ni r      | ll r    | ll r   |      | 1 1     | 1       | ni      | 0               | ni |
| •     |                 |                   |                   |            |              |            |         |         |             |             |         |           |         |        |      | _       |         |         |                 | •  |
| 準備:   | 行 🐻             |                   |                   |            |              |            |         |         |             |             |         |           |         |        |      |         | 1 巴 -   |         | + 7             | 0% |
|       | -0              |                   |                   |            |              |            |         |         |             |             |         |           |         |        |      |         |         | _       |                 |    |

[図263]

| ×              | 自動保存                      | 7 (17)             | 202               | 1CV-DataBas       | eMonster(           | Vol.1)Ver1 | (コンピュータ3        | 台リリース配布)             | 昄).xl··· ▼          |                     | 2        | 検索 (Alt+)            | Q)                                                                                                    |                    | 多田                                | a iz- (8)        | -            | O           | ×        |
|----------------|---------------------------|--------------------|-------------------|-------------------|---------------------|------------|-----------------|----------------------|---------------------|---------------------|----------|----------------------|----------------------------------------------------------------------------------------------------|--------------------|-----------------------------------|------------------|--------------|-------------|----------|
| ファイル           | ル ホー.                     | ム挿入                | ページ レイア           | ウト 数式             | データ 柞               | 交閲 表示      | 開発へり            | レプ                   |                     |                     |          |                      |                                                                                                    |                    |                                   |                  | אכאב 🖓       | ۲ ک         | 有        |
|                | シート達                      | 訳・一覧表付フ            | アイル印刷設計           | 定処理               | <注                  | 意う         | このシ             | ートに                  | は入け                 | できま                 | けん       |                      |                                                                                                    |                    |                                   |                  |              |             | 4        |
|                | 4結合ファ                     | イル作成コピー            | 1                 | シート保護解除           |                     |            | <u> </u>        |                      |                     |                     |          |                      |                                                                                                    |                    |                                   |                  |              |             |          |
|                | 入力項目表<br>入力項目表            | 示とデーター表<br>示は1,データ | 示の切替 →<br>表示は2を入力 | ,                 | 2                   |            |                 |                      |                     |                     |          |                      |                                                                                                    |                    |                                   |                  |              |             |          |
|                |                           |                    |                   | _                 |                     |            |                 |                      |                     |                     |          |                      |                                                                                                    |                    |                                   |                  |              |             |          |
|                | 14                        | 対象14               |                   |                   |                     |            |                 |                      |                     |                     |          |                      |                                                                                                    |                    |                                   |                  |              |             |          |
| Vol<br>VOL 3   | 行 201                     | <u>列1</u><br>3114  | 列2                | <b>列3</b><br>1 14 | <b>列4</b><br>生往氏名14 | 列5         | <b>列 6</b><br>里 | <b>列7</b><br>保護者氏名14 | <b>列8</b><br>郵便報号14 | <b>列9</b><br>〇〇市××× | 列10<br>ŕ | <b>列11</b><br>預金老氏名1 | <u>列12</u><br>列12<br>列1:<br>の<br>列1:<br>列1:<br>の<br>利1:<br>の<br>1:<br>の<br>1:<br>1:<br>の<br>1:<br>の<br>1:<br>1:<br>の<br>1:<br>の<br>1:<br>1:<br>の<br>1:<br>の<br>1:<br>つ<br>1:<br>つ<br>1:<br>の<br>1:<br>の<br>1:<br>の<br>1:<br>つ<br>1:<br>1:<br>つ<br>1:<br>つ<br>1:<br>つ<br>1:<br>1:<br>つ<br>1:<br>つ<br>1 | 3 列14<br>去郵便報預金去住所 | <u>列15</u> 列:<br>14***-000-0014な。 | 16 列1<br>シャル組行など | 7 列<br>トわ支店な | 18<br>よとか組行 | <b>5</b> |
| ¥01.3          | 行 802                     | 514                | 16                | 1 258             | 151                 | 0 53       | ā 100           | 1000                 | 900                 | 200                 | 8190     | 218                  | 680                                                                                                    | 110 5:             | 26 268                            | 800              | 621          | 343         | ţ,       |
| ¥01.3          | 行 803<br>< <p>公 0 1 4</p> | 77                 | 9                 | 9 49              | 8                   | 0 9        | 8 403           | 8 0                  | (                   | 0                   | (        |                      |                                                                                                    | 0                  | 0 0                               | 0                | 0            | (           | 4        |
| ¥01.3          | 13 804<br>行 805           | 21944              | 189               | 0 23834           | 10135               | 1          |                 | 101351               | 77517               | 0                   | (        |                      |                                                                                                    | 0                  | 0 0                               | 0                | 0            | 77517       |          |
| ¥01-3          | 行806                      | 0                  |                   | 0 0               |                     | 0          |                 | 0 0                  | 0                   | 0                   | (        | 0                    | 0 0                                                                                                    | 0                  | 0 0                               | 0                | 0            | 0           | 1        |
| ¥01.3          | 行 808<br>行 808            | 0                  |                   |                   |                     | 0          |                 | ) 0                  | (                   | 0                   |          |                      |                                                                                                    | 0                  | 0 0                               | 0                | 0            |             | i        |
| ¥01.3          | 行 809                     | 0                  |                   | 0 0               |                     | 0          | 0 (             | 0 0                  | (                   | 0                   | (        | 0                    | 0                                                                                                    | 0                  | 0 0                               | 0                | 0            | (           | 4        |
| V01.3          | 行 810<br>行 811            | 0                  |                   |                   |                     | 0          |                 |                      | l l                 | 0                   | (        |                      |                                                                                                    | 0                  |                                   | 0                | 0            | (           | +        |
| ¥01.3          | 行812                      | Ő                  |                   | 0 0               |                     | 0          |                 | 0 0                  | (                   | 0                   | (        | i i                  | 0 0                                                                                                    | 0                  | 0 0                               | 0                | 0            | (           | j        |
| ¥01.3          | 行813                      | 0                  |                   | 0 0               |                     | 0          |                 |                      | 0                   | 0                   |          |                      |                                                                                                    | 0                  | 0 0                               | 0                | 0            |             | 4        |
| ¥01.3          | 行 814<br>行 815            | 0                  |                   | 0 0               |                     | 0          |                 | 0 0                  | (                   | 0                   | (        |                      | 0                                                                                                    | 0                  | 0 0                               | 0                | 0            |             | j† I     |
| ¥01.3          | 行816                      | 0                  |                   | 0 0               |                     | 0          | ) (             | 0 0                  | (                   | 0                   | (        | (                    | 0                                                                                                    | 0                  | 0 0                               | 0                | 0            | (           | <u> </u> |
| ¥01.3<br>¥01.3 | <u>行 817</u><br>行 818     | 0                  |                   |                   |                     | 0          |                 | ) <u> </u>           |                     |                     | (        |                      |                                                                                                    | 0                  |                                   | 0                | 0            | (           | 1        |
| ¥01.3          | 行819                      | Ö                  |                   | 0 0               |                     | 0          | i i             | j O                  | (                   | 0                   | (        | (                    | 0 0                                                                                                    | 0                  | 0 0                               | Ū                | 0            | (           | Í.       |
| ¥01-3          | 行 820<br>結 9 9 1          | 0                  |                   | 0 0               |                     | 0          |                 |                      | 0                   | 0                   | (        |                      |                                                                                                    | 0                  | 0 0                               | 0                | 0            |             | 4        |
| ¥01.3          | 行 822                     | 0                  |                   | 0 0               |                     | 0          |                 |                      | (                   | 0                   |          |                      |                                                                                                    | 0                  | 0 0                               | 0                | 0            |             | j T      |
| ¥01.3          | 行 823                     | 0                  |                   | 0 0               |                     | 0          | ) (             | 0 0                  | (                   | 0                   | (        | (                    | 0                                                                                                    | 0                  | 0 0                               | 0                | 0            | (           | <u> </u> |
| ¥01.3<br>¥01.3 | 1 <u>7824</u><br>行825     | 0                  |                   | 0 0               |                     | 0          |                 |                      |                     | 0                   | (        |                      |                                                                                                    | 0                  | 0 0                               | 0                | 0            | 1           | j l      |
| ¥01.3          | 行 826                     | 0                  |                   | 0 0               |                     | 0          | ) (             | 0 0                  | (                   | 0                   | (        | 0                    | 0                                                                                                    | 0                  | 0 0                               | 0                | 0            | (           | 4        |
| ¥01.3<br>¥01.3 | 行 827<br>行 828            | 0                  |                   |                   |                     | 0          |                 |                      | 0                   | 0                   |          | 0                    |                                                                                                    | 0                  | 0 0                               | 0                | 0            | (           | 1        |
| ¥01.3          | 行 829                     | 0                  |                   | 0 0               |                     | 0          |                 | 0                    | (                   | 0                   | (        |                      | 0                                                                                                    | 0                  | 0 0                               | 0                | 0            | (           | j        |
| V01-3          | 行 830                     | 0                  |                   | 0 0               |                     | 0          | ) (             | 0 0                  | 0                   | 0                   | (        | 0                    | 0                                                                                                    | 0                  | 0 0                               | 0                | 0            | (           | 4        |
| V01.3          | <u>行 831</u><br>行 832     | 0                  |                   |                   |                     | 0          |                 | ) <u> </u>           | l l                 |                     | (        |                      |                                                                                                    | 0                  |                                   | 0                | 0            | (           | 1        |
| ¥01.3          | 行 833                     | 0                  |                   | 0 0               |                     | 0          | ) (             | 0 0                  | (                   | 0                   | (        | (                    | ) 0                                                                                                    | 0                  | 0 0                               | 0                | 0            | (           | Æ.       |
| ¥01.3<br>¥01.9 | 行834                      | 0                  |                   | 0 0               |                     | 0          |                 | 0                    | 0                   | 0                   | (        | 0                    | 0                                                                                                    | 0                  | 0 0                               | 0                | 0            | (           | 4        |
| ¥01.3          | 行836                      | 0                  |                   | 0 0               |                     | 0          |                 | 0                    |                     | 0                   | (        |                      | 0                                                                                                    | 0                  | 0 0                               | 0                | 0            | (           | t l      |
| ¥01.3          | 行 837                     | 0                  |                   | 0 0               |                     | 0          | ) (             | 0 0                  | (                   | 0                   | (        | 0                    | 0                                                                                                    | 0                  | 0 0                               | 0                | 0            | (           | Ŧ        |
| ¥01-3<br>¥01-3 | 17838<br>17838            | 0                  |                   | 0 0               |                     | 0          |                 | 1 U                  |                     | 0                   | l        |                      | 1 0                                                                                                    | 0                  | 0 0                               | 0                | 0            | l           | 1        |
| -              |                           |                    | _                 |                   | _                   | _          | _               | _                    |                     |                     |          |                      |                                                                                                    |                    |                                   |                  |              |             | Þ        |
| 準備完            | IT 🗖                      | 3                  |                   |                   |                     |            |                 |                      |                     |                     |          |                      |                                                                                                    |                    | <b>=</b>                          | 巴 - —            |              | - + 7       | 0%       |
|                |                           |                    |                   |                   |                     |            |                 |                      |                     |                     |          |                      |                                                                                                    |                    |                                   |                  |              |             | _        |

[図264]

| ×              | 自動保存           | 7 (17) 🗄                   | 2021CV-         | DataBas | eMonster(\  | /ol.1)Ver1 ( | コンピュータ3台    | ヨリリース配布席    | 反).xl··· ▼  |            | 2             | 検索 (Alt+C       | 2)          |             |            |               | 多田 記一 🤇     | 8 -         | ٥      | ×   |
|----------------|----------------|----------------------------|-----------------|---------|-------------|--------------|-------------|-------------|-------------|------------|---------------|-----------------|-------------|-------------|------------|---------------|-------------|-------------|--------|-----|
| ファィ            | ルホー.           | ム 挿入 ペー                    | ジ レイアウト         | 数式      | データ 校       | 閲 表示         | 開発 へル       | プ           |             |            |               |                 |             |             |            |               |             | ×⊂ ⊐        | >ト 🖻 : | 共有  |
|                | シート達           | 銀・一覧表付ファイル                 | レ印刷設定処理         |         | <注          | 意>           | このシ         | ートに         | は入力         | できま        | せん。           |                 |             |             |            |               |             |             |        |     |
|                | 4結合ファ          | れ作成⊐ビー用                    | <u>シー</u> ト     | 保護解除    |             | 1            |             |             |             |            |               |                 |             |             |            |               |             |             |        |     |
|                | 人力項目表<br>入力項目表 | (ホとテーター表示の<br>(示は1, データ表示) | )9)苔 →<br>は2を入力 |         | 2           | J            |             |             |             |            |               |                 |             |             |            |               |             |             |        |     |
|                | 14             | 54 GB 14                   |                 |         |             |              |             |             |             |            |               |                 |             |             |            |               |             |             |        |     |
| Vol            | 14             | 2011 2019                  |                 | 1       | ЭЛ A        | 遊ら           | रमें ह      | <b>涵[ 7</b> | क्रा २      | χή[0]      | 29[10]        | 79[1]           | 791[19]     | 遊[12]       | 291 1.4    | <b>湖[15</b>   | 20116       | 20[17]      | 20112  | 18  |
| V01 4          | 行1201          | フネチ すれ                     | いお 2年           |         | 2 組         | 4 乗          | 77          | 99          | 49          | 24.3       | 1 9           | 8 403           | 68.28571429 | 71.79591833 | 64.5510204 | 1 72 51020408 | 66.67346939 | 343.8163265 | 7910   | 19  |
| ¥01.4          | 行1202          | 23                         | 4               |         | 55.14123091 | 64.00076061  | 43.95222768 | 53.92618674 | 62.48975421 | 59.9038892 | 3 kiiti.tada- | <u>1 学期中間</u> 考 |             | (           | 1.0010204  | 0 0           | 0           | (           |        | 0   |
| ¥01-4          | 行1203          | 0                          | 0               | 0       | 0           | 0            | 0           | 0           | 0           | (          |               | 0 0             | (           | (           |            | 0 0           | 0           | (           |        | 0   |
| V01-4          | 行1204<br>行1205 | 0                          | 0               | 0       | 0           | 0            | 0           | 0           | 0           | (          |               | 0 0             | (           |             |            |               | 0           | (           |        | 0   |
| ¥01-4          | 行1205          | 0                          | 0               | 0       | 0           |              | 0           | 0           | 0           | (          |               |                 | (           |             |            |               | 0           | 0           |        | 0   |
| ¥01.4          | 行1207          | 0                          | 0               | 0       | 0           | 0            | 0           | 0           | 0           | (          | )             | 0 0             | (           | (           | 1          | 0 0           | 0           | (           |        | 0   |
| ¥01-4          | 行1208          | 0                          | 0               | 0       | 0           | 0            | 0           | 0           | 0           | (          |               | 0 0             |             | 1 (         |            | 0             | 0           | 0           |        | 0   |
| ¥01-4<br>¥01-4 | 行1209<br>行1210 | 0                          | 0               | 0       | 0           |              | 0           | 0           | 0           |            |               |                 |             |             |            |               | 0           |             |        | 0   |
| ¥01.4          | 行1211          | 0                          | 0               | 0       | 0           | 0            | 0           | 0           | 0           | (          |               | 0 0             | (           |             |            | 0 0           | 0           | (           |        | 0   |
| ¥01-4          | 行1212          | 0                          | 0               | 0       | 0           | 0            | 0           | 0           | 0           | (          | ]             | 0 0             | (           | (           |            | 0             | 0           | (           |        | 0   |
| V01-4          | 行1213          | 0                          | 0               | 0       | 0           | 0            | 0           | 0           | 0           | (          |               | 0 0             | (           |             |            | 0             | 0           | (           |        | 0   |
| ¥01-4<br>V01 A | 行1214<br>行1915 | 0                          | 0               | 0       | 0           |              | 0           | 0           | 0           |            |               |                 |             |             |            |               | 0           |             |        | 0   |
| ¥01.4          | 行1216          | 0                          | 0               | 0       | 0           | i o          | Ő           | 0           | 0           | i i        |               | 0 0             | (           |             |            | j o           | 0           | 0           |        | 0   |
| ¥01.4          | 行1217          | 0                          | 0               | 0       | 0           | 0            | 0           | 0           | 0           | (          | 1             | 0 0             | (           | (           |            | 0 0           | 0           | (           |        | 0   |
| ¥01-4          | 行1218          | 0                          | 0               | 0       | 0           | 0            | 0           | 0           | 0           | (          |               | 0 0             | (           |             |            | 0 0           | 0           | (           |        | 0   |
| ¥01-4<br>V01 A | 行1219<br>行1290 |                            | 0               | 0       | 0           |              | 0           | 0           | 0           |            |               |                 |             |             |            |               | 0           |             |        | 0   |
| ¥01.4          | 行1221          | 0                          | 0               | 0       | 0           | 0            | 0           | 0           | 0           | 0          |               | 0 0             | 0           | i i         |            | 0             | 0           | 0           |        | 0   |
| ¥01.4          | 行1222          | 0                          | 0               | 0       | 0           | 0            | 0           | 0           | 0           | (          | )             | 0 0             | (           | (           |            | 0 0           | 0           | (           |        | 0   |
| ¥01-4          | 行1223          | 0                          | 0               | 0       | 0           | 0            | 0           | 0           | 0           | (          |               | 0 0             | (           |             |            |               | 0           | 0           |        | 0   |
| ¥01-4          | 行1225          | 0                          | 0               | 0       | 0           | 0            | 0           | 0           | 0           | 1          |               | 0 0             |             |             |            |               | 0           |             |        | 0   |
| ¥01-4          | 行1226          | 0                          | 0               | 0       | 0           | 0            | 0           | 0           | 0           | (          |               | 0 0             | 0           | 0           |            | 0             | 0           | 0           |        | 0   |
| ¥01-4          | 行1227          | 0                          | 0               | 0       | 0           | 0            | 0           | 0           | 0           |            |               | 0 0             | (           |             |            | 0             | 0           | (           |        | 0   |
| ¥01-4          | 行1228          | 0                          | 0               | 0       | 0           | 0            | 0           | 0           | 0           | (          |               | 0 0             | (           | (           |            |               | 0           | 0           |        | 0   |
| ¥01-4          | 行1229          | 0                          | 0               | 0       | 0           | 0            | 0           | 0           | 0           | 1          |               | 0 0             | (           |             |            |               | 0           |             |        | 0   |
| ¥01.4          | 行1231          | 0                          | 0               | 0       | 0           | 0            | 0           | 0           | 0           | (          | D             | 0 0             | (           |             |            | 0 0           | 0           | (           | 1      | 0   |
| ¥01.4          | 行1232          | 0                          | 0               | 0       | 0           | 0            | 0           | 0           | 0           | (          |               | 0 0             | (           | (           |            | 0 0           | 0           | (           |        | 0   |
| ¥01-4          | 行1233          | 0                          | 0               | 0       | 0           | 0            | 0           | 0           | 0           | (          |               | 0 0             | (           |             |            |               | 0           | (           |        | 0   |
| V01-4          | 行1234          | 0                          | 0               | 0       | 0           |              | 0           | 0           | 0           |            | 1             |                 | (           |             |            |               | 0           | (           |        | 0   |
| ¥01-4          | 行1236          | Ő                          | Ō               | 0       | 0           | 0            | 0           | Ű           | Ŭ           | (          | )             | 0 0             | (           | (           |            | 0 0           | 0           | (           | 1      | 0   |
| ¥01-4          | 行1237          | 0                          | 0               | 0       | 0           | 0            | 0           | 0           | 0           | (          |               | 0 0             | (           |             |            |               | 0           | (           |        | 0   |
| ¥01-4          | 行1238          | 0                          | 0               | 0       | 0           | 0            | 0           | 0           | 0           | (          |               |                 | (           |             |            |               | 0           | (           |        | -   |
| 4              |                |                            |                 |         |             |              |             |             |             |            |               |                 |             |             |            |               |             |             |        | •   |
| 進備             | 行 🖬            | 5                          |                 |         |             |              |             |             |             |            |               |                 |             |             |            |               | I 🗉 –       |             | +      | 70% |

シート「4結合ファイル作成コピー用」を各ファイルに備わっている複写のマクロ機能を用いて、各「印刷フォーム」 シート等にまるごと複写しても、以上述べてきた機能は全く変わらず用いることができます。実は、こうした機能を うまく利用して、「印刷フォーム」シート上で印刷する部分を設計作成し、マクロによる自動印刷をやって行くので